### **B: INSTALLATION**

Install in the reverse order of removal while being careful of the following.

• Make sure the sealing portion is free from fuel or foreign matter before installation.

• Align protrusion (A) of the gasket to the position shown in the following figure.

• Align protrusion (B) of the fuel sub level sensor to the cut out in the fuel sub level sensor upper plate.

• Tighten the nuts and bolts to the specified torque in the order as shown in the figure.

• After tightening, install the rubber cap (C) shown in the figure.

NOTE:

• Use a new gasket and retainer.

• Do not forget to install rubber cap (C).

#### Tightening torque: 4.4 N·m (0.4 kgf-m, 3.2 ft-lb)

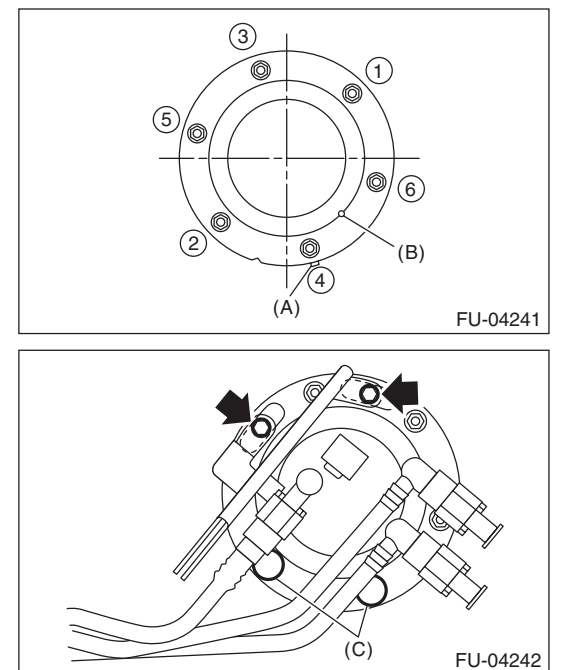

### C: INSPECTION

1) Measure the fuel sub level sensor float position.

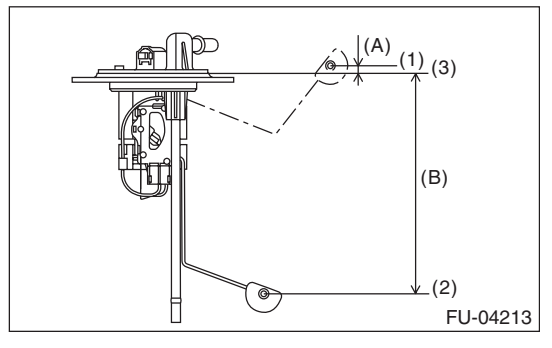

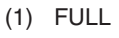

(2) EMPTY

(3) Datum points

| Float position           | Standard                          |
|--------------------------|-----------------------------------|
| FULL to Datum point (A)  | 5.31 ±3.5 mm<br>(0.209±0.138 in)  |
| EMPTY to Datum point (B) | 160.6 ±3.5 mm<br>(6.323±0.138 in) |

2) Measure the resistance between fuel sub level sensor terminals.

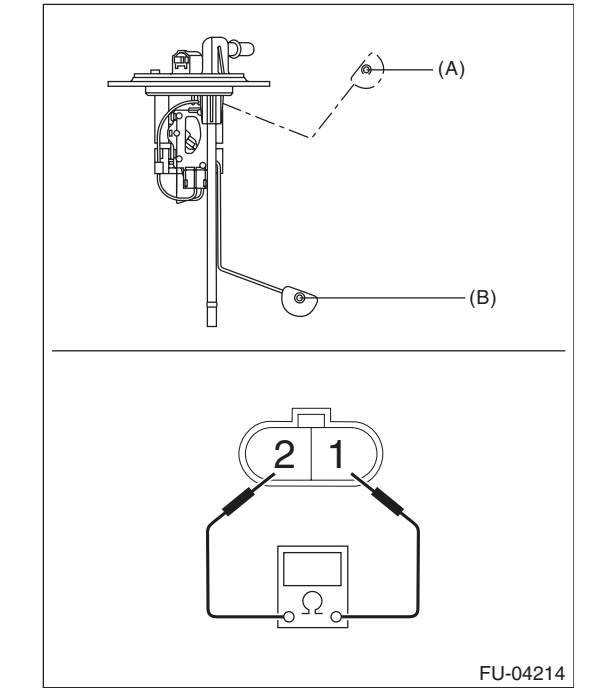

| Float position | Terminal No. | Standard   |
|----------------|--------------|------------|
| FULL (A)       | 1 and 0      | 2.0±1.0 Ω  |
| EMPTY (B)      | T and 2      | 62.1±1.0 Ω |

### FU(H4DOTC)-77

FUEL INJECTION (FUEL SYSTEMS)

### **29.Fuel Filter**

### A: REMOVAL

#### WARNING:

Place "NO OPEN FLAMES" signs near the working area.

#### CAUTION:

• Be careful not to spill fuel.

• If the fuel gauge indicates that two thirds or more of the fuel is remaining, be sure to drain fuel before starting work to avoid the fuel to spill.

• Be careful not to drop or apply any impact to the fuel pump during work. This may deteriorate its performance.

#### NOTE:

The fuel filter is built in fuel pump assembly.

1) Remove the fuel pump assembly. <Ref. to FU(H4DOTC)-73, REMOVAL, Fuel Pump.>

2) Remove the fuel level sensor and fuel temperature sensor. <Ref. to FU(H4DOTC)-75, REMOVAL, Fuel Level Sensor.>

3) Disconnect the pump assembly connector from the sub tank bracket assembly.

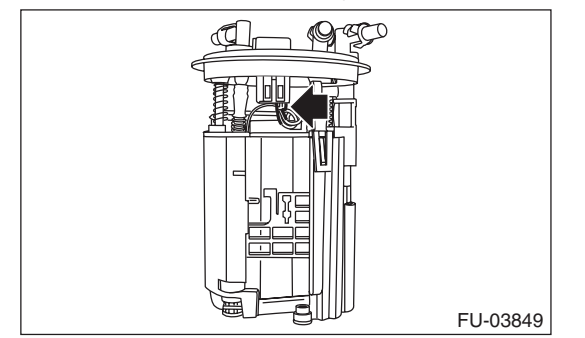

4) Cut off the tab holders connecting the sub tank bracket assembly and the sub tank in four locations, and separate the two.

#### CAUTION:

### Be careful not to damage the sub tank.

#### NOTE:

If the O-ring is remaining on the sub tank, remove.

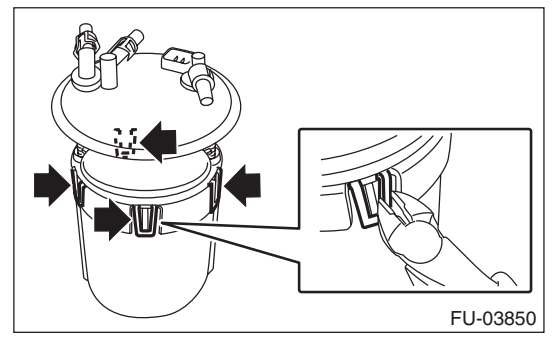

5) Disconnect the fuel piping connector from the fuel filter assembly in two locations.

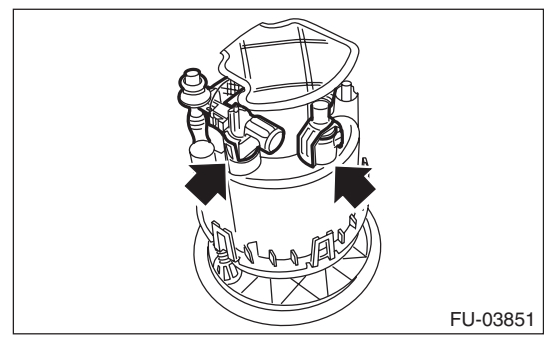

6) Push to compress the fuel filter assembly in the direction of the arrow, remove clip (A), and separate the sub tank bracket assembly and the fuel filter assembly.

#### CAUTION:

When separating the sub tank bracket assembly and the fuel filter assembly, be careful not to damage the ground wire.

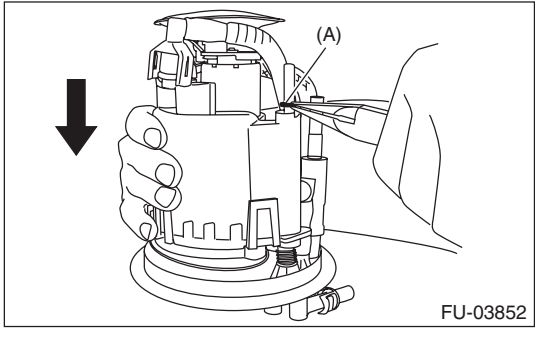

7) Disconnect the connector from the pump assembly.

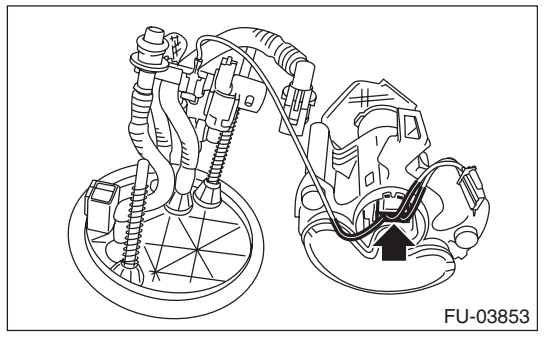

8) Lift the two tab holders connecting the pump assembly to the fuel filter using a flat tip screwdriver (with a shaft diameter of approx. 3 mm (0.12 in)), etc., and separate the fuel filter and pump assembly.

#### CAUTION:

• To prevent damaging the tabs of the pump assembly, wrap the tip of flat tip screwdriver (A), etc. with tape (B).

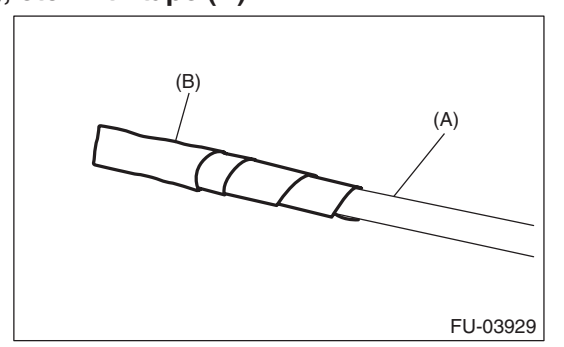

# • Be careful not to drop or apply any impact to the pump assembly.

#### NOTE:

If the spacer and O-ring is remaining on the pump assembly, remove these.

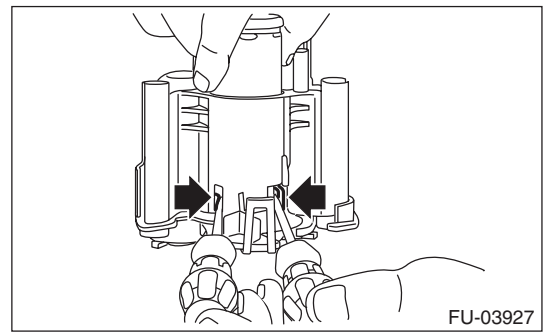

### **B: INSTALLATION**

1) Assemble O-ring (A) and spacer (B) to the pump assembly and attach the pump assembly to the fuel filter.

NOTE:

- Use new O-rings (8 mm (0.31 in) inner diameter).
- Use a new spacer.
- Apply gasoline to the O-ring.
- Insert the pump assembly until a click is heard.

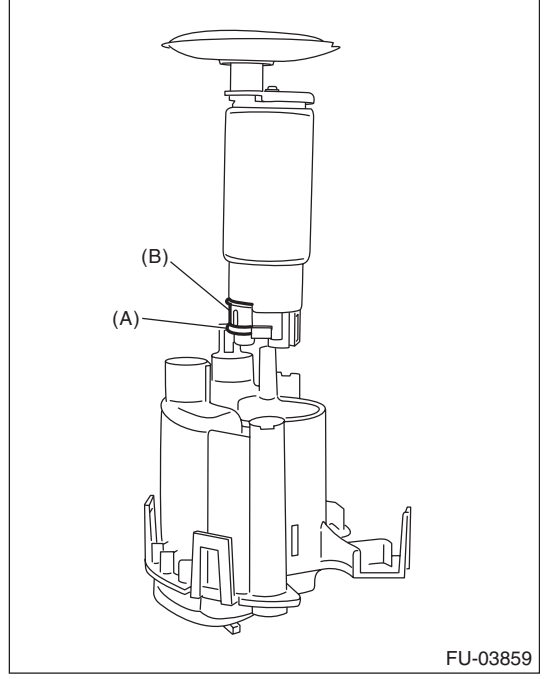

2) Connect the connector to the pump assembly.

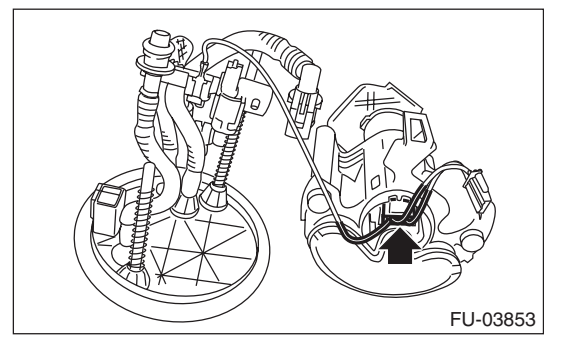

#### FUEL INJECTION (FUEL SYSTEMS)

3) Attach spring (A) to the metal rod of the sub tank bracket assembly, and assemble the fuel filter assembly.

#### NOTE:

Use a new spring.

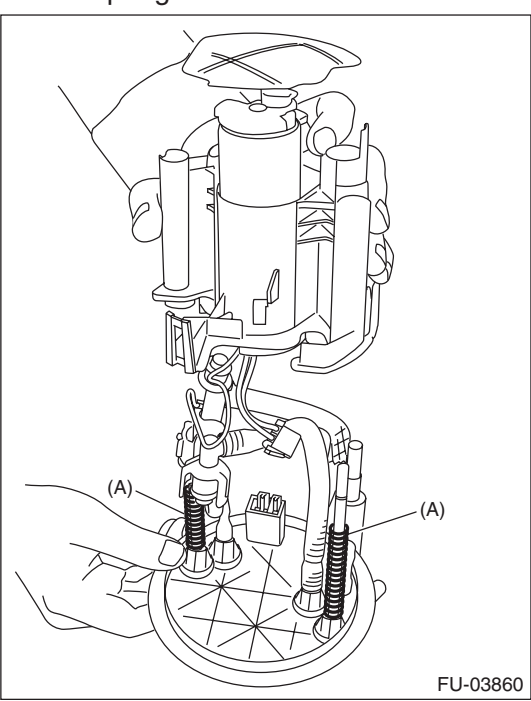

4) Push the fuel filter assembly in the direction of the arrow to compress, and attach clip (A).

#### NOTE:

Use a new clip.

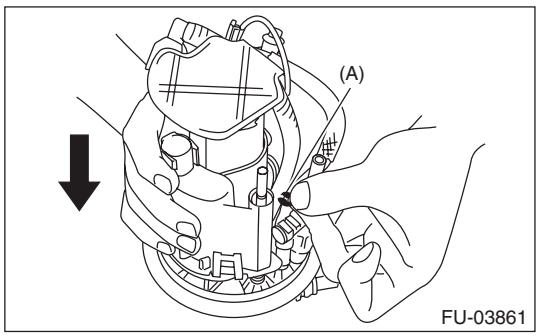

5) Connect the fuel piping connector to the fuel filter assembly.

#### NOTE:

- Use new O-rings.
- Apply gasoline to the O-ring.

• The O-rings of the black and white connectors are identified by a difference in diameter. Be careful not to confuse the two during assembly.

#### O-ring inner diameter:

Black connector O-ring [Approx. 7 mm (0.28 in)] White connector O-ring [Approx. 8 mm (0.31 in)]

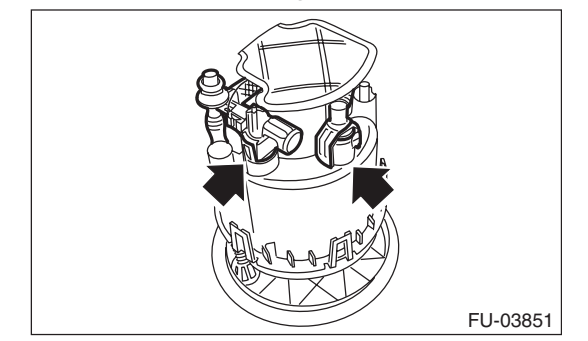

6) Attach the O-ring (A) to the fuel filter assembly, and attach the sub tank to the sub tank bracket assembly.

#### NOTE:

- Use new O-rings (8 mm (0.31 in) inner diameter).
- Apply gasoline to the O-ring.
- Insert the pump assembly until a "pop" is heard.

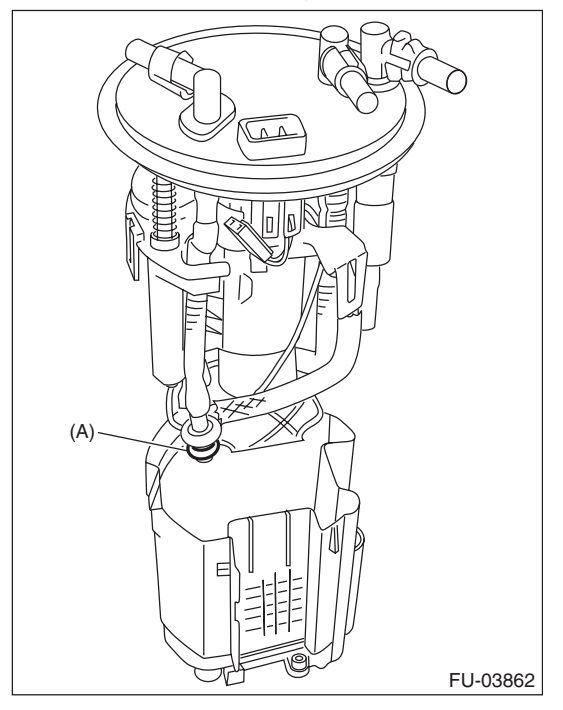

7) Replace the cushion on the rear face of the sub tank with a new cushion.

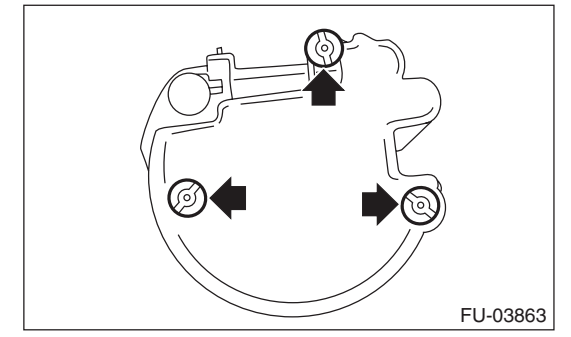

8) Connect the pump assembly connector to the sub tank bracket assembly.

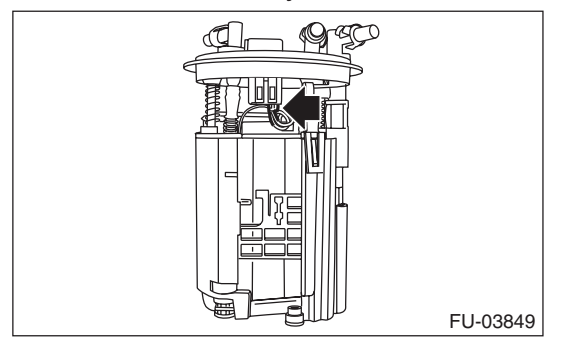

9) Install the fuel level sensor and fuel temperature sensor. <Ref. to FU(H4DOTC)-75, INSTALLA-TION, Fuel Level Sensor.>

10) Inspect the fuel level sensor. <Ref. to FU(H4DOTC)-75, INSPECTION, Fuel Level Sensor.>

11) Install the fuel pump assembly. <Ref. to FU(H4DOTC)-74, INSTALLATION, Fuel Pump.>

### **30.Fuel Damper**

#### A: REMOVAL

#### WARNING:

Place "NO OPEN FLAMES" signs near the working area.

#### CAUTION:

- Be careful not to spill fuel.
- Catch the fuel from hoses using a container or cloth.

1) Release the fuel pressure. <Ref. to FU(H4DOTC)-60, RELEASING OF FUEL PRES-SURE, PROCEDURE, Fuel.>

2) Remove the fuel damper from fuel delivery hose (A) and fuel return hose (B).

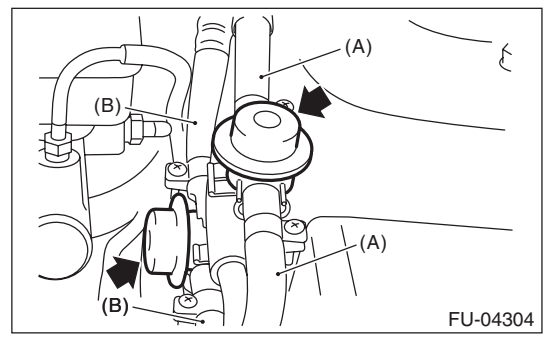

#### **B: INSTALLATION**

#### CAUTION:

If fuel hoses or clamps are damaged, replace them with new parts.

Install in the reverse order of removal.

#### Tightening torque: 1.25 N⋅m (0.1 kgf-m, 0.9 ft-lb)

#### **C: INSPECTION**

Check that the fuel hose and fuel dumper does not have deformation, cracks and damage.

### 31.Purge Damper

### A: REMOVAL

#### WARNING:

Place "NO OPEN FLAMES" signs near the working area.

1) Remove the purge damper from the purge damper stay.

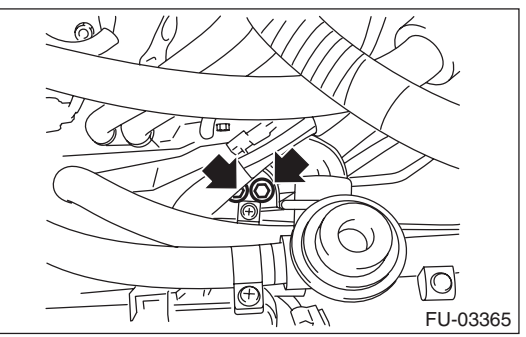

2) Disconnect the evaporation hose from the purge damper and remove the purge damper.

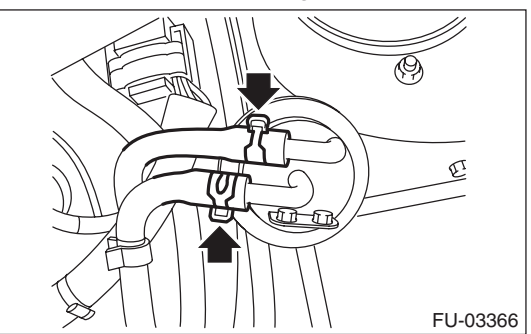

### **B: INSTALLATION**

#### **CAUTION:**

If the evaporation hose is damaged, replace with a new hose.

Install in the reverse order of removal.

Tightening torque: 8 N·m (0.8 kgf-m, 5.9 ft-lb)

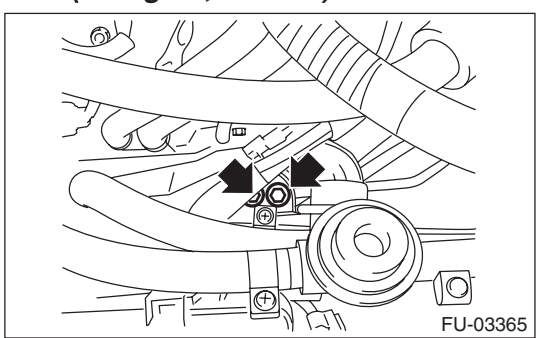

### C: INSPECTION

Check that the evaporation hose and purge damper does not have deformation, cracks and damage.

### Fuel Delivery, Return and Evaporation Lines

FUEL INJECTION (FUEL SYSTEMS)

### 32.Fuel Delivery, Return and Evaporation Lines A: REMOVAL

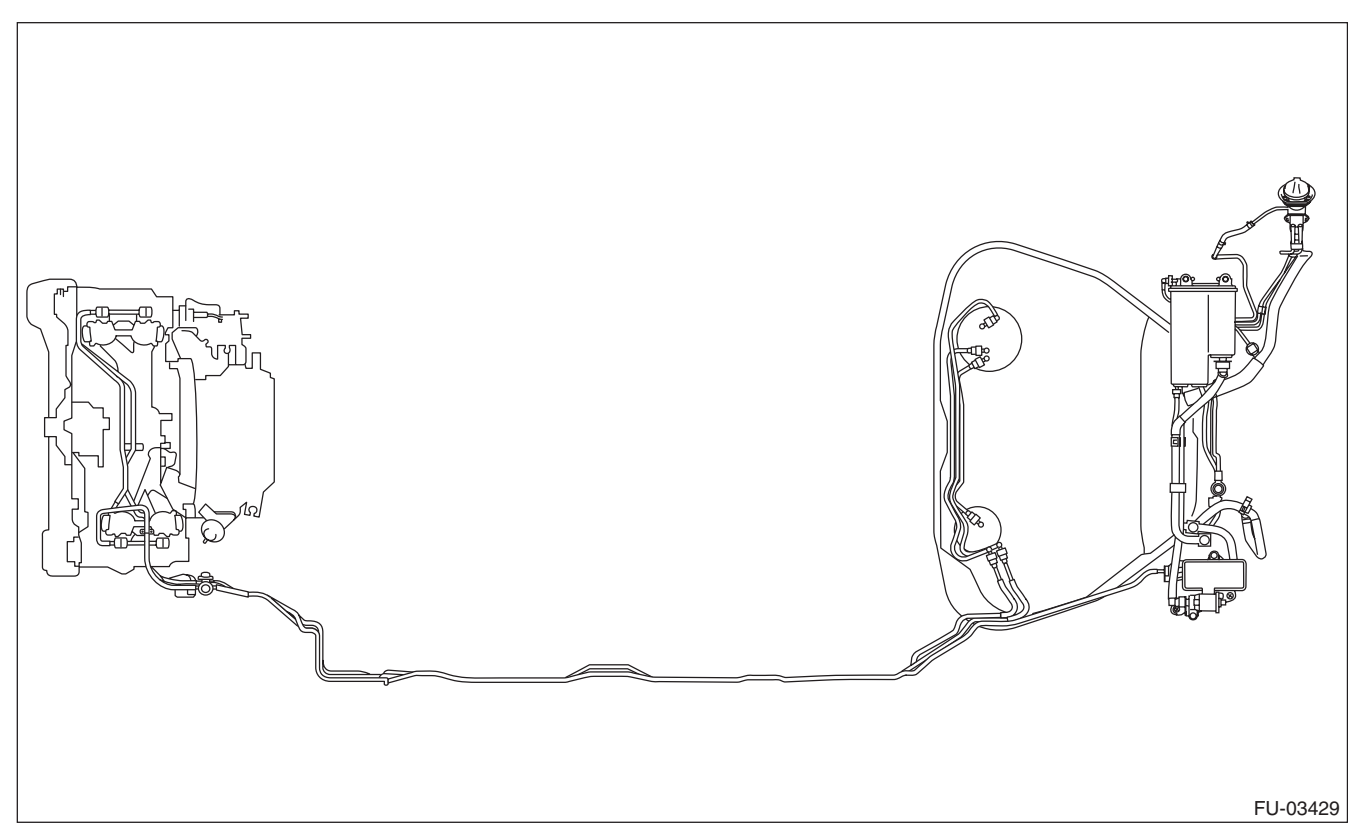

#### WARNING:

Place "NO OPEN FLAMES" signs near the working area.

#### CAUTION:

#### Be careful not to spill fuel.

1) Set the vehicle on a lift.

2) Release the fuel pressure. <Ref. to FU(H4DOTC)-60, RELEASING OF FUEL PRES-SURE, PROCEDURE, Fuel.>

3) Open the fuel filler lid and remove the fuel filler cap.

4) Remove the floor mat. <Ref. to EI-68, REMOV-AL, Floor Mat.>

5) In the engine compartment, disconnect the fuel delivery hoses, fuel return hoses and evaporation hoses.

#### CAUTION:

• Be careful not to spill fuel.

## • Catch the fuel from hoses using a container or cloth.

(1) Set the ST to the fuel pipe.

ST 42099AE000 QUICK CONNECTOR RELEASE

(2) Disconnect the quick connector of the fuel delivery hose and fuel return hose by pushing the ST in the direction of the arrow.

(3) Remove the clip and disconnect the evaporation hose from the fuel pipe.

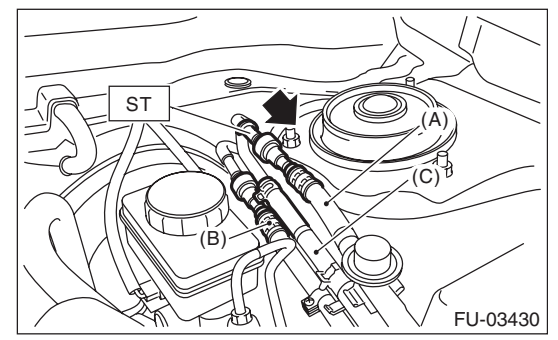

- (A) Fuel delivery hose
- (B) Fuel return hose
- (C) Evaporation hose

6) Remove the canister. <Ref. to EC(H4DOTC)-7, REMOVAL, Canister.>

7) Remove the fuel tank. <Ref. to FU(H4DOTC)-62, REMOVAL, Fuel Tank.>

8) Remove the fuel pipe assembly.

### FU(H4DOTC)-84

9) Disconnect the quick connector, then disconnect the fuel delivery tube, fuel return tube and jet pump tube.

(1) Push the retainer in the direction of the arrow, disconnect the quick connector from pipe.

#### NOTE:

Clean the pipe and quick connector, if they are covered with dust.

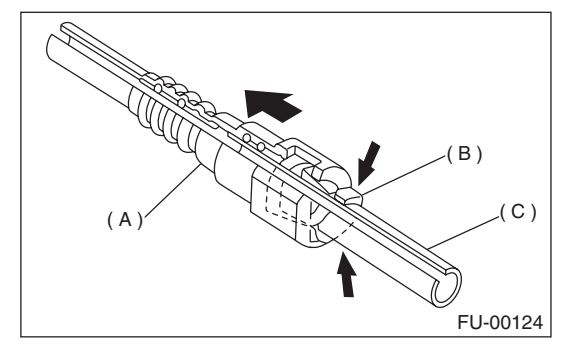

- (A) Quick connector
- (B) Retainer
- (C) Pipe

(2) To prevent from damaging or entering foreign matter, wrap the pipes and quick connectors with plastic bag etc.

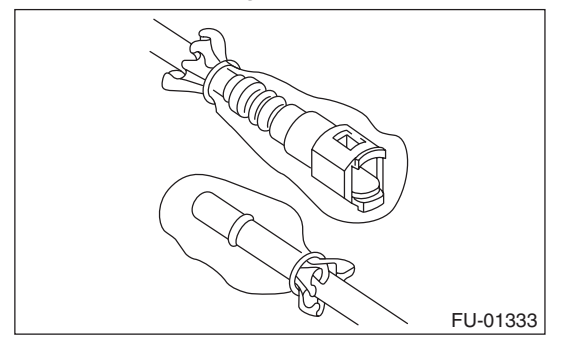

10) Remove the evaporation pipe.
(1) Remove the rear mud guard RH. <Ref. to EI-28, REMOVAL, Mud Guard.>
(2) Remove the evaporation hose.

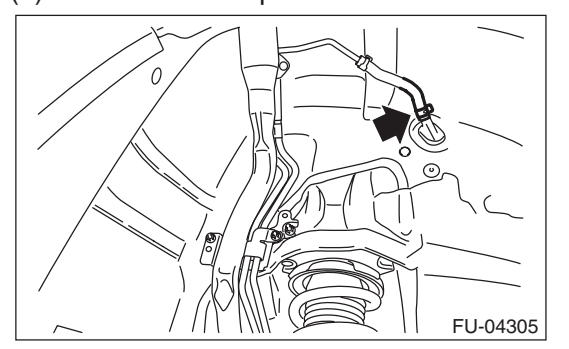

(3) Remove the right side trunk side trim. (4 door model) <Ref. to EI-61, REMOVAL, Trunk Room Trim.>

FUEL INJECTION (FUEL SYSTEMS)

(4) Remove the right side rear quarter trim. (5 door model) <Ref. to EI-58, REMOVAL, Rear Quarter Trim.>

(5) Remove the evaporation pipe protector.

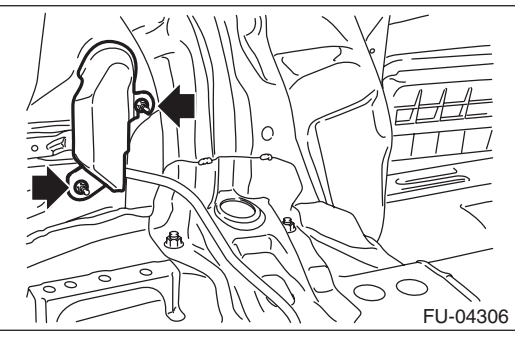

(6) Remove the evaporation pipe from vehicle.

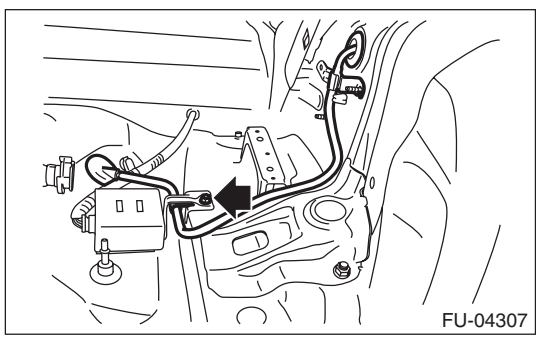

### **B: INSTALLATION**

Install in the reverse order of removal while being careful of the following.

#### **1. EVAPORATION PIPE INSTALLATION**

1) Install the evaporation pipe to the vehicle.

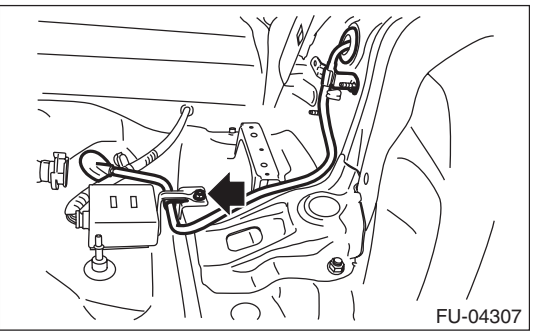

2) Install the evaporation pipe protector.

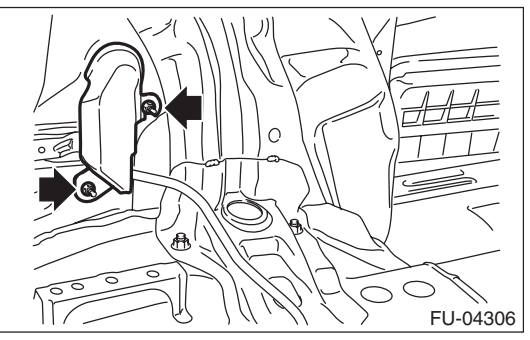

### Fuel Delivery, Return and Evaporation Lines

#### FUEL INJECTION (FUEL SYSTEMS)

3) Install the right side trunk side trim. (4 door model) <Ref. to EI-61, INSTALLATION, Trunk Room Trim.>

4) Install the right side rear quarter trim. (5 door model) <Ref. to EI-59, INSTALLATION, Rear Quarter Trim.>

5) Install the evaporation hose.

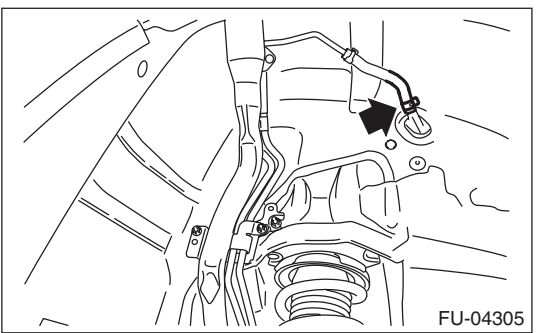

6) Install the rear mud guard RH. <Ref. to EI-28, IN-STALLATION, Mud Guard.>

# 2. CONNECTING THE FUEL LINE QUICK CONNECTOR

#### CAUTION:

Make sure there are no damage or dust on connections. If necessary, clean seal surface of pipe.

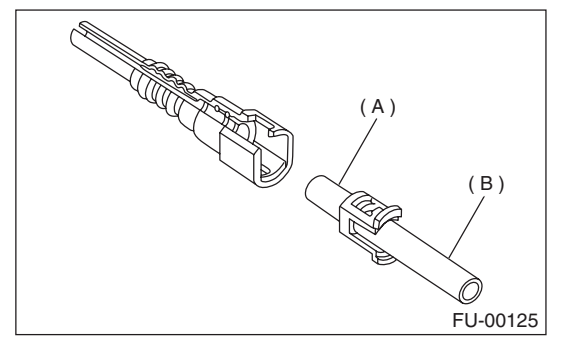

(A) Seal surface

(B) Pipe

1) Set the retainer to quick connector.

NOTE:

Use a new retainer.

2) Connect the quick connector to pipe.

#### CAUTION:

• Make sure that the quick connector is securely connected.

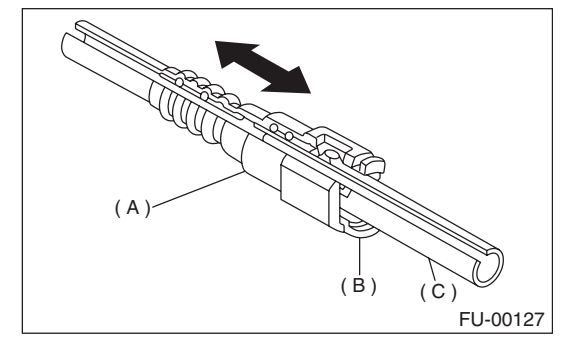

- (A) Quick connector
- (B) Retainer
- (C) Pipe

• Make sure the two retainer pawls are engaged in their mating positions in the quick connector.

• Be sure to inspect tubes and their connections for any leakage of fuel.

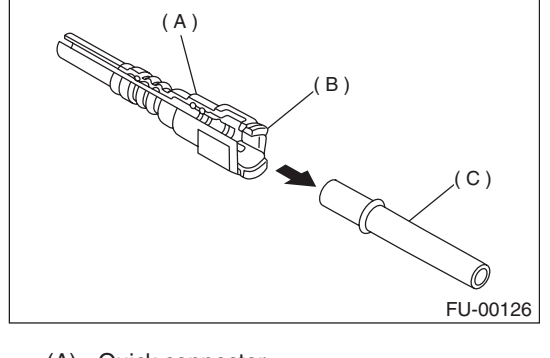

- (A) Quick connector
- (B) Retainer

(C) Pipe

# 3. CONNECT FUEL DELIVERY HOSE AND FUEL RETURN HOSE

Connect the fuel delivery hose and fuel return hose to the pipe with an overlap of 20 to 25 mm (0.79 to 0.98 in).

Type A: When the amount to be inserted is specified.

Type B: When the amount to be inserted is not specified.

L1: 2.5±1.5 mm (0.098±0.059 in)

L2: 22.5±2.5 mm (0.886±0.098 in)

#### **CAUTION:**

Be sure to inspect hoses and their connections for any leakage of fuel.

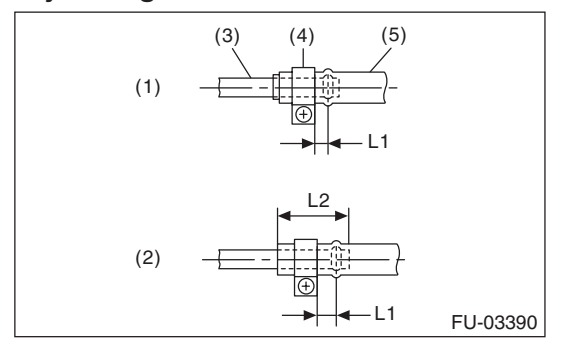

- (1) Type A
- (2) Type B
- (3) Pipe
- (4) Clamp
- (5) Hose

#### 4. EVAPORATION HOSE CONNECTION

Connect the evaporation hose to the pipe with an overlap of 15 to 20 mm (0.59 to 0.79 in).

#### L = 17.5±2.5 mm (0.689±0.098 in)

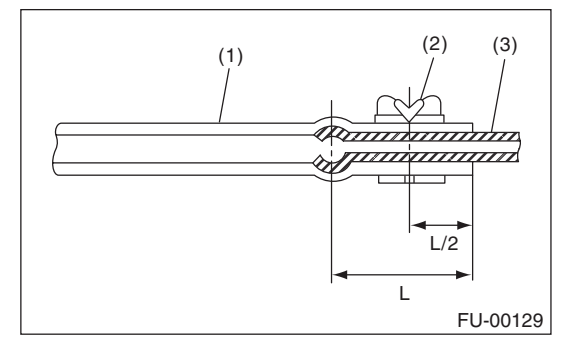

- (1) Hose
- (2) Clip
- (3) Pipe

#### **C: INSPECTION**

1) Make sure that there are no cracks on the fuel pipes and fuel hoses.

2) Make sure the fuel pipe and fuel hose connections are tightened firmly.

FUEL INJECTION (FUEL SYSTEMS)

### **33.Fuel System Trouble in General** A: INSPECTION

| Trouble and possible cause |                                                                       | Corrective action                                                     |  |
|----------------------------|-----------------------------------------------------------------------|-----------------------------------------------------------------------|--|
| 1. In                      | 1. Insufficient fuel supply to injector                               |                                                                       |  |
| 1)                         | Fuel pump does not operate.                                           |                                                                       |  |
|                            | O Defective terminal contact                                          | Inspect contact, especially ground, and tighten it securely.          |  |
|                            | O Trouble in electromagnetic or electronic circuit parts              | Replace the faulty parts.                                             |  |
| 2)                         | Decline of fuel pump function                                         | Replace the fuel pump.                                                |  |
| 3)                         | Clogged fuel filter                                                   | Replace the fuel filter. Clean or replace the fuel tank if necessary. |  |
| 4)                         | Clogged or bent fuel pipe or hose                                     | Clean, correct or replace fuel pipe or hose.                          |  |
| 5)                         | Air is mixed in the fuel system.                                      | Inspect or retighten each connection part.                            |  |
| 6)                         | Clogged or bent air breather tube or pipe.                            | Clean, correct or replace the air breather tube or pipe.              |  |
| 7)                         | Damaged diaphragm of pressure regulator                               | Replace.                                                              |  |
| 2. Le                      | eakage or blow out of fuel                                            |                                                                       |  |
| 1)                         | Loose joints of the fuel pipe                                         | Retighten.                                                            |  |
| 2)                         | Cracked fuel pipe, hose and fuel tank                                 | Replace.                                                              |  |
| 3)                         | Defective welding part on the fuel tank                               | Replace.                                                              |  |
| 4)                         | Clogged or bent air breather tube or air vent tube                    | Clean, correct or replace the air breather tube or air vent tube.     |  |
| 3. G                       | 3. Gasoline smell inside of compartment                               |                                                                       |  |
| 1)                         | Loose joints at air breather tube, air vent tube and fuel filler pipe | Retighten.                                                            |  |
| 2)                         | Problem in tightening of the fuel saucer gasket air                   | Correct or replace the gasket.                                        |  |
| 3)                         | Inoperative fuel pump modulator or circuit                            | Replace.                                                              |  |
| 4. D                       | efective fuel meter indicator                                         |                                                                       |  |
| 1)                         | Defective operation of fuel level sensor                              | Replace.                                                              |  |
| 2)                         | Defective operation of fuel meter                                     | Replace.                                                              |  |
| 5. N                       | oise                                                                  |                                                                       |  |
| 1)                         | Large operation noise or vibration of fuel pump                       | Replace.                                                              |  |

#### NOTE:

• When the vehicle is left unattended for an extended period of time, water may accumulate in the fuel tank. Fill fuel fully to prevent the problem.

• In snow-covered areas, mountainous areas, skiing areas, etc. where ambient temperatures drop to 0°C (32°F) or less throughout the winter season, use a water removing agent in the fuel system to prevent freezing fuel system and accumulating water.

• When water is accumulated in fuel filter, fill the water removing agent in the fuel tank.

• Before using water removing agent, follow the cautions noted on the bottle.

### **General Description**

EMISSION CONTROL (AUX. EMISSION CONTROL DEVICES)

### 1. General Description

### A: COMPONENT

#### **1. SECONDARY AIR PUMP**

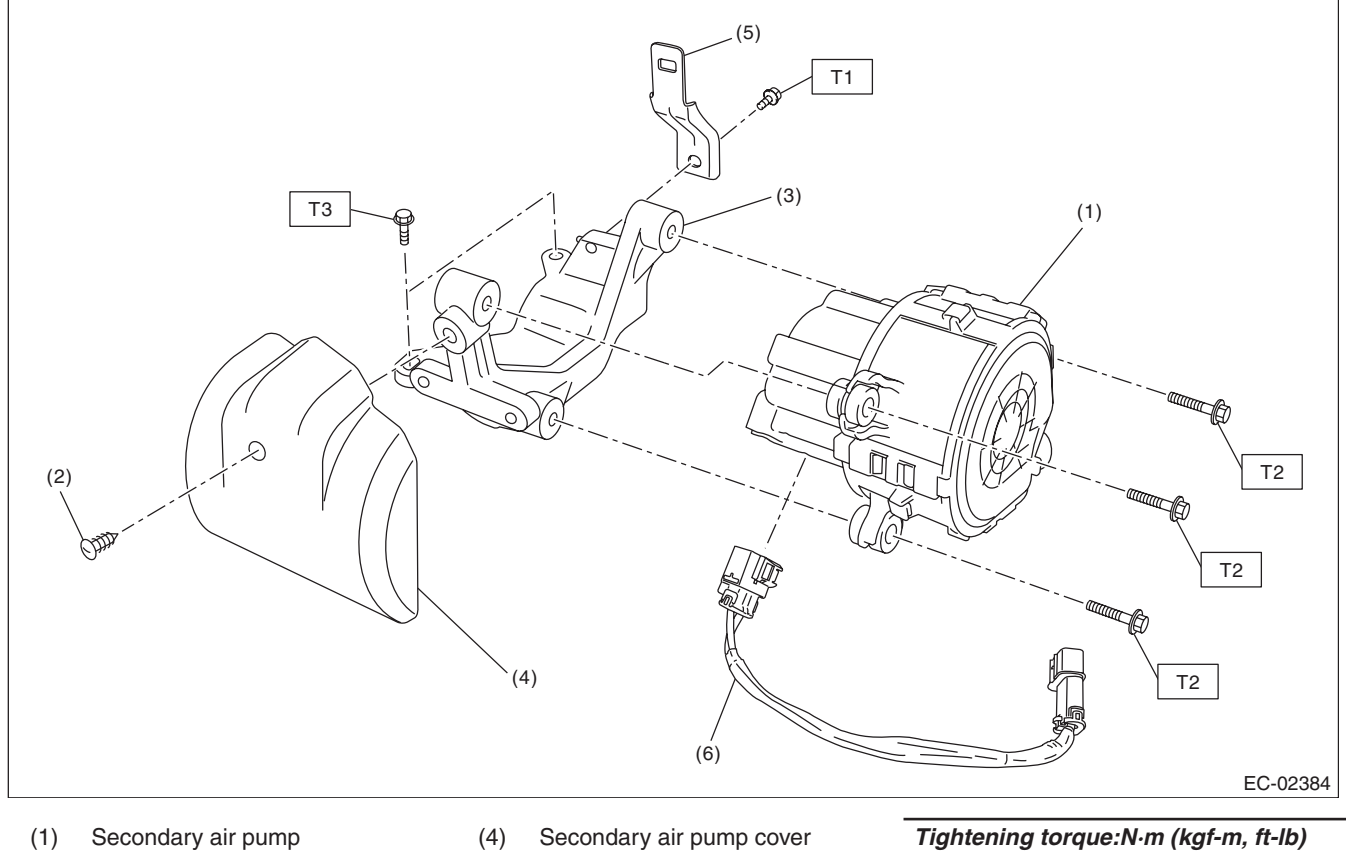

(2) Clip

Secondary air pump bracket

(3)

- (5) Harness stay
  - (6) Secondary air pump harness
- Гightening torque:№m (kgf-m, ft-lı T1: 6.4 (0.7, 4.7) T2: 9 (0.9, 6.6)
- T3: 19 (1.9, 14.0)

### EC(H4DOTC)-2

#### **General Description**

EMISSION CONTROL (AUX. EMISSION CONTROL DEVICES)

#### 2. SECONDARY AIR COMBINATION VALVE

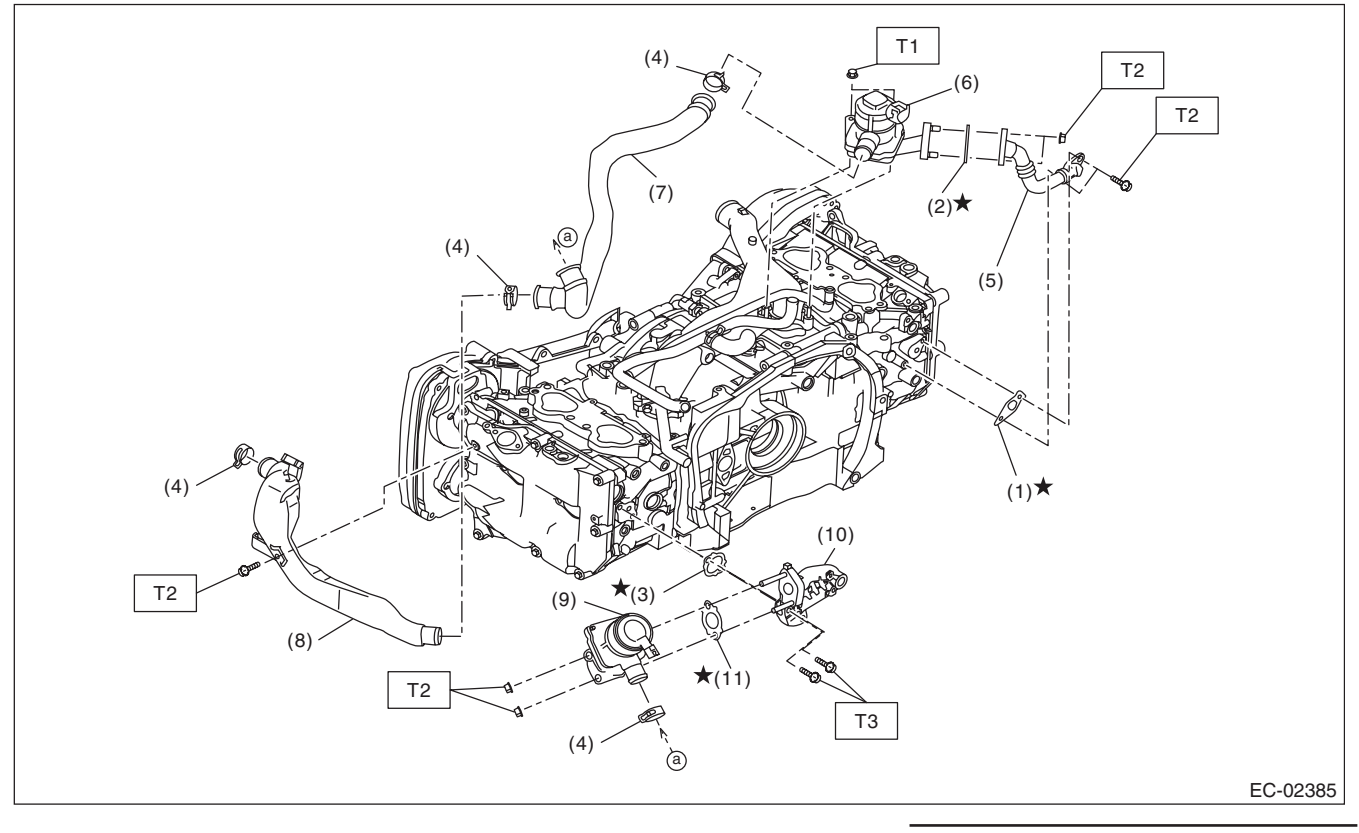

#### (1) Gasket

(2) Gasket

- (7) Air duct A
- (8) Air duct B
- (9) Secondary air combination valve LH
- (10) Secondary air pipe LH
- Tightening torque:N·m (kgf-m, ft-lb) T1: 6.4 (0.7, 4.7) T2: 9 (0.9, 6.6) T3: 19 (1.9, 14.0)

- (3) Gasket
- (4) Clip
- (5) Secondary air pipe RH
- (6) Secondary air combination valve RH
- (11) Gasket

### **General Description**

#### EMISSION CONTROL (AUX. EMISSION CONTROL DEVICES)

### **B: CAUTION**

• Wear appropriate work clothing, including a cap, protective goggles and protective shoes when performing any work.

- Remove contamination including dirt and corrosion before removal, installation or disassembly.
- Keep the disassembled parts in order and protect them from dust and dirt.
- Before removal, installation or disassembly, be sure to clarify the failure. Avoid unnecessary removal, installation, disassembly and replacement.
- Vehicle components are extremely hot after driving. Be wary of receiving burns from heated parts.
- Be sure to tighten fasteners including bolts and nuts to the specified torque.
- Place shop jacks or rigid racks at the specified points.

• Before disconnecting connectors of sensors or units, be sure to disconnect the ground cable from the battery.

### **C: PREPARATION TOOL**

#### 1. SPECIAL TOOL

| ILLUSTRATION | TOOL NUMBER | DESCRIPTION  | REMARKS                                                                                                    |
|--------------|-------------|--------------|----------------------------------------------------------------------------------------------------|
|              | 18353AA000  | CLAMP PLIERS | <ul> <li>Used for removing and installing the PCV hose.</li> <li>This tool is made by the French company CAILLAU. (code) 54.0.000.205 To make it easier to obtain, it has been provided with a tool number.</li> </ul> |
| ST18353AA000 |             |              |                                                                                                    |

#### 2. GENERAL TOOL

| TOOL NAME      | REMARKS                        |  |
|----------------|--------------------------------|--|
| Circuit tester | Used for measuring resistance. |  |

### 2. Front Catalytic Converter

### A: REMOVAL

The front catalytic converter is integrated into the center exhaust pipe (front). Refer to "Center Exhaust Pipe" for removal procedures. <Ref. to EX(H4DOTC)-8, REMOVAL, Center Exhaust Pipe.>

### **B: INSTALLATION**

The front catalytic converter is integrated into the center exhaust pipe (front). Refer to "Center Exhaust Pipe" for installation procedures. <Ref. to EX(H4DOTC)-10, INSTALLATION, Center Exhaust Pipe.>

### **C: INSPECTION**

1) Check the connections and welds for exhaust leaks.

2) Make sure there are no holes or rusting.

### 3. Rear Catalytic Converter

### A: REMOVAL

The rear catalytic converter is integrated into the center exhaust pipe (rear). Refer to "Center Exhaust Pipe" for removal procedures. <Ref. to EX(H4DOTC)-8, REMOVAL, Center Exhaust Pipe.>

#### **B: INSTALLATION**

The rear catalytic converter is integrated into the center exhaust pipe (rear). Refer to "Center Exhaust Pipe" for installation procedures. <Ref. to EX(H4DOTC)-10, INSTALLATION, Center Exhaust Pipe.>

#### **C: INSPECTION**

1) Check the connections and welds for exhaust leaks.

2) Make sure there are no holes or rusting.

### 4. Canister

### A: REMOVAL

1) Disconnect the ground cable from battery.

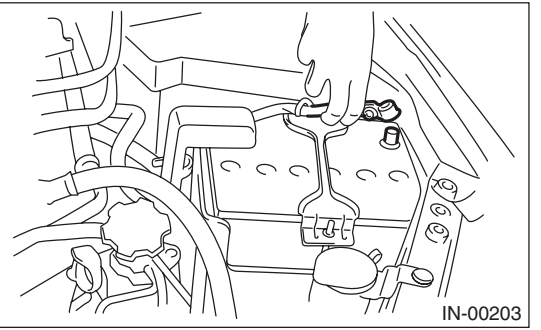

2) Open the trunk, and remove the trunk room mat. (4 door model)

3) Open the rear gate, and remove the luggage floor mat. (5 door model)

4) Tilt the rear seat backrest forward.

5) Remove the sub trunk box and spacers. (4 door model)

6) Remove the luggage floor box and spacers. (5 door model)

7) Remove the center canister cover.

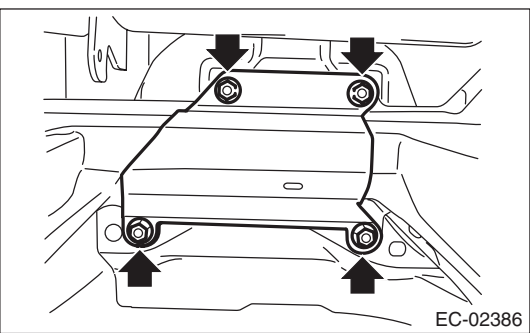

8) Remove the canister cover RH.

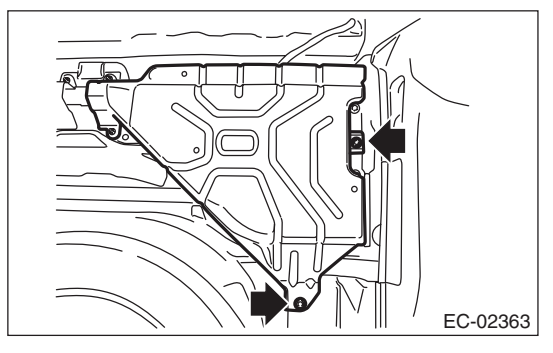

9) Disconnect the purge tube (A), vent tube (B), drain tube A (C) and PCV drain tube (D).

#### NOTE:

Disconnect the quick connector as shown in the figure.

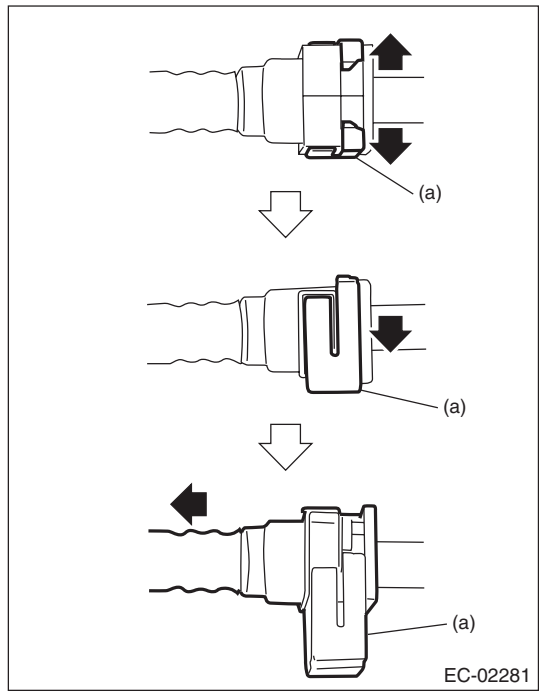

(a) Retainer

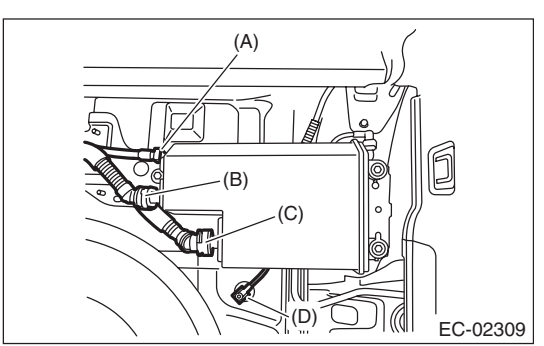

10) Remove the canister.

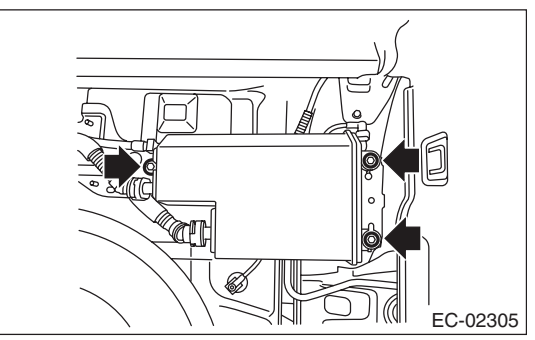

### Canister

#### EMISSION CONTROL (AUX. EMISSION CONTROL DEVICES)

11) Remove the canister cover LH.

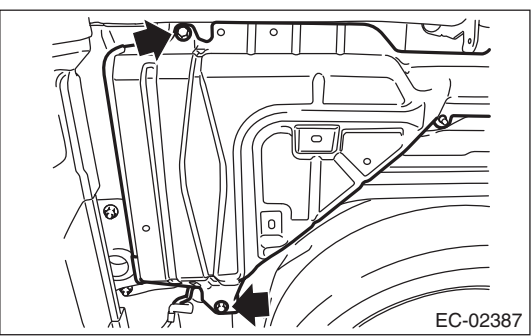

12) Disconnect drain tube A (A) and drain tube B (B).

#### NOTE:

Disconnect the quick connector as shown in the figure.

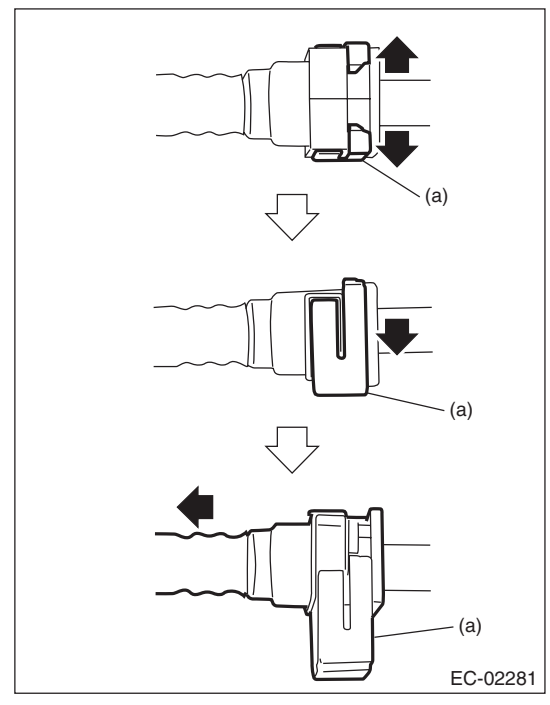

(a) Retainer

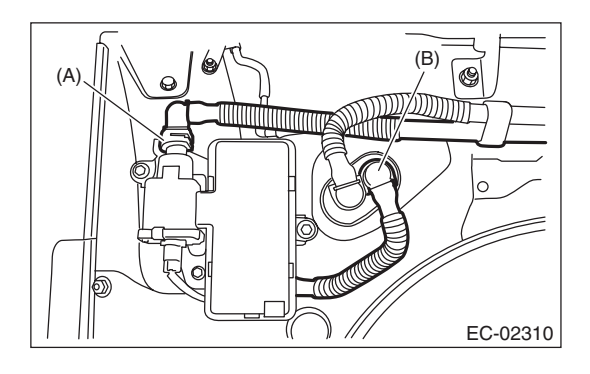

13) Disconnect connector (C) from the drain valve, and remove the drain valve.

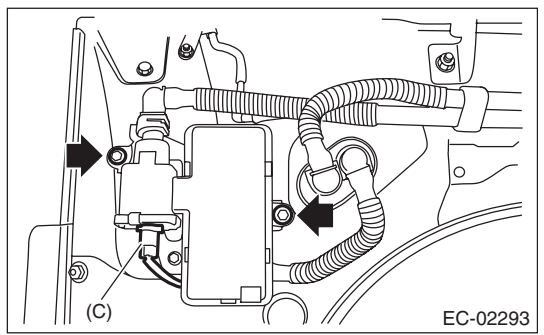

14) Disconnect purge tube (A) and vent tube (B). NOTE:

Disconnect the quick connector as shown in the figure.

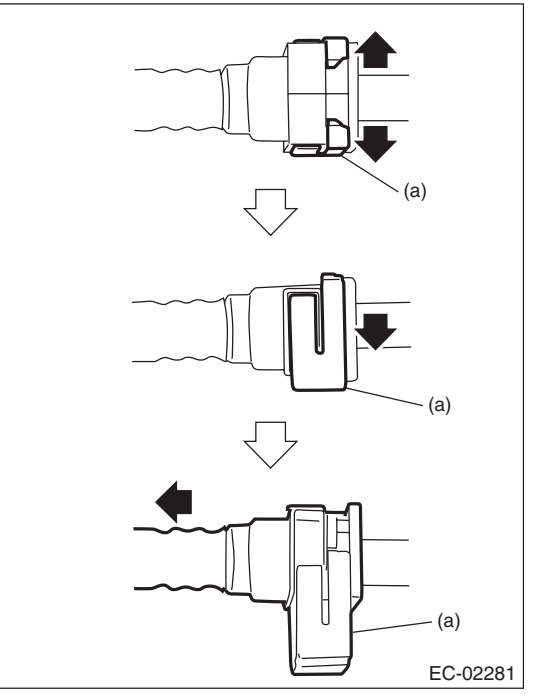

(a) Retainer

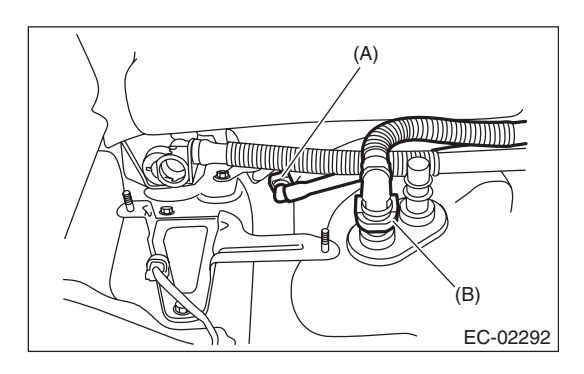

15) Remove purge tube (A), vent tube (B), and drain tube A (C).

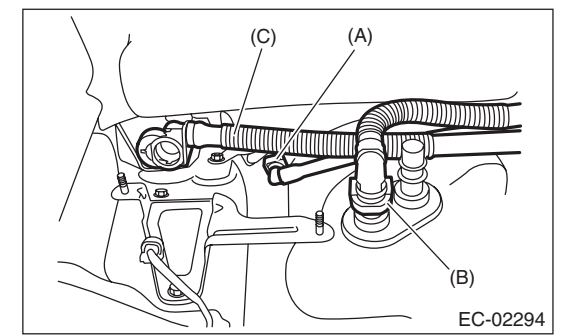

### **B: INSTALLATION**

Install in the reverse order of removal while being careful of the following.

• Connect the quick connector as shown in the figure.

#### **CAUTION:**

• Check that there is no damage or dust on the quick connector. If necessary, clean the seal surface of the pipe.

• When connecting the quick connector, securely insert the pipe all the way before locking the retainer.

• If it is not possible to perform the push lock operation of the retainer, recheck whether the pipe is securely inserted.

• Make sure that the quick connector is securely connected.

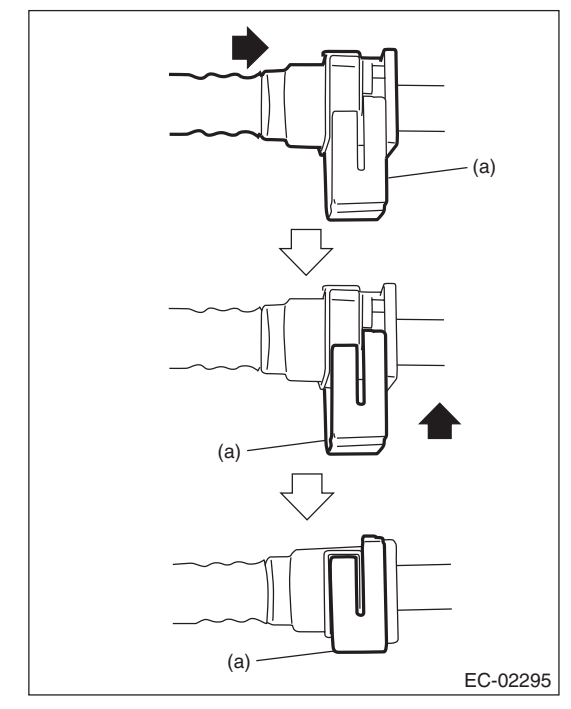

(a) Retainer

Tightening torque: 18 N·m (1.8 kgf-m, 13.3 ft-lb)

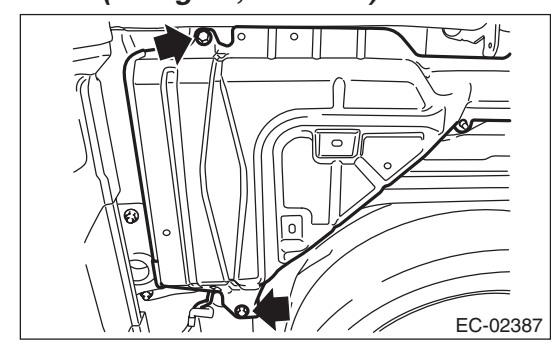

Tightening torque: 8 N·m (0.8 kgf-m, 5.9 ft-lb)

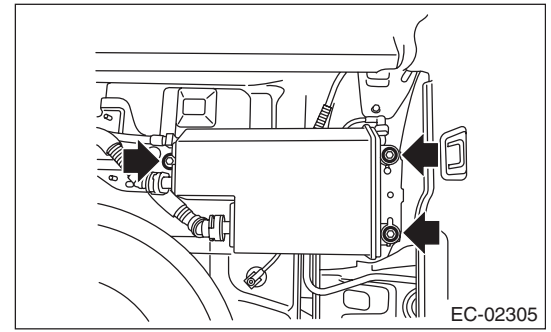

Tightening torque: 7.5 N⋅m (0.8 kgf-m, 5.5 ft-lb)

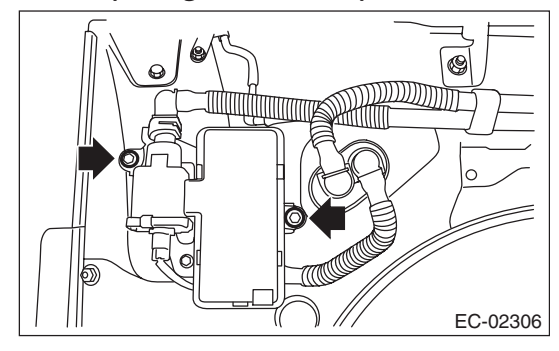

### Canister

EMISSION CONTROL (AUX. EMISSION CONTROL DEVICES)

#### Tightening torque: 18 N·m (1.8 kgf-m, 13.3 ft-lb)

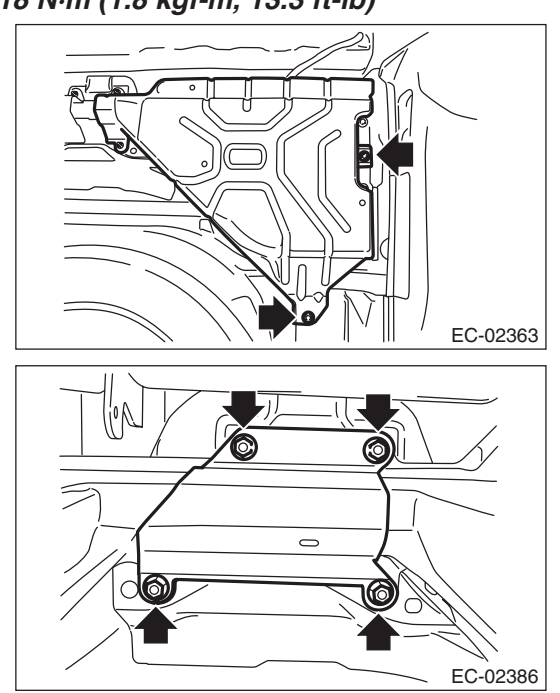

### **C: INSPECTION**

Make sure that the canister, drain valve and tube are not cracked or loose.

### 5. Purge Control Solenoid Valve

### A: REMOVAL

#### 1. PURGE CONTROL SOLENOID VALVE 1

1) Disconnect the ground cable from battery.

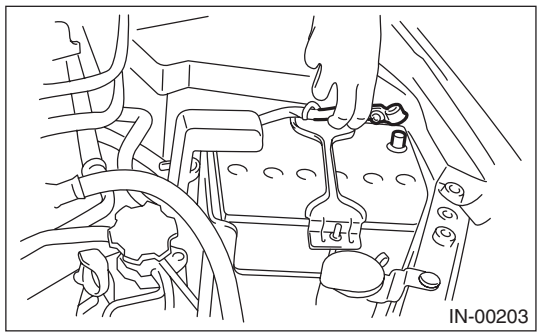

2) Remove the bolts which secure purge control solenoid valve 1 to the intake manifold, and disconnect the connector from the purge control solenoid valve 1.

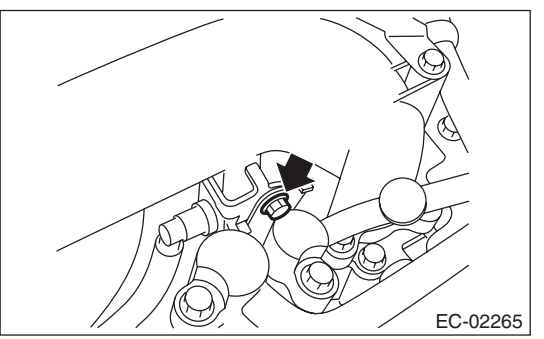

3) Disconnect the evaporation hose from the intake manifold and fuel pipe assembly.

- 2. PURGE CONTROL SOLENOID VALVE 2
- 1) Disconnect the ground cable from battery.

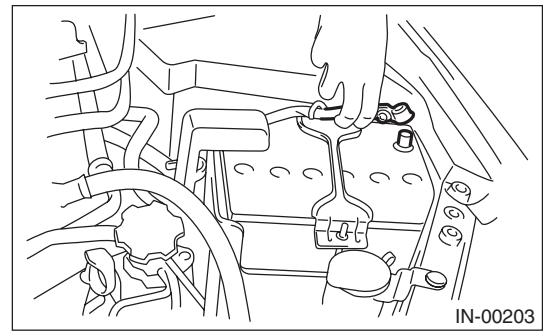

2) Remove the solenoid valve bracket assembly from the intake manifold.

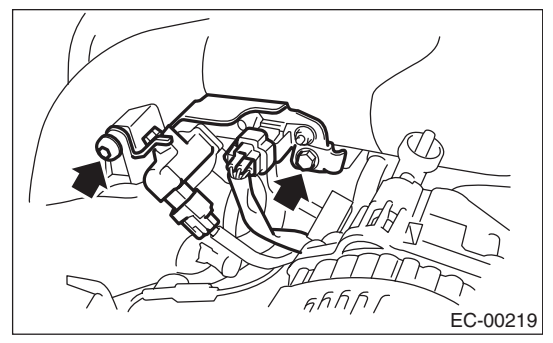

3) Disconnect the connector from purge control solenoid valve 2.

4) Disconnect the evaporation hose from the intake duct and fuel pipe assembly.

5) Remove the purge control solenoid valve 2 from the solenoid valve bracket assembly.

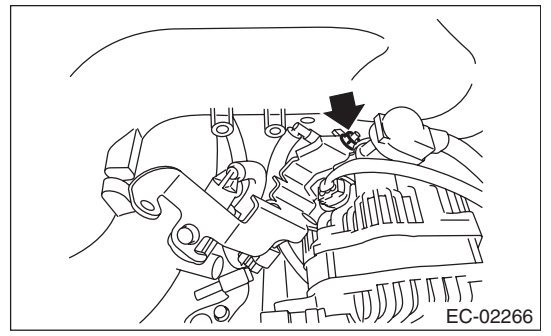

### **B: INSTALLATION**

#### 1. PURGE CONTROL SOLENOID VALVE 1

Install in the reverse order of removal.

NOTE:

Connect the evaporation hose as shown in the figure.

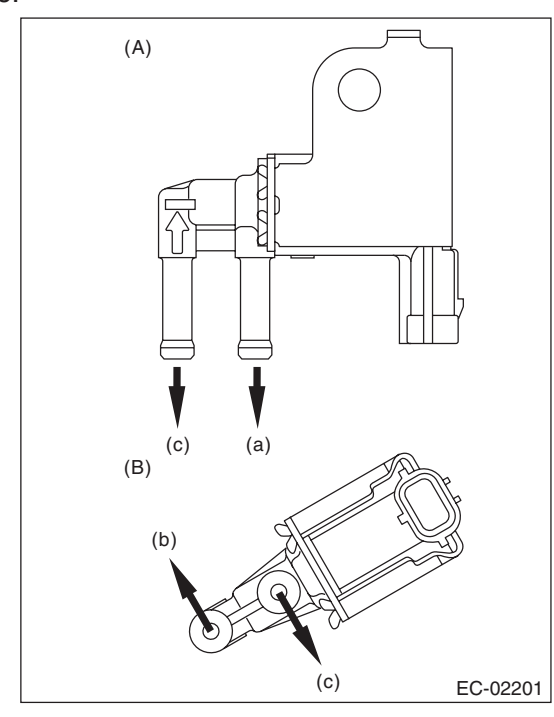

- (A) Purge control solenoid valve 1
- (B) Purge control solenoid valve 2
- (a) To intake manifold
- (b) To intake duct
- (c) To fuel pipe

#### Tightening torque: 6.4 N·m (0.7 kgf-m, 4.7 ft-lb)

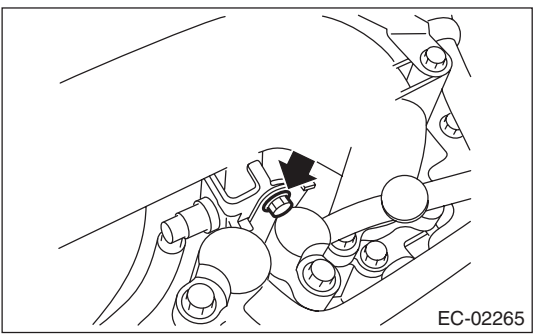

#### 2. PURGE CONTROL SOLENOID VALVE 2

Install in the reverse order of removal.

#### NOTE:

Connect the evaporation hose as shown in the figure.

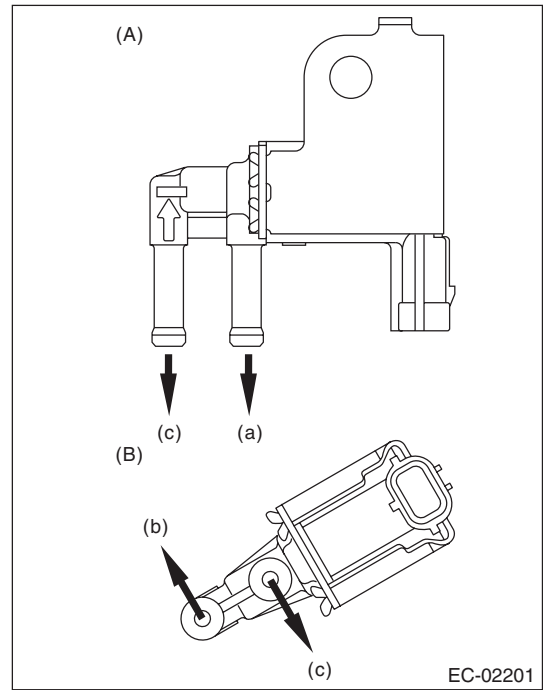

- (A) Purge control solenoid valve 1
- (B) Purge control solenoid valve 2
- (a) To intake manifold
- (b) To intake duct
- (c) To fuel pipe

#### Tightening torque: 6.4 N·m (0.7 kgf-m, 4.7 ft-lb)

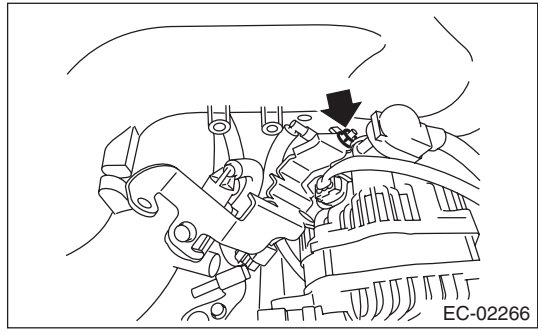

#### Tightening torque:

T1: 17 N·m (1.7 kgf-m, 12.5 ft-lb) T2: 19 N·m (1.9 kgf-m, 14.0 ft-lb)

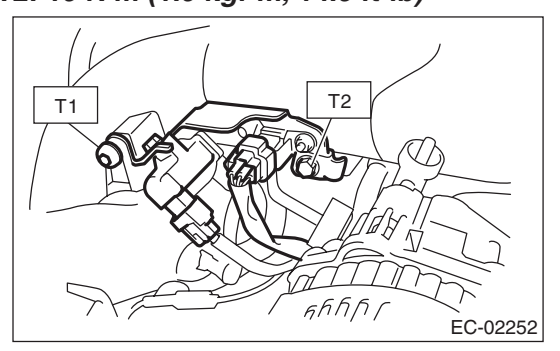

#### **C: INSPECTION**

#### 1. PURGE CONTROL SOLENOID VALVE

1) Measure the resistance between the purge control solenoid valve terminals.

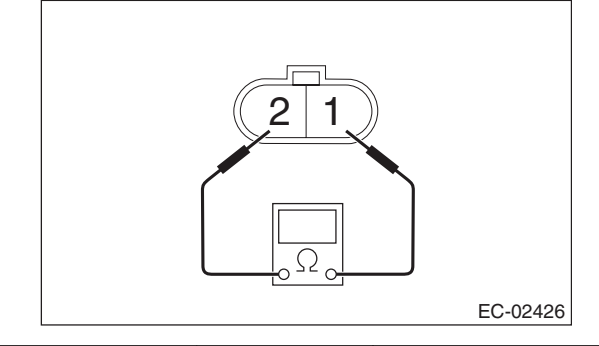

|                                   | Terminal No. | Standard             |
|-----------------------------------|--------------|----------------------|
| Purge control<br>solenoid valve 1 | 1 and 2      | 32±2 Ω (20°C (68°F)) |
| Purge control solenoid valve 2    |              | 24±3 Ω (20°C (68°F)) |

2) Check that air does not come out of (B) when blowing in (A).

• Purge control solenoid valve 1

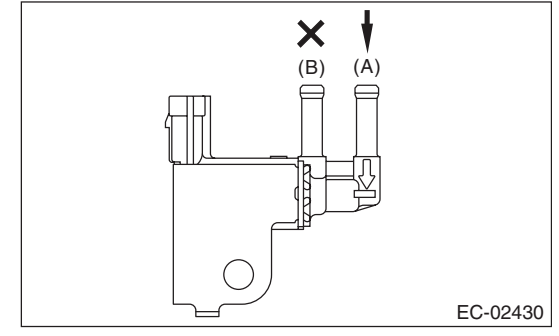

Purge control solenoid valve 2

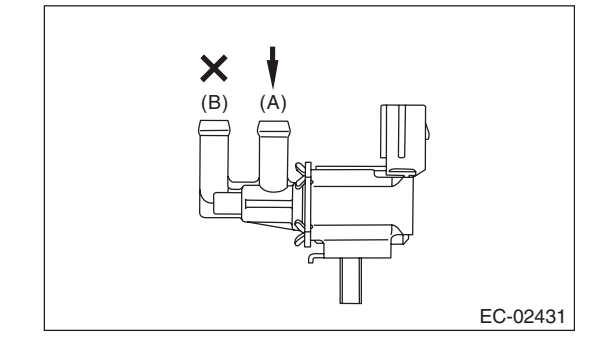

### **Purge Control Solenoid Valve**

EMISSION CONTROL (AUX. EMISSION CONTROL DEVICES)

3) Connect the terminal No. 1 to the battery positive terminal and the terminal No. 2 to the battery negative terminal. When supplying air to (A), check that air is discharged from (B).

• Purge control solenoid valve 1

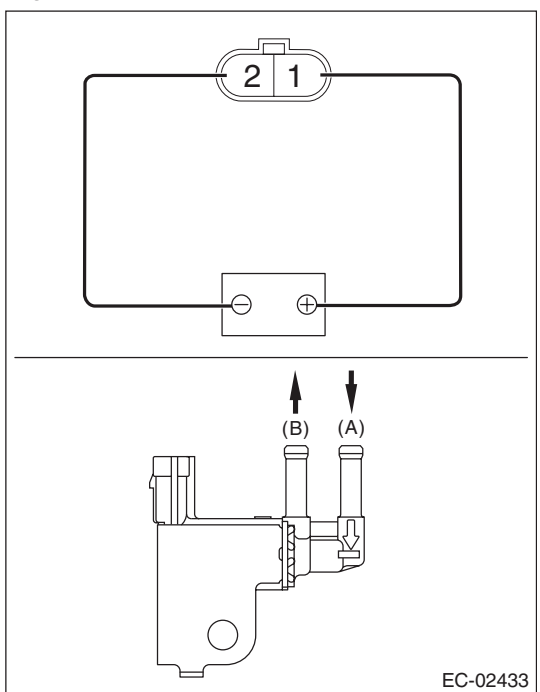

• Purge control solenoid valve 2

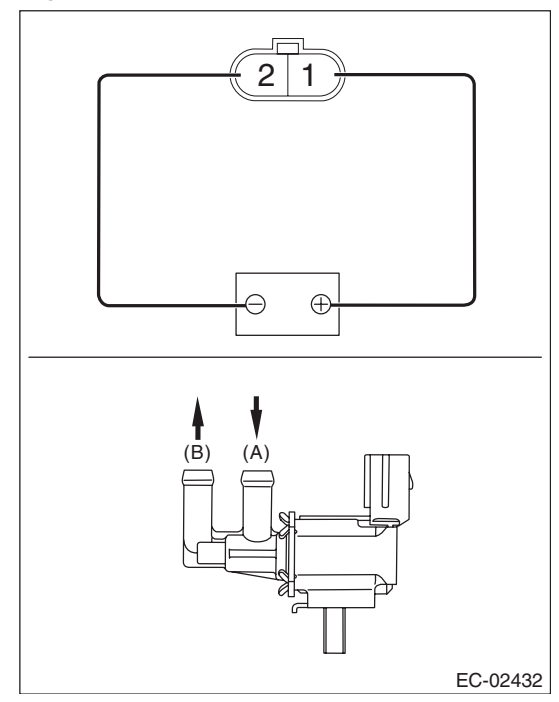

#### 2. OTHER INSPECTIONS

Make sure the hoses are not cracked or loose.

### 6. Fuel Level Sensor

### A: REMOVAL

For removal procedures, refer to the "FU (H4DOTC)" section. <Ref. to FU(H4DOTC)-75, REMOVAL, Fuel Level Sensor.>

### **B: INSTALLATION**

For installation procedures, refer to the "FU (H4DOTC)" section. <Ref. to FU(H4DOTC)-75, IN-STALLATION, Fuel Level Sensor.>

#### **C: INSPECTION**

For inspection procedures, refer to the "FU(H4DOTC)" section. <Ref. to FU(H4DOTC)-75, INSPECTION, Fuel Level Sensor.>

### 7. Fuel Temperature Sensor

### A: REMOVAL

The fuel temperature sensor is integrated into the fuel level sensor as one unit; therefore, refer to "Fuel Level Sensor" for removal procedures. <Ref. to FU(H4DOTC)-75, REMOVAL, Fuel Level Sensor.>

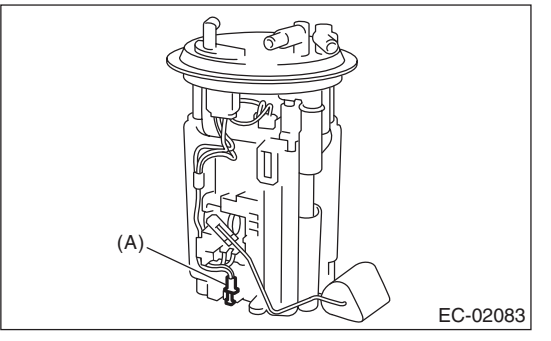

(A) Fuel temperature sensor

### **B: INSTALLATION**

The fuel temperature sensor and fuel level sensor are integrated into one unit; therefore, refer to "Fuel Level Sensor" for installation procedure. <Ref. to FU(H4DOTC)-75, INSTALLATION, Fuel Level Sensor.>

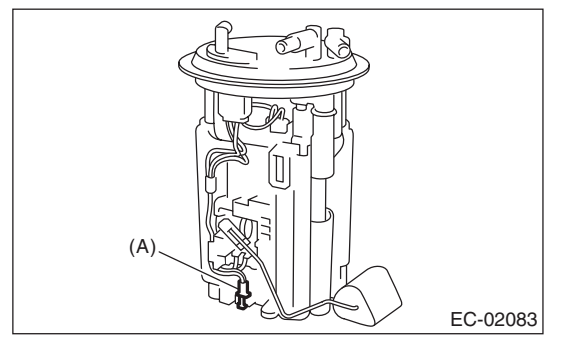

(A) Fuel temperature sensor

### **C: INSPECTION**

Measure the resistance between fuel temperature sensor terminals.

#### CAUTION:

When measuring the resistance, check the circuit tester specification and be careful not to turn on electricity 3 V or more to prevent damaging the fuel temperature sensor.

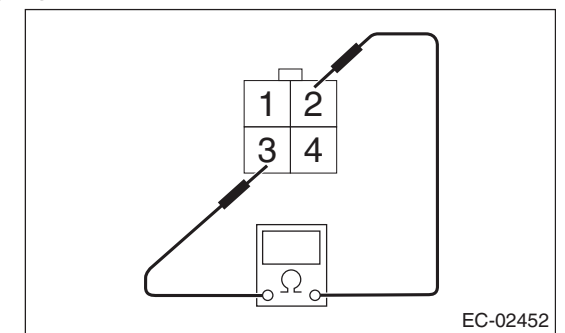

| Temperature  | Terminal No. | Standard                                        |
|--------------|--------------|-------------------------------------------------|
| –10°C (14°F) | 2 and 3      | 11.21±0.69 kΩ (measured current 0.10 mA)        |
| 20°C (68°F)  |              | 2.502±0.08 kΩ (measured current 0.10 mA)        |
| 50°C (122°F) |              | 0.7176±0.034 kΩ (mea-<br>sured current 0.10 mA) |

### 8. Fuel Sub Level Sensor

#### A: REMOVAL

For removal procedures, refer to the "FU (H4DOTC)" section. <Ref. to FU(H4DOTC)-76, REMOVAL, Fuel Sub Level Sensor.>

#### **B: INSTALLATION**

For installation procedures, refer to the "FU(H4DOTC)" section. <Ref. to FU(H4DOTC)-77, INSTALLATION, Fuel Sub Level Sensor.>

#### **C: INSPECTION**

For inspection procedures, refer to the "FU(H4DOTC)" section. <Ref. to FU(H4DOTC)-77, INSPECTION, Fuel Sub Level Sensor.>

### 9. Fuel Tank Pressure Sensor

### A: REMOVAL

#### WARNING:

Place "NO OPEN FLAMES" signs near the working area.

- 1) Set the vehicle on a lift.
- 2) Disconnect the ground cable from battery.

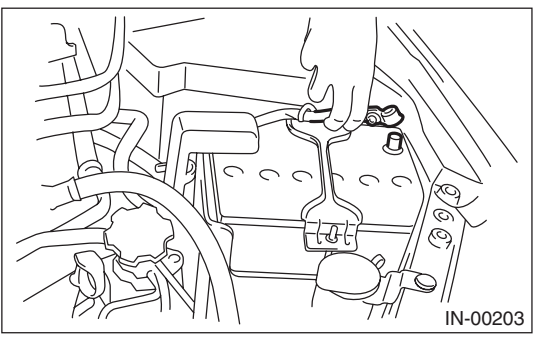

3) Open the fuel filler lid and remove the fuel filler cap.

4) Lift up the vehicle.

5) Disconnect the connector from the fuel tank pressure sensor (A).

6) Disconnect the pressure hose from the fuel tank pressure sensor (B).

7) Remove the fuel tank pressure sensor along with the bracket.

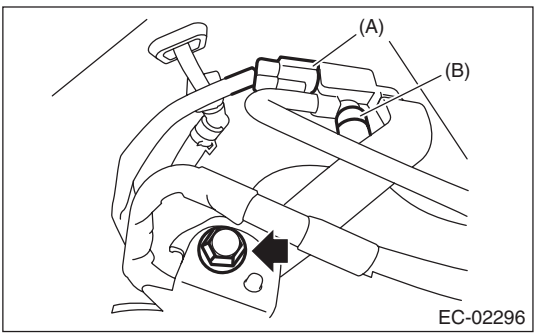

8) Remove the fuel pressure sensor from the bracket.

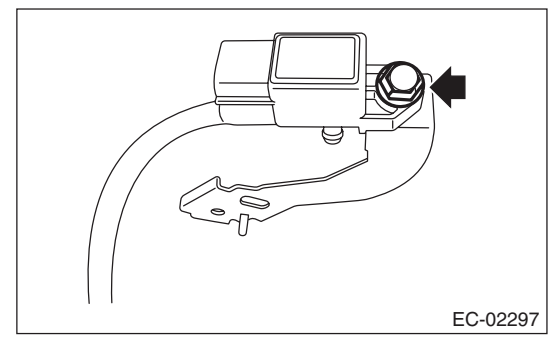

### **B: INSTALLATION**

Install in the reverse order of removal.

#### Tightening torque:

#### 7.35 N⋅m (0.7 kgf-m, 5.4 ft-lb)

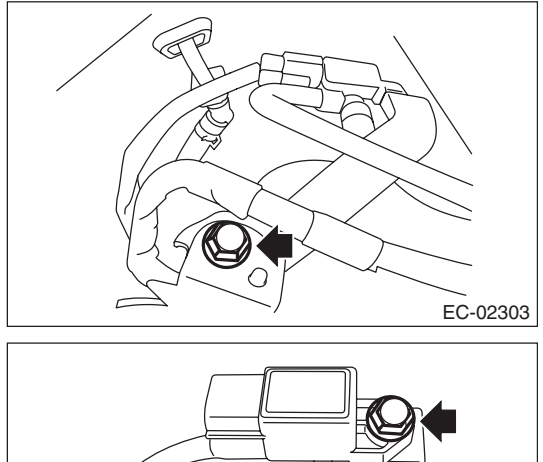

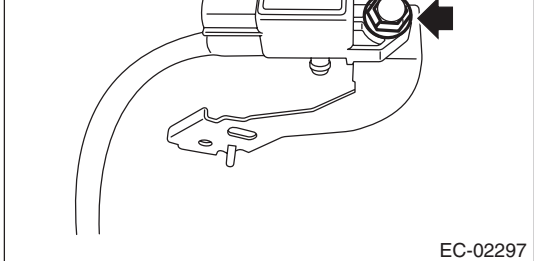

### C: INSPECTION

### 1. FUEL TANK PRESSURE SENSOR

### CAUTION:

Pay attention to polarity when measuring the resistance in fuel tank pressure sensor.

Measure the resistance between fuel tank pressure sensor terminals.

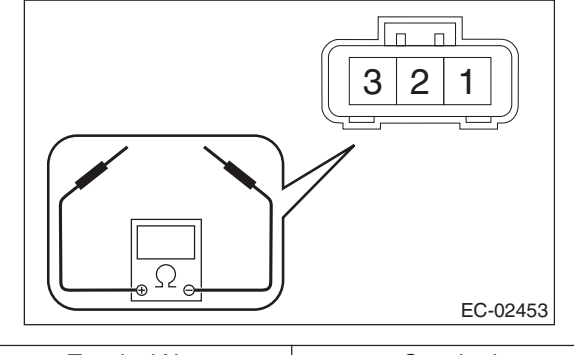

| Terminal No.    | Standard     |
|-----------------|--------------|
| 3 (+) and 1 (-) | 8.57 kΩ±0.5  |
| 1 (+) and 2 (–) | 7.14 kΩ±0.23 |

#### 2. OTHER INSPECTIONS

Make sure the hoses are not cracked or loose.

### 10.Pressure Control Solenoid Valve

### A: REMOVAL

- 1) Set the vehicle on a lift.
- 2) Disconnect the ground cable from battery.

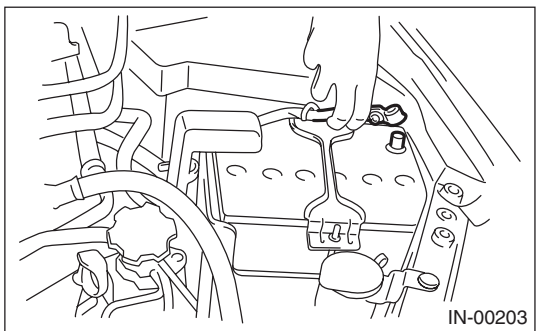

3) Lift up the vehicle.

4) Disconnect connector (A) from the pressure control solenoid valve.

5) Disconnect the evaporation hose (B) from the pressure control solenoid valve.

6) Remove the nuts (C) which secure the bracket to the fuel tank.

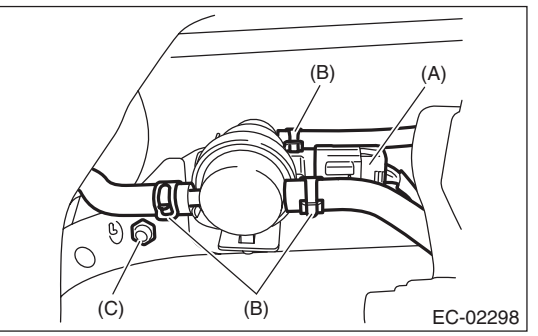

7) Remove the pressure control solenoid valve and bracket as a unit.

8) Remove the pressure control solenoid valve from the bracket.

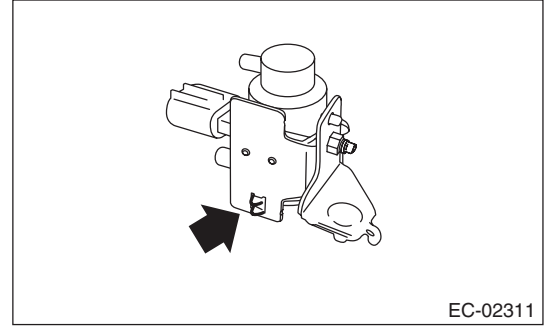

### **B: INSTALLATION**

Install in the reverse order of removal.

#### Tightening torque:

7.35 N⋅m (0.7 kgf-m, 5.4 ft-lb)

### **C: INSPECTION**

#### 1. PRESSURE CONTROL SOLENOID VALVE

Measure the resistance between the pressure control solenoid valve terminals.

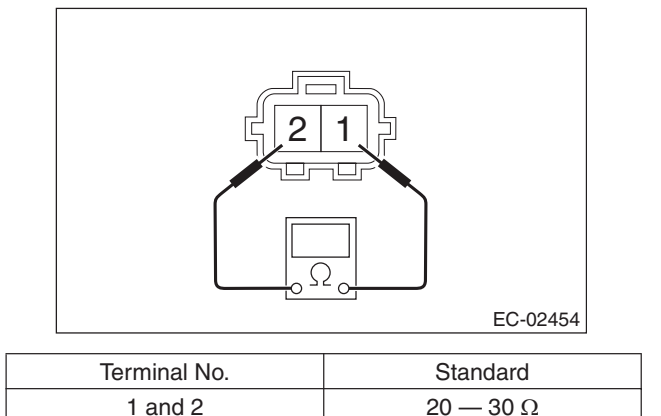

### 2. OTHER INSPECTIONS

Make sure the hoses are not cracked or loose.

### 11.Drain Filter

### A: SPECIFICATION

The drain valve is a non-disassembled part, so do not remove the drain filter from drain valve. Refer to "Canister" for removal and installation procedures. <Ref. to EC(H4DOTC)-7, REMOVAL, Canister.> <Ref. to EC(H4DOTC)-9, INSTALLATION, Canister.>

### 12.Shut Valve

### A: REMOVAL

#### WARNING:

Place "NO OPEN FLAMES" signs near the working area.

#### CAUTION:

#### Be careful not to spill fuel.

 Remove the fuel filler pipe. <Ref. to FU(H4DOTC)-69, REMOVAL, Fuel Filler Pipe.>
 Disconnect the evaporation hose from the shut valve.

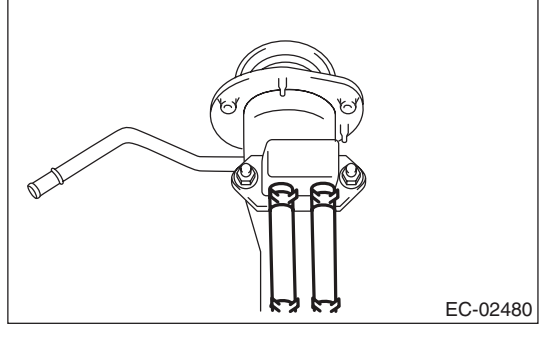

3) Remove the shut valve from the fuel filler pipe.

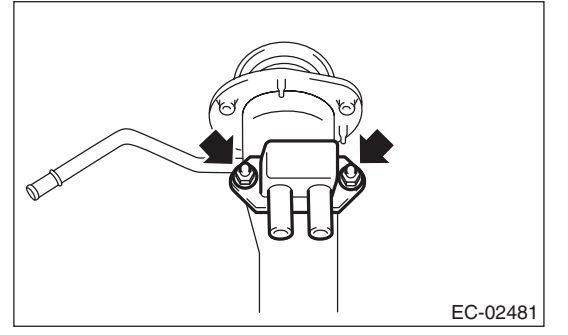

### **B: INSTALLATION**

Install in the reverse order of removal.

#### Tightening torque:

4.5 N·m (0.5 kgf-m, 3.3 ft-lb)

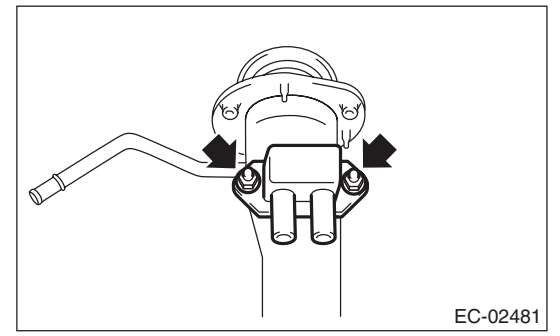

### **C: INSPECTION**

Make sure the hoses are not cracked or loose.

### **13.Drain Valve**

### A: REMOVAL

Refer to "Canister" for removal procedures. <Ref. to EC(H4DOTC)-7, REMOVAL, Canister.>

### **B: INSTALLATION**

Refer to "Canister" for installation procedures. <Ref. to EC(H4DOTC)-9, INSTALLATION, Canister.>

### **C: INSPECTION**

Measure the resistance between drain valve terminals.

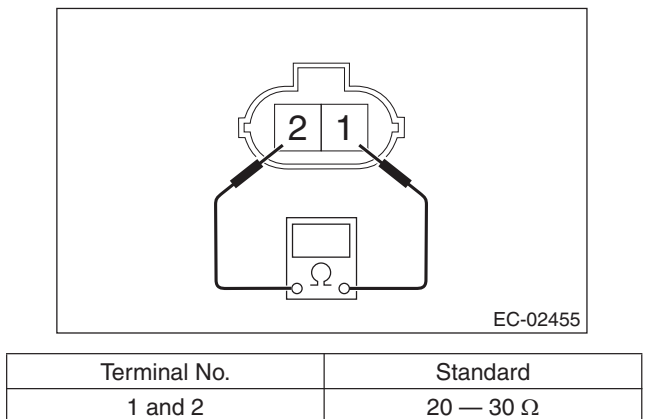

### **14.PCV Hose Assembly**

### A: REMOVAL

#### CAUTION:

#### Do not remove unless the PCV hose, diagnostics connector and PCV valve are damaged.

1) Remove the intake manifold. <Ref. to FU(H4DOTC)-16, REMOVAL, Intake Manifold.> 2) Remove the secondary air combination valve RH. <Ref. to EC(H4DOTC)-25, SECONDARY AIR COMBINATION VALVE RH, REMOVAL, Secondary Air Combination Valve.>

3) Fit the depression in the ST with the protrusion on the clamp securing PCV hose assembly to unlock.

Remove the PCV hose assembly.
 ST 18353AA000 CLAMP PLIERS

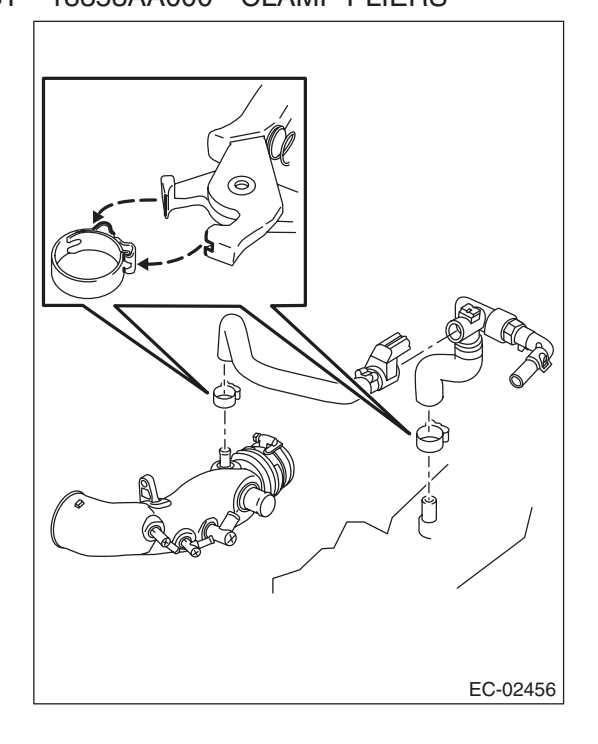

### **B: INSTALLATION**

1) Install the PCV hose assembly, then lock by fitting the ST on the clamp protrusion.

NOTE:

Use a new clamp.

ST 18353AA000 CLAMP PLIERS

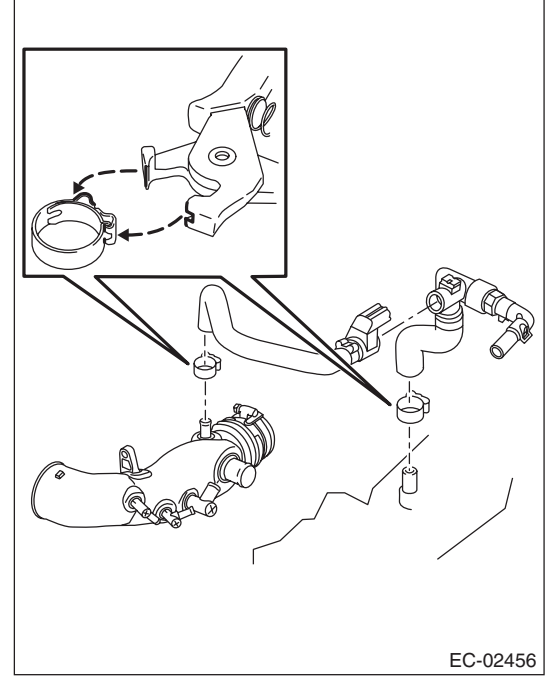

2) Install the secondary air combination valve RH. <Ref. to EC(H4DOTC)-26, SECONDARY AIR COMBINATION VALVE RH, INSTALLATION, Secondary Air Combination Valve.>

3) Install the intake manifold. <Ref. to FU(H4DOTC)-21, INSTALLATION, Intake Manifold.>

### **C: INSPECTION**

1) Measure the resistance between PCV hose assembly terminals.

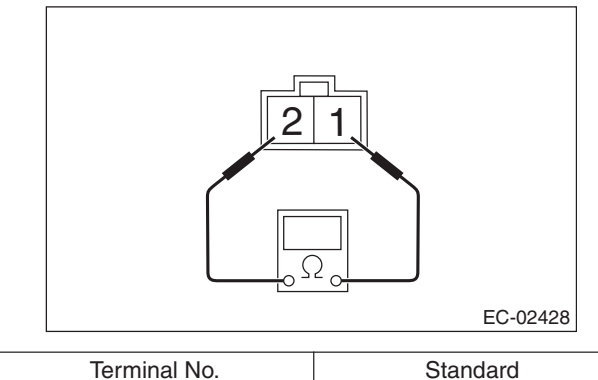

1 and 2Less than 1 Ω

2) Make sure that there are no cracks or other damages on PCV hose assembly.

### EC(H4DOTC)-23

### **Secondary Air Pump**

EMISSION CONTROL (AUX. EMISSION CONTROL DEVICES)

### **15.Secondary Air Pump**

### A: REMOVAL

1) Disconnect the ground cable from battery.

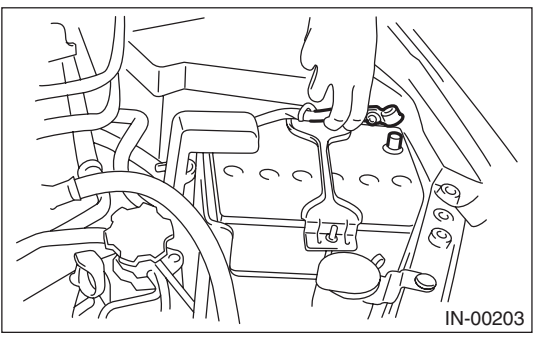

2) Disconnect the connector (A) and air duct (B) from secondary air pump.

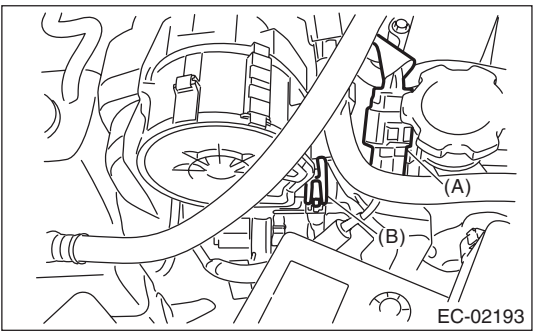

3) Remove the clip (A) which holds the harness on the harness stay and remove the bolt (B) which holds the secondary air pump on the vehicle.

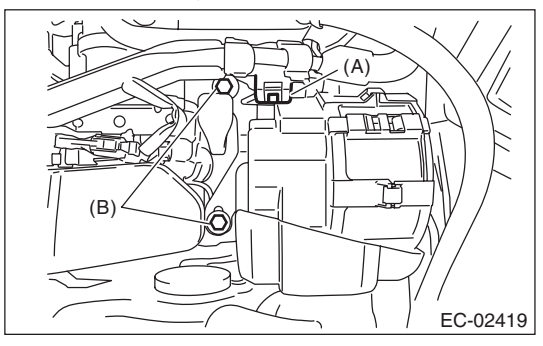

### **B: INSTALLATION**

Install in the reverse order of removal.

#### Tightening torque:

#### 19 N⋅m (1.9 kgf-m, 14.0 ft-lb)

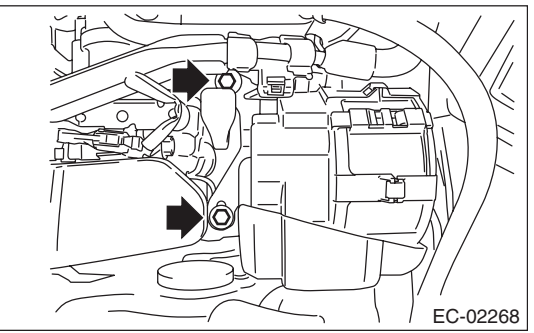

### C: INSPECTION

#### **1. SECONDARY AIR PUMP**

1) Disconnect the ground cable from battery.

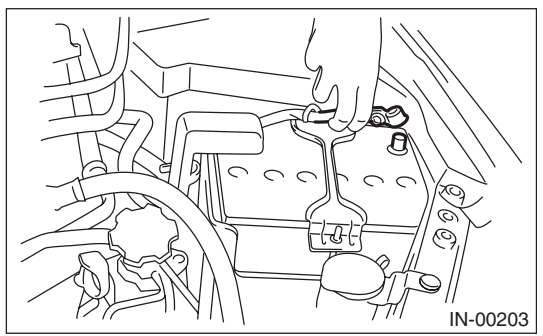

2) Remove the secondary air pump. <Ref. to EC(H4DOTC)-24, REMOVAL, Secondary Air Pump.>

3) Connect terminal No. 2 to the battery positive terminal and terminal No. 1 to the battery negative terminal, and inspect the secondary air pump operation.

#### CAUTION:

Do not operate the secondary air pump continuously for 80 seconds or more.

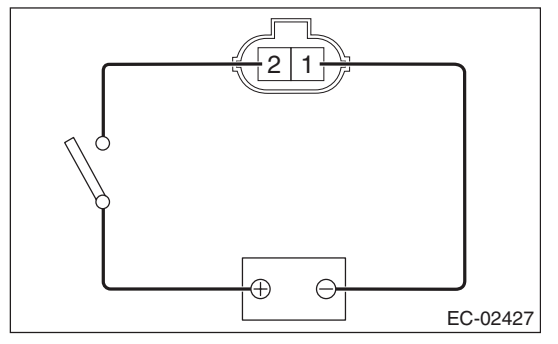

#### 2. OTHER INSPECTIONS

Make sure the air duct is not cracked or loose.

# 16.Secondary Air Combination Valve

### A: REMOVAL

# 1. SECONDARY AIR COMBINATION VALVE LH

1) Disconnect the ground cable from battery.

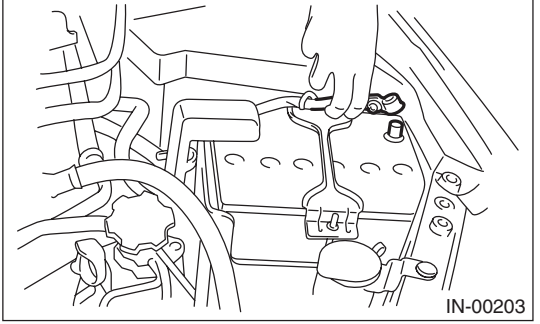

2) Remove the intercooler. <Ref. to IN(H4DOTC)-13, REMOVAL, Intercooler.>

3) Disconnect the connector from the secondary air combination valve LH.

4) Disconnect the air duct A.

5) Remove the secondary air pipe LH.

6) Remove the secondary air combination valve LH.

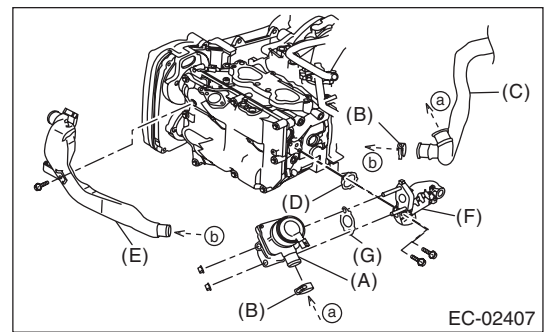

- (A) Secondary air combination valve LH
- (B) Clip
- (C) Air duct A
- (D) Gasket
- (E) Air duct B
- (F) Secondary air pipe LH
- (G) Gasket

# 2. SECONDARY AIR COMBINATION VALVE RH

1) Disconnect the ground cable from battery.

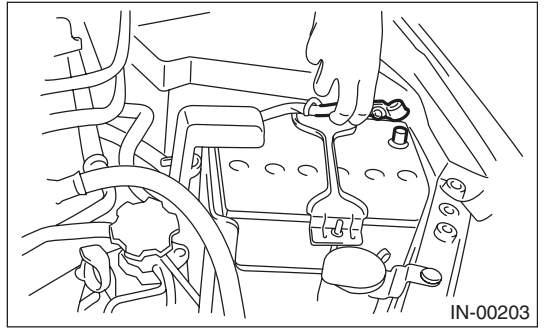

2) Remove the intercooler. <Ref. to IN(H4DOTC)-13, REMOVAL, Intercooler.>

3) Remove the intake manifold. <Ref. to FU(H4DOTC)-16, REMOVAL, Intake Manifold.>
4) Disconnect the air duct A

4) Disconnect the air duct A.

5) Disconnect the secondary air pipe RH.

6) Remove the secondary air combination valve RH.

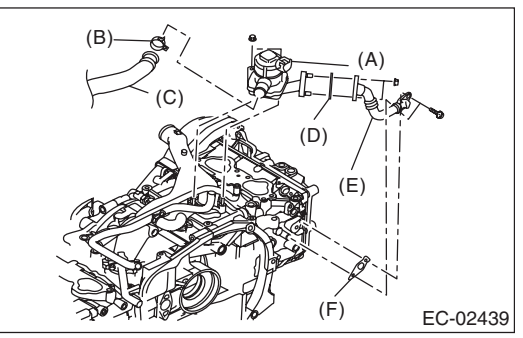

- (A) Secondary air combination valve RH
- (B) Clip
- (C) Air duct A
- (D) Gasket
- (E) Secondary air pipe RH
- (F) Gasket
### **Secondary Air Combination Valve**

EMISSION CONTROL (AUX. EMISSION CONTROL DEVICES)

#### **B: INSTALLATION**

# 1. SECONDARY AIR COMBINATION VALVE LH

Install in the reverse order of removal.

NOTE:

Use a new gasket.

#### Tightening torque:

T1: 9 N⋅m (0.9 kgf-m, 6.6 ft-lb) T2: 19 N⋅m (1.9 kgf-m, 14.0 ft-lb)

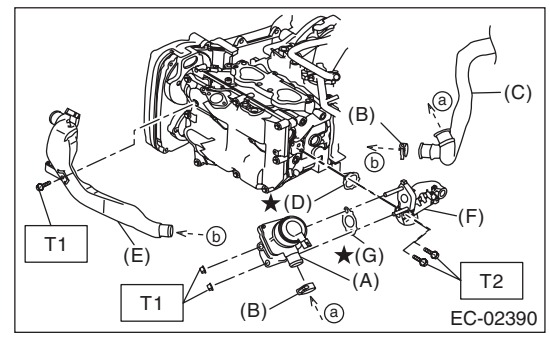

- (A) Secondary air combination valve LH
- (B) Clip
- (C) Air duct A
- (D) Gasket
- (E) Air duct B
- (F) Secondary air pipe LH
- (G) Gasket

# 2. SECONDARY AIR COMBINATION VALVE RH

Install in the reverse order of removal. NOTE:

Use a new gasket.

#### *Tightening torque: T1: 6.4 N⋅m (0.7 kgf-m, 4.7 ft-lb) T2: 9 N⋅m (0.9 kgf-m, 6.6 ft-lb)*

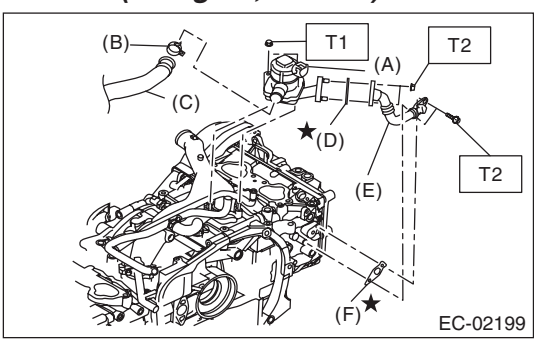

- (A) Secondary air combination valve RH
- (B) Clip
- (C) Air duct A
- (D) Gasket
- (E) Secondary air pipe RH
- (F) Gasket

EMISSION CONTROL (AUX. EMISSION CONTROL DEVICES)

# **C: INSPECTION**

# 1. SECONDARY AIR COMBINATION VALVE LH

1) Measure the resistance between the terminals of secondary air combination valve LH.

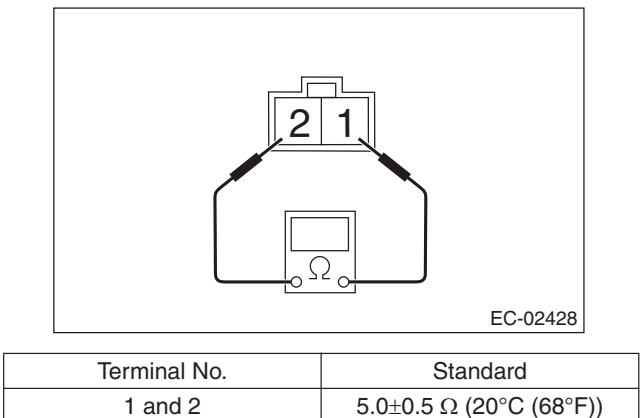

2) Check that air does not come out of (B) when blowing in (A).

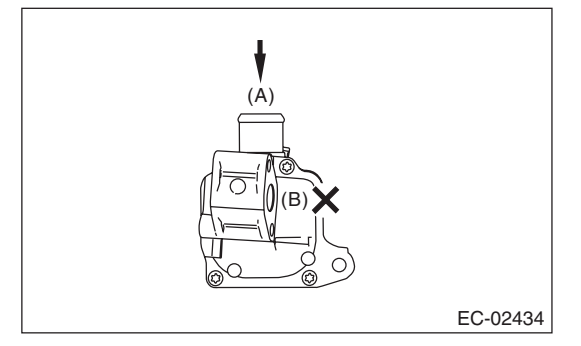

3) Connect the terminal No. 2 to the battery positive terminal and the terminal No. 1 to the battery negative terminal. When supplying air to (A), check that air is discharged from (B).

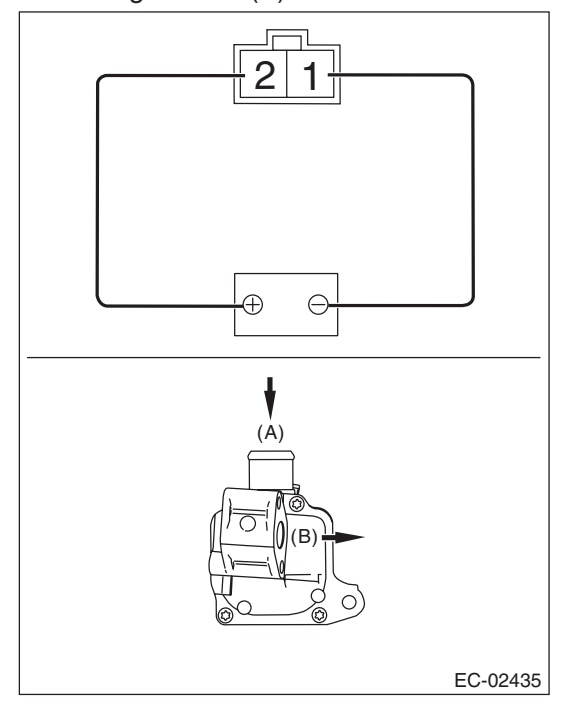

# Secondary Air Combination Valve

EMISSION CONTROL (AUX. EMISSION CONTROL DEVICES)

# 2. SECONDARY AIR COMBINATION VALVE RH

1) Measure the resistance between the terminals of secondary air combination valve RH.

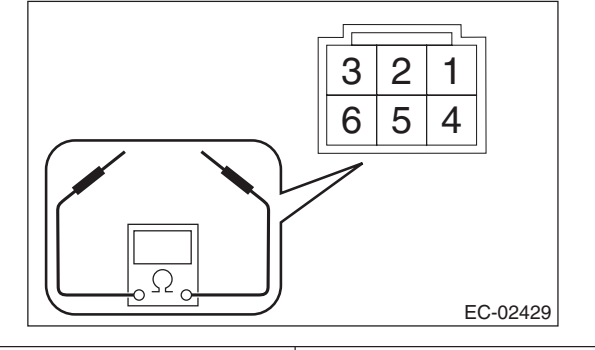

| Terminal No. | Standard                |
|--------------|-------------------------|
| 4 and 6      | 5.0±0.5 Ω (20°C (68°F)) |
| 2 and 3      | 15 k $\Omega$ or less   |
| 1 and 2      | 4.5 k $\Omega$ or less  |

2) Check that air does not come out of (B) when blowing in (A).

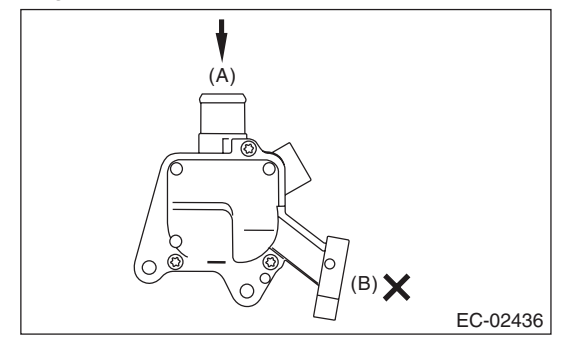

3) Connect the terminal No. 6 to the battery positive terminal and the terminal No. 4 to the battery negative terminal. When supplying air to (A), check that air is discharged from (B).

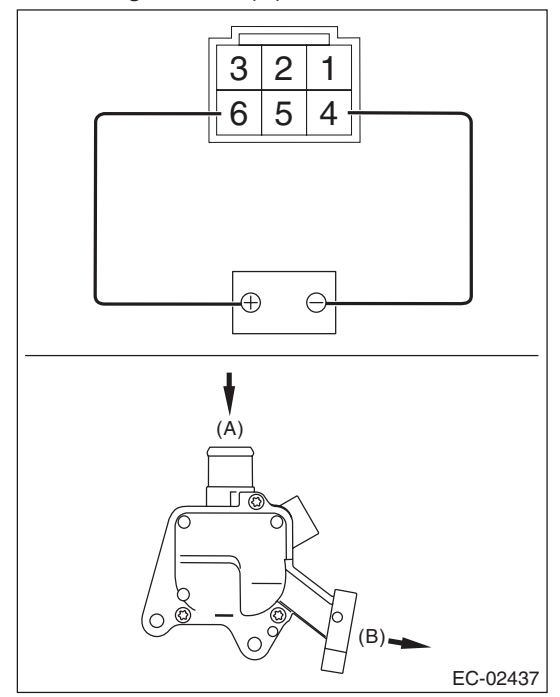

#### 3. OTHER INSPECTIONS

Check the air duct and pipe for looseness.

# A: COMPONENT

1. AIR CLEANER

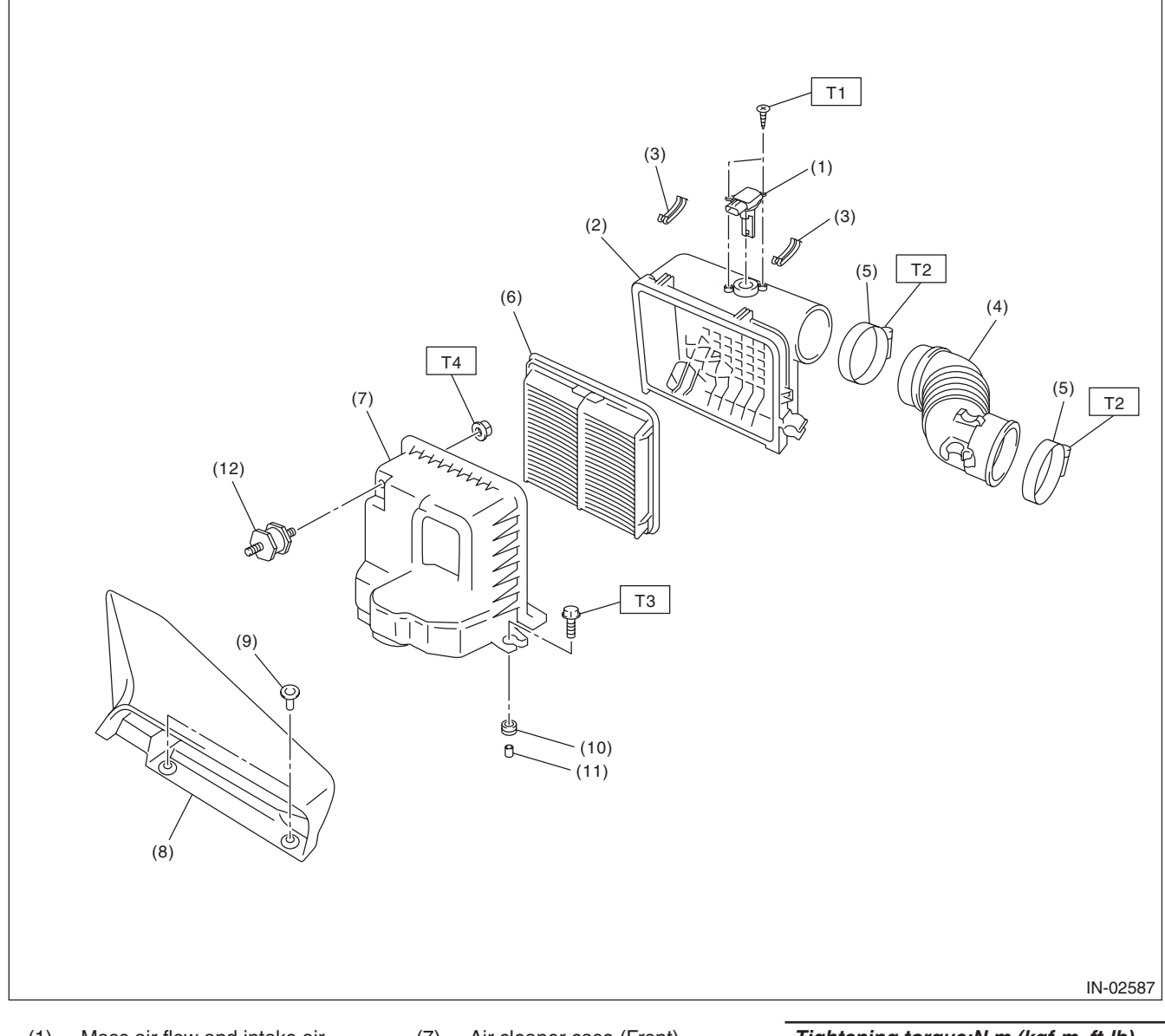

- (1) Mass air flow and intake air temperature sensor
- (2) Air cleaner case (Rear)
- (3) Clip
- (4) Air intake boot
- (5) Clamp
- (6) Air cleaner element

- (7) Air cleaner case (Front)
- (8) Air intake duct
- (9) Clip
- (10) Cushion
- (11) Spacer
- (12) Cushion

 Tightening torque:N·m (kgf-m, ft-lb)

 T1:
 1 (0.1, 0.7)

 T2:
 2.5 (0.3, 1.8)

 T3:
 6 (0.6, 4.4)

 T4:
 7.5 (0.8, 5.5)

# IN(H4DOTC)-2

#### 2. INTAKE DUCT

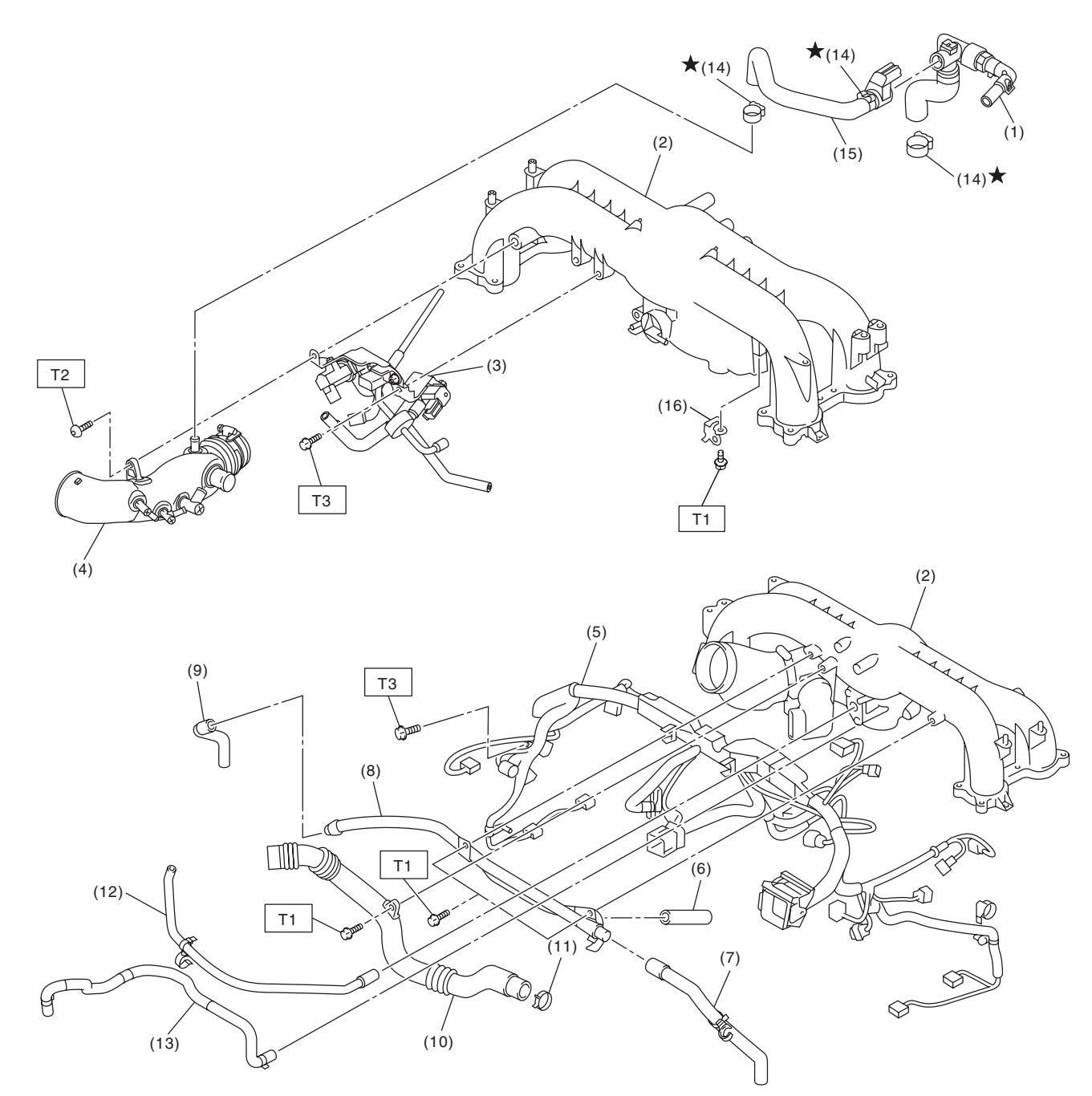

- (1) PCV hose ASSY A
- (2) Intake manifold
- (3) Solenoid valve bracket ASSY
- (4) Intake duct
- (5) Engine harness ASSY
- (6) Vacuum hose
- (7) Vacuum hose

- (8) PCV pipe
- (9) Vacuum hose
- (10) Air by-pass pipe
- (11) Clip
- (12) Vacuum hose
- (13) Brake booster vacuum hose
- (14) Clamp

- (15) PCV hose ASSY B
- (16) Solenoid valve bracket

### Tightening torque:N·m (kgf-m, ft-lb) T1: 6.4 (0.7, 4.7)

- T2: 17 (1.7, 12.5)
- T3: 19 (1.9, 14.0)

# IN(H4DOTC)-3

IN-02565

#### INTAKE (INDUCTION)

### 3. INTERCOOLER

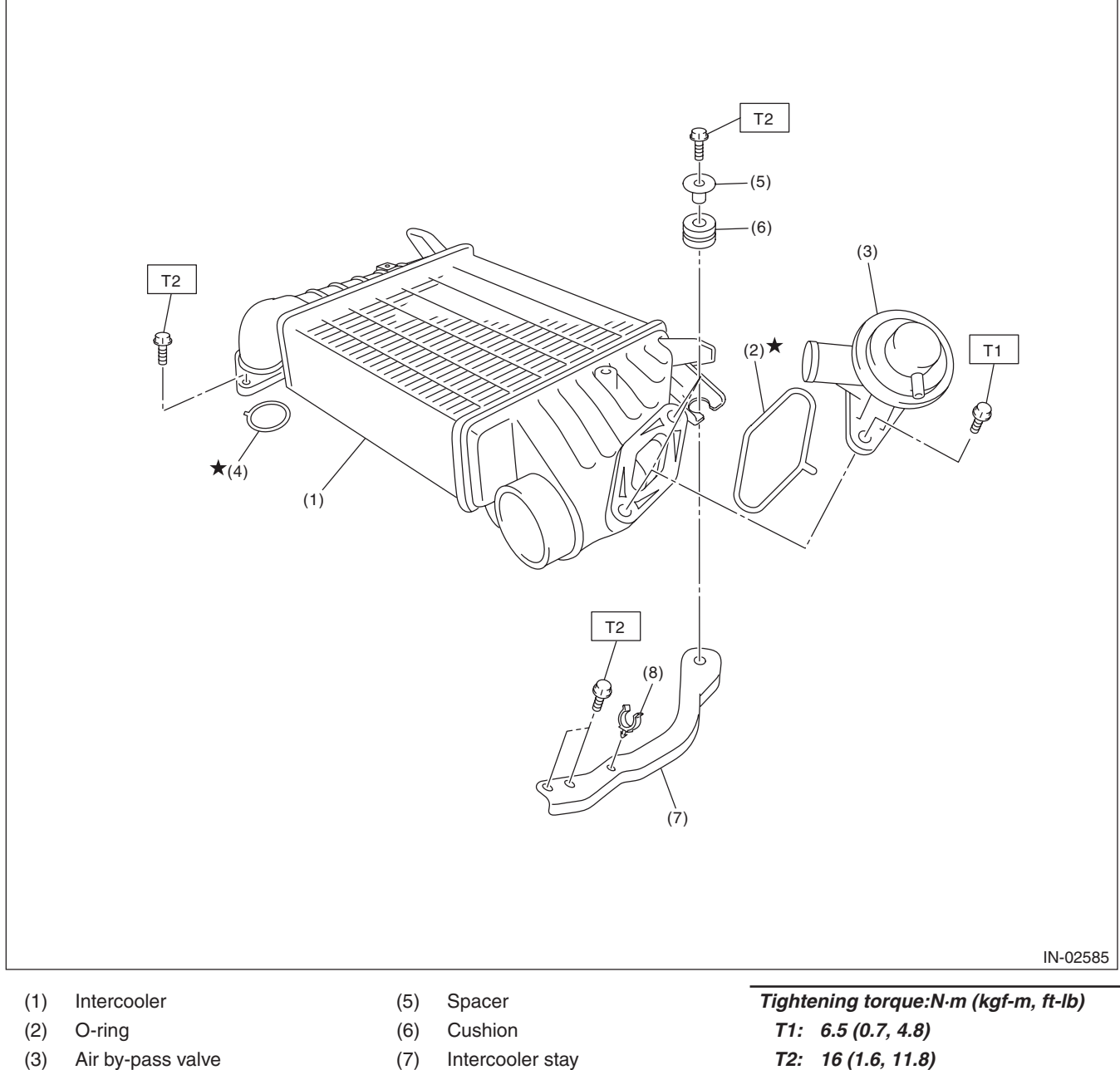

- Air by-pass valve
- (4) O-ring

- (7)
- Intercooler stay (8) Clip

T2: 16 (1.6, 11.8)

#### INTAKE (INDUCTION)

#### 4. TURBOCHARGER

• Except for WRX-SS model

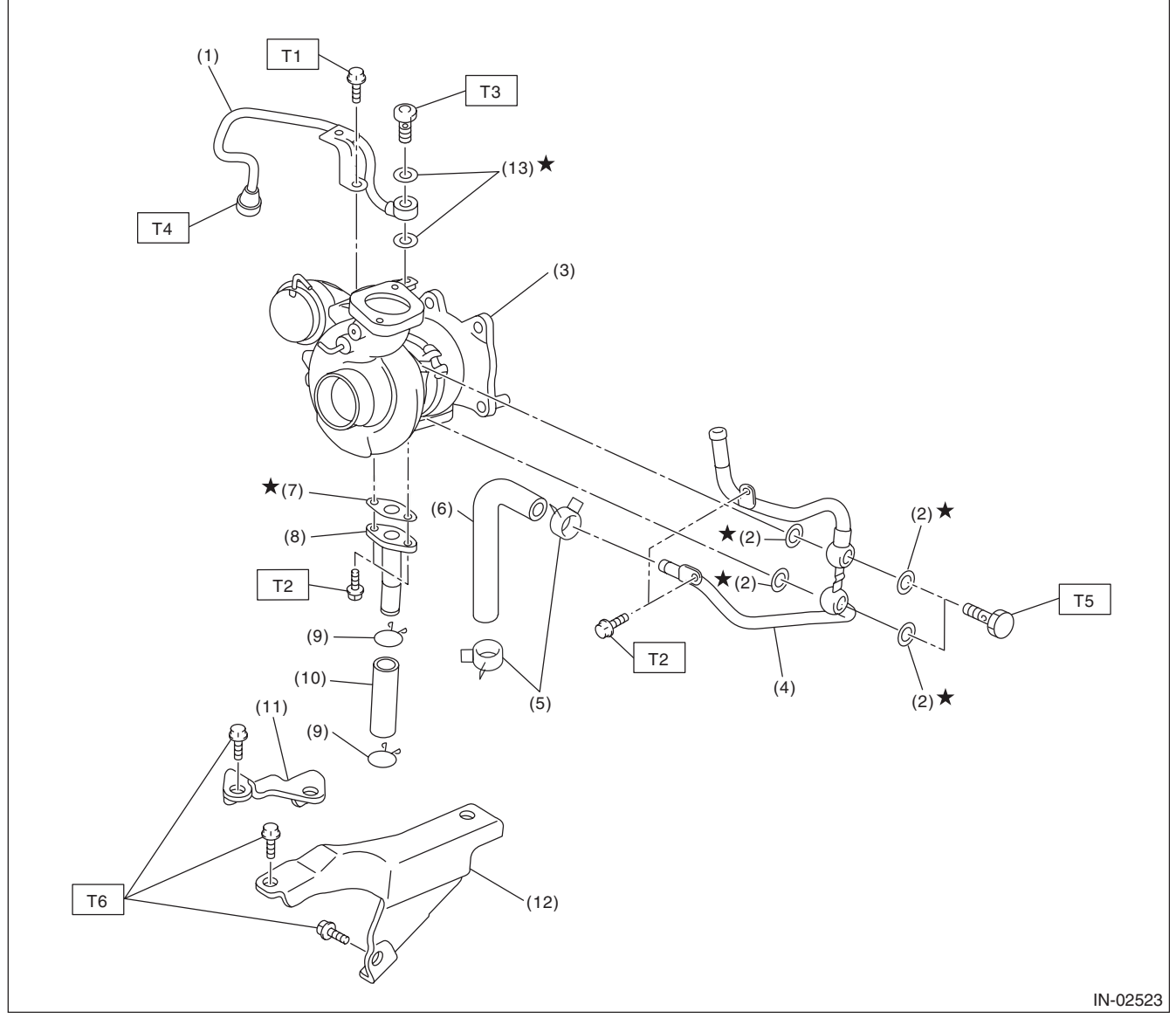

| 1 | ( - 1 ) | <b>`</b> | $\cap$ | :    | <b>a</b> + | -   | ~ ~ |
|---|---------|----------|--------|------|------------|-----|-----|
| I |         | )        | C JII  | 1111 | er         | C)I | Dе  |
| 1 |         | /        | ••••   |      |            | r • | ~ ~ |

- (2) Gasket
- (3) Turbocharger
- (4) Water pipe
- (5) Clip
- (6) Engine coolant hose
- (7) Gasket

| (8)  | Oil outlet pipe      |
|------|----------------------|
| (9)  | Clip                 |
| (10) | Oil outlet hose      |
| (11) | Turbocharger stay RH |
|      |                      |

- (12) Turbocharger stay LH
- (13) Gasket

| Tighte      | ening torque:N⋅m (kgf-m, ft-lb) |
|-------------|---------------------------------|
| T1:         | 5 (0.5, 3.7)                    |
| T2:         | 8.8 (0.9, 6.5)                  |
| Т3:         | 16 (1.6, 11.8)                  |
| T4:         | 20 (2.0, 14.8)                  |
| T5:         | 23 (2.3, 17.0)                  |
| <b>T6</b> : | 33 (3.4, 24.3)                  |

\_

# INTAKE (INDUCTION)

#### WRX-SS model

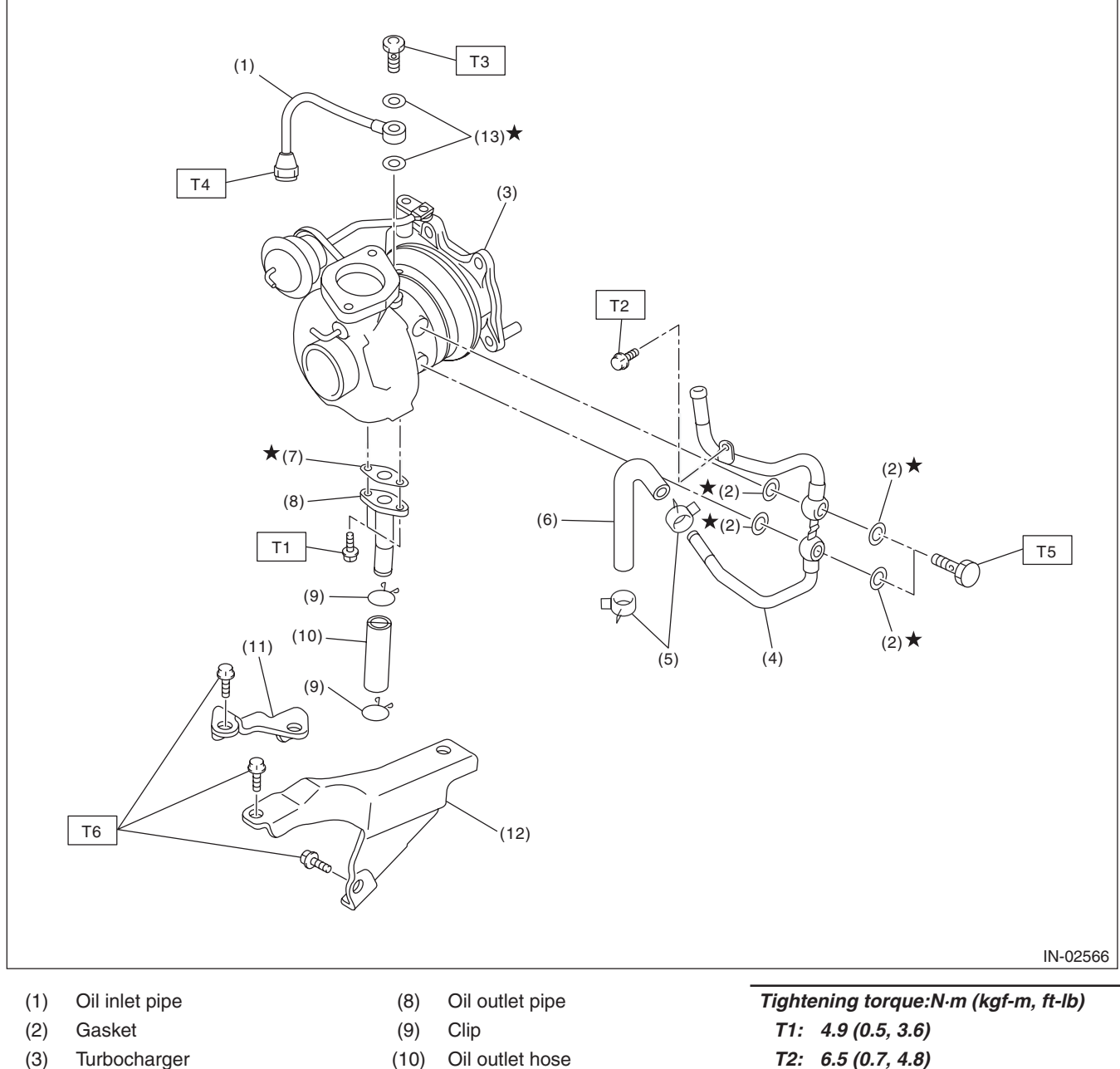

- Water pipe (4)
- (5) Clip
- Engine coolant hose (6)
- (7) Gasket

- Oil outlet hose
- Turbocharger stay RH (11) (12) Turbocharger stay LH
- Gasket (13)

T2: 6.5 (0.7, 4.8) T3: 16 (1.6, 11.8) T4: 20 (2.0, 14.8) T5: 23 (2.3, 17.0) T6: 33 (3.4, 24.3)

# **B: CAUTION**

• Wear appropriate work clothing, including a cap, protective goggles and protective shoes when performing any work.

- Remove contamination including dirt and corrosion before removal, installation or disassembly.
- Keep the disassembled parts in order and protect them from dust and dirt.
- Before removal, installation or disassembly, be sure to clarify the failure. Avoid unnecessary removal, installation, disassembly and replacement.
- Vehicle components are extremely hot after driving. Be wary of receiving burns from heated parts.
- Be sure to tighten fasteners including bolts and nuts to the specified torque.
- Place shop jacks or rigid racks at the specified points.

• Before disconnecting connectors of sensors or units, be sure to disconnect the ground cable from the battery.

# **C: PREPARATION TOOL**

#### 1. GENERAL TOOL

| TOOL NAME  | REMARKS                                  |  |  |
|------------|------------------------------------------|--|--|
| Mighty Vac | Used to inspect the waste gate actuator. |  |  |

# 2. Air Cleaner Element

# A: REMOVAL

1) Disconnect the ground cable from battery.

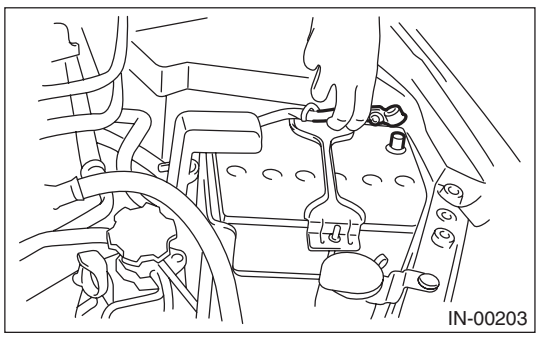

2) Remove the air intake duct. <Ref. to IN(H4DOTC)-11, REMOVAL, Air Intake Duct.>
3) Disconnect the connector from air flow and intake air temperature sensor.

4) Remove the clip (B) from the air cleaner case (front).

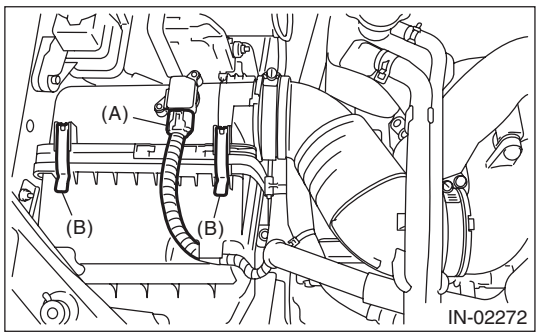

5) Open the air cleaner case, and remove the air cleaner element.

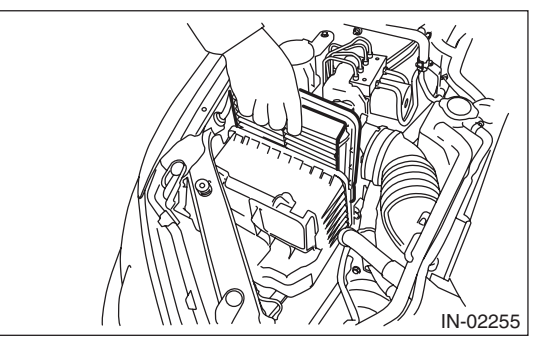

# **B: INSTALLATION**

Install in the reverse order of removal.

#### **CAUTION:**

Be sure to use SUBARU genuine air cleaner element depending on the engine type when replacing the air cleaner elements. Otherwise engine performance may be damaged.

NOTE:

Check that there are no foreign objects in the air cleaner case.

# **C: INSPECTION**

Replace if excessively damaged or dirty.

# 3. Air Cleaner Case

### A: REMOVAL

1) Disconnect the ground cable from battery.

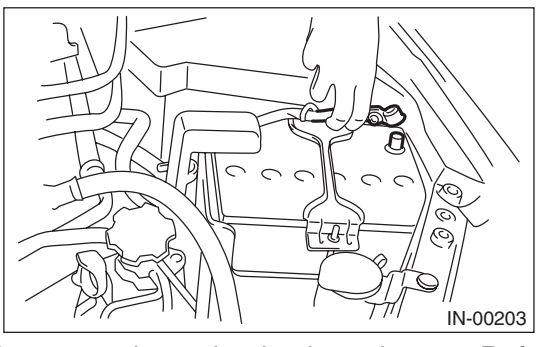

2) Remove the air intake duct. <Ref. to IN(H4DOTC)-11, REMOVAL, Air Intake Duct.>
3) Disconnect the connector from air flow and in-

take air temperature sensor.

4) Loosen the clamp (B) which connects the air intake boot and intake duct.

5) Remove the clip (C) from the air cleaner case (front).

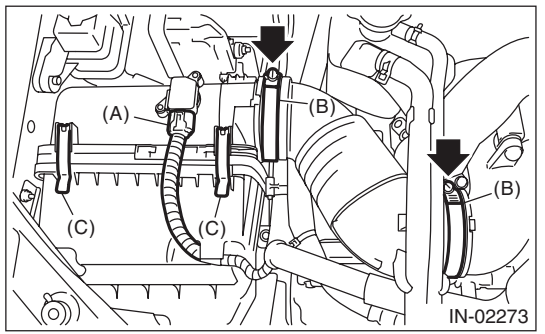

6) Remove the air cleaner case (rear) and air intake boot.

7) Remove the air cleaner element.

8) Remove the bolt (A) and nut (B) which secure the air cleaner case (front) to the body.

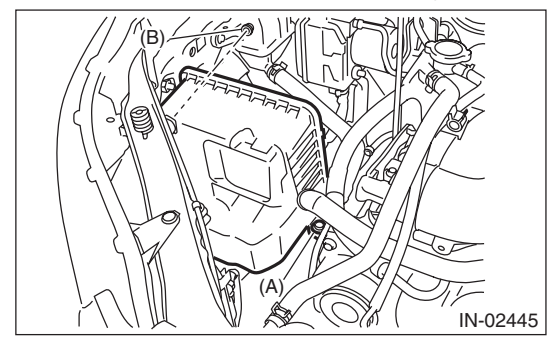

9) Remove the air cleaner case (front).

# **B: INSTALLATION**

1) Install the bolt (A) and nut (B) which secure the air cleaner case (front) to the body.

Tightening torque:

Bolt (A) 6 N⋅m (0.6 kgf-m, 4.4 ft-lb) Nut (B)

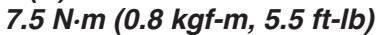

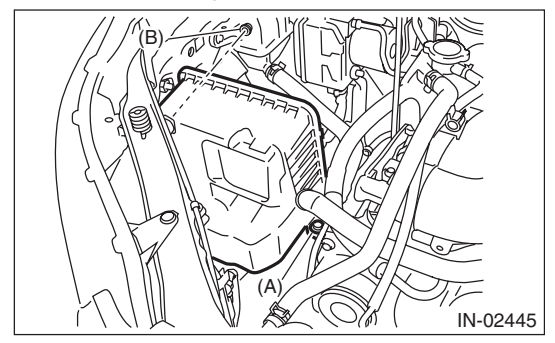

2) Install the air cleaner element.

3) Install the air cleaner case (rear) and air intake boot.

#### NOTE:

When installing the air cleaner case (rear), align the protrusion of the air cleaner case (rear) to the hole on the air cleaner case (front) to install.

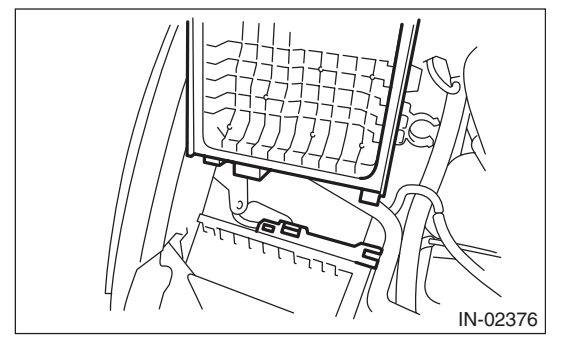

Tightening torque: 2.5 N⋅m (0.3 kgf-m, 1.8 ft-lb)

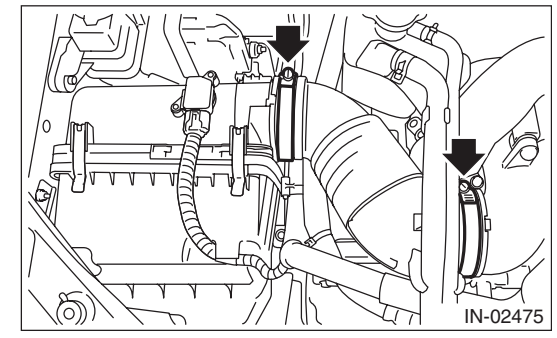

4) Install the clip (B) to the air cleaner case (front).

IN(H4DOTC)-9

#### INTAKE (INDUCTION)

5) Connect the connector (A) to the mass air flow and intake air temperature sensor.

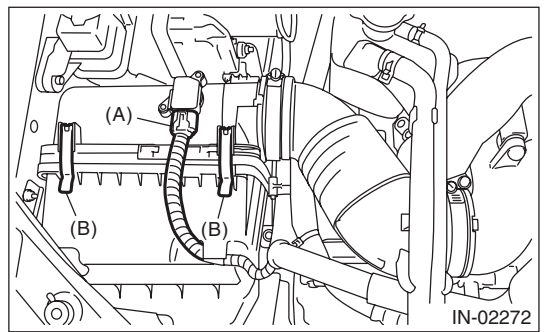

6) Install the air intake duct. <Ref. to IN(H4DOTC)-11, INSTALLATION, Air Intake Duct.>

- 7) Connect the ground cable to battery.

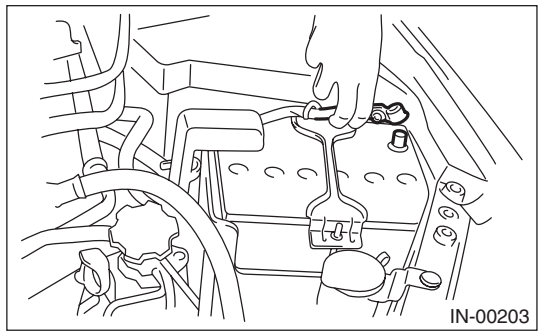

# **C: INSPECTION**

Check for cracks or loose connections.

# 4. Air Intake Duct

# A: REMOVAL

Remove the clip which secures the air intake duct, and remove the air intake duct.

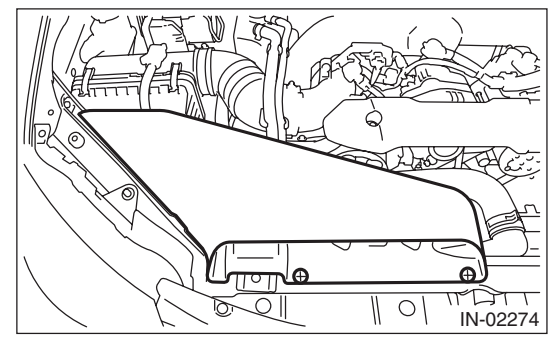

### **B: INSTALLATION**

Install in the reverse order of removal.

### **C: INSPECTION**

1) Check for cracks or loose connections.

2) Inspect that no foreign objects in the air intake duct.

# 5. Intake Duct

# A: REMOVAL

1) Disconnect the ground cable from battery.

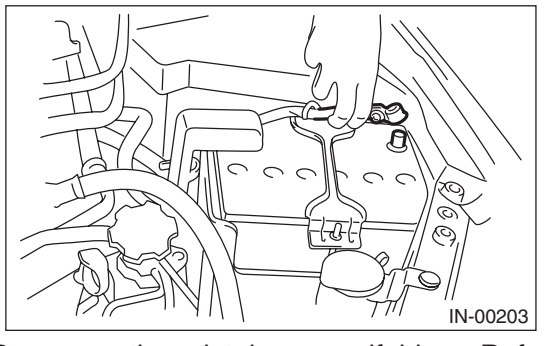

2) Remove the intake manifold. <Ref. to FU(H4DOTC)-16, REMOVAL, Intake Manifold.> 3) Remove the sensor, engine harness and fuel pipe attached to the intake manifold. <Ref. to FU(H4DOTC)-25, DISASSEMBLY, Intake Manifold.>

4) Remove the intake duct from intake manifold.

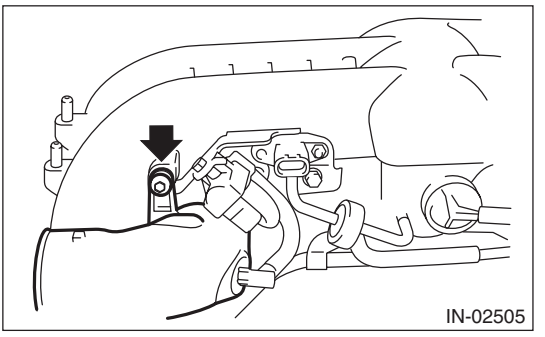

# **B: INSTALLATION**

Install in the reverse order of removal.

Tightening torque: 17 N·m (1.7 kgf-m, 12.5 ft-lb)

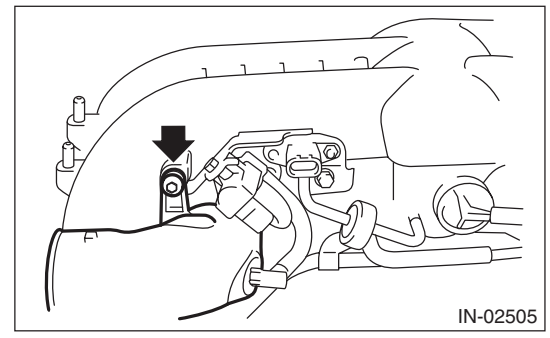

# 6. Intercooler

# A: REMOVAL

1) Disconnect the air by-pass pipe (A) and vacuum hose (B) from the air by-pass valve.

2) Loosen the clamp (C) which connects the intercooler and intake duct.

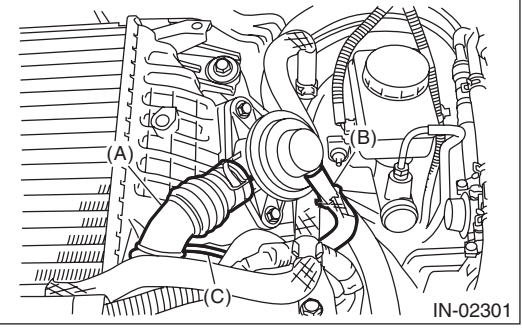

3) Remove the bolts which secure the intercooler to the turbocharger.

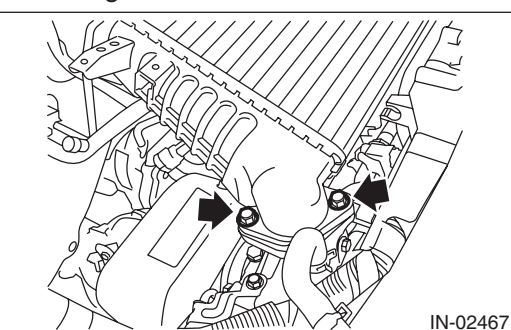

4) Remove the bolts which secure the intercooler to the intercooler stay, and remove the intercooler.

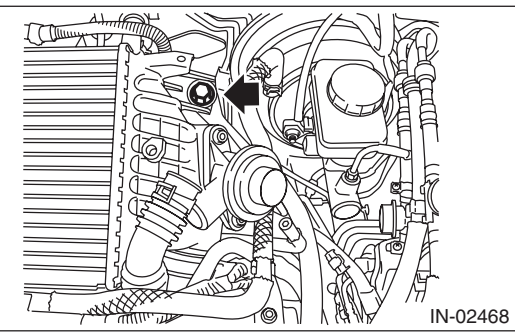

5) Remove the brake booster vacuum hose from the clip (A), and remove the intercooler stay.

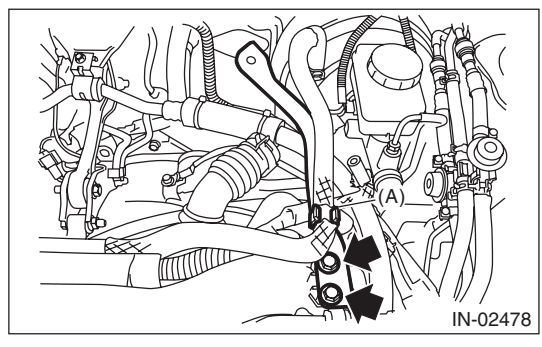

# **B: INSTALLATION**

Install in the reverse order of removal.

#### NOTE:

- Use new O-rings.
- Be careful not to pinch the O-ring.

#### Tightening torque: 16 N·m (1.6 kgf-m, 11.8 ft-lb)

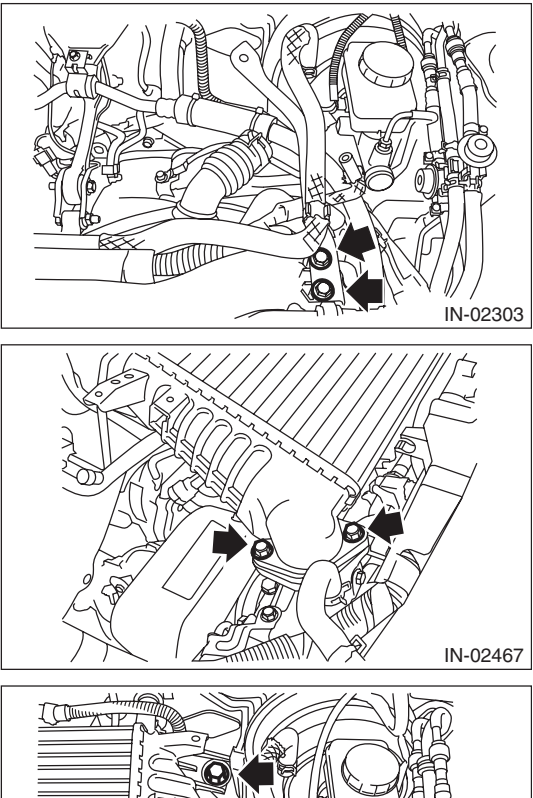

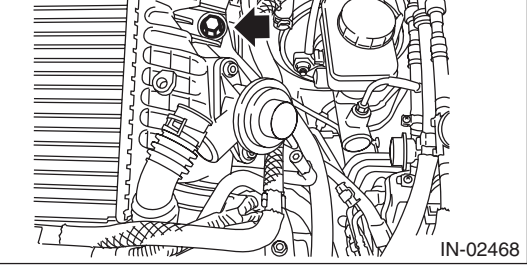

Tightening torque: 3 N⋅m (0.3 kgf-m, 2.2 ft-lb)

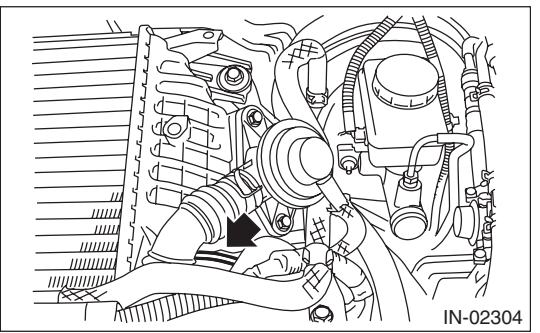

# C: DISASSEMBLY

1) Remove the air by-pass valve from intercooler.

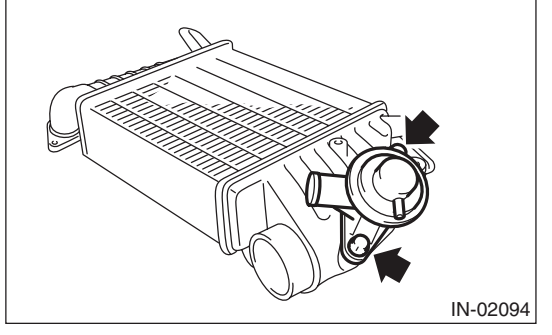

# **D: ASSEMBLY**

Assemble in the reverse order of disassembly.

NOTE:

- Use new O-rings.
- Be careful not to pinch the O-ring.

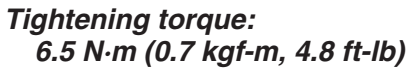

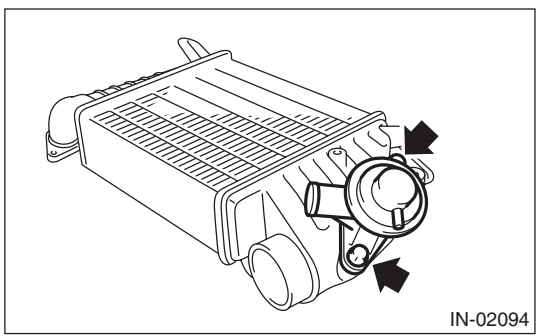

### E: INSPECTION

Check for cracks or loose connections.

# 7. Turbocharger

# A: REMOVAL

1) Set the vehicle on a lift.

2) Disconnect the ground cable from battery.

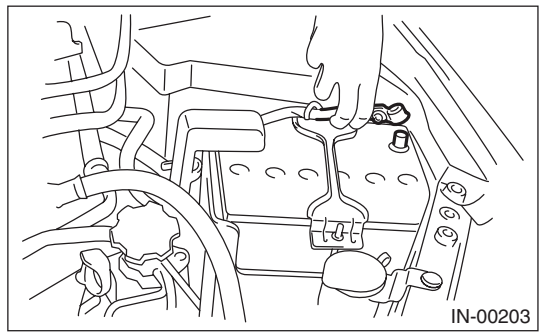

3) Lift up the vehicle.

4) Drain approximately 3.0 & (3.2 US qt, 2.6 Imp qt) of coolant. <Ref. to CO(H4DOTC)-14, DRAIN-ING OF ENGINE COOLANT, REPLACEMENT, Engine Coolant.>

5) Lower the vehicle.

6) Remove the intercooler. <Ref. to IN(H4DOTC)-13, REMOVAL, Intercooler.>

7) Remove the center exhaust pipe. <Ref. to EX(H4DOTC)-8, REMOVAL, Center Exhaust Pipe.>

- 8) Lower the vehicle.
- 9) Remove the joint pipe from the turbocharger.

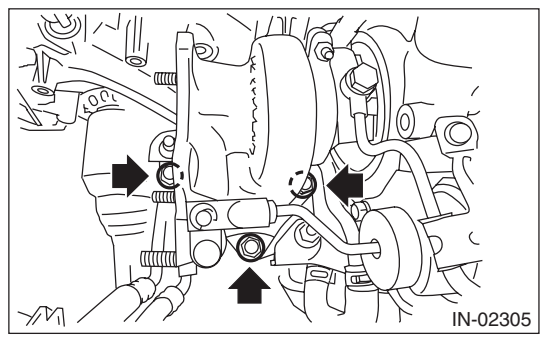

10) Disconnect the engine coolant hoses from coolant filler tank.

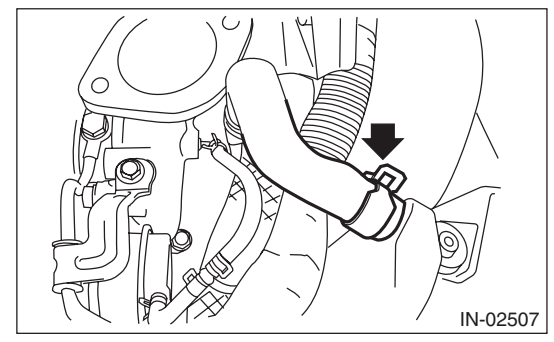

11) Disconnect the air control hose (A), and loosen the clamp holding the turbocharger to the intake duct.

• Except for WRX-SS model

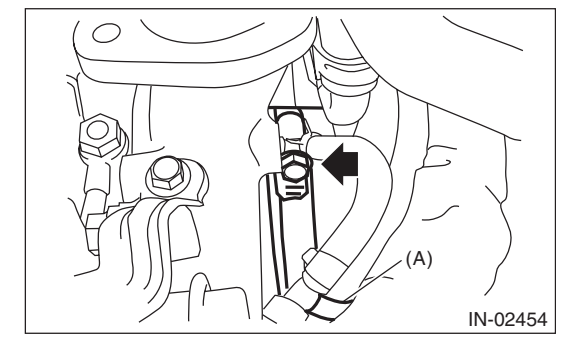

WRX-SS model

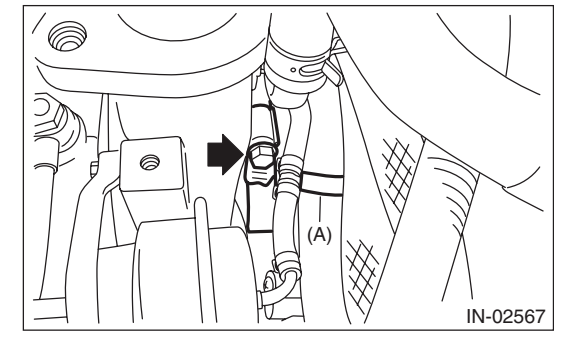

12) Remove the oil inlet pipe from the turbocharger.

• Except for WRX-SS model

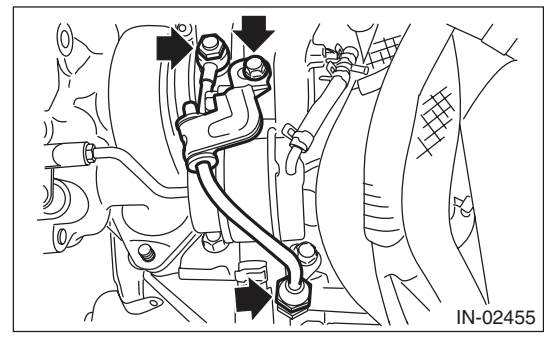

WRX-SS model

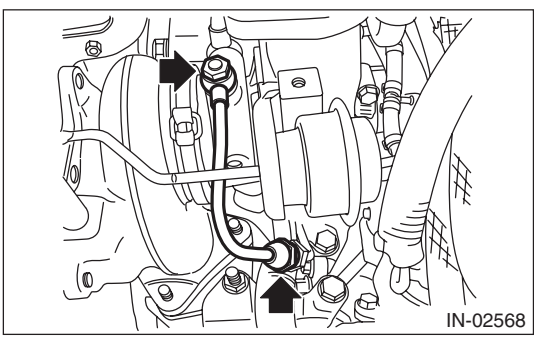

#### INTAKE (INDUCTION)

13) Disconnect the engine coolant hose from the water pipe.

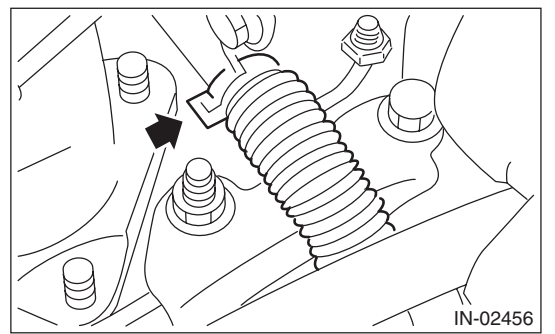

14) Disconnect the oil outlet hose from the oil outlet pipe, and remove the turbocharger.

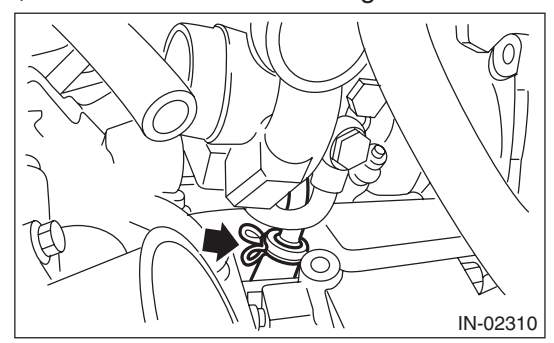

15) Remove the turbocharger stay.

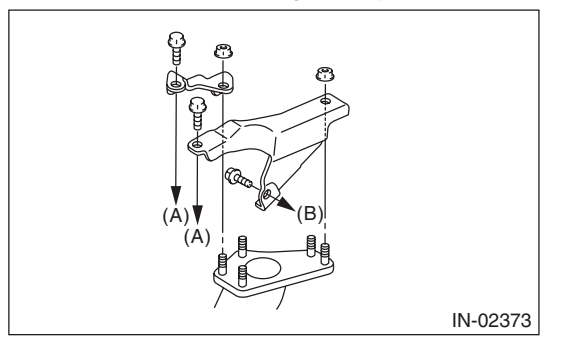

- (A) To cylinder head RH
- (B) To cylinder block RH

### **B: INSTALLATION**

1) Install the turbocharger stay.

#### Tightening torque:

T1: 33 N·m (3.4 kgf-m, 24.3 ft-lb) T2: 42.5 N·m (4.3 kgf-m, 31.3 ft-lb)

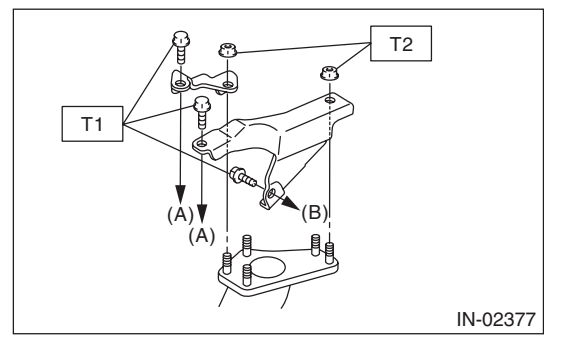

- (A) To cylinder head RH
- (B) To cylinder block RH

2) Connect the oil outlet hose to the oil outlet pipe.

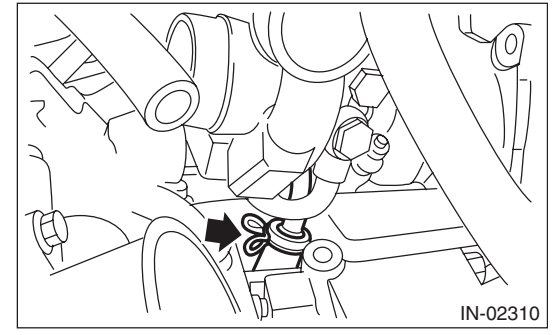

3) Connect the engine coolant hoses to the water pipe.

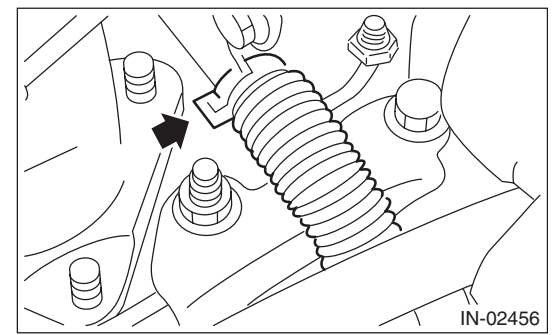

# Turbocharger

#### INTAKE (INDUCTION)

- 4) Install the oil inlet pipe to turbocharger.
- Except for WRX SS model

#### Tightening torque:

T1: 5 N·m (0.5 kgf-m, 3.7 ft-lb) T2: 16 N·m (1.6 kgf-m, 11.8 ft-lb) T3: 20 N·m (2.0 kgf-m, 14.8 ft-lb)

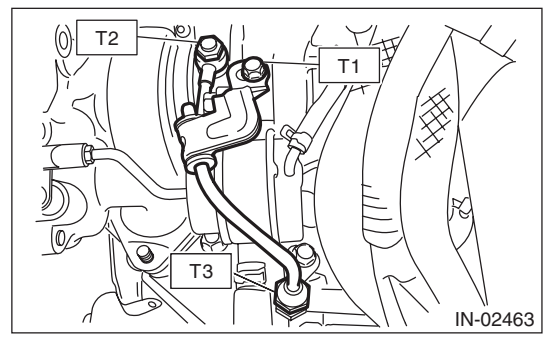

- WRX-SS model
- Tightening torque: T1: 16 N·m (1.6 kgf-m, 11.8 ft-lb) T2: 20 N·m (2.0 kgf-m, 14.8 ft-lb)

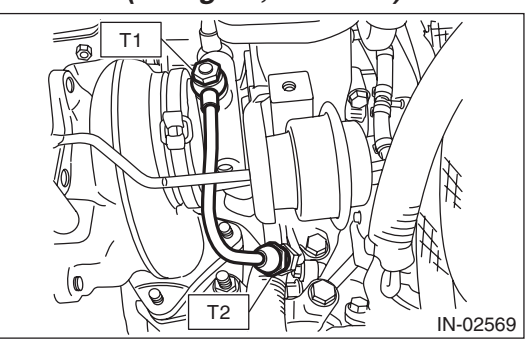

5) Connect the air control hose (A), and install the turbocharger to the intake duct.

#### Tightening torque: 3 N⋅m (0.3 kgf-m, 2.2 ft-lb)

• Except for WRX-SS model

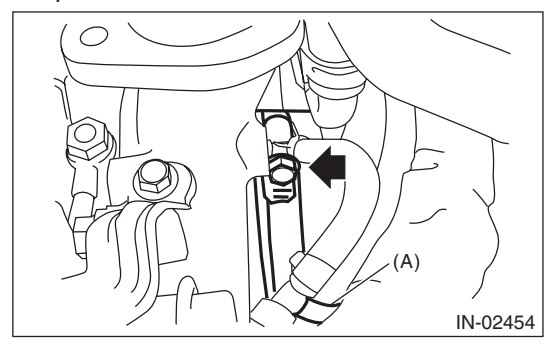

WRX-SS model

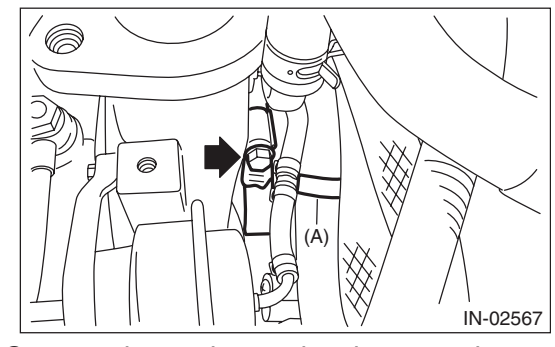

6) Connect the engine coolant hoses to the coolant filler tank.

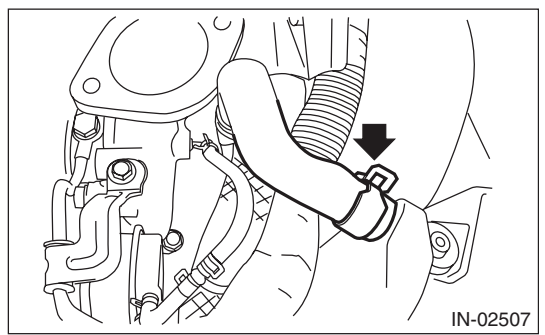

7) Install the joint pipe to turbocharger.

#### NOTE:

Replace the gasket with a new part.

#### Tightening torque: 42.5 N·m (4.3 kgf-m, 31.3 ft-lb)

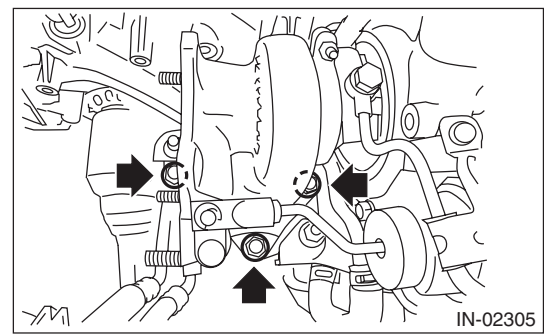

8) Lift up the vehicle.

9) Install the center exhaust pipe. <Ref. to EX(H4DOTC)-10, INSTALLATION, Center Exhaust Pipe.>

- 10) Lower the vehicle.
- 11) Install the intercooler. <Ref. to IN(H4DOTC)-
- 13, INSTALLATION, Intercooler.>

## Turbocharger

#### INTAKE (INDUCTION)

12) Connect the ground cable to battery.

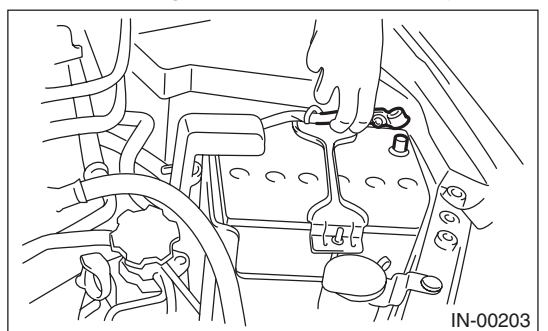

13) Fill engine coolant. <Ref. to CO(H4DOTC)-14, FILLING OF ENGINE COOLANT, REPLACE-MENT, Engine Coolant.>

### **C: INSPECTION**

#### **1. WASTE GATE ACTUATOR**

#### • Except for WRX-SS model

- 1) Remove the intercooler. <Ref. to IN(H4DOTC)-
- 13, REMOVAL, Intercooler.>
- 2) Remove the turbocharger upper cover.

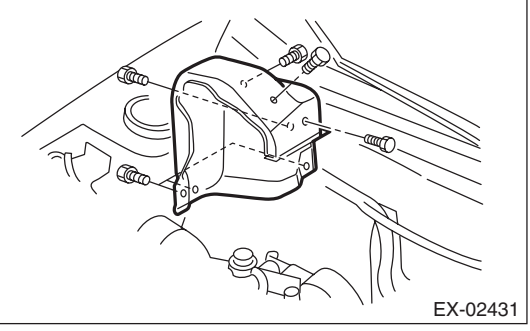

3) Remove the boost hose (B) from the waste gate actuator (A) of the turbocharger, and connect the Mighty Vac to the waste gate actuator (A).

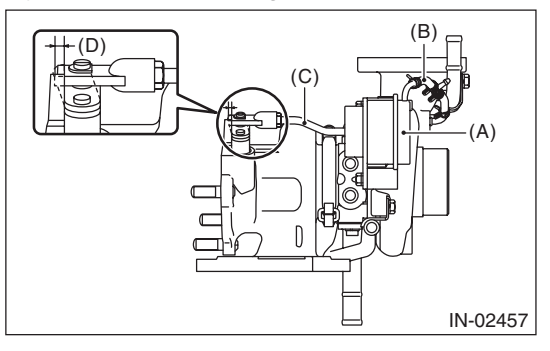

- (A) Waste gate actuator
- (B) Boost hose
- (C) Control rod
- (D) Control rod stroke

4) Pressurize slowly with the Mighty Vac, and measure the pressure when the control rod stroke (D) becomes 1 mm (0.04 in). If it is not within the standard, replace the turbocharger assembly.

#### CAUTION:

Do not pressurize over 56.0 kPa (0.57 kgf/cm<sup>2</sup>, 8.12 psi) to prevent damaging the waste gate actuator.

#### Operating pressure (Control rod stroke 1 mm (0.04 in)):

Standard

44.0 — 46.6 kPa

(0.45 — 0.48 kgf/cm<sup>2</sup>, 6.38 — 6.76 psi) 5) After inspection, install the related parts in the reverse order of removal.

### Tightening torque: 7.5 N·m (0.8 kgf-m, 5.5 ft-lb)

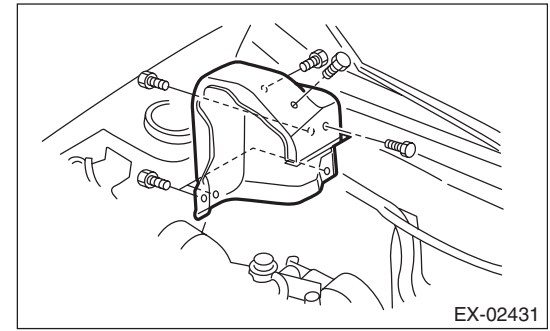

WRX-SS model

1) Remove the intercooler. <Ref. to IN(H4DOTC)-13, REMOVAL, Intercooler.>

2) Remove the turbocharger upper cover.

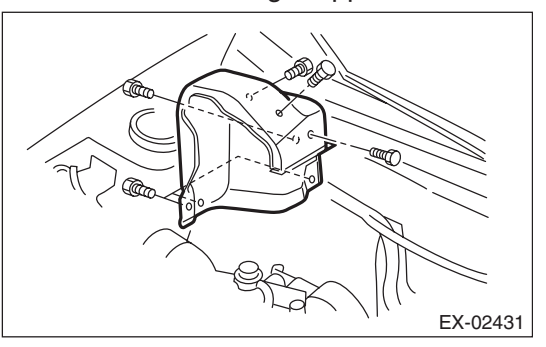

3) Remove the boost hose (B) from the waste gate actuator (A) of the turbocharger, and connect the Mighty Vac to the waste gate actuator (A).

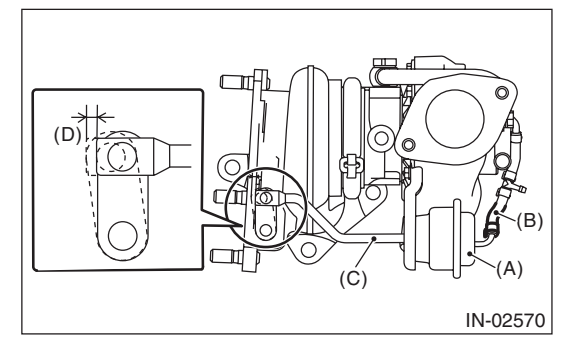

- (A) Waste gate actuator
- (B) Boost hose
- (C) Control rod
- (D) Control rod stroke

4) Pressurize slowly with the Mighty Vac, and measure the pressure when the control rod stroke (D) becomes 2 mm (0.08 in). If it is not within the standard, replace the turbocharger assembly.

#### **CAUTION:**

Do not pressurize over 89.9 kPa (0.92 kgf/cm<sup>2</sup>, 13.0 psi) to prevent damaging the waste gate actuator.

#### **Operating pressure**

(Control rod stroke 2 mm (0.08 in)): Standard

74.7 — 80.8 kPa  $(0.76 - 0.82 \text{ kgf/cm}^2, 10.8 - 11.7 \text{ psi})$ 5) After inspection, install the related parts in the reverse order of removal.

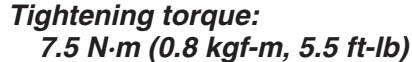

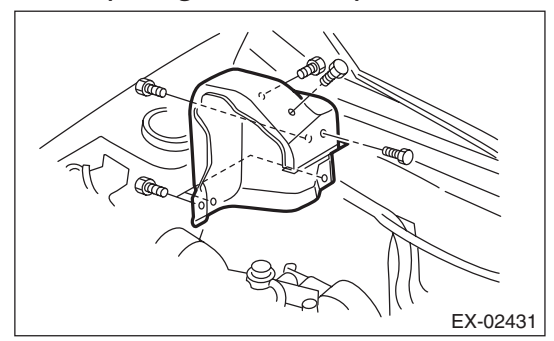

#### 2. OIL PIPE AND WATER PIPE

· Check that there are no oil leakage or water leakage from the pipe attachment section.

Check for cracks or loose connections.

INTAKE (INDUCTION)

# 8. Air By-pass Valve

# A: REMOVAL

 Disconnect the air by-pass pipe (B) and vacuum hose (C) from the air by-pass valve (A).
 Remove the air by-pass valve (A) from the intercooler.

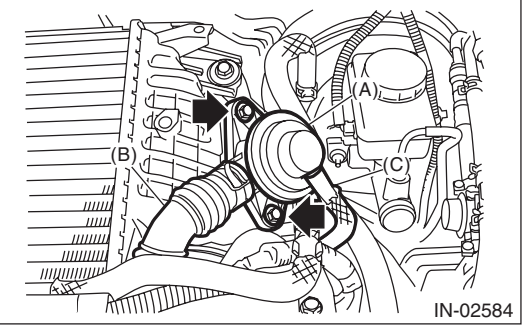

# **B: INSTALLATION**

Install in the reverse order of removal.

NOTE:

- Use new O-rings.
- Be careful not to pinch the O-ring.

# Tightening torque:

6.5 N·m (0.7 kgf-m, 4.8 ft-lb)

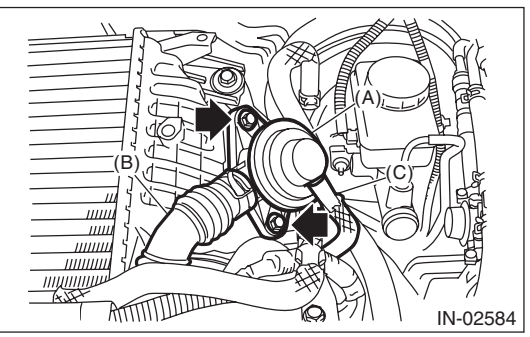

- (A) Air by-pass valve
- (B) Air by-pass pipe
- (C) Vacuum hose

# A: SPECIFICATION

|        | Model                            |                      | 2.5 L                                                                        |                                |                                                                                        |
|--------|----------------------------------|----------------------|------------------------------------------------------------------------------|--------------------------------|----------------------------------------------------------------------------------------|
|        | Cylinder arrangement             |                      | Horizontally opposed, liquid cooled, 4-cylinder,<br>4-stroke gasoline engine |                                |                                                                                        |
|        | Valve system mechanism           | ı                    | Belt driven, double overhead camshaft,<br>4-valve/cylinder                   |                                |                                                                                        |
|        | Bore × Stroke                    |                      |                                                                              | mm (in)                        | 99.5 × 79.0 (3.92 × 3.11)                                                              |
|        | Displacement                     |                      |                                                                              | cm <sup>3</sup> (cu in)        | 2,457 (149.94)                                                                         |
|        | Compression ratio                |                      |                                                                              |                                | 8.4                                                                                    |
|        | Compression pressure (a          | at 200 — 300 i       | rpm)                                                                         | kPa (kg/cm <sup>2</sup> , psi) | 981 — 1,177 (10 — 12, 142 — 171)                                                       |
|        | Number of piston rings           |                      |                                                                              |                                | Pressure ring: 2, Oil ring: 1                                                          |
|        |                                  |                      |                                                                              |                                | ATDC 5°                                                                                |
|        | Intaka valvo timina              | latelie velve timine |                                                                              | Min. advance                   | BTDC 35°                                                                               |
|        | Intake valve timing              |                      | Close                                                                        | Max. retard                    | ABDC 65°                                                                               |
| Engine |                                  | Close                | Min. advance                                                                 | ABDC 25°                       |                                                                                        |
|        | Exhaust value timing             |                      |                                                                              |                                | BBDC 55°                                                                               |
|        |                                  | Close                |                                                                              | ATDC 5°                        |                                                                                        |
|        |                                  | Inspection           | Intake                                                                       |                                | 0.20 <sup>+0.04</sup> <sub>-0.06</sub> (0.0079 <sup>+0.0016</sup> <sub>-0.0024</sub> ) |
|        | Valve mm (in)                    | value                | Exhaust                                                                      |                                | 0.35±0.05 (0.0138±0.0020)                                                              |
|        | clearance                        | Adjustment           | Intake                                                                       |                                | 0.20 <sup>+0.01</sup> _0.03 (0.0079 <sup>+0.0004</sup> _0.0012)                        |
|        |                                  | value                | Exhaust                                                                      |                                | 0.35±0.02 (0.0138±0.0008)                                                              |
|        | Idling speed                     |                      |                                                                              | No load                        | 700±100                                                                                |
|        | (at "P" or "N" position on       | AT model,            | rpm                                                                          |                                | AT model: 825±100                                                                      |
|        | or neutral position on MT model) |                      |                                                                              |                                | MT model: 800±100                                                                      |
|        | Ignition order                   |                      | $1 \rightarrow 3 \rightarrow 2 \rightarrow 4$                                |                                |                                                                                        |
|        | Ignition timing                  |                      |                                                                              | BTDC/mm                        | AT model: 17°±10°/700                                                                  |
|        | Ignition timing BIDC/rpm         |                      |                                                                              |                                | MT model: 12°±10°/700                                                                  |

MECHANICAL

NOTE:

OS: Oversize US: Undersize

| Belt tension<br>adjuster | Protrusion of adjuster rod                         |            | mm (in)             | 5.2 — 6.2 (0.205 — 0.244)       |                                                      |
|--------------------------|----------------------------------------------------|------------|---------------------|---------------------------------|------------------------------------------------------|
|                          | Bending limit mm (in)                              |            |                     |                                 | 0.020 (0.00079)                                      |
|                          | Com Joho hoight                                    | mm (in)    | Intake              | Standard                        | 46.55 — 46.65 (1.833 — 1.837)                        |
|                          | Camilobe height                                    | mm (in)    | Exhaust             | Standard                        | 46.75 — 46.85 (1.841 — 1.844)                        |
| Comehoft                 | Cam base circle diameter mm (in)                   |            | Standard            | 37.0 (1.457)                    |                                                      |
| Camshall                 |                                                    | mm (in)    | Front               | Standard                        | 37.946 — 37.963 (1.4939 — 1.4946)                    |
|                          | Southai O.D.                                       |            | Center, rear        | Stanuaru                        | 29.946 — 29.963 (1.1790 — 1.1796)                    |
|                          | Oil clearance                                      |            | mm (in)             | Standard                        | 0.037 — 0.072 (0.0015 — 0.0028)                      |
|                          | Thrust clearance                                   |            | mm (in)             | Standard                        | 0.068 — 0.116 (0.0027 — 0.0047)                      |
| Cylinder                 | Warping limit<br>(Mating surface with cylinder blo | ock)       |                     | mm (in)                         | 0.035 (0.0014)                                       |
| head                     | Grinding limit                                     |            |                     | mm (in)                         | 0.3 (0.012)                                          |
|                          | Standard height                                    |            |                     | mm (in)                         | 127.5 (5.02)                                         |
|                          | Seating angle between valve an                     | d valve se | eat                 |                                 | 90°                                                  |
| Valve seat               | Contacting width between                           |            | Intake              | Standard                        | 0.6 — 1.4 (0.024 — 0.055)                            |
|                          | valve and valve seat                               | mm (m)     | Exhaust             | Standard                        | 1.2 — 1.8 (0.047 — 0.071)                            |
|                          | Clearance between the valve                        | mm (in)    | Intake              | Standard                        | 0.030 — 0.057 (0.0012 — 0.0022)                      |
|                          | and valve stem                                     | mm (m)     | Exhaust             | Stanuaru                        | 0.040 — 0.067 (0.0016 — 0.0026)                      |
| Valvo guido              | Inside diameter                                    |            |                     | mm (in)                         | 6.000 — 6.012 (0.2362 — 0.2367)                      |
| valve guide              | Value atom outer diamators mm                      |            | Intake              |                                 | 5.955 — 5.970 (0.2344 — 0.2350)                      |
|                          |                                                    | Exhaust    |                     | 5.945 — 5.960 (0.2341 — 0.2346) |                                                      |
|                          | Valve guide protrusion                             |            |                     | mm (in)                         | 15.8 — 16.2 (0.622 — 0.638)                          |
|                          | Head edge thickness                                | mm (in)    | Intake              | Standard                        | 1.0 — 1.4 (0.039 — 0.055)                            |
| Valvo                    |                                                    |            | Exhaust             | Standard                        | 1.3 — 1.7 (0.051 — 0.067)                            |
| valve                    | Overall length                                     | mm (in)    | Intake              |                                 | 104.4 (4.110)                                        |
|                          | Exhaust                                            |            |                     |                                 | 104.65 (4.1201)                                      |
|                          | Free length                                        |            |                     | mm (in)                         | 47.32 (1.863)                                        |
| Value opring             | Tension/spring height N (kgf, lb)/mm (in)          |            |                     | Set                             | 205 — 235<br>(20.9 — 24.0, 46.1 — 52.8)/36.0 (1.417) |
| valve spring             |                                                    |            |                     | Lift                            | 426 — 490<br>(43.4 — 50.0, 95.8 — 110)/26.50 (1.043) |
|                          | Squareness                                         |            | 1                   | 2.5°, 2.1 mm (0.083 in) or less |                                                      |
|                          | Outer diameter                                     |            | mm (in)             | Standard                        | 34.959 — 34.975 (1.3763 — 1.3770)                    |
| Value lifter             | Valve lifter mating surface inner of               | diameter   | mm (in)             | Standard                        | 34.994 — 35.016 (1.3777 — 1.3786)                    |
| valve iller              | Valve lifter and valve lifter mating clearance     | surface    | Standard            | 0.019 — 0.057 (0.0007 — 0.0022) |                                                      |
|                          | Warping limit<br>(Mating surface with cylinder he  | ad)        | mm (in)             | 0.025 (0.0098)                  |                                                      |
|                          | Grinding limit                                     |            |                     | mm (in)                         | 0.1 (0.004)                                          |
|                          | Standard height                                    |            | mm (in)             | 201.0 (7.91)                    |                                                      |
| Cylinder                 | Taper                                              |            | mm (in)             | Standard                        | 0.015 (0.0006)                                       |
| DIOCK                    | Out-of-roundness                                   |            | mm (in)             | Standard                        | 0.010 (0.0004)                                       |
|                          | Cylinder to piston clearance at 2 (68°F)           | 20°C       | mm (in)             | Standard                        | -0.010 - 0.010 (-0.00039 - 0.00039)                  |
|                          | Cylinder inner diameter boring li                  | imit (diam | To 100.005 (3.9372) |                                 |                                                      |

#### MECHANICAL

|                      | Piston grade point                     |           |                           | mm (in)  | 38.2 (1.50)                                  |
|----------------------|----------------------------------------|-----------|---------------------------|----------|----------------------------------------------|
|                      |                                        |           |                           | Δ        | 99505 - 99515(39175 - 39179)                 |
| Piston               |                                        |           | Standard                  | B        | 99495 - 99505 (39171 - 39175)                |
|                      | Outer diameter                         | mm (in)   | 0.25 (0.0098)             | 05       | 99 745 — 99 765 (3 9270 — 3 9278)            |
|                      |                                        |           | 0.50 (0.0197)             | 05       | 99,995 = 100,015,(3,9368 = 3,9376)           |
|                      | 0.00 (0.01017) 0                       |           |                           | 00       | Piston pin must be fitted into position with |
|                      | Degree of fit                          |           | thumb at 20°C (68°F).     |          |                                              |
| Piston pin           | Clearance between piston hole and pis- |           |                           | Standard | 0.004 — 0.008 (0.0002 — 0.0003)              |
|                      | ton pin                                |           | Top ring                  | Standard | 0.20 - 0.25 (0.0079 - 0.0098)                |
|                      | Piston ring gap                        | mm (in)   | Second ring               | Standard | 0.37 - 0.52 (0.015 - 0.0203)                 |
| Piston ring          |                                        |           | Oil ring                  | Standard | 0.20 - 0.50 (0.0079 - 0.0197)                |
| 1 lotori iling       | Clearance between piston ring          |           | Top ring                  | Standard | 0.040 - 0.080(0.0016 - 0.0031)               |
|                      | and piston ring groove                 | mm (in)   | Second ring               | Standard | 0.030 - 0.070 (0.0012 - 0.0028)              |
|                      | Bend or twist per 100 mm (3.94         | in) in    | Second mig                | Standard | 0.030 - 0.070 (0.0012 - 0.0020)              |
|                      | length                                 |           | mm (in)                   | Limit    | 0.10 (0.0039)                                |
| Connecting           | Thrust clearance                       |           | mm (in)                   | Standard | 0.070 — 0.330 (0.0028 — 0.0130)              |
| rod and              | Oil clearance                          |           | mm (in)                   | Standard | 0.017 — 0.045 (0.0007 — 0.0018)              |
| connecting           |                                        |           | Standard                  |          | 1.490 — 1.502 (0.0587 — 0.0591)              |
| rod bearing          | Bearing size                           | mm (in)   | 0.03 (0.0012)             | US       | 1.504 — 1.512 (0.0592 — 0.0595)              |
|                      | (Thickness at center)                  |           | 0.05 (0.0020)             | US       | 1.514 — 1.522 (0.0596 — 0.0599)              |
|                      |                                        |           | 0.25 (0.0098)             | US       | 1.614 — 1.622 (0.0635 — 0.0639)              |
| Bushing of small end | Clearance between piston pin a         | nd bush-  | nd bush- mm (in) Standard |          | 0 — 0.022 (0 — 0.0009)                       |
|                      | Bending limit                          |           |                           | mm (in)  | 0.035 (0.0014)                               |
|                      | Out-of-r                               |           | oundness                  | mm (in)  | 0.003 (0.0001)                               |
|                      | Crank pin                              | Cylindric | ality                     | mm (in)  | 0.004 (0.0002)                               |
|                      |                                        | Grinding  | limit (dia.)              | mm (in)  | To 51.750 (2.0374)                           |
|                      |                                        | Out-of-ro | oundness                  | mm (in)  | 0.005 (0.0002)                               |
|                      | Crank journal                          | Cylindric | ality                     | mm (in)  | 0.006 (0.0002)                               |
|                      |                                        | Grinding  | limit (dia.)              | mm (in)  | To 59.758 (2.3527)                           |
|                      |                                        |           | Standard                  |          | 51.984 — 52.000 (2.0466 — 2.0472)            |
|                      |                                        |           | 0.03 (0.0012)             | US       | 51.954 — 51.970 (2.0454 — 2.0461)            |
|                      | Crank pin outer diameter               | mm (in)   | 0.05 (0.0020)             | US       | 51.934 — 51.950 (2.0447 — 2.0453)            |
|                      |                                        |           | 0.25 (0.0098) US          |          | 51.734 — 51.750 (2.0368 — 2.0374)            |
| Crankshaft           |                                        |           | Standard                  |          | 59.992 - 60.008 (2.3619 - 2.3625)            |
| and                  |                                        |           | 0.03 (0.0012) US          |          | 59.962 - 59.978 (2.3607 - 2.3613)            |
| bearing              | Crank journal outer diameter           | mm (in)   | 0.05 (0.0020)             | US       | 59.942 - 59.958 (2.3599 - 2.3605)            |
| bearing              |                                        |           | 0.25 (0.0098)             | US       | 59.742 - 59.758 (2.3520 - 2.3527)            |
|                      |                                        |           | Standard                  |          | 1.998 — 2.011 (0.0787 — 0.0792)              |
|                      |                                        |           | 0.03 (0.0012)             | US       | 2.017 — 2.020 (0.0794 — 0.0795)              |
|                      |                                        | #1, #3    | 0.05 (0.0020)             | US       | 2.027 — 2.030 (0.0798 — 0.0799)              |
|                      | Bearing size                           |           | 0.25 (0.0098)             | US       | 2.127 — 2.130 (0.0837 — 0.0839)              |
|                      | (Thickness at center) mm (in)          |           | Standard                  |          | 2.000 - 2.013 (0.0787 - 0.0793)              |
|                      |                                        | #2 #4     | 0.03 (0.0012)             | US       | 2.019 - 2.022 (0.0795 - 0.0796)              |
|                      |                                        | #5        | 0.05 (0.0020)             | US       | 2.029 — 2.032 (0.0799 — 0.0800)              |
|                      |                                        | -         | 0.25 (0.0098)             | US       | 2.129 - 2.132 (0.0838 - 0.0839)              |
|                      | Thrust clearance                       | 1         | (0.0000)<br>mm (in)       | Standard | 0.030 - 0.115 (0.0012 - 0.0045)              |
|                      | Oil clearance                          |           |                           | Standard | 0.010 - 0.030 (0.0004 - 0.0012)              |
|                      |                                        |           |                           | 3.000.10 |                                              |

#### MECHANICAL

#### **B: COMPONENT**

#### 1. TIMING BELT

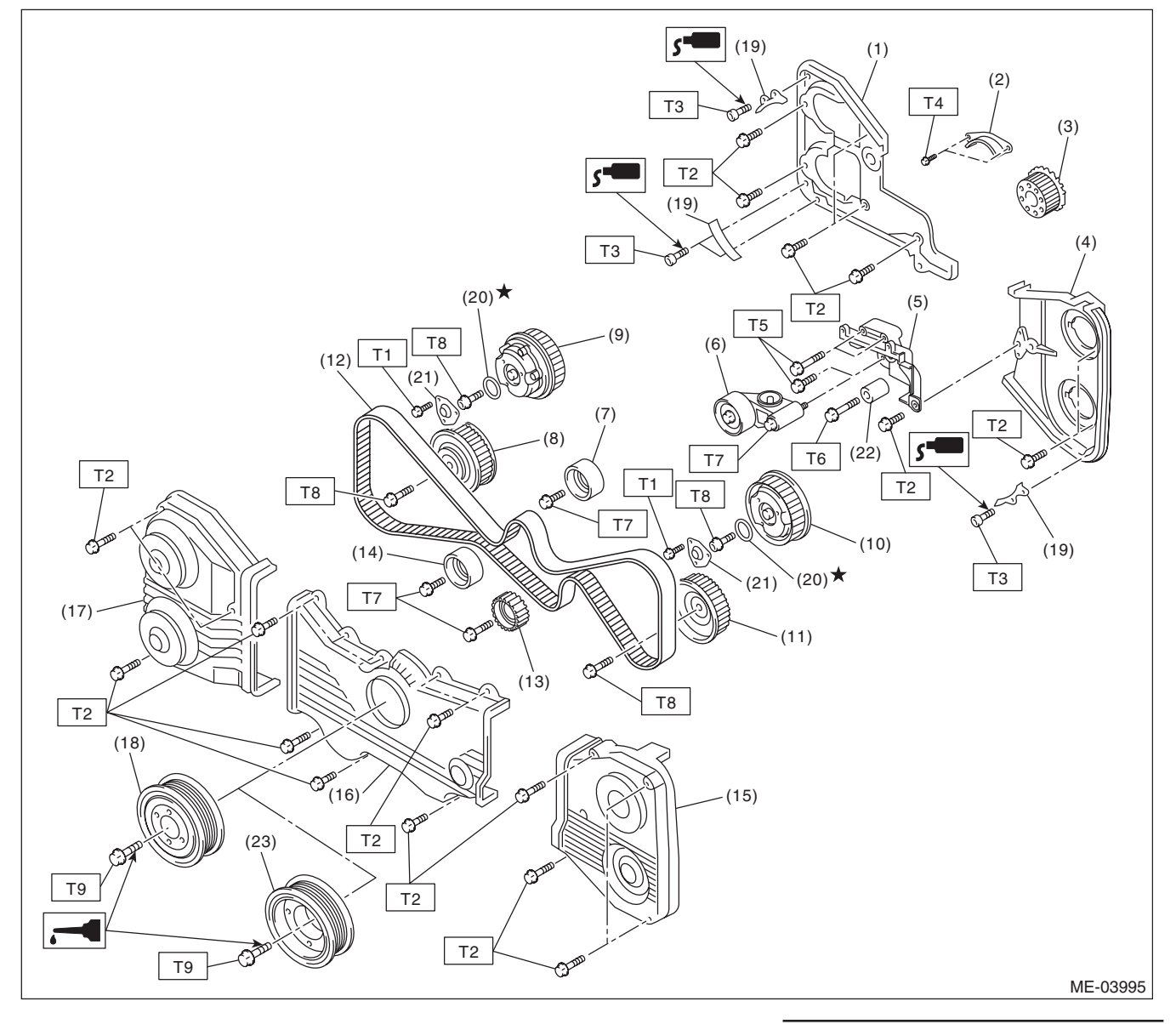

- (1) Timing belt cover No. 2 RH
- (2) Timing belt guide (MT model)
- (3) Crank sprocket
- (4) Timing belt cover No. 2 LH
- (5) Tensioner bracket
- (6) Automatic belt tension adjuster ASSY
- (7) Belt idler
- (8) Exhaust cam sprocket RH
- (9) Intake cam sprocket RH
- (10) Intake cam sprocket LH
- (11) Exhaust cam sprocket LH

- (12) Timing belt
- (13) Belt idler No. 2
- (14) Belt idler
- (15) Timing belt cover LH
- (16) Front belt cover
- (17) Timing belt cover RH
- (18) Crank pulley (MT model)
- (19) Timing belt guide (MT model)
- (20) O-ring
- (21) Actuator cover
- (22) Belt idler
- (23) Crank pulley (AT model)

#### Tightening torque:N·m (kgf-m, ft-lb)

- T1: 3.4 (0.3, 2.5)
- T2: 5 (0.5, 3.7)
- T3: 6.4 (0.7, 4.7)
- T4: 9.75 (1.0, 7.2)
- T5: 24.5 (2.5, 18.1)
- T6: 25 (2.5, 18.4)
- T7: 39 (4.0, 28.8)
- T8: <Ref. to ME(H4DOTC)-59, INSTALLATION, Cam Sprocket.>
- T9: <Ref. to ME(H4DOTC)-47, INSTALLATION, Crank Pulley.>

#### MECHANICAL

### 2. CYLINDER HEAD AND CAMSHAFT

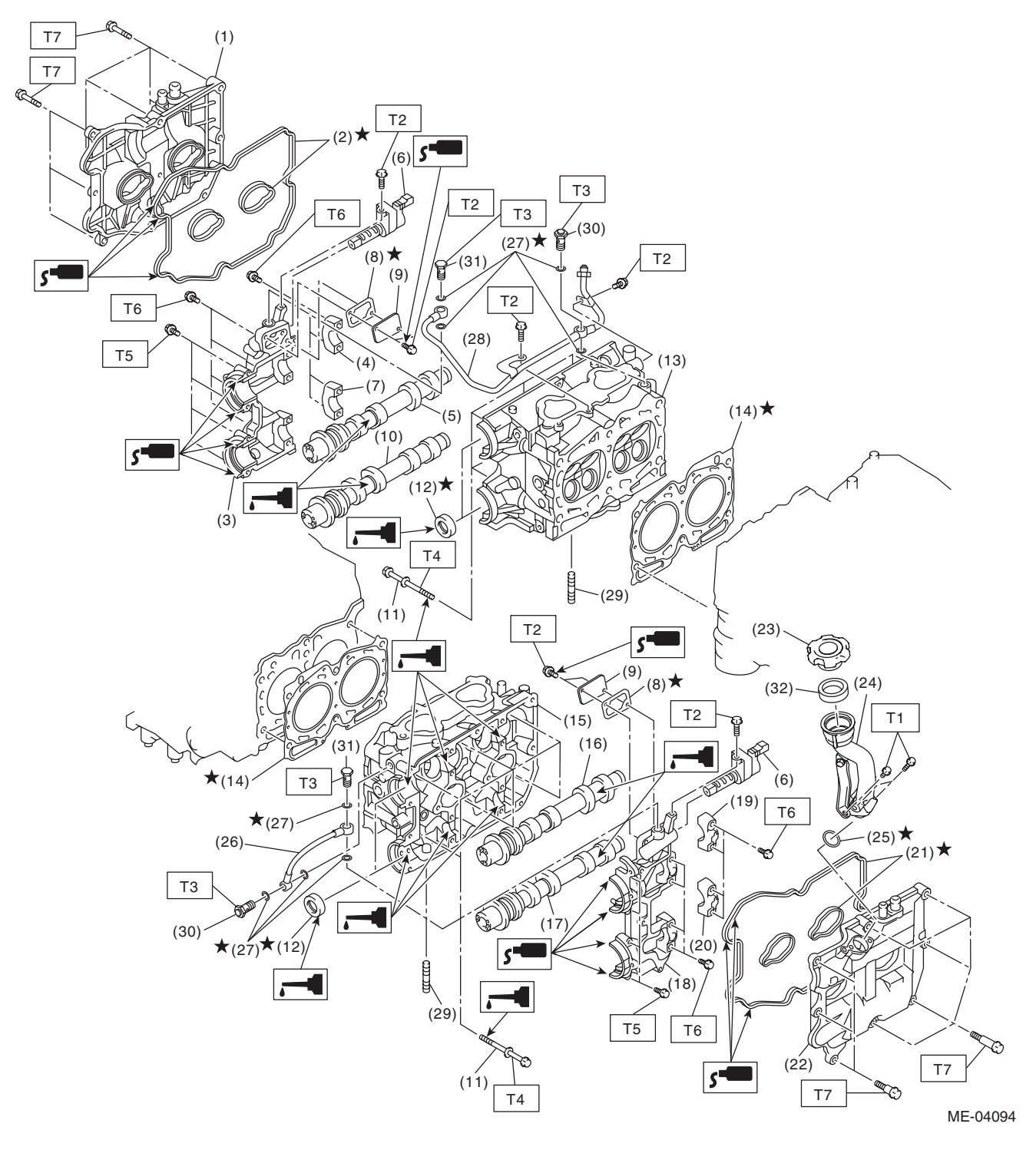

#### MECHANICAL

- (1) Rocker cover RH
- (2) Rocker cover gasket RH
- (3) Front camshaft cap RH
- (4) Intake camshaft cap RH
- (5) Intake camshaft RH
- (6) Oil flow control solenoid valve
- (7) Exhaust camshaft cap RH
- (8) Gasket
- (9) Oil return cover
- (10) Exhaust camshaft RH
- (11) Cylinder head bolt
- (12) Oil seal
- (13) Cylinder head RH
- (14) Cylinder head gasket
- (15) Cylinder head LH
- (16) Intake camshaft LH
- (17) Exhaust camshaft LH

- (18) Front camshaft cap LH
- (19) Intake camshaft cap LH
- (20) Exhaust camshaft cap LH
- (21) Rocker cover gasket LH
- (22) Rocker cover LH
- (23) Oil filler cap
- (24) Oil filler duct
- (25) O-ring
- (26) Oil pipe LH
- (27) Gasket
- (28) Oil pipe RH
- (29) Stud bolt
- (30) Union screw with filter (with protrusion)
- (31) Union screw without filter (without protrusion)

(32) Gasket

Tightening torque:N·m (kgf-m, ft-lb)

- T1: 6.4 (0.7, 4.7)
- T2: 8 (0.8, 5.9)
- T3: 29 (3.0, 21.4)
- T4: <Ref. to ME(H4DOTC)-68, INSTALLATION, Cylinder Head.>
- T5: <Ref. to ME(H4DOTC)-62, INSTALLATION, Camshaft.>
- T6: <Ref. to ME(H4DOTC)-62, INSTALLATION, Camshaft.>
- T7: <Ref. to ME(H4DOTC)-62, INSTALLATION, Camshaft.>

#### MECHANICAL

### 3. CYLINDER HEAD AND VALVE ASSEMBLY

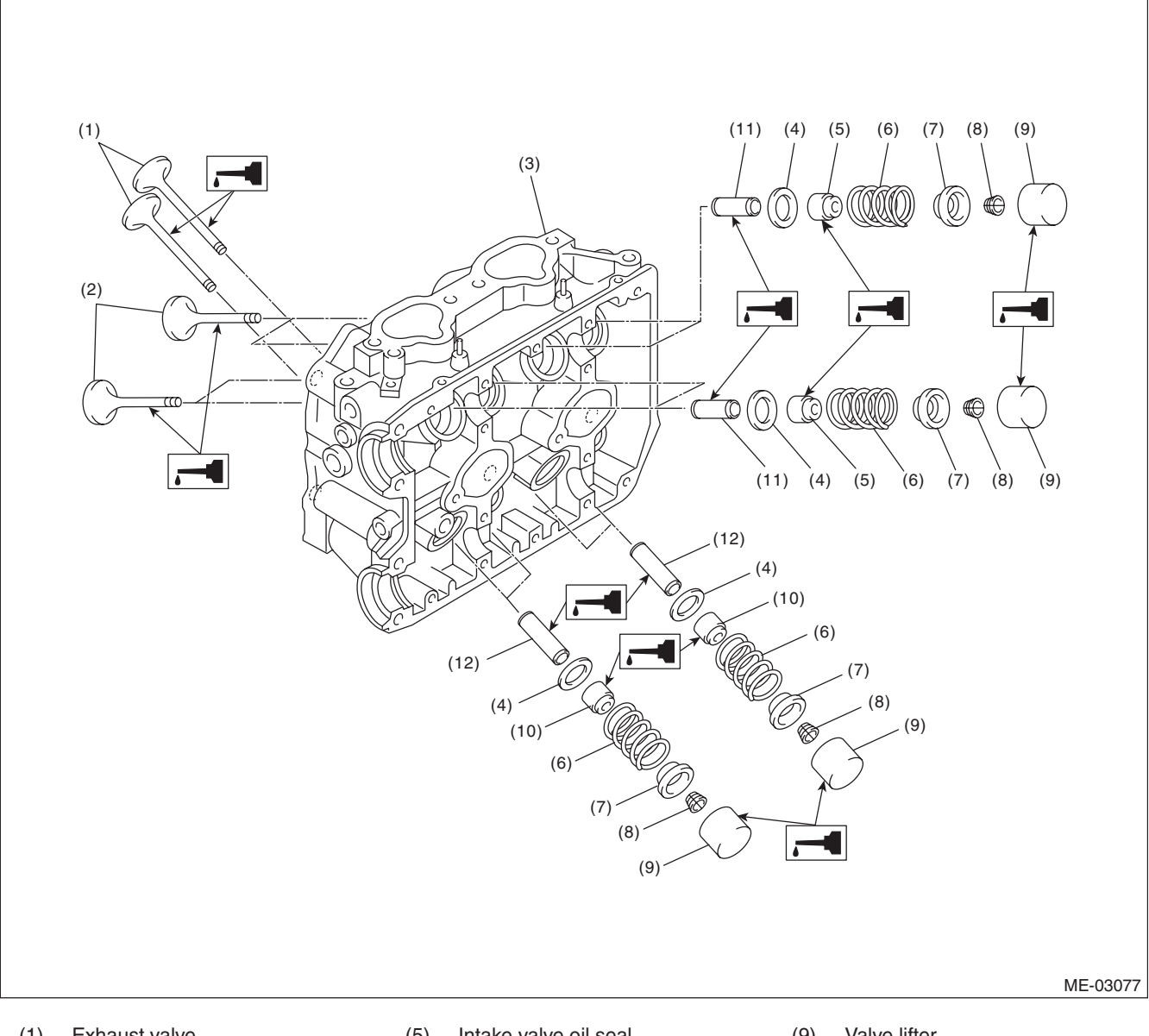

- (1) Exhaust valve
- (2) Intake valve
- (3) Cylinder head
- Valve spring seat (4)
- (5) Intake valve oil seal
- (6) Valve spring
- (7) Retainer
- (8) Retainer key

- (9) Valve lifter
- Exhaust valve oil seal (10)
- (11) Intake valve guide
- Exhaust valve guide (12)

#### MECHANICAL

### 4. CYLINDER BLOCK

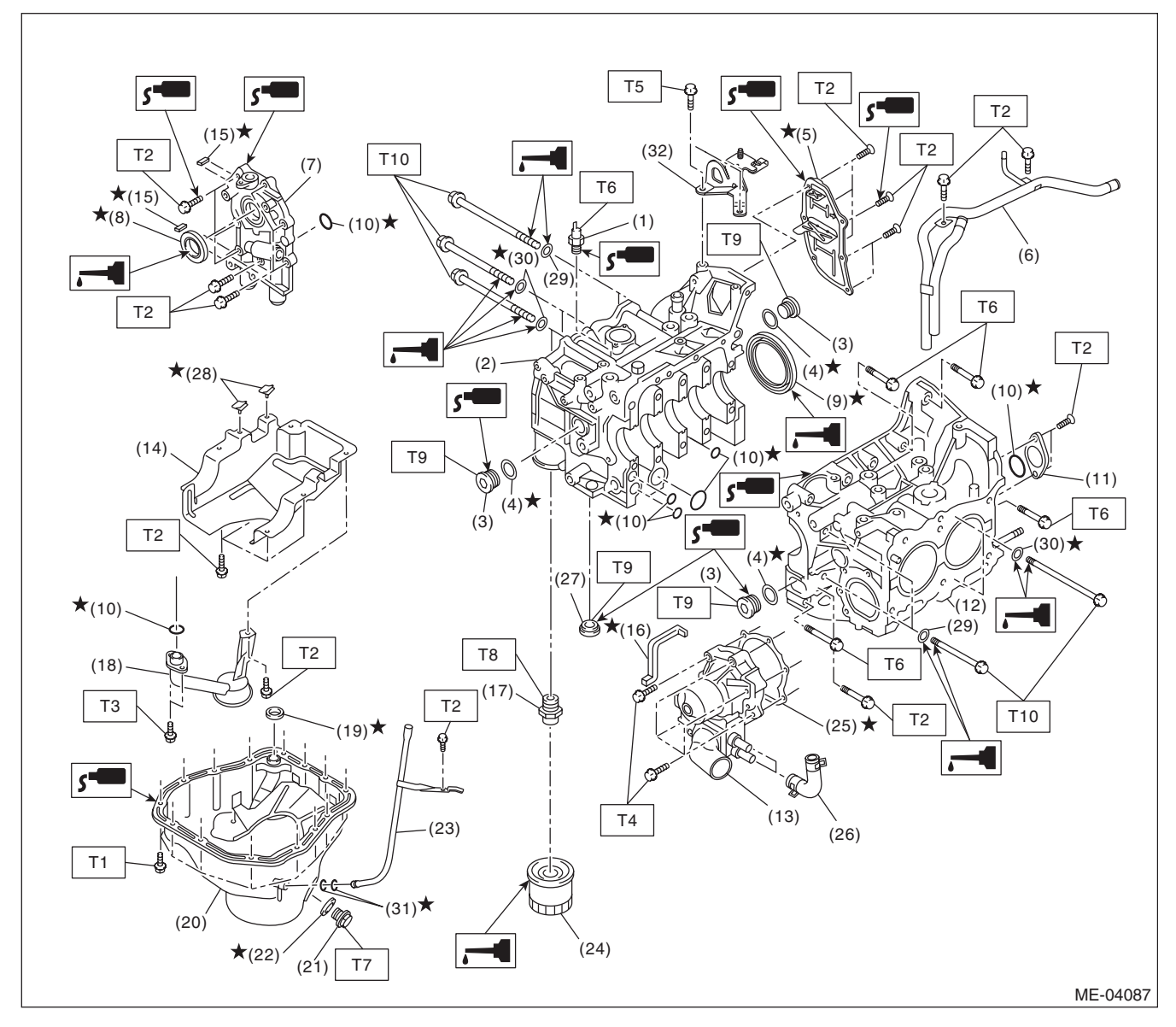

#### MECHANICAL

- (1) Oil pressure switch
- (2) Cylinder block RH
- (3) Service hole plug
- (4) Gasket
- (5) Oil separator cover
- (6) Water by-pass pipe
- (7) Oil pump
- (8) Front oil seal
- (9) Rear oil seal
- (10) O-ring
- (11) Service hole cover
- (12) Cylinder block LH
- (13) Water pump
- (14) Baffle plate
- (15) Oil pump seal
- (16) Water pump sealing

- (17) Oil filter connector
- (18) Oil strainer
- (19) Gasket
- (20) Oil pan
- (21) Drain plug
- (22) Drain plug gasket
- (23) Oil level gauge guide
- (24) Oil filter
- (25) Gasket
- (26) Water pump hose
- (27) Plug
- (28) Seal
- (29) Washer
- (30) Seal washer
- (31) O-ring

(32) Engine rear hanger

Tightening torque:N·m (kgf-m, ft-lb)

- T1: 5 (0.5, 3.7)
- T2: 6.4 (0.7, 4.7)
- T3: 10 (1.0, 7.2)
- T4: First 12 (1.2, 8.9)
- Second 12 (1.2, 8.9)
- T5: 16 (1.6, 11.8)
- T6: 25 (2.5, 18.4)
- T7: 44 (4.5, 32.5)
- T8: 45 (4.6, 33.2)
- T9: 70 (7.1, 51.6)
- T10: <Ref. to ME(H4DOTC)-81, INSTALLATION, Cylinder Block.>

#### MECHANICAL

#### 5. CRANKSHAFT AND PISTON

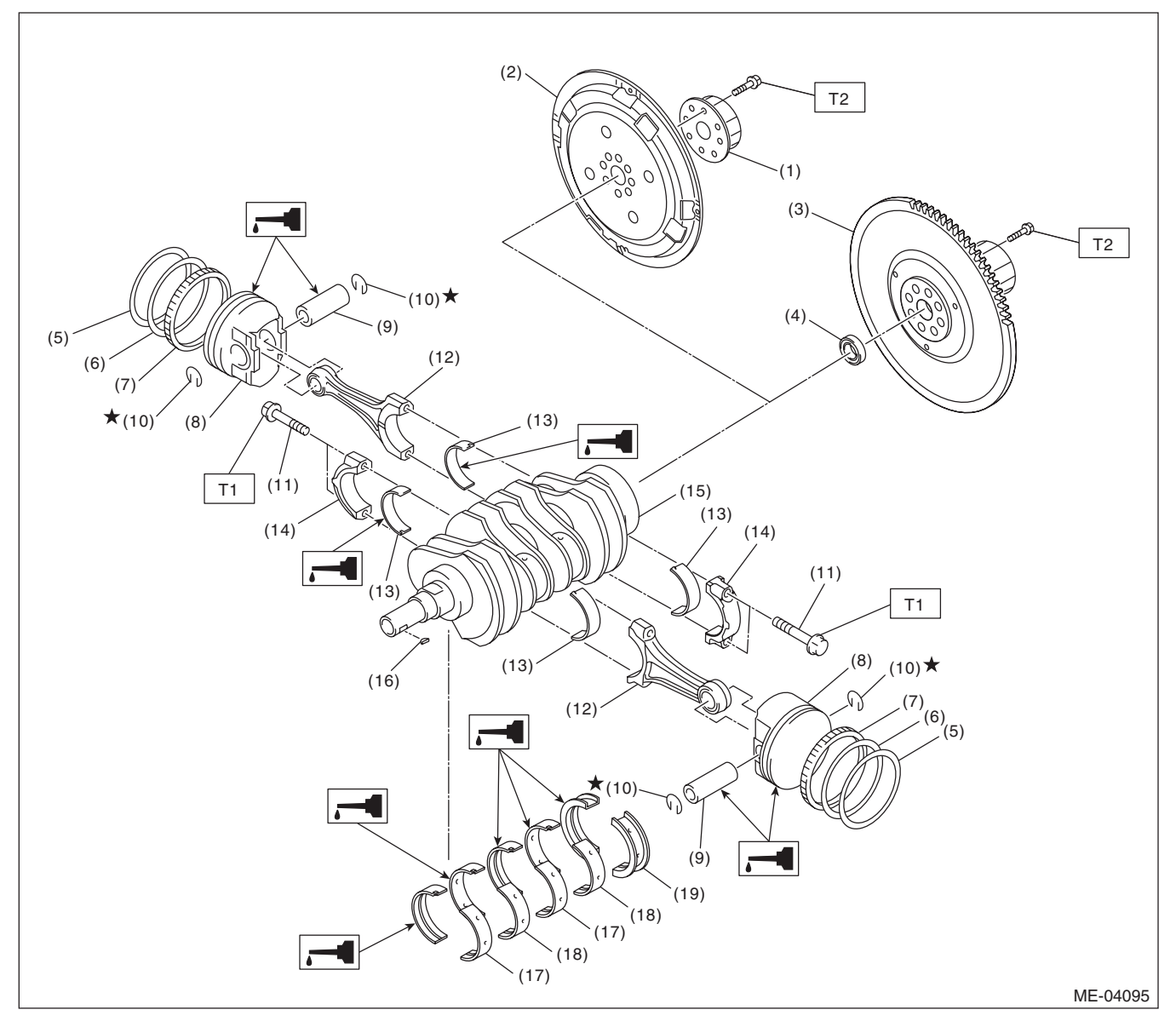

- (1) Reinforcement (AT model)
- (2) Drive plate (AT model)
- (3) Flywheel (MT model)
- (4) Ball bearing (MT model)
- (5) Top ring
- (6) Second ring
- (7) Oil ring
- (8) Piston

- (9) Piston pin
- (10) Snap ring
- (11) Connecting rod bolt
- (12) Connecting rod
- (13) Connecting rod bearing
- (14) Connecting rod cap
- (15) Crankshaft
- (16) Woodruff key

- (17) Crankshaft bearing #1, #3
- (18) Crankshaft bearing #2, #4
- (19) Crankshaft bearing #5
- Tightening torque:N⋅m (kgf-m, ft-lb)
- T1: 52 (5.3, 38.4)
- T2: 72 (7.3, 53.1)

#### MECHANICAL

### 6. ENGINE MOUNTING

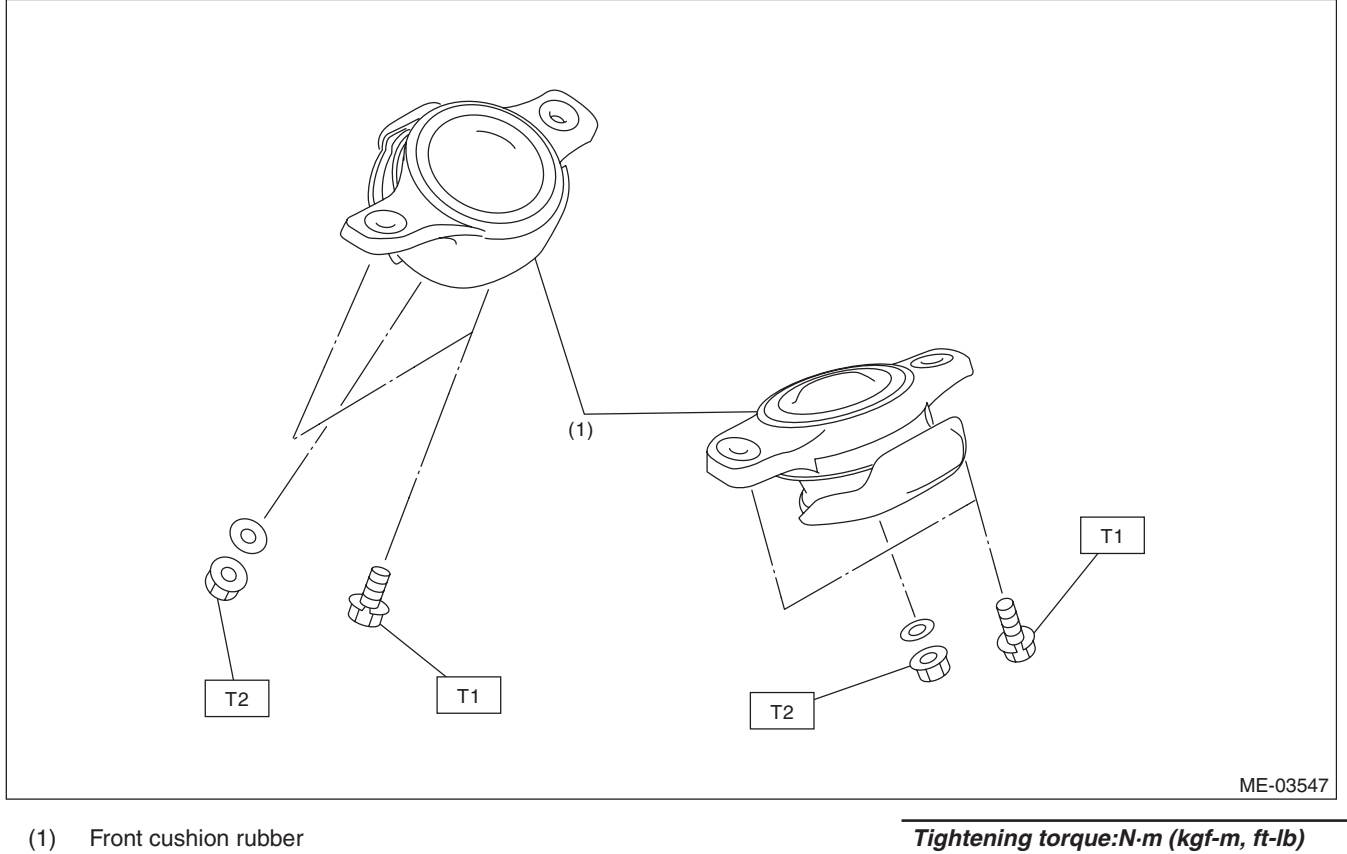

T1: 35 (3.6, 25.8) T2: 85 (8.7, 62.7)

# C: CAUTION

• Wear appropriate work clothing, including a cap, protective goggles and protective shoes when performing any work.

- Remove contamination including dirt and corrosion before removal, installation or disassembly.
- Keep the disassembled parts in order and protect them from dust and dirt.

• Before removal, installation or disassembly, be sure to clarify the failure. Avoid unnecessary removal, installation, disassembly and replacement.

- Vehicle components are extremely hot after driving. Be wary of receiving burns from heated parts.
- Be sure to tighten fasteners including bolts and nuts to the specified torque.
- · Place shop jacks or rigid racks at the specified points.

• Before disconnecting connectors of sensors or units, be sure to disconnect the ground cable from the battery.

• All parts should be thoroughly cleaned, paying special attention to engine oil passages, pistons and bearings.

• Rotating parts and sliding parts such as piston, bearing and gear should be coated with oil prior to assembly.

- Be careful not to let oil, grease or engine coolant contact the timing belt, clutch disc and flywheel.
- All removed parts, if to be reused, should be reinstalled in the original positions and directions.
- Bolts, nuts and washers should be replaced with new parts as required.

• Even if necessary inspections have been made in advance, proceed with assembly work while making rechecks.

• Remove or install the engine in an area where chain hoists, lifting devices, etc. are available for ready use.

• Be sure not to damage coated surfaces of body panels with tools, or not to stain seats and windows with

coolant or oil. Place a cover over fender, as required, for protection.

• Prior to starting work, prepare the following:

Service tools, clean cloth, containers to catch coolant and oil, wire ropes, chain hoist, transmission jacks, etc. • Lift up or lower the vehicle when necessary. Make sure to support the correct positions.

# D: PREPARATION TOOL

### 1. SPECIAL TOOL

| ILLUSTRATION | TOOL NUMBER | DESCRIPTION            | REMARKS                                                                                                    |
|--------------|-------------|------------------------|----------------------------------------------------------------------------------------------------|
|              | 498267600   | CYLINDER HEAD<br>TABLE | <ul> <li>Used for replacing valve guides.</li> <li>Used for removing and installing valve spring.</li> </ul> |
| ST-498267600 |             |                        |                                                                                                    |
|              | 498277200   | STOPPER SET            | Used for installing automatic transmission assembly to engine.                                               |
| ST-498277200 |             |                        |                                                                                                    |

#### MECHANICAL

| ILLUSTRATION | TOOL NUMBER | DESCRIPTION                | REMARKS                                                             |
|--------------|-------------|----------------------------|---------------------------------------------------------------------|
|              | 498457000   | ENGINE STAND<br>ADAPTER RH | Used together with ENGINE STAND (499817100).                        |
|              |             |                            |                                                                     |
|              |             |                            |                                                                     |
| ST-498457000 |             |                            |                                                                     |
|              | 498457100   | ENGINE STAND<br>ADAPTER LH | Used together with ENGINE STAND (499817100).                        |
|              |             |                            |                                                                     |
|              |             |                            |                                                                     |
| ST-498457100 |             |                            |                                                                     |
|              | 498497100   | CRANKSHAFT<br>STOPPER      | Used for removing and installing the flywheel and drive plate.      |
|              |             |                            |                                                                     |
|              |             |                            |                                                                     |
| ST-498497100 | 498747300   |                            | Used for installing the nisten into the cylinder                    |
|              | 498747300   |                            |                                                                     |
|              |             |                            |                                                                     |
| ST-498747300 |             |                            |                                                                     |
|              | 498857100   | GUIDE                      | Used for press-fitting of intake and exhaust valve guide oil seals. |
|              |             |                            |                                                                     |
|              |             |                            |                                                                     |
| ST-498857100 |             |                            |                                                                     |

#### MECHANICAL

| ILLUSTRATION | TOOL NUMBER | DESCRIPTION                                           | REMARKS                                                         |
|--------------|-------------|-------------------------------------------------------|-----------------------------------------------------------------|
|              | 499017100   | PISTON PIN GUIDE                                      | Used for installing piston pin, piston and con-<br>necting rod. |
|              |             |                                                       |                                                                 |
| ST-499017100 |             |                                                       |                                                                 |
|              | 499037100   | CONNECTING ROD<br>BUSHING<br>REMOVER AND<br>INSTALLER | Used for removing and installing connecting rod bushing.        |
| ST-499037100 |             |                                                       |                                                                 |
| A            | 499097700   | PISTON PIN<br>REMOVER ASSY                            | Used for removing piston pin.                                   |
| ST-499097700 |             |                                                       |                                                                 |
|              | 499207400   | CAM SPROCKET<br>WRENCH                                | Used for removing and installing exhaust cam sprocket.          |
| ST-499207400 |             |                                                       |                                                                 |
|              | 499587100   | OIL SEAL<br>INSTALLER                                 | Used for installing oil pump oil seal.                          |
#### MECHANICAL

| ILLUSTRATION | TOOL NUMBER | DESCRIPTION                      | REMARKS                                                                                                    |
|--------------|-------------|----------------------------------|----------------------------------------------------------------------------------------------------|
| ST-499587200 | 499587200   | CRANKSHAFT OIL<br>SEAL INSTALLER | <ul> <li>Used for installing crankshaft oil seal.</li> <li>Used together with CRANKSHAFT OIL SEAL<br/>GUIDE (499597100).</li> </ul>     |
| ST-499587600 | 499587600   | OIL SEAL<br>INSTALLER            | Used for installing the camshaft oil seal.                                                                                              |
| ST-499597100 | 499597100   | CRANKSHAFT OIL<br>SEAL GUIDE     | <ul> <li>Used for installing crankshaft oil seal.</li> <li>Used together with CRANKSHAFT OIL SEAL<br/>INSTALLER (499587200).</li> </ul> |
| ST-499597200 | 499597200   | OIL SEAL GUIDE                   | <ul> <li>Used for installing the camshaft oil seal.</li> <li>Used together with OIL SEAL INSTALLER<br/>(499587600).</li> </ul>          |
| ST-499718000 | 499718000   | VALVE SPRING<br>REMOVER          | Used for removing and installing valve spring.                                                                                          |

## MECHANICAL

| ILLUSTRATION   | TOOL NUMBER | DESCRIPTION  | REMARKS                                                                      |
|----------------|-------------|--------------|------------------------------------------------------------------------------|
|                | 499767200   | VALVE GUIDE  | Used for removing valve guides.                                              |
|                |             | REMOVER      |                                                                              |
|                |             |              |                                                                              |
|                |             |              |                                                                              |
|                |             |              |                                                                              |
| 5              |             |              |                                                                              |
|                |             |              |                                                                              |
|                |             |              |                                                                              |
|                |             |              |                                                                              |
| ST-499767200   |             |              |                                                                              |
|                | 499767400   |              | Used for reaming valve guides.                                               |
|                |             |              |                                                                              |
|                |             |              |                                                                              |
|                |             |              |                                                                              |
|                |             |              |                                                                              |
|                |             |              |                                                                              |
|                |             |              |                                                                              |
|                |             |              |                                                                              |
| ST-499767400   |             |              |                                                                              |
|                | 499817100   | ENGINE STAND | Used for disassembling and assembling                                        |
| A              |             |              | engine.                                                                      |
|                |             |              | Osed together with ENGINE STAND     ADAPTER BH (498457000) & I H (498457100) |
|                |             |              |                                                                              |
|                |             |              |                                                                              |
|                |             |              |                                                                              |
|                |             |              |                                                                              |
| U              |             |              |                                                                              |
| ST 400917100   |             |              |                                                                              |
| 51-499817100   | 499977100   | CBANK PULLEY | Lised to stop rotation of the crank pulley when                              |
|                | 400077100   | WRENCH       | loosening or tightening crank pulley bolts. (MT                              |
|                |             |              | model)                                                                       |
|                |             |              |                                                                              |
|                |             |              |                                                                              |
|                |             |              |                                                                              |
|                |             |              |                                                                              |
|                |             |              |                                                                              |
|                |             |              |                                                                              |
| ST-499977100   |             |              |                                                                              |
|                | 499977400   |              | Used to stop rotation of the crank pulley when                               |
|                |             |              | model)                                                                       |
|                |             |              |                                                                              |
|                |             |              |                                                                              |
|                |             |              |                                                                              |
| $( \bigcirc )$ |             |              |                                                                              |
|                |             |              |                                                                              |
|                |             |              |                                                                              |
| ST-499977400   |             |              |                                                                              |

#### MECHANICAL

| ILLUSTRATION | TOOL NUMBER | DESCRIPTION            | REMARKS                                                                |
|--------------|-------------|------------------------|------------------------------------------------------------------------|
|              | 499977500   | CAM SPROCKET<br>WRENCH | Used for removing and installing intake cam sprocket.                  |
|              |             |                        |                                                                        |
|              |             |                        |                                                                        |
|              |             |                        |                                                                        |
|              |             |                        |                                                                        |
| ST-499977500 |             |                        |                                                                        |
|              | 499987500   | CRANKSHAFT             | Used for rotating crankshaft.                                          |
|              |             | SUCKET                 |                                                                        |
|              |             |                        |                                                                        |
|              |             |                        |                                                                        |
|              |             |                        |                                                                        |
|              |             |                        |                                                                        |
| ST-499987500 | 18251AA020  | VALVE GUIDE            | Used for installing intake and exhaust valve                           |
|              |             | ADJUSTER               | guides.                                                                |
|              |             |                        |                                                                        |
|              |             |                        |                                                                        |
|              |             |                        |                                                                        |
|              |             |                        |                                                                        |
| ST18251AA020 |             |                        |                                                                        |
|              | 18353AA000  | CLAMP PLIERS           | • Used for removing and installing the PCV hose.                       |
|              |             |                        | • This tool is made by the French company CAILLAU. (code) 54.0.000.205 |
|              |             |                        | To make it easier to obtain, it has been provided with a tool number.  |
|              |             |                        |                                                                        |
|              |             |                        |                                                                        |
| ST1835344000 |             |                        |                                                                        |
|              | 18371AA000  | CONNECTOR              | Used for disconnecting the quick connector on                          |
|              |             | KEMOVEK                | the fuel return nose of the engine compartment.                        |
|              |             |                        |                                                                        |
|              |             |                        |                                                                        |
|              |             |                        |                                                                        |
|              |             |                        |                                                                        |
| ST18371AA000 |             |                        |                                                                        |

#### MECHANICAL

| ILLUSTRATION | TOOL NUMBER | DESCRIPTION                      | REMARKS                                                           |
|--------------|-------------|----------------------------------|-------------------------------------------------------------------|
|              | 42099AE000  | QUICK<br>CONNECTOR<br>RELEASE    | Used for disconnecting quick connector of the engine compartment. |
| ST42099AE000 |             |                                  |                                                                   |
|              | 1B022XU0    | SUBARU SELECT<br>MONITOR III KIT | Used for various inspections.                                     |
| ST1B022XU0   |             |                                  |                                                                   |

### 2. GENERAL TOOL

| TOOL NAME           | REMARKS                                    |
|---------------------|--------------------------------------------|
| Compression gauge   | Used for measuring compression.            |
| Timing light        | Used for measuring ignition timing.        |
| Vacuum gauge        | Used for measuring intake manifold vacuum. |
| Oil pressure gauge  | Used for measuring engine oil pressure.    |
| Fuel pressure gauge | Used for measuring fuel pressure.          |

# E: PROCEDURE

It is possible to conduct the following service procedures with engine on vehicle, however, the procedures described in this section are based on the condition that the engine is removed from vehicle.

- V-belt
- Timing belt
- Camshaft
- Cylinder head

## 2. Compression

## A: INSPECTION

### CAUTION:

After warming-up, engine becomes very hot. Be careful not to burn yourself during measurement.

1) After warming-up the engine, turn the ignition switch to OFF.

2) Make sure that the battery is fully charged.

3) Remove the fuse of fuel pump from main fuse box.

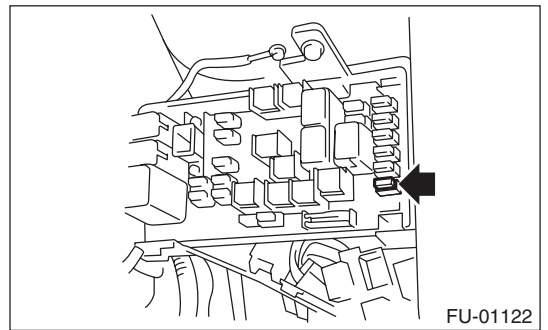

4) Start the engine and run it until it stalls.

5) After the engine stalls, crank it for five more seconds.

6) Turn the ignition switch to OFF.

7) Remove all spark plugs. <Ref. to IG(H4DOTC)-

4, REMOVAL, Spark Plug.>

8) Fully open the throttle valve.

9) Check the starter motor for satisfactory performance and operation.

10) Secure the compression gauge tightly against the spark plug hole.

### NOTE:

When using a screw-in type compression gauge, the screw should be less than 18 mm (0.71 in) long. 11) Crank the engine by the starter motor, and read the maximum value on the gauge when the needle of compression gauge is steady.

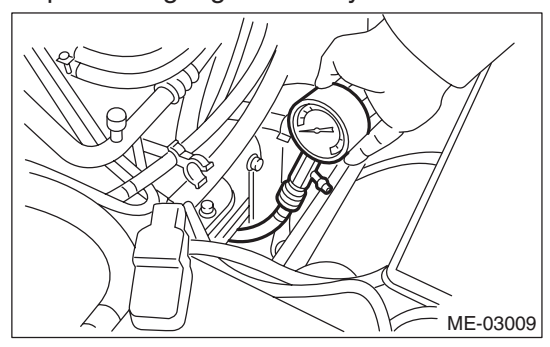

12) Perform at least two measurements per cylinder, and make sure that the values are correct.

#### Compression (fully open throttle): Standard

981 — 1,177 kPa (10 — 12 kgf/cm<sup>2</sup>, 142 — 171 psi) Difference between cylinders 49 kPa (0.5 kgf/cm<sup>2</sup>, 7 psi) or less

13) After inspection, install the related parts in the reverse order of removal.

# 3. Idle Speed

## A: INSPECTION

1) Before checking the idle speed, check the following item:

(1) Check the air cleaner element is free from clogging, ignition timing is correct, spark plugs are in good condition, and hoses are connected properly.

(2) Check the malfunction indicator light does not illuminate.

2) Warm up the engine.

3) Read the engine idle speed using Subaru Select Monitor. <Ref. to EN(H4DOTC)(diag)-35, READ CURRENT DATA FOR ENGINE (NORMAL MODE), OPERATION, Subaru Select Monitor.>?
4) Check the idle speed when no-loaded. (Headlight, heater fan, rear defroster, radiator fan, A/C and etc. are OFF)

#### Idle speed (No load and at "P" or "N" position on AT model, or neutral position on MT model): 700±100 rpm

5) Check the idle speed when loaded. (Turn the A/C switch to "ON" and operate the compressor for at least one minute before measurement.)

#### Idle speed (A/C ON and at "P" or "N" position on AT model, or neutral position on MT model): 825±100 rpm (AT model) 800±100 rpm (MT model)

NOTE:

Idle speed cannot be adjusted manually, because the idle speed is automatically adjusted. If the prescribed idle speed cannot be maintained, refer to the General On-board Diagnosis Table under "Engine Control System". <Ref. to EN(H4DOTC)(diag)-2, Basic Diagnostic Procedure.>

# 4. Ignition Timing

## A: INSPECTION

### CAUTION:

After warming-up, engine becomes very hot. Be careful not to burn yourself at measurement.

### 1. METHOD WITH SUBARU SELECT MONITOR

1) Before checking the ignition timing, check the following item:

(1) Check the air cleaner element is free from clogging, spark plugs are in good condition, and hoses are connected properly.

(2) Check the malfunction indicator light does not illuminate.

2) Warm up the engine.

3) Read the ignition timing using Subaru Select Monitor. <Ref. to EN(H4DOTC)(diag)-35, READ CURRENT DATA FOR ENGINE (NORMAL MODE), OPERATION, Subaru Select Monitor.>?

## Ignition timing [BTDC/rpm]:

17°±10°/700 (AT model) 12°±10°/700 (MT model)

If the timing is not correct, check the ignition control system. Refer to "Engine Control System". <Ref. to EN(H4DOTC)(diag)-2, Basic Diagnostic Procedure.>

### 2. METHOD WITH TIMING LIGHT

1) Before checking the ignition timing, check the following item:

(1) Check the air cleaner element is free from clogging, spark plugs are in good condition, and hoses are connected properly.

(2) Check the malfunction indicator light does not illuminate.

2) Warm up the engine.

3) Stop the engine, and turn the ignition switch to OFF.

#### 4) Disconnect the ground cable from battery.

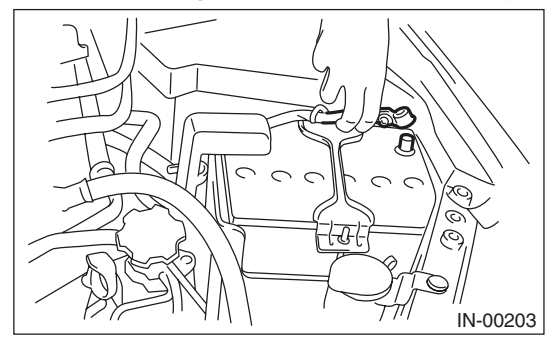

5) Remove the air intake duct. <Ref. to IN(H4DOTC)-11, REMOVAL, Air Intake Duct.>

6) Disconnect the connector from mass air flow and intake air temperature sensor.

7) Remove the air cleaner case and element.

8) Connect the timing light to the power wire of #1 ignition coil.

9) Install the connectors of air cleaner case, element, and the mass air flow and intake air temperature sensor.

10) Connect the ground cable to battery.

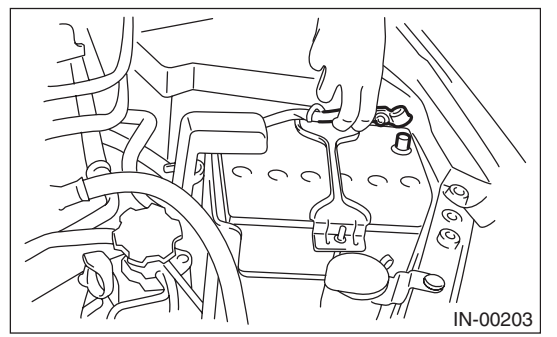

11) Start the engine, turn the timing light to the crank pulley, and check the ignition timing by means of crank pulley indicator.

#### Ignition timing [BTDC/rpm]: 17°±10°/700 (AT model) 12°±10°/700 (MT model)

If the timing is not correct, check the ignition control system. Refer to "Engine Control System". <Ref. to EN(H4DOTC)(diag)-2, Basic Diagnostic Procedure.>

# 5. Intake Manifold Vacuum

## A: INSPECTION

1) Warm up the engine.

2) Remove the intercooler. <Ref. to IN(H4DOTC)-13, REMOVAL, Intercooler.>

3) Disconnect the brake booster vacuum hose from the intake manifold, and install the vacuum gauge.
4) Install the intercooler. <Ref. to IN(H4DOTC)-13, INSTALLATION, Intercooler.>

5) Keep the engine at idle speed and read the vacuum gauge indication.

By observing the vacuum gauge needle movement, the internal condition of the engine can be diagnosed as described below.

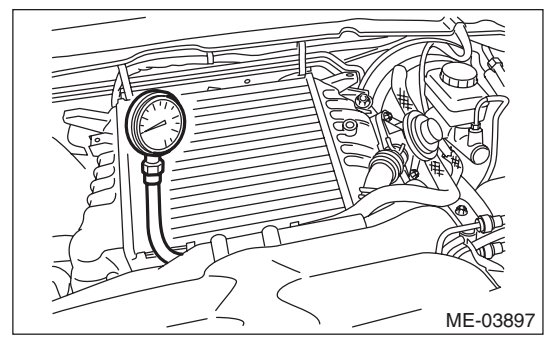

Intake manifold vacuum (at idling, A/C OFF): -68.0 kPa (-510 mmHg, -20.08 inHg) or more (AT model) -70.6 kPa (-530 mmHg, -20.85 inHg) or more (MT model)

| Diagnosis of engine condition by measurement of intake manifold vacuum                                                                                  |                                                        |  |
|----------------------------------------------------------------------------------------------------|--------------------------------------------------------|--|
| Vacuum gauge indication                                                                                                    | Possible engine condition                              |  |
| 1. Needle is steady but lower than normal position. This tendency                                                                                       | Leakage around intake manifold gasket, or disconnected |  |
| becomes more evident as engine temperature rises.                                                                                                    | or damaged vacuum hose                                 |  |
| 2. Needle intermittently drops to position lower than normal position.                                                                                  | Leakage around cylinder                                |  |
| 3. Needle drops suddenly and intermittently from normal position.                                                                                       | Sticky valve                                           |  |
| 4. When engine speed is gradually increased, needle begins to vibrate rapidly at certain speed, and then vibration increases as engine speed increases. | Weak or broken valve springs                           |  |
| 5. Needle vibrates above and below normal position in narrow range.                                                                                     | Defective ignition system                              |  |

## **Engine Oil Pressure**

# 6. Engine Oil Pressure

## A: INSPECTION

1) Disconnect the ground cable from battery.

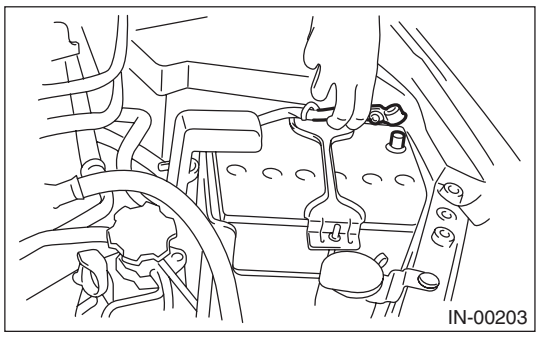

2) Remove the oil pressure switch. <Ref. to LU(H4SO)-19, REMOVAL, Oil Pressure Switch.>3) Install the oil pressure gauge to cylinder block.

4) Connect the ground cable to battery.

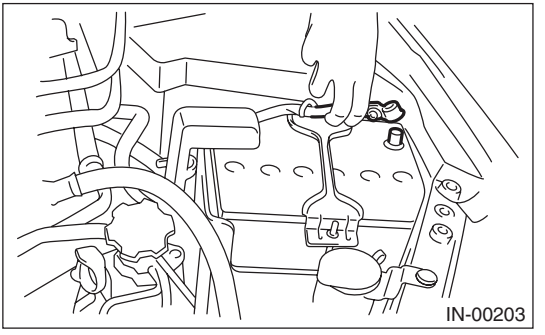

5) Start the engine, and measure the oil pressure.

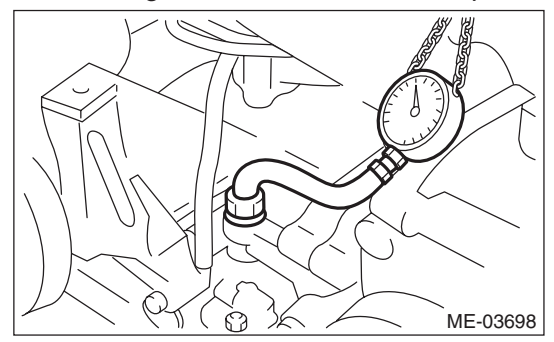

### Engine oil pressure:

### Standard

98 kPa (1.0 kgf/cm<sup>2</sup>, 14 psi) or more (at 600 rpm) 294 kPa (3.0 kgf/cm<sup>2</sup>, 43 psi) or more (at 5,000 rpm)

• If the oil pressure is out of specification, check oil pump, oil filter and lubrication line. <Ref. to LU(H4SO)-22, INSPECTION, Engine Lubrication System Trouble in General.>

• If the oil pressure warning light is ON and oil pressure is within specification, check the oil pressure switch. <Ref. to LU(H4SO)-22, INSPECTION, Engine Lubrication System Trouble in General.>

NOTE:

Standard value is based on an engine oil temperature of 80°C (176°F).

6) After measuring the oil pressure, install the oil pressure switch. <Ref. to LU(H4SO)-19, INSTAL-LATION, Oil Pressure Switch.>

# 7. Fuel Pressure

## A: INSPECTION

### CAUTION:

• Before removing the fuel pressure gauge, release the fuel pressure.

- Be careful not to spill fuel.
- Catch the fuel from hoses using a container or cloth.

### NOTE:

If the fuel pressure is out of specification, check or replace the pressure regulator and pressure regulator vacuum hose.

1) Release the fuel pressure. <Ref. to FU(H4DOTC)-60, RELEASING OF FUEL PRES-SURE, PROCEDURE, Fuel.>

2) Open the fuel filler lid and remove the fuel filler cap.

3) Disconnect the fuel delivery hose from fuel damper, and connect fuel pressure gauge.

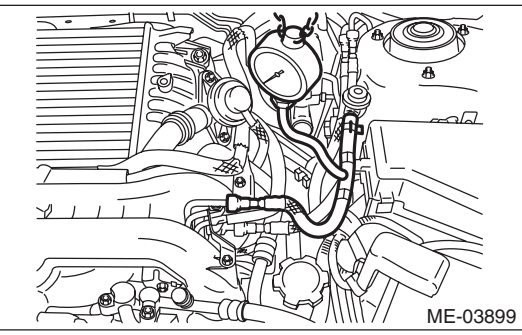

4) Start the engine.

5) Measure the fuel pressure while disconnecting pressure regulator vacuum hose from intake manifold.

### NOTE:

The fuel pressure gauge registers 10 to 20 kPa (0.1 to  $0.2 \text{ kgf/cm}^2$ , 1 to 3 psi) higher than standard values during high-altitude operations.

### Fuel pressure:

Standard

284 — 314 kPa

### $(2.9 - 3.2 \text{ kgf/cm}^2, 41 - 46 \text{ psi})$

6) After connecting the pressure regulator vacuum hose, measure the fuel pressure.

### NOTE:

The fuel pressure gauge registers 10 to 20 kPa (0.1 to 0.2 kgf/cm<sup>2</sup>, 1 to 3 psi) higher than standard values during high-altitude operations.

## Fuel pressure:

Standard 230 — 260 kPa (2.35 — 2.65 kgf/cm<sup>2</sup>, 33 — 38 psi)

## 8. Valve Clearance

## A: INSPECTION

### CAUTION:

If engine oil is spilt onto the exhaust pipe, wipe it off with cloth to avoid emission of smoke or causing a fire.

### NOTE:

Inspection and adjustment of valve clearance should be performed while engine is cold.

1) Set the vehicle on a lift.

2) Disconnect the ground cable from battery.

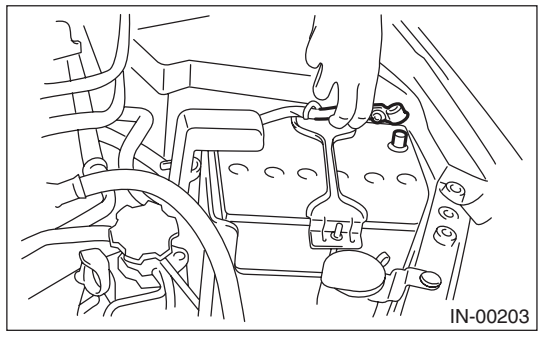

3) Remove the air intake duct. <Ref. to IN(H4DOTC)-11, REMOVAL, Air Intake Duct.>
4) Remove the bolt which secures timing belt cover RH.

- 5) Lift up the vehicle.
- 6) Remove the under cover.

7) Loosen the remaining bolts which secure timing belt cover RH, then remove the timing belt cover.

- 8) Lower the vehicle.
- 9) When inspecting #1 and #3 cylinders
  - (1) Remove the air cleaner case. <Ref. to IN(H4DOTC)-9, REMOVAL, Air Cleaner Case.>

(2) Remove the ignition coil. <Ref. to IG(H4DOTC)-7, REMOVAL, Ignition Coil.>

(3) Place a suitable container under the vehicle.

(4) Disconnect the PCV hose from the rocker cover RH.

#### NOTE:

For the PCV hose affixed with the clamp, fit the depression in the ST with the protrusion of the clamp as shown in the figure below, unlock the clamp and disconnect.

ST 18353AA000 CLAMP PLIERS

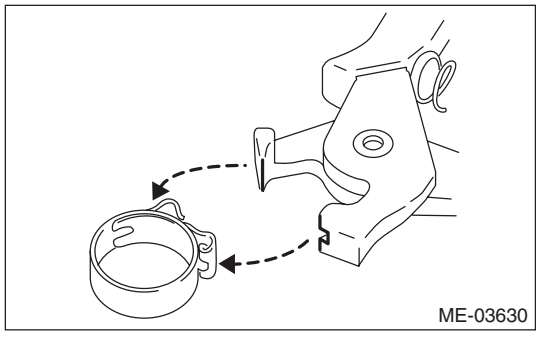

(5) Remove the bolts, then remove the rocker cover RH.

10) When inspecting #2 and #4 cylinders

(1) Remove the battery. <Ref. to SC(H4SO)-22, REMOVAL, Battery.>

(2) Remove the secondary air pump. <Ref. to EC(H4DOTC)-24, REMOVAL, Secondary Air Pump.>

(3) Remove the ignition coil. <Ref. to IG(H4DOTC)-7, REMOVAL, Ignition Coil.>

(4) Place a suitable container under the vehicle.

(5) Disconnect the PCV hose from the rocker cover LH.

#### NOTE:

For the PCV hose affixed with the clamp, fit the depression in the ST with the protrusion of the clamp as shown in the figure below, unlock the clamp and disconnect.

ST 18353AA000 CLAMP PLIERS

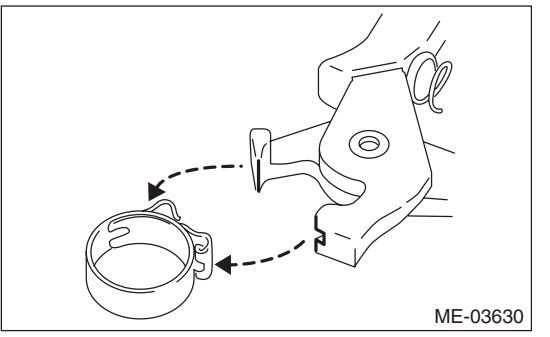

11) Turn the crank pulley clockwise until the round mark and arrow mark on the cam sprocket are set to position shown in the figure.

#### NOTE:

Turn the crank pulley using a socket wrench.

• Measurement of clearance of #1 cylinder intake valve and #3 cylinder exhaust valve

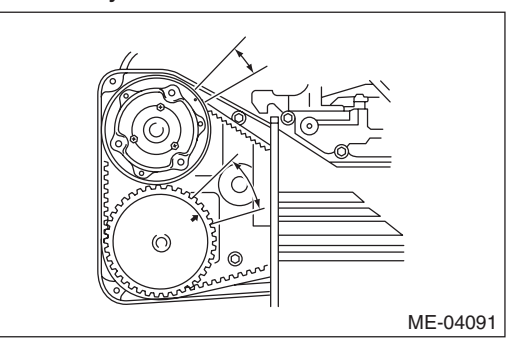

• Measurement of clearance of #2 cylinder exhaust valve and #3 cylinder intake valve

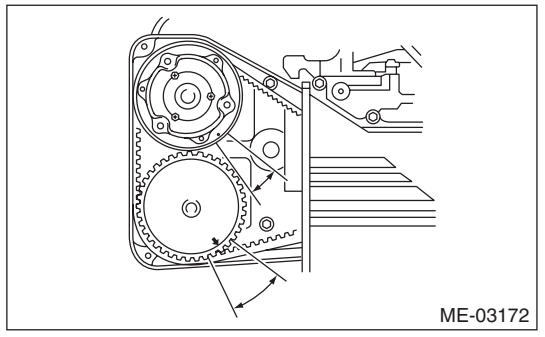

• Measurement of clearance of #2 cylinder intake valve and #4 cylinder exhaust valve

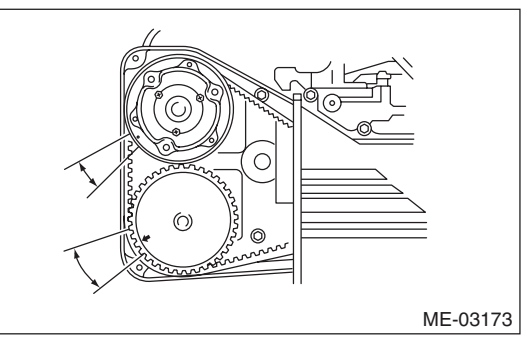

• Measurement of clearance of #1 cylinder exhaust valve and #4 cylinder intake valve

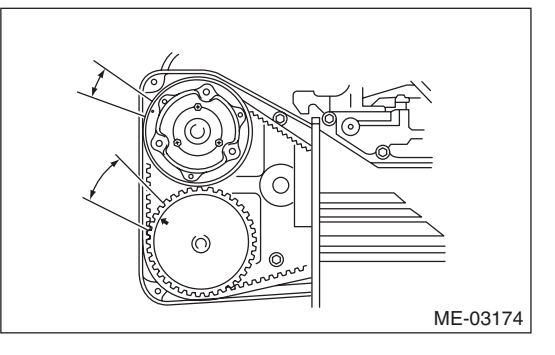

12) Measure the clearance of intake valve and exhaust valve using thickness gauge (A).

#### NOTE:

• Insert a thickness gauge in a direction as horizontal as possible with respect to the valve lifter.

• Lift up the vehicle, and then measure the exhaust valve clearances.

• If the measured value is not within the inspection value, take notes of the value in order to adjust the valve clearance later on.

### Valve clearance (inspection value):

Intake 0.20<sup>+0.04</sup> <sub>-0.06</sub> mm (0.0079<sup>+0.0016</sup> <sub>-0.0024</sub> in) Exhaust

0.35±0.05 mm (0.0138±0.0020 in)

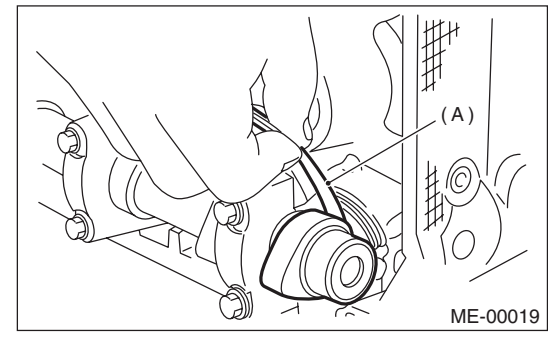

13) If necessary, adjust the valve clearance. <Ref. to ME(H4DOTC)-28, ADJUSTMENT, Valve Clearance.>

14) After inspection, install the related parts in the reverse order of removal.

### NOTE:

• Use a new rocker cover gasket.

• Use a new clamp for the PCV hose clamp, fit the cut out in the ST with the protrusion on the clamp as shown in the figure, and lock the clamp. ST 18353AA000 CLAMP PLIERS

ST 18353AA000 CLAIMP PLIERS

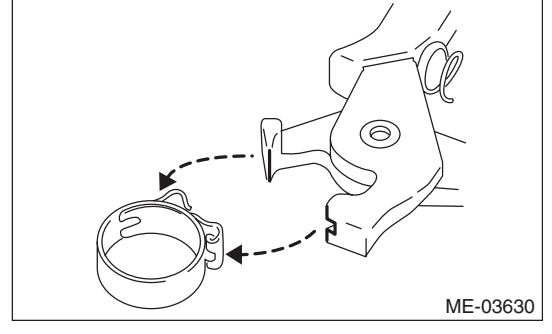

## **B: ADJUSTMENT**

#### **CAUTION:**

If engine oil is spilt onto the exhaust pipe, wipe it off with cloth to avoid emission of smoke or causing a fire.

### NOTE:

Adjustment of valve clearance should be performed while engine is cold.

1) Measure all the valve clearances. <Ref. to ME(H4DOTC)-26, INSPECTION, Valve Clearance.>

#### NOTE:

Record each valve clearance after measurement.

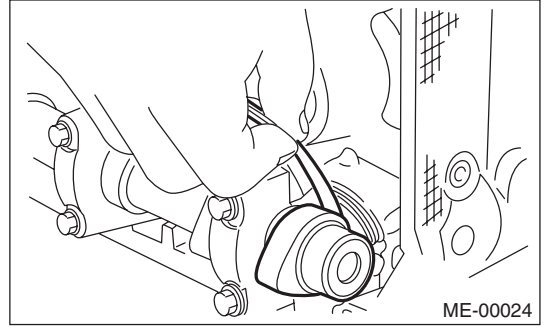

2) Remove the camshaft. <Ref. to ME(H4DOTC)-61, REMOVAL, Camshaft.>

3) Remove the valve lifter.

4) Measure the thickness of valve lifter using micrometer.

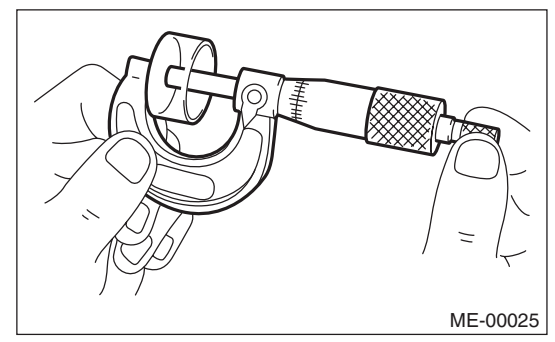

5) Select a valve lifter of suitable thickness from the following table using the measured valve clearance and valve lifter thickness, and install it.

### NOTE:

Use a new valve lifter.

|                                              | Unit: mm (in) |
|----------------------------------------------|---------------|
| Intake valve: $S = (V + T) - 0.19 (0.0075)$  |               |
| Exhaust valve: $S = (V + T) - 0.35 (0.0138)$ |               |
| S: Valve lifter thickness required           |               |
| V: Measured valve clearance                  |               |
|                                              |               |

T: Valve lifter thickness to be used

| Part No.    | Thickness mm (in) |
|-------------|-------------------|
| 13228 AB102 | 4.68 (0.1843)     |
| 13228 AB112 | 4.69 (0.1846)     |
| 13228 AB122 | 4.70 (0.1850)     |
| 13228 AB132 | 4.71 (0.1854)     |
| 13228 AB142 | 4.72 (0.1858)     |
| 13228 AB152 | 4.73 (0.1862)     |
| 13228 AB162 | 4.74 (0.1866)     |
| 13228 AB172 | 4.75 (0.1870)     |
| 13228 AB182 | 4.76 (0.1874)     |
| 13228 AB192 | 4.77 (0.1878)     |
| 13228 AB202 | 4.78 (0.1882)     |
| 13228 AB212 | 4.79 (0.1886)     |
| 13228 AB222 | 4.80 (0.1890)     |
| 13228 AB232 | 4.81 (0.1894)     |
| 13228 AB242 | 4.82 (0.1898)     |
| 13228 AB252 | 4.83 (0.1902)     |
| 13228 AB262 | 4.84 (0.1906)     |
| 13228 AB272 | 4.85 (0.1909)     |
| 13228 AB282 | 4.86 (0.1913)     |
| 13228 AB292 | 4.87 (0.1917)     |
| 13228 AB302 | 4.88 (0.1921)     |
| 13228 AB312 | 4.89 (0.1925)     |
| 13228 AB322 | 4.90 (0.1929)     |
| 13228 AB332 | 4.91 (0.1933)     |
| 13228 AB342 | 4.92 (0.1937)     |
| 13228 AB352 | 4.93 (0.1941)     |
| 13228 AB362 | 4.94 (0.1945)     |
| 13228 AB372 | 4.95 (0.1949)     |
| 13228 AB382 | 4.96 (0.1953)     |
| 13228 AB392 | 4.97 (0.1957)     |
| 13228 AB402 | 4.98 (0.1961)     |
| 13228 AB412 | 4.99 (0.1965)     |
| 13228 AB422 | 5.00 (0.1969)     |
| 13228 AB432 | 5.01 (0.1972)     |
| 13228 AB442 | 5.02 (0.1976)     |
| 13228 AB452 | 5.03 (0.1980)     |
| 13228 AB462 | 5.04 (0.1984)     |
| 13228 AB472 | 5.05 (0.1988)     |
| 13228 AB482 | 5.06 (0.1992)     |
| 13228 AB492 | 5.07 (0.1996)     |
| 13228 AB502 | 5.08 (0.2000)     |
| 13228 AB512 | 5.09 (0.2004)     |
| 13228 AB522 | 5.10 (0.2008)     |
| 13228 AB532 | 5.11 (0.2012)     |
| 13228 AB542 | 5.12 (0.2016)     |
| 13228 AB552 | 5.13 (0.2020)     |
| 13228 AB562 | 5.14 (0.2024)     |
| 13228 AB572 | 5.15 (0.2028)     |
| 13228 AB582 | 5.16 (0.2031)     |
| 13228 AB592 | 5.17 (0.2035)     |

## **Valve Clearance**

| Part No.    | Thickness mm (in) |
|-------------|-------------------|
| 13228 AB602 | 5.18 (0.2039)     |
| 13228 AB612 | 5.19 (0.2043)     |
| 13228 AB622 | 5.20 (0.2047)     |
| 13228 AB632 | 5.21 (0.2051)     |
| 13228 AB642 | 5.22 (0.2055)     |
| 13228 AB652 | 5.23 (0.2059)     |
| 13228 AB662 | 5.24 (0.2063)     |
| 13228 AB672 | 5.25 (0.2067)     |
| 13228 AB682 | 5.26 (0.2071)     |
| 13228 AB692 | 5.27 (0.2075)     |
| 13228 AB702 | 4.38 (0.1724)     |
| 13228 AB712 | 4.40 (0.1732)     |
| 13228 AB722 | 4.42 (0.1740)     |
| 13228 AB732 | 4.44 (0.1748)     |
| 13228 AB742 | 4.46 (0.1756)     |
| 13228 AB752 | 4.48 (0.1764)     |
| 13228 AB762 | 4.50 (0.1771)     |
| 13228 AB772 | 4,52 (0,1780)     |
| 13228 AB782 | 4.54 (0.1787)     |
| 13228 AB792 | 4.56 (0.1795)     |
| 13228 AB802 | 4.58 (0.1803)     |
| 13228 AB812 | 4.60 (0.1811)     |
| 13228 AB822 | 4.62 (0.1819)     |
| 13228 AB832 | 4.64 (0.1827)     |
| 13228 AB842 | 4.66 (0.1835)     |
| 13228 AB852 | 5.29 (0.2083)     |
| 13228 AB862 | 5.31 (0.2091)     |
| 13228 AB872 | 5.33 (0.2098)     |
| 13228 AB882 | 5.35 (0.2106)     |
| 13228 AB892 | 5.37 (0.2114)     |
| 13228 AB902 | 5.39 (0.2122)     |
| 13228 AB912 | 5 41 (0 2123)     |
| 13228 AB922 | 5 43 (0 2138)     |
| 13228 AB932 | 5 45 (0 2146)     |
| 13228 AB942 | 5.47 (0.2154)     |
| 13220 AD342 | 5.49 (0.2161)     |
| 13220 40302 | 5.51 (0.2160)     |
| 12000 AD302 | 5.51 (0.2108)     |
| 12000 AD312 | 5.55 (0.2177)     |
| 13220 AD302 | 5.57 (0.2103)     |
| 10220 AD992 | 5.57 (0.2193)     |
| 10220 AUUU2 | 5.59 (0.2201)     |
| 12220 ACU12 | 5.01 (0.2209)     |
| 13228 ACU22 | 5.63 (0.2217)     |
| 13228 AC032 | 5.65 (0.2224)     |

6) Install the camshaft. <Ref. to ME(H4DOTC)-62, INSTALLATION, Camshaft.>

7) Install the cam sprocket. <Ref. to ME(H4DOTC)-59, INSTALLATION, Cam Sprocket.>

8) Install the timing belt. <Ref. to ME(H4DOTC)-53, TIMING BELT, INSTALLATION, Timing Belt.>

9) Measure all valves for valve clearance again at this time. If the valve clearance is not within the adjustment value, repeat the procedure over again from the first step.

#### Valve clearance (adjustment value): Intake

 $0.20^{+0.01}$   $_{-0.03}$  mm (0.0079<sup>+0.0004</sup>  $_{-0.0012}$  in) Exhaust

#### 0.35±0.02 mm (0.0138±0.0008 in)

10) After measurement, install the related parts in the reverse order of removal.

#### NOTE:

• Use a new rocker cover gasket.

• Use a new clamp for the PCV hose clamp, fit the cut out in the ST with the protrusion on the clamp as shown in the figure, and lock the clamp.

ST 18353AA000 CLAMP PLIERS

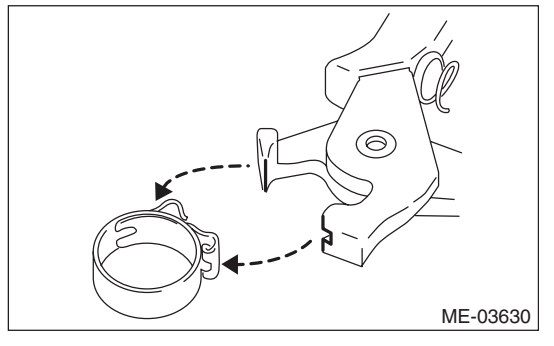

# 9. Engine Assembly

## A: REMOVAL

1) Set the vehicle on a lift.

2) Change the bolt installation position from (A) to (B), then open the front hood completely.

## Tightening torque:

7.5 N·m (0.8 kgf-m, 5.5 ft-lb)

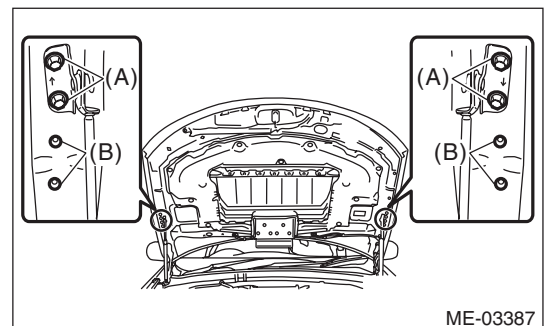

3) Remove the V-belt covers.

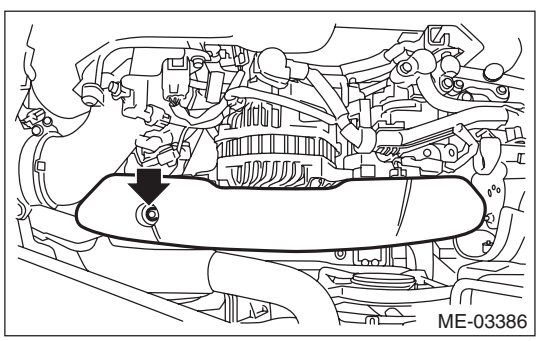

4) Collect the refrigerant from A/C system. <Ref. to AC-21, Refrigerant Recovery Procedure.>

5) Release the fuel pressure. <Ref. to FU(H4DOTC)-60, RELEASING OF FUEL PRES-SURE, PROCEDURE, Fuel.>

6) Remove the battery. <Ref. to SC(H4SO)-22, REMOVAL, Battery.>

7) Open the fuel filler lid and remove the fuel filler cap.

8) Remove the air intake duct and air cleaner case. <Ref. to IN(H4DOTC)-11, REMOVAL, Air Intake Duct.> <Ref. to IN(H4DOTC)-9, REMOVAL, Air Cleaner Case.>

9) Remove the intercooler. <Ref. to IN(H4DOTC)-13, REMOVAL, Intercooler.>

10) Remove the radiator. <Ref. to CO(H4DOTC)-20, REMOVAL, Radiator.>

11) Remove the coolant filler tank. <Ref. to CO(H4DOTC)-30, REMOVAL, Coolant Filler Tank.>

12) Disconnect the A/C pressure hoses from A/C compressor. <Ref. to AC-38, REMOVAL, Hose and Pipe.>

13) Disconnect the bulkhead harness connectors from the engine harness connectors.

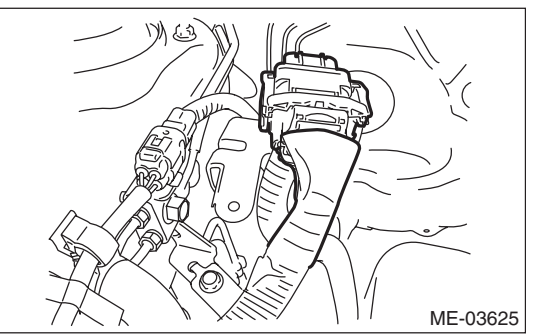

14) Remove the engine harness connector from the engine harness bracket.

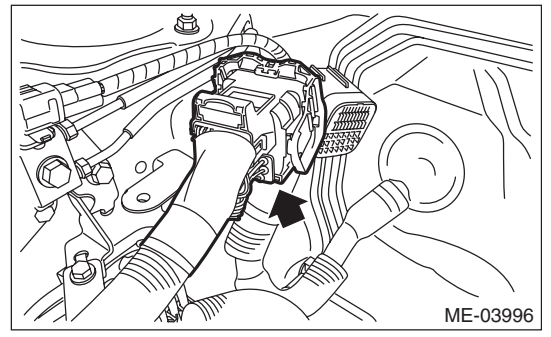

15) Disconnect the following connectors and terminals.

(1) Generator connector and terminal

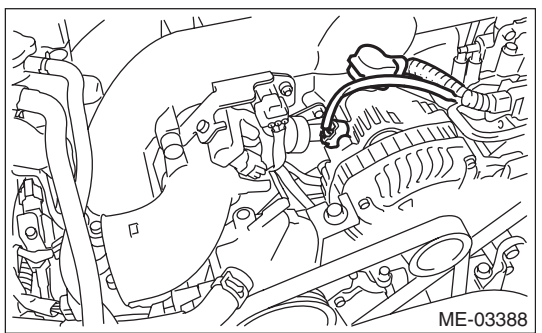

(2) A/C compressor connector

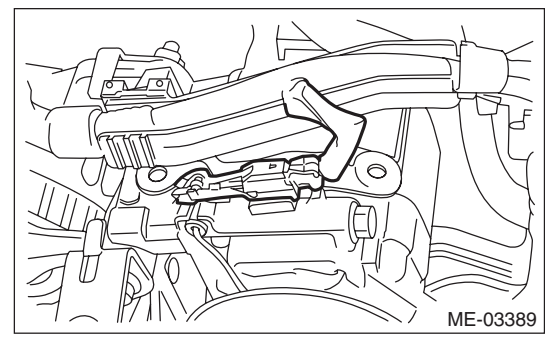

(3) Secondary air pump connector

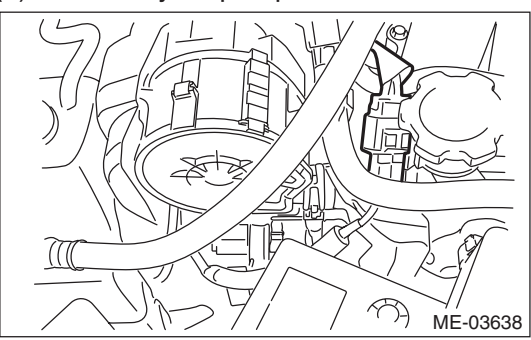

16) Disconnect the following hoses.(1) Brake booster vacuum hose

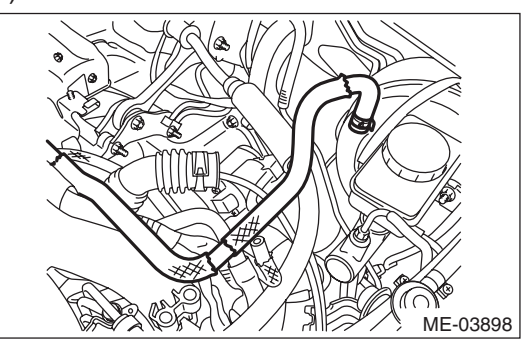

(2) Heater inlet and outlet hoses

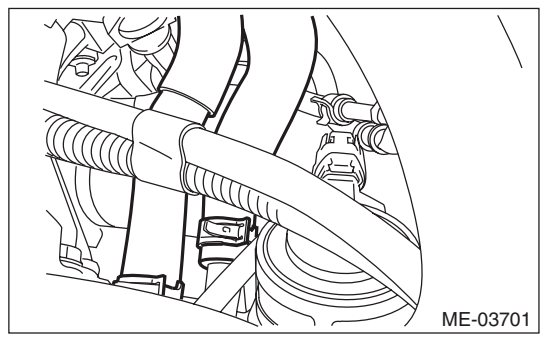

- 17) Remove the power steering pump.
  - (1) Remove the front side belts. <Ref. to ME(H4DOTC)-40, FRONT SIDE BELT, RE-MOVAL, V-belt.>

(2) Disconnect the power steering pump switch connector.

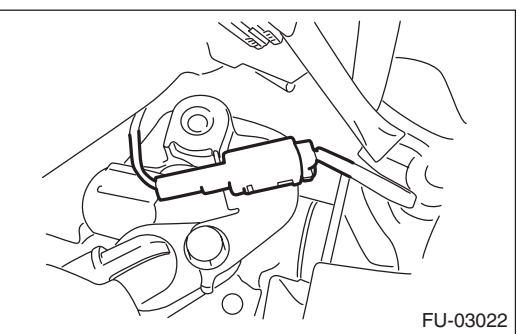

(3) Remove the power steering pump from the engine.

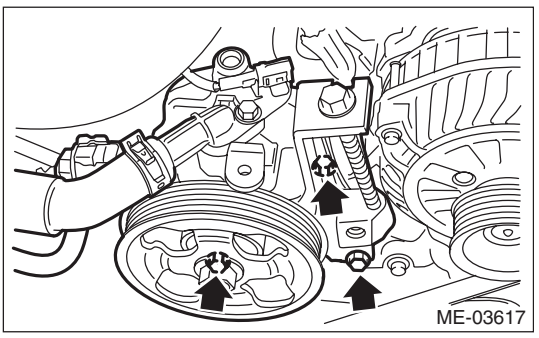

(4) Place the power steering pump on the right side wheel apron.

18) Remove the center exhaust pipe. <Ref. to EX(H4DOTC)-8, REMOVAL, Center Exhaust Pipe.>

19) Remove the turbocharger. <Ref. to IN(H4DOTC)-15, REMOVAL, Turbocharger.>

20) Remove the joint pipe and front exhaust pipe. <Ref. to EX(H4DOTC)-12, REMOVAL, Joint Pipe.> <Ref. to EX(H4DOTC)-6, REMOVAL, Front Exhaust Pipe.>

21) Disconnect the ground cable on the engine side.

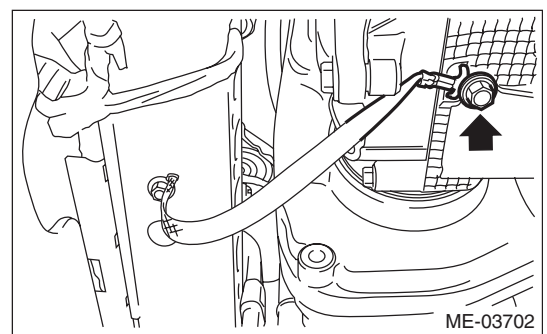

- 22) Remove the bolts and nuts which hold the lower side of transmission to the engine.
- AT MODEL

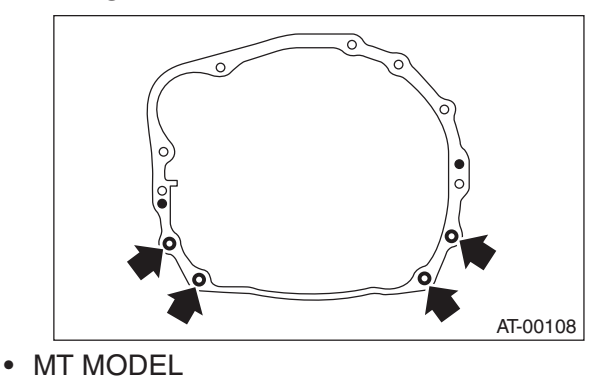

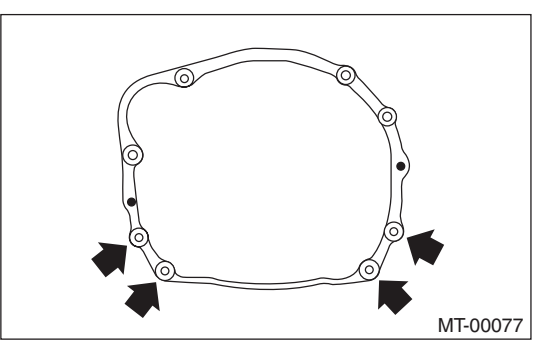

23) Remove the nuts which secure the engine mounting to the front crossmember.

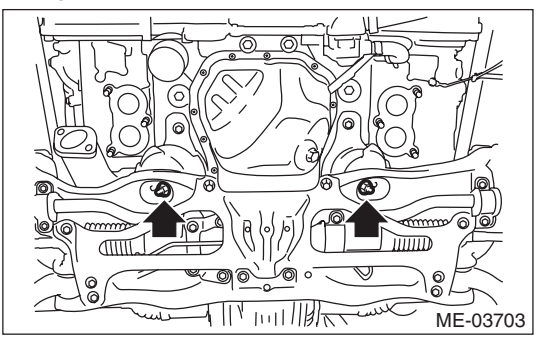

24) Lower the vehicle.

25) Separate the torque converter clutch from the drive plate. (AT model)

(1) Remove the service hole plug.

(2) Insert the wrench into the crank pulley bolt and rotate the crank pulley to remove the bolts which hold torque converter clutch to drive plate.

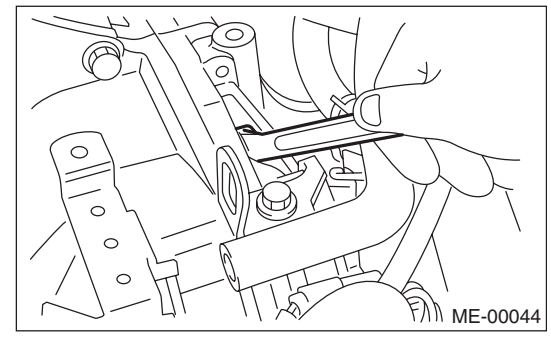

26) Remove the pitching stopper.

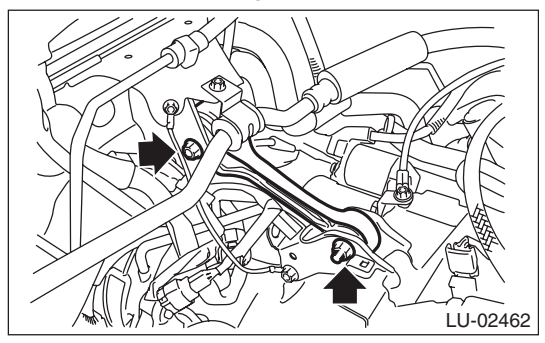

27) Attach ST to the fuel delivery pipe and push ST in the direction of arrow mark to disconnect the fuel delivery hose.

ST 42099AE000 QUICK CONNECTOR RELEASE

#### CAUTION:

- Be careful not to spill fuel.
- Catch the fuel from hoses using a container or cloth.

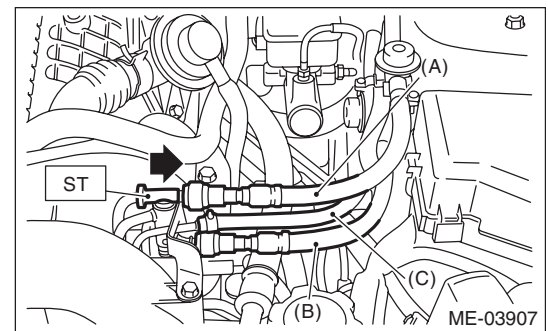

- (A) Fuel delivery hose
- (B) Fuel return hose
- (C) Evaporation hose

28) Disconnect the fuel return hose using the ST. ST 18371AA000 CONNECTOR REMOVER

### CAUTION:

- Be careful not to spill fuel.
- Catch the fuel from hoses using a container or cloth.

(1) Attach ST to the fuel return pipe as shown in the figure.

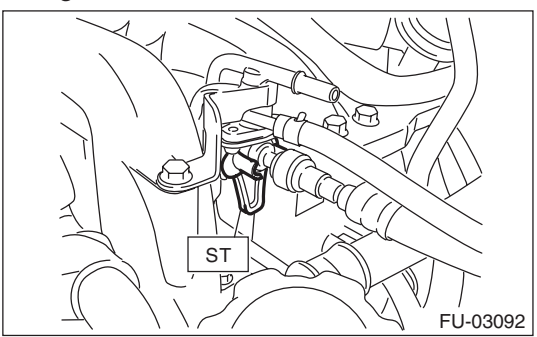

(2) Insert the front side of ST into the quick connector.

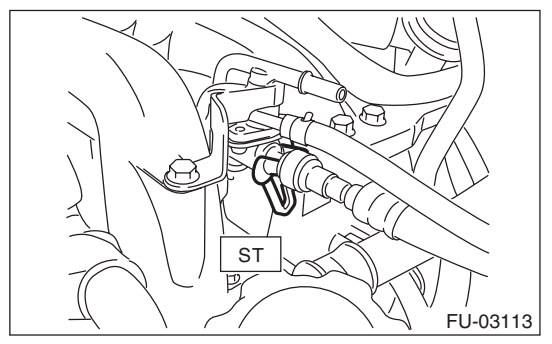

(3) Insert the back side of ST into the quick connector and push ST in the direction of arrow mark to disconnect the fuel return hose.

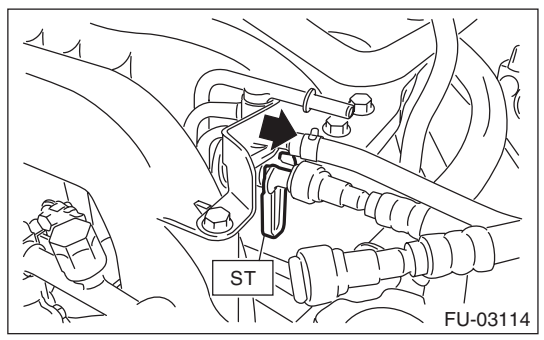

29) Remove the clip and disconnect the evaporation hose from the fuel pipe.

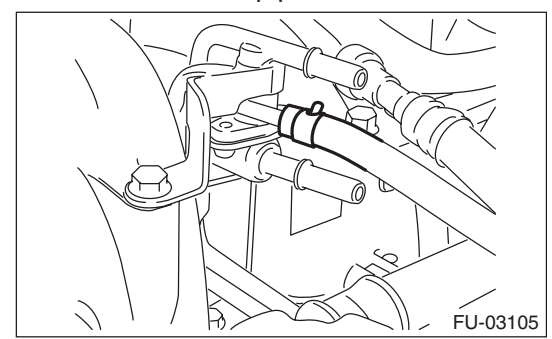

30) Support the engine with a lifting device and wire ropes.

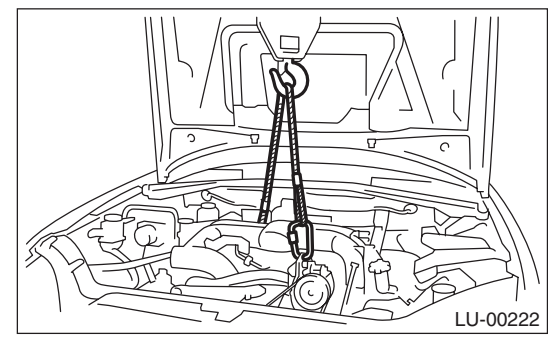

31) Support the transmission with a garage jack.

#### CAUTION:

Be sure to perform this procedure to prevent the transmission from lowering by its own weight.

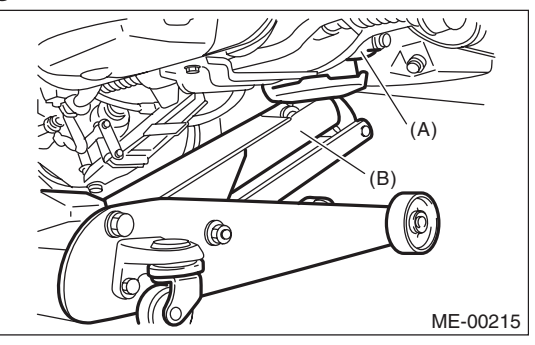

- (A) Transmission
- (B) Garage jack

32) Separation of engine and transmission

#### **CAUTION:**

Before removing the engine away from transmission, check to be sure no work has been overlooked.

(1) Remove the starter. <Ref. to SC(H4SO)-7, REMOVAL, Starter.>

(2) Attach the ST to the torque converter clutch case. (AT model)

ST 498277200 STOPPER SET

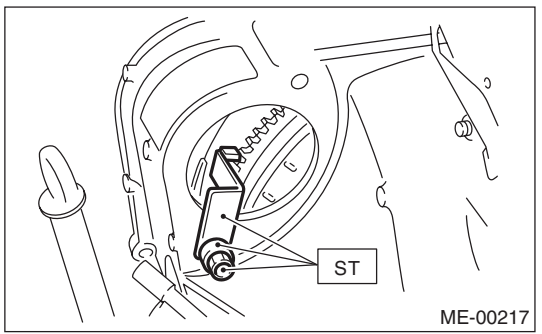

(3) Remove the bolts which hold the upper side of the transmission to the engine.

### AT MODEL

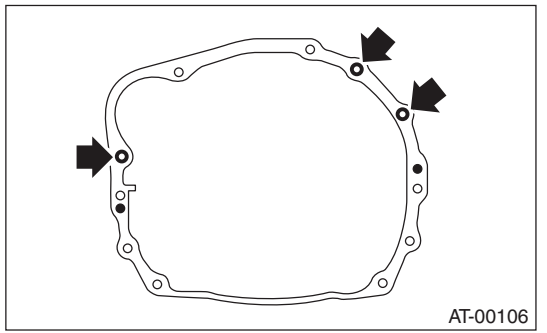

MT MODEL

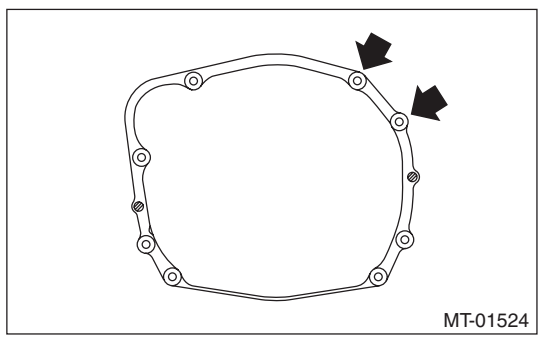

33) Remove the engine from vehicle.

(1) Slightly raise the engine.

(2) Raise the transmission with garage jack.

(3) Move the engine horizontally until main shaft is withdrawn from clutch cover. (MT model)

(4) Slowly move the engine away from engine compartment.

#### NOTE:

Be careful not to damage adjacent parts or body panels with crank pulley, oil level gauge, etc.

34) Remove the engine mounting from the engine.

## **B: INSTALLATION**

1) Install the engine mounting onto the engine.

### Tightening torque:

35 N⋅m (3.6 kgf-m, 25.8 ft-lb)

2) Apply a small amount of grease to splines of main shaft. (MT model)

### Grease:

#### NICHIMOLY N-130 or equivalent

3) Position the engine in engine compartment and align it with transmission.

#### NOTE:

Be careful not to damage adjacent parts or body panels with crank pulley, oil level gauge, etc. 4) Tighten the bolts which hold upper side of transmission to engine.

## Tightening torque:

50 N·m (5.1 kgf-m, 36.9 ft-lb)

AT MODEL

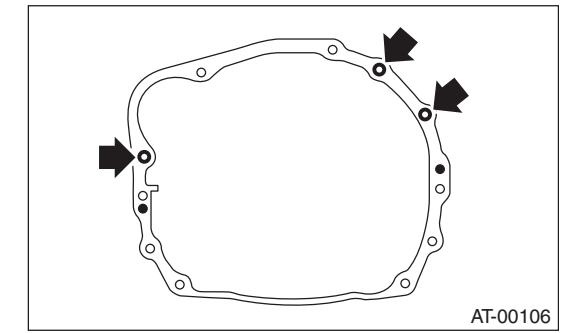

MT MODEL

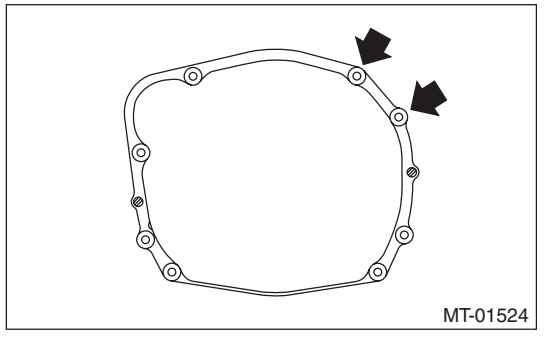

5) Remove the lifting device and wire ropes.

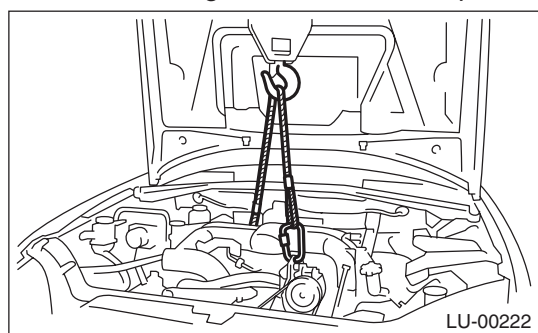

- 6) Remove the garage jack.
- 7) Install the pitching stopper.

#### Tightening torque:

T1: 50 N·m (5.1 kgf-m, 36.9 ft-lb) T2: 58 N·m (5.9 kgf-m, 42.8 ft-lb)

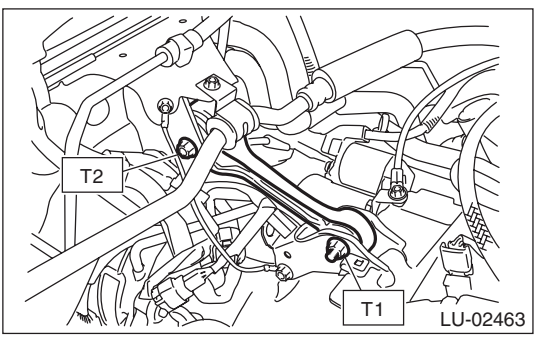

8) Remove the ST from torque converter clutch case. (AT model)

#### NOTE:

Be careful not to drop the ST into the torque converter clutch case when removing the ST. ST 498277200 STOPPER SET

- ST ME-00217
- 9) Install the starter. <Ref. to SC(H4SO)-7, IN-STALLATION, Starter.>

- 10) Install the torque converter clutch to drive plate. (AT model)
  - (1) Insert the wrench into the crank pulley bolt and rotate the crank pulley to install the bolts which hold torque converter clutch to drive plate.

#### NOTE:

Be careful not to drop bolts into the torque converter clutch case.

#### Tightening torque: 25 N·m (2.5 kgf-m, 18.4 ft-lb)

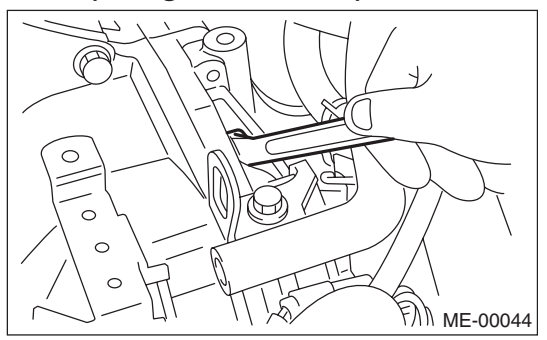

(2) Fit the plug to service hole.

11) Install the power steering pump.(1) Install the power steering pump onto the engine.

#### Tightening torque: Refer to "COMPONENT" of

Refer to "COMPONENT" of "Power Steering" for the tightening torque. <Ref. to PS-3, COM-PONENT, General Description.>

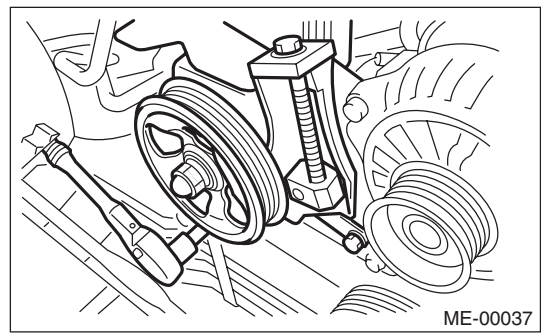

(2) Connect the power steering pump switch connector.

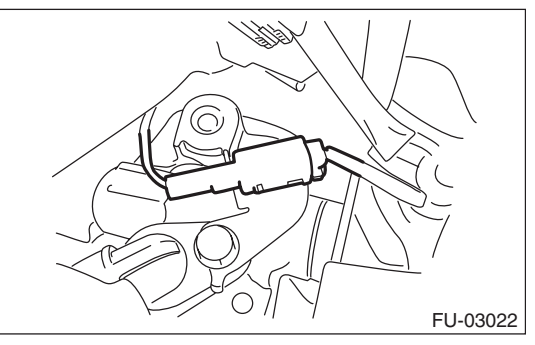

(3) Install and adjust the front side belt. <Ref. to ME(H4DOTC)-40, FRONT SIDE BELT, IN-STALLATION, V-belt.>

12) Lift up the vehicle.

13) Install the bolts and nuts which hold lower side of the transmission to engine.

### Tightening torque:

50 N·m (5.1 kgf-m, 36.9 ft-lb)

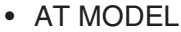

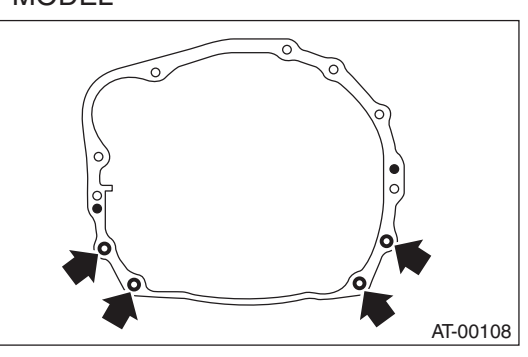

MT MODEL

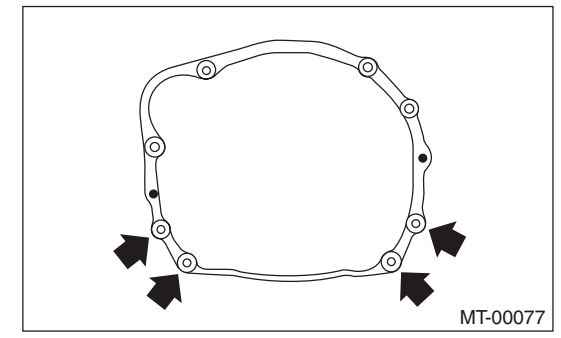

14) Install the nuts which hold the engine mounting to the crossmember.

### NOTE:

Make sure that the engine mounting nuts (A) and locator (B) are securely installed.

#### Tightening torque: 85 N·m (8.7 kgf-m, 62.7 ft-lb)

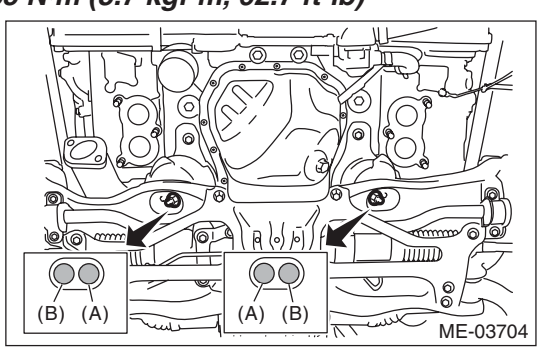

15) Install the joint pipe and front exhaust pipe. <Ref. to EX(H4DOTC)-7, INSTALLATION, Front Exhaust Pipe.> <Ref. to EX(H4DOTC)-12, IN-STALLATION, Joint Pipe.>

16) Install the turbocharger. <Ref. to IN(H4DOTC)-16, INSTALLATION, Turbocharger.>

17) Install the center exhaust pipe. <Ref. to EX(H4DOTC)-10, INSTALLATION, Center Exhaust Pipe.>

18) Connect the ground cable.

#### Tightening torque: 7.5 N⋅m (0.8 kgf-m, 5.5 ft-lb)

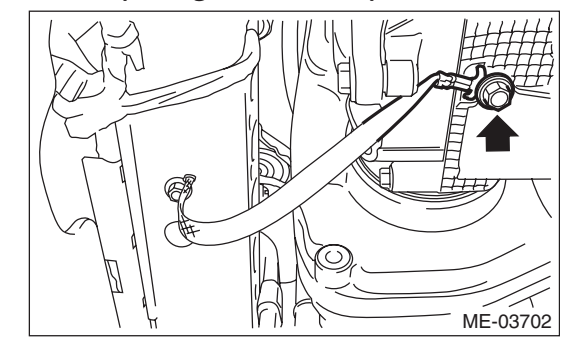

- 19) Lower the vehicle.
- 20) Connect the following hoses.(1) Fuel delivery hose, fuel return hose and evaporation hose
  - (2) Heater inlet and outlet hoses
  - (3) Brake booster vacuum hose

21) Connect the following connectors and terminals.

(1) Generator connector and terminal

### Tightening torque:

- 15 N·m (1.5 kgf-m, 11.1 ft-lb)
- (2) A/C compressor connector
- (3) Secondary air pump connector

22) Install the engine harness connector to engine harness bracket, then connect the bulkhead harness connector to the engine harness connector.

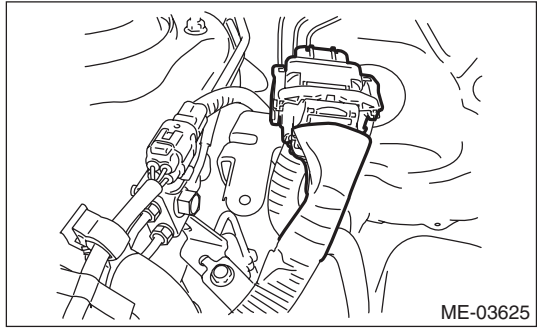

23) Install the intercooler. <Ref. to IN(H4DOTC)-13, INSTALLATION, Intercooler.>

24) Install the A/C pressure hoses to A/C compressor. <Ref. to AC-38, INSTALLATION, Hose and Pipe.>

25) Install the radiator. <Ref. to CO(H4DOTC)-21, INSTALLATION, Radiator.>

26) Install the coolant filler tank. <Ref. to CO(H4DOTC)-30, INSTALLATION, Coolant Filler Tank.>

27) Install the air cleaner case and air intake duct. <Ref. to IN(H4DOTC)-9, INSTALLATION, Air Cleaner Case.> <Ref. to IN(H4DOTC)-11, IN-STALLATION, Air Intake Duct.>

28) Install the battery. <Ref. to SC(H4SO)-22, IN-STALLATION, Battery.>

29) Fill engine coolant. <Ref. to CO(H4DOTC)-14, FILLING OF ENGINE COOLANT, REPLACE-MENT, Engine Coolant.>

30) Charge the A/C system with refrigerant. <Ref. to AC-22, PROCEDURE, Refrigerant Charging Procedure.>

31) Check the ATF level and replenish it if necessary. (AT model) <Ref. to 4AT-27, INSPECTION, Automatic Transmission Fluid.>
32) Install the V-belt cover.

#### Tightening torque: 13 N⋅m (1.3 kgf-m, 9.6 ft-lb)

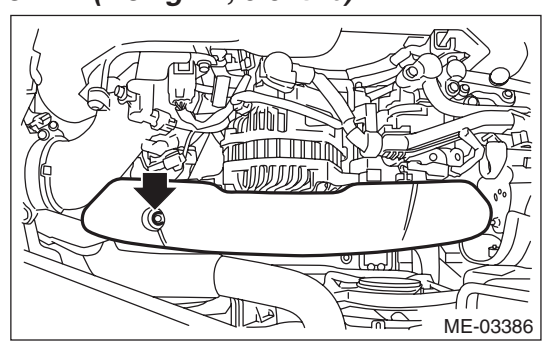

33) Change the bolt installation position from (B) to (A), then close the front hood.

#### Tightening torque: 7.5 N⋅m (0.8 kgf-m, 5.5 ft-lb)

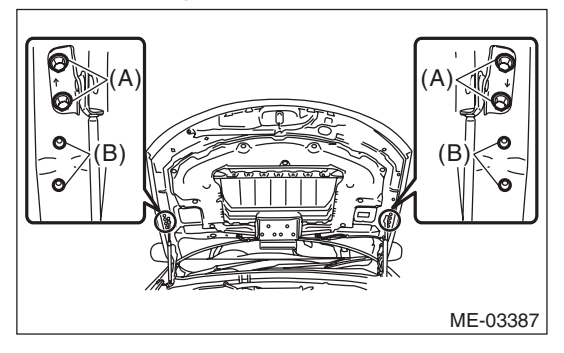

## C: INSPECTION

1) Check that pipes, hoses, connectors and clamps are installed firmly.

2) Check the engine coolant is at specified level.

3) Check that the ATF is at specified level. (AT model)

4) Start the engine and check for exhaust gas, engine coolant, leaks of fuel, etc. Also check for noise and vibrations.

# **10.Engine Mounting**

## A: REMOVAL

1) Remove the engine assembly. <Ref. to ME(H4DOTC)-30, REMOVAL, Engine Assembly.> 2) Remove the engine mounting from the engine assembly.

## **B: INSTALLATION**

Install in the reverse order of removal.

#### Tightening torque: 35 N·m (3.6 kgf-m, 25.8 ft-lb)

## **C: INSPECTION**

Make sure that no crack or other damages do not exist.

# **11.Preparation for Overhaul**

## A: PROCEDURE

1) After removing the engine from body, secure it to ST in the following procedure.

- ST1 498457000 ENGINE STAND ADAPTER RH
- ST2 498457100 ENGINE STAND ADAPTER LH
- ST3 499817100 ENGINE STAND

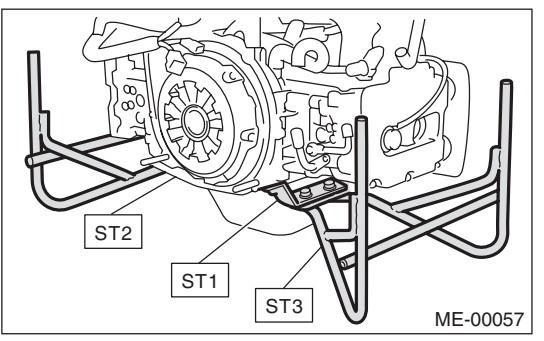

2) In this section the procedures described under each index are all connected and stated in order. The procedure for overhauling of the engine will be completed when you go through all steps in the process.

Therefore, in this section, to conduct the particular procedure within the flow of a section, you need to go back and conduct the procedure described previously in order to do that particular procedure.

## 12.V-belt

## A: REMOVAL

#### NOTE:

When replacing the single part, perform the work with the engine installed to body.

### 1. FRONT SIDE BELT

1) Remove the V-belt covers.

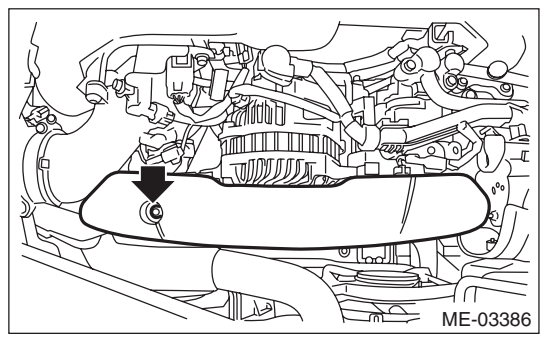

2) Remove the air intake duct. <Ref. to IN(H4DOTC)-11, REMOVAL, Air Intake Duct.>
3) Loosen the bolt (A).

- Loosen the polit (A).
- 4) Loosen the slider bolt (B).5) Remove the front side bolt (C)
- 5) Remove the front side belt (C).

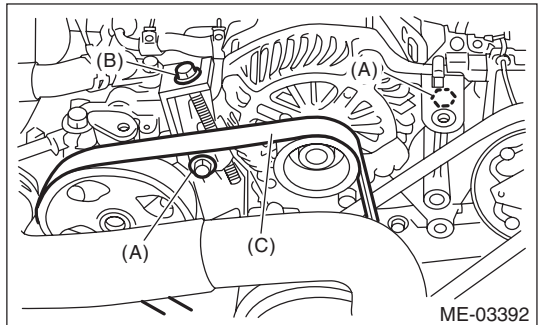

### 2. REAR SIDE BELT

1) Remove the front side belts. <Ref. to ME(H4DOTC)-40, FRONT SIDE BELT, REMOV-AL, V-belt.>

2) Cut the rear side belt with a wire cutter, etc., and discard.

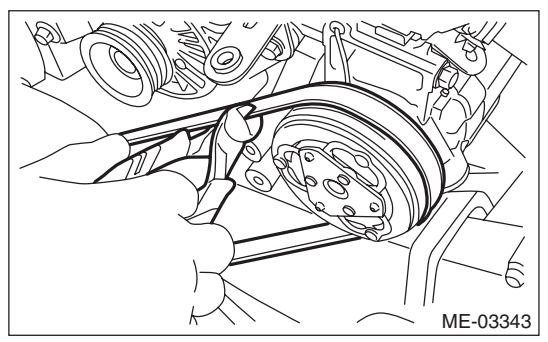

## **B: INSTALLATION**

### 1. FRONT SIDE BELT

#### **CAUTION:**

• When reusing the front side belt, wipe off dust and water with cloth.

• Do not use the front side belt if there is any oil, grease or coolant on the belt.

• Be careful not to rub the belt end surface with bare hands; exposed core may cause injury.

1) Wipe off any dust, oil and water on the groove of each pulley with cloth.

2) Install the front side belt (C), and adjust the slider bolt (B) so as to obtain the specified belt tension.
<Ref. to ME(H4DOTC)-46, INSPECTION, V-belt.>
3) Tighten the bolt (A).

4) Tighten the slider bolt (B).

#### Tightening torque: Bolt (A)

25 N·m (2.5 kgf-m, 18.4 ft-lb) Slider bolt (B)

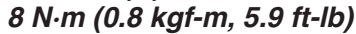

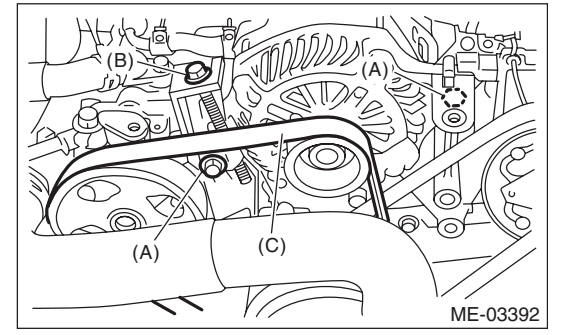

5) Install the air intake duct. <Ref. to IN(H4DOTC)-

11, INSTALLATION, Air Intake Duct.>

6) Install the V-belt cover.

#### Tightening torque: 13 N⋅m (1.3 kgf-m, 9.6 ft-lb)

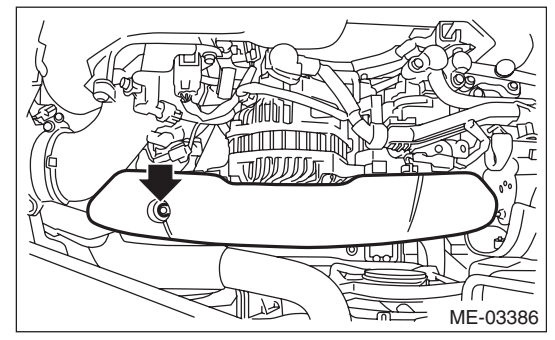

### 2. REAR SIDE BELT

### CAUTION:

- Do not re-use the rear side belt.
- Be careful not to let oil, grease or coolant contact a new rear side belt.
- Be careful not to rub the belt end surface with bare hands; exposed core may cause injury.

• To install the rear side belt, always use the provided tools (belt stopper, belt guide, belt guide holder, and bolt).

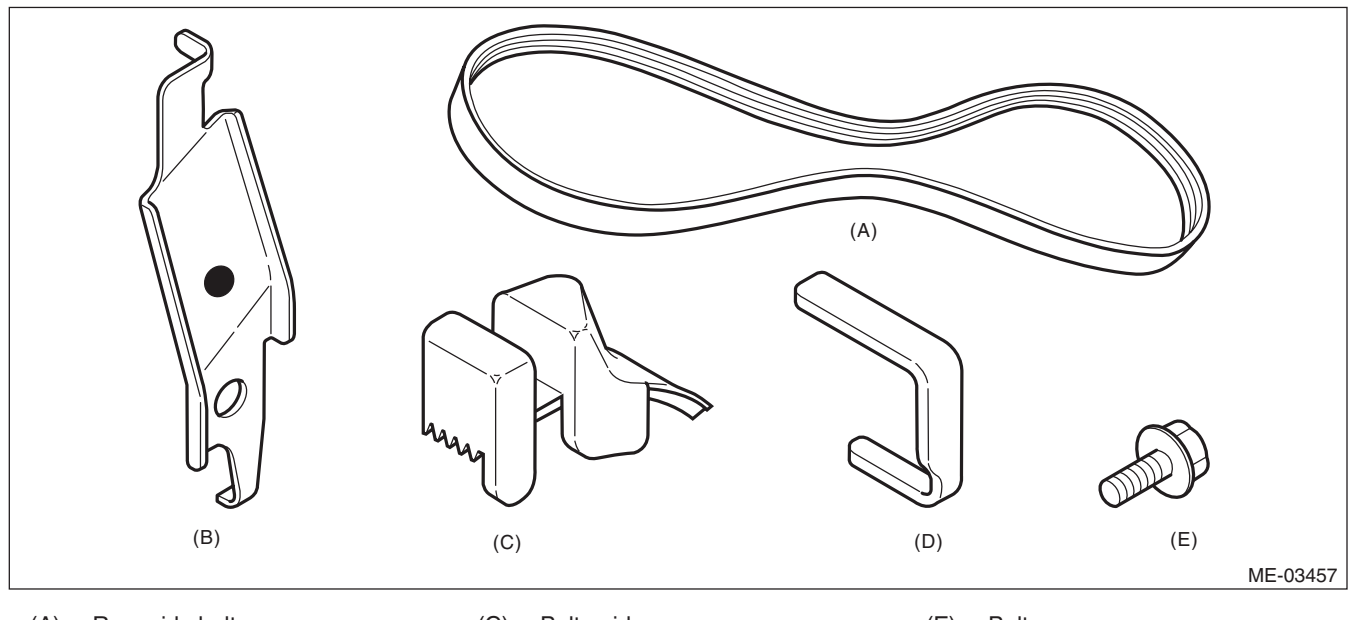

(A) Rear side belt(B) Belt stopper

(C) Belt guide

Belt guide holder

(D)

(E) Bolt

1) Wipe off any dust, oil and water on the groove of each pulley with cloth.

2) Wipe off any oil, water, dirt, and rust on the front of the crank pulley with cloth.

3) Slowly turn the crank pulley clockwise so that the service hole of the crank pulley comes around the top.

### **CAUTION:**

Do not turn the crank pulley counterclockwise.

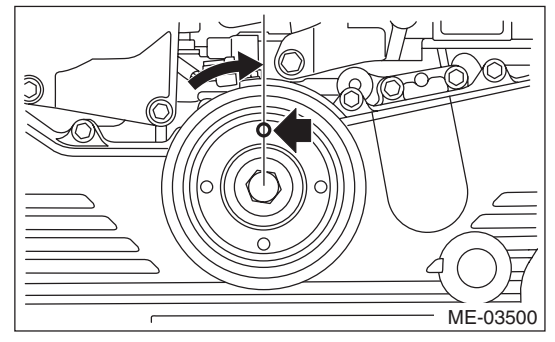

4) Hook a new rear side belt on the A/C compressor pulley.

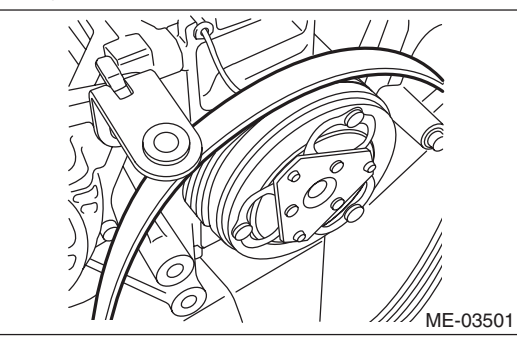

5) As shown in the figure, insert the claw of the belt stopper (A) to the lower hole (B) of the compressor bracket, then attach with bolt (C).

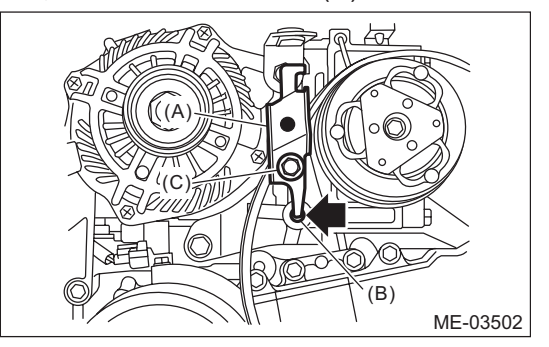

6) Place the belt guide while aligning it with the belt line of the crank pulley on the front side belt side.

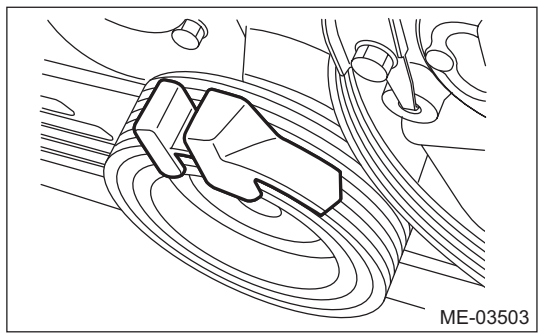

7) Insert the belt guide holder into the service hole of the crank pulley so that the belt guide comes in between.

### NOTE:

Place the belt guide holder with the longer side up.

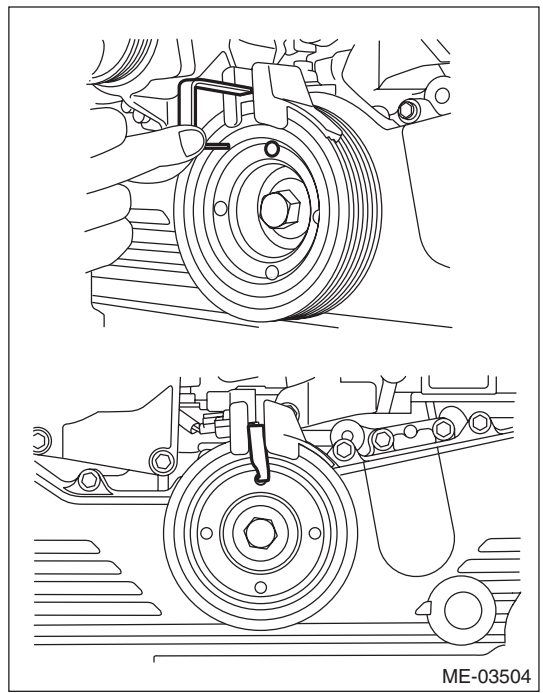

8) Slowly turn the crank pulley clockwise until the belt guide comes to approximately 45°.

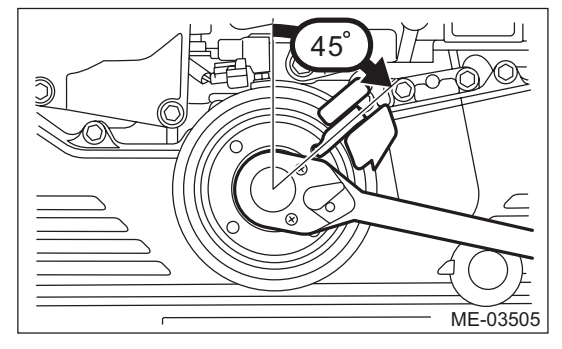

9) Place the rib surface of the rear side belt into the crank pulley groove, so that the rear side belt comes in between the belt guide holder.

### CAUTION:

When it is difficult to place the rear side belt to the crank pulley groove, pull out the belt guide holder half way, then place the rear side belt into the groove so that it comes in between the belt guide holder.

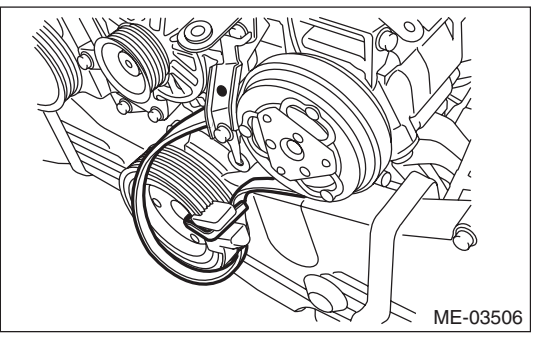

10) Place the tool through the loop of the rear side belt, and set on the crank pulley bolt.

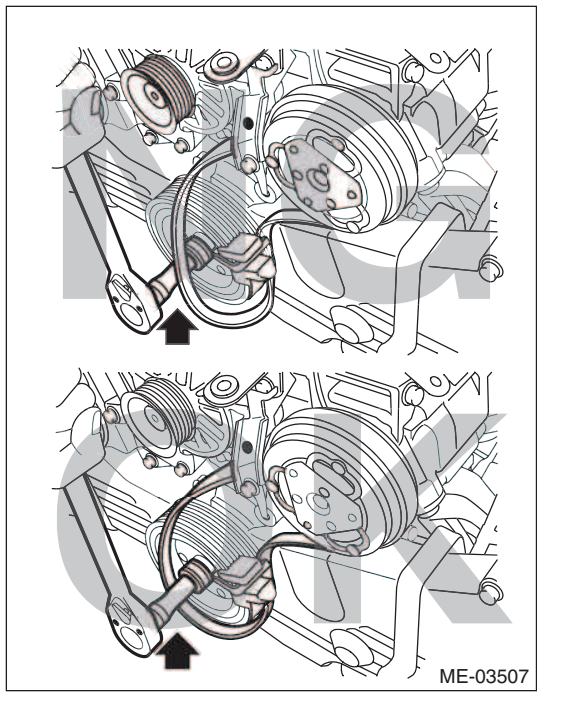

11) While checking the following, slowly turn the crank pulley approximately 90° clockwise so that the belt guide comes to the position shown in the figure.

### **CAUTION:**

When turning the crank pulley, always make sure that the belt guide is not off from the crank pulley groove.

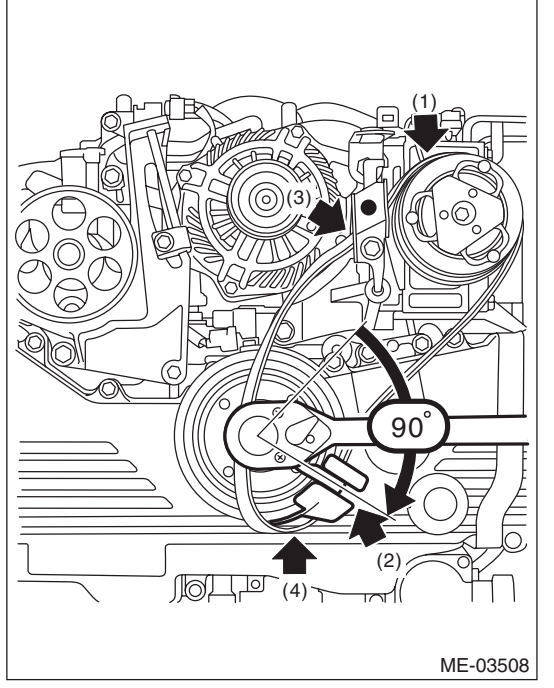

(1) The rib of the rear side belt is securely placed on the groove of the A/C compressor pulley.

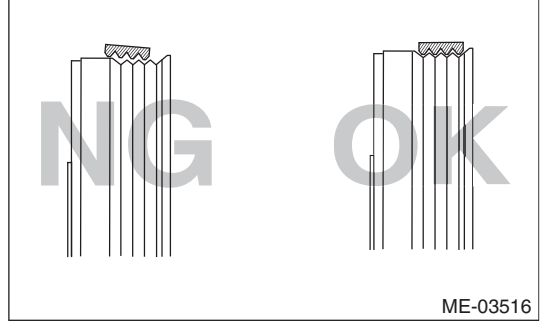

(2) The rib of the rear side belt is securely placed on the groove of the crank pulley.

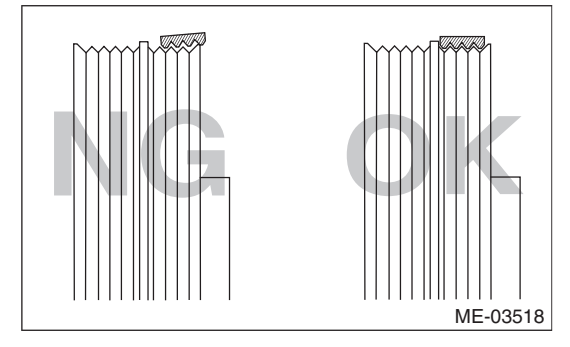

(3) The surface of the rear side belt is held by the belt stopper.

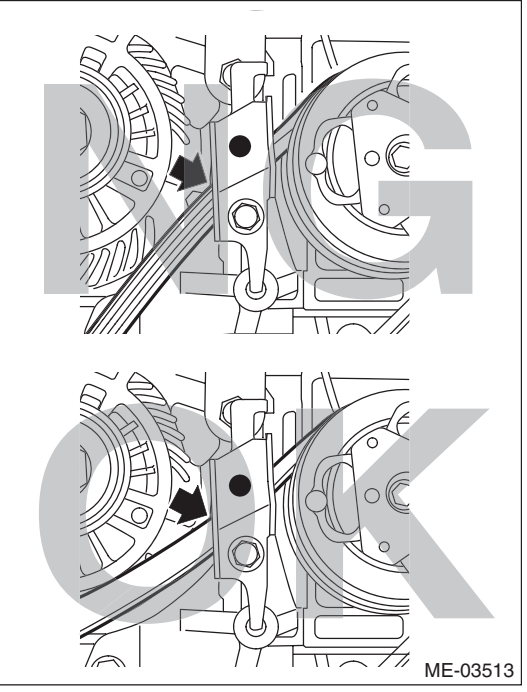

(4) The rear side belt is securely placed on the belt guide.

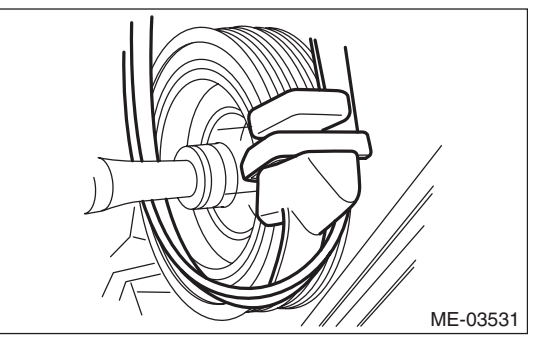

12) While checking the following, slowly turn the crank pulley approximately 90° clockwise so that the belt guide comes to the position shown in the figure.

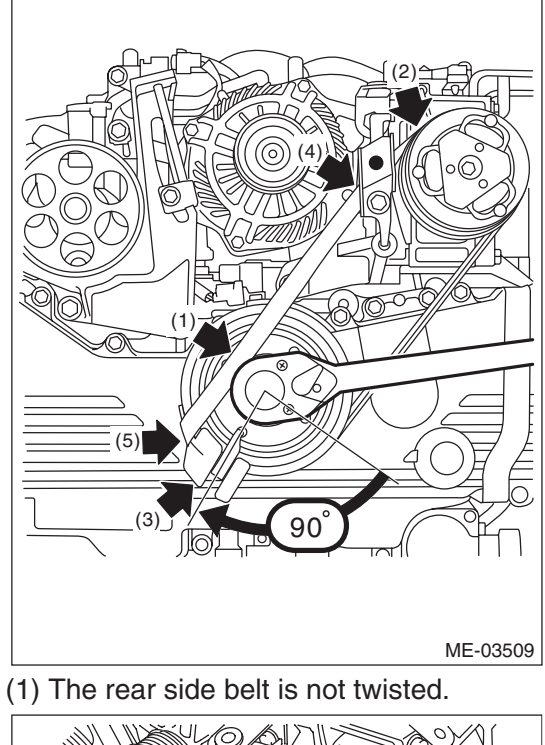

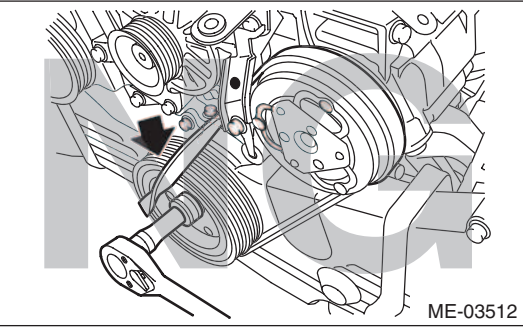

(2) The rib of the rear side belt is securely placed on the groove of the A/C compressor pulley.

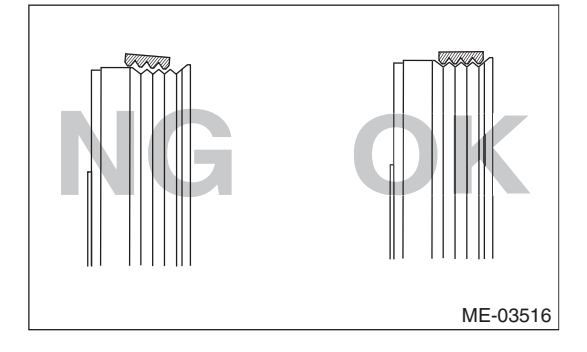

(3) The rib of the rear side belt is securely placed on the groove of the crank pulley.

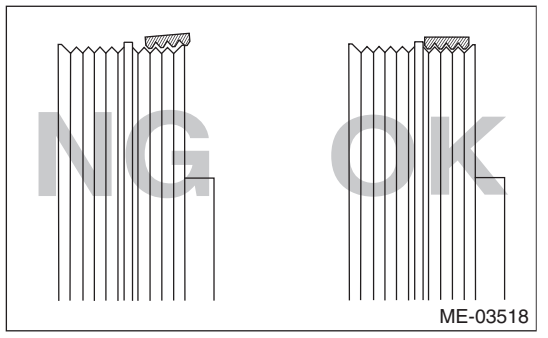

(4) The surface of the rear side belt is held by the belt stopper.

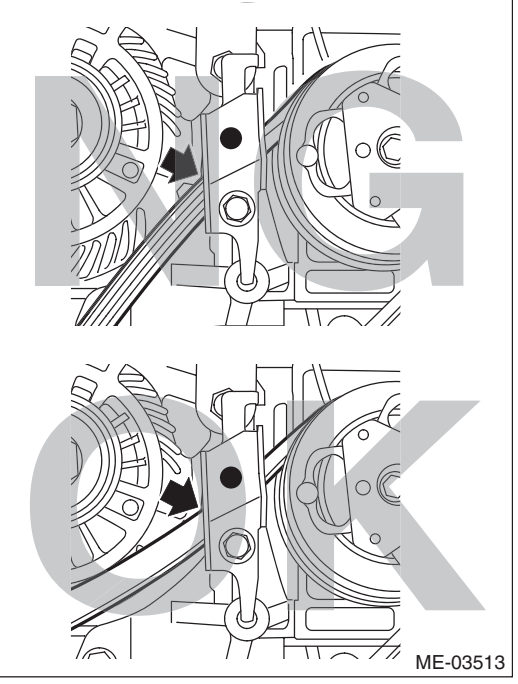

(5) The rear side belt is securely placed on the belt guide.

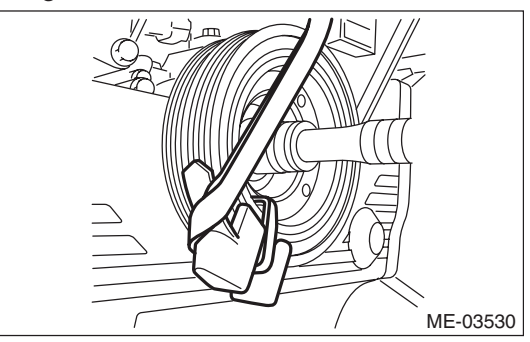

13) Slowly turn the crank pulley clockwise, and install the rear side belt.

#### CAUTION:

Be careful that the total of procedures 8), 11), 12) and 13) does not exceed 330°; failure to do so may cause damage to the rear side belt and fall of the belt guide holder.

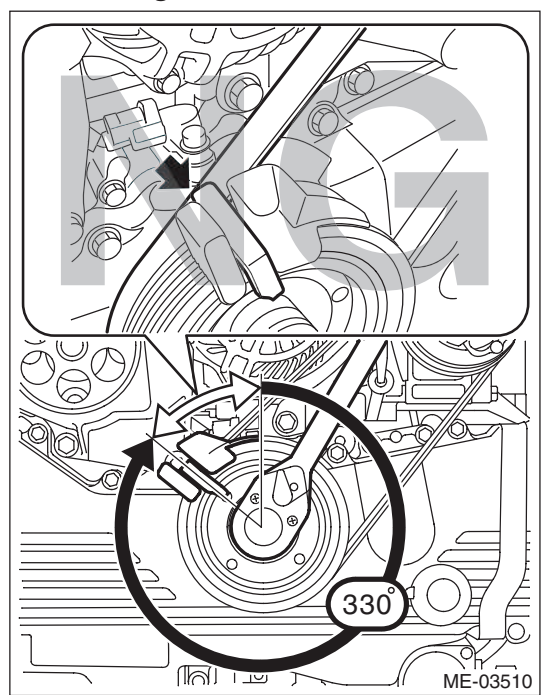

14) Remove the belt guide and belt guide holder from the crank pulley.

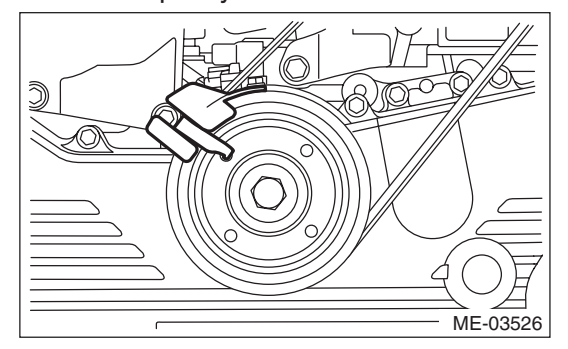

15) Remove the belt stopper from the compressor bracket.

### CAUTION:

Always remove the belt stopper; failure to do so may cause smoke, fire, or belt cutting.

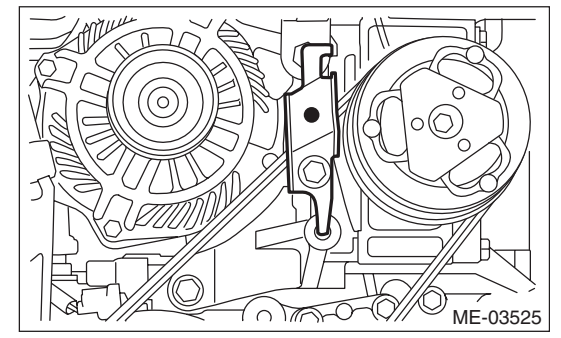

16) Make sure that the belt rib is securely installed on the groove of each pulley, then turn the crank pulley slowly, twice in the clockwise direction, to seat the rear side belt properly.

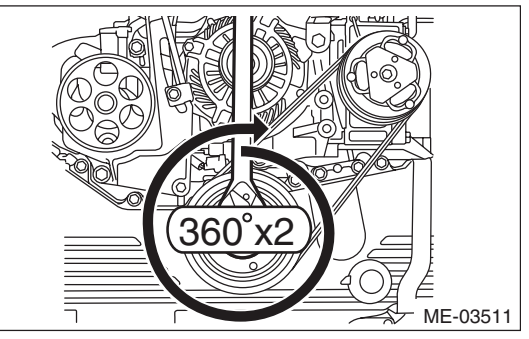

17) Discard the provided tools (belt stopper, belt guide, belt guide holder, and bolt) that are used.
18) Install the front side belt. <Ref. to ME(H4DOTC)-40, FRONT SIDE BELT, INSTALLATION, V-belt.>

## C: INSPECTION

### 1. FRONT SIDE BELT

#### **CAUTION:**

Check and adjust the front side belt tension so that it is within the specified range. Using the belt with a tension out of the specified range may result in a fault such as the following:

• If the front side belt tension is higher, unexpected force is generated at the power steering oil pump, generator and crankshaft bearing, causing abnormal noise due to abnormal wear of the bearing.

• If the front side belt tension is lower, the front side belt and crank pulley slip, causing abnormally high temperature on the crank pulley due to frictional heat. If this condition repeatedly occurs, the front side belt may abnormally wear, causing abnormal noise, front side belt damage or crank pulley damage.

1) Replace the front side belt, if crack, fraying or wear is found.

2) Check the front side belt tension and adjust it if necessary by changing the generator installing position.

## Front side belt tension

- (with belt tension gauge): When installing new parts
  - 640 780 N (65 80 kgf, 144 175 lbf) At inspection

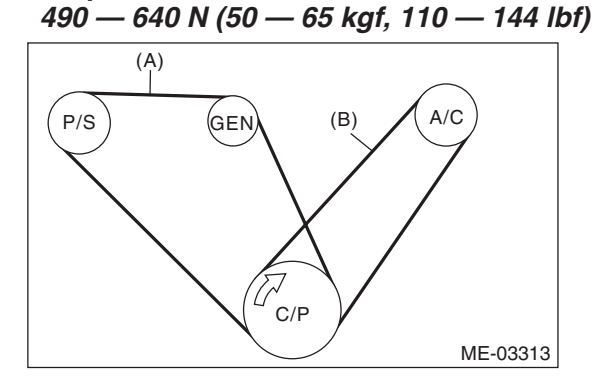

- (A) Front side belt
- (B) Rear side belt
- C/P Crank pulley
- GEN Generator pulley
- P/S Power steering oil pump pulley
- A/C A/C compressor pulley

Front side belt tension

(without belt tension gauge): When installing new parts

7 — 9 mm (0.276 — 0.354 in)

At inspection

9 — 11 mm (0.354 — 0.433 in)

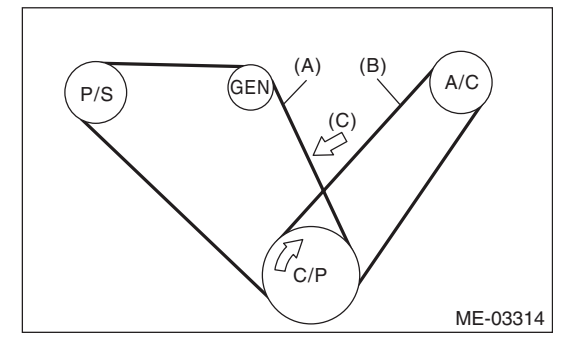

- (A) Front side belt
- (B) Rear side belt
- (C) 98 N (10 kgf, 22 lbf)
- C/P Crank pulley
- GEN Generator pulley
- P/S Power steering oil pump pulley
- A/C A/C compressor pulley

## 2. REAR SIDE BELT

If cracks, fraying or wear is found, and when abnormal noise is produced, replace the rear side belt.

#### NOTE:

Because the rear side belt is a stretch type belt, it is not necessary to check deflection and tension.

# 13.Crank Pulley

## A: REMOVAL

NOTE:

Perform the work with the engine installed to body when replacing a single part.

1) Remove the V-belts. <Ref. to ME(H4DOTC)-40, REMOVAL, V-belt.>

2) Use the ST to lock the crank pulley, and remove the crank pulley bolt.

- ST 499977400 CRANK PULLEY WRENCH (AT MODEL)
- ST 499977100 CRANK PULLEY WRENCH (MT MODEL)

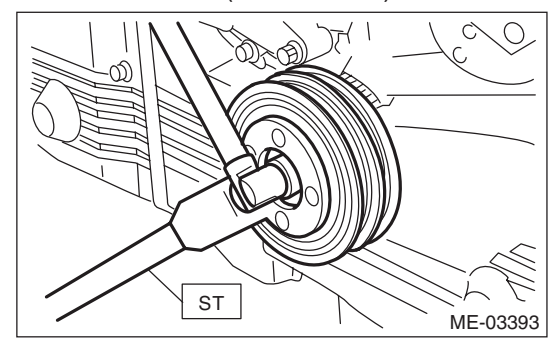

3) Remove the crank pulley.

## **B: INSTALLATION**

### 1. AT MODEL

1) Install the crank pulley.

2) Use the ST to secure the crank pulley, and attach the crank pulley bolts.

ST 499977400 CRANK PULLEY WRENCH (1) Clean the crankshaft thread using com-

pressed air. (2) Apply engine oil to the crank pulley bolt seat and thread.

(3) Tighten the bolts temporarily with tightening torque of 44 N·m (4.5 kgf-m, 32.5 ft-lb).

(4) Tighten the crank pulley bolts.

### Tightening torque:

130 N·m (13.3 kgf-m, 95.9 ft-lb)

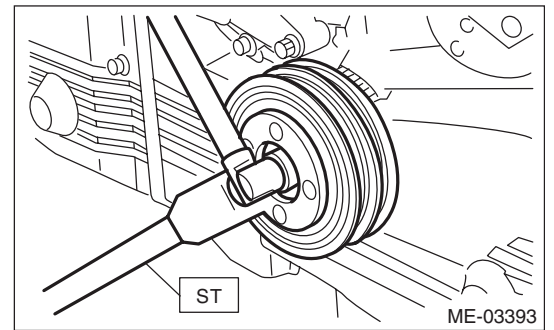

3) Check that the tightening angle of the crank pulley bolt is 45° or more. Perform the following procedure when less than 45°.

### CAUTION:

If the tightening angle of crank pulley bolt is less than  $45^{\circ}$ , the bolt is damaged. In this case, the bolt must be replaced.

(1) Replace the crank pulley bolts and clean them.

### Crank pulley bolt:

#### Part No. 12369AA011

(2) Clean the crankshaft thread using compressed air.

(3) Apply engine oil to the crank pulley bolt seat and thread.

(4) Tighten the bolts temporarily with tightening torque of 44 N·m (4.5 kgf-m, 32.5 ft-lb).

(5) Tighten the crank pulley bolts by 45° to 60°.

### NOTE:

Conduct the tightening procedures by confirming the turning angle of crank pulley bolt referring to the gauge indicated on timing belt cover.

4) Install the V-belts. <Ref. to ME(H4DOTC)-40, INSTALLATION, V-belt.>

### 2. MT MODEL

1) Install the crank pulley.

2) Use the ST to lock the crank pulley, and attach the crank pulley bolts.

ST 499977100 CRANK PULLEY WRENCH (1) Clean the crankshaft thread using compressed air.

(2) Apply engine oil to the crank pulley bolt seat and thread.

(3) 44 Tighten the bolts temporarily with tighten-

- ing torque of 44 N·m (4.5 kgf-m, 32.5 ft-lb).
- (4) Tighten the crank pulley bolts.

### Tightening torque:

### 180 N⋅m (18.4 kgf-m, 132.8 ft-lb)

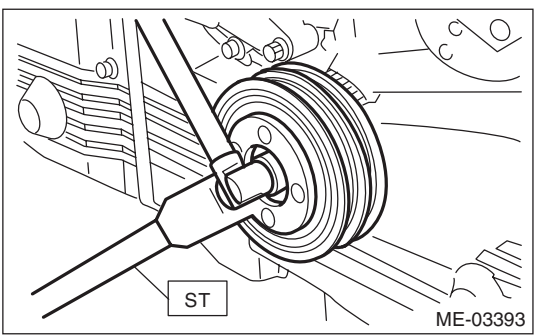

3) Check that the tightening angle of the crank pulley bolt is 65° or more. Perform the following procedure when less than 65°.

### CAUTION:

If the tightening angle of crank pulley bolt is less than 65°, the bolt is damaged. In this case, the bolt must be replaced.

(1) Replace the crank pulley bolts and clean them.

## Crank pulley bolt:

### Part No. 12369AA011

(2) Clean the crankshaft thread using compressed air.

(3) Apply engine oil to the crank pulley bolt seat and thread.

(4) 44 Tighten the bolts temporarily with tightening torque of 44 N·m (4.5 kgf-m, 32.5 ft-lb).

(5) Tighten the crank pulley bolts by 65° to 75°. NOTE:

Conduct the tightening procedures by confirming the turning angle of crank pulley bolt referring to the gauge indicated on timing belt cover.

4) Install the V-belts. <Ref. to ME(H4DOTC)-40, INSTALLATION, V-belt.>

## C: INSPECTION

1) Make sure the V-belt is not worn or otherwise damaged.

2) Check the tension of the front side belt. <Ref. to ME(H4DOTC)-46, INSPECTION, V-belt.>

# **14.Timing Belt Cover**

## A: REMOVAL

NOTE:

Perform the work with the engine installed to body when replacing a single part.

1) Remove the secondary air pump. <Ref. to EC(H4DOTC)-24, REMOVAL, Secondary Air Pump.> 2) Remove the V-belts. <Ref. to ME(H4DOTC)-40, REMOVAL, V-belt.>

3) Remove the crank pulley. <Ref. to ME(H4DOTC)-47, REMOVAL, Crank Pulley.>

- 4) Remove the timing belt cover LH (A).
- 5) Remove the timing belt cover RH (B).
- 6) Remove the front timing belt cover (C).

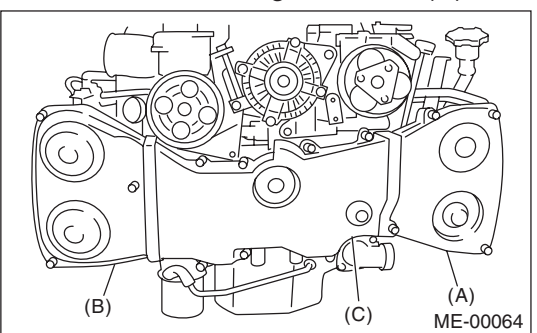

## **B: INSTALLATION**

1) Install the front timing belt cover (C).

### Tightening torque:

5 N·m (0.5 kgf-m, 3.7 ft-lb) 2) Install the timing belt cover RH (B).

#### Tightening torque: 5 N⋅m (0.5 kgf-m, 3.7 ft-lb)

3) Install the timing belt cover LH (A).

Tightening torque: 5 N⋅m (0.5 kgf-m, 3.7 ft-lb)

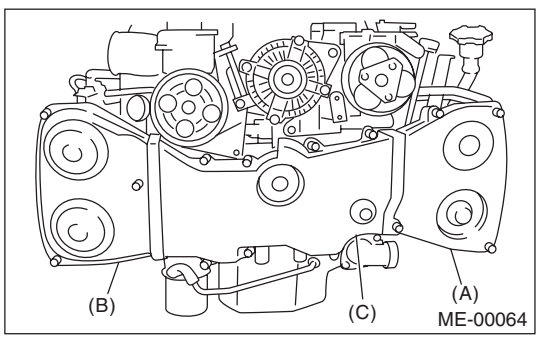

4) Install the crank pulley. <Ref. to ME(H4DOTC)-</li>
47, INSTALLATION, Crank Pulley.>
5) Install the V-belts. <Ref. to ME(H4DOTC)-40, INSTALLATION, V-belt.>

6) Install the secondary air pump. <Ref. to EC(H4DOTC)-24, INSTALLATION, Secondary Air Pump.>

## C: INSPECTION

Check the timing belt cover for damage.

## **Timing Belt**

# **15.Timing Belt**

## A: REMOVAL

### NOTE:

Perform the work with the engine installed to body when replacing a single part. For operation procedures, refer to "Timing Belt" in the PM section. <Ref. to PM-14, Timing Belt.>

## 1. TIMING BELT

1) Remove the V-belts. <Ref. to ME(H4DOTC)-40, REMOVAL, V-belt.>

2) Remove the crank pulley. <Ref. to ME(H4DOTC)-47, REMOVAL, Crank Pulley.>

3) Remove the timing belt cover. <Ref. to ME(H4DOTC)-49, REMOVAL, Timing Belt Cover.>
4) Remove the timing belt guide. (MT model)

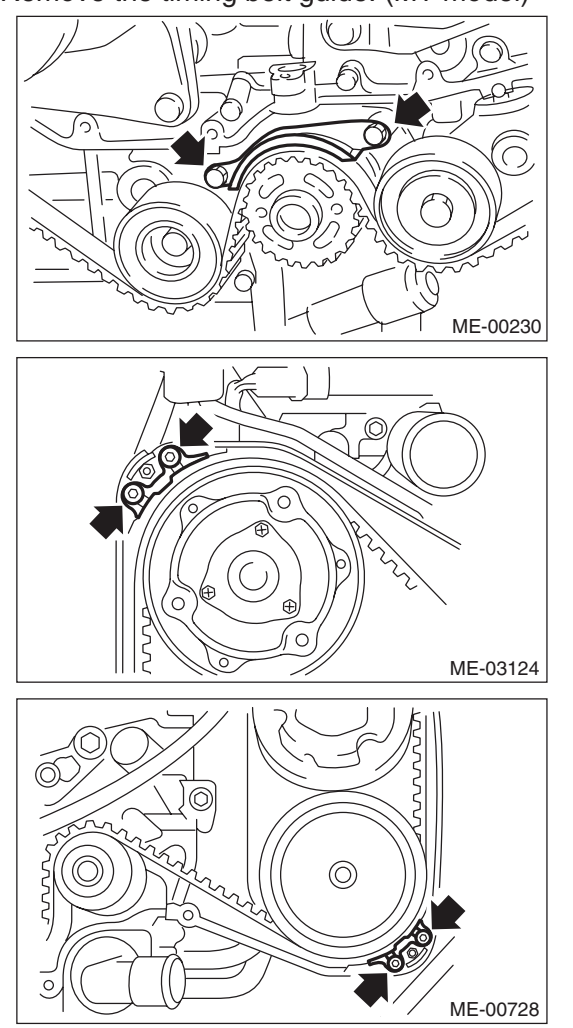

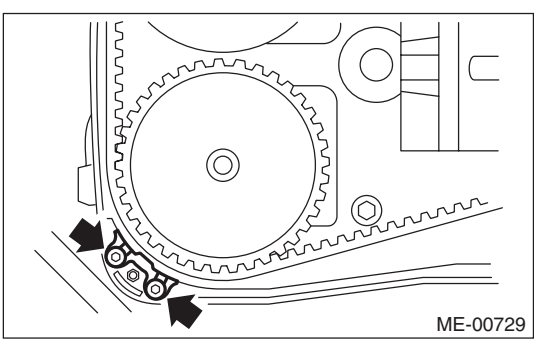

5) If the alignment mark or arrow mark (which indicates the direction of rotation) on timing belt fade away, put new marks before removing the timing belt as shown in procedures below.

(1) Turn the crankshaft using ST, and align the alignment marks on crank sprocket, intake cam sprocket LH, exhaust cam sprocket LH, intake cam sprocket RH and exhaust cam sprocket RH with marks on oil pump and notches of timing belt cover.

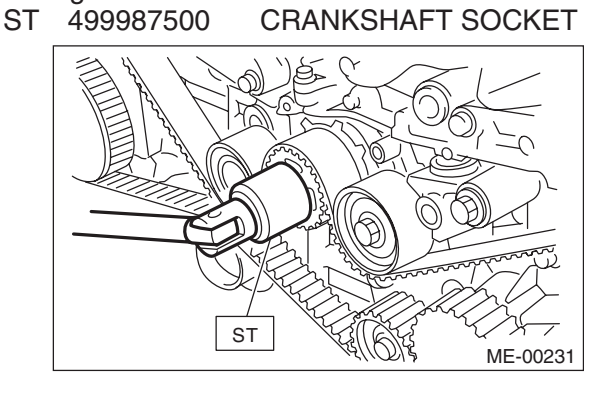

(2) Using white paint, put an alignment mark or an arrow mark on timing belts in relation to the crank sprocket and cam sprockets.

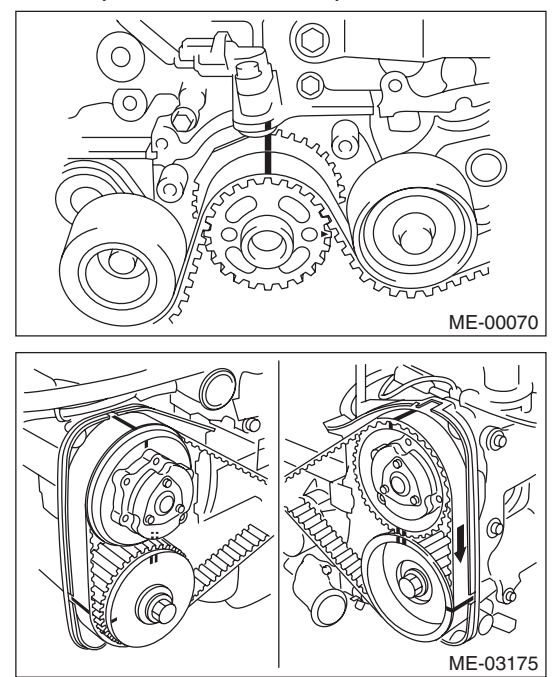

### Z<sub>1</sub>: 54.5 teeth Z<sub>2</sub>: 51 teeth Z<sub>3</sub>: 28 teeth

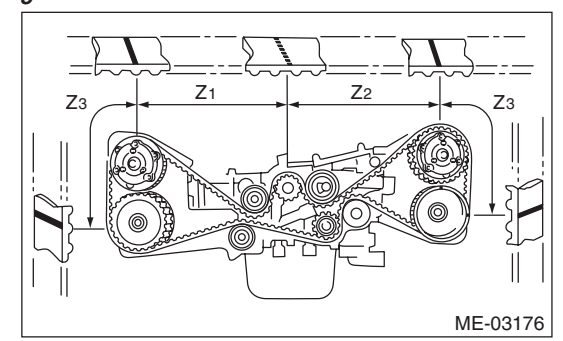

6) Remove the belt idler (A).

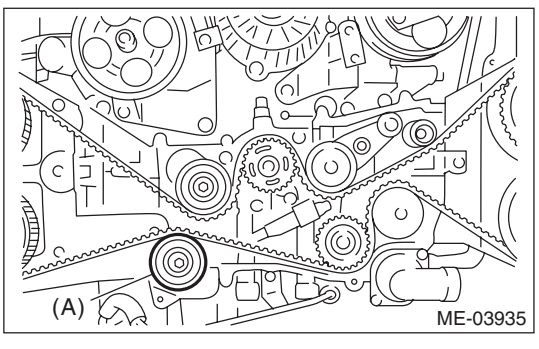

7) Remove the timing belt.

#### CAUTION:

After the timing belt has been removed, never rotate the intake and exhaust sprocket. If the cam sprocket is rotated, the intake and exhaust valve heads strike together and valve stems are bent.

### 2. AUTOMATIC BELT TENSION ADJUSTER ASSEMBLY AND BELT IDLER

1) Remove the belt idler (A) and (B).

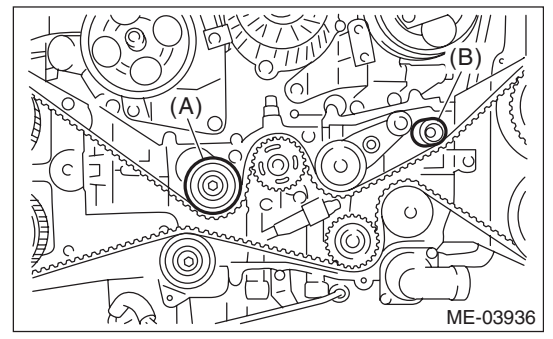

2) Remove the belt idler No. 2.

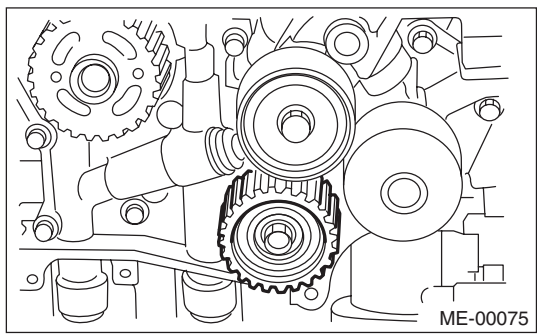

3) Remove the automatic belt tension adjuster assembly.

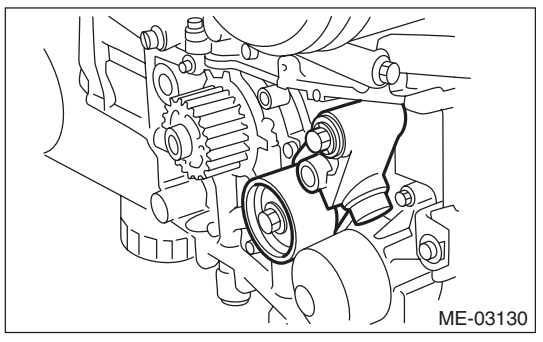
## **B: INSTALLATION**

## 1. AUTOMATIC BELT TENSION ADJUSTER ASSEMBLY AND BELT IDLER

1) Prepare for installation of the automatic belt tension adjuster assembly.

## CAUTION:

• Always use a vertical type pressing tool to move the adjuster rod down.

- Do not use a lateral type vise.
- Push the adjuster rod vertically.

• Press-in the push adjuster rod gradually taking three minutes or more.

• Do not allow press pressure to exceed 9,807 N (1,000 kgf, 2,205 lb).

• Push in the adjuster rod to the end face of the cylinder. However, do not press the adjuster rod below the end face of the cylinder. Doing so may damage the cylinder.

• Do not release the press pressure until stopper pin is completely inserted.

(1) Attach the automatic belt tension adjuster assembly to vertical pressing tool.

(2) Slowly push in the adjuster rod with a pressure of 165 N (16.8 kgf, 37.1 lb) or more until the adjuster rod is aligned with the stopper pin hole in the cylinder.

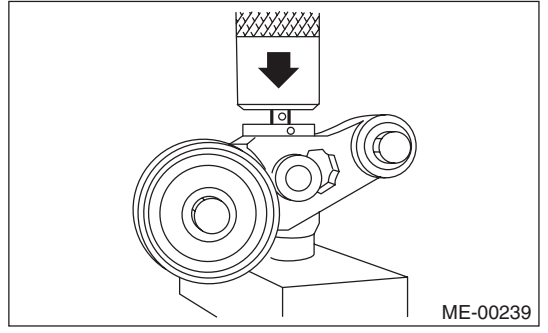

(3) With a 2 mm (0.08 in) dia. stopper pin or a 2 mm (nominal) dia. hex wrench inserted into the stopper pin hole in cylinder, secure the adjuster rod.

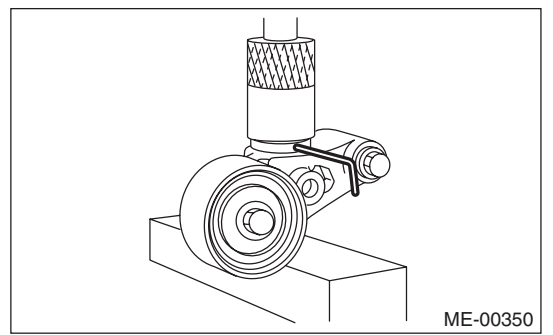

2) Install the automatic belt tension adjuster assembly.

## Tightening torque: 39 N·m (4.0 kgf-m, 28.8 ft-lb)

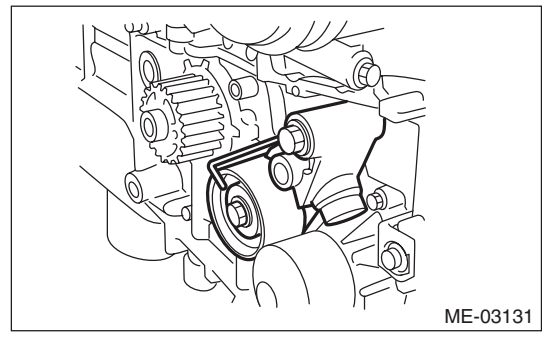

3) Install the belt idler No. 2.

## Tightening torque: 39 N⋅m (4.0 kgf-m, 28.8 ft-lb)

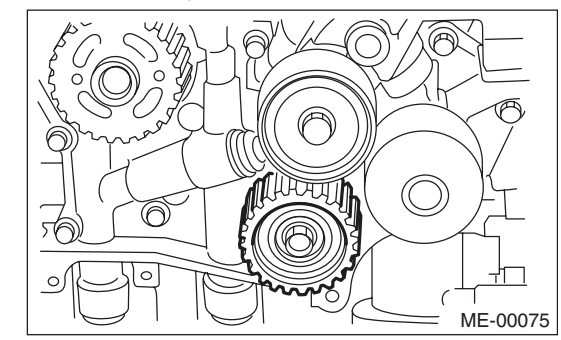

4) Install the belt idlers.

Tightening torque: 39 N⋅m (4.0 kgf-m, 28.8 ft-lb)

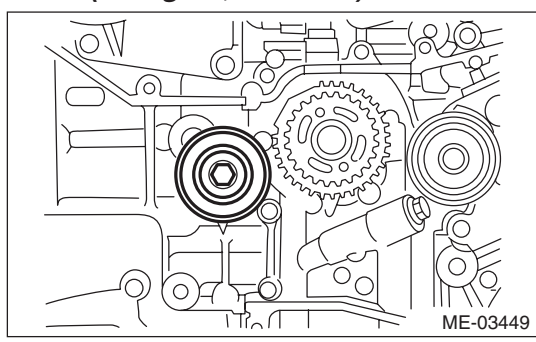

Tightening torque: 25 N·m (2.5 kgf-m, 18.4 ft-lb)

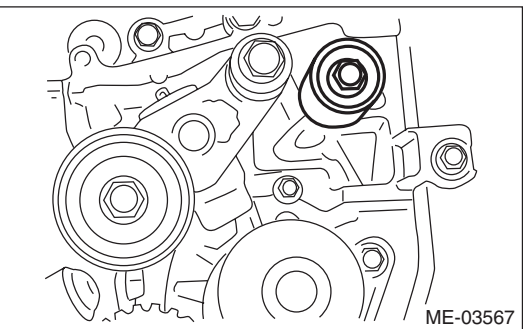

## 2. TIMING BELT

1) Prepare for installation of the automatic belt tension adjuster assembly. <Ref. to ME(H4DOTC)-52, AUTOMATIC BELT TENSION ADJUSTER AS-SEMBLY AND BELT IDLER, INSTALLATION, Timing Belt.>

2) Align the mark (B) on crank sprocket with the mark (A) on oil pump.

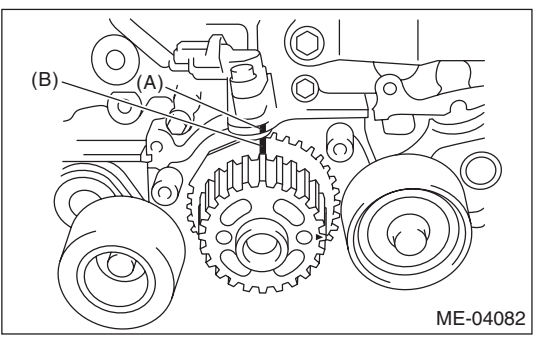

3) Align the single line mark (B) on the exhaust cam sprocket RH with notch (A) on the timing belt cover.

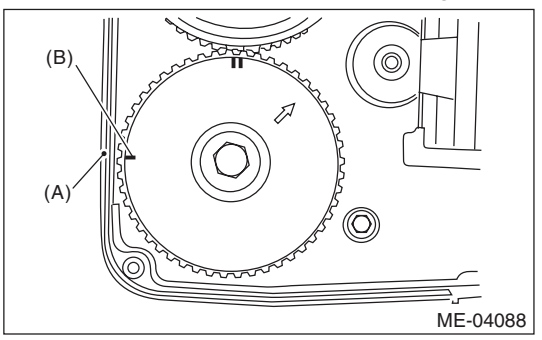

4) Align the single line mark (B) on the intake cam sprocket RH with notch (A) on the timing belt cover. Make sure that the double line marks (C) on intake and exhaust cam sprockets are aligned.

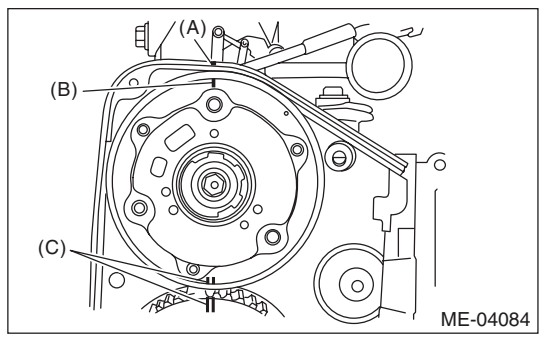

5) Align the single line mark (B) on exhaust cam sprocket LH with notch (A) on the timing belt cover by turning the sprocket counterclockwise (as viewed from front of engine).

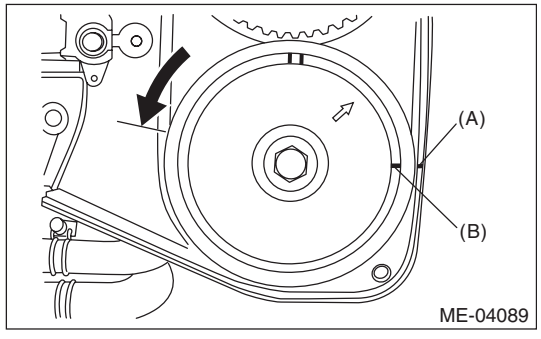

6) Align the single line mark (B) on intake cam sprocket LH with notch (A) on the timing belt cover by turning the sprocket clockwise (as viewed from front of engine). Make sure the double line marks (C) on the intake and exhaust cam sprockets are aligned.

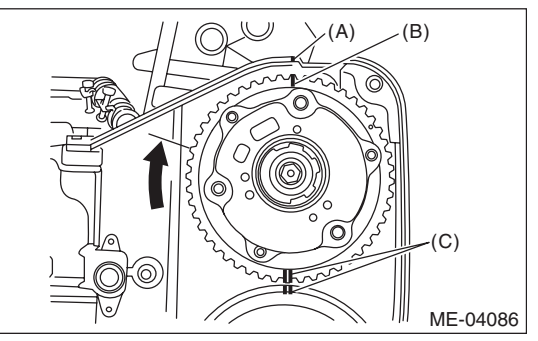

7) Make sure that the cam and crank sprockets are positioned properly.

### **CAUTION:**

• Intake and exhaust camshafts for this DOHC engine can be independently rotated with the timing belts removed. As can be seen from the figure, if the intake and exhaust valves are lifted simultaneously, the valve heads will interfere with each other, resulting in bent valves.

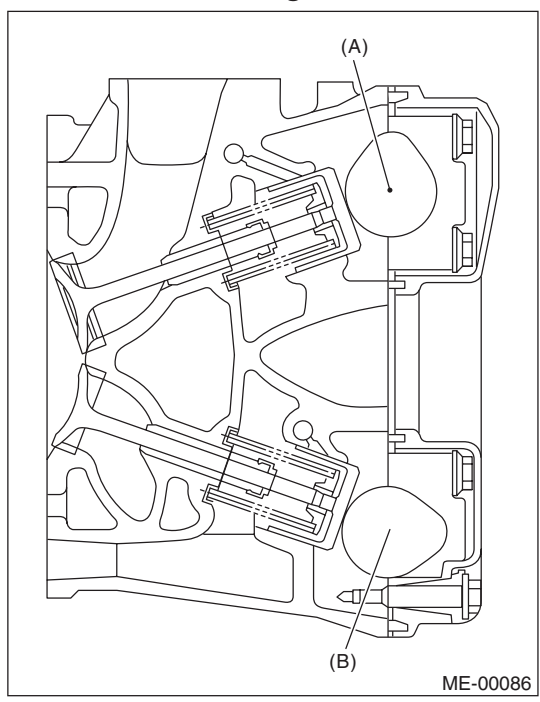

- (A) Intake camshaft
- (B) Exhaust camshaft

• When the timing belts are not installed, four camshafts are held at the "zero-lift" position, where all cams on camshafts are not pushing down on the intake and exhaust valves. (Under this condition, all valves remain unlifted.)

• When the camshafts are rotated to install the timing belts, #2 intake and #4 exhaust cam of camshaft LH are held, pushing their corresponding valves down. (Under this condition, these valves are held lifted.) Camshaft RH are held so that their cams do not push the valves down.

• Camshafts LH must be rotated from the zerolift position to the position where the timing belt is to be installed with the smallest possible angle, in order to prevent mutual interference of intake and exhaust valve heads. • Do not allow the camshafts to rotate in the direction shown in the upper figure. Doing this may cause both the intake and exhaust valves to lift simultaneously, resulting in mutual interference of valve heads.

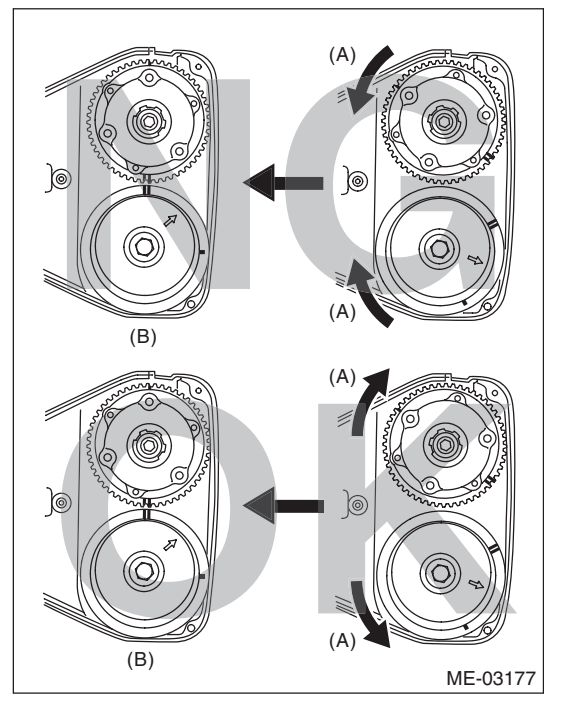

- (A) Direction of rotation
- (B) Timing belt installation position

#### 8) Install the timing belt.

Align the alignment mark on the timing belt with marks on the sprockets in the alphabetical order shown in the figure. While aligning marks, position the timing belt properly.

#### **CAUTION:**

- If the timing belt slips by 1 or more teeth, the valve and piston may hit each other.
- Make sure that the direction of belt rotation is correct. •

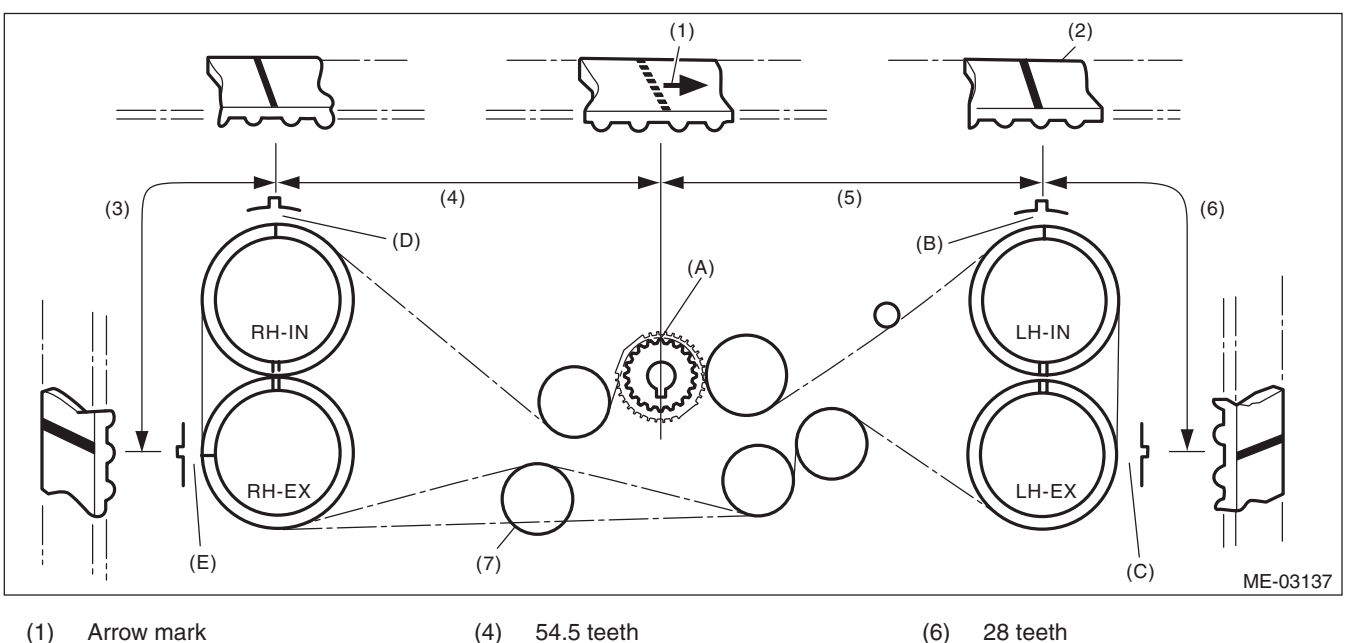

(2) Timing belt (5)

51 teeth

- Install it in the end (7)

(3) 28 teeth

9) Install the belt idlers.

## Tightening torque: 39 N·m (4.0 kgf-m, 28.8 ft-lb)

NOTE:

Make sure that the marks on the timing belt and sprockets are aligned.

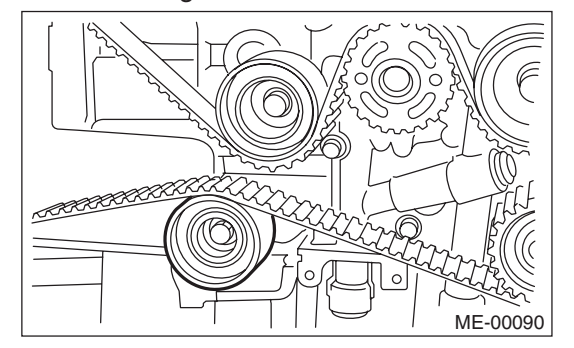

10) After ensuring that the marks on the timing belt and sprockets are aligned, remove the stopper pin from tensioner adjuster.

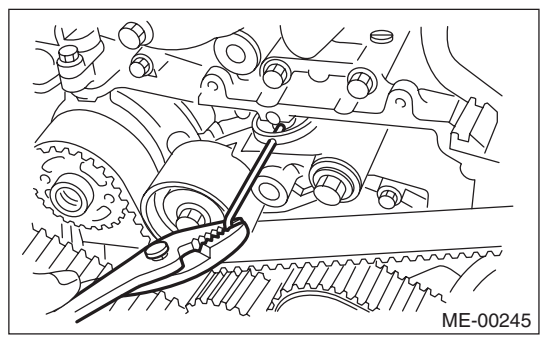

11) Install the timing belt guide. (MT model)(1) Temporarily tighten the bolts mounting the timing belt guide.

#### NOTE:

• Before attaching the bolts, clean the bolt holes of the timing belt cover.

• Apply liquid gasket to the bolt thread of cam sprocket section. (when reusing bolts)

#### Liquid gasket:

THREE BOND 1324 (Part No. 004403042) or equivalent

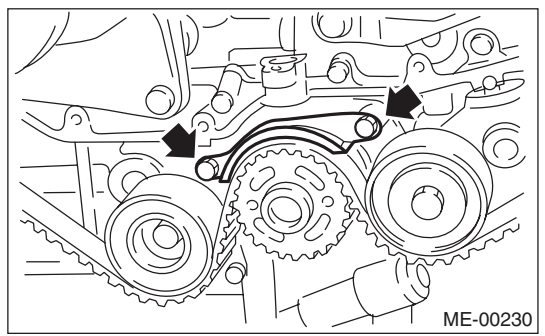

(2) Check and adjust the clearance between timing belt and timing belt guide using a thickness gauge.

#### Clearance: 1.0±0.5 mm (0.039±0.020 in)

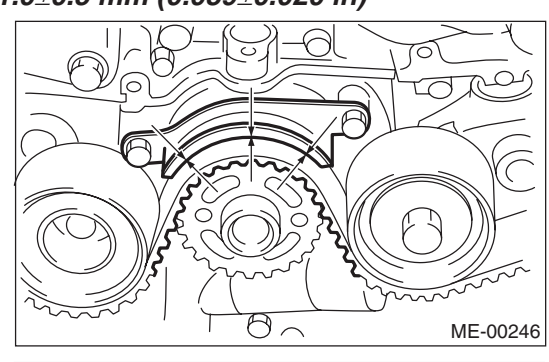

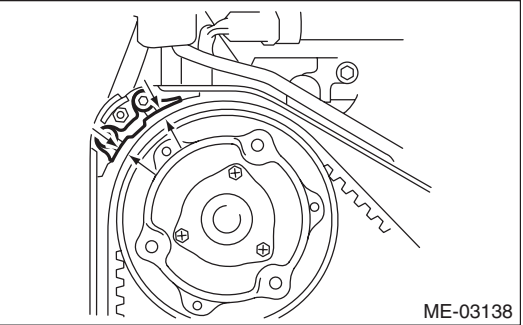

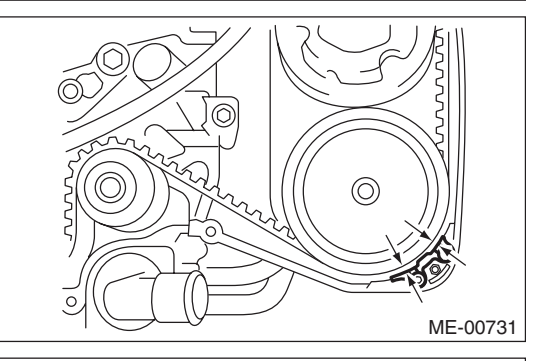

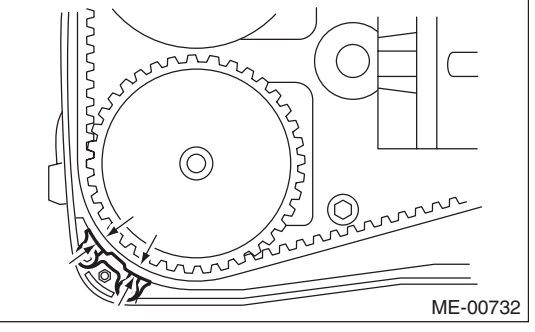

(3) Tighten the bolts mounting the timing belt guide.

#### Tightening torque: 9.75 N·m (1.0 kgf-m, 7.2 ft-lb)

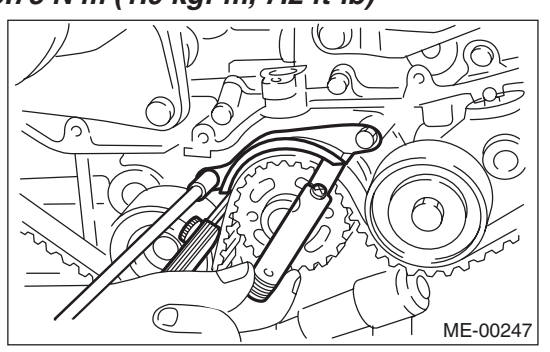

Tightening torque: 6.4 N⋅m (0.7 kgf-m, 4.7 ft-lb)

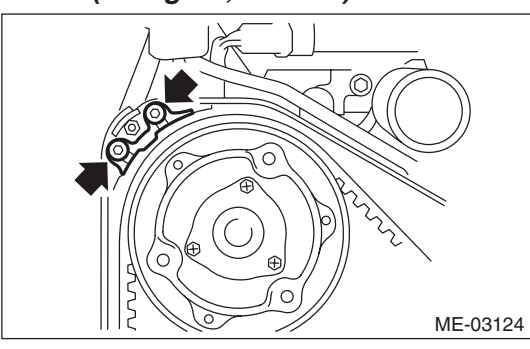

Tightening torque: 6.4 N⋅m (0.7 kgf-m, 4.7 ft-lb)

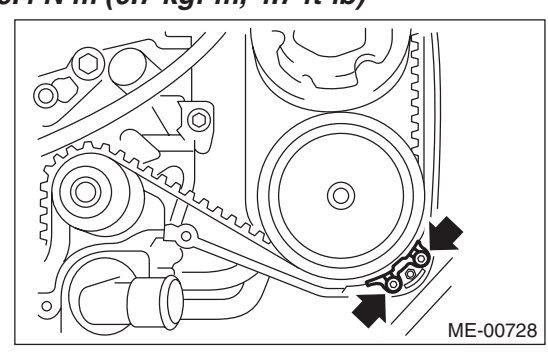

Tightening torque: 6.4 N⋅m (0.7 kgf-m, 4.7 ft-lb)

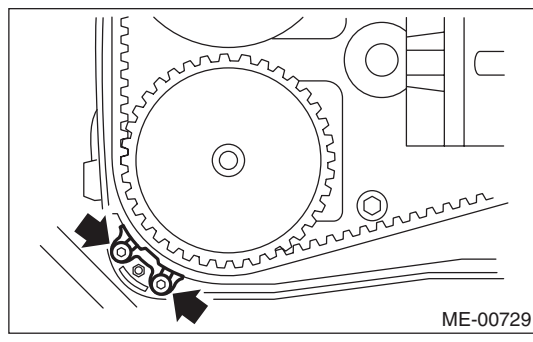

12) Install the timing belt cover. <Ref. to ME(H4DOTC)-49, INSTALLATION, Timing Belt Cover.>

13) Install the crank pulley. <Ref. to ME(H4DOTC)-47, INSTALLATION, Crank Pulley.>

14) Install the V-belts. <Ref. to ME(H4DOTC)-40, INSTALLATION, V-belt.>

## **C: INSPECTION**

## 1. TIMING BELT

 Check the timing belt teeth for breaks, cracks or wear. If any fault is found, replace the timing belt.
 Check the condition on the back surface of the timing belt. If cracks are found, replace the timing belt.

## CAUTION:

• Be careful not to let oil, grease or coolant contact the timing belt. Remove quickly and thoroughly if this happens.

• Do not bend the timing belt sharply.

## In radial diameter h:

60 mm (2.36 in) or more

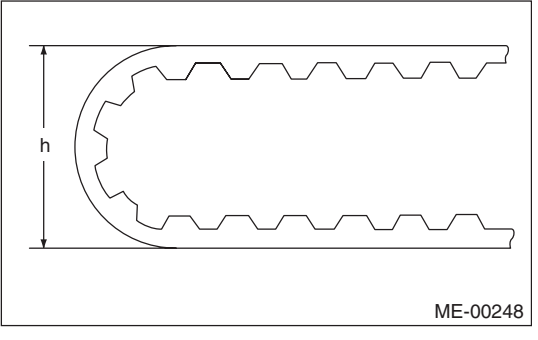

## 2. AUTOMATIC BELT TENSION ADJUSTER

1) Visually check the oil seals for leaks, and rod ends for abnormal wear and scratches. If necessary, replace the automatic belt tension adjuster assembly.

## NOTE:

Slight traces of oil at the rod oil seal does not indicate a problem.

2) Check that the adjuster rod does not move when a pressure of 165 N (16.8 kgf, 37.1 lb) is applied to it. This is to check adjuster rod stiffness.

3) If the adjuster rod is not stiff and moves freely when applying 165 N (16.8 kgf, 37.1 lb), check it using the following procedures:

(1) Slowly press the adjuster rod down to the end surface of cylinder. Repeat this operation two to three times.

(2) With the adjuster rod moved all the way up, apply a pressure of 165 N (16.8 kgf, 37.1 lb) to it, and check the adjuster rod stiffness.

(3) If the adjuster rod is not stiff and moves down, replace the automatic belt tension adjuster assembly with a new part.

### CAUTION:

• Always use a vertical type pressing tool to move the adjuster rod down.

- Do not use a lateral type vise.
- Push the adjuster rod vertically.

• Press-in the push adjuster rod gradually taking three minutes or more.

• Do not allow press pressure to exceed 9,807 N (1,000 kgf, 2,205 lb).

• Push in the adjuster rod to the end face of the cylinder. However, do not press the adjuster rod below the end face of the cylinder. Doing so may damage the cylinder.

4) Measure the amount of rod protrusion "H" from the end surface of the body. If it is not within specifications, replace the automatic belt tension adjuster assembly with a new part.

## Amount of rod protrusion H:

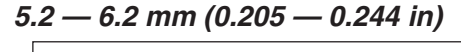

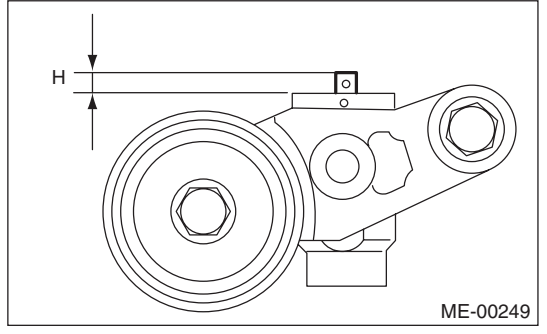

## 3. BELT TENSION PULLEY

1) Check the mating surfaces of timing belt and contact point of adjuster rod for abnormal wear or scratches. Replace the automatic belt tension adjuster assembly with a new part if faulty.

2) Check the belt tension pulley for smooth rotation. Replace the automatic belt tension adjuster assembly with a new part if abnormal noise or excessive play occurs.

3) Check the belt tension pulley for grease leakage.

## 4. BELT IDLER

1) Check the belt idler for smooth rotation. Replace if noise or excessive play occurs.

2) Check the outer contacting surfaces of idler pul-

ley for abnormal wear and scratches.

3) Check the belt idler for grease leakage.

# 16.Cam Sprocket

## A: REMOVAL

NOTE:

ST

499207400

Perform the work with the engine installed to body when replacing a single part.

1) Remove the V-belts. <Ref. to ME(H4DOTC)-40, REMOVAL, V-belt.>

2) Remove the crank pulley. <Ref. to ME(H4DOTC)-47, REMOVAL, Crank Pulley.>

3) Remove the timing belt cover. <Ref. to ME(H4DOTC)-49, REMOVAL, Timing Belt Cover.> 4) Remove the timing belt. <Ref. to ME(H4DOTC)-50, REMOVAL, Timing Belt.>

5) Remove the actuator cover of the intake cam sprocket.

6) Fasten the cam sprocket and remove from the

CAM SPROCKET WRENCH

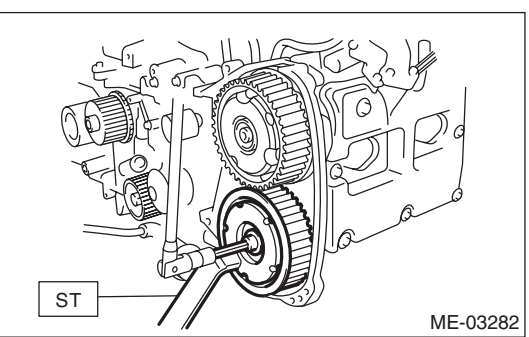

ST 499977500 CAM SPROCKET WRENCH

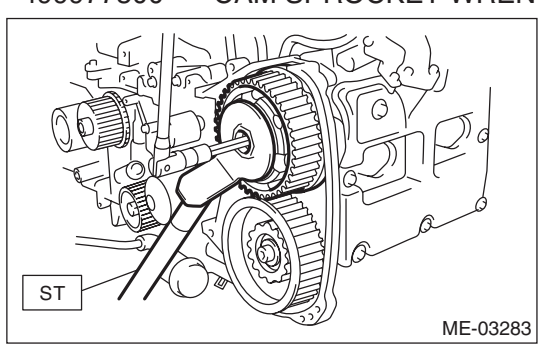

## **B: INSTALLATION**

1) Fasten the cam sprocket and install to the camshaft using ST.

## NOTE:

Do not confuse cam sprockets (LH) and (RH) during installation.

ST 499207400 CAM SPROCKET WRENCH

## Tightening torque:

Tighten to 30 N⋅m (3.1 kgf-m, 22.1 ft-lb) of torque, and then tighten further by 45°.

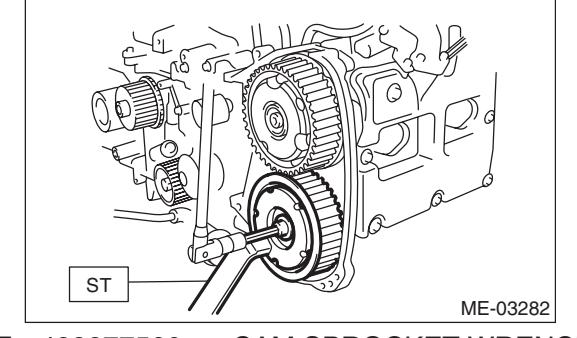

CAM SPROCKET WRENCH ST 499977500

## Tightening torque:

Tighten to 30 N⋅m (3.1 kgf-m, 22.1 ft-lb) of torque, and then tighten further by 45°.

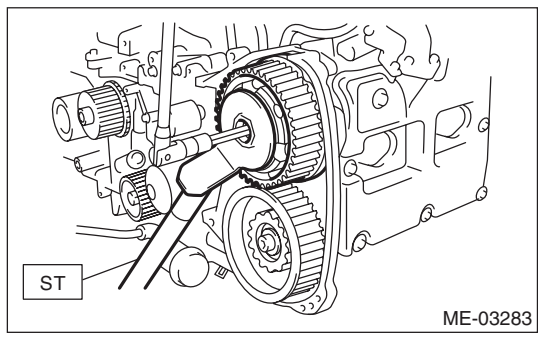

2) Install the actuator cover of the intake cam sprocket.

## NOTE:

Use new O-rings.

## Tightening torque:

## 3.4 N⋅m (0.3 kgf-m, 2.5 ft-lb)

3) Install the timing belt. < Ref. to ME(H4DOTC)-52, INSTALLATION, Timing Belt.>

4) Install the timing belt cover. < Ref. to ME(H4DOTC)-49, INSTALLATION, Timing Belt Cover.>

5) Install the crank pulley. <Ref. to ME(H4DOTC)-

47, INSTALLATION, Crank Pulley.>

6) Install the V-belts. <Ref. to ME(H4DOTC)-40, INSTALLATION, V-belt.>

## C: INSPECTION

1) Check the cam sprocket teeth for abnormal wear and scratches.

2) Make sure there is no free play between cam sprocket and key.

## ME(H4DOTC)-59

camshaft using ST.

## 17.Crank Sprocket

## A: REMOVAL

NOTE:

Perform the work with the engine installed to body when replacing a single part.

1) Remove the V-belts. <Ref. to ME(H4DOTC)-40, REMOVAL, V-belt.>

2) Remove the crank pulley. <Ref. to ME(H4DOTC)-47, REMOVAL, Crank Pulley.>

3) Remove the timing belt cover. <Ref. to ME(H4DOTC)-49, REMOVAL, Timing Belt Cover.>
4) Remove the timing belt. <Ref. to ME(H4DOTC)-50, REMOVAL, Timing Belt.>

5) Remove the crank sprocket.

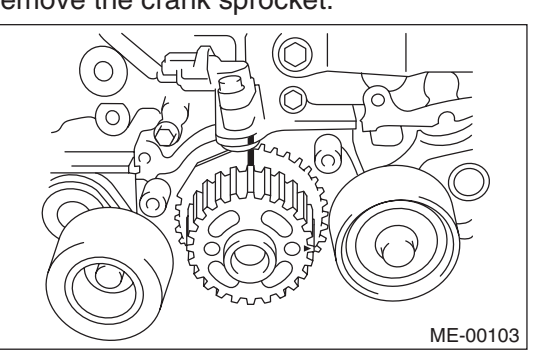

## **B: INSTALLATION**

1) Install the crank sprocket.

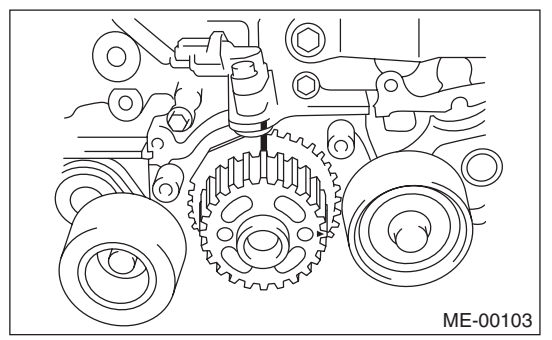

2) Install the timing belt. <Ref. to ME(H4DOTC)-52, INSTALLATION, Timing Belt.>

3) Install the timing belt cover. <Ref. to ME(H4DOTC)-49, INSTALLATION, Timing Belt Cover.>

4) Install the crank pulley. <Ref. to ME(H4DOTC)-47, INSTALLATION, Crank Pulley.>

5) Install the V-belts. <Ref. to ME(H4DOTC)-40, INSTALLATION, V-belt.>

## **C: INSPECTION**

1) Check the crank sprocket teeth for abnormal wear and scratches.

2) Make sure there is no free play between crank sprocket and key.

3) Check the crank sprocket protrusion used for sensor for damage and contamination of foreign matter.

# 18.Camshaft

## A: REMOVAL

## NOTE:

Perform the work with the engine installed to body when replacing a single part. Refer to "Valve Clearance" for preparation procedures. <Ref. to ME(H4DOTC)-26, INSPECTION, Valve Clearance.>

1) Remove the V-belts. <Ref. to ME(H4DOTC)-40, REMOVAL, V-belt.>

2) Remove the crank pulley. <Ref. to ME(H4DOTC)-47, REMOVAL, Crank Pulley.>

3) Remove the timing belt cover. <Ref. to ME(H4DOTC)-49, REMOVAL, Timing Belt Cover.>
4) Remove the timing belt. <Ref. to ME(H4DOTC)-50, REMOVAL, Timing Belt.>

5) Remove the cam sprocket. <Ref. to ME(H4DOTC)-59, REMOVAL, Cam Sprocket.>

6) Disconnect the oil flow control solenoid valve connector.

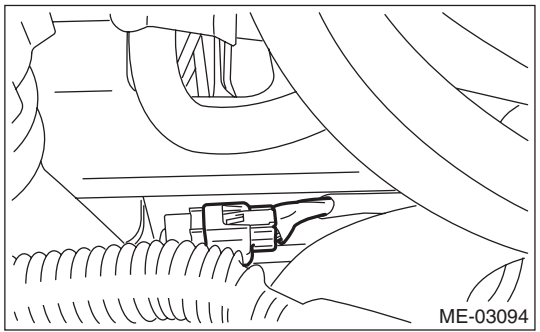

7) Remove the timing belt cover No. 2 LH.

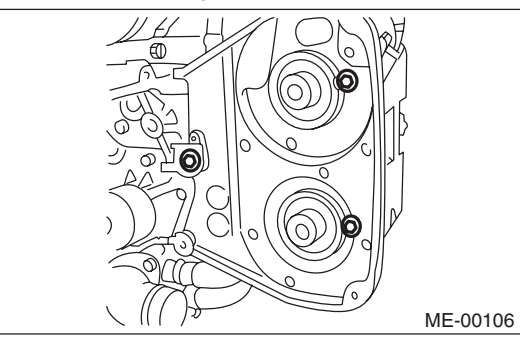

8) Remove the timing belt cover No. 2 RH.

### NOTE:

Do not damage or lose the seal rubber when removing the timing belt covers.

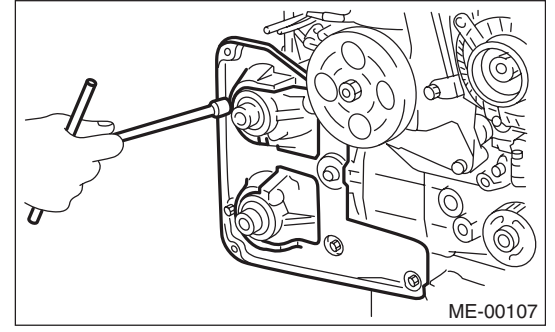

9) Remove the tensioner bracket.

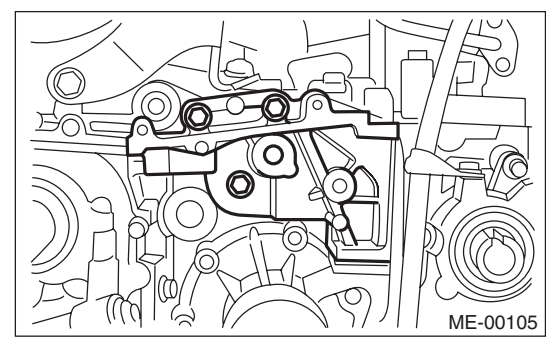

10) Remove the ignition coil. <Ref. to IG(H4DOTC)-7, REMOVAL, Ignition Coil.>

11) Disconnect the PCV hose from the rocker cover.

## NOTE:

For the PCV hose affixed with the clamp, fit the depression in the ST with the protrusion of the clamp as shown in the figure below, unlock the clamp and disconnect.

ST 18353AA000 CLAMP PLIERS

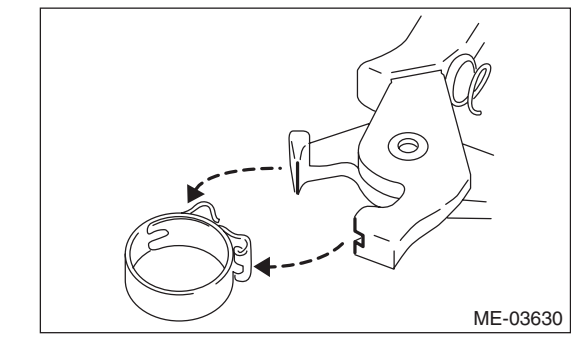

12) Remove the rocker cover and gasket.

13) Remove the union screw without filter (without protrusion) which secures the oil pipe to the front camshaft cap.

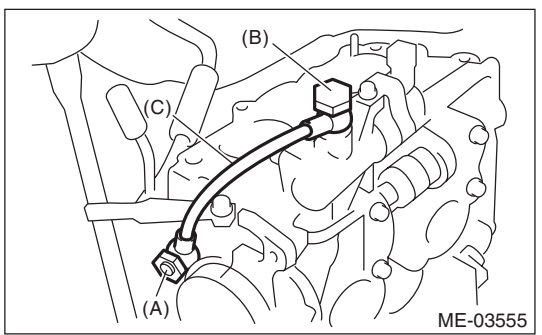

- (A) Union screw with filter (with protrusion)
- (B) Union screw without filter (without protrusion)
- (C) Oil pipe

14) Loosen the upper side of the front camshaft cap and the intake camshaft cap bolts equally, a little at a time in alphabetical sequence shown in the figure.

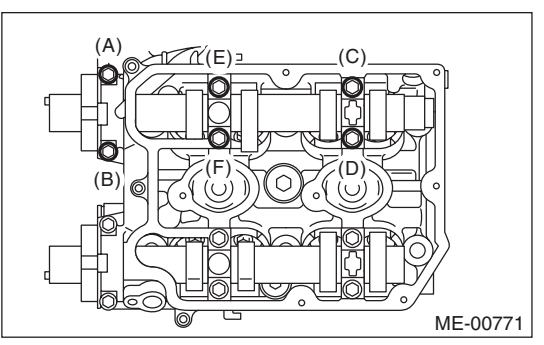

15) Loosen the lower side of the front camshaft cap and the exhaust camshaft cap bolts equally, a little at a time in alphabetical sequence shown in the figure.

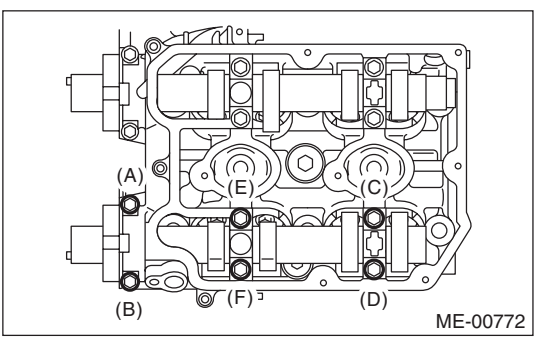

16) Remove the front camshaft cap.

17) Remove the intake camshaft caps and intake camshaft.

18) Remove the exhaust camshaft caps and exhaust camshaft.

## NOTE:

Arrange camshaft caps in order so that they can be installed in their original positions.

19) Remove the oil seal.

## CAUTION:

#### Do not scratch the journal surface when removing the oil seal.

20) Similarly, remove the camshaft RH and related parts.

## **B: INSTALLATION**

1) Install the camshaft. Apply engine oil to the cylinder head at camshaft bearing installation location before installing the camshaft. Install the camshaft so that each valve is close to or in contact with base circle of the cam lobe.

NOTE:

• Set the camshaft to the position shown in the figure.

• When set at the position shown in the figure, it is not necessary to rotate the camshaft RH when installing the timing belt, but it is necessary to rotate the camshaft LH slightly.

#### Intake camshaft LH: Rotate 80° clockwise.

## Exhaust camshaft LH: Rotate 45° counterclockwise.

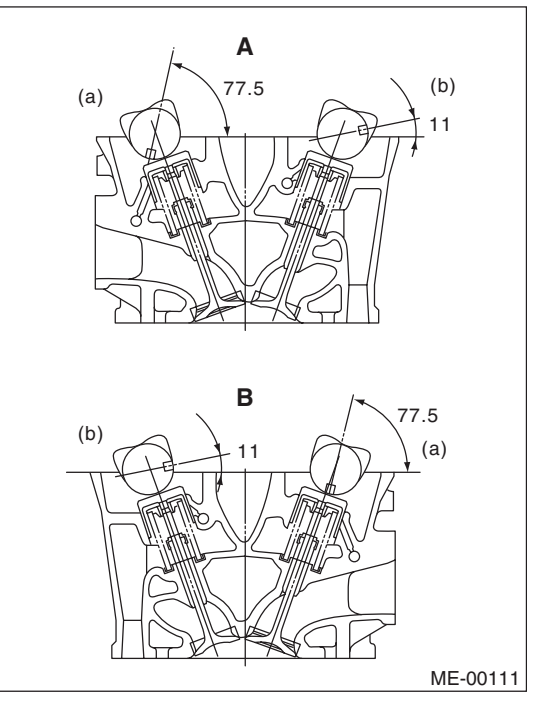

- A Cylinder head LH
- B Cylinder head RH
- (a) Intake camshaft
- (b) Exhaust camshaft

## ME(H4DOTC)-62

2) Install the camshaft cap.

(1) Apply small amount of liquid gasket to the mating surface of cap.

NOTE:

• Install within 5 min. after applying liquid gasket.

• Do not apply liquid gasket excessively. Applying excessively may cause excess gasket to come out and flow toward oil seal, resulting in oil leak.

## Liquid gasket:

THREE BOND 1217G (Part No. K0877Y0100) or equivalent

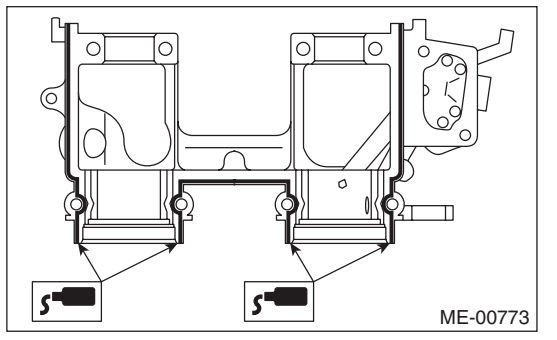

(2) Apply a thin coat of engine oil to the cap journal surface, and install the camshaft cap to the camshaft.

(3) Gradually tighten the camshaft cap in at least two steps, in alphabetical order shown in the figure, and then tighten to the specified torque.

## Tightening torque:

T1: 9.75 N·m (1.0 kgf-m, 7.2 ft-lb) T2: 20 N·m (2.0 kgf-m, 14.8 ft-lb)

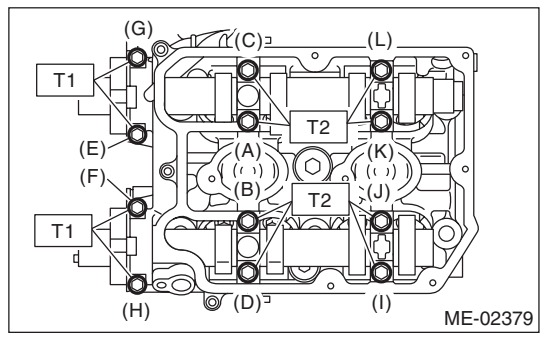

(4) After tightening the camshaft cap, ensure the camshaft rotates only slightly while holding it at base circle. 3) Apply a thin coat of engine oil to the periphery of the camshaft oil seal and oil seal lip, and install the oil seal on the camshaft using ST1 and ST2.

NOTE:

Use a new oil seal. ST1 499587600 OIL SEAL INSTALLER ST2 499597200 OIL SEAL GUIDE

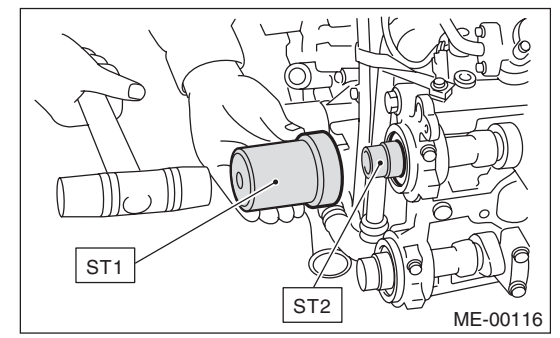

4) Install the oil pipe to the front camshaft cap using the union screw without filter (without protrusion).

#### Tightening torque: 29 N⋅m (3.0 kgf-m, 21.4 ft-lb)

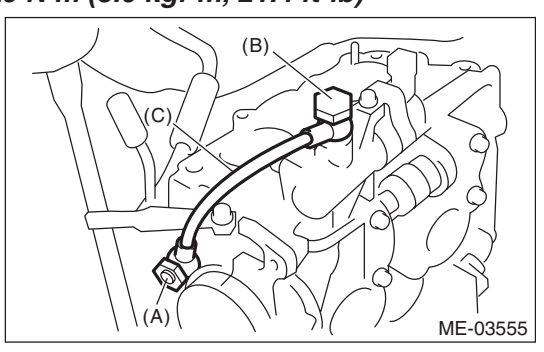

(A) Union screw with filter (with protrusion)

(B) Union screw without filter (without protrusion)

(C) Oil pipe

5) Similarly, install the parts on right-hand side.

6) Install the tensioner bracket.

#### Tightening torque: 24.5 N·m (2.5 kgf-m, 18.1 ft-lb)

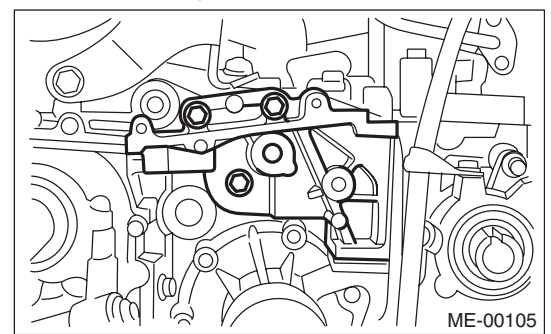

7) Install the timing belt cover No. 2 RH.

## Tightening torque:

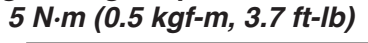

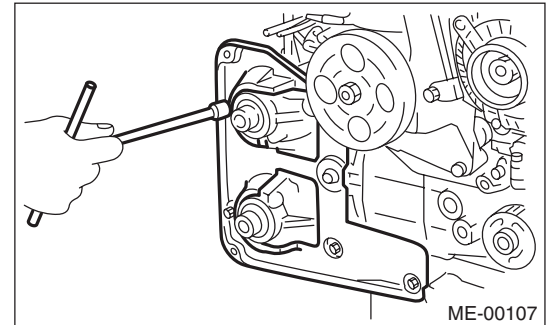

8) Install the timing belt cover No. 2 LH.

## Tightening torque: 5 N·m (0.5 kgf-m, 3.7 ft-lb)

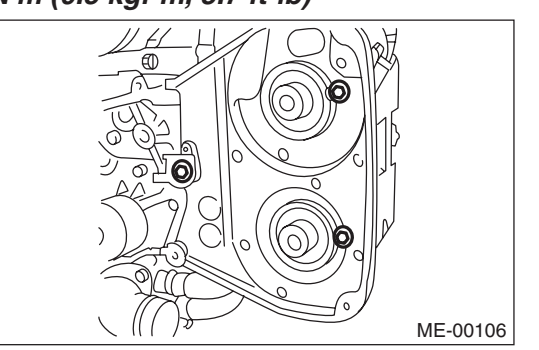

9) Install the cam sprocket. <Ref. to ME(H4DOTC)-59, INSTALLATION, Cam Sprocket.>

10) Install the timing belt. <Ref. to ME(H4DOTC)-52, INSTALLATION, Timing Belt.>

11) Adjust the valve clearance. <Ref. to ME(H4DOTC)-28, ADJUSTMENT, Valve Clearance.>

12) Install the rocker cover.

(1) Install the rocker cover gasket to the rocker cover. (Outer section and ignition coil section)

## NOTE:

Use a new rocker cover gasket.

(2) Apply liquid gasket to the specified point of the cylinder head.

## NOTE:

Install within 5 min. after applying liquid gasket.

## Liquid gasket:

THREE BOND 1217G (Part No. K0877Y0100) or equivalent

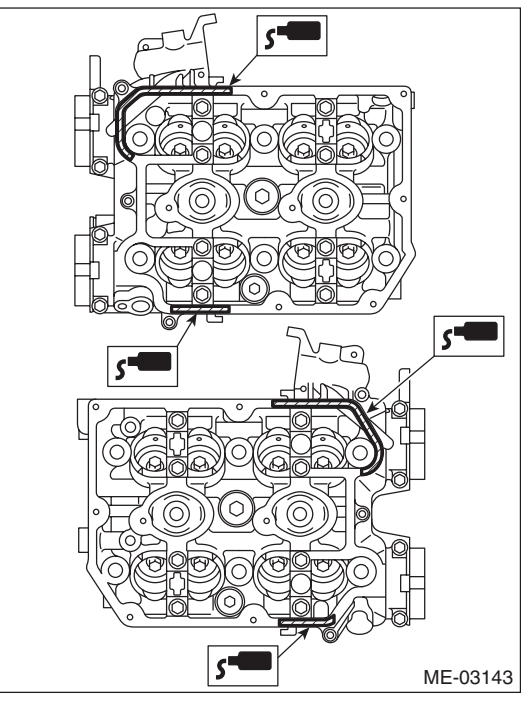

(3) Install the rocker cover onto cylinder heads. Ensure the gasket is properly positioned during installation.

(4) Temporarily tighten the rocker cover tightening bolts in alphabetical order shown in the figure, and then tighten to specified torque in alphabetical order.

#### Tightening torque: 6.4 N·m (0.7 kgf-m, 4.7 ft-lb)

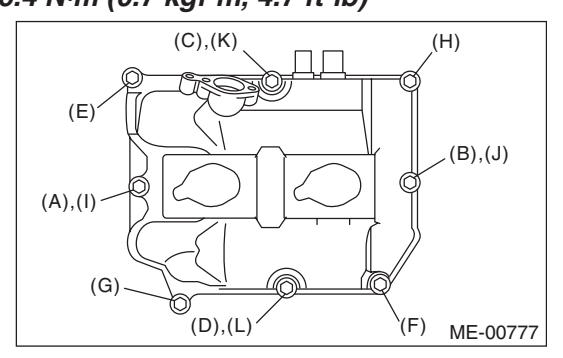

13) Connect the PCV hose to the rocker cover.

### NOTE:

Use a new clamp for the PCV hose clamp, fit the cut out in the ST with the protrusion on the clamp as shown in the figure, and lock the clamp.

ST 18353AA000 CLAMP PLIERS

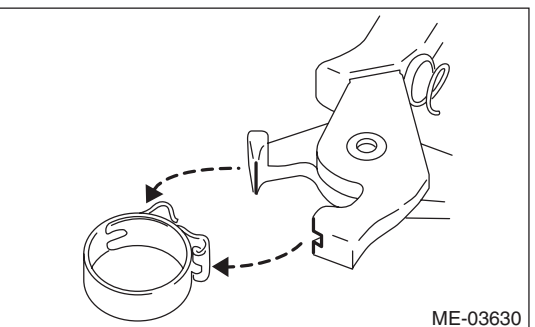

14) Connect the connector to oil flow control solenoid valve.

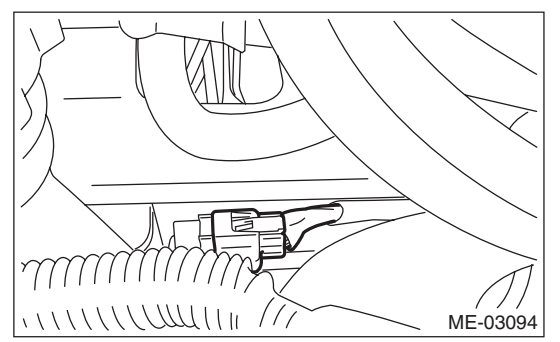

15) Install the ignition coil. <Ref. to IG(H4DOTC)-7, INSTALLATION, Ignition Coil.>

16) Install the timing belt cover. <Ref. to ME(H4DOTC)-49, INSTALLATION, Timing Belt Cover.>

17) Install the crank pulley. <Ref. to ME(H4DOTC)-47, INSTALLATION, Crank Pulley.>

18) Install the V-belts. <Ref. to ME(H4DOTC)-40, INSTALLATION, V-belt.>

## C: INSPECTION

1) Measure the bend, and repair or replace if necessary.

Camshaft bend limit: 0.020 mm (0.00079 in)

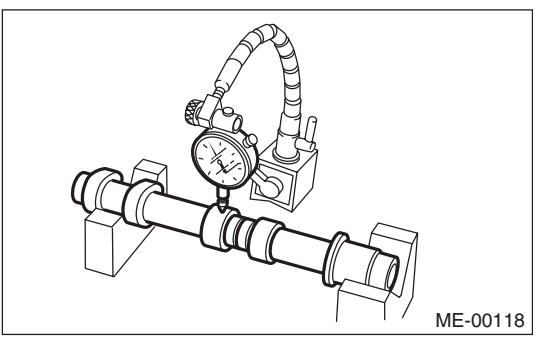

2) Check the journal for damage and wear. Replace if faulty.

3) Check the cutout portion used for camshaft sensor for damage. Replace if faulty.

4) Check the cam face condition, and remove the minor faults by grinding with oil stone. If offset wear occurs, replace it.

5) Measure the cam lobe height H and cam base circle diameter A. If it exceeds the standard or offset wear occurs, replace it.

## Cam lobe height H:

## Standard Intake 46.55 — 46.65 mm (1.833 — 1.837 in) Exhaust 46.75 — 46.85 mm (1.841 — 1.844 in)

Cam base circle diameter A:

Standard

37.0 mm (1.457 in)

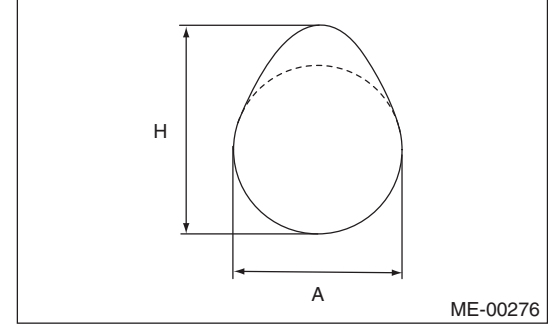

6) Measure the outside diameter of camshaft journal. If the journal diameter is not within specification, check the oil clearance.

|          | Camshaft journal  |                   |
|----------|-------------------|-------------------|
|          | Front             | Center, rear      |
| Standard | 37.946 — 37.963   | 29.946 — 29.963   |
| mm (in)  | (1.4939 — 1.4946) | (1.1790 — 1.1796) |

## ME(H4DOTC)-65

7) Measure the oil clearance of camshaft journal.

(1) Clean the camshaft cap and the camshaft journal of the cylinder head.

(2) Place the camshaft on the cylinder head. (Without installing the valve lifter)

(3) Place a plastigauge across each camshaft journals.

(4) Gradually tighten the camshaft cap in at least two steps, in alphabetical order shown in the figure, and then tighten to the specified torque. Do not turn the camshaft.

#### Tightening torque:

T1: 9.75 N·m (1.0 kgf-m, 7.2 ft-lb) T2: 20 N·m (2.0 kgf-m, 14.8 ft-lb)

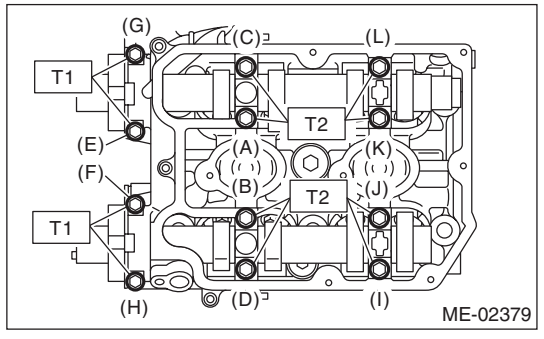

(5) Remove the camshaft cap.

(6) Measure the widest point of the plastigauge on each journal. If oil clearance exceeds the standard, replace the camshaft. If necessary, replace the camshaft caps and cylinder head as a set.

#### Camshaft oil clearance: Standard

0.037 — 0.072 mm (0.0015 — 0.0028 in)

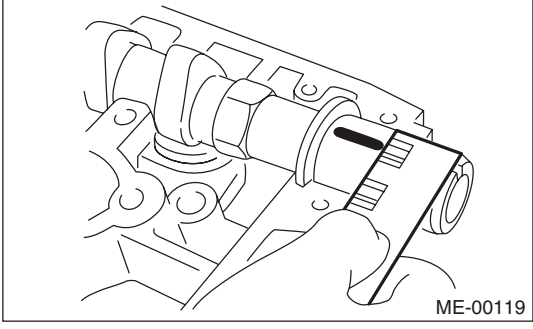

(7) Completely remove the plastigauge.

8) Measure the thrust clearance with setting the dial gauge at end surface of camshaft. If the thrust clearance is not within the standard or there is offset wear, replace the camshaft caps and cylinder head as a set. If necessary, replace the camshaft.

# Camshaft thrust clearance: Standard

0.068 — 0.116 mm (0.0027 — 0.0047 in)

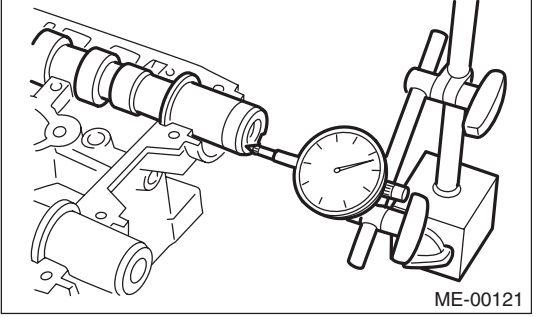

# **19.Cylinder Head**

## A: REMOVAL

## NOTE:

• When replacing the single part, perform the work with the engine installed to body. Refer to "Valve Clearance" for preparation procedures. <Ref. to ME(H4DOTC)-26, INSPECTION, Valve Clearance.>

• When performing the work with the engine installed to body, the following parts must also be removed/installed.

• Center exhaust pipe <Ref. to EX(H4DOTC)-8, REMOVAL, Center Exhaust Pipe.> <Ref. to EX(H4DOTC)-10, INSTALLATION, Center Exhaust Pipe.>

• Turbocharger <Ref. to IN(H4DOTC)-15, RE-MOVAL, Turbocharger.> <Ref. to IN(H4DOTC)-16, INSTALLATION, Turbocharger.>

• Joint pipe <Ref. to EX(H4DOTC)-12, REMOV-AL, Joint Pipe.> <Ref. to EX(H4DOTC)-12, IN-STALLATION, Joint Pipe.>

• Front exhaust pipe <Ref. to EX(H4DOTC)-6, REMOVAL, Front Exhaust Pipe.> <Ref. to EX(H4DOTC)-7, INSTALLATION, Front Exhaust Pipe.>

1) Remove the V-belts. <Ref. to ME(H4DOTC)-40, REMOVAL, V-belt.>

2) Remove the intake manifold. <Ref. to FU(H4DOTC)-16, REMOVAL, Intake Manifold.>

3) Remove the crank pulley. <Ref. to ME(H4DOTC)-47, REMOVAL, Crank Pulley.>

4) Remove the timing belt cover. <Ref. to ME(H4DOTC)-49, REMOVAL, Timing Belt Cover.>
5) Remove the timing belt. <Ref. to ME(H4DOTC)-</li>
50, REMOVAL, Timing Belt.>

6) Remove the cam sprocket. <Ref. to ME(H4DOTC)-59, REMOVAL, Cam Sprocket.>

7) Remove the secondary air combination valve. <Ref. to EC(H4DOTC)-25, REMOVAL, Secondary Air Combination Valve.>

8) Remove the bolts which secure A/C compressor bracket to cylinder head.

### 9) Remove the oil pipe.

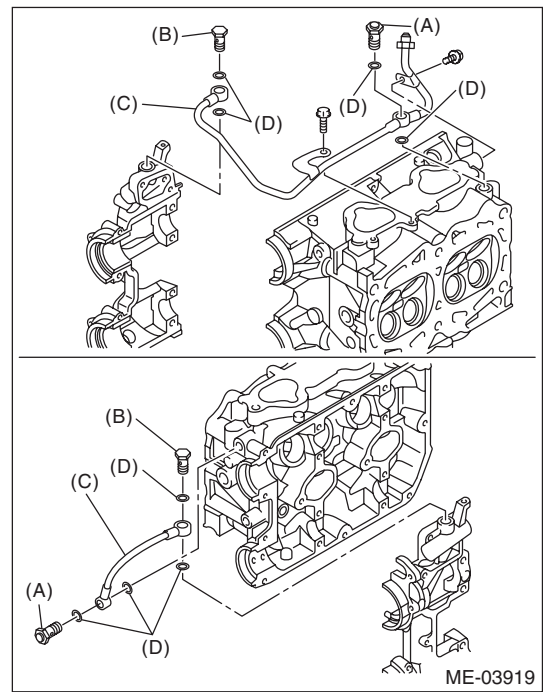

(A) Union screw with filter (with protrusion)

(B) Union screw without filter (without protrusion)

- (C) Oil pipe
- (D) Gasket

10) Remove the camshaft. <Ref. to ME(H4DOTC)-

61, REMOVAL, Camshaft.>11) Remove the oil level gauge guide. (LH side only)

12) Remove the cylinder head bolts in alphabetical order shown in the figure.

#### NOTE:

Leave the bolts (A) and (D) engaged by three or four threads to prevent the cylinder head from falling.

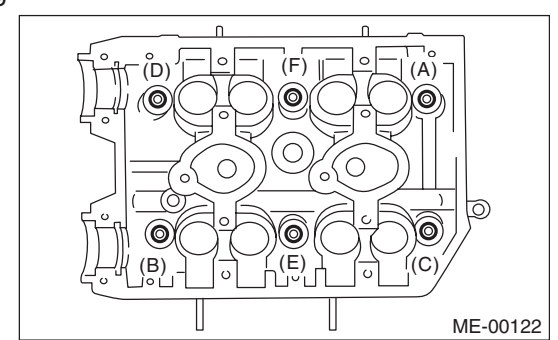

13) While tapping the cylinder head with a plastic hammer, separate it from cylinder block. Remove the bolts (A) and (D) to remove cylinder head.

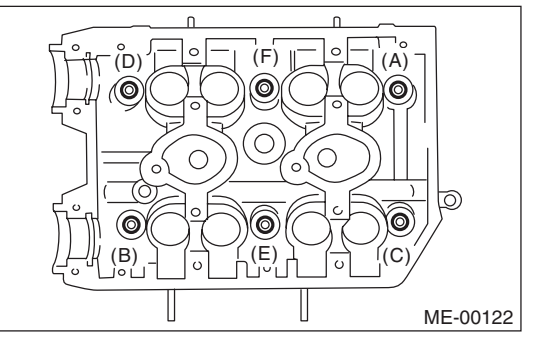

14) Remove the cylinder head gasket.

## **CAUTION:**

Be careful not to scratch the mating surface of cylinder head and cylinder block.

15) Similarly, remove the right side cylinder head.

## **B: INSTALLATION**

1) Install the cylinder head and gaskets on cylinder block.

## CAUTION:

# Be careful not to scratch the mating surface of cylinder head and cylinder block.

### NOTE:

Use a new cylinder head gasket.

2) Tighten the cylinder head bolts.

(1) Apply a thin coat of engine oil to washer and bolt thread.

(2) Tighten all bolts to 29 N·m (3.0 kgf-m, 21.4 ft-lb) in alphabetical order.

(3) Retighten all bolts to 69 N·m (7.0 kgf-m, 50.9 ft-lb) in alphabetical order.

(4) Loosen all the bolts by  $180^{\circ}$  in the reverse order of installing, and loosen them further by  $180^{\circ}$ .

(5) Tighten all bolts to 49 N·m (5.0 kgf-m, 36.1 ft-lb) in alphabetical order.

(6) Tighten all bolts by 80 to  $90^{\circ}$  in alphabetical order.

(7) Tighten all bolts by 40 to  $45^\circ$  in alphabetical order again.

#### CAUTION:

The tightening angle of the bolt should not exceed 45°.

(8) Tighten bolts (A) and (B) further by  $40 - 45^{\circ}$ .

## **CAUTION:**

Make sure the total "re-tightening angle" of the step (7) and (8) does not exceed 90°.

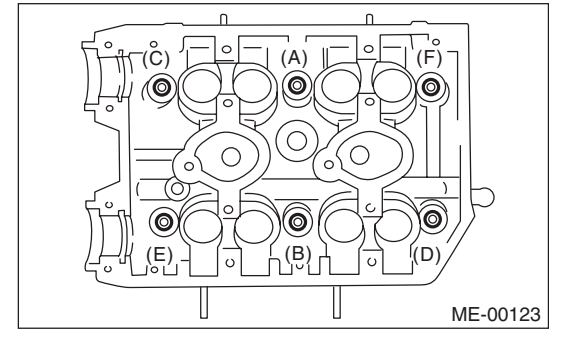

3) Install the oil level gauge guide. (LH side only)

#### Tightening torque: 6.4 N⋅m (0.7 kgf-m, 4.7 ft-lb)

4) Install the camshaft. <Ref. to ME(H4DOTC)-62, INSTALLATION, Camshaft.>

5) Install the oil pipe.

## NOTE:

Be careful of the install location of the union screw; the location will differ depending on whether or not there is a filter.

## Tightening torque:

T1: 8 N·m (0.8 kgf-m, 5.9 ft-lb) T2: 29 N·m (3.0 kgf-m, 21.4 ft-lb)

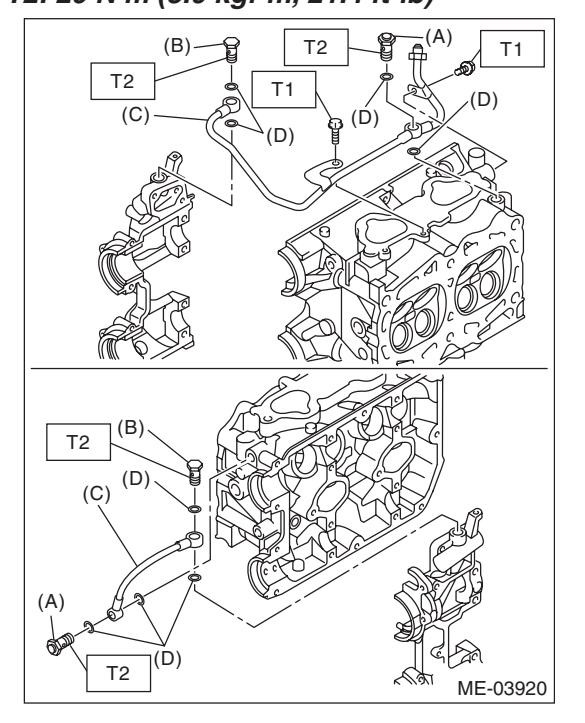

- (A) Union screw with filter (with protrusion)
- (B) Union screw without filter (without protrusion)
- (C) Oil pipe
- (D) Gasket

## ME(H4DOTC)-68

6) Install the A/C compressor bracket on cylinder head.

## Tightening torque:

#### 36 N⋅m (3.7 kgf-m, 26.6 ft-lb)

7) Install the secondary air combination valve. <Ref. to EC(H4DOTC)-26, INSTALLATION, Secondary Air Combination Valve.>

8) Install the cam sprocket. <Ref. to ME(H4DOTC)-59, INSTALLATION, Cam Sprocket.>

 Install the timing belt. <Ref. to ME(H4DOTC)-52, INSTALLATION, Timing Belt.>

10) Adjust the valve clearance. <Ref. to ME(H4DOTC)-28, ADJUSTMENT, Valve Clearance.>

11) Install the rocker cover.

(1) Install the rocker cover gasket to the rocker cover. (Outer section and ignition coil section)

#### NOTE:

Use a new rocker cover gasket.

(2) Apply liquid gasket to the specified point of the cylinder head.

## NOTE:

Install within 5 min. after applying liquid gasket.

## Liquid gasket:

# THREE BOND 1217G (Part No. K0877Y0100) or equivalent

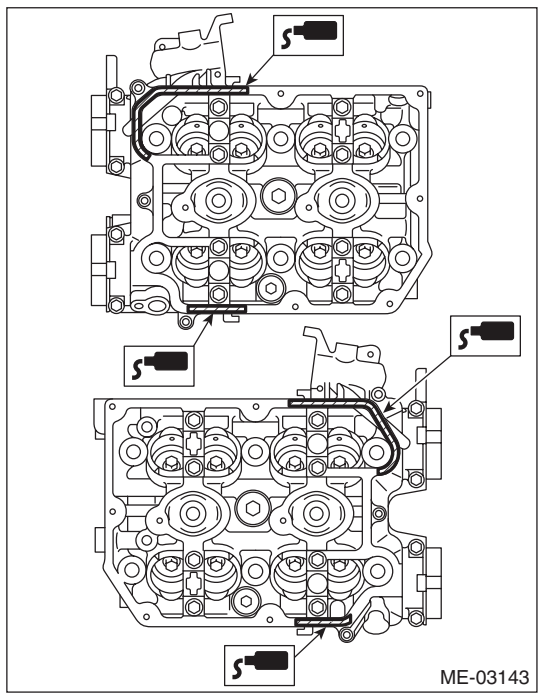

(3) Install the rocker cover onto cylinder heads. Ensure the gasket is properly positioned during installation.

(4) Temporarily tighten the rocker cover tightening bolts in alphabetical order shown in the figure, and then tighten to specified torque in alphabetical order.

## Tightening torque: 6.4 N·m (0.7 kgf-m, 4.7 ft-lb)

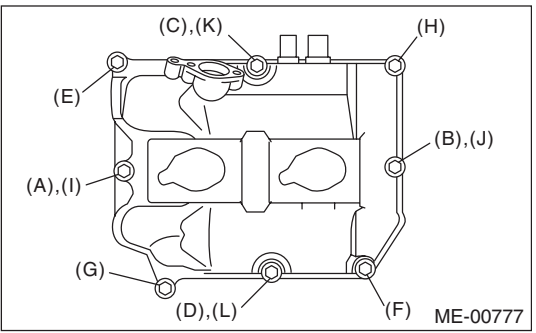

12) Install the timing belt cover. <Ref. to ME(H4DOTC)-49, INSTALLATION, Timing Belt Cover.>

13) Install the crank pulley. <Ref. to ME(H4DOTC)-47, INSTALLATION, Crank Pulley.>

14) Install the intake manifold. <Ref. to FU(H4DOTC)-21, INSTALLATION, Intake Manifold.>

15) Install the V-belts. <Ref. to ME(H4DOTC)-40, INSTALLATION, V-belt.>

## C: DISASSEMBLY

1) Remove the valve lifter.

2) Place the cylinder head on ST1.

ST1 498267600 CYLINDER HEAD TABLE

3) Using ST2, compress the valve spring and remove the valve spring retainer key. Remove each valve and valve spring.

ST2 499718000 VALVE SPRING REMOVER

NOTE:

Mark each valve to prevent confusion.

· Pay careful attention not to damage the lips of intake valve oil seals and exhaust valve oil seals.

· Keep all the removed parts in order for re-installing in their original positions.

· For removal and installation procedures of the valve guide, intake valve oil seal and exhaust valve oil seal, refer to "INSPECTION". <Ref. to ME(H4DOTC)-72, VALVE GUIDE, INSPECTION, Cylinder Head.> <Ref. to ME(H4DOTC)-75, IN-TÁKE AND EXHAUST VALVE OIL SEAL, IN-SPECTION, Cylinder Head.>

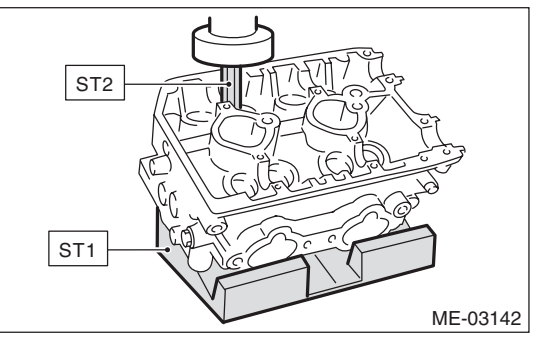

## **Cylinder Head**

### MECHANICAL

## **D: ASSEMBLY**

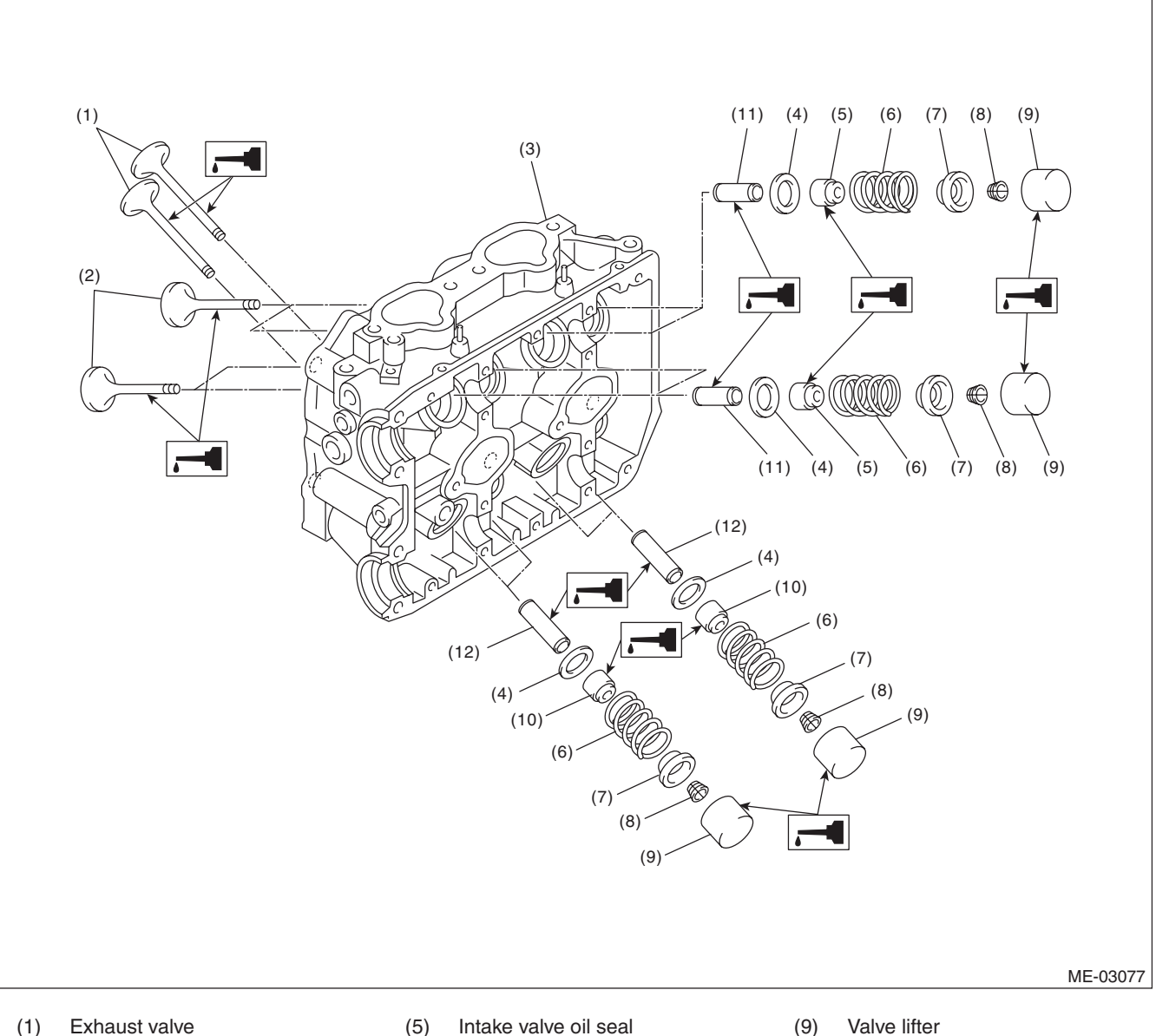

Exhaust valve (1)

(6) Valve spring

Intake valve (2) Cylinder head

Valve spring seat

- Retainer (7)
- (8) Retainer key
- 1) Install the valve spring and valve.
  - (1) Coat the stem of each valve with engine oil and insert the valve into valve guide.

#### NOTE:

(3)

(4)

When inserting the valve into valve guide, use special care not to damage the oil seal lip.

- (2) Set the cylinder head on ST1.
- ST1 498267600 CYLINDER HEAD TABLE (3) Install the valve spring and retainer.

## NOTE:

Be sure to install the valve spring with its closecoiled end facing the cylinder head side.

- Valve lifter (9)
- Exhaust valve oil seal (10)
- Intake valve guide (11)
- Exhaust valve guide (12)

ME(H4DOTC)-71

(4) Set the ST2 on valve spring.

ST2 499718000 VALVE SPRING REMOVER

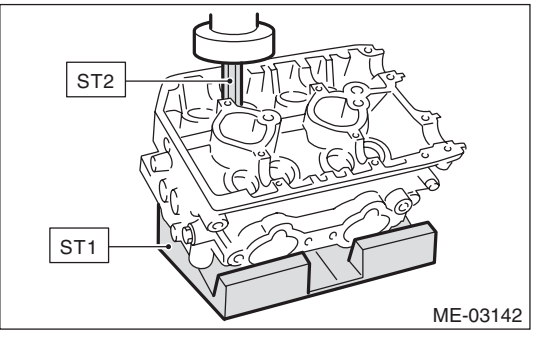

(5) Compress the valve spring and fit the valve spring retainer key.

- (6) After installing, tap the valve spring retainers lightly with a plastic hammer for better seating.
- 2) Apply oil to the surfaces of the valve lifter.
- 3) Install the valve lifter.

## **E: INSPECTION**

## **1. CYLINDER HEAD**

1) Check for cracks or damage. Use liquid penetrant tester on the important sections to check for fissures. Check that there are no marks of gas leaking or water leaking on gasket installing surface.

2) Measure the warping of the cylinder head surface that mates with cylinder block using a straight edge (A) and thickness gauge (B).

If the warping exceeds the limit, correct the surface by grinding it with a surface grinder.

## Warping limit: 0.035 mm (0.0014 in)

## Grinding limit: 0.3 mm (0.012 in)

# Standard height of cylinder head: 127.5 mm (5.02 in)

## NOTE:

Uneven torque for the cylinder head bolts can cause warpage. When reinstalling, pay special attention to the torque so as to tighten evenly.

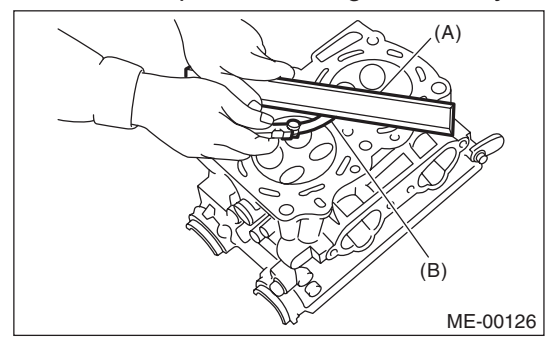

## 2. VALVE SEAT

Inspect the intake and exhaust valve seats, and correct the contact surfaces with a valve seat cutter if they are defective or when valve guides are replaced.

# Contacting width W between valve and valve seat:

## Standard

- Intake
- 0.6 1.4 mm (0.024 0.055 in) Exhaust

1.2 — 1.8 mm (0.047 — 0.071 in)

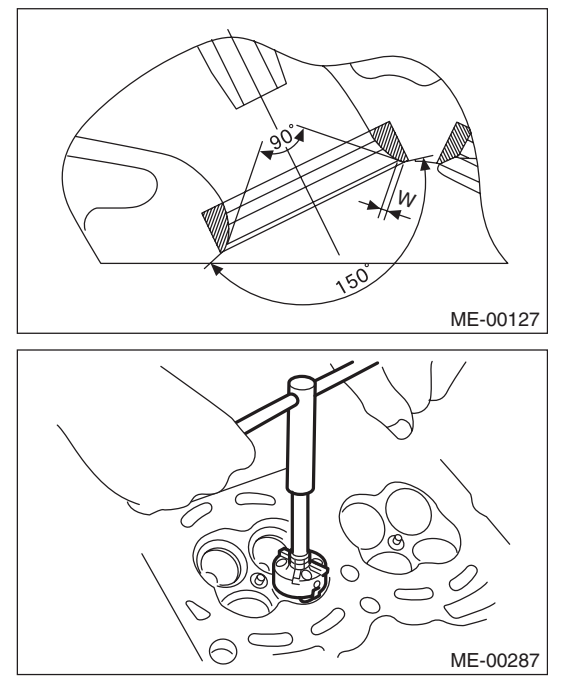

## 3. VALVE GUIDE

1) Check the clearance between valve guide and valve stem. The clearance can be checked by measuring respectively the outer diameter of valve stem with a micrometer and the inner diameter of valve guide with a caliper gauge.

# *Clearance between the valve guide and valve stem:*

### Standard

Intake 0.030 — 0.057 mm (0.0012 — 0.0022 in) Exhaust 0.040 — 0.067 mm (0.0016 — 0.0026 in) 2) If the clearance between valve guide and valve stem exceeds the standard, replace the valve guide or valve itself, whichever shows the greater amount of wear or damage. See the following procedure for valve guide replacement.

#### Valve guide inner diameter: 6.000 — 6.012 mm (0.2362 — 0.2367 in)

#### Valve stem outer diameters: Intake

5.955 — 5.970 mm (0.2344 — 0.2350 in) Exhaust

## 5.945 — 5.960 mm (0.2341 — 0.2346 in)

(1) Place the cylinder head on ST1 with the combustion chamber upward so that valve guides fit the holes in ST1.

(2) Insert the ST2 into valve guide and press it down to remove the valve guide.

ST1 498267600 CYLINDER HEAD TABLE

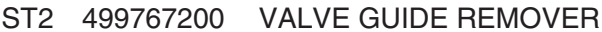

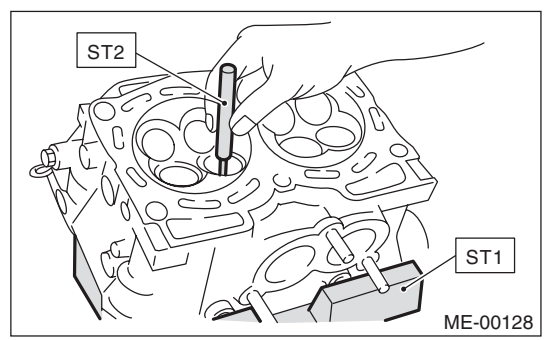

(3) Turn the cylinder head upside down and place the ST as shown in the figure.

ST 18251AA020 VALVE GUIDE ADJUSTER

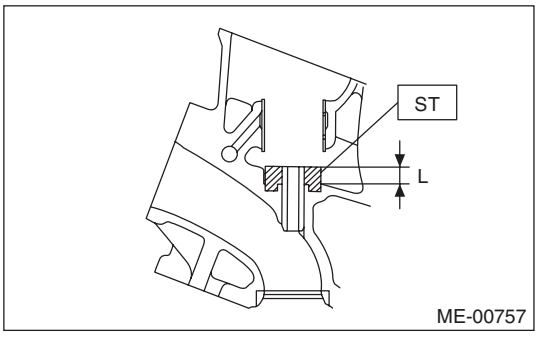

(4) Before installing a new valve guide, make sure that neither scratches nor damages exist on the inner surface of valve guide holes in cylinder head. (5) Put a new valve guide, coated with sufficient oil, in the cylinder head, and insert the ST1 into valve guide. Press in until the valve guide upper end is flush with the upper surface of ST2.

ST1 499767200 VALVE GUIDE REMOVER ST2 18251AA020 VALVE GUIDE ADJUSTER

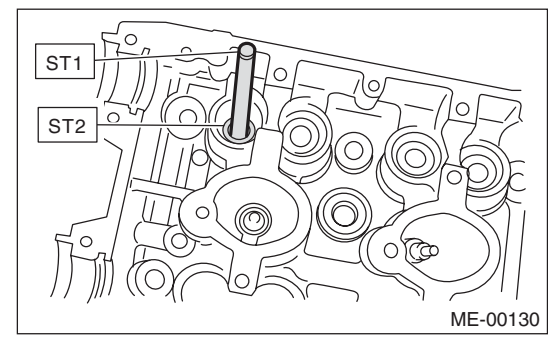

(6) Check the valve guide protrusion.

## Valve guide protrusion L:

#### 15.8 — 16.2 mm (0.622 — 0.638 in)

(7) Ream the inside of valve guide using ST. Put the ST in valve guide, and rotate the ST slowly clockwise while pushing it lightly. Bring the ST back while rotating it clockwise.

NOTE:

• Apply engine oil to the ST when reaming.

• If the inner surface of valve guide is damaged, the edge of ST should be slightly ground with oil stone.

• If the inner surface of valve guide becomes lustrous and the ST does not chip, use a new ST or remedy the ST.

ST 499767400 VALVE GUIDE REAMER

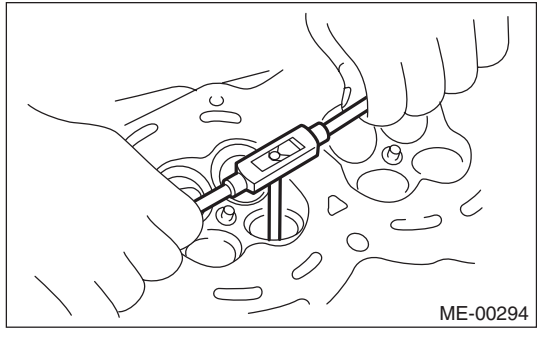

(8) After reaming, clean the valve guide to remove chips.

(9) Recheck the contact condition between valve and valve seat after replacing the valve guide.

## 4. INTAKE AND EXHAUST VALVE

1) Inspect the flange of valve and valve stem, and replace the valve with a new part if damaged, worn, deformed, or if dimension "H" in the figure is outside of the specified limit.

## Head edge thickness H:

#### Standard

Intake (A) 1.0 — 1.4 mm (0.039 — 0.055 in) Exhaust (B) 1.3 — 1.7 mm (0.051 — 0.067 in)

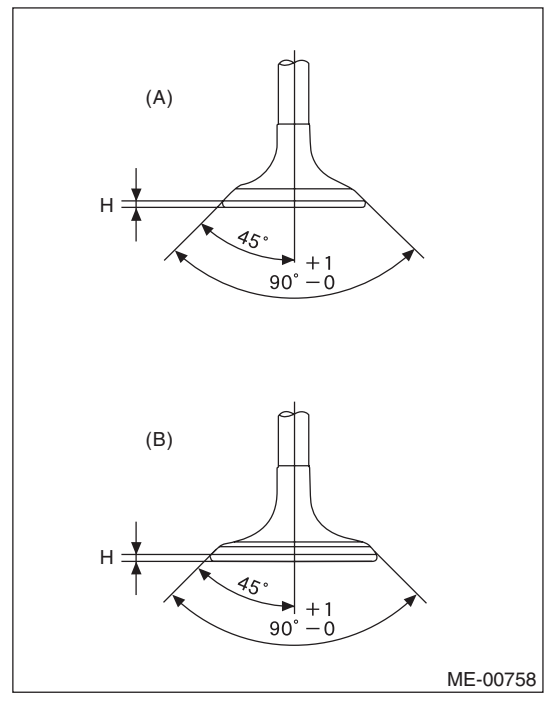

2) Put a small amount of grinding compound on the valve seat surface, and lap the valve and valve seat surface. Replace with a new valve oil seal after lapping.

#### NOTE:

It is possible to differentiate between the intake valve and the exhaust valve by their overall length.

## Valve overall length:

Intake 104.4 mm (4.110 in) Exhaust 104.65 mm (4.1201 in)

## 5. VALVE SPRING

 Check the valve springs for damage, free length, and tension. Replace the valve spring if it is not within the standard value presented in the table.
 To measure the squareness of the valve spring, stand the valve spring on a surface plate and measure its deflection at the top of the valve spring using a try square.

| Free length         | mm (in) | 47.32 (1.863)                                        |
|---------------------|---------|------------------------------------------------------|
| Tension/spring      | Set     | 205 — 235 (20.9 — 24.0,<br>46.1 — 52.8)/36.0 (1.417) |
| N (kgf, lb)/mm (in) | Lift    | 426 — 490 (43.4 — 50.0,<br>95.8 — 110)/26.50 (1.041) |
| Squareness          |         | 2.5°, 2.1 mm (0.083 in) or less                      |

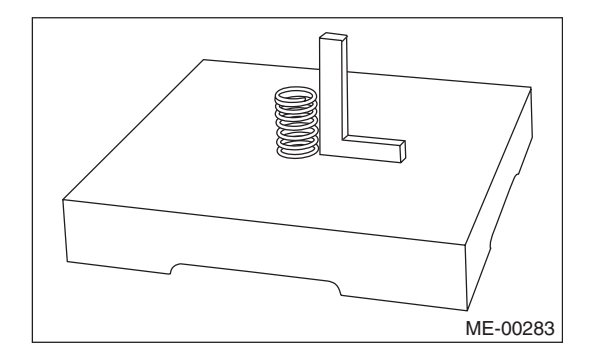

## 6. INTAKE AND EXHAUST VALVE OIL SEAL

1) For the following, replace the oil seal with a new part. See the procedure 2) and subsequent for replacement procedures.

- When the lip is damaged.
- When the spring is out of the specified position.

• When readjusting the surfaces of valve and valve seat.

• When replacing the valve guide.

2) Place the cylinder head on ST1, and use ST2 to press-fit the oil seal.

ST1498267600CYLINDER HEAD TABLEST2498857100VALVE OIL SEAL GUIDE

NOTE:

• Apply engine oil to oil seal before press-fitting.

• When press-fitting the oil seal, do not use a hammer to strike in.

• The intake valve oil seals and exhaust valve oil seals are distinguished by their colors.

#### Color of rubber part: Intake [Gray] Exhaust [Green]

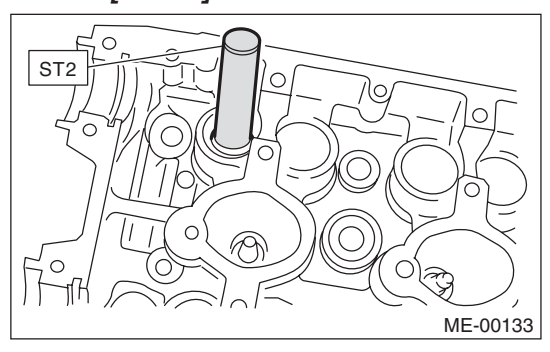

## 7. VALVE LIFTER

- 1) Check the valve lifter visually.
- 2) Measure the outer diameter of valve lifter.

#### Outer diameter of valve lifter: 34.959 — 34.975 mm (1.3763 — 1.3770 in)

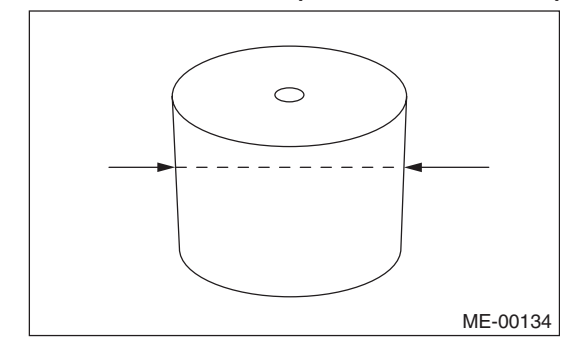

3) Measure the inner diameter of valve lifter mating surface on cylinder head.

#### Valve lifter mating surface inner diameter: 34.994 — 35.016 mm (1.3777 — 1.3786 in)

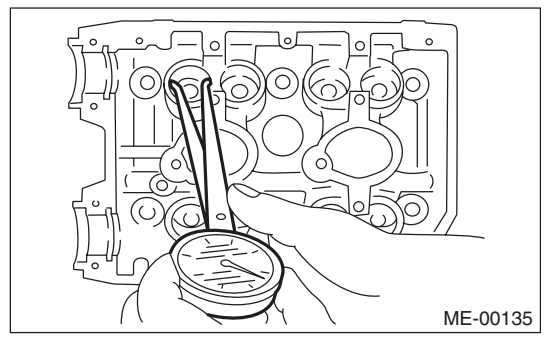

4) Check the clearance between valve lifter and valve lifter mating surface. The clearance can be checked by measuring respectively the outer diameter of valve lifter and the inner diameter of valve lifter. If it exceeds the standard or offset wear occurs, replace the cylinder head.

#### Valve lifter and valve lifter mating surface clearance:

#### Standard

0.019 — 0.057 mm (0.0007 — 0.0022 in)

## 20.Cylinder Block

## A: REMOVAL

NOTE:

Before conducting this procedure, drain the engine oil completely.

1) Remove the V-belts. <Ref. to ME(H4DOTC)-40, REMOVAL, V-belt.>

2) Remove the intake manifold. <Ref. to FU(H4DOTC)-16, REMOVAL, Intake Manifold.>

3) Remove the crank pulley. <Ref. to ME(H4DOTC)-47, REMOVAL, Crank Pulley.>

4) Remove the timing belt cover. <Ref. to ME(H4DOTC)-49, REMOVAL, Timing Belt Cover.>
5) Remove the timing belt. <Ref. to ME(H4DOTC)-</li>
50, REMOVAL, Timing Belt.>

6) Remove the cam sprocket. <Ref. to ME(H4DOTC)-59, REMOVAL, Cam Sprocket.>

7) Remove the crank sprocket. <Ref. to ME(H4DOTC)-60, REMOVAL, Crank Sprocket.>

8) Remove the generator and A/C compressor with their brackets.

9) Remove the camshaft. <Ref. to ME(H4DOTC)-61, REMOVAL, Camshaft.>

10) Remove the cylinder head. <Ref. to ME(H4DOTC)-67, REMOVAL, Cylinder Head.>

11) Use the ST to lock the crankshaft, and remove the drive plate. (AT model)

ST 498497100 CRANKSHAFT STOPPER

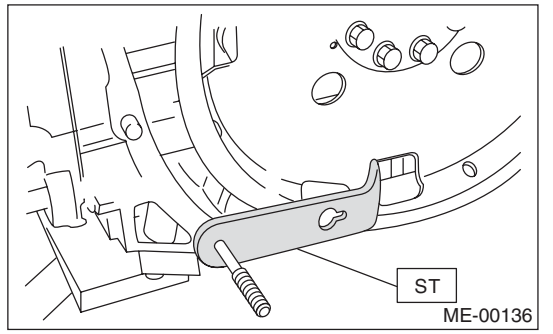

12) Remove the clutch disc and cover. (MT model) <Ref. to CL-10, REMOVAL, Clutch Disc and Cover.>

13) Remove the flywheel. (MT model) <Ref. to CL-

13, REMOVAL, Flywheel.>

14) Remove the oil separator cover.

15) Remove the water by-pass pipe for heater.

16) Remove the oil filter. <Ref. to LU(H4SO)-21, REMOVAL, Engine Oil Filter.>

17) Remove the water pump. <Ref. to CO(H4DOTC)-16, REMOVAL, Water Pump.>

18) Remove the bolts which secure oil pump to cylinder block.

## NOTE:

When disassembling and checking the oil pump, loosen the relief valve plug before removing the oil pump.

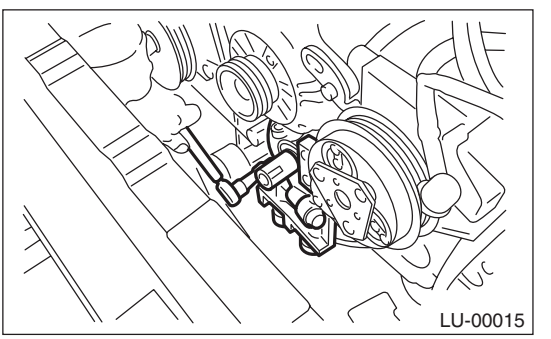

19) Remove the oil pump from cylinder block using a flat tip screwdriver.

## **CAUTION:**

Be careful not to scratch the mating surface of cylinder block and oil pump.

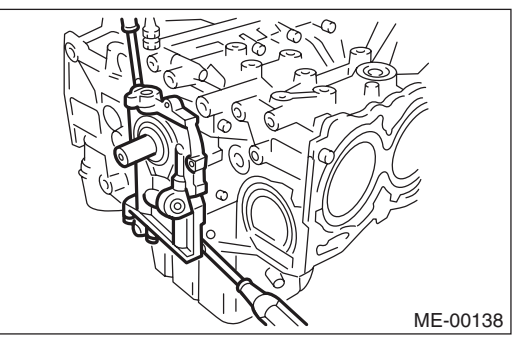

20) Remove the front oil seal from the oil pump.

21) Remove the oil pan.

(1) Set the part so that the cylinder block LH is on the upper side.

(2) Remove the bolts which secure oil pan to cylinder block.

(3) Insert an oil pan cutter blade between cylinder block-to-oil pan clearance and remove the oil pan.

#### **CAUTION:**

# Do not use a screwdriver or similar tools in place of oil pan cutter.

- 22) Remove the oil strainer.
- 23) Remove the baffle plate.
- 24) Remove the water tank pipe assembly.

## **Cylinder Block**

## MECHANICAL

25) Remove the water pipe assembly.

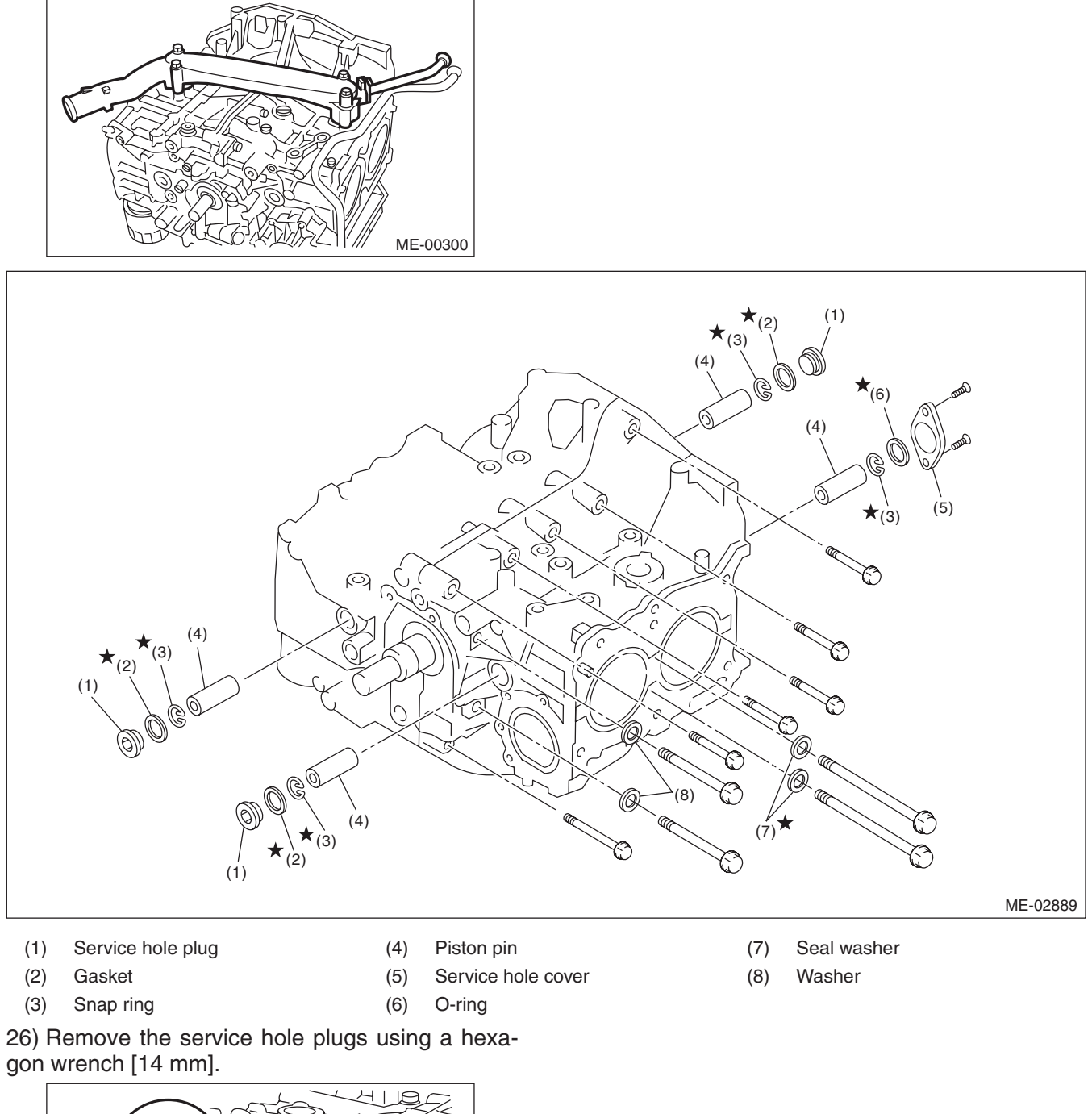

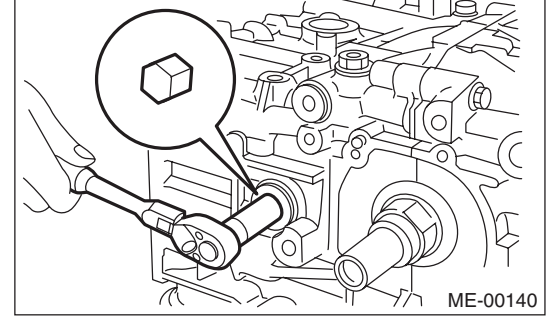

27) Remove the service hole cover.

28) Rotate the crankshaft to bring #1 and #2 pistons to bottom dead center position, then remove the piston snap ring through service hole of #1 and #2 cylinders.

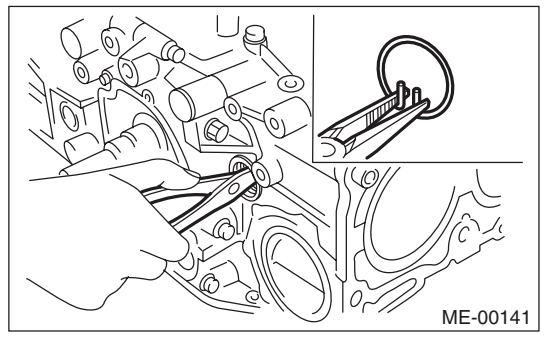

29) Draw out the piston pin from #1 and #2 pistons using ST.

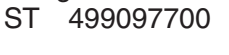

PISTON PIN REMOVER ASSY

## NOTE:

Be careful not to confuse the original combination of piston, piston pin and cylinder.

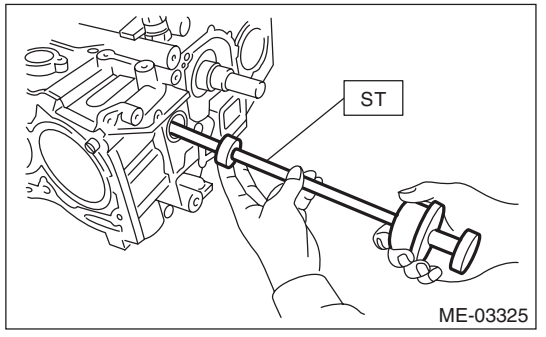

30) Similarly draw out the piston pins from #3 and #4 pistons.

31) Remove the cylinder block connecting bolt on the RH side.

32) Loosen the cylinder block connecting bolt on the LH side by 2 to 3 turns.

33) Set the part so that the cylinder block LH is on the upper side, and remove the cylinder block connecting bolt.

34) Separate the cylinder block LH and RH.

## NOTE:

When separating the cylinder block, do not allow the connecting rod to fall or damage the cylinder block.

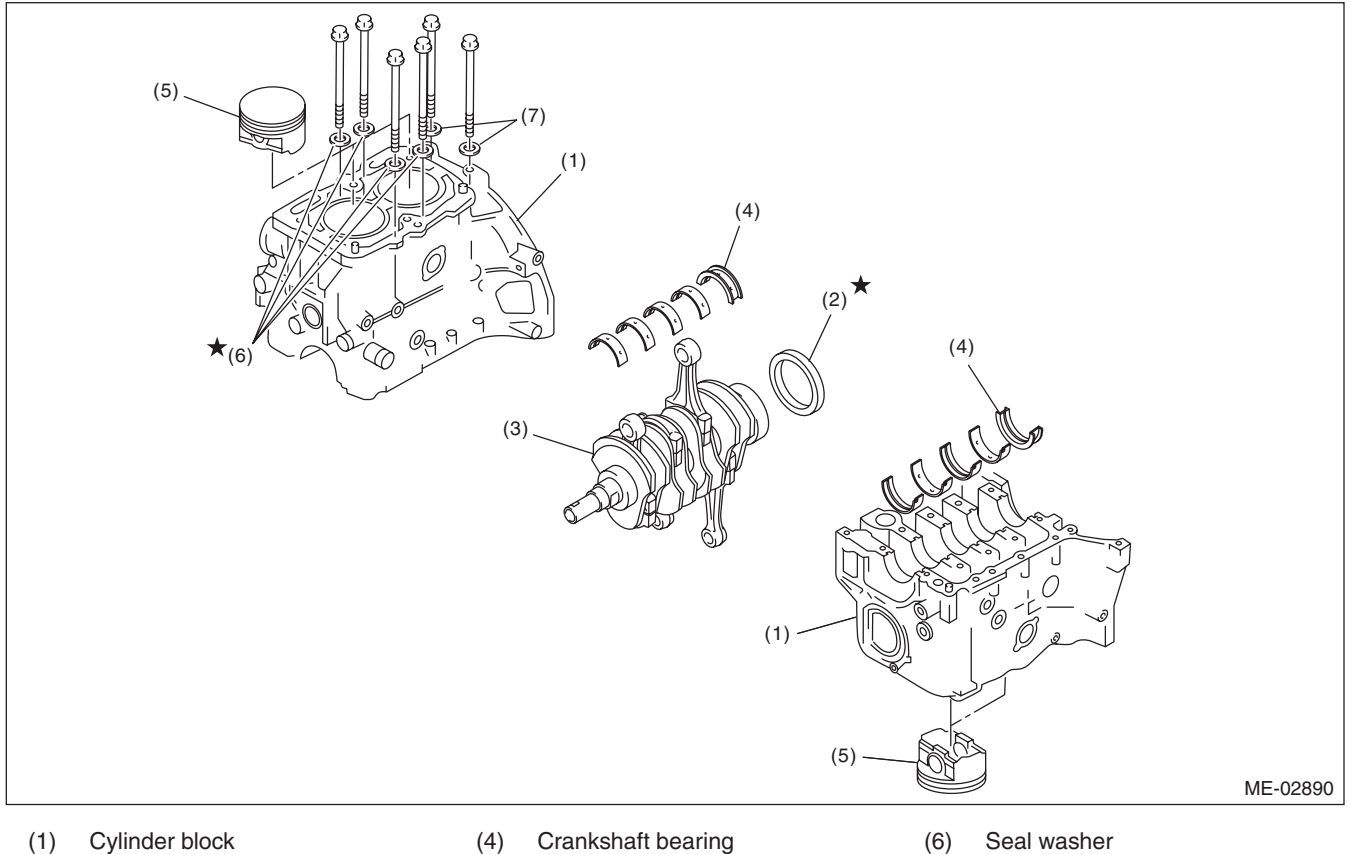

(1) Cylinder block

(5) Piston

- Rear oil seal (2) Crankshaft (3)
- 35) Remove the rear oil seal.

36) Remove the crankshaft together with connecting rod.

37) Remove the crankshaft bearings from cylinder block using a hammer handle.

## NOTE:

• Press the crankshaft bearing at the end opposite to locking lip to remove.

· Be careful not to confuse the crankshaft bearing combination.

38) Remove each piston from the cylinder block using a wooden bar or hammer handle.

## NOTE:

Be careful not to confuse the original combination of piston and cylinder.

**ME(H4DOTC)-80** 

- Seal washer
- (7) Washer

## **Cylinder Block**

## **B: INSTALLATION**

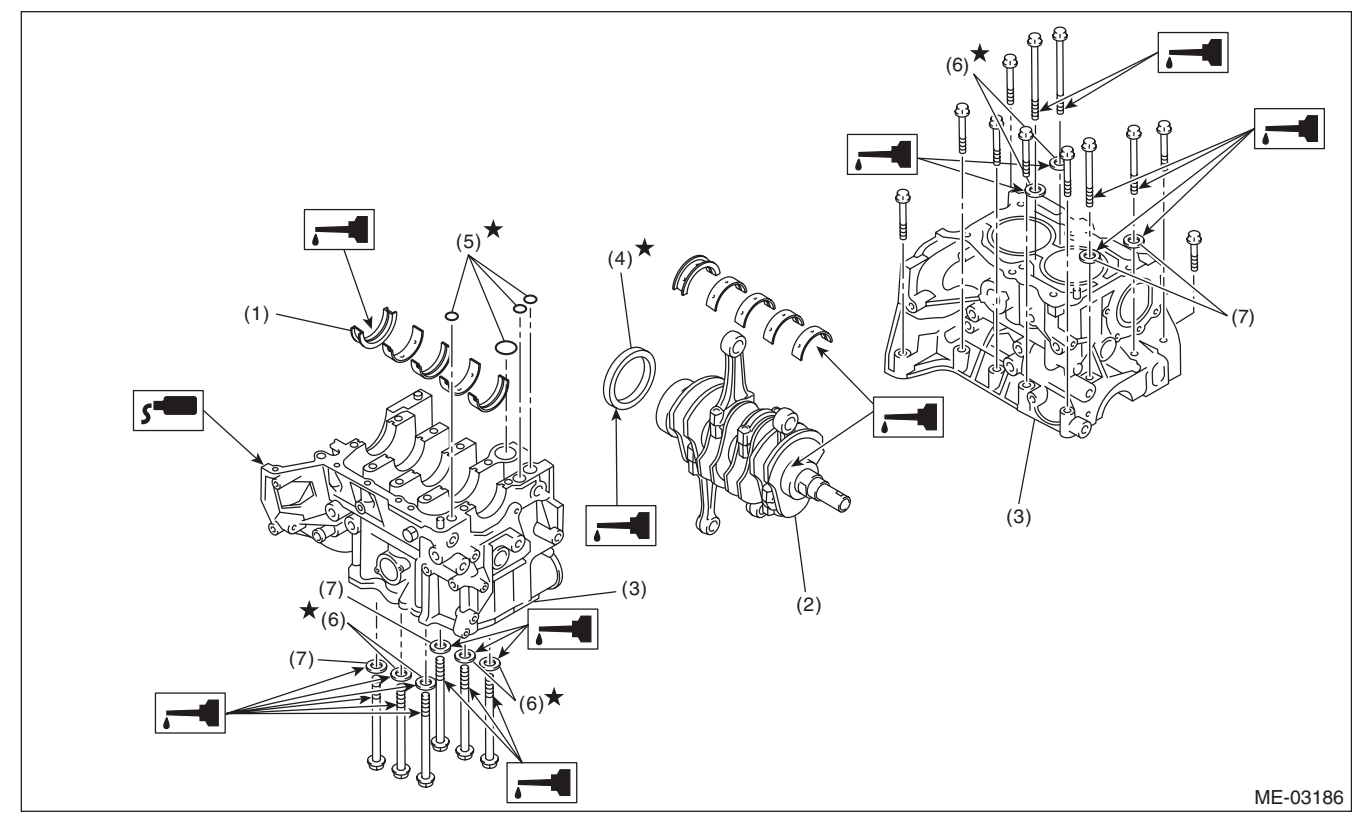

- (1) Crankshaft bearing
- (4) Rear oil seal
- (5) O-ring

Crankshaft Cylinder block (3)

1) Remove oil on the mating surface of cylinder block before installation. Apply a coat of engine oil to the bearing and crankshaft journal.

2) Position the crankshaft and O-ring on cylinder block RH.

#### NOTE:

(2)

Use new O-rings.

3) Apply liquid gasket to the mating surfaces of cylinder block RH, and position cylinder block LH.

Seal washer

Washer

(6)

(7)

NOTE:

• Install within 5 min. after applying liquid gasket.

· Do not allow liquid gasket to jut into O-ring grooves, oil passages, bearing grooves, etc.

#### Liquid gasket:

THREE BOND 1217G (Part No. K0877Y0100) or equivalent

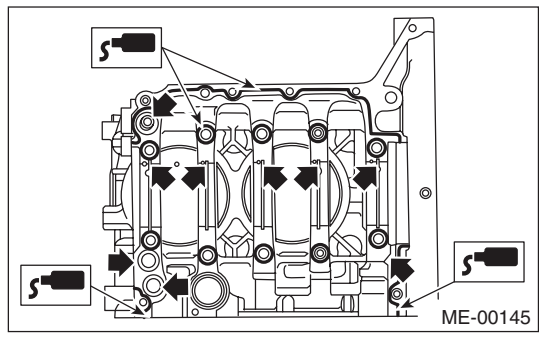

4) Apply a coat of engine oil to the washer and bolt thread.

## NOTE:

Use a new seal washer.

5) Tighten the 10 mm cylinder block connecting bolts on the LH side (A — D) in alphabetical order.

#### Tightening torque: 10 N·m (1.0 kgf-m, 7.4 ft-lb)

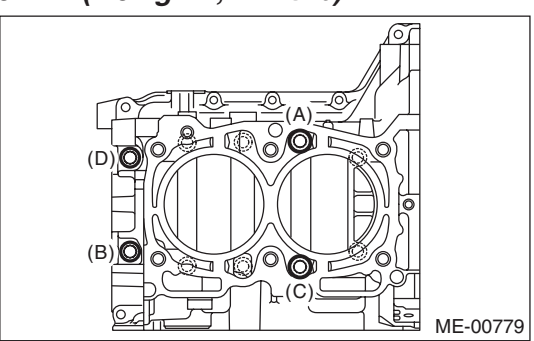

6) Tighten the 10 mm cylinder block connecting bolts on the RH side (E — J) in alphabetical order.

#### Tightening torque: 10 N⋅m (1.0 kgf-m, 7.4 ft-lb)

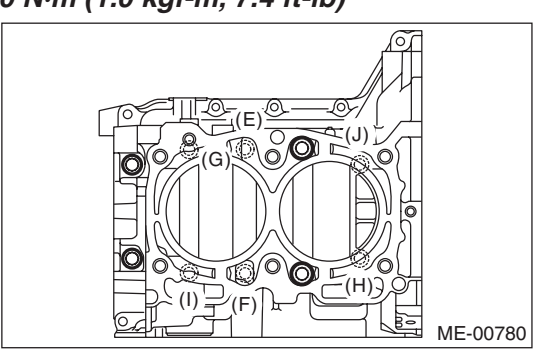

7) Tighten the LH side cylinder block connecting bolts (A — D) further in alphabetical order.

#### Tightening torque: 18 N⋅m (1.8 kgf-m, 13.3 ft-lb)

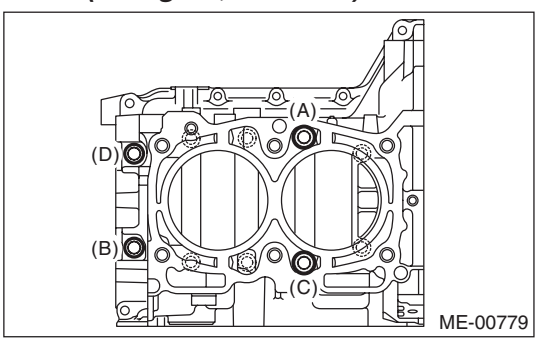

8) Tighten the RH side cylinder block connecting bolts (E — J) further in alphabetical order.

### Tightening torque: 18 N·m (1.8 kgf-m, 13.3 ft-lb)

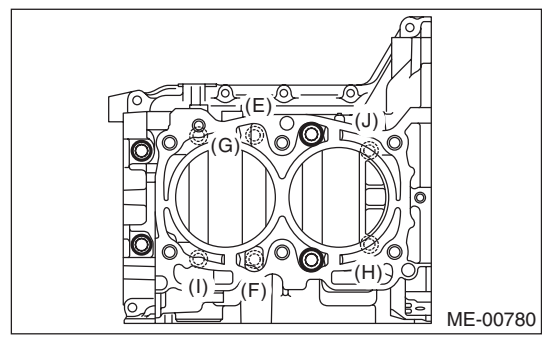

9) Tighten the LH side cylinder block connecting bolts (A — D) further in alphabetical order.
(A), (C): Angle tightening

• (A), (C). Angle lightenin

# *Tightening angle:* 90°

• (B), (D): Torque tightening

## Tightening torque: 40 N·m (4.1 kgf-m, 29.5 ft-lb)

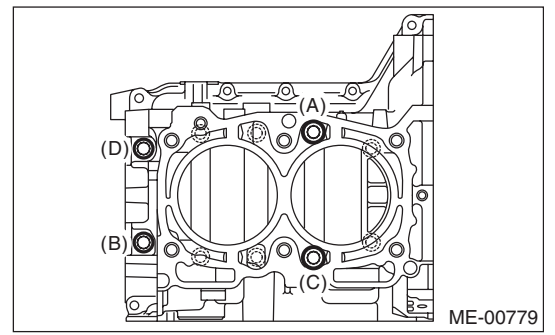

10) Tighten the RH side cylinder block connecting bolts (E — J) further in alphabetical order.

## Tightening angle:

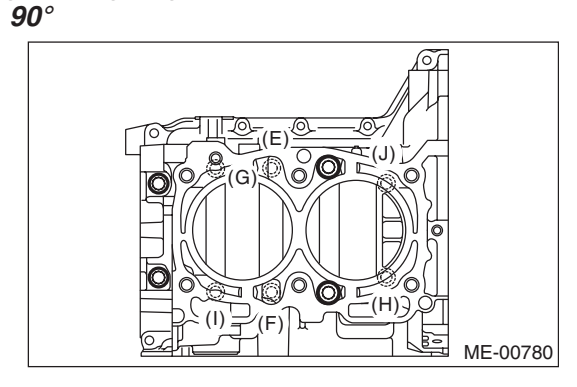

11) Tighten the 8 mm and 6 mm cylinder block connecting bolts on the LH side (A — H) in alphabetical order.

- Tightening torque:
  - (A) (G): 25 N·m (2.5 kgf-m, 18.4 ft-lb) (H): 6.4 N·m (0.7 kgf-m, 4.7 ft-lb)

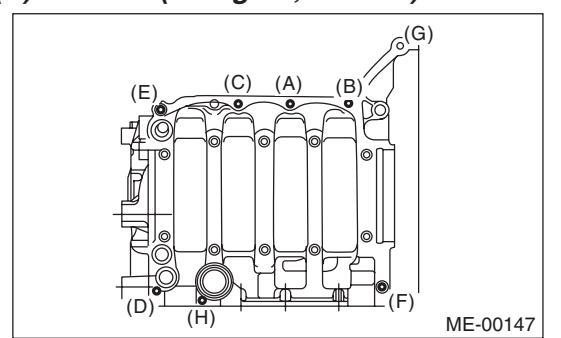

12) Apply a coat of engine oil to the oil seal periphery and install the rear oil seal using ST1 and ST2. NOTE:

Use a new rear oil seal.

ST1 499597100 CRANKSHAFT OIL SEAL GUIDE ST2 499587200 CRANKSHAFT OIL SEAL INSTALLER

(B) (A) ST2 ST2 ST1 ME-00148

(A) Rear oil seal

(B) Flywheel attachment bolt

13) Position the top ring gap at (A) or (B) in the figure.

14) Position the second ring gap at  $180^{\circ}$  on the reverse side the top ring gap.

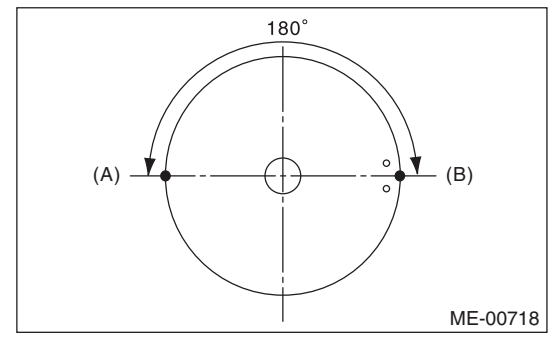

15) Position the upper rail gap at (C) in the figure.

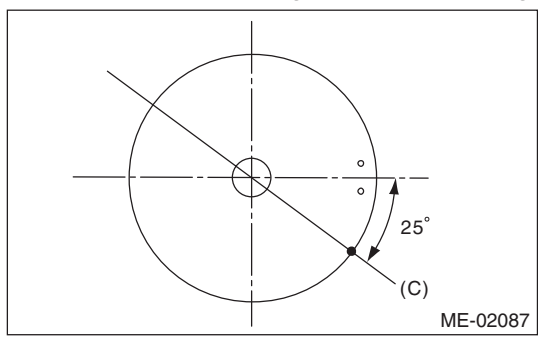

16) Align the upper rail spin stopper (E) to the side hole (D) on the piston.

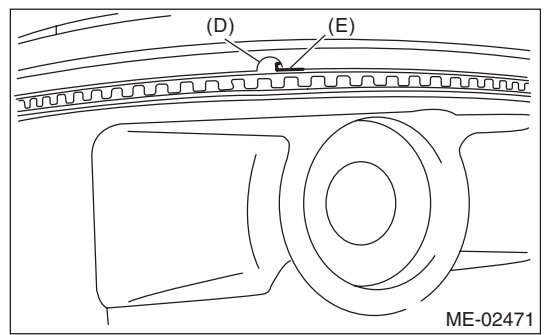

17) Position the expander gap at (F) in the figure on the  $180^{\circ}$  opposite direction of (C).

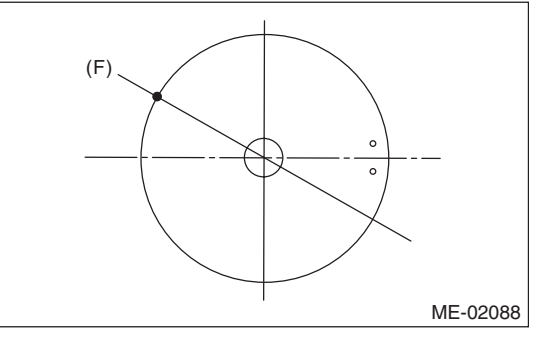

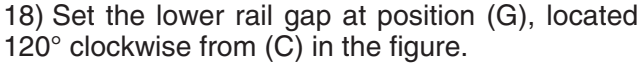

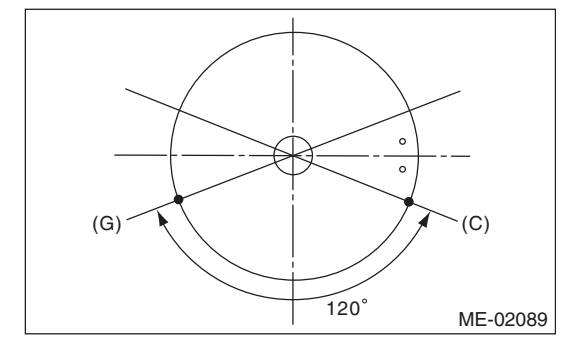

NOTE:

• Make sure ring gaps do not face the same direction.

• Make sure ring gaps are not within the piston skirt area.

# linder Block

## MECHANICAL

ME(H4DOTC)-83

19) Install the snap ring.

Before positioning the piston on the cylinder block, attach the snap ring in the service hole of the cylinder block, and the piston hole on the opposite side.

## NOTE:

Use new snap rings.

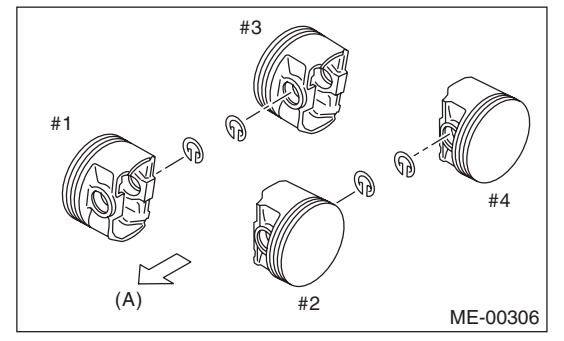

(A) Front side

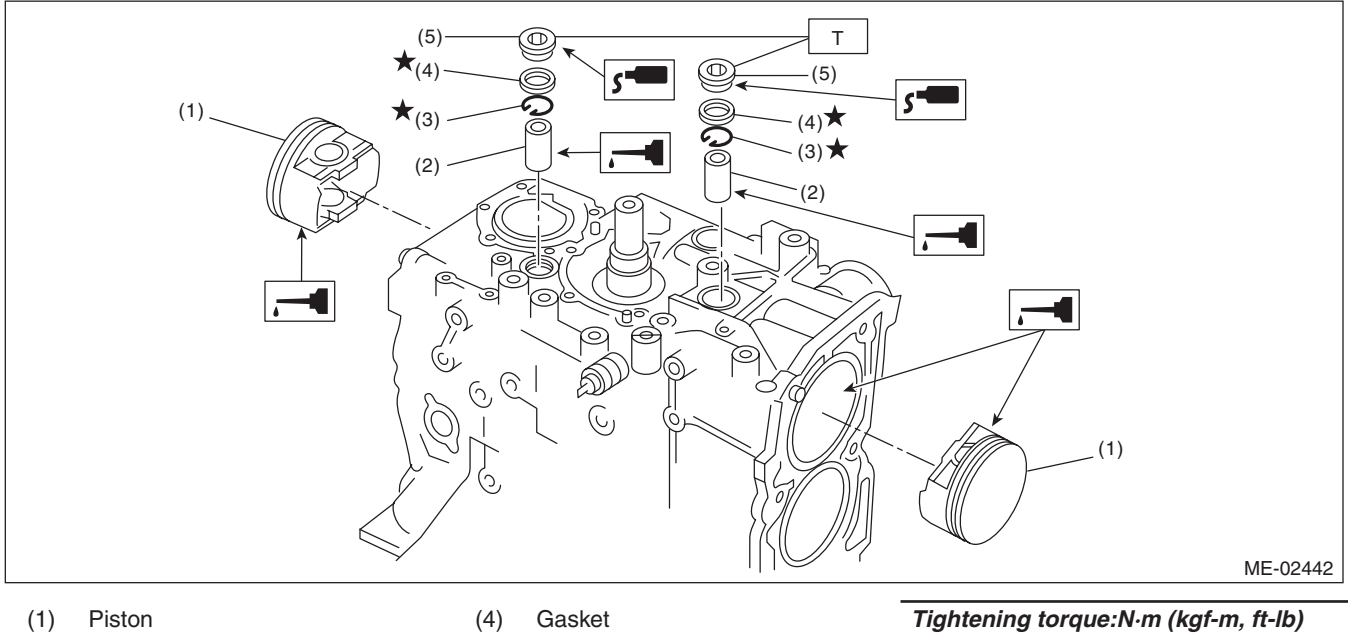

- Piston pin (2)
- (3) Snap ring

- (5) Service hole plug
- T: 70 (7.1, 51.6)

20) Install the piston.

(1) Set the parts so that the #1 and #2 cylinders are on the upper side.

(2) Using the ST1, turn the crankshaft so that #1 and #2 connecting rods are set at bottom dead center.

- ST1 499987500 CRANKSHAFT SOCKET(3) Apply a coat of engine oil to the pistons and cylinders and insert pistons in their cylinders using ST2.
- ST2 498747300 PISTON GUIDE

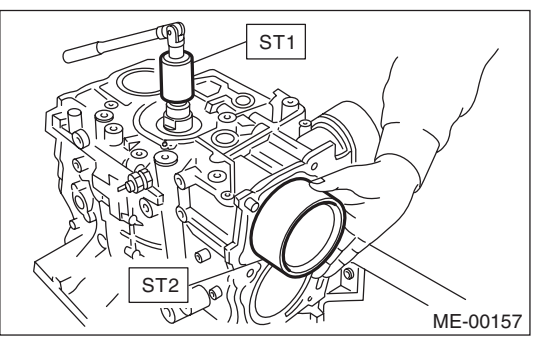

## NOTE:

Face the piston front mark towards the front of the engine.

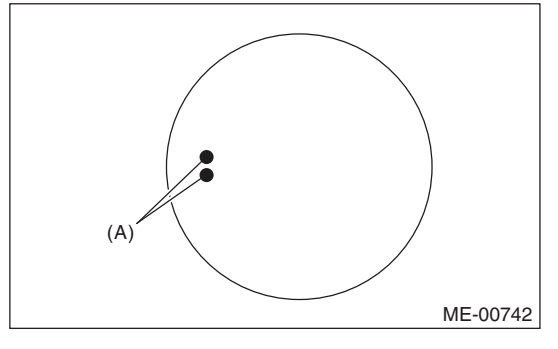

(A) Front mark

21) Install the piston pin.

(1) Apply a coat of engine oil to ST3.

(2) Insert ST3 into the service hole to align the piston pin hole and the connecting rod small end.

ST3 499017100 PISTON PIN GUIDE

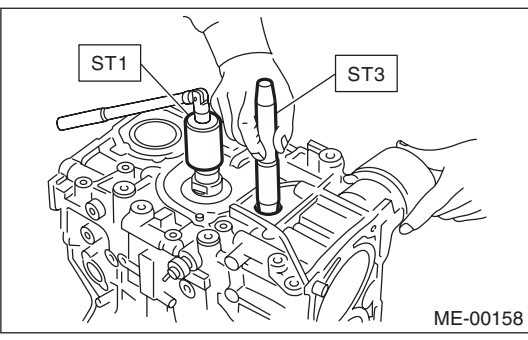

ME(H4DOTC)-85

(3) Apply a coat of engine oil to piston pin, and insert the piston pin into piston and connecting rod through service hole.

(4) Install the snap ring.

## NOTE:

Use new snap rings.

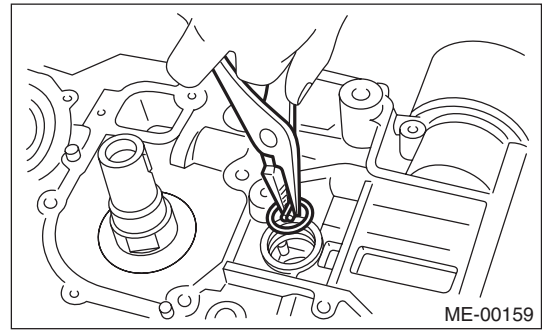

(5) Apply liquid gasket to the threaded portion of the service hole plug.

## Liquid gasket:

THREE BOND 1105 (Part No. 004403010) or equivalent

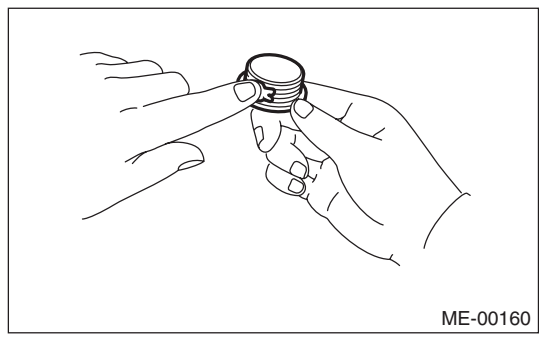

(6) Install the service hole plug and gasket.

NOTE:

Use a new gasket.

## Tightening torque:

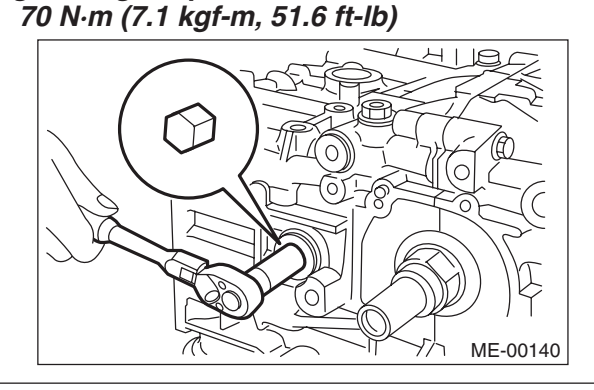

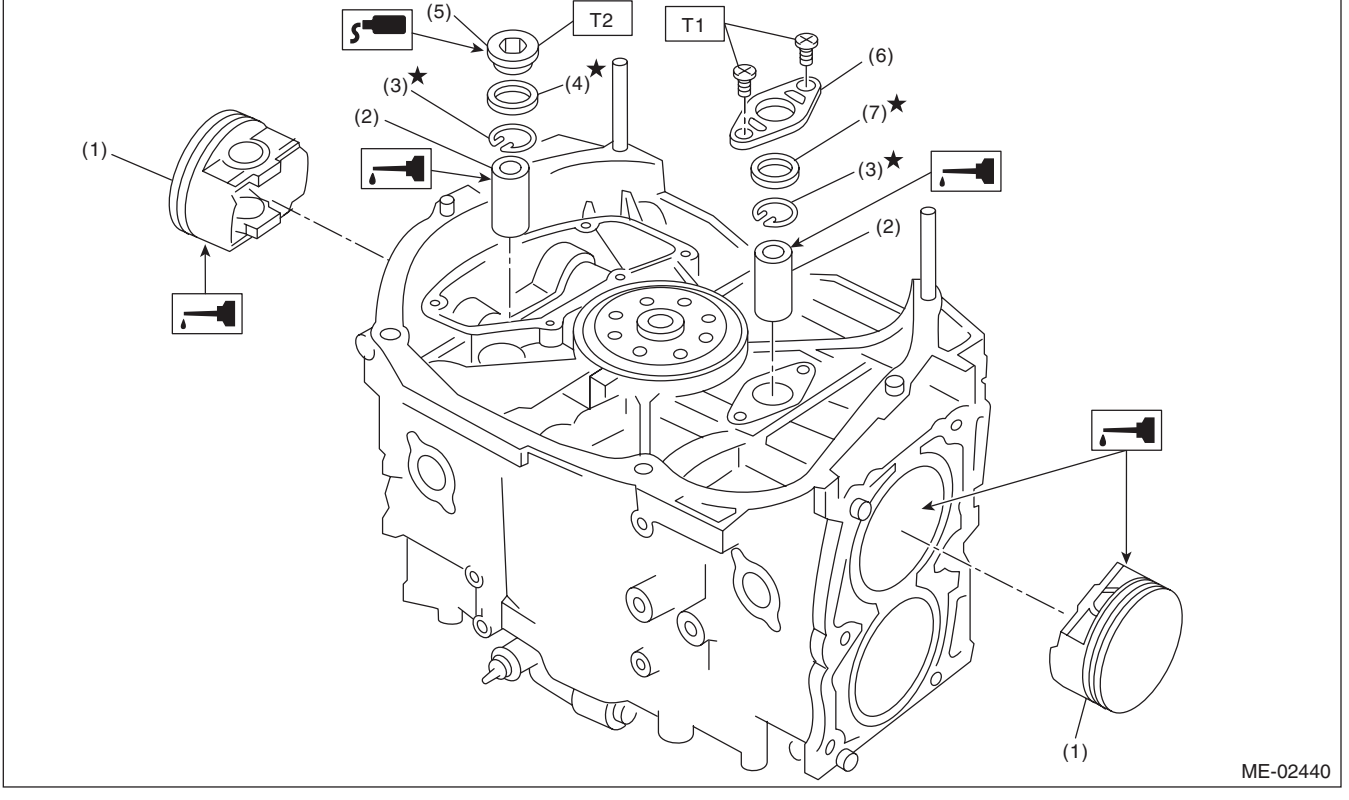

#### (1) Piston

(5) Service hole plug

(2) Piston pin Snap ring

- (6) Service hole cover
- (7) O-ring

(4) Gasket

> (7) Set the parts so that the #3 and #4 cylinders are on the upper side. Following the same procedures as used for #1 and #2 cylinders, install the pistons and piston pins.

(8) Install the service hole cover.

## NOTE:

(3)

Use new O-rings.

## Tightening torque:

6.4 N·m (0.7 kgf-m, 4.7 ft-lb)

Tightening torque:N·m (kgf-m, ft-lb) T1: 6.4 (0.7, 4.7) T2: 70 (7.1, 51.6)

22) Install the water pipe assembly.

NOTE:

Use new O-rings.

Tightening torque: 6.4 N⋅m (0.7 kgf-m, 4.7 ft-lb)

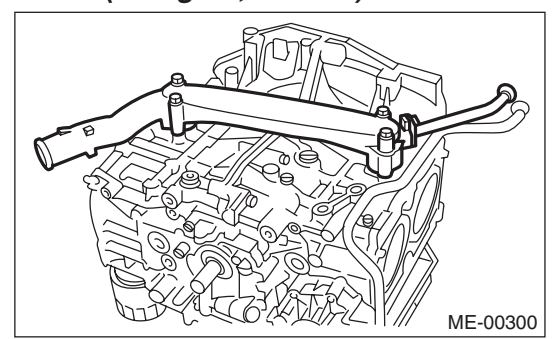

23) Install the water tank pipe assembly.

## Tightening torque:

6.4 N·m (0.7 kgf-m, 4.7 ft-lb) 24) Install the baffle plate.

#### Tightening torque: 6.4 N·m (0.7 kgf-m, 4.7 ft-lb)

25) Install the oil strainer.

## NOTE:

Use new O-rings.

## Tightening torque:

## 10 N⋅m (1.0 kgf-m, 7.4 ft-lb)

26) Tighten the oil strainer stay together with the baffle plate.

# Tightening torque:

6.4 N·m (0.7 kgf-m, 4.7 ft-lb)27) Apply liquid gasket to the mating surfaces of oil pan, and install the oil pan.

## NOTE:

Install within 5 min. after applying liquid gasket.

## Liquid gasket:

THREE BOND 1217G (Part No. K0877Y0100) or equivalent

## Tightening torque:

5 N·m (0.5 kgf-m, 3.7 ft-lb)

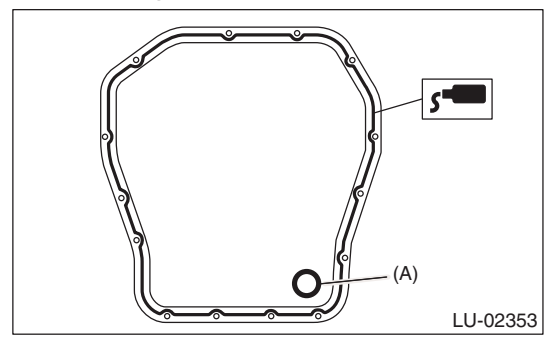

(A) Gasket

28) Apply liquid gasket to the mating surface of oil separator cover and the threaded portion of bolt (A) shown in the figure (when reusing the bolt), and then install the oil separator cover.

## NOTE:

- Install within 5 min. after applying liquid gasket.
- Use new oil separator cover.

## Liquid gasket:

Mating surface THREE BOND 1217G (Part No. K0877Y0100) or equivalent Bolt thread (A) (when reusing the bolt) THREE BOND 1324 (Part No. 004403042) or equivalent

Tightening torque: 6.4 N·m (0.7 kgf-m, 4.7 ft-lb)

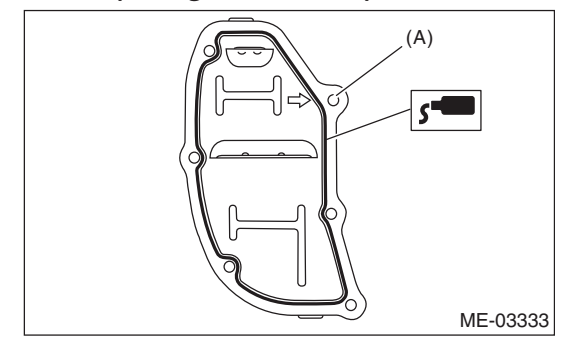

29) Use the ST to lock the crankshaft, and install the drive plate. (AT model)

ST 498497100 CRANKSHAFT STOPPER

#### Tightening torque: 72 N⋅m (7.3 kgf-m, 53.1 ft-lb)

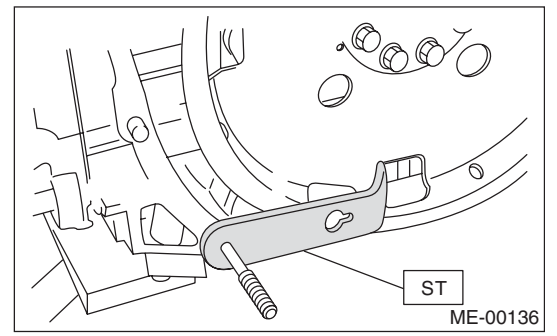

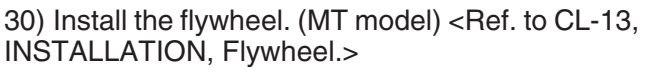

# ME(H4DOTC)-87
### MECHANICAL

31) Install the clutch disc and cover. (MT model) <Ref. to CL-10, INSTALLATION, Clutch Disc and Cover.>32) Install the oil pump.

- (1) Using the ST, install the front oil seal.
- ST 499587100 OIL SEAL INSTALLER

### NOTE:

Use a new front oil seal.

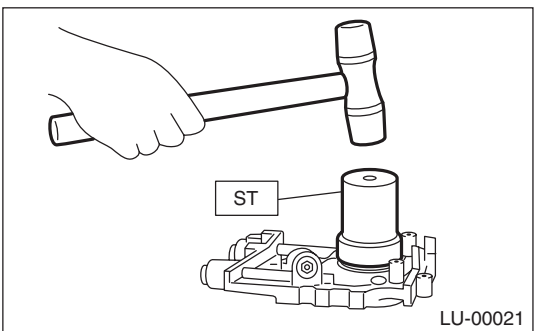

(2) Apply liquid gasket to the mating surfaces of oil pump.

### NOTE:

Install within 5 min. after applying liquid gasket.

### Liquid gasket:

# THREE BOND 1217G (Part No. K0877Y0100) or equivalent

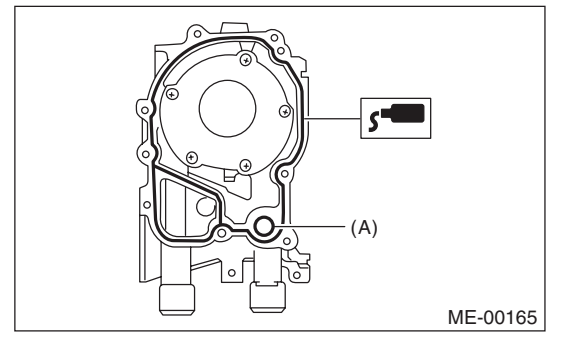

(A) O-ring

(3) Apply a coat of engine oil to the inside of oil seal.

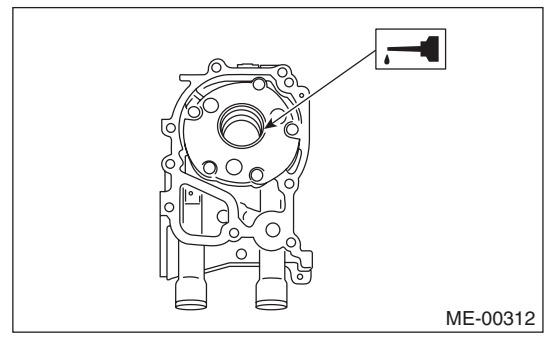

(4) Install the oil pump to cylinder block. Be careful not to damage the oil seal during installation.

### NOTE:

- Make sure the oil seal lip is not folded.
- Align the flat surface of oil pump's inner rotor with crankshaft before installation.
- Use new O-rings and oil seals.
- Do not forget to assemble O-rings.
   (5) Apply liquid gasket to the three bolts thread shown in figure. (when reusing bolts)

### Liquid gasket:

THREE BOND 1324 (Part No. 004403042) or equivalent

### Tightening torque: 6.4 N⋅m (0.7 kgf-m, 4.7 ft-lb)

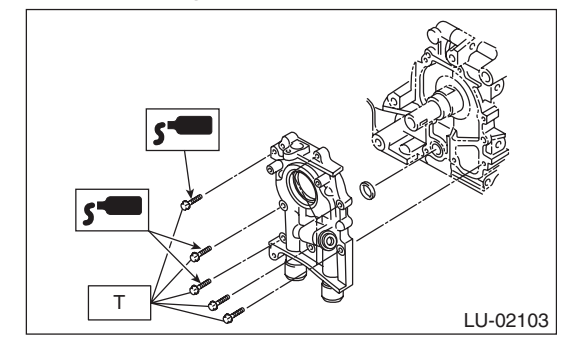

33) Install the water pump and gasket.

### NOTE:

• When installing the water pump, tighten bolts in two stages in alphabetical order as shown in the figure.

Use a new gasket.

Tightening torque: First: 12 N·m (1.2 kgf-m, 8.9 ft-lb) Second: 12 N·m (1.2 kgf-m, 8.9 ft-lb)

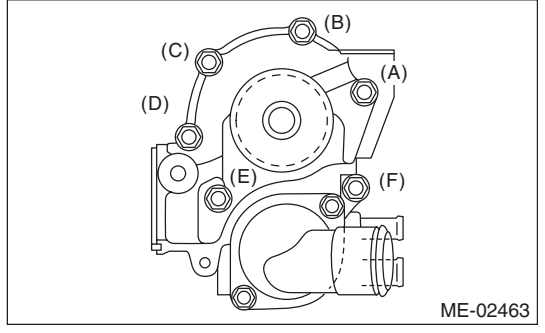

34) Install the water by-pass pipe for heater.

### Tightening torque:

6.4 N·m (0.7 kgf-m, 4.7 ft-lb) 35) Install the oil filter. <Ref. to LU(H4SO)-21, IN-STALLATION, Engine Oil Filter.> 36) Install the cylinder head. <Ref. to ME(H4DOTC)-68, INSTALLATION, Cylinder Head.>

37) Install the camshaft. <Ref. to ME(H4DOTC)-62, INSTALLATION, Camshaft.>

38) Install the generator and A/C compressor with their brackets.

### Tightening torque:

#### 36 N·m (3.7 kgf-m, 26.6 ft-lb)

39) Install the crank sprocket. <Ref. to ME(H4DOTC)-60, INSTALLATION, Crank Sprocket.>

40) Install the cam sprocket. <Ref. to ME(H4DOTC)-59, INSTALLATION, Cam Sprocket.>

41) Install the timing belt. <Ref. to ME(H4DOTC)-52, INSTALLATION, Timing Belt.>

42) Adjust the valve clearance. <Ref. to ME(H4DOTC)-28, ADJUSTMENT, Valve Clearance.>

43) Install the rocker cover.

(1) Install the rocker cover gasket to the rocker cover. (Outer section and ignition coil section)

### NOTE:

Use a new rocker cover gasket.

(2) Apply liquid gasket to the specified point of the cylinder head.

NOTE:

Install within 5 min. after applying liquid gasket.

### Liquid gasket:

# THREE BOND 1217G (Part No. K0877Y0100) or equivalent

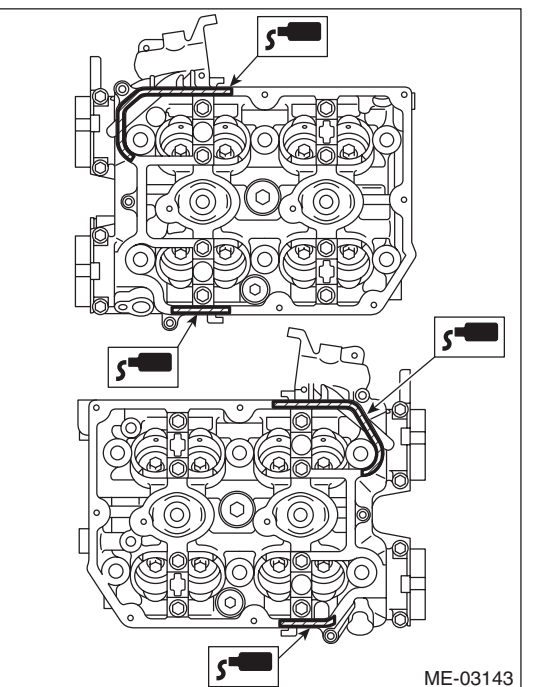

(3) Install the rocker cover onto cylinder heads. Ensure the gasket is properly positioned during installation.

(4) Temporarily tighten the rocker cover tightening bolts in alphabetical order shown in the figure, and then tighten to specified torque in alphabetical order.

### Tightening torque: 6.4 N·m (0.7 kgf-m, 4.7 ft-lb)

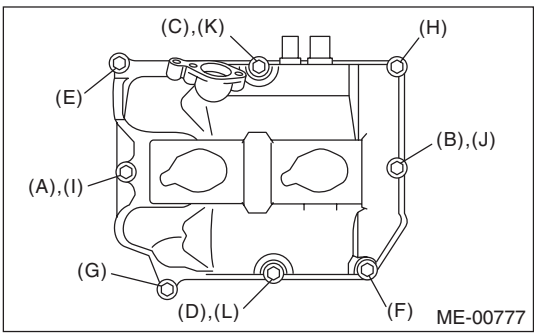

44) Install the timing belt cover. <Ref. to ME(H4DOTC)-49, INSTALLATION, Timing Belt Cover.>

45) Install the crank pulley. <Ref. to ME(H4DOTC)-47, INSTALLATION, Crank Pulley.>

46) Install the intake manifold. <Ref. to FU(H4DOTC)-21, INSTALLATION, Intake Manifold.>

47) Install the V-belts. <Ref. to ME(H4DOTC)-40, INSTALLATION, V-belt.>

### **Cylinder Block**

### **MECHANICAL**

### C: DISASSEMBLY

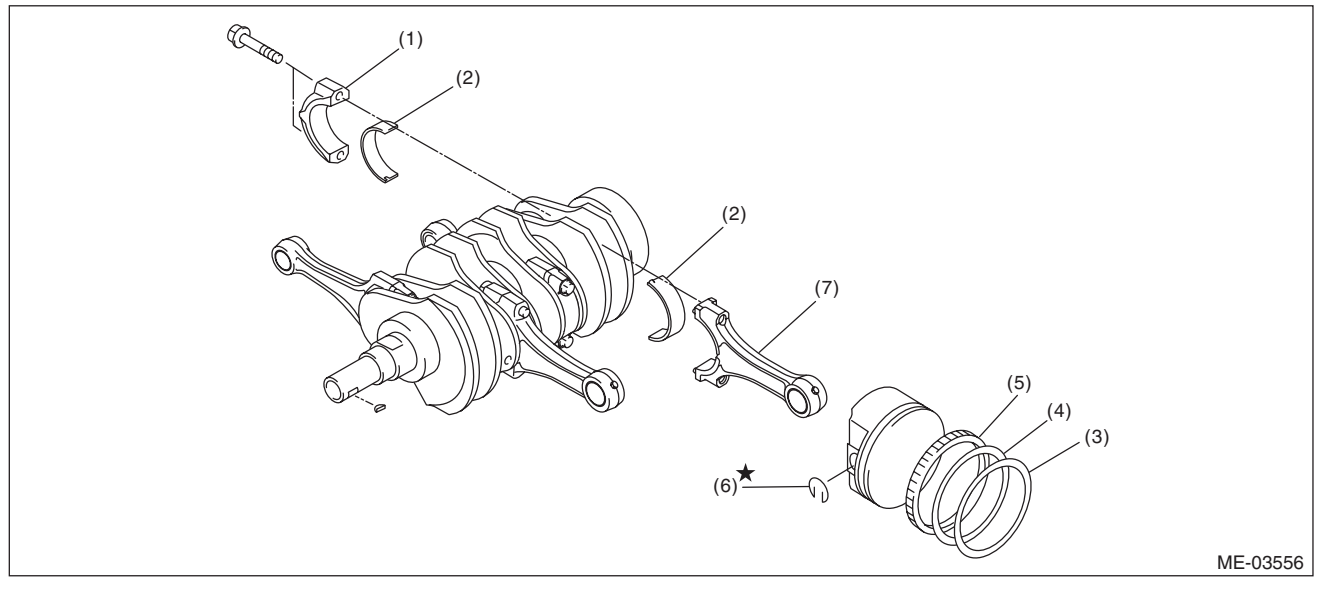

- (1) Connecting rod cap
- (4) Second ring Oil ring

(5)

- (2) Connecting rod bearing
- (3) Top ring

1) Remove the connecting rod cap.

2) Remove the connecting rod bearing.

### NOTE:

Keep the removed connecting rods, connecting rod caps and bearings in order so that they are kept in their original combinations/groups, and not mixed together.

3) Remove the piston rings using piston ring expander.

4) Remove the oil ring by hand.

### NOTE:

Arrange the removed piston rings in proper order,

to prevent confusion.

5) Remove the snap ring.

- (6) Snap ring
- (7) Connecting rod

### **Cylinder Block**

### D: ASSEMBLY

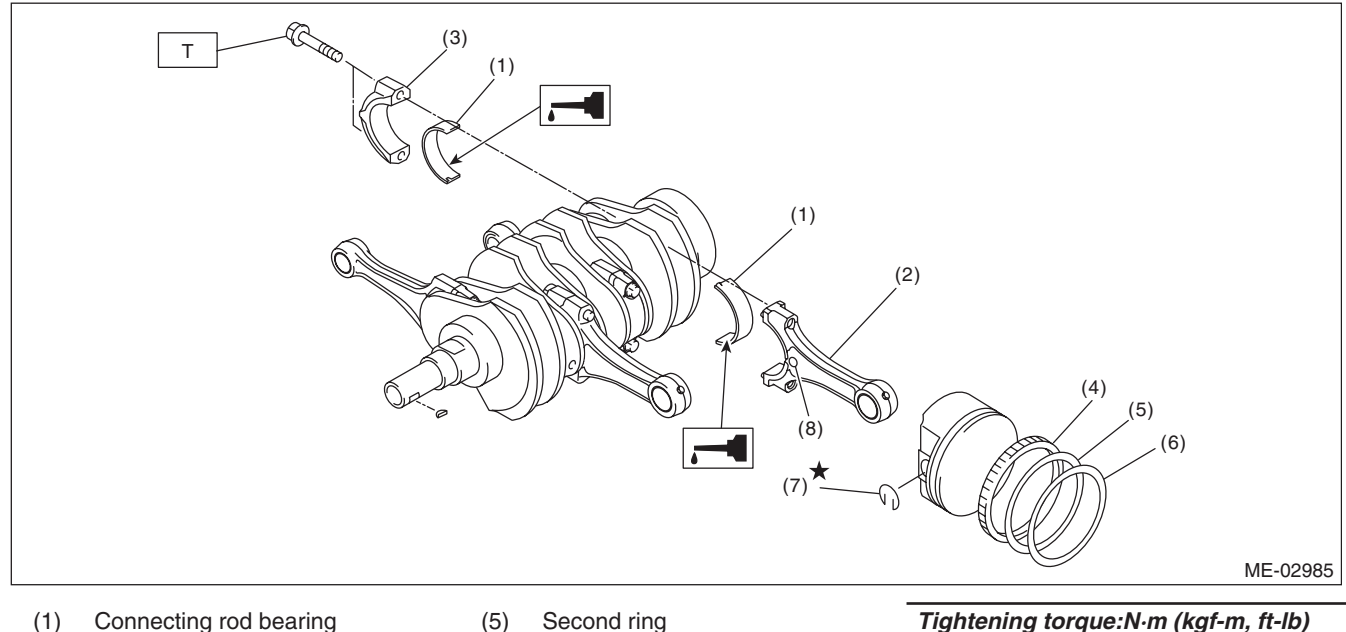

- (1) Connecting rod bearing
- Connecting rod (2)
- (6) Top ring (7) Snap ring
- (3) Connecting rod cap (4)
  - Oil ring (8) Side mark

1) Apply engine oil to the surface of the connecting rod bearings, and install the connecting rod bearings on connecting rods and connecting rod caps. 2) Position each connecting rod with the side with a side mark facing forward, and install it.

3) Attach the connecting rod cap and tighten it with connecting rod bolt. Make sure the arrow on connecting rod cap faces the front during installation.

### NOTE:

• Each connecting rod has its own mating cap. Make sure that they are assembled correctly by checking their matching number.

 When tightening the connecting rod bolts, apply oil on the threads.

### Tightening torgue:

### 52 N·m (5.3 kgf-m, 38.4 ft-lb)

4) Install the oil ring upper rail, expander and lower rail by hand.

5) Install the second ring and top ring using piston ring expander.

### NOTE:

Assemble so that the piston ring mark "R" faces the top side of the piston.

Tightening torque:N·m (kgf-m, ft-lb) T: 52 (5.3, 38.4)

# E: INSPECTION

### **1. CYLINDER BLOCK**

1) Check for cracks or damage. Use liquid penetrant tester on the important sections to check for fissures. Check that there are no marks of gas leaking or water leaking on gasket installing surface.

2) Check the oil passages for clogging.

3) Inspect the cylinder block surface that mates with cylinder head for warping by using a straight edge, and correct by grinding if necessary.

### Warping limit:

0.025 mm (0.00098 in)

Grinding limit: 0.1 mm (0.004 in)

Standard height of cylinder block: 201.0 mm (7.91 in)

### MECHANICAL

### 2. CYLINDER AND PISTON

1) The cylinder bore size is stamped on the front upper face of the cylinder block.

NOTE:

• Measurement should be performed at a temperature of 20°C (68°F).

• Standard sized pistons are classified into two grades, "A" and "B". These grades should be used as guide lines in selecting a standard piston.

#### Standard diameter:

A: 99.505 — 99.515 mm (3.9175 — 3.9179 in) B: 99.495 — 99.505 mm (3.9171 — 3.9175 in)

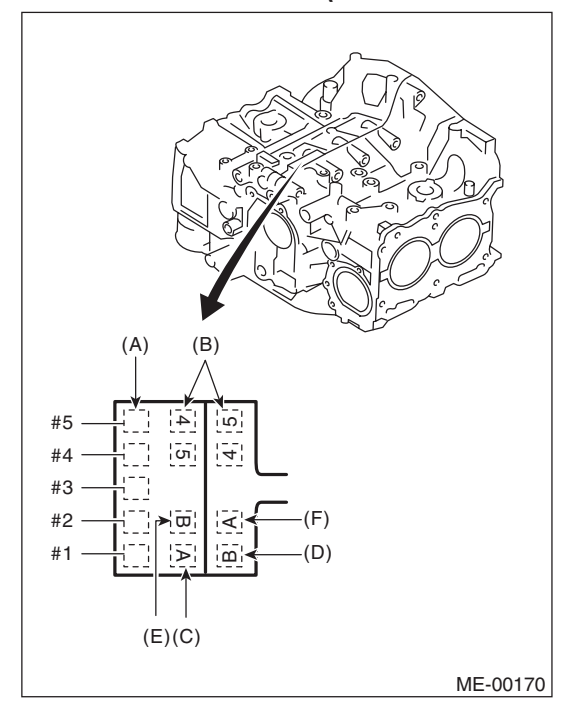

- (A) Main journal size mark
- (B) Cylinder block (RH) (LH) combination mark
- (C) #1 cylinder bore size mark
- (D) #2 cylinder bore size mark
- (E) #3 cylinder bore size mark
- (F) #4 cylinder bore size mark

2) Measure inner diameter of each cylinder.

Measure the inner diameter of each cylinder in both the thrust and piston pin directions at the heights as shown in the figure, using a cylinder bore gauge.

#### NOTE:

Measurement should be performed at a temperature of  $20^{\circ}C$  (68°F).

#### Taper:

Standard 0.015 mm (0.0006 in)

Out-of-roundness:

Standard

0.010 mm (0.0004 in)

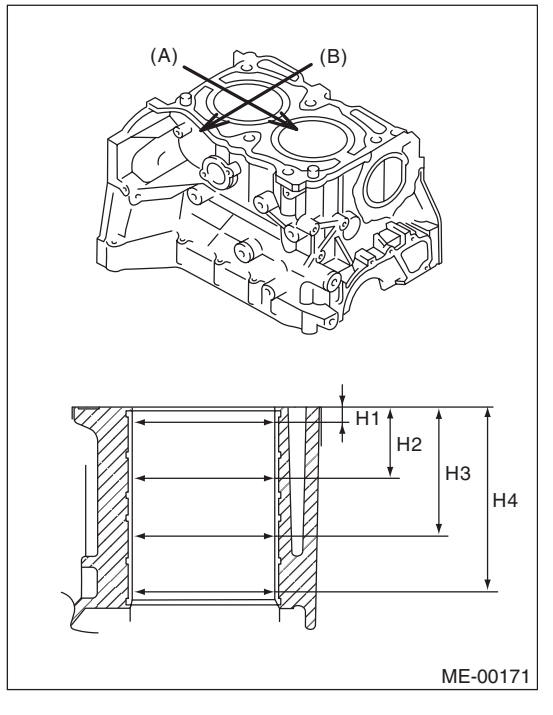

- (A) Piston pin direction
- (B) Thrust direction
- H1: 10 mm (0.39 in)
- H2: 45 mm (1.77 in)
- H3: 80 mm (3.15 in)
- H4: 115 mm (4.53 in)

3) When the piston is to be replaced due to general or cylinder wear, select a suitable sized piston by measuring the piston clearance. 4) Measure outer diameter of each piston.

Measure the outer diameter of each piston at the height as shown in the figure. (Thrust direction)

### NOTE:

Measurement should be performed at a temperature of 20°C (68°F).

### Piston grade point H: 38.2 mm (1.50 in)

### Piston outer diameter:

### Standard

A: 99.505 — 99.515 mm (3.9175 — 3.9179 in) B: 99.495 — 99.505 mm (3.9171 — 3.9175 in) 0.25 mm (0.0098 in) oversize 99.745 — 99.765 mm (3.9270 — 3.9278 in)

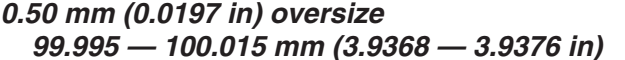

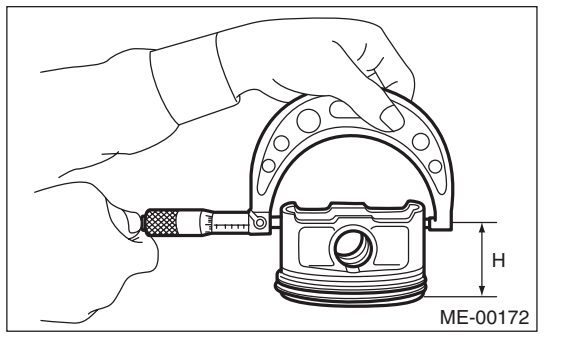

5) Calculate the clearance between cylinder and piston.

### NOTE:

Measurement should be performed at a temperature of 20°C (68°F).

### Cylinder to piston clearance at 20°C (68°F): Standard

-0.010 - 0.010 mm (-0.00039 - 0.00039 in) 6) Boring and honing

(1) If any of the measured value of taper, out-ofroundness or cylinder-to-piston clearance is out of standard or if there is any damage on the cylinder wall, rebore it to replace with an oversize piston.

### **CAUTION:**

When any of the cylinders needs reboring, all other cylinders must be bored at the same time, and replaced with oversize pistons. (2) If the cylinder inner diameter exceeds the limit after boring and honing, replace the cylinder block.

### NOTE:

Immediately after reboring, the cylinder diameter may differ from its real diameter due to temperature rise. Thus, when measuring the cylinder diameter, wait until it has cooled to room temperature.

### Cylinder inner diameter boring limit (diameter): To 100.005 mm (3.9372 in)

### 3. PISTON AND PISTON PIN

1) Check the piston and piston pin for damage, cracks or wear. Replace if faulty.

2) Check the piston ring groove for wear and damage. Replace if faulty.

3) Make sure that the piston pin can be inserted into the piston pin hole with a thumb at 20°C (68°F). Replace if faulty.

# Clearance between piston hole and piston pin: Standard

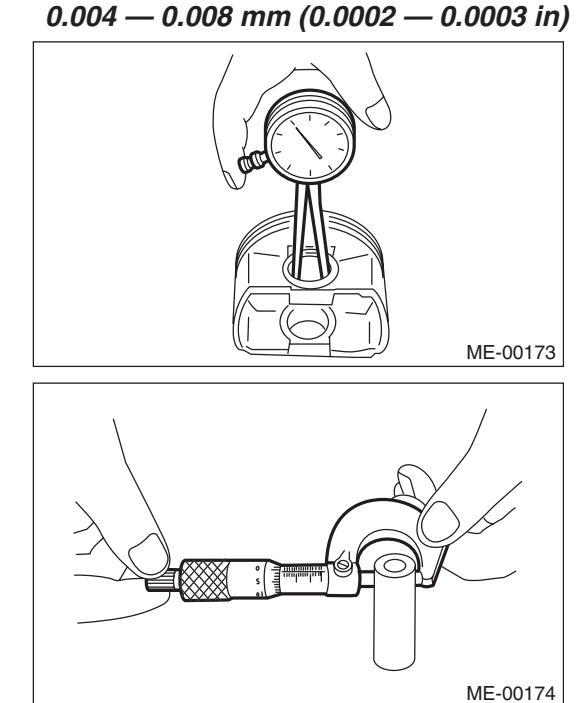

### MECHANICAL

4) Check the snap ring installation groove (A) on the piston for burr. If necessary, remove burr from the groove so that the piston pin can lightly move.

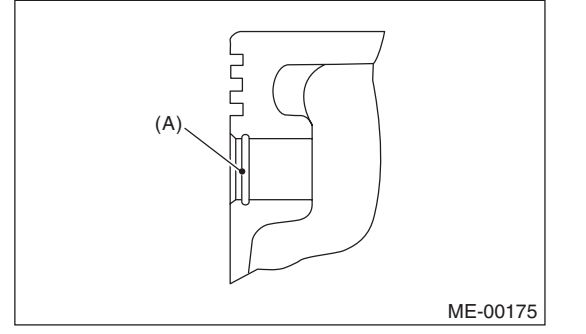

5) Check the piston pin snap ring for distortion, cracks and wear.

### 4. PISTON RING

1) If the piston ring is broken, damaged or worn, or if its tension is insufficient, or when the piston is replaced, replace the piston ring with a new part of the same size as piston.

### NOTE:

• The top ring and second ring have the mark to determine the direction for installing. When installing the ring to piston, face marks to the top side.

• Oil ring consists of the upper rail, expander and lower rail. When installing oil ring on piston, be careful of the direction of each rail.

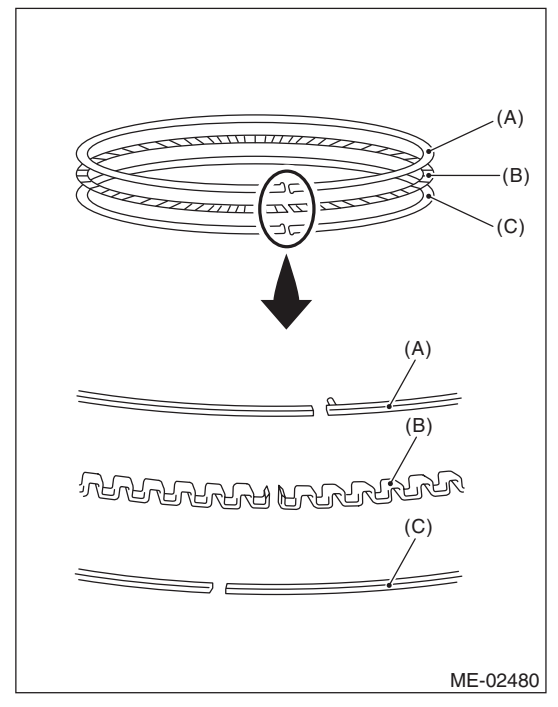

- (A) Upper rail
- (B) Expander
- (C) Lower rail

2) Using the piston, insert the piston ring and oil ring into the cylinder so that they are perpendicular to the cylinder wall, and measure the piston ring gap with a thickness gauge.

|                 |               | Standard                         |
|-----------------|---------------|----------------------------------|
|                 |               |                                  |
| Piston ring gap | Top ring      | 0.20 — 0.25<br>(0.0079 — 0.0098) |
|                 | Second ring   | 0.37 — 0.52<br>(0.015 — 0.020)   |
|                 | Oil ring rail | 0.20 — 0.50<br>(0.0079 — 0.0197) |

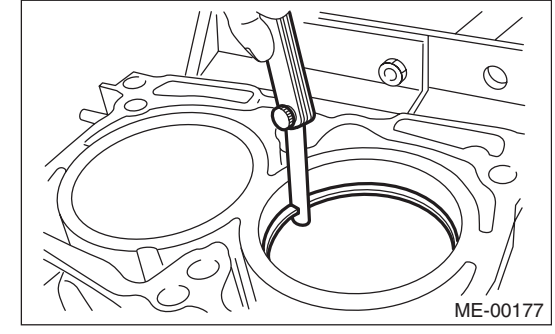

3) Fit the piston ring straight into the piston ring groove, then measure the clearance between piston ring and piston ring groove with a thickness gauge.

### NOTE:

Before measuring the clearance, clean the piston ring groove and piston ring.

|                                         |             | Standard                                                          |
|-----------------------------------------|-------------|-------------------------------------------------------------------|
|                                         |             | mm (in)                                                           |
| Clearance between                       | Top ring    | 0.040 - 0.080<br>(0.0016 - 0.0031)                                |
| piston ring and pis-<br>ton ring groove | Second ring | $\begin{array}{c} 0.030 - 0.070 \\ (0.0012 - 0.0028) \end{array}$ |

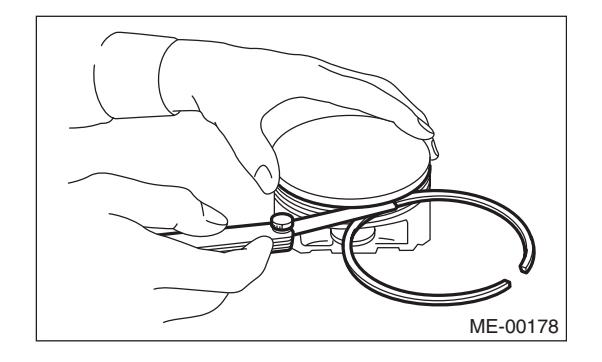

### 5. CONNECTING ROD

1) Replace the connecting rod, if the large or small end thrust surface is damaged.

2) Check for bend or twist using a connecting rod aligner. Replace the connecting rod if the bend or twist exceeds the limit.

# *Limit of bend or twist per 100 mm (3.94 in) in length:*

### 0.10 mm (0.0039 in)

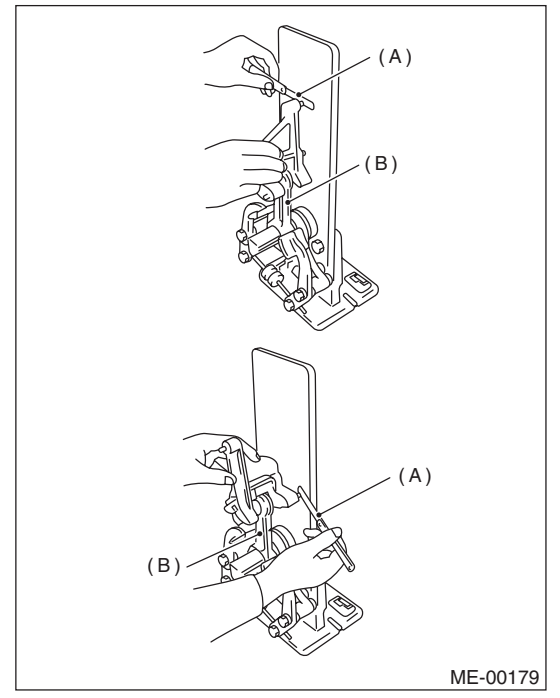

- (A) Thickness gauge
- (B) Connecting rod

3) Install the connecting rod with bearings attached to the crankshaft, and measure the thrust clearance using a thickness gauge. If the thrust clearance exceeds the standard or uneven wear is found, replace the connecting rod.

#### Connecting rod thrust clearance: Standard

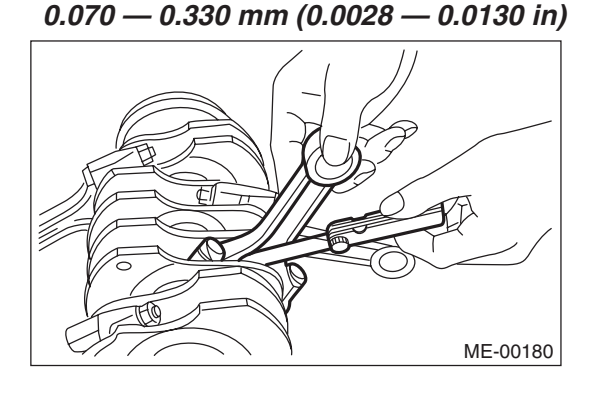

4) Inspect the connecting rod bearing for scar, peeling, seizure, melting, wear, etc.

5) Measure the oil clearance on each connecting rod bearing using plastigauge. If any oil clearance is not within the standard, replace the defective bearing with a new part of standard size or undersize as necessary.

### Connecting rod oil clearance: Standard

0.017 — 0.045 mm (0.0007 — 0.0018 in)

|               |                                       | Unit: mm (in)                        |
|---------------|---------------------------------------|--------------------------------------|
| Bearing       | Bearing size<br>(Thickness at center) | Outer diameter of<br>crank pin       |
| Standard      | 1.490 — 1.502<br>(0.0587 — 0.0591)    | 51.984 — 52.000<br>(2.0466 — 2.0472) |
| 0.03 (0.0012) | 1.504 — 1.512                         | 51.954 — 51.970                      |
| undersize     | (0.0592 — 0.0595)                     | (2.0454 — 2.0461)                    |
| 0.05 (0.0020) | 1.514 — 1.522                         | 51.934 — 51.950                      |
| undersize     | (0.0596 — 0.0599)                     | (2.0447 — 2.0453)                    |
| 0.25 (0.0098) | 1.614 — 1.622                         | 51.734 — 51.750                      |
| undersize     | (0.0635 — 0.0639)                     | (2.0368 — 2.0374)                    |

6) Inspect the bushing at connecting rod small end, and replace with a new part if worn or damaged.7) Measure the piston pin clearance at connecting rod small end. If the measured value is not within the standard, replace it with a new part.

# Clearance between piston pin and bushing: Standard

0 — 0.022 mm (0 — 0.0009 in)

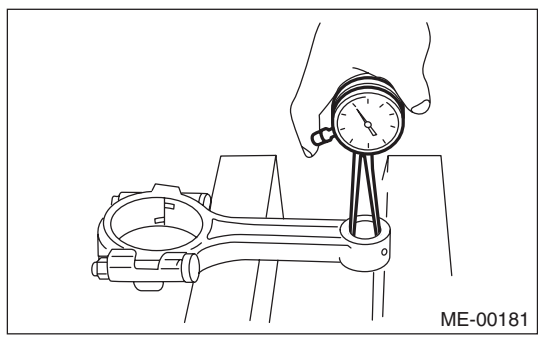

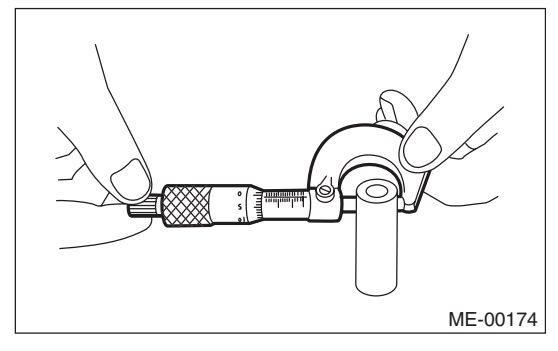

### MECHANICAL

8) The replacement procedure for the connecting rod small end bushing is as follows.

- (1) Remove the bushing from connecting rod with ST and press.
- (2) Press the bushing with the ST after applying oil on the periphery of new bushing.
- ST 499037100 CONNECTING ROD BUSHING REMOVER AND INSTALLER

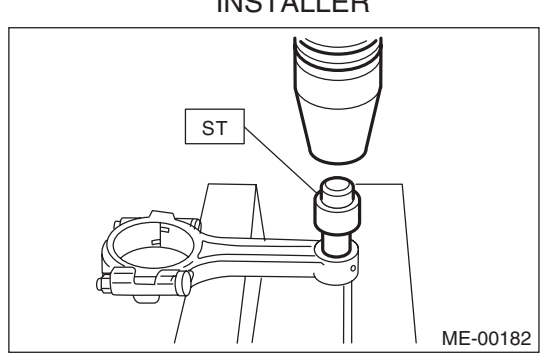

(3) Make two 3 mm (0.12 in) holes in the pressed bushing to match the pre-manufactured holes on the connecting rod, then ream the inside of the bushing.

(4) After completion of reaming, clean the bushing to remove chips.

### 6. CRANKSHAFT AND CRANKSHAFT BEARING

1) Clean the crankshaft completely, and check it for cracks using liquid penetrant tester. If defective, replace the crankshaft.

2) Measure warping of the crankshaft. If it exceeds the limit, correct or replace it.

### NOTE:

If a suitable V-block is not available, using just the #1 and #5 crankshaft bearings on cylinder block, position the crankshaft on cylinder block. Then, measure the crankshaft bend using a dial gauge.

#### Crankshaft bend limit: 0.035 mm (0.0014 in)

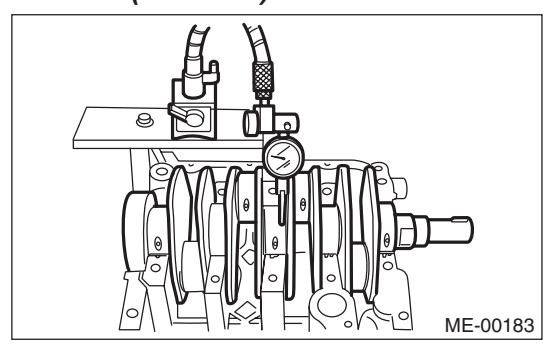

3) Inspect the crank journal and crank pin for wear. If they are not within the standard, replace the bearing with a suitable (undersize) one, and replace or grind to correct the crankshaft as necessary. When grinding the crank journal or crank pin, finish them to the specified dimensions according to the undersize bearing to be used.

#### Crank pin:

Out-of-roundness 0.003 mm (0.0001 in) Cylindricality 0.004 mm (0.0002 in) Grinding limit (dia.) To 51.750 mm (2.0374 in)

Crank journal:

Out-of-roundness 0.005 mm (0.0002 in) Cylindricality 0.006 mm (0.0002 in) Grinding limit (dia.) To 59.758 mm (2.3527 in)

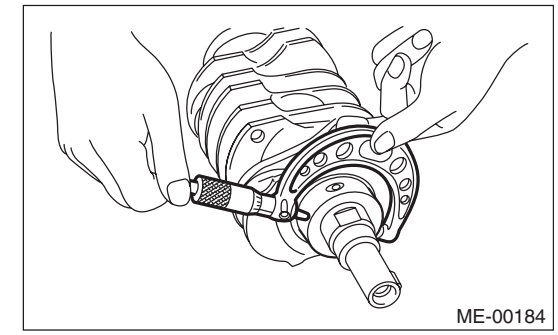

MECHANICAL

| Unit: mm (in) |                       |                   |                   |                          |
|---------------|-----------------------|-------------------|-------------------|--------------------------|
|               |                       | Crank journ       | nal diameter      |                          |
|               |                       | #1, #3            | #2, #4, #5        | Crank pin outer diameter |
|               | Journal O.D.          | 59.992 - 60.008   | 59.992 - 60.008   | 51.984 — 52.000          |
| Standard      |                       | (2.3619 — 2.3625) | (2.3619 — 2.3625) | (2.0466 — 2.0472)        |
|               | Bearing size          | 1.998 — 2.011     | 2.000 — 2.013     | 1.490 — 1.502            |
|               | (Thickness at center) | (0.0787 — 0.0792) | (0.0787 — 0.0793) | (0.0587 — 0.0591)        |
|               |                       | 59.962 — 59.978   | 59.962 — 59.978   | 51.954 — 51.970          |
| 0.03 (0.0012) | Journal O.D.          | (2.3607 — 2.3613) | (2.3607 — 2.3613) | (2.0454 — 2.0461)        |
| undersize     | Bearing size          | 2.017 — 2.020     | 2.019 — 2.022     | 1.504 — 1.512            |
|               | (Thickness at center) | (0.0794 — 0.0795) | (0.0795 — 0.0796) | (0.0592 — 0.0595)        |
|               |                       | 59.942 — 59.958   | 59.942 — 59.958   | 51.934 — 51.950          |
| 0.05 (0.0020) | Journal O.D.          | (2.3599 — 2.3605) | (2.3599 — 2.3605) | (2.0447 — 2.0453)        |
| undersize     | Bearing size          | 2.027 — 2.030     | 2.029 — 2.032     | 1.514 — 1.522            |
|               | (Thickness at center) | (0.0798 — 0.0799) | (0.0799 — 0.0800) | (0.0596 — 0.0599)        |
|               |                       | 59.742 — 59.758   | 59.742 — 59.758   | 51.734 — 51.750          |
| 0.25 (0.0098) | Journal O.D.          | (2.3520 — 2.3527) | (2.3520 — 2.3527) | (2.0368 — 2.0374)        |
| undersize     | Bearing size          | 2.127 — 2.130     | 2.129 — 2.132     | 1.614 — 1.622            |
|               | (Thickness at center) | (0.0837 — 0.0839) | (0.0838 — 0.0839) | (0.0635 — 0.0639)        |

4) Use a thickness gauge to measure the thrust clearance of crankshaft at #5 crank journal bearing. If clearance exceeds the standard, replace the bearing.

### Crankshaft thrust clearance: Standard

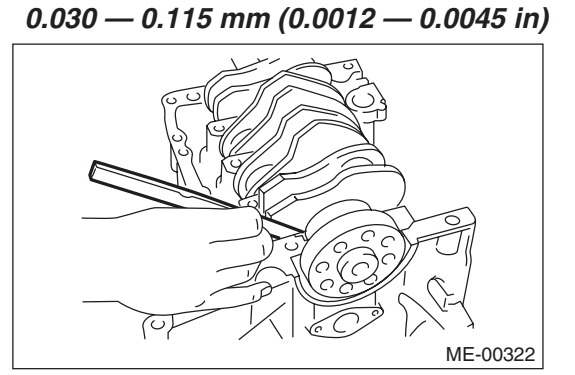

5) Inspect individual crankshaft bearings for signs of flaking, seizure, melting and wear.

6) Measure the oil clearance on each crankshaft bearing using plastigauge. If the measured value is out of standard, replace the defective bearing with an undersize one, and replace or grind to correct the crankshaft as necessary.

### Crankshaft oil clearance:

Standard

0.010 — 0.030 mm (0.0004 — 0.0012 in)

# 21.Intake and Exhaust Valve

## A: SPECIFICATION

Refer to "Cylinder Head" for removal and installation procedures of the intake and exhaust valves. <Ref. to ME(H4DOTC)-67, REMOVAL, Cylinder Head.> <Ref. to ME(H4DOTC)-68, INSTALLA-TION, Cylinder Head.>

# 22.Piston

## A: SPECIFICATION

Refer to "Cylinder Block" for removal and installation procedures of pistons. <Ref. to ME(H4DOTC)-76, REMOVAL, Cylinder Block.> <Ref. to ME(H4DOTC)-81, INSTALLATION, Cylinder Block.>

# 23.Connecting Rod

## A: SPECIFICATION

Refer to "Cylinder Block" for removal and installation procedures of connecting rod. <Ref. to ME(H4DOTC)-76, REMOVAL, Cylinder Block.> <Ref. to ME(H4DOTC)-81, INSTALLA-TION, Cylinder Block.>

# A: SPECIFICATION

Refer to "Cylinder Block" for removal and installation procedures of the crankshaft. <Ref. to ME(H4DOTC)-76, REMOVAL, Cylinder Block.> <Ref. to ME(H4DOTC)-81, INSTALLATION, Cylinder Block.>

# **A: INSPECTION**

### NOTE:

The "RANK" shown in the chart shows the possibilities of the cause of trouble in order from "Very often" to "Rarely".

- A Very often B Sometimes
- C Rarely

| Symptom                    | Problem parts etc.                                                                                    | Possible cause                                                | RANK |  |
|----------------------------|----------------------------------------------------------------------------------------------------|---------------------------------------------------------------|------|--|
| 1. Engine does not start.  |                                                                                                    |                                                               |      |  |
| 1) Starter does not turn.  | Starter                                                                                               | Defective battery-to-starter harness                          | В    |  |
|                            |                                                                                                    | Defective starter switch                                      | С    |  |
|                            |                                                                                                    | Defective inhibitor switch                                    | С    |  |
|                            |                                                                                                    | Defective starter                                             | В    |  |
|                            | Battery                                                                                               | Improper connection of terminal                               | Α    |  |
|                            |                                                                                                    | Run-down battery                                              | Α    |  |
|                            |                                                                                                    | Defective charging system                                     | В    |  |
|                            | Friction                                                                                              | Seizure of crankshaft and connecting rod bearing              | С    |  |
|                            |                                                                                                    | Seized camshaft                                               | С    |  |
|                            |                                                                                                    | Seized or stuck piston and cylinder                           | С    |  |
| 2) Initial combustion does | Starter                                                                                               | Defective starter                                             | С    |  |
| not occur.                 | Engine control system <ref. basic="" diagnostic="" en(h4dotc)(diag)-2,="" procedure.="" to=""></ref.> |                                                               |      |  |
|                            | Fuel line                                                                                             | Defective fuel pump and relay                                 | Α    |  |
|                            |                                                                                                    | Clogged fuel line                                             | С    |  |
|                            |                                                                                                    | Lack of fuel or insufficient fuel                             | В    |  |
|                            | Timing belt                                                                                           | Degradation, etc.                                             | В    |  |
|                            |                                                                                                    | Defective timing                                              | В    |  |
|                            | Compression                                                                                           | Incorrect valve clearance                                     | С    |  |
|                            |                                                                                                    | Loosened spark plug or defective gasket                       | С    |  |
|                            |                                                                                                    | Loosened cylinder head bolt or defective cylinder head gasket | С    |  |
|                            |                                                                                                    | Improper valve sealing                                        | С    |  |
|                            |                                                                                                    | Defective valve stem                                          | С    |  |
|                            |                                                                                                    | Worn or broken valve spring                                   | В    |  |
|                            |                                                                                                    | Worn or stuck piston rings, cylinder and piston               | С    |  |
|                            |                                                                                                    | Incorrect valve timing                                        | В    |  |
|                            |                                                                                                    | Improper engine oil (low viscosity)                           | В    |  |

| Symptom                        | Problem parts etc.                                                                                    | Possible cause                                                | RANK |
|--------------------------------|----------------------------------------------------------------------------------------------------|---------------------------------------------------------------|------|
| 3) Initial combustion          | Engine control system <ref. basic="" diagnostic="" en(h4dotc)(diag)-2,="" procedure.="" to=""></ref.> |                                                               | Α    |
| occurs.                        | Intake system                                                                                         | Defective intake manifold gasket                              | В    |
|                                |                                                                                                    | Defective throttle body gasket                                | В    |
|                                | Fuel line                                                                                             | Defective fuel pump and relay                                 | С    |
|                                |                                                                                                    | Clogged fuel line                                             | С    |
|                                |                                                                                                    | Lack of fuel or insufficient fuel                             | В    |
|                                | Timing belt                                                                                           | Degradation, etc.                                             | В    |
|                                |                                                                                                    | Defective timing                                              | В    |
|                                | Compression                                                                                           | Incorrect valve clearance                                     | С    |
|                                |                                                                                                    | Loosened spark plug or defective gasket                       | С    |
|                                |                                                                                                    | Loosened cylinder head bolt or defective cylinder head gasket | С    |
|                                |                                                                                                    | Improper valve sealing                                        | С    |
|                                |                                                                                                    | Defective valve stem                                          | С    |
|                                |                                                                                                    | Worn or broken valve spring                                   | В    |
|                                |                                                                                                    | Worn or stuck piston rings, cylinder and piston               | С    |
|                                |                                                                                                    | Incorrect valve timing                                        | В    |
|                                |                                                                                                    | Improper engine oil (low viscosity)                           | В    |
| 4) Engine stalls after initial | Engine control system <ref. basic="" diagnostic="" en(h4dotc)(diag)-2,="" procedure.="" to=""></ref.> |                                                               | А    |
| combustion.                    | Intake system                                                                                         | Loosened or cracked intake duct                               | В    |
|                                |                                                                                                    | Loosened or cracked PCV hose                                  | С    |
|                                |                                                                                                    | Loosened or cracked vacuum hose                               | С    |
|                                |                                                                                                    | Defective intake manifold gasket                              | В    |
|                                |                                                                                                    | Defective throttle body gasket                                | В    |
|                                |                                                                                                    | Dirty air cleaner element                                     | С    |
|                                | Fuel line                                                                                             | Clogged fuel line                                             | С    |
|                                |                                                                                                    | Lack of fuel or insufficient fuel                             | В    |
|                                | Timing belt                                                                                           | Degradation, etc.                                             | В    |
|                                |                                                                                                    | Defective timing                                              | В    |
|                                | Compression                                                                                           | Incorrect valve clearance                                     | С    |
|                                |                                                                                                    | Loosened spark plug or defective gasket                       | С    |
|                                |                                                                                                    | Loosened cylinder head bolt or defective cylinder head gasket | С    |
|                                |                                                                                                    | Improper valve sealing                                        | С    |
|                                |                                                                                                    | Defective valve stem                                          | С    |
|                                |                                                                                                    | Worn or broken valve spring                                   | В    |
|                                |                                                                                                    | Worn or stuck piston rings, cylinder and piston               | С    |
|                                |                                                                                                    | Incorrect valve timing                                        | В    |
|                                |                                                                                                    | Improper engine oil (low viscosity)                           | В    |

| Symptom                        | Problem parts etc.                                                                                    | Possible cause                                                | RANK |
|--------------------------------|----------------------------------------------------------------------------------------------------|---------------------------------------------------------------|------|
| 2. Rough idle and engine stall | Engine control system <ref. basic="" diagnostic="" en(h4dotc)(diag)-2,="" procedure.="" to=""></ref.> |                                                               |      |
|                                | Intake system                                                                                         | Loosened or cracked intake duct                               | Α    |
|                                |                                                                                                    | Loosened or cracked PCV hose                                  | Α    |
|                                |                                                                                                    | Loosened or cracked vacuum hose                               | Α    |
|                                |                                                                                                    | Defective intake manifold gasket                              | В    |
|                                |                                                                                                    | Defective throttle body gasket                                | В    |
|                                |                                                                                                    | Defective PCV valve                                           | С    |
|                                |                                                                                                    | Loosened oil filler cap                                       | В    |
|                                |                                                                                                    | Dirty air cleaner element                                     | С    |
|                                | Fuel line                                                                                             | Defective fuel pump and relay                                 | С    |
|                                |                                                                                                    | Clogged fuel line                                             | С    |
|                                |                                                                                                    | Lack of fuel or insufficient fuel                             | В    |
|                                | Timing belt                                                                                           | Defective timing                                              | С    |
|                                | Compression                                                                                           | Incorrect valve clearance                                     | В    |
|                                |                                                                                                    | Loosened spark plug or defective gasket                       | В    |
|                                |                                                                                                    | Loosened cylinder head bolt or defective cylinder head gasket | В    |
|                                |                                                                                                    | Improper valve sealing                                        | В    |
|                                |                                                                                                    | Defective valve stem                                          | С    |
|                                |                                                                                                    | Worn or broken valve spring                                   | В    |
|                                |                                                                                                    | Worn or stuck piston rings, cylinder and piston               | В    |
|                                |                                                                                                    | Incorrect valve timing                                        | А    |
|                                |                                                                                                    | Improper engine oil (low viscosity)                           | В    |
|                                | Lubrication system                                                                                    | Incorrect oil pressure                                        | В    |
|                                |                                                                                                    | Defective rocker cover gasket                                 | С    |
|                                | Cooling system                                                                                        | Over-heating                                                  | С    |
|                                | Others                                                                                                | Evaporative emission control system malfunction               | Α    |
|                                |                                                                                                    | Stuck or damaged throttle valve                               | В    |

| Symptom                                         | Problem parts etc.                                                                                                    | Possible cause                                                                                        | RANK |  |
|-------------------------------------------------|----------------------------------------------------------------------------------------------------|----------------------------------------------------------------------------------------------------|------|--|
| 3. Low output, hesitation and poor acceleration | Engine control system <ref. t<="" td=""><td colspan="3">Engine control system <ref. basic="" diagnostic="" en(h4dotc)(diag)-2,="" procedure.="" to=""></ref.></td></ref.> | Engine control system <ref. basic="" diagnostic="" en(h4dotc)(diag)-2,="" procedure.="" to=""></ref.> |      |  |
|                                                 | Intake system                                                                                                    | Loosened or cracked intake duct                                                                       | Α    |  |
|                                                 |                                                                                                    | Loosened or cracked PCV hose                                                                          | Α    |  |
|                                                 |                                                                                                    | Loosened or cracked vacuum hose                                                                       | В    |  |
|                                                 |                                                                                                    | Defective intake manifold gasket                                                                      | В    |  |
|                                                 |                                                                                                    | Defective throttle body gasket                                                                        | В    |  |
|                                                 |                                                                                                    | Defective PCV valve                                                                                   | В    |  |
|                                                 |                                                                                                    | Loosened oil filler cap                                                                               | В    |  |
|                                                 |                                                                                                    | Dirty air cleaner element                                                                             | Α    |  |
|                                                 | Fuel line                                                                                                    | Defective fuel pump and relay                                                                         | В    |  |
|                                                 |                                                                                                    | Clogged fuel line                                                                                     | В    |  |
|                                                 |                                                                                                    | Lack of fuel or insufficient fuel                                                                     | С    |  |
|                                                 | Timing belt                                                                                                    | Defective timing                                                                                      | В    |  |
|                                                 | Compression                                                                                                    | Incorrect valve clearance                                                                             | В    |  |
|                                                 |                                                                                                    | Loosened spark plug or defective gasket                                                               | В    |  |
|                                                 |                                                                                                    | Loosened cylinder head bolt or defective cylinder head gasket                                         | В    |  |
|                                                 |                                                                                                    | Improper valve sealing                                                                                | В    |  |
|                                                 |                                                                                                    | Defective valve stem                                                                                  | С    |  |
|                                                 |                                                                                                    | Worn or broken valve spring                                                                           | В    |  |
|                                                 |                                                                                                    | Worn or stuck piston rings, cylinder and piston                                                       | С    |  |
|                                                 |                                                                                                    | Incorrect valve timing                                                                                | Α    |  |
|                                                 |                                                                                                    | Improper engine oil (low viscosity)                                                                   | В    |  |
|                                                 | Lubrication system                                                                                                    | Incorrect oil pressure                                                                                | В    |  |
|                                                 | Cooling system                                                                                                    | Over-heating                                                                                          | С    |  |
|                                                 |                                                                                                    | Over-cooling                                                                                          | С    |  |
|                                                 | Others                                                                                                    | Evaporative emission control system malfunction                                                       | A    |  |

#### MECHANICAL

| Symptom                      | Problem parts etc.                                                                                                    | Possible cause                                                | BANK |
|------------------------------|----------------------------------------------------------------------------------------------------|---------------------------------------------------------------|------|
| 4. Suraina                   | Engine control system <ref. i<="" td="" to=""><td>EN(H4DOTC)(diag)-2, Basic Diagnostic Procedure.&gt;</td><td>A</td></ref.> | EN(H4DOTC)(diag)-2, Basic Diagnostic Procedure.>              | A    |
|                              | Intake system                                                                                                    | Loosened or cracked intake duct                               | A    |
|                              |                                                                                                    | Loosened or cracked PCV hose                                  | A    |
|                              |                                                                                                    | Loosened or cracked vacuum hose                               | A    |
|                              |                                                                                                    | Defective intake manifold gasket                              | В    |
|                              |                                                                                                    | Defective throttle body gasket                                | В    |
|                              |                                                                                                    | Defective PCV valve                                           | В    |
|                              |                                                                                                    | Loosened oil filler cap                                       | В    |
|                              |                                                                                                    | Dirty air cleaner element                                     | В    |
|                              | Fuel line                                                                                                    | Defective fuel pump and relay                                 | В    |
|                              |                                                                                                    | Cloaged fuel line                                             | В    |
|                              |                                                                                                    | Lack of fuel or insufficient fuel                             | C    |
|                              | Timina belt                                                                                                    | Defective timing                                              | B    |
|                              | Compression                                                                                                    | Incorrect valve clearance                                     | B    |
|                              |                                                                                                    | Loosened spark plug or defective gasket                       | C    |
|                              |                                                                                                    | Loosened cylinder head bolt or defective cylinder head gasket | С    |
|                              |                                                                                                    | Improper valve sealing                                        | С    |
|                              |                                                                                                    | Defective valve stem                                          | С    |
|                              |                                                                                                    | Worn or broken valve spring                                   | С    |
|                              |                                                                                                    | Worn or stuck piston rings, cylinder and piston               | С    |
|                              |                                                                                                    | Incorrect valve timing                                        | A    |
|                              |                                                                                                    | Improper engine oil (low viscosity)                           | В    |
|                              | Cooling system                                                                                                    | Over-heating                                                  | В    |
|                              | Others                                                                                                    | Evaporative emission control system malfunction               | С    |
| 5. Engine does not return to | Engine control system <ref. i<="" td="" to=""><td>EN(H4DOTC)(diag)-2, Basic Diagnostic Procedure.&gt;</td><td>A</td></ref.> | EN(H4DOTC)(diag)-2, Basic Diagnostic Procedure.>              | A    |
| idle.                        | Intake system                                                                                                    | Loosened or cracked vacuum hose                               | A    |
|                              | Others                                                                                                    | Stuck or damaged throttle valve                               | A    |
| 6. Dieseling (Run-on)        | Engine control system <ref. i<="" td="" to=""><td>EN(H4DOTC)(diag)-2, Basic Diagnostic Procedure.&gt;</td><td>Α</td></ref.> | EN(H4DOTC)(diag)-2, Basic Diagnostic Procedure.>              | Α    |
|                              | Cooling system                                                                                                    | Over-heating                                                  | В    |
|                              | Others                                                                                                    | Evaporative emission control system malfunction               | В    |
| 7. After burning in exhaust  | Engine control system <ref. i<="" td="" to=""><td>EN(H4DOTC)(diag)-2, Basic Diagnostic Procedure.&gt;</td><td>A</td></ref.> | EN(H4DOTC)(diag)-2, Basic Diagnostic Procedure.>              | A    |
| system                       | Intake system                                                                                                    | Loosened or cracked intake duct                               | С    |
|                              |                                                                                                    | Loosened or cracked PCV hose                                  | С    |
|                              |                                                                                                    | Loosened or cracked vacuum hose                               | В    |
|                              |                                                                                                    | Defective PCV valve                                           | В    |
|                              |                                                                                                    | Loosened oil filler cap                                       | С    |
|                              | Timing belt                                                                                                    | Defective timing                                              | В    |
|                              | Compression                                                                                                    | Incorrect valve clearance                                     | В    |
|                              |                                                                                                    | Loosened spark plug or defective gasket                       | С    |
|                              |                                                                                                    | Loosened cylinder head bolt or defective cylinder head gasket | С    |
|                              |                                                                                                    | Improper valve sealing                                        | В    |
|                              |                                                                                                    | Defective valve stem                                          | С    |
|                              |                                                                                                    | Worn or broken valve spring                                   | С    |
|                              |                                                                                                    | Worn or stuck piston rings, cylinder and piston               | С    |
|                              |                                                                                                    | Incorrect valve timing                                        | A    |
|                              | Lubrication system                                                                                                    | Incorrect oil pressure                                        | С    |
|                              | Cooling system                                                                                                    | Over-cooling                                                  | С    |
|                              | Others                                                                                                    | Evaporative emission control system malfunction               | С    |

| Symptom                 | Problem parts etc.                                                                                                    | Possible cause                                                | RANK |
|-------------------------|----------------------------------------------------------------------------------------------------|---------------------------------------------------------------|------|
| 8. Knocking             | Engine control system <ref. td="" to<=""><td>o EN(H4DOTC)(diag)-2, Basic Diagnostic Procedure.&gt;</td><td>А</td></ref.> | o EN(H4DOTC)(diag)-2, Basic Diagnostic Procedure.>            | А    |
|                         | Intake system                                                                                                    | Loosened oil filler cap                                       | В    |
|                         | Timing belt                                                                                                    | Defective timing                                              | В    |
|                         | Compression                                                                                                    | Incorrect valve clearance                                     | С    |
|                         |                                                                                                    | Incorrect valve timing                                        | В    |
|                         | Cooling system                                                                                                    | Over-heating                                                  | А    |
| 9. Excessive engine oil | Intake system                                                                                                    | Loosened or cracked PCV hose                                  | А    |
| consumption             |                                                                                                    | Defective PCV valve                                           | В    |
|                         |                                                                                                    | Loosened oil filler cap                                       | С    |
|                         | Compression                                                                                                    | Defective valve stem                                          | А    |
|                         |                                                                                                    | Worn or stuck piston rings, cylinder and piston               | А    |
|                         | Lubrication system                                                                                                    | Loosened oil pump attaching bolts and defective gasket        | В    |
|                         |                                                                                                    | Defective oil filter gasket                                   | В    |
|                         |                                                                                                    | Defective crankshaft oil seal                                 | В    |
|                         |                                                                                                    | Defective rocker cover gasket                                 | В    |
|                         |                                                                                                    | Loosened oil drain plug or defective gasket                   | В    |
|                         |                                                                                                    | Loosened oil pan fitting bolts or defective oil pan           | В    |
| 10. Excessive fuel      | Engine control system <ref. basic="" diagnostic="" en(h4dotc)(diag)-2,="" procedure.="" to=""></ref.>                    |                                                               | А    |
| consumption             | Intake system                                                                                                    | Dirty air cleaner element                                     | А    |
|                         | Timing belt                                                                                                    | Defective timing                                              | В    |
|                         | Compression                                                                                                    | Incorrect valve clearance                                     | В    |
|                         |                                                                                                    | Loosened spark plug or defective gasket                       | С    |
|                         |                                                                                                    | Loosened cylinder head bolt or defective cylinder head gasket | С    |
|                         |                                                                                                    | Improper valve sealing                                        | В    |
|                         |                                                                                                    | Defective valve stem                                          | С    |
|                         |                                                                                                    | Worn or broken valve spring                                   | С    |
|                         |                                                                                                    | Worn or stuck piston rings, cylinder and piston               | В    |
|                         |                                                                                                    | Incorrect valve timing                                        | В    |
|                         | Lubrication system                                                                                                    | Incorrect oil pressure                                        | С    |
|                         | Cooling system                                                                                                    | Over-cooling                                                  | С    |

# 26.Engine Noise A: INSPECTION

| Type of sound                                                                       | Condition                                                                                           | Possible cause                                                                                                    |
|-------------------------------------------------------------------------------------|----------------------------------------------------------------------------------------------------|----------------------------------------------------------------------------------------------------|
| Regular clicking sound                                                              | Sound increases as engine speed increases.                                                          | <ul> <li>Valve mechanism is defective.</li> <li>Incorrect valve clearance</li> <li>Worn camshaft</li> <li>Broken valve spring</li> </ul>                                               |
| Heavy and dull clank                                                                | Oil pressure is low.                                                                                | <ul><li>Worn crankshaft main bearing</li><li>Worn connecting rod bearing (large end)</li></ul>                                                                                         |
|                                                                                     | Oil pressure is normal.                                                                             | <ul><li>Loosened flywheel mounting bolt</li><li>Damaged engine mounting</li></ul>                                                                                                    |
| High-pitched clank                                                                  | Sound is noticeable when accelerating with an overload condition.                                   | <ul> <li>Ignition timing advanced</li> <li>Accumulation of carbon inside combustion chamber</li> <li>Wrong heat range of spark plug</li> <li>Improper octane value gasoline</li> </ul> |
| Clank when engine speed is<br>between 1,000 and 2,000<br>rpms.                      | Noise is reduced when fuel<br>injector connector of noisy cyl-<br>inder is disconnected.<br>(NOTE*) | <ul> <li>Worn crankshaft main bearing</li> <li>Worn connecting rod bearing (large end)</li> </ul>                                                                                      |
| Knocking sound when engine<br>is operating under idling speed<br>and engine is warm | Noise is reduced when fuel<br>injector connector of noisy cyl-<br>inder is disconnected.<br>(NOTE*) | <ul> <li>Worn cylinder liner and piston ring</li> <li>Broken or stuck piston ring</li> <li>Worn piston pin and hole at piston end of connecting rod</li> </ul>                         |
|                                                                                     | Sound is not reduced if each fuel injector connector is dis-<br>connected in turn. (NOTE*)          | <ul> <li>Unusually worn valve lifter</li> <li>Worn cam sprocket</li> <li>Worn camshaft journal bore in cylinder head</li> </ul>                                                        |
| Squeaky sound                                                                       | _                                                                                                   | Insufficient generator lubrication                                                                                                    |
| Rubbing sound                                                                       | —                                                                                                   | Poor contact of generator brush and rotor                                                                                                    |
| Gear scream when starting engine                                                    | _                                                                                                   | <ul><li>Defective ignition starter switch</li><li>Worn gear and starter pinion</li></ul>                                                                                               |
| Sound like polishing glass with a dry cloth                                         | _                                                                                                   | <ul><li>Loose V-belt</li><li>Defective water pump shaft</li></ul>                                                                                                    |
| Hissing sound                                                                       | _                                                                                                   | <ul><li>Insufficient compression</li><li>Air leakage in air intake system, hose, connection or manifold</li></ul>                                                                      |
| Timing belt noise                                                                   |                                                                                                    | <ul><li>Loose timing belt</li><li>Timing belt contacting with adjacent part</li></ul>                                                                                                  |
| Valve noise                                                                         |                                                                                                    | Incorrect valve clearance                                                                                                    |

(NOTE\*)

When disconnecting the fuel injector connector, the malfunction indicator light illuminates and DTC is stored in ECM memory. Therefore, perform the Clear Memory Mode <Ref. to EN(H4DOTC)(diag)-54, OPERATION, Clear Memory Mode.> and Inspection Mode <Ref. to EN(H4DOTC)(diag)-43, PROCEDURE, Inspection Mode.> after connecting the fuel injector connector.

# 1. General Description

### A: COMPONENT

### **1. FRONT EXHAUST PIPE**

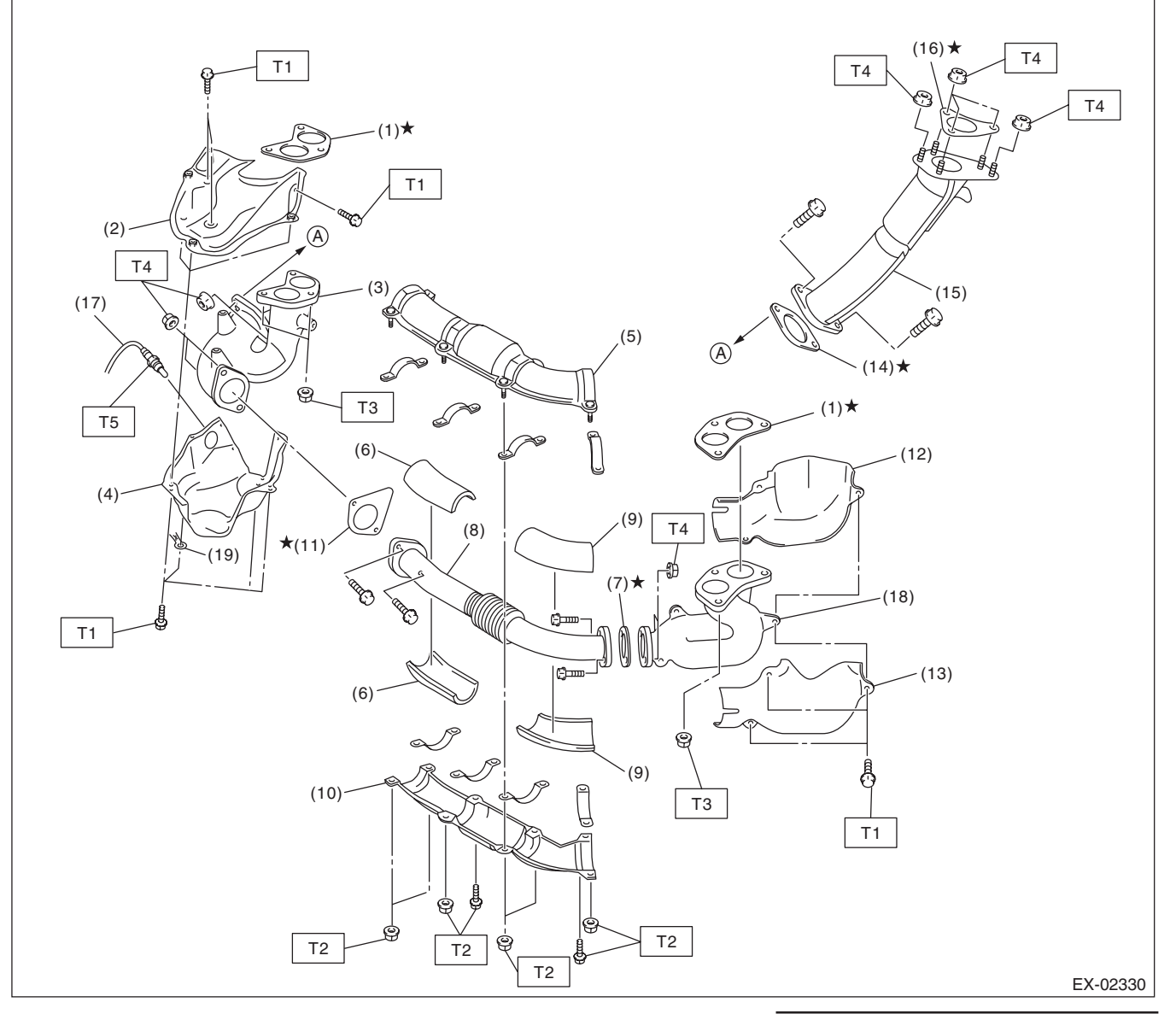

#### (1) Gasket

- (2) Exhaust manifold RH upper cover
- (3) Exhaust manifold RH
- (4) Exhaust manifold RH lower cover
- (5) Front exhaust pipe upper cover
- (6) Front exhaust pipe insulator RH
- (7) Gasket
- (8) Front exhaust pipe
- (9) Front exhaust pipe insulator LH
- (10) Front exhaust pipe lower cover

- (11) Gasket
- (12) Exhaust manifold LH inner cover
- (13) Exhaust manifold LH outer cover
- (14) Gasket
- (15) Joint pipe
- (16) Gasket
- (17) Front oxygen (A/F) sensor
- (18) Exhaust manifold LH
- (19) Ground cable

### Tightening torque:N·m (kgf-m, ft-lb)

- T1: 19 (1.9, 14.0)
- T2: 25 (2.5, 18.4)
- T3: 40 (4.1, 29.5)
- T4: 42.5 (4.3, 31.3)
- T5: <Ref. to FU(H4DOTC)-48, INSTALLATION, Front Oxygen (A/F) Sensor.>

### 2. CENTER AND REAR EXHAUST PIPE, AND MUFFLER

### 4 DOOR MODEL

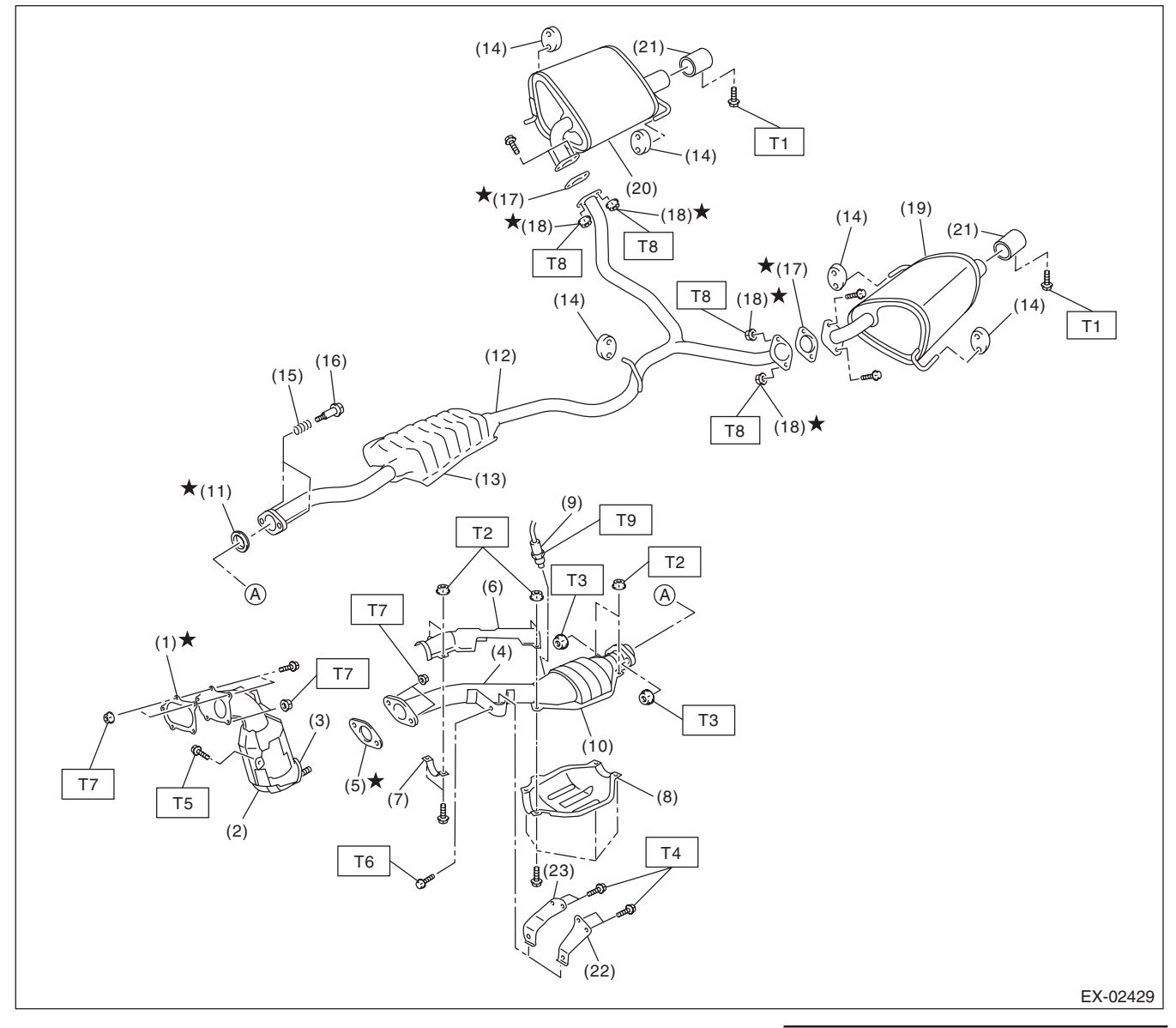

#### (1) Gasket

- (2) Front catalytic converter
- (3) Center exhaust pipe (Front)
- (4) Center exhaust pipe (Rear)
- (5) Gasket
- (6) Center pipe upper cover (Rear)
- (7) Clamp
- (8) Rear catalytic converter lower cover
- (9) Rear oxygen sensor
- (10) Rear catalytic converter
- (11) Gasket
- (12) Rear exhaust pipe

- (13) Chamber
- (14) Cushion rubber
- (15) Spring
- (16) Bolt
- (17) Gasket
- (18) Self-locking nut
- (19) Muffler LH
- (20) Muffler RH
- (21) Muffler cutter (Models with muffler cutter)
- (22) Hanger bracket (AT model)
- (23) Hanger bracket (MT model)

#### *Tightening torque:N·m (kgf-m, ft-lb)*

- T1: 7.5 (0.8, 5.5)
- T2: 13 (1.3, 9.6)
- T3: 18 (1.8, 13.3)
- T4: 23 (2.3, 17.0)
- T5: 30 (3.1, 22.1)
- T6: 35 (3.6, 25.8)
- T7: 42.5 (4.3, 31.3)
- T8: 48 (4.9, 35.4)
- T9: <Ref. to FU(H4DOTC)-50, INSTALLATION, Rear Oxygen Sensor.>

### **General Description**

### EXHAUST

### 5 DOOR MODEL

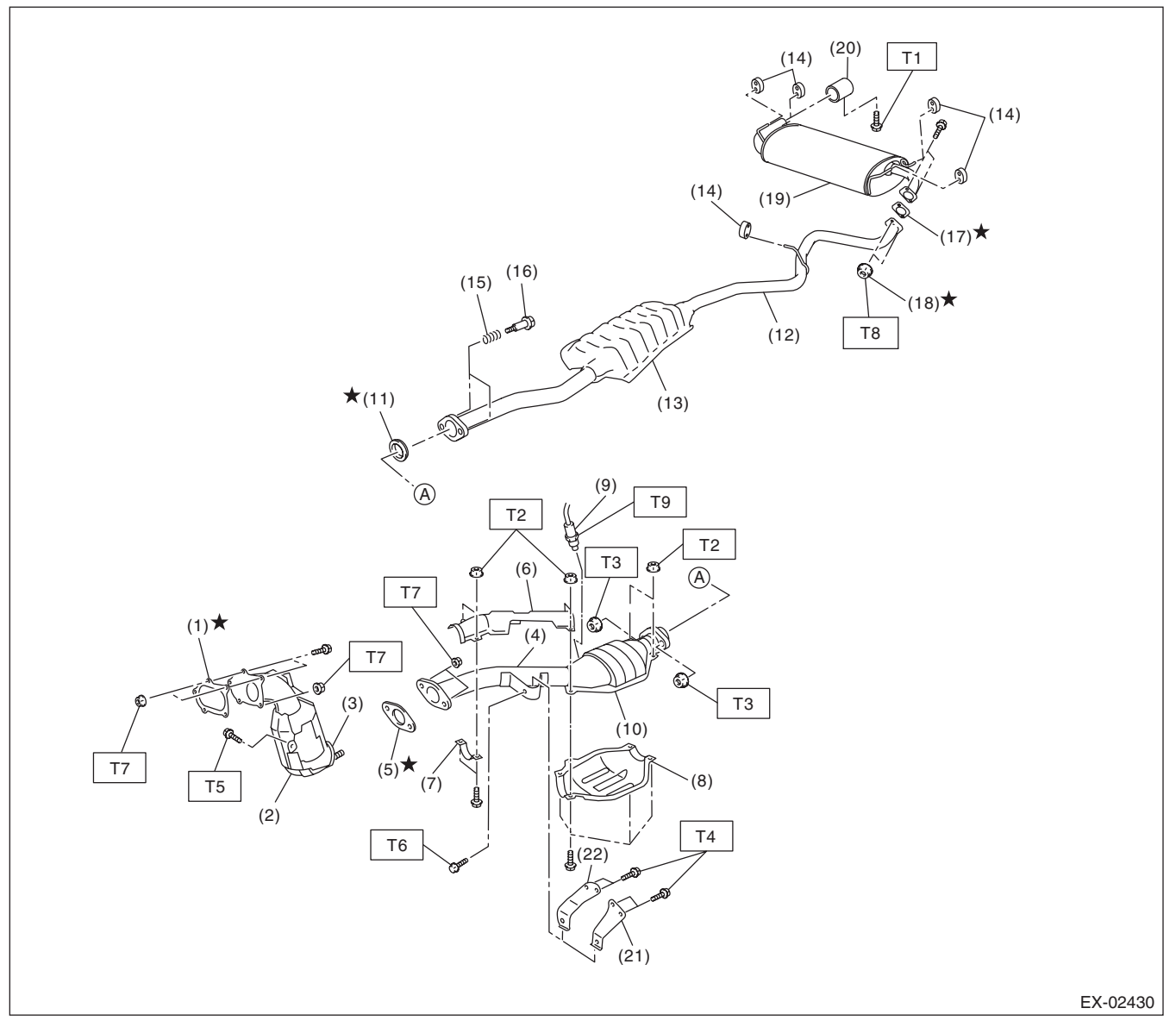

- (1) Gasket
- (2) Front catalytic converter
- (3) Center exhaust pipe (Front)
- (4) Center exhaust pipe (Rear)
- (5) Gasket
- (6) Center pipe upper cover (Rear)
- (7) Clamp
- (8) Rear catalytic converter lower cover
- (9) Rear oxygen sensor
- (10) Rear catalytic converter
- (11) Gasket

- (12) Rear exhaust pipe
- (13) Chamber
- (14) Cushion rubber
- (15) Spring
- (16) Bolt
- (17) Gasket
- (18) Self-locking nut
- (19) Muffler
- (20) Muffler cutter (Models with muffler cutter)
- (21) Hanger bracket (AT model)
- (22) Hanger bracket (MT model)

#### Tightening torque:N·m (kgf-m, ft-lb)

- T1: 7.5 (0.8, 5.5)
- T2: 13 (1.3, 9.6)
- T3: 18 (1.8, 13.3)
- T4: 23 (2.3, 17.0)
- T5: 30 (3.1, 22.1)
- T6: 35 (3.6, 25.8)
- T7: 42.5 (4.3, 31.3)
- T8: 48 (4.9, 35.4)
- T9: <Ref. to FU(H4DOTC)-50, INSTALLATION, Rear Oxygen Sensor.>

### **B: CAUTION**

• Wear appropriate work clothing, including a cap, protective goggles and protective shoes when performing any work.

• Remove contamination including dirt and corrosion before removal, installation or disassembly.

• Keep the disassembled parts in order and protect them from dust and dirt.

• Before removal, installation or disassembly, be sure to clarify the failure. Avoid unnecessary removal, installation, disassembly and replacement.

• Vehicle components are extremely hot after driving. Be wary of receiving burns from heated parts.

• Be sure to tighten fasteners including bolts and nuts to the specified torque.

• Place shop jacks or rigid racks at the specified points.

• Before disconnecting connectors of sensors or units, be sure to disconnect the ground cable from the battery.

• If any fat adheres to the exhaust pipe, wipe it off. Otherwise a fire may happen.

EXHAUST

# 2. Front Exhaust Pipe

### A: REMOVAL

### CAUTION:

Vehicle components are extremely hot after driving. Be wary of receiving burns from heated parts.

- 1) Set the vehicle on a lift.
- 2) Disconnect the ground cable from battery.

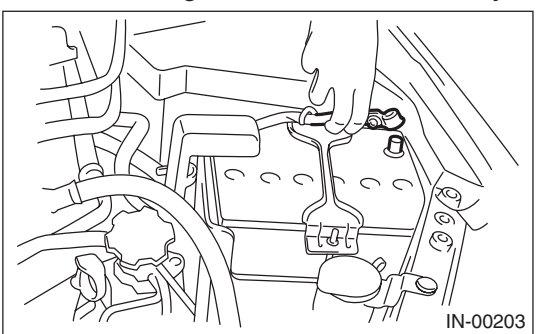

- 3) Lift up the vehicle.
- 4) Remove the under cover.
- 5) Remove the front oxygen (A/F) sensor. <Ref. to FU(H4DOTC)-48, REMOVAL, Front Oxygen (A/F) Sensor.>

6) Remove the exhaust manifold RH lower cover and exhaust manifold LH cover.

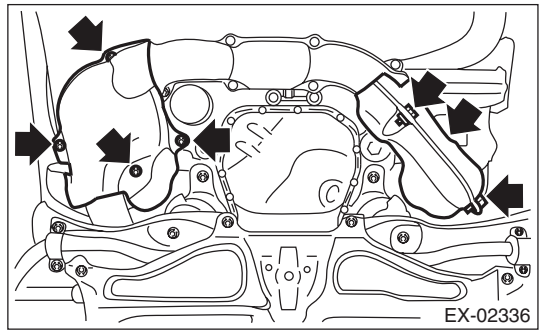

7) Remove the bolts and nuts which hold front exhaust pipe assembly onto joint pipe.

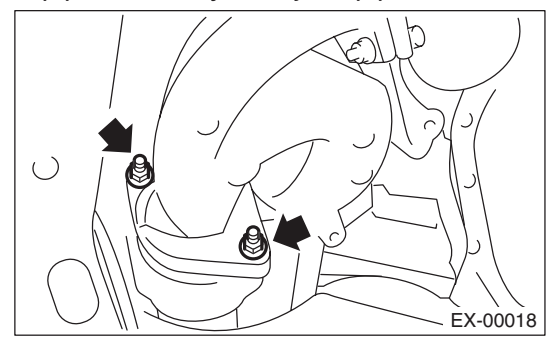

8) While holding the front exhaust pipe assembly with one hand, remove the nuts which hold the front exhaust pipe assembly to cylinder head exhaust port.

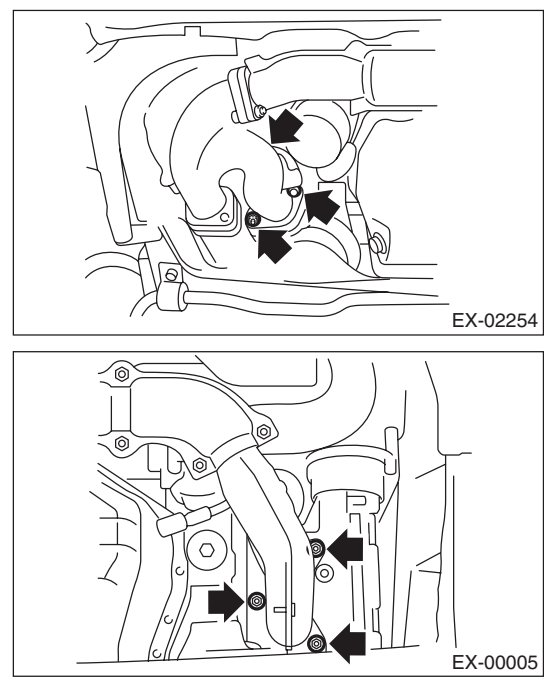

9) Remove the front exhaust pipe assembly.

10) Remove the exhaust manifold RH upper cover and the front exhaust pipe cover.

11) Remove the exhaust manifold from the front exhaust pipe.

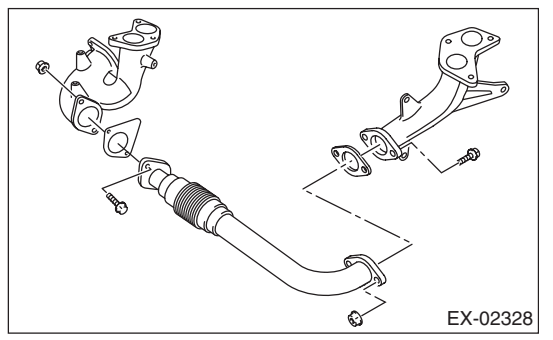

### **B: INSTALLATION**

1) Install the exhaust manifold to the front exhaust pipe.

NOTE:

Use a new gasket.

#### Tightening torque: 42.5 N·m (4.3 kgf-m, 31.3 ft-lb)

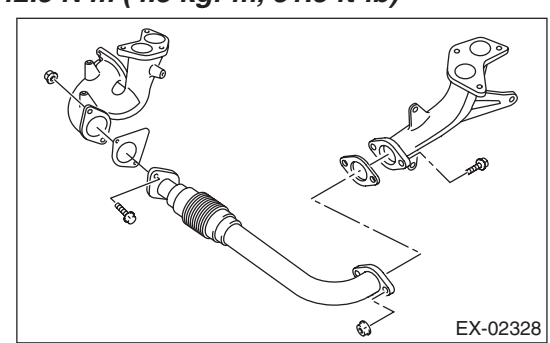

2) Install the front exhaust pipe cover.

### Tightening torque:

25 N·m (2.5 kgf-m, 18.4 ft-lb)

3) Install the exhaust manifold RH upper cover.

### Tightening torque:

19 N·m (1.9 kgf-m, 14.0 ft-lb)

4) Install the front exhaust pipe assembly.

### NOTE:

Use a new gasket.

# Tightening torque:

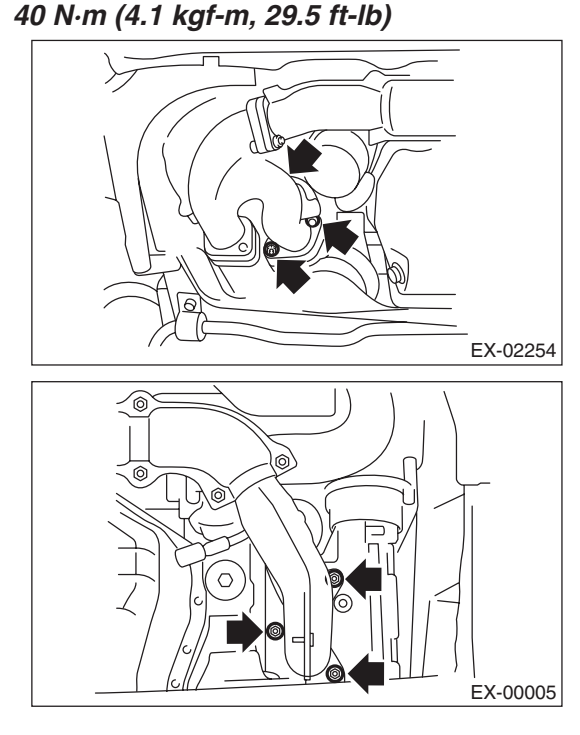

5) Install the joint pipe to the front exhaust pipe assembly.

NOTE:

Use a new gasket.

### Tightening torque: 42.5 N·m (4.3 kgf-m, 31.3 ft-lb)

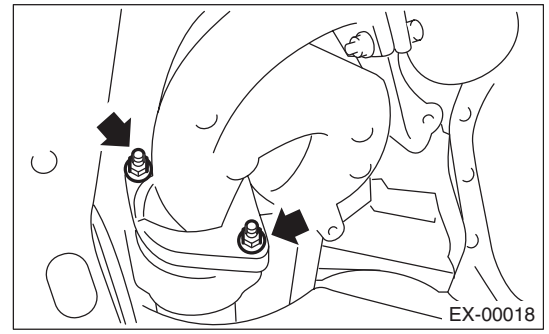

6) Install the exhaust manifold RH lower cover and exhaust manifold LH cover.

### Tightening torque: 19 N⋅m (1.9 kgf-m, 14.0 ft-lb)

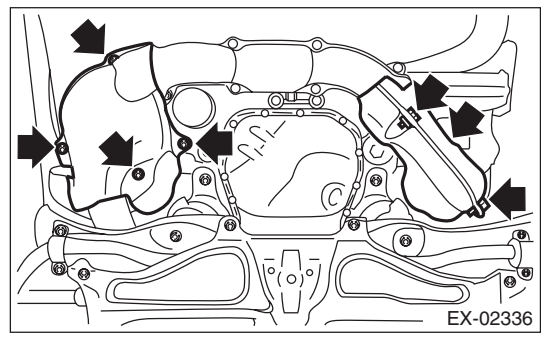

7) Install the front oxygen (A/F) sensor. <Ref. to FU(H4DOTC)-48, INSTALLATION, Front Oxygen (A/F) Sensor.>

8) Install the under cover.

9) Lower the vehicle.

10) Connect the ground cable to battery.

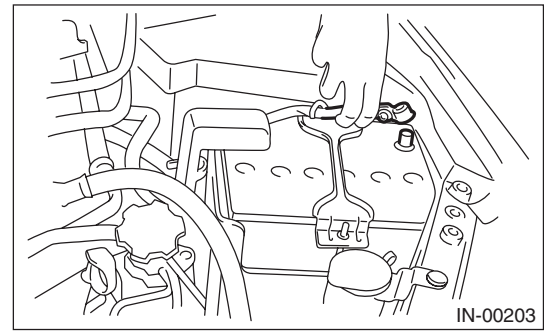

### C: INSPECTION

1) Check the connections and welds for exhaust leaks.

2) Make sure there are no holes or rusting.

# 3. Center Exhaust Pipe

### A: REMOVAL

### CAUTION:

Vehicle components are extremely hot after driving. Be wary of receiving burns from heated parts.

- 1) Set the vehicle on a lift.
- 2) Disconnect the ground cable from battery.

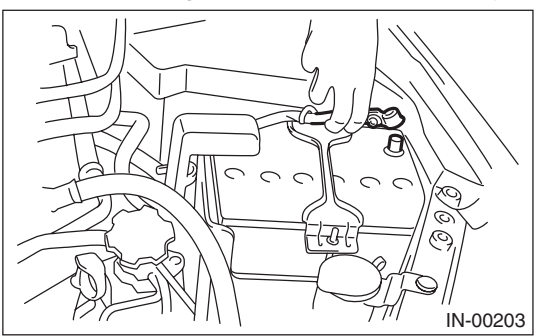

- 3) Remove the intercooler. <Ref. to IN(H4DOTC)-
- 13, REMOVAL, Intercooler.>
- 4) Lift up the vehicle.

5) Remove the bolts which secure the lower side of the turbocharger lower cover.

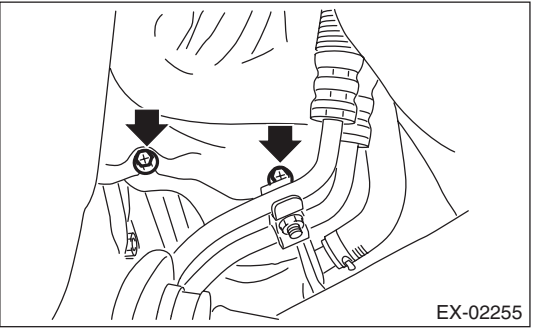

- 6) Lower the vehicle.
- 7) Remove the turbocharger upper cover.

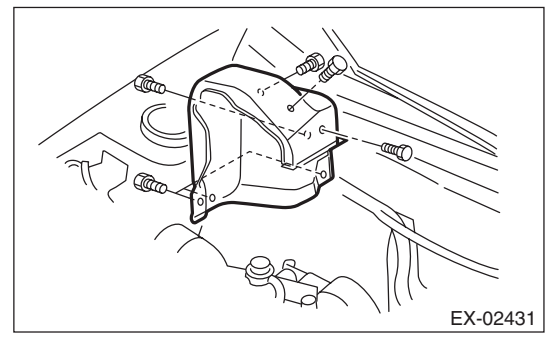

8) Remove the bolts which hold the upper side of the turbocharger lower cover.

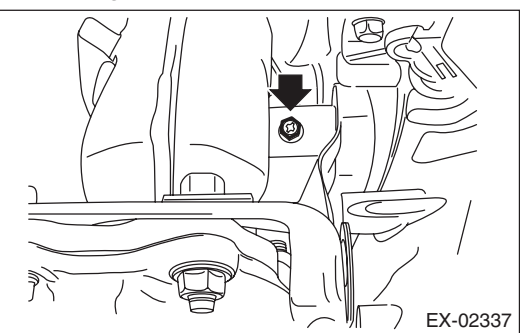

9) Remove the upper side bolts and nuts that hold the center exhaust pipe on the turbocharger, and remove the turbocharger cover stay (A).

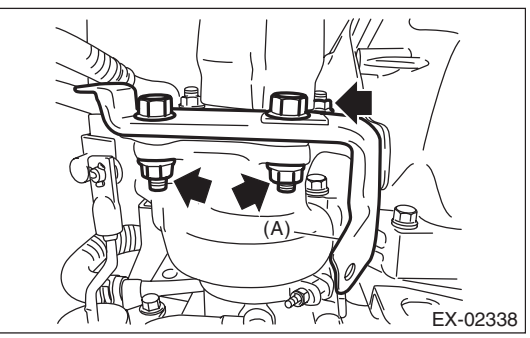

10) Lift up the vehicle.

11) Remove the lower side nuts (two places) that hold the center exhaust pipe on the turbocharger.

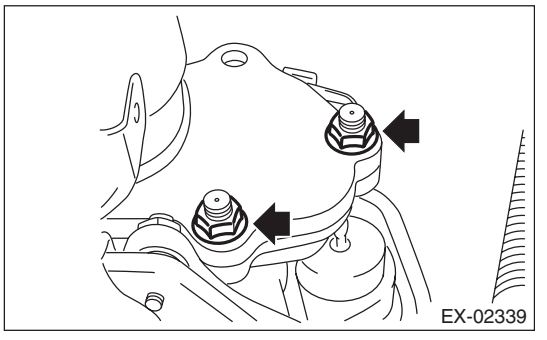

12) Disconnect the connector from the rear oxygen sensor, and remove the clip (A) holding the rear oxygen sensor harness.

AT MODEL

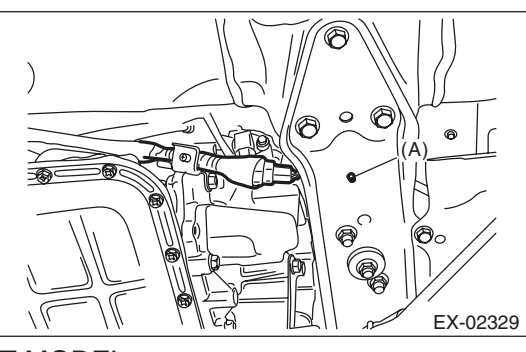

• MT MODEL

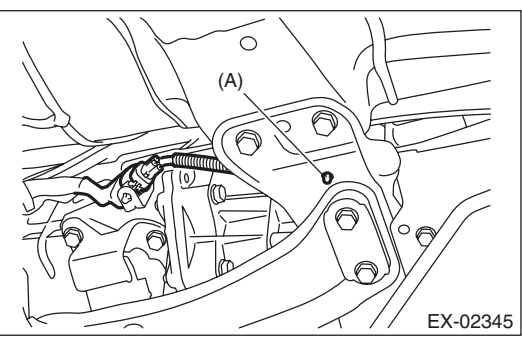

13) Remove the rear exhaust pipe from center exhaust pipe.

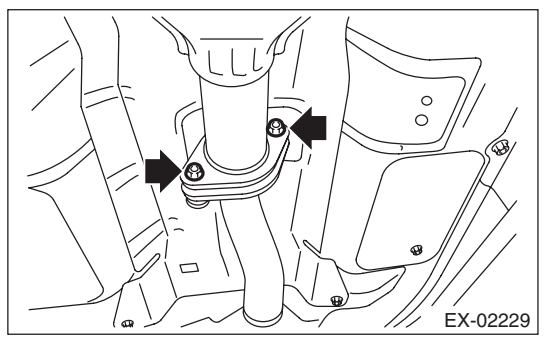

14) Remove the bolt which holds center exhaust pipe bracket to transmission.

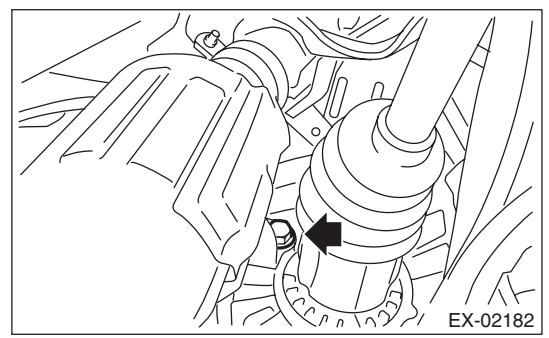

15) Remove the bolt which holds center exhaust pipe to hanger bracket, and remove the center exhaust pipe.

### CAUTION:

Be careful not to drop the center exhaust pipe.

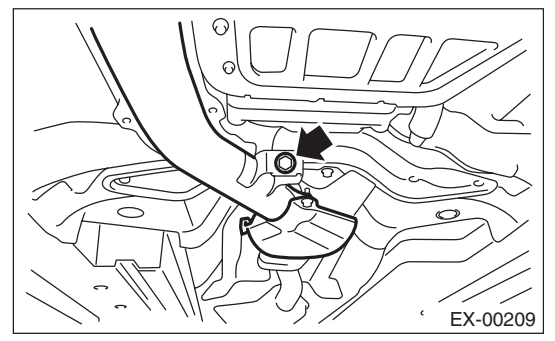

16) Remove the turbocharger lower cover.17) Remove the center exhaust pipe (rear) from the center exhaust pipe (front).

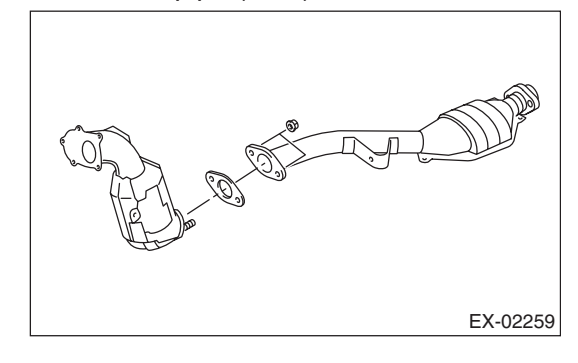

### EXHAUST

# **B: INSTALLATION**

1) Assemble the center exhaust pipe (rear) to the center exhaust pipe (front).

### NOTE:

Use a new gasket.

### Tightening torque:

42.5 N·m (4.3 kgf-m, 31.3 ft-lb)

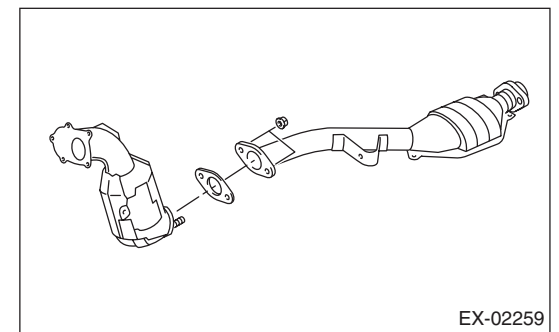

2) Set the turbocharger lower cover, and temporarily tighten the bolts that hold the lower side of the turbocharger lower cover.

3) Install the center exhaust pipe and temporarily tighten the bolt which holds center exhaust pipe to hanger bracket.

4) Temporarily tighten the bolt which holds the center exhaust pipe to the transmission.

5) Install the center exhaust pipe along with the turbocharger cover stay (A) to the turbocharger.

### NOTE:

Use a new gasket.

#### Tightening torque: 42.5 N·m (4.3 kgf-m, 31.3 ft-lb)

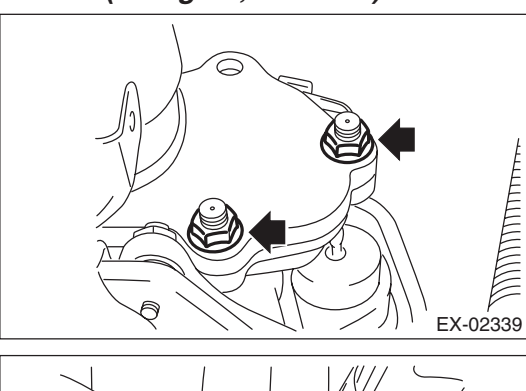

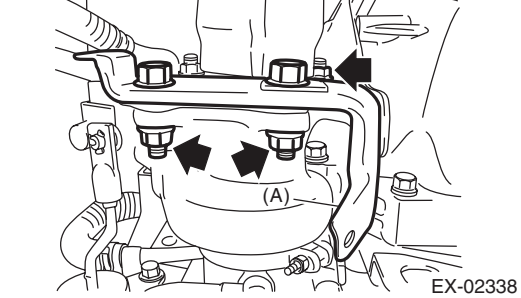

6) Install the rear exhaust pipe to center exhaust pipe.

NOTE:

Use a new gasket.

#### Tightening torque: 18 N·m (1.8 kgf-m, 13.3 ft-lb)

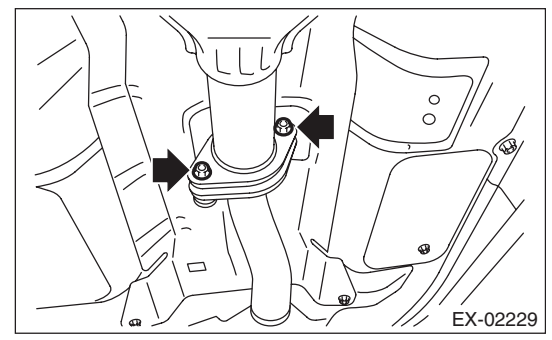

7) Connect the connector to the rear oxygen sensor, and hold the rear oxygen sensor harness with the clip (A).

AT MODEL

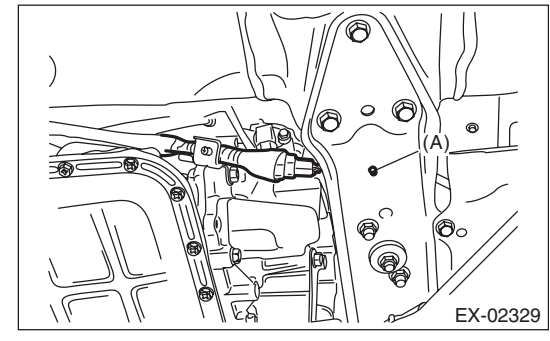

• MT MODEL

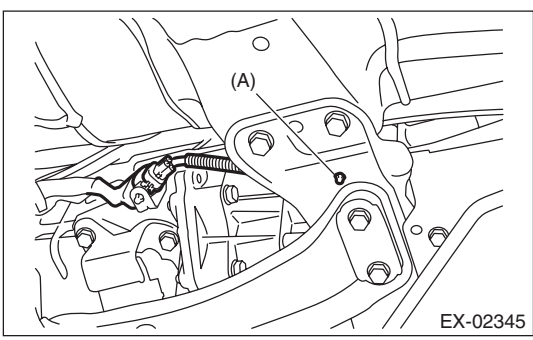

8) Tighten the bolt which holds center exhaust pipe bracket to transmission.

#### Tightening torque: 30 N⋅m (3.1 kgf-m, 22.1 ft-lb)

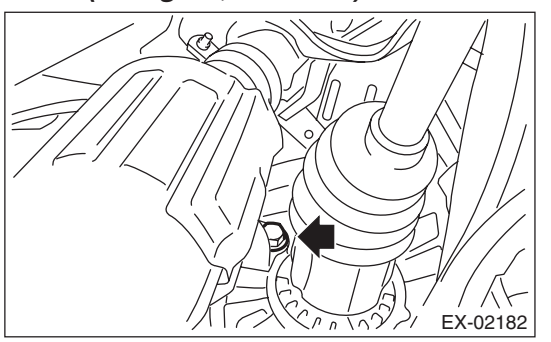

9) Tighten the bolts which install center exhaust pipe to hanger bracket.

#### Tightening torque: 35 N·m (3.6 kgf-m, 25.8 ft-lb)

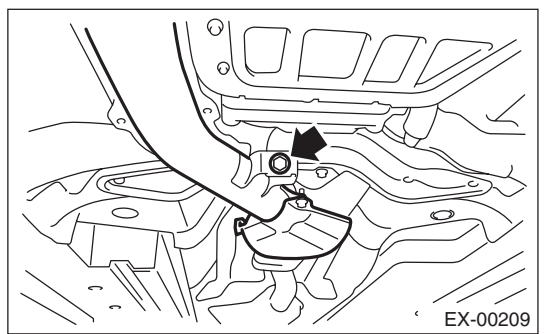

10) Lower the vehicle.

11) Attach the bolt which holds the upper side of the turbocharger lower cover.

### Tightening torque: 7.5 N⋅m (0.8 kgf-m, 5.5 ft-lb)

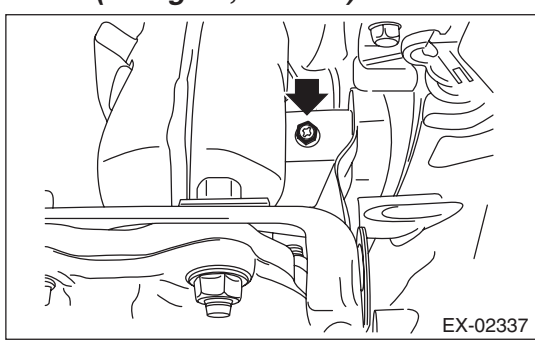

12) Attach the turbocharger upper cover.

### Tightening torque: 7.5 N⋅m (0.8 kgf-m, 5.5 ft-lb)

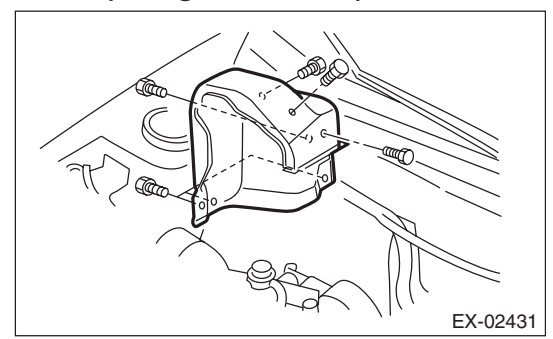

13) Lift up the vehicle.

14) Tighten the bolts that secure the lower side of the turbocharger lower cover.

### Tightening torque: 7.5 N·m (0.8 kgf-m, 5.5 ft-lb)

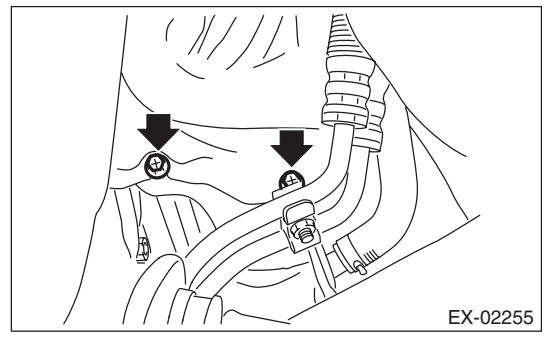

- 15) Lower the vehicle.
- 16) Install the intercooler. <Ref. to IN(H4DOTC)-
- 13, INSTALLATION, Intercooler.>
- 17) Connect the ground cable to battery.

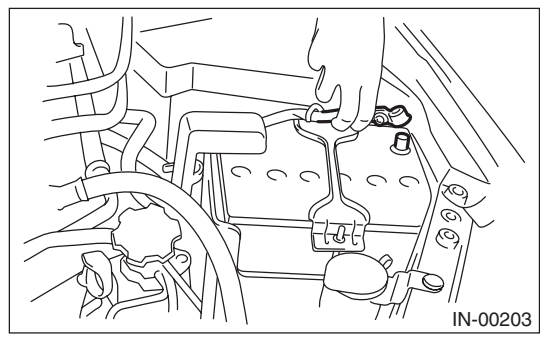

### **C: INSPECTION**

1) Check the connections and welds for exhaust leaks.

2) Make sure there are no holes or rusting.

### EXHAUST

# 4. Joint Pipe

### A: REMOVAL

### CAUTION:

Vehicle components are extremely hot after driving. Be wary of receiving burns from heated parts.

1) Set the vehicle on a lift.

2) Disconnect the ground cable from battery.

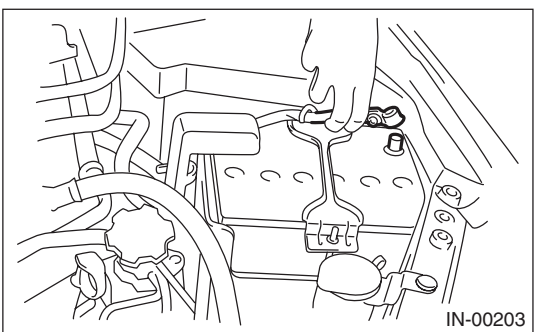

3) Lift up the vehicle.

- 4) Remove the under cover.
- 5) Remove the front oxygen (A/F) sensor. <Ref. to FU(H4DOTC)-48, REMOVAL, Front Oxygen (A/F) Sensor.>
- 6) Remove the exhaust manifold RH lower cover.

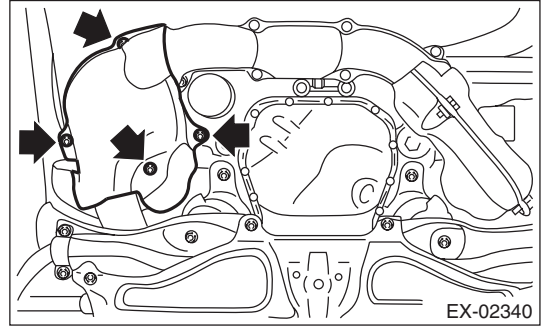

7) Remove the bolts and nuts which hold front exhaust pipe assembly onto joint pipe.

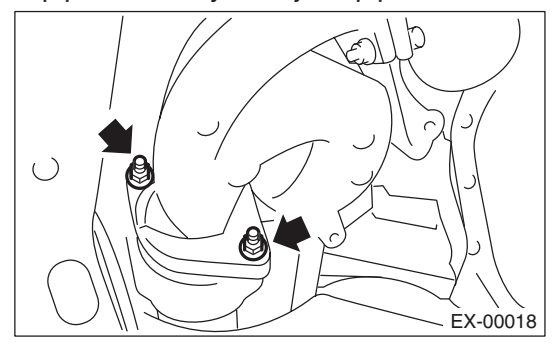

8) Remove the center exhaust pipe. <Ref. to EX(H4DOTC)-8, REMOVAL, Center Exhaust Pipe.>

9) Remove the turbocharger. <Ref. to IN(H4DOTC)-15, REMOVAL, Turbocharger.>

10) Take off the joint pipe in the upward direction.

## **B: INSTALLATION**

Install in the reverse order of removal.

NOTE:

Use a new gasket.

Tightening torque: 42.5 N·m (4.3 kgf-m, 31.3 ft-lb)

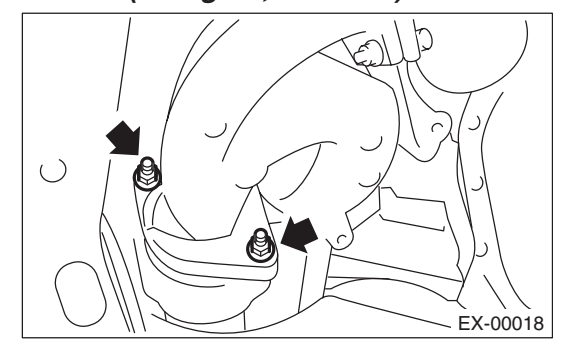

Tightening torque: 19 N·m (1.9 kgf-m, 14.0 ft-lb)

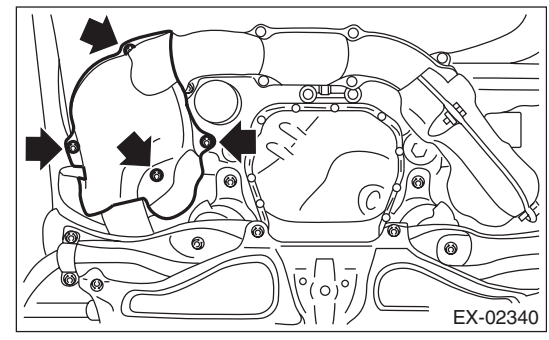

**C: INSPECTION** 

1) Check the connections and welds for exhaust leaks.

2) Make sure there are no holes or rusting.

# 5. Rear Exhaust Pipe

### A: REMOVAL

### CAUTION:

Vehicle components are extremely hot after driving. Be wary of receiving burns from heated parts.

1) Set the vehicle on a lift.

2) Lift up the vehicle.

3) Remove the center exhaust pipe from rear exhaust pipe.

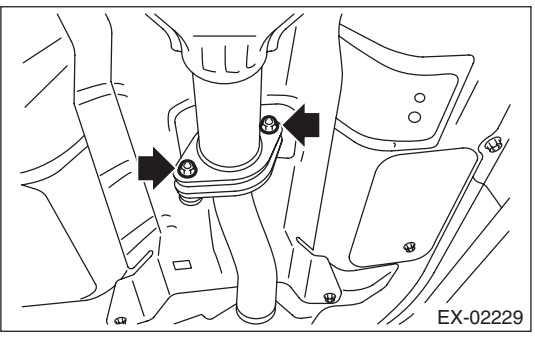

4) Remove the muffler from rear exhaust pipe.

### CAUTION:

Be careful not to drop the rear exhaust pipe. • 4 DOOR MODEL

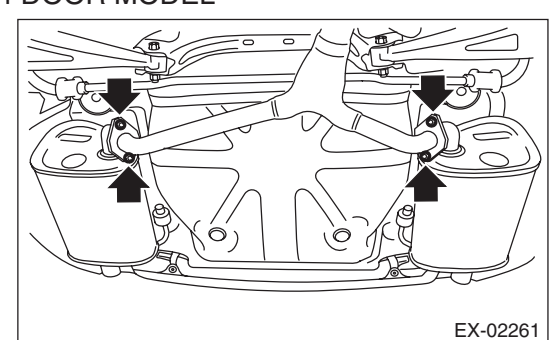

• 5 DOOR MODEL

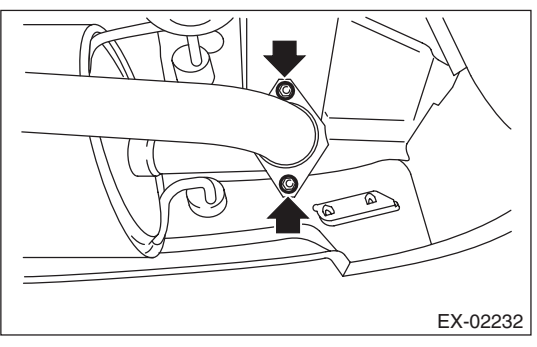

5) Apply a coat of spray type lubricant to the mating area of cushion rubber.

6) Remove the rear exhaust pipe from the cushion rubber.

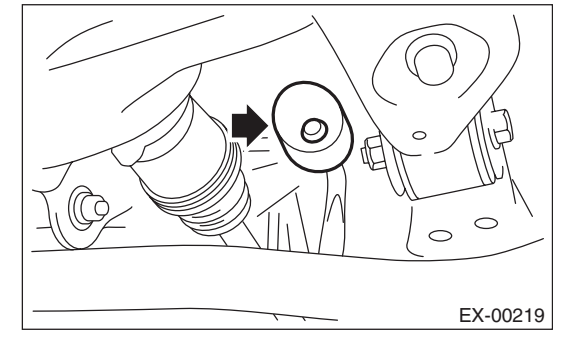

### **B: INSTALLATION**

1) Apply a coat of spray type lubricant to the mating area of cushion rubber.

2) Install the rear exhaust pipe to cushion rubber.

### NOTE:

After assembling, degrease the lubricant which was applied to the cushion rubber while removing/ installing.

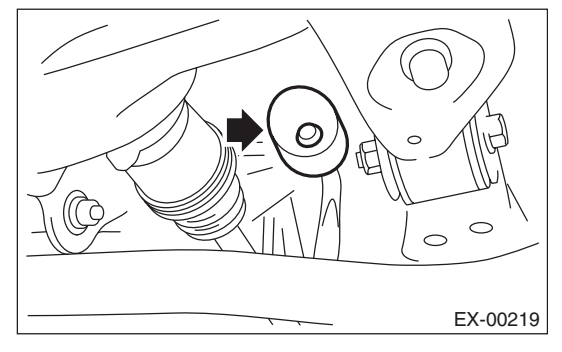

### EXHAUST

3) Install the rear exhaust pipe to the muffler.

NOTE:

Use a new gasket and self-locking nut.

### Tightening torque: 48 N·m (4.9 kgf-m, 35.4 ft-lb)

• 4 DOOR MODEL

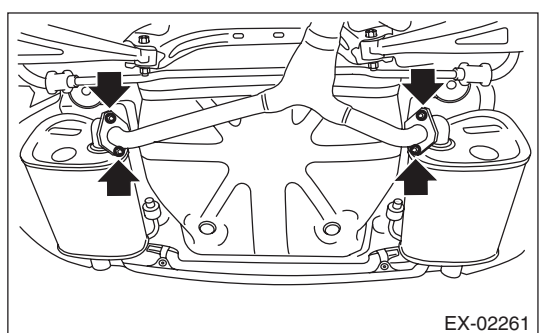

• 5 DOOR MODEL

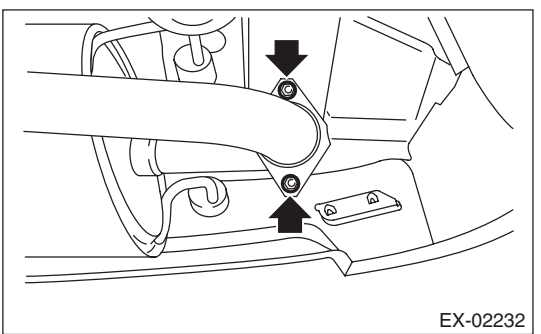

4) Install the center exhaust pipe to rear exhaust pipe.

### NOTE:

Use a new gasket.

# Tightening torque:

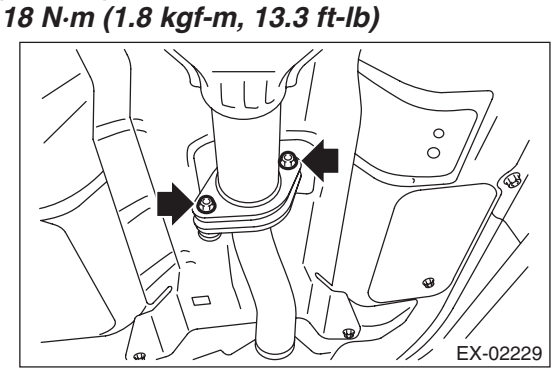

5) Lower the vehicle.

### **C: INSPECTION**

1) Check the connections and welds for exhaust leaks.

- 2) Make sure there are no holes or rusting.
- 3) Check the cushion rubber for wear or crack.

# 6. Muffler

# A: REMOVAL

### CAUTION:

Vehicle components are extremely hot after driving. Be wary of receiving burns from heated parts.

- 1) Set the vehicle on a lift.
- 2) Lift up the vehicle.
- 3) Remove the rear exhaust pipe from the muffler.
- 4 DOOR MODEL

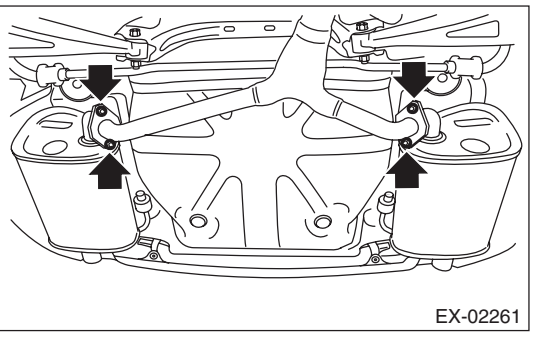

• 5 DOOR MODEL

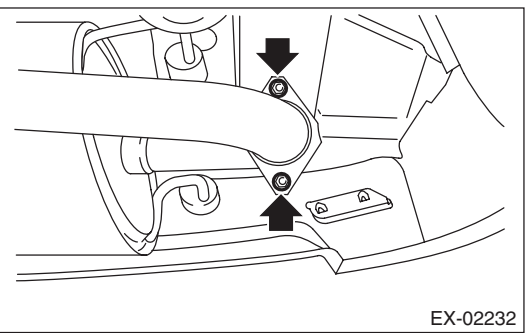

4) Apply a coat of spray type lubricant to the mating area of cushion rubber.

5) Remove the muffler from the cushion rubber.

### CAUTION:

# Be careful not to drop the muffler during removal.

4 DOOR MODEL

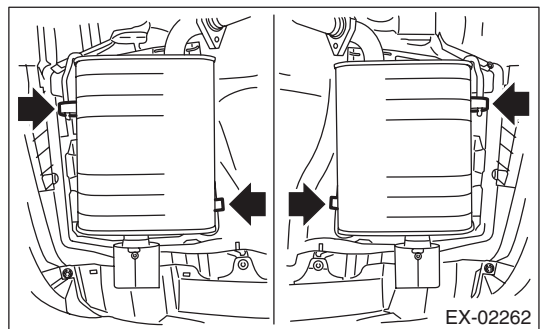

• 5 DOOR MODEL

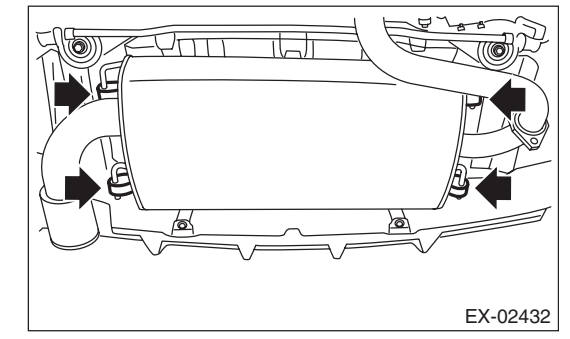

# **B: INSTALLATION**

Install in the reverse order of removal.

NOTE:

• Use a new gasket and self-locking nut.

• After assembling, degrease the lubricant which was applied to the cushion rubber while removing/ installing.

# Tightening torque:

- 48 N·m (4.9 kgf-m, 35.4 ft-lb)
- 4 DOOR MODEL

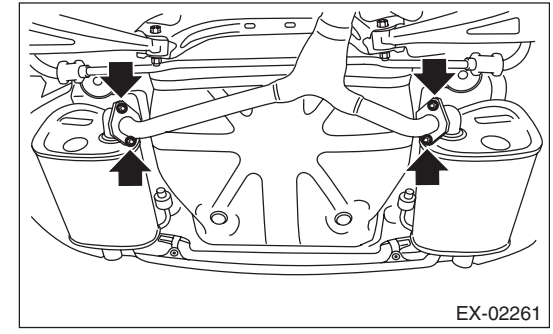

• 5 DOOR MODEL

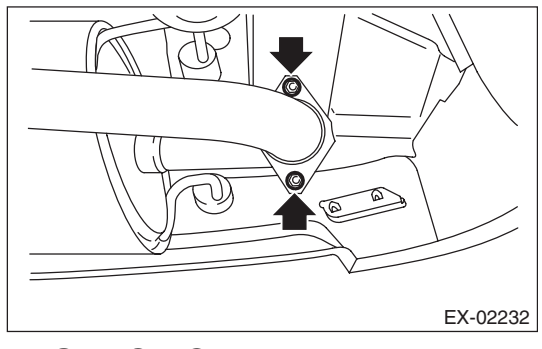

# C: INSPECTION

1) Check the connections and welds for exhaust leaks.

- 2) Make sure there are no holes or rusting.
- 3) Check the cushion rubber for wear or crack.

EXHAUST
## 1. General Description

## A: SPECIFICATION

| Cooling syste                                   | em                                           |                                               |                                  | Electric fan + Forced engine coolant<br>circulation system |  |
|-------------------------------------------------|----------------------------------------------|-----------------------------------------------|----------------------------------|------------------------------------------------------------|--|
| Total engine coolant capacity & (US qt, Imp qt) |                                              |                                               | AT model: Approx. 7.4 (7.8, 6.5) |                                                            |  |
|                                                 |                                              |                                               | MT model: Approx. 7.5 (7.9, 6.6) |                                                            |  |
| Туре                                            |                                              |                                               |                                  | Centrifugal impeller type                                  |  |
|                                                 | 6                                            | Discharge rate $\ell$ (US gal, Imp gal) /min. |                                  | 20 (5.3, 4.4)                                              |  |
|                                                 | Discharge                                    | Pump speed — Discharge p                      | ressure                          | 760 rpm — 2.9 kPa (0.3 mAq)                                |  |
|                                                 | periormance                                  | Engine coolant temperature                    |                                  | 80°C (176°F)                                               |  |
|                                                 | D: 1                                         | Discharge rate                                | ℓ (US gal, Imp gal) /min.        | 100 (26.4, 22.0)                                           |  |
|                                                 | Discharge                                    | Pump speed — Discharge p                      | ressure                          | 3,000 rpm — 49.0 kPa (5.0 mAq)                             |  |
|                                                 | periormance ir                               | Engine coolant temperature                    |                                  | 80°C (176°F)                                               |  |
|                                                 | <b>D</b> : 1                                 | Discharge rate                                | ℓ (US gal, Imp gal) /min.        | 200 (52.8, 44.0)                                           |  |
| Water pump                                      | Discharge                                    | Pump speed — Discharge p                      | ressure                          | 6,000 rpm — 225.4 kPa (23.0 mAq)                           |  |
|                                                 | periormance m                                | Engine coolant temperature                    |                                  | 80°C (176°F)                                               |  |
|                                                 | Impeller diamete                             | r                                             | mm (in)                          | 76 (2.99)                                                  |  |
|                                                 | Number of impel                              | ler vanes                                     |                                  | 8                                                          |  |
|                                                 | Pump pulley dia                              | meter                                         | mm (in)                          | 60 (2.36)                                                  |  |
|                                                 | Clearance<br>between<br>impeller and<br>case | Standard                                      | mm (in)                          | 0.5 — 1.5 (0.020 — 0.059)                                  |  |
|                                                 | Туре                                         |                                               |                                  | Wax pellet type                                            |  |
|                                                 | Starting temperature to open                 |                                               |                                  | 76 — 80°C (169 — 176°F)                                    |  |
| Thermostat                                      | Fully opens                                  |                                               |                                  | 91°C (196°F)                                               |  |
|                                                 | Valve lift                                   |                                               | mm (in)                          | 9.0 (0.354) or more                                        |  |
|                                                 | Valve bore                                   |                                               | mm (in)                          | 35 (1.38)                                                  |  |
|                                                 | Mataxinnut                                   | Main fan                                      | W                                | 120                                                        |  |
| Dedictor for                                    | wotor input                                  | Sub fan                                       | W                                | 120                                                        |  |
| Radiatorian                                     | Fan diameter /                               | Main fan                                      |                                  | 318.5 mm (12.54 in)/9                                      |  |
|                                                 | Blade                                        | Sub fan                                       |                                  | 318.5 mm (12.54 in)/11                                     |  |
|                                                 | Туре                                         |                                               |                                  | Down flow                                                  |  |
|                                                 | Core<br>dimensions                           | Width $\times$ Height $\times$ Thickness      | mm (in)                          | 687.4 × 340 × 16 (27.06 × 13.39 × 0.63)                    |  |
|                                                 | _                                            | Coolont filler tonk oide                      |                                  | Above: 108±14.7<br>(1.1±0.15, 16±2.1)                      |  |
| naulaloi                                        | in which cap                                 |                                               | kra (kg/cm , psi)                | Below: -1.04.9<br>(-0.010.05, -0.10.7)                     |  |
|                                                 | valve is open                                | Radiator side                                 | kPa (kg/cm <sup>2</sup> , psi)   | Above only: 137±14.7<br>(1.40±0.15, 20±2.1)                |  |
|                                                 | Fins                                         |                                               |                                  | Corrugated fin type                                        |  |
| Reservoir<br>tank                               | Capacity                                     |                                               | ℓ (US qt, Imp qt)                | 0.45 (0.48, 0.40)                                          |  |

|                                 | Recommended materials                       | Item number | Alternative             |
|---------------------------------|---------------------------------------------|-------------|-------------------------|
| Coolont                         | SUBARU SUPER COOLANT<br>(Concentrated type) | —           |                         |
| Coolant                         | SUBARU SUPER COOLANT<br>(Diluted type)      | K0670Y0000  | _                       |
| Water for dilution              | Distilled water                             | —           | Soft water or tap water |
| Cooling system protective agent | Cooling system conditioner                  | SOA345001   | —                       |

## CO(H4DOTC)-2

## **B: COMPONENT**

#### 1. WATER PUMP

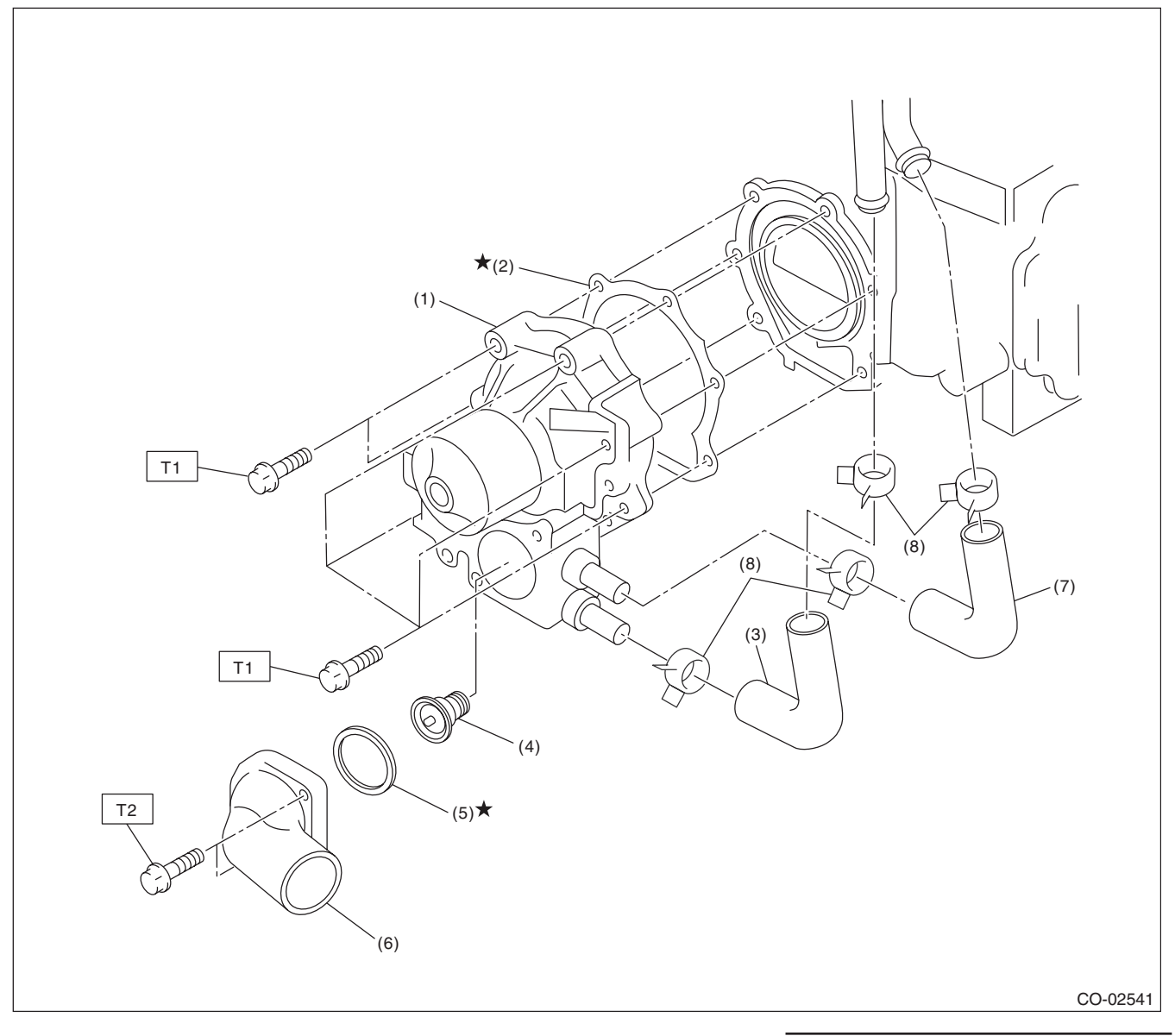

- (1) Water pump ASSY
- (2) Gasket
- (3) Heater by-pass hose
- (4) Thermostat

- (5) Gasket
- (6) Thermostat cover
- (7) Coolant filler by-pass hose
- (8) Clip

Tightening torque:N·m (kgf-m, ft-lb) T1: First 12 (1.2, 8.9) Second 12 (1.2, 8.9) T2: 12 (1.2, 8.9)

#### 2. RADIATOR AND RADIATOR FAN

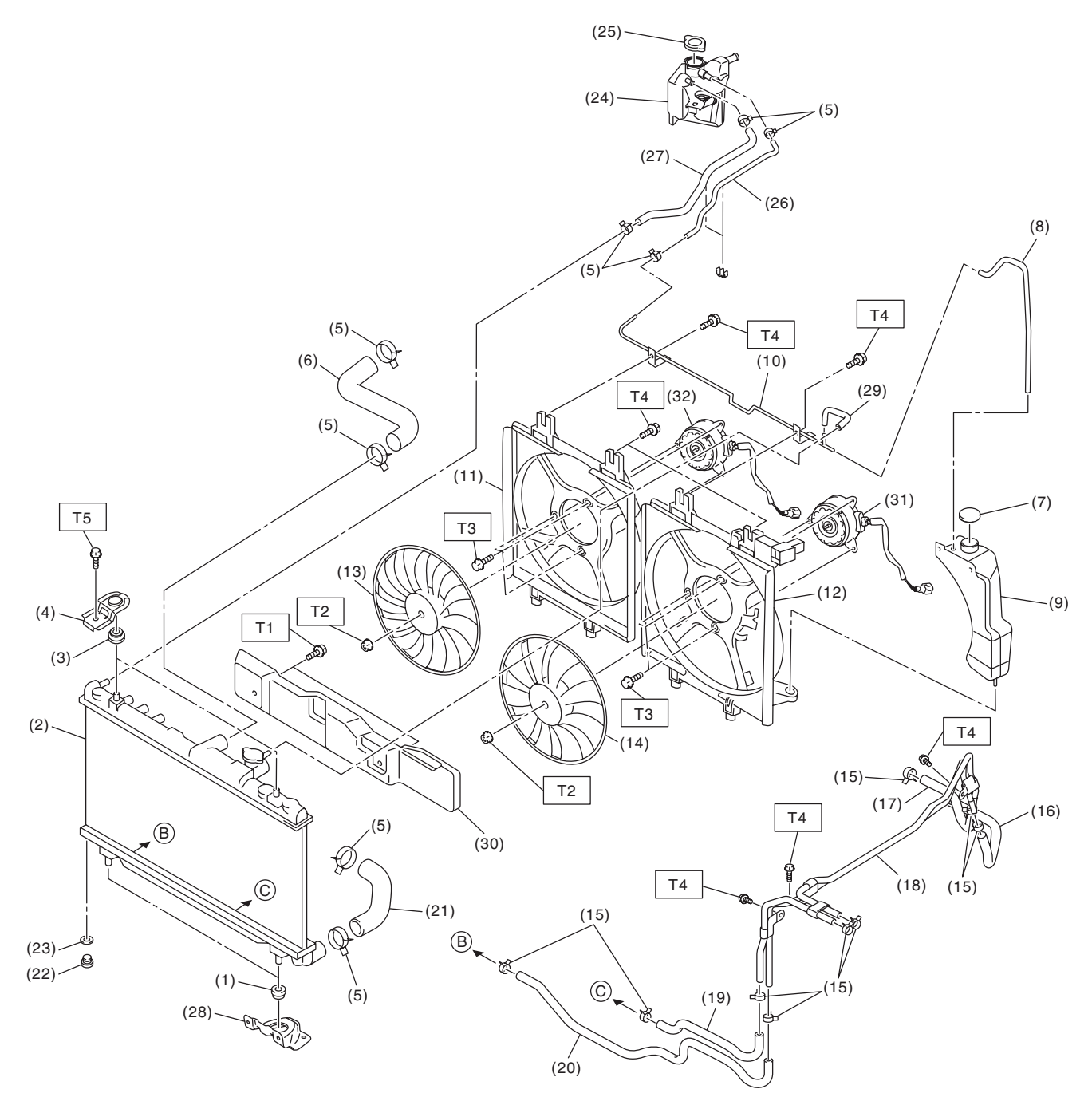

CO-02542

- (1) Radiator lower cushion
- (2) Radiator
- (3) Radiator upper cushion
- (4) Radiator upper bracket
- (5) Clip
- (6) Radiator inlet hose
- (7) Engine coolant reservoir tank cap
- (8) Over flow hose A
- (9) Engine coolant reservoir tank
- (10) Over flow pipe
- (11) Radiator sub fan shroud
- (12) Radiator main fan shroud
- (13) Radiator sub fan
- (14) Radiator main fan

## C: CAUTION

• Wear appropriate work clothing, including a cap, protective goggles and protective shoes when performing any work.

• Remove contamination including dirt and corrosion before removal, installation or disassembly.

• Keep the disassembled parts in order and protect them from dust and dirt.

• Before removal, installation or disassembly, be sure to clarify the failure. Avoid unnecessary removal, installation, disassembly and replacement.

• Vehicle components are extremely hot after driving. Be wary of receiving burns from heated parts.

• Be sure to tighten fasteners including bolts and nuts to the specified torque.

• Place shop jacks or rigid racks at the specified points.

• Before disconnecting connectors of sensors or units, be sure to disconnect the ground cable from battery.

• Prepare a container and cloth to prevent scattering of engine coolant when performing work where engine coolant can be spilled. If the oil spills, wipe it off immediately to prevent from penetrating into floor or flowing out for environmental protection.

• Follow all government and local regulations concerning disposal of refuse when disposing engine coolant.

- (15) ATF hose clip (AT model)
- (16) ATF hose A (AT model)
- (17) ATF hose B (AT model)
- (18) ATF pipe (AT model)
- (19) ATF hose C (AT model)
- (20) ATF hose D (AT model)
- (21) Radiator outlet hose
- (22) Radiator drain plug
- (23) O-ring
- (24) Engine coolant filler tank
- (25) Radiator cap
- (Engine coolant filler tank cap) (26) Coolant filler tank hose A

- (27) Coolant filler tank hose B
- (28) Radiator lower bracket
- (29) Over flow hose B
- (30) Heat shield cover (AT model)
- (31) Main fan motor
- (32) Sub fan motor

#### Tightening torque:N·m (kgf-m, ft-lb)

- T1: 3 (0.3, 2.2)
- T2: 3.4 (0.3, 2.5)
- T3: 4.41 (0.45, 3.25)
- T4: 7.5 (0.8, 5.5)
- T5: 12 (1.2, 8.9)

## **D: PREPARATION TOOL**

## 1. SPECIAL TOOL

| ILLUSTRATION | TOOL NUMBER | DESCRIPTION            | REMARKS                                                |
|--------------|-------------|------------------------|--------------------------------------------------------|
| ST-499207400 | 499207400   | CAM SPROCKET<br>WRENCH | Used for removing and installing exhaust cam sprocket. |
| 01400207400  | 499977100   | CRANK PULLEY           | Used to stop rotation of the crank pulley when         |
| ST-499977100 | 400077100   | WRENCH                 | loosening or tightening crank pulley bolts. (MT model) |
|              | 499977400   | CRANK PULLEY           | Used to stop rotation of the crank pulley when         |
|              |             | WRENCH                 | loosening or tightening crank pulley bolts. (AT model) |
| ST-499977400 |             |                        |                                                        |
|              | 499977500   | CAM SPROCKET<br>WRENCH | Used for removing and installing intake cam sprocket.  |
| ST-499977500 |             |                        |                                                        |

#### COOLING

| ILLUSTRATION | TOOL NUMBER | DESCRIPTION                      | REMARKS                                         |
|--------------|-------------|----------------------------------|-------------------------------------------------|
|              | 1B022XU0    | SUBARU SELECT<br>MONITOR III KIT | Used for troubleshooting the electrical system. |
| ST1B022XU0   |             |                                  |                                                 |

#### 2. GENERAL TOOL

| TOOL NAME           | REMARKS                                      |
|---------------------|----------------------------------------------|
| Circuit tester      | Used for measuring resistance and voltage.   |
| Radiator cap tester | Used for checking radiator and radiator cap. |

## A: WIRING DIAGRAM

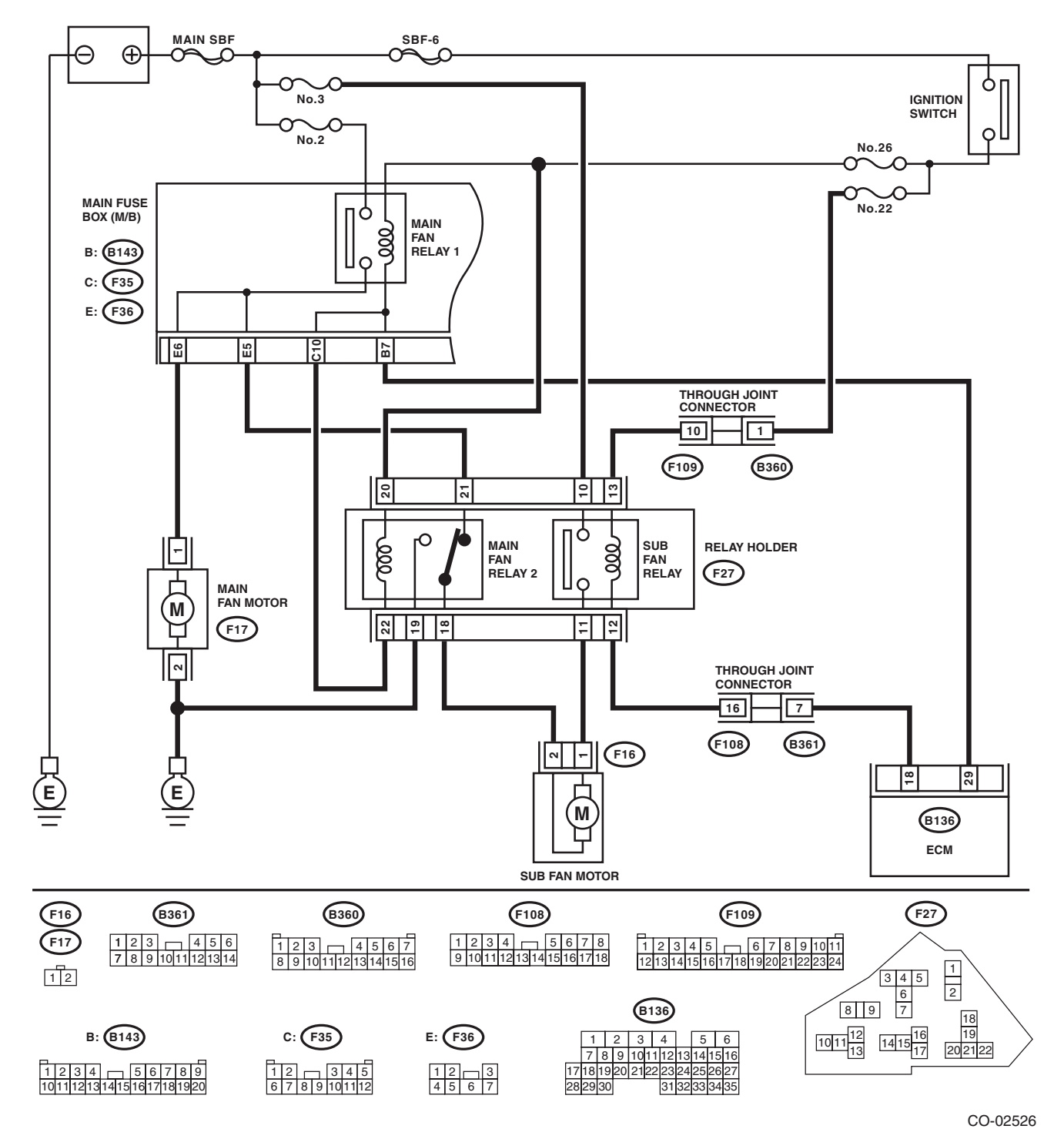

CO(H4DOTC)-8

## **B: INSPECTION** OPERATING CONDITION:

|                                                       |                | Engine coolant temperature        |                                      |                                   |
|-------------------------------------------------------|----------------|-----------------------------------|--------------------------------------|-----------------------------------|
| Vehiele en eed                                        | A/C compressor | Increase: 94°C<br>(201°F) or less | Increase: 95 — 96°C<br>(203 — 205°F) | Increase: 97°C<br>(207°F) or more |
| venicie speed                                         | load           | Decrease: 91°C                    | Decrease: 92 — 94°C                  | Decrease: 95°C                    |
|                                                       |                | (196°F) or less                   | (198 — 201°F)                        | (203°F) or more                   |
|                                                       |                | Radiator ian operation            | Radiator ian operation               | Radiator ian operation            |
| During acceleration: 19 km/h                          | OFF            | OFF                               | Low-Speed                            | High-Speed                        |
| (12 MPH) or less                                      | Low            | Low-Speed                         | Low-Speed                            | High-Speed                        |
| (6 MPH) or less                                       | High           | High-Speed                        | High-Speed                           | High-Speed                        |
| During acceleration: 20 — 69 km/h                     | OFF            | OFF                               | Low-Speed                            | High-Speed                        |
| (12 — 43 MPH)                                         | Low            | High-Speed                        | High-Speed                           | High-Speed                        |
| During deceleration: 11 — 64 km/n<br>(7 — 40 MPH)     | High           | High-Speed                        | High-Speed                           | High-Speed                        |
| During acceleration: 70 — 105 km/h                    | OFF            | OFF                               | Low-Speed                            | High-Speed                        |
| (43 — 65 MPH)                                         | Low            | High-Speed                        | High-Speed                           | High-Speed                        |
| During deceleration: $65 - 103$ km/n ( $40 - 64$ MPH) | High           | High-Speed                        | High-Speed                           | High-Speed                        |
| During acceleration: 106 km/h                         | OFF            | OFF                               | High-Speed                           | High-Speed                        |
| (66 MPH) or more                                      | Low            | High-Speed                        | High-Speed                           | High-Speed                        |
| (65 MPH) or more                                      | High           | High-Speed                        | High-Speed                           | High-Speed                        |

#### DIAGNOSIS:

Radiator main fan and radiator sub fans do not rotate under the above operating conditions.

|   | Step                                                                                 | Check                           | Yes           | No            |
|---|--------------------------------------------------------------------------------------|---------------------------------|---------------|---------------|
| 1 | CHECK OPERATION OF RADIATOR FAN.                                                     | Do the radiator main fans and   | Go to step 2. | Go to step 3. |
|   | 1) Connect the delivery (test) mode connector.                                       | radiator sub fans rotate at low |               |               |
|   | <ol><li>Turn the ignition switch to ON.</li></ol>                                    | speed?                          |               |               |
|   | 3) Using the Subaru Select Monitor, check the                                        |                                 |               |               |
|   | forced operation of the radiator fan relay.                                          |                                 |               |               |
|   | NOTE:                                                                                |                                 |               |               |
|   | <ul> <li>When performing a forced operation radiator</li> </ul>                      |                                 |               |               |
|   | fan relay check using the Subaru Select Moni-                                        |                                 |               |               |
|   | tor, the radiator main fan and radiator sub fan                                      |                                 |               |               |
|   | will repeat low speed revolution $\rightarrow$ high speed                            |                                 |               |               |
|   | revolution $\rightarrow$ OFF in this order.                                          |                                 |               |               |
|   | <ul> <li>Subaru Select Monitor</li> </ul>                                            |                                 |               |               |
|   | Refer to "Compulsory Valve Operation Check                                           |                                 |               |               |
|   | Mode" for detailed procedures. <ref. th="" to<=""><th></th><th></th><th></th></ref.> |                                 |               |               |
|   | EN(H4DOTC)(diag)-55, Compulsory Valve Op-                                            |                                 |               |               |
|   | eration Check Mode.>                                                                 |                                 |               |               |

COOLING

|   | Sten                                                                                                    | Check                                                                       | Vas                                    | No                            |
|---|----------------------------------------------------------------------------------------------------|-----------------------------------------------------------------------------|----------------------------------------|-------------------------------|
|   | Step                                                                                                    | Check                                                                       | Tes                                    |                               |
| 2 | <ul> <li>CHECK OPERATION OF RADIATOR FAN.</li> <li>1) Connect the delivery (test) mode connector.</li> <li>2) Turn the ignition switch to ON.</li> <li>3) Perform the compulsory operation check for the radiator fan relay using Subaru Select Monitor.</li> <li>NOTE:</li> <li>When performing a forced operation radiator fan relay check using the Subaru Select Monitor, the radiator main fan and radiator sub fan will repeat low speed revolution → high speed revolution → OFF in this order.</li> <li>Subaru Select Monitor</li> <li>Refer to "Compulsory Valve Operation Check Mode" for detailed procedures. <ref. check="" compulsory="" en(h4dotc)(diag)-55,="" mode.="" operation="" to="" valve=""></ref.></li> </ul> | Do the radiator main fans and<br>radiator sub fans rotate at high<br>speed? | Radiator main fan<br>system is normal. | Go to step 27.                |
| 3 | <ul> <li>CHECK POWER SUPPLY TO SUB FAN RE-LAY.</li> <li>1) Turn the ignition switch to OFF.</li> <li>2) Remove the sub fan relay from the relay holder.</li> <li>3) Measure the voltage between the sub fan relay terminal and chassis ground.</li> <li>Connector &amp; terminal (F27) No. 10 (+) — Chassis ground (-):</li> </ul>                                                                                                    | Is the voltage 10 V or more?                                                | Go to step 4.                          | Go to step 5.                 |
| 4 | <ul> <li>CHECK POWER SUPPLY TO SUB FAN RE-LAY.</li> <li>1) Turn the ignition switch to ON.</li> <li>2) Measure the voltage between the sub fan relay terminal and chassis ground.</li> <li><i>Connector &amp; terminal</i> (F27) No. 13 (+) — Chassis ground (-):</li> </ul>                                                                                                    | Is the voltage 10 V or more?                                                | Go to step 7.                          | Go to step <b>6</b> .         |
| 5 | <ul> <li>CHECK FUSE.</li> <li>1) Turn the ignition switch to OFF.</li> <li>2) Remove the fuse No. 3.</li> <li>3) Check the condition of fuse.</li> </ul>                                                                                                    | Is the fuse blown out?                                                      | Replace the fuse.                      | Repair the power supply line. |
| 6 | <ol> <li>CHECK FUSE.</li> <li>1) Turn the ignition switch to OFF.</li> <li>2) Remove the fuse No. 22.</li> <li>3) Check the condition of fuse.</li> </ol>                                                                                                    | Is the fuse blown out?                                                      | Replace the fuse.                      | Repair the power supply line. |
| 7 | <ol> <li>CHECK SUB FAN RELAY.</li> <li>1) Turn the ignition switch to OFF.</li> <li>2) Measure the resistance between sub fan relay terminals.</li> <li><i>Terminals</i></li> <li><i>No. 10 — No. 11:</i></li> </ol>                                                                                                    | Is the resistance 1 MΩ or more?                                             | Go to step 8.                          | Replace the sub<br>fan relay. |
| 8 | <ul> <li>CHECK SUB FAN RELAY.</li> <li>1) Connect the battery to terminals No. 12 and No. 13 of the sub fan relay.</li> <li>2) Measure the resistance between sub fan relay terminals.</li> <li>Terminals</li> <li>No. 10 — No. 11:</li> </ul>                                                                                                    | Is the resistance less than 1 $\Omega?$                                     | Go to step 9.                          | Replace the sub<br>fan relay. |

#### COOLING

|    | Step                                                                                                    | Check                                                    | Yes                                                       | No                                                                                                    |
|----|----------------------------------------------------------------------------------------------------|----------------------------------------------------------|-----------------------------------------------------------|----------------------------------------------------------------------------------------------------|
| 9  | <ul> <li>CHECK HARNESS BETWEEN SUB FAN RELAY TERMINAL AND SUB FAN MOTOR CONNECTOR.</li> <li>1) Disconnect the connector from the sub fan motor.</li> <li>2) Measure the resistance of harness between the sub fan relay terminal and sub fan motor connector.</li> <li>Connector &amp; terminal (F16) No. 1 – (F27) No. 11:</li> </ul>                             | Is the resistance less than 1 $\Omega?$                  | Go to step <b>10</b> .                                    | Repair the open<br>circuit of harness<br>between sub fan<br>relay terminal and<br>sub fan motor con-<br>nector.              |
| 10 | <ul> <li>CHECK HARNESS BETWEEN SUB FAN MO-<br/>TOR CONNECTOR AND MAIN FAN RELAY 2<br/>CONNECTOR.</li> <li>1) Remove main fan relay 2 from the relay<br/>holder.</li> <li>2) Measure the resistance of harness between<br/>sub fan motor connector and main fan relay 2<br/>connector.</li> <li>Connector &amp; terminal<br/>(F16) No. 2 — (F27) No. 18:</li> </ul> | Is the resistance less than 1 $\Omega?$                  | Go to step 11.                                            | Repair the open<br>circuit of the har-<br>ness between sub<br>fan motor connec-<br>tor and main fan<br>relay 2 connector.    |
| 11 | CHECK POOR CONTACT.<br>Check poor contact of sub fan motor connector.                                                                                                    | Is there poor contact of the sub<br>fan motor connector? | Repair the poor<br>contact of sub fan<br>motor connector. | Go to step <b>12</b> .                                                                                                    |
| 12 | CHECK SUB FAN MOTOR.<br>Connect the battery positive (+) terminal to ter-<br>minal No. 1 of the sub fan motor, and the ground<br>(-) terminal to terminal No. 2.                                                                                                    | Does the radiator sub fan rotate?                        | Go to step 13.                                            | Replace the sub fan motor.                                                                                                   |
| 13 | CHECK MAIN FAN RELAY 2.<br>Measure the resistance of main fan relay 2.<br><i>Terminals</i><br><i>No. 21 — No. 18:</i>                                                                                                    | Is the resistance less than 1 $\Omega$ ?                 | Go to step 14.                                            | Replace the main fan relay 2.                                                                                                |
| 14 | <ul> <li>CHECK HARNESS BETWEEN MAIN FAN<br/>RELAY 2 AND MAIN FAN MOTOR CONNEC-<br/>TOR.</li> <li>1) Disconnect the connector from the main fan<br/>motor.</li> <li>2) Measure the resistance of the harness<br/>between main fan relay 2 terminal and main fan<br/>motor connector.</li> <li>Connector &amp; terminal<br/>(F17) No. 1 — (F27) No. 21:</li> </ul>   | Is the resistance less than 1 $\Omega$ ?                 | Go to step 15.                                            | Repair the open<br>circuit of the har-<br>ness between<br>main fan relay 2<br>terminal and main<br>fan motor connec-<br>tor. |
| 15 | CHECK MAIN FAN MOTOR AND GROUND<br>CIRCUIT.<br>Measure the resistance between main fan<br>motor connector and chassis ground.<br>Connector & terminal<br>(F17) No. 2 — Chassis ground:                                                                                                    | Is the resistance less than 5 $\Omega?$                  | Go to step 16.                                            | Repair the open<br>circuit of the har-<br>ness between<br>main fan motor<br>connector and<br>chassis ground.                 |
| 16 | CHECK POOR CONTACT.<br>Check poor contact of main fan motor connec-<br>tor.                                                                                                    | Is there poor contact of the main fan motor connector?   | Repair the poor contact of main fan motor connector.      | Go to step <b>17</b> .                                                                                                    |
| 17 | <b>CHECK MAIN FAN MOTOR.</b><br>Connect the battery positive (+) terminal to terminal No. 1 of the main fan motor, and the ground (–) terminal to terminal No. 2.                                                                                                    | Does the radiator main fan rotate?                       | Go to step <b>18</b> .                                    | Replace the main fan motor.                                                                                                  |

COOLING

|    | Step                                                                                                    | Check                                    | Yes                                             | No                                                                                                    |
|----|----------------------------------------------------------------------------------------------------|------------------------------------------|-------------------------------------------------|----------------------------------------------------------------------------------------------------|
| 18 | <ul> <li>CHECK HARNESS BETWEEN SUB FAN RELAY AND ECM.</li> <li>1) Disconnect the connectors from ECM.</li> <li>2) Measure the resistance between the sub fan relay terminal and ECM connector.</li> <li>Connector &amp; terminal (B136) No. 18 – (F27) No. 12:</li> </ul>                                                                                       | Is the resistance less than 1 $\Omega$ ? | Go to step 19.                                  | Repair the open<br>circuit of harness<br>between sub fan<br>relay terminal and<br>ECM.                                                           |
| 19 | CHECK POOR CONTACT.<br>Check for poor contact of ECM connector.                                                                                                    | Is there poor contact of ECM connector?  | Repair the poor<br>contact of ECM<br>connector. | Check the DTC.<br>Repair the trouble<br>cause. <ref. to<br="">EN(H4DOTC)(diag<br/>)-42, Read Diag-<br/>nostic Trouble<br/>Code (DTC).&gt;</ref.> |
| 20 | <ul> <li>CHECK MAIN FAN RELAY 1.</li> <li>1) Turn the ignition switch to OFF.</li> <li>2) Remove main fan relay 1 from the main fuse box.</li> <li>3) Measure the resistance of terminal in main fan relay 1 switch.</li> </ul>                                                                                                    | Is the resistance 1 M $\Omega$ or more?  | Go to step 21.                                  | Replace the main fan relay 1.                                                                                                    |
| 21 | <ul> <li>CHECK MAIN FAN RELAY 1.</li> <li>1) Connect the main fan relay 1 coil side terminal to the battery.</li> <li>2) Measure the resistance between terminals of main fan relay 1 switch.</li> </ul>                                                                                                    | Is the resistance less than 1 $\Omega$ ? | Go to step 22.                                  | Replace the main fan relay 1.                                                                                                    |
| 22 | <ul> <li>CHECK HARNESS BETWEEN MAIN FAN<br/>RELAY 1 AND MAIN FAN MOTOR CONNEC-<br/>TOR.</li> <li>1) Disconnect the connector from the main fan<br/>motor.</li> <li>2) Measure the resistance of the harness<br/>between main fan relay 1 terminal and main fan<br/>motor connector.</li> <li>Connector &amp; terminal<br/>(F17) No. 1 — (F36) No. 6:</li> </ul> | Is the resistance less than 1 Ω?         | Go to step 23.                                  | Repair the open<br>circuit of the har-<br>ness between<br>main fan relay 1<br>terminal and main<br>fan motor connec-<br>tor.                     |
| 23 | <ul> <li>CHECK HARNESS BETWEEN MAIN FAN<br/>RELAY 1 AND ECM.</li> <li>1) Disconnect the connectors from ECM.</li> <li>2) Measure the resistance between main fan<br/>relay 1 terminal and ECM connector.</li> <li>Connector &amp; terminal<br/>(B136) No. 29 — (B143) No. 7:</li> </ul>                                                                         | Is the resistance less than 1 $\Omega$ ? | Go to step 24.                                  | Repair the open<br>circuit of the har-<br>ness between<br>main fan relay 1<br>terminal and ECM.                                                  |
| 24 | CHECK HARNESS BETWEEN MAIN FAN<br>RELAY 2 AND ECM.<br>Measure the resistance between main fan relay<br>2 terminal and ECM connector.<br>Connector & terminal<br>(B136) No. 29 — (F27) No. 22:                                                                                                    | Is the resistance less than 1 $\Omega$ ? | Go to step 25.                                  | Repair the open<br>circuit of the har-<br>ness between<br>main fan relay 2<br>terminal and ECM.                                                  |
| 25 | <ul> <li>CHECK FUSE.</li> <li>1) Turn the ignition switch to OFF.</li> <li>2) Remove the fuse No. 2 and 26.</li> <li>3) Check the condition of fuse.</li> </ul>                                                                                                    | Is the fuse blown out?                   | Replace the fuse.                               | Go to step 26.                                                                                                    |
| 26 | CHECK POOR CONTACT.<br>Check for poor contact of ECM connector.                                                                                                    | Is there poor contact of ECM connector?  | Repair the poor<br>contact of ECM<br>connector. | Repair the power<br>supply circuit to the<br>main fuse box.                                                                                      |
| 27 | CHECK OPERATION OF RADIATOR FAN.<br>If the both fans do not rotate at high speed in the<br>condition of step 2, check whether the radiator<br>sub fan is rotating.                                                                                                    | Does the radiator sub fan rotate?        | Go to step 20.                                  | Go to step 28.                                                                                                    |

CO(H4DOTC)-12

#### COOLING

|    | Stop                                                 | Chaok                                    | Vac            | No                  |
|----|------------------------------------------------------|------------------------------------------|----------------|---------------------|
|    | Step                                                 | Check                                    | Tes            |                     |
| 28 | CHECK GROUND CIRCUIT OF MAIN FAN                     | Is the resistance less than 1 $\Omega$ ? | Go to step 29. | Repair the open     |
|    |                                                      |                                          |                | circuit of narness  |
|    | 1) Remove main fan relay 2 from the relay            |                                          |                | between main fan    |
|    | holder.                                              |                                          |                | relay 2 and chassis |
|    | 2) Measure the resistance between main fan           |                                          |                | ground.             |
|    | relay 2 terminal and chassis ground.                 |                                          |                |                     |
|    | Connector & terminal                                 |                                          |                |                     |
|    | (F27) No. 19 — Chassis ground:                       |                                          |                |                     |
| 29 | CHECK POWER SUPPLY TO MAIN FAN RE-                   | Is the voltage 10 V or more?             | Go to step 30. | Repair the power    |
|    | LAY 2.                                               |                                          |                | supply line.        |
|    | <ol> <li>Turn the ignition switch to ON.</li> </ol>  |                                          |                |                     |
|    | 2) Measure the voltage between main fan relay        |                                          |                |                     |
|    | 2 terminal and chassis ground.                       |                                          |                |                     |
|    | Connector & terminal                                 |                                          |                |                     |
|    | (F27) No. 20 (+) — Chassis ground (–):               |                                          |                |                     |
| 30 | CHECK MAIN FAN RELAY 2.                              | Is the resistance 1 M $\Omega$ or        | Go to step 31. | Replace the main    |
|    | <ol> <li>Turn the ignition switch to OFF.</li> </ol> | more?                                    |                | fan relay 2.        |
|    | <ol><li>Remove the main fan relay 2.</li></ol>       |                                          |                |                     |
|    | 3) Measure the resistance of main fan relay 2.       |                                          |                |                     |
|    | Terminals                                            |                                          |                |                     |
|    | (F27) No. 18 — (F27) No. 19:                         |                                          |                |                     |
| 31 | CHECK MAIN FAN RELAY 2.                              | Is the resistance less than 1 $\Omega$ ? | Go to step 23. | Replace the main    |
|    | 1) Connect the battery to terminals No. 20 and       |                                          |                | fan relay 2.        |
|    | No. 22 of the main fan relay 2.                      |                                          |                | -                   |
|    | 2) Measure the resistance of main fan relay 2.       |                                          |                |                     |
|    | Terminals                                            |                                          |                |                     |
|    | (F27) No. 18 — (F27) No. 19:                         |                                          |                |                     |

## 3. Engine Coolant

## A: REPLACEMENT

#### 1. DRAINING OF ENGINE COOLANT

- 1) Set the vehicle on a lift.
- 2) Lift up the vehicle.
- 3) Remove the under cover.

4) Remove the drain plug to drain engine coolant into container.

#### NOTE:

Remove the coolant filler tank cap so that engine coolant will drain faster.

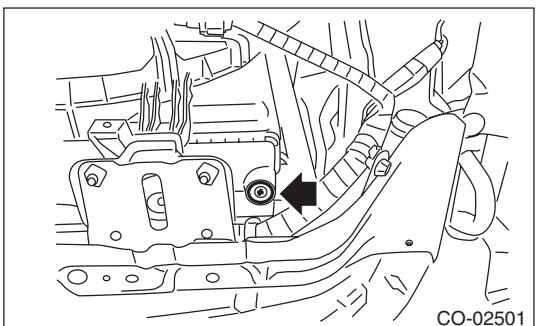

#### 5) Install the drain plug.

6) Install the under cover.

#### 2. FILLING OF ENGINE COOLANT

1) Pour cooling system conditioner through the filler neck.

#### Cooling system protective agent:

Refer to "SPECIFICATION" for cooling system protective agent. <Ref. to CO(H4DOTC)-2, SPECIFICATION, General Description.>

2) Fill the engine coolant into coolant filler tank up to the filler neck position.

#### Recommended engine coolant:

Refer to "SPECIFICATION" for recommended engine coolant. <Ref. to CO(H4DOTC)-2, SPECIFICATION, General Description.>

#### Engine coolant level:

Refer to "SPECIFICATION" for engine coolant level. <Ref. to CO(H4DOTC)-2, SPECIFI-CATION, General Description.>

#### Engine coolant concentration:

Refer to "ADJUSTMENT" for the recommended engine coolant concentration. <Ref. to CO(H4DOTC)-15, ADJUSTMENT, Engine Coolant.>

#### CAUTION:

Do not confuse the cap of coolant filler tank and cap of radiator.

#### NOTE:

• When pouring the engine coolant, the radiator side cap must not be removed.

• The SUBARU Super Coolant contains antifreeze and anti-rust agents, and is especially made for Subaru engines with an aluminum cylinder block. Always use SUBARU Super Coolant, since other coolant may cause corrosion.

3) Fill engine coolant into the reservoir tank up to "FULL" level.

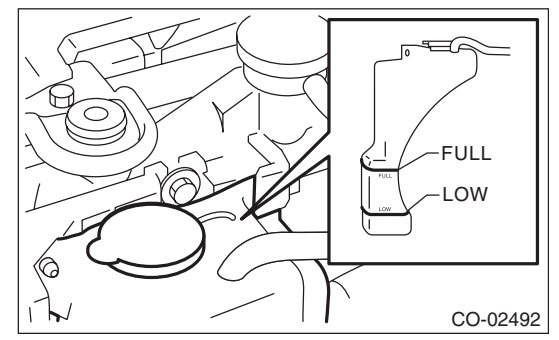

4) Close the coolant filler tank cap, and start the engine. Race 5 to 6 times at 3,000 rpm or less, then stop the engine. (Complete this operation within 40 seconds.)

5) Wait for one minute after the engine stops, then open the coolant filler tank cap. If the engine coolant level drops, add engine coolant into the coolant filler tank up to the filler neck position.

6) Perform the procedures 4) and 5) again.

7) Install the coolant filler tank cap and reservoir tank cap properly.

8) Start the engine and operate the heater at maximum hot position and the blower speed setting to "LO".

9) Run the engine at 2,000 rpm or less until radiator fan starts and stops.

#### NOTE:

Be careful with the engine coolant temperature gauge to prevent overheating.

10) Stop the engine and wait until the engine coolant temperature lowers to 30°C (86°F) or less.

11) Open the coolant filler tank cap. If the engine coolant level drops, add engine coolant into the coolant filler tank up to the filler neck position and the reservoir tank to "FULL" level.

12) Install the coolant filler tank cap and reservoir tank cap properly.

13) Set the heater setting to maximum hot position and the blower speed setting to "LO" and start the engine. Perform racing at 3,000 rpm or less. If the flowing sound is heard from heater core, repeat the procedures from step 9).

#### **B: ADJUSTMENT**

## 1. PROCEDURE TO ADJUST THE SUBARU SUPER COOLANT CONCENTRATION

#### CAUTION:

# Use the SUBARU Super Coolant with a 50 - 60% concentration in order to obtain maximum antifreeze and anti-rust performance.

To adjust the concentration of SUBARU Super Coolant according to temperature, find the proper SUBARU Super Coolant concentration in the table, and add dilution water to the SUBARU Super Coolant (concentrated type) until it reaches the proper dilution.

| Relationship of SUBARU Super Coolant concentration and freezing temperature            |     |     |     |  |  |
|----------------------------------------------------------------------------------------|-----|-----|-----|--|--|
| SUBARU Super Coolant concentration                                                     | 50% | 55% | 60% |  |  |
| Freezing temperature         -36°C (-33°F)         -41°C (-42°F)         -50°C (-58°F) |     |     |     |  |  |

#### Engine coolant and diluting water:

*Refer to "SPECIFICATION" for recommended engine coolant and diluting water. <Ref. to CO(H4DOTC)-2, SPECIFICATION, General Description.>* 

## 4. Water Pump

## A: REMOVAL

1) Remove the radiator. <Ref. to CO(H4DOTC)-20, REMOVAL, Radiator.>

2) Remove the V-belts. <Ref. to ME(H4DOTC)-40, REMOVAL, V-belt.>

3) Remove the crank pulley. <Ref. to ME(H4DOTC)-47, REMOVAL, Crank Pulley.>

4) Remove the timing belt cover. < Ref. to ME(H4DOTC)-49, REMOVAL, Timing Belt Cover.>
5) Remove the timing belt. <Ref. to ME(H4DOTC)-</li>
50, REMOVAL, Timing Belt.>

6) Remove the automatic belt tension adjuster (A).

- 7) Remove the belt idler (B).
- 8) Remove the belt idler No. 2 (C).

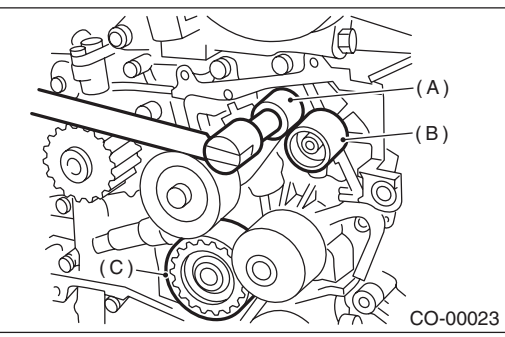

9) Remove the cam sprocket LH. <Ref. to ME(H4DOTC)-59, REMOVAL, Cam Sprocket.> 10) Remove the belt cover No. 2 LH.

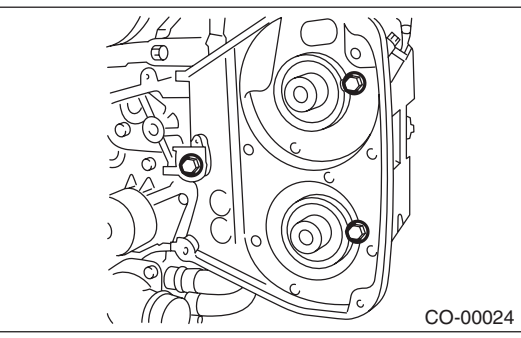

11) Remove the tensioner bracket.

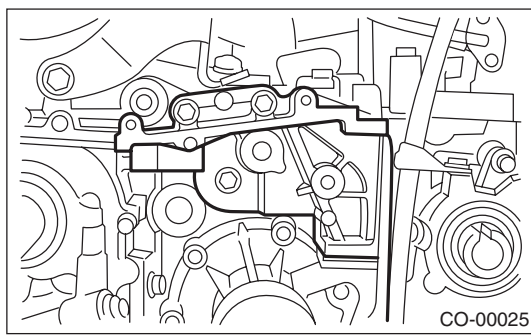

12) Disconnect the hose from water pump.

13) Remove the water pump.

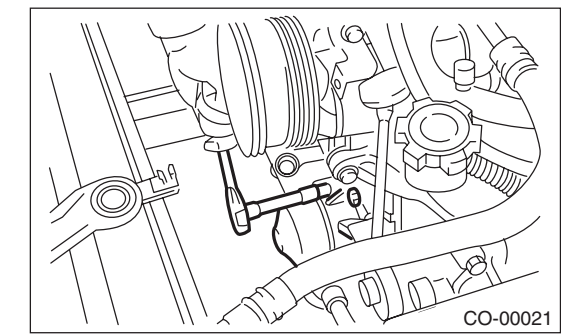

#### **B: INSTALLATION**

1) Install the water pump onto cylinder block LH. NOTE:

• Use a new gasket.

• When installing the water pump, tighten the bolts in two stages in alphabetical sequence as shown in figure.

#### Tightening torque:

First: 12 N⋅m (1.2 kgf-m, 8.9 ft-lb) Second:

12 N·m (1.2 kgf-m, 8.9 ft-lb)

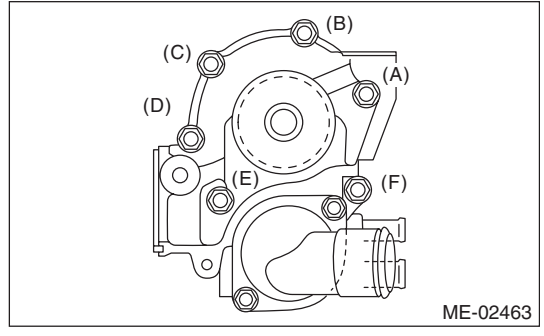

- 2) Install the hose to water pump.
- 3) Install the tensioner bracket.

#### Tightening torque:

#### 24.5 N·m (2.5 kgf-m, 18.1 ft-lb)

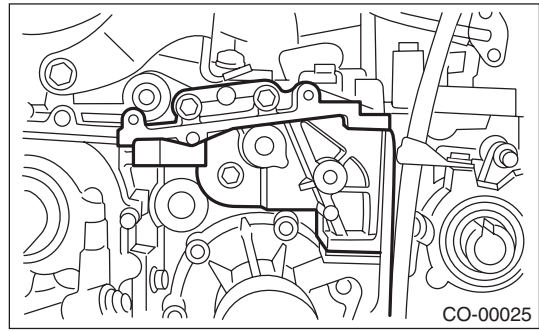

4) Install the belt cover No. 2 LH.

#### Tightening torque: 5 N⋅m (0.5 kgf-m, 3.7 ft-lb)

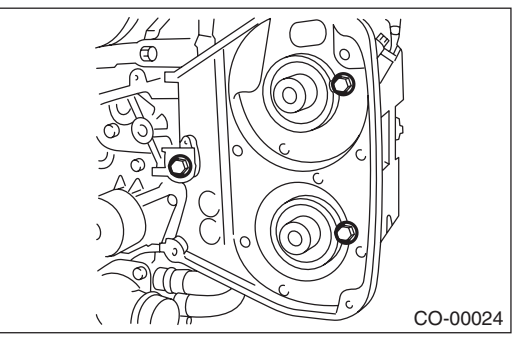

5) Install the cam sprocket LH. <Ref. to ME(H4DOTC)-59, INSTALLATION, Cam Sprocket.>

6) Install the belt idler No. 2 (C).

#### Tightening torque:

39 N⋅m (4.0 kgf-m, 28.8 ft-lb)

7) Install the belt idler (B).

#### Tightening torque:

25 N·m (2.5 kgf-m, 18.4 ft-lb)

8) Install the automatic belt tension adjuster (A) with the tension rod held by a pin. <Ref. to ME(H4DOTC)-52, AUTOMATIC BELT TENSION ADJUSTER ASSEMBLY AND BELT IDLER, IN-STALLATION, Timing Belt.>

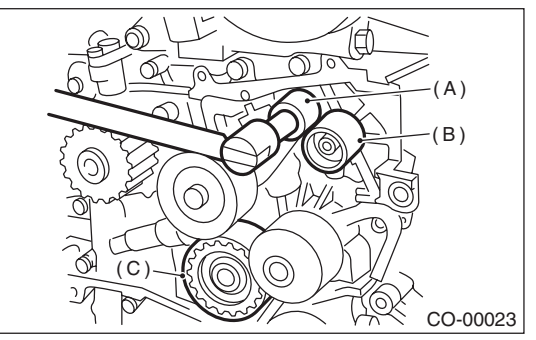

9) Install the timing belt. <Ref. to ME(H4DOTC)-53, TIMING BELT, INSTALLATION, Timing Belt.>
10) Install the timing belt cover. <Ref. to ME(H4DOTC)-49, INSTALLATION, Timing Belt Cover.>

11) Install the crank pulley. <Ref. to ME(H4DOTC)-47, INSTALLATION, Crank Pulley.>

12) Install the V-belts. <Ref. to ME(H4DOTC)-40, INSTALLATION, V-belt.>

13) Install the radiator. <Ref. to CO(H4DOTC)-21, INSTALLATION, Radiator.>

#### C: INSPECTION

1) Check the water pump bearing for smooth rotation.

2) Check the water pump pulley for abnormalities.3) Make sure the impeller is not abnormally de-

formed or damaged. 4) Inspect the clearance between impeller and pump case.

## *Clearance between impeller and pump case: Specification*

0.5 — 1.5 mm (0.020 — 0.059 in)

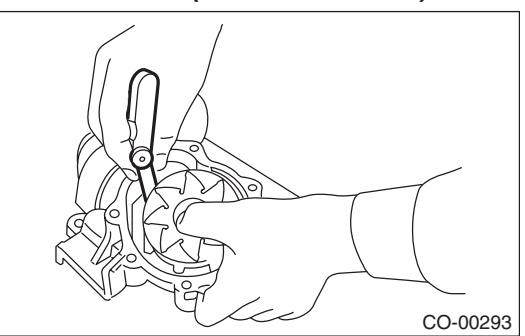

5) After water pump installation, check pulley shaft for engine coolant leaks or noise. If leaks or noise are noted, replace the water pump assembly.

## 5. Thermostat

## A: REMOVAL

- 1) Set the vehicle on a lift.
- 2) Lift up the vehicle.
- 3) Remove the under cover.

4) Drain the engine coolant. <Ref. to CO(H4DOTC)-14, DRAINING OF ENGINE COOL-ANT, REPLACEMENT, Engine Coolant.>

5) Disconnect the radiator outlet hose from thermostat cover.

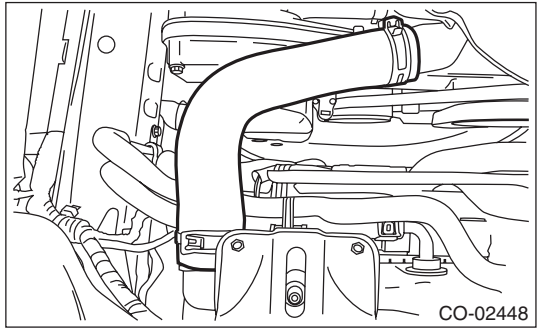

6) Remove the thermostat cover, and then remove the gasket and thermostat.

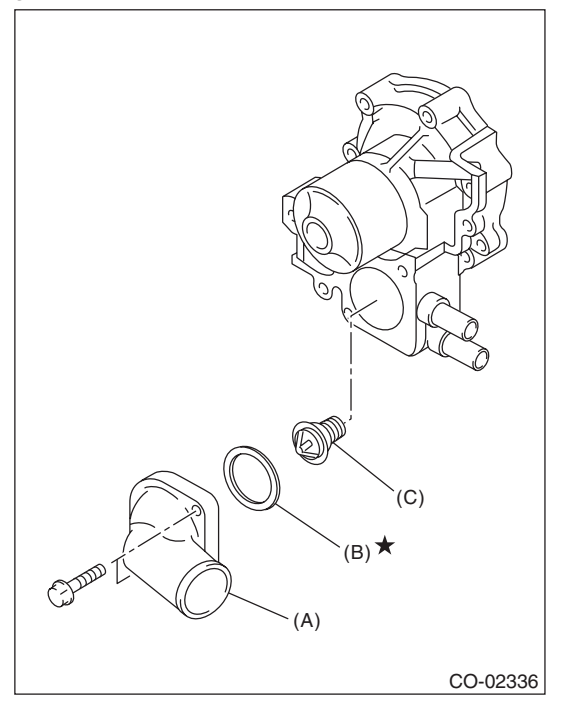

- (A) Thermostat cover
- (B) Gasket
- (C) Thermostat

## **B: INSTALLATION**

1) Install a gasket to thermostat.

NOTE:

Use a new gasket.

2) Install the thermostat and thermostat cover.

NOTE:

Install the parts with the jiggle pin facing upward.

#### Tightening torque:

#### 12 N⋅m (1.2 kgf-m, 8.9 ft-lb)

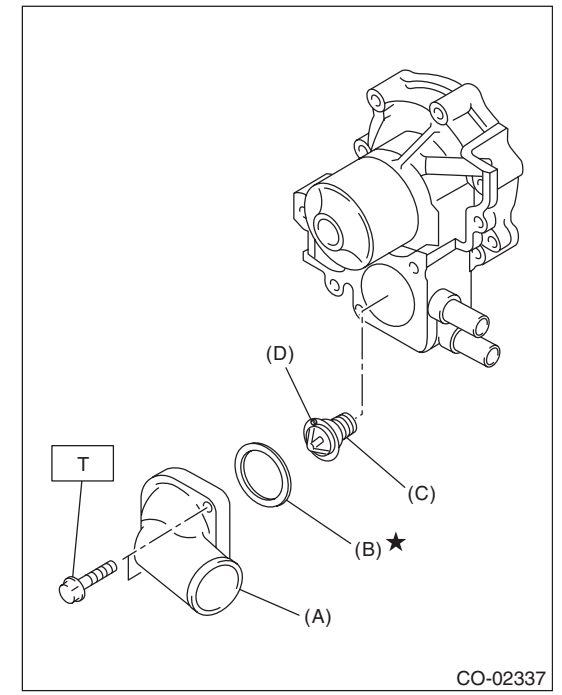

- (A) Thermostat cover
- (B) Gasket
- (C) Thermostat
- (D) Jiggle pin

3) Connect the radiator outlet hose to thermostat cover.

4) Install the under cover.

5) Lower the vehicle.

6) Fill engine coolant. <Ref. to CO(H4DOTC)-14, FILLING OF ENGINE COOLANT, REPLACE-MENT, Engine Coolant.>

## C: INSPECTION

Replace the thermostat if the valve does not close completely at an ambient temperature or if the following test shows unsatisfactory results.

Inspection method

Immerse the thermostat and a thermometer in water. Raise water temperature gradually, and measure the temperature and valve lift when the valve begins to open and when the valve is fully opened. During the test, agitate the water for even temperature distribution. The measured value should meet the specification.

#### NOTE:

• Leave the thermostat in the boiling water for five minutes or more before measuring the valve lift.

• Hold the thermostat with a wire or the like to avoid contacting the container.

#### Starting temperature to open: 76 — 80°C (169 — 176°F)

#### Full open temperature: 91°C (196°F)

Total valve lift: 9.0 mm (0.354 in) or more

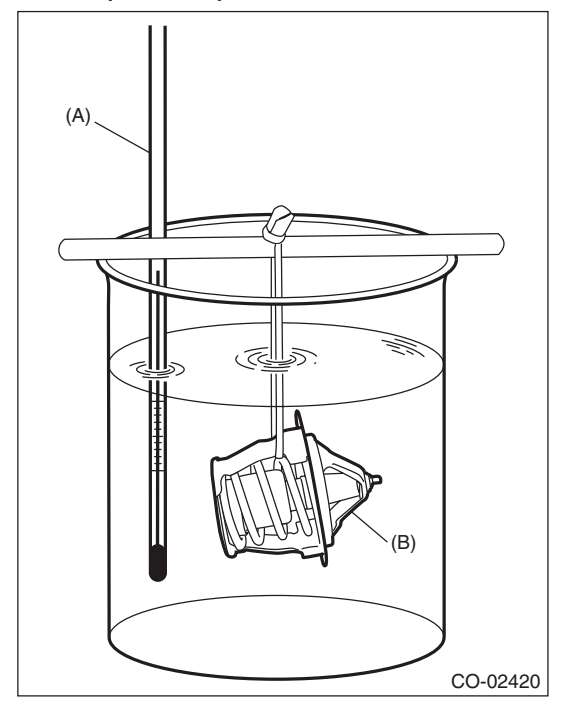

(A) Thermometer

(B) Thermostat

#### COOLING

## 6. Radiator

## A: REMOVAL

#### CAUTION:

The radiator is pressurized when the engine and radiator are hot. Wait until engine and radiator cool down before working on the radiator. 1) Set the vehicle on a lift.

2) Disconnect the ground cable from battery.

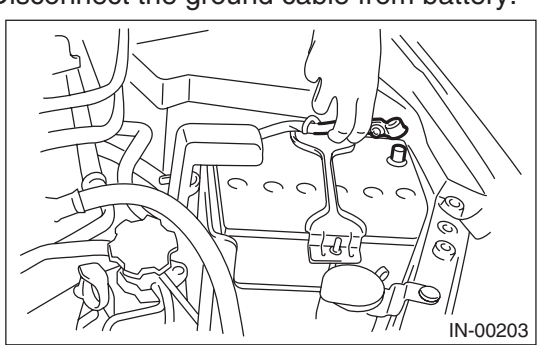

3) Lift up the vehicle.

4) Remove the under cover.

5) Remove the heat shield cover from radiator. (AT model)

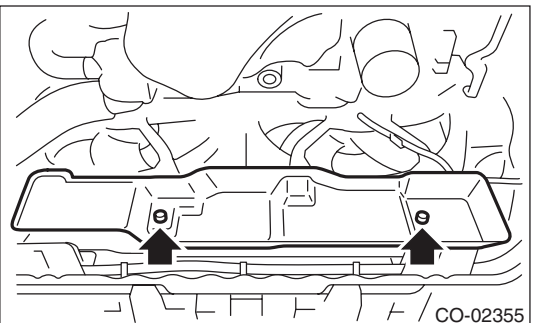

6) Drain the engine coolant. <Ref. to CO(H4DOTC)-14, DRAINING OF ENGINE COOL-ANT, REPLACEMENT, Engine Coolant.>

7) Disconnect the connectors of main fan motor connector (A) and sub fan motor connector (B).

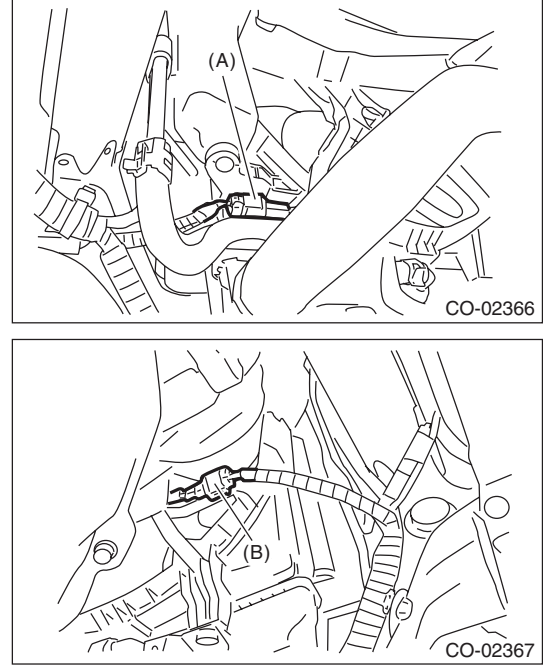

8) Disconnect the radiator outlet hose from thermostat cover.

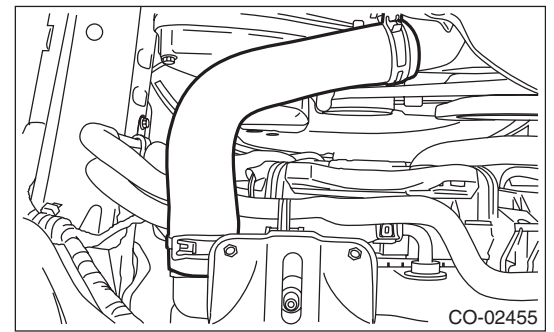

9) Disconnect the ATF cooler hoses from ATF pipes. (AT model)

NOTE:

Plug the ATF pipe to prevent ATF from leaking.

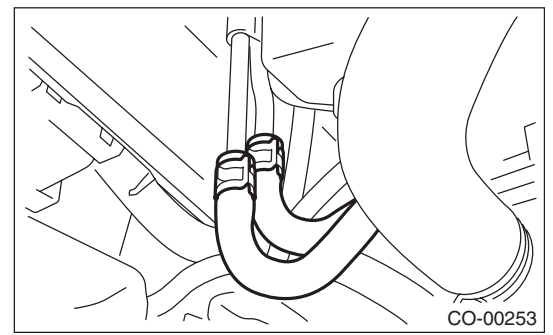

10) Lower the vehicle.

11) Remove the air intake duct. <Ref. to IN(H4DOTC)-11, REMOVAL, Air Intake Duct.> 12) Remove the reservoir tank. <Ref. to CO(H4DOTC)-29, REMOVAL, Reservoir Tank.> 13) Disconnect the radiator inlet hose (A) from the radiator.

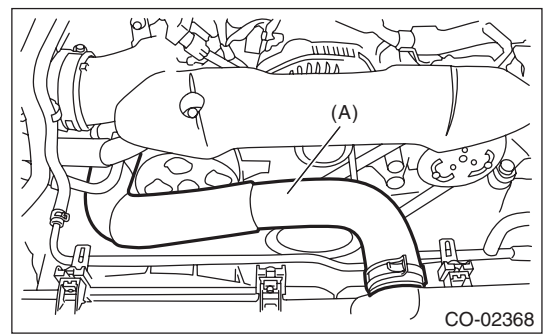

14) Disconnect the two coolant filler tank hoses from the radiator.

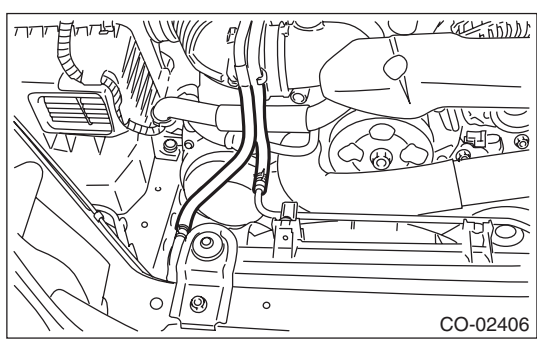

15) Remove the radiator upper brackets.

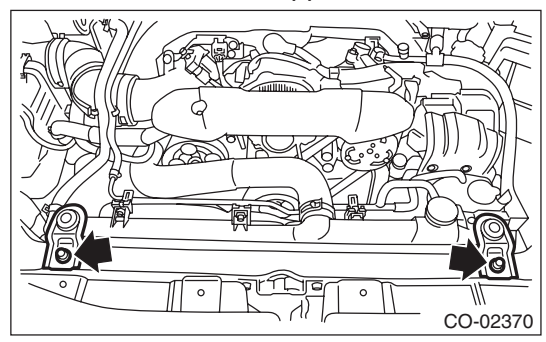

16) Move the radiator to the left while lifting it upward.

17) Lift the radiator up and remove the radiator from vehicle.

## **B: INSTALLATION**

1) Attach the radiator lower cushion to the hole on the radiator lower bracket.

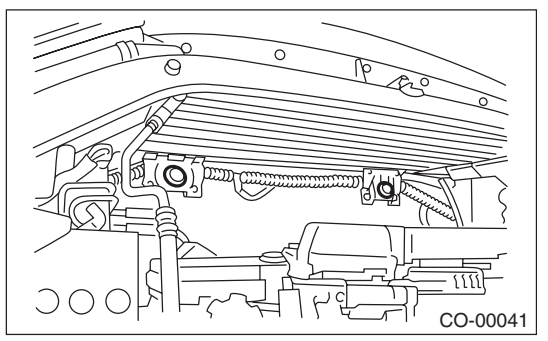

2) Install the radiator to vehicle.

#### NOTE:

Make pins on the lower side of radiator be fitted into the radiator lower cushions.

3) Install the radiator upper brackets and tighten the bolts.

#### Tightening torque:

12 N·m (1.2 kgf-m, 8.9 ft-lb)

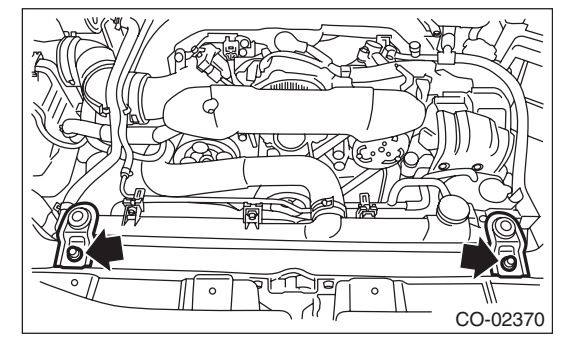

4) Connect the two coolant filler tank hoses to the radiator.

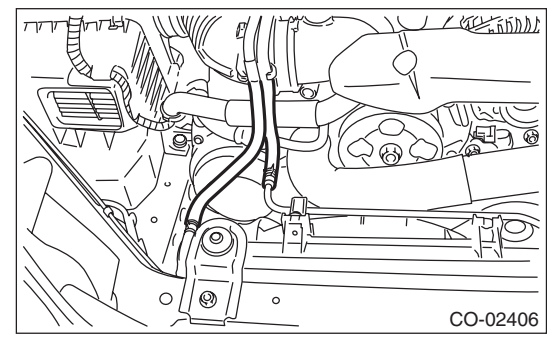

5) Connect the radiator inlet hose (A).

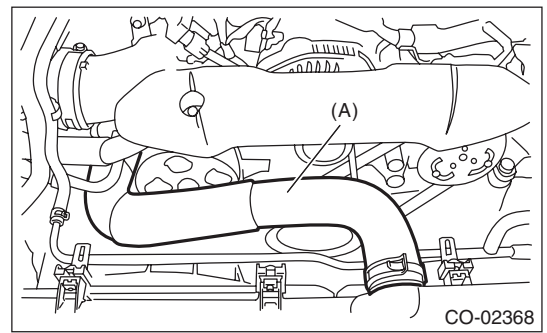

6) Install the reservoir tank. <Ref. to CO(H4DOTC)-29, INSTALLATION, Reservoir Tank.>

- 7) Install the air intake duct. <Ref. to IN(H4DOTC)-
- 11, INSTALLATION, Air Intake Duct.>
- 8) Lift up the vehicle.
- 9) Connect the ATF cooler hoses. (AT model)

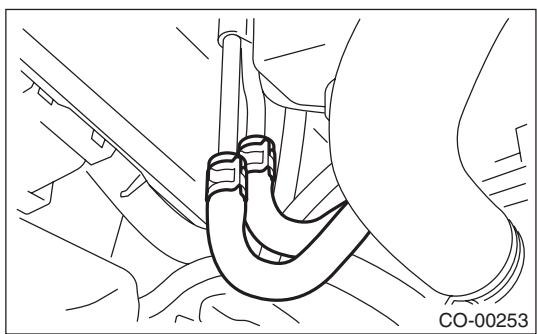

10) Connect the radiator outlet hose.

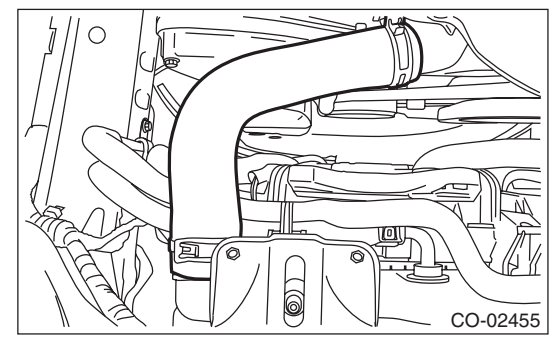

11) Connect the connectors of main fan motor connector (A) and sub fan motor connector (B).

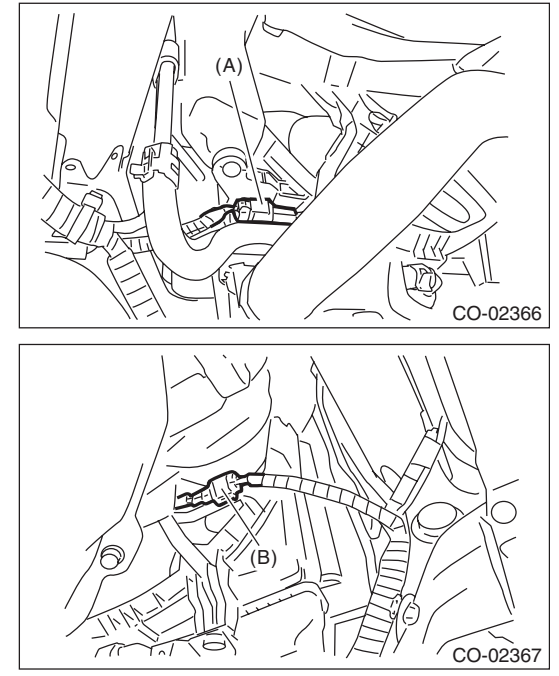

12) Install the heat shield cover to the radiator. (AT model)

#### Tightening torque: 3 N·m (0.3 kgf-m, 2.2 ft-lb)

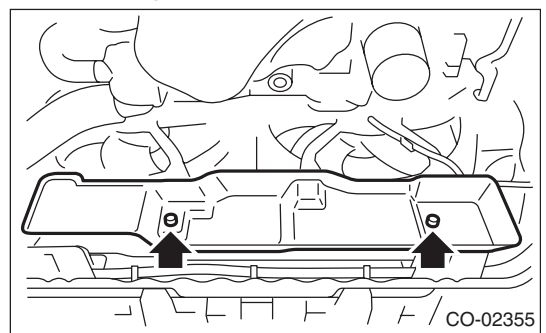

- 13) Install the under cover.
- 14) Lower the vehicle.
- 15) Connect the ground cable to battery.

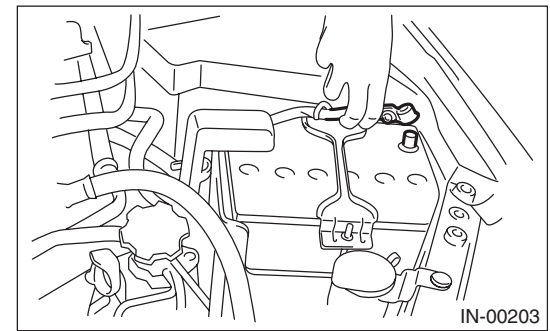

16) Fill engine coolant. <Ref. to CO(H4DOTC)-14, FILLING OF ENGINE COOLANT, REPLACE-MENT, Engine Coolant.>

17) Check the ATF level. (AT model) <Ref. to 4AT-27, INSPECTION, Automatic Transmission Fluid.>

## **C: INSPECTION**

1) Remove the coolant filler tank cap, fill the coolant filler tank with engine coolant, then install the tester to the installation position of the cap.

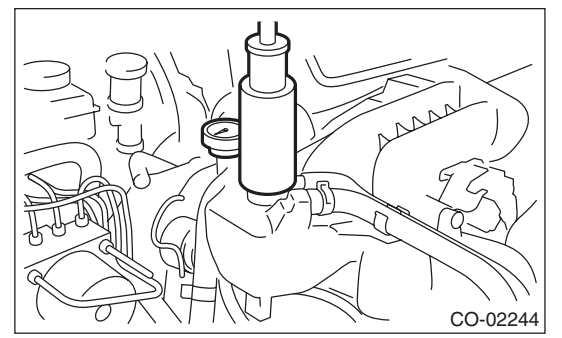

2) Apply a pressure of 122 kPa (1.2 kg/cm<sup>2</sup>, 18 psi) to the radiator and check the following points:

- Leakage from the radiator or its vicinity
- Leakage from the hose or its connections

#### **CAUTION:**

• Inspection must be carried out at the side of coolant filler tank, not at the side of radiator.

• Engine should be turned off.

• Wipe engine coolant from check points in advance.

• Be careful of the spurt of engine coolant when removing the tester.

• Be careful not to deform the filler neck of the coolant filler tank when installing and removing the tester.

## 7. Radiator Cap

## A: INSPECTION

1) Attach the radiator cap tester to radiator cap.

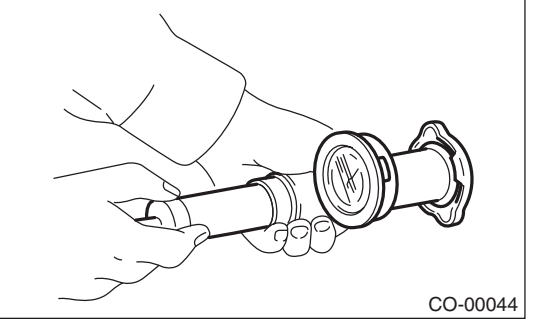

2) Increase pressure until the radiator cap tester gauge pointer stops. Radiator cap is functioning properly if it holds the service limit pressure for 5 — 6 seconds. Replace the cap if it is opened under a pressure less than the service limit value.

#### Coolant filler tank side

Specification: 93 — 123 kPa (0.95 — 1.25 kg/cm<sup>2</sup>, 14 — 18 psi) Service limit: 83 kPa (0.85 kg/cm<sup>2</sup>, 12 psi)

#### Radiator side

Specification: 122 — 152 kPa (1.24 — 1.55 kg/cm<sup>2</sup>, 18 — 22 psi) Service limit: 112 kPa (1.14 kg/cm<sup>2</sup>, 16 psi)

#### **CAUTION:**

• Be sure to remove foreign matter and rust from the cap in advance. Otherwise, results of pressure test will be incorrect.

• Do not confuse the cap of coolant filler tank and cap of radiator.

# 8. Radiator Main Fan and Fan Motor

## A: REMOVAL

- 1) Set the vehicle on a lift.
- 2) Disconnect the ground cable from battery.

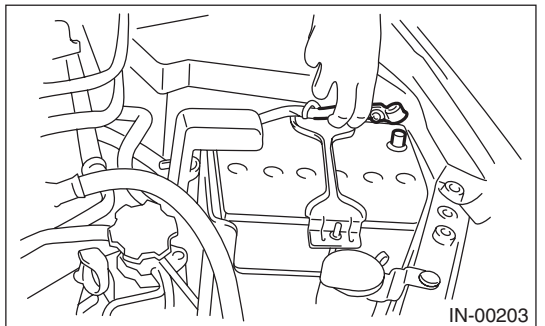

- 3) Lift up the vehicle.
- 4) Remove the under cover.
- 5) Disconnect the main fan motor connector (A).

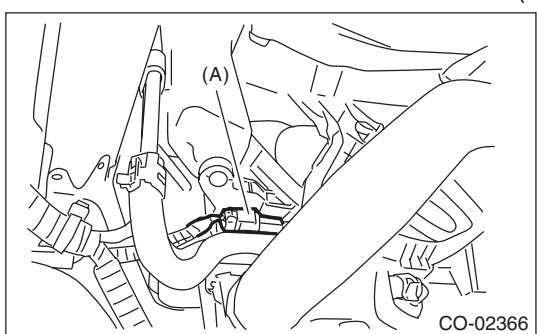

6) Remove the heat shield cover from radiator. (AT model)

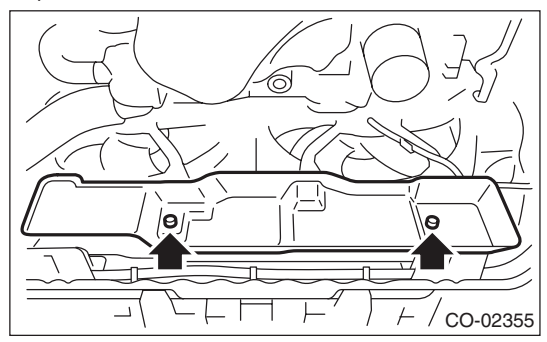

7) Remove the ATF hose from the hose clip of the radiator main fan motor assembly. (AT model)

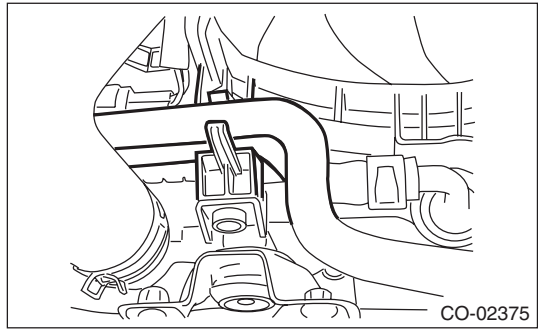

8) Lower the vehicle.

9) Remove the air intake duct. <Ref. to IN(H4DOTC)-11, REMOVAL, Air Intake Duct.>
10) Remove the reservoir tank. <Ref. to CO(H4DOTC)-29, REMOVAL, Reservoir Tank.>
11) Remove the bolts which secure the radiator main fan motor assembly and the over flow pipe.

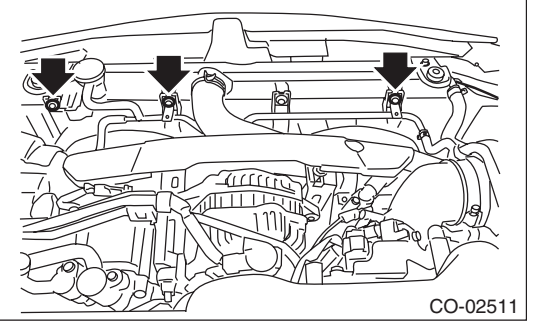

12) Remove the radiator main fan motor assembly from the upper side of the vehicle.

#### COOLING

## **B: INSTALLATION**

Install in the reverse order of removal.

#### CAUTION:

Check if the radiator hose and the over flow hose are properly connected.

#### Tightening torque:

7.5 N⋅m (0.8 kgf-m, 5.5 ft-lb)

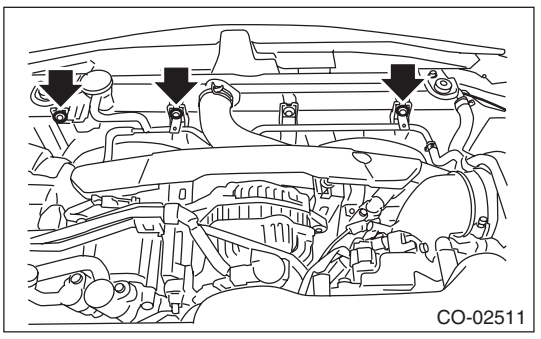

Tightening torque: 3 N⋅m (0.3 kgf-m, 2.2 ft-lb)

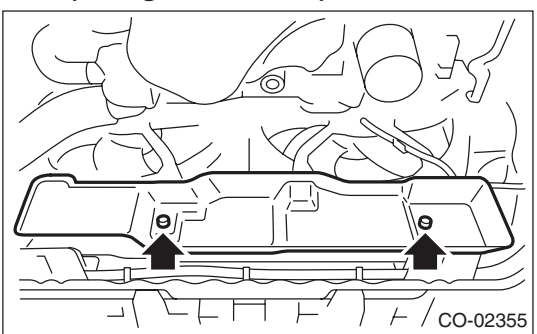

#### C: DISASSEMBLY

 Remove the clip which holds the main fan motor connector onto the radiator main fan shroud.
 Remove the nut which holds the radiator main fan to the main fan motor.

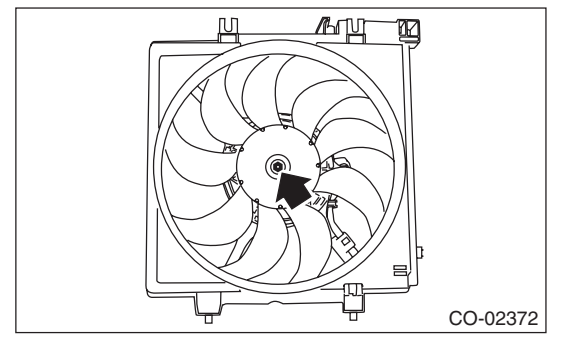

3) Remove the bolts which hold the main fan motor onto the radiator main fan shroud.

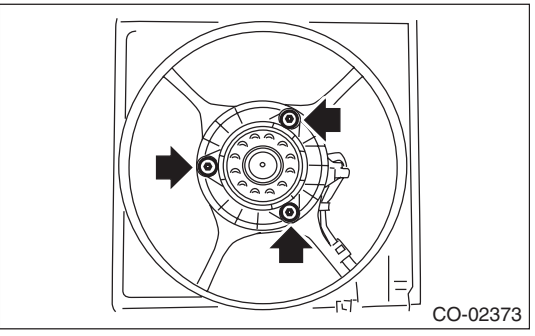

## D: ASSEMBLY

Assemble in the reverse order of disassembly.

Tightening torque: 4.41 N·m (0.45 kgf-m, 3.25 ft-lb)

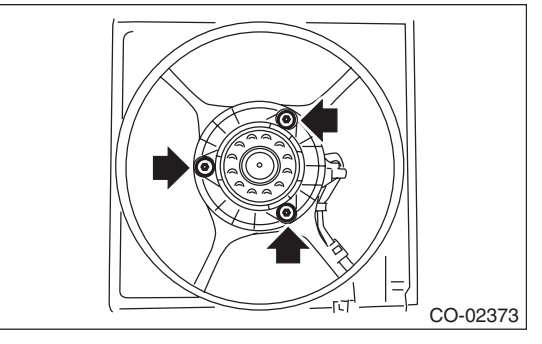

Tightening torque: 3.4 N·m (0.3 kgf-m, 2.5 ft-lb)

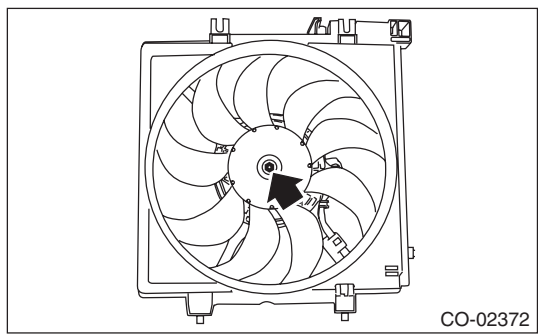

## 9. Radiator Sub Fan and Fan Motor

## A: REMOVAL

- 1) Set the vehicle on a lift.
- 2) Disconnect the ground cable from battery.

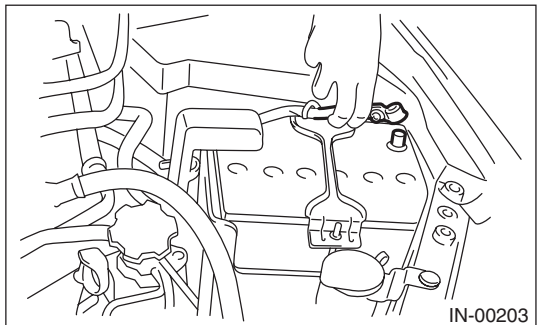

- 3) Lift up the vehicle.
- 4) Remove the under cover.
- 5) Disconnect the sub fan motor connector (B).

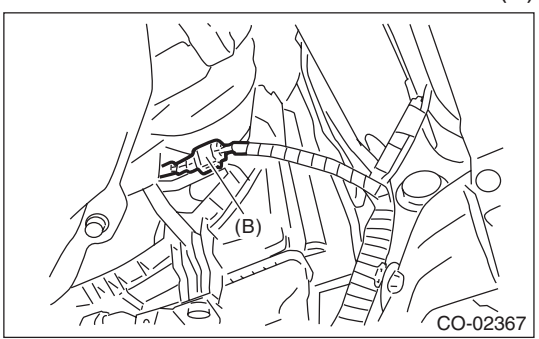

6) Remove the heat shield cover from radiator. (AT model)

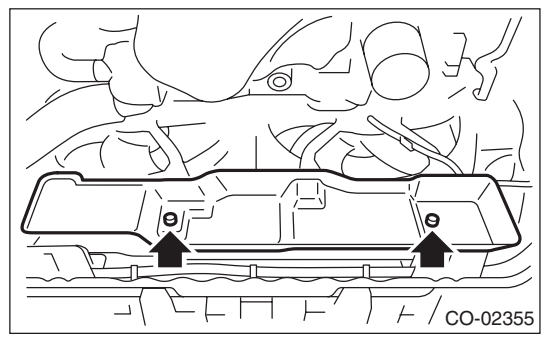

- 7) Lower the vehicle.
- 8) Remove the air intake duct. <Ref. to IN(H4DOTC)-11, REMOVAL, Air Intake Duct.>

9) Remove the bolts which secure the radiator sub fan motor assembly and the over flow pipe.

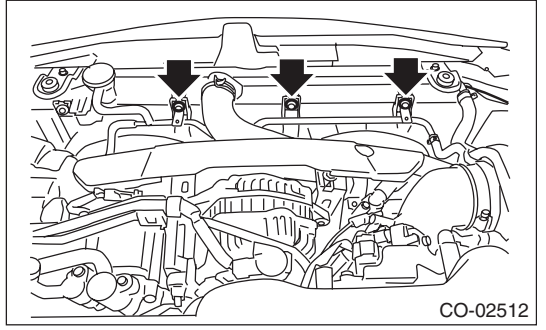

10) Raise the radiator sub fan motor assembly slightly, remove the pin at the lower part of the radiator sub fan motor assembly from the radiator hole, and remove the radiator sub fan motor assembly from the lower side of the vehicle.

#### **B: INSTALLATION**

Install in the reverse order of removal.

#### CAUTION:

Check if the radiator hose and the over flow hose are properly connected.

Tightening torque: 7.5 N⋅m (0.8 kgf-m, 5.5 ft-lb)

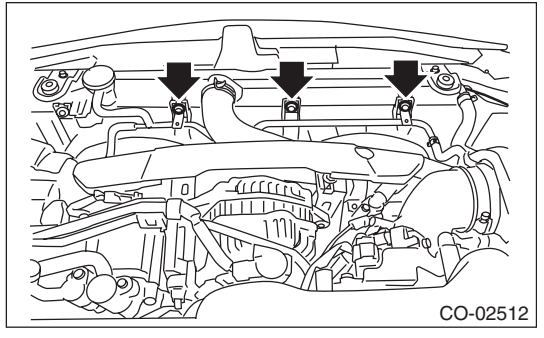

Tightening torque: 3 N⋅m (0.3 kgf-m, 2.2 ft-lb)

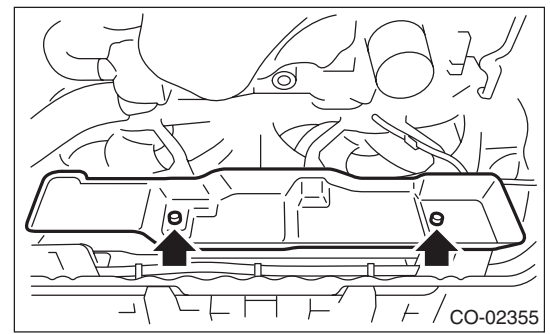

COOLING

## C: DISASSEMBLY

1) Remove the clip which holds the sub fan motor connector onto the radiator sub fan shroud.

2) Remove the nut which holds the radiator sub fan to the sub fan motor.

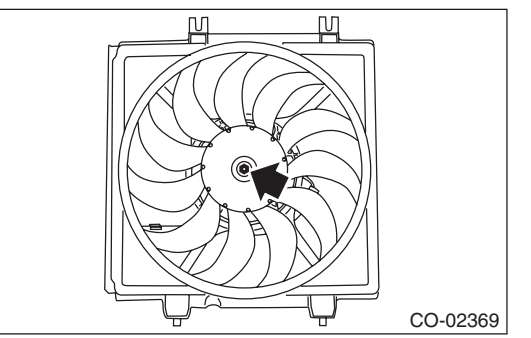

3) Remove the bolts which hold the sub fan motor onto the radiator sub fan shroud.

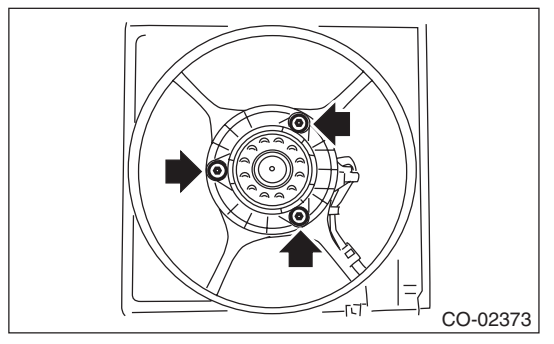

## D: ASSEMBLY

Assemble in the reverse order of disassembly.

#### Tightening torque:

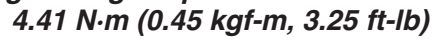

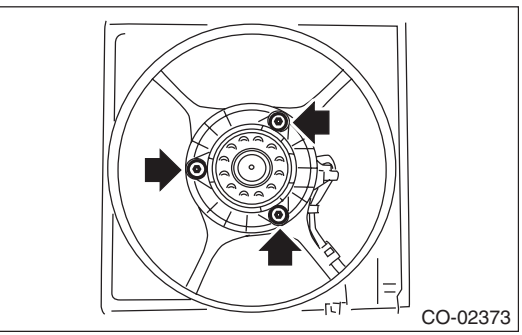

Tightening torque: 3.4 N⋅m (0.3 kgf-m, 2.5 ft-lb)

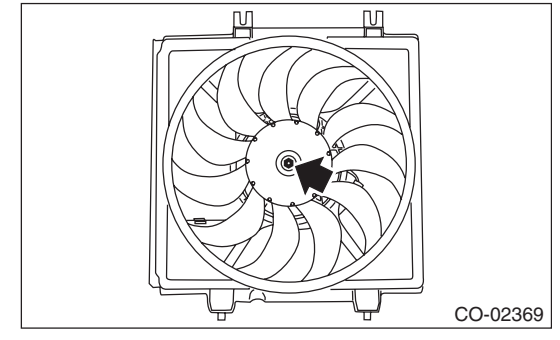

## **10.Reservoir Tank**

## A: REMOVAL

Pull out the over flow hose (A).
 Pull out the reservoir tank to the arrow direction while pushing the claw (B).

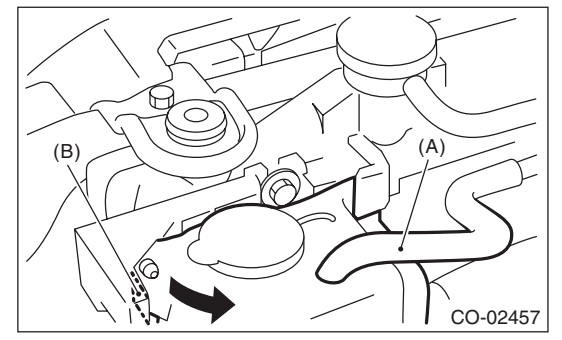

## **B: INSTALLATION**

Install in the reverse order of removal.

### **C: INSPECTION**

Make sure the engine coolant level is between "FULL" and "LOW".

## 11.Coolant Filler Tank

#### A: REMOVAL

#### CAUTION:

The coolant filler tank is pressurized when the engine and radiator are hot. Wait until engine and radiator cool down before working on the coolant filler tank.

1) Drain approximately 3.0 & (3.2 US qt, 2.6 Imp qt) of coolant. <Ref. to CO(H4DOTC)-14, DRAIN-ING OF ENGINE COOLANT, REPLACEMENT, Engine Coolant.>

2) Disconnect the engine coolant hoses from coolant filler tank.

3) Remove the bolts which secure the coolant filler tank.

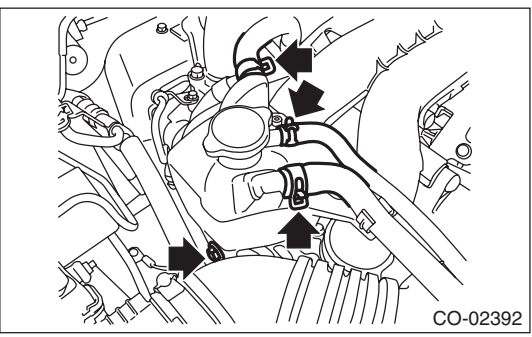

4) Disconnect the engine coolant hose which connects the under side of coolant filler tank.5) Remove the coolant filler tank.

#### **B: INSTALLATION**

Install in the reverse order of removal.

Tightening torque: 16 N·m (1.6 kgf-m, 11.8 ft-lb)

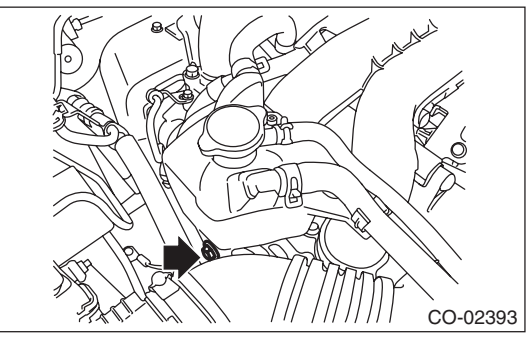

# 12.Engine Cooling System Trouble in General A: INSPECTION

| Trouble                 | Possible cause                                         | Corrective action                                                                                                    |  |
|-------------------------|--------------------------------------------------------|----------------------------------------------------------------------------------------------------|--|
| Over-heating            | a. Insufficient engine coolant                         | Replenish engine coolant, inspect for leakage, and repair it if necessary.                                                             |  |
|                         | b. Loose timing belt                                   | Repair or replace timing belt tensioner.                                                                                               |  |
|                         | c. Oil on timing belt                                  | Replace.                                                                                                    |  |
|                         | d. Malfunction of thermostat                           | Replace.                                                                                                    |  |
|                         | e. Malfunction of water pump                           | Replace.                                                                                                    |  |
|                         | f. Clogged engine coolant passage                      | Clean.                                                                                                    |  |
|                         | g. Improper ignition timing                            | Inspect and repair ignition control system. <ref. to<br="">EN(H4DOTC)(diag)-2, PROCEDURE, Basic Diagnostic<br/>Procedure.&gt;</ref.>   |  |
|                         | h. Clogged or leaking radiator                         | Clean, repair or replace.                                                                                                    |  |
|                         | i. Defective radiator fan                              | Replace.                                                                                                    |  |
|                         | j. Improper engine oil in engine coolant               | Replace the engine coolant. If ineffective, check, repair or replace engine components.                                                |  |
|                         | k. Air/fuel mixture ratio too lean                     | Inspect and repair the fuel injection system. <ref. to<br="">EN(H4DOTC)(diag)-2, PROCEDURE, Basic Diagnostic<br/>Procedure.&gt;</ref.> |  |
|                         | I. Excessive back pressure in exhaust system           | Clean or replace.                                                                                                    |  |
|                         | m. Insufficient clearance between piston and cylinder  | Adjust or replace.                                                                                                    |  |
|                         | n. Slipping clutch                                     | Repair or replace.                                                                                                    |  |
|                         | o. Dragging brake                                      | Adjust.                                                                                                    |  |
|                         | p. Defective radiator fan                              | Inspect the radiator fan relay, engine coolant temperature sensor or fan motor and replace them.                                       |  |
| Over-cooling            | a. Ambient temperature extremely low                   | Partly cover radiator front area.                                                                                                    |  |
|                         | b. Defective thermostat                                | Replace.                                                                                                    |  |
| Engine<br>coolant leaks | a. Loosened or damaged connecting units on hoses       | Repair or replace.                                                                                                    |  |
|                         | b. Leakage from water pump                             | Replace.                                                                                                    |  |
|                         | c. Leakage from water pipe                             | Repair or replace.                                                                                                    |  |
|                         | d. Leakage around cylinder head gasket                 | Retighten cylinder head bolts or replace cylinder head gasket.                                                                         |  |
|                         | e. Damaged or cracked cylinder head and cylinder block | Repair or replace.                                                                                                    |  |
|                         | f. Damaged or cracked thermostat cover                 | Repair or replace.                                                                                                    |  |
|                         | g. Leakage from radiator                               | Repair or replace.                                                                                                    |  |
| Noise                   | a. Timing belt problem                                 | Replace.                                                                                                    |  |
|                         | b. Defective radiator fan                              | Replace.                                                                                                    |  |
|                         | c. Defective water pump bearing                        | Replace water pump.                                                                                                    |  |
|                         | d. Defective water pump mechanical seal                | Replace water pump.                                                                                                    |  |

CO(H4DOTC)-32

## A: SPECIFICATION

Specifications for the turbo model are included in the LU (H4SO) section. <Ref. to LU(H4SO)-2, General Description.>

LU(H4DOTC)-2

SPEED CONTROL SYSTEMS

## 1. General Description

## A: SPECIFICATION

Specifications for the turbo model are the same as the SOHC model. <Ref. to SP(H4SO)-2, General Description.>

## 1. General Description

## A: SPECIFICATION

| Item          |                                       |         | Specifications            |
|---------------|---------------------------------------|---------|---------------------------|
|               | Туре                                  |         | FK0334                    |
| Ignition coil | Ignition system                       |         | Independent ignition coil |
|               | Manufacturer                          |         | Diamond Electric          |
|               | Manufacturer and type                 |         | NGK: SILFR6A              |
| Sport plug    | Thread size (diameter, pitch, length) | mm      | 14,1.25,26.5              |
| Spark plug    | Spark plug gap                        | mm (in) | 0.7 — 0.8 (0.028 — 0.031) |
|               | Electrode                             |         | Iridium                   |

## **B: COMPONENT**

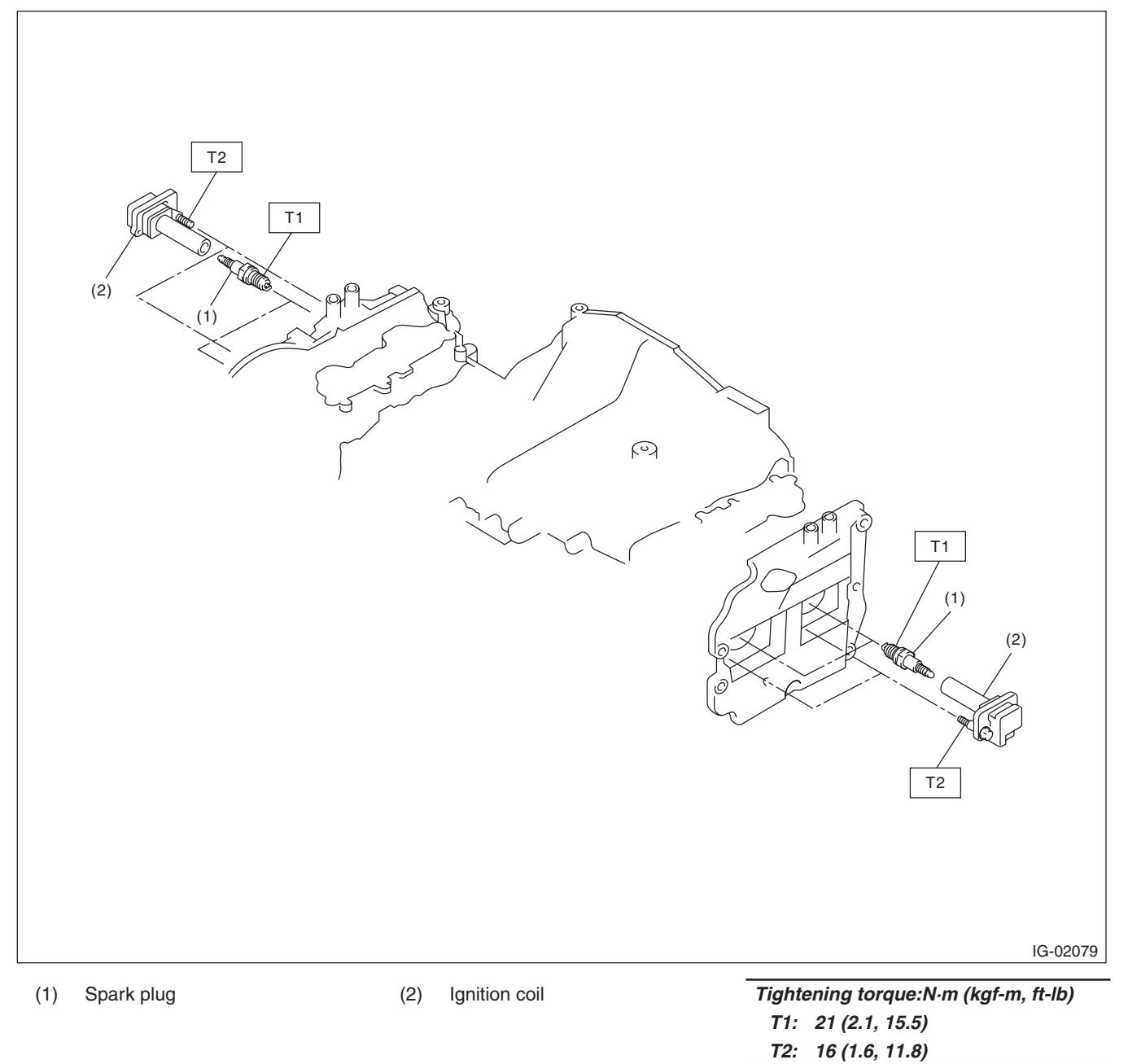

## IG(H4DOTC)-2

## C: CAUTION

• Wear appropriate work clothing, including a cap, protective goggles and protective shoes when performing any work.

• Remove contamination including dirt and corrosion before removal, installation or disassembly.

• Keep the disassembled parts in order and protect them from dust and dirt.

• Before removal, installation or disassembly, be sure to clarify the failure. Avoid unnecessary removal, installation, disassembly and replacement.

• Vehicle components are extremely hot after driving. Be wary of receiving burns from heated parts.

• Be sure to tighten fasteners including bolts and nuts to the specified torque.

• Place shop jacks or rigid racks at the specified points.

• Before disconnecting connectors of sensors or units, be sure to disconnect the ground cable from the battery.

## 2. Spark Plug

### A: REMOVAL

#### Spark plug:

Refer to "SPECIFICATION" for the spark plug. <Ref. to IG(H4DOTC)-2, SPECIFICA-TION, General Description.>

#### 1. RH SIDE

1) Disconnect the ground cable from battery.

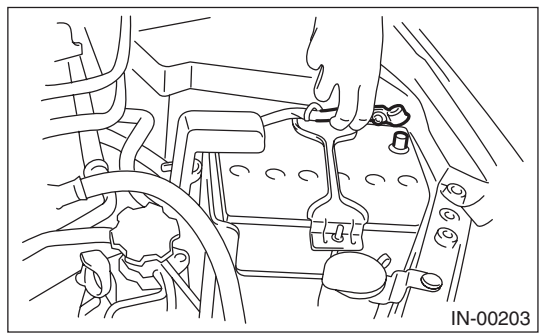

- 2) Remove the air cleaner case. <Ref. to IN(H4DOTC)-9, REMOVAL, Air Cleaner Case.>3) Disconnect the connector from ignition coil.
- 4) Remove the ignition coil.

#### NOTE:

Turn #3 ignition coil by 180 degrees to remove it.

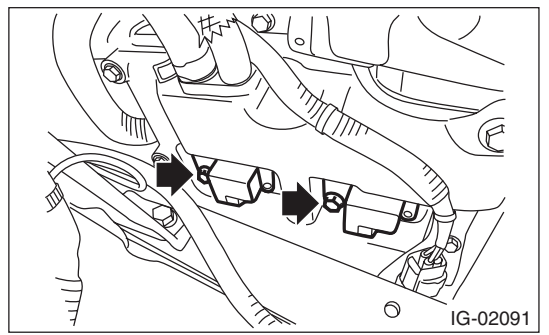

5) Remove the spark plug with a spark plug socket.

#### 2. LH SIDE

1) Remove the battery. <Ref. to SC(H4SO)-22, REMOVAL, Battery.>

2) Disconnect the air duct from the secondary air pump.

3) Remove the bolts that secure the air duct to the rocker cover LH, and lift the air duct.

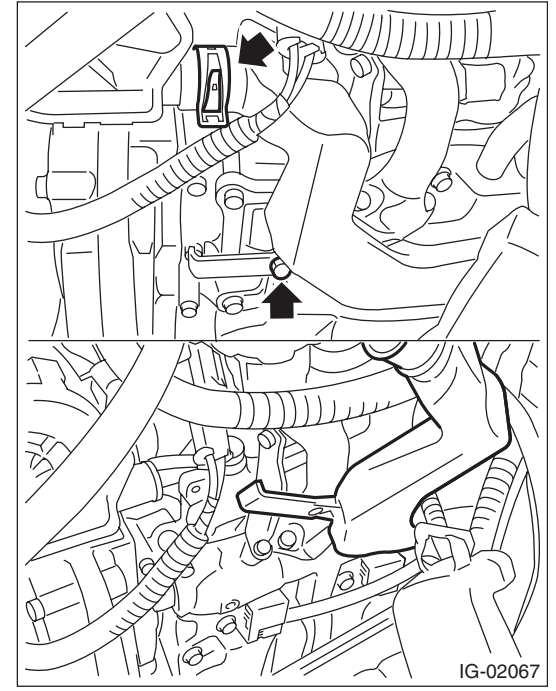

4) Disconnect the connector from ignition coil.5) Remove the ignition coil.

#### NOTE:

Turn #4 ignition coil by 180 degrees to remove it.

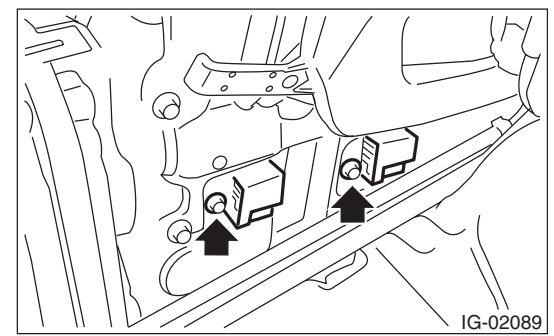

6) Remove the spark plug with a spark plug socket.
## **B: INSTALLATION**

### 1. RH SIDE

Install in the reverse order of removal.

- Tightening torque (Spark plug): 21 N·m (2.1 kgf-m, 15.5 ft-lb)
- Tightening torque (Ignition coil): 16 N·m (1.6 kgf-m, 11.8 ft-lb)

## 2. LH SIDE

Install in the reverse order of removal.

- Tightening torque (Spark plug): 21 N·m (2.1 kgf-m, 15.5 ft-lb)
- Tightening torque (Ignition coil): 16 N·m (1.6 kgf-m, 11.8 ft-lb)

Tightening torque (Air pump duct): 9 N⋅m (0.9 kgf-m, 6.6 ft-lb)

## **C: INSPECTION**

Check the electrodes and inner and outer ceramic insulator of plugs, noting the type of deposits and the degree of electrode erosion.

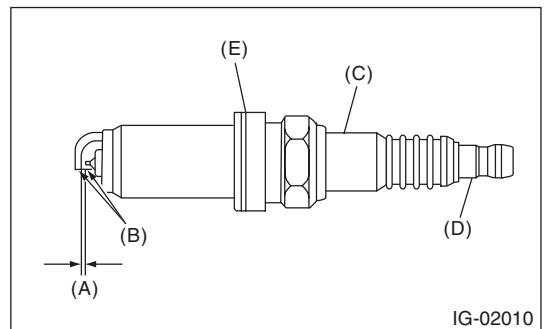

- (A) Spark plug gap
- (B) Carbon accumulation or wear
- (C) Cracks
- (D) Damage
- (E) Damaged gasket

### 1) Normal:

Brown to grayish-tan deposits and slight electrode wear indicate correct spark plug heat range.

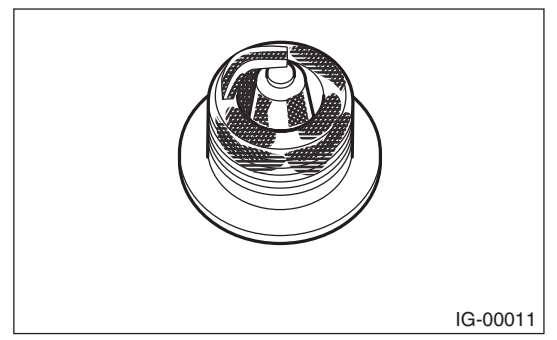

2) Carbon fouled:

Dry fluffy carbon deposits on insulator and electrode are mostly caused by slow speed driving in the city, weak ignition, too rich fuel mixture, dirty air cleaner, etc.

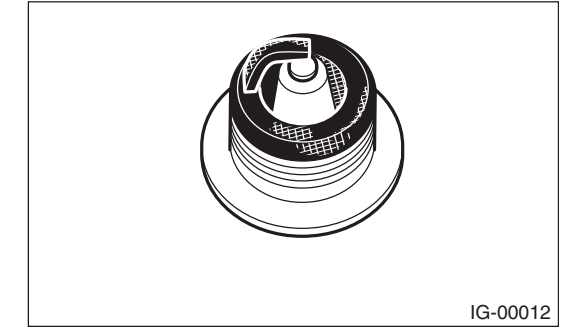

### 3) Oil fouled:

Wet black deposits show oil entrance into combustion chamber through worn rings or increased clearance between valve guides and stems.

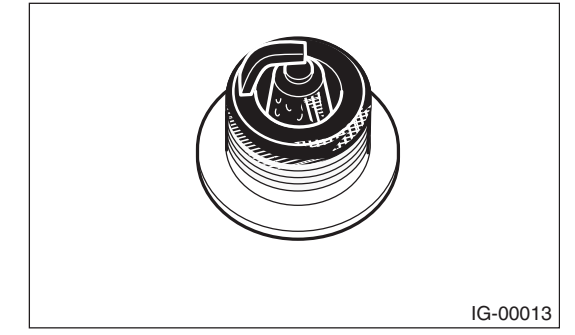

### 4) Overheating:

White or light gray insulator with black or brown spots and bluish burnt electrodes indicate engine overheating, incorrect ignition timing, improper fuel, or loose spark plugs.

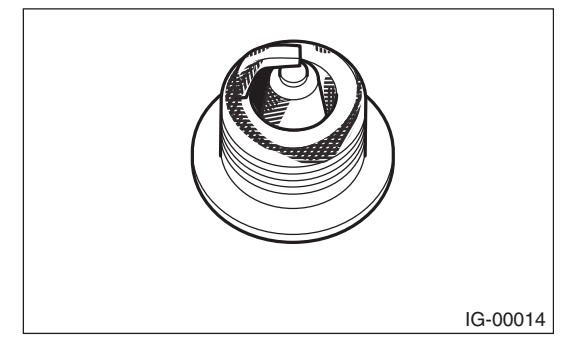

#### IGNITION

## **D: ADJUSTMENT**

Clean spark plugs with a nylon brush, etc. Clean and remove the carbon or oxide deposits. If deposits are too stubborn, replace the spark plugs. After cleaning the spark plugs, measure the spark plug gap using a gap gauge.

#### NOTE:

- Never use a plug cleaner.
- Never use a metal brush because it makes insulator worn.

### Spark plug gap L:

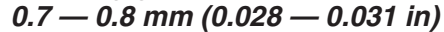

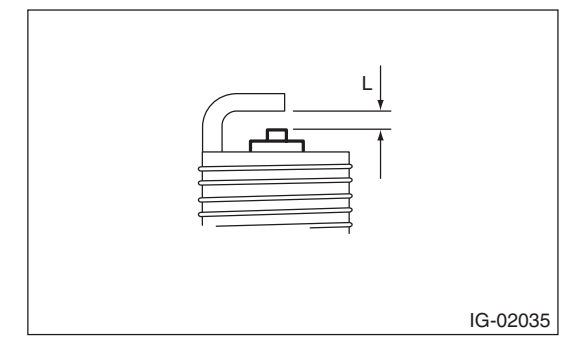

# 3. Ignition Coil

## A: REMOVAL

Direct ignition type is adopted. Refer to "Spark Plug" for removal procedure. <Ref. to IG(H4DOTC)-4, REMOVAL, Spark Plug.>

## **B: INSTALLATION**

Install in the reverse order of removal.

### Tightening torque: 16 N·m (1.6 kgf-m, 11.8 ft-lb)

## **C: INSPECTION**

For inspection procedure, refer to "Diagnostics for Engine Starting Failure". <Ref. to EN(H4DOTC)(diag)-75, IGNITION CONTROL SYSTEM, Diagnostics for Engine Starting Failure.> IGNITION

IG(H4DOTC)-8

STARTING/CHARGING SYSTEMS

# 1. General Description

## A: SPECIFICATION

Specifications for the turbo model are included in the "SC(H4SO)" section. <Ref. to SC(H4SO)-2, General Description.>

# 1. Basic Diagnostic Procedure

# A: PROCEDURE

## 1. ENGINE

|                                                                                                    | Step                                                                                                    | Check                                                                                    | Yes                                                                                                    | No                                                                                                    |
|----------------------------------------------------------------------------------------------------|----------------------------------------------------------------------------------------------------|------------------------------------------------------------------------------------------|----------------------------------------------------------------------------------------------------|----------------------------------------------------------------------------------------------------|
| 1 CHI<br>1) /<br>occu<br>EN(<br>Inte<br>2) S                                                                | ECK ENGINE START FAILURE.<br>Ask the customer when and how the trouble<br>curred using the interview check list. <ref. to<br="">(H4DOTC)(diag)-3, CHECK, Check List for<br/>erview.&gt;<br/>Start the engine.</ref.>                                                                                                    | Does the engine start?                                                                   | Go to step 2.                                                                                                    | Inspection using<br>"Diagnostics for<br>Engine Start Fail-<br>ure". <ref. to<br="">EN(H4DOTC)(diag)<br/>-68, Diagnostics for<br/>Engine Starting<br/>Failure.&gt;</ref.>                                                                                                    |
| 2 CHI<br>IND                                                                                                | ECK ILLUMINATION OF MALFUNCTION<br>DICATOR LIGHT.                                                                                                    | Does the malfunction indicator light illuminate?                                         | Go to step 4.                                                                                                    | Inspection using<br>"General Diagnostic<br>Table". <ref. to<br="">EN(H4DOTC)(diag)<br/>-367, General Diag-<br/>nostic Table.&gt;</ref.>                                                                                                    |
| 3 CHE<br>1)<br>2)<br>eral<br>3)<br>Sub<br>NO <sup>-</sup><br>• Si<br>For<br>Mor<br>aru<br>• G<br>For<br>gen | ECK COMMUNICATION STATUS.<br>Turn the ignition switch to OFF.<br>Connect the Subaru Select Monitor or gen-<br>I scan tool to the data link connector.<br>Turn the ignition switch to ON, and run the<br>baru Select Monitor or general scan tool.<br>TE:<br>Subaru Select Monitor<br>r detailed procedures, refer to "Subaru Select<br>nitor". <ref. en(h4dotc)(diag)-34,="" sub-<br="" to="">Select Monitor.&gt;<br/>General scan tool<br/>r detailed operation procedures, refer to the<br/>heral scan tool operation manual.</ref.> | Does Subaru select monitor or<br>general scan tool communicate<br>with vehicle normally? | Go to step 4.                                                                                                    | Inspection using<br>"Diagnostics Proce-<br>dure for Subaru<br>Select Monitor<br>Communication".<br><ref. to<br="">EN(H4DOTC)(diag)<br/>-81, Diagnostic Pro-<br/>cedure for Subaru<br/>Select Monitor<br/>Communication.&gt;</ref.>                                                                                                    |
| 4 CHE<br>Rea<br>eral<br>NO <sup>-</sup> Si<br>Refe<br>deta<br>EN(<br>ble 0<br>• G<br>For<br>gen             | ECK DTC.<br>ad DTC using Subaru Select Monitor or gen-<br>l scan tool.<br>TE:<br>Subaru Select Monitor<br>fer to "Read Diagnostic Trouble Code" for<br>ailed operation procedure. <ref. to<br="">(H4DOTC)(diag)-42, Read Diagnostic Trou-<br/>Code (DTC).&gt;<br/>General scan tool<br/>to detailed operation procedures, refer to the<br/>heral scan tool operation manual.</ref.>                                                                                                    | Is DTC displayed on the Subaru<br>Select Monitor or general scan<br>tool?                | Record the DTC.<br>Repair the trouble<br>cause. <ref. to<br="">EN(H4DOTC)(diag)<br/>-83, List of Diagnos-<br/>tic Trouble Code<br/>(DTC).&gt; Go to step<br/>5.</ref.>                                              | Repair the related<br>parts.<br>NOTE:<br>If DTC is not shown<br>on display although<br>the malfunction indi-<br>cator light illumi-<br>nates, perform the<br>diagnosis of mal-<br>function indicator<br>light circuit or combi-<br>nation meter. <ref.<br>to EN(H4DOTC)(di-<br/>ag)-59, Malfunction<br/>Indicator Light.&gt;</ref.<br> |
| 5 PEF<br>1)  <br>EN(<br>2)  <br>EN(                                                                         | RFORM DIAGNOSIS.<br>Perform the Clear Memory Mode. <ref. to<br="">(H4DOTC)(diag)-54, Clear Memory Mode.&gt;<br/>Perform the Inspection Mode. <ref. to<br="">(H4DOTC)(diag)-43, Inspection Mode.&gt;</ref.></ref.>                                                                                                    | Is DTC displayed on the Subaru<br>Select Monitor or general scan<br>tool?                | Inspect using "Diag-<br>nostic Procedure<br>with Diagnostic<br>Trouble Code<br>(DTC)". <ref. to<br="">EN(H4DOTC)(diag)<br/>-91, Diagnostic Pro-<br/>cedure with Diag-<br/>nostic Trouble Code<br/>(DTC).&gt;</ref.> | Finish the diagno-<br>sis.                                                                                                    |

# 2. Check List for Interview

## A: CHECK

## 1. CHECK LIST NO. 1

Check the following item when problem has occurred.

### NOTE:

Use copies of this page for interviewing customers.

| Customer's name         |                                                                                                    | Engine No.       |       |
|-------------------------|----------------------------------------------------------------------------------------------------|------------------|-------|
| Date of purchase        |                                                                                                    | Fuel type        |       |
| Date of repair          |                                                                                                    |                  | km    |
| V.I.N.                  |                                                                                                    | Odometer reading | miles |
| Weather                 | <ul> <li>Fine</li> <li>Cloudy</li> <li>Rainy</li> <li>Snowy</li> <li>Various/Others:</li> </ul>                                                                                                    |                  |       |
| Ambient air temperature | °C ( °F)                                                                                                    |                  |       |
|                         | Hot<br>Warm<br>Cool<br>Cold                                                                                                    |                  |       |
| Place                   | <ul> <li>Highway</li> <li>Suburbs</li> <li>Inner city</li> <li>Uphill</li> <li>Downhill</li> <li>Rough road</li> <li>Others:</li> </ul>                                                                       |                  |       |
| Engine temperature      | <ul> <li>Cold</li> <li>Warming-up</li> <li>After warming-up</li> <li>Any temperature</li> <li>Others:</li> </ul>                                                                                              |                  |       |
| Engine speed            | rpm                                                                                                    |                  |       |
| Vehicle speed           | km/h (MPH)                                                                                                    |                  |       |
| Driving conditions      | <ul> <li>Not affected</li> <li>At starting</li> <li>While idling</li> <li>At racing</li> <li>While accelerating</li> <li>While cruising</li> <li>While decelerating</li> <li>While turning (RH/LH)</li> </ul> |                  |       |
| Headlight               |                                                                                                    | Rear defogger    |       |
| Blower                  |                                                                                                    | Audio            |       |
| A/C compressor          |                                                                                                    | CD/Cassette      |       |
| Radiator fan            |                                                                                                    | Car phone        |       |
| Front wiper             |                                                                                                    | Wireless device  |       |
| Rear wiper              |                                                                                                    |                  |       |

### 2. CHECK LIST NO. 2

Check the following item about the vehicle's state when malfunction indicator light turns on.

#### NOTE:

Use copies of this page for interviewing customers.

| a) Other warning lights or indicators illuminate.                                              |
|------------------------------------------------------------------------------------------------|
| Low fuel warning light                                                                         |
| Charge warning light                                                                           |
| Engine coolant temperature warning light                                                       |
| Oil pressure warning light                                                                     |
| ATF temperature warning light or SPORT indicator light                                         |
| Driver's control center differential indicator light                                           |
| ABS warning light                                                                              |
| VDC warning light                                                                              |
| Cruise indicator light                                                                         |
| SI-CRUISE warning light                                                                        |
|                                                                                                |
|                                                                                                |
|                                                                                                |
|                                                                                                |
| b) Evel level                                                                                  |
|                                                                                                |
| Lack of fuel: Yes / No                                                                         |
| Indicator position of fuel gauge:                                                              |
|                                                                                                |
| c) Intentional connecting or disconnecting of harness connectors or spark plug cords: Yes / No |
| • What:                                                                                        |
| d) Intentional connecting or disconnecting of hoses: 🛄 Yes / 🛄 No                              |
| • What:                                                                                        |
| e) Installing of other parts except genuine parts: 🛄 Yes / 🛄 No                                |
| What:                                                                                          |
| Where:                                                                                         |
| f) Occurrence of noise: Yes / No                                                               |
| From where:                                                                                    |
| What kind:                                                                                     |
| g) Occurrence of smell: Yes / No                                                               |
| From where:                                                                                    |
| What kind:                                                                                     |
| h) Intrusion of water into engine compartment or passenger compartment: Yes / No               |
| i) Troubles occurred                                                                           |
| Engine does not start.                                                                         |
| Engine stalls during idling.                                                                   |
| Engine stalls while driving.                                                                   |
| Engine speed decreases.                                                                        |
| Engine speed does not decrease.                                                                |
| 🔲 Rough idling                                                                                 |
| Poor acceleration                                                                              |
| Back fire                                                                                      |
|                                                                                                |
| Does not shift.                                                                                |
| LXCessive shift shock                                                                          |

# 3. General Description

## A: CAUTION

1) Airbag system wiring harness is routed near the ECM, main relay and fuel pump relay.

### CAUTION:

• Do not use electrical test equipment on the airbag system circuits.

• Be careful not to damage the airbag system wiring harness when servicing the ECM, TCM, main relay and fuel pump relay.

2) Never connect the battery in reverse polarity. Doing so will damage the ECM instantly, and other parts will also be damaged.

3) Do not disconnect the battery terminals while the engine is running. A large counter electromotive force will be generated in the generator, and this voltage may damage electronic parts such as ECM etc.

4) Before disconnecting the connectors of each sensor and ECM, be sure to turn the ignition switch to OFF. Perform the Clear Memory Mode after connecting the connectors. <Ref. to EN(H4DOTC)(diag)-54, Clear Memory Mode.>

5) When measuring the voltage or resistance of individual sensor or all electrical control modules, use a tapered pin with a diameter of less than 0.6 mm (0.024 in). Do not insert the pin 4 mm (0.16 in) or more into the part.

### **CAUTION:**

#### When replacing the ECM, be careful not to use the wrong spec. ECM to avoid any damage on the fuel injection system.

### NOTE:

When replacing the ECM of the models with Immobilizer, immobilizer system must be registered. To do so, all ignition keys and ID cards need to be prepared. Refer to the "PC application help for Subaru Select Monitor".

6) Take care not to allow water to get into the connectors when servicing or washing the vehicle in rainy weather. Avoid exposure to water even if the connectors are waterproof. 7) Use ECM mounting stud bolts at the body side grounding point when measuring voltage and resistance inside the passenger compartment.

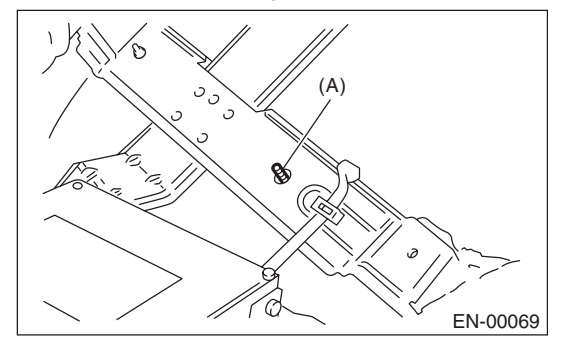

(A) Stud bolt

8) Use the engine ground terminal or engine assembly as the grounding point to chassis when measuring the voltage and resistance in engine compartment.

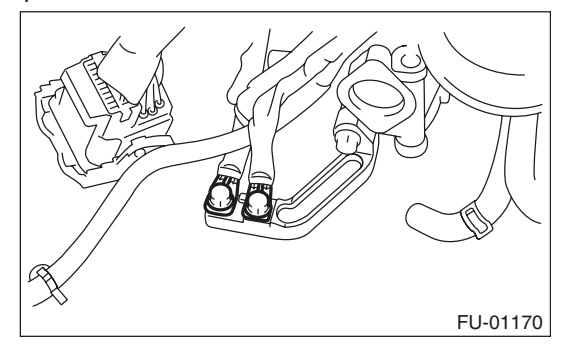

9) Every engine control system-related part is a precision part. Do not drop them.

10) Observe the following cautions when installing a radio in vehicle.

### CAUTION:

• The antenna must be kept as far apart as possible from control module. (ECM is installed under the passenger's side floor mat.)

• The antenna feeder must be placed as far apart as possible from the ECM and engine control system harness.

• Carefully adjust the antenna for correct matching.

• When mounting a large power type radio, pay special attention to the three items mentioned above.

• Incorrect installation of the radio may affect the operation of ECM.

#### ENGINE (DIAGNOSTICS)

11) When disconnecting the fuel hose, release the fuel pressure. <Ref. to FU(H4DOTC)-60, RELEAS-ING OF FUEL PRESSURE, PROCEDURE, Fuel.> 12) Warning lights may illuminate when performing driving test with jacked-up or lifted-up condition, but this is not a system malfunction. The reason for this is the speed difference between the front and rear wheels. After diagnosis of engine control system, perform the ABS memory clear procedure of self-diagnosis function.

## **B: INSPECTION**

Before performing diagnostics, check the following item which might affect engine problems.

### 1. BATTERY

1) Measure the battery voltage and specific gravity of the electrolyte.

#### Standard voltage: 12 V

#### Specific gravity: 1.260 or more

2) Check the condition of the main and other fuses, and harnesses and connectors. Also check for proper grounding.

### 2. ENGINE GROUND

Check if the engine ground terminal is properly connected to engine.

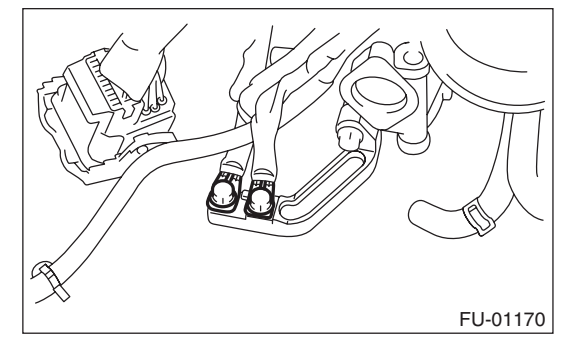

### C: NOTE

• The on-board diagnostic (OBD) system detects and indicates a fault in various inputs and outputs of the complex electronic control. Malfunction indicator light in the combination meter indicates occurrence of a fault or trouble.

• Further, against such a failure of sensors as may disable the drive, the fail-safe function is provided to ensure the minimal drivability.

• The OBD system incorporated with the vehicles within this type of engine complies with OBD-II regulations. The OBD system monitors the components and the system malfunction listed in "Engine Section" which affects on emissions.

• When the system decides that a malfunction occurs, malfunction indicator light illuminates. At the same time of the malfunction indicator light illumination or blinking, a DTC and a freeze frame engine conditions are stored into on-board computer.

• The OBD system stores freeze frame engine condition data (engine load, engine coolant temperature, fuel trim, engine speed and vehicle speed, etc.) into on-board computer when it detects a malfunction.

• Freeze frame engine condition data are stored until the DTCs are cleared. However when such malfunctions as fuel trim fault and misfire are detected with the freeze frame engine condition data stored, they are rewritten into those related to the fuel trim fault and misfire.

• When the malfunction does not occur again for three consecutive driving cycles, malfunction indicator light is turned off, but DTC remains at onboard computer.

• When performing diagnosis, connect the Subaru Select Monitor or general scan tool to the vehicle.

# **General Description**

# **D: PREPARATION TOOL**

| ILLUSTRATION | TOOL NUMBER | DESCRIPTION                      | REMARKS                                         |
|--------------|-------------|----------------------------------|-------------------------------------------------|
|              | 1B022XU0    | SUBARU SELECT<br>MONITOR III KIT | Used for troubleshooting the electrical system. |
| ST1B022XU0   |             |                                  |                                                 |
|              | 499987500   | CRANKSHAFT<br>SOCKET             | Used for rotating crankshaft.                   |
| ST-499987500 |             |                                  |                                                 |

ENGINE (DIAGNOSTICS)

# 4. Electrical Component Location

# A: LOCATION

## 1. CONTROL MODULE

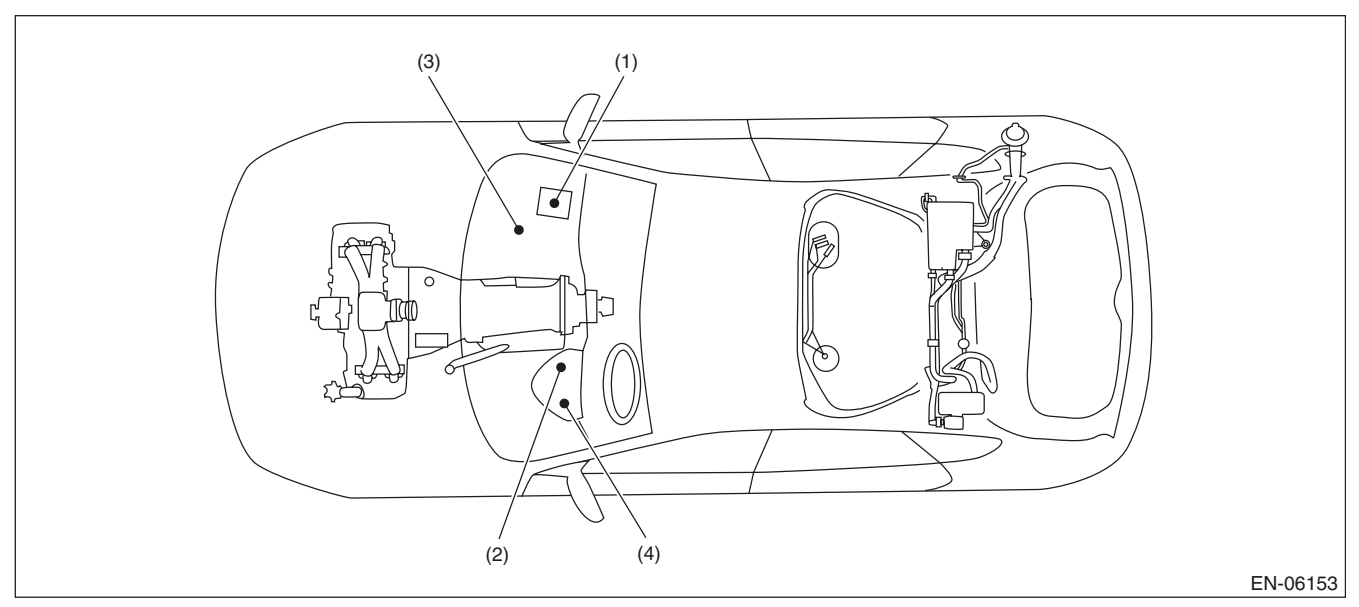

- (1) Engine control module (ECM)
- (3) Delivery (test) mode connector
- (4) Data link connector

(2) Malfunction indicator light

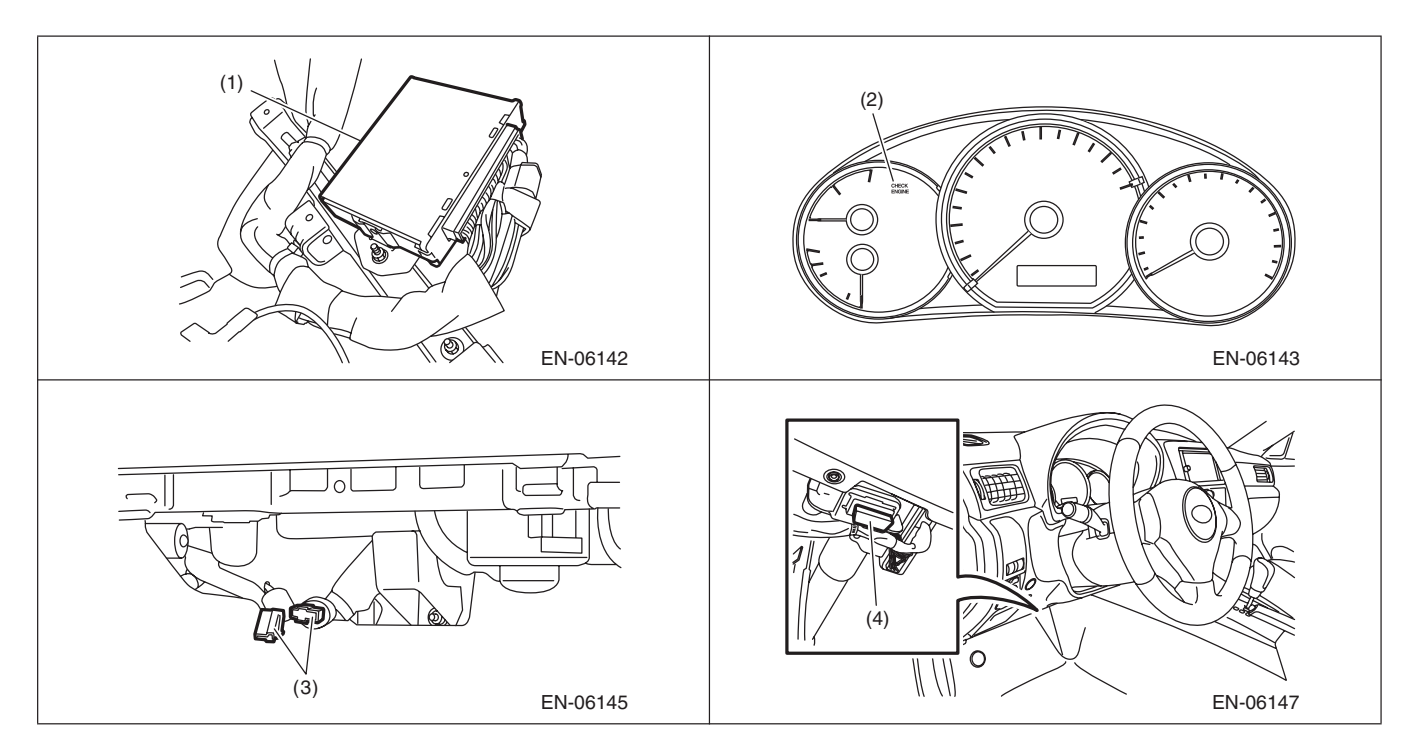

ENGINE (DIAGNOSTICS)

### 2. SENSOR

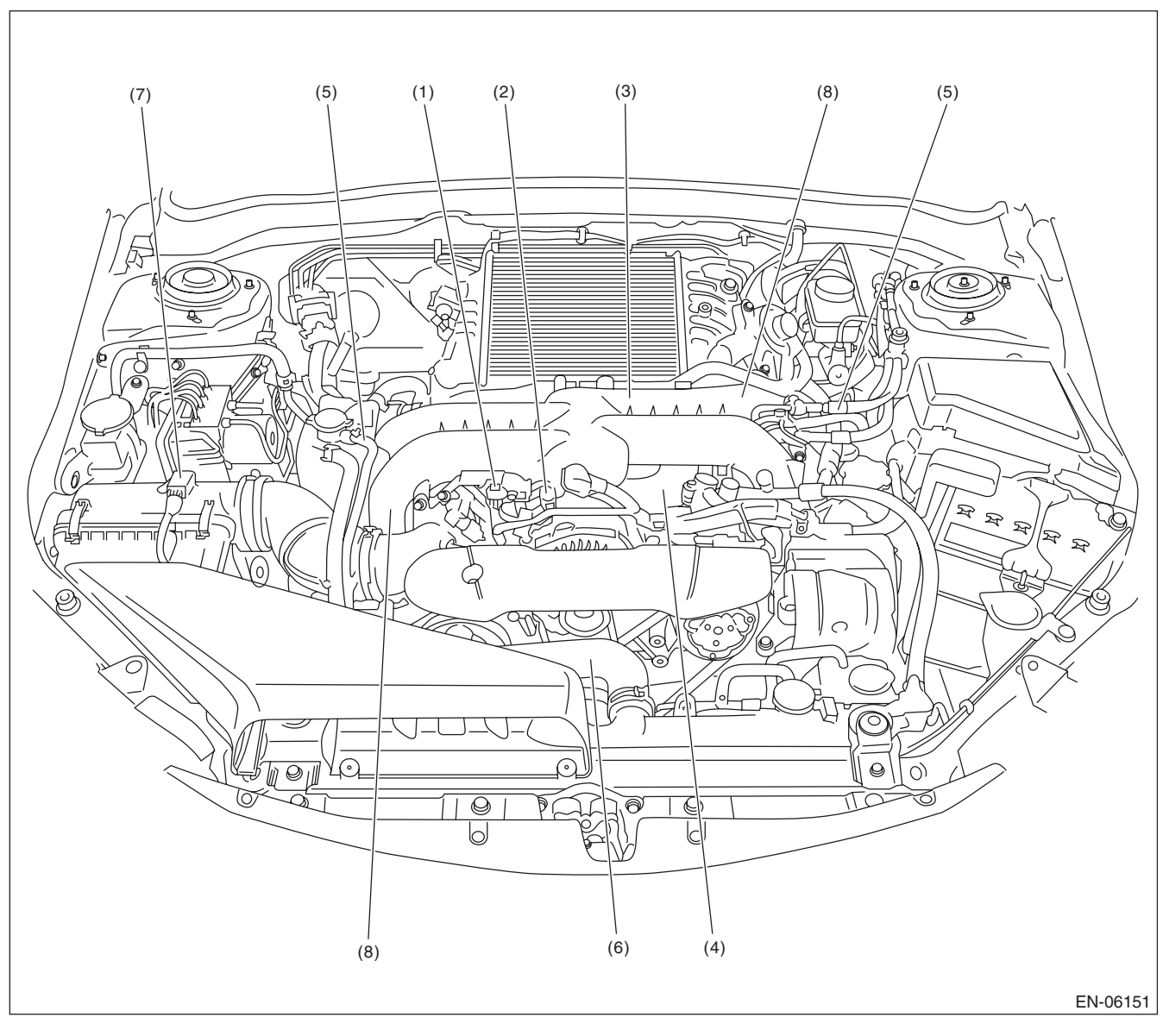

(1) Manifold absolute pressure sensor (4)

(2)

(3)

- Knock sensor
- Engine coolant temperature sensor (5) Intake camshaft position sensor
- Electronic throttle control (6)
- Crankshaft position sensor
- (7) Mass air flow and intake air temperature sensor
- (8) Tumble generator valve ASSY

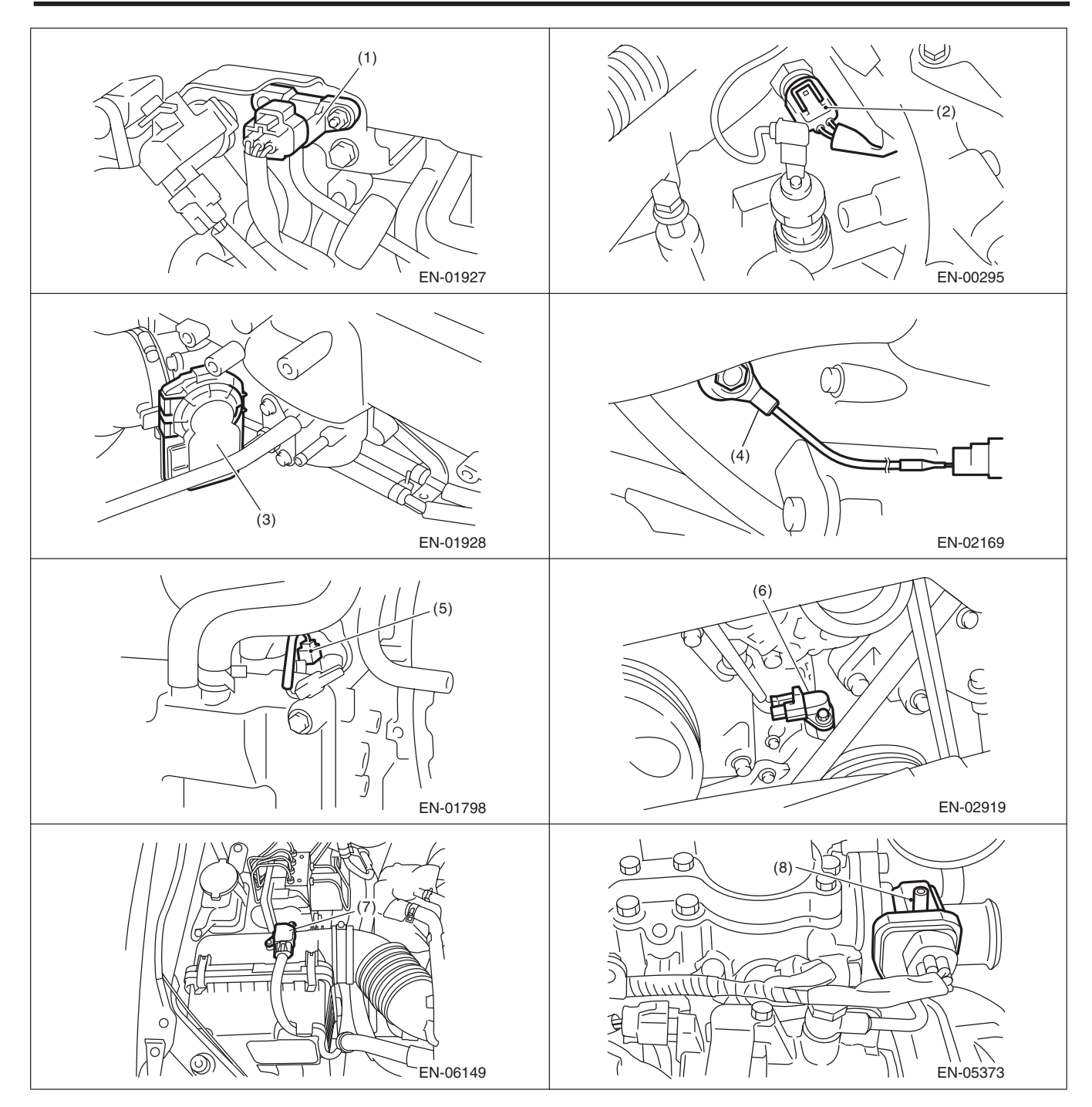

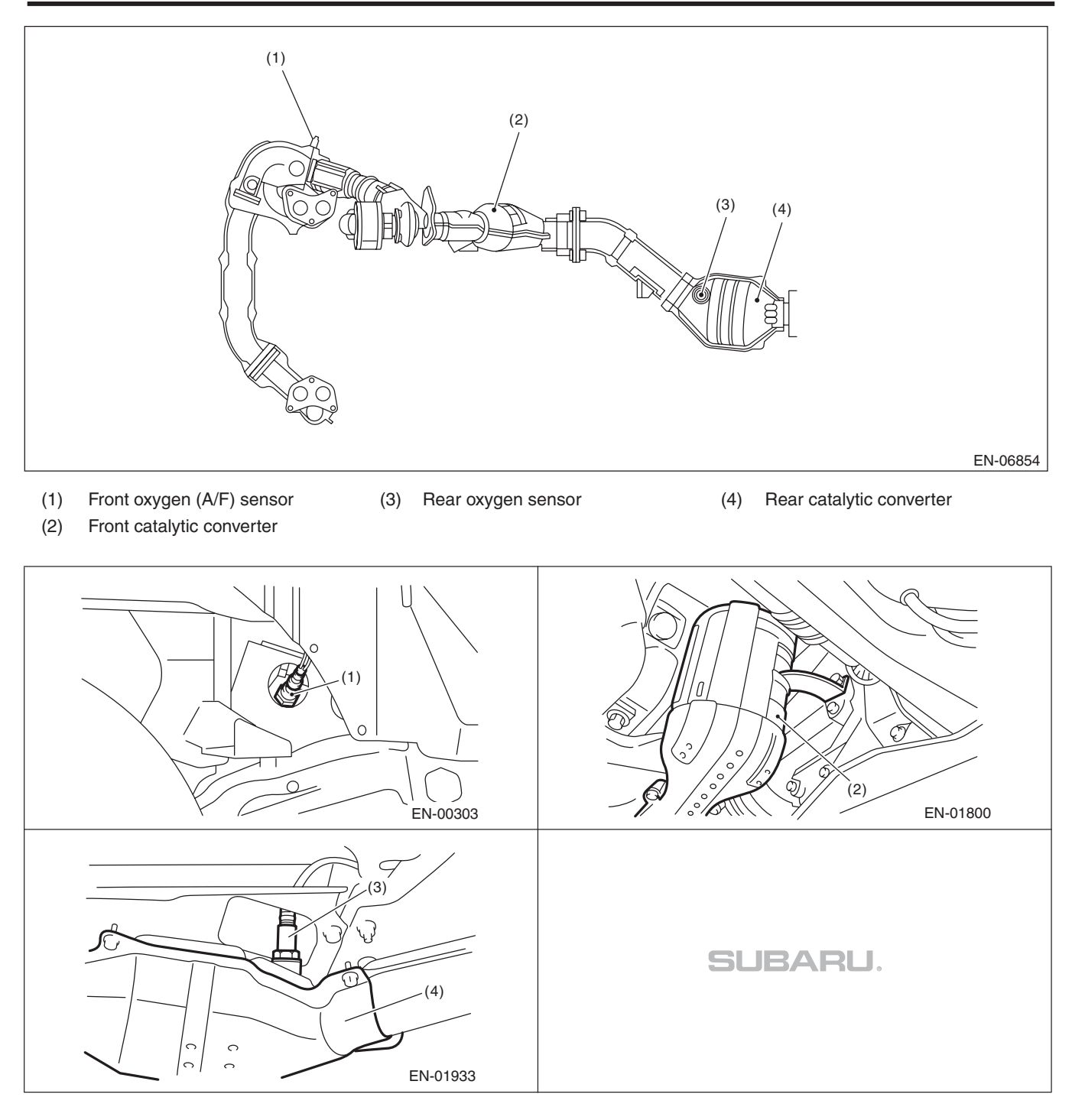

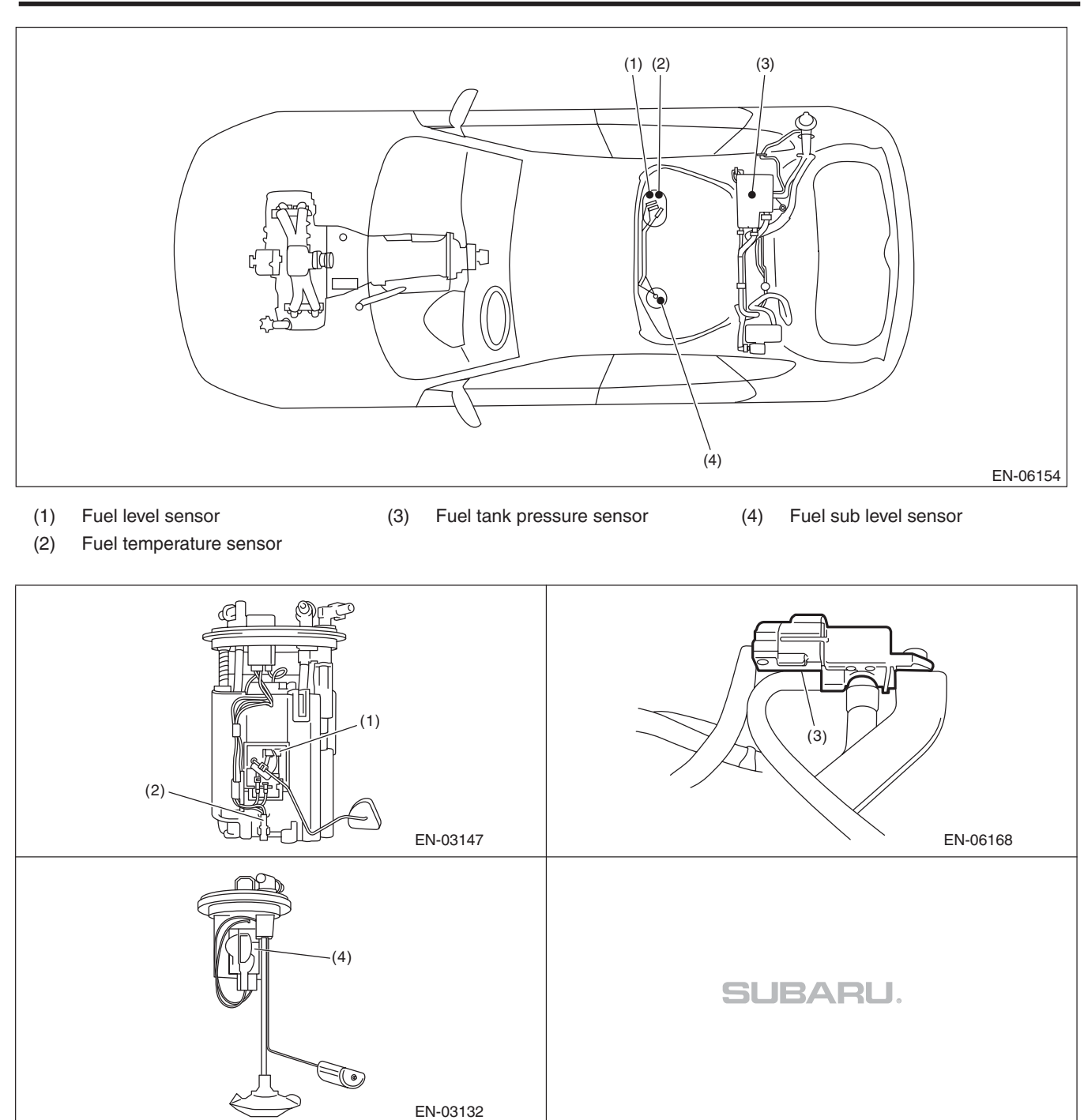

# (3) (9) (8) (5) (2) (4) (4) (5) (1) R R $\bigcirc$ Q 0) 0 0 Ð 0 6 6 (6) (9) (7) EN-06152

3. SOLENOID VALVE, ACTUATOR, EMISSION CONTROL SYSTEM PARTS AND IGNITION SYSTEM PARTS

- (1) Wastegate control solenoid valve Purge control solenoid valve 2
- (4) Ignition coil
- (5) Intake oil flow control solenoid valve
- (3) Purge control solenoid valve 1

(2)

- (6) Secondary air pump
- (7) Secondary air combination valve RH
- (8) Secondary air combination valve LH
- (9) Tumble generator valve ASSY

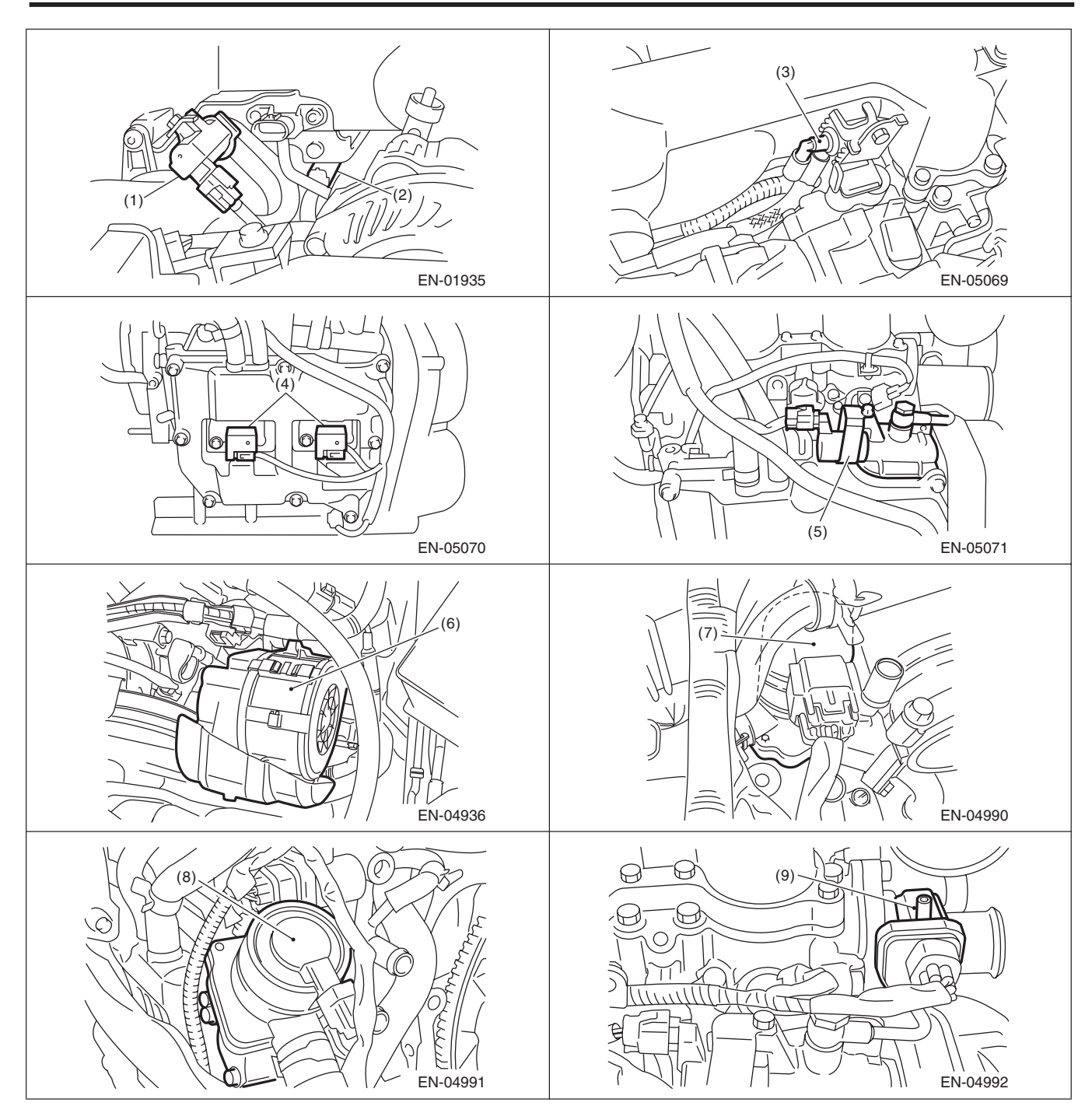

### ENGINE (DIAGNOSTICS)

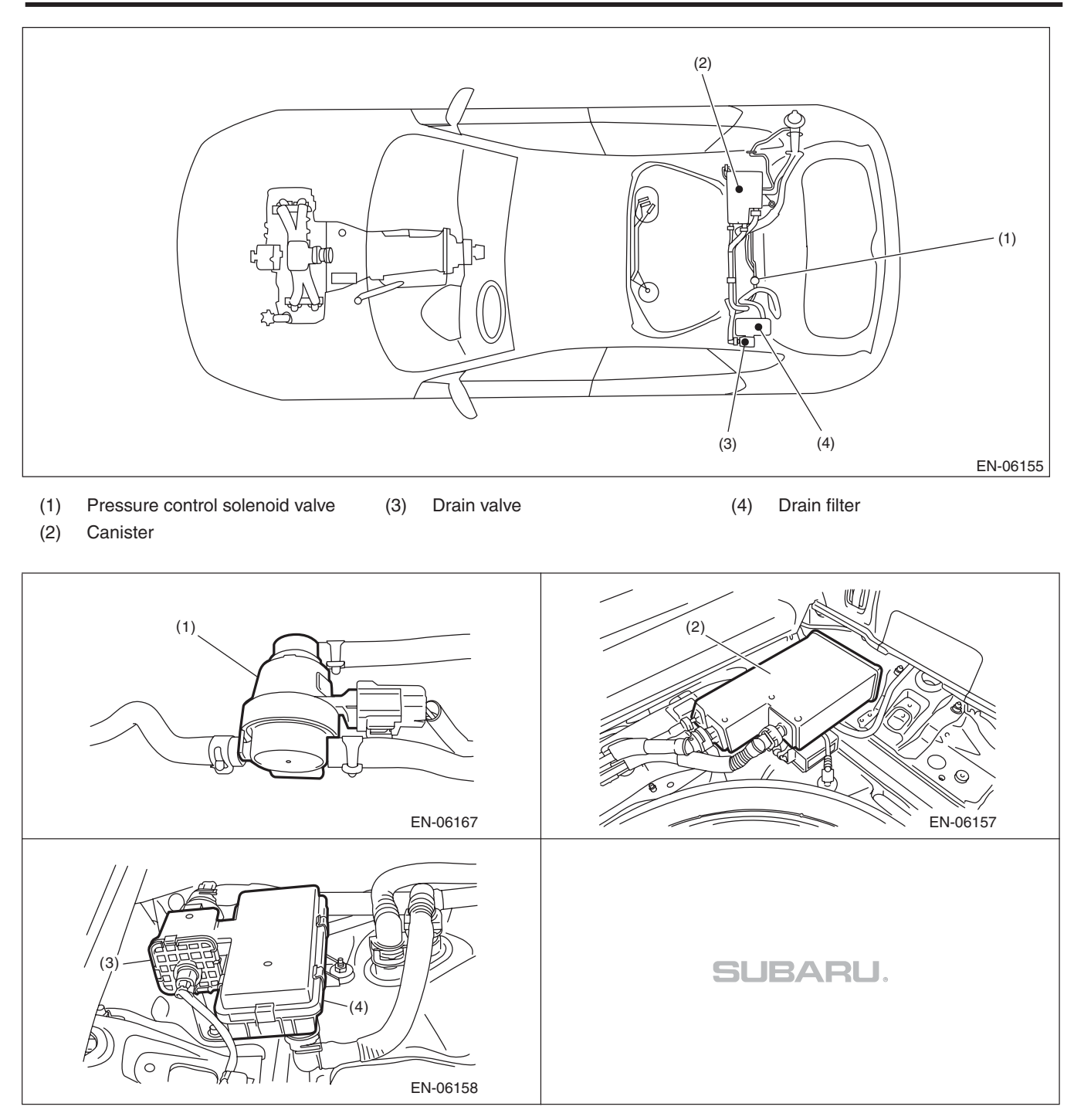

### ENGINE (DIAGNOSTICS)

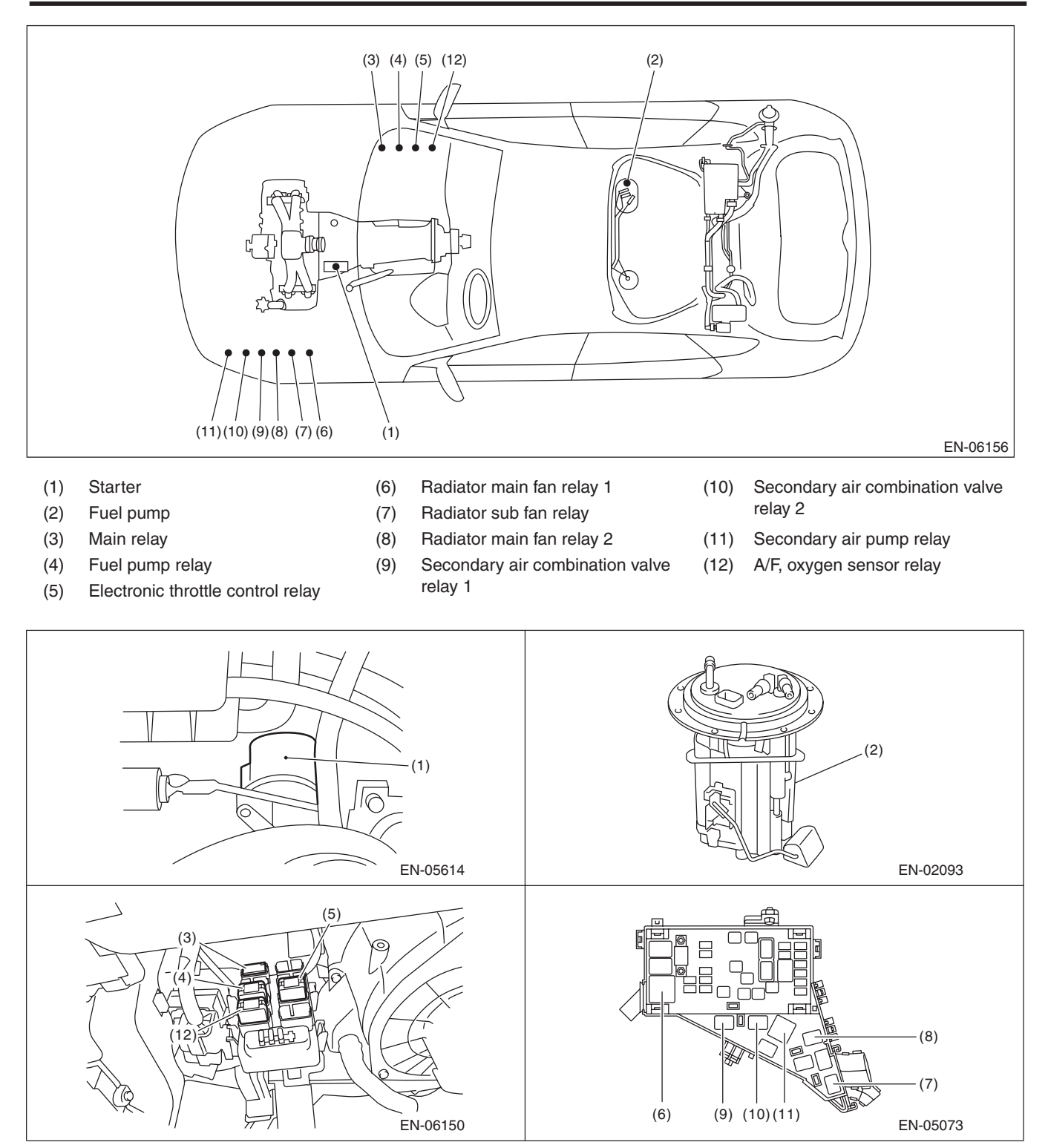

# 5. Engine Control Module (ECM) I/O Signal A: ELECTRICAL SPECIFICATION

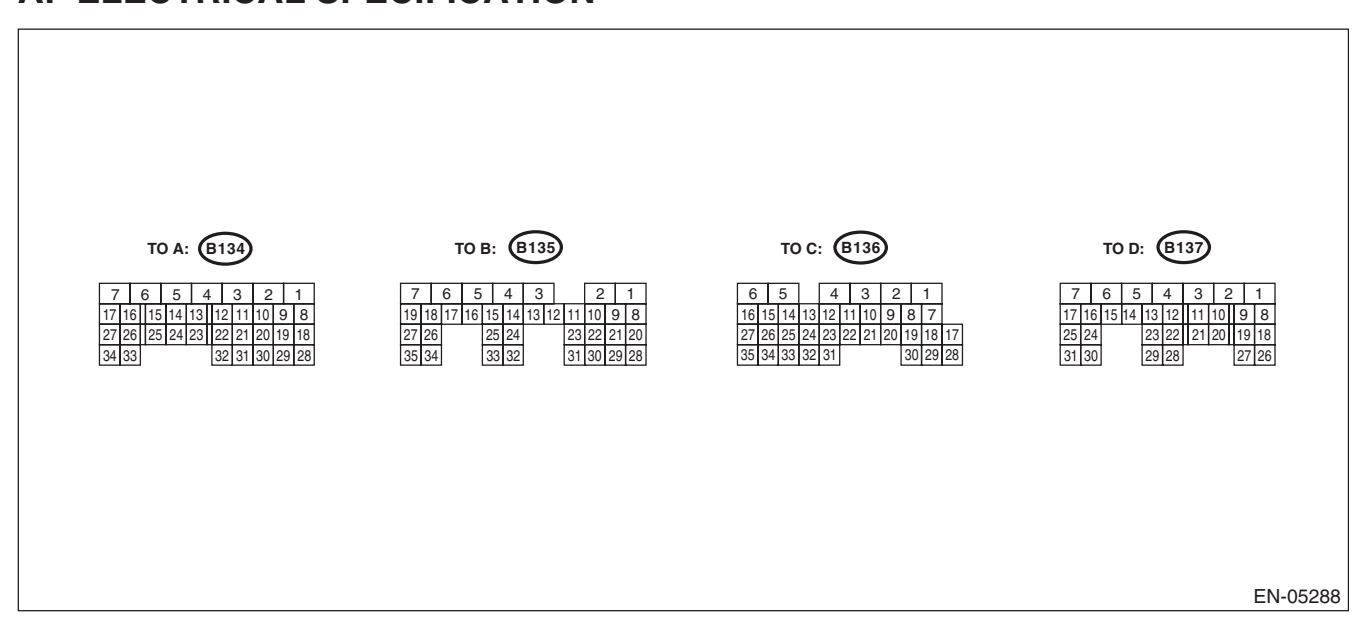

| Contents                     |                    | Connector | Terminal | Signal (V)                     |                       |                               |
|------------------------------|--------------------|-----------|----------|--------------------------------|-----------------------|-------------------------------|
|                              |                    | No.       | No.      | Ignition SW ON<br>(engine OFF) | Engine ON<br>(idling) | Note                          |
| Orandashaft                  | Signal (+)         | B134      | 13       | 0                              | -7 +7                 | Waveform                      |
| Crankshaft                   | Signal (–)         | B134      | 14       | 0                              | 0                     | _                             |
| position sensor              | Shield             | B134      | 24       | 0                              | 0                     |                               |
|                              | Signal             | B135      | 4        | 0                              | 0 — 0.9               |                               |
| Rear oxygen                  | Shield             | B135      | 1        | 0                              | 0                     |                               |
| sensor                       | Ground<br>(sensor) | B135      | 30       | 0                              | 0                     | _                             |
| Front oxygen (A/F)           | Signal 1           | B136      | 3        |                                | _                     | Waveform                      |
| sensor heater                | Signal 2           | B136      | 2        |                                | _                     | Waveform                      |
| Rear oxygen sense            | or heater signal   | B136      | 4        | 0 — 13                         | 12 — 14               | Waveform                      |
| Engine coolant               | Signal             | B134      | 34       | 1.0 — 1.4                      | 1.0 — 1.4             | After engine is<br>warmed up. |
| sensor                       | Ground<br>(sensor) | B134      | 29       | 0                              | 0                     | After engine is<br>warmed up. |
|                              | Signal             | B135      | 26       | _                              | 0.3 — 4.5             | —                             |
| Air flow sensor              | Shield             | B135      | 35       | 0                              | 0                     | —                             |
|                              | Ground             | B135      | 34       | 0                              | 0                     | —                             |
| Intake air tempera<br>signal | ture sensor        | B135      | 18       | 0.3 — 4.6                      | 0.3 — 4.6             | _                             |
| Wastegate control            | solenoid valve     | B137      | 27       | 0 or 10 — 13                   | 0 or 12 — 14          | Waveform                      |
| Starter switch               |                    | B136      | 32       | 0                              | 0                     | Cranking: 8 — 14              |
| A/C switch                   |                    | B136      | 24       | ON: 10 — 13<br>OFF: 0          | ON: 12 — 14<br>OFF: 0 | _                             |
| Ignition switch              |                    | B135      | 19       | 10 — 13                        | 12 — 14               |                               |
| Neutral position switch      |                    | B136      | 31       | ON: 0<br>OFF: 10 — 13          | ON: 0<br>OFF: 12 — 14 | —                             |
| Delivery (test) mod          | de connector       | B135      | 27       | 10 — 13                        | 13 — 14               | When connected: 0             |
| Knock sonsor                 | Signal             | B134      | 15       | 2.8                            | 2.8                   | —                             |
| Knock sensor                 | Shield             | B134      | 25       | 0                              | 0                     | —                             |

|                                         |                    | Commenter Territori |                 | Signa                                        |                                              |                                               |
|-----------------------------------------|--------------------|---------------------|-----------------|----------------------------------------------|----------------------------------------------|-----------------------------------------------|
| Conte                                   | nts                | Connector<br>No.    | Terminal<br>No. | Ignition SW ON<br>(engine OFF)               | Engine ON<br>(idling)                        | Note                                          |
| Back-up power su                        | pply               | B135                | 5               | 10 — 13                                      | 12 — 14                                      | Ignition switch "OFF":<br>10 — 13             |
|                                         |                    | B134                | 7               | 10 — 13                                      | 12 — 14                                      | _                                             |
| Control module po                       | wer supply         | B135                | 2               | 10 — 13                                      | 12 — 14                                      | _                                             |
| Sensor power sup                        | ply                | B134                | 19              | 5                                            | 5                                            | —                                             |
|                                         | #1                 | B137                | 18              | 0                                            | 12 — 14                                      | Waveform                                      |
| Level Maria and a start                 | #2                 | B137                | 19              | 0                                            | 12 — 14                                      | Waveform                                      |
| Ignition control                        | #3                 | B137                | 20              | 0                                            | 12 — 14                                      | Waveform                                      |
|                                         | #4                 | B137                | 21              | 0                                            | 12 — 14                                      | Waveform                                      |
|                                         | #1                 | B137                | 8               | 10 — 13                                      | 1 — 14                                       | Waveform                                      |
| Evel interation                         | #2                 | B137                | 9               | 10 — 13                                      | 1 — 14                                       | Waveform                                      |
| Fuel injector                           | #3                 | B137                | 10              | 10 — 13                                      | 1 — 14                                       | Waveform                                      |
|                                         | #4                 | B137                | 11              | 10 — 13                                      | 1 — 14                                       | Waveform                                      |
| Fuel pump                               | Signal 1           | B135                | 33              | 10 — 13                                      | 12 — 14                                      | _                                             |
| control unit                            | Signal 2           | B136                | 12              | 0 or 5                                       | 0 or 5                                       | Waveform                                      |
| A/C relay control                       |                    | B136                | 9               | ON: 0.5 or less<br>OFF: 10 — 13              | ON: 0.5 or less<br>OFF: 12 — 14              | _                                             |
| Radiator fan relay                      | 1 control          | B136                | 18              | ON: 0.5 or less<br>OFF: 10 — 13              | ON: 0.5 or less<br>OFF: 12 — 14              | _                                             |
| Radiator fan relay 2 control            |                    | B136                | 29              | ON: 0.5 or less<br>OFF: 10 — 13              | ON: 0.5 or less<br>OFF: 12 — 14              | Model with A/C only                           |
| Malfunction indica                      | tor light          | B136                | 11              | _                                            |                                              | Light "ON": 1 or less<br>Light "OFF": 10 — 14 |
| Engine speed out                        | out                | B136                | 22              |                                              | 0 — 13 or more                               | Waveform                                      |
| Purge control sole                      | noid valve 1       | B137                | 29              | ON: 1 or less<br>OFF: 10 — 13                | ON: 1 or less<br>OFF: 12 — 14                | Waveform                                      |
| Purge control sole                      | noid valve 2       | B136                | 7               | ON: 1 or less<br>OFF: 10 — 13                | ON: 1 or less<br>OFF: 12 — 14                | Waveform                                      |
|                                         | Signal             | B134                | 6               | 1.7 — 2.4                                    | 1.1 — 1.6                                    |                                               |
| Manifold absolute                       | Power supply       | B134                | 19              | 5                                            | 5                                            |                                               |
| pressure sensor                         | Ground<br>(sensor) | B134                | 29              | 0                                            | 0                                            |                                               |
| Power steering oil                      | pressure switch    | B134                | 33              | 10 — 13                                      | ON: 0<br>OFF: 12 — 14                        | _                                             |
| Front oxygen (A/F<br>(+)                | ) sensor signal    | B135                | 9               | 2.8 — 3.2                                    | 2.8 — 3.2                                    | _                                             |
| Front oxygen (A/F<br>(–)                | ) sensor signal    | B135                | 8               | 2.4 — 2.7                                    | 2.4 — 2.7                                    | _                                             |
| Front oxygen (A/F                       | ) sensor shield    | B135                | 1               | 0                                            | 0                                            | _                                             |
| SSM/GST communication line              |                    | B136                | 16              | 1 or less $\leftarrow \rightarrow$ 4 or more | 1 or less $\leftarrow \rightarrow$ 4 or more | _                                             |
| Intake camshaft position sensor<br>(LH) |                    | B134                | 21              | 0 or 5                                       | 0 or 5                                       | Waveform                                      |
| Intake camshaft p<br>(RH)               | osition sensor     | B134                | 11              | 0 or 5                                       | 0 or 5                                       | Waveform                                      |
| Intake camshaft poground                | osition sensor     | B134                | 22              | 0                                            | 0                                            | _                                             |

ENGINE (DIAGNOSTICS)

|                                  |                         | Connector Terminol |     | Signal (V)                                                                        |                                                                                   |                                          |
|----------------------------------|-------------------------|--------------------|-----|-----------------------------------------------------------------------------------|-----------------------------------------------------------------------------------|------------------------------------------|
| Conte                            | nts                     | No.                | No. | Ignition SW ON<br>(engine OFF)                                                    | Engine ON<br>(idling)                                                             | Note                                     |
|                                  | Main                    | B134               | 18  | 0.64 — 0.72<br>Fully opened: 3.96                                                 | 0.64 — 0.72<br>(After engine is<br>warmed up.)                                    | Fully closed: 0.6<br>Fully opened: 3.96  |
| Electronic<br>throttle control   | Sub                     | B134               | 28  | 1.51 — 1.58<br>Fully opened: 4.17                                                 | 1.51 — 1.58<br>(After engine is<br>warmed up.)                                    | Fully closed: 1.48<br>Fully opened: 4.17 |
|                                  | Power supply            | B134               | 19  | 5                                                                                 | 5                                                                                 | —                                        |
|                                  | Ground<br>(sensor)      | B134               | 29  | 0                                                                                 | 0                                                                                 | —                                        |
| Electronic throttle (+)          | control motor           | B137               | 5   | Duty waveform                                                                     | Duty waveform                                                                     | Drive frequency:<br>500 Hz               |
| Electronic throttle (-)          | control motor           | B137               | 4   | Duty waveform                                                                     | Duty waveform                                                                     | Drive frequency:<br>500 Hz               |
| Electronic throttle opwer supply | control motor           | B136               | 1   | 10 — 13                                                                           | 12 — 14                                                                           | _                                        |
| Electronic throttle<br>relay     | control motor           | B136               | 21  | ON: 0<br>OFF: 10 — 13                                                             | ON: 0<br>OFF: 12 — 14                                                             | When ignition switch is turned to ON: ON |
| Intake oil flow control solenoid | Signal (+)              | B137               | 15  | ON: 10 — 13<br>OFF: 0                                                             | ON: 12 — 14<br>OFF: 0                                                             | _                                        |
| valve (LH)                       | Signal (–)              | B137               | 14  | 0                                                                                 | 0                                                                                 | —                                        |
| Intake oil flow control solenoid | Signal (+)              | B137               | 17  | ON: 10 — 13<br>OFF: 0                                                             | ON: 12 — 14<br>OFF: 0                                                             | _                                        |
| valve (RH)                       | Signal (–)              | B137               | 16  | 0                                                                                 | 0                                                                                 | _                                        |
|                                  | Main sensor<br>signal   | B135               | 23  | Fully closed: 1<br>Fully opened: 3.3                                              | Fully closed: 1<br>Fully opened: 3.3                                              | _                                        |
|                                  | Main power<br>supply    | B135               | 21  | 5                                                                                 | 5                                                                                 | _                                        |
|                                  | Ground<br>(main sensor) | B135               | 29  | 0                                                                                 | 0                                                                                 | _                                        |
| Accelerator pedal                | Shield                  | B136               | 6   | 0                                                                                 | 0                                                                                 | _                                        |
| position sensor                  | Sub sensor<br>signal    | B135               | 31  | Fully closed: 1<br>Fully opened: 3.3                                              | Fully closed: 1<br>Fully opened: 3.3                                              | _                                        |
|                                  | Sub power supply        | B135               | 22  | 5                                                                                 | 5                                                                                 | _                                        |
|                                  | Ground<br>(sub sensor)  | B135               | 30  | 0                                                                                 | 0                                                                                 | _                                        |
| Starter relay                    |                         | B136               | 20  | ON: 0<br>OFF: 10 — 13                                                             | ON: 0<br>OFF: 12 — 14                                                             | ON: cranking                             |
| A/C middle pressu                | re switch               | B136               | 33  | ON: 0<br>OFF: 10 — 13                                                             | ON: 0<br>OFF: 12 — 14                                                             | _                                        |
| Clutch switch                    |                         | B136               | 25  | When clutch pedal is<br>depressed: 0<br>When clutch pedal is<br>released: 10 — 13 | When clutch pedal is<br>depressed: 0<br>When clutch pedal is<br>released: 12 — 14 | _                                        |
| Brake switch 1                   |                         | B135               | 20  | When brake pedal is<br>depressed: 0<br>When brake pedal is<br>released: 10 — 13   | When brake pedal is<br>depressed: 0<br>When brake pedal is<br>released: 12 — 14   | _                                        |
| Brake switch 2                   |                         | B135               | 28  | When brake pedal is<br>depressed: 10 — 13<br>When brake pedal is<br>released: 0   | When brake pedal is<br>depressed: 12 — 14<br>When brake pedal is<br>released: 0   | _                                        |

#### ENGINE (DIAGNOSTICS)

|                                 |                  |           |                 | Sign                | al (V)              |                                           |
|---------------------------------|------------------|-----------|-----------------|---------------------|---------------------|-------------------------------------------|
| Conte                           | nts              | Connector | Terminal<br>No. | Ignition SW ON      | Engine ON           | Note                                      |
|                                 |                  | No.       |                 | (engine OFF)        | (idling)            |                                           |
|                                 |                  |           |                 | When operating      | When operating      |                                           |
|                                 |                  |           |                 | nothing: 3.5 — 4.5  | nothing: 3.5 — 4.5  |                                           |
|                                 |                  |           |                 | When operating      | When operating      |                                           |
| Cruise control con              | nmand switch     | B135      | 24              | RES/ACC: 2.5 — 3.5  | RES/ACC: 2.5 — 3.5  |                                           |
|                                 |                  |           |                 | When operating SEI/ | When operating SEI/ |                                           |
|                                 |                  |           |                 | When operating      | When operating      |                                           |
|                                 |                  |           |                 | CANCEL: 0 — 0.5     | CANCEL: 0 — 0.5     |                                           |
| Crusica control mai             | in owitch        | D105      | 10              | ON: 0               | ON: 0               |                                           |
| Cruise control mai              | IT SWITCH        | БІЗЭ      | 12              | OFF: 5              | OFF: 5              | _                                         |
| Fuel tank pressure              | e sensor         | B135      | 32              | 2.3 — 2.7           | 2.3 — 2.7           | —                                         |
| Pressure control s              | olenoid valve    | B136      | 28              | ON: 1 or less       | ON: 1 or less       |                                           |
|                                 |                  | 2.00      |                 | OFF: 10 — 13        | OFF: 12 — 14        |                                           |
| Drain valve                     |                  | B136      | 17              | ON: 1 or less       | ON: 1 or less       |                                           |
|                                 |                  |           |                 | OFF: 10 — 13        | OFF: 12 — 14        | Analaisantia ann ann tana                 |
| Fuel temperature                | sensor           | B135      | 17              | 2.5 — 3.8           | 2.5 — 3.8           | Amplent temperature:<br>25°C (77°F)       |
|                                 | Signal 1         | B136      | 26              |                     |                     |                                           |
| Immobilizer                     | Signal 2         | B136      | 34              |                     |                     |                                           |
| CAN communicati                 |                  | B136      | 27              |                     |                     |                                           |
| CAN communicati                 | on ()            | B136      | 27              |                     |                     |                                           |
| AT/MT identificatio             | 011 ()           | B136      | 15              | 0                   | 0                   |                                           |
|                                 | //               | 0100      | 15              | 0                   | 0                   | At the time of open                       |
| Blow-by leak diag               | nosis            | B134      | 30              | 0                   | 0                   | circuit (fault): 5                        |
|                                 |                  | B134      | 26              | Fully closed:       | Fully closed:       |                                           |
| Tumble generator                | valve position   |           |                 | 0.4 — 1.2           | 0.4 — 1.2           | _                                         |
| sensor signal (RH               | )                |           |                 | 28 - 46             | 28 - 46             |                                           |
|                                 |                  |           |                 | Eully closed:       | Eully closed:       |                                           |
| Tumble generator                | valve position   | D104      | 16              | 0.4 — 1.2           | 0.4 — 1.2           |                                           |
| sensor signal (LH)              | )                | B134      |                 | Fully opened:       | Fully opened:       | _                                         |
|                                 |                  |           |                 | 2.8 — 4.6           | 2.8 — 4.6           |                                           |
| Tumble generator v              | alve RH (closed) | B137      | 23              | 0 or 10 — 13        | 0 or 12 — 14        | —                                         |
| Tumble generator v              | alve LH (closed) | B137      | 13              | 0 or 10 — 13        | 0 or 12 — 14        | _                                         |
| Tumble generator                | valve (RH open)  | B137      | 22              | 0 or 10 — 13        | 0 or 12 — 14        | —                                         |
| Tumble generator                | valve (LH open)  | B137      | 12              | 0 or 10 — 13        | 0 or 12 — 14        | _                                         |
| Secondary air                   | Signal           | B134      | 27              | 2.2 — 2.8           | 2.2 — 2.8           | When secondary air is inducted: 3.2 — 4.9 |
| pipe pressure                   | Power supply     | B134      | 19              | 5.12                | 5.12                | _                                         |
| sensor                          | Ground           | B134      | 29              | 0                   | 0                   | _                                         |
| (serisor)                       |                  |           |                 |                     |                     |                                           |
| relay 1                         |                  | B135      | 15              | OFF: 10 — 13        | OFF: 12 — 14        | _                                         |
| Secondary air combination valve |                  | B135      | 14              | ON: 0               | ON: 0               | _                                         |
| relay 2                         |                  |           |                 | OFF: 10 - 13        | OFF: 12 - 14        |                                           |
| Secondary air pump relay        |                  | B136      | 8               | OFF: 10 — 13        | OFF: 12 — 14        | —                                         |
| Self-shutoff contro             | bl               | B136      | 23              | 10 — 13             | 12 — 14             |                                           |
| Cround (institute               | votom)           | B137      | 26              | 0                   | 0                   |                                           |
| Ground (ignition s              | ystem)           | B137      | 6               | 0                   | 0                   |                                           |
| Ground (engine 1)               | )                | B134      | 5               | 0                   | 0                   | _                                         |
| Ground (engine 2)               | )                | B137      | 7               | 0                   | 0                   |                                           |

|                   | Connector | Terminal<br>No. | Signal (V)                     |                       |      |
|-------------------|-----------|-----------------|--------------------------------|-----------------------|------|
| Contents          | No.       |                 | Ignition SW ON<br>(engine OFF) | Engine ON<br>(idling) | Note |
| Ground (engine 3) | B137      | 2               | 0                              | 0                     | —    |
| Ground (engine 4) | B137      | 1               | 0                              | 0                     | —    |
| Ground (engine 5) | B137      | 3               | 0                              | 0                     | —    |
| Ground (body)     | B136      | 6               | 0                              | 0                     | —    |

| Input/output name             | Measuring condition | Waveform                              |
|-------------------------------|---------------------|---------------------------------------|
| 1. Crankshaft position sensor | At idling           | · · · · · · · · · · · · · · · · · · · |
|                               |                     | k-10ms                                |
|                               |                     |                                       |
|                               |                     |                                       |
|                               |                     |                                       |
|                               |                     |                                       |
|                               |                     |                                       |
|                               |                     |                                       |
|                               |                     |                                       |
|                               |                     | EN-05322                              |
| 2. Camshaft position sensor   | At idling           |                                       |
|                               |                     |                                       |
|                               |                     |                                       |
|                               |                     |                                       |
|                               |                     |                                       |
|                               |                     |                                       |
|                               |                     | ONE CAM ROTATION                      |
|                               |                     | → <del>&lt;</del> 50ms                |
|                               |                     | ÉN-05359                              |

ENGINE (DIAGNOSTICS)

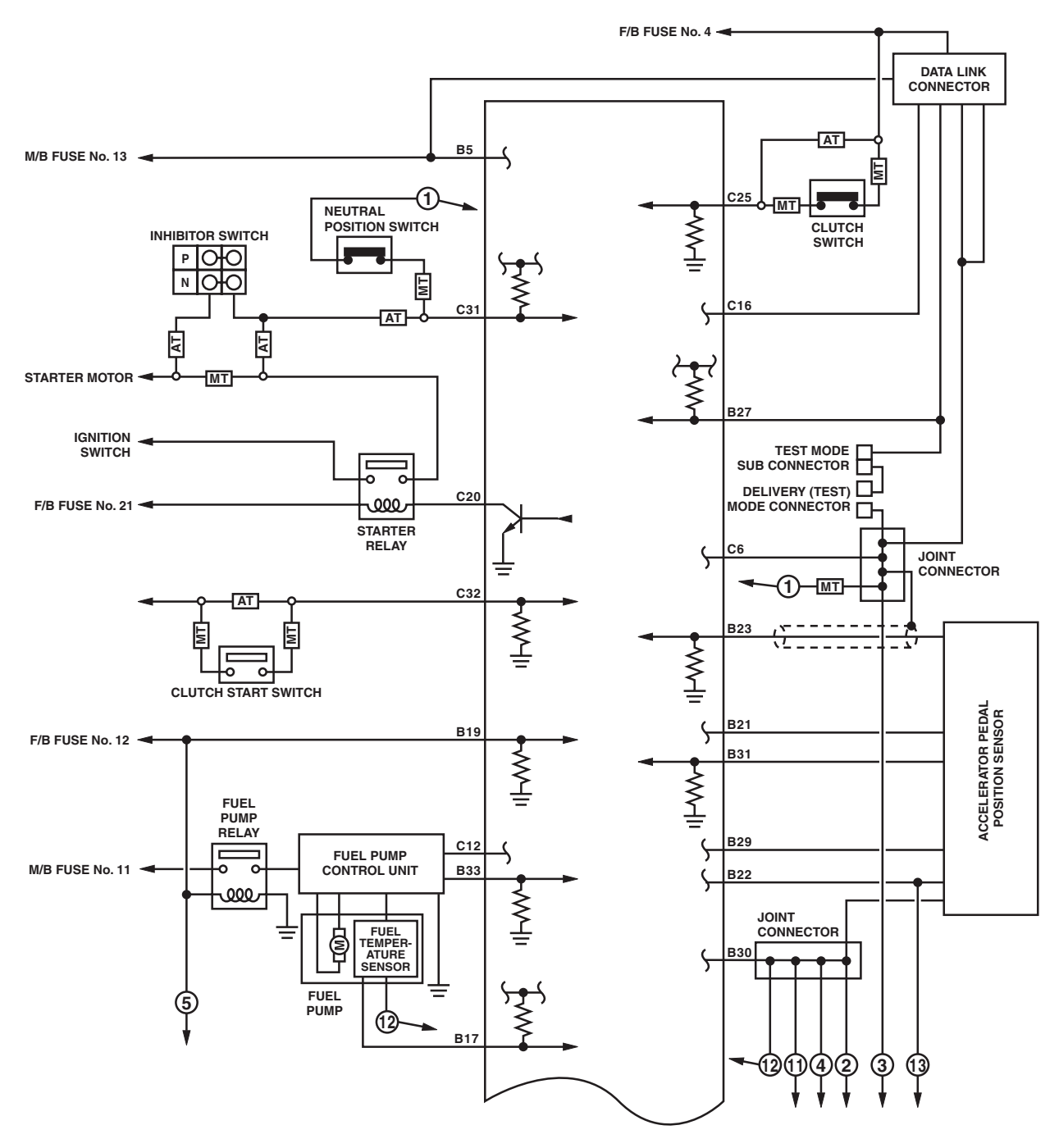

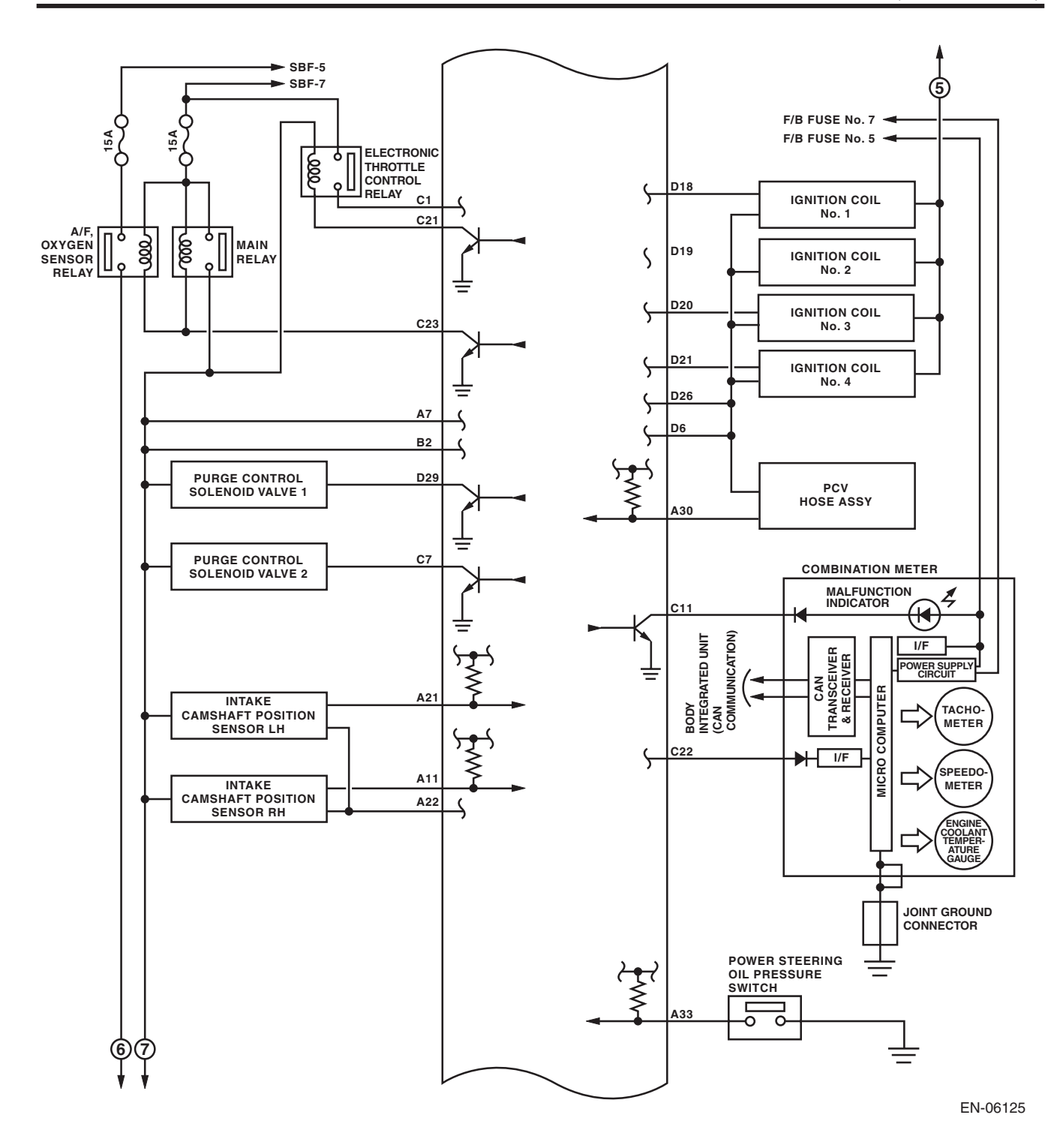

ENGINE (DIAGNOSTICS)

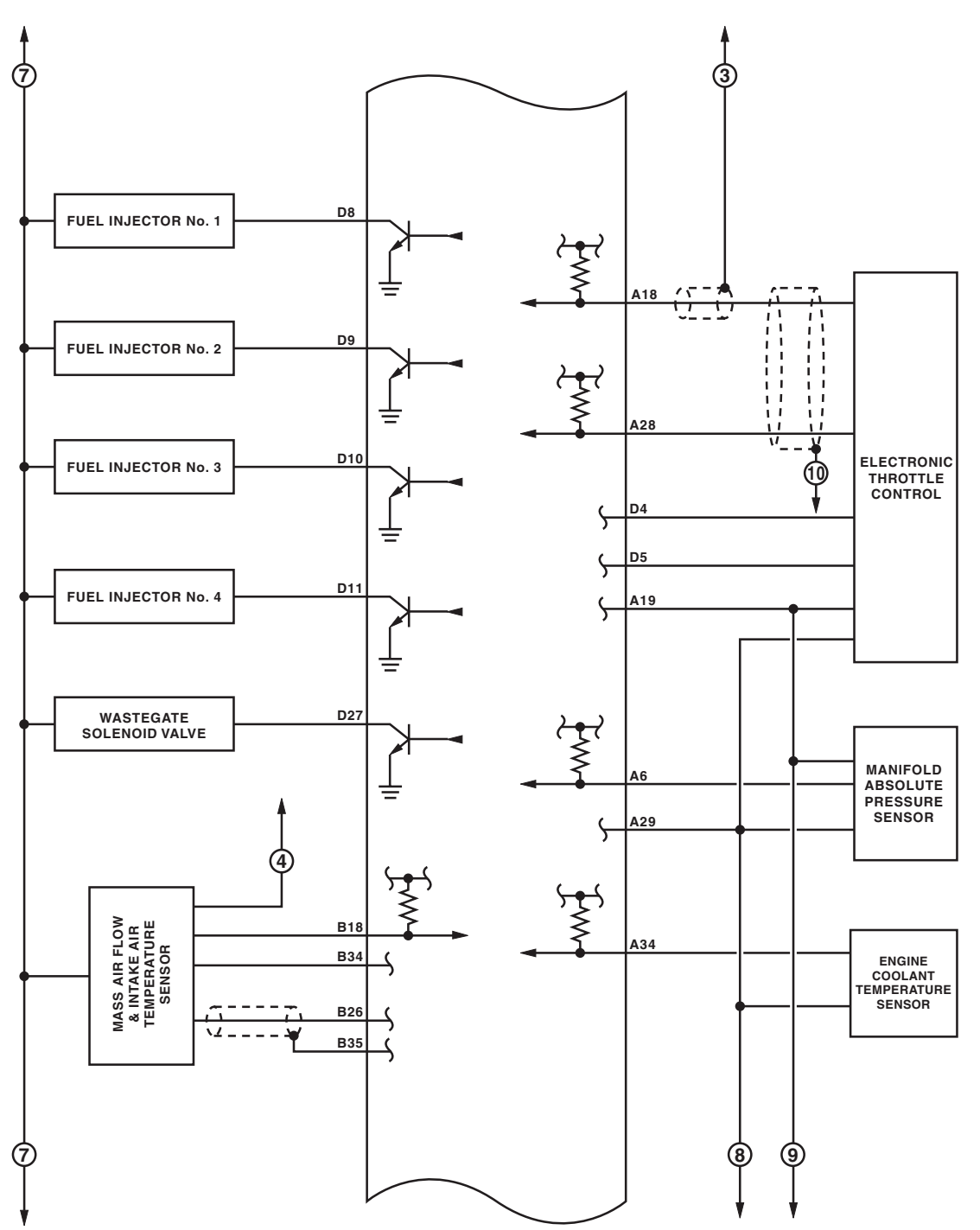

ENGINE (DIAGNOSTICS)

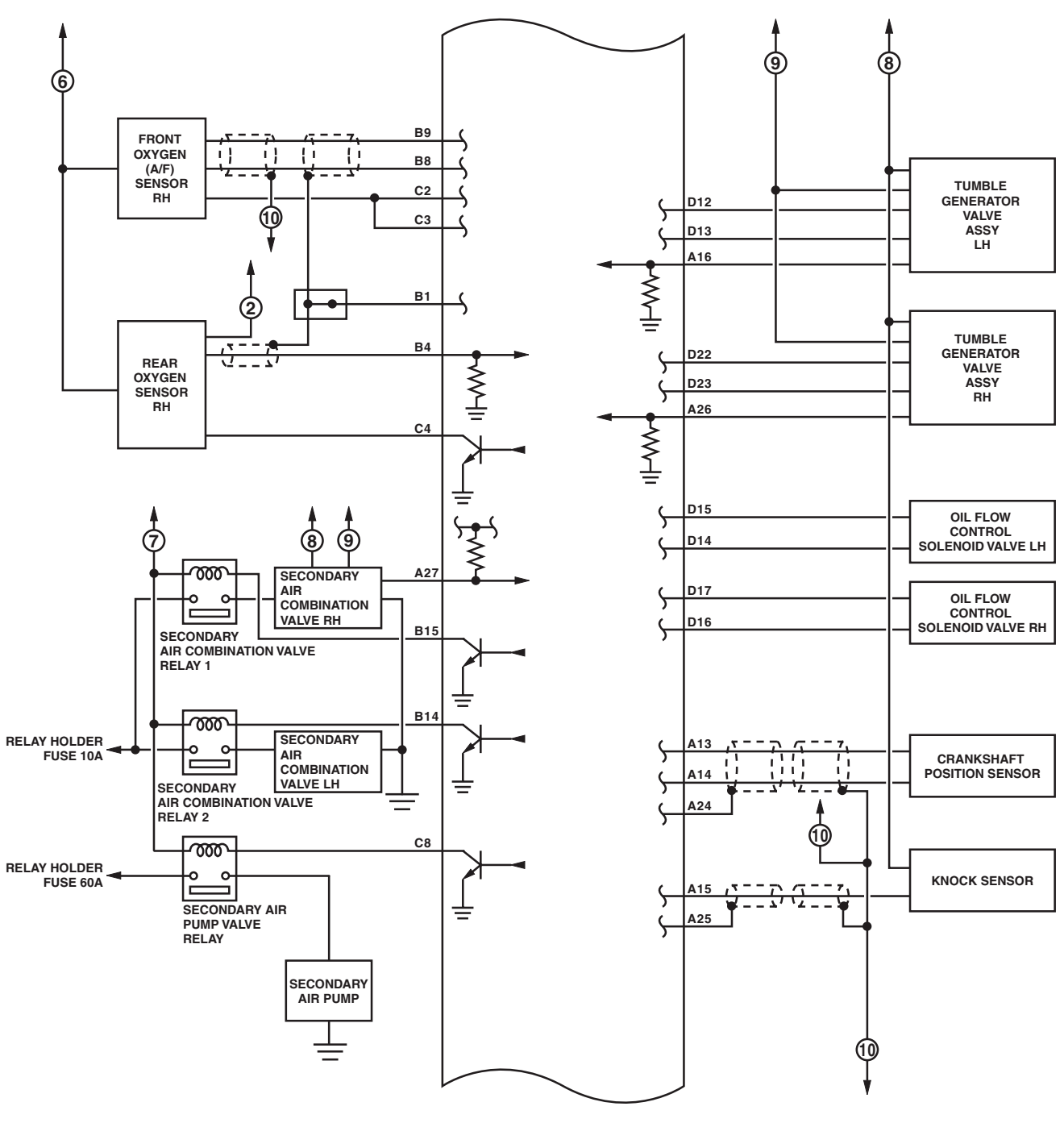

ENGINE (DIAGNOSTICS)

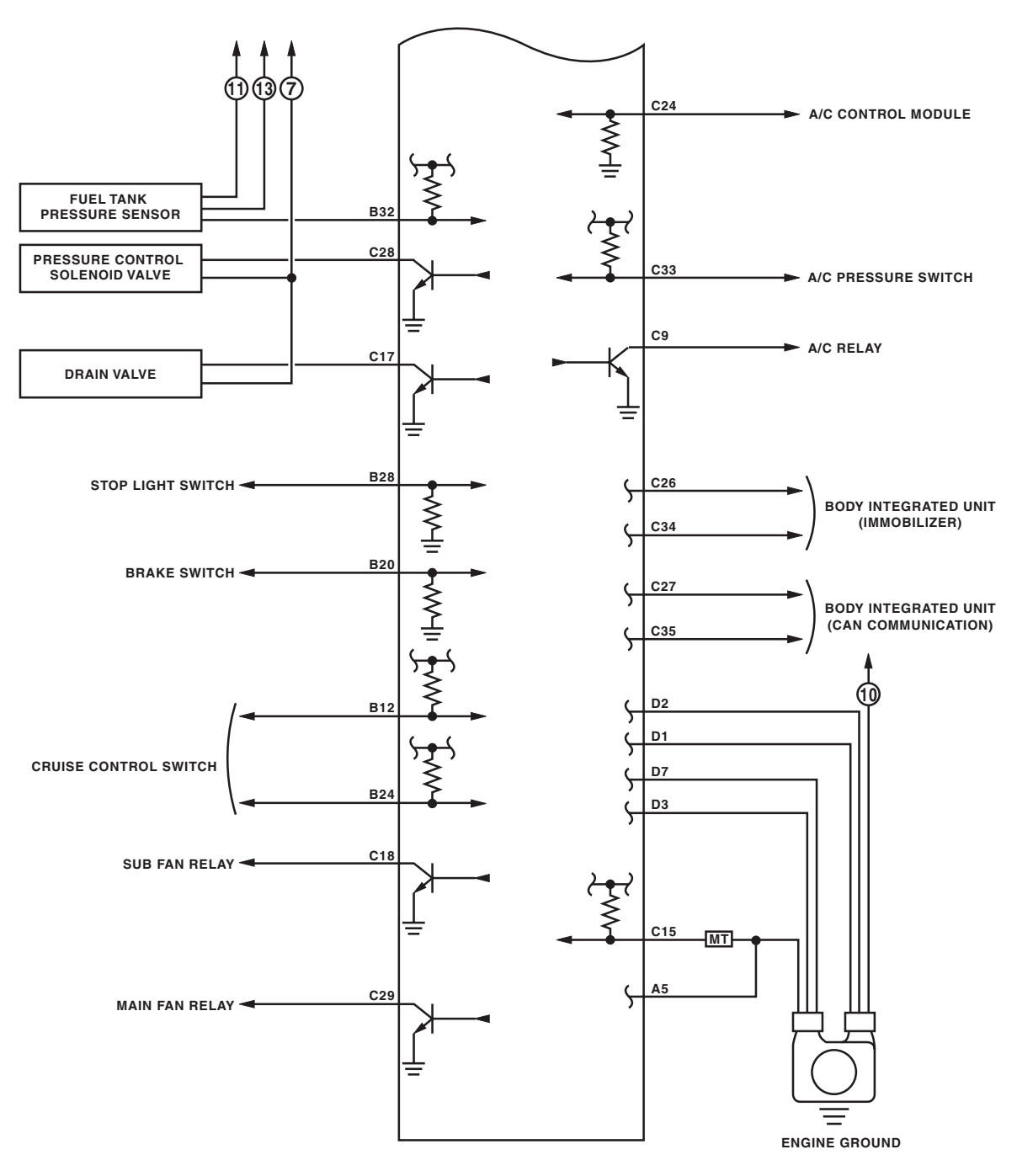

# 6. Engine Condition Data A: ELECTRICAL SPECIFICATION

| Content     | Specifications                     |  |
|-------------|------------------------------------|--|
| Engine load | 17.6 — 35.64 (%): Idling           |  |
| Engine load | 13.2 — 26.73 (%): 2,500 rpm racing |  |

Measuring condition:

- After engine is warmed up.
- Set the select lever in "P" range or "N" range, or the shift lever in neutral.
- Turn the A/C to OFF.
- Turn all the accessory switches to OFF.

# 7. Data Link Connector

## A: NOTE

This connector is used for Subaru Select Monitor.

#### CAUTION:

Do not connect any scan tools except Subaru Select Monitor or general scan tool because the circuit for Subaru Select Monitor may be damaged.

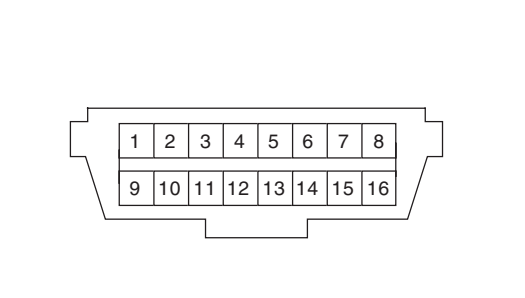

| Terminal No. | Contents                     | Terminal No. | Contents              |
|--------------|------------------------------|--------------|-----------------------|
| 1            | Power supply                 | 9            | Blank                 |
| 2            | Blank                        | 10           | Blank                 |
| 3            | Blank                        | 11           | Blank                 |
| 4            | Ground                       | 12           | Blank                 |
| 5            | Ground                       | 13           | Blank                 |
| 6            | CAN communication (+)        | 14           | CAN communication (-) |
| 7            | Subaru Select Monitor signal | 15           | Blank                 |
| 8            | Blank                        | 16           | Power supply          |

# 8. General Scan Tool

## A: OPERATION

### 1. HOW TO USE GENERAL SCAN TOOL

1) Prepare a scan tool (general scan tool) required by SAE J1978.

2) Open the cover and connect the general scan tool to the data link connector located in the lower portion of instrument panel (on the driver's side).

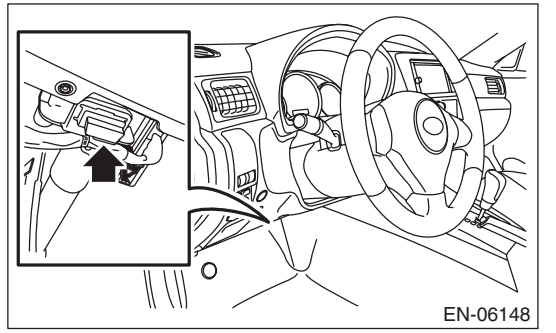

3) Using the general scan tool, call up DTC and freeze frame data.

General scan tool functions consist of:

(1) MODE \$01: Current powertrain diagnostic data

(2) MODE \$02: Powertrain freeze frame data

(3) MODE \$03: Emission-related powertrain DTC

(4) MODE \$04: Clear/Reset emission-related diagnostic information

(5) MODE \$06: Request on-board monitoring test results for intermittently monitored systems
(6) MODE \$07: Request on-board monitoring test results for continuously monitored systems
(7) MODE \$09: Request vehicle information

#### NOTE:

• Read out the data according to repair procedures. (For detailed operation procedure, refer to the general scan tool operation manual.)

• For details concerning DTC, refer to "List of Diagnostic Trouble Code (DTC)". <Ref. to EN(H4DOTC)(diag)-83, List of Diagnostic Trouble Code (DTC).>

## 2. MODE \$01 (CURRENT POWERTRAIN DIAGNOSTIC DATA)

Refer to data denoting the current operating condition of analog input/output, digital input/output or the powertrain system.

A list of the support data and PID (Parameter Identification) codes are shown in the following table.

| PID  | Data                                                                                                    | Unit of measure |  |  |  |  |
|------|----------------------------------------------------------------------------------------------------|-----------------|--|--|--|--|
| \$01 | Number of emission-related powertrain DTC, and malfunction indicator light status and diagnosis support information |                 |  |  |  |  |
| \$03 | Fuel system control status -                                                                                        |                 |  |  |  |  |
| \$04 | Calculated engine load value                                                                                        | %               |  |  |  |  |
| \$05 | Engine coolant temperature                                                                                          | °C              |  |  |  |  |
| \$06 | Short term fuel trim                                                                                                | %               |  |  |  |  |
| \$07 | Long term fuel trim                                                                                                 |                 |  |  |  |  |
| \$0B | Intake manifold absolute pressure                                                                                   |                 |  |  |  |  |
| \$0C | Engine speed rpm                                                                                                    |                 |  |  |  |  |
| \$0D | Vehicle speed MPH                                                                                                   |                 |  |  |  |  |
| \$0E | Ignition timing advance                                                                                             |                 |  |  |  |  |
| \$0F | Intake air temperature °C                                                                                           |                 |  |  |  |  |
| \$10 | Air flow rate from mass air flow sensor gm/s                                                                        |                 |  |  |  |  |
| \$11 | Throttle valve absolute opening angle %                                                                             |                 |  |  |  |  |
| \$12 | Secondary air control status —                                                                                      |                 |  |  |  |  |
| \$13 | Check whether oxygen sensor is installed.                                                                           | _               |  |  |  |  |
| \$15 | Oxygen sensor output voltage and short term fuel trim associated with oxygen sensor                                 | V and %         |  |  |  |  |
| \$1C | Supporting OBD system                                                                                               | _               |  |  |  |  |
| \$1F | Elapsed time after starting the engine sec                                                                          |                 |  |  |  |  |
| \$21 | Running distance after MIL turns on miles                                                                           |                 |  |  |  |  |
| \$24 | A/F value and A/F sensor output voltage                                                                             | — and V         |  |  |  |  |
| \$2E | Evaporative purge                                                                                                   |                 |  |  |  |  |
| \$2F | Fuel level                                                                                                    |                 |  |  |  |  |
| \$30 | Number of warm ups after DTC clear -                                                                                |                 |  |  |  |  |
| \$31 | Travel distance after DTC clear miles                                                                               |                 |  |  |  |  |
| \$32 | Fuel tank pressure Pa                                                                                               |                 |  |  |  |  |
| \$33 | Barometric pressure kPa                                                                                             |                 |  |  |  |  |
| \$34 | A/F sensor $\lambda$ value, current — and mA                                                                        |                 |  |  |  |  |
| \$3C | Catalyst temperature °C                                                                                             |                 |  |  |  |  |
| \$41 | Diagnostic monitor of each drive cycle —                                                                            |                 |  |  |  |  |
| \$42 | ECM power voltage V                                                                                                 |                 |  |  |  |  |
| \$43 | Absolute load                                                                                                    | %               |  |  |  |  |
| \$44 | A/F target lambda                                                                                                   | _               |  |  |  |  |
| \$45 | Relative throttle opening angle                                                                                     | %               |  |  |  |  |
| \$46 | Ambient temperature °C                                                                                              |                 |  |  |  |  |
| \$47 | Absolute throttle opening angle 2 %                                                                                 |                 |  |  |  |  |
| \$49 | Absolute accelerator opening angle 1 %                                                                              |                 |  |  |  |  |
| \$4A | Absolute accelerator opening angle 2 %                                                                              |                 |  |  |  |  |
| \$4C | Target throttle opening angle %                                                                                     |                 |  |  |  |  |
| \$4D | Engine operation time during MIL on                                                                                 | min             |  |  |  |  |
| \$4E | Elapsed time after DTC clear min                                                                                    |                 |  |  |  |  |
| \$51 | Fuel used —                                                                                                    |                 |  |  |  |  |
| \$5A | Relative accelerator opening angle %                                                                                |                 |  |  |  |  |

NOTE:

Refer to general scan tool manufacturer's instruction manual to access generic OBD-II PIDs (MODE \$01).

## 3. MODE \$02 (POWERTRAIN FREEZE FRAME DATA)

Refer to data denoting the operating condition when trouble is detected by on-board diagnosis system. A list of the support data and PID (Parameter Identification) codes are shown in the following table.

| PID  | Data                                                           | Unit of measure |  |  |  |
|------|----------------------------------------------------------------|-----------------|--|--|--|
| \$02 | DTC that caused the freeze frame data storage required by CARB | —               |  |  |  |
| \$03 | Fuel system control status                                     | —               |  |  |  |
| \$04 | Calculated engine load value                                   | %               |  |  |  |
| \$05 | Engine coolant temperature                                     | °C              |  |  |  |
| \$06 | Short term fuel trim                                           | %               |  |  |  |
| \$07 | Long term fuel trim                                            | %               |  |  |  |
| \$0B | Intake manifold absolute pressure kPa                          |                 |  |  |  |
| \$0C | Engine speed rpm                                               |                 |  |  |  |
| \$0D | Vehicle speed                                                  | MPH             |  |  |  |
| \$0E | Ignition timing advance °                                      |                 |  |  |  |
| \$0F | Intake air temperature                                         | °C              |  |  |  |
| \$10 | Air flow rate from mass air flow sensor                        | gm/s            |  |  |  |
| \$11 | Throttle valve absolute opening angle                          | %               |  |  |  |
| \$12 | Secondary air control status -                                 |                 |  |  |  |
| \$13 | Air fuel ratio sensor                                          |                 |  |  |  |
| \$15 | Rear oxygen sensor voltage, compensation value                 | V and %         |  |  |  |
| \$1C | Supporting OBD system —                                        |                 |  |  |  |
| \$1F | Elapsed time after starting the engine sec                     |                 |  |  |  |
| \$2E | Evaporative purge %                                            |                 |  |  |  |
| \$2F | Fuel level %                                                   |                 |  |  |  |
| \$32 | Fuel tank pressure                                             |                 |  |  |  |
| \$33 | Barometric pressure kPa                                        |                 |  |  |  |
| \$42 | ECM power voltage                                              | V               |  |  |  |
| \$43 | Absolute load                                                  |                 |  |  |  |
| \$44 | A/F target lambda –                                            |                 |  |  |  |
| \$45 | Relative throttle opening angle %                              |                 |  |  |  |
| \$46 | Ambient temperature °C                                         |                 |  |  |  |
| \$47 | Absolute throttle opening angle 2 %                            |                 |  |  |  |
| \$49 | Absolute accelerator opening angle 1 %                         |                 |  |  |  |
| \$4A | Absolute accelerator opening angle 2 %                         |                 |  |  |  |
| \$4C | Target throttle opening angle   %                              |                 |  |  |  |

NOTE:

Refer to general scan tool manufacturer's operation manual to access freeze frame data (MODE \$02).

## 4. MODE \$03 (EMISSION-RELATED POWERTRAIN DTC)

Refer to "List of Diagnostic Trouble Code (DTC)" for information about data denoting emission-related powertrain DTC. <Ref. to EN(H4DOTC)(diag)-83, List of Diagnostic Trouble Code (DTC).>

### 5. MODE \$04 (CLEAR/RESET EMISSION-RELATED DIAGNOSTIC INFORMATION)

Refer to the mode used to clear or reset emission-related diagnostic information (OBD-II trouble diagnostic information).

### NOTE:

Refer to general scan tool manufacturer's instruction manual to clear the emission-related diagnostic information (MODE \$04).

### ENGINE (DIAGNOSTICS)

### 6. MODE \$06

Refer to test value of troubleshooting and data of test limit indicated on the support data bit sequence table. A list of the support data is shown in the following table.

| OBDMID     | TID          | SID         | Diagnostic item                                                                                 |
|------------|--------------|-------------|-------------------------------------------------------------------------------------------------|
|            | \$81         | \$0A        |                                                                                                 |
|            | \$82         | \$8D        | A/F sensor continuity failure (Bank 1 Sensor 1)                                                 |
|            | \$83         | \$14        |                                                                                                 |
| \$01       | \$84         | \$1E        |                                                                                                 |
|            | \$85         | \$1E        | A/F sensor range failure (Bank 1 Sensor 1)                                                      |
|            | \$86         | \$20        | A/F sensor response failure (Bank 1 Sensor 1)                                                   |
|            | \$87         | \$0B        | Oxygen sensor circuit failure (Bank 1 Sensor 2)<br>Oxygen sensor drop failure (Bank 1 Sensor 2) |
|            | \$88         | \$0B        |                                                                                                 |
|            | \$07         | \$0B        |                                                                                                 |
| \$02       | \$08         | \$0B        |                                                                                                 |
|            | \$A5         | \$0B        |                                                                                                 |
|            | \$05         | \$10        | Oxygen sensor response failure (Bank 1 Sensor 2)                                                |
|            | \$06         | \$10        |                                                                                                 |
| \$21       | \$89         | \$20        | Catalyst deterioration diagnosis (Bank 1)                                                       |
| \$39       | \$93         | \$FE        | Evaporative emission control system leak detected (Fuel filler cap off)                         |
| ¢ o p      | \$94         | \$FE        | Evenerative emission control overtem (0.04 inch lock)                                           |
| φSD        | \$95         | \$FE        | Evaporative emission control system (0.04 memieak)                                              |
| 000        | \$96         | \$FE        | Evaporative emission control system (0.02 inch leak)                                            |
| \$3C       | \$97         | \$FE        |                                                                                                 |
| \$3D       | \$98         | \$FE        | Evaporative emission control system (Purge flow)                                                |
|            | \$99         | \$24        | A/F sensor heater failure (Bank 1 Sensor 1)                                                     |
| \$41       | \$9A         | \$24        |                                                                                                 |
|            | \$9B         | \$14        | A/F sensor heater characteristics failure (Bank 1 Sensor 1)                                     |
| \$42       | \$9C         | \$24        | Oxvgen sensor heater failure (Bank 1 Sensor 2)                                                  |
| <b> </b>   | \$9D         | \$24        |                                                                                                 |
|            | \$9E         | \$17        | Secondary air system (all systems)                                                              |
|            | \$9F         | \$0B        |                                                                                                 |
|            | \$A0         | \$0B        |                                                                                                 |
|            | \$B0         | \$17        | Secondary air system (relay 2 — combination valve 2)                                            |
|            | \$B1         | \$0B        |                                                                                                 |
|            | \$B1         | \$17        |                                                                                                 |
| \$71       | \$B2         | \$0B        |                                                                                                 |
|            | \$B2         | \$17        |                                                                                                 |
|            | \$B3         | \$0B        |                                                                                                 |
|            | \$B4         | \$0B        |                                                                                                 |
|            | \$B5         | \$0B        |                                                                                                 |
|            | \$D0         | \$31<br>¢21 |                                                                                                 |
|            | φ <u>ρ</u> γ | •<br>•<br>• |                                                                                                 |
| \$A1       | \$0D         | Φ24<br>\$24 | Misfire monitoring (All cylinders)                                                              |
|            | \$0C         | φ24<br>\$24 |                                                                                                 |
| \$A2       | 00¢          | \$24        | Misfire monitoring (#1 cylinder)                                                                |
|            | \$00<br>\$0B | \$24        |                                                                                                 |
| \$A3       | \$00         | \$24        | Misfire monitoring (#2 cylinder)                                                                |
|            | \$0B         | \$24        |                                                                                                 |
| \$A4       | \$0C         | \$24        | Misfire monitoring (#3 cylinder)                                                                |
|            | \$0B         | \$24        | Misfire monitoring (#4 cylinder)                                                                |
| \$A5       | \$0C         | \$24        |                                                                                                 |
| \$E1       | \$A6         | \$FE        | Purge control solenoid valve 2 close seized                                                     |
| , <u> </u> | ,            |             | <b>v ···································</b>                                                    |
## **General Scan Tool**

#### 7. MODE \$07

Refer to the data of DTC (pending code) for troubleshooting result about emission in the first time.

#### 8. MODE \$09

Refer to the data of vehicle specification (V.I.N., calibration ID, etc.).

### A: OPERATION

# 1. HOW TO USE THE SUBARU SELECT MONITOR

1) Prepare the Subaru Select Monitor kit. <Ref. to EN(H4DOTC)(diag)-7, PREPARATION TOOL, General Description.>

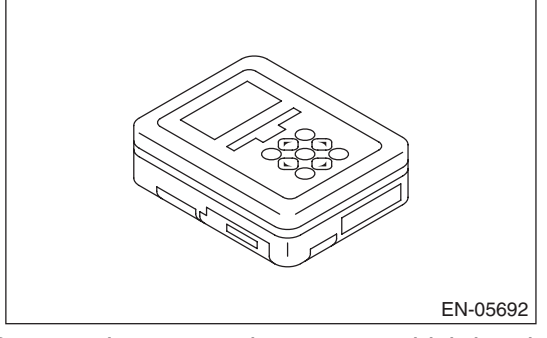

2) Prepare the personal computer which has been installed the Subaru Select Monitor.

3) Connect the USB cable between SDI (Subaru Diagnosis Interface) and USB port on the personal computer (dedicated port for the Subaru Select Monitor).

NOTE:

The dedicated port for the Subaru Select Monitor means the USB port which was used to install the Subaru Select Monitor.

4) Connect the diagnosis cable to the SDI.

5) Connect the SDI to data link connector located in the lower portion of the instrument panel (on the driver's side).

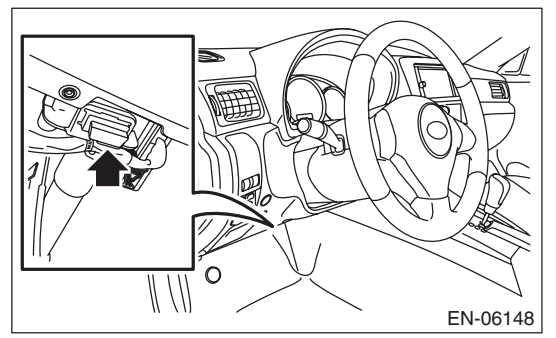

#### CAUTION:

#### Do not connect the scan tools except for Subaru Select Monitor and general scan tool.

6) Start up the personal computer.

7) Turn the ignition switch to ON (engine OFF), and run the "PC application for Subaru Select Monitor".8) Call up DTC and data, then record them.

#### NOTE:

For detailed operation procedure, refer to the "PC application help for Subaru Select Monitor".

#### 2. READ CURRENT DATA FOR ENGINE (NORMAL MODE)

1) On «Main Menu» display, select {Each System Check}.

2) On «System Selection Menu» display, select {Engine Control System}.

3) Click the [OK] button after the information of engine type has been displayed.

4) On «Engine Diagnosis» display, select {Current Data Display & Save}.

5) On «Current Data Display & Save» display, select {Normal sampling}.

6) Using the scroll key, scroll the display screen up or down until the desired data is shown.

• A list of the support data is shown in the following table.

| Contents                                       | Display                     | Unit of<br>measure         | Note (at idling)                                                        |
|------------------------------------------------|-----------------------------|----------------------------|-------------------------------------------------------------------------|
| Engine Load                                    | Engine Load                 | %                          | 21.0%                                                                   |
| Engine coolant temperature signal              | Coolant Temp.               | °C or °F                   | 80 — 100°C or<br>176 — 212°F                                            |
| A/F Correction #1                              | A/F Correction #1           | %                          | -10 - +10%                                                              |
| A/F Learning #1                                | A/F Learning #1             | %                          | -15 - +15%                                                              |
| Intake manifold absolute pressure              | Mani. Absolute Pressure     | mmHg, kPa,<br>inHg or psig | 220 — 275 mmHg,<br>29.5 — 37 kPa,<br>8.7 — 10 inHg or<br>4.2 — 5.3 psig |
| Engine speed signal                            | Engine Speed                | rpm                        | 630 — 770 rpm (Agree with the tachometer indication)                    |
| Meter vehicle speed signal                     | Vehicle Speed               | km/h or<br>MPH             | 0 km/h or 0 MPH<br>(at parking)                                         |
| Ignition timing signal                         | Ignition Timing             | deg                        | 10 — 15 deg                                                             |
| Intake air temperature signal                  | Intake Air Temp.            | °C or °F                   | 20 — 50°C or 68 — 122°F                                                 |
| Intake air amount                              | Mass Air Flow               | g/s or lb/m                | 2.1 — 3.1 g/s or<br>0.35 — 0.40 lb/m                                    |
| Throttle opening angle signal                  | Throttle Opening Angle      | %                          | 2.0 — 2.4%                                                              |
| Rear oxygen sensor voltage                     | Rear O2 Sensor              | V                          | 0 — 1.0 V                                                               |
| Battery voltage                                | Battery Voltage             | V                          | 12 — 15 V                                                               |
| Mass air flow voltage                          | Air Flow Sensor Voltage     | V                          | 1.0 — 1.7 V                                                             |
| Injection 1 pulse width                        | Fuel Injection #1 Pulse     | ms                         | 1.2 — 2.2 ms                                                            |
| Atmospheric pressure                           | Atmosphere Pressure         | mmHg, kPa,<br>inHg or psig | _                                                                       |
| Intake manifold relative pressure              | Mani. Relative Pressure     | mmHg, kPa,<br>inHg or psig | Air intake absolute pressure<br>— Atmospheric pressure                  |
| Learned Ignition Timing                        | Learned Ignition Timing     | deg                        | 0 deg                                                                   |
| Acceleration opening angle signal              | Accel. Opening Angle        | %                          | 0.0%                                                                    |
| Fuel temperature signal                        | Fuel Temp.                  | °C or °F                   | +28°C or 82°F                                                           |
| Primary supercharged pressure control signal   | Primary Control             | %                          | 0.0%                                                                    |
| Purge control solenoid duty ratio              | CPC Valve Duty Ratio        | %                          | 0—25%                                                                   |
| Tumble generator valve RH opening signal       | TGV Position Sensor R       | V                          | 0.81 V                                                                  |
| Tumble generator valve LH opening signal       | TGV Position Sensor L       | V                          | 0.81 V                                                                  |
| Fuel pump duty ratio                           | Fuel Pump Duty              | %                          | 30 — 40%                                                                |
| AVCS advance angle amount RH                   | VVT Adv. Ang. Amount R      | deg                        | ±5 deg                                                                  |
| AVCS advance angle amount LH                   | VVT Adv. Ang. Amount L      | deg                        | ±5 deg                                                                  |
| Oil flow control solenoid valve duty RH (AVCS) | OCV Duty R                  | %                          | 0 — 20%                                                                 |
| Oil flow control solenoid valve duty LH (AVCS) | OCV Duty L                  | %                          | 0 — 20%                                                                 |
| Oil flow control solenoid valve current RH     | OCV Current R               | mA                         | 40 — 100 mA                                                             |
| Oil flow control solenoid valve current LH     | OCV Current L               | mA                         | 40 — 100 mA                                                             |
| A/F sensor current value 1                     | A/F Sensor #1 Current       | mA                         | –20 — 20 mA                                                             |
| A/F sensor resistance value 1                  | A/F Sensor #1<br>Resistance | Ω                          | 27 — 35 mA                                                              |

#### ENGINE (DIAGNOSTICS)

| Contents                                       | Display                                          | Unit of measure            | Note (at idling)                               |
|------------------------------------------------|--------------------------------------------------|----------------------------|------------------------------------------------|
| A/F sensor output lambda 1                     | A/F Sensor #1                                    | —                          | 1.0                                            |
| A/F Correction #3                              | A/F Correction #3                                | %                          | 0.00%                                          |
| A/F Learning #3                                | A/F Learning #3                                  | %                          | 0.00%                                          |
| Throttle motor duty                            | Throttle Motor Duty                              | %                          | -5%                                            |
| Throttle Motor Voltage                         | Throttle Motor Voltage                           | V                          | 12 — 15 V                                      |
| Sub throttle sensor voltage                    | Sub-Throttle Sensor                              | V                          | 1.5 V                                          |
| Main throttle sensor voltage                   | Main-Throttle Sensor                             | V                          | 0.6 V                                          |
| Sub accelerator sensor voltage                 | Sub-Accelerator Sensor                           | V                          | 1.1 V                                          |
| Main acceleration sensor voltage               | Main-Accelerator Sensor                          | V                          | 1.0 V                                          |
| Secondary air supply piping pressure signal    | Sec. Air Piping Pressure                         | mmHg, kPa,<br>inHg or psig | 765 mmHg, 102 kPa,<br>30.1 inHg or 14.8 psig   |
| Secondary airflow signal                       | Sec. Air Flow                                    | g/s or lb/m                | 0.00 g/s or 0.00 lb/m                          |
| Memory vehicle speed                           | Memorized Cruise Speed                           | km/h or<br>MPH             | _                                              |
| Fuel level sensor resistance                   | Fuel level resistance                            | Ω                          | 4 — 96 Ω                                       |
| Odometer                                       | Odometer                                         | km                         | _                                              |
| #1 cylinder roughness monitor                  | Roughness Monitor #1                             |                            | 0                                              |
| #2 cylinder roughness monitor                  | Roughness Monitor #2                             |                            | 0                                              |
| #3 cylinder roughness monitor                  | Roughness Monitor #3                             |                            | 0                                              |
| #4 cylinder roughness monitor                  | Roughness Monitor #4                             |                            | 0                                              |
| Knock sensor correction                        | Knocking Correction                              | deg                        | 0.0 deg                                        |
| Fuel tank pressure signal                      | Fuel Tank Pressure                               | mmHg, kPa,<br>inHg or psig | +8.8 mmHg, +1.2 kPa,<br>+0.4 inHg or +0.2 psig |
| AT Vehicle ID Signal                           | AT Vehicle ID Signal                             |                            | ON/OFF                                         |
| Delivery (test) mode terminal                  | Test Mode Signal                                 |                            | OFF                                            |
| D-check Require Flag                           | D-check Require Flag                             |                            | OFF                                            |
| Delivery (test) mode terminal                  | Delivery Mode Connector<br>(Test Mode Connector) |                            | OFF                                            |
| Neutral position switch signal                 | Neutral Position Switch                          |                            | ON                                             |
| Soft idle switch signal                        | Idle Switch Signal                               |                            | ON                                             |
| Ignition switch signal                         | Ignition Switch                                  |                            | ON                                             |
| Power steering switch signal                   | P/S Switch Signal                                |                            | OFF (when OFF)                                 |
| Air conditioning switch signal                 | A/C Switch                                       |                            | OFF (when OFF)                                 |
| Starter switch signal                          | Starter Switch                                   |                            | OFF                                            |
| Bear oxygen monitor                            | Bear O2 Bich Signal                              |                            | ON/OFF                                         |
| Knocking signal                                | Knocking Signal                                  |                            | OFF                                            |
| Crankshaft position sensor signal              | Crankshaft Position Sig.                         |                            | ON                                             |
| Camshaft position sensor signal                | Camshaft Position Sig.                           |                            | ON                                             |
| Bear defogger switch signal                    | Bear Defogger SW                                 |                            | OFF (when OFF)                                 |
| Blower fan switch signal                       | Blower Fan SW                                    |                            | OFF (when OFF)                                 |
| Light switch signal                            | Light Switch                                     |                            | OFF (when OFF)                                 |
| A/C middle pressure switch signal              | A/C Mid Pressure Switch                          |                            | OFF (when OFF)                                 |
| Air conditioner compressor relay output signal | A/C Compressor Signal                            |                            | OFF (when OFF)                                 |
| Badiator fan relay 1 signal                    | Radiator Fan Relay #1                            |                            | OFF (when OFF)                                 |
| Badiator fan relay 2 signal                    | Radiator Fan Belay #2                            |                            | OFF (when OFF)                                 |
| PCV hose assembly diagnosis signal             | Blow-by leak Connector                           |                            | Connected                                      |
| Pressure control solenoid valve signal         | PCV Solenoid Valve                               |                            | OFF (when OFF)                                 |
| Tumble generator valve output signal           | TGV Output                                       |                            | OFF                                            |
| Tumble generator valve driving signal          | TGV Drive                                        |                            | Open                                           |
| Drain valve signal                             | Vent. Solenoid Valve                             |                            | OFF (when OFF)                                 |
| <b>v</b>                                       |                                                  | 1                          | · · · · /                                      |

#### ENGINE (DIAGNOSTICS)

| Contents                                                      | Display                     | Unit of measure | Note (at idling) |
|---------------------------------------------------------------|-----------------------------|-----------------|------------------|
| Purge control solenoid valve 2 signal                         | CPC Solenoid 2              |                 | OFF (when OFF)   |
| AT coordinate retard angle demand signal                      | Retard Signal from AT       |                 | OFF              |
| AT coordinate fuel cut demand signal                          | Fuel Cut signal from AT     |                 | OFF              |
| Vehicle dynamics control (VDC) torque down prohibition output | Ban of Torque Down          | _               | ON               |
| Vehicle dynamics control (VDC) torque down demand             | Request Torque Down<br>VDC  | _               | OFF              |
| AT coordinate permission signal                               | Torque permission signal    |                 | ON/OFF           |
| ETC motor relay signal                                        | ETC Motor Relay             |                 | ON               |
| Clutch switch signal                                          | Clutch Switch               |                 | OFF (when OFF)   |
| Stop light switch signal                                      | Stop Light Switch           | _               | OFF (when OFF)   |
| SET/COAST switch signal                                       | SET/COAST Switch            | _               | OFF (when OFF)   |
| RES/ACC switch signal                                         | RESUME/ACCEL Switch         | _               | OFF (when OFF)   |
| Brake switch signal                                           | Brake Switch                | _               | OFF (when OFF)   |
| Main switch signal                                            | Main Switch                 | —               | OFF (when OFF)   |
| Body integrated unit data reception                           | Body Int. Unit Data         | —               | ON               |
| Body integrated unit counter update                           | Body Int. Unit Count        | —               | ON               |
| Secondary air combination valve relay 2 signal                | Sec. Air Combi V Relay 2    | —               | OFF (when OFF)   |
| Secondary air pump relay signal                               | Secondary Air Pump<br>Relay |                 | OFF (when OFF)   |
| Secondary air combination valve relay 1 signal                | Sec. Air Combi V Relay 1    |                 | OFF (when OFF)   |
| Cruise control cancel switch signal                           | CC Cancel SW                |                 | OFF (when OFF)   |
| Malfunction indicator light signal                            | MIL On Flag                 |                 | OFF (when unlit) |

#### NOTE:

For detailed operation procedures, refer to "PC application help for Subaru Select Monitor".

ENGINE (DIAGNOSTICS)

#### 3. READ CURRENT DATA FOR ENGINE (OBD MODE)

1) On «Main Menu» display, select {Each System Check}.

2) On «System Selection Menu» display, select {Engine Control System}.

3) Click the [OK] button after the information of engine type has been displayed.

4) On «Engine Diagnosis» display, select {OBD System}.

5) On «OBD Menu» display, select {Current Data Display & Save}.

6) On «Current Data Display & Save» display, select {All data display}.

7) Using the scroll key, scroll the display screen up or down until the desired data is shown.

• A list of the support data is shown in the following table.

| Contents                                                   | Display                         | Referential value<br>(at idling) | Unit of<br>measure |
|------------------------------------------------------------|---------------------------------|----------------------------------|--------------------|
| Number of diagnosis code                                   | Number of Diag. Code:           | 0                                |                    |
| Condition of malfunction indicator light                   | MI(MIL)                         | OFF                              |                    |
| Monitoring test of misfire                                 | Misfire monitoring (Supp)       | YES                              |                    |
| Monitoring test of misfire                                 | Misfire monitoring (Rdy)        | YES                              | —                  |
| Monitoring test of fuel system                             | Fuel system monitoring (Supp)   | YES                              |                    |
| Monitoring test of fuel system                             | Fuel system monitoring (Rdy)    | YES                              |                    |
| Monitoring test of comprehensive component                 | Component monitoring (Supp)     | YES                              |                    |
| Monitoring test of comprehensive component                 | Component monitoring (Rdy)      | YES                              |                    |
| Test of catalyst                                           | Catalyst Diagnosis (Supp)       | YES                              | —                  |
| Test of catalyst                                           | Catalyst Diagnosis (Rdy)        | NO                               |                    |
| Test of heating-type catalyst                              | Heated catalyst (Supp)          | NO                               |                    |
| Test of heating-type catalyst                              | Heated catalyst (Rdy)           | N/A                              |                    |
| Test of evaporative emission purge control system          | Evaporative purge system (Supp) | YES                              |                    |
| Test of evaporative emission purge control system          | Evaporative purge system (Rdy)  | NO                               |                    |
| Secondary air system test                                  | Secondary air system (Supp)     | YES                              |                    |
| Secondary air system test                                  | Secondary air system (Rdy)      | NO                               | —                  |
| Test of air conditioning system refrigerant                | A/C system refrigerant (Supp)   | NO                               |                    |
| Test of air conditioning system refrigerant                | A/C system refrigerant (Rdy)    | N/A                              |                    |
| Test of oxygen sensor                                      | Oxygen sensor (Supp)            | YES                              | —                  |
| Test of oxygen sensor                                      | Oxygen sensor (Rdy)             | NO                               | —                  |
| Test of oxygen sensor heater                               | O2 Heater Diagnosis (Supp)      | YES                              |                    |
| Test of oxygen sensor heater                               | O2 Heater Diagnosis (Rdy)       | YES                              | —                  |
| Test of EGR system                                         | EGR system (Supp)               | NO                               | —                  |
| Test of EGR system                                         | EGR system (Rdy)                | N/A                              | —                  |
| Air fuel ratio control system for bank 1                   | Fuel system for Bank 1          | Cl_normal                        | —                  |
| Engine load data                                           | Calculated load value           | 19.2                             | %                  |
| Engine coolant temperature signal                          | Coolant Temp.                   | 96                               | °C                 |
| Short term fuel trim by front oxygen (A/F) sensor (Bank 1) | Short term fuel trim B1         | 17.2                             | %                  |
| Long term fuel trim by front oxygen (A/F) sensor (Bank 1)  | Long term fuel trim B1          | 5.5                              | %                  |
| Intake manifold absolute pressure signal                   | Mani. Absolute Pressure         | 248                              | mmHg               |
| Engine speed signal                                        | Engine Speed                    | 846                              | rpm                |
| Vehicle speed signal                                       | Vehicle Speed                   | 0                                | km/h               |
| #1 Cylinder ignition timing                                | Ignition timing adv. #1         | 13.5                             | 0                  |
| Intake air temperature signal                              | Intake Air Temp.                | 44                               | °C                 |
| Intake air amount                                          | Mass Air Flow                   | 3.6                              | g/s                |
| Throttle position signal                                   | Throttle Opening Angle          | 13                               | %                  |
| Secondary air control status                               | Secondary air system            | Stop                             | _                  |

#### ENGINE (DIAGNOSTICS)

| Contents                                                          | Display                            | Referential value (at idling) | Unit of measure |
|-------------------------------------------------------------------|------------------------------------|-------------------------------|-----------------|
| Oxygen sensor (Bank 1 Sensor 2)                                   | Oxygen sensor #12                  | 0.1 — 0.7                     | V               |
| A/F correction (Bank 1 Sensor 2)                                  | Short term fuel trim #12           | 0.0                           | %               |
| On-board diagnostic system                                        | OBD system                         | OBD/OBD2                      |                 |
| Front oxygen (A/F) sensor (Bank 1 Sensor 1)                       | Oxygen sensor #11                  | Supported                     | _               |
| Oxygen sensor (Bank 1 Sensor 2)                                   | Oxygen sensor #12                  | Supported                     |                 |
| Elapsed time after engine start                                   | Time Since Engine Start            |                               | sec             |
| Travel distance after the malfunction indicator light illuminates | Lighted MI lamp history            |                               | km              |
| A/F lambda signal (Bank 1 Sensor 1)                               | A/F Sensor #11                     | 0.951                         |                 |
| A/F sensor output signal (Bank 1 Sensor 1)                        | A/F Sensor #11                     | 2.468                         | V               |
| Evaporative purge                                                 | Commanded Evap Purge               | 0                             | %               |
| Fuel level signal                                                 | Fuel level                         |                               | %               |
| Number of warm ups after DTC clear                                | Number of warm-ups                 |                               |                 |
| Travel distance after DTC clear                                   | Meter since DTC cleared            |                               | km              |
| Fuel tank pressure signal                                         | Fuel Tank Pressure                 | 9.664                         | mmHa            |
| Atmospheric pressure signal                                       | Atmosphere Pressure                | Atmospheric                   | mmHg            |
| A/E lambda signal (Bank 1 Sensor 1)                               | A/F Sensor #11                     | 0.957                         |                 |
| A/F sensor output signal (Bank 1 Sensor 1)                        | A/F Sensor #11                     | -0.18                         | mA              |
| Catalytic temperature #1                                          | Catalyst Temperature #11           |                               | °C              |
| Monitoring test of misfire                                        | Misfire monitoring (Enable)        | YES                           | _               |
| Monitoring test of misfire                                        | Misfire monitoring (Comp)          | YES                           |                 |
| Monitoring test of fuel system                                    | Fuel system monitoring             | YES                           |                 |
|                                                                   | Euclevetem monitoring              |                               |                 |
| Monitoring test of fuel system                                    | (Comp)                             | NO                            |                 |
| Monitoring test of comprehensive component                        | Component monitoring<br>(Enable)   | NO                            |                 |
| Monitoring test of comprehensive component                        | Component monitoring<br>(Comp)     | NO                            | _               |
| Test of catalyst                                                  | Catalyst Diagnosis (Enable)        | YES                           | _               |
| Test of catalyst                                                  | Catalyst Diagnosis (Comp)          | NO                            | _               |
| Test of heating-type catalyst                                     | Heated catalyst (Enable)           | N/A                           |                 |
| Test of heating-type catalyst                                     | Heated catalyst (Comp)             | N/A                           |                 |
| Test of evaporative emission purge control system                 | Evaporative purge system (Enable)  | YES                           |                 |
| Test of evaporative emission purge control system                 | Evaporative purge system<br>(Comp) | NO                            |                 |
| Secondary air system test                                         | Secondary air system<br>(Enable)   | YES                           |                 |
| Secondary air system test                                         | Secondary air system (Comp)        | NO                            | _               |
| Test of air conditioning system refrigerant                       | A/C system refrigerant (Enable)    | N/A                           |                 |
| Test of air conditioning system refrigerant                       | A/C system refrigerant<br>(Comp)   | N/A                           |                 |
| Test of oxygen sensor                                             | Oxygen sensor (Enable)             | YES                           |                 |
| Test of oxygen sensor                                             | Oxygen sensor (Comp)               | NO                            |                 |
| Test of oxygen sensor heater                                      | O2 Heater Diagnosis (Enable)       | YES                           | _               |
| Test of oxygen sensor heater                                      | O2 Heater Diagnosis (Comp)         | YES                           | —               |
| Test of EGR system                                                | EGR system (Enable)                | N/A                           | _               |
| Test of EGR system                                                | EGR system (Comp)                  | N/A                           | —               |
| ECM power supply voltage                                          | Control module voltage             | 13.848                        | V               |

#### ENGINE (DIAGNOSTICS)

| Contents                                                    | Display                  | Referential value<br>(at idling) | Unit of measure |
|-------------------------------------------------------------|--------------------------|----------------------------------|-----------------|
| Absolute load                                               | Absolute Load Value      | 21                               | %               |
| A/F target lambda                                           | Target Equivalence Ratio | 0.993                            |                 |
| Relative throttle opening angle                             | Relative Throttle Pos.   | 2                                | %               |
| Ambient temperature                                         | Ambient Temperature      | Ambient temperature              | °C              |
| Absolute throttle opening angle 2                           | Absolute Throttle Pos.#2 | 31                               | %               |
| Absolute accelerator opening angle 1                        | Accelerator Pedal Pos.#1 | 13                               | %               |
| Absolute accelerator opening angle 2                        | Accelerator Pedal Pos.#2 | 13                               | %               |
| Target throttle opening angle                               | Target Throt. Act. Cont. | 0                                | %               |
| Engine operating time while malfunction indicator light lit | Time while MIL lighted   | —                                | min             |
| Elapsed time after DTC clear                                | Time since DTC cleared   | —                                | min             |
| Type of fuel                                                | Type of fuel             | GAS                              |                 |
| Relative acceleration opening angle                         | Relative Accelera. Pos.  | 0                                | %               |

NOTE:

For detailed operation procedures, refer to "PC application help for Subaru Select Monitor".

#### 4. READ FREEZE FRAME DATA FOR ENGINE (OBD MODE)

1) On «Main Menu» display, select {Each System Check}.

2) On «System Selection Menu» display, select {Engine Control System}.

3) Click the [OK] button after the information of engine type has been displayed.

4) On «Engine Diagnosis» display, select {OBD System}.

5) On «OBD Menu» display, select {Freeze Frame Data Display}.

• A list of the support data is shown in the following table.

| Contents                                                   | Display                  | Unit of measure         |
|------------------------------------------------------------|--------------------------|-------------------------|
| DTC of freeze frame data                                   | Freeze frame data        | DTC                     |
| Air fuel ratio control system for bank 1                   | Fuel system for Bank 1   | —                       |
| Engine load data                                           | Calculated load value    | %                       |
| Engine coolant temperature signal                          | Coolant Temp.            | °C or °F                |
| Short term fuel trim by front oxygen (A/F) sensor (Bank 1) | Short term fuel trim B1  | %                       |
| Long term fuel trim by front oxygen (A/F) sensor (Bank 1)  | Long term fuel trim B1   | %                       |
| Intake manifold absolute pressure signal                   | Mani. Absolute Pressure  | mmHg, kPa, inHg or psi  |
| Engine speed signal                                        | Engine Speed             | rpm                     |
| Vehicle speed signal                                       | Vehicle Speed            | km/h or MPH             |
| Ignition timing adv. #1                                    | Ignition timing adv. #1  | 0                       |
| Intake air temperature                                     | Intake Air Temp.         | О°                      |
| Amount of intake air                                       | Mass Air Flow            | g/s                     |
| Throttle valve angle                                       | Throttle Opening Angle   | %                       |
| Secondary air control status                               | Secondary air system     | —                       |
| Oxygen sensor #12                                          | Oxygen sensor #12        | V                       |
| A/F correction #12                                         | Short term fuel trim #12 | %                       |
| OBD system                                                 | OBD system               | —                       |
| Oxygen sensor #11                                          | Oxygen sensor #11        | Supported               |
| Oxygen sensor #12                                          | Oxygen sensor #12        | Supported               |
| Elapsed time after starting engine                         | Time Since Engine Start  | sec                     |
| Evaporative purge                                          | Commanded Evap Purge     | %                       |
| Fuel level                                                 | Fuel level               | %                       |
| Fuel tank pressure                                         | Fuel Tank Pressure       | mmHg, kPa, inHg or psig |
| Atmospheric pressure                                       | Atmosphere Pressure      | mmHg, kPa, inHg or psig |
| ECM power supply voltage                                   | Control module voltage   | V                       |
| Absolute load                                              | Absolute Load Value      | %                       |
| A/F target lambda                                          | Target Equivalence Ratio | —                       |
| Relative throttle opening angle                            | Relative Throttle Pos.   | %                       |
| Ambient temperature                                        | Ambient Temperature      | °C or °F                |
| Absolute throttle opening angle 2                          | Absolute Throttle Pos.#2 | %                       |
| Absolute accelerator opening angle 1                       | Accelerator Pedal Pos.#1 | %                       |
| Absolute accelerator opening angle 2                       | Accelerator Pedal Pos.#2 | %                       |
| Target throttle opening angle                              | Target Throt. Act. Cont. | %                       |

NOTE:

For detailed operation procedures, refer to "PC application help for Subaru Select Monitor".

#### 5. V.I.N. REGISTRATION

1) On «Main Menu» display, select {Each System Check}.

2) On «System Selection Menu» display, select {Engine Control System}.

3) Click the [OK] button after the information of engine type has been displayed.

- 4) On «Engine Diagnosis» display, select {Entry VIN}.
- 5) Perform the procedures shown on the display screen.

#### NOTE:

For detailed operation procedures, refer to "PC application help for Subaru Select Monitor".

# 10.Read Diagnostic Trouble Code (DTC)

### A: OPERATION

#### 1. SUBARU SELECT MONITOR (NORMAL MODE)

1) On «Main Menu» display, select {Each System Check}.

2) On «System Selection Menu» display, select {Engine Control System}.

3) Click the [OK] button after the information of engine type has been displayed.

4) On «Engine Diagnosis» display, select {Diagnostic Code(s) Display}.

5) On «Diagnostic Code(s) Display» display, select {Temporary Diagnostic Code(s)} or {Memorized Diagnostic Code(s)}.

#### NOTE:

• For detailed operation procedures, refer to "PC application help for Subaru Select Monitor".

• For details concerning DTC, refer to "List of Diagnostic Trouble Code (DTC)". <Ref. to EN(H4DOTC)(diag)-83, List of Diagnostic Trouble Code (DTC).>

#### 2. SUBARU SELECT MONITOR (OBD MODE)

1) On «Main Menu» display, select {Each System Check}.

2) On «System Selection Menu» display, select {Engine Control System}.

3) Click the [OK] button after the information of engine type has been displayed.

4) On «Engine Diagnosis» display, select {OBD System}.

5) On «OBD Menu» display, select {Diagnostic Code(s) Display}.

6) Make sure DTC is shown on the screen.

#### NOTE:

• For detailed operation procedures, refer to "PC application help for Subaru Select Monitor".

• For details concerning DTC, refer to "List of Diagnostic Trouble Code (DTC)". <Ref. to EN(H4DOTC)(diag)-83, List of Diagnostic Trouble Code (DTC).>

#### 3. GENERAL SCAN TOOL

Refer to data denoting emission-related powertrain DTC.

For details concerning DTC, refer to "List of Diagnostic Trouble Code (DTC)". <Ref. to EN(H4DOTC)(diag)-83, List of Diagnostic Trouble Code (DTC).>

NOTE:

Refer to general scan tool manufacturer's instruction manual to access powertrain DTC (MODE \$03).

# **11.Inspection Mode**

# A: PROCEDURE

Perform the diagnosis shown in the following DTC table.

When performing the diagnosis not listed in "List of Diagnostic Trouble Code (DTC)", refer to the item on the drive cycle. <Ref. to EN(H4DOTC)(diag)-49, Drive Cycle.>

| DTC   | Item                                                                           | Condition |
|-------|--------------------------------------------------------------------------------|-----------|
| P0011 | Intake Camshaft Position - Timing Over-Advanced or System Performance (Bank 1) | _         |
| P0016 | Crankshaft Position - Camshaft Position Correlation (Bank1)                    | _         |
| P0018 | Crankshaft Position - Camshaft Position Correlation (Bank2)                    | _         |
| P0021 | Intake Camshaft Position - Timing Over-Advanced or System Performance (Bank 2) | _         |
| P0031 | HO2S Heater Control Circuit Low (Bank 1 Sensor 1)                              | _         |
| P0032 | HO2S Heater Control Circuit High (Bank 1 Sensor 1)                             | _         |
| P0037 | HO2S Heater Control Circuit Low (Bank 1 Sensor 2)                              | _         |
| P0038 | HO2S Heater Control Circuit High (Bank 1 Sensor 2)                             | _         |
| P0102 | Mass or Volume Air Flow Circuit Low Input                                      | _         |
| P0103 | Mass or Volume Air Flow Circuit High Input                                     | _         |
| P0107 | Manifold Absolute Pressure/Barometric Pressure Circuit Low Input               | _         |
| P0108 | Manifold Absolute Pressure/Barometric Pressure Circuit High Input              | _         |
| P0112 | Intake Air Temperature Sensor 1 Circuit Low                                    | _         |
| P0113 | Intake Air Temperature Sensor 1 Circuit High                                   | _         |
| P0117 | Engine Coolant Temperature Circuit Low                                         | _         |
| P0118 | Engine Coolant Temperature Circuit High                                        | _         |
| P0122 | Throttle/Pedal Position Sensor/Switch "A" Circuit Low                          | _         |
| P0123 | Throttle/Pedal Position Sensor/Switch "A" Circuit High                         | _         |
| P0131 | O2 Sensor Circuit Low Voltage (Bank 1 Sensor 1)                                | _         |
| P0132 | O2 Sensor Circuit High Voltage (Bank 1 Sensor 1)                               | _         |
| P0137 | O2 Sensor Circuit Low Voltage (Bank 1 Sensor 2)                                | _         |
| P0138 | O2 Sensor Circuit High Voltage (Bank 1 Sensor 2)                               | _         |
| P0140 | O2 Sensor Circuit No Activity Detected (Bank 1 Sensor 2)                       | —         |
| P0182 | Fuel Temperature Sensor "A" Circuit Low Input                                  | —         |
| P0183 | Fuel Temperature Sensor "A" Circuit High Input                                 | —         |
| P0222 | Throttle/Pedal Position Sensor/Switch "B" Circuit Low                          | _         |
| P0223 | Throttle/Pedal Position Sensor/Switch "B" Circuit High                         | —         |
| P0230 | Fuel Pump Primary Circuit                                                      | _         |
| P0245 | Turbo/Super Charger Wastegate Solenoid "A" Low                                 | —         |
| P0327 | Knock Sensor 1 Circuit Low (Bank 1 or Single Sensor)                           | _         |
| P0328 | Knock Sensor 1 Circuit High (Bank 1 or Single Sensor)                          | _         |
| P0335 | Crankshaft Position Sensor "A" Circuit                                         | _         |
| P0336 | Crankshaft Position Sensor "A" Circuit Range/Performance                       | _         |
| P0340 | Camshaft Position Sensor "A" Circuit (Bank 1 or Single Sensor)                 | _         |
| P0345 | Camshaft Position Sensor "A" Circuit (Bank 2)                                  | _         |
| P0413 | Secondary Air Injection System Switching Valve "A" Circuit Open                | _         |
| P0416 | Secondary Air Injection System Switching Valve "B" Circuit Open                | _         |
| P0418 | Secondary Air Injection System Control "A" Circuit Open                        | _         |
| P0447 | Evaporative Emission Control System Vent Control Circuit Open                  | _         |
| P0448 | Evaporative Emission Control System Vent Control Circuit Shorted               |           |
| P0452 | Evaporative Emission Control System Pressure Sensor Low Input                  | _         |
| P0453 | Evaporative Emission Control System Pressure Sensor High Input                 | —         |
| P0458 | Evaporative Emission System Purge Control Valve Circuit Low                    | —         |
| P0462 | Fuel Level Sensor "A" Circuit Low                                              | _         |

# **Inspection Mode**

#### ENGINE (DIAGNOSTICS)

| DTC   | Item                                                                  | Condition |
|-------|-----------------------------------------------------------------------|-----------|
| P0463 | Fuel Level Sensor "A" Circuit High                                    | _         |
| P0500 | Vehicle Speed Sensor "A"                                              | _         |
| P0512 | Starter Request Circuit                                               | _         |
| P0513 | Incorrect Immobilizer Key                                             | _         |
| P0600 | Serial Communication Link                                             | _         |
| P0604 | Internal Control Module Random Access Memory (RAM) Error              | _         |
| P0605 | Internal Control Module Read Only Memory (ROM) Error                  | _         |
| P0607 | Throttle Control System Circuit Range/Performance                     | _         |
| P0638 | Throttle Actuator Control Range/Performance (Bank 1)                  | _         |
| P0700 | Transmission Control System (Mil Request)                             | _         |
| P0851 | Park/Neutral Switch Input Circuit Low                                 | _         |
| P0852 | Park/Neutral Switch Input Circuit High                                | _         |
| P1152 | O2 Sensor Circuit Range/Performance (Low) (Bank1 Sensor1)             | _         |
| P1153 | O2 Sensor Circuit Range/Performance (High) (Bank1 Sensor1)            | _         |
| P1160 | Return Spring Failure                                                 | _         |
| P1400 | Fuel Tank Pressure Control Solenoid Valve Circuit Low                 | _         |
| P1410 | Secondary Air Injection System Switching Valve Stuck Open             | _         |
| P1420 | Fuel Tank Pressure Control Sol. Valve Circuit High                    | _         |
| P1491 | Positive Crankcase Ventilation (Blow-by) Function Problem             | _         |
| P1560 | Back-Up Voltage Circuit Malfunction                                   | _         |
| P1570 | Antenna                                                               | _         |
| P1571 | Reference Code Incompatibility                                        | _         |
| P1572 | IMM Circuit Failure (Except Antenna Circuit)                          | _         |
| P1574 | Key Communication Failure                                             | _         |
| P1576 | EGI Control Module EEPROM                                             | _         |
| P1577 | IMM Control Module EEPROM                                             | _         |
| P1578 | Meter Failure                                                         | _         |
| P2006 | Intake Manifold Runner Control Stuck Closed (Bank 1)                  | —         |
| P2007 | Intake Manifold Runner Control Stuck Closed (Bank 2)                  | —         |
| P2008 | Intake Manifold Runner Control Circuit / Open (Bank 1)                | —         |
| P2009 | Intake Manifold Runner Control Circuit Low (Bank 1)                   | —         |
| P2011 | Intake Manifold Runner Control Circuit / Open (Bank 2)                | _         |
| P2012 | Intake Manifold Runner Control Circuit Low (Bank 2)                   | _         |
| P2016 | Intake Manifold Runner Position Sensor / Switch Circuit Low (Bank 1)  | —         |
| P2017 | Intake Manifold Runner Position Sensor / Switch Circuit High (Bank 1) | —         |
| P2021 | Intake Manifold Runner Position Sensor / Switch Circuit Low (Bank 2)  | —         |
| P2022 | Intake Manifold Runner Position Sensor / Switch Circuit High (Bank 2) | —         |
| P2088 | Intake Camshaft Position Actuator Control Circuit Low (Bank 1)        | —         |
| P2089 | Intake Camshaft Position Actuator Control Circuit High (Bank 1)       | —         |
| P2092 | Intake Camshaft Position Actuator Control Circuit Low (Bank 2)        | _         |
| P2093 | Intake Camshaft Position Actuator Control Circuit High (Bank 2)       | —         |
| P2101 | Throttle Actuator Control Motor Circuit Range/Performance             | _         |
| P2102 | Throttle Actuator Control Motor Circuit Low                           | —         |
| P2103 | Throttle Actuator Control Motor Circuit High                          | —         |
| P2109 | Throttle/Pedal Position Sensor "A" Minimum Stop Performance           | —         |
| P2122 | Throttle/Pedal Position Sensor/Switch "D" Circuit Low Input           | —         |
| P2123 | Throttle/Pedal Position Sensor/Switch "D" Circuit High Input          | —         |
| P2127 | Throttle/Pedal Position Sensor/Switch "E" Circuit Low Input           | —         |
| P2128 | Throttle/Pedal Position Sensor/Switch "E" Circuit High Input          | —         |
| P2135 | Throttle/Pedal Position Sensor/Switch "A"/"B" Voltage Correlation     | —         |

# **Inspection Mode**

## ENGINE (DIAGNOSTICS)

| DTC   | Item                                                                               | Condition |
|-------|------------------------------------------------------------------------------------|-----------|
| P2138 | Throttle/Pedal Position Sensor/Switch "D"/"E" Voltage Correlation                  | —         |
| P2419 | Evaporative Emission System Switching Valve Control Circuit Low                    | —         |
| P2420 | Evaporative Emission System Switching Valve Control Circuit High                   | —         |
| P2431 | Secondary Air Injection System Air Flow /Pressure Sensor Circuit Range/Performance | —         |
| P2432 | Secondary Air Injection System Air Flow /Pressure Sensor Circuit Low               | —         |
| P2433 | Secondary Air Injection System Air Flow /Pressure Sensor Circuit High              | —         |
| P2444 | Secondary Air Injection System Pump Stuck On                                       |           |

# 1. PREPARATION FOR THE INSPECTION MODE

1) Check that the battery voltage is 12 V or more and fuel remains approx. half  $[20 - 40 \ \ell \ (5.3 - 10.6 \text{ US gal}, 4.4 - 8.8 \text{ Imp gal})].$ 

2) Lift up the vehicle using a garage jack and place it on rigid racks, or drive the vehicle onto free rollers.

#### WARNING:

• Before raising the vehicle, ensure parking brakes are applied.

• Do not use a pantograph jack in place of a rigid rack.

• Secure a rope or wire to the front or rear towing hooks to prevent the lateral runout of front wheels.

• Before rotating the wheels, make sure that there is no one in front of the vehicle. Besides while the wheels are rotating, make sure that no one approaches the vehicle front side.

• Make sure that there is nothing around the wheels. For AWD model, pay special attention to all four wheels.

• While servicing, do not depress or release the clutch pedal or accelerator pedal quickly regardless of the engine speed. Quick operation may cause the vehicle to drop off the free roller.

• To prevent the vehicle from slipping due to vibration, do not place anything between rigid rack and the vehicle.

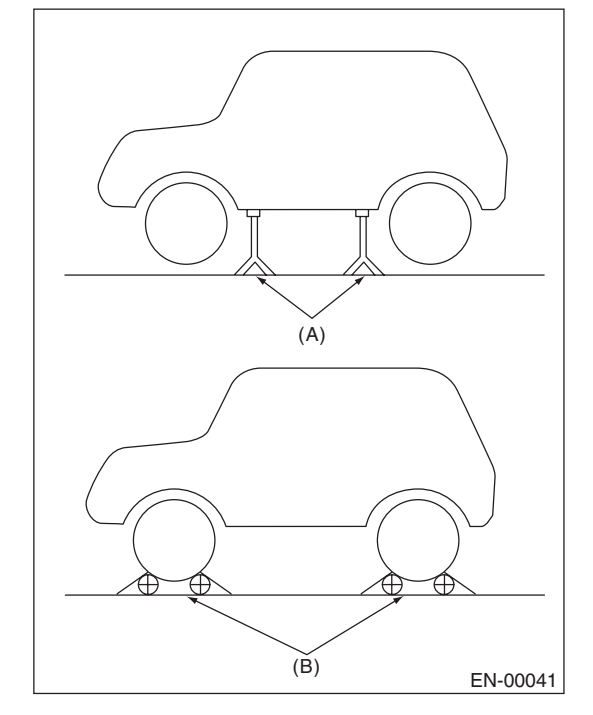

(A) Rigid racks

(B) Free rollers

#### 2. SUBARU SELECT MONITOR

1) Check that no DTC remains after clearing memory. <Ref. to EN(H4DOTC)(diag)-54, Clear Memory Mode.>

2) Warm up the engine.

3) Prepare the Subaru Select Monitor kit. <Ref. to EN(H4DOTC)(diag)-7, PREPARATION TOOL, General Description.>

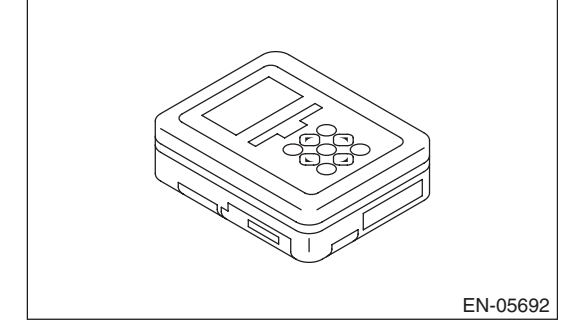

4) Prepare PC with Subaru Select Monitor installed.

5) Connect the USB cable to SDI (Subaru Diagnosis Interface) and USB port on the personal computer (dedicated port for the Subaru Select Monitor).

#### NOTE:

The dedicated port for the Subaru Select Monitor means the USB port which was used to install the Subaru Select Monitor.

6) Connect the diagnosis cable to SDI.

7) Connect the delivery (test) mode connector (A) located under the glove box.

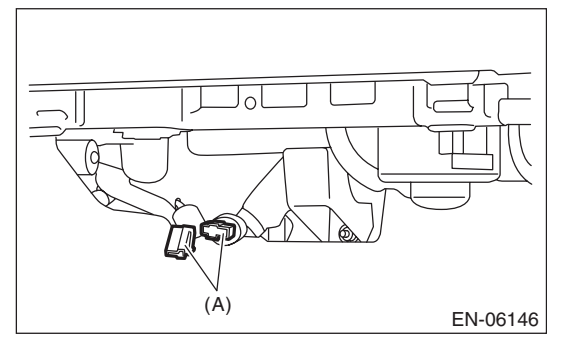

8) Connect SDI to data link connector located in the lower portion of the instrument panel (on the driver's side).

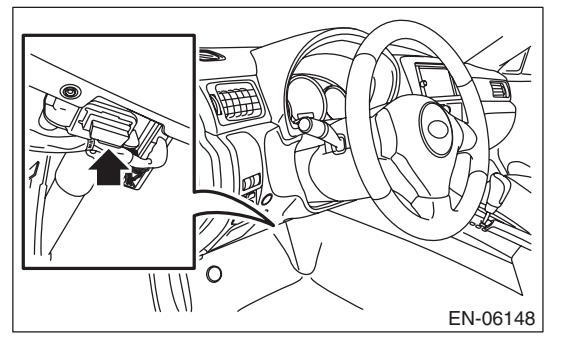

#### **CAUTION:**

#### Do not connect the scan tools except for Subaru Select Monitor and general scan tool.

9) Start the PC.

10) Turn the ignition switch to ON (engine OFF) and run the "PC application for Subaru Select Monitor".

11) On «Main Menu» display, select {Each System Check}.

12) On «System Selection Menu» display, select {Engine Control System}.

13) Click the [OK] button after the information of engine type has been displayed.

14) On «Engine Diagnosis» display, select {Dealer Check Mode Procedure}.

15) When the «Perform Inspection (Dealer Check) Mode?» is shown on the screen, click the [Next] button.

16) Perform subsequent procedures as instructed on the display screen.

• If trouble still remains in the memory, the corresponding DTC appears on the display screen.

#### NOTE:

• For detailed operation procedures, refer to "PC application help for Subaru Select Monitor".

• For details concerning DTC, refer to "List of Diagnostic Trouble Code (DTC)".

<Ref. to EN(H4DOTC)(diag)-83, List of Diagnostic Trouble Code (DTC).>

• Release the parking brake.

• The speed difference between front and rear wheels may light the ABS warning light, but this does not indicate a malfunction. When engine control diagnosis is finished, perform the ABS memory clearance procedure of the self-diagnosis system. <Ref. to ABS(diag)-21, Clear Memory Mode.>

#### 3. GENERAL SCAN TOOL

1) Check that no DTC remains after clearing memory. <Ref. to EN(H4DOTC)(diag)-54, Clear Memory Mode.>

2) Warm up the engine.

3) Connect the delivery (test) mode connector (A) located under the glove box.

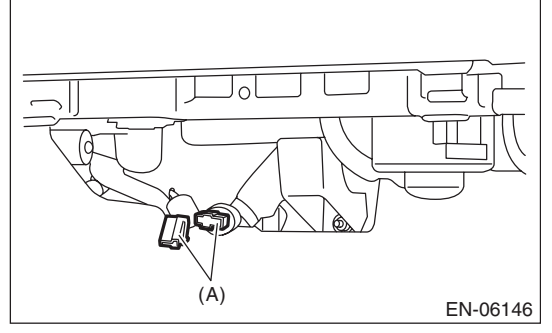

4) Connect the general scan tool to data link connector located in the lower portion of the instrument panel (on the driver's side).

#### CAUTION:

Do not connect the scan tools except for Subaru Select Monitor and general scan tool.

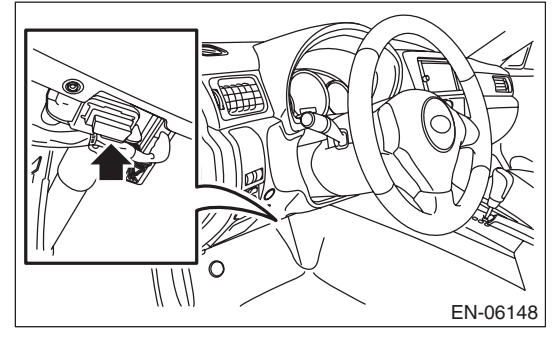

5) Start the engine.

#### NOTE:

• Make sure the select lever is placed in the "P" position before starting. (AT model)

• Depress the clutch pedal when starting engine. (MT model)

6) Turn the neutral position switch to ON using select lever or shift lever.

7) Depress the brake pedal to turn the brake switch ON. (AT model)

8) Keep the engine speed in 2,500 — 3,000 rpm range for 40 seconds.

#### ENGINE (DIAGNOSTICS)

9) Place the select lever or shift lever in "D" position (AT model) or "1st gear" (MT model) and drive the vehicle at 5 to 10 km/h (3 to 6 MPH).

#### NOTE:

• For AWD model, release the parking brake.

• The speed difference between front and rear wheels may light the ABS warning light, but this indicates no malfunctions. When engine control diagnosis is finished, perform the ABS memory clearance procedure of self-diagnosis system. <Ref. to ABS(diag)-21, Clear Memory Mode.> 10) Using the general scan tool, check for DTC and

record the result(s).

#### NOTE:

• For detailed operation procedures, refer to the general scan tool operation manual.

• For details concerning DTC, refer to "List of Diagnostic Trouble Code (DTC)".

<Ref. to EN(H4DOTC)(diag)-83, List of Diagnostic Trouble Code (DTC).>

# **12.Drive Cycle**

# A: PROCEDURE

For the troubleshooting, there are driving patterns described below. Driving in the specified pattern allows to diagnose malfunctioning items listed below. After the repair of the following trouble items, be sure to drive the vehicle with the specified drive patterns to check whether the function is resumed correctly.

#### **1. PREPARATION FOR DRIVE CYCLE**

1) Check that the battery voltage is 12 V or more and fuel remains approx. half  $[20 - 40 \ \varrho \ (5.3 - 10.6 \text{ US gal}, 4.4 - 8.8 \text{ Imp gal})]$ .

2) After performing the diagnostics and clearing the memory, check that no DTC remains. <Ref. to EN(H4DOTC)(diag)-54, Clear Memory Mode.>

3) Disconnect the delivery (test) mode connector.

#### NOTE:

• Perform the diagnosis after warming up the engine except when the engine coolant temperature at starting is specified.

• Perform the diagnosis twice if the DTC marked with \*. After completing the first diagnosis, stop the engine and perform second diagnosis in same condition.

#### ENGINE (DIAGNOSTICS)

# 2. DRIVE CYCLE A — DRIVE THE VEHICLE WITH 80 KM/H (50 MPH) FOR 20 MINUTES, AND THEN IDLE THE ENGINE FOR A MINUTE

| DTC    | Item                                                                                          | Condition                                                             |
|--------|-----------------------------------------------------------------------------------------------|-----------------------------------------------------------------------|
| *P0125 | Insufficient Coolant Temperature for Closed Loop Fuel<br>Control                              | Engine coolant temperature at engine start is less than 20°C (68°F).  |
| *P0126 | Insufficient Engine Coolant Temperature for Stable Operation                                  | —                                                                     |
| *P0128 | Coolant Thermostat<br>(Engine Coolant Temperature Below Thermostat Regulating<br>Temperature) | Engine coolant temperature at engine start is less than 55°C (131°F). |
| *P0133 | O2 Sensor Circuit Slow Response (Bank 1 Sensor 1)                                             | _                                                                     |
| *P0171 | System Too Lean (Bank 1)                                                                      | Complete diagnosis with drive cycle B or C as well.                   |
| *P0172 | System Too Rich (Bank 1)                                                                      | Complete diagnosis with drive cycle B or C as well.                   |
| *P0301 | Cylinder 1 Misfire Detected                                                                   | Complete diagnosis with drive cycle B or C as well.                   |
| *P0302 | Cylinder 2 Misfire Detected                                                                   | Complete diagnosis with drive cycle B or C as well.                   |
| *P0303 | Cylinder 3 Misfire Detected                                                                   | Complete diagnosis with drive cycle B or C as well.                   |
| *P0304 | Cylinder 4 Misfire Detected                                                                   | Complete diagnosis with drive cycle B or C as well.                   |
| *P0420 | Catalyst System Efficiency below Threshold (Bank 1)                                           | _                                                                     |
| *P0441 | Evaporative Emission System Incorrect Purge Flow                                              | —                                                                     |
| *P0442 | Evaporative Emission Control System Leak Detected (Small Leak)                                | Engine coolant temperature at engine start is less than 25°C (77°F).  |
| *P0451 | Evaporative Emission Control System Pressure Sensor                                           | —                                                                     |
| *P0456 | Evaporative Emission Control System Leak Detected (Very Small Leak)                           | Engine coolant temperature at engine start is less than 25°C (77°F).  |
| *P0457 | Evaporative Emission Control System Leak Detected (Fuel Cap Loose/Off)                        | Engine coolant temperature at engine start is less than 25°C (77°F).  |
| *P0459 | Evaporative Emission System Purge Control Valve Circuit High                                  | _                                                                     |
| P1443  | Vent Control Solenoid Valve Function Problem                                                  | _                                                                     |
| *P2096 | Post Catalyst Fuel Trim System Too Lean (Bank 1)                                              | Complete diagnosis with drive cycle B or C as well.                   |
| *P2097 | Post Catalyst Fuel Trim System Too Rich (Bank 1)                                              | Complete diagnosis with drive cycle B or C as well.                   |

## 3. DRIVE CYCLE B — 10 MINUTES IDLING

NOTE:

Drive the vehicle at 10 km/h (6 MPH) or faster before diagnosis.

| DTC    | Item                                             | Condition                                           |
|--------|--------------------------------------------------|-----------------------------------------------------|
| *P0171 | System Too Lean (Bank 1)                         | Complete diagnosis with drive cycle A or C as well. |
| *P0172 | System Too Rich (Bank 1)                         | Complete diagnosis with drive cycle A or C as well. |
| *P0301 | Cylinder 1 Misfire Detected                      | Complete diagnosis with drive cycle A or C as well. |
| *P0302 | Cylinder 2 Misfire Detected                      | Complete diagnosis with drive cycle A or C as well. |
| *P0303 | Cylinder 3 Misfire Detected                      | Complete diagnosis with drive cycle A or C as well. |
| *P0304 | Cylinder 4 Misfire Detected                      | Complete diagnosis with drive cycle A or C as well. |
| *P0464 | Fuel Level Sensor Circuit Intermittent           | —                                                   |
| *P2096 | Post Catalyst Fuel Trim System Too Lean (Bank 1) | Complete diagnosis with drive cycle A or C as well. |
| *P2097 | Post Catalyst Fuel Trim System Too Rich (Bank 1) | Complete diagnosis with drive cycle A or C as well. |

## **Drive Cycle**

#### (H) (C) 97 (60) (G) (D) (F 64 (40) (B) (E) 0 150 (1) 50 100 EN-00842 Idle the engine for 10 seconds or Decelerate with fully closed Stop the vehicle with throttle fully (A) (D) (G) more. throttle to 64 km/h (40 MPH). closed. (B) Accelerate to 97 km/h (60 MPH) (E) Drive the vehicle at 64 km/h (H) Vehicle speed km/h (MPH)

#### 4. DRIVE CYCLE C — DRIVE THE VEHICLE WITH FOLLOWING DRIVE PATTERNS

- within 20 seconds.(C) Drive the vehicle at 97 km/h (60 MPH) for 20 seconds.
- (40 MPH) for 20 seconds.
- (F) Accelerate to 97 km/h (60 MPH) within 10 seconds.
- (I) Sec.
- DTC Item Condition \*P0030 HO2S Heater Control Circuit (Bank 1 Sensor 1) \*P0068 MAP/MAF - Throttle Position Correlation \*P0101 Mass or Volume Air Flow Circuit Range/Performance P0134 O2 Sensor Circuit No Activity Detected (Bank 1 Sensor 1) \*P0139 O2 Sensor Circuit Slow Response (Bank 1 Sensor 2) \*P0171 System Too Lean (Bank 1) Complete diagnosis with drive cycle A or B as well. \*P0172 System Too Rich (Bank 1) Complete diagnosis with drive cycle A or B as well. P0244 Turbo/Super Charger Wastegate Solenoid "A" Range/Performance P0246 Turbo/Super Charger Wastegate Solenoid "A" High \*P0301 Cylinder 1 Misfire Detected Complete diagnosis with drive cycle A or B as well. \*P0302 Complete diagnosis with drive cycle A or B as well. Cylinder 2 Misfire Detected \*P0303 Cylinder 3 Misfire Detected Complete diagnosis with drive cycle A or B as well. \*P0304 Cylinder 4 Misfire Detected Complete diagnosis with drive cycle A or B as well. Intake Manifold Runner Control Stuck Open (Bank 1) P2004 P2005 Intake Manifold Runner Control Stuck Open (Bank 2) \*P2096 Post Catalyst Fuel Trim System Too Lean (Bank 1) Complete diagnosis with drive cycle A or B as well. Post Catalyst Fuel Trim System Too Rich (Bank 1) Complete diagnosis with drive cycle A or B as well. \*P2097

#### 5. DRIVE CYCLE D

#### DRIFT DIAGNOSIS

1) Make sure that the engine coolant temperature at engine starting is less than 30°C (86°F).

2) Make sure that fuel remains 10 Q (2.6 US gal, 2.2 Imp gal) or more and the battery voltage is 10.9 V or more.

3) Start the engine, and check that the engine coolant temperature increases by 10°C (18°F) or more, and reaches 75°C (167°F) or more, when the engine is warmed up.

4) Idle the engine for 120 seconds or more in the condition of step 3).

#### STUCK DIAGNOSIS

1) Make sure that the battery voltage is 10.9 V or more.

2) Perform the Clear Memory Mode. <Ref. to EN(H4DOTC)(diag)-54, Clear Memory Mode.>

3) Drive for approximately 50 Q (13.2 US gal, 11 Imp gal) of fuel.

NOTE:

• It is acceptable to drive the vehicle intermittently.

• Do not disconnect the battery terminals while diagnosing. (Data will be cleared by disconnecting the battery terminals.)

| DTC    | Item                                                  | Condition |
|--------|-------------------------------------------------------|-----------|
| *P0181 | Fuel Temperature Sensor "A" Circuit Range/Performance |           |

#### 6. DRIVE CYCLE E

1) Make sure that the battery voltage is 10.9 V or more.

2) Perform the Clear Memory Mode. <Ref. to EN(H4DOTC)(diag)-54, Clear Memory Mode.>

3) Drive for approximately 30 ℓ (7.9 US gal, 6.6 Imp gal) of fuel.

NOTE:

• It is acceptable to drive the vehicle intermittently.

• Do not disconnect the battery terminals while diagnosing. (Data will be cleared by disconnecting the battery terminals.)

| DTC    | Item                                            | Condition |
|--------|-------------------------------------------------|-----------|
| *P0461 | Fuel Level Sensor "A" Circuit Range/Performance |           |

#### 7. DRIVE CYCLE F

1) Make sure that the engine coolant temperature at engine starting is less than 30°C (86°F).

2) Start the engine, and warm it up until engine coolant temperature increases over 95°C (203°F).

3) Idle the engine for 10 minutes or more in the condition of step 2.

#### NOTE:

Do not disconnect the battery terminals while diagnosing. (Data will be cleared by disconnecting the battery terminals.)

| DTC    | Item                                                      | Condition |
|--------|-----------------------------------------------------------|-----------|
| *P0111 | Intake Air Temperature Sensor 1 Circuit Range/Performance | _         |

#### 8. DRIVE CYCLE G

1) Disconnect the battery negative terminal, and reconnect after 10 seconds have passed.

2) Start the engine and warm up engine until coolant temperature is 80°C (176°F).

3) Turn OFF the engine and wait until the coolant temperature drop to 40°C (104°F) or less.

#### NOTE:

Do not let engine coolant temperature drop to 5°C (41°F) or less.

4) Start the engine and warm up engine until coolant temperature is 80°C (176°F).

5) Turn OFF the engine and wait until the coolant temperature drop to 40°C (104°F) or less.

#### NOTE:

Do not let engine coolant temperature drop to 5°C (41°F) or less.

6) Start the engine and let it idle.

| DTC                | Item                                                                 | Condition |
|--------------------|----------------------------------------------------------------------|-----------|
| <sup>*</sup> P0410 | Secondary Air Injection System                                       | —         |
| <sup>*</sup> P0411 | Secondary Air Injection System Incorrect Flow Detected               |           |
| P0414              | Secondary Air Injection System Switching Valve "A" Circuit Shorted   | —         |
| P0417              | Secondary Air Injection System Switching Valve "B" Circuit Shorted   | —         |
| P1418              | Secondary Air Injection System Control "A" Circuit Shorted           | —         |
| <sup>*</sup> P2440 | Secondary Air Injection System Switching Valve Stuck Open (Bank1)    | —         |
| <sup>*</sup> P2441 | Secondary Air Injection System Switching Valve Stuck Closed (Bank 1) | —         |
| <sup>*</sup> P2442 | Secondary Air Injection System Switching Valve Stuck Open (Bank2)    | —         |
| *P2443             | Secondary Air Injection System Switching Valve Stuck Closed (Bank 2) |           |

#### 9. DRIVE CYCLE H

1) Perform the Clear Memory Mode. <Ref. to EN(H4DOTC)(diag)-54, Clear Memory Mode.>

2) With the ignition switch ON, read the engine coolant temperature, intake air temperature and fuel temperature. <Ref. to EN(H4DOTC)(diag)-35, READ CURRENT DATA FOR ENGINE (NORMAL MODE), OPER-ATION, Subaru Select Monitor.>

3) If the values from step 2) satisfy the following two conditions, start the engine.

#### Condition:

#### |Engine coolant temperature — Intake air temperature | $\leq$ 5°C (41°F) |Engine coolant temperature — Fuel temperature | $\leq$ 2°C (36°F)

NOTE:

- If the conditions are not satisfied, turn the ignition switch to OFF and wait until the parameters are satisfied.
- Start AT vehicles in the P range, and MT vehicles in the N position.
- 4) Idle the engine for 1 minute under the conditions in step 3).

| DTC                | Item                             | Condition |
|--------------------|----------------------------------|-----------|
| <sup>*</sup> P1602 | Control Module Programming Error |           |

# **13.Clear Memory Mode**

### A: OPERATION

#### 1. SUBARU SELECT MONITOR (NORMAL MODE)

1) On «Main Menu» display, select {Each System Check}.

2) On «System Selection Menu» display, select {Engine Control System}.

3) Click the [OK] button after the information of engine type has been displayed.

4) On «Engine Diagnosis» display, select {Clearing Memory}.

5) When the "Clear Memory?" is shown on the screen, click the [YES] button.

6) When "Done" and "Turn off the ignition switch." are shown on the display screen, turn the ignition switch to OFF.

#### NOTE:

• Initial diagnosis of electronic throttle control is performed after memory clearance. Wait for 10 seconds or more after turning the ignition switch to ON, and then start the engine.

• For detailed operation procedures, refer to "PC application help for Subaru Select Monitor".

#### 2. SUBARU SELECT MONITOR (OBD MODE)

1) On «Main Menu» display, select {Each System Check}.

2) On «System Selection Menu» display, select {Engine Control System}.

3) Click the [OK] button after the information of engine type has been displayed.

4) On «Engine Diagnosis» display, select {OBD System}.

5) On «OBD Menu» display, select {Clear Diagnostic Code}.

6) When the "Clear Diagnostic Code?" is shown on the screen, click the [Yes] button.

7) When "Done" and "Turn off the ignition switch." are shown on the display screen, turn the ignition switch to OFF.

#### NOTE:

• Initial diagnosis of electronic throttle control is performed after memory clearance. Wait for 10 seconds or more after turning the ignition switch to ON, and then start the engine.

• For detailed operation procedures, refer to "PC application help for Subaru Select Monitor".

#### 3. GENERAL SCAN TOOL

For procedures clearing memory using the general scan tool, refer to the general scan tool operation manual.

#### NOTE:

Initial diagnosis of electronic throttle control is performed after memory clearance. For this reason, start the engine after 10 seconds or more have elapsed since the ignition switch was turned to ON.

## 14.Compulsory Valve Operation Check Mode

## A: OPERATION

1) Prepare the Subaru Select Monitor kit. <Ref. to EN(H4DOTC)(diag)-7, PREPARATION TOOL, General Description.>

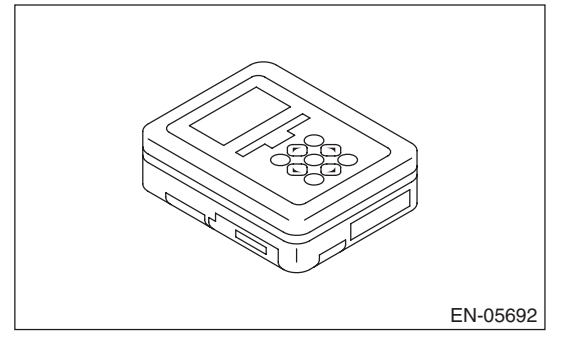

2) Prepare PC with Subaru Select Monitor installed.3) Connect the USB cable to SDI (Subaru Diagnosis Interface) and USB port on the personal computer (dedicated port for the Subaru Select Monitor).

#### NOTE:

The dedicated port for the Subaru Select Monitor means the USB port which was used to install the Subaru Select Monitor.

4) Connect the diagnosis cable to SDI.

5) Connect the delivery (test) mode connector (A) located under the glove box.

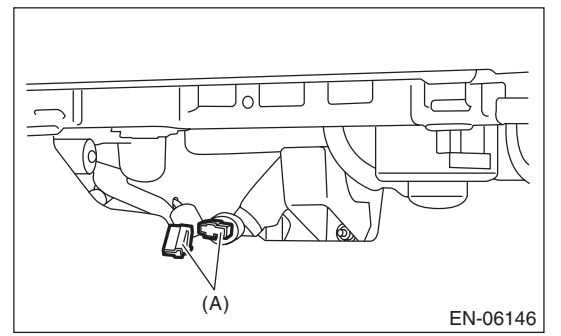

6) Connect SDI to data link connector located in the lower portion of the instrument panel (on the driver's side).

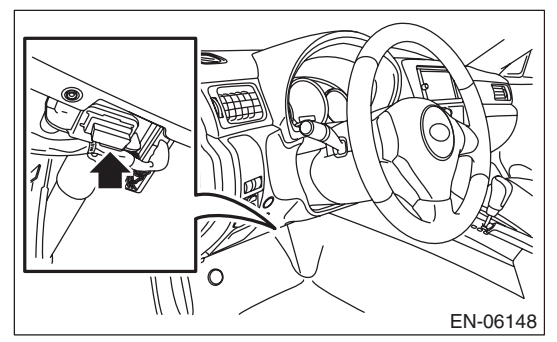

#### CAUTION:

#### Do not connect the scan tools except for Subaru Select Monitor and general scan tool.

7) Start the PC.

8) Turn the ignition switch to ON (engine OFF) and run the "PC application for Subaru Select Monitor".9) On «Main Menu» display, select {Each System Check}.

10) On «System Selection Menu» display, select {Engine Control System}.

11) Click the [OK] button after the information of engine type has been displayed.

12) On «Engine Diagnosis» display, select {System Operation Check Mode}.

13) On «System Operation Check Mode» display, select {Actuator ON/OFF Operation}.

14) Select the desired compulsory actuator on the «Actuator ON/OFF Operation» display screen and click the [Next] button.

#### ENGINE (DIAGNOSTICS)

15) Clicking the [Exit] button completes the compulsory valve operation check mode. The display will then return to the «Actuator ON/OFF Operation» screen.

• A list of the support data is shown in the following table.

| Description                                                  | Display                            |
|--------------------------------------------------------------|------------------------------------|
| Compulsory fuel pump relay opera-<br>tion check              | Fuel Pump Relay                    |
| Compulsory purge control solenoid valve operation check      | CPC Solenoid<br>Valve              |
| Compulsory purge control solenoid valve 2 operation check    | CPC Solenoid 2                     |
| Compulsory radiator fan relay<br>operation check             | Radiator Fan Relay                 |
| Compulsory air conditioning relay operation check            | A/C Compressor<br>Relay            |
| Compulsory wastegate control solenoid valve operation check  | Turbocharger<br>Wastegate Solenoid |
| Compulsory pressure control solenoid valve operation check   | PCV Solenoid Valve                 |
| Compulsory drain valve operation check                       | Vent. Solenoid<br>Valve            |
| Compulsory secondary air combination valve 1 operation check | Secondary Air<br>Combi Valve 2     |
| Compulsory secondary air combination valve 2 operation check | Secondary Air<br>Combi Valve 2     |
| Compulsory secondary air pump relay operation check          | Secondary Air<br>Pump Relay        |

#### NOTE:

• The following parts will be displayed but not functional.

| Display                          |
|----------------------------------|
| EGR Solenoid Valve               |
| ASV Solenoid Valve               |
| FICD Solenoid                    |
| Pressure Switching Sol.1         |
| Pressure Switching Sol.2         |
| AAI Solenoid Valve               |
| Tank Sensor Cntl Valve           |
| EXH. Bypass Control Permit Flag  |
| Sub Fuel Pump Relay              |
| Fuel Pressure Switching Solenoid |

• For detailed operation procedures, refer to "PC application help for Subaru Select Monitor".

## 15.System Operation Check Mode

## A: OPERATION

1) Prepare the Subaru Select Monitor kit. <Ref. to EN(H4DOTC)(diag)-7, PREPARATION TOOL, General Description.>

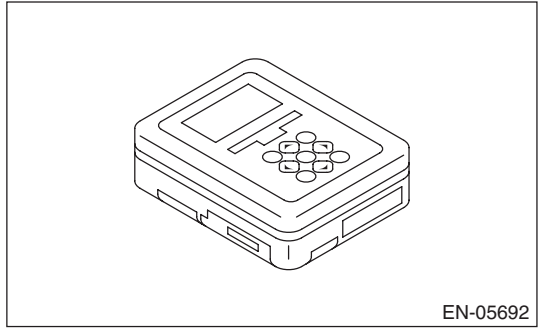

2) Prepare PC with Subaru Select Monitor installed.

3) Connect the USB cable to SDI (Subaru Diagnosis Interface) and USB port on the personal computer (dedicated port for the Subaru Select Monitor).

NOTE:

The dedicated port for the Subaru Select Monitor means the USB port which was used to install the Subaru Select Monitor.

4) Connect the diagnosis cable to SDI.

5) Connect SDI to data link connector located in the lower portion of the instrument panel (on the driver's side).

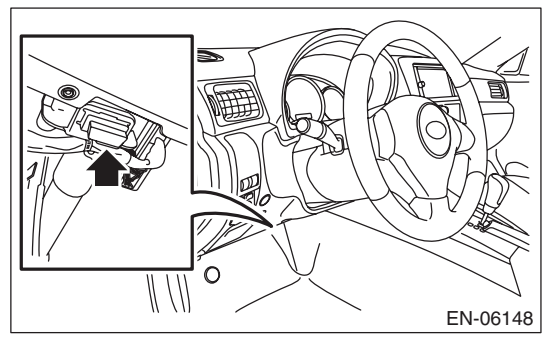

#### CAUTION:

#### Do not connect the scan tools except for Subaru Select Monitor and general scan tool.

6) Start the PC.

7) Turn the ignition switch to ON (engine OFF) and run the "PC application for Subaru Select Monitor".8) On «Main Menu» display, select {Each System Check}.

9) On «System Selection Menu» display, select {Engine Control System}.

10) Click the [OK] button after the information of engine type has been displayed.

11) On «Engine Diagnosis» display, select {System Operation Check Mode}.

12) The following items are displayed on the monitor.

| Display                    |
|----------------------------|
| Actuator ON/OFF Operation  |
| Immobilizer System         |
| Fuel Pump Control          |
| Fixed Idle Ignition Timing |
| Idle Speed Control         |
| Injector Control           |

#### 1. FUEL PUMP CONTROL (OFF DRIVE)

#### **CAUTION:**

After executing the system operation check mode, execute the Clear Memory Mode. <Ref. to EN(H4DOTC)(diag)-54, OPERATION, Clear Memory Mode.>

1) On «System Operation Check Mode» display, select {Fuel Pump Control}.

2) On «Fuel Pump Control» display, select {OFF Drive}.

3) On «Start the Engine» display, start the engine and click the [OK] button.

4) On «OFF Drive» display, click the [Execution] button and execute the OFF drive.

5) Click the [Cancel] button to stop the OFF drive.

6) Click the [ $\operatorname{Fl2}$  Exit] button to end the OFF drive. The screen will return to the «Fuel Pump Control» screen.

#### NOTE:

For detailed operation procedures, refer to "PC application help for Subaru Select Monitor".

## 2. FUEL PUMP CONTROL (ON/OFF DRIVE)

#### **CAUTION:**

After executing the system operation check mode, execute the Clear Memory Mode. <Ref. to EN(H4DOTC)(diag)-54, OPERATION, Clear Memory Mode.>

1) On «System Operation Check Mode» display, select {Fuel Pump Control}.

2) On «Fuel Pump Control» display, select {ON/ OFF Dr.}.

3) On «Turn Ignition Switch ON with Engine OFF» display, turn the ignition switch to ON and click the [OK] button.

4) On «ON/OFF Dr.» display, click the [Execution] button and execute the ON/OFF drive.

5) Click the [Cancel] button to stop the ON/OFF drive. 6) Click the [Fiz Exit] button to end the ON/OFF drive. The screen will return to the «Fuel Pump Control» screen.

#### NOTE:

For detailed operation procedures, refer to "PC application help for Subaru Select Monitor".

#### 3. IDLING IGNITION TIMING FIXED

#### CAUTION:

#### After executing the system operation check mode, execute the Clear Memory Mode. <Ref. to EN(H4DOTC)(diag)-54, OPERATION, Clear Memory Mode.>

1) On «System Operation Check Mode» display, select {Fixed Idle Ignition Timing}.

2) On «Start the Engine» display, start the engine and click the [OK] button.

3) On «Fixed Idle Ignition Timing» display, click the [Execution] button and execute the idling ignition timing fixed.

4) Click the [Cancel] button to stop the idling ignition timing fixed.

5) Click the [E2 Exit] button to end the idling ignition timing fixed. The screen will return to the «System Operation Check Mode» screen.

#### NOTE:

For detailed operation procedures, refer to "PC application help for Subaru Select Monitor".

#### 4. IDLE SPEED CONTROL

#### CAUTION:

After executing the system operation check mode, execute the Clear Memory Mode. <Ref. to EN(H4DOTC)(diag)-54, OPERATION, Clear Memory Mode.>

1) On «System Operation Check Mode» display, select {Idle Speed Control}.

2) On «Start the Engine» display, start the engine and click the [OK] button.

3) In the «Idle Speed Control» display, click the  $[\triangle]$  button or the  $[\bigtriangledown]$  button to change the setting values, then click the [OK] button.

Setting is possible in a range between 500 rpm — 2,000 rpm, in increments of 50 rpm. However, the engine speed that can actually be controlled will vary depending on the vehicle.

4) Click the [Cancel] button to stop the idle speed control.

5) Click the [E2 Exit] button to end the idle speed control. The screen will return to the «System Operation Check Mode» screen.

#### NOTE:

For detailed operation procedures, refer to "PC application help for Subaru Select Monitor".

#### 5. INJECTOR CONTROL (INJECTION STOP MODE)

#### CAUTION:

After executing the system operation check mode, execute the Clear Memory Mode. <Ref. to EN(H4DOTC)(diag)-54, OPERATION, Clear Memory Mode.>

1) On «System Operation Check Mode» display, select {Injector Control}.

2) On «Injector Control» display, select {Injection Stop Mode}.

3) On «Injection Stop Mode» display, select the fuel injector to be stopped.

4) On «Start the Engine» display, start the engine and click the [OK] button.

5) On «Fuel Injector #» display, click the [Execution] button and execute the injection stop mode.

6) Click the [Cancel] button to stop the injection stop mode.

7) Click the [FE] Exit] button to return the «Injection Stop Mode» display screen.

8) On «Injection Stop Mode» display, click the [Return] button to end the «Injection Stop Mode». The screen will return to the «Injector Control» screen.

#### NOTE:

For detailed operation procedures, refer to "PC application help for Subaru Select Monitor".

#### 6. INJECTOR CONTROL (INJECTION QUANTITY CONTROL)

#### CAUTION:

After executing the system operation check mode, execute the Clear Memory Mode. <Ref. to EN(H4DOTC)(diag)-54, OPERATION, Clear Memory Mode.>

1) On «System Operation Check Mode» display, select {Injector Control}.

2) On «Injector Control» display, select {Injection Quantity Control}.

3) On «Start the Engine» display, start the engine and click the [OK] button.

4) In the «Injection Quantity Control» display, click the  $[\triangle]$  button or the  $[\bigtriangledown]$  button to change the setting values, then click the [OK] button.

Setting is possible in a range between 0 - 20%, in increments of 1%.

5) Click the [Cancel] button to stop the injection quantity control.

6) Click the [FE Exit] button to end the injection quantity control. The screen will return to the «Injector Control» screen.

#### NOTE:

For detailed operation procedures, refer to "PC application help for Subaru Select Monitor".

# 16.Malfunction Indicator Light A: PROCEDURE

 Activation of malfunction indicator light. <Ref. to EN(H4DOTC)(diag)-60, ACTIVATION OF MALFUNCTION INDICATOR LIGHT, Malfunction Indicator Light.>

 2. Malfunction indicator light does not come on. <Ref. to EN(H4DOTC)(diag)-61, MALFUNCTION INDICATOR LIGHT DOES NOT COME ON, Malfunction Indicator Light.>

 3. Malfunction indicator light does not go off <Ref. to EN(H4DOTC)(diag)-63, MALFUNCTION INDICATOR LIGHT DOES NOT GO OFF, Malfunction Indicator Light.>

 4. Malfunction indicator light does not blink <Ref. to EN(H4DOTC)(diag)-64, MALFUNCTION INDICATOR LIGHT DOES NOT BLINK, Malfunction Indicator Light.>

 5. Malfunction indicator light remains blinking <Ref. to EN(H4DOTC)(diag)-66, MALFUNCTION INDICATOR LIGHT REMAINS BLINKING, Malfunction Indicator Light.>

#### B: ACTIVATION OF MALFUNCTION INDICATOR LIGHT

1) When the ignition switch is turned to ON (engine OFF), the malfunction indicator light (A) in the combination meter illuminates.

NOTE:

If the malfunction indicator light does not illuminate, perform diagnostics of the malfunction indicator light circuit or the combination meter circuit. <Ref. to EN(H4DOTC)(diag)-61, MALFUNCTION INDI-CATOR LIGHT DOES NOT COME ON, Malfunction Indicator Light.>

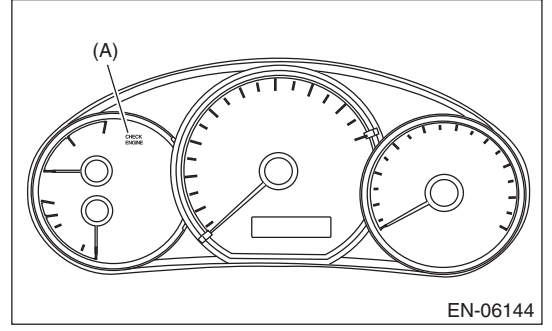

2) After starting the engine, the malfunction indicator light goes out. If it does not go off, either the engine or emission control system has malfunction.

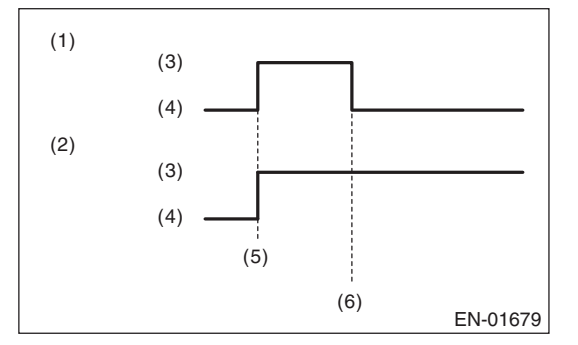

- (1) No DTC
- (2) Trouble occurs
- (3) ON
- (4) OFF
- (5) Ignition switch ON
- (6) Engine start

3) Turn the ignition switch to OFF and connect the delivery (test) mode connector.

(1) When the ignition switch is turned to ON (engine OFF), the malfunction indicator light illuminates.

(2) After the engine starts, malfunction indicator light blinks in a cycle of 0.5 Hz. (During diagnosis)

(3) Malfunction indicator light blinks at a cycle of 3 Hz after diagnosis if there is no trouble. Malfunction indicator light illuminates if faulty.

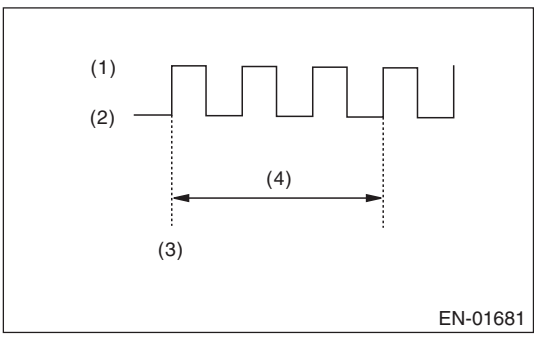

- (1) ON
- (2) OFF
- (3) Ignition switch ON
- (4) 1 second

# C: MALFUNCTION INDICATOR LIGHT DOES NOT COME ON

#### DIAGNOSIS:

The malfunction indicator light circuit is open or shorted.

#### TROUBLE SYMPTOM:

When the ignition switch is turned to ON (engine OFF), malfunction indicator light does not illuminate. **WIRING DIAGRAM:** 

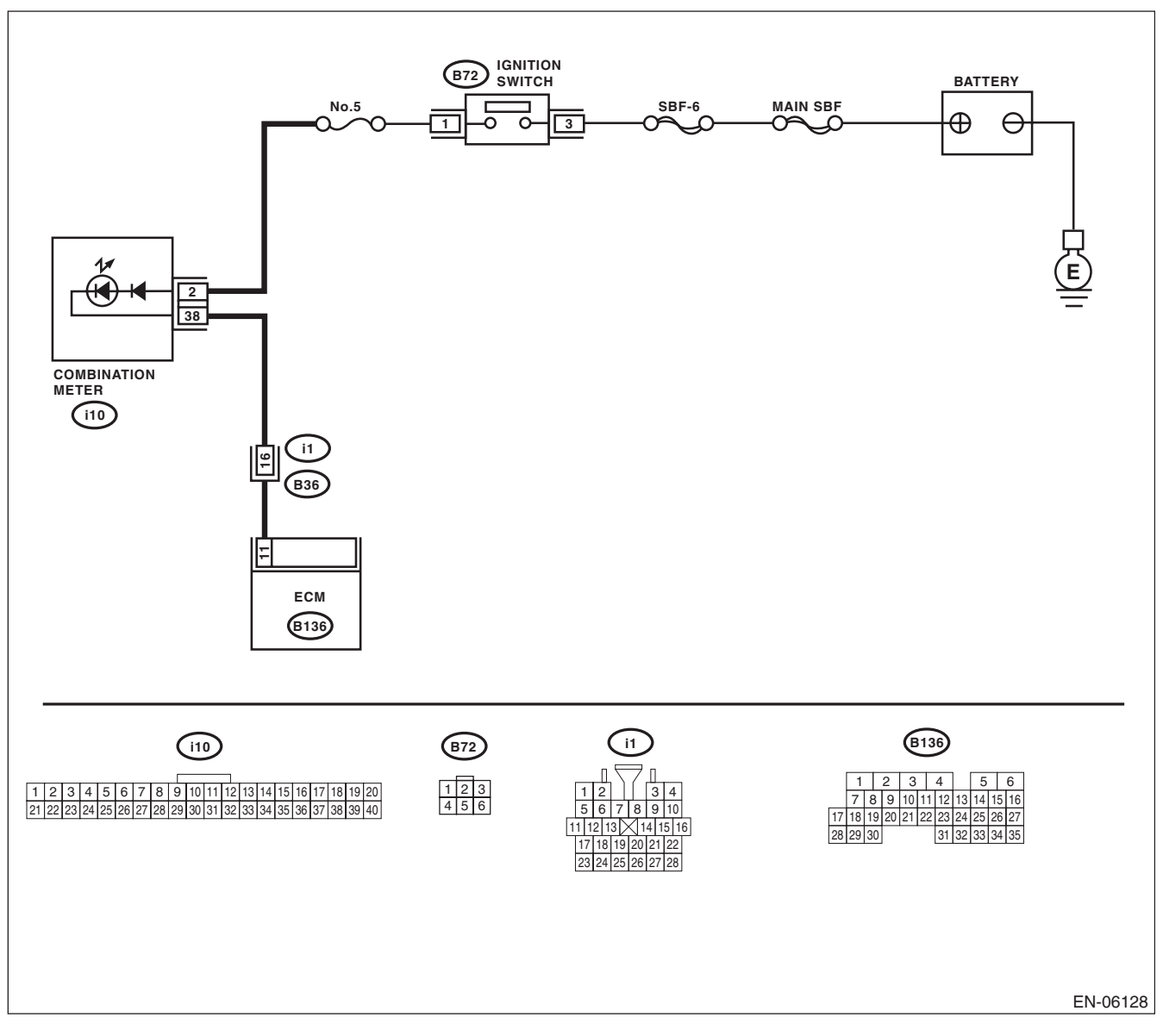

# **Malfunction Indicator Light**

#### ENGINE (DIAGNOSTICS)

| Step                                                                                                    | Check                                                      | Yes                                                                                                    | No                                                                                                    |
|----------------------------------------------------------------------------------------------------|------------------------------------------------------------|----------------------------------------------------------------------------------------------------|----------------------------------------------------------------------------------------------------|
| <ol> <li>CHECK OUTPUT SIGNAL OF ECM.</li> <li>1) Turn the ignition switch to ON.</li> <li>2) Measure the voltage between ECM and chassis ground.</li> <li>Connector &amp; terminal</li> <li>(B136) No. 11 (+) — Chassis ground (-):</li> </ol>                                                                                                    | Is the voltage 10 V or more?                               | Go to step <b>5</b> .                                                                                             | Go to step 2.                                                                                                    |
| <ul> <li>CHECK HARNESS BETWEEN ECM AND<br/>COMBINATION METER CONNECTOR.         <ol> <li>Turn the ignition switch to OFF.</li> <li>Remove the combination meter. <ref. to<br="">IDI-16, Combination Meter.&gt;</ref.></li> <li>Disconnect the connectors from ECM and<br/>combination meter.</li> <li>Measure the resistance of harness between<br/>ECM and combination meter connector.</li> <li>Connector &amp; terminal<br/>(B136) No. 11 — (i10) No. 38:</li> </ol> </li> </ul> | Is the resistance less than 1 Ω?                           | Go to step 3.                                                                                                    | Repair the harness<br>and connector.<br>NOTE:<br>In this case, repair<br>the following item:<br>• Open circuit in<br>harness between<br>ECM and combi-<br>nation meter con-<br>nector<br>• Poor contact of<br>coupling connector                          |
| 3 CHECK POOR CONTACT.<br>Check for poor contact of combination meter<br>connector.                                                                                                    | Is there poor contact of combi-<br>nation meter connector? | Repair the poor<br>contact of combi-<br>nation meter con-<br>nector.                                              | Go to step 4.                                                                                                    |
| <ul> <li>CHECK HARNESS BETWEEN COMBINA-<br/>TION METER AND IGNITION SWITCH CON-<br/>NECTOR.         <ol> <li>Turn the ignition switch to ON.</li> <li>Measure the voltage between combination<br/>meter connector and chassis ground.</li> <li>Connector &amp; terminal<br/>(i10) No. 2 (+) — Chassis ground (-):</li> </ol> </li> </ul>                                                                                                    | Is the voltage 10 V or more?                               | Replace the com-<br>bination meter cir-<br>cuit board. <ref. to<br="">IDI-16, Combina-<br/>tion Meter.&gt;</ref.> | Check the follow-<br>ing item and repair<br>if necessary.<br>NOTE:<br>• Blown out of fuse<br>(No. 5)<br>• Open or short<br>circuit in harness<br>between fuse (No.<br>5) and battery ter-<br>minal<br>• Poor contact of<br>ignition switch con-<br>nector |
| 5 CHECK POOR CONTACT.<br>Check for poor connection by shaking or pulling<br>ECM connector and harness.                                                                                                    | Does the malfunction indicator light illuminate?           | Repair the poor<br>contact of ECM<br>connector.                                                                   | Go to step 6.                                                                                                    |
| 6 CHECK ECM CONNECTOR.<br>Check the connection of ECM connector.                                                                                                    | Is the ECM connector correctly connected?                  | Replace the ECM.<br><ref. to<br="">FU(H4DOTC)-52,<br/>Engine Control<br/>Module (ECM).&gt;</ref.>                 | Repair the connec-<br>tion of ECM con-<br>nector.                                                                                                    |

## D: MALFUNCTION INDICATOR LIGHT DOES NOT GO OFF

#### DIAGNOSIS:

The malfunction indicator light circuit is shorted.

#### TROUBLE SYMPTOM:

Although malfunction indicator light comes on when the engine runs, DTC is not shown on the Subaru Select Monitor display.

#### WIRING DIAGRAM:

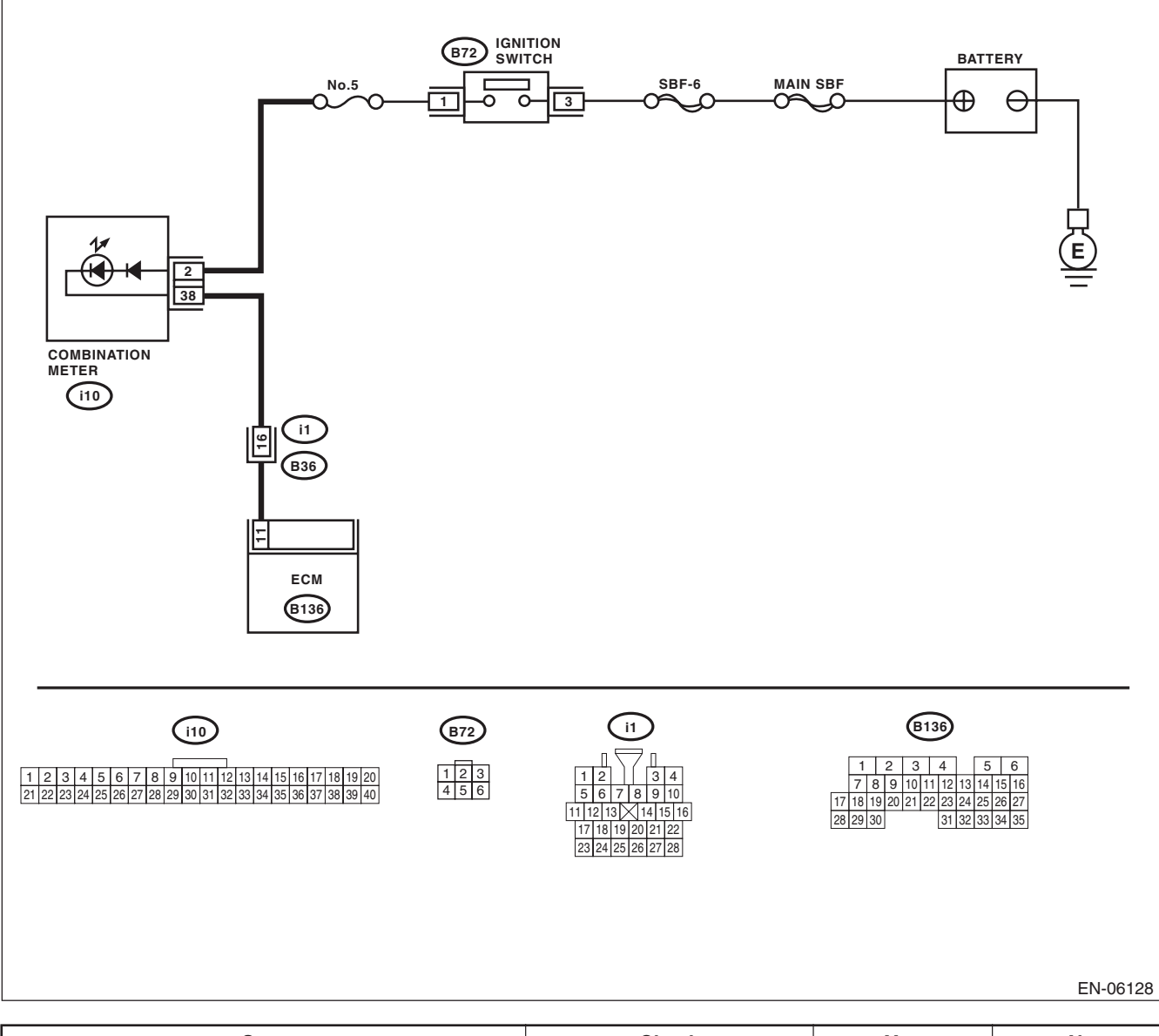

|   | Step                                                  | Check                          | Yes                   | No                         |
|---|-------------------------------------------------------|--------------------------------|-----------------------|----------------------------|
| 1 | CHECK HARNESS BETWEEN ECM AND                         | Does the malfunction indicator | Repair the ground     | Replace the ECM.           |
|   | COMBINATION METER CONNECTOR.                          | light illuminate?              | short circuit of har- | <ref. th="" to<=""></ref.> |
|   | <ol> <li>Turn the ignition switch to OFF.</li> </ol>  |                                | ness between          | FU(H4DOTC)-52,             |
|   | <ol><li>Disconnect the connectors from ECM.</li></ol> |                                | ECM and combi-        | Engine Control             |
|   | <ol><li>Turn the ignition switch to ON.</li></ol>     |                                | nation meter con-     | Module (ECM).>             |
|   |                                                       |                                | nector.               |                            |

# E: MALFUNCTION INDICATOR LIGHT DOES NOT BLINK

#### **DIAGNOSIS:**

• The malfunction indicator light circuit is open or shorted.

• The delivery (test) mode connector circuit is open.

#### **TROUBLE SYMPTOM:**

Malfunction indicator light does not blink during Inspection Mode. **WIRING DIAGRAM:** 

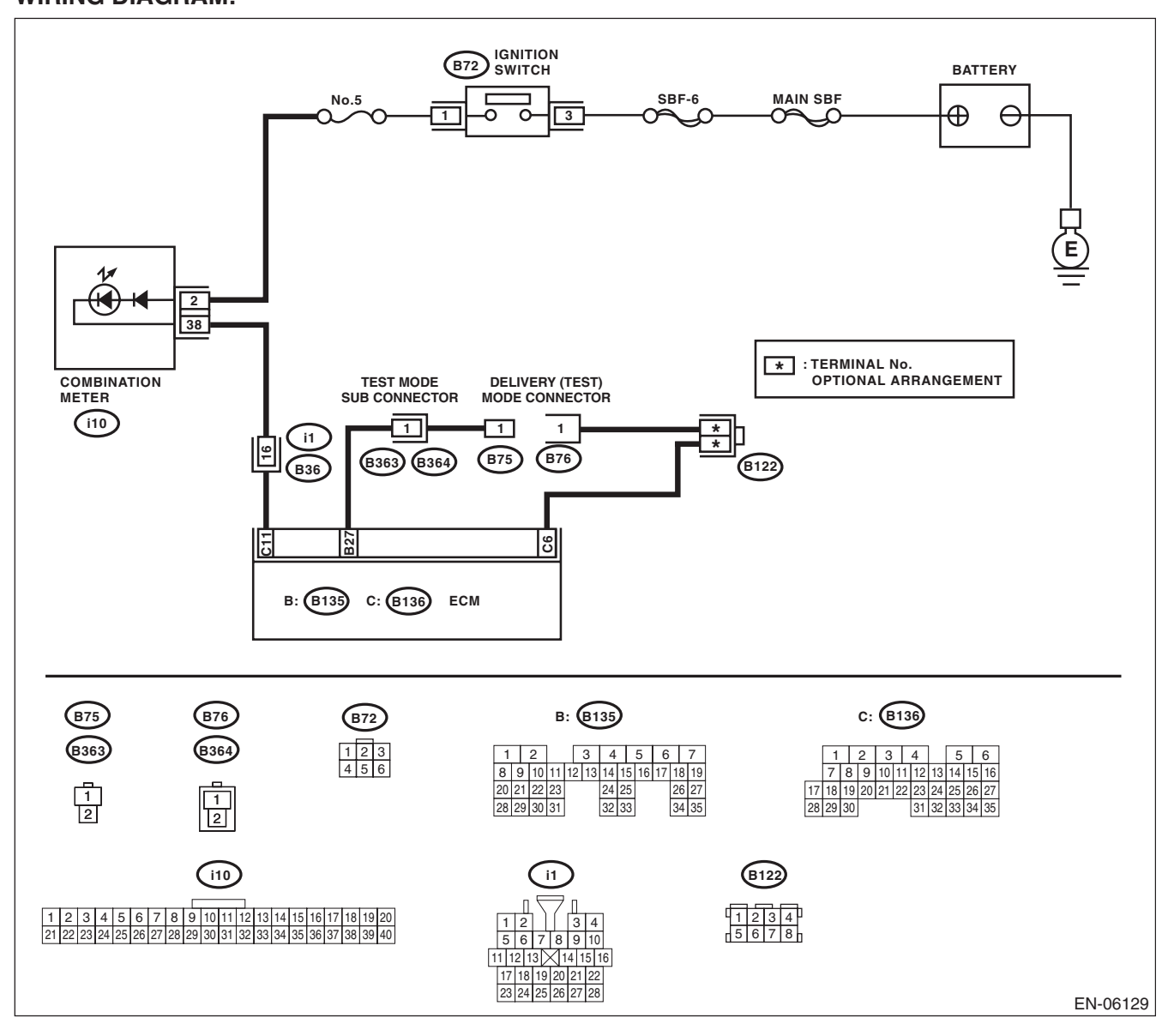

# **Malfunction Indicator Light**

#### ENGINE (DIAGNOSTICS)

|   | Step                                                                                                    | Check                                               | Yes                                                                                                    | No                                                                                                    |
|---|----------------------------------------------------------------------------------------------------|-----------------------------------------------------|----------------------------------------------------------------------------------------------------|----------------------------------------------------------------------------------------------------|
| 1 | <ul> <li>CHECK STATUS OF MALFUNCTION INDI-<br/>CATOR LIGHT.</li> <li>1) Turn the ignition switch to OFF.</li> <li>2) Disconnect the delivery (test) mode connector.</li> <li>3) Turn the ignition switch to ON. (engine OFF)</li> </ul>                                                                                                    | Does the malfunction indicator<br>light illuminate? | Go to step 2.                                                                                                | Repair the mal-<br>function indicator<br>light circuit. <ref.<br>to<br/>EN(H4DOTC)(diag<br/>)-61, MALFUNC-<br/>TION INDICATOR<br/>LIGHT DOES NOT<br/>COME ON, Mal-<br/>function Indicator<br/>Light.&gt;</ref.<br>             |
| 2 | <ul> <li>CHECK HARNESS BETWEEN ECM AND<br/>COMBINATION METER CONNECTOR.</li> <li>1) Turn the ignition switch to OFF.</li> <li>2) Disconnect the connectors from ECM.</li> <li>3) Turn the ignition switch to ON.</li> </ul>                                                                                                    | Does the malfunction indicator<br>light illuminate? | Repair the ground<br>short circuit of har-<br>ness between<br>ECM and combi-<br>nation meter con-<br>nector. | Go to step 3.                                                                                                    |
| 3 | <ul> <li>CHECK HARNESS BETWEEN ECM AND DE-<br/>LIVERY (TEST) MODE CONNECTOR.</li> <li>1) Turn the ignition switch to OFF.</li> <li>2) Disconnect the connectors from ECM.</li> <li>3) Measure the resistance of harness between<br/>ECM and delivery (test) mode connector.</li> <li>Connector &amp; terminal<br/>(B76) No. 1 — (B136) No. 6:<br/>(B75) No. 1 — (B135) No. 27:</li> </ul> | Is the resistance less than 1 Ω?                    | Go to step 4.                                                                                                | Repair the harness<br>and connector.<br>NOTE:<br>In this case, repair<br>the following item:<br>• Open circuit of<br>harness between<br>ECM and delivery<br>(test) mode con-<br>nector<br>• Poor contact of<br>joint connector |
| 4 | CHECK POOR CONTACT.<br>Check for poor contact of ECM connector.                                                                                                    | Is there poor contact of ECM connector?             | Repair the poor<br>contact of ECM<br>connector.                                                              | Replace the ECM.<br><ref. to<br="">FU(H4DOTC)-52,<br/>Engine Control<br/>Module (ECM).&gt;</ref.>                                                                                                    |

## F: MALFUNCTION INDICATOR LIGHT REMAINS BLINKING

#### **DIAGNOSIS:**

The delivery (test) mode connector circuit is shorted.

#### TROUBLE SYMPTOM:

Malfunction indicator light blinks when delivery (test) mode connector is not connected.

#### WIRING DIAGRAM:

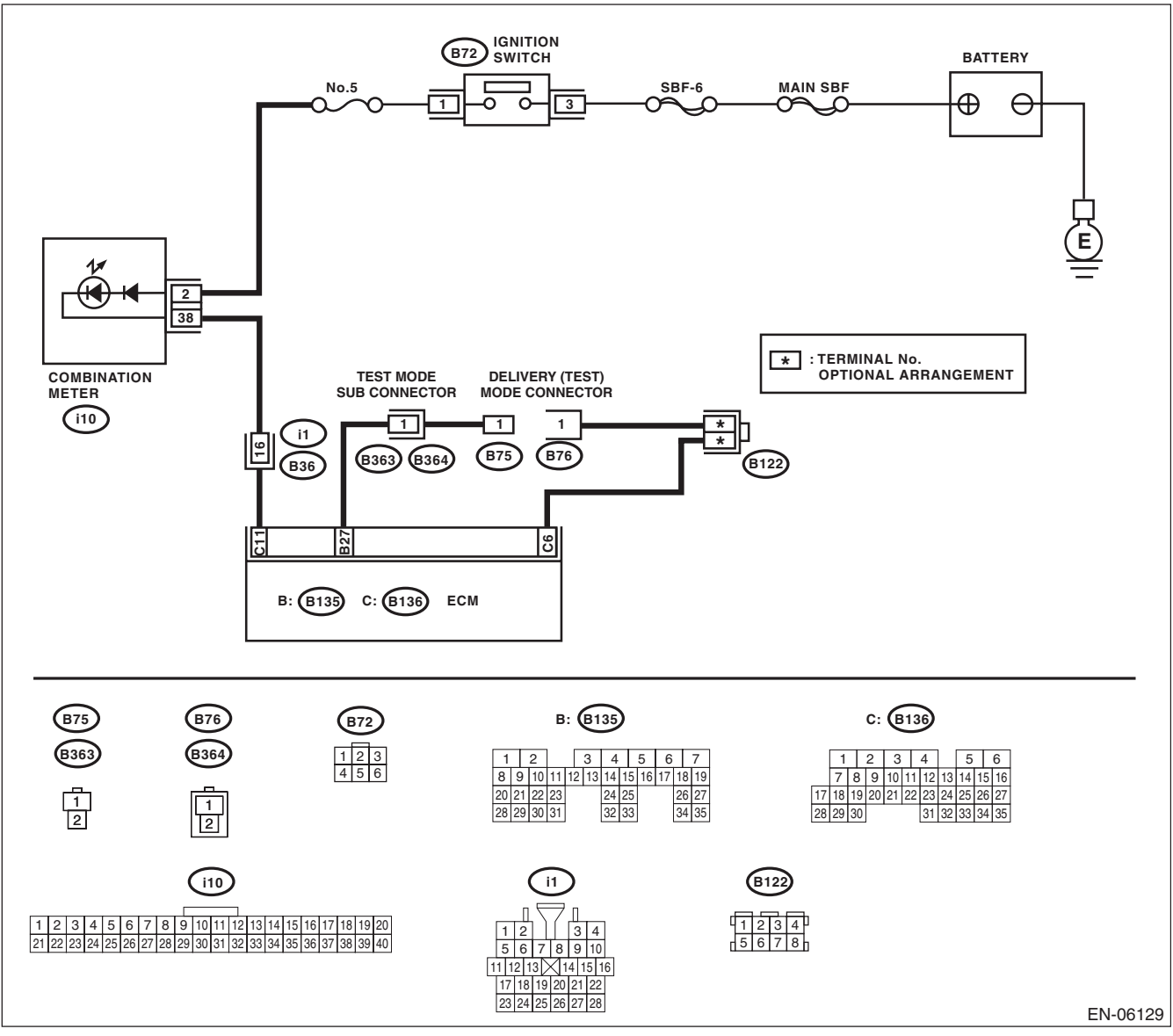

# **Malfunction Indicator Light**

#### ENGINE (DIAGNOSTICS)

|   | Sten                                                                                                    | Check                                          | Ves                                                                                                    | No                                                                                                    |
|---|----------------------------------------------------------------------------------------------------|------------------------------------------------|----------------------------------------------------------------------------------------------------|----------------------------------------------------------------------------------------------------|
| 1 | CHECK DELIVERY (TEST) MODE CONNEC-<br>TOR.<br>1) Check the delivery (test) mode connector is<br>disconnected.<br>2) Turn the ignition switch to ON.                                                                                                    | Does the malfunction indicator<br>light blink? | Go to step 2.                                                                                                  | System is normal.<br>NOTE:<br>Malfunction indica-<br>tor light blinks<br>when delivery<br>(test) mode con-<br>nector is connect-<br>ed. |
| 2 | <ul> <li>CHECK HARNESS BETWEEN ECM AND<br/>CHASSIS GROUND TERMINAL.</li> <li>1) Turn the ignition switch to OFF.</li> <li>2) Disconnect the connectors from ECM.</li> <li>3) Measure the resistance of harness between<br/>ECM and chassis ground.</li> <li>Connector &amp; terminal<br/>(B135) No. 27 — Chassis ground:</li> </ul> | Is the resistance less than 5 Ω?               | Repair the short<br>circuit to ground in<br>harness between<br>ECM and delivery<br>(test) mode con-<br>nector. | Replace the ECM.<br><ref. to<br="">FU(H4DOTC)-52,<br/>Engine Control<br/>Module (ECM).&gt;</ref.>                                       |

ENGINE (DIAGNOSTICS)

# 17.Diagnostics for Engine Starting Failure A: PROCEDURE

| 1. Check for fuel amount.                                                                                                    |
|----------------------------------------------------------------------------------------------------|
| $\downarrow$                                                                                                    |
| 2. Inspection of starter motor circuit. <ref. circuit,="" diagnostics="" en(h4dotc)(diag)-69,="" engine="" for="" motor="" start-<br="" starter="" to="">ing Failure.&gt;</ref.>                                                                 |
| $\downarrow$                                                                                                    |
| 3. Inspection of ECM power supply and ground line. <ref. (ecm),="" and="" check="" control="" diagnostics="" en(h4dotc)(diag)-73,="" engine="" failure.="" for="" ground="" line="" module="" of="" power="" starting="" supply="" to=""></ref.> |
| $\downarrow$                                                                                                    |
| 4. Inspection of ignition control system. <ref. control="" diagnostics="" en(h4dotc)(diag)-75,="" engine="" failure.="" for="" ignition="" starting="" system,="" to=""></ref.>                                                                  |
| $\downarrow$                                                                                                    |
| 5. Inspection of fuel pump circuit. <ref. circuit,="" diagnostics="" en(h4dotc)(diag)-78,="" engine="" fail-<br="" for="" fuel="" pump="" starting="" to="">ure.&gt;</ref.>                                                                      |
| $\downarrow$                                                                                                    |
| 6. Inspection of fuel injector circuit. <ref. circuit,="" diagnostics="" en(h4dotc)(diag)-79,="" engine="" failure.="" for="" fuel="" injector="" starting="" to=""></ref.>                                                                      |
## **B: STARTER MOTOR CIRCUIT**

#### CAUTION:

After servicing or replacing faulty parts, perform Clear Memory Mode <Ref. to EN(H4DOTC)(diag)-54, OPERATION, Clear Memory Mode.>, and Inspection Mode <Ref. to EN(H4DOTC)(diag)-43, PROCE-DURE, Inspection Mode.>. WIRING DIAGRAM:

IGNITION SWITCH (B72) BATTERY SBF-6 MAIN SBF ć Ð Θ O Ω 3 റ Ω 2 No.21 6 МΤ 0000 Q STARTER RELAY Q B225 INHIBITOR 2 10 SWITCH PRN D CLUTCH START SWITCH Ο Ο AT 12 P 11 Ċ Ċ 9 E (B106) (B12) (T3) (17) AT STARTER MOTOR ł 0000 MT M 20 32 (B14 ECM (B136) B106 B225 (B72) (B12) (17) B136 12345 
 9
 13

 10
 14

 11
 12
 15
 16
 17 18 19 20 21 22 23 24 
 1
 2
 3
 4
 5
 6

 7
 8
 9
 10
 11
 12
 13
 14
 15
 16

 17
 18
 19
 20
 21
 22
 23
 24
 25
 26
 27

 28
 29
 30
 31
 32
 33
 34
 35
 1 2 123 456 6 7 8 9 3 4 5 6 7 8 29 30 25 29 26 30 27 28 31 32 33 34 37 38 35 36 39 40 EN-07196

|   | Step                                                                                                    | Check                                                                                                    | Yes                                                                                                    | No                                                                                                    |
|---|----------------------------------------------------------------------------------------------------|----------------------------------------------------------------------------------------------------|----------------------------------------------------------------------------------------------------|----------------------------------------------------------------------------------------------------|
| 1 | CHECK BATTERY.                                                                                                    | Is the voltage 12 V or more?                                                                                            | Go to step 2.                                                                                                    | Charge or replace                                                                                                    |
|   | Check the battery voltage.                                                                                                    |                                                                                                    |                                                                                                    | the battery.                                                                                                    |
| 2 | CHECK OPERATION OF STARTER MOTOR.                                                                                                    | Does the starter motor oper-<br>ate?                                                                                    | Go to step 3.                                                                                                    | Go to step 4.                                                                                                    |
| 3 | CHECK DTC.                                                                                                    | Is DTC displayed? <ref. to<br="">EN(H4DOTC)(diag)-42,<br/>OPERATION, Read Diagnostic<br/>Trouble Code (DTC).&gt;</ref.> | Check the appropri-<br>ate DTC using the<br>"List of Diagnostic<br>Trouble Code<br>(DTC)". <ref. to<br="">EN(H4DOTC)(diag)<br/>-83, List of Diagnos-<br/>tic Trouble Code<br/>(DTC).&gt;</ref.> | The circuit has<br>returned to a nor-<br>mal condition at<br>this time. Repro-<br>duce the failure,<br>and then perform<br>the diagnosis<br>again.<br>NOTE:<br>In this case, tem-<br>porary poor con-<br>tact of connector<br>may be the cause.         |
| 4 | <ul> <li>CHECK INPUT SIGNAL FOR STARTER MOTOR.</li> <li>1) Turn the ignition switch to OFF.</li> <li>2) Disconnect the connector from starter motor.</li> <li>3) On AT models, set the select lever to the "P" range or "N" range, and on MT models, depress the clutch pedal.</li> <li>4) Turn the ignition switch to START.</li> <li>5) Measure the voltage between the starter motor connector and the engine ground.</li> <li><i>Connector &amp; terminal</i> (B14) No. 1 (+) — Engine ground (-):</li> </ul> | Is the voltage 10 V or more?                                                                                            | Check the starter<br>motor. <ref. to<br="">SC(H4SO)-7,<br/>Starter.&gt;</ref.>                                                                                                    | Go to step 5.                                                                                                    |
| 6 | <ul> <li>CHECK HARNESS BETWEEN BATTERY</li> <li>AND IGNITION SWITCH CONNECTOR.</li> <li>1) Turn the ignition switch to OFF.</li> <li>2) Disconnect the connector from ignition switch.</li> <li>3) Measure the voltage between ignition switch connector and chassis ground.</li> <li>Connector &amp; terminal         <ul> <li>(B72) No. 3 (+) — Chassis ground (-):</li> </ul> </li> <li>CHECK IGNITION SWITCH.</li> <li>Measure the resistance between ignition switch</li> </ul>                              | Is the voltage 10 V or more?<br>Is the resistance less than 1 Ω?                                                        | Go to step <b>6</b> .                                                                                                    | Check the follow-<br>ing item and repair<br>if necessary.<br>• Blown out of fuse<br>• Open or short<br>circuit to ground in<br>harness between<br>ignition switch con-<br>nector and battery<br>Replace the igni-<br>tion switch. <ref.< td=""></ref.<> |
|   | terminals after turning the ignition switch to<br>START position.<br><i>Terminals</i><br><i>No. 3 — No. 2:</i><br><i>No. 3 — No. 6:</i>                                                                                                    |                                                                                                    |                                                                                                    | to SL-44,<br>REPLACEMENT,<br>Ignition Key Lock.>                                                                                                    |
| 7 | <ul> <li>CHECK INPUT VOLTAGE OF STARTER RELAY.</li> <li>1) Remove the starter relay.</li> <li>2) Connect the connector to ignition switch.</li> <li>3) Measure the voltage between starter relay connector and chassis ground after turning the ignition switch to START position.</li> <li><i>Connector &amp; terminal</i></li> <li>(B225) No. 9 (+) — Chassis ground (-): (B225) No. 11 (+) — Chassis ground (-):</li> </ul>                                                                                    | Is the voltage 10 V or more?                                                                                            | Go to step 8.                                                                                                    | Check the follow-<br>ing item and repair<br>if necessary.<br>• Open or short<br>circuit to ground in<br>harness between<br>starter relay con-<br>nector and ignition<br>switch connector<br>• Blown out of fuse                                         |

|    | Sten                                                                                                    | Check                                    | Ves                                                                                                    | No                                                                                                    |
|----|----------------------------------------------------------------------------------------------------|------------------------------------------|----------------------------------------------------------------------------------------------------|----------------------------------------------------------------------------------------------------|
| 0  |                                                                                                    | La the registered lose than 1 02         |                                                                                                    | NU<br>Deplece the starter                                                                                                    |
| 8  | <ol> <li>CONNECT STARTER RELAY.</li> <li>Connect the battery to starter relay terminals No. 11 and No. 12.</li> <li>Measure the resistance between starter relay terminals.</li> <li>Terminals</li> <li>No. 9 — No. 10:</li> </ol>                                                                                                    | is the resistance less than 1 12?        | Go to step 9.                                                                                                    | relay.                                                                                                    |
| 9  | <ul> <li>CHECK HARNESS BETWEEN ECM AND<br/>STARTER RELAY CONNECTOR.</li> <li>1) Turn the ignition switch to OFF.</li> <li>2) Disconnect the connectors from ECM.</li> <li>3) Measure the resistance of harness between<br/>ECM and starter relay connector.</li> <li>Connector &amp; terminal<br/>(B136) No. 20 — (B225) No. 12:</li> </ul>                                                          | Is the resistance less than 1 $\Omega?$  | Go to step 10.                                                                                                    | Repair the open<br>circuit of harness<br>between ECM and<br>starter relay con-<br>nector.                                                        |
| 10 | CHECK TRANSMISSION TYPE.                                                                                                    | Is the transmission type AT?             | Go to step 14.                                                                                                    | Go to step 11.                                                                                                    |
| 11 | <ul> <li>CHECK INPUT VOLTAGE OF CLUTCH<br/>START SWITCH.</li> <li>1) Turn the ignition switch to OFF.</li> <li>2) Disconnect the clutch start switch connector.</li> <li>3) Turn the ignition switch to START.</li> <li>4) Measure the voltage between the clutch start switch connector and chassis ground.</li> <li>Connector &amp; terminal<br/>(B106) No. 1 (+) — Chassis ground (-):</li> </ul> | Is the voltage 10 V or more?             | Go to step 12.                                                                                                    | Repair open circuit<br>or short circuit to<br>ground in harness<br>between ignition<br>switch connector<br>and clutch start<br>switch connector. |
| 12 | CHECK CLUTCH START SWITCH.<br>Measure the resistance between clutch start<br>switch terminals while depressing the clutch<br>pedal.<br><i>Terminals</i><br><i>No. 1 — No. 2:</i>                                                                                                    | Is the resistance less than 1 $\Omega?$  | Go to step 13.                                                                                                    | Replace the clutch<br>start switch. <ref.<br>to CL-27, Clutch<br/>Switch.&gt;</ref.<br>                                                          |
| 13 | CHECK HARNESS BETWEEN ECM AND<br>CLUTCH START SWITCH.<br>Measure the resistance of harness between<br>ECM and clutch start switch connector.<br>Connector & terminal<br>(B136) No. 32 — (B106) No. 2:                                                                                                    | Is the resistance less than 1 Ω?         | Check the engine<br>control module<br>(ECM) power sup-<br>ply and ground<br>line. <ref. to<br="">EN(H4DOTC)(dia<br/>g)-73, CHECK<br/>POWER SUPPLY<br/>AND GROUND<br/>LINE OF ENGINE<br/>CONTROL MOD-<br/>ULE (ECM), Diag-<br/>nostics for Engine<br/>Starting Failure.&gt;</ref.> | Repair open circuit<br>or short circuit to<br>ground in harness<br>between ECM and<br>clutch start switch<br>connector.                          |
| 14 | <ul> <li>CHECK HARNESS BETWEEN ECM AND IG-<br/>NITION SWITCH.</li> <li>1) Turn the ignition switch to OFF.</li> <li>2) Measure the resistance of harness between<br/>the ECM and ignition switch connector.</li> <li>Connector &amp; terminal<br/>(B136) No. 32 - (B72) No. 6:</li> </ul>                                                                                                    | Is the resistance less than 1 $\Omega$ ? | Go to step 15.                                                                                                    | Repair open circuit<br>or short circuit to<br>ground in harness<br>between ECM and<br>ignition switch con-<br>nector.                            |

|    | Step                                                                                                    | Check                                    | Yes                                                                                                    | No                                                                                                    |
|----|----------------------------------------------------------------------------------------------------|------------------------------------------|----------------------------------------------------------------------------------------------------|----------------------------------------------------------------------------------------------------|
| 15 | <ul> <li>CHECK INPUT VOLTAGE OF INHIBITOR<br/>SWITCH.</li> <li>1) Turn the ignition switch to OFF.</li> <li>2) Disconnect the connector from inhibitor<br/>switch.</li> <li>3) Connect the starter relay and ECM.</li> <li>4) Measure the input voltage between inhibitor<br/>switch connector and engine ground after turn-<br/>ing the ignition switch to START position.</li> <li>Connector &amp; terminal<br/>(T7) No. 6 (+) — Engine ground (-):</li> </ul> | Is the voltage 10 V or more?             | Go to step 16.                                                                                                    | Repair the open<br>circuit in harness<br>between inhibitor<br>switch connector<br>and starter relay<br>connector.                                                                                                    |
| 16 | <ul> <li>CHECK INHIBITOR SWITCH.</li> <li>1) Place the select lever in "P" range or "N" range.</li> <li>2) Measure the resistance between inhibitor switch terminals.</li> <li>Connector &amp; terminal No. 6 - No. 9:</li> </ul>                                                                                                    | Is the resistance less than 1 $\Omega$ ? | Go to step 17.                                                                                                    | Replace the inhibi-<br>tor switch. <ref. to<br="">4AT-48, Inhibitor<br/>Switch.&gt;</ref.>                                                                                                    |
| 17 | CHECK HARNESS BETWEEN INHIBITOR<br>SWITCH AND STARTER MOTOR.<br>Measure the resistance of harness between the<br>inhibitor switch connector and starter motor.<br>Connector & terminal<br>(T7) No. 9 — (B14) No. 1:                                                                                                    | Is the resistance less than 1 Ω?         | Check the engine<br>control module<br>(ECM) power sup-<br>ply and ground<br>line. <ref. to<br="">EN(H4DOTC)(dia<br/>g)-73, CHECK<br/>POWER SUPPLY<br/>AND GROUND<br/>LINE OF ENGINE<br/>CONTROL MOD-<br/>ULE (ECM), Diag-<br/>nostics for Engine<br/>Starting Failure.&gt;</ref.> | Repair the harness<br>and connector.<br>NOTE:<br>In this case, repair<br>the following item:<br>• Open or ground<br>short circuit of har-<br>ness between in-<br>hibitor switch<br>connector and<br>starter motor<br>• Poor contact of<br>coupling connector |

## C: CHECK POWER SUPPLY AND GROUND LINE OF ENGINE CONTROL MODULE (ECM)

CAUTION:

After servicing or replacing faulty parts, perform Clear Memory Mode <Ref. to EN(H4DOTC)(diag)-54, OPERATION, Clear Memory Mode.>, and Inspection Mode <Ref. to EN(H4DOTC)(diag)-43, PROCE-DURE, Inspection Mode.>.

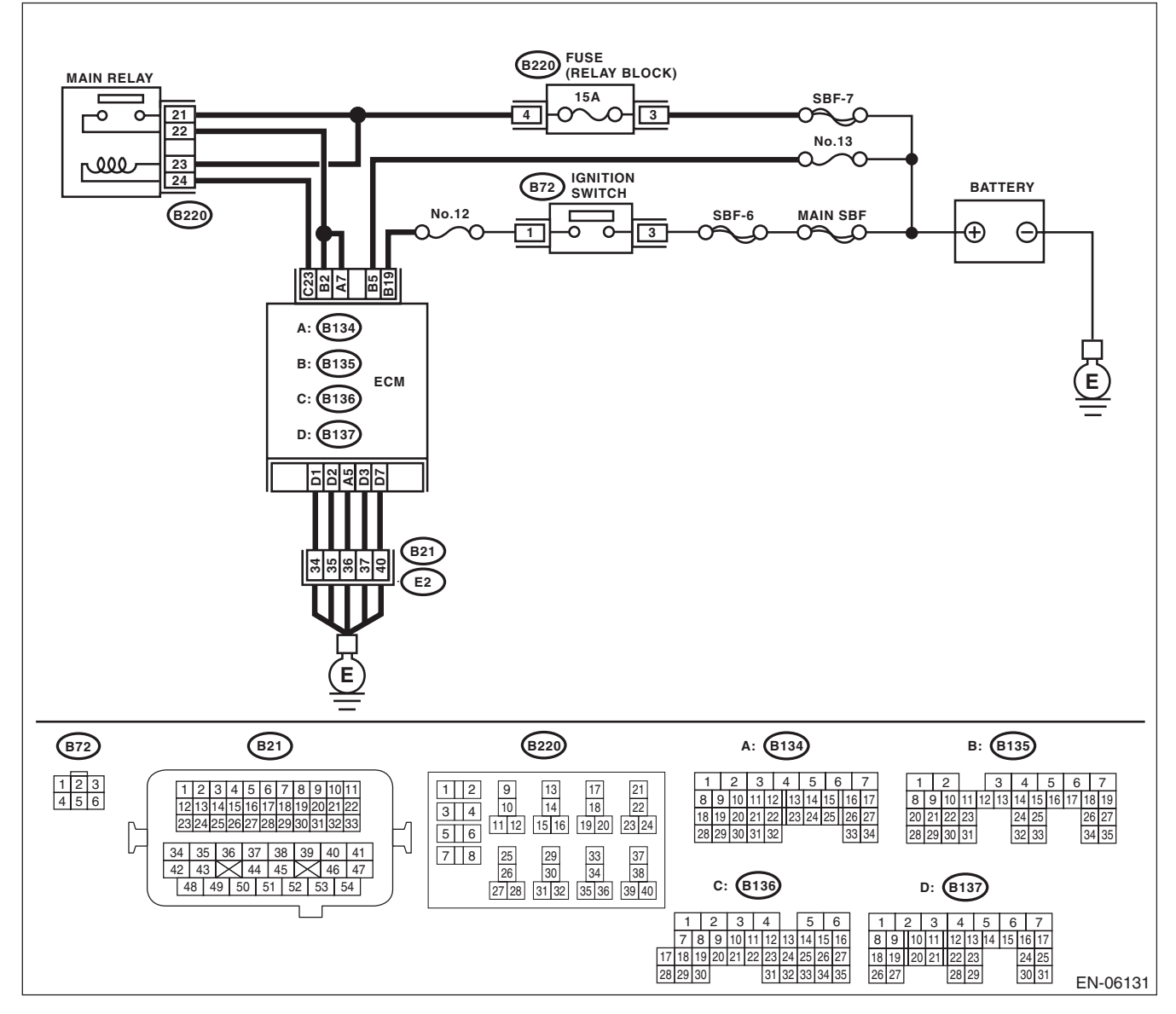

|   | Step                                                                                                    | Check                                    | Yes                                                                                                    | No                                                                                                    |
|---|----------------------------------------------------------------------------------------------------|------------------------------------------|----------------------------------------------------------------------------------------------------|----------------------------------------------------------------------------------------------------|
| 1 | <ul> <li>CHECK MAIN RELAY.</li> <li>1) Turn the ignition switch to OFF.</li> <li>2) Remove the main relay.</li> <li>3) Connect the battery to main relay terminals<br/>No. 23 and No. 24.</li> <li>4) Measure the resistance between main relay<br/>terminals.</li> <li>Terminals</li> <li>No. 21 - No. 22:</li> </ul>                                                                           | Is the resistance less than 1 $\Omega$ ? | Go to step 2.                                                                                                    | Replace the main<br>relay. <ref. to<br="">EN(H4DOTC)(diag)<br/>-8, Electrical Com-<br/>ponent Location.&gt;</ref.>                                                                                                    |
| 2 | <ul> <li>CHECK GROUND CIRCUIT FOR ECM.</li> <li>1) Disconnect the connectors from ECM.</li> <li>2) Measure the resistance of harness between ECM and chassis ground.</li> <li><i>Connector &amp; terminal</i> (B134) No. 5 — Chassis ground: (B137) No. 1 — Chassis ground: (B137) No. 2 — Chassis ground: (B137) No. 3 — Chassis ground: (B137) No. 7 — Chassis ground:</li> </ul>              | Is the resistance less than 5 Ω?         | Go to step 3.                                                                                                    | Repair the harness<br>and connector.<br>NOTE:<br>In this case, repair<br>the following item:<br>• Open circuit of<br>harness between<br>ECM and engine<br>ground<br>• Poor contact of<br>coupling connector                 |
| 3 | <ol> <li>CHECK INPUT VOLTAGE OF ECM.</li> <li>1) Turn the ignition switch to ON.</li> <li>2) Measure the voltage between ECM and chassis ground.</li> <li>Connector &amp; terminal         <ul> <li>(B135) No. 5 (+) — Chassis ground (-):</li> <li>(B135) No. 19 (+) — Chassis ground (-):</li> </ul> </li> </ol>                                                                               | Is the voltage 10 V or more?             | Go to step 4.                                                                                                    | Repair the open or<br>ground short circuit<br>of power supply<br>circuit.                                                                                                    |
| 4 | CHECK INPUT VOLTAGE OF MAIN RELAY.<br>Measure the voltage between main relay con-<br>nector and chassis ground.<br><i>Connector &amp; terminal</i><br>(B220) No. 21 (+) — Chassis ground (-):<br>(B220) No. 23 (+) — Chassis ground (-):                                                                                                    | Is the voltage 10 V or more?             | Go to step 5.                                                                                                    | Repair the open or<br>ground short circuit<br>of harness of<br>power supply cir-<br>cuit.                                                                                                    |
| 5 | <ol> <li>CHECK INPUT VOLTAGE OF ECM.</li> <li>1) Turn the ignition switch to OFF.</li> <li>2) Install the main relay.</li> <li>3) Measure the voltage between ECM and chassis ground.</li> <li>Connector &amp; terminal         <ul> <li>(B136) No. 23 (+) — Chassis ground (-):</li> </ul> </li> </ol>                                                                                          | Is the voltage 10 V or more?             | Go to step <b>6</b> .                                                                                                    | Repair the open or<br>ground short circuit<br>of harness<br>between ECM and<br>main relay connec-<br>tor.                                                                                                    |
| 6 | <ul> <li>CHECK INPUT VOLTAGE OF ECM.</li> <li>1) Turn the ignition switch to OFF.</li> <li>2) Connect the connector to ECM.</li> <li>3) Turn the ignition switch to ON.</li> <li>4) Measure the voltage between ECM and chassis ground.</li> <li>Connector &amp; terminal <ul> <li>(B134) No. 7 (+) — Chassis ground (-):</li> <li>(B135) No. 2 (+) — Chassis ground (-):</li> </ul> </li> </ul> | Is the voltage 10 V or more?             | Check ignition con-<br>trol system. <ref. to<br="">EN(H4DOTC)(diag)<br/>-75, IGNITION<br/>CONTROL SYS-<br/>TEM, Diagnostics<br/>for Engine Starting<br/>Failure.&gt;</ref.> | Repair the harness<br>and connector.<br>NOTE:<br>In this case, repair<br>the following item:<br>• Open circuit in<br>harness between<br>ECM and main re-<br>lay connector<br>• Poor contact of<br>main relay connec-<br>tor |

## D: IGNITION CONTROL SYSTEM

#### CAUTION:

After servicing or replacing faulty parts, perform Clear Memory Mode <Ref. to EN(H4DOTC)(diag)-54, OPERATION, Clear Memory Mode.>, and Inspection Mode <Ref. to EN(H4DOTC)(diag)-43, PROCE-DURE, Inspection Mode.>.

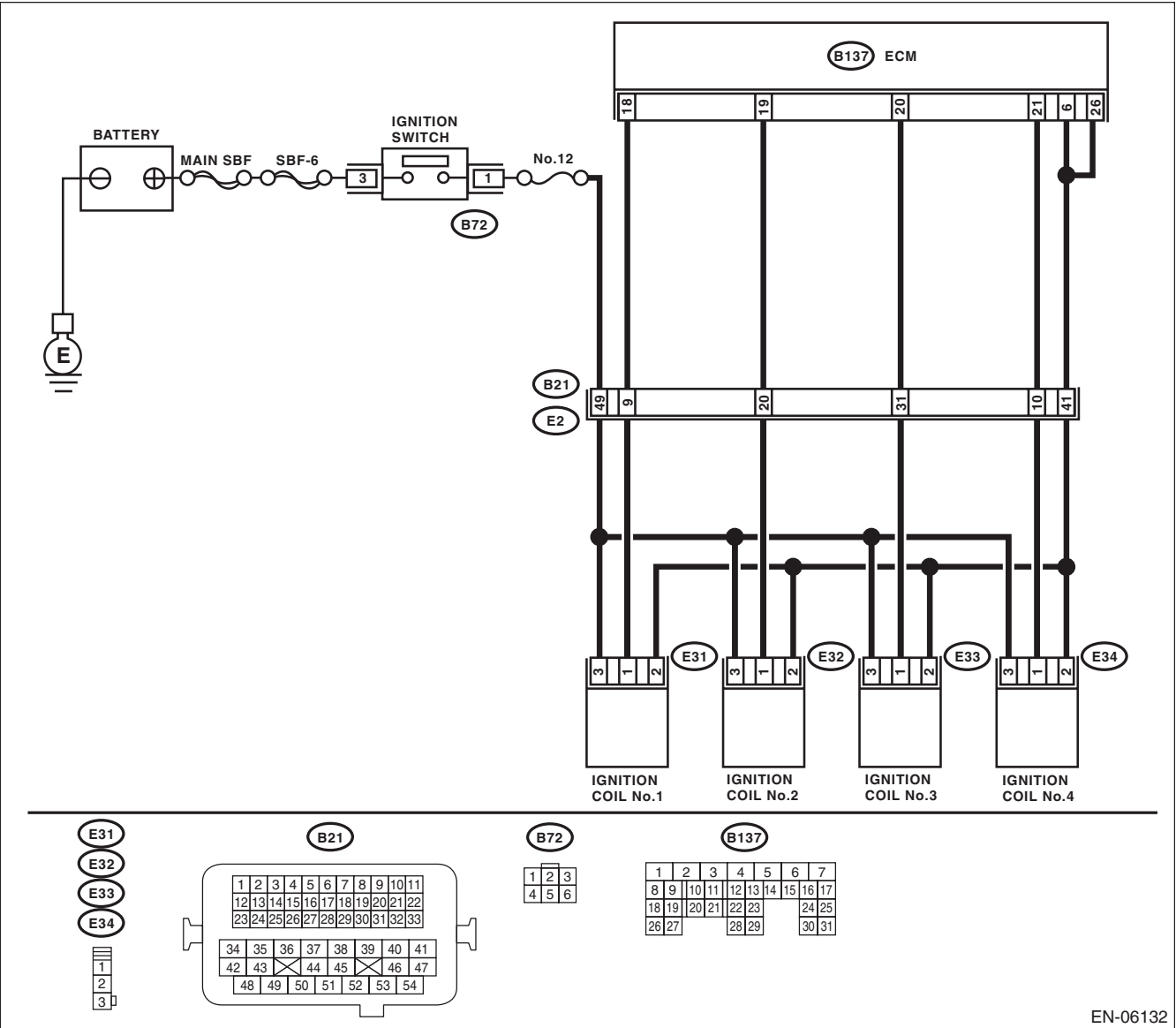

|   | Step                                                                                                    | Check                                    | Yes                                         | No                                  |
|---|----------------------------------------------------------------------------------------------------|------------------------------------------|---------------------------------------------|-------------------------------------|
| 1 |                                                                                                    | Is the spark plug condition por-         | Go to sten 2                                | Replace the spark                   |
|   | 1) Remove the spark plug. <ref. th="" to<=""><th>mal?</th><th></th><th>plug. <ref. th="" to<=""></ref.></th></ref.> | mal?                                     |                                             | plug. <ref. th="" to<=""></ref.>    |
|   | IG(H4DOTC)-4, REMOVAL, Spark Plug.>                                                                                 |                                          |                                             | IG(H4DOTC)-4,                       |
|   | 2) Check the spark plug condition. < Ref. to                                                                        |                                          |                                             | Spark Plug.>                        |
|   | IG(H4DOTC)-5, INSPECTION, Spark Plug.>                                                                              |                                          |                                             |                                     |
| 2 | CHECK IGNITION SYSTEM FOR SPARKS.                                                                                   | Does spark occur at each cylin-          | Check fuel pump                             | Go to step 3.                       |
|   | 1) Connect the spark plug to ignition coil.                                                                         | der?                                     | system. <ref. th="" to<=""><th></th></ref.> |                                     |
|   | 2) Release the fuel pressure. <ref. th="" to<=""><th></th><th>EN(H4DOTC)(diag)</th><th></th></ref.>                 |                                          | EN(H4DOTC)(diag)                            |                                     |
|   | FU(H4DOTC)-60, RELEASING OF FUEL                                                                                    |                                          | -78, FUEL PUMP                              |                                     |
|   | 2) Contact the spark plug thread portion to                                                                         |                                          | CIRCUIT, Diagnos-                           |                                     |
|   | ongine                                                                                                    |                                          | Starting Failure >                          |                                     |
|   | <ol> <li>While opening the throttle valve fully, crank</li> </ol>                                                   |                                          |                                             |                                     |
|   | the engine to check that spark occurs at each                                                                       |                                          |                                             |                                     |
|   | cylinder.                                                                                                    |                                          |                                             |                                     |
| 3 | CHECK POWER SUPPLY CIRCUIT OF IGNI-                                                                                 | Is the voltage 10 V or more?             | Go to step 4.                               | Repair the harness                  |
|   | TION COIL.                                                                                                    |                                          |                                             | and connector.                      |
|   | <ol> <li>Turn the ignition switch to OFF.</li> </ol>                                                                |                                          |                                             | NOTE:                               |
|   | 2) Disconnect the connector from ignition coil.                                                                     |                                          |                                             | In this case, repair                |
|   | 3) Turn the ignition switch to ON.                                                                                  |                                          |                                             | the following item:                 |
|   | 4) Measure the power supply voltage between                                                                         |                                          |                                             | • Open circuit in                   |
|   | Connector & terminal                                                                                                |                                          |                                             | ignition coil con-                  |
|   | (E31) No. 3 (+) — Engine around (–):                                                                                |                                          |                                             | nector and ignition                 |
|   | (E32) No. 3 (+) — Engine ground (–):                                                                                |                                          |                                             | switch connector                    |
|   | (E33) No. 3 (+) — Engine ground (–):                                                                                |                                          |                                             | <ul> <li>Poor contact of</li> </ul> |
|   | (E34) No. 3 (+) — Engine ground (–):                                                                                |                                          |                                             | coupling connector                  |
| 4 | CHECK HARNESS OF IGNITION COIL                                                                                      | Is the resistance less than 1 $\Omega$ ? | Go to step 5.                               | Repair the harness                  |
|   | GROUND CIRCUIT.                                                                                                    |                                          |                                             | and connector.                      |
|   | 1) Turn the ignition switch to OFF.                                                                                 |                                          |                                             | NOTE:                               |
|   | 2) Measure the resistance between ECM and ignition soil connector                                                   |                                          |                                             | In this case, repair                |
|   | Connector & terminal                                                                                                |                                          |                                             | the following item:                 |
|   | (F31) No 2 — $(B137)$ No 6                                                                                          |                                          |                                             | barness between                     |
|   | (E32) No. 2 — (B137) No. 6:                                                                                         |                                          |                                             | FCM and ignition                    |
|   | (E33) No. 2 — (B137) No. 6:                                                                                         |                                          |                                             | coil connector                      |
|   | (E34) No. 2 — (B137) No. 6:                                                                                         |                                          |                                             | <ul> <li>Poor contact of</li> </ul> |
|   | (E31) No. 2 — (B137) No. 26:                                                                                        |                                          |                                             | coupling connector                  |
|   | (E32) No. 2 — (B137) No. 26:                                                                                        |                                          |                                             |                                     |
|   | (E33) No. 2 — (B137) No. 26:                                                                                        |                                          |                                             |                                     |
| - | (E34) NO. 2 — (B137) NO. 26:                                                                                        |                                          | O a ta atau O                               | Deve statistics is successed        |
| 5 |                                                                                                    | is the resistance less than 1 \$2?       | Go to step <b>b</b> .                       | Repair the narness                  |
|   | 1) Turn the ignition switch to OFF                                                                                  |                                          |                                             |                                     |
|   | 2) Disconnect the connector from ECM and                                                                            |                                          |                                             | In this case repair                 |
|   | ignition coil.                                                                                                    |                                          |                                             | the following item:                 |
|   | 3) Measure the resistance of harness between                                                                        |                                          |                                             | • Open circuit of                   |
|   | ECM and ignition coil connector.                                                                                    |                                          |                                             | harness between                     |
|   | Connector & terminal                                                                                                |                                          |                                             | ECM and ignition                    |
|   | (B137) No. 18 — (E31) No. 1:                                                                                        |                                          |                                             | coil connector                      |
|   | (B137) No. 19 — $(E32)$ No. 1:                                                                                      |                                          |                                             | Poor contact of                     |
|   | (B137) NO. 20 — (E33) NO. 1:<br>(B137) No. 21 (E24) No. 1:                                                          |                                          |                                             | coupling connector                  |
|   | (D137) NO. 21 — (E34) NO. 1:                                                                                        |                                          |                                             |                                     |

|   | Step                                                                                                    | Check                                   | Yes                                             | No                                                                                                |
|---|----------------------------------------------------------------------------------------------------|-----------------------------------------|-------------------------------------------------|---------------------------------------------------------------------------------------------------|
| 6 | CHECK HARNESS BETWEEN ECM AND IG-<br>NITION COIL CONNECTOR.<br>Measure the resistance of harness between<br>ECM and engine ground.<br><i>Connector &amp; terminal</i><br>(B137) No. 18 — Engine ground:<br>(B137) No. 19 — Engine ground:<br>(B137) No. 20 — Engine ground:<br>(B137) No. 21 — Engine ground: | Is the resistance 1 MΩ or more?         | Go to step 7.                                   | Repair the ground<br>short circuit of har-<br>ness between<br>ECM and ignition<br>coil connector. |
| 7 | CHECK POOR CONTACT.<br>Check for poor contact of ECM connector.                                                                                                    | Is there poor contact of ECM connector? | Repair the poor<br>contact of ECM<br>connector. | Replace the igni-<br>tion coil. <ref. to<br="">IG(H4DOTC)-7,<br/>Ignition Coil.&gt;</ref.>        |

## E: FUEL PUMP CIRCUIT

#### CAUTION:

After repair or replacement of faulty parts, perform Clear Memory Mode <Ref. to EN(H4DOTC)(diag)-54, OPERATION, Clear Memory Mode.> and Inspection Mode <Ref. to EN(H4DOTC)(diag)-43, PROCE-DURE, Inspection Mode.>.

BATTERY

θ

 $\oplus$ 

WIRING DIAGRAM: No.11 -ō 13 14 0  $\mathbf{O}$  $\mathbf{n}$ FUEL PUMP RELAY (B220) (B97 R1 ç FUEL PUMP CONTROL UNIT (R122) 7 6 68 5 R15 R57 R1 5 1 9 6 B97 9 2 B33 ЕСМ FUEL PUMP B: (B135 (R58 Μ C: (B136

R122 B: (B135) (B220) (R58) C: (B136) 
 1
 2
 3
 4

 5
 6
 7
 8
 9
 10
 1 2 3 4 5 6 
 1
 2
 3
 4
 5
 6
 7

 8
 9
 10
 11
 12
 13
 14
 15
 16
 17
 18
 19
 21 22 1 2 3 4 5 6 1 2 9 10 13 14 17 18 7 8 9 10 11 12 13 14 15 16 
 5
 6
 3 4 24 25 32 33 20 21 22 23 26 27 17 18 19 20 21 22 23 24 25 26 27 19 20 23 24 (B97 28 29 30 31 34 35 28 29 30 31 32 33 34 35 25 26 29 30 37 38 7 8 33 34 (R57) 27 28 31 32 35 36 39 40 
 1
 2
 3
 4
 5

 6
 7
 8
 9
 10
 11
 12
 EN-05897

|   | Step                                                                                              | Check                         | Yes                                                 | No                         |
|---|---------------------------------------------------------------------------------------------------|-------------------------------|-----------------------------------------------------|----------------------------|
| 1 | CHECK OPERATING SOUND OF FUEL                                                                     | Does the fuel pump emit oper- | Check the fuel                                      | Display the DTC.           |
|   | PUMP.                                                                                             | ating sound?                  | injector circuit.                                   | <ref. th="" to<=""></ref.> |
|   | Make sure that the fuel pump operates for two                                                     |                               | <ref. th="" to<=""><th>EN(H4DOTC)(diag)</th></ref.> | EN(H4DOTC)(diag)           |
|   | seconds when turning the ignition switch to ON.                                                   |                               | EN(H4DOTC)(diag)                                    | -42, OPERATION,            |
|   | NOTE:                                                                                             |                               | -79, FUEL INJEC-                                    | Read Diagnostic            |
|   | Fuel pump operation can be executed using the                                                     |                               | TOR CIRCUIT,                                        | Trouble Code               |
|   | Subaru Select Monitor.                                                                            |                               | Diagnostics for                                     | (DTC).>                    |
|   | Regarding the procedures, refer to "Compulso-                                                     |                               | Engine Starting                                     |                            |
|   | ry Valve Operation Check Mode". <ref. th="" to<=""><th></th><th>Failure.&gt;</th><th></th></ref.> |                               | Failure.>                                           |                            |
|   | EN(H4DOTC)(diag)-55, Compulsory Valve Op-                                                         |                               |                                                     |                            |
|   | eration Check Mode.>                                                                              |                               |                                                     |                            |

EN(H4DOTC)(diag)-78

## F: FUEL INJECTOR CIRCUIT

CAUTION:

Check or repair only faulty parts.

• After servicing or replacing faulty parts, perform Clear Memory Mode <Ref. to EN(H4DOTC)(diag)-54, OPERATION, Clear Memory Mode.>, and Inspection Mode <Ref. to EN(H4DOTC)(diag)-43, PRO-CEDURE, Inspection Mode.>.

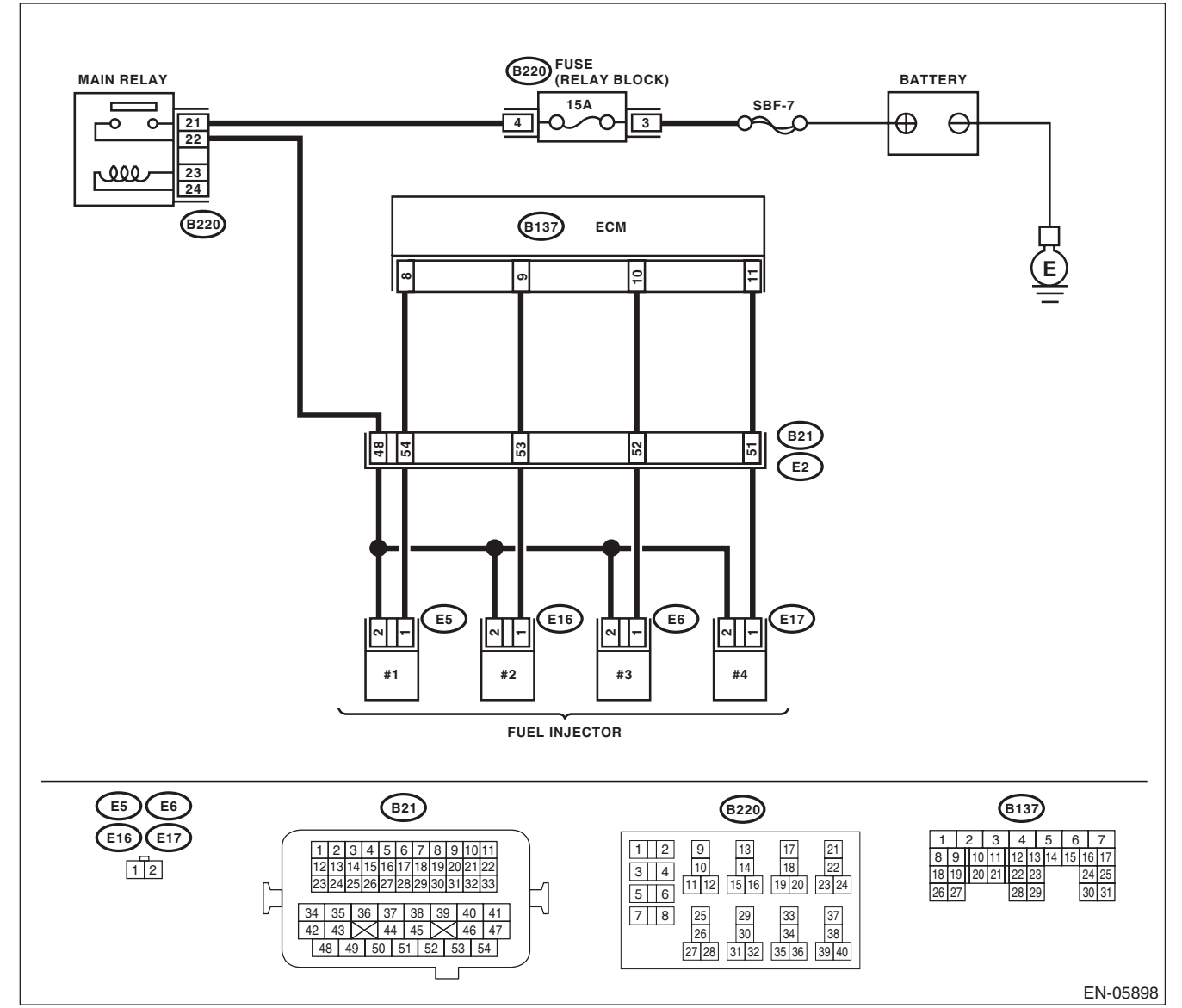

|   | Step                                                                                                    | Check                                        | Yes                                                                                                    | No                                                                                                    |
|---|----------------------------------------------------------------------------------------------------|----------------------------------------------|----------------------------------------------------------------------------------------------------|----------------------------------------------------------------------------------------------------|
| 1 | CHECK OPERATION OF EACH FUEL INJEC-<br>TOR.<br>While cranking the engine, check each fuel<br>injector emits operating sound. Use a sound<br>scope or attach a screwdriver to the injector for<br>this check.                                                                                                    | Does the fuel injector emit operating sound? | Check the fuel<br>pressure. <ref. to<br="">ME(H4DOTC)-25,<br/>INSPECTION,<br/>Fuel Pressure.&gt;</ref.> | Go to step 2.                                                                                                    |
| 2 | <ul> <li>CHECK POWER SUPPLY TO EACH FUEL INJECTOR.</li> <li>1) Turn the ignition switch to OFF.</li> <li>2) Disconnect the connector from fuel injector.</li> <li>3) Turn the ignition switch to ON.</li> <li>4) Measure the power supply voltage between fuel injector connector and the engine ground.</li> <li><i>Connector &amp; terminal</i></li> <li>#1 (E5) No. 2 (+) — Engine ground (-):</li> <li>#3 (E6) No. 2 (+) — Engine ground (-):</li> <li>#4 (E17) No. 2 (+) — Engine ground (-):</li> </ul> | Is the voltage 10 V or more?                 | Go to step 3.                                                                                           | Repair the harness<br>and connector.<br>NOTE:<br>In this case, repair<br>the following item:<br>• Open circuit in<br>harness between<br>main relay connec-<br>tor and fuel injector<br>connector<br>• Poor contact of<br>main relay connec-<br>tor<br>• Poor contact of<br>coupling connector |
| 3 | <ul> <li>CHECK HARNESS BETWEEN ECM AND<br/>FUEL INJECTOR CONNECTOR.</li> <li>1) Turn the ignition switch to OFF.</li> <li>2) Disconnect the connectors from ECM.</li> <li>3) Measure the resistance of harness between<br/>ECM and fuel injector connector.</li> <li>Connector &amp; terminal<br/>(B137) No. 8 – (E5) No. 1:<br/>(B137) No. 9 – (E16) No. 1:<br/>(B137) No. 10 – (E6) No. 1:<br/>(B137) No. 11 – (E17) No. 1:</li> </ul>                                                                      | Is the resistance less than 1 Ω?             | Go to step 4.                                                                                           | Repair the harness<br>and connector.<br>NOTE:<br>In this case, repair<br>the following item:<br>• Open circuit in<br>harness between<br>ECM and fuel in-<br>jector connector<br>• Poor contact of<br>coupling connector                                                                       |
| 4 | CHECK HARNESS BETWEEN ECM AND<br>FUEL INJECTOR CONNECTOR.<br>Measure the resistance of harness between<br>ECM and chassis ground.<br>Connector & terminal<br>(B137) No. 8 — Chassis ground:<br>(B137) No. 9 — Chassis ground:<br>(B137) No. 10 — Chassis ground:<br>(B137) No. 11 — Chassis ground:                                                                                                    | Is the resistance 1 MΩ or more?              | Go to step 5.                                                                                           | Repair the short<br>circuit to ground in<br>harness between<br>ECM and fuel<br>injector connector.                                                                                                    |
| 5 | CHECK EACH FUEL INJECTOR.<br>Measure the resistance between each fuel<br>injector terminals.<br><i>Terminals</i><br><i>No. 1 — No. 2:</i>                                                                                                    | Is the resistance 5 — 20 $\Omega$ ?          | Go to step <b>6</b> .                                                                                   | Replace the faulty<br>fuel injector. <ref.<br>to FU(H4DOTC)-<br/>41, Fuel Injector.&gt;</ref.<br>                                                                                                    |
| 6 | CHECK POOR CONTACT.<br>Check for poor contact of ECM connector.                                                                                                    | Is there poor contact of ECM connector?      | Repair the poor<br>contact of ECM<br>connector.                                                         | Inspection using<br>"General Diagnostic<br>Table". <ref. to<br="">EN(H4DOTC)(diag)<br/>-367, INSPEC-<br/>TION, General<br/>Diagnostic Table.&gt;</ref.>                                                                                                    |

# **18.Diagnostic Procedure for Subaru Select Monitor Communication** A: COMMUNICATION FOR INITIALIZING IMPOSSIBLE

**DIAGNOSIS:** 

Open or short circuit in data link connector **TROUBLE SYMPTOM:** Subaru Select Monitor communication failure **WIRING DIAGRAM:** 

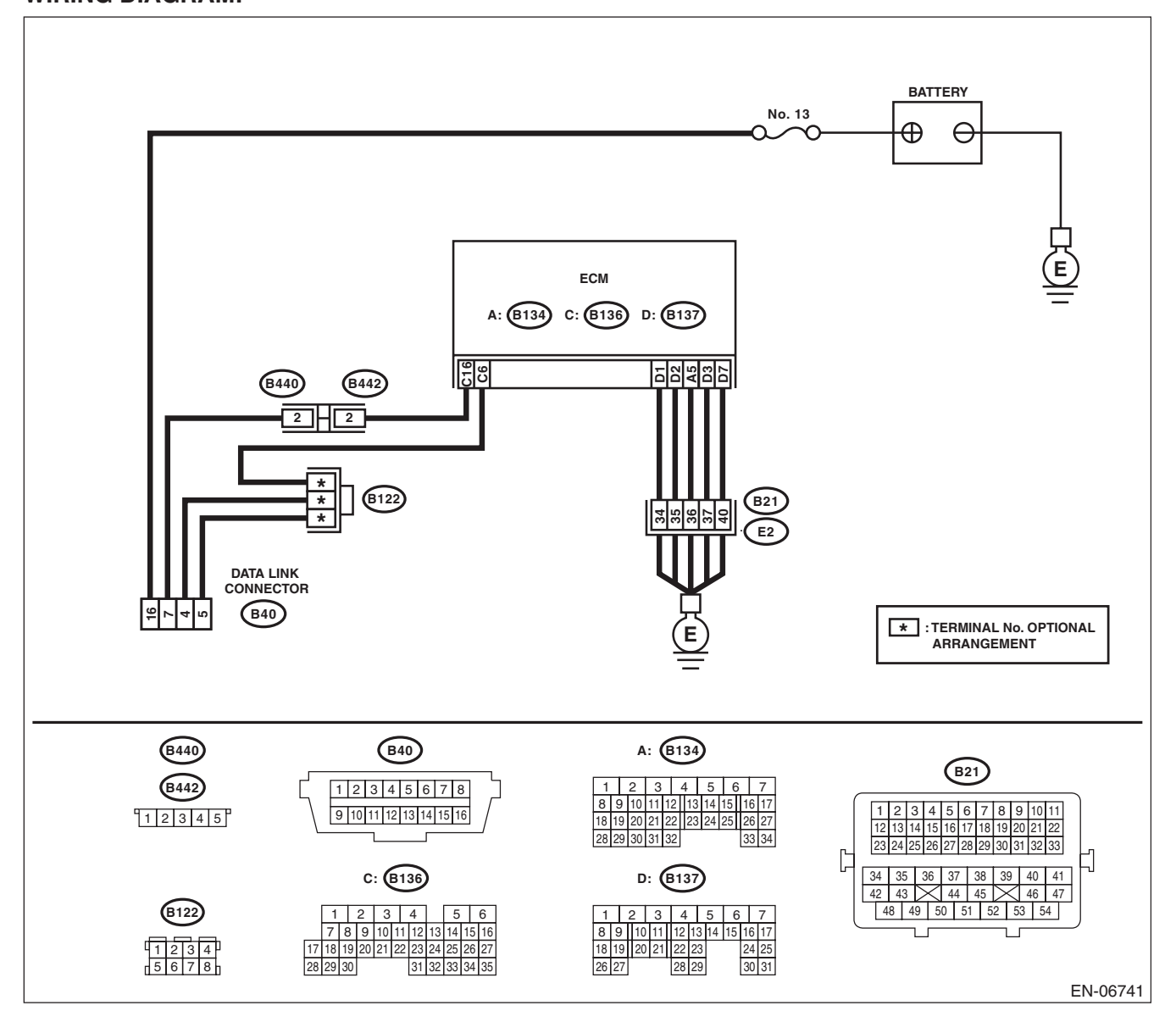

## **Diagnostic Procedure for Subaru Select Monitor Communication**

|   | Step                                                                                                    | Check                                    | Yes                  | No                                  |
|---|----------------------------------------------------------------------------------------------------|------------------------------------------|----------------------|-------------------------------------|
| 1 | CHECK POWER SUPPLY CIRCUIT.                                                                             | Does SDI or general scan tool            | Go to step 4.        | Go to step 2.                       |
|   | Connect the SDI (Subaru Diagnosis Interface)                                                            | turn ON?                                 |                      |                                     |
|   | or general scan tool to data link connector.                                                            |                                          |                      |                                     |
| 2 | CHECK POWER SUPPLY CIRCUIT.                                                                             | Is the voltage 10 V or more?             | Go to step 3.        | Repair the power                    |
|   | Measure the voltage between data link connec-                                                           |                                          |                      | supply circuit.                     |
|   | tor and chassis ground.                                                                                 |                                          |                      | NOTE:                               |
|   | (B40) No 16 (+) — Chassis around (-):                                                                   |                                          |                      | In this case, repair                |
|   |                                                                                                    |                                          |                      | <ul> <li>Open or ground</li> </ul>  |
|   |                                                                                                    |                                          |                      | short circuit of har-               |
|   |                                                                                                    |                                          |                      | ness between bat-                   |
|   |                                                                                                    |                                          |                      | tery and data link                  |
|   |                                                                                                    |                                          |                      | connector                           |
|   |                                                                                                    |                                          |                      | Blown out of fuse                   |
| 2 |                                                                                                    | la tha registeres less than 5 02         | Danair tha naar      | (IVI/DINO. 13)                      |
| 3 | CONNECTOR AND CHASSIS GROUND                                                                            | is the resistance less than 5 12?        | contact of data link | and connector                       |
|   | 1) Turn the ignition switch to OFF.                                                                     |                                          | connector.           |                                     |
|   | 2) Measure the resistance of harness between                                                            |                                          |                      | In this case, repair                |
|   | data link connector and chassis ground.                                                                 |                                          |                      | the following item:                 |
|   | Connector & terminal                                                                                    |                                          |                      | Open circuit of                     |
|   | (B40) No. 4 — Chassis ground:                                                                           |                                          |                      | harness between                     |
|   | (B40) No. 5 — Chassis ground:                                                                           |                                          |                      | ECM and data link                   |
|   |                                                                                                    |                                          |                      | Open circuit of                     |
|   |                                                                                                    |                                          |                      | harness between                     |
|   |                                                                                                    |                                          |                      | ECM and engine                      |
|   |                                                                                                    |                                          |                      | ground                              |
|   |                                                                                                    |                                          |                      | Poor contact of                     |
|   |                                                                                                    |                                          |                      | ECIVI connector                     |
|   |                                                                                                    |                                          |                      | coupling connector                  |
| 4 | CHECK HARNESS BETWEEN ECM AND                                                                           | Is the resistance less than 1 $\Omega$ ? | Go to step 5.        | Repair the harness                  |
|   | DATA LINK CONNECTOR.                                                                                    |                                          |                      | and connector.                      |
|   | 1) Disconnect the connector from ECM, TCM,                                                              |                                          |                      | NOTE:                               |
|   | VDC CO, airbag CM and body integrated unit.                                                             |                                          |                      | In this case, repair                |
|   | CAUTION:<br>When disconnecting the connector from air-                                                  |                                          |                      | <ul> <li>Open circuit of</li> </ul> |
|   | bag control module, always follow the pre-                                                              |                                          |                      | harness between                     |
|   | cautions on AB section. <ref. ab-5,<="" th="" to=""><th></th><th></th><th>ECM and data link</th></ref.> |                                          |                      | ECM and data link                   |
|   | CAUTION, General Description.>                                                                          |                                          |                      | connector                           |
|   | 2) Measure the resistance of harness between                                                            |                                          |                      | Poor contact of                     |
|   | Connector & terminal                                                                                    |                                          |                      | coupling connector                  |
|   | (B136) No. 16 — (B40) No. 7:                                                                            |                                          |                      |                                     |
| 5 | CHECK HARNESS BETWEEN ECM AND                                                                           | Is the resistance 1 $M\Omega$ or         | Repair the poor      | Repair the ground                   |
|   | DATA LINK CONNECTOR.                                                                                    | more?                                    | contact of the ECM   | short circuit of har-               |
|   | Measure the resistance between data link con-                                                           |                                          | or data link con-    | ness between                        |
|   | nector and chassis ground.                                                                              |                                          | nector.              | ECM and data link                   |
|   | (B40) No. 7 — Chassis around:                                                                           |                                          |                      | connector.                          |
| 1 |                                                                                                    |                                          |                      | 1                                   |

| DTC   | Item                                                                                 | Reference                                                                                                    |
|-------|--------------------------------------------------------------------------------------|----------------------------------------------------------------------------------------------------|
| P0011 | Intake Camshaft Position - Timing<br>Over-Advanced or System<br>Performance (Bank 1) | <ref. camshaft="" dtc="" en(h4dotc)(diag)-91,="" intake="" p0011="" posi-<br="" to="">TION - TIMING OVER-ADVANCED OR SYSTEM PERFORMANCE (BANK<br/>1), Diagnostic Procedure with Diagnostic Trouble Code (DTC).&gt;</ref.> |
| P0016 | Crankshaft Position - Camshaft<br>Position Correlation (Bank1)                       | <ref. -<br="" crankshaft="" dtc="" en(h4dotc)(diag)-92,="" p0016="" position="" to="">CAMSHAFT POSITION CORRELATION (BANK1), Diagnostic Procedure<br/>with Diagnostic Trouble Code (DTC).&gt;</ref.>                      |
| P0018 | Crankshaft Position - Camshaft<br>Position Correlation (Bank2)                       | <ref. -<br="" crankshaft="" dtc="" en(h4dotc)(diag)-93,="" p0018="" position="" to="">CAMSHAFT POSITION CORRELATION (BANK2), Diagnostic Procedure<br/>with Diagnostic Trouble Code (DTC).&gt;</ref.>                      |
| P0021 | Intake Camshaft Position - Timing<br>Over-Advanced or System<br>Performance (Bank 2) | <ref. camshaft="" dtc="" en(h4dotc)(diag)-94,="" intake="" p0021="" posi-<br="" to="">TION - TIMING OVER-ADVANCED OR SYSTEM PERFORMANCE (BANK<br/>2), Diagnostic Procedure with Diagnostic Trouble Code (DTC).&gt;</ref.> |
| P0030 | HO2S Heater Control Circuit<br>(Bank 1 Sensor 1)                                     | <ref. control<br="" dtc="" en(h4dotc)(diag)-95,="" heater="" ho2s="" p0030="" to="">CIRCUIT (BANK 1 SENSOR 1), Diagnostic Procedure with Diagnostic Trou-<br/>ble Code (DTC).&gt;</ref.>                                  |
| P0031 | HO2S Heater Control Circuit Low<br>(Bank 1 Sensor 1)                                 | <ref. control<br="" dtc="" en(h4dotc)(diag)-97,="" heater="" ho2s="" p0031="" to="">CIRCUIT LOW (BANK 1 SENSOR 1), Diagnostic Procedure with Diagnostic<br/>Trouble Code (DTC).&gt;</ref.>                                |
| P0032 | HO2S Heater Control Circuit High (Bank 1 Sensor 1)                                   | <ref. control<br="" dtc="" en(h4dotc)(diag)-99,="" heater="" ho2s="" p0032="" to="">CIRCUIT HIGH (BANK 1 SENSOR 1), Diagnostic Procedure with Diagnostic<br/>Trouble Code (DTC).&gt;</ref.>                               |
| P0037 | HO2S Heater Control Circuit Low<br>(Bank 1 Sensor 2)                                 | <ref. control<br="" dtc="" en(h4dotc)(diag)-101,="" heater="" ho2s="" p0037="" to="">CIRCUIT LOW (BANK 1 SENSOR 2), Diagnostic Procedure with Diagnostic<br/>Trouble Code (DTC).&gt;</ref.>                               |
| P0038 | HO2S Heater Control Circuit High<br>(Bank 1 Sensor 2)                                | <ref. control<br="" dtc="" en(h4dotc)(diag)-103,="" heater="" ho2s="" p0038="" to="">CIRCUIT HIGH (BANK 1 SENSOR 2), Diagnostic Procedure with Diagnostic<br/>Trouble Code (DTC).&gt;</ref.>                              |
| P0068 | MAP/MAF - Throttle Position Cor-<br>relation                                         | <ref. -="" dtc="" en(h4dotc)(diag)-105,="" maf="" map="" p0068="" throttle<br="" to="">POSITION CORRELATION, Diagnostic Procedure with Diagnostic Trouble<br/>Code (DTC).&gt;</ref.>                                      |
| P0101 | Mass or Volume Air Flow Circuit<br>Range/Performance                                 | <ref. air<br="" dtc="" en(h4dotc)(diag)-107,="" mass="" or="" p0101="" to="" volume="">FLOW CIRCUIT RANGE/PERFORMANCE, Diagnostic Procedure with<br/>Diagnostic Trouble Code (DTC).&gt;</ref.>                            |
| P0102 | Mass or Volume Air Flow Circuit<br>Low Input                                         | <ref. air<br="" dtc="" en(h4dotc)(diag)-109,="" mass="" or="" p0102="" to="" volume="">FLOW CIRCUIT LOW INPUT, Diagnostic Procedure with Diagnostic Trouble<br/>Code (DTC).&gt;</ref.>                                    |
| P0103 | Mass or Volume Air Flow Circuit<br>High Input                                        | <ref. air<br="" dtc="" en(h4dotc)(diag)-111,="" mass="" or="" p0103="" to="" volume="">FLOW CIRCUIT HIGH INPUT, Diagnostic Procedure with Diagnostic Trouble<br/>Code (DTC).&gt;</ref.>                                   |
| P0107 | Manifold Absolute Pressure/<br>Barometric Pressure Circuit Low<br>Input              | <ref. absolute<br="" dtc="" en(h4dotc)(diag)-113,="" manifold="" p0107="" to="">PRESSURE/BAROMETRIC PRESSURE CIRCUIT LOW INPUT, Diagnostic<br/>Procedure with Diagnostic Trouble Code (DTC).&gt;</ref.>                   |
| P0108 | Manifold Absolute Pressure/<br>Barometric Pressure Circuit High<br>Input             | <ref. absolute<br="" dtc="" en(h4dotc)(diag)-115,="" manifold="" p0108="" to="">PRESSURE/BAROMETRIC PRESSURE CIRCUIT HIGH INPUT, Diagnostic<br/>Procedure with Diagnostic Trouble Code (DTC).&gt;</ref.>                  |
| P0111 | Intake Air Temperature Sensor 1<br>Circuit Range/Performance                         | <ref. air="" dtc="" en(h4dotc)(diag)-117,="" intake="" p0111="" temperature<br="" to="">SENSOR 1 CIRCUIT RANGE/PERFORMANCE, Diagnostic Procedure with<br/>Diagnostic Trouble Code (DTC).&gt;</ref.>                       |
| P0112 | Intake Air Temperature Sensor 1<br>Circuit Low                                       | <ref. air="" dtc="" en(h4dotc)(diag)-119,="" intake="" p0112="" temperature<br="" to="">SENSOR 1 CIRCUIT LOW, Diagnostic Procedure with Diagnostic Trouble<br/>Code (DTC).&gt;</ref.>                                     |

#### ENGINE (DIAGNOSTICS)

| DTC   | Item                                                                                             | Beference                                                                                                    |
|-------|--------------------------------------------------------------------------------------------------|----------------------------------------------------------------------------------------------------|
| P0113 | Intake Air Temperature Sensor 1<br>Circuit High                                                  | <ref. air="" dtc="" en(h4dotc)(diag)-121,="" intake="" p0113="" temperature<br="" to="">SENSOR 1 CIRCUIT HIGH, Diagnostic Procedure with Diagnostic Trouble<br/>Code (DTC).&gt;</ref.>                                               |
| P0117 | Engine Coolant Temperature<br>Circuit Low                                                        | <ref. coolant="" dtc="" en(h4dotc)(diag)-123,="" engine="" p0117="" tem-<br="" to="">PERATURE CIRCUIT LOW, Diagnostic Procedure with Diagnostic Trouble<br/>Code (DTC).&gt;</ref.>                                                   |
| P0118 | Engine Coolant Temperature<br>Circuit High                                                       | <ref. coolant="" dtc="" en(h4dotc)(diag)-125,="" engine="" p0118="" tem-<br="" to="">PERATURE CIRCUIT HIGH, Diagnostic Procedure with Diagnostic Trouble<br/>Code (DTC).&gt;</ref.>                                                  |
| P0122 | Throttle/Pedal Position Sensor/<br>Switch "A" Circuit Low                                        | <ref. dtc="" en(h4dotc)(diag)-127,="" p0122="" pedal="" posi-<br="" throttle="" to="">TION SENSOR/SWITCH "A" CIRCUIT LOW, Diagnostic Procedure with<br/>Diagnostic Trouble Code (DTC).&gt;</ref.>                                    |
| P0123 | Throttle/Pedal Position Sensor/<br>Switch "A" Circuit High                                       | <ref. dtc="" en(h4dotc)(diag)-129,="" p0123="" pedal="" posi-<br="" throttle="" to="">TION SENSOR/SWITCH "A" CIRCUIT HIGH, Diagnostic Procedure with<br/>Diagnostic Trouble Code (DTC).&gt;</ref.>                                   |
| P0125 | Insufficient Coolant Temperature<br>for Closed Loop Fuel Control                                 | <ref. coolant<br="" dtc="" en(h4dotc)(diag)-131,="" insufficient="" p0125="" to="">TEMPERATURE FOR CLOSED LOOP FUEL CONTROL, Diagnostic Proce-<br/>dure with Diagnostic Trouble Code (DTC).&gt;</ref.>                               |
| P0126 | Insufficient Engine Coolant<br>Temperature for Stable Operation                                  | <ref. dtc="" en(h4dotc)(diag)-132,="" engine<br="" insufficient="" p0126="" to="">COOLANT TEMPERATURE FOR STABLE OPERATION, Diagnostic Proce-<br/>dure with Diagnostic Trouble Code (DTC).&gt;</ref.>                                |
| P0128 | Coolant Thermostat<br>(Engine Coolant Temperature<br>Below Thermostat Regulating<br>Temperature) | <ref. coolant="" dtc="" en(h4dotc)(diag)-134,="" p0128="" thermostat<br="" to="">(ENGINE COOLANT TEMPERATURE BELOW THERMOSTAT REGULAT-<br/>ING TEMPERATURE), Diagnostic Procedure with Diagnostic Trouble Code<br/>(DTC).&gt;</ref.> |
| P0131 | O2 Sensor Circuit Low Voltage<br>(Bank 1 Sensor 1)                                               | <ref. (bank="" (dtc).="" 1="" 1),="" circuit="" code="" diagnostic="" dtc="" en(h4dotc)(diag)-135,="" low="" o2="" p0131="" procedure="" sensor="" to="" trouble="" voltage="" with=""></ref.>                                       |
| P0132 | O2 Sensor Circuit High Voltage<br>(Bank 1 Sensor 1)                                              | <ref. circuit="" dtc="" en(h4dotc)(diag)-137,="" high<br="" o2="" p0132="" sensor="" to="">VOLTAGE (BANK 1 SENSOR 1), Diagnostic Procedure with Diagnostic Trou-<br/>ble Code (DTC).&gt;</ref.>                                      |
| P0133 | O2 Sensor Circuit Slow Response<br>(Bank 1 Sensor 1)                                             | <ref. circuit="" dtc="" en(h4dotc)(diag)-139,="" o2="" p0133="" sensor="" slow<br="" to="">RESPONSE (BANK 1 SENSOR 1), Diagnostic Procedure with Diagnostic<br/>Trouble Code (DTC).&gt;</ref.>                                       |
| P0134 | O2 Sensor Circuit No Activity<br>Detected (Bank 1 Sensor 1)                                      | <ref. circuit="" dtc="" en(h4dotc)(diag)-141,="" no<br="" o2="" p0134="" sensor="" to="">ACTIVITY DETECTED (BANK 1 SENSOR 1), Diagnostic Procedure with<br/>Diagnostic Trouble Code (DTC).&gt;</ref.>                                |
| P0137 | O2 Sensor Circuit Low Voltage<br>(Bank 1 Sensor 2)                                               | <ref. (bank="" (dtc).="" 1="" 2),="" circuit="" code="" diagnostic="" dtc="" en(h4dotc)(diag)-143,="" low="" o2="" p0137="" procedure="" sensor="" to="" trouble="" voltage="" with=""></ref.>                                       |
| P0138 | O2 Sensor Circuit High Voltage<br>(Bank 1 Sensor 2)                                              | <ref. circuit="" dtc="" en(h4dotc)(diag)-145,="" high<br="" o2="" p0138="" sensor="" to="">VOLTAGE (BANK 1 SENSOR 2), Diagnostic Procedure with Diagnostic Trou-<br/>ble Code (DTC).&gt;</ref.>                                      |
| P0139 | O2 Sensor Circuit Slow Response<br>(Bank 1 Sensor 2)                                             | <ref. circuit="" dtc="" en(h4dotc)(diag)-147,="" o2="" p0139="" sensor="" slow<br="" to="">RESPONSE (BANK 1 SENSOR 2), Diagnostic Procedure with Diagnostic<br/>Trouble Code (DTC).&gt;</ref.>                                       |
| P0140 | O2 Sensor Circuit No Activity<br>Detected (Bank 1 Sensor 2)                                      | <ref. circuit="" dtc="" en(h4dotc)(diag)-149,="" no<br="" o2="" p0140="" sensor="" to="">ACTIVITY DETECTED (BANK1 SENSOR2), Diagnostic Procedure with<br/>Diagnostic Trouble Code (DTC).&gt;</ref.>                                  |
| P0171 | System Too Lean (Bank 1)                                                                         | <ref. (bank="" (dtc).="" 1),="" code="" diagnostic="" dtc="" en(h4dotc)(diag)-151,="" lean="" p0171="" procedure="" system="" to="" too="" trouble="" with=""></ref.>                                                                |
| P0172 | System Too Rich (Bank 1)                                                                         | <ref. (bank="" (dtc).="" 1),="" code="" diagnostic="" dtc="" en(h4dotc)(diag)-152,="" p0172="" procedure="" rich="" system="" to="" too="" trouble="" with=""></ref.>                                                                |
| P0181 | Fuel Temperature Sensor "A"<br>Circuit Range/Performance                                         | <ref. dtc="" en(h4dotc)(diag)-154,="" fuel="" p0181="" sen-<br="" temperature="" to="">SOR "A" CIRCUIT RANGE/PERFORMANCE, Diagnostic Procedure with<br/>Diagnostic Trouble Code (DTC).&gt;</ref.>                                    |

# EN(H4DOTC)(diag)-84

| DTC   | Item                                                              | Reference                                                                                                    |
|-------|-------------------------------------------------------------------|----------------------------------------------------------------------------------------------------|
| P0182 | Fuel Temperature Sensor "A"<br>Circuit Low Input                  | <ref. dtc="" en(h4dotc)(diag)-156,="" fuel="" p0182="" sen-<br="" temperature="" to="">SOR "A" CIRCUIT LOW INPUT, Diagnostic Procedure with Diagnostic Trou-<br/>ble Code (DTC).&gt;</ref.>                |
| P0183 | Fuel Temperature Sensor "A"<br>Circuit High Input                 | <ref. dtc="" en(h4dotc)(diag)-158,="" fuel="" p0183="" sen-<br="" temperature="" to="">SOR "A" CIRCUIT HIGH INPUT, Diagnostic Procedure with Diagnostic Trou-<br/>ble Code (DTC).&gt;</ref.>               |
| P0222 | Throttle/Pedal Position Sensor/<br>Switch "B" Circuit Low         | <ref. dtc="" en(h4dotc)(diag)-160,="" p0222="" pedal="" posi-<br="" throttle="" to="">TION SENSOR/SWITCH "B" CIRCUIT LOW, Diagnostic Procedure with<br/>Diagnostic Trouble Code (DTC).&gt;</ref.>          |
| P0223 | Throttle/Pedal Position Sensor/<br>Switch "B" Circuit High        | <ref. dtc="" en(h4dotc)(diag)-162,="" p0223="" pedal="" posi-<br="" throttle="" to="">TION SENSOR/SWITCH "B" CIRCUIT HIGH, Diagnostic Procedure with<br/>Diagnostic Trouble Code (DTC).&gt;</ref.>         |
| P0230 | Fuel Pump Primary Circuit                                         | <ref. cir-<br="" dtc="" en(h4dotc)(diag)-164,="" fuel="" p0230="" primary="" pump="" to="">CUIT, Diagnostic Procedure with Diagnostic Trouble Code (DTC).&gt;</ref.>                                       |
| P0244 | Turbo/Super Charger Wastegate<br>Solenoid "A" Range/Performance   | <ref. charger<br="" dtc="" en(h4dotc)(diag)-167,="" p0244="" super="" to="" turbo="">WASTEGATE SOLENOID "A" RANGE/PERFORMANCE, Diagnostic Proce-<br/>dure with Diagnostic Trouble Code (DTC).&gt;</ref.>   |
| P0245 | Turbo/Super Charger Wastegate<br>Solenoid "A" Low                 | <ref. charger<br="" dtc="" en(h4dotc)(diag)-169,="" p0245="" super="" to="" turbo="">WASTEGATE SOLENOID "A" LOW, Diagnostic Procedure with Diagnostic<br/>Trouble Code (DTC).&gt;</ref.>                   |
| P0246 | Turbo/Super Charger Wastegate<br>Solenoid "A" High                | <ref. charger<br="" dtc="" en(h4dotc)(diag)-171,="" p0246="" super="" to="" turbo="">WASTEGATE SOLENOID "A" HIGH, Diagnostic Procedure with Diagnostic<br/>Trouble Code (DTC).&gt;</ref.>                  |
| P0301 | Cylinder 1 Misfire Detected                                       | <ref. 1="" cylinder="" dtc="" en(h4dotc)(diag)-172,="" misfire<br="" p0301="" to="">DETECTED, Diagnostic Procedure with Diagnostic Trouble Code (DTC).&gt;</ref.>                                          |
| P0302 | Cylinder 2 Misfire Detected                                       | <ref. 2="" cylinder="" dtc="" en(h4dotc)(diag)-172,="" misfire<br="" p0302="" to="">DETECTED, Diagnostic Procedure with Diagnostic Trouble Code (DTC).&gt;</ref.>                                          |
| P0303 | Cylinder 3 Misfire Detected                                       | <ref. 3="" cylinder="" dtc="" en(h4dotc)(diag)-172,="" misfire<br="" p0303="" to="">DETECTED, Diagnostic Procedure with Diagnostic Trouble Code (DTC).&gt;</ref.>                                          |
| P0304 | Cylinder 4 Misfire Detected                                       | <ref. 4="" cylinder="" dtc="" en(h4dotc)(diag)-173,="" misfire<br="" p0304="" to="">DETECTED, Diagnostic Procedure with Diagnostic Trouble Code (DTC).&gt;</ref.>                                          |
| P0327 | Knock Sensor 1 Circuit Low<br>(Bank 1 or Single Sensor)           | <ref. 1="" circuit<br="" dtc="" en(h4dotc)(diag)-179,="" knock="" p0327="" sensor="" to="">LOW (BANK 1 OR SINGLE SENSOR), Diagnostic Procedure with Diagnos-<br/>tic Trouble Code (DTC).&gt;</ref.>        |
| P0328 | Knock Sensor 1 Circuit High<br>(Bank 1 or Single Sensor)          | <ref. 1="" circuit<br="" dtc="" en(h4dotc)(diag)-181,="" knock="" p0328="" sensor="" to="">HIGH (BANK 1 OR SINGLE SENSOR), Diagnostic Procedure with Diagnos-<br/>tic Trouble Code (DTC).&gt;</ref.>       |
| P0335 | Crankshaft Position Sensor "A"<br>Circuit                         | <ref. crankshaft="" dtc="" en(h4dotc)(diag)-183,="" p0335="" position<br="" to="">SENSOR "A" CIRCUIT, Diagnostic Procedure with Diagnostic Trouble Code<br/>(DTC).&gt;</ref.>                              |
| P0336 | Crankshaft Position Sensor "A"<br>Circuit Range/Performance       | <ref. crankshaft="" dtc="" en(h4dotc)(diag)-185,="" p0336="" position<br="" to="">SENSOR "A" CIRCUIT RANGE/PERFORMANCE, Diagnostic Procedure<br/>with Diagnostic Trouble Code (DTC).&gt;</ref.>            |
| P0340 | Camshaft Position Sensor "A"<br>Circuit (Bank 1 or Single Sensor) | <ref. camshaft="" dtc="" en(h4dotc)(diag)-187,="" p0340="" position="" sen-<br="" to="">SOR "A" CIRCUIT (BANK 1 OR SINGLE SENSOR), Diagnostic Procedure<br/>with Diagnostic Trouble Code (DTC).&gt;</ref.> |
| P0345 | Camshaft Position Sensor "A"<br>Circuit (Bank 2)                  | <ref. camshaft="" dtc="" en(h4dotc)(diag)-189,="" p0345="" position="" sen-<br="" to="">SOR "A" CIRCUIT (BANK 2), Diagnostic Procedure with Diagnostic Trouble<br/>Code (DTC).&gt;</ref.>                  |
| P0410 | Secondary Air Injection System                                    | <ref. air="" dtc="" en(h4dotc)(diag)-191,="" injec-<br="" p0410="" secondary="" to="">TION SYSTEM, Diagnostic Procedure with Diagnostic Trouble Code (DTC).&gt;</ref.>                                     |
| P0411 | Secondary Air Injection System<br>Incorrect Flow Detected         | <ref. air="" dtc="" en(h4dotc)(diag)-195,="" injec-<br="" p0411="" secondary="" to="">TION SYSTEM INCORRECT FLOW DETECTED, Diagnostic Procedure with<br/>Diagnostic Trouble Code (DTC).&gt;</ref.>         |

#### ENGINE (DIAGNOSTICS)

| DTC   | Itom                                                                         | Peferance                                                                                                    |
|-------|------------------------------------------------------------------------------|----------------------------------------------------------------------------------------------------|
| P0413 | Secondary Air Injection System<br>Switching Valve "A" Circuit Open           | Reference <ref. air="" dtc="" en(h4dotc)(diag)-198,="" injec-<br="" p0413="" secondary="" to="">TION SYSTEM SWITCHING VALVE "A" CIRCUIT OPEN, Diagnostic Proce-<br/>dure with Diagnostic Trouble Code (DTC).&gt;</ref.> |
| P0414 | Secondary Air Injection System<br>Switching Valve "A" Circuit Shorted        | <ref. air="" dtc="" en(h4dotc)(diag)-201,="" injec-<br="" p0414="" secondary="" to="">TION SYSTEM SWITCHING VALVE "A" CIRCUIT SHORTED, Diagnostic<br/>Procedure with Diagnostic Trouble Code (DTC).&gt;</ref.>          |
| P0416 | Secondary Air Injection System<br>Switching Valve "B" Circuit Open           | <ref. air="" dtc="" en(h4dotc)(diag)-204,="" injec-<br="" p0416="" secondary="" to="">TION SYSTEM SWITCHING VALVE "B" CIRCUIT OPEN, Diagnostic Proce-<br/>dure with Diagnostic Trouble Code (DTC).&gt;</ref.>           |
| P0417 | Secondary Air Injection System<br>Switching Valve "B" Circuit Shorted        | <ref. air="" dtc="" en(h4dotc)(diag)-207,="" injec-<br="" p0417="" secondary="" to="">TION SYSTEM SWITCHING VALVE "B" CIRCUIT SHORTED, Diagnostic<br/>Procedure with Diagnostic Trouble Code (DTC).&gt;</ref.>          |
| P0418 | Secondary Air Injection System<br>Control "A" Circuit Open                   | <ref. air="" dtc="" en(h4dotc)(diag)-210,="" injec-<br="" p0418="" secondary="" to="">TION SYSTEM CONTROL "A" CIRCUIT OPEN, Diagnostic Procedure with<br/>Diagnostic Trouble Code (DTC).&gt;</ref.>                     |
| P0420 | Catalyst System Efficiency below<br>Threshold (Bank 1)                       | <ref. catalyst="" dtc="" effi-<br="" en(h4dotc)(diag)-213,="" p0420="" system="" to="">CIENCY BELOW THRESHOLD (BANK 1), Diagnostic Procedure with Diag-<br/>nostic Trouble Code (DTC).&gt;</ref.>                       |
| P0441 | Evaporative Emission System<br>Incorrect Purge Flow                          | <ref. dtc="" emission<br="" en(h4dotc)(diag)-217,="" evaporative="" p0441="" to="">SYSTEM INCORRECT PURGE FLOW, Diagnostic Procedure with Diagnos-<br/>tic Trouble Code (DTC).&gt;</ref.>                               |
| P0442 | Evaporative Emission Control<br>System Leak Detected (Small<br>Leak)         | <ref. dtc="" emission<br="" en(h4dotc)(diag)-218,="" evaporative="" p0442="" to="">CONTROL SYSTEM LEAK DETECTED (SMALL LEAK), Diagnostic Proce-<br/>dure with Diagnostic Trouble Code (DTC).&gt;</ref.>                 |
| P0447 | Evaporative Emission Control<br>System Vent Control Circuit Open             | <ref. dtc="" emission<br="" en(h4dotc)(diag)-221,="" evaporative="" p0447="" to="">CONTROL SYSTEM VENT CONTROL CIRCUIT OPEN, Diagnostic Proce-<br/>dure with Diagnostic Trouble Code (DTC).&gt;</ref.>                  |
| P0448 | Evaporative Emission Control<br>System Vent Control Circuit<br>Shorted       | <ref. dtc="" emission<br="" en(h4dotc)(diag)-223,="" evaporative="" p0448="" to="">CONTROL SYSTEM VENT CONTROL CIRCUIT SHORTED, Diagnostic<br/>Procedure with Diagnostic Trouble Code (DTC).&gt;</ref.>                 |
| P0451 | Evaporative Emission Control<br>System Pressure Sensor                       | <ref. dtc="" emission<br="" en(h4dotc)(diag)-225,="" evaporative="" p0451="" to="">CONTROL SYSTEM PRESSURE SENSOR, Diagnostic Procedure with<br/>Diagnostic Trouble Code (DTC).&gt;</ref.>                              |
| P0452 | Evaporative Emission Control<br>System Pressure Sensor Low<br>Input          | <ref. dtc="" emission<br="" en(h4dotc)(diag)-227,="" evaporative="" p0452="" to="">CONTROL SYSTEM PRESSURE SENSOR LOW INPUT, Diagnostic Proce-<br/>dure with Diagnostic Trouble Code (DTC).&gt;</ref.>                  |
| P0453 | Evaporative Emission Control<br>System Pressure Sensor High<br>Input         | <ref. dtc="" emission<br="" en(h4dotc)(diag)-229,="" evaporative="" p0453="" to="">CONTROL SYSTEM PRESSURE SENSOR HIGH INPUT, Diagnostic Proce-<br/>dure with Diagnostic Trouble Code (DTC).&gt;</ref.>                 |
| P0456 | Evaporative Emission Control<br>System Leak Detected (Very Small<br>Leak)    | <ref. dtc="" emission<br="" en(h4dotc)(diag)-231,="" evaporative="" p0456="" to="">CONTROL SYSTEM LEAK DETECTED (VERY SMALL LEAK), Diagnostic<br/>Procedure with Diagnostic Trouble Code (DTC).&gt;</ref.>              |
| P0457 | Evaporative Emission Control<br>System Leak Detected (Fuel Cap<br>Loose/Off) | <ref. dtc="" emission<br="" en(h4dotc)(diag)-234,="" evaporative="" p0457="" to="">CONTROL SYSTEM LEAK DETECTED (FUEL CAP LOOSE/OFF), Diag-<br/>nostic Procedure with Diagnostic Trouble Code (DTC).&gt;</ref.>         |
| P0458 | Evaporative Emission System<br>Purge Control Valve Circuit Low               | <ref. dtc="" emission<br="" en(h4dotc)(diag)-237,="" evaporative="" p0458="" to="">SYSTEM PURGE CONTROL VALVE CIRCUIT LOW, Diagnostic Procedure<br/>with Diagnostic Trouble Code (DTC).&gt;</ref.>                      |
| P0459 | Evaporative Emission System<br>Purge Control Valve Circuit High              | <ref. dtc="" emission<br="" en(h4dotc)(diag)-239,="" evaporative="" p0459="" to="">SYSTEM PURGE CONTROL VALVE CIRCUIT HIGH, Diagnostic Procedure<br/>with Diagnostic Trouble Code (DTC).&gt;</ref.>                     |
| P0461 | Fuel Level Sensor "A" Circuit<br>Range/Performance                           | <ref. "a"<br="" dtc="" en(h4dotc)(diag)-241,="" fuel="" level="" p0461="" sensor="" to="">CIRCUIT RANGE/PERFORMANCE, Diagnostic Procedure with Diagnostic<br/>Trouble Code (DTC).&gt;</ref.>                            |
| P0462 | Fuel Level Sensor "A" Circuit Low                                            | <ref. "a"<br="" dtc="" en(h4dotc)(diag)-241,="" fuel="" level="" p0462="" sensor="" to="">CIRCUIT LOW, Diagnostic Procedure with Diagnostic Trouble Code (DTC).&gt;</ref.>                                              |

# EN(H4DOTC)(diag)-86

ENGINE (DIAGNOSTICS)

| DTC   | Item                                                              | Reference                                                                                                    |
|-------|-------------------------------------------------------------------|----------------------------------------------------------------------------------------------------|
| P0463 | Fuel Level Sensor "A" Circuit High                                | <ref. "a"<br="" dtc="" en(h4dotc)(diag)-241,="" fuel="" level="" p0463="" sensor="" to="">CIRCUIT HIGH, Diagnostic Procedure with Diagnostic Trouble Code<br/>(DTC).&gt;</ref.>                        |
| P0464 | Fuel Level Sensor Circuit<br>Intermittent                         | <ref. cir-<br="" dtc="" en(h4dotc)(diag)-242,="" fuel="" level="" p0464="" sensor="" to="">CUIT INTERMITTENT, Diagnostic Procedure with Diagnostic Trouble Code<br/>(DTC).&gt;</ref.>                  |
| P0500 | Vehicle Speed Sensor "A"                                          | <ref. dtc="" en(h4dotc)(diag)-242,="" p0500="" sensor<br="" speed="" to="" vehicle="">"A", Diagnostic Procedure with Diagnostic Trouble Code (DTC).&gt;</ref.>                                         |
| P0512 | Starter Request Circuit                                           | <ref. cir-<br="" dtc="" en(h4dotc)(diag)-243,="" p0512="" request="" starter="" to="">CUIT, Diagnostic Procedure with Diagnostic Trouble Code (DTC).&gt;</ref.>                                        |
| P0513 | Incorrect Immobilizer Key                                         | <ref. (dtc).="" code="" diagnostic="" dtc="" im(diag)-15,="" immobilizer="" incorrect="" key,="" p0513="" procedure="" to="" trouble="" with=""></ref.>                                                |
| P0600 | Serial Communication Link                                         | <ref. (dtc).="" code="" communication="" diagnostic="" dtc="" en(h4dotc)(diag)-244,="" link,="" p0600="" procedure="" serial="" to="" trouble="" with=""></ref.>                                       |
| P0604 | Internal Control Module Random<br>Access Memory (RAM) Error       | <ref. control="" dtc="" en(h4dotc)(diag)-245,="" internal="" mod-<br="" p0604="" to="">ULE RANDOM ACCESS MEMORY (RAM) ERROR, Diagnostic Procedure<br/>with Diagnostic Trouble Code (DTC).&gt;</ref.>   |
| P0605 | Internal Control Module Read Only<br>Memory (ROM) Error           | <ref. control="" dtc="" en(h4dotc)(diag)-246,="" internal="" mod-<br="" p0605="" to="">ULE READ ONLY MEMORY (ROM) ERROR, Diagnostic Procedure with<br/>Diagnostic Trouble Code (DTC).&gt;</ref.>       |
| P0607 | Throttle Control System Circuit<br>Range/Performance              | <ref. control="" dtc="" en(h4dotc)(diag)-247,="" p0607="" sys-<br="" throttle="" to="">TEM CIRCUIT RANGE/PERFORMANCE, Diagnostic Procedure with Diag-<br/>nostic Trouble Code (DTC).&gt;</ref.>        |
| P0638 | Throttle Actuator Control Range/<br>Performance (Bank 1)          | <ref. actuator<br="" dtc="" en(h4dotc)(diag)-248,="" p0638="" throttle="" to="">CONTROL RANGE/PERFORMANCE (BANK 1), Diagnostic Procedure with<br/>Diagnostic Trouble Code (DTC).&gt;</ref.>            |
| P0700 | Transmission Control System<br>(Mil Request)                      | <ref. control<br="" dtc="" en(h4dotc)(diag)-248,="" p0700="" to="" transmission="">SYSTEM (MIL REQUEST), Diagnostic Procedure with Diagnostic Trouble<br/>Code (DTC).&gt;</ref.>                       |
| P0851 | Park/Neutral Switch Input Circuit<br>Low (AT Model)               | <ref. dtc="" en(h4dotc)(diag)-249,="" neutral="" p0851="" park="" switch<br="" to="">INPUT CIRCUIT LOW (AT MODEL), Diagnostic Procedure with Diagnostic<br/>Trouble Code (DTC).&gt;</ref.>             |
| P0851 | Neutral Switch Input Circuit Low<br>(MT Model)                    | <ref. dtc="" en(h4dotc)(diag)-251,="" input<br="" neutral="" p0851="" switch="" to="">CIRCUIT LOW (MT MODEL), Diagnostic Procedure with Diagnostic Trouble<br/>Code (DTC).&gt;</ref.>                  |
| P0852 | Park/Neutral Switch Input Circuit<br>High (AT Model)              | <ref. dtc="" en(h4dotc)(diag)-253,="" neutral="" p0852="" park="" switch<br="" to="">INPUT CIRCUIT HIGH (AT MODEL), Diagnostic Procedure with Diagnostic<br/>Trouble Code (DTC).&gt;</ref.>            |
| P0852 | Neutral Switch Input Circuit High<br>(MT Model)                   | <ref. dtc="" en(h4dotc)(diag)-255,="" input<br="" neutral="" p0852="" switch="" to="">CIRCUIT HIGH (MT MODEL), Diagnostic Procedure with Diagnostic Trouble<br/>Code (DTC).&gt;</ref.>                 |
| P1152 | O2 Sensor Circuit Range/<br>Performance (Low)<br>(Bank1 Sensor1)  | <ref. circuit<br="" dtc="" en(h4dotc)(diag)-257,="" o2="" p1152="" sensor="" to="">RANGE/PERFORMANCE (LOW) (BANK1 SENSOR1), Diagnostic Proce-<br/>dure with Diagnostic Trouble Code (DTC).&gt;</ref.>  |
| P1153 | O2 Sensor Circuit Range/<br>Performance (High)<br>(Bank1 Sensor1) | <ref. circuit<br="" dtc="" en(h4dotc)(diag)-259,="" o2="" p1153="" sensor="" to="">RANGE/PERFORMANCE (HIGH) (BANK1 SENSOR1), Diagnostic Proce-<br/>dure with Diagnostic Trouble Code (DTC).&gt;</ref.> |
| P1160 | Return Spring Failure                                             | <ref. dtc="" en(h4dotc)(diag)-260,="" failure,<br="" p1160="" return="" spring="" to="">Diagnostic Procedure with Diagnostic Trouble Code (DTC).&gt;</ref.>                                            |
| P1400 | Fuel Tank Pressure Control<br>Solenoid Valve Circuit Low          | <ref. dtc="" en(h4dotc)(diag)-261,="" fuel="" p1400="" pressure<br="" tank="" to="">CONTROL SOLENOID VALVE CIRCUIT LOW, Diagnostic Procedure with<br/>Diagnostic Trouble Code (DTC).&gt;</ref.>        |
| P1410 | Secondary Air Injection System<br>Switching Valve Stuck Open      | <ref. air="" dtc="" en(h4dotc)(diag)-263,="" injec-<br="" p1410="" secondary="" to="">TION SYSTEM SWITCHING VALVE STUCK OPEN, Diagnostic Procedure<br/>with Diagnostic Trouble Code (DTC).&gt;</ref.>  |

EN(H4DOTC)(diag)-87

| DTC   | Item                                                          | Reference                                                                                                    |
|-------|---------------------------------------------------------------|----------------------------------------------------------------------------------------------------|
| P1418 | Secondary Air Injection System<br>Control "A" Circuit Shorted | <ref. air="" dtc="" en(h4dotc)(diag)-266,="" injec-<br="" p1418="" secondary="" to="">TION SYSTEM CONTROL "A" CIRCUIT SHORTED, Diagnostic Procedure<br/>with Diagnostic Trouble Code (DTC).&gt;</ref.> |
| P1420 | Fuel Tank Pressure Control Sol.<br>Valve Circuit High         | <ref. dtc="" en(h4dotc)(diag)-269,="" fuel="" p1420="" pressure<br="" tank="" to="">CONTROL SOL. VALVE CIRCUIT HIGH, Diagnostic Procedure with Diag-<br/>nostic Trouble Code (DTC).&gt;</ref.>         |
| P1443 | Vent Control Solenoid Valve<br>Function Problem               | <ref. control="" dtc="" en(h4dotc)(diag)-271,="" p1443="" solenoid<br="" to="" vent="">VALVE FUNCTION PROBLEM, Diagnostic Procedure with Diagnostic Trou-<br/>ble Code (DTC).&gt;</ref.>               |
| P1491 | Positive Crankcase Ventilation<br>(Blow-by) Function Problem  | <ref. crankcase<br="" dtc="" en(h4dotc)(diag)-273,="" p1491="" positive="" to="">VENTILATION (BLOW-BY) FUNCTION PROBLEM, Diagnostic Procedure<br/>with Diagnostic Trouble Code (DTC).&gt;</ref.>       |
| P1560 | Back-Up Voltage Circuit<br>Malfunction                        | <ref. back-up="" cir-<br="" dtc="" en(h4dotc)(diag)-275,="" p1560="" to="" voltage="">CUIT MALFUNCTION, Diagnostic Procedure with Diagnostic Trouble Code<br/>(DTC).&gt;</ref.>                        |
| P1570 | Antenna                                                       | <ref. (dtc).="" antenna,="" code="" diagnostic="" dtc="" im(diag)-16,="" p1570="" procedure="" to="" trouble="" with=""></ref.>                                                                        |
| P1571 | Reference Code Incompatibility                                | <ref. code="" dtc="" im(diag)-18,="" incompatibility,<br="" p1571="" reference="" to="">Diagnostic Procedure with Diagnostic Trouble Code (DTC).&gt;</ref.>                                            |
| P1572 | IMM Circuit Failure<br>(Except Antenna Circuit)               | <ref. (except<br="" circuit="" dtc="" failure="" im(diag)-19,="" imm="" p1572="" to="">ANTENNA CIRCUIT), Diagnostic Procedure with Diagnostic Trouble Code<br/>(DTC).&gt;</ref.>                       |
| P1574 | Key Communication Failure                                     | <ref. communication="" diag-<br="" dtc="" failure,="" im(diag)-22,="" key="" p1574="" to="">nostic Procedure with Diagnostic Trouble Code (DTC).&gt;</ref.>                                            |
| P1576 | EGI Control Module EEPROM                                     | <ref. control="" diag-<br="" dtc="" eeprom,="" egi="" im(diag)-22,="" module="" p1576="" to="">nostic Procedure with Diagnostic Trouble Code (DTC).&gt;</ref.>                                         |
| P1577 | IMM Control Module EEPROM                                     | <ref. control="" dtc="" eeprom,<br="" im(diag)-23,="" imm="" module="" p1577="" to="">Diagnostic Procedure with Diagnostic Trouble Code (DTC).&gt;</ref.>                                              |
| P1578 | Meter Failure                                                 | <ref. (dtc).="" code="" diagnostic="" dtc="" failure,="" im(diag)-23,="" meter="" p1578="" procedure="" to="" trouble="" with=""></ref.>                                                               |
| P1602 | Control Module Programming Error                              | <ref. control="" dtc="" en(h4dotc)(diag)-277,="" module="" p1602="" pro-<br="" to="">GRAMMING ERROR, Diagnostic Procedure with Diagnostic Trouble Code<br/>(DTC).&gt;</ref.>                           |
| P2004 | Intake Manifold Runner Control<br>Stuck Open (Bank 1)         | <ref. dtc="" en(h4dotc)(diag)-286,="" intake="" manifold="" p2004="" run-<br="" to="">NER CONTROL STUCK OPEN (BANK 1), Diagnostic Procedure with Diag-<br/>nostic Trouble Code (DTC).&gt;</ref.>       |
| P2005 | Intake Manifold Runner Control<br>Stuck Open (Bank 2)         | <ref. dtc="" en(h4dotc)(diag)-286,="" intake="" manifold="" p2005="" run-<br="" to="">NER CONTROL STUCK OPEN (BANK 2), Diagnostic Procedure with Diag-<br/>nostic Trouble Code (DTC).&gt;</ref.>       |
| P2006 | Intake Manifold Runner Control<br>Stuck Closed (Bank 1)       | <ref. dtc="" en(h4dotc)(diag)-287,="" intake="" manifold="" p2006="" run-<br="" to="">NER CONTROL STUCK CLOSED (BANK 1), Diagnostic Procedure with<br/>Diagnostic Trouble Code (DTC).&gt;</ref.>       |
| P2007 | Intake Manifold Runner Control<br>Stuck Closed (Bank 2)       | <ref. dtc="" en(h4dotc)(diag)-287,="" intake="" manifold="" p2007="" run-<br="" to="">NER CONTROL STUCK CLOSED (BANK 2), Diagnostic Procedure with<br/>Diagnostic Trouble Code (DTC).&gt;</ref.>       |
| P2008 | Intake Manifold Runner Control<br>Circuit / Open (Bank 1)     | <ref. dtc="" en(h4dotc)(diag)-288,="" intake="" manifold="" p2008="" run-<br="" to="">NER CONTROL CIRCUIT / OPEN (BANK 1), Diagnostic Procedure with<br/>Diagnostic Trouble Code (DTC).&gt;</ref.>     |
| P2009 | Intake Manifold Runner Control<br>Circuit Low (Bank 1)        | <ref. dtc="" en(h4dotc)(diag)-290,="" intake="" manifold="" p2009="" run-<br="" to="">NER CONTROL CIRCUIT LOW (BANK 1), Diagnostic Procedure with Diag-<br/>nostic Trouble Code (DTC).&gt;</ref.>      |
| P2011 | Intake Manifold Runner Control<br>Circuit / Open (Bank 2)     | <ref. dtc="" en(h4dotc)(diag)-292,="" intake="" manifold="" p2011="" run-<br="" to="">NER CONTROL CIRCUIT / OPEN (BANK 2), Diagnostic Procedure with<br/>Diagnostic Trouble Code (DTC).&gt;</ref.>     |

ENGINE (DIAGNOSTICS)

| DTC   | Item                                                                     | Reference                                                                                                    |
|-------|--------------------------------------------------------------------------|----------------------------------------------------------------------------------------------------|
| P2012 | Intake Manifold Runner Control<br>Circuit Low (Bank 2)                   | <ref. dtc="" en(h4dotc)(diag)-294,="" intake="" manifold="" p2012="" run-<br="" to="">NER CONTROL CIRCUIT LOW (BANK 2), Diagnostic Procedure with Diag-<br/>nostic Trouble Code (DTC).&gt;</ref.>                 |
| P2016 | Intake Manifold Runner Position<br>Sensor / Switch Circuit Low (Bank 1)  | <ref. dtc="" en(h4dotc)(diag)-296,="" intake="" manifold="" p2016="" run-<br="" to="">NER POSITION SENSOR / SWITCH CIRCUIT LOW (BANK 1), Diagnostic<br/>Procedure with Diagnostic Trouble Code (DTC).&gt;</ref.>  |
| P2017 | Intake Manifold Runner Position<br>Sensor / Switch Circuit High (Bank 1) | <ref. dtc="" en(h4dotc)(diag)-298,="" intake="" manifold="" p2017="" run-<br="" to="">NER POSITION SENSOR / SWITCH CIRCUIT HIGH (BANK 1), Diagnostic<br/>Procedure with Diagnostic Trouble Code (DTC).&gt;</ref.> |
| P2021 | Intake Manifold Runner Position<br>Sensor / Switch Circuit Low (Bank 2)  | <ref. dtc="" en(h4dotc)(diag)-300,="" intake="" manifold="" p2021="" run-<br="" to="">NER POSITION SENSOR / SWITCH CIRCUIT LOW (BANK 2), Diagnostic<br/>Procedure with Diagnostic Trouble Code (DTC).&gt;</ref.>  |
| P2022 | Intake Manifold Runner Position<br>Sensor / Switch Circuit High (Bank 2) | <ref. dtc="" en(h4dotc)(diag)-302,="" intake="" manifold="" p2022="" run-<br="" to="">NER POSITION SENSOR / SWITCH CIRCUIT HIGH (BANK 2), Diagnostic<br/>Procedure with Diagnostic Trouble Code (DTC).&gt;</ref.> |
| P2088 | Intake Camshaft Position Actuator<br>Control Circuit Low (Bank 1)        | <ref. camshaft="" dtc="" en(h4dotc)(diag)-304,="" intake="" p2088="" posi-<br="" to="">TION ACTUATOR CONTROL CIRCUIT LOW (BANK 1), Diagnostic Proce-<br/>dure with Diagnostic Trouble Code (DTC).&gt;</ref.>      |
| P2089 | Intake Camshaft Position Actuator<br>Control Circuit High (Bank 1)       | <ref. camshaft="" dtc="" en(h4dotc)(diag)-306,="" intake="" p2089="" posi-<br="" to="">TION ACTUATOR CONTROL CIRCUIT HIGH (BANK 1), Diagnostic Proce-<br/>dure with Diagnostic Trouble Code (DTC).&gt;</ref.>     |
| P2092 | Intake Camshaft Position Actuator<br>Control Circuit Low (Bank 2)        | <ref. camshaft="" dtc="" en(h4dotc)(diag)-308,="" intake="" p2092="" posi-<br="" to="">TION ACTUATOR CONTROL CIRCUIT LOW (BANK 2), Diagnostic Proce-<br/>dure with Diagnostic Trouble Code (DTC).&gt;</ref.>      |
| P2093 | Intake Camshaft Position Actuator<br>Control Circuit High (Bank 2)       | <ref. camshaft="" dtc="" en(h4dotc)(diag)-310,="" intake="" p2093="" posi-<br="" to="">TION ACTUATOR CONTROL CIRCUIT HIGH (BANK 2), Diagnostic Proce-<br/>dure with Diagnostic Trouble Code (DTC).&gt;</ref.>     |
| P2096 | Post Catalyst Fuel Trim System<br>Too Lean (Bank 1)                      | <ref. catalyst="" dtc="" en(h4dotc)(diag)-311,="" fuel="" p2096="" post="" to="" trim<br="">SYSTEM TOO LEAN (BANK 1), Diagnostic Procedure with Diagnostic Trou-<br/>ble Code (DTC).&gt;</ref.>                   |
| P2097 | Post Catalyst Fuel Trim System<br>Too Rich (Bank 1)                      | <ref. catalyst="" dtc="" en(h4dotc)(diag)-312,="" fuel="" p2097="" post="" to="" trim<br="">SYSTEM TOO RICH (BANK 1), Diagnostic Procedure with Diagnostic Trou-<br/>ble Code (DTC).&gt;</ref.>                   |
| P2101 | Throttle Actuator Control Motor<br>Circuit Range/Performance             | <ref. actuator<br="" dtc="" en(h4dotc)(diag)-319,="" p2101="" throttle="" to="">CONTROL MOTOR CIRCUIT RANGE/PERFORMANCE, Diagnostic Proce-<br/>dure with Diagnostic Trouble Code (DTC).&gt;</ref.>                |
| P2102 | Throttle Actuator Control Motor<br>Circuit Low                           | <ref. actuator<br="" dtc="" en(h4dotc)(diag)-324,="" p2102="" throttle="" to="">CONTROL MOTOR CIRCUIT LOW, Diagnostic Procedure with Diagnostic<br/>Trouble Code (DTC).&gt;</ref.>                                |
| P2103 | Throttle Actuator Control Motor<br>Circuit High                          | <ref. actuator<br="" dtc="" en(h4dotc)(diag)-326,="" p2103="" throttle="" to="">CONTROL MOTOR CIRCUIT HIGH, Diagnostic Procedure with Diagnostic<br/>Trouble Code (DTC).&gt;</ref.>                               |
| P2109 | Throttle/Pedal Position Sensor "A"<br>Minimum Stop Performance           | <ref. dtc="" en(h4dotc)(diag)-327,="" p2109="" pedal="" posi-<br="" throttle="" to="">TION SENSOR "A" MINIMUM STOP PERFORMANCE, Diagnostic Proce-<br/>dure with Diagnostic Trouble Code (DTC).&gt;</ref.>         |
| P2122 | Throttle/Pedal Position Sensor/<br>Switch "D" Circuit Low Input          | <ref. dtc="" en(h4dotc)(diag)-328,="" p2122="" pedal="" posi-<br="" throttle="" to="">TION SENSOR/SWITCH "D" CIRCUIT LOW INPUT, Diagnostic Procedure<br/>with Diagnostic Trouble Code (DTC).&gt;</ref.>           |
| P2123 | Throttle/Pedal Position Sensor/<br>Switch "D" Circuit High Input         | <ref. dtc="" en(h4dotc)(diag)-330,="" p2123="" pedal="" posi-<br="" throttle="" to="">TION SENSOR/SWITCH "D" CIRCUIT HIGH INPUT, Diagnostic Procedure<br/>with Diagnostic Trouble Code (DTC).&gt;</ref.>          |
| P2127 | Throttle/Pedal Position Sensor/<br>Switch "E" Circuit Low Input          | <ref. dtc="" en(h4dotc)(diag)-332,="" p2127="" pedal="" posi-<br="" throttle="" to="">TION SENSOR/SWITCH "E" CIRCUIT LOW INPUT, Diagnostic Procedure<br/>with Diagnostic Trouble Code (DTC).&gt;</ref.>           |
| P2128 | Throttle/Pedal Position Sensor/<br>Switch "E" Circuit High Input         | <ref. dtc="" en(h4dotc)(diag)-334,="" p2128="" pedal="" posi-<br="" throttle="" to="">TION SENSOR/SWITCH "E" CIRCUIT HIGH INPUT, Diagnostic Procedure<br/>with Diagnostic Trouble Code (DTC).&gt;</ref.>          |

# EN(H4DOTC)(diag)-89

| DTC   | Item                                                                                     | Reference                                                                                                    |
|-------|------------------------------------------------------------------------------------------|----------------------------------------------------------------------------------------------------|
| P2135 | Throttle/Pedal Position Sensor/<br>Switch "A"/"B" Voltage Correlation                    | <ref. dtc="" en(h4dotc)(diag)-336,="" p2135="" pedal="" posi-<br="" throttle="" to="">TION SENSOR/SWITCH "A"/"B" VOLTAGE CORRELATION, Diagnostic Pro-<br/>cedure with Diagnostic Trouble Code (DTC).&gt;</ref.>                  |
| P2138 | Throttle/Pedal Position Sensor/<br>Switch "D"/"E" Voltage Correlation                    | <ref. dtc="" en(h4dotc)(diag)-339,="" p2138="" pedal="" posi-<br="" throttle="" to="">TION SENSOR/SWITCH "D"/"E" VOLTAGE CORRELATION, Diagnostic Pro-<br/>cedure with Diagnostic Trouble Code (DTC).&gt;</ref.>                  |
| P2419 | Evaporative Emission System<br>Switching Valve Control Circuit<br>Low                    | <ref. dtc="" emission<br="" en(h4dotc)(diag)-341,="" evaporative="" p2419="" to="">SYSTEM SWITCHING VALVE CONTROL CIRCUIT LOW, Diagnostic Proce-<br/>dure with Diagnostic Trouble Code (DTC).&gt;</ref.>                         |
| P2420 | Evaporative Emission System<br>Switching Valve Control Circuit<br>High                   | <ref. dtc="" emission<br="" en(h4dotc)(diag)-343,="" evaporative="" p2420="" to="">SYSTEM SWITCHING VALVE CONTROL CIRCUIT HIGH, Diagnostic Pro-<br/>cedure with Diagnostic Trouble Code (DTC).&gt;</ref.>                        |
| P2431 | Secondary Air Injection System Air<br>Flow /Pressure Sensor Circuit<br>Range/Performance | <ref. air="" dtc="" en(h4dotc)(diag)-345,="" injec-<br="" p2431="" secondary="" to="">TION SYSTEM AIR FLOW /PRESSURE SENSOR CIRCUIT RANGE/PER-<br/>FORMANCE, Diagnostic Procedure with Diagnostic Trouble Code (DTC).&gt;</ref.> |
| P2432 | Secondary Air Injection System Air<br>Flow /Pressure Sensor Circuit Low                  | <ref. air="" dtc="" en(h4dotc)(diag)-348,="" injec-<br="" p2432="" secondary="" to="">TION SYSTEM AIR FLOW /PRESSURE SENSOR CIRCUIT LOW, Diagnos-<br/>tic Procedure with Diagnostic Trouble Code (DTC).&gt;</ref.>               |
| P2433 | Secondary Air Injection System Air<br>Flow /Pressure Sensor Circuit High                 | <ref. air="" dtc="" en(h4dotc)(diag)-351,="" injec-<br="" p2433="" secondary="" to="">TION SYSTEM AIR FLOW /PRESSURE SENSOR CIRCUIT HIGH, Diag-<br/>nostic Procedure with Diagnostic Trouble Code (DTC).&gt;</ref.>              |
| P2440 | Secondary Air Injection System<br>Switching Valve Stuck Open<br>(Bank1)                  | <ref. air="" dtc="" en(h4dotc)(diag)-354,="" injec-<br="" p2440="" secondary="" to="">TION SYSTEM SWITCHING VALVE STUCK OPEN (BANK1), Diagnostic<br/>Procedure with Diagnostic Trouble Code (DTC).&gt;</ref.>                    |
| P2441 | Secondary Air Injection System<br>Switching Valve Stuck Closed<br>(Bank 1)               | <ref. air="" dtc="" en(h4dotc)(diag)-358,="" injec-<br="" p2441="" secondary="" to="">TION SYSTEM SWITCHING VALVE STUCK CLOSED (BANK1), Diagnostic<br/>Procedure with Diagnostic Trouble Code (DTC).&gt;</ref.>                  |
| P2442 | Secondary Air Injection System<br>Switching Valve Stuck Open<br>(Bank2)                  | <ref. air="" dtc="" en(h4dotc)(diag)-359,="" injec-<br="" p2442="" secondary="" to="">TION SYSTEM SWITCHING VALVE STUCK OPEN (BANK2), Diagnostic<br/>Procedure with Diagnostic Trouble Code (DTC).&gt;</ref.>                    |
| P2443 | Secondary Air Injection System<br>Switching Valve Stuck Closed<br>(Bank 2)               | <ref. air="" dtc="" en(h4dotc)(diag)-363,="" injec-<br="" p2443="" secondary="" to="">TION SYSTEM SWITCHING VALVE STUCK CLOSED (BANK2), Diagnostic<br/>Procedure with Diagnostic Trouble Code (DTC).&gt;</ref.>                  |
| P2444 | Secondary Air Injection System<br>Pump Stuck On                                          | <ref. air="" dtc="" en(h4dotc)(diag)-364,="" injec-<br="" p2444="" secondary="" to="">TION SYSTEM PUMP STUCK ON, Diagnostic Procedure with Diagnostic<br/>Trouble Code (DTC).&gt;</ref.>                                         |

# 20.Diagnostic Procedure with Diagnostic Trouble Code (DTC)

## A: DTC P0011 INTAKE CAMSHAFT POSITION - TIMING OVER-ADVANCED OR SYSTEM PERFORMANCE (BANK 1)

### DTC DETECTING CONDITION:

• Detected when two consecutive driving cycles with fault occur.

• GENERAL DESCRIPTION <Ref. to GD(H4DOTC)-10, DTC P0011 INTAKE CAMSHAFT POSITION -TIMING OVER-ADVANCED OR SYSTEM PERFORMANCE (BANK 1), Diagnostic Trouble Code (DTC) Detecting Criteria.>

### TROUBLE SYMPTOM:

- Engine stalls.
- Improper idling

### **CAUTION:**

|   | Step                                                                                                    | Check                                                                                                    | Yes                                                                                                    | No                                                                                                    |
|---|----------------------------------------------------------------------------------------------------|----------------------------------------------------------------------------------------------------|----------------------------------------------------------------------------------------------------|----------------------------------------------------------------------------------------------------|
| 1 | <ul> <li>CHECK CURRENT DATA.</li> <li>1) Start the engine and let it idle.</li> <li>2) Check the AVCS system operating angle using Subaru Select Monitor or general scan tool.</li> <li>NOTE: <ul> <li>Subaru Select Monitor</li> <li>For detailed operation procedures, refer to "READ CURRENT DATA FOR ENGINE". <ref. en(h4dotc)(diag)-34,="" monitor.="" select="" subaru="" to=""></ref.></li> <li>General scan tool</li> <li>For detailed operation procedures, refer to the general scan tool operation manual.</li> </ul> </li> </ul>                                                                                                    | Is the AVCS system operating<br>angle approximately 0°?                                                                       | Go to step 2.                                                                                                    | Check the follow-<br>ing item and repair<br>or replace if neces-<br>sary.<br>• Oil pipe (clog)<br>• Oil flow control<br>solenoid valve<br>(clog or dirt of oil<br>routing, setting of<br>spring)<br>• Intake camshaft<br>(dirt, damage of<br>camshaft)                                                                                      |
| 2 | <ul> <li>CHECK CURRENT DATA.</li> <li>1) Drive with acceleration and deceleration at 80 km/h (50 MPH) or less.</li> <li>NOTE:</li> <li>Drive to an extent that the duty output of oil flow control solenoid valve increases.</li> <li>2) Measure the AVCS system operating angle and oil flow control solenoid valve duty output using Subaru Select Monitor or general scan tool.</li> <li>NOTE:</li> <li>Subaru Select Monitor</li> <li>For detailed operation procedures, refer to "READ CURRENT DATA FOR ENGINE". <ref. en(h4dotc)(diag)-34,="" monitor.="" select="" subaru="" to=""></ref.></li> <li>General scan tool</li> <li>For detailed operation procedures, refer to the general scan tool operation manual.</li> </ul> | When the oil flow control sole-<br>noid valve duty output exceeds<br>10%, is the AVCS system oper-<br>ating angle approx. 0°? | Check the follow-<br>ing item and repair<br>or replace if neces-<br>sary.<br>• Oil pipe (clog)<br>• Oil flow control<br>solenoid valve<br>(clog or dirt of oil<br>routing, setting of<br>spring)<br>• Intake camshaft<br>(dirt, damage of<br>camshaft) | Perform the follow-<br>ing procedures,<br>and clean the oil<br>routing.<br>Replace the<br>engine oil and idle<br>the engine for 5<br>minutes, and then<br>replace the oil filter<br>and engine oil.<br><ref. to<br="">LU(H4SO)-9,<br/>REPLACEMENT,<br/>Engine Oil.&gt; <ref.<br>to LU(H4SO)-21,<br/>Engine Oil Filter.&gt;</ref.<br></ref.> |

## B: DTC P0016 CRANKSHAFT POSITION - CAMSHAFT POSITION CORRELATION (BANK1)

## DTC DETECTING CONDITION:

• Detected when two consecutive driving cycles with fault occur.

• GENERAL DESCRIPTION <Ref. to GD(H4DOTC)-12, DTC P0016 CRANKSHAFT POSITION - CAM-SHAFT POSITION CORRELATION (BANK1), Diagnostic Trouble Code (DTC) Detecting Criteria.> **TROUBLE SYMPTOM:** 

### Enging stalls

- Engine stalls.
- Improper idling

### CAUTION:

|   | Step                                                  | Check                            | Yes                                                                        | No                                   |
|---|-------------------------------------------------------|----------------------------------|----------------------------------------------------------------------------|--------------------------------------|
| 1 | CHECK CURRENT DATA.                                   | Is the AVCS system operating     | Perform the follow-                                                        | Check the follow-                    |
|   | <ol> <li>Start the engine and let it idle.</li> </ol> | angle approx. 0°, and oil flow   | ing procedures,                                                            | ing item and repair                  |
|   | 2) Measure the AVCS system operating angle            | control solenoid valve duty out- | and clean the oil                                                          | or replace if neces-                 |
|   | and oil flow control solenoid valve duty output       | put approx. 10%?                 | routing.                                                                   | sary.                                |
|   | using Subaru Select Monitor or general scan           |                                  | Replace the                                                                | <ul> <li>Oil pipe (clog)</li> </ul>  |
|   | tool.                                                 |                                  | engine oil and idle                                                        | <ul> <li>Oil flow control</li> </ul> |
|   | NOTE:                                                 |                                  | the engine for 5                                                           | solenoid valve                       |
|   | <ul> <li>Subaru Select Monitor</li> </ul>             |                                  | minutes, and then                                                          | (clog or dirt of oil                 |
|   | For detailed operation procedures, refer to           |                                  | replace the oil filter                                                     | routing, setting of                  |
|   | "READ CURRENT DATA FOR ENGINE". < Ref.                |                                  | and engine oil.                                                            | spring)                              |
|   | to EN(H4DOTC)(diag)-34, Subaru Select Moni-           |                                  | <ref. td="" to<=""><td><ul> <li>Intake camshaft</li> </ul></td></ref.>     | <ul> <li>Intake camshaft</li> </ul>  |
|   | tor.>                                                 |                                  | LU(H4SO)-9,                                                                | (dirt, damage of                     |
|   | <ul> <li>General scan tool</li> </ul>                 |                                  | REPLACEMENT,                                                               | camshaft)                            |
|   | For detailed operation procedures, refer to the       |                                  | Engine Oil.> <ref.< th=""><th><ul> <li>Timing belt</li> </ul></th></ref.<> | <ul> <li>Timing belt</li> </ul>      |
|   | general scan tool operation manual.                   |                                  | to LU(H4SO)-21,                                                            | (matching of timing                  |
|   |                                                       |                                  | Engine Oil Filter.>                                                        | mark)                                |

## C: DTC P0018 CRANKSHAFT POSITION - CAMSHAFT POSITION CORRELATION (BANK2)

### DTC DETECTING CONDITION:

• Detected when two consecutive driving cycles with fault occur.

• GENERAL DESCRIPTION <Ref. to GD(H4DOTC)-13, DTC P0018 CRANKSHAFT POSITION - CAM-SHAFT POSITION CORRELATION (BANK2), Diagnostic Trouble Code (DTC) Detecting Criteria.>

## TROUBLE SYMPTOM:

- Engine stalls.
- Improper idling

### CAUTION:

|   | Step                                                  | Check                            | Yes                                                                        | No                                   |
|---|-------------------------------------------------------|----------------------------------|----------------------------------------------------------------------------|--------------------------------------|
| 1 | CHECK CURRENT DATA.                                   | Is the AVCS system operating     | Perform the follow-                                                        | Check the follow-                    |
|   | <ol> <li>Start the engine and let it idle.</li> </ol> | angle approx. 0°, and oil flow   | ing procedures,                                                            | ing item and repair                  |
|   | 2) Measure the AVCS system operating angle            | control solenoid valve duty out- | and clean the oil                                                          | or replace if neces-                 |
|   | and oil flow control solenoid valve duty output       | put approx. 10%?                 | routing.                                                                   | sary.                                |
|   | using Subaru Select Monitor or general scan           |                                  | Replace the                                                                | <ul> <li>Oil pipe (clog)</li> </ul>  |
|   | tool.                                                 |                                  | engine oil and idle                                                        | <ul> <li>Oil flow control</li> </ul> |
|   | NOTE:                                                 |                                  | the engine for 5                                                           | solenoid valve                       |
|   | <ul> <li>Subaru Select Monitor</li> </ul>             |                                  | minutes, and then                                                          | (clog or dirt of oil                 |
|   | For detailed operation procedures, refer to           |                                  | replace the oil filter                                                     | routing, setting of                  |
|   | "READ CURRENT DATA FOR ENGINE". < Ref.                |                                  | and engine oil.                                                            | spring)                              |
|   | to EN(H4DOTC)(diag)-34, Subaru Select Moni-           |                                  | <ref. td="" to<=""><td><ul> <li>Intake camshaft</li> </ul></td></ref.>     | <ul> <li>Intake camshaft</li> </ul>  |
|   | tor.>                                                 |                                  | LU(H4SO)-9,                                                                | (dirt, damage of                     |
|   | <ul> <li>General scan tool</li> </ul>                 |                                  | REPLACEMENT,                                                               | camshaft)                            |
|   | For detailed operation procedures, refer to the       |                                  | Engine Oil.> <ref.< td=""><td><ul> <li>Timing belt</li> </ul></td></ref.<> | <ul> <li>Timing belt</li> </ul>      |
|   | general scan tool operation manual.                   |                                  | to LU(H4SO)-21,                                                            | (matching of timing                  |
|   |                                                       |                                  | Engine Oil Filter.>                                                        | mark)                                |

## D: DTC P0021 INTAKE CAMSHAFT POSITION - TIMING OVER-ADVANCED OR SYSTEM PERFORMANCE (BANK 2)

### DTC DETECTING CONDITION:

• Detected when two consecutive driving cycles with fault occur.

• GENERAL DESCRIPTION <Ref. to GD(H4DOTC)-13, DTC P0021 INTAKE CAMSHAFT POSITION -TIMING OVER-ADVANCED OR SYSTEM PERFORMANCE (BANK 2), Diagnostic Trouble Code (DTC) Detecting Criteria.>

### TROUBLE SYMPTOM:

- Engine stalls.
- Improper idling

### CAUTION:

| Step                                                                                                    |                                                                                                    | Check                                                                                                    | Yes                                                                                                    | No                                                                                                    |
|----------------------------------------------------------------------------------------------------|----------------------------------------------------------------------------------------------------|----------------------------------------------------------------------------------------------------|----------------------------------------------------------------------------------------------------|----------------------------------------------------------------------------------------------------|
| <ol> <li>CHECK CURRENT DATA.         <ol> <li>Start the engine and let it it</li> <li>Check the AVCS system of using Subaru Select Monitor of tool.</li> <li>NOTE:                 <ul> <li>Subaru Select Monitor</li> <li>For detailed operation proof "READ CURRENT DATA FOR to EN(H4DOTC)(diag)-34, Su tor.&gt;</li> <li>General scan tool</li> <li>For detailed operation proced general scan tool operation model</li> </ul> </li> </ol></li> </ol>                                                                                                    | dle.<br>operating angle<br>or general scan<br>eedures, refer to<br>R ENGINE". <ref.<br>baru Select Moni-<br/>dures, refer to the<br/>anual.</ref.<br>                                                                   | Is the AVCS system operating<br>angle approximately 0°?                                                                       | Go to step 2.                                                                                                    | Check the follow-<br>ing item and repair<br>or replace if neces-<br>sary.<br>• Oil pipe (clog)<br>• Oil flow control<br>solenoid valve<br>(clog or dirt of oil<br>routing, setting of<br>spring)<br>• Intake camshaft<br>(dirt, damage of<br>camshaft)                                                                                      |
| <ul> <li>2 CHECK CURRENT DATA.         <ol> <li>1) Drive with acceleration an 80 km/h (50 MPH) or less.<br/>NOTE:<br/>Drive to an extent that the dutt control solenoid valve increase</li> <li>2) Measure the AVCS system and oil flow control solenoid valve increase</li> <li>2) Measure the AVCS system and oil flow control solenoid valve increase</li> <li>2) Measure the AVCS system and oil flow control solenoid valve increase</li> <li>2) Measure the AVCS system and oil flow control solenoid valve increase</li> <li>2) Measure the AVCS system and oil flow control solenoid valve increase</li> <li>2) Measure the AVCS system and oil flow control solenoid valve increase</li> <li>2) Measure the AVCS system and oil flow control solenoid valve increase</li> <li>2) Measure the AVCS system and oil flow control solenoid valve increase</li> <li>2) Measure the AVCS system and oil flow control solenoid valve increase</li> <li>3) Measure the AVCS system and oil flow control solenoid valve increase</li> <li>4) Measure the AVCS system and oil flow control solenoid valve increase</li> <li>4) Measure the AVCS system and oil flow control solenoid valve increase</li> <li>4) Measure the AVCS system and oil flow control solenoid valve increase</li> <li>4) Measure the AVCS system and oil flow control solenoid valve increase</li> <li>4) Measure the AVCS system and oil flow control solenoid valve increase</li> <li>4) Measure the AVCS system and oil flow control solenoid valve increase</li> <li>4) Measure the AVCS system and oil flow control solenoid valve increase</li> <li>4) Measure the AVCS system and the average increase the average increase the average increase the average increase the average increase the average increase the average increase the average increase the average increase the average increave average incr</li></ol></li></ul> | d deceleration at<br>y output of oil flow<br>es.<br>n operating angle<br>alve duty output<br>or general scan<br>eedures, refer to<br>R ENGINE". <ref.<br>baru Select Moni-<br/>dures, refer to the<br/>anual.</ref.<br> | When the oil flow control sole-<br>noid valve duty output exceeds<br>10%, is the AVCS system oper-<br>ating angle approx. 0°? | Check the follow-<br>ing item and repair<br>or replace if neces-<br>sary.<br>• Oil pipe (clog)<br>• Oil flow control<br>solenoid valve<br>(clog or dirt of oil<br>routing, setting of<br>spring)<br>• Intake camshaft<br>(dirt, damage of<br>camshaft) | Perform the follow-<br>ing procedures,<br>and clean the oil<br>routing.<br>Replace the<br>engine oil and idle<br>the engine for 5<br>minutes, and then<br>replace the oil filter<br>and engine oil.<br><ref. to<br="">LU(H4SO)-9,<br/>REPLACEMENT,<br/>Engine Oil.&gt; <ref.<br>to LU(H4SO)-21,<br/>Engine Oil Filter.&gt;</ref.<br></ref.> |

## E: DTC P0030 HO2S HEATER CONTROL CIRCUIT (BANK 1 SENSOR 1)

### DTC DETECTING CONDITION:

• Detected when two consecutive driving cycles with fault occur.

• GENERAL DESCRIPTION <Ref. to GD(H4DOTC)-14, DTC P0030 HO2S HEATER CONTROL CIRCUIT (BANK 1 SENSOR 1), Diagnostic Trouble Code (DTC) Detecting Criteria.>

#### CAUTION:

After servicing or replacing faulty parts, perform Clear Memory Mode <Ref. to EN(H4DOTC)(diag)-54, OPERATION, Clear Memory Mode.>, and Inspection Mode <Ref. to EN(H4DOTC)(diag)-43, PROCE-DURE, Inspection Mode.>.

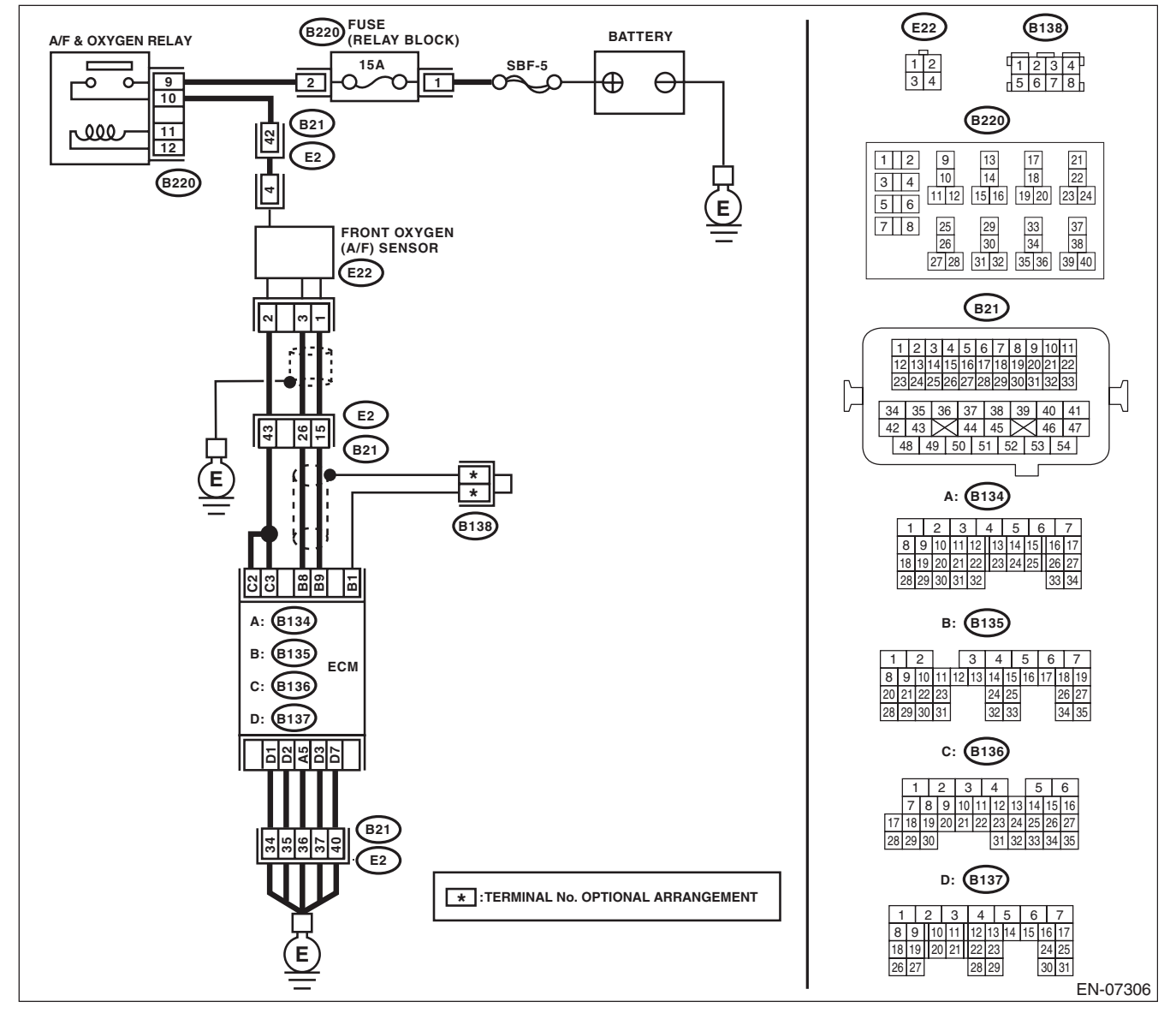

# Diagnostic Procedure with Diagnostic Trouble Code (DTC)

|   | Step                                                                                                    | Check                                                                        | Yes                                                                             | No                                                                                                    |
|---|----------------------------------------------------------------------------------------------------|------------------------------------------------------------------------------|---------------------------------------------------------------------------------|----------------------------------------------------------------------------------------------------|
| 1 | <ul> <li>CHECK HARNESS BETWEEN ECM AND<br/>FRONT OXYGEN (A/F) SENSOR CONNEC-<br/>TOR.</li> <li>1) Start and warm up the engine.</li> <li>2) Turn the ignition switch to OFF.</li> <li>3) Disconnect the connectors from ECM and<br/>front oxygen (A/F) sensor.</li> <li>4) Measure the resistance of harness between<br/>ECM and front oxygen (A/F) sensor connector.</li> <li>Connector &amp; terminal<br/>(B136) No. 3 — (E22) No. 2:<br/>(B136) No. 9 — (E22) No. 2:<br/>(B135) No. 9 — (E22) No. 1:<br/>(B135) No. 8 — (E22) No. 3:</li> </ul> | Is the resistance less than 1 Ω?                                             | Go to step 2.                                                                   | Repair the harness<br>and connector.<br>NOTE:<br>In this case, repair<br>the following item:<br>• Open circuit in<br>harness between<br>ECM and front oxy-<br>gen (A/F) sensor<br>connector<br>• Poor contact of<br>coupling connector |
| 2 | CHECK FRONT OXYGEN (A/F) SENSOR.<br>Measure the resistance between front oxygen<br>(A/F) sensor terminals.<br><i>Terminals</i><br><i>No. 2 — No. 4:</i>                                                                                                    | Is the resistance less than 2 —<br>3 Ω?                                      | Go to step 3.                                                                   | Replace the front<br>oxygen (A/F) sen-<br>sor. <ref. to<br="">FU(H4DOTC)-48,<br/>Front Oxygen (A/F)<br/>Sensor.&gt;</ref.>                                                                                                    |
| 3 | CHECK POOR CONTACT.<br>Check for poor contact of ECM and front oxygen<br>(A/F) sensor connector.                                                                                                    | Is there poor contact of ECM or<br>front oxygen (A/F) sensor con-<br>nector? | Repair the poor<br>contact of ECM or<br>front oxygen (A/F)<br>sensor connector. | Replace the front<br>oxygen (A/F) sen-<br>sor. <ref. to<br="">FU(H4DOTC)-48,<br/>Front Oxygen (A/F)<br/>Sensor.&gt;</ref.>                                                                                                    |

## F: DTC P0031 HO2S HEATER CONTROL CIRCUIT LOW (BANK 1 SENSOR 1)

### DTC DETECTING CONDITION:

Immediately at fault recognition

 GENERAL DESCRIPTION <Ref. to GD(H4DOTC)-16, DTC P0031 HO2S HEATER CONTROL CIRCUIT LOW (BANK 1 SENSOR 1), Diagnostic Trouble Code (DTC) Detecting Criteria.>

#### CAUTION:

After servicing or replacing faulty parts, perform Clear Memory Mode <Ref. to EN(H4DOTC)(diag)-54, OPERATION, Clear Memory Mode.>, and Inspection Mode <Ref. to EN(H4DOTC)(diag)-43, PROCE-DURE, Inspection Mode.>.

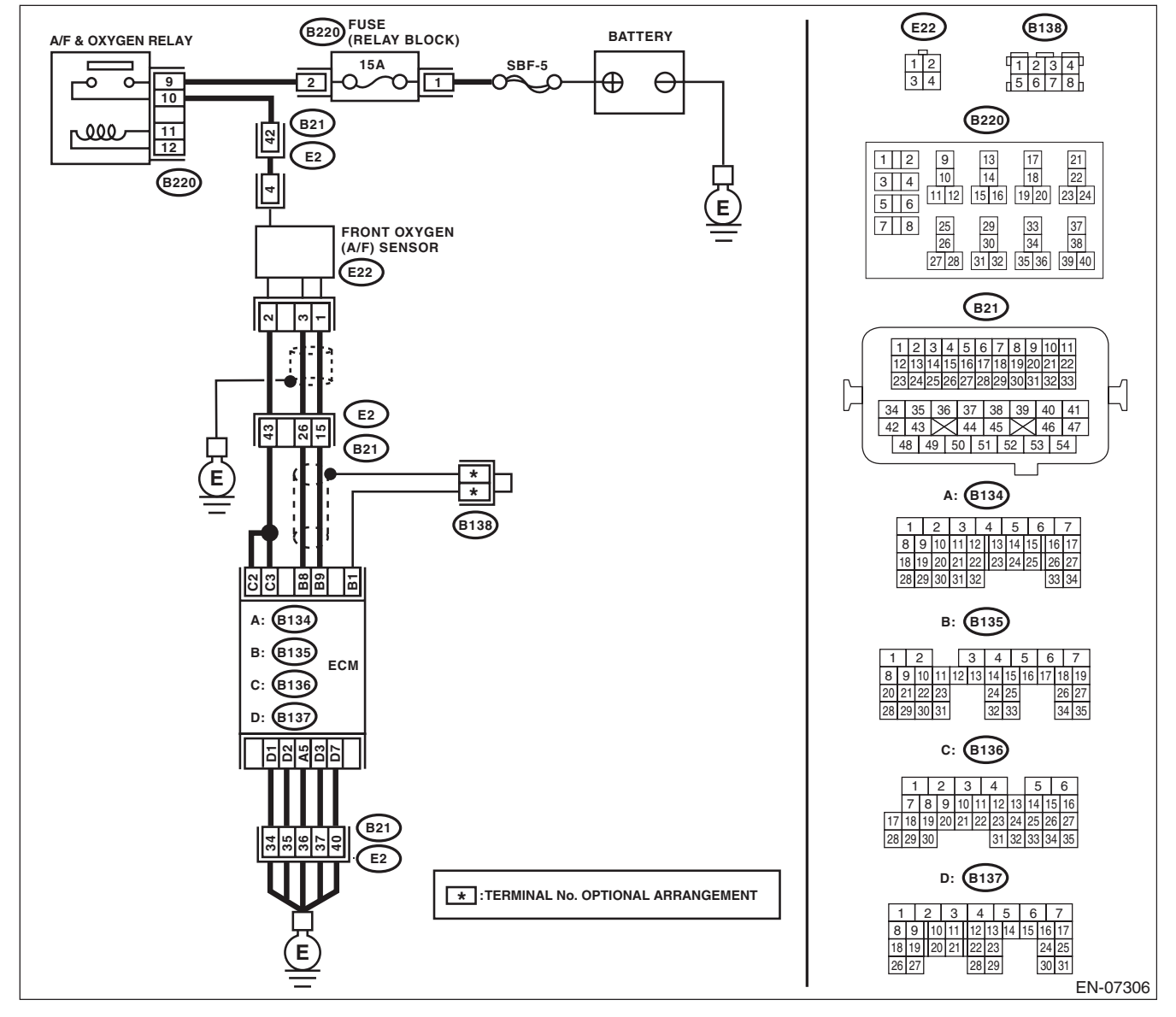

# Diagnostic Procedure with Diagnostic Trouble Code (DTC)

|   | Step                                                                                                    | Check                              | Yes                                             | No                                                                                                    |
|---|----------------------------------------------------------------------------------------------------|------------------------------------|-------------------------------------------------|----------------------------------------------------------------------------------------------------|
| 1 | <ul> <li>CHECK POWER SUPPLY TO FRONT OXY-GEN (A/F) SENSOR.</li> <li>1) Turn the ignition switch to OFF.</li> <li>2) Disconnect the connector from front oxygen (A/F) sensor.</li> <li>3) Turn the ignition switch to ON.</li> <li>4) Measure the voltage between front oxygen (A/F) sensor connector and engine ground.</li> <li>Connector &amp; terminal<br/>(E22) No. 4 (+) — Engine ground (-):</li> </ul> | Is the voltage 10 V or more?       | Go to step 2.                                   | Repair the power<br>supply line.<br>NOTE:<br>In this case, repair<br>the following item:<br>• Open circuit in<br>harness between<br>A/F, oxygen sen-<br>sor relay and front<br>oxygen (A/F) sen-<br>sor connector<br>• Poor contact of<br>A/F, oxygen sen-<br>sor relay connector<br>• Malfunction of A/<br>F, oxygen sensor<br>relay<br>• Poor contact of<br>coupling connector |
| 2 | <ul> <li>CHECK HARNESS BETWEEN ECM AND<br/>FRONT OXYGEN (A/F) SENSOR CONNEC-<br/>TOR.</li> <li>1) Turn the ignition switch to OFF.</li> <li>2) Disconnect the connectors from ECM.</li> <li>3) Measure the resistance between ECM and<br/>front oxygen (A/F) sensor connector.</li> <li>Connector &amp; terminal<br/>(B136) No. 3 — (E22) No. 2:<br/>(B136) No. 2 — (E22) No. 2:</li> </ul>                   | Is the resistance less than 1 Ω?   | Go to step 3.                                   | Repair the harness<br>and connector.<br>NOTE:<br>In this case, repair<br>the following item:<br>• Open circuit in<br>harness between<br>ECM and front oxy-<br>gen (A/F) sensor<br>connector<br>• Poor contact of<br>coupling connector                                                                                                    |
| 3 | CHECK GROUND CIRCUIT FOR ECM.<br>Measure the resistance of harness between<br>ECM and chassis ground.<br>Connector & terminal<br>(B134) No. 5 — Chassis ground:<br>(B137) No. 1 — Chassis ground:<br>(B137) No. 2 — Chassis ground:<br>(B137) No. 3 — Chassis ground:<br>(B137) No. 7 — Chassis ground:                                                                                                    | Is the resistance less than 5 Ω?   | Go to step 4.                                   | Repair the harness<br>and connector.<br>NOTE:<br>In this case, repair<br>the following item:<br>• Open circuit of<br>harness between<br>ECM and engine<br>ground<br>• Poor contact of<br>coupling connector                                                                                                    |
| 4 | CHECK FRONT OXYGEN (A/F) SENSOR.<br>Measure the resistance between front oxygen<br>(A/F) sensor terminals.<br><i>Terminals</i><br><i>No. 2 — No. 4:</i>                                                                                                    | Is the resistance 2 — 3 $\Omega$ ? | Repair the poor<br>contact of ECM<br>connector. | Replace the front<br>oxygen (A/F) sen-<br>sor. <ref. to<br="">FU(H4DOTC)-48,<br/>Front Oxygen (A/F)<br/>Sensor.&gt;</ref.>                                                                                                    |

## G: DTC P0032 HO2S HEATER CONTROL CIRCUIT HIGH (BANK 1 SENSOR 1)

### DTC DETECTING CONDITION:

Immediately at fault recognition

 GENERAL DESCRIPTION <Ref. to GD(H4DOTC)-18, DTC P0032 HO2S HEATER CONTROL CIRCUIT HIGH (BANK 1 SENSOR 1), Diagnostic Trouble Code (DTC) Detecting Criteria.>

### CAUTION:

After servicing or replacing faulty parts, perform Clear Memory Mode <Ref. to EN(H4DOTC)(diag)-54, OPERATION, Clear Memory Mode.>, and Inspection Mode <Ref. to EN(H4DOTC)(diag)-43, PROCE-DURE, Inspection Mode.>.

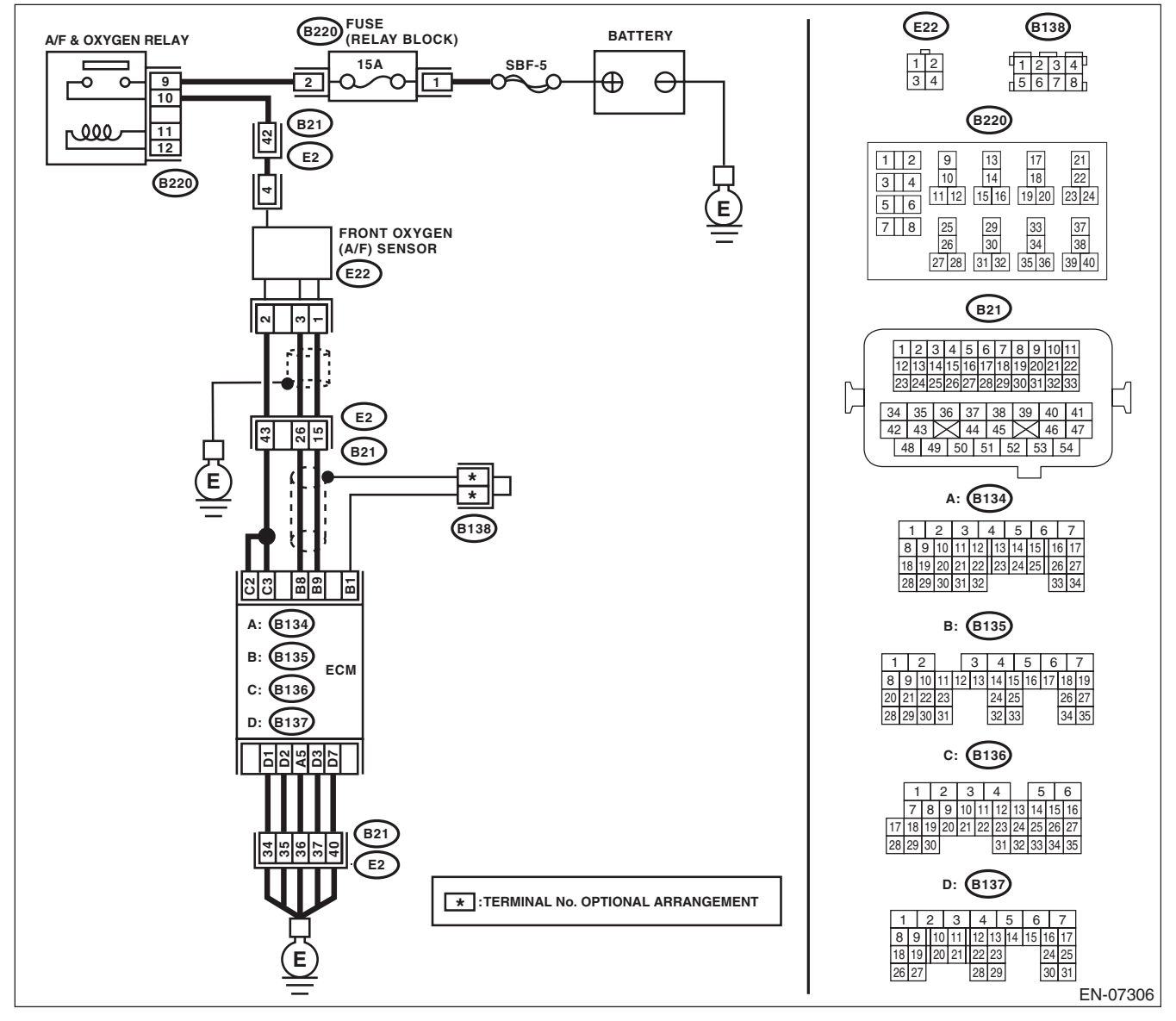

# Diagnostic Procedure with Diagnostic Trouble Code (DTC)

|   | Step                                      | Check                                    | Yes                 | No                                  |
|---|-------------------------------------------|------------------------------------------|---------------------|-------------------------------------|
| 1 | CHECK HARNESS BETWEEN ECM AND             | Is the voltage 10 V or more?             | Repair the short    | Go to step 2.                       |
|   | FRONT OXYGEN (A/F) SENSOR.                | _                                        | circuit to power in |                                     |
|   | 1) Turn the ignition switch to OFF.       |                                          | the harness         |                                     |
|   | 2) Measure the voltage between ECM and    |                                          | between ECM and     |                                     |
|   | chassis ground.                           |                                          | front oxygen (A/F)  |                                     |
|   | Connector & terminal                      |                                          | sensor connector.   |                                     |
|   | (B136) No. 3 (+) — Chassis ground (–):    |                                          |                     |                                     |
|   | (B136) No. 2 (+) — Chassis ground (–):    |                                          |                     |                                     |
| 2 | CHECK GROUND CIRCUIT FOR ECM.             | Is the resistance less than 5 $\Omega$ ? | Repair the poor     | Repair the harness                  |
|   | 1) Disconnect the connectors from ECM.    |                                          | contact of ECM      | and connector.                      |
|   | 2) Measure the resistance between ECM and |                                          | connector.          | NOTE:                               |
|   | chassis ground.                           |                                          |                     | In this case, repair                |
|   | Connector & terminal                      |                                          |                     | the following item:                 |
|   | (B134) No. 5 — Chassis ground:            |                                          |                     | <ul> <li>Open circuit of</li> </ul> |
|   | (B137) No. 1 — Chassis ground:            |                                          |                     | harness between                     |
|   | (B137) No. 2 — Chassis ground:            |                                          |                     | ECM and engine                      |
|   | (B137) No. 3 — Chassis ground:            |                                          |                     | ground                              |
|   | (B137) No. 7 — Chassis ground:            |                                          |                     | · Poor contact of                   |
|   |                                           |                                          |                     | coupling connector                  |

## H: DTC P0037 HO2S HEATER CONTROL CIRCUIT LOW (BANK 1 SENSOR 2)

### DTC DETECTING CONDITION:

• Detected when two consecutive driving cycles with fault occur.

• GENERAL DESCRIPTION <Ref. to GD(H4DOTC)-20, DTC P0037 HO2S HEATER CONTROL CIRCUIT LOW (BANK 1 SENSOR 2), Diagnostic Trouble Code (DTC) Detecting Criteria.>

#### CAUTION:

After servicing or replacing faulty parts, perform Clear Memory Mode <Ref. to EN(H4DOTC)(diag)-54, OPERATION, Clear Memory Mode.>, and Inspection Mode <Ref. to EN(H4DOTC)(diag)-43, PROCE-DURE, Inspection Mode.>.

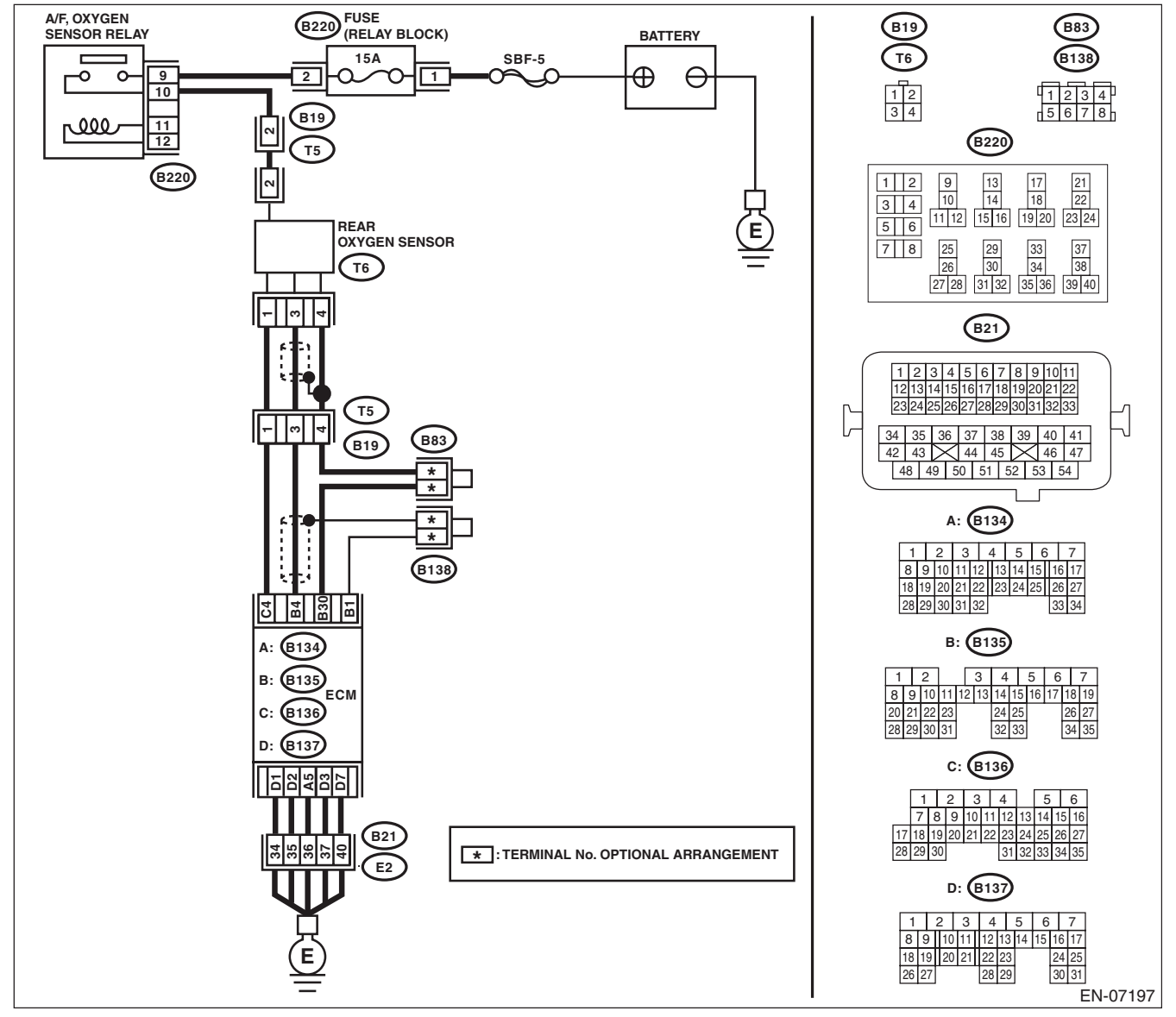

# Diagnostic Procedure with Diagnostic Trouble Code (DTC)

| Step                                                                                                    | Check                                   | Yes                                             | No                                                                                                    |
|----------------------------------------------------------------------------------------------------|-----------------------------------------|-------------------------------------------------|----------------------------------------------------------------------------------------------------|
| <ol> <li>CHECK POWER SUPPLY TO REAR OXY-<br/>GEN SENSOR.         <ol> <li>Turn the ignition switch to OFF.</li> <li>Disconnect the connector from rear oxygen<br/>sensor.</li> <li>Turn the ignition switch to ON.</li> <li>Measure the voltage between rear oxygen<br/>sensor connector and engine ground.<br/><i>Connector &amp; terminal</i><br/>(T6) No. 2 (+) — Engine ground (-):</li> </ol> </li> </ol> | Is the voltage 10 V or more?            | Go to step 2.                                   | Repair the power<br>supply line.<br>NOTE:<br>In this case, repair<br>the following item:<br>• Open circuit in<br>harness between<br>A/F, oxygen sen-<br>sor relay and rear<br>oxygen sensor<br>connector<br>• Poor contact of<br>A/F, oxygen sen-<br>sor relay connector<br>• Poor contact of<br>coupling connector<br>• Malfunction of A/<br>F, oxygen sensor<br>relay |
| <ul> <li>CHECK HARNESS BETWEEN ECM AND<br/>REAR OXYGEN SENSOR CONNECTOR.         <ol> <li>Turn the ignition switch to OFF.</li> <li>Disconnect the connectors from ECM.</li> <li>Measure the resistance between the ECM<br/>and rear oxygen sensor connector.<br/>Connector &amp; terminal<br/>(B136) No. 4 — (T6) No. 1:</li> </ol> </li> </ul>                                                               | Is the resistance less than 1 $\Omega?$ | Go to step 3.                                   | Repair the harness<br>and connector.<br>NOTE:<br>In this case, repair<br>the following item:<br>• Open circuit in<br>harness between<br>ECM and rear oxy-<br>gen sensor con-<br>nector<br>• Poor contact of<br>coupling connector                                                                                                    |
| 3 CHECK GROUND CIRCUIT FOR ECM.<br>Measure the resistance of harness between<br>ECM and chassis ground.<br>Connector & terminal<br>(B134) No. 5 — Chassis ground:<br>(B137) No. 1 — Chassis ground:<br>(B137) No. 2 — Chassis ground:<br>(B137) No. 3 — Chassis ground:<br>(B137) No. 7 — Chassis ground:                                                                                                    | Is the resistance less than 5 Ω?        | Go to step 4.                                   | Repair the harness<br>and connector.<br>NOTE:<br>In this case, repair<br>the following item:<br>• Open circuit of<br>harness between<br>ECM and engine<br>ground<br>• Poor contact of<br>ECM connector<br>• Poor contact of<br>coupling connector                                                                                                    |
| 4 CHECK REAR OXYGEN SENSOR.<br>Measure the resistance between rear oxygen<br>sensor terminals.<br><i>Terminals</i><br><i>No. 1 — No. 2:</i>                                                                                                    | Is the resistance 5 — 7 $\Omega$ ?      | Repair the poor<br>contact of ECM<br>connector. | Replace the rear<br>oxygen sensor.<br><ref. to<br="">FU(H4DOTC)-50,<br/>Rear Oxygen Sen-<br/>sor.&gt;</ref.>                                                                                                    |

## I: DTC P0038 HO2S HEATER CONTROL CIRCUIT HIGH (BANK 1 SENSOR 2)

### DTC DETECTING CONDITION:

• Detected when two consecutive driving cycles with fault occur.

• GENERAL DESCRIPTION <Ref. to GD(H4DOTC)-22, DTC P0038 HO2S HEATER CONTROL CIRCUIT HIGH (BANK 1 SENSOR 2), Diagnostic Trouble Code (DTC) Detecting Criteria.>

#### CAUTION:

After servicing or replacing faulty parts, perform Clear Memory Mode <Ref. to EN(H4DOTC)(diag)-54, OPERATION, Clear Memory Mode.>, and Inspection Mode <Ref. to EN(H4DOTC)(diag)-43, PROCE-DURE, Inspection Mode.>.

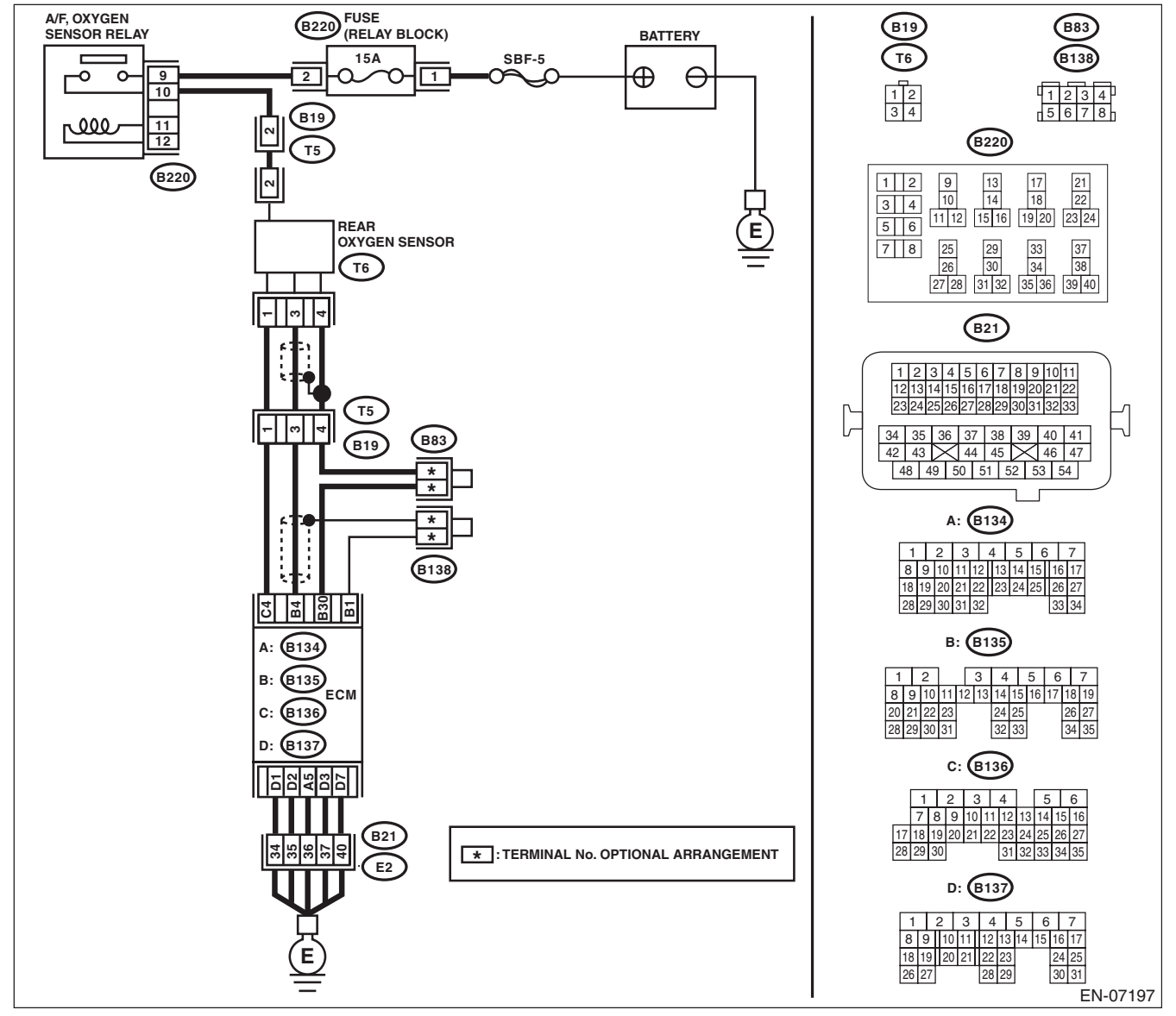

# Diagnostic Procedure with Diagnostic Trouble Code (DTC)

| Step                                                                                                    | Check                                   | Yes                                                                                                    | No                                                                                                    |  |
|----------------------------------------------------------------------------------------------------|-----------------------------------------|----------------------------------------------------------------------------------------------------|----------------------------------------------------------------------------------------------------|--|
| 1       CHECK HARNESS BETWEEN ECM AND<br>REAR OXYGEN SENSOR.         1)       Turn the ignition switch to OFF.         2)       Measure the voltage between ECM and<br>chassis ground.         Connector & terminal                                                                                                    | Is the voltage 10 V or more?            | Repair the short<br>circuit to power in<br>the harness<br>between ECM and<br>rear oxygen sensor<br>connector. | Go to step 2.                                                                                                    |  |
| (B136) No. 4 (+) — Chassis ground (–):                                                                                                    |                                         |                                                                                                    |                                                                                                    |  |
| <ul> <li>2 CHECK GROUND CIRCUIT FOR ECM.</li> <li>1) Disconnect the connectors from ECM.</li> <li>2) Measure the resistance between ECM and chassis ground.</li> <li>Connector &amp; terminal         <ul> <li>(B134) No. 5 — Chassis ground:</li> <li>(B137) No. 1 — Chassis ground:</li> <li>(B137) No. 2 — Chassis ground:</li> <li>(B137) No. 3 — Chassis ground:</li> <li>(B137) No. 7 — Chassis ground:</li> </ul> </li> </ul> | Is the resistance less than 5 $\Omega?$ | Repair the poor<br>contact of ECM<br>connector.                                                               | Repair the harness<br>and connector.<br>NOTE:<br>In this case, repair<br>the following item:<br>• Open circuit of<br>harness between<br>ECM and engine<br>ground<br>• Poor contact of<br>coupling connector |  |
#### J: DTC P0068 MAP/MAF - THROTTLE POSITION CORRELATION

#### DTC DETECTING CONDITION:

• Detected when two consecutive driving cycles with fault occur.

• GENERAL DESCRIPTION <Ref. to GD(H4DOTC)-24, DTC P0068 MAP/MAF - THROTTLE POSITION CORRELATION, Diagnostic Trouble Code (DTC) Detecting Criteria.>

#### **CAUTION:**

After servicing or replacing faulty parts, perform Clear Memory Mode <Ref. to EN(H4DOTC)(diag)-54, OPERATION, Clear Memory Mode.>, and Inspection Mode <Ref. to EN(H4DOTC)(diag)-43, PROCE-DURE, Inspection Mode.>. WIRING DIAGRAM:

# (E21 MANIFOLD ABSOLUTE 123 PRESSURE N - 0 (B21) E21 1 2 3 4 5 6 7 8 9 10 11 12 13 14 15 16 17 18 19 20 21 22 23 24 25 26 27 28 29 30 31 32 33 $\left[ \right]$ 34 35 36 37 38 39 40 41 42 43 44 45 46 47 48 49 50 51 52 53 54 (B134) 2 3 4 5 6 13 14 15 16 17 8 9 10 11 12 19 20 21 22 23 24 25 26 27 34 19 29 (B134) ECM EN-05671

|   | Step                                                                                                    | Check                                                                                                    | Yes                                                                                                    | No                                                                                                    |
|---|----------------------------------------------------------------------------------------------------|----------------------------------------------------------------------------------------------------|----------------------------------------------------------------------------------------------------|----------------------------------------------------------------------------------------------------|
| 1 | CHECK AIR INTAKE SYSTEM.                                                                                                    | Are there holes, loose bolts or disconnection of hose on air intake system?                                                                                                    | Repair the air intake system.                                                                                                    | Go to step 2.                                                                                                    |
| 2 | <ul> <li>CHECK MANIFOLD ABSOLUTE PRESSURE SENSOR.</li> <li>1) Start the engine and warm up engine until coolant temperature is higher than 75°C (167°F).</li> <li>2) For AT models, set the select lever to "P" range or "N" range, and for MT models, place the shift lever in the neutral position.</li> <li>3) Turn the A/C switch to OFF.</li> <li>4) Turn all the accessory switches to OFF.</li> <li>5) Read the data of intake manifold absolute pressure sensor signal using the Subaru Select Monitor or general scan tool.</li> <li>NOTE:</li> <li>• Subaru Select Monitor</li> <li>For detailed operation procedures, refer to "READ CURRENT DATA FOR ENGINE". <ref. en(h4dotc)(diag)-34,="" monitor.="" select="" subaru="" to=""></ref.></li> <li>• General scan tool</li> <li>For detailed operation procedures, refer to the "General Scan Tool Instruction Manual".</li> </ul> | Is the measured value 73.3 —<br>106.6 kPa (550 — 800 mmHg,<br>21.65 — 31.50 inHg) when the<br>ignition is turned ON, and 20.0 —<br>46.7 kPa (150 — 350 mmHg,<br>5.91 — 13.78 inHg) during<br>idling? | Go to step 3.                                                                                                    | Replace the mani-<br>fold absolute pres-<br>sure sensor. <ref.<br>to FU(H4DOTC)-<br/>40, Manifold Abso-<br/>lute Pressure Sen-<br/>sor.&gt;</ref.<br> |
| 3 | <ul> <li>CHECK THROTTLE OPENING ANGLE.</li> <li>Read the data of throttle position signal using<br/>Subaru Select Monitor or general scan tool.</li> <li>NOTE: <ul> <li>Subaru Select Monitor</li> </ul> </li> <li>For detailed operation procedures, refer to<br/>"READ CURRENT DATA FOR ENGINE". <ref.<br>to EN(H4DOTC)(diag)-34, Subaru Select Moni-<br/>tor.&gt; <ul> <li>General scan tool</li> <li>For detailed operation procedures, refer to the<br/>"General Scan Tool Instruction Manual".</li> </ul> </ref.<br></li> </ul>                                                                                                    | Is the measured value less than<br>5% when throttle is fully<br>closed?                                                                                                    | Go to step 4.                                                                                                    | Replace the elec-<br>tronic throttle con-<br>trol. <ref. to<br="">FU(H4DOTC)-14,<br/>Throttle Body.&gt;</ref.>                                        |
| 4 | CHECK THROTTLE OPENING ANGLE.                                                                                                    | Is the measured value 85% or<br>more when throttle is fully<br>open?                                                                                                    | Replace the mani-<br>fold absolute pres-<br>sure sensor. <ref.<br>to FU(H4DOTC)-<br/>40, Manifold Abso-<br/>lute Pressure Sen-<br/>sor.&gt;</ref.<br> | Replace the elec-<br>tronic throttle con-<br>trol. <ref. to<br="">FU(H4DOTC)-14,<br/>Throttle Body.&gt;</ref.>                                        |

### K: DTC P0101 MASS OR VOLUME AIR FLOW CIRCUIT RANGE/PERFORMANCE

#### DTC DETECTING CONDITION:

• Detected when two consecutive driving cycles with fault occur.

• GENERAL DESCRIPTION <Ref. to GD(H4DOTC)-26, DTC P0101 MASS OR VOLUME AIR FLOW CIR-CUIT RANGE/PERFORMANCE, Diagnostic Trouble Code (DTC) Detecting Criteria.>

#### TROUBLE SYMPTOM:

- Improper idling
- Engine stalls.
- Poor driving performance

#### **CAUTION:**

After repair or replacement of faulty parts, perform Clear Memory Mode <Ref. to EN(H4DOTC)(diag)-54, OPERATION, Clear Memory Mode.> and Inspection Mode <Ref. to EN(H4DOTC)(diag)-43, PROCE-DURE, Inspection Mode.>. WIRING DIAGRAM:

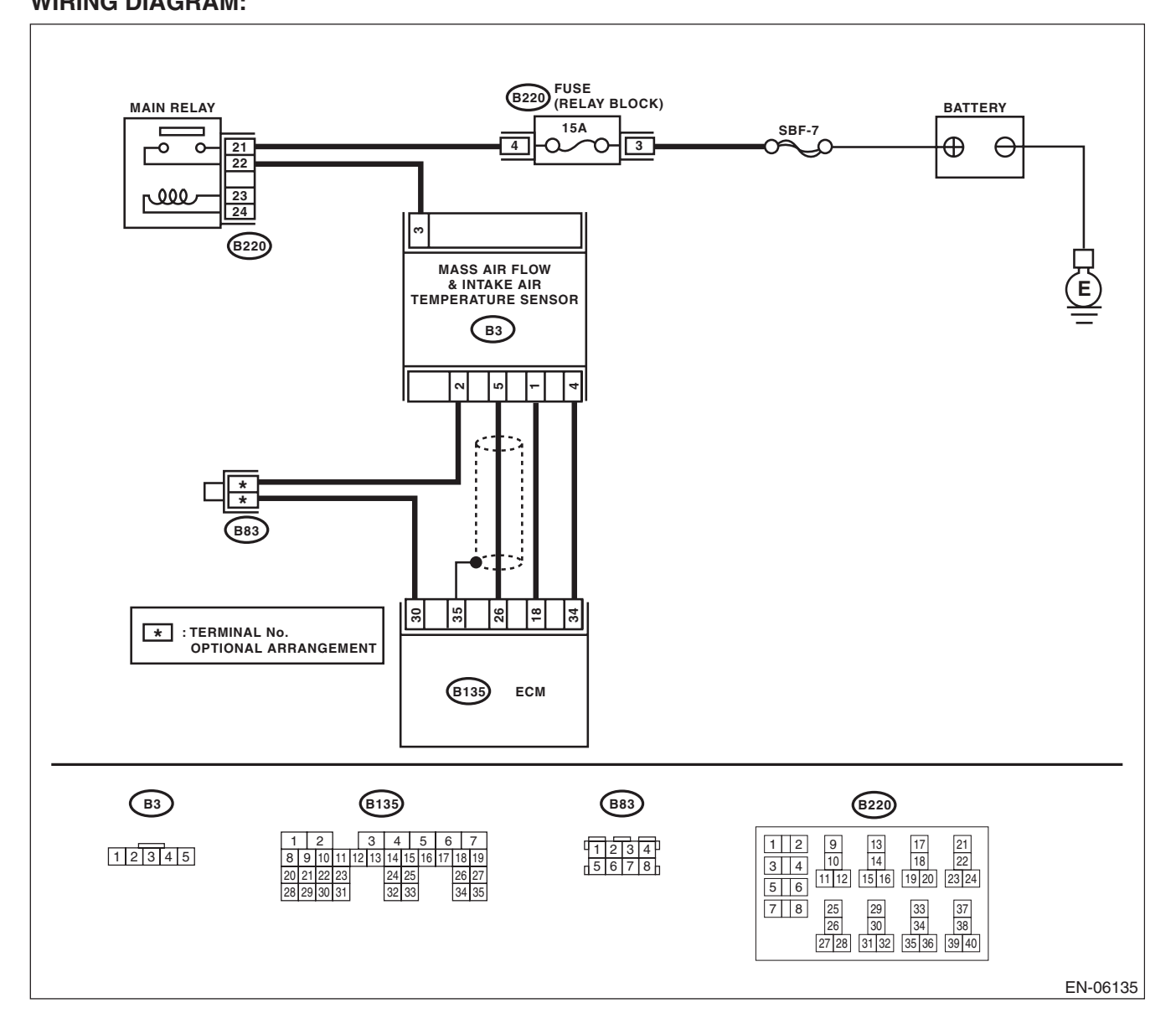

EN(H4DOTC)(diag)-107

|   | Step                                | Check                       | Yes                                                                                                    | No                                                                                                    |
|---|-------------------------------------|-----------------------------|----------------------------------------------------------------------------------------------------|----------------------------------------------------------------------------------------------------|
| 1 | CHECK FOR ANY OTHER DTC ON DISPLAY. | Is any other DTC displayed? | Check the appropri-<br>ate DTC using the<br>"List of Diagnostic<br>Trouble Code<br>(DTC)". <ref. to<br="">EN(H4DOTC)(diag)<br/>-83, List of Diagnos-<br/>tic Trouble Code</ref.> | Replace the mass<br>air flow and intake<br>air temperature<br>sensor. <ref. to<br="">FU(H4DOTC)-39,<br/>Mass Air Flow and<br/>Intake Air Temper-<br/>ature Sensor.&gt;</ref.> |
|   |                                     |                             | (010).2                                                                                                    |                                                                                                    |

### L: DTC P0102 MASS OR VOLUME AIR FLOW CIRCUIT LOW INPUT

#### DTC DETECTING CONDITION:

• Immediately at fault recognition

 GENERAL DESCRIPTION <Ref. to GD(H4DOTC)-28, DTC P0102 MASS OR VOLUME AIR FLOW CIR-CUIT LOW INPUT, Diagnostic Trouble Code (DTC) Detecting Criteria.>

#### TROUBLE SYMPTOM:

- Improper idling
- Engine stalls.
- Poor driving performance

#### **CAUTION:**

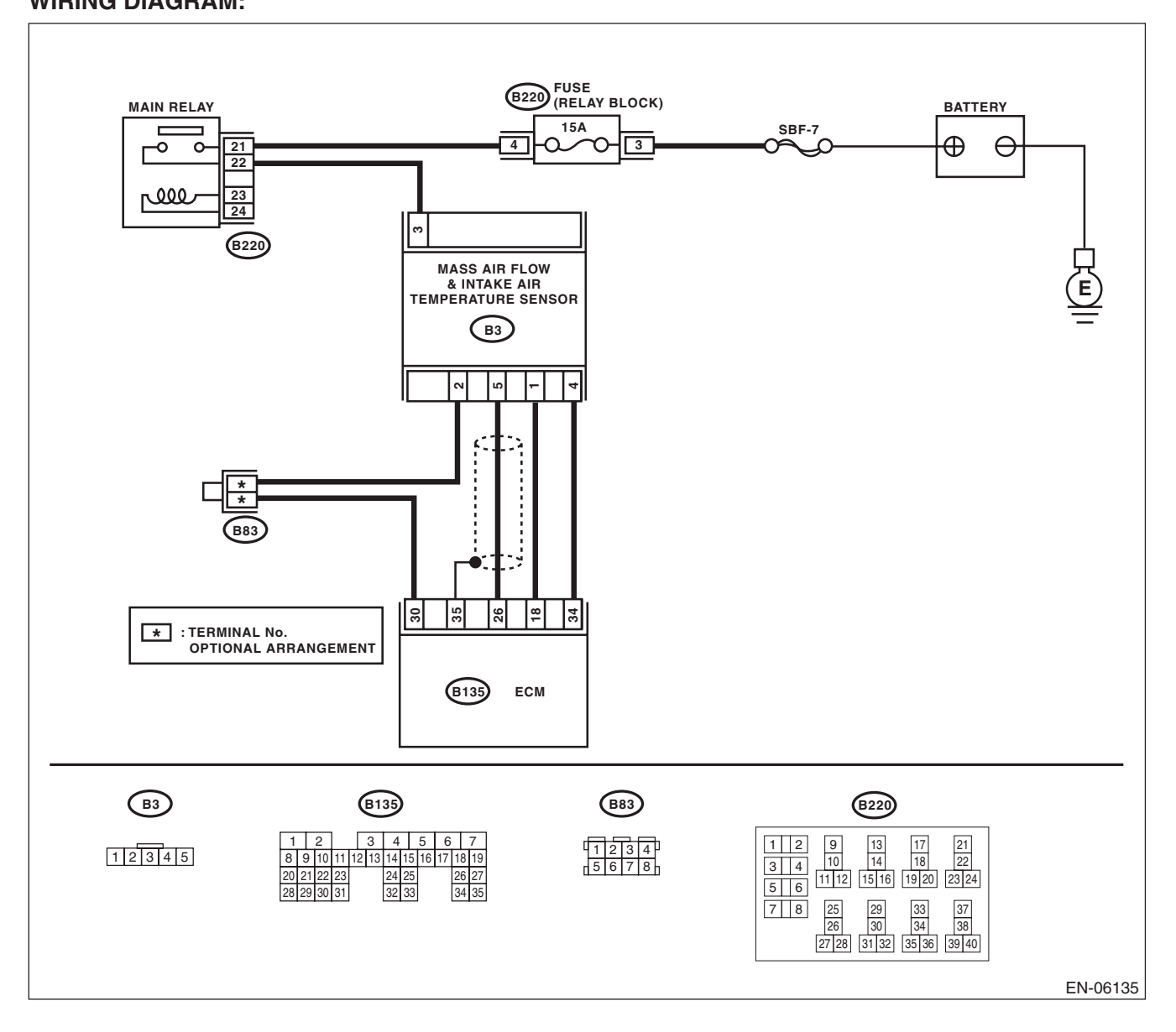

|    | Step                                             | Check                             | Yes                 | No                                 |
|----|--------------------------------------------------|-----------------------------------|---------------------|------------------------------------|
| 1  | CHECK CUBBENT DATA.                              | Is the voltage less than 0.2 V?   | Go to step 2.       | Even if DTC is                     |
| l. | 1) Start the engine.                             |                                   |                     | detected, the cir-                 |
|    | 2) Read the data of air flow sensor signal using |                                   |                     | cuit has returned to               |
|    | Subaru Select Monitor or general scan tool.      |                                   |                     | a normal condition                 |
|    | NOTE:                                            |                                   |                     | at this time. Repro-               |
|    | Subaru Select Monitor                            |                                   |                     | duce the failure,                  |
|    | For detailed operation procedures, refer to      |                                   |                     | and then perform                   |
|    | "READ CURRENT DATA FOR ENGINE". < Ref.           |                                   |                     | the diagnosis                      |
|    | to EN(H4DOTC)(diag)-34, Subaru Select Moni-      |                                   |                     | again.                             |
|    | tor.>                                            |                                   |                     | NOTE:                              |
|    | <ul> <li>General scan tool</li> </ul>            |                                   |                     | In this case, tem-                 |
|    | For detailed operation procedures, refer to the  |                                   |                     | porary poor con-                   |
|    | general scan tool operation manual.              |                                   |                     | tact of connector                  |
|    |                                                  |                                   | -                   | may be the cause.                  |
| 2  | CHECK POWER SUPPLY OF MASS AIR                   | Is the voltage 10 V or more?      | Go to step 3.       | Repair the harness                 |
|    |                                                  |                                   |                     |                                    |
|    | 1) Turn the ignition switch to OFF               |                                   |                     | INUTE:                             |
|    | 2) Disconnect the connectors from the mass       |                                   |                     | the following item:                |
|    | air flow and intake air temperature sensor.      |                                   |                     | Open circuit in                    |
|    | 3) Turn the ignition switch to ON.               |                                   |                     | harness between                    |
|    | 4) Measure the voltage between mass air flow     |                                   |                     | main relay connec-                 |
|    | and intake air temperature sensor connector      |                                   |                     | tor and mass air                   |
|    | and engine ground.                               |                                   |                     | flow and intake air                |
|    | Connector & terminal                             |                                   |                     | temperature sen-                   |
|    | (B3) No. 3 (+) — Engine ground (–):              |                                   |                     | sor connector                      |
|    |                                                  |                                   |                     | Poor contact of                    |
|    |                                                  |                                   |                     | main relay connec-                 |
| 3  | CHECK HARNESS BETWEEN ECM AND                    | Is the resistance less than 1 02  | Go to step 4        | Benair the open                    |
|    | MASS AIR FLOW AND INTAKE AIR TEM-                |                                   |                     | circuit in harness                 |
|    | PERATURE SENSOR CONNECTOR.                       |                                   |                     | between FCM and                    |
|    | 1) Turn the ignition switch to OFF.              |                                   |                     | the mass air flow                  |
|    | 2) Disconnect the connectors from ECM.           |                                   |                     | and intake air tem-                |
|    | 3) Measure the resistance of harness between     |                                   |                     | perature sensor                    |
|    | ECM and the mass air flow and intake air tem-    |                                   |                     | connector.                         |
|    | perature sensor connector.                       |                                   |                     |                                    |
|    | Connector & terminal                             |                                   |                     |                                    |
|    | (B135) No. 26 — (B3) No. 5:                      |                                   | O a ta ata a E      | Develoption                        |
| 4  | CHECK HARNESS BETWEEN ECM AND                    | Is the resistance 1 M $\Omega$ or | Go to step 5.       | Repair the short                   |
|    |                                                  | more?                             |                     | barness between                    |
|    | Measure the resistance between FCM and           |                                   |                     | FCM and the mase                   |
|    | chassis ground.                                  |                                   |                     | air flow and intake                |
|    | Connector & terminal                             |                                   |                     | air temperature                    |
|    | (B135) No. 26 — Chassis ground:                  |                                   |                     | sensor connector.                  |
| 5  | CHECK POOR CONTACT.                              | Is there poor contact of ECM or   | Repair the poor     | Replace the mass                   |
|    | Check for poor contact of ECM and mass air       | mass air flow and intake air      | contact of ECM or   | air flow and intake                |
|    | flow and intake air temperature sensor connec-   | temperature sensor connector?     | mass air flow and   | air temperature                    |
|    | tor.                                             |                                   | intake air tempera- | sensor. <ref. td="" to<=""></ref.> |
|    |                                                  |                                   | ture sensor con-    | FU(H4DOTC)-39,                     |
|    |                                                  |                                   | nector.             | Iviass Air Flow and                |
|    |                                                  |                                   |                     | ature Sonsor >                     |
|    |                                                  |                                   |                     | aure Sensor.>                      |

### M: DTC P0103 MASS OR VOLUME AIR FLOW CIRCUIT HIGH INPUT

#### DTC DETECTING CONDITION:

Immediately at fault recognition

 GENERAL DESCRIPTION <Ref. to GD(H4DOTC)-29, DTC P0103 MASS OR VOLUME AIR FLOW CIR-CUIT HIGH INPUT, Diagnostic Trouble Code (DTC) Detecting Criteria.>

#### TROUBLE SYMPTOM:

- Improper idling
- Engine stalls.
- Poor driving performance

#### **CAUTION:**

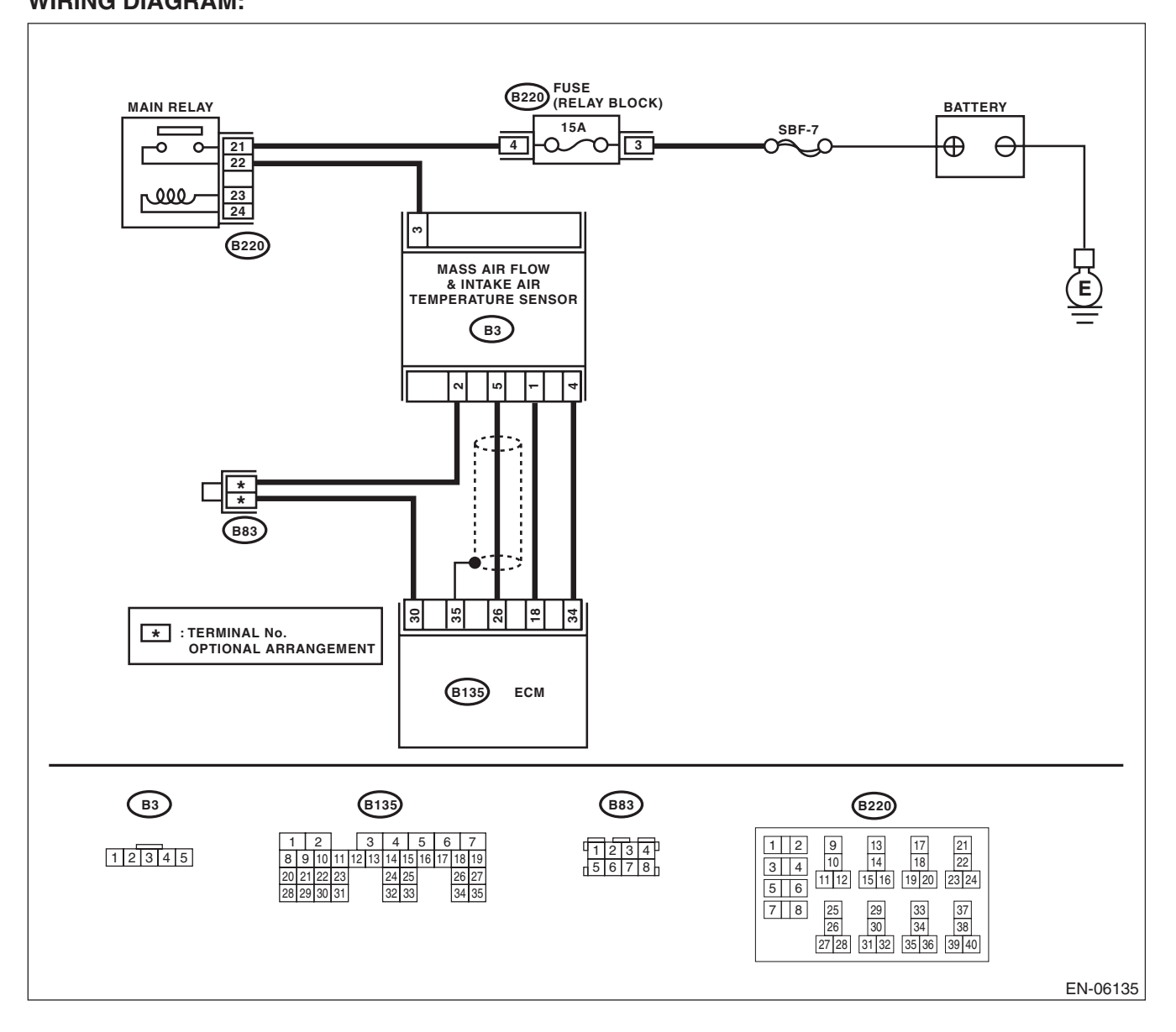

|   | Step                                                                                                    | Check                                                                                       | Yes                                                                                                    | No                                                                                                    |
|---|----------------------------------------------------------------------------------------------------|---------------------------------------------------------------------------------------------|----------------------------------------------------------------------------------------------------|----------------------------------------------------------------------------------------------------|
| 1 | <ul> <li>CHECK CURRENT DATA.</li> <li>1) Start the engine.</li> <li>2) Read the data of air flow sensor signal using<br/>Subaru Select Monitor or general scan tool.</li> <li>NOTE:</li> <li>Subaru Select Monitor</li> <li>For detailed operation procedures, refer to<br/>"READ CURRENT DATA FOR ENGINE". <ref.<br>to EN(H4DOTC)(diag)-34, Subaru Select Moni-<br/>tor.&gt;</ref.<br></li> <li>General scan tool</li> <li>For detailed operation procedures, refer to the<br/>general scan tool operation manual.</li> </ul>                                                                                                    | Is the voltage 5 V or more?                                                                 | Go to step 2.                                                                                                    | Even if DTC is<br>detected, the cir-<br>cuit has returned to<br>a normal condition<br>at this time. Repro-<br>duce the failure,<br>and then perform<br>the diagnosis<br>again.<br>NOTE:<br>In this case, tem-<br>porary poor con-<br>tact of connector<br>may be the cause. |
| 2 | <ul> <li>CHECK HARNESS BETWEEN ECM AND<br/>MASS AIR FLOW AND INTAKE AIR TEM-<br/>PERATURE SENSOR CONNECTOR.</li> <li>1) Turn the ignition switch to OFF.</li> <li>2) Disconnect the connectors from the mass<br/>air flow and intake air temperature sensor.</li> <li>3) Start the engine.</li> <li>4) Read the data of air flow sensor signal using<br/>Subaru Select Monitor or general scan tool.</li> <li>NOTE:</li> <li>Subaru Select Monitor</li> <li>For detailed operation procedures, refer to<br/>"READ CURRENT DATA FOR ENGINE". <ref.<br>to EN(H4DOTC)(diag)-34, Subaru Select Moni-<br/>tor.&gt;</ref.<br></li> <li>General scan tool</li> <li>For detailed operation procedures, refer to the<br/>general scan tool operation manual.</li> </ul> | Is the voltage 5 V or more?                                                                 | Repair the short<br>circuit of harness<br>to power supply<br>between ECM and<br>mass air flow and<br>intake air tempera-<br>ture sensor con-<br>nector. | Go to step 3.                                                                                                    |
| 3 | <ul> <li>CHECK HARNESS BETWEEN ECM AND<br/>MASS AIR FLOW AND INTAKE AIR TEM-<br/>PERATURE SENSOR CONNECTOR.</li> <li>1) Turn the ignition switch to OFF.</li> <li>2) Measure the resistance of harness between<br/>mass air flow and intake air temperature sensor<br/>connector and engine ground.</li> <li>Connector &amp; terminal<br/>(B3) No. 4 — Engine ground:</li> </ul>                                                                                                    | Is the resistance less than 5 Ω?                                                            | Go to step 4.                                                                                                    | Repair the harness<br>and connector.<br>NOTE:<br>In this case, repair<br>the following item:<br>• Open circuit in<br>harness between<br>ECM and mass air<br>flow and intake air<br>temperature sen-<br>sor connector.<br>• Poor contact of<br>ECM connector                 |
| 4 | CHECK POOR CONTACT.<br>Check for poor contact of mass air flow and<br>intake air temperature sensor connector.                                                                                                    | Is there poor contact of mass<br>air flow and intake air tempera-<br>ture sensor connector? | Repair the poor<br>contact of mass air<br>flow and intake air<br>temperature sen-<br>sor connector.                                                     | Replace the mass<br>air flow and intake<br>air temperature<br>sensor. <ref. to<br="">FU(H4DOTC)-39,<br/>Mass Air Flow and<br/>Intake Air Temper-<br/>ature Sensor.&gt;</ref.>                                                                                               |

#### N: DTC P0107 MANIFOLD ABSOLUTE PRESSURE/BAROMETRIC PRESSURE CIRCUIT LOW INPUT

#### DTC DETECTING CONDITION:

Immediately at fault recognition

• GENERAL DESCRIPTION <Ref. to GD(H4DOTC)-30, DTC P0107 MANIFOLD ABSOLUTE PRESSURE/ BAROMETRIC PRESSURE CIRCUIT LOW INPUT, Diagnostic Trouble Code (DTC) Detecting Criteria.>

#### **CAUTION:**

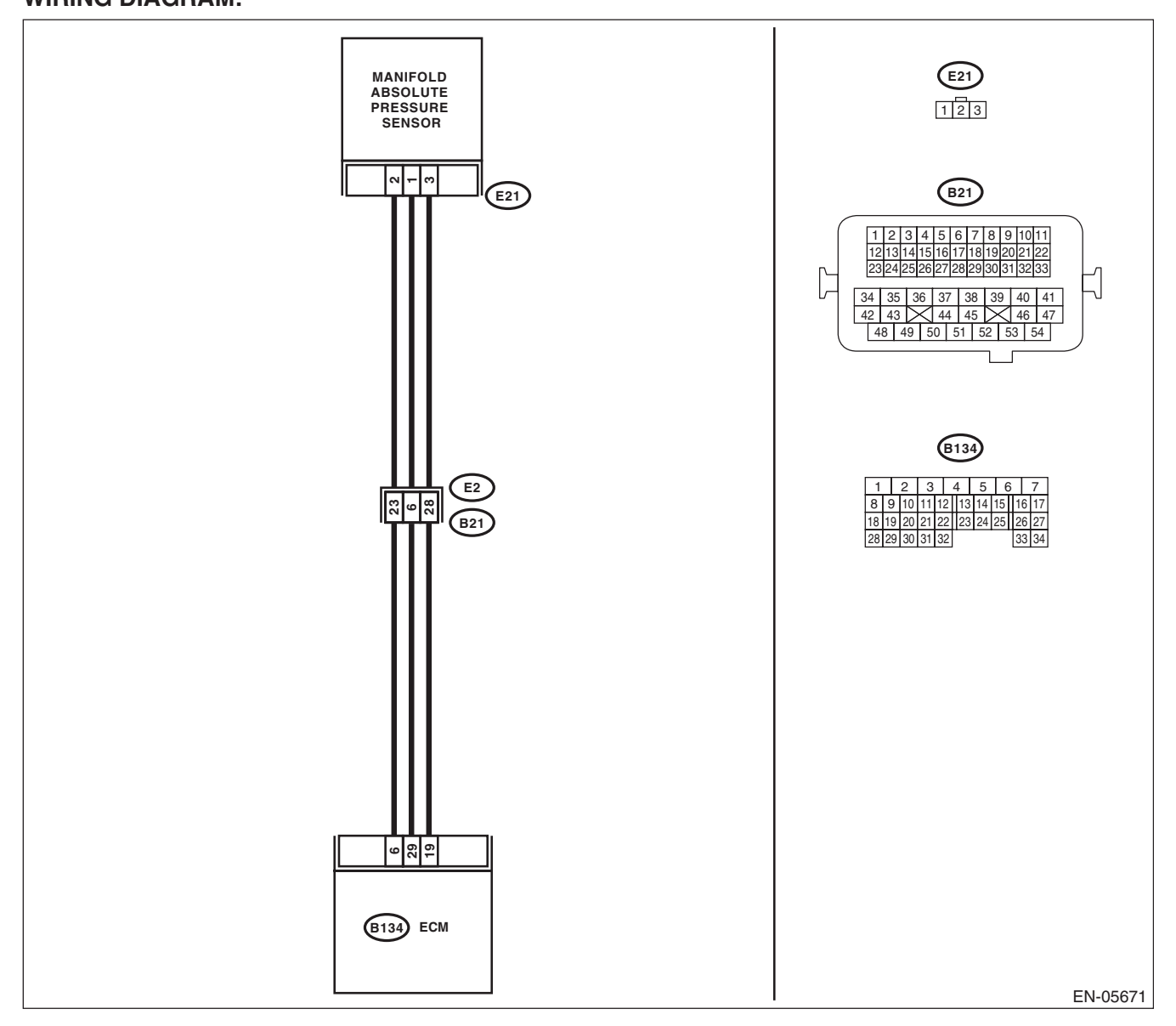

| Step                                                                                                    | Check                                                                              | Yes                                                                                        | No                                                                                                    |
|----------------------------------------------------------------------------------------------------|------------------------------------------------------------------------------------|--------------------------------------------------------------------------------------------|----------------------------------------------------------------------------------------------------|
| <ol> <li>CHECK CURRENT DATA.         <ol> <li>Start the engine.</li> <li>Read the data of intake manifold absolute pressure signal using Subaru Select Monitor or general scan tool.</li> <li>NOTE:                 <ul> <li>Subaru Select Monitor</li> <li>For detailed operation procedures, refer to "READ CURRENT DATA FOR ENGINE". <ref. en(h4dotc)(diag)-34,="" monitor.="" select="" subaru="" to=""></ref.></li> <li>General scan tool</li> <li>For detailed operation procedures, refer to the general scan tool operation manual.</li> </ul> </li> </ol></li> </ol> | Is the measured value less than<br>13.3 kPa (100 mmHg,<br>3.94 inHg)?              | Go to step 2.                                                                              | Even if DTC is<br>detected, the cir-<br>cuit has returned to<br>a normal condition<br>at this time. Repro-<br>duce the failure,<br>and then perform<br>the diagnosis<br>again.<br>NOTE:<br>In this case, tem-<br>porary poor con-<br>tact of connector<br>may be the cause.         |
| <ul> <li>CHECK POWER SUPPLY OF MANIFOLD<br/>ABSOLUTE PRESSURE SENSOR.         <ol> <li>Turn the ignition switch to OFF.</li> <li>Disconnect the connector from manifold<br/>absolute pressure sensor.</li> <li>Turn the ignition switch to ON.</li> <li>Measure the voltage between manifold<br/>absolute pressure sensor connector and<br/>engine ground.</li> <li>Connector &amp; terminal<br/>(E21) No. 3 (+) — Engine ground (-):</li> </ol> </li> </ul>                                                                                                    | Is the voltage 4.5 V or more?                                                      | Go to step 3.                                                                              | Repair the harness<br>and connector.<br>NOTE:<br>In this case, repair<br>the following item:<br>• Open circuit of<br>harness between<br>ECM and manifold<br>absolute pressure<br>sensor connector.<br>• Poor contact of<br>ECM connector<br>• Poor contact of<br>coupling connector |
| <ul> <li>3 CHECK HARNESS BETWEEN ECM AND<br/>MANIFOLD ABSOLUTE PRESSURE SEN-<br/>SOR CONNECTOR.</li> <li>1) Turn the ignition switch to OFF.</li> <li>2) Disconnect the connectors from ECM.</li> <li>3) Measure the resistance of harness between<br/>ECM and manifold absolute pressure sensor<br/>connector.</li> <li>Connector &amp; terminal<br/>(B134) No. 6 — (E21) No. 2:</li> </ul>                                                                                                    | Is the resistance less than 1 $\Omega$ ?                                           | Go to step 4.                                                                              | Repair the harness<br>and connector.<br>NOTE:<br>In this case, repair<br>the following item:<br>• Open circuit of<br>harness between<br>ECM and manifold<br>absolute pressure<br>sensor connector.<br>• Poor contact of<br>coupling connector                                       |
| 4 CHECK HARNESS BETWEEN ECM AND<br>MANIFOLD ABSOLUTE PRESSURE SEN-<br>SOR CONNECTOR.<br>Measure the resistance between ECM and<br>chassis ground.<br><i>Connector &amp; terminal</i><br>(B134) No. 6 — Chassis ground:                                                                                                    | Is the resistance 1 MΩ or more?                                                    | Go to step 5.                                                                              | Repair ground<br>short circuit of har-<br>ness between<br>ECM and manifold<br>absolute pressure<br>sensor connector.                                                                                                    |
| 5 CHECK POOR CONTACT.<br>Check for poor contact of ECM and manifold<br>absolute pressure sensor connector.                                                                                                    | Is there poor contact of ECM or<br>manifold absolute pressure<br>sensor connector? | Repair the poor<br>contact of ECM or<br>manifold absolute<br>pressure sensor<br>connector. | Replace the mani-<br>fold absolute pres-<br>sure sensor. <ref.<br>to FU(H4DOTC)-<br/>40, Manifold Abso-<br/>lute Pressure Sen-<br/>sor.&gt;</ref.<br>                                                                                                    |

#### O: DTC P0108 MANIFOLD ABSOLUTE PRESSURE/BAROMETRIC PRESSURE CIRCUIT HIGH INPUT

#### DTC DETECTING CONDITION:

· Immediately at fault recognition

• GENERAL DESCRIPTION <Ref. to GD(H4DOTC)-31, DTC P0108 MANIFOLD ABSOLUTE PRESSURE/ BAROMETRIC PRESSURE CIRCUIT HIGH INPUT, Diagnostic Trouble Code (DTC) Detecting Criteria.>

#### **CAUTION:**

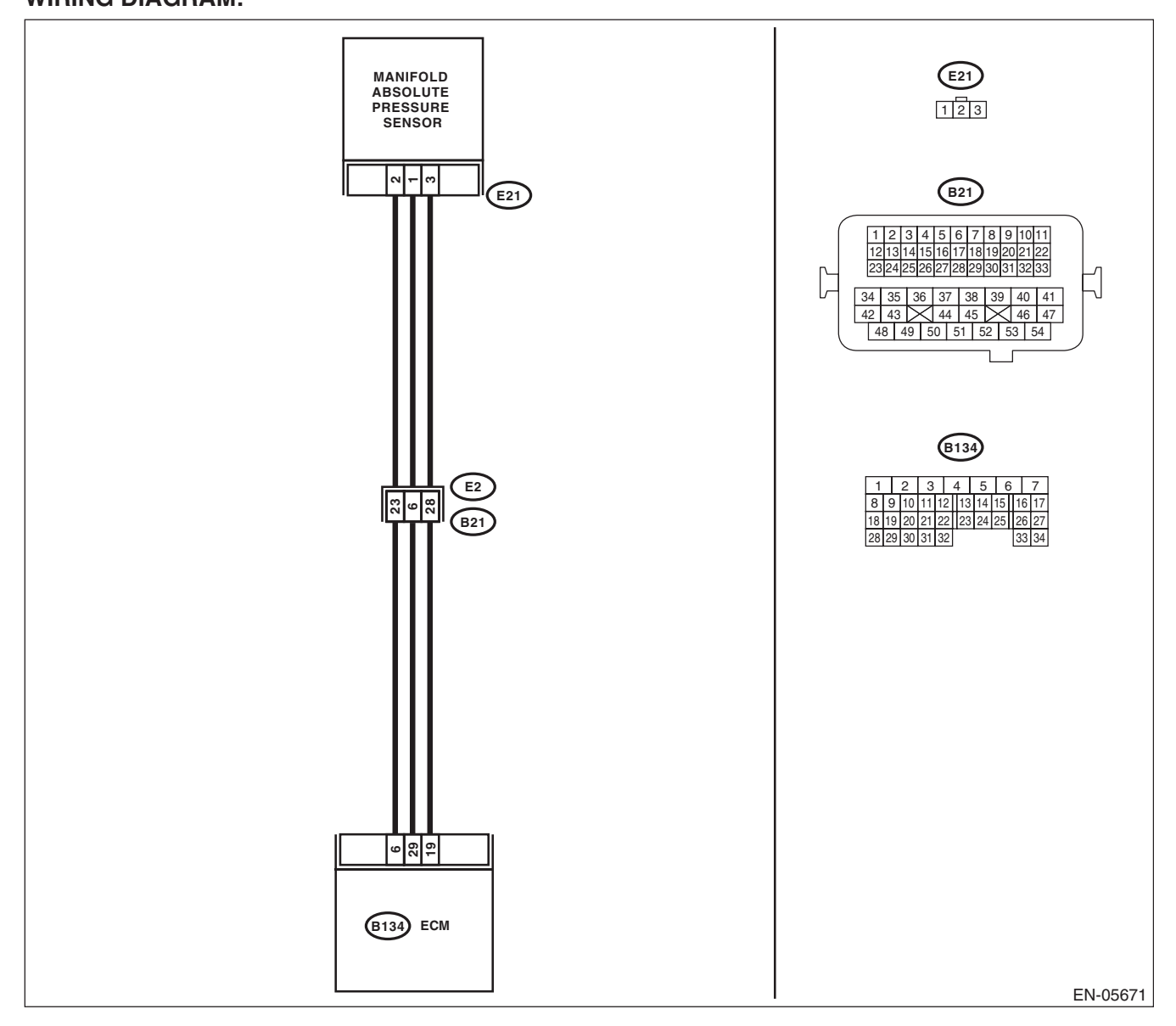

|   | Step                                                                                                    | Check                                                                                                    | Yes                                                                                                    | No                                                                                                    |
|---|----------------------------------------------------------------------------------------------------|----------------------------------------------------------------------------------------------------|----------------------------------------------------------------------------------------------------|----------------------------------------------------------------------------------------------------|
| 2 | Step<br>CHECK CURRENT DATA.<br>1) Start the engine.<br>2) Read the data of intake manifold absolute<br>pressure signal using Subaru Select Monitor or<br>general scan tool.<br>NOTE:<br>• Subaru Select Monitor<br>For detailed operation procedures, refer to<br>"READ CURRENT DATA FOR ENGINE". <ref.<br>to EN(H4DOTC)(diag)-34, Subaru Select Moni-<br/>tor.&gt;<br/>• General scan tool<br/>For detailed operation procedures, refer to the<br/>general scan tool operation manual.<br/>CHECK HARNESS BETWEEN ECM AND<br/>MANIFOLD ABSOLUTE PRESSURE SEN-<br/>SOR CONNECTOR.<br/>1) Turn the ignition switch to OFF.<br/>2) Disconnect the connector from manifold<br/>absolute pressure sensor.<br/>3) Start the engine</ref.<br> | Check<br>Is the measured value 119.5 kPa<br>(896.5 mmHg, 35.29 inHg) or<br>more?<br>Is the measured value 119.5 kPa<br>(896.5 mmHg, 35.29 inHg) or<br>more? | Yes<br>Go to step 2.<br>Repair the short<br>circuit to power in<br>harness between<br>ECM and manifold<br>absolute pressure<br>sensor connector. | No<br>Even if DTC is<br>detected, the cir-<br>cuit has returned to<br>a normal condition<br>at this time. Repro-<br>duce the failure,<br>and then perform<br>the diagnosis<br>again.<br>NOTE:<br>In this case, tem-<br>porary poor con-<br>tact of connector<br>may be the cause.<br>Go to step <b>3</b> . |
|   | <ul> <li>3) Start the engine.</li> <li>4) Read the data of intake manifold absolute pressure signal using Subaru Select Monitor or general scan tool.</li> <li>NOTE:</li> <li>Subaru Select Monitor</li> <li>For detailed operation procedures, refer to "READ CURRENT DATA FOR ENGINE". <ref. en(h4dotc)(diag)-34,="" monitor.="" select="" subaru="" to=""></ref.></li> <li>General scan tool</li> <li>For detailed operation procedures, refer to the general scan tool operation manual.</li> </ul>                                                                                                    |                                                                                                    |                                                                                                    |                                                                                                    |
| 3 | CHECK HARNESS BETWEEN ECM AND<br>MANIFOLD ABSOLUTE PRESSURE SEN-<br>SOR CONNECTOR.<br>1) Turn the ignition switch to OFF.<br>2) Measure the resistance of harness between<br>manifold absolute pressure sensor connector<br>and engine ground.<br>Connector & terminal<br>(E21) No. 1 — Engine ground:                                                                                                    | Is the resistance less than 5 Ω?                                                                                                    | Go to step 4.                                                                                                    | Repair the harness<br>and connector.<br>NOTE:<br>In this case, repair<br>the following item:<br>• Open circuit of<br>harness between<br>ECM and manifold<br>absolute pressure<br>sensor connector.<br>• Poor contact of<br>ECM connector<br>• Poor contact of<br>coupling connector                        |
| 4 | CHECK POOR CONTACT.<br>Check for poor contact of manifold absolute<br>pressure sensor connector.                                                                                                    | Is there poor contact of mani-<br>fold absolute pressure sensor<br>connector?                                                                               | Repair the poor<br>contact of mani-<br>fold absolute pres-<br>sure sensor<br>connector.                                                          | Replace the mani-<br>fold absolute pres-<br>sure sensor. <ref.<br>to FU(H4DOTC)-<br/>40, Manifold Abso-<br/>lute Pressure Sen-<br/>sor.&gt;</ref.<br>                                                                                                    |

### P: DTC P0111 INTAKE AIR TEMPERATURE SENSOR 1 CIRCUIT RANGE/ PERFORMANCE

#### DTC DETECTING CONDITION:

• Detected when two consecutive driving cycles with fault occur.

• GENERAL DESCRIPTION <Ref. to GD(H4DOTC)-32, DTC P0111 INTAKE AIR TEMPERATURE SEN-SOR 1 CIRCUIT RANGE/PERFORMANCE, Diagnostic Trouble Code (DTC) Detecting Criteria.>

#### TROUBLE SYMPTOM:

- Improper idling
- Poor driving performance

#### **CAUTION:**

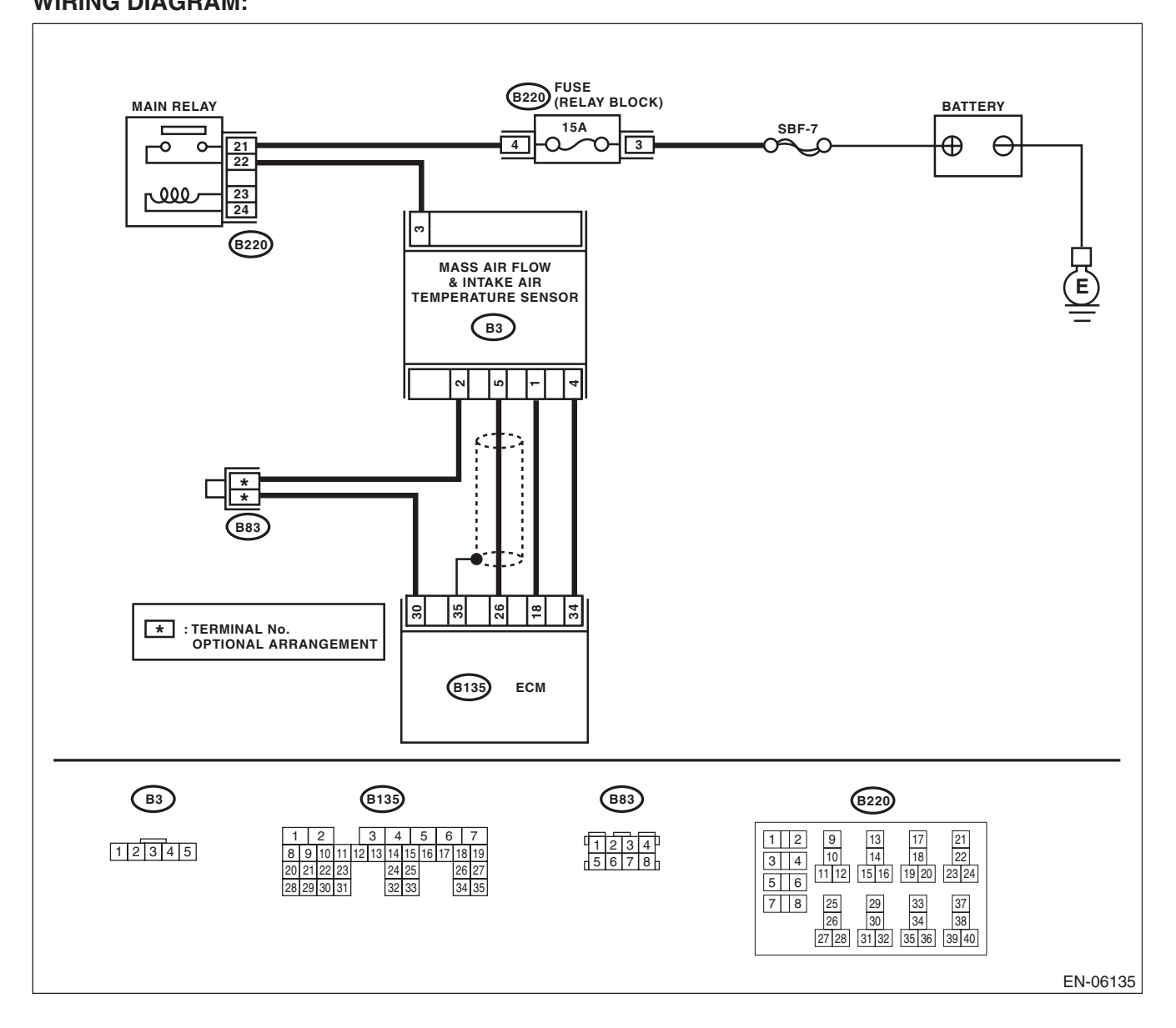

| Step                                                                                                    | Check                                                          | Yes                                                                                                    | No                                                                                                    |
|----------------------------------------------------------------------------------------------------|----------------------------------------------------------------|----------------------------------------------------------------------------------------------------|----------------------------------------------------------------------------------------------------|
| <ol> <li>CHECK ENGINE COOLANT TEMPERA-<br/>TURE.         <ol> <li>Start the engine and warm up completely.</li> <li>Measure the engine coolant temperature<br/>using the Subaru Select Monitor or general<br/>scan tool.</li> <li>NOTE:                 <ul> <li>Subaru Select Monitor</li> <li>For detailed operation procedures, refer to<br/>"READ CURRENT DATA FOR ENGINE". <ref.<br>to EN(H4DOTC)(diag)-34, Subaru Select Moni-<br/>tor.&gt;                     <ul></ul></ref.<br></li></ul></li></ol></li></ol> | Is the engine coolant tempera-<br>ture 75°C (167°F) or higher? | Replace the mass<br>air flow and intake<br>air temperature<br>sensor. <ref. to<br="">FU(H4DOTC)-39,<br/>Mass Air Flow and<br/>Intake Air Temper-<br/>ature Sensor.&gt;</ref.> | Check DTC P0125<br>using "List of Diag-<br>nostic Trouble Code<br>(DTC)". <ref. to<br="">EN(H4DOTC)(diag)<br/>-83, List of Diagnos-<br/>tic Trouble Code<br/>(DTC).&gt;</ref.> |

### Q: DTC P0112 INTAKE AIR TEMPERATURE SENSOR 1 CIRCUIT LOW

#### DTC DETECTING CONDITION:

Immediately at fault recognition

 GENERAL DESCRIPTION <Ref. to GD(H4DOTC)-34, DTC P0112 INTAKE AIR TEMPERATURE SEN-SOR 1 CIRCUIT LOW, Diagnostic Trouble Code (DTC) Detecting Criteria.>

#### TROUBLE SYMPTOM:

- Improper idling
- Poor driving performance

#### CAUTION:

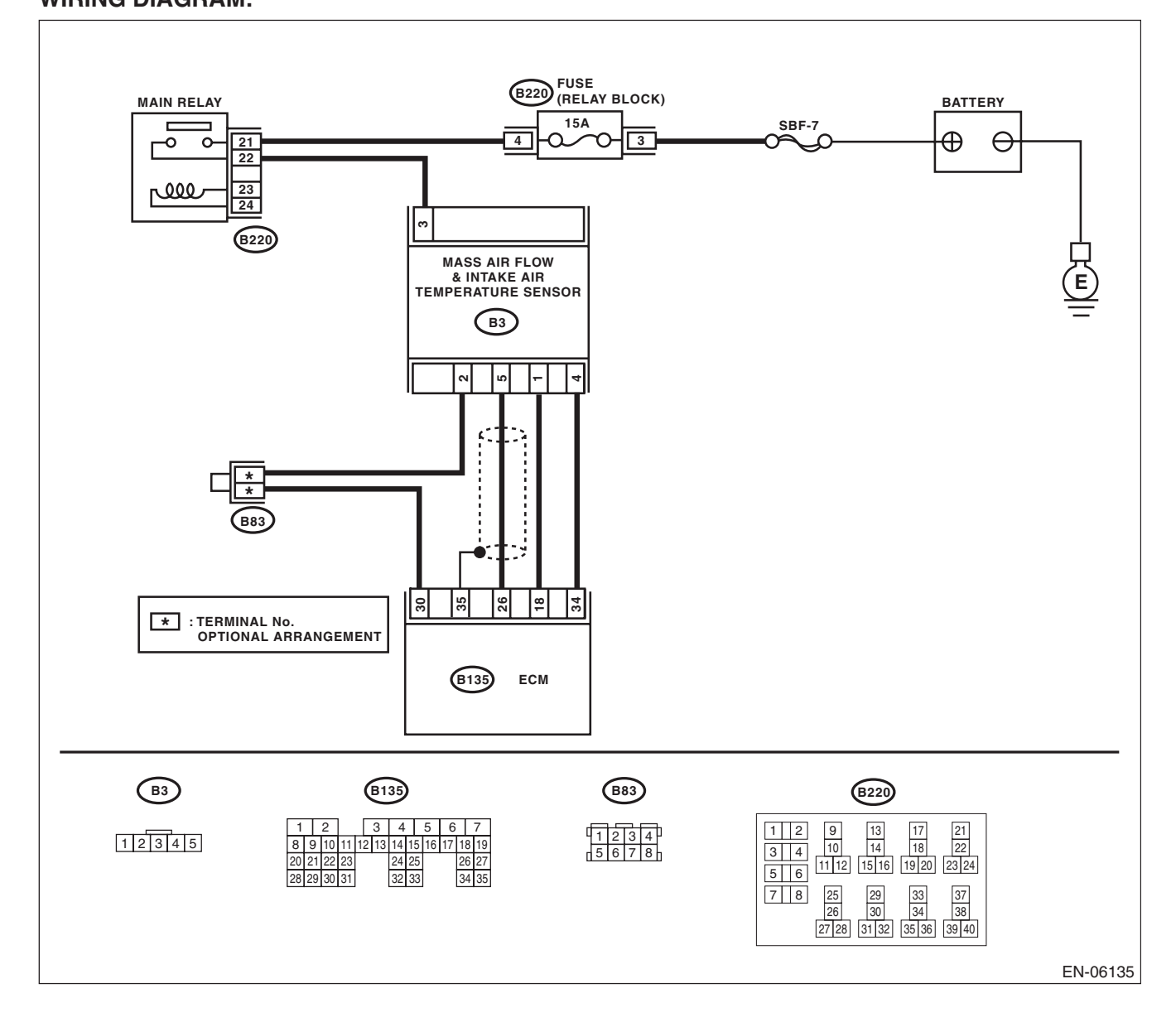

| Step                                                                                                    | Check                                                   | Yes                                                                                                    | No                                                                                                    |
|----------------------------------------------------------------------------------------------------|---------------------------------------------------------|----------------------------------------------------------------------------------------------------|----------------------------------------------------------------------------------------------------|
| <ol> <li>CHECK CURRENT DATA.         <ol> <li>Start the engine.</li> <li>Read the data of intake air temperature sensor signal using Subaru Select Monitor or general scan tool.</li> <li>NOTE:                 <ul> <li>Subaru Select Monitor</li> <li>For detailed operation procedures, refer to "READ CURRENT DATA FOR ENGINE". <ref. en(h4dotc)(diag)-34,="" monitor.="" select="" subaru="" to=""></ref.></li> <li>General scan tool</li> <li>For detailed operation procedures, refer to the general scan tool operation manual.</li> </ul> </li> </ol></li> </ol> | Is the intake air temperature<br>120°C (248°F) or more? | Go to step 2.                                                                                                    | Even if DTC is<br>detected, the cir-<br>cuit has returned to<br>a normal condition<br>at this time. Repro-<br>duce the failure,<br>and then perform<br>the diagnosis<br>again.<br>NOTE:<br>In this case, tem-<br>porary poor con-<br>tact of connector<br>may be the cause. |
| <ul> <li>CHECK HARNESS BETWEEN ECM AND<br/>MASS AIR FLOW AND INTAKE AIR TEM-<br/>PERATURE SENSOR CONNECTOR.         <ol> <li>Turn the ignition switch to OFF.</li> <li>Disconnect the connector from ECM and<br/>the mass air flow and intake air temperature<br/>sensor.</li> <li>Measure the resistance between ECM and<br/>chassis ground.</li> </ol> </li> <li>Connector &amp; terminal<br/>(B135) No. 18 — Chassis ground:</li> </ul>                                                                                                    | Is the resistance 1 MΩ or more?                         | Replace the mass<br>air flow and intake<br>air temperature<br>sensor. <ref. to<br="">FU(H4DOTC)-39,<br/>Mass Air Flow and<br/>Intake Air Temper-<br/>ature Sensor.&gt;</ref.> | Repair the short<br>circuit to ground in<br>harness between<br>ECM and the mass<br>air flow and intake<br>air temperature<br>sensor connector.                                                                                                    |

### R: DTC P0113 INTAKE AIR TEMPERATURE SENSOR 1 CIRCUIT HIGH

#### DTC DETECTING CONDITION:

Immediately at fault recognition

 GENERAL DESCRIPTION <Ref. to GD(H4DOTC)-35, DTC P0113 INTAKE AIR TEMPERATURE SEN-SOR 1 CIRCUIT HIGH, Diagnostic Trouble Code (DTC) Detecting Criteria.>

#### TROUBLE SYMPTOM:

- Improper idling
- Poor driving performance

#### CAUTION:

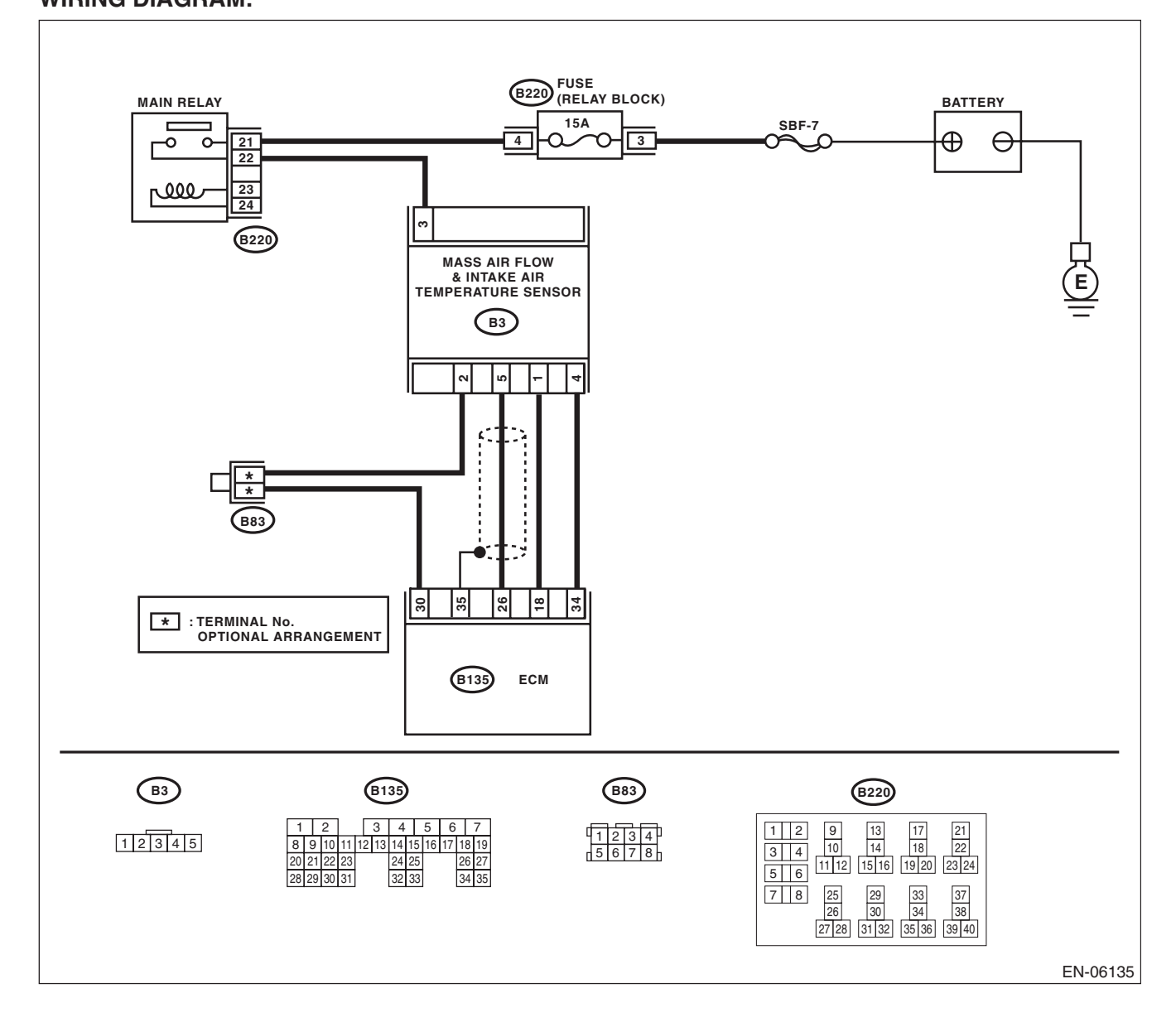

|   | Step                                                                                                    | Check                                                                                            | Yes                                                                                                    | No                                                                                                    |
|---|----------------------------------------------------------------------------------------------------|--------------------------------------------------------------------------------------------------|----------------------------------------------------------------------------------------------------|----------------------------------------------------------------------------------------------------|
| 1 | <ul> <li>CHECK CURRENT DATA.</li> <li>1) Start the engine.</li> <li>2) Read the data of intake air temperature sensor signal using Subaru Select Monitor or general scan tool.</li> <li>NOTE:</li> <li>• Subaru Select Monitor</li> <li>For detailed operation procedures, refer to "READ CURRENT DATA FOR ENGINE". <ref. en(h4dotc)(diag)-34,="" monitor.="" select="" subaru="" to=""></ref.></li> <li>• General scan tool</li> <li>For detailed operation procedures, refer to the general scan tool operation manual.</li> </ul> | Is the intake air temperature<br>less than -40°C (-40°F) ?                                       | Go to step 2.                                                                                                    | Even if DTC is<br>detected, the cir-<br>cuit has returned to<br>a normal condition<br>at this time. Repro-<br>duce the failure,<br>and then perform<br>the diagnosis<br>again.<br>NOTE:<br>In this case, tem-<br>porary poor con-<br>tact of connector<br>may be the cause. |
| 2 | CHECK POOR CONTACT.<br>Check for poor contact of ECM and mass air<br>flow and intake air temperature sensor connec-<br>tor.                                                                                                    | Is there poor contact of ECM or<br>mass air flow and intake air<br>temperature sensor connector? | Repair the poor<br>contact of ECM or<br>mass air flow and<br>intake air tempera-<br>ture sensor con-<br>nector.                                         | Go to step 3.                                                                                                    |
| 3 | <ul> <li>CHECK HARNESS BETWEEN ECM AND<br/>MASS AIR FLOW AND INTAKE AIR TEM-<br/>PERATURE SENSOR CONNECTOR.</li> <li>1) Turn the ignition switch to OFF.</li> <li>2) Disconnect the connector from ECM and<br/>the mass air flow and intake air temperature<br/>sensor.</li> <li>3) Measure the resistance of harness between<br/>ECM and the mass air flow and intake air tem-<br/>perature sensor connector.</li> <li>Connector &amp; terminal<br/>(B135) No. 18 — (B3) No. 1:<br/>(B135) No. 30 — (B3) No. 2:</li> </ul>          | Is the resistance less than 1 Ω?                                                                 | Go to step 4.                                                                                                    | Repair the open<br>circuit in harness<br>between ECM and<br>the mass air flow<br>and intake air tem-<br>perature sensor<br>connector.                                                                                                    |
| 4 | <ul> <li>CHECK HARNESS BETWEEN ECM AND<br/>MASS AIR FLOW AND INTAKE AIR TEM-<br/>PERATURE SENSOR CONNECTOR.</li> <li>1) Connect all connectors.</li> <li>2) Turn the ignition switch to ON.</li> <li>3) Measure the voltage between ECM and<br/>chassis ground.</li> <li>Connector &amp; terminal<br/>(B135) No. 18 (+) — Chassis ground (-):</li> </ul>                                                                                                    | Is the voltage 5 V or more?                                                                      | Repair the short<br>circuit of harness<br>to power supply<br>between ECM and<br>mass air flow and<br>intake air tempera-<br>ture sensor con-<br>nector. | Replace the mass<br>air flow and intake<br>air temperature<br>sensor. <ref. to<br="">FU(H4DOTC)-39,<br/>Mass Air Flow and<br/>Intake Air Temper-<br/>ature Sensor.&gt;</ref.>                                                                                               |

### S: DTC P0117 ENGINE COOLANT TEMPERATURE CIRCUIT LOW

#### DTC DETECTING CONDITION:

• Immediately at fault recognition

 GENERAL DESCRIPTION <Ref. to GD(H4DOTC)-36, DTC P0117 ENGINE COOLANT TEMPERATURE CIRCUIT LOW, Diagnostic Trouble Code (DTC) Detecting Criteria.>

#### TROUBLE SYMPTOM:

- Hard to start
- Improper idling
- Poor driving performance

#### **CAUTION:**

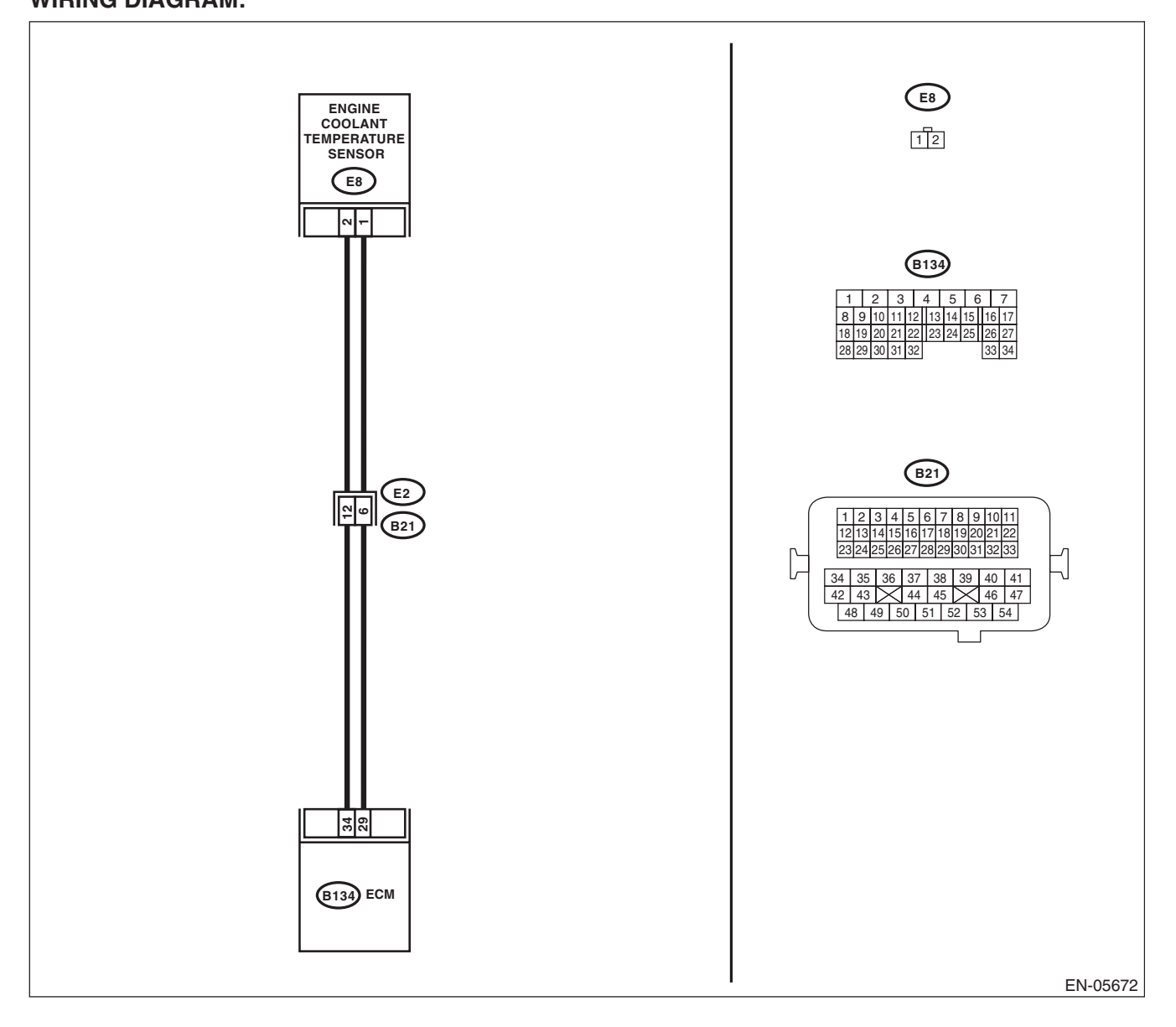

| Step                                                                                                    | Check                                                           | Yes                                                                                                    | No                                                                                                    |
|----------------------------------------------------------------------------------------------------|-----------------------------------------------------------------|----------------------------------------------------------------------------------------------------|----------------------------------------------------------------------------------------------------|
| <ol> <li>CHECK CURRENT DATA.         <ol> <li>Start the engine.</li> <li>Read the data of engine coolant temperature sensor signal using Subaru Select Monitor or general scan tool.</li> <li>NOTE:                 <ul> <li>Subaru Select Monitor</li> <li>For detailed operation procedures, refer to "READ CURRENT DATA FOR ENGINE". <ref. en(h4dotc)(diag)-34,="" monitor.="" select="" subaru="" to=""></ref.></li> <li>General scan tool</li> <li>For detailed operation procedures, refer to the general scan tool</li> <li>Note:</li> <li>Subaru Select Monitor</li> <li>Subaru Select Monitor</li> <li>For detailed operation procedures, refer to the general scan tool</li> <li>Subaru Select Monitor</li> <li>Subaru Select Monitor</li> <li>Subaru Select Monitor</li> <li>Subaru Select Monitor</li> <li>Subaru Select Monitor</li> <li>Subaru Select Monitor</li> <li>Subaru Select Monitor</li> <li>Subaru Select Monitor</li> <li>Subaru Select Monitor</li> <li>Subaru Select Monitor</li> <li>Subaru Select Monitor</li> <li>Subaru Select Monitor</li></ul></li></ol></li></ol> | Is the engine coolant tempera-<br>ture 150°C (302°F) or higher? | Go to step 2.                                                                                                    | Even if DTC is<br>detected, the cir-<br>cuit has returned to<br>a normal condition<br>at this time. Repro-<br>duce the failure,<br>and then perform<br>the diagnosis<br>again.<br>NOTE:<br>In this case, tem-<br>porary poor con-<br>tact of connector<br>may be the cause. |
| <ul> <li>CHECK HARNESS BETWEEN ECM AND EN-<br/>GINE COOLANT TEMPERATURE SENSOR<br/>CONNECTOR.</li> <li>1) Turn the ignition switch to OFF.</li> <li>2) Disconnect the connectors from ECM and<br/>engine coolant temperature sensor.</li> <li>3) Measure the resistance between ECM and<br/>chassis ground.</li> <li>Connector &amp; terminal<br/>(B134) No. 34 — Chassis ground:</li> </ul>                                                                                                    | Is the resistance 1 M $\Omega$ or more?                         | Replace the<br>engine coolant<br>temperature sen-<br>sor. <ref. to<br="">FU(H4DOTC)-31,<br/>Engine Coolant<br/>Temperature Sen-<br/>sor.&gt;</ref.> | Repair short cir-<br>cuit in harness to<br>ground between<br>ECM and engine<br>coolant tempera-<br>ture sensor con-<br>nector.                                                                                                    |

### T: DTC P0118 ENGINE COOLANT TEMPERATURE CIRCUIT HIGH

#### DTC DETECTING CONDITION:

• Immediately at fault recognition

 GENERAL DESCRIPTION <Ref. to GD(H4DOTC)-37, DTC P0118 ENGINE COOLANT TEMPERATURE CIRCUIT HIGH, Diagnostic Trouble Code (DTC) Detecting Criteria.>

#### TROUBLE SYMPTOM:

- Hard to start
- Improper idling
- Poor driving performance

#### **CAUTION:**

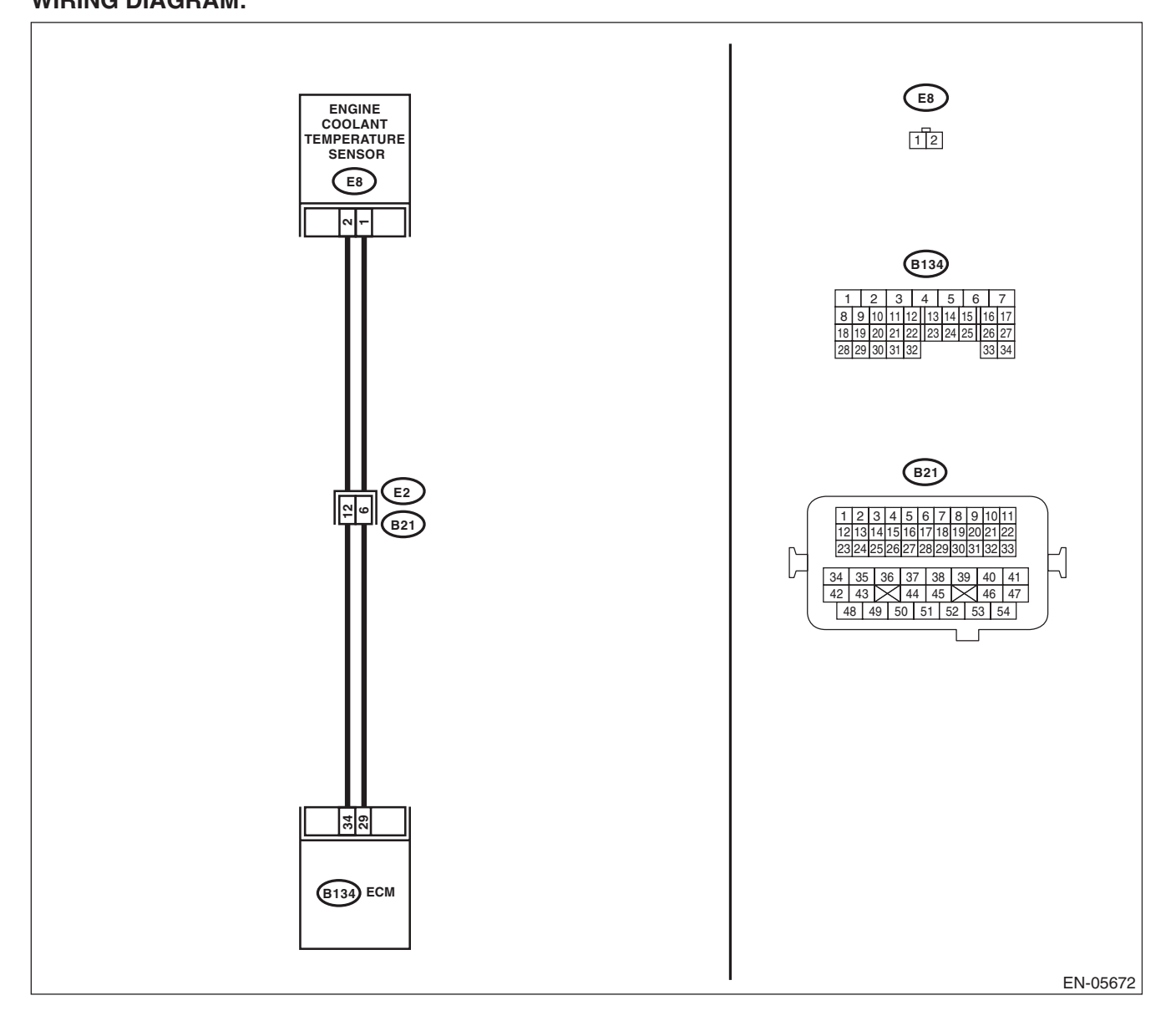

|   | Step                                                                                                    | Check                                                                              | Yes                                                                                                    | No                                                                                                    |
|---|----------------------------------------------------------------------------------------------------|------------------------------------------------------------------------------------|----------------------------------------------------------------------------------------------------|----------------------------------------------------------------------------------------------------|
| 1 | <ul> <li>CHECK CURRENT DATA.</li> <li>1) Start the engine.</li> <li>2) Read the data of engine coolant temperature sensor signal using Subaru Select Monitor or general scan tool.</li> <li>NOTE: <ul> <li>Subaru Select Monitor</li> <li>For detailed operation procedures, refer to "READ CURRENT DATA FOR ENGINE". <ref. en(h4dotc)(diag)-34,="" monitor.="" select="" subaru="" to=""></ref.></li> <li>General scan tool</li> <li>For detailed operation procedures, refer to the general scan tool operation manual.</li> </ul> </li> </ul> | Is the engine coolant tempera-<br>ture less than -40°C (-40°F) ?                   | Go to step 2.                                                                                                    | Even if DTC is<br>detected, the cir-<br>cuit has returned to<br>a normal condition<br>at this time. Repro-<br>duce the failure,<br>and then perform<br>the diagnosis<br>again.<br>NOTE:<br>In this case, tem-<br>porary poor con-<br>tact of connector<br>may be the cause. |
| 2 | CHECK POOR CONTACT.<br>Check for poor contact of ECM and engine cool-<br>ant temperature sensor connector.                                                                                                    | Is there poor contact of ECM or<br>engine coolant temperature<br>sensor connector? | Repair the poor<br>contact of ECM or<br>engine coolant<br>temperature sen-<br>sor connector.                                    | Go to step 3.                                                                                                    |
| 3 | <ul> <li>CHECK HARNESS BETWEEN ECM AND ENGINE COOLANT TEMPERATURE SENSOR CONNECTOR.</li> <li>1) Turn the ignition switch to OFF.</li> <li>2) Disconnect the connectors from ECM and engine coolant temperature sensor.</li> <li>3) Measure the resistance of harness between ECM and engine coolant temperature sensor connector.</li> <li>Connector &amp; terminal (B134) No. 34 — (E8) No. 2: (B134) No. 29 — (E8) No. 1:</li> </ul>                                                                                                    | Is the resistance less than 1 Ω?                                                   | Go to step 4.                                                                                                    | Repair the harness<br>and connector.<br>NOTE:<br>In this case, repair<br>the following item:<br>• Open circuit in<br>harness between<br>ECM and engine<br>coolant tempera-<br>ture sensor con-<br>nector<br>• Poor contact of<br>coupling connector                         |
| 4 | <ul> <li>CHECK HARNESS BETWEEN ECM AND ENGINE COOLANT TEMPERATURE SENSOR</li> <li>CONNECTOR.</li> <li>1) Connect all connectors.</li> <li>2) Turn the ignition switch to ON.</li> <li>3) Measure the voltage between ECM and chassis ground.</li> <li>Connector &amp; terminal</li> <li>(B134) No. 34 (+) — Chassis ground (-):</li> </ul>                                                                                                    | Is the voltage 5 V or more?                                                        | Repair the short<br>circuit to power in<br>harness between<br>ECM and engine<br>coolant tempera-<br>ture sensor con-<br>nector. | Replace the<br>engine coolant<br>temperature sen-<br>sor. <ref. to<br="">FU(H4DOTC)-31,<br/>Engine Coolant<br/>Temperature Sen-<br/>sor.&gt;</ref.>                                                                                                    |

# U: DTC P0122 THROTTLE/PEDAL POSITION SENSOR/SWITCH "A" CIRCUIT LOW

#### DTC DETECTING CONDITION:

Immediately at fault recognition

 GENERAL DESCRIPTION <Ref. to GD(H4DOTC)-38, DTC P0122 THROTTLE/PEDAL POSITION SEN-SOR/SWITCH "A" CIRCUIT LOW, Diagnostic Trouble Code (DTC) Detecting Criteria.>

#### TROUBLE SYMPTOM:

- Improper idling
- Engine stalls.
- Poor driving performance

#### CAUTION:

After servicing or replacing faulty parts, perform Clear Memory Mode <Ref. to EN(H4DOTC)(diag)-54, OPERATION, Clear Memory Mode.>, and Inspection Mode <Ref. to EN(H4DOTC)(diag)-43, PROCE-DURE, Inspection Mode.>.

WIRING DIAGRAM:

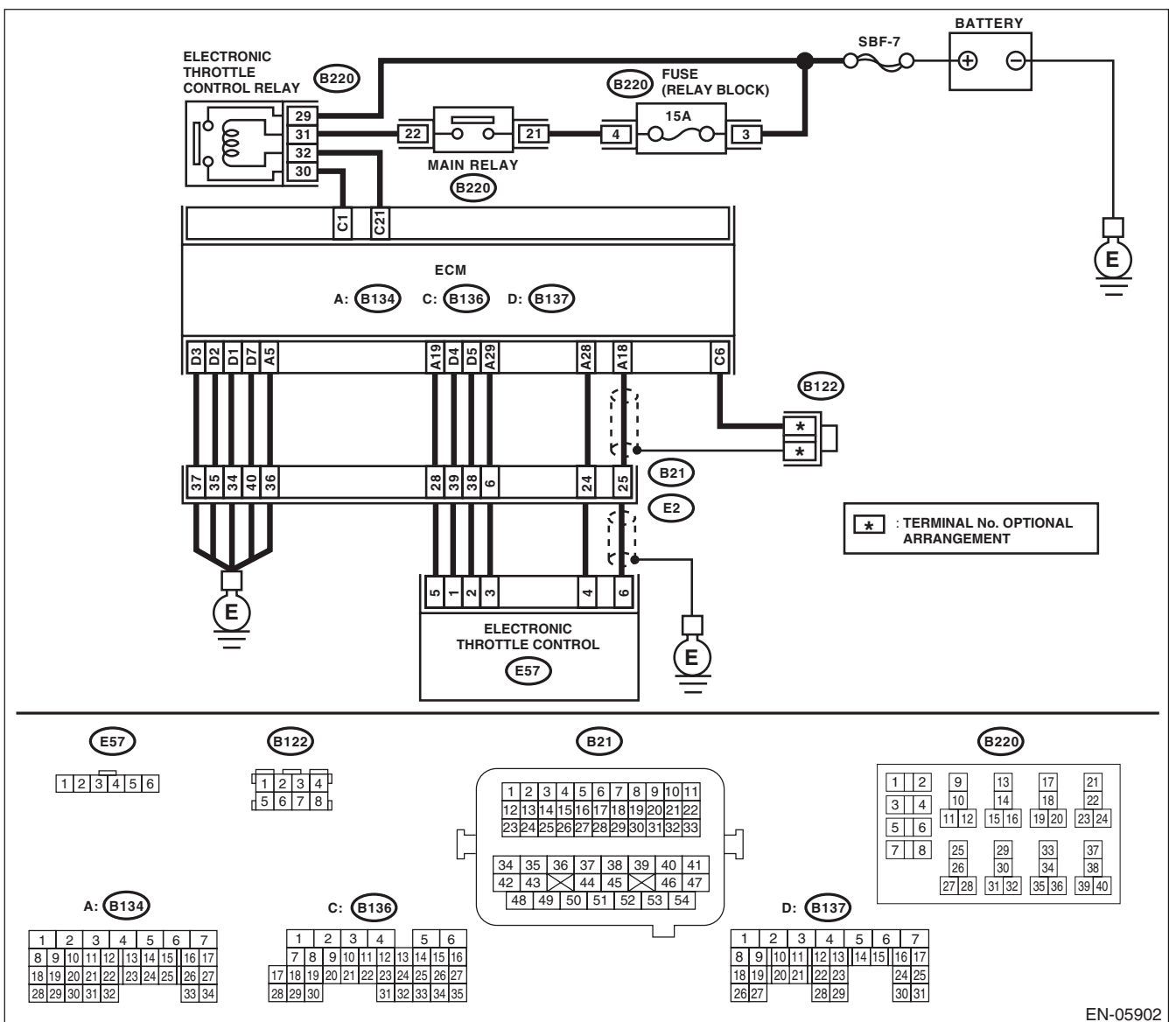

EN(H4DOTC)(diag)-127

| Step                                                                                                    | Check                                                              | Yes                                                                                                    | No                                                                                                    |
|----------------------------------------------------------------------------------------------------|--------------------------------------------------------------------|----------------------------------------------------------------------------------------------------|----------------------------------------------------------------------------------------------------|
| <ol> <li>CHECK HARNESS BETWEEN ECM AND<br/>ELECTRONIC THROTTLE CONTROL CON<br/>NECTOR.</li> <li>Turn the ignition switch to OFF.</li> <li>Disconnect the connectors from ECM ar<br/>electronic throttle control.</li> <li>Measure the resistance between ECM a<br/>chassis ground.</li> <li>Connector &amp; terminal<br/>(B134) No. 19 — Chassis ground:<br/>(B134) No. 18 — Chassis ground:<br/>(B134) No. 18 — (B136) No. 6:</li> </ol> | Is the resistance 1 MΩ or<br>more?                                 | Go to step 2.                                                                                                  | Repair the short<br>circuit to ground in<br>harness between<br>ECM and elec-<br>tronic throttle con-<br>trol connector.                                                                                                    |
| <ul> <li>CHECK SHORT CIRCUIT INSIDE THE ECI</li> <li>1) Connect the connector to ECM.</li> <li>2) Measure the resistance between electro<br/>throttle control connector and engine ground<br/><i>Connector &amp; terminal</i><br/>(E57) No. 6 — Engine ground:</li> </ul>                                                                                                    | <ul> <li>Is the resistance 1 MΩ or<br/>more?</li> <li>.</li> </ul> | Replace the elec-<br>tronic throttle con-<br>trol. <ref. to<br="">FU(H4DOTC)-14,<br/>Throttle Body.&gt;</ref.> | Repair the short<br>circuit to ground in<br>harness between<br>ECM and elec-<br>tronic throttle con-<br>trol connector.<br>Replace the ECM if<br>defective. <ref. to<br="">FU(H4DOTC)-52,<br/>Engine Control<br/>Module (ECM).&gt;</ref.> |

### V: DTC P0123 THROTTLE/PEDAL POSITION SENSOR/SWITCH "A" CIRCUIT HIGH

#### DTC DETECTING CONDITION:

Immediately at fault recognition

• GENERAL DESCRIPTION <Ref. to GD(H4DOTC)-39, DTC P0123 THROTTLE/PEDAL POSITION SEN-SOR/SWITCH "A" CIRCUIT HIGH, Diagnostic Trouble Code (DTC) Detecting Criteria.>

#### TROUBLE SYMPTOM:

- Improper idling
- Engine stalls.
- Poor driving performance

#### CAUTION:

After servicing or replacing faulty parts, perform Clear Memory Mode <Ref. to EN(H4DOTC)(diag)-54, OPERATION, Clear Memory Mode.>, and Inspection Mode <Ref. to EN(H4DOTC)(diag)-43, PROCE-DURE, Inspection Mode.>.

WIRING DIAGRAM:

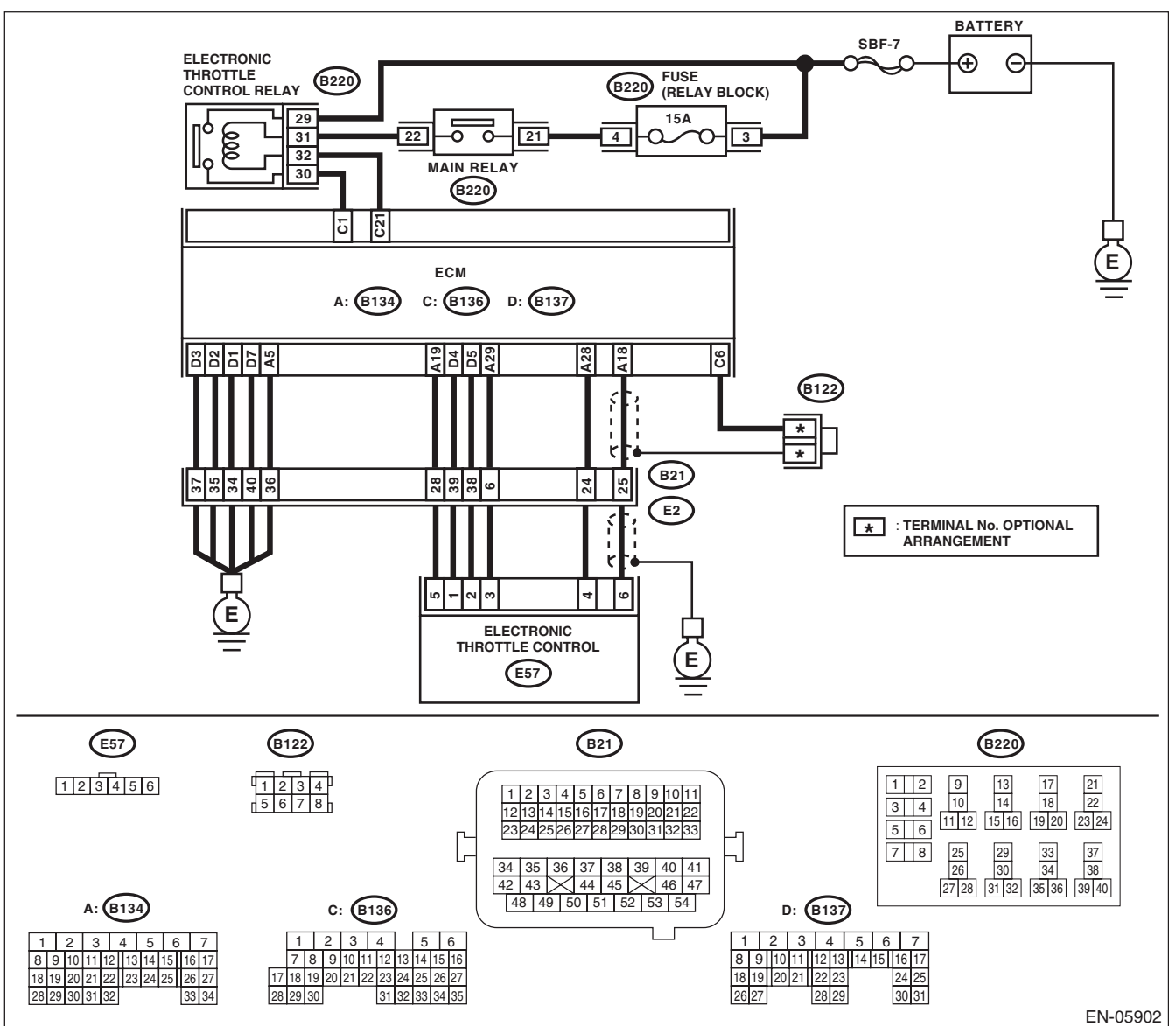

EN(H4DOTC)(diag)-129

|   | Step                                                                                                    | Check                                    | Yes                                                                                                    | No                                                                                                    |
|---|----------------------------------------------------------------------------------------------------|------------------------------------------|----------------------------------------------------------------------------------------------------|----------------------------------------------------------------------------------------------------|
| 1 | <ul> <li>CHECK HARNESS BETWEEN ECM AND<br/>ELECTRONIC THROTTLE CONTROL CON-<br/>NECTOR.</li> <li>1) Turn the ignition switch to OFF.</li> <li>2) Disconnect the connectors from ECM and<br/>electronic throttle control.</li> <li>3) Measure the resistance of harness between<br/>ECM and electronic throttle control connector.<br/><i>Connector &amp; terminal</i><br/>(B134) No. 18 — (E57) No. 6:<br/>(B134) No. 29 — (E57) No. 3:</li> </ul> | Is the resistance less than 1 $\Omega$ ? | Go to step 2.                                                                                                    | Repair the harness<br>and connector.<br>NOTE:<br>In this case, repair<br>the following item:<br>• Open circuit in<br>harness between<br>ECM and electron-<br>ic throttle control<br>connector<br>• Poor contact of<br>coupling connector          |
| 2 | <ul> <li>CHECK HARNESS BETWEEN ECM AND<br/>ELECTRONIC THROTTLE CONTROL CON-<br/>NECTOR.</li> <li>1) Connect the connector to ECM.</li> <li>2) Measure the resistance between electronic<br/>throttle control connector and engine ground.</li> <li>Connector &amp; terminal<br/>(E57) No. 3 — Engine ground:</li> </ul>                                                                                                    | Is the resistance less than 5 Ω?         | Go to step 3.                                                                                                    | Repair the harness<br>and connector.<br>NOTE:<br>In this case, repair<br>the following item:<br>• Open circuit of<br>harness between<br>ECM and engine<br>ground<br>• Poor contact of<br>ECM connector<br>• Poor contact of<br>coupling connector |
| 3 | <ul> <li>CHECK HARNESS BETWEEN ECM AND<br/>ELECTRONIC THROTTLE CONTROL CON-<br/>NECTOR.</li> <li>1) Turn the ignition switch to ON.</li> <li>2) Measure the voltage between electronic<br/>throttle control connector and engine ground.<br/><i>Connector &amp; terminal</i><br/>(E57) No. 6 (+) — Engine ground (-):</li> </ul>                                                                                                    | Is the voltage 4.85 V or more?           | Repair the short<br>circuit to power in<br>harness between<br>ECM and elec-<br>tronic throttle con-<br>trol connector.                                                                                           | Go to step 4.                                                                                                    |
| 4 | <ul> <li>CHECK HARNESS BETWEEN ECM AND<br/>ELECTRONIC THROTTLE CONTROL CON-<br/>NECTOR.</li> <li>1) Turn the ignition switch to OFF.</li> <li>2) Disconnect the connectors from ECM.</li> <li>3) Measure the resistance between ECM connectors.</li> <li>Connector &amp; terminal<br/>(B134) No. 19 — (B134) No. 18:</li> </ul>                                                                                                    | Is the resistance 1 MΩ or more?          | Repair the poor<br>contact of elec-<br>tronic throttle con-<br>trol connector.<br>Replace the elec-<br>tronic throttle con-<br>trol if defective.<br><ref. to<br="">FU(H4DOTC)-14,<br/>Throttle Body.&gt;</ref.> | Repair the short<br>circuit to power in<br>harness between<br>ECM and elec-<br>tronic throttle con-<br>trol connector.                                                                                                    |

#### W: DTC P0125 INSUFFICIENT COOLANT TEMPERATURE FOR CLOSED LOOP FUEL CONTROL

#### DTC DETECTING CONDITION:

• Detected when two consecutive driving cycles with fault occur.

• GENERAL DESCRIPTION <Ref. to GD(H4DOTC)-40, DTC P0125 INSUFFICIENT COOLANT TEMPER-ATURE FOR CLOSED LOOP FUEL CONTROL, Diagnostic Trouble Code (DTC) Detecting Criteria.>

#### TROUBLE SYMPTOM:

Engine does not return to idle.

#### **CAUTION:**

|   | Step                                                                                                    | Check                                                                        | Yes                                                                                   | No                                                                                                    |
|---|----------------------------------------------------------------------------------------------------|------------------------------------------------------------------------------|---------------------------------------------------------------------------------------|----------------------------------------------------------------------------------------------------|
| 1 | CHECK TIRE SIZE.                                                                                                    | Is the tire size as specified and<br>the same size as three other<br>wheels? | Go to step 2.                                                                         | Replace the tire.                                                                                                    |
| 2 | <ul> <li>CHECK ENGINE COOLANT.</li> <li>Check the following items:</li> <li>Amount of engine coolant</li> <li>Engine coolant freeze</li> <li>Contamination of engine coolant</li> </ul> | Is the engine coolant normal?                                                | Go to step <b>3</b> .                                                                 | Fill or replace the<br>engine coolant.<br><ref. to<br="">CO(H4DOTC)-14,<br/>REPLACEMENT,<br/>Engine Coolant.&gt;</ref.>                             |
| 3 | CHECK THERMOSTAT.                                                                                                    | Does the thermostat remain opened?                                           | Replace the ther-<br>mostat. <ref. to<br="">CO(H4DOTC)-18,<br/>Thermostat.&gt;</ref.> | Replace the<br>engine coolant<br>temperature sen-<br>sor. <ref. to<br="">FU(H4DOTC)-31,<br/>Engine Coolant<br/>Temperature Sen-<br/>sor.&gt;</ref.> |

ENGINE (DIAGNOSTICS)

#### X: DTC P0126 INSUFFICIENT ENGINE COOLANT TEMPERATURE FOR STABLE OPERATION

#### DTC DETECTING CONDITION:

• Detected when two consecutive driving cycles with fault occur.

• GENERAL DESCRIPTION <Ref. to GD(H4DOTC)-42, DTC P0126 INSUFFICIENT ENGINE COOLANT TEMPERATURE FOR STABLE OPERATION, Diagnostic Trouble Code (DTC) Detecting Criteria.>

#### **TROUBLE SYMPTOM:**

- Hard to start
- Improper idling
- Poor driving performance

#### CAUTION:

After repair or replacement of faulty parts, perform Clear Memory Mode <Ref. to EN(H4DOTC)(diag)-54, OPERATION, Clear Memory Mode.> and Inspection Mode <Ref. to EN(H4DOTC)(diag)-43, PROCE-DURE, Inspection Mode.>.

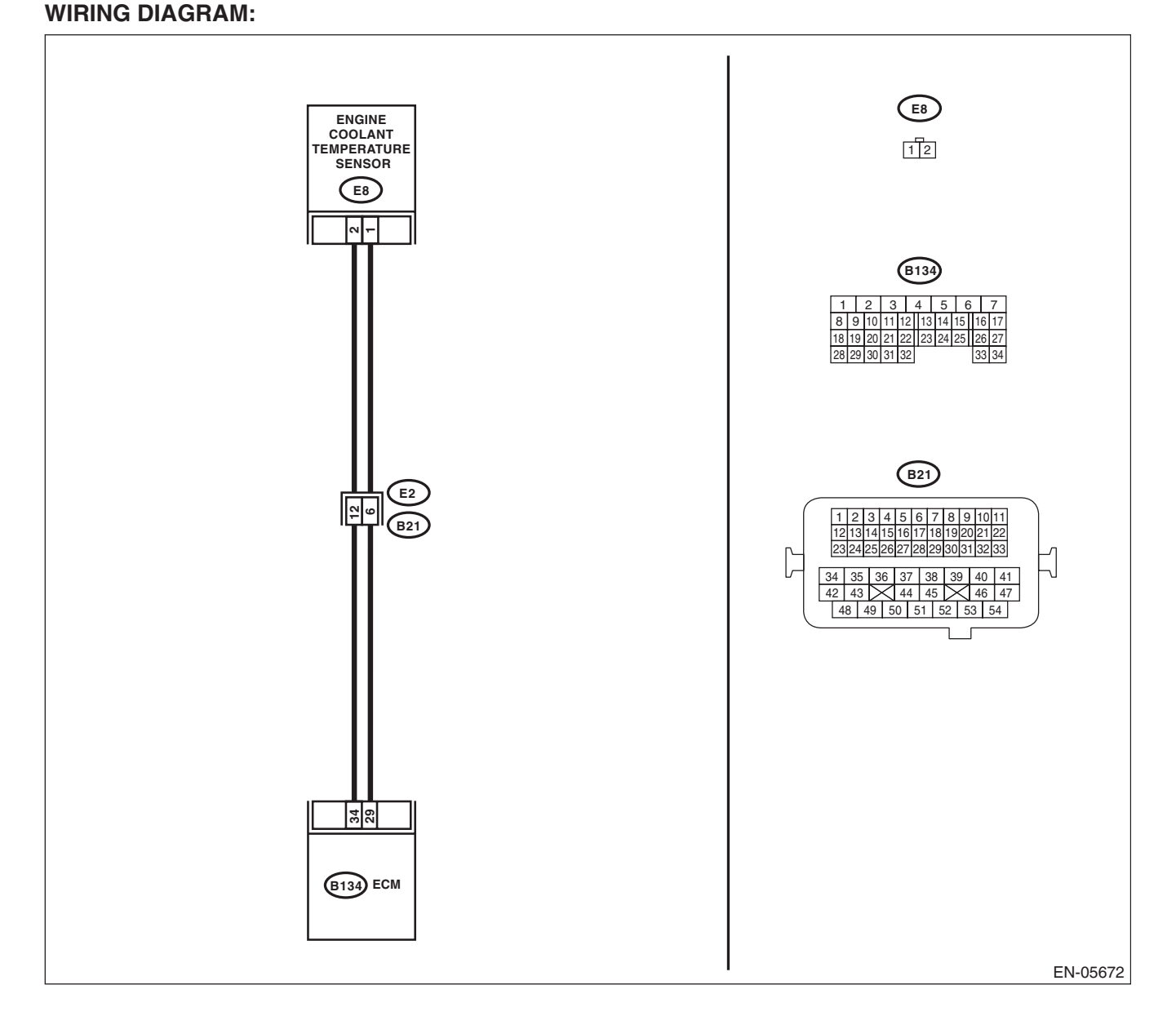

### EN(H4DOTC)(diag)-132

|   | Step                                                                                                    | Check                                                                                                    | Yes                                                 | No                                                                                   |
|---|----------------------------------------------------------------------------------------------------|----------------------------------------------------------------------------------------------------|-----------------------------------------------------|--------------------------------------------------------------------------------------|
| 1 | CHECK ENGINE COOLANT TEMPERATURE<br>SENSOR.<br>Measure the resistance between engine cool-<br>ant temperature sensor terminals when the | Is the resistance of engine cool-<br>ant temperature sensor differ-<br>ent between when engine<br>coolant is cold and after | Repair the poor<br>contact of the ECM<br>connector. | Replace the<br>engine coolant<br>temperature sen-<br>sor. <ref. th="" to<=""></ref.> |
|   | engine coolant is cold and after warmed-up.<br><i>Terminals</i><br><i>No. 1 — No. 2:</i>                                                | warmed-up?                                                                                                    |                                                     | Engine Coolant<br>Temperature Sen-<br>sor.>                                          |

ENGINE (DIAGNOSTICS)

#### Y: DTC P0128 COOLANT THERMOSTAT (ENGINE COOLANT TEMPERATURE BELOW THERMOSTAT REGULATING TEMPERATURE)

#### DTC DETECTING CONDITION:

• Detected when two consecutive driving cycles with fault occur.

• GENERAL DESCRIPTION <Ref. to GD(H4DOTC)-44, DTC P0128 COOLANT THERMOSTAT (ENGINE COOLANT TEMPERATURE BELOW THERMOSTAT REGULATING TEMPERATURE), Diagnostic Trouble Code (DTC) Detecting Criteria.>

#### **TROUBLE SYMPTOM:**

Thermostat remains open.

#### **CAUTION:**

|   | Step                                                                                                    | Check                                                                                              | Yes                                                                                                    | No                                                                                                    |
|---|----------------------------------------------------------------------------------------------------|----------------------------------------------------------------------------------------------------|----------------------------------------------------------------------------------------------------|----------------------------------------------------------------------------------------------------|
| 1 | CHECK ENGINE COOLANT.                                                                                           | Are the coolant level and mix-<br>ture ratio of engine coolant to<br>anti-freeze solution correct? | Go to step 2.                                                                                                    | Replace the<br>engine coolant.<br><ref. to<br="">CO(H4DOTC)-14,<br/>REPLACEMENT,<br/>Engine Coolant.&gt;</ref.> |
| 2 | <ul><li>CHECK RADIATOR FAN.</li><li>1) Start the engine.</li><li>2) Check the radiator fan operation.</li></ul> | Does the radiator fan continu-<br>ously rotate for 3 minutes or<br>more during idling?             | Repair radiator fan<br>circuit. <ref. to<br="">CO(H4DOTC)-25,<br/>Radiator Main Fan<br/>and Fan Motor.&gt;<br/><ref. to<br="">CO(H4DOTC)-27,<br/>Radiator Sub Fan<br/>and Fan Motor.&gt;</ref.></ref.> | Replace the ther-<br>mostat. <ref. to<br="">CO(H4DOTC)-18,<br/>Thermostat.&gt;</ref.>                           |

### Z: DTC P0131 O2 SENSOR CIRCUIT LOW VOLTAGE (BANK 1 SENSOR 1)

#### DTC DETECTING CONDITION:

Immediately at fault recognition

• GENERAL DESCRIPTION <Ref. to GD(H4DOTC)-46, DTC P0131 O2 SENSOR CIRCUIT LOW VOLT-AGE (BANK 1 SENSOR 1), Diagnostic Trouble Code (DTC) Detecting Criteria.>

#### **CAUTION:**

After servicing or replacing faulty parts, perform Clear Memory Mode <Ref. to EN(H4DOTC)(diag)-54, OPERATION, Clear Memory Mode.>, and Inspection Mode <Ref. to EN(H4DOTC)(diag)-43, PROCE-DURE, Inspection Mode.>. WIRING DIAGRAM:

#### B220 FUSE (RELAY BLOCK) (E22) (B138) BATTERY A/F & OXYGEN RELAY 1 2 3 4 1234 15A SBE-5 θ -0 9 1 Ð 0 പ С 10 (B220 (B21 معف 11 12 4 E2 1 2 9 13 14 17 18 21 22 10 (B220 3 4 11 12 15 16 19 20 23 24 5 6 29 30 33 34 37 38 7 8 25 26 FRONT OXYGEN (A/F) SENSOR 27 28 31 32 35 36 39 40 E22 (B21) - m 1 2 3 4 5 6 7 8 9 10 11 12 13 14 15 16 17 18 19 20 21 22 ŕ 23 24 25 26 27 28 29 30 31 32 33 1 34 35 36 37 38 39 40 41 E2 4 35 36 37 36 35 40 41 42 43 44 45 46 47 48 49 50 51 52 53 54 43 15 E E B21 \* A: (B134) 1 2 3 4 5 6 7 8 9 10 11 12 13 14 15 16 17 18 19 20 21 22 23 24 25 26 27 (B138) 28 29 30 31 32 33 34 B3 B3 B3 ខួន A: (B134) B: (B135) B: (B135) 3 4 5 6 7 1 2 ЕСМ 8 9 10 11 12 13 14 15 16 17 18 19 C: (B136) 24 25 26 27 20 21 22 23 28 29 30 31 32 33 34 35 (B137 D: C: (B136) 03<u>850</u>1 1 2 3 4 5 6 7 8 9 10 11 12 13 14 15 16 17 18 19 20 21 22 23 24 25 26 27 (B21 35 35 37 37 37 28 29 30 31 32 33 34 35 E2 D: (B137) \* :TERMINAL No. OPTIONAL ARRANGEMENT 1 2 3 4 5 6 7 8 9 10 11 12 13 14 15 16 17 18 19 20 21 22 23 24 25 30 31 26 27 28 29 EN-07306

|   | •                                                                                                    |                                                                       |                                                                            |                                                                                                    |
|---|----------------------------------------------------------------------------------------------------|-----------------------------------------------------------------------|----------------------------------------------------------------------------|----------------------------------------------------------------------------------------------------|
|   | Step                                                                                                    | Check                                                                 | Yes                                                                        | No                                                                                                    |
| 1 | CHECK FRONT OXYGEN (A/F) SENSOR<br>CONNECTOR AND COUPLING CONNEC-<br>TOR.                                                                                                    | Has water entered the connector?                                      | Completely<br>remove any water<br>inside.                                  | Go to step 2.                                                                                                    |
| 2 | <ul> <li>CHECK HARNESS BETWEEN ECM AND<br/>FRONT OXYGEN (A/F) SENSOR CONNEC-<br/>TOR.</li> <li>1) Turn the ignition switch to OFF.</li> <li>2) Disconnect the connector from ECM and<br/>front oxygen (A/F) sensor connector.</li> <li>3) Measure the resistance between ECM and<br/>chassis ground.</li> <li>Connector &amp; terminal<br/>(B135) No. 9 — Chassis ground:<br/>(B135) No. 8 — Chassis ground:</li> </ul> | Is the resistance 1 MΩ or more?                                       | Go to step <b>3</b> .                                                      | Repair the ground<br>short circuit of har-<br>ness between<br>ECM and front oxy-<br>gen (A/F) sensor<br>connector.         |
| 3 | CHECK POOR CONTACT.<br>Check for poor contact of the front oxygen (A/F)<br>sensor connector.                                                                                                    | Is there poor contact of front<br>oxygen (A/F) sensor connec-<br>tor? | Repair the poor<br>contact of front<br>oxygen (A/F) sen-<br>sor connector. | Replace the front<br>oxygen (A/F) sen-<br>sor. <ref. to<br="">FU(H4DOTC)-48,<br/>Front Oxygen (A/F)<br/>Sensor.&gt;</ref.> |

### AA:DTC P0132 O2 SENSOR CIRCUIT HIGH VOLTAGE (BANK 1 SENSOR 1)

#### DTC DETECTING CONDITION:

Immediately at fault recognition

• GENERAL DESCRIPTION <Ref. to GD(H4DOTC)-48, DTC P0132 O2 SENSOR CIRCUIT HIGH VOLT-AGE (BANK 1 SENSOR 1), Diagnostic Trouble Code (DTC) Detecting Criteria.>

#### **CAUTION:**

After servicing or replacing faulty parts, perform Clear Memory Mode <Ref. to EN(H4DOTC)(diag)-54, OPERATION, Clear Memory Mode.>, and Inspection Mode <Ref. to EN(H4DOTC)(diag)-43, PROCE-DURE, Inspection Mode.>. WIRING DIAGRAM:

#### B220 FUSE (RELAY BLOCK) (E22) (B138) BATTERY A/F & OXYGEN RELAY 1 2 3 4 1234 15A SBE-5 θ -0 9 1 Ð 0 പ С 10 (B220 (B21 معف 11 12 4 E2 1 2 9 13 14 17 18 21 22 10 (B220 3 4 11 12 15 16 19 20 23 24 5 6 29 30 33 34 37 38 7 8 25 26 FRONT OXYGEN (A/F) SENSOR 27 28 31 32 35 36 39 40 E22 (B21) - m 1 2 3 4 5 6 7 8 9 10 11 12 13 14 15 16 17 18 19 20 21 22 ŕ 23 24 25 26 27 28 29 30 31 32 33 1 34 35 36 37 38 39 40 41 E2 4 35 36 37 36 35 40 41 42 43 44 45 46 47 48 49 50 51 52 53 54 43 15 Ē B21 \* A: (B134) 1 2 3 4 5 6 7 8 9 10 11 12 13 14 15 16 17 18 19 20 21 22 23 24 25 26 27 (B138) 28 29 30 31 32 33 34 B3 B3 B3 ខួន A: (B134) B: (B135) B: (B135) 3 4 5 6 7 1 2 ЕСМ 8 9 10 11 12 13 14 15 16 17 18 19 C: (B136) 26 27 24 25 20 21 22 23 28 29 30 31 32 33 34 35 (B137 D: C: (B136) 03<u>850</u>1 1 2 3 4 5 6 7 8 9 10 11 12 13 14 15 16 17 18 19 20 21 22 23 24 25 26 27 (B21 35 35 37 37 37 28 29 30 31 32 33 34 35 E2 D: (B137) \* :TERMINAL No. OPTIONAL ARRANGEMENT 1 2 3 4 5 6 7 8 9 10 11 12 13 14 15 16 17 18 19 20 21 22 23 24 25 30 31 26 27 28 29 EN-07306

|   |                                                       | 1                             |                     |                                 |
|---|-------------------------------------------------------|-------------------------------|---------------------|---------------------------------|
|   | Step                                                  | Check                         | Yes                 | No                              |
| 1 | CHECK FRONT OXYGEN (A/F) SENSOR                       | Has water entered the connec- | Completely          | Go to step 2.                   |
|   | CONNECTOR AND COUPLING CONNEC-                        | tor?                          | remove any water    |                                 |
|   | TOR.                                                  |                               | inside.             |                                 |
| 2 | CHECK HARNESS BETWEEN ECM AND                         | Is the voltage 8 V or more?   | Repair the short    | Replace the front               |
|   | FRONT OXYGEN (A/F) SENSOR CONNEC-                     |                               | circuit to power in | oxygen (A/F) sen-               |
|   | TOR.                                                  |                               | the harness         | sor. <ref. th="" to<=""></ref.> |
|   | <ol> <li>Turn the ignition switch to OFF.</li> </ol>  |                               | between ECM and     | FU(H4DOTC)-48,                  |
|   | 2) Disconnect the connector from front oxygen         |                               | front oxygen (A/F)  | Front Oxygen (A/F)              |
|   | (A/F) sensor.                                         |                               | sensor connector.   | Sensor.>                        |
|   | <ol><li>Turn the ignition switch to ON.</li></ol>     |                               |                     |                                 |
|   | <ol><li>Measure the voltage between ECM and</li></ol> |                               |                     |                                 |
|   | chassis ground.                                       |                               |                     |                                 |
|   | Connector & terminal                                  |                               |                     |                                 |
|   | (B135) No. 9 (+) — Chassis ground (–):                |                               |                     |                                 |
|   | (B135) No. 8 (+) — Chassis ground (–):                |                               |                     |                                 |

### AB:DTC P0133 O2 SENSOR CIRCUIT SLOW RESPONSE (BANK 1 SENSOR 1)

#### DTC DETECTING CONDITION:

• Detected when two consecutive driving cycles with fault occur.

• GENERAL DESCRIPTION <Ref. to GD(H4DOTC)-50, DTC P0133 O2 SENSOR CIRCUIT SLOW RE-SPONSE (BANK 1 SENSOR 1), Diagnostic Trouble Code (DTC) Detecting Criteria.>

#### **CAUTION:**

After servicing or replacing faulty parts, perform Clear Memory Mode <Ref. to EN(H4DOTC)(diag)-54, OPERATION, Clear Memory Mode.>, and Inspection Mode <Ref. to EN(H4DOTC)(diag)-43, PROCE-DURE, Inspection Mode.>.

#### WIRING DIAGRAM:

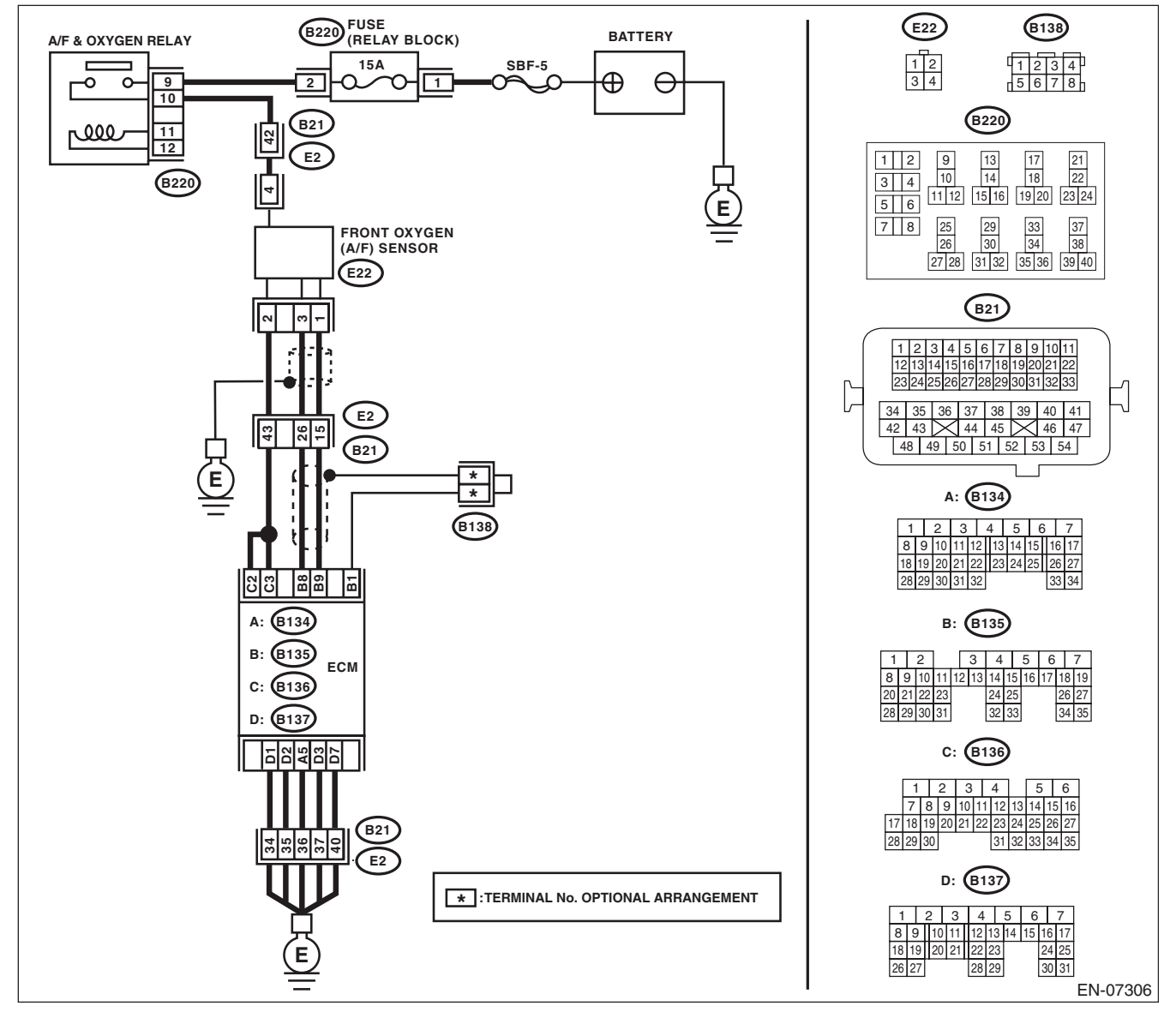

|   | Step                                                                                                    | Check                                    | Yes                        | No                                                                                                    |
|---|----------------------------------------------------------------------------------------------------|------------------------------------------|----------------------------|----------------------------------------------------------------------------------------------------|
| 1 | <ul> <li>CHECK EXHAUST SYSTEM.</li> <li>NOTE:</li> <li>Check the following items.</li> <li>Loose installation of front portion of exhaust pipe onto cylinder heads</li> <li>Loose connection between front exhaust pipe and front catalytic converter</li> <li>Damage of exhaust pipe resulting in a hole</li> </ul> | Is there any fault in exhaust<br>system? | Repair the exhaust system. | Replace the front<br>oxygen (A/F) sen-<br>sor. <ref. to<br="">FU(H4DOTC)-48,<br/>Front Oxygen (A/F)<br/>Sensor.&gt;</ref.> |
## AC:DTC P0134 O2 SENSOR CIRCUIT NO ACTIVITY DETECTED (BANK 1 SENSOR 1)

#### DTC DETECTING CONDITION:

· Immediately at fault recognition

• GENERAL DESCRIPTION <Ref. to GD(H4DOTC)-53, DTC P0134 O2 SENSOR CIRCUIT NO ACTIVITY DETECTED (BANK 1 SENSOR 1), Diagnostic Trouble Code (DTC) Detecting Criteria.>

#### **CAUTION:**

After servicing or replacing faulty parts, perform Clear Memory Mode <Ref. to EN(H4DOTC)(diag)-54, OPERATION, Clear Memory Mode.>, and Inspection Mode <Ref. to EN(H4DOTC)(diag)-43, PROCE-DURE, Inspection Mode.>. WIRING DIAGRAM:

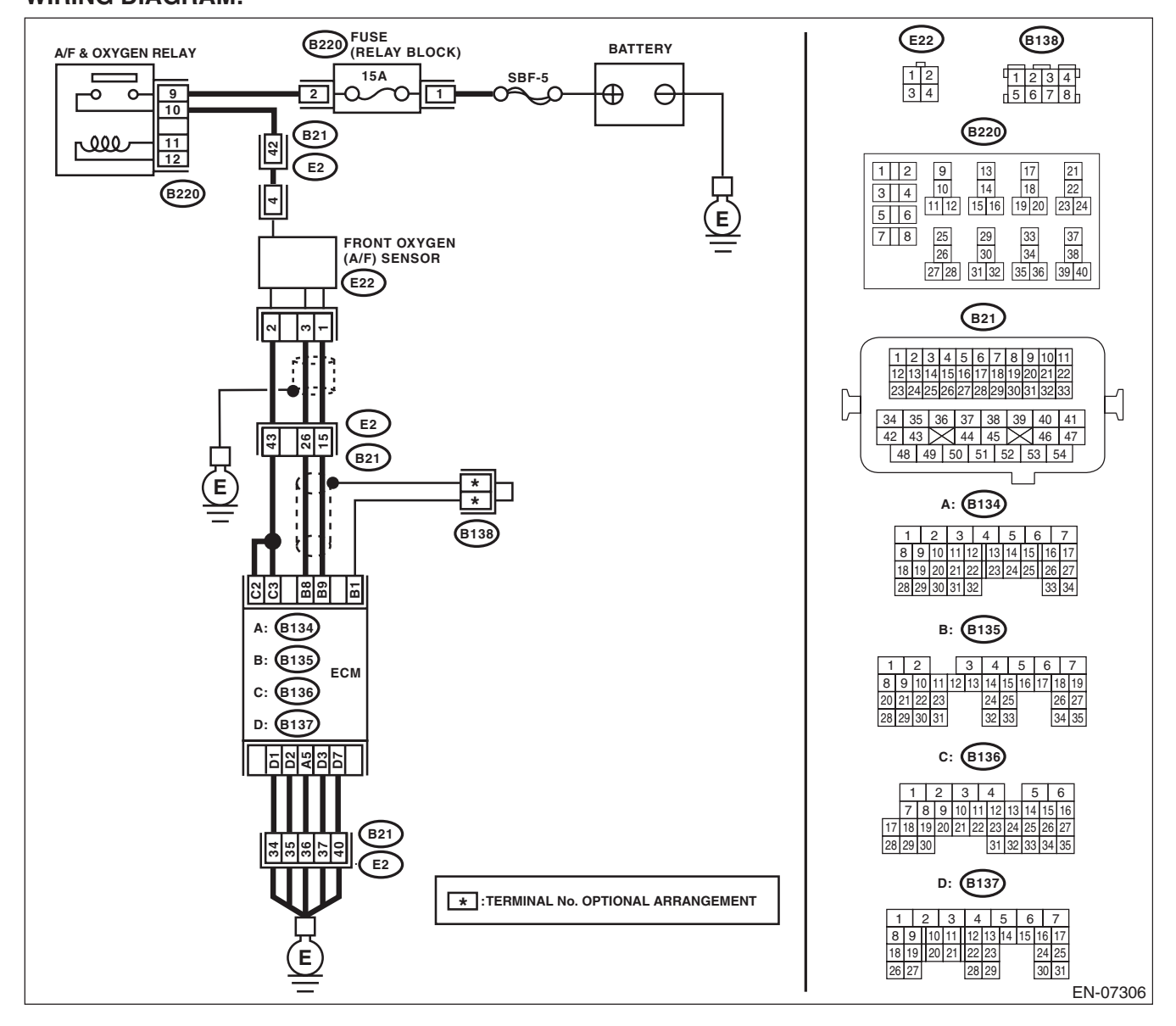

|   | Step                                                                                                    | Check                                                                        | Yes                                                                             | No                                                                                                    |
|---|----------------------------------------------------------------------------------------------------|------------------------------------------------------------------------------|---------------------------------------------------------------------------------|----------------------------------------------------------------------------------------------------|
| 1 | <ul> <li>CHECK HARNESS BETWEEN ECM AND<br/>FRONT OXYGEN (A/F) SENSOR CONNEC-<br/>TOR.</li> <li>1) Turn the ignition switch to OFF.</li> <li>2) Disconnect the connector from ECM and<br/>front oxygen (A/F) sensor connector.</li> <li>3) Measure the resistance of harness between<br/>ECM and front oxygen (A/F) sensor connector.</li> <li>Connector &amp; terminal<br/>(B135) No. 9 — (E22) No. 1:<br/>(B135) No. 8 — (E22) No. 3:</li> </ul> | Is the resistance less than 1 Ω?                                             | Go to step 2.                                                                   | Repair the harness<br>and connector.<br>NOTE:<br>In this case, repair<br>the following item:<br>• Open circuit in<br>harness between<br>ECM and front oxy-<br>gen (A/F) sensor<br>connector<br>• Poor contact of<br>coupling connector |
| 2 | CHECK POOR CONTACT.<br>Check for poor contact of ECM and front oxygen<br>(A/F) sensor connector.                                                                                                    | Is there poor contact of ECM or<br>front oxygen (A/F) sensor con-<br>nector? | Repair the poor<br>contact of ECM or<br>front oxygen (A/F)<br>sensor connector. | Replace the front<br>oxygen (A/F) sen-<br>sor. <ref. to<br="">FU(H4DOTC)-48,<br/>Front Oxygen (A/F)<br/>Sensor.&gt;</ref.>                                                                                                    |

# AD:DTC P0137 O2 SENSOR CIRCUIT LOW VOLTAGE (BANK 1 SENSOR 2)

#### DTC DETECTING CONDITION:

• Detected when two consecutive driving cycles with fault occur.

• GENERAL DESCRIPTION <Ref. to GD(H4DOTC)-55, DTC P0137 O2 SENSOR CIRCUIT LOW VOLT-AGE (BANK 1 SENSOR 2), Diagnostic Trouble Code (DTC) Detecting Criteria.>

#### **CAUTION:**

After servicing or replacing faulty parts, perform Clear Memory Mode <Ref. to EN(H4DOTC)(diag)-54, OPERATION, Clear Memory Mode.>, and Inspection Mode <Ref. to EN(H4DOTC)(diag)-43, PROCE-DURE, Inspection Mode.>.

### WIRING DIAGRAM:

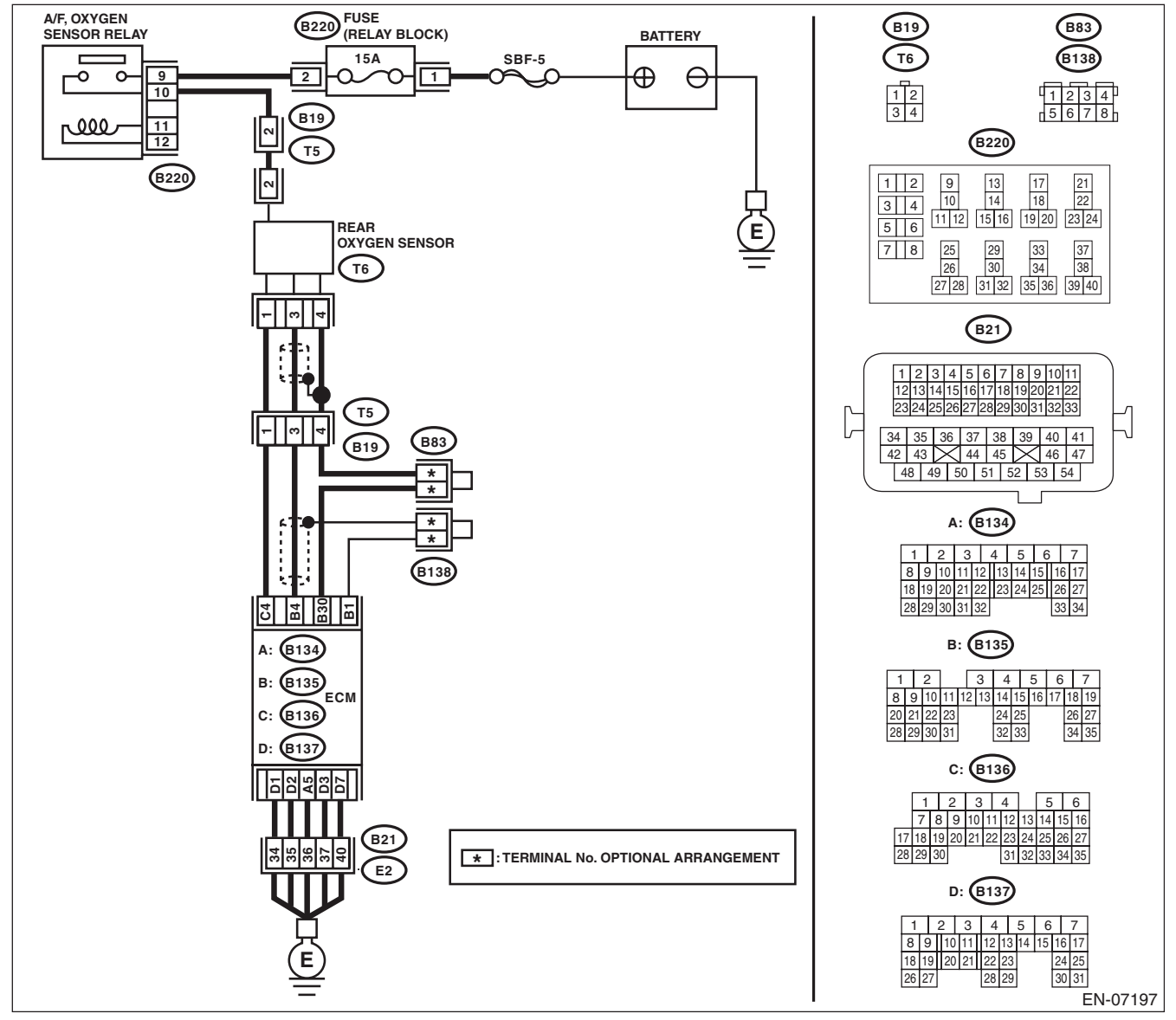

|   | Cton                                                                                                    | Check                                                                   | Vee                                                                                                    | Ne                                                                                                    |
|---|----------------------------------------------------------------------------------------------------|-------------------------------------------------------------------------|----------------------------------------------------------------------------------------------------|----------------------------------------------------------------------------------------------------|
| 4 |                                                                                                    |                                                                         | Yes                                                                                                    | NO<br>O a ta atau 0                                                                                                    |
| 1 | <ul> <li>CHECK REAR OXYGEN SENSOR DATA.</li> <li>1) Warm up the engine until engine coolant temperature is higher than 75°C (167°F), and keep the engine speed at 3,000 rpm. (2 minutes maximum)</li> <li>2) Read the data of rear oxygen sensor signal using Subaru Select Monitor or general scan tool.</li> <li>NOTE: <ul> <li>Subaru Select Monitor</li> <li>For detailed operation procedures, refer to "READ CURRENT DATA FOR ENGINE". <ref. en(h4dotc)(diag)-34,="" monitor.="" select="" subaru="" to=""></ref.></li> <li>General scan tool</li> <li>For detailed operation procedures, refer to the general scan tool operation manual.</li> </ul> </li> </ul>                       | Is the voltage 490 mV or more?                                          | Go to step 5.                                                                                                    | Go to step 2.                                                                                                    |
| 2 | CHECK REAR OXYGEN SENSOR CONNEC-<br>TOR AND COUPLING CONNECTOR.                                                                                                    | Has water entered the connector?                                        | Completely<br>remove any water<br>inside.                                                                                             | Go to step <b>3</b> .                                                                                                    |
| 3 | <ul> <li>CHECK HARNESS BETWEEN ECM AND<br/>REAR OXYGEN SENSOR CONNECTOR.         <ol> <li>Turn the ignition switch to OFF.</li> <li>Disconnect the connector from ECM and<br/>rear oxygen sensor.</li> <li>Measure the resistance of harness between<br/>ECM and rear oxygen sensor connector.</li> <li>Connector &amp; terminal<br/>(B135) No. 4 — (T6) No. 3:<br/>(B135) No. 30 — (T6) No. 4:</li> </ol> </li> <li>CHECK HARNESS BETWEEN ECM AND<br/>REAR OXYGEN SENSOR CONNECTOR.         <ol> <li>Connect the connector to ECM.</li> <li>Turn the ignition switch to ON.</li> <li>Measure the voltage between rear oxygen<br/>sensor connector and chassis ground.</li> </ol> </li> </ul> | Is the resistance less than 1 $\Omega$ ?<br>Is the voltage 0.2 — 0.5 V? | Go to step <b>4</b> .<br>Replace the rear<br>oxygen sensor.<br><ref. to<br="">FU(H4DOTC)-50,<br/>Rear Oxygen Sen-<br/>sor.&gt;</ref.> | Repair the harness<br>and connector.<br>NOTE:<br>In this case, repair<br>the following item:<br>• Open circuit in<br>harness between<br>ECM and rear oxy-<br>gen sensor con-<br>nector<br>• Poor contact of<br>coupling connector<br>Repair the harness<br>and connector.<br>NOTE:<br>In this case, repair<br>the following item:<br>• Open circuit in |
| 5 | Connector & terminal<br>(T6) No. 3 (+) — Chassis ground (–):<br>CHECK EXHAUST SYSTEM.                                                                                                    | Is there any fault in exhaust                                           | Repair or replace                                                                                                    | harness between<br>ECM and rear oxy-<br>gen sensor con-<br>nector<br>• Poor contact of<br>rear oxygen sen-<br>sor connector<br>• Poor contact of<br>ECM connector<br>• Poor contact of<br>coupling connector<br>Replace the rear                                                                                                    |
|   | <ul> <li>Check exhaust system parts.</li> <li>NOTE:</li> <li>Check the following items.</li> <li>Looseness and improper fitting of exhaust system parts</li> <li>Damage (crack, hole etc.) of parts</li> <li>Loose part and improper installation between front oxygen (A/F) sensor and rear oxygen sensor</li> </ul>                                                                                                    | system?                                                                 | faulty parts.                                                                                                    | <pre>construction interfeat<br/>oxygen sensor.<br/><ref. to<br="">FU(H4DOTC)-50,<br/>Rear Oxygen Sen-<br/>sor.&gt;</ref.></pre>                                                                                                    |

# AE:DTC P0138 O2 SENSOR CIRCUIT HIGH VOLTAGE (BANK 1 SENSOR 2)

#### DTC DETECTING CONDITION:

• Detected when two consecutive driving cycles with fault occur.

• GENERAL DESCRIPTION <Ref. to GD(H4DOTC)-57, DTC P0138 O2 SENSOR CIRCUIT HIGH VOLT-AGE (BANK 1 SENSOR 2), Diagnostic Trouble Code (DTC) Detecting Criteria.>

#### **CAUTION:**

After servicing or replacing faulty parts, perform Clear Memory Mode <Ref. to EN(H4DOTC)(diag)-54, OPERATION, Clear Memory Mode.>, and Inspection Mode <Ref. to EN(H4DOTC)(diag)-43, PROCE-DURE, Inspection Mode.>.

### WIRING DIAGRAM:

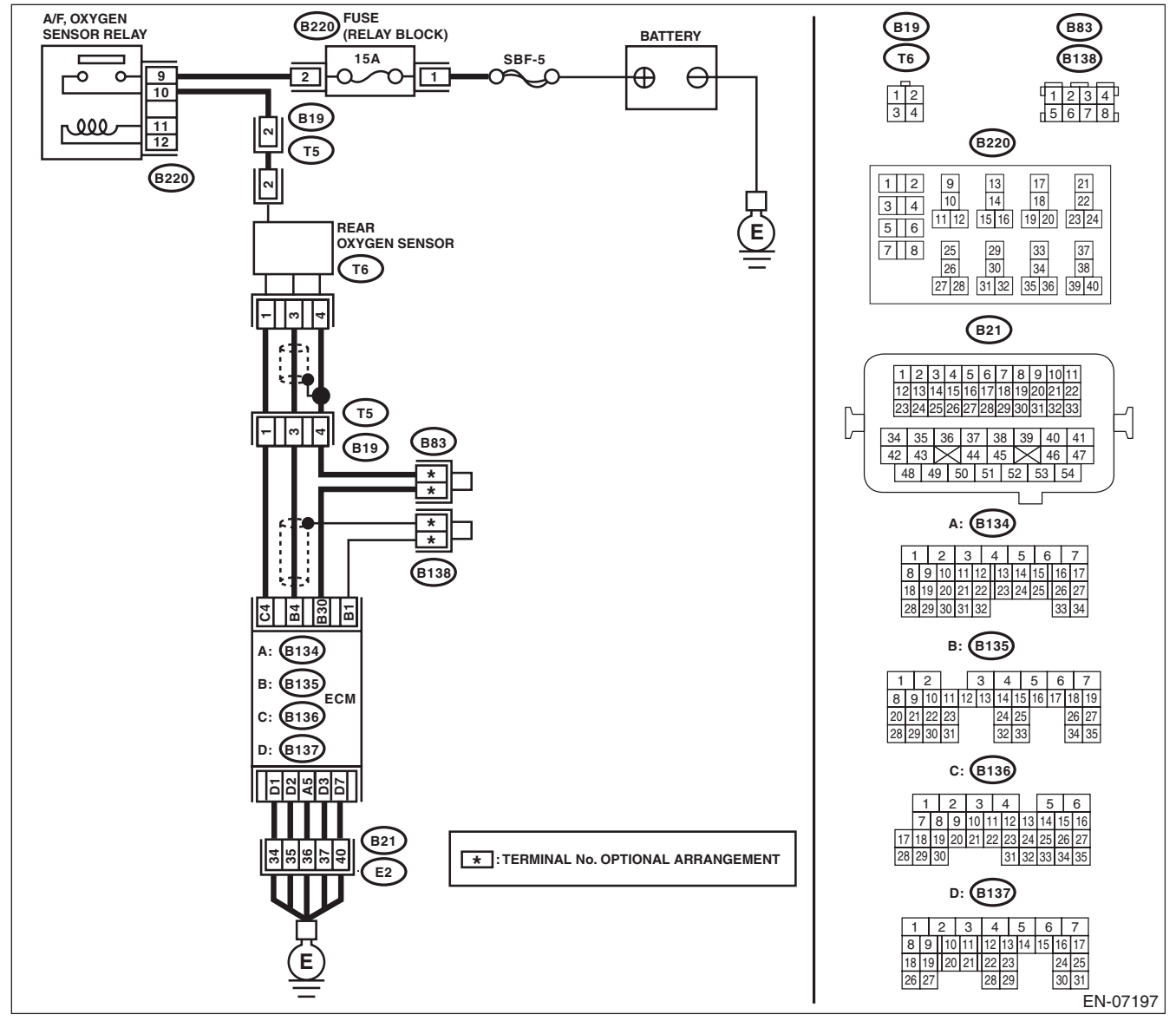

| 01                                                                                                    | Ob a sh                                                                 | N                                                                                                    | NL-                                                                                                    |
|----------------------------------------------------------------------------------------------------|-------------------------------------------------------------------------|----------------------------------------------------------------------------------------------------|----------------------------------------------------------------------------------------------------|
| Step                                                                                                    | Check                                                                   | Yes                                                                                                    | No                                                                                                    |
| <ol> <li>CHECK REAR OXYGEN SENSOR DATA.         <ol> <li>Warm up the engine until engine coolant temperature is higher than 75°C (167°F), and rapidly reduce the engine speed from 3,000 rpm.</li> <li>Read the data of rear oxygen sensor signal using Subaru Select Monitor or general scan tool.</li> <li>NOTE:                 <ul> <li>Subaru Select Monitor</li> <li>For detailed operation procedures, refer tf "READ CURRENT DATA FOR ENGINE". <re en(h4dotc)(diag)-34,="" monitor.="" select="" subaru="" to=""></re></li> <li>General scan tool</li> <li>For detailed operation procedures, refer to the general scan tool operation manual.</li> </ul> </li> </ol></li> </ol>                                                                                         | Is the voltage 250 mV or less?                                          | Go to step 5.                                                                                                    | Go to step 2.                                                                                                    |
| 2 CHECK REAR OXYGEN SENSOR CONNEC<br>TOR AND COUPLING CONNECTOR.                                                                                                    | - Has water entered the connec-<br>tor?                                 | Completely<br>remove any water<br>inside.                                                                                     | Go to step <b>3</b> .                                                                                                    |
| <ul> <li>3 CHECK HARNESS BETWEEN ECM AND<br/>REAR OXYGEN SENSOR CONNECTOR.         <ol> <li>Turn the ignition switch to OFF.</li> <li>Disconnect the connector from ECM and<br/>rear oxygen sensor.</li> <li>Measure the resistance of harness between<br/>ECM and rear oxygen sensor connector.<br/><i>Connector &amp; terminal</i><br/>(B135) No. 4 — (T6) No. 3:<br/>(B135) No. 30 — (T6) No. 4:</li> </ol> </li> <li>4 CHECK HARNESS BETWEEN ECM AND<br/>REAR OXYGEN SENSOR CONNECTOR.         <ol> <li>Connect the connector to ECM.</li> <li>Turn the ignition switch to ON.</li> <li>Measure the voltage between rear oxygen<br/>sensor connector and chassis ground.<br/><i>Connector &amp; terminal</i><br/>(T6) No. 3 (+) — Chassis ground (-):</li> </ol> </li> </ul> | Is the resistance less than 1 $\Omega$ ?<br>Is the voltage 0.2 — 0.5 V? | Go to step 4.<br>Replace the rear<br>oxygen sensor.<br><ref. to<br="">FU(H4DOTC)-50,<br/>Rear Oxygen Sen-<br/>sor.&gt;</ref.> | Repair the harness<br>and connector.<br>NOTE:<br>In this case, repair<br>the following item:<br>• Open circuit in<br>harness between<br>ECM and rear oxy-<br>gen sensor con-<br>nector<br>• Poor contact of<br>coupling connector<br>Repair the harness<br>and connector.<br>NOTE:<br>In this case, repair<br>the following item:<br>• Open circuit in<br>harness between<br>ECM and rear oxy- |
| <ul> <li>5 CHECK EXHAUST SYSTEM.<br/>Check exhaust system parts.<br/>NOTE:<br/>Check the following items.</li> <li>Looseness and improper fitting of exhaussystem parts</li> <li>Damage (crack, hole etc.) of parts</li> <li>Loose part and improper installation betwee front oxygen (A/F) sensor and rear oxygen ser</li> </ul>                                                                                                    | Is there any fault in exhaust<br>system?                                | Repair or replace<br>faulty parts.                                                                                            | gen sensor con-<br>nector<br>• Poor contact of<br>rear oxygen sen-<br>sor connector<br>• Poor contact of<br>ECM connector<br>• Poor contact of<br>coupling connector<br>Replace the rear<br>oxygen sensor.<br><ref. to<br="">FU(H4DOTC)-50,<br/>Rear Oxygen Sen-<br/>sor.&gt;</ref.>                                                                                                    |

# AF:DTC P0139 O2 SENSOR CIRCUIT SLOW RESPONSE (BANK 1 SENSOR 2)

#### DTC DETECTING CONDITION:

• Detected when two consecutive driving cycles with fault occur.

• GENERAL DESCRIPTION <Ref. to GD(H4DOTC)-58, DTC P0139 O2 SENSOR CIRCUIT SLOW RE-SPONSE (BANK 1 SENSOR 2), Diagnostic Trouble Code (DTC) Detecting Criteria.>

#### **CAUTION:**

After servicing or replacing faulty parts, perform Clear Memory Mode <Ref. to EN(H4DOTC)(diag)-54, OPERATION, Clear Memory Mode.>, and Inspection Mode <Ref. to EN(H4DOTC)(diag)-43, PROCE-DURE, Inspection Mode.>.

### WIRING DIAGRAM:

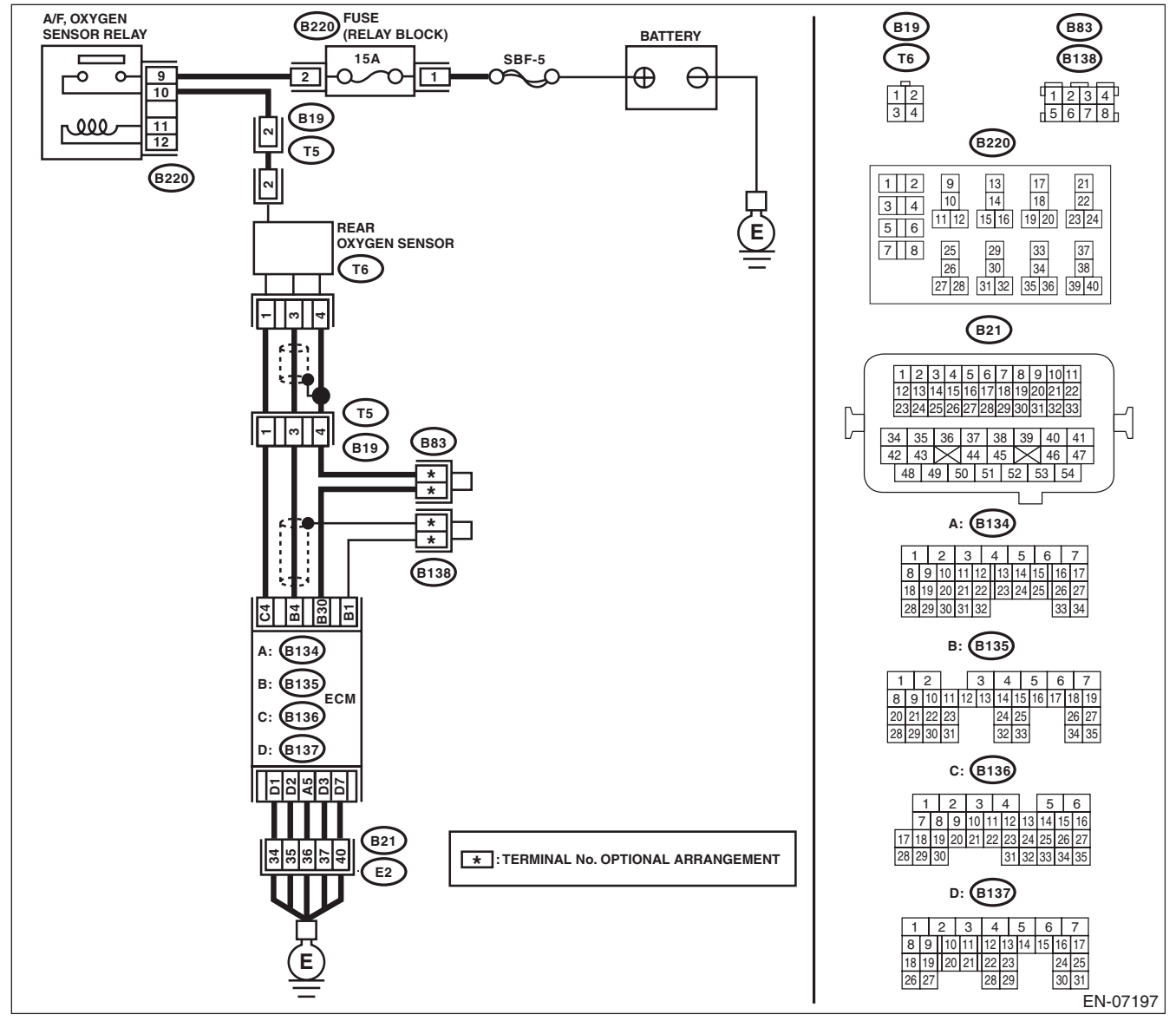

|   | Step                                                                                                    | Check                                   | Yes                                                                                                    | No                                                                                                    |
|---|----------------------------------------------------------------------------------------------------|-----------------------------------------|----------------------------------------------------------------------------------------------------|----------------------------------------------------------------------------------------------------|
| 1 | <ul> <li>CHECK HARNESS BETWEEN ECM AND<br/>REAR OXYGEN SENSOR CONNECTOR.</li> <li>1) Turn the ignition switch to OFF.</li> <li>2) Disconnect the connector from ECM and<br/>rear oxygen sensor.</li> <li>3) Measure the resistance of harness between<br/>ECM and rear oxygen sensor connector.</li> <li><i>Connector &amp; terminal</i><br/>(B135) No. 4 — (T6) No. 3:</li> </ul> | Is the resistance less than 1 Ω?        | Go to step 2.                                                                                                | Repair the harness<br>and connector.<br>NOTE:<br>In this case, repair<br>the following item:<br>• Open circuit in<br>harness between<br>ECM and rear oxy-<br>gen sensor con-<br>nector<br>• Poor contact of<br>coupling connector                                           |
| 2 | CHECK HARNESS BETWEEN ECM AND<br>REAR OXYGEN SENSOR CONNECTOR.<br>Measure the resistance between rear oxygen<br>sensor connector and chassis ground.<br>Connector & terminal<br>(T6) No. 3 — Chassis ground:                                                                                                    | Is the resistance 1 M $\Omega$ or more? | Go to step 3.                                                                                                | Repair the ground<br>short circuit of har-<br>ness between<br>ECM and rear oxy-<br>gen sensor con-<br>nector.                                                                                                    |
| 3 | CHECK REAR OXYGEN SENSOR.<br>Measure the resistance between rear oxygen<br>sensor terminals.<br><i>Terminals</i><br><i>No. 3 — No. 4</i>                                                                                                    | Is the resistance less than 1 Ω?        | Replace the rear<br>oxygen sensor.<br><ref. to<br="">FU(H4DOTC)-50,<br/>Rear Oxygen Sen-<br/>sor.&gt;</ref.> | Even if DTC is<br>detected, the cir-<br>cuit has returned to<br>a normal condition<br>at this time. Repro-<br>duce the failure,<br>and then perform<br>the diagnosis<br>again.<br>NOTE:<br>In this case, tem-<br>porary poor con-<br>tact of connector<br>may be the cause. |

### AG:DTC P0140 O2 SENSOR CIRCUIT NO ACTIVITY DETECTED (BANK1 SENSOR2)

#### DTC DETECTING CONDITION:

• Detected when two consecutive driving cycles with fault occur.

• GENERAL DESCRIPTION <Ref. to GD(H4DOTC)-64, DTC P0140 O2 SENSOR CIRCUIT NO ACTIVITY DETECTED (BANK1 SENSOR2), Diagnostic Trouble Code (DTC) Detecting Criteria.>

#### **CAUTION:**

After servicing or replacing faulty parts, perform Clear Memory Mode <Ref. to EN(H4DOTC)(diag)-54, OPERATION, Clear Memory Mode.>, and Inspection Mode <Ref. to EN(H4DOTC)(diag)-43, PROCE-DURE, Inspection Mode.>. WIRING DIAGRAM:

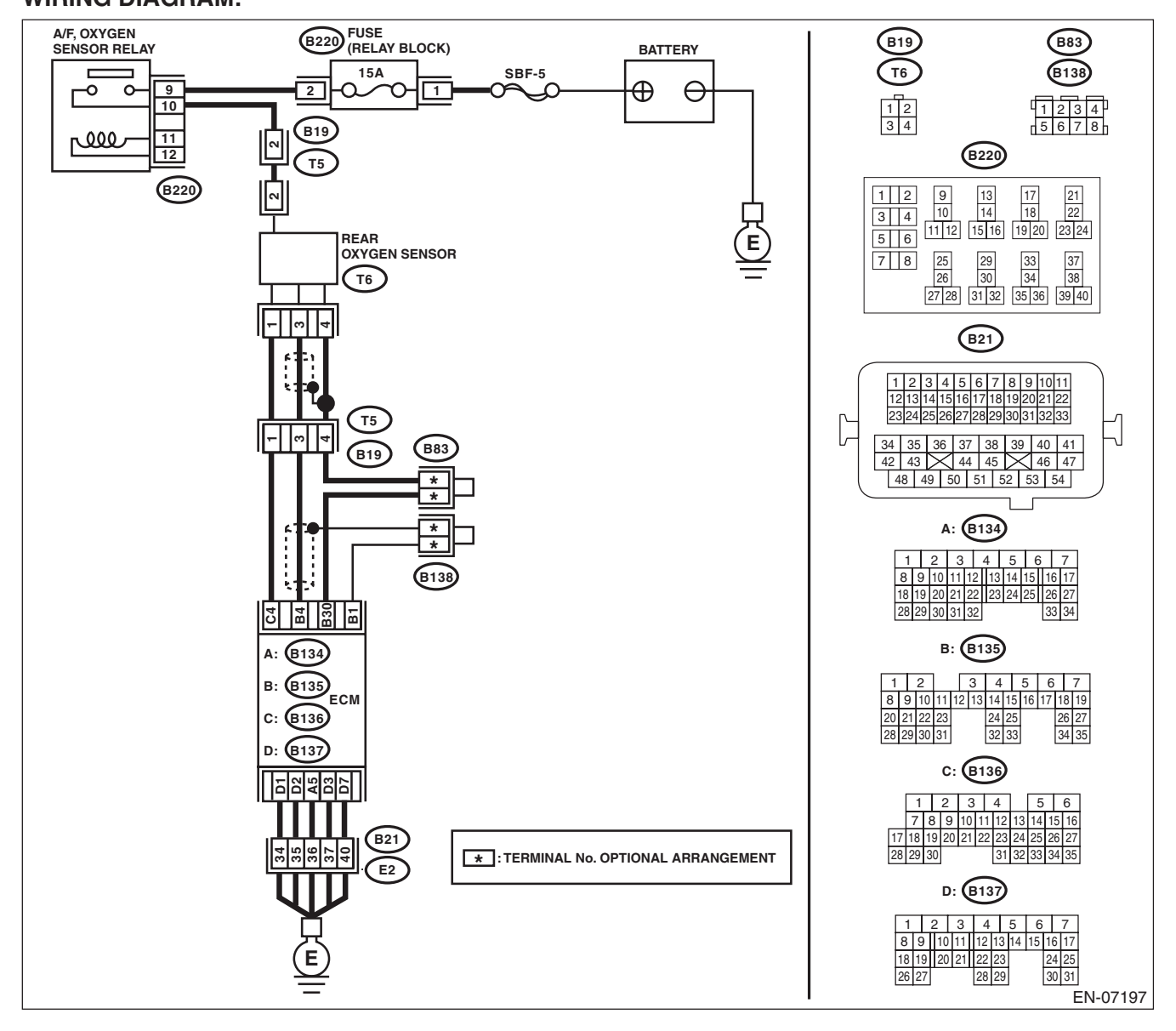

|   | Step                                                                                                    | Check                            | Yes                                       | No                                                                                                    |
|---|----------------------------------------------------------------------------------------------------|----------------------------------|-------------------------------------------|----------------------------------------------------------------------------------------------------|
| 1 | <ul> <li>CHECK REAR OXYGEN SENSOR DATA.</li> <li>1) Warm up the engine until engine coolant temperature is higher than 75°C (167°F), and keep the engine speed at 3,000 rpm. (2 minutes maximum)</li> <li>2) Read the data of rear oxygen sensor signal using Subaru Select Monitor or general scan tool.</li> <li>NOTE:</li> <li>Subaru Select Monitor</li> <li>For detailed operation procedures, refer to "READ CURRENT DATA FOR ENGINE". <ref. en(h4dotc)(diag)-34,="" monitor.="" select="" subaru="" to=""></ref.></li> <li>General scan tool</li> <li>For detailed operation procedures, refer to the general scan tool operation manual.</li> </ul> | Is the voltage 490 mV or more?   | Go to step 6.                             | Go to step 2.                                                                                                    |
| 2 | <ul> <li>CHECK REAR OXYGEN SENSOR DATA.</li> <li>1) Warm up the engine until engine coolant temperature is higher than 75°C (167°F), and rapidly reduce the engine speed from 3,000 rpm.</li> <li>2) Read the data of rear oxygen sensor signal using Subaru Select Monitor or general scan tool.</li> <li>NOTE: <ul> <li>Subaru Select Monitor</li> <li>For detailed operation procedures, refer to "READ CURRENT DATA FOR ENGINE". <ref. en(h4dotc)(diag)-34,="" monitor.="" select="" subaru="" to=""></ref.></li> <li>General scan tool</li> </ul> </li> </ul>                                                                                          | Is the voltage 250 mV or less?   | Go to step 6.                             | Go to step 3.                                                                                                    |
| 3 | CHECK REAR OXYGEN SENSOR CONNEC-<br>TOR AND COUPLING CONNECTOR.                                                                                                    | Has water entered the connector? | Completely<br>remove any water<br>inside. | Go to step 4.                                                                                                    |
| 4 | <ul> <li>CHECK HARNESS BETWEEN ECM AND<br/>REAR OXYGEN SENSOR CONNECTOR.</li> <li>1) Turn the ignition switch to OFF.</li> <li>2) Disconnect the connector from ECM and<br/>rear oxygen sensor.</li> <li>3) Measure the resistance of harness between<br/>ECM and rear oxygen sensor connector.</li> <li>Connector &amp; terminal<br/>(B135) No. 4 – (T6) No. 3:<br/>(B135) No. 30 – (T6) No. 4:</li> </ul>                                                                                                    | Is the resistance less than 1 Ω? | Go to step 5.                             | Repair the harness<br>and connector.<br>NOTE:<br>In this case, repair<br>the following item:<br>• Open circuit in<br>harness between<br>ECM and rear oxy-<br>gen sensor con-<br>nector<br>• Poor contact of<br>coupling connector |

ENGINE (DIAGNOSTICS)

|   | Step                                                                                                    | Check                                    | Yes                                                                                                    | No                                                                                                    |
|---|----------------------------------------------------------------------------------------------------|------------------------------------------|----------------------------------------------------------------------------------------------------|----------------------------------------------------------------------------------------------------|
| 5 | <ul> <li>CHECK HARNESS BETWEEN ECM AND<br/>REAR OXYGEN SENSOR CONNECTOR.</li> <li>1) Connect the connector to ECM.</li> <li>2) Turn the ignition switch to ON.</li> <li>3) Measure the voltage between rear oxygen<br/>sensor connector and chassis ground.</li> <li><i>Connector &amp; terminal</i><br/>(<i>T6</i>) No. 3 (+) — Chassis ground (-):</li> </ul> | Is the voltage 0.2 — 0.5 V?              | Replace the rear<br>oxygen sensor.<br><ref. to<br="">FU(H4DOTC)-50,<br/>Rear Oxygen Sen-<br/>sor.&gt;</ref.> | Repair the harness<br>and connector.<br>NOTE:<br>In this case, repair<br>the following item:<br>• Open circuit in<br>harness between<br>ECM and rear oxy-<br>gen sensor con-<br>nector<br>• Poor contact of<br>rear oxygen sen-<br>sor connector<br>• Poor contact of<br>ECM connector<br>• Poor contact of<br>coupling connector |
| 6 | <ul> <li>CHECK EXHAUST SYSTEM.</li> <li>Check exhaust system parts.</li> <li>NOTE:</li> <li>Check the following items.</li> <li>Looseness and improper fitting of exhaust system parts</li> <li>Damage (crack, hole etc.) of parts</li> <li>Loose part and improper installation between front oxygen (A/F) sensor and rear oxygen sensor</li> </ul>            | Is there any fault in exhaust<br>system? | Repair or replace<br>faulty parts.                                                                           | Replace the rear<br>oxygen sensor.<br><ref. to<br="">FU(H4DOTC)-50,<br/>Rear Oxygen Sen-<br/>sor.&gt;</ref.>                                                                                                    |

# AH:DTC P0171 SYSTEM TOO LEAN (BANK 1)

Refer to DTC P0172 for diagnostic procedure. <Ref. to EN(H4DOTC)(diag)-152, DTC P0172 SYSTEM TOO RICH (BANK 1), Diagnostic Procedure with Diagnostic Trouble Code (DTC).>

# AI: DTC P0172 SYSTEM TOO RICH (BANK 1)

#### DTC DETECTING CONDITION:

• Detected when two consecutive driving cycles with fault occur.

• GENERAL DESCRIPTION <Ref. to GD(H4DOTC)-67, DTC P0172 SYSTEM TOO RICH (BANK 1), Diagnostic Trouble Code (DTC) Detecting Criteria.>

#### TROUBLE SYMPTOM:

- Improper idling
- Engine stalls.
- Poor driving performance

#### **CAUTION:**

After servicing or replacing faulty parts, perform Clear Memory Mode <Ref. to EN(H4DOTC)(diag)-54, OPERATION, Clear Memory Mode.>, and Inspection Mode <Ref. to EN(H4DOTC)(diag)-43, PROCE-DURE, Inspection Mode.>.

|                                                                                                    | Step                                                                                                    | Check                                                                                     | Yes                           | No                                                                                                    |
|----------------------------------------------------------------------------------------------------|----------------------------------------------------------------------------------------------------|-------------------------------------------------------------------------------------------|-------------------------------|----------------------------------------------------------------------------------------------------|
| 1 CHI                                                                                                    | IECK EXHAUST SYSTEM.                                                                                                    | Are there holes or loose bolts on exhaust system?                                         | Repair the exhaust system.    | Go to step 2.                                                                                                    |
| 2 CHI                                                                                                    | IECK AIR INTAKE SYSTEM.                                                                                                    | Are there holes, loose bolts or disconnection of hose on air intake system?               | Repair the air intake system. | Go to step 3.                                                                                                    |
| 3 CHI<br>WA<br>Plac<br>wor<br>CAI<br>Be o<br>Mea<br>pres<br>mar<br>TIO<br>CAI<br>Rele<br>fuel<br>NO <sup>°</sup><br>If fuel<br>pres | IECK FUEL PRESSURE.<br>ARNING:<br>ace "NO OPEN FLAMES" signs near the<br>orking area.<br>AUTION:<br>careful not to spill fuel.<br>easure the fuel pressure while disconnecting<br>essure regulator vacuum hose from intake<br>unifold. <ref. inspec-<br="" me(h4dotc)-25,="" to="">DN, Fuel Pressure.&gt;<br/>AUTION:<br/>lease fuel pressure before removing the<br/>el pressure gauge.<br/>DTE:<br/>uel pressure does not increase, squeeze the<br/>el return hose 2 to 3 times, then measure fuel<br/>essure again.</ref.>  | Is the measured value 284 —<br>314 kPa (2.9 — 3.2 kg/cm <sup>2</sup> ,<br>41 — 46 psi)?   | Go to step 4.                 | Repair the follow-<br>ing item.<br>Fuel pressure is<br>too high:<br>• Clogged fuel<br>return line or bent<br>hose<br>Fuel pressure is<br>too low:<br>• Improper fuel<br>pump discharge<br>• Clogged fuel<br>supply line                                                                     |
| 4 CHI<br>Afte<br>hos<br>ME(<br>sure<br>CAI<br>Rele<br>fuel<br>NO <sup>-</sup><br>• If<br>fuel<br>pres<br>• If<br>spe<br>tor a       | IECK FUEL PRESSURE.<br>er connecting the pressure regulator vacuum<br>se, measure fuel pressure. <ref. to<br="">E(H4DOTC)-25, INSPECTION, Fuel Pres-<br/>re.&gt;<br/>NUTION:<br/>lease fuel pressure before removing the<br/>el pressure gauge.<br/>DTE:<br/>f fuel pressure does not increase, squeeze<br/>el return hose 2 to 3 times, then measure fuel<br/>essure again.<br/>f the measured value at this step is out of<br/>ecification, check or replace pressure regula-<br/>and pressure regulator vacuum hose.</ref.> | Is the measured value 230 —<br>260 kPa (2.35 — 2.65 kg/cm <sup>2</sup> ,<br>33 — 38 psi)? | Go to step 5.                 | Repair the follow-<br>ing item.<br>Fuel pressure is<br>too high:<br>• Faulty pressure<br>regulator<br>• Clogged fuel<br>return line or bent<br>hose<br>Fuel pressure is<br>too low:<br>• Faulty pressure<br>regulator<br>• Improper fuel<br>pump discharge<br>• Clogged fuel<br>supply line |

| Step                                                                                                    | Check                                                                                                    | Yes                                             | No                                                                                                    |
|----------------------------------------------------------------------------------------------------|----------------------------------------------------------------------------------------------------|-------------------------------------------------|----------------------------------------------------------------------------------------------------|
| <ul> <li>5 CHECK ENGINE COOLANT TEMPERATURE<br/>SENSOR.         <ol> <li>Start the engine and warm up completely.</li> <li>Read the data of engine coolant tempera-<br/>ture sensor signal using Subaru Select Monitor<br/>or general scan tool.</li> <li>NOTE:                 <ul> <li>Subaru Select Monitor</li> <li>For detailed operation procedures, refer to "READ<br/>CURRENT DATA FOR ENGINE". <ref. to<br="">EN(H4DOTC)(diag)-34, Subaru Select Monitor.&gt;</ref.></li> <li>General scan tool</li> <li>For detailed operation procedures, refer to the<br/>general scan tool</li> </ul> </li> </ol></li></ul>                                                                                                    | Is the engine coolant tempera-<br>ture 75°C (167°F) or higher?                                                    | Go to step 6.                                   | Replace the<br>engine coolant<br>temperature sen-<br>sor. <ref. to<br="">FU(H4DOTC)-31,<br/>Engine Coolant<br/>Temperature Sen-<br/>sor.&gt;</ref.>                           |
| <ul> <li>6 CHECK MASS AIR FLOW AND INTAKE AIR TEMPERATURE SENSOR.</li> <li>1) Start the engine and warm up engine until coolant temperature is higher than 75°C (167°F).</li> <li>2) For AT models, set the select lever to "P" range or "N" range, and for MT models, place the shift lever in the neutral position.</li> <li>3) Turn the A/C switch to OFF.</li> <li>4) Turn all the accessory switches to OFF.</li> <li>5) Read the data of the mass air flow and intake air temperature sensor signal using Subaru Select Monitor or general scan tool. NOTE:</li> <li>Subaru Select Monitor For detailed operation procedures, refer to "READ CURRENT DATA FOR ENGINE". <ref. en(h4dotc)(diag)-34,="" monitor.="" select="" subaru="" to=""></ref.></li> <li>General scan tool For detailed operation procedures, refer to the general scan tool operation manual.</li> </ul>             | Is the measured value 2.0 —<br>5.0 g/s (0.26 — 0.66 lb/m)?                                                        | Go to step <b>7</b> .                           | Replace the mass<br>air flow and intake<br>air temperature<br>sensor. <ref. to<br="">FU(H4DOTC)-39,<br/>Mass Air Flow and<br/>Intake Air Temper-<br/>ature Sensor.&gt;</ref.> |
| <ul> <li>7 CHECK MASS AIR FLOW AND INTAKE AIR TEMPERATURE SENSOR.</li> <li>1) Start the engine and warm up engine until coolant temperature is higher than 75°C (167°F).</li> <li>2) For AT models, set the select lever to "P" range or "N" range, and for MT models, place the shift lever in the neutral position.</li> <li>3) Turn the A/C switch to OFF.</li> <li>4) Turn all the accessory switches to OFF.</li> <li>5) Open the front hood.</li> <li>6) Measure the ambient temperature.</li> <li>7) Read the data of the mass air flow and intake air temperature sensor signal using Subaru Select Monitor or general scan tool.</li> <li>NOTE:</li> <li>Subaru Select Monitor</li> <li>For detailed operation procedures, refer to "READ CURRENT DATA FOR ENGINE". <ref. en(h4dotc)(diag)-34,="" monitor.="" select="" subaru="" to=""></ref.></li> <li>General scan tool</li> </ul> | Subtract ambient temperature<br>from intake air temperature. Is<br>the obtained value –10 — 50°C<br>(–18 — 90°F)? | Repair the poor<br>contact of ECM<br>connector. | Check the mass air<br>flow and intake air<br>temperature sen-<br>sor. <ref. to<br="">FU(H4DOTC)-39,<br/>Mass Air Flow and<br/>Intake Air Temper-<br/>ature Sensor.&gt;</ref.> |

ENGINE (DIAGNOSTICS)

### AJ:DTC P0181 FUEL TEMPERATURE SENSOR "A" CIRCUIT RANGE/ PERFORMANCE

#### DTC DETECTING CONDITION:

• Detected when two consecutive driving cycles with fault occur.

• GENERAL DESCRIPTION <Ref. to GD(H4DOTC)-68, DTC P0181 FUEL TEMPERATURE SENSOR "A" CIRCUIT RANGE/PERFORMANCE, Diagnostic Trouble Code (DTC) Detecting Criteria.>

#### **CAUTION:**

After repair or replacement of faulty parts, perform Clear Memory Mode <Ref. to EN(H4DOTC)(diag)-54, OPERATION, Clear Memory Mode.> and Inspection Mode <Ref. to EN(H4DOTC)(diag)-43, PROCE-DURE, Inspection Mode.>.

WIRING DIAGRAM: FUEL TANK FUEL TEMPERATURE SENSOR ~ ~ (R58) 4 0 B98 B83 8 4 \* : TERMINAL No. OPTIONAL ARRANGEMENT B135 ECM (R57) R58 (B98) (B135) B83 
 1
 2
 3
 4
 5

 6
 7
 8
 9
 10
 11
 12
 3 4 5 6 7 
 1
 2
 3
 4
 5
 6
 7
 8
 9

 10
 11
 12
 13
 14
 15
 16
 17
 18
 19
 20
 1 2 2 3 4 1 12 13 14 15 16 17 18 19 8 9 10 32 33 34 35 28 29 30 31

EN-06136

| Step                                  | Check                       | Yes                                                                                                    | No                                                                                                    |
|---------------------------------------|-----------------------------|----------------------------------------------------------------------------------------------------|----------------------------------------------------------------------------------------------------|
| 1 CHECK FOR ANY OTHER DTC ON DISPLAY. | Is any other DTC displayed? | Check the appro-<br>priate DTC using<br>the "List of Diag-<br>nostic Trouble<br>Code (DTC)".<br><ref. to<br="">EN(H4DOTC)(diag<br/>)-83, List of Diag-<br/>nostic Trouble<br/>Code (DTC).&gt;</ref.> | Replace the fuel<br>temperature sen-<br>sor. <ref. to<br="">EC(H4DOTC)-16,<br/>Fuel Temperature<br/>Sensor.&gt;</ref.> |

# **AK:DTC P0182 FUEL TEMPERATURE SENSOR "A" CIRCUIT LOW INPUT**

#### DTC DETECTING CONDITION:

• Immediately at fault recognition

• GENERAL DESCRIPTION <Ref. to GD(H4DOTC)-71, DTC P0182 FUEL TEMPERATURE SENSOR "A" CIRCUIT LOW INPUT, Diagnostic Trouble Code (DTC) Detecting Criteria.>

#### **CAUTION:**

After servicing or replacing faulty parts, perform Clear Memory Mode <Ref. to EN(H4DOTC)(diag)-54, OPERATION, Clear Memory Mode.>, and Inspection Mode <Ref. to EN(H4DOTC)(diag)-43, PROCE-DURE, Inspection Mode.>.

### WIRING DIAGRAM:

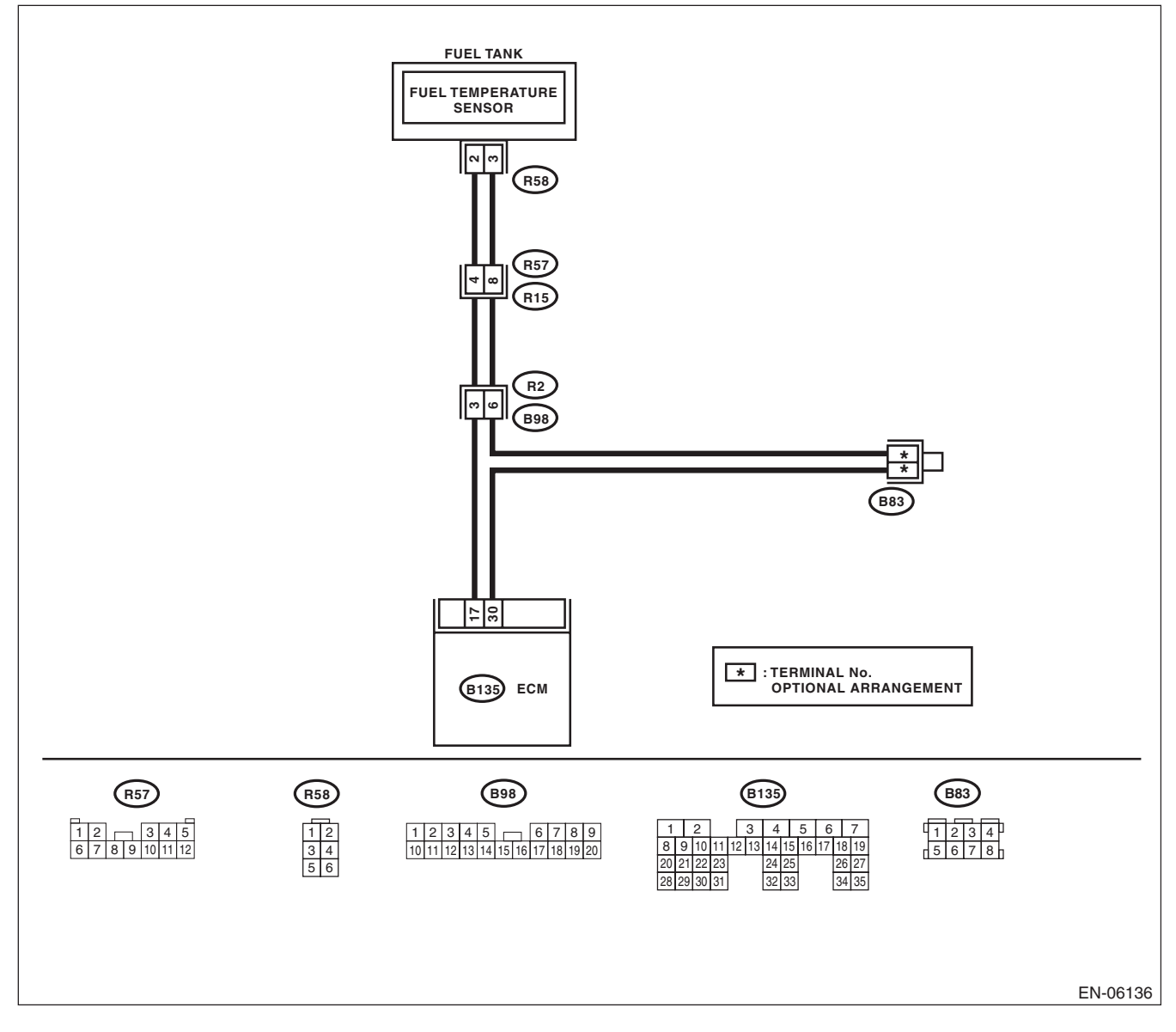

| Step                                                                                                    | Check                                          | Yes                                                                                                    | No                                                                                                    |
|----------------------------------------------------------------------------------------------------|------------------------------------------------|----------------------------------------------------------------------------------------------------|----------------------------------------------------------------------------------------------------|
| <ol> <li>CHECK CURRENT DATA.         <ol> <li>Start the engine.</li> <li>Read the data of fuel temperature sensor signal using Subaru Select Monitor.</li> <li>NOTE:</li> <li>For detailed operation procedures, refer to "READ CURRENT DATA FOR ENGINE". <ref. en(h4dotc)(diag)-34,="" monitor.="" select="" subaru="" to=""></ref.></li> </ol> </li> </ol>                          | Is the temperature 120°C<br>(248°F) or higher? | Go to step 2.                                                                                                    | Even if DTC is<br>detected, the cir-<br>cuit has returned to<br>a normal condition<br>at this time. Repro-<br>duce the failure,<br>and then perform<br>the diagnosis<br>again.<br>NOTE:<br>In this case, tem-<br>porary poor con-<br>tact of connector<br>may be the cause. |
| <ul> <li>2 CHECK HARNESS BETWEEN ECM AND<br/>FUEL TEMPERATURE SENSOR CONNEC-<br/>TOR.         <ol> <li>Turn the ignition switch to OFF.</li> <li>Disconnect the connectors from ECM and<br/>fuel temperature sensor.</li> <li>Measure the resistance between ECM and<br/>chassis ground.</li> <li>Connector &amp; terminal<br/>(B135) No. 17 — Chassis ground:</li> </ol> </li> </ul> | Is the resistance 1 MΩ or more?                | Replace the fuel<br>temperature sen-<br>sor. <ref. to<br="">EC(H4DOTC)-16,<br/>Fuel Temperature<br/>Sensor.&gt;</ref.> | Repair the ground<br>short circuit of har-<br>ness between<br>ECM and fuel<br>pump connector.                                                                                                    |

# AL:DTC P0183 FUEL TEMPERATURE SENSOR "A" CIRCUIT HIGH INPUT

#### DTC DETECTING CONDITION:

• Immediately at fault recognition

• GENERAL DESCRIPTION <Ref. to GD(H4DOTC)-72, DTC P0183 FUEL TEMPERATURE SENSOR "A" CIRCUIT HIGH INPUT, Diagnostic Trouble Code (DTC) Detecting Criteria.>

#### **CAUTION:**

After servicing or replacing faulty parts, perform Clear Memory Mode <Ref. to EN(H4DOTC)(diag)-54, OPERATION, Clear Memory Mode.>, and Inspection Mode <Ref. to EN(H4DOTC)(diag)-43, PROCE-DURE, Inspection Mode.>.

### WIRING DIAGRAM:

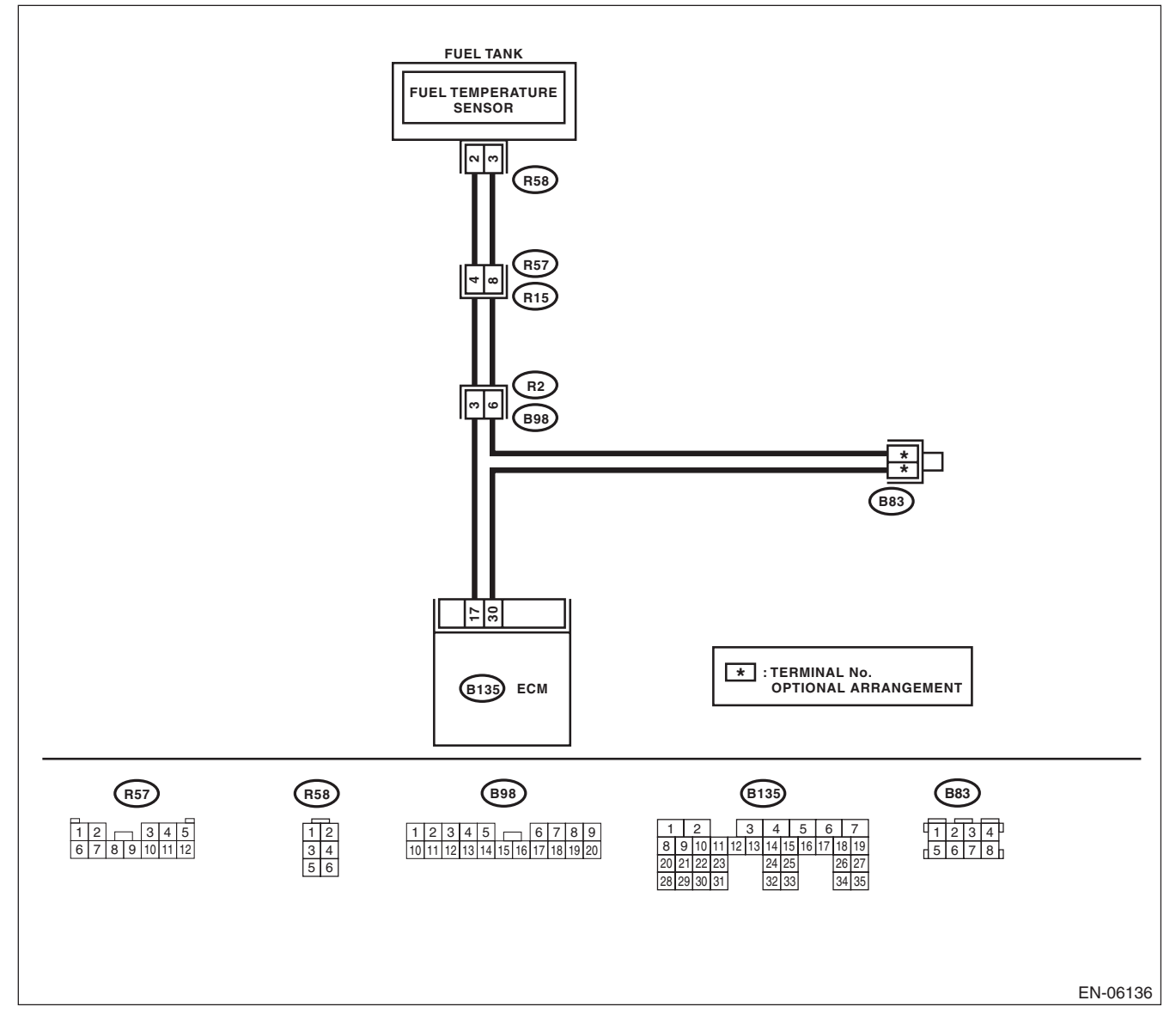

|   | Step                                                                                                    | Check                                                                           | Yes                                                                                                    | No                                                                                                    |
|---|----------------------------------------------------------------------------------------------------|---------------------------------------------------------------------------------|----------------------------------------------------------------------------------------------------|----------------------------------------------------------------------------------------------------|
| 1 | CHECK CURRENT DATA.<br>1) Start the engine.<br>2) Read the data of fuel temperature sensor<br>signal using Subaru Select Monitor.<br>NOTE:<br>For detailed operation procedures, refer to<br>"READ CURRENT DATA FOR ENGINE". <ref.<br>to EN(H4DOTC)(diag)-34, Subaru Select Moni-<br/>tor.&gt;</ref.<br>                                                                                                    | Is the temperature less than<br>-40°C (-40°F)?                                  | Go to step 2.                                                                                                    | Even if DTC is<br>detected, the cir-<br>cuit has returned to<br>a normal condition<br>at this time. Repro-<br>duce the failure,<br>and then perform<br>the diagnosis<br>again.<br>NOTE:<br>In this case, tem-<br>porary poor con-<br>tact of connector<br>may be the cause. |
| 2 | CHECK POOR CONTACT.<br>Repair any poor contact between the ECM and<br>fuel temperature sensor connectors.                                                                                                    | Is there poor contact of the<br>ECM or fuel temperature sen-<br>sor connectors? | Repair any poor<br>contact between<br>the ECM and fuel<br>temperature sen-<br>sor connectors.                                 | Go to step 3.                                                                                                    |
| 3 | <ul> <li>CHECK HARNESS BETWEEN ECM AND<br/>FUEL TEMPERATURE SENSOR CONNEC-<br/>TOR.</li> <li>1) Turn the ignition switch to OFF.</li> <li>2) Disconnect the connectors from ECM and<br/>fuel temperature sensor.</li> <li>3) Measure the resistance of the harness<br/>between the ECM and fuel temperature sensor<br/>connector.</li> <li>Connector &amp; terminal<br/>(B135) No. 17 — (R58) No. 2:<br/>(B135) No. 30 — (R58) No. 3:</li> </ul> | Is the resistance less than 1 Ω?                                                | Go to step 4.                                                                                                    | Repair the harness<br>and connector.<br>NOTE:<br>In this case, repair<br>the following item:<br>• Open circuit in<br>harness between<br>ECM and fuel tem-<br>perature sensor<br>connector<br>• Poor contact of<br>coupling connector                                        |
| 4 | <ul> <li>CHECK HARNESS BETWEEN ECM AND<br/>FUEL TEMPERATURE SENSOR CONNECTOR.</li> <li>1) Connect all connectors.</li> <li>2) Turn the ignition switch to ON.</li> <li>3) Measure the voltage between ECM and chassis ground.</li> <li>Connector &amp; terminal<br/>(B135) No. 17 (+) — Chassis ground (-):</li> </ul>                                                                                                    | Is the voltage 5 V or more?                                                     | Repair the short<br>circuit to power in<br>the harness<br>between the ECM<br>and fuel tempera-<br>ture sensor con-<br>nector. | Replace the fuel<br>temperature sen-<br>sor. <ref. to<br="">EC(H4DOTC)-16,<br/>Fuel Temperature<br/>Sensor.&gt;</ref.>                                                                                                    |

# AM:DTC P0222 THROTTLE/PEDAL POSITION SENSOR/SWITCH "B" CIRCUIT LOW

#### DTC DETECTING CONDITION:

• Immediately at fault recognition

 GENERAL DESCRIPTION <Ref. to GD(H4DOTC)-73, DTC P0222 THROTTLE/PEDAL POSITION SEN-SOR/SWITCH "B" CIRCUIT LOW, Diagnostic Trouble Code (DTC) Detecting Criteria.>

### TROUBLE SYMPTOM:

- Improper idling
- Poor driving performance
- Engine stalls.

#### CAUTION:

After servicing or replacing faulty parts, perform Clear Memory Mode <Ref. to EN(H4DOTC)(diag)-54, OPERATION, Clear Memory Mode.>, and Inspection Mode <Ref. to EN(H4DOTC)(diag)-43, PROCE-DURE, Inspection Mode.>.

WIRING DIAGRAM:

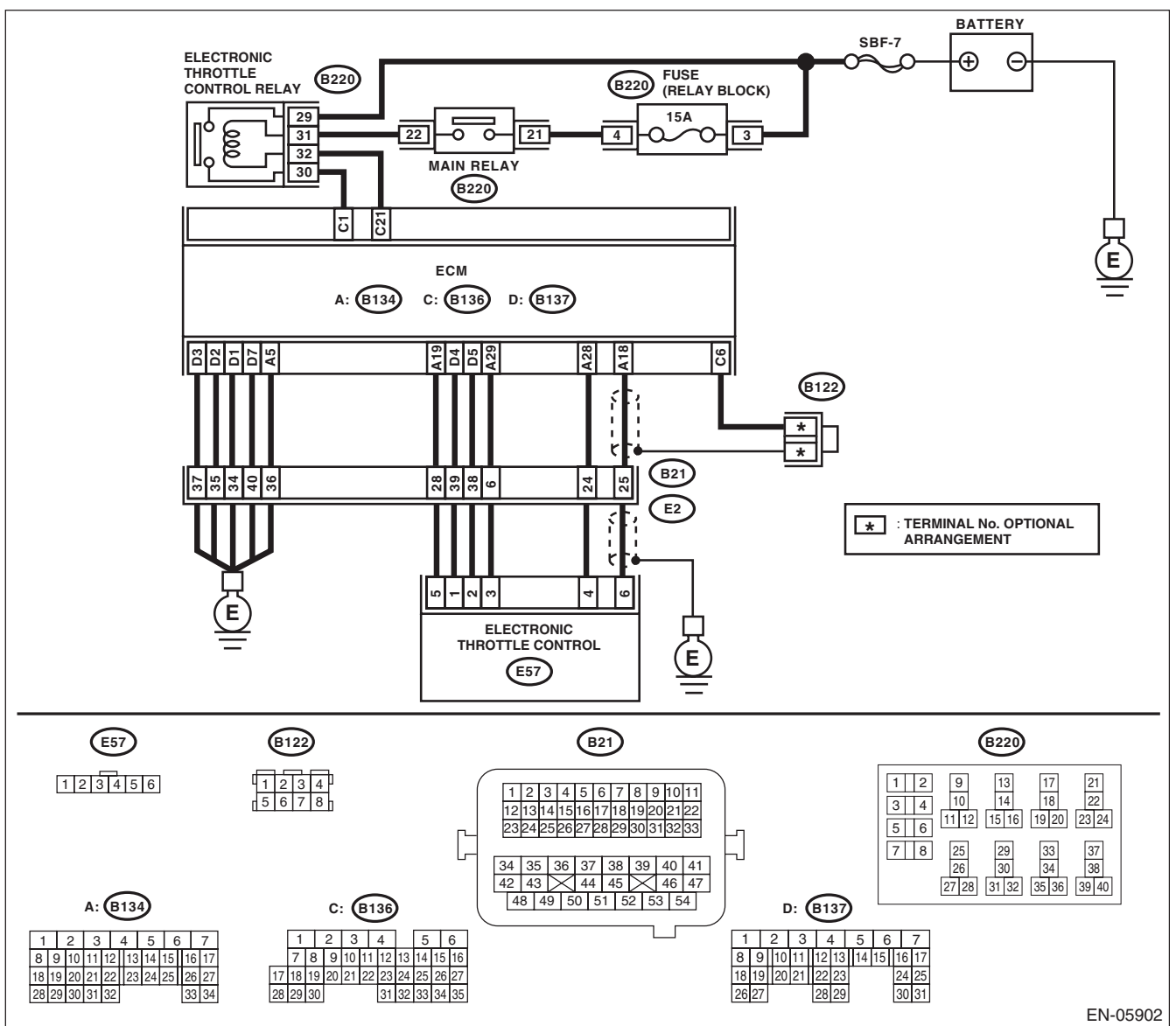

EN(H4DOTC)(diag)-160

|   | Step                                                                                                    | Check                           | Yes                                                                                                    | No                                                                                                    |
|---|----------------------------------------------------------------------------------------------------|---------------------------------|----------------------------------------------------------------------------------------------------|----------------------------------------------------------------------------------------------------|
| 1 | <ul> <li>CHECK HARNESS BETWEEN ECM AND<br/>ELECTRONIC THROTTLE CONTROL CON-<br/>NECTOR.</li> <li>1) Turn the ignition switch to OFF.</li> <li>2) Disconnect the connectors from ECM and<br/>electronic throttle control.</li> <li>3) Measure the resistance between ECM and<br/>chassis ground.</li> <li>Connector &amp; terminal<br/>(B134) No. 19 — Chassis ground:<br/>(B134) No. 28 — Chassis ground:</li> </ul> | Is the resistance 1 MΩ or more? | Go to step 2.                                                                                                  | Repair the short<br>circuit to ground in<br>harness between<br>ECM and elec-<br>tronic throttle con-<br>trol connector.                                                                                                    |
| 2 | <ul> <li>CHECK SHORT CIRCUIT INSIDE THE ECM.</li> <li>1) Connect the connector to ECM.</li> <li>2) Measure the resistance between electronic throttle control connector and engine ground.</li> <li><i>Connector &amp; terminal</i><br/>(E57) No. 4 — Engine ground:</li> </ul>                                                                                                    | Is the resistance 1 MΩ or more? | Replace the elec-<br>tronic throttle con-<br>trol. <ref. to<br="">FU(H4DOTC)-14,<br/>Throttle Body.&gt;</ref.> | Repair the short<br>circuit to ground in<br>harness between<br>ECM and elec-<br>tronic throttle con-<br>trol connector.<br>Replace the ECM if<br>defective. <ref. to<br="">FU(H4DOTC)-52,<br/>Engine Control<br/>Module (ECM).&gt;</ref.> |

# AN:DTC P0223 THROTTLE/PEDAL POSITION SENSOR/SWITCH "B" CIRCUIT HIGH

### DTC DETECTING CONDITION:

• Immediately at fault recognition

• GENERAL DESCRIPTION <Ref. to GD(H4DOTC)-74, DTC P0223 THROTTLE/PEDAL POSITION SEN-SOR/SWITCH "B" CIRCUIT HIGH, Diagnostic Trouble Code (DTC) Detecting Criteria.>

# TROUBLE SYMPTOM:

- Improper idling
- Poor driving performance
- Engine stalls.

### CAUTION:

After servicing or replacing faulty parts, perform Clear Memory Mode <Ref. to EN(H4DOTC)(diag)-54, OPERATION, Clear Memory Mode.>, and Inspection Mode <Ref. to EN(H4DOTC)(diag)-43, PROCE-DURE, Inspection Mode.>. WIRING DIAGRAM:

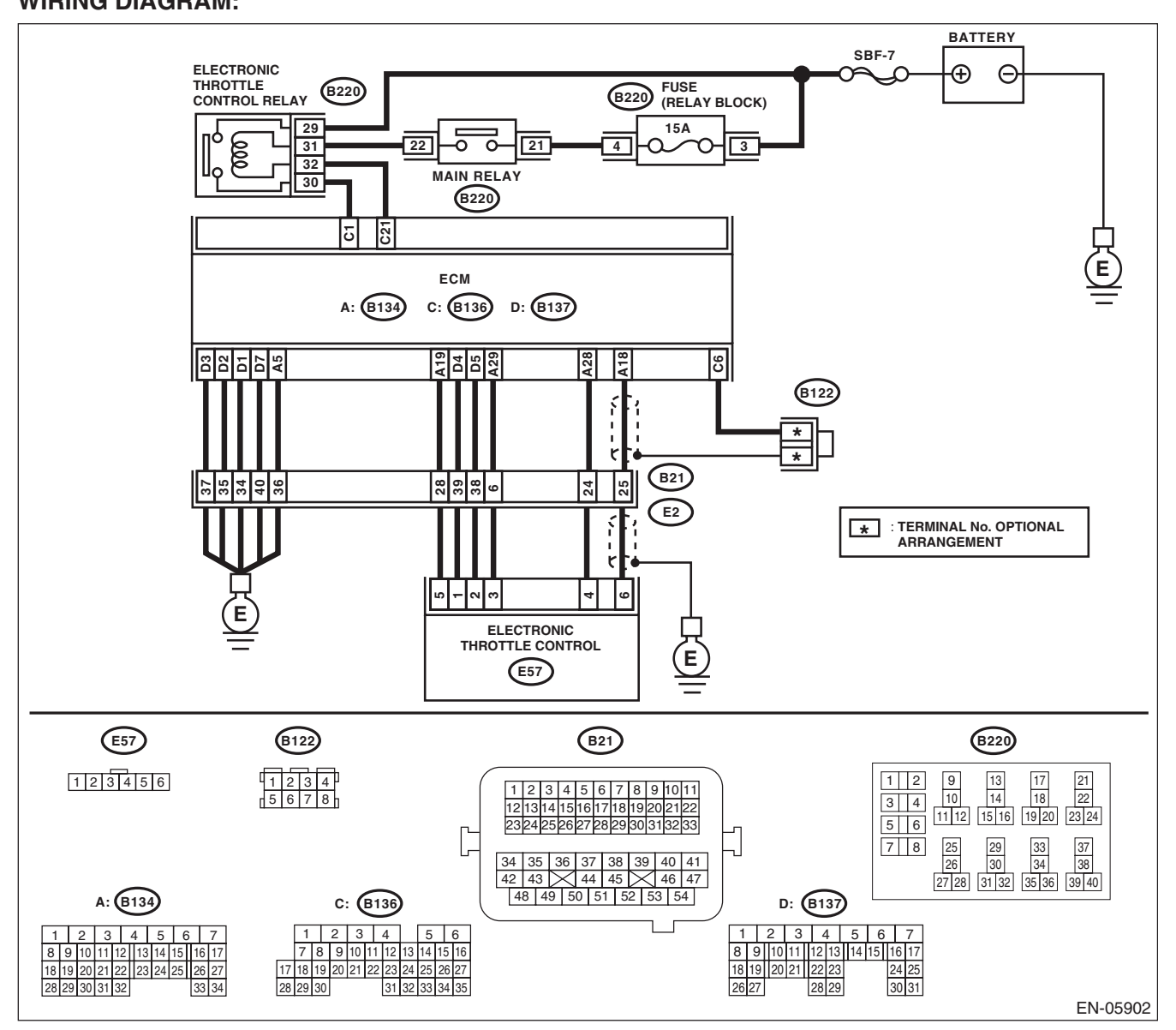

EN(H4DOTC)(diag)-162

|   | Step                                                                                                    | Check                                    | Yes                                                                                                    | No                                                                                                    |
|---|----------------------------------------------------------------------------------------------------|------------------------------------------|----------------------------------------------------------------------------------------------------|----------------------------------------------------------------------------------------------------|
| 1 | <ul> <li>CHECK HARNESS BETWEEN ECM AND<br/>ELECTRONIC THROTTLE CONTROL CON-<br/>NECTOR.</li> <li>1) Turn the ignition switch to OFF.</li> <li>2) Disconnect the connectors from ECM and<br/>electronic throttle control.</li> <li>3) Measure the resistance of harness between<br/>ECM and electronic throttle control connector.<br/><i>Connector &amp; terminal</i><br/>(B134) No. 28 — (E57) No. 4:<br/>(B134) No. 29 — (E57) No. 3:</li> </ul> | Is the resistance less than 1 Ω?         | Go to step 2.                                                                                                    | Repair the harness<br>and connector.<br>NOTE:<br>In this case, repair<br>the following item:<br>• Open circuit in<br>harness between<br>ECM and electron-<br>ic throttle control<br>connector<br>• Poor contact of<br>coupling connector          |
| 2 | <ul> <li>CHECK HARNESS BETWEEN ECM AND<br/>ELECTRONIC THROTTLE CONTROL CON-<br/>NECTOR.</li> <li>1) Connect the connector to ECM.</li> <li>2) Measure the resistance between electronic<br/>throttle control connector and engine ground.</li> <li><i>Connector &amp; terminal</i><br/>(E57) No. 3 — Engine ground:</li> </ul>                                                                                                    | Is the resistance less than 5 $\Omega$ ? | Go to step <b>3</b> .                                                                                                    | Repair the harness<br>and connector.<br>NOTE:<br>In this case, repair<br>the following item:<br>• Open circuit of<br>harness between<br>ECM and engine<br>ground<br>• Poor contact of<br>ECM connector<br>• Poor contact of<br>coupling connector |
| 3 | <ul> <li>CHECK HARNESS BETWEEN ECM AND<br/>ELECTRONIC THROTTLE CONTROL CON-<br/>NECTOR.</li> <li>1) Turn the ignition switch to ON.</li> <li>2) Measure the voltage between electronic<br/>throttle control connector and engine ground.<br/><i>Connector &amp; terminal</i><br/>(E57) No. 4 (+) — Engine ground (-):</li> </ul>                                                                                                    | Is the voltage 4.85 V or more?           | Repair the short<br>circuit to power in<br>harness between<br>ECM and elec-<br>tronic throttle con-<br>trol connector.                                                                                           | Go to step 4.                                                                                                    |
| 4 | <ul> <li>CHECK HARNESS BETWEEN ECM AND<br/>ELECTRONIC THROTTLE CONTROL CON-<br/>NECTOR.</li> <li>1) Turn the ignition switch to OFF.</li> <li>2) Disconnect the connectors from ECM.</li> <li>3) Measure the resistance between ECM con-<br/>nectors.</li> <li>Connector &amp; terminal<br/>(B134) No. 19 — (B134) No. 28:</li> </ul>                                                                                                    | Is the resistance 1 MΩ or more?          | Repair the poor<br>contact of elec-<br>tronic throttle con-<br>trol connector.<br>Replace the elec-<br>tronic throttle con-<br>trol if defective.<br><ref. to<br="">FU(H4DOTC)-14,<br/>Throttle Body.&gt;</ref.> | Repair the short<br>circuit to power in<br>harness between<br>ECM and elec-<br>tronic throttle con-<br>trol connector.                                                                                                    |

# AO:DTC P0230 FUEL PUMP PRIMARY CIRCUIT

#### DTC DETECTING CONDITION:

• Detected when two consecutive driving cycles with fault occur.

• GENERAL DESCRIPTION <Ref. to GD(H4DOTC)-75, DTC P0230 FUEL PUMP PRIMARY CIRCUIT, Diagnostic Trouble Code (DTC) Detecting Criteria.>

#### CAUTION:

After servicing or replacing faulty parts, perform Clear Memory Mode <Ref. to EN(H4DOTC)(diag)-54, OPERATION, Clear Memory Mode.>, and Inspection Mode <Ref. to EN(H4DOTC)(diag)-43, PROCE-DURE, Inspection Mode.>.

WIRING DIAGRAM:

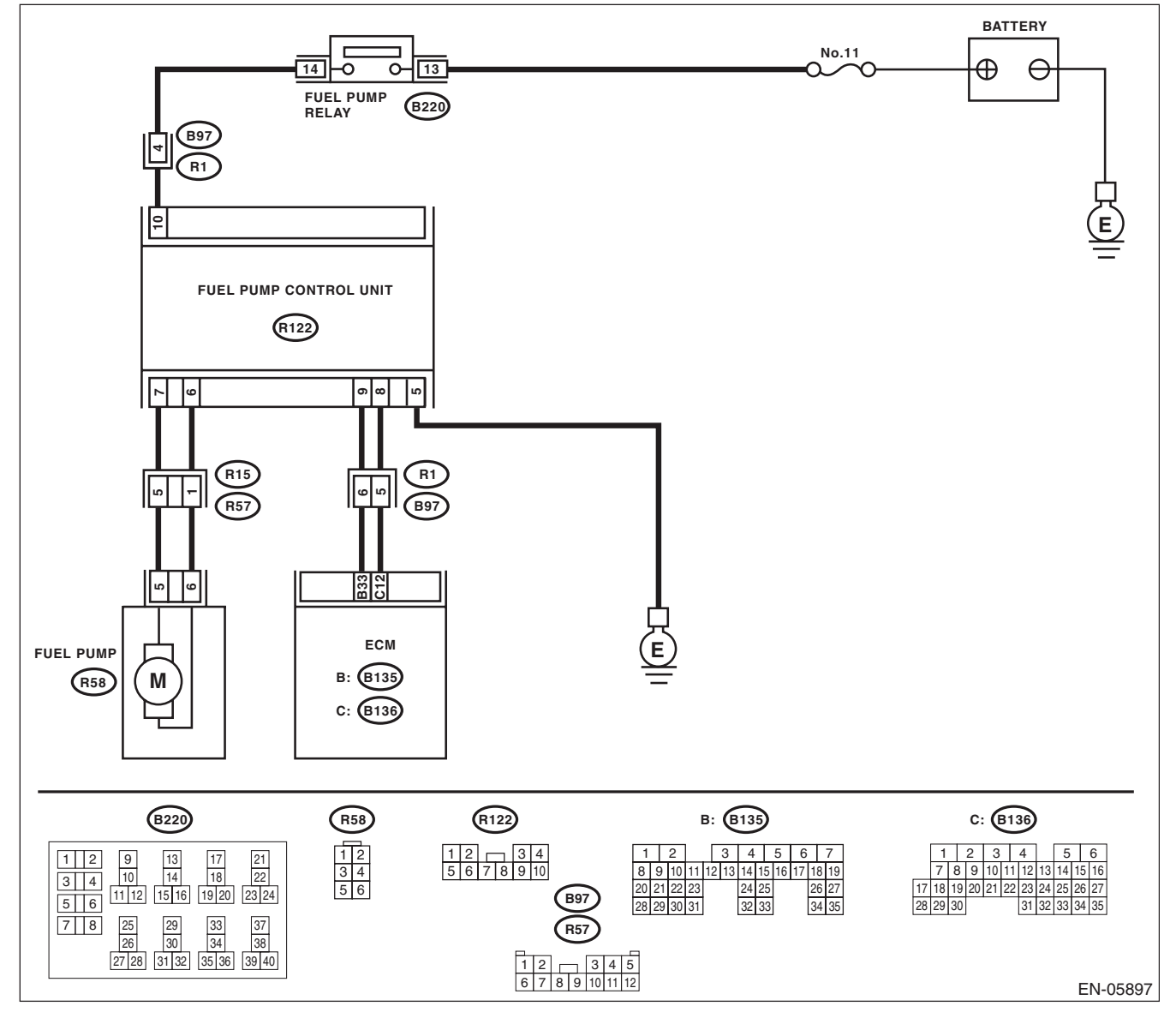

| Sten                                             | Check                              | Yes           | No                                  |
|--------------------------------------------------|------------------------------------|---------------|-------------------------------------|
|                                                  | ls the voltage 10 V or more?       | Go to stop 2  | Repair the power                    |
|                                                  | Is the voltage TO v of more?       |               | supply circuit                      |
| 1) Turn the ignition switch to OFF               |                                    |               |                                     |
| 2) Disconnect the connector from fuel nump       |                                    |               | In this case repair                 |
| control unit.                                    |                                    |               | the following item:                 |
| 3) Turn the ignition switch to ON.               |                                    |               | Open circuit or                     |
| 4) Measure the voltage between fuel pump         |                                    |               | short circuit to                    |
| control unit and chassis ground.                 |                                    |               | ground in harness                   |
| Connector & terminal                             |                                    |               | between fuel pump                   |
| (R122) No. 10 (+) — Chassis ground (–):          |                                    |               | relay connector                     |
|                                                  |                                    |               | and fuel pump con-                  |
|                                                  |                                    |               | trol unit connector                 |
|                                                  |                                    |               | <ul> <li>Poor contact of</li> </ul> |
|                                                  |                                    |               | fuel pump control                   |
|                                                  |                                    |               | unit connector                      |
|                                                  |                                    |               | Poor contact of                     |
|                                                  |                                    |               | connector                           |
|                                                  |                                    |               | Poor contact of                     |
|                                                  |                                    |               | coupling connector                  |
|                                                  | Is the resistance less than $5.02$ | Go to step 3  | Benair the harness                  |
| CONTROL UNIT.                                    |                                    |               | and connector.                      |
| 1) Turn the ignition switch to OFF.              |                                    |               |                                     |
| 2) Measure the resistance of harness between     |                                    |               | In this case, repair                |
| fuel pump control unit connector and chassis     |                                    |               | the following item:                 |
| ground.                                          |                                    |               | Open circuit in                     |
| Connector & terminal                             |                                    |               | harness between                     |
| (R122) No. 5 — Chassis ground:                   |                                    |               | fuel pump control                   |
|                                                  |                                    |               | unit connector and                  |
|                                                  |                                    |               | chassis ground                      |
|                                                  |                                    |               | Poor contact of                     |
|                                                  |                                    |               | tuel pump control                   |
|                                                  | la the registeres less than 1 02   | Cata stan 4   | Densisthe horness                   |
|                                                  | is the resistance less than 1 12?  | Go to step 4. | Repair the namess                   |
| TOR                                              |                                    |               |                                     |
| 1) Disconnect the connector from fuel pump       |                                    |               | In this case renair                 |
| 2) Measure the resistance of harness between     |                                    |               | the following item:                 |
| fuel pump control unit and fuel pump connector.  |                                    |               | <ul> <li>Open circuit in</li> </ul> |
| Connector & terminal                             |                                    |               | harness between                     |
| (R122) No. 7 — (R58) No. 5:                      |                                    |               | fuel pump control                   |
| (R122) No. 6 — (R58) No. 6:                      |                                    |               | unit connector and                  |
|                                                  |                                    |               | fuel pump connec-                   |
|                                                  |                                    |               | tor                                 |
|                                                  |                                    |               | <ul> <li>Poor contact of</li> </ul> |
|                                                  |                                    | <u> </u>      | coupling connector                  |
| 4 CHECK HARNESS BETWEEN FUEL PUMP                | Is the resistance 1 M $\Omega$ or  | Go to step 5. | Repair the short                    |
| TOP                                              | more?                              |               | circuit to ground in                |
| IUR.<br>Mageuro the resistance between fuel nump |                                    |               | fuel nump control                   |
| control unit connector and chassis ground        |                                    |               | unit connector and                  |
| Connector & terminal                             |                                    |               | fuel pump connec-                   |
| (R122) No. 7 — Chassis around:                   |                                    |               | tor.                                |
| (R122) No. 6 — Chassis ground:                   |                                    |               |                                     |

|   | Step                                                                                                    | Check                                                             | Yes                                                                                                    | No                                                                                                    |
|---|----------------------------------------------------------------------------------------------------|-------------------------------------------------------------------|----------------------------------------------------------------------------------------------------|----------------------------------------------------------------------------------------------------|
| 5 | <ul> <li>CHECK HARNESS BETWEEN ECM AND<br/>FUEL PUMP CONTROL UNIT CONNECTOR.</li> <li>1) Disconnect the connectors from ECM.</li> <li>2) Measure the resistance of harness between<br/>ECM and fuel pump control unit connector.<br/>Connector &amp; terminal<br/>(B135) No. 33 — (R122) No. 9:<br/>(B136) No. 12 — (R122) No. 8:</li> </ul> | Is the resistance less than 1 $\Omega$ ?                          | Go to step <b>6</b> .                                                                                                    | Repair the harness<br>and connector.<br>NOTE:<br>In this case, repair<br>the following item:<br>• Open circuit in<br>harness between<br>ECM and fuel<br>pump control unit<br>• Poor contact of<br>coupling connector |
| 6 | CHECK HARNESS BETWEEN ECM AND<br>FUEL PUMP CONTROL UNIT CONNECTOR.<br>Measure the resistance between fuel pump<br>control unit connector and chassis ground.<br><i>Connector &amp; terminal</i><br>(R122) No. 9 — Chassis ground:<br>(R122) No. 8 — Chassis ground:                                                                          | Is the resistance 1 MΩ or more?                                   | Go to step 7.                                                                                                    | Repair the short<br>circuit to ground in<br>harness between<br>ECM and fuel<br>pump control unit<br>connector.                                                                                                    |
| 7 | CHECK POOR CONTACT.<br>Check for poor contact of ECM and fuel pump<br>control unit connector.                                                                                                    | Is there poor contact of ECM or fuel pump control unit connector? | Repair the poor<br>contact of ECM or<br>fuel pump control<br>unit connector.                                                        | Go to step <b>8</b> .                                                                                                    |
| 8 | CHECK EXPERIENCE OF RUNNING OUT OF<br>FUEL.                                                                                                    | Has the vehicle experienced running out of fuel?                  | Finish the diagno-<br>sis.<br>NOTE:<br>DTC may be re-<br>corded as a result<br>of fuel pump idling<br>while running out<br>of fuel. | Replace the fuel<br>pump control unit.<br><ref. to<br="">FU(H4DOTC)-59,<br/>Fuel Pump Control<br/>Unit.&gt;</ref.>                                                                                                   |

### AP:DTC P0244 TURBO/SUPER CHARGER WASTEGATE SOLENOID "A" RANGE/PERFORMANCE

#### DTC DETECTING CONDITION:

· Immediately at fault recognition

 GENERAL DESCRIPTION <Ref. to GD(H4DOTC)-77, DTC P0244 TURBO/SUPER CHARGER WASTE-GATE SOLENOID "A" RANGE/PERFORMANCE, Diagnostic Trouble Code (DTC) Detecting Criteria.>

# TROUBLE SYMPTOM:

Poor driving performance

#### **CAUTION:**

After repair or replacement of faulty parts, perform Clear Memory Mode <Ref. to EN(H4DOTC)(diag)-54, OPERATION, Clear Memory Mode.> and Inspection Mode <Ref. to EN(H4DOTC)(diag)-43, PROCE-DURE, Inspection Mode.>. WIRING DIAGRAM:

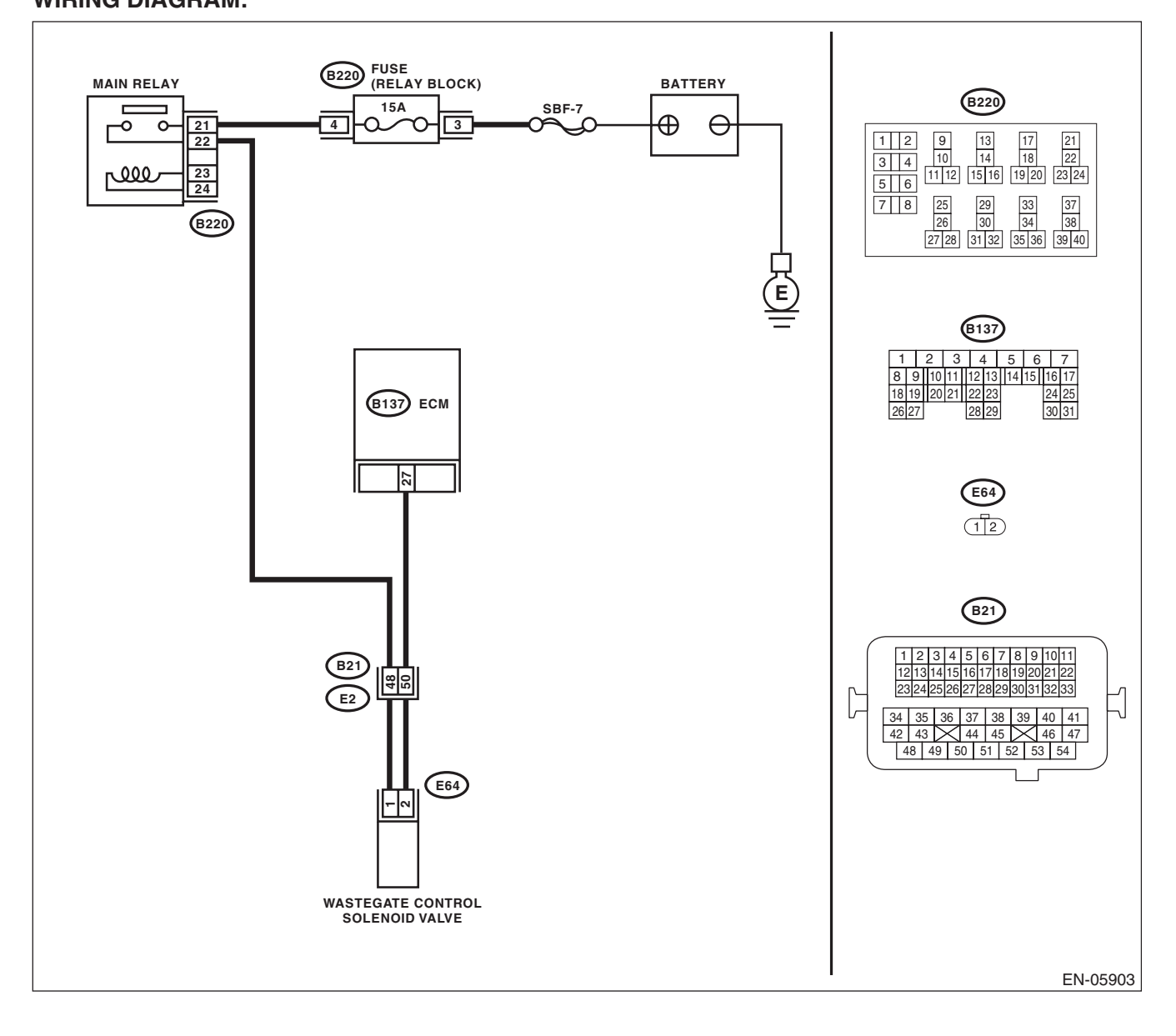

| Step                                  | Check                       | Yes                                                                                                    | No                                                                                                    |
|---------------------------------------|-----------------------------|----------------------------------------------------------------------------------------------------|----------------------------------------------------------------------------------------------------|
| 1 CHECK FOR ANY OTHER DTC ON DISPLAY. | Is any other DTC displayed? | Check the appropri-<br>ate DTC using the<br>"List of Diagnostic<br>Trouble Code<br>(DTC)". <ref. to<br="">EN(H4DOTC)(diag)<br/>-83, List of Diagnos-<br/>tic Trouble Code<br/>(DTC).&gt;</ref.> | Replace the waste-<br>gate control sole-<br>noid valve. <ref. to<br="">FU(H4DOTC)-47,<br/>Wastegate Control<br/>Solenoid Valve.&gt;</ref.> |

ENGINE (DIAGNOSTICS)

# AQ:DTC P0245 TURBO/SUPER CHARGER WASTEGATE SOLENOID "A" LOW

#### DTC DETECTING CONDITION:

Immediately at fault recognition

• GENERAL DESCRIPTION <Ref. to GD(H4DOTC)-79, DTC P0245 TURBO/SUPER CHARGER WASTE-GATE SOLENOID "A" LOW, Diagnostic Trouble Code (DTC) Detecting Criteria.>

#### TROUBLE SYMPTOM:

Poor driving performance

#### **CAUTION:**

After servicing or replacing faulty parts, perform Clear Memory Mode <Ref. to EN(H4DOTC)(diag)-54, OPERATION, Clear Memory Mode.>, and Inspection Mode <Ref. to EN(H4DOTC)(diag)-43, PROCE-DURE, Inspection Mode.>. WIRING DIAGRAM:

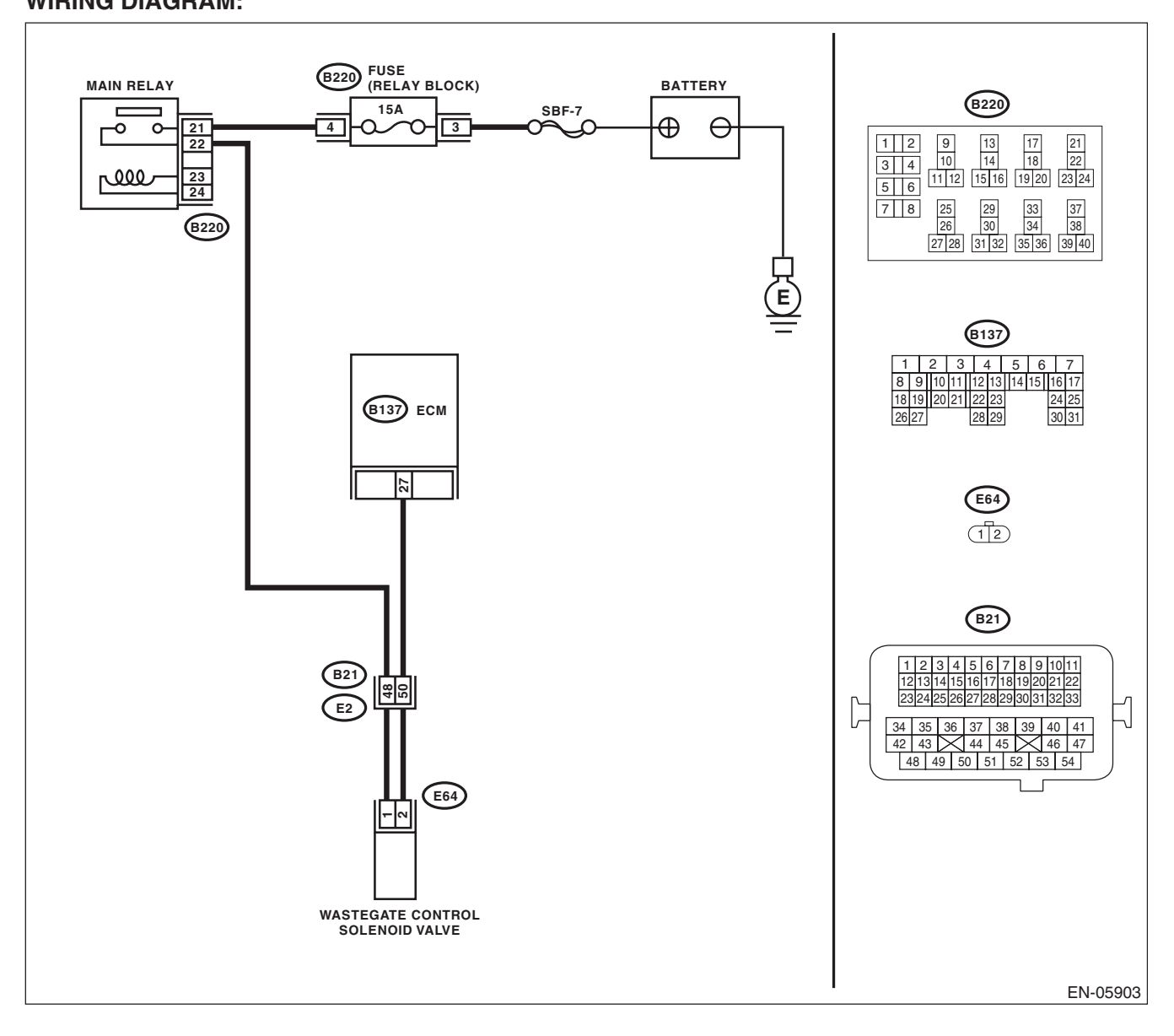

|                                                                                                    |                                                                                 | <b>a</b>                                 |                                                                               |                                                                                                    |
|----------------------------------------------------------------------------------------------------|---------------------------------------------------------------------------------|------------------------------------------|-------------------------------------------------------------------------------|----------------------------------------------------------------------------------------------------|
| Step                                                                                                    |                                                                                 | Check                                    | Yes                                                                           | No                                                                                                    |
| 1 CHECK OUTPUT SIGNAL OF<br>1) Turn the ignition switch to (<br>2) Measure the voltage between<br>chassis ground.<br>Connector & terminal                                                                                                    | <b>FECM.</b><br>DN.<br>een ECM and                                              | Is the voltage 10 V or more?             | Repair the poor<br>contact of ECM<br>connector.                               | Go to step 2.                                                                                                    |
| (B137) No. 27 (+) — Chas                                                                                                    | sis ground (–):                                                                 |                                          |                                                                               |                                                                                                    |
| 2 CHECK HARNESS BETWEE                                                                                                    | N ECM AND                                                                       | Is the resistance 1 M $\Omega$ or        | Go to step 3.                                                                 | Repair ground                                                                                                    |
| WASTEGATE CONTROL SO<br>CONNECTOR.<br>1) Turn the ignition switch to (<br>2) Disconnect the connectors<br>wastegate control solenoid val<br>3) Measure the resistance bet<br>control solenoid valve connect<br>ground.<br>Connector & terminal<br>(E64) No. 2 — Engine grou | LENOID VALVE<br>DFF.<br>from ECM and<br>ve.<br>tween wastegate<br>or and engine | more?                                    |                                                                               | short circuit of har-<br>ness between<br>ECM and waste-<br>gate control sole-<br>noid valve<br>connector.                                                                                                    |
| 3 CHECK HARNESS BETWEE<br>WASTEGATE CONTROL SO<br>CONNECTOR.<br>Measure the resistance of har<br>ECM and wastegate control so<br>nector.<br>Connector & terminal<br>(B137) No. 27 — (E64) No.                                                                               | N ECM AND<br>LENOID VALVE<br>ness between<br>lenoid valve con-                  | Is the resistance less than 1 $\Omega$ ? | Go to step 4.                                                                 | Repair the harness<br>and connector.<br>NOTE:<br>In this case, repair<br>the following item:<br>• Open circuit of<br>harness between<br>ECM and waste-<br>gate control sole-<br>noid valve<br>connector<br>• Poor contact of<br>coupling connector                                                                  |
| 4 CHECK WASTEGATE CONT<br>NOID VALVE.<br>1) Remove the wastegate corvalve.<br>2) Massure the resistance both                                                                                                    | ROL SOLE-                                                                       | Is the resistance $10 - 100 \Omega$ ?    | Go to step 5.                                                                 | Replace the waste-<br>gate control sole-<br>noid valve. <ref. to<br="">FU(H4DOTC)-47,<br/>Wastegate Control</ref.>                                                                                                    |
| Control solenoid valve terminal<br>Terminals<br>No. 1 — No. 2:                                                                                                    | s.                                                                              |                                          |                                                                               | Solenoid Valve.>                                                                                                    |
| 5 CHECK POWER SUPPLY TO<br>CONTROL SOLENOID VALV<br>1) Turn the ignition switch to (<br>2) Measure the voltage betwee<br>control solenoid valve connect<br>ground.<br>Connector & terminal<br>(E64) No. 1 (+) — Engine g                                                    | <b>WASTEGATE</b><br>TE.<br>DN.<br>een wastegate<br>or and engine<br>ground (–): | Is the voltage 10 V or more?             | Repair poor con-<br>tact of wastegate<br>control solenoid<br>valve connector. | Repair the harness<br>and connector.<br>NOTE:<br>In this case, repair<br>the following item:<br>• Open circuit in<br>harness between<br>main relay connec-<br>tor and wastegate<br>control solenoid<br>valve connector<br>• Poor contact of<br>coupling connector<br>• Poor contact of<br>main relay connec-<br>tor |

ENGINE (DIAGNOSTICS)

# AR:DTC P0246 TURBO/SUPER CHARGER WASTEGATE SOLENOID "A" HIGH

#### DTC DETECTING CONDITION:

Immediately at fault recognition

• GENERAL DESCRIPTION <Ref. to GD(H4DOTC)-80, DTC P0246 TURBO/SUPER CHARGER WASTE-GATE SOLENOID "A" HIGH, Diagnostic Trouble Code (DTC) Detecting Criteria.>

#### TROUBLE SYMPTOM:

Poor driving performance

#### **CAUTION:**

After servicing or replacing faulty parts, perform Clear Memory Mode <Ref. to EN(H4DOTC)(diag)-54, OPERATION, Clear Memory Mode.>, and Inspection Mode <Ref. to EN(H4DOTC)(diag)-43, PROCE-DURE, Inspection Mode.>. WIRING DIAGRAM:

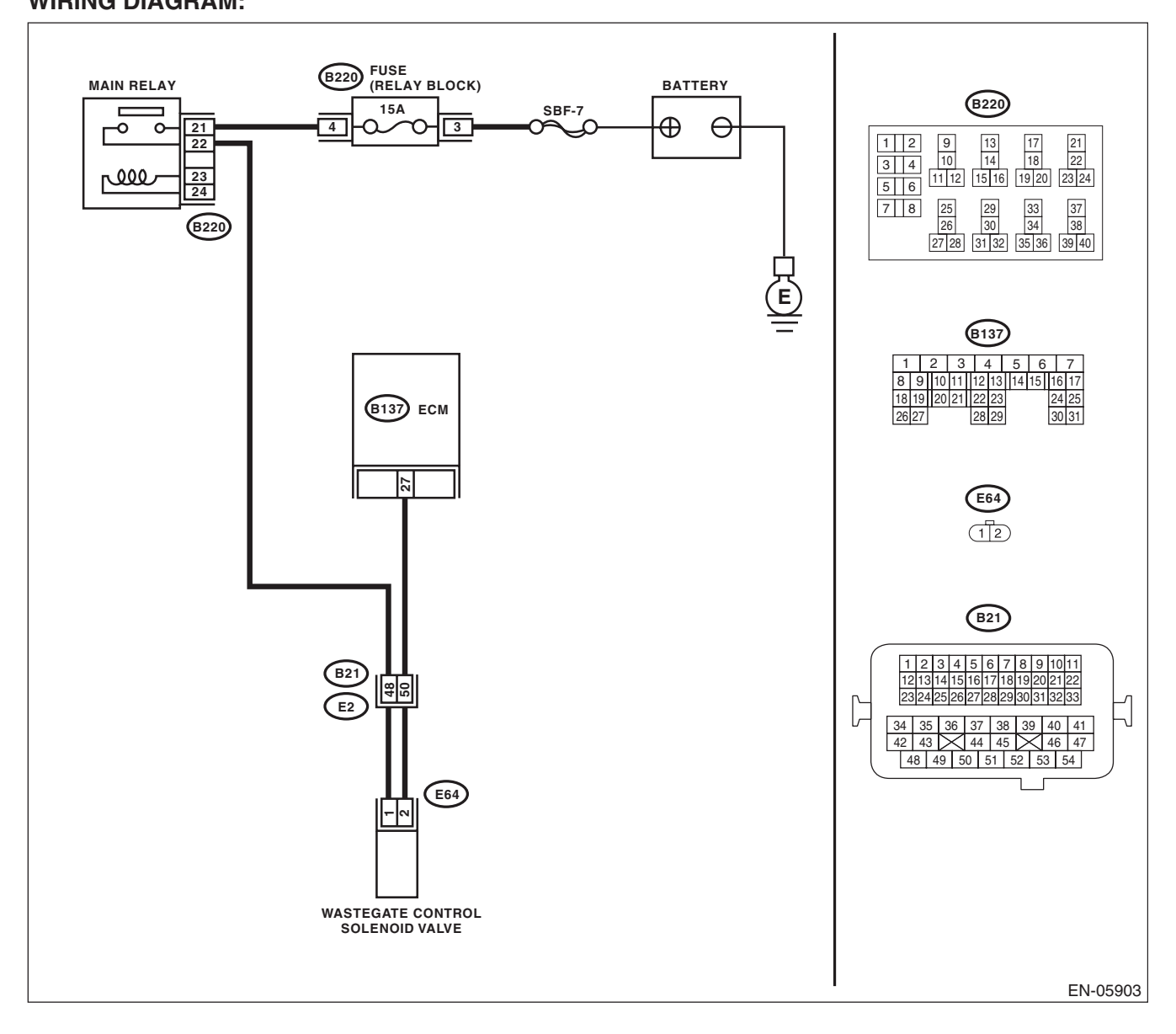

ENGINE (DIAGNOSTICS)

|   | Step                                                 | Check                                    | Yes                                                       | No              |
|---|------------------------------------------------------|------------------------------------------|-----------------------------------------------------------|-----------------|
| 1 | CHECK HARNESS BETWEEN ECM AND                        | Is the voltage 10 V or more?             | Repair short cir-                                         | Go to step 2.   |
|   | WASTEGATE CONTROL SOLENOID VALVE                     |                                          | cuit to power in the                                      |                 |
|   | CONNECTOR.                                           |                                          | harness between                                           |                 |
|   | <ol> <li>Turn the ignition switch to OFF.</li> </ol> |                                          | ECM and waste-                                            |                 |
|   | 2) Disconnect the connectors from ECM and            |                                          | gate control sole-                                        |                 |
|   | wastegate control solenoid valve.                    |                                          | noid valve                                                |                 |
|   | <ol><li>Turn the ignition switch to ON.</li></ol>    |                                          | connector.                                                |                 |
|   | 4) Measure the voltage between ECM and               |                                          |                                                           |                 |
|   | chassis ground.                                      |                                          |                                                           |                 |
|   | Connector & terminal                                 |                                          |                                                           |                 |
|   | (B137) No. 27 (+) — Chassis ground (–):              |                                          |                                                           |                 |
| 2 | CHECK WASTEGATE CONTROL SOLE-                        | Is the resistance less than 1 $\Omega$ ? | Replace the waste-                                        | Repair the poor |
|   | NOID VALVE.                                          |                                          | gate control sole-                                        | contact of ECM  |
|   | <ol> <li>Turn the ignition switch to OFF.</li> </ol> |                                          | noid valve. <ref. th="" to<=""><th>connector.</th></ref.> | connector.      |
|   | 2) Measure the resistance between wastegate          |                                          | FU(H4DOTC)-47,                                            |                 |
|   | control solenoid valve terminals.                    |                                          | Wastegate Control                                         |                 |
|   | Terminals                                            |                                          | Solenoid Valve.>                                          |                 |
|   | No. 1 — No. 2:                                       |                                          |                                                           |                 |

# AS:DTC P0301 CYLINDER 1 MISFIRE DETECTED

NOTE:

For the diagnostic procedure, refer to DTC P0304. <Ref. to EN(H4DOTC)(diag)-173, DTC P0304 CYLIN-DER 4 MISFIRE DETECTED, Diagnostic Procedure with Diagnostic Trouble Code (DTC).>

### AT:DTC P0302 CYLINDER 2 MISFIRE DETECTED

NOTE:

For the diagnostic procedure, refer to DTC P0304. <Ref. to EN(H4DOTC)(diag)-173, DTC P0304 CYLIN-DER 4 MISFIRE DETECTED, Diagnostic Procedure with Diagnostic Trouble Code (DTC).>

### AU:DTC P0303 CYLINDER 3 MISFIRE DETECTED

NOTE:

For the diagnostic procedure, refer to DTC P0304. <Ref. to EN(H4DOTC)(diag)-173, DTC P0304 CYLIN-DER 4 MISFIRE DETECTED, Diagnostic Procedure with Diagnostic Trouble Code (DTC).>

# **AV:DTC P0304 CYLINDER 4 MISFIRE DETECTED**

#### DTC DETECTING CONDITION:

- Detected when two consecutive driving cycles with fault occur.
- Immediately at fault recognition (A misfire which could damage catalyst occurs.)
- GENERAL DESCRIPTION <Ref. to GD(H4DOTC)-87, DTC P0304 CYLINDER 4 MISFIRE DETECTED,

Diagnostic Trouble Code (DTC) Detecting Criteria.>

### TROUBLE SYMPTOM:

- Engine stalls.
- Improper idling
- Rough driving

#### **CAUTION:**

After servicing or replacing faulty parts, perform Clear Memory Mode <Ref. to EN(H4DOTC)(diag)-54, OPERATION, Clear Memory Mode.>, and Inspection Mode <Ref. to EN(H4DOTC)(diag)-43, PROCE-DURE, Inspection Mode.>.

#### WIRING DIAGRAM:

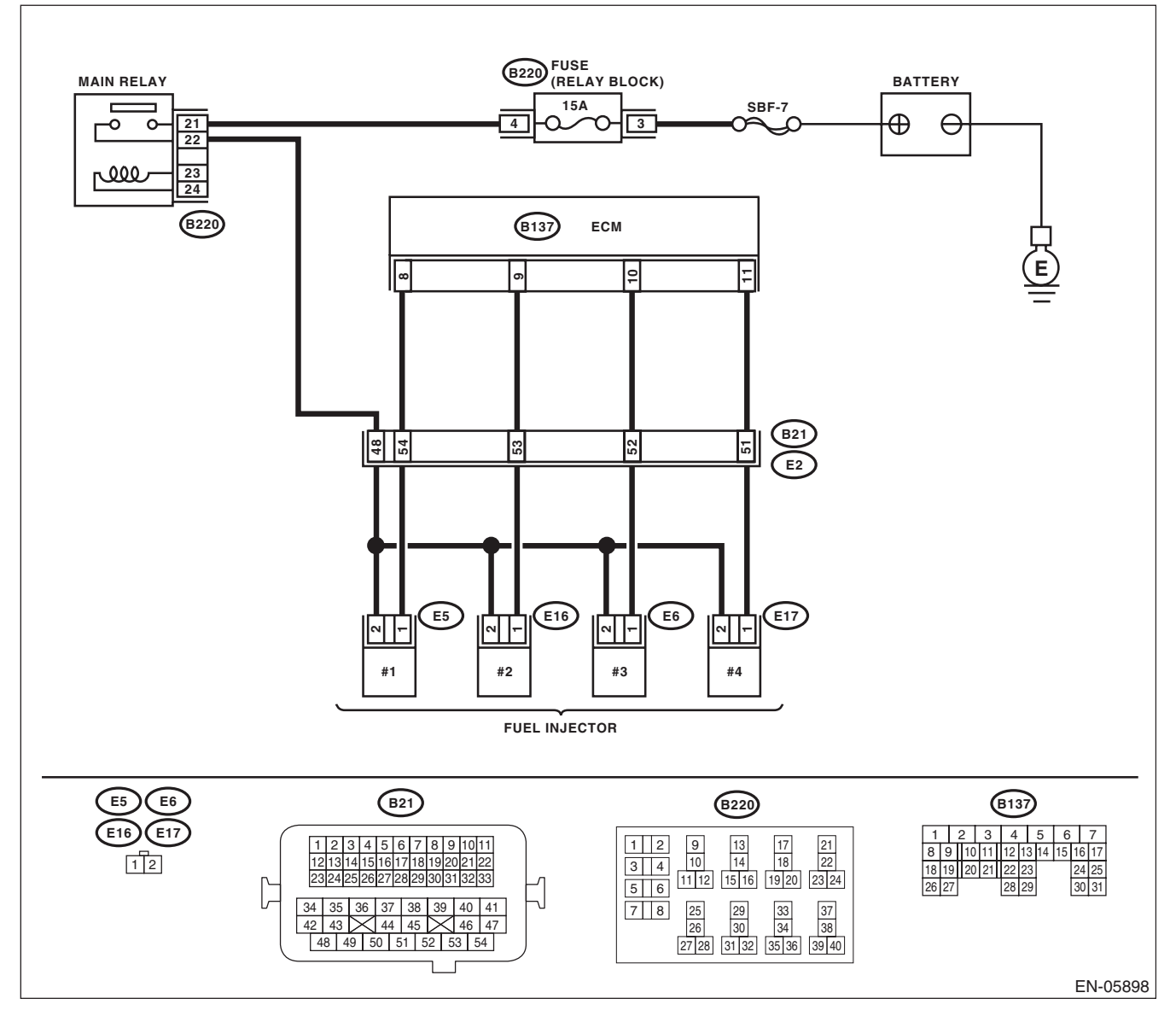

EN(H4DOTC)(diag)-173

|   | 04-22                                                                                         |                                          | N                     | N.,                                 |
|---|-----------------------------------------------------------------------------------------------|------------------------------------------|-----------------------|-------------------------------------|
|   | Step                                                                                          | Check                                    | Yes                   | NO                                  |
| 1 | CHECK OUTPUT SIGNAL OF ECM.                                                                   | Is the voltage 10 V or more?             | Go to step 6.         | Go to step 2.                       |
|   | 1) Turn the ignition switch to ON.                                                            |                                          |                       |                                     |
|   | 2) Measure the voltage between ECM and                                                        |                                          |                       |                                     |
|   | chassis ground on faulty cylinders.                                                           |                                          |                       |                                     |
|   | Connector & terminal                                                                          |                                          |                       |                                     |
|   | #1 (B137) No. 8 (+) — Chassis ground (-):<br>#2 (B127) No. 0 ( $_{1}$ ) — Chassis ground (-): |                                          |                       |                                     |
|   | #2 (B137) No. 5 (+) - Chassis ground (-).                                                     |                                          |                       |                                     |
|   | #3 (B137) No. 10 (+) — Chassis ground (-):<br>#4 (B137) No. 11 (+) — Chassis ground (-):      |                                          |                       |                                     |
| 0 | $\pi$ (D137) NO. 11 ( $\tau$ ) — Chassis ground (–).                                          | la tha registeres 1 MO ar                | Cata atan 2           | Densir the short                    |
| 2 |                                                                                               | is the resistance 1 Mis2 of              | Go to step <b>3</b> . | circuit to ground in                |
|   | 1) Turn the ignition switch to OFF                                                            |                                          |                       | harness between                     |
|   | 2) Disconnect the connector from fuel injector                                                |                                          |                       | FCM and fuel                        |
|   | on faulty cylinders                                                                           |                                          |                       | injector connector                  |
|   | 3) Measure the resistance between fuel injec-                                                 |                                          |                       |                                     |
|   | tor connector and engine ground on faulty cylin-                                              |                                          |                       |                                     |
|   | ders.                                                                                         |                                          |                       |                                     |
|   | Connector & terminal                                                                          |                                          |                       |                                     |
|   | #1 (E5) No. 1 — Engine ground:                                                                |                                          |                       |                                     |
|   | #2 (E16) No. 1 — Engine ground:                                                               |                                          |                       |                                     |
|   | #3 (E6) No. 1 — Engine ground:                                                                |                                          |                       |                                     |
|   | #4 (E17) No. 1 — Engine ground:                                                               |                                          |                       |                                     |
| 3 | CHECK HARNESS BETWEEN ECM AND                                                                 | Is the resistance less than 1 $\Omega$ ? | Go to step 4.         | Repair the harness                  |
|   | FUEL INJECTOR CONNECTOR.                                                                      |                                          |                       | and connector.                      |
|   | Measure the resistance of harness between                                                     |                                          |                       | NOTE:                               |
|   | ECM and fuel injector connector on faulty cylin-                                              |                                          |                       | In this case, repair                |
|   | ders.                                                                                         |                                          |                       | the following item:                 |
|   | Connector & terminal                                                                          |                                          |                       | Open circuit in                     |
|   | #1 (B137) NO. 8 — (E5) NO. 1:                                                                 |                                          |                       | harness between                     |
|   | #2 (B137) NO. 9 — (E16) NO. 1:<br>#2 (B127) No. 10 (E6) No. 1:                                |                                          |                       | ECM and fuel in-                    |
|   | #3 (B137) NO. 10 — (E0) NO. 1:<br>#4 (B127) No. 11 (E17) No. 1:                               |                                          |                       | jector connector                    |
|   | #4 (B137) NO. 11 (E17) NO. 1.                                                                 |                                          |                       | Poor contact of                     |
|   |                                                                                               | la tha registeres 5 00.02                | Cata stan F           | Deplose the faulty                  |
| 4 | Measure the resistance between fuel injector                                                  | Is the resistance $5 - 20 \Omega$ ?      | Go to step <b>5</b> . | fuel injector Pot                   |
|   | terminale on faulty oplinder                                                                  |                                          |                       |                                     |
|   |                                                                                               |                                          |                       | 10 FO(H4DOTC)-                      |
|   | No $1 - No 2$                                                                                 |                                          |                       |                                     |
| 5 |                                                                                               | Is the voltage 10 V or more?             | Benair the noor       | Repair the harness                  |
|   | 1) Turn the ignition switch to ON                                                             | is the voltage to v or more:             | contact of all con-   | and connector                       |
|   | <ol> <li>Measure the voltage between fuel injector</li> </ol>                                 |                                          | nectors in fuel       |                                     |
|   | connector of faulty cylinders and engine                                                      |                                          | injector circuit      | INUTE:                              |
|   | around.                                                                                       |                                          |                       | the following item:                 |
|   | Connector & terminal                                                                          |                                          |                       | Open circuit in                     |
|   | #1 (E5) No. 2 (+) — Engine ground (–):                                                        |                                          |                       | harness between                     |
|   | #2 (E16) No. 2 (+) — Engine ground (–):                                                       |                                          |                       | the main relay con-                 |
|   | #3 (E6) No. 2 (+) — Engine ground (–):                                                        |                                          |                       | nector and fuel in-                 |
|   | #4 (E17) No. 2 (+) — Engine ground (–):                                                       |                                          |                       | jector connector on                 |
|   | ,                                                                                             |                                          |                       | faulty cylinders                    |
|   |                                                                                               |                                          |                       | · Poor contact of                   |
|   |                                                                                               |                                          |                       | coupling connector                  |
|   |                                                                                               |                                          |                       | <ul> <li>Poor contact of</li> </ul> |
|   |                                                                                               |                                          |                       | main relay connec-                  |
|   |                                                                                               |                                          |                       | tor                                 |

|    | Step                                                                                                    | Check                                                                                  | Yes                                                                                                    | No                                                                                                    |
|----|----------------------------------------------------------------------------------------------------|----------------------------------------------------------------------------------------|----------------------------------------------------------------------------------------------------|----------------------------------------------------------------------------------------------------|
| 6  | <ul> <li>CHECK HARNESS BETWEEN ECM AND<br/>FUEL INJECTOR CONNECTOR.</li> <li>1) Turn the ignition switch to OFF.</li> <li>2) Disconnect the connector from fuel injector<br/>on faulty cylinders.</li> <li>3) Turn the ignition switch to ON.</li> <li>4) Measure the voltage between ECM and<br/>chassis ground on faulty cylinders.</li> <li>Connector &amp; terminal<br/>#1 (B137) No. 8 (+) — Chassis ground (-):<br/>#2 (B137) No. 9 (+) — Chassis ground (-):<br/>#3 (B137) No. 10 (+) — Chassis ground (-):<br/>#4 (B137) No. 11 (+) — Chassis ground (-):</li> </ul> | Is the voltage 10 V or more?                                                           | Repair the short<br>circuit to power in<br>harness between<br>ECM and fuel<br>injector connector.                   | Go to step 7.                                                                                                    |
| 7  | <ul> <li>CHECK FUEL INJECTOR.</li> <li>1) Turn the ignition switch to OFF.</li> <li>2) Measure the resistance between fuel injector terminals on faulty cylinder.</li> <li>Terminals</li> <li>No. 1 - No. 2:</li> </ul>                                                                                                    | Is the resistance less than 1 $\Omega$ ?                                               | Replace the faulty<br>fuel injector. <ref.<br>to FU(H4DOTC)-<br/>41, Fuel Injector.&gt;</ref.<br>                   | Go to step 8.                                                                                                    |
| 8  | CHECK INSTALLATION OF CAMSHAFT PO-<br>SITION SENSOR/CRANKSHAFT POSITION<br>SENSOR.                                                                                                    | Is the camshaft position sensor<br>or crankshaft position sensor<br>loosely installed? | Tighten the cam-<br>shaft position sen-<br>sor or crankshaft<br>position sensor.                                    | Go to step <b>9</b> .                                                                                                    |
| 9  | CHECK CRANK SPROCKET.<br>Remove the timing belt cover.                                                                                                    | Is the crank sprocket rusted or does it have broken teeth?                             | Replace the crank<br>sprocket. <ref. to<br="">ME(H4DOTC)-60,<br/>Crank Sprocket.&gt;</ref.>                         | Go to step 10.                                                                                                    |
| 10 | CHECK INSTALLATION CONDITION OF<br>TIMING BELT.<br>Turn the crankshaft, and align alignment mark<br>on crank sprocket with alignment mark on cylin-<br>der block.<br>ST 499987500 CRANKSHAFT<br>SOCKET                                                                                                    | Is the timing belt dislocated from its proper position?                                | Repair the installa-<br>tion condition of<br>timing belt. <ref. to<br="">ME(H4DOTC)-50,<br/>Timing Belt.&gt;</ref.> | Go to step 11.                                                                                                    |
| 11 | CHECK FUEL LEVEL.                                                                                                    | Is the fuel meter indication<br>higher than the "Lower" level?                         | Go to step <b>12</b> .                                                                                              | Replenish the fuel<br>so that fuel meter<br>indication is higher<br>than the "Lower"<br>level. After replen-<br>ishing fuel, Go to<br>step <b>12</b> . |
| 12 | <ul> <li>CHECK STATUS OF MALFUNCTION INDI-<br/>CATOR LIGHT.</li> <li>1) Clear the memory using the Subaru Select<br/>Monitor or general scan tool. <ref. li="" to<=""> <li>EN(H4DOTC)(diag)-54, Clear Memory Mode.&gt;</li> <li>2) Start the engine, and drive the vehicle 10<br/>minutes or more.</li> </ref.></li></ul>                                                                                                    | Does the malfunction indicator<br>light illuminate or blink?                           | Go to step 14.                                                                                                    | Go to step 13.                                                                                                    |

|    | Step                                                                                                    | Check                                                                                        | Yes                                                                                                    | No                                                                                                    |
|----|----------------------------------------------------------------------------------------------------|----------------------------------------------------------------------------------------------|----------------------------------------------------------------------------------------------------|----------------------------------------------------------------------------------------------------|
| 13 | CHECK CAUSE OF MISFIRE.                                                                                                    | Was the cause of misfire identi-<br>fied when the engine is run-<br>ning?                    | Finish diagnostics<br>operation, if the<br>engine has no<br>abnormality.                                                                                                    | Repair the poor<br>contact of connec-<br>tor.<br>NOTE:<br>In this case, repair<br>the following item:<br>• Poor contact of<br>ignition coil con-<br>nector<br>• Poor contact of<br>fuel injector con-<br>nector on faulty<br>cylinders<br>• Poor contact of<br>ECM connector<br>• Poor contact of<br>coupling connector |
| 14 | CHECK AIR INTAKE SYSTEM.                                                                                                    | Is there any fault in air intake<br>system?                                                  | Repair the air<br>intake system.<br>NOTE:<br>Check the follow-<br>ing items.<br>• Are there air<br>leaks or air suction<br>caused by loose or<br>dislocated nuts<br>and bolts?<br>• Are there cracks<br>or any disconnec-<br>tion of hoses? | Go to step 15.                                                                                                    |
| 15 | <ul> <li>CHECK MISFIRE SYMPTOM.</li> <li>1) Turn the ignition switch to ON.</li> <li>2) Read the DTC.</li> <li>NOTE:</li> <li>Subaru Select Monitor</li> <li>For detailed operation procedures, refer to "READ CURRENT DATA FOR ENGINE". <ref. en(h4dotc)(diag)-34,="" monitor.="" select="" subaru="" to=""></ref.></li> <li>General scan tool</li> <li>For detailed operation procedures, refer to the general scan tool operation manual.</li> </ul> | Does the Subaru Select Moni-<br>tor or general scan tool indicate<br>only one DTC?           | Go to step <b>20</b> .                                                                                                    | Go to step <b>16</b> .                                                                                                    |
| 16 | CHECK DTC.                                                                                                    | Are DTC P0301 and P0302 dis-<br>played on the Subaru Select<br>Monitor or general scan tool? | Go to step 21.                                                                                                    | Go to step <b>17</b> .                                                                                                    |
| 17 | CHECK DTC.                                                                                                    | Are DTC P0303 and P0304 dis-<br>played on the Subaru Select<br>Monitor or general scan tool? | Go to step 22.                                                                                                    | Go to step 18.                                                                                                    |
| 18 | CHECK DTC.                                                                                                    | Are DTC P0301 and P0303 dis-<br>played on the Subaru Select<br>Monitor or general scan tool? | Go to step 23.                                                                                                    | Go to step 19.                                                                                                    |
| 19 | CHECK DTC.                                                                                                    | Are DTC P0302 and P0304 dis-<br>played on the Subaru Select<br>Monitor or general scan tool? | Go to step 24.                                                                                                    | Go to step <b>25</b> .                                                                                                    |
|    | Step                          | Check                                           | Yes                                                                                                    | No                                                                                                    |
|----|-------------------------------|-------------------------------------------------|----------------------------------------------------------------------------------------------------|----------------------------------------------------------------------------------------------------|
| 20 | ONLY ONE CYLINDER.            | Is there any fault in the cylin-<br>der?        | Repair or replace<br>faulty parts.<br>NOTE:<br>Check the follow-<br>ing items.<br>• Spark plug<br>• Spark plug cord<br>• Fuel injector<br>• Compression ra-<br>tio                                                                                                    | Go to DTC P0171.<br><ref. to<br="">EN(H4DOTC)(diag)<br/>-151, DTC P0171<br/>SYSTEM TOO<br/>LEAN (BANK 1),<br/>Diagnostic Proce-<br/>dure with Diagnos-<br/>tic Trouble Code<br/>(DTC).&gt;</ref.> |
| 21 | GROUP OF #1 AND #2 CYLINDERS. | Are there any faults in #1 and<br>#2 cylinders? | Repair or replace<br>faulty parts.<br>NOTE:<br>• Check the fol-<br>lowing items.<br>• Spark plug<br>• Fuel injector<br>• Ignition coil<br>• Compression<br>ratio<br>• If any fault is not<br>found, check the<br>"IGNITION CON-<br>TROL SYSTEM" of<br>#1 and #2 cylin-<br>ders side. <ref. to<br="">EN(H4DOTC)(di-<br/>ag)-75, IGNITION<br/>CONTROL SYS-<br/>TEM, Diagnostics<br/>for Engine Starting<br/>Failure.&gt;</ref.> | Go to DTC P0171.<br><ref. to<br="">EN(H4DOTC)(diag)<br/>-151, DTC P0171<br/>SYSTEM TOO<br/>LEAN (BANK 1),<br/>Diagnostic Proce-<br/>dure with Diagnos-<br/>tic Trouble Code<br/>(DTC).&gt;</ref.> |
| 22 | GROUP OF #3 AND #4 CYLINDERS. | Are there any faults in #3 and<br>#4 cylinders? | Repair or replace<br>faulty parts.<br>NOTE:<br>• Check the fol-<br>lowing items.<br>• Spark plug<br>• Fuel injector<br>• Ignition coil<br>• Compression<br>ratio<br>• If any fault is not<br>found, check the<br>"IGNITION CON-<br>TROL SYSTEM" of<br>#3 and #4 cylin-<br>ders side. <ref. to<br="">EN(H4DOTC)(di-<br/>ag)-75, IGNITION<br/>CONTROL SYS-<br/>TEM, Diagnostics<br/>for Engine Starting<br/>Failure.&gt;</ref.> | Go to DTC P0171.<br><ref. to<br="">EN(H4DOTC)(diag)<br/>-151, DTC P0171<br/>SYSTEM TOO<br/>LEAN (BANK 1),<br/>Diagnostic Proce-<br/>dure with Diagnos-<br/>tic Trouble Code<br/>(DTC).&gt;</ref.> |

|    | Step                          | Check                                        | Yes                                                                                                    | No                                                                                                    |
|----|-------------------------------|----------------------------------------------|----------------------------------------------------------------------------------------------------|----------------------------------------------------------------------------------------------------|
| 23 | GROUP OF #1 AND #3 CYLINDERS. | Are there any faults in #1 and #3 cylinders? | Repair or replace<br>faulty parts.<br>NOTE:<br>Check the follow-<br>ing items.<br>• Spark plug<br>• Fuel injector<br>• Compression ra-<br>tio<br>• Skipping timing<br>belt teeth                  | Go to DTC P0171.<br><ref. to<br="">EN(H4DOTC)(diag)<br/>-151, DTC P0171<br/>SYSTEM TOO<br/>LEAN (BANK 1),<br/>Diagnostic Proce-<br/>dure with Diagnos-<br/>tic Trouble Code<br/>(DTC).&gt;</ref.> |
| 24 | GROUP OF #2 AND #4 CYLINDERS. | Are there any faults in #2 and #4 cylinders? | Repair or replace<br>faulty parts.<br>NOTE:<br>Check the follow-<br>ing items.<br>• Spark plug<br>• Fuel injector<br>• Compression ra-<br>tio<br>• Skipping timing<br>belt teeth                  | Go to DTC P0171.<br><ref. to<br="">EN(H4DOTC)(diag)<br/>-151, DTC P0171<br/>SYSTEM TOO<br/>LEAN (BANK 1),<br/>Diagnostic Proce-<br/>dure with Diagnos-<br/>tic Trouble Code<br/>(DTC).&gt;</ref.> |
| 25 | CYLINDER AT RANDOM.           | Is the engine idle rough?                    | Go to DTC P0171.<br><ref. to<br="">EN(H4DOTC)(diag)<br/>-151, DTC P0171<br/>SYSTEM TOO<br/>LEAN (BANK 1),<br/>Diagnostic Proce-<br/>dure with Diagnos-<br/>tic Trouble Code<br/>(DTC).&gt;</ref.> | Repair or replace<br>faulty parts.<br>NOTE:<br>Check the follow-<br>ing items.<br>• Spark plug<br>• Fuel injector<br>• Compression ra-<br>tio                                                     |

ENGINE (DIAGNOSTICS)

# AW:DTC P0327 KNOCK SENSOR 1 CIRCUIT LOW (BANK 1 OR SINGLE SENSOR)

### DTC DETECTING CONDITION:

Immediately at fault recognition

GENERAL DESCRIPTION <Ref. to GD(H4DOTC)-88, DTC P0327 KNOCK SENSOR 1 CIRCUIT LOW (BANK 1 OR SINGLE SENSOR), Diagnostic Trouble Code (DTC) Detecting Criteria.>

### TROUBLE SYMPTOM:

- Poor driving performance
- Knocking occurs.

#### CAUTION:

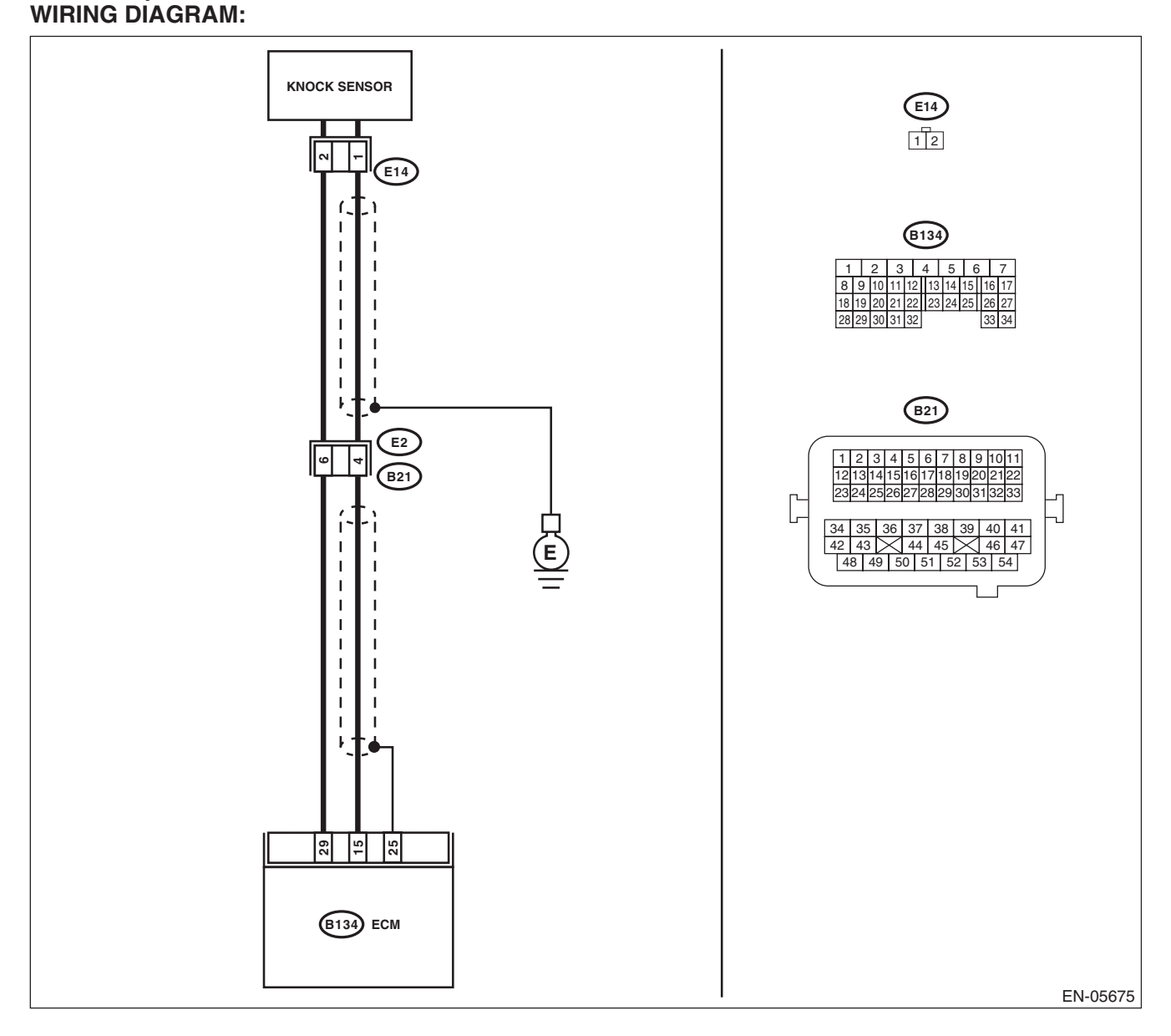

|   | Sten                                                                                                    | Check                             | Ves                                                                                     | No                                                                                                    |
|---|----------------------------------------------------------------------------------------------------|-----------------------------------|-----------------------------------------------------------------------------------------|----------------------------------------------------------------------------------------------------|
| 1 | CHECK HARNESS BETWEEN ECM AND<br>KNOCK SENSOR CONNECTOR.<br>1) Turn the ignition switch to OFF.<br>2) Disconnect the connectors from ECM.<br>3) Measure the resistance between ECM con-<br>nectors.<br>Connector & terminal                           | Is the resistance 600 kΩ or more? | Go to step 2.                                                                           | Repair the poor<br>contact of ECM<br>connector.                                                                                                    |
| 2 | <ul> <li>(B134) No. 15 – (B134) No. 29:</li> <li>CHECK KNOCK SENSOR.</li> <li>1) Disconnect the connector from knock sensor.</li> <li>2) Measure the resistance between knock sensor terminals.</li> <li>Terminals</li> <li>No. 1 – No. 2:</li> </ul> | Is the resistance 600 kΩ or more? | Replace the knock<br>sensor. <ref. to<br="">FU(H4DOTC)-36,<br/>Knock Sensor.&gt;</ref.> | Repair the harness<br>and connector.<br>NOTE:<br>In this case, repair<br>the following item:<br>• Open circuit in<br>harness between<br>ECM and knock<br>sensor connector<br>• Poor contact of<br>knock sensor con-<br>nector<br>• Poor contact of<br>coupling connector |

ENGINE (DIAGNOSTICS)

# AX:DTC P0328 KNOCK SENSOR 1 CIRCUIT HIGH (BANK 1 OR SINGLE SENSOR)

### DTC DETECTING CONDITION:

Immediately at fault recognition

GENERAL DESCRIPTION <Ref. to GD(H4DOTC)-90, DTC P0328 KNOCK SENSOR 1 CIRCUIT HIGH
 (BANK 1 OR SINGLE SENSOR), Diagnostic Trouble Code (DTC) Detecting Criteria.>

### TROUBLE SYMPTOM:

- Poor driving performance
- Knocking occurs.

#### **CAUTION:**

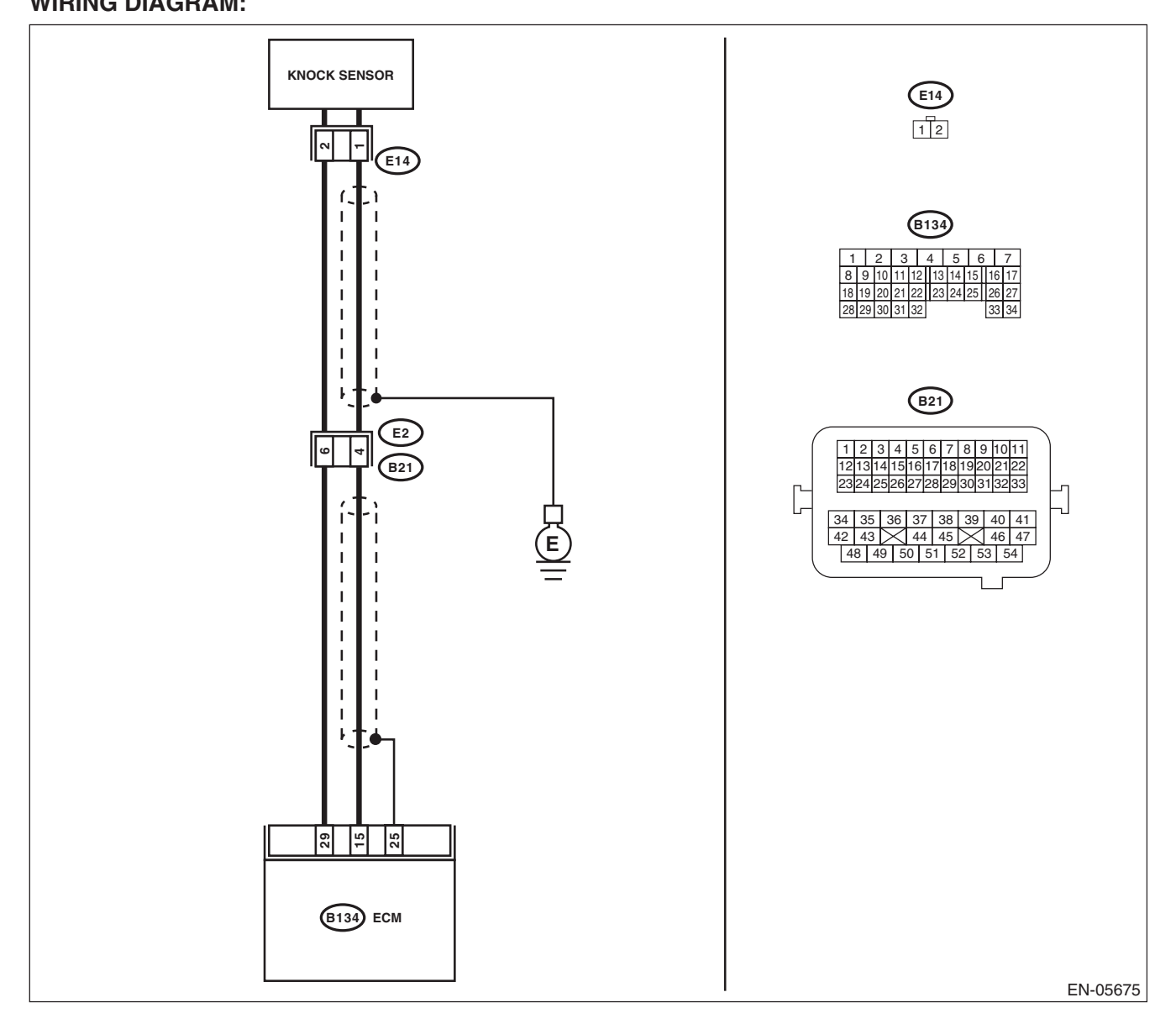

|   | Step                                                                                                    | Check                                        | Yes                                                                                                    | No                                                                                                    |
|---|----------------------------------------------------------------------------------------------------|----------------------------------------------|----------------------------------------------------------------------------------------------------|----------------------------------------------------------------------------------------------------|
| 1 | <ul> <li>CHECK HARNESS BETWEEN ECM AND<br/>KNOCK SENSOR.</li> <li>1) Turn the ignition switch to OFF.</li> <li>2) Disconnect the connectors from ECM.</li> <li>3) Measure the resistance between ECM connectors.</li> <li>Connector &amp; terminal<br/>(B134) No. 15 – (B134) No. 29:</li> </ul> | Is the resistance less than 500 k $\Omega$ ? | Go to step 2.                                                                                                    | Go to step 3.                                                                                                    |
| 2 | <ul> <li>CHECK KNOCK SENSOR.</li> <li>1) Disconnect the connector from knock sensor.</li> <li>2) Measure the resistance between knock sensor connectors.</li> <li>Terminals</li> <li>No. 1 — No. 2:</li> </ul>                                                                                   | Is the resistance less than 500 kΩ?          | Replace the knock<br>sensor. <ref. to<br="">FU(H4DOTC)-36,<br/>Knock Sensor.&gt;</ref.>                                                                                                    | Repair the short<br>circuit to ground in<br>harness between<br>ECM and knock<br>sensor connector.<br>NOTE:<br>The harness be-<br>tween both con-<br>nectors are<br>shielded. Remove<br>the shield and re-<br>pair the short cir-<br>cuit of harness. |
| 3 | <ul> <li>CHECK INPUT SIGNAL OF ECM.</li> <li>1) Connect the connector to ECM.</li> <li>2) Turn the ignition switch to ON.</li> <li>3) Measure the voltage between ECM and chassis ground.</li> <li>Connector &amp; terminal<br/>(B134) No. 15 (+) — Chassis ground (-):</li> </ul>               | Is the voltage 2 V or more?                  | Even if DTC is<br>detected, the cir-<br>cuit has returned to<br>a normal condition<br>at this time. Repro-<br>duce the failure,<br>and then perform<br>the diagnosis<br>again.<br>NOTE:<br>In this case, tem-<br>porary poor con-<br>tact of connector<br>may be the cause. | Repair the poor<br>contact of ECM<br>connector.                                                                                                    |

ENGINE (DIAGNOSTICS)

### AY:DTC P0335 CRANKSHAFT POSITION SENSOR "A" CIRCUIT

### DTC DETECTING CONDITION:

• Immediately at fault recognition

• GENERAL DESCRIPTION <Ref. to GD(H4DOTC)-92, DTC P0335 CRANKSHAFT POSITION SENSOR "A" CIRCUIT, Diagnostic Trouble Code (DTC) Detecting Criteria.>

### TROUBLE SYMPTOM:

- Engine stalls.
- Failure of engine to start

#### CAUTION:

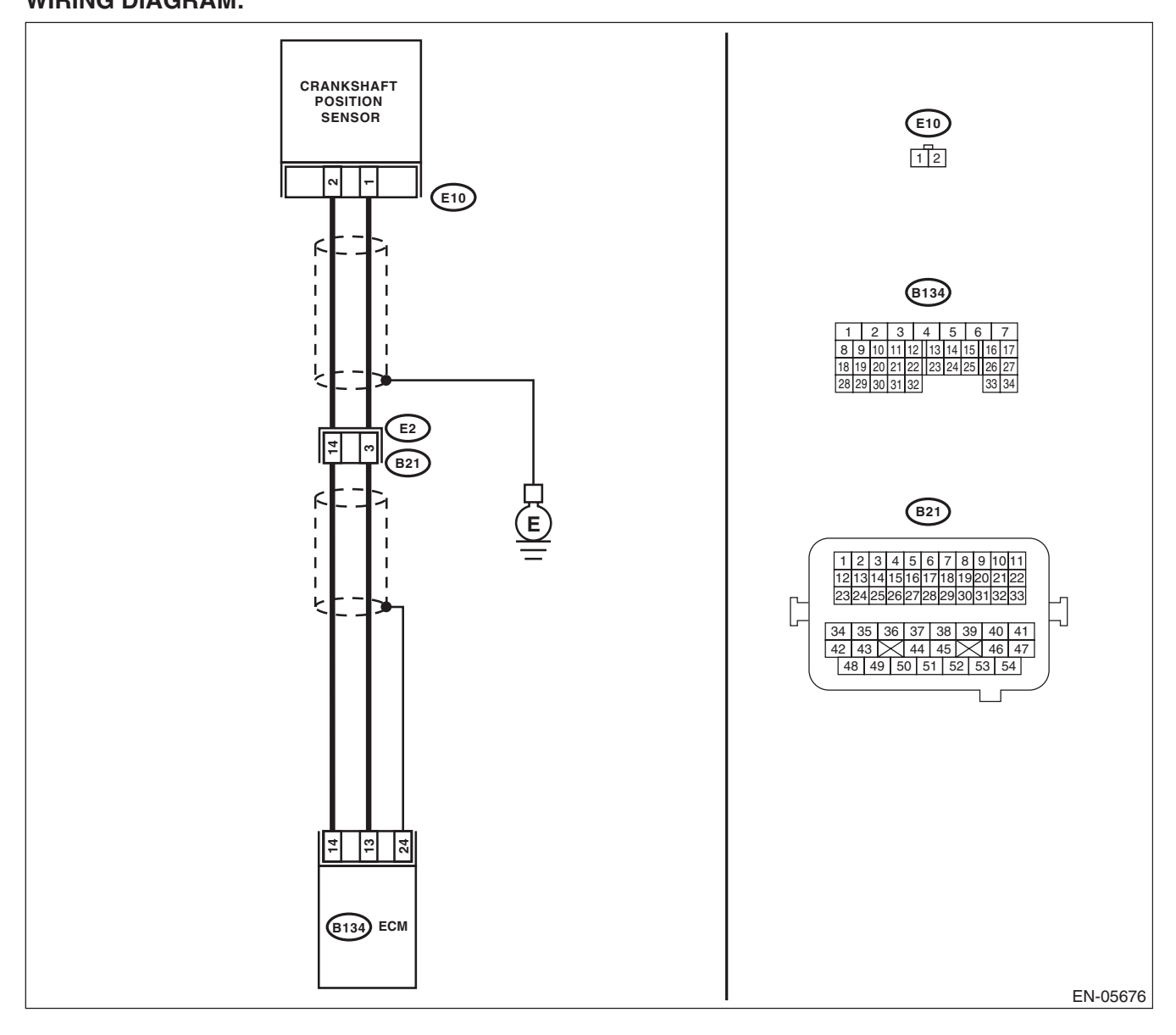

|   | Step                                                                                                    | Check                                                                           | Yes                                                                                  | No                                                                                                    |
|---|----------------------------------------------------------------------------------------------------|---------------------------------------------------------------------------------|--------------------------------------------------------------------------------------|----------------------------------------------------------------------------------------------------|
| 1 | CHECK CONDITION OF CRANKSHAFT PO-<br>SITION SENSOR.                                                                                                    | Is the crankshaft position sen-<br>sor installation bolt tightened<br>securely? | Go to step 2.                                                                        | Tighten the crank-<br>shaft position sen-<br>sor installation bolt<br>securely.                                                                                                    |
| 2 | <ul> <li>CHECK CRANKSHAFT POSITION SENSOR.</li> <li>1) Turn the ignition switch to OFF.</li> <li>2) Remove the crankshaft position sensor.</li> <li>3) Measure the resistance between terminals of crankshaft position sensor.</li> <li>Terminals</li> <li>No. 1 — No. 2:</li> </ul>                                                            | Is the resistance between 1 and 4 kΩ?                                           | Go to step 3.                                                                        | Replace the crank-<br>shaft position sen-<br>sor. <ref. to<br="">FU(H4DOTC)-32,<br/>Crankshaft Posi-<br/>tion Sensor.&gt;</ref.>                                                                                                    |
| 3 | <ul> <li>CHECK HARNESS BETWEEN ECM AND<br/>CRANKSHAFT POSITION SENSOR.</li> <li>1) Disconnect the connectors from ECM.</li> <li>2) Measure the resistance of harness between<br/>ECM and crankshaft position sensor connector.<br/><i>Connector &amp; terminal</i><br/>(B134) No. 13 — (E10) No. 1:<br/>(B134) No. 14 — (E10) No. 2:</li> </ul> | Is the resistance less than 1 Ω?                                                | Repair the poor<br>contact of ECM<br>and crankshaft<br>position sensor<br>connector. | Repair the harness<br>and connector.<br>NOTE:<br>In this case, repair<br>the following item:<br>• Open circuit in<br>harness between<br>ECM and crank-<br>shaft position sen-<br>sor connector<br>• Poor contact of<br>coupling connector |

### AZ:DTC P0336 CRANKSHAFT POSITION SENSOR "A" CIRCUIT RANGE/ PERFORMANCE

### DTC DETECTING CONDITION:

• Detected when two consecutive driving cycles with fault occur.

• GENERAL DESCRIPTION <Ref. to GD(H4DOTC)-94, DTC P0336 CRANKSHAFT POSITION SENSOR "A" CIRCUIT RANGE/PERFORMANCE, Diagnostic Trouble Code (DTC) Detecting Criteria.>

### **TROUBLE SYMPTOM:**

- Engine stalls.
- Failure of engine to start

### CAUTION:

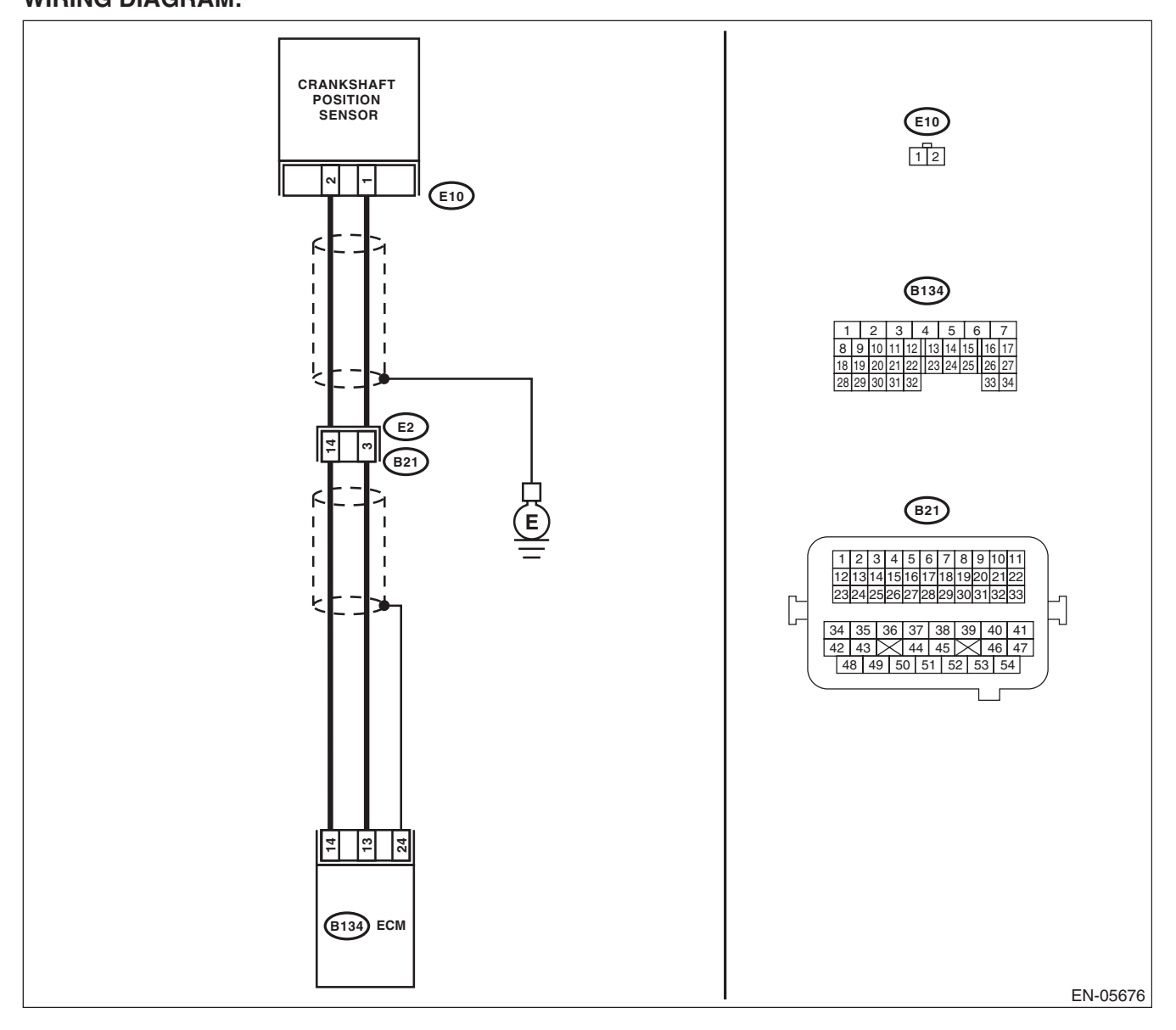

|   |                                                                                                    |                                                               |                                                                                 | i                                                                                                    | i                                                                                                    |
|---|----------------------------------------------------------------------------------------------------|---------------------------------------------------------------|---------------------------------------------------------------------------------|----------------------------------------------------------------------------------------------------|----------------------------------------------------------------------------------------------------|
|   | Step                                                                                                    |                                                               | Check                                                                           | Yes                                                                                                    | No                                                                                                    |
| 1 | CHECK CONDITION OF CRAN<br>SITION SENSOR.<br>Turn the ignition switch to OFF.                                                                                | KSHAFT PO-                                                    | Is the crankshaft position sen-<br>sor installation bolt tightened<br>securely? | Go to step 2.                                                                                                    | Tighten the crank-<br>shaft position sen-<br>sor installation bolt<br>securely.                                                  |
| 2 | CHECK CRANK SPROCKET.<br>Remove the timing belt cover.                                                                                                    |                                                               | Are crank sprocket teeth<br>cracked or damaged?                                 | Replace the crank<br>sprocket. <ref. to<br="">ME(H4DOTC)-60,<br/>Crank Sprocket.&gt;</ref.>                         | Go to step 3.                                                                                                    |
| 3 | CHECK INSTALLATION CONE<br>TIMING BELT.<br>Turn the crankshaft, and align al<br>on crank sprocket with alignmen<br>der block.<br>ST 499987500 CRANI<br>SOCKI | DITION OF<br>ignment mark<br>t mark on cylin-<br>KSHAFT<br>ET | Is the timing belt dislocated from its proper position?                         | Repair the installa-<br>tion condition of<br>timing belt. <ref. to<br="">ME(H4DOTC)-50,<br/>Timing Belt.&gt;</ref.> | Replace the crank-<br>shaft position sen-<br>sor. <ref. to<br="">FU(H4DOTC)-32,<br/>Crankshaft Posi-<br/>tion Sensor.&gt;</ref.> |

### BA:DTC P0340 CAMSHAFT POSITION SENSOR "A" CIRCUIT (BANK 1 OR SINGLE SENSOR)

### DTC DETECTING CONDITION:

Immediately at fault recognition

 GENERAL DESCRIPTION <Ref. to GD(H4DOTC)-96, DTC P0340 CAMSHAFT POSITION SENSOR "A" CIRCUIT (BANK 1 OR SINGLE SENSOR), Diagnostic Trouble Code (DTC) Detecting Criteria.>

- TROUBLE SYMPTOM:
- Engine stalls.
- Failure of engine to start

### CAUTION:

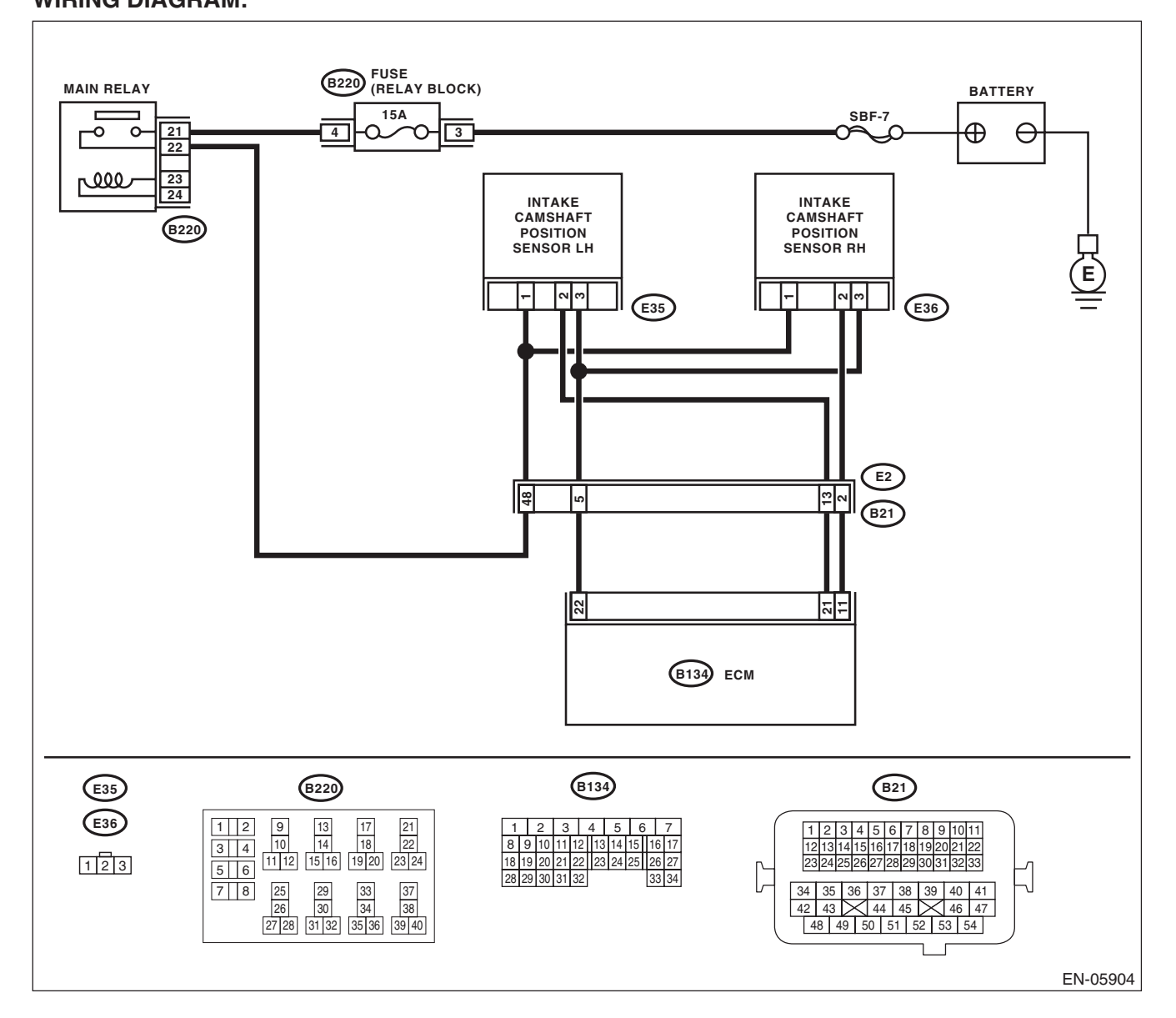

|   | Step                                                                                                    | Check                                                                       | Yes                                                                                                    | No                                                                                                    |
|---|----------------------------------------------------------------------------------------------------|-----------------------------------------------------------------------------|----------------------------------------------------------------------------------------------------|----------------------------------------------------------------------------------------------------|
| 1 | <ul> <li>CHECK POWER SUPPLY OF CAMSHAFT<br/>POSITION SENSOR.</li> <li>1) Turn the ignition switch to OFF.</li> <li>2) Disconnect the connector from camshaft<br/>position sensor.</li> <li>3) Turn the ignition switch to ON.</li> <li>4) Measure the voltage between camshaft<br/>position sensor connector and engine ground.</li> <li>Connector &amp; terminal<br/>(E36) No. 1 (+) — Engine ground (-):</li> </ul> | Is the voltage 10 V or more?                                                | Go to step 2.                                                                                                    | Repair the harness<br>and connector.<br>NOTE:<br>In this case, repair<br>the following item:<br>• Open circuit or<br>short circuit to<br>ground in harness<br>between main re-<br>lay connector and<br>camshaft position<br>sensor connector<br>• Poor contact of<br>coupling connector |
| 2 | <ul> <li>CHECK HARNESS BETWEEN ECM AND<br/>CAMSHAFT POSITION SENSOR CONNECTOR.</li> <li>1) Turn the ignition switch to OFF.</li> <li>2) Disconnect the connectors from ECM.</li> <li>3) Measure the resistance between ECM and camshaft position sensor connector.</li> <li><i>Connector &amp; terminal</i><br/>(B134) No. 11 – (E36) No. 2:<br/>(B134) No. 22 – (E36) No. 3:</li> </ul>                              | Is the resistance less than 1 Ω?                                            | Go to step 3.                                                                                                    | Repair the harness<br>and connector.<br>NOTE:<br>In this case, repair<br>the following item:<br>• Open circuit in<br>harness between<br>ECM and camshaft<br>position sensor<br>connector<br>• Poor contact of<br>coupling connector                                                     |
| 3 | CHECK HARNESS BETWEEN ECM AND<br>CAMSHAFT POSITION SENSOR CONNEC-<br>TOR.<br>Measure the resistance between camshaft<br>position sensor connector and engine ground.<br>Connector & terminal<br>(E36) No. 2 — Engine ground:                                                                                                    | Is the resistance 1 M $\Omega$ or more?                                     | Go to step 4.                                                                                                    | Repair short cir-<br>cuit to ground in<br>harness between<br>ECM and camshaft<br>position sensor<br>connector.                                                                                                    |
| 4 | CHECK HARNESS BETWEEN ECM AND<br>CAMSHAFT POSITION SENSOR CONNEC-<br>TOR.<br>Measure the voltage between camshaft posi-<br>tion sensor connector and engine ground.<br>Connector & terminal<br>(E36) No. 2 (+) — Engine ground (–):                                                                                                    | Is the voltage 5 V or more?                                                 | Repair the short<br>circuit to power in<br>the harness<br>between ECM and<br>camshaft position<br>sensor connector.        | Go to step 5.                                                                                                    |
| 5 | CHECK CONDITION OF CAMSHAFT POSI-<br>TION SENSOR.                                                                                                    | Is the camshaft position sensor<br>installation bolt tightened<br>securely? | Go to step <b>6</b> .                                                                                                    | Tighten the cam-<br>shaft position sen-<br>sor installation bolt<br>securely.                                                                                                    |
| 6 | CHECK CAMSHAFT POSITION SENSOR.<br>Check the waveform of the camshaft position<br>sensor. <ref. en(h4dotc)(diag)-17,<br="" to="">Engine Control Module (ECM) I/O Signal.&gt;</ref.>                                                                                                    | Is there any abnormality in waveform?                                       | Replace the cam-<br>shaft position sen-<br>sor. <ref. to<br="">FU(H4DOTC)-34,<br/>Camshaft Position<br/>Sensor.&gt;</ref.> | Repair the follow-<br>ing item.<br>• Poor contact of<br>ECM connector<br>• Poor contact of<br>camshaft position<br>sensor connector<br>• Poor contact of<br>coupling connector                                                                                                    |

# BB:DTC P0345 CAMSHAFT POSITION SENSOR "A" CIRCUIT (BANK 2)

### DTC DETECTING CONDITION:

Immediately at fault recognition

 GENERAL DESCRIPTION <Ref. to GD(H4DOTC)-97, DTC P0345 CAMSHAFT POSITION SENSOR "A" CIRCUIT (BANK 2), Diagnostic Trouble Code (DTC) Detecting Criteria.>

### TROUBLE SYMPTOM:

- Engine stalls.
- Failure of engine to start

#### CAUTION:

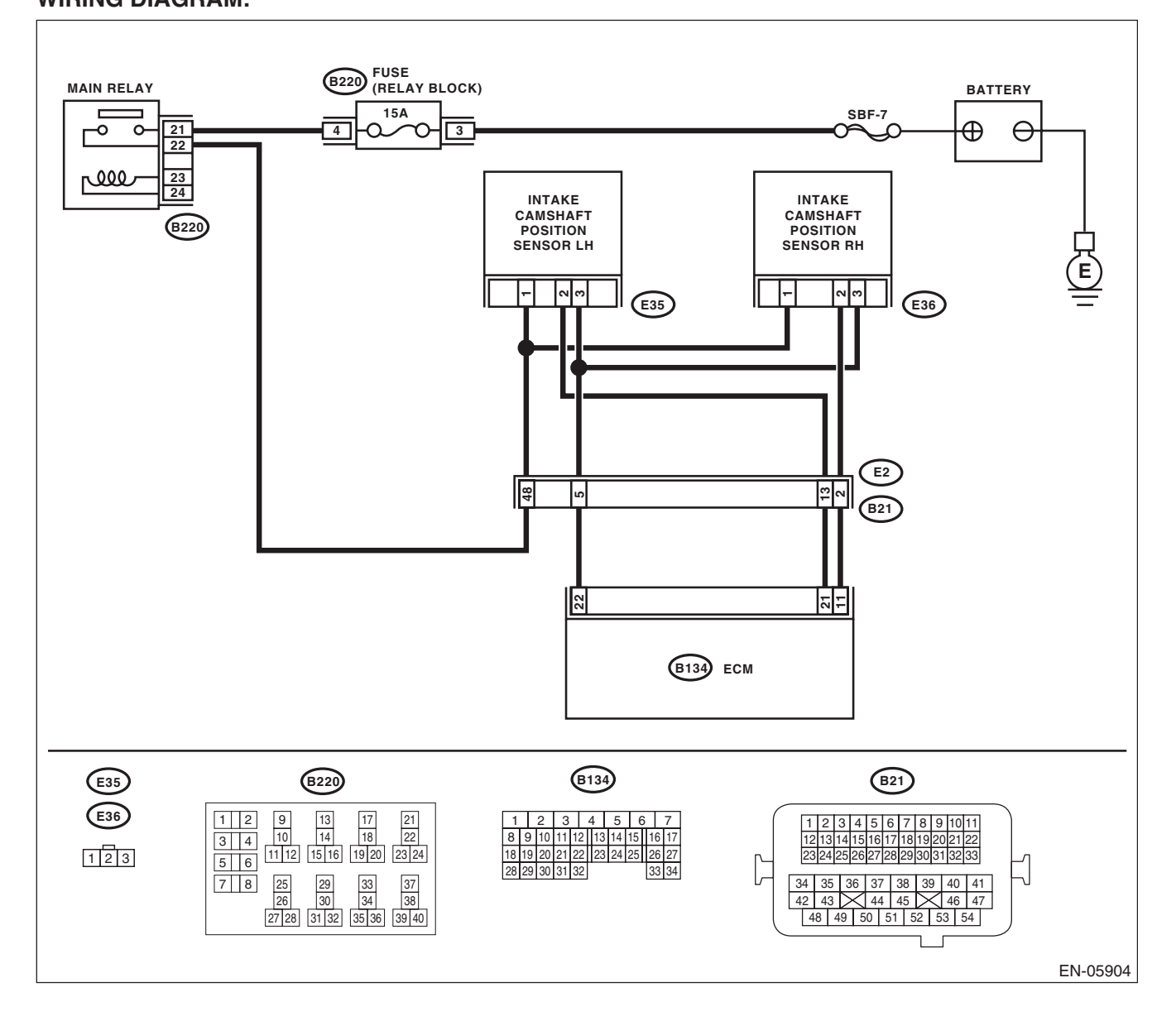

|   | Step                                                                                                    | Check                                                                       | Yes                                                                                                    | No                                                                                                    |
|---|----------------------------------------------------------------------------------------------------|-----------------------------------------------------------------------------|----------------------------------------------------------------------------------------------------|----------------------------------------------------------------------------------------------------|
| 1 | <ul> <li>CHECK POWER SUPPLY OF CAMSHAFT<br/>POSITION SENSOR.</li> <li>1) Turn the ignition switch to OFF.</li> <li>2) Disconnect the connector from camshaft<br/>position sensor.</li> <li>3) Turn the ignition switch to ON.</li> <li>4) Measure the voltage between camshaft<br/>position sensor connector and engine ground.</li> <li>Connector &amp; terminal<br/>(E35) No. 1 (+) — Engine ground (-):</li> </ul> | Is the voltage 10 V or more?                                                | Go to step 2.                                                                                                    | Repair the harness<br>and connector.<br>NOTE:<br>In this case, repair<br>the following item:<br>• Open circuit or<br>short circuit to<br>ground in harness<br>between main re-<br>lay connector and<br>camshaft position<br>sensor connector<br>• Poor contact of<br>coupling connector |
| 2 | <ul> <li>CHECK HARNESS BETWEEN ECM AND<br/>CAMSHAFT POSITION SENSOR CONNECTOR.</li> <li>1) Turn the ignition switch to OFF.</li> <li>2) Disconnect the connectors from ECM.</li> <li>3) Measure the resistance between ECM and camshaft position sensor connector.</li> <li><i>Connector &amp; terminal</i><br/>(B134) No. 21 — (E35) No. 2:<br/>(B134) No. 22 — (E35) No. 3:</li> </ul>                              | Is the resistance less than 1 Ω?                                            | Go to step 3.                                                                                                    | Repair the harness<br>and connector.<br>NOTE:<br>In this case, repair<br>the following item:<br>• Open circuit in<br>harness between<br>ECM connector<br>and camshaft posi-<br>tion sensor con-<br>nector<br>• Poor contact of<br>coupling connector                                    |
| 3 | CHECK HARNESS BETWEEN ECM AND<br>CAMSHAFT POSITION SENSOR CONNEC-<br>TOR.<br>Measure the resistance between camshaft<br>position sensor connector and engine ground.<br>Connector & terminal<br>(E35) No. 2 — Engine ground:                                                                                                    | Is the resistance 1 MΩ or more?                                             | Go to step 4.                                                                                                    | Repair short cir-<br>cuit to ground in<br>harness between<br>ECM and camshaft<br>position sensor<br>connector.                                                                                                    |
| 4 | CHECK HARNESS BETWEEN ECM AND<br>CAMSHAFT POSITION SENSOR CONNEC-<br>TOR.<br>Measure the voltage between camshaft posi-<br>tion sensor connector and engine ground.<br><i>Connector &amp; terminal</i><br>(E35) No. 2 (+) — Engine ground (–):                                                                                                    | Is the voltage 5 V or more?                                                 | Repair the short<br>circuit to power in<br>the harness<br>between ECM and<br>camshaft position<br>sensor connector.        | Go to step 5.                                                                                                    |
| 5 | CHECK CONDITION OF CAMSHAFT POSI-<br>TION SENSOR.                                                                                                    | Is the camshaft position sensor<br>installation bolt tightened<br>securely? | Go to step 6.                                                                                                    | Tighten the cam-<br>shaft position sen-<br>sor installation bolt<br>securely.                                                                                                    |
| 6 | CHECK CAMSHAFT POSITION SENSOR.<br>Check the waveform of the camshaft position<br>sensor. <ref. en(h4dotc)(diag)-17,<br="" to="">Engine Control Module (ECM) I/O Signal.&gt;</ref.>                                                                                                    | Is there any abnormality in waveform?                                       | Replace the cam-<br>shaft position sen-<br>sor. <ref. to<br="">FU(H4DOTC)-34,<br/>Camshaft Position<br/>Sensor.&gt;</ref.> | Repair the follow-<br>ing item.<br>• Poor contact of<br>ECM connector<br>• Poor contact of<br>camshaft position<br>sensor connector<br>• Poor contact of<br>coupling connector                                                                                                    |

### **BC:DTC P0410 SECONDARY AIR INJECTION SYSTEM**

### DTC DETECTING CONDITION:

• Detected when two consecutive driving cycles with fault occur.

• GENERAL DESCRIPTION <Ref. to GD(H4DOTC)-98, DTC P0410 SECONDARY AIR INJECTION SYS-TEM, Diagnostic Trouble Code (DTC) Detecting Criteria.>

#### **CAUTION:**

ENGINE (DIAGNOSTICS)

### WIRING DIAGRAM:

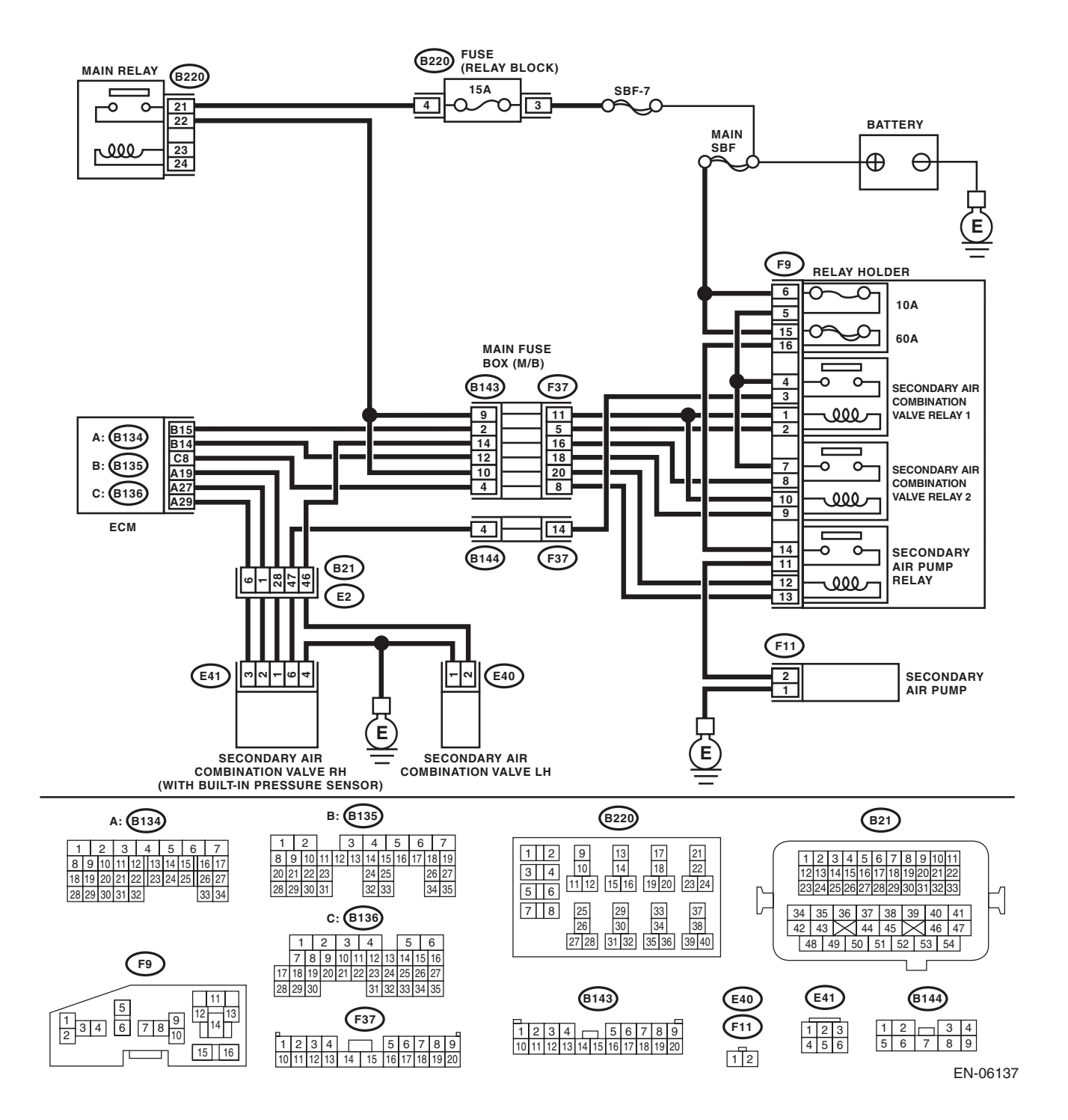

|   | Step                                                                                          | Check                             | Yes                               | No                         |
|---|-----------------------------------------------------------------------------------------------|-----------------------------------|-----------------------------------|----------------------------|
| 1 | CHECK SECONDARY AIR PUMP FUSE.                                                                | Is the fuse blown out?            | Go to step 2.                     | Go to step 3.              |
|   | Check if the secondary air pump fuse (60 A) is                                                |                                   |                                   | •                          |
|   | blown out.                                                                                    |                                   |                                   |                            |
| 2 | CHECK HARNESS BETWEEN FUSE BOX                                                                | Is the resistance 1 M $\Omega$ or | Replace the fuse                  | Repair ground              |
|   | AND SECONDARY AIR PUMP CONNECTOR.                                                             | more?                             | with a new part,                  | short of the har-          |
|   | 1) Remove the secondary air pump fuse from                                                    |                                   | and connect the                   | ness between the           |
|   | the fuse box.                                                                                 |                                   | secondary air                     | fuse box and the           |
|   | 2) Disconnect the secondary air pump con-                                                     |                                   | pump connector.                   | secondary air              |
|   | nector.                                                                                       |                                   | Go to step 3.                     | pump connector.            |
|   | 3) Measure the resistance between the sec-                                                    |                                   |                                   |                            |
|   | ondary air pump fuse and secondary air pump                                                   |                                   |                                   |                            |
|   | Connector & terminal                                                                          |                                   |                                   |                            |
|   | (F9) No. 16 — Chassis around:                                                                 |                                   |                                   |                            |
|   | (F11) No. 2 — Chassis ground:                                                                 |                                   |                                   |                            |
| 3 |                                                                                               | Does the secondary air pump       | Go to sten 4                      | Go to step 5               |
| ľ | TION                                                                                          | operate?                          |                                   |                            |
|   | <ol> <li>Connect the delivery (test) mode connector.</li> </ol>                               | oporato                           |                                   |                            |
|   | 2) Turn the ignition switch to ON.                                                            |                                   |                                   |                            |
|   | 3) Perform the Clear Memory Mode.                                                             |                                   |                                   |                            |
|   | 4) Perform operation check for the secondary                                                  |                                   |                                   |                            |
|   | air pump using the Subaru Select Monitor.                                                     |                                   |                                   |                            |
|   | NOTE:                                                                                         |                                   |                                   |                            |
|   | <ul> <li>Subaru Select Monitor</li> </ul>                                                     |                                   |                                   |                            |
|   | For detailed operation procedure, refer to                                                    |                                   |                                   |                            |
|   | "Clear Memory Mode" <ref. th="" to<=""><th></th><th></th><th></th></ref.>                     |                                   |                                   |                            |
|   | EN(H4DOTC)(diag)-54, Clear Memory Mode.>                                                      |                                   |                                   |                            |
|   | Mode" - Rof to EN(H4DOTC) (diag) 55 Com                                                       |                                   |                                   |                            |
|   | Node <rei. 10="" com-<="" en(h4dotc)(ulay)-55,="" th=""><th></th><th></th><th></th></rei.>    |                                   |                                   |                            |
|   | The compulsory operation using the Subaru                                                     |                                   |                                   |                            |
|   | Select Monitor is performed only for 5 seconds                                                |                                   |                                   |                            |
|   | in order to protect the secondary air pump.                                                   |                                   |                                   |                            |
|   | When operating again, perform the Clear Mem-                                                  |                                   |                                   |                            |
|   | ory Mode.                                                                                     |                                   |                                   |                            |
| 4 | CHECK DUCT BETWEEN SECONDARY AIR                                                              | Is there damage, clog or dis-     | Replace, clean or                 | Replace the sec-           |
|   | PUMP AND COMBINATION VALVE.                                                                   | connection of the duct?           | connect the duct.                 | ondary air combi-          |
|   | Check the duct between secondary air pump                                                     |                                   |                                   | nation valve RH.           |
|   | and combination valve.                                                                        |                                   |                                   | <ref. th="" to<=""></ref.> |
|   |                                                                                               |                                   |                                   | EC(H4DOTC)-25,             |
|   |                                                                                               |                                   |                                   | Secondary Air              |
|   |                                                                                               |                                   |                                   | Combination                |
| 5 |                                                                                               | Is the voltage 10 V or more?      | Benlace the see                   | Go to stop 6               |
| ľ | AIR PUMP.                                                                                     | is the voltage to v of more?      | ondary air nump                   |                            |
|   | 1) Perform the Clear Memory Mode                                                              |                                   | <ref th="" to<=""><th></th></ref> |                            |
|   | 2) Turn the ignition switch to OFF.                                                           |                                   | EC(H4DOTC)-24.                    |                            |
|   | 3) Disconnect the secondary air pump con-                                                     |                                   | Secondary Air                     |                            |
|   | nector.                                                                                       |                                   | Pump.>                            |                            |
|   | 4) In the condition of step 3, measure the volt-                                              |                                   |                                   |                            |
|   | age between the secondary air pump connector                                                  |                                   |                                   |                            |
|   | and the chassis ground.                                                                       |                                   |                                   |                            |
|   | NOTE:                                                                                         |                                   |                                   |                            |
|   | For detailed procedures, refer to "Clear Memory                                               |                                   |                                   |                            |
|   | Mode". <ret. clear<="" en(h4dotc)(diag)-54,="" th="" to=""><th></th><th></th><th></th></ret.> |                                   |                                   |                            |
|   | Memory Mode.>                                                                                 |                                   |                                   |                            |
|   | (E11) No. 2 (1) Chassis ground ( ):                                                           |                                   |                                   |                            |
| 1 | (F 1 1) NO. 2 (+) — Chassis ground (–):                                                       |                                   |                                   |                            |

|    | Step                                                                                                    | Check                                    | Yes                                             | No                                                                                                    |
|----|----------------------------------------------------------------------------------------------------|------------------------------------------|-------------------------------------------------|----------------------------------------------------------------------------------------------------|
| 6  | <ul> <li>CHECK HARNESS BETWEEN SECONDARY<br/>AIR PUMP RELAY AND SECONDARY AIR<br/>PUMP CONNECTOR.</li> <li>1) Turn the ignition switch to OFF.</li> <li>2) Remove the secondary air pump relay.</li> <li>3) Measure the resistance of harness between<br/>secondary air pump relay connector and sec-<br/>ondary air pump relay connector and sec-<br/>ondary air pump connector.</li> <li>Connector &amp; terminal<br/>(F9) No. 11 — (F11) No. 2:</li> </ul> | Is the resistance less than 1 $\Omega$ ? | Go to step <b>7</b> .                           | Repair the open<br>circuit in harness<br>between second-<br>ary air pump relay<br>connector and sec-<br>ondary air pump<br>connector.                                                                                                    |
| 7  | CHECK HARNESS BETWEEN SECONDARY<br>AIR PUMP CONNECTOR AND CHASSIS<br>GROUND.<br>Measure the resistance of the harness between<br>secondary air pump connector and chassis<br>ground.<br>Connector & terminal<br>(F11) No. 1 — Chassis ground:                                                                                                    | Is the resistance less than 5 $\Omega?$  | Go to step 8.                                   | Repair the open<br>circuit of the har-<br>ness between sec-<br>ondary air pump<br>connector and<br>chassis ground.                                                                                                    |
| 8  | <ul> <li>CHECK SECONDARY AIR PUMP RELAY.</li> <li>1) Connect the battery to terminals No. 12 and No. 13 of the secondary air pump relay.</li> <li>2) Measure the resistance between secondary air pump relay terminals.</li> <li>Terminals</li> <li>No. 14 - No. 11:</li> </ul>                                                                                                    | Is the resistance less than 1 $\Omega$ ? | Go to step <b>9</b> .                           | Replace the sec-<br>ondary air pump<br>relay. <ref. to<br="">EN(H4DOTC)(diag)<br/>-8, Electrical Com-<br/>ponent Location.&gt;</ref.>                                                                                                    |
| 9  | <ul> <li>CHECK SECONDARY AIR PUMP RELAY</li> <li>POWER SUPPLY.</li> <li>1) Turn the ignition switch to ON.</li> <li>2) Measure the voltage between the secondary air pump relay connector and chassis ground.</li> <li>Connector &amp; terminal <ul> <li>(F9) No. 14 (+) — Chassis ground (-):</li> <li>(F9) No. 12 (+) — Chassis ground (-):</li> </ul> </li> </ul>                                                                                          | Is the voltage 10 V or more?             | Go to step 10.                                  | Repair the open or<br>ground short circuit<br>of power supply<br>circuit.                                                                                                    |
| 10 | <ul> <li>CHECK HARNESS BETWEEN ECM AND<br/>SECONDARY AIR PUMP RELAY CONNEC-<br/>TOR.</li> <li>1) Turn the ignition switch to OFF.</li> <li>2) Disconnect the connector of ECM.</li> <li>3) Measure the resistance of harness between<br/>ECM and secondary air pump relay connector.<br/><i>Connector &amp; terminal</i><br/>(B136) No. 8 — (F9) No. 13:</li> </ul>                                                                                           | Is the resistance less than 1 Ω?         | Repair the poor<br>contact of ECM<br>connector. | Repair the harness<br>and connector.<br>NOTE:<br>In this case, repair<br>the following item:<br>• Repair the open<br>circuit in harness<br>between ECM con-<br>nector and sec-<br>ondary air pump<br>relay connector.<br>• Poor contact of<br>coupling connector |

### BD:DTC P0411 SECONDARY AIR INJECTION SYSTEM INCORRECT FLOW DETECTED

### DTC DETECTING CONDITION:

• Detected when two consecutive driving cycles with fault occur.

• GENERAL DESCRIPTION < Ref. to GD(H4DOTC)-107, DTC P0411 SECONDARY AIR INJECTION SYS-TEM INCORRECT FLOW DETECTED, Diagnostic Trouble Code (DTC) Detecting Criteria.>

#### **CAUTION:**

ENGINE (DIAGNOSTICS)

### WIRING DIAGRAM:

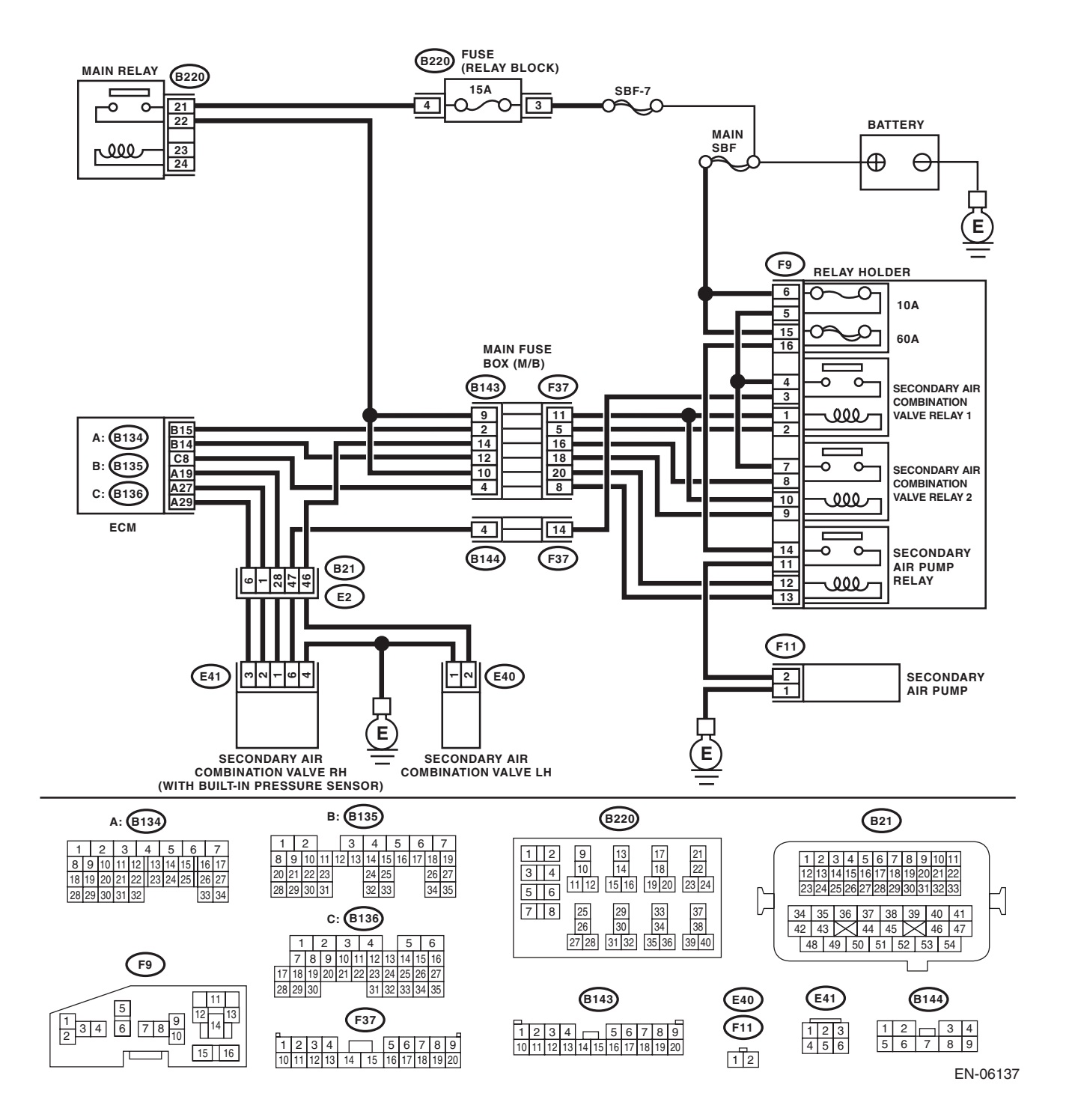

|   | Step                                                                                                    | Check                                              | Yes                                                                                       | No                                              |
|---|----------------------------------------------------------------------------------------------------|----------------------------------------------------|-------------------------------------------------------------------------------------------|-------------------------------------------------|
| 1 | CHECK SECONDARY AIR COMBINATION<br>VALVE.<br>Check the pipe between the secondary air com-<br>bination valve and cylinder head. | Is there damage or disconnec-<br>tion of the pipe? | Replace the pipe<br>between second-<br>ary air combination<br>valve and cylinder<br>head. | Go to step 2.                                   |
| 2 | CHECK SECONDARY AIR COMBINATION<br>VALVE.<br>Race the engine at 2,000 rpm to check whether<br>or not the exhaust leak is heard. | Is there any exhaust leak?                         | Replace the pipe<br>between second-<br>ary air combination<br>valve and cylinder<br>head. | Repair the poor<br>contact of ECM<br>connector. |

### BE:DTC P0413 SECONDARY AIR INJECTION SYSTEM SWITCHING VALVE "A" CIRCUIT OPEN

### DTC DETECTING CONDITION:

• Immediately at fault recognition

• GENERAL DESCRIPTION < Ref. to GD(H4DOTC)-108, DTC P0413 SECONDARY AIR INJECTION SYS-TEM SWITCHING VALVE "A" CIRCUIT OPEN, Diagnostic Trouble Code (DTC) Detecting Criteria.>

#### **CAUTION:**

#### WIRING DIAGRAM:

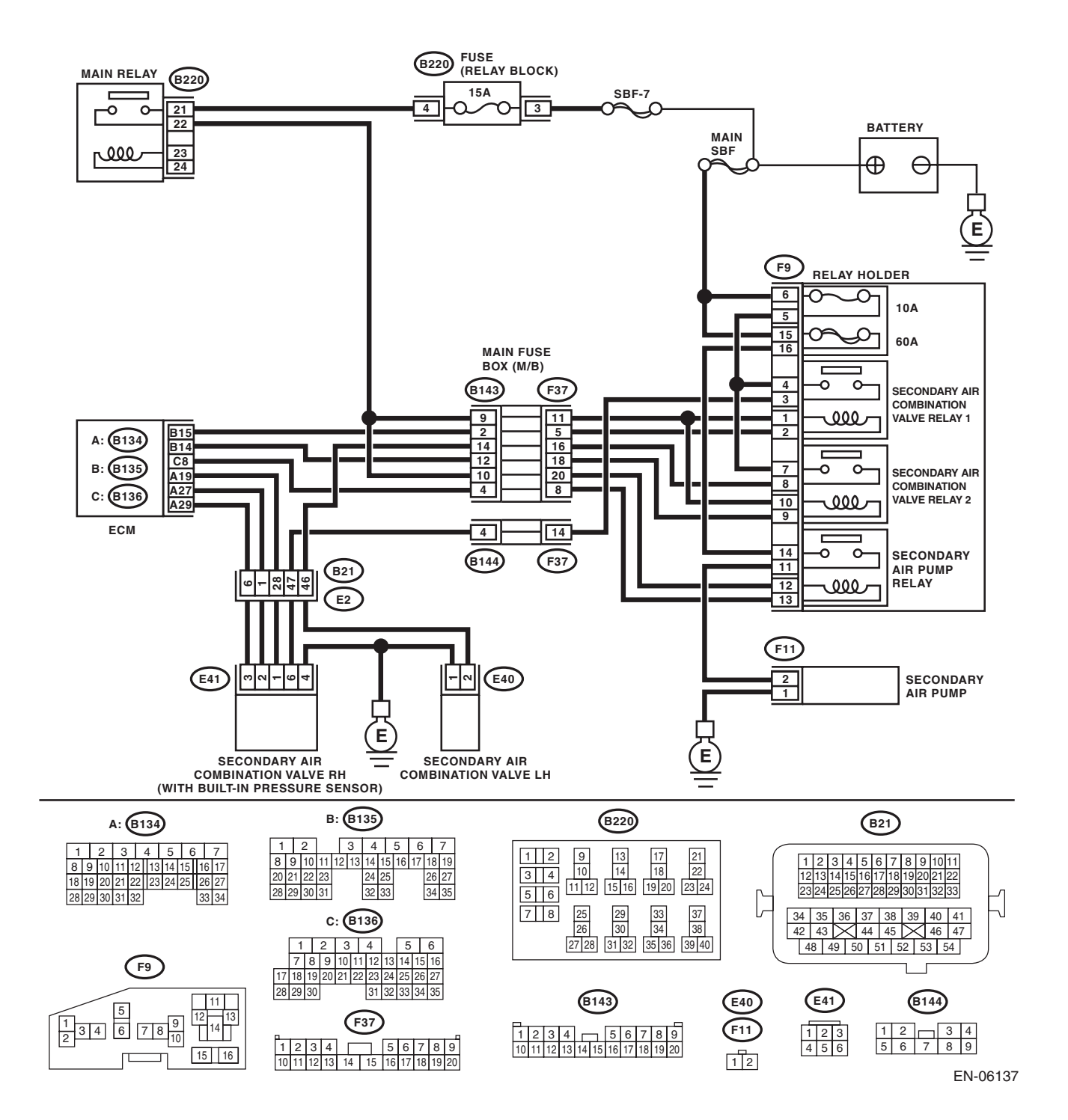

|   | Step                                                                                                    | Check                            | Yes                                                                                                    | No                                                                                                    |
|---|----------------------------------------------------------------------------------------------------|----------------------------------|----------------------------------------------------------------------------------------------------|----------------------------------------------------------------------------------------------------|
| 1 | CHECK HARNESS BETWEEN ECM AND<br>SECONDARY AIR COMBINATION VALVE<br>RELAY 1 CONNECTOR.<br>1) Turn the ignition switch to OFF.<br>2) Disconnect the connector from ECM and                                                                   | Is the resistance less than 1 Ω? | Go to step 2.                                                                                                    | Repair the harness<br>and connector.<br>NOTE:<br>In this case, repair<br>the following item:                                                                                          |
|   | <ul> <li>secondary air combination valve relay 1.</li> <li>3) Measure the resistance of harness between ECM and secondary air combination valve relay 1 connector.</li> <li>Connector &amp; terminal (B135) No. 15 — (F9) No. 2:</li> </ul> |                                  |                                                                                                    | <ul> <li>Open circuit in<br/>harness between<br/>ECM and second-<br/>ary air combination<br/>valve relay 1 con-<br/>nector</li> <li>Poor contact of<br/>coupling connector</li> </ul> |
| 2 | CHECK HARNESS BETWEEN ECM AND<br>SECONDARY AIR COMBINATION VALVE<br>RELAY 1 CONNECTOR.<br>Measure the resistance between ECM and<br>chassis ground.<br><i>Connector &amp; terminal</i><br><i>(B135) No. 15 — Chassis ground:</i>            | Is the resistance 1 MΩ or more?  | Even if DTC is<br>detected, the cir-<br>cuit has returned to<br>a normal condition<br>at this time. Repro-<br>duce the failure,<br>and then perform<br>the diagnosis<br>again.<br>NOTE:<br>In this case, tem-<br>porary poor con-<br>tact of connector<br>may be the cause. | Repair the short<br>circuit to ground in<br>harness between<br>ECM and second-<br>ary air combination<br>valve relay 1 con-<br>nector.                                                |

# BF:DTC P0414 SECONDARY AIR INJECTION SYSTEM SWITCHING VALVE "A" CIRCUIT SHORTED

### DTC DETECTING CONDITION:

• Immediately at fault recognition

• GENERAL DESCRIPTION < Ref. to GD(H4DOTC)-109, DTC P0414 SECONDARY AIR INJECTION SYS-TEM SWITCHING VALVE "A" CIRCUIT SHORTED, Diagnostic Trouble Code (DTC) Detecting Criteria.>

#### **CAUTION:**

ENGINE (DIAGNOSTICS)

### WIRING DIAGRAM:

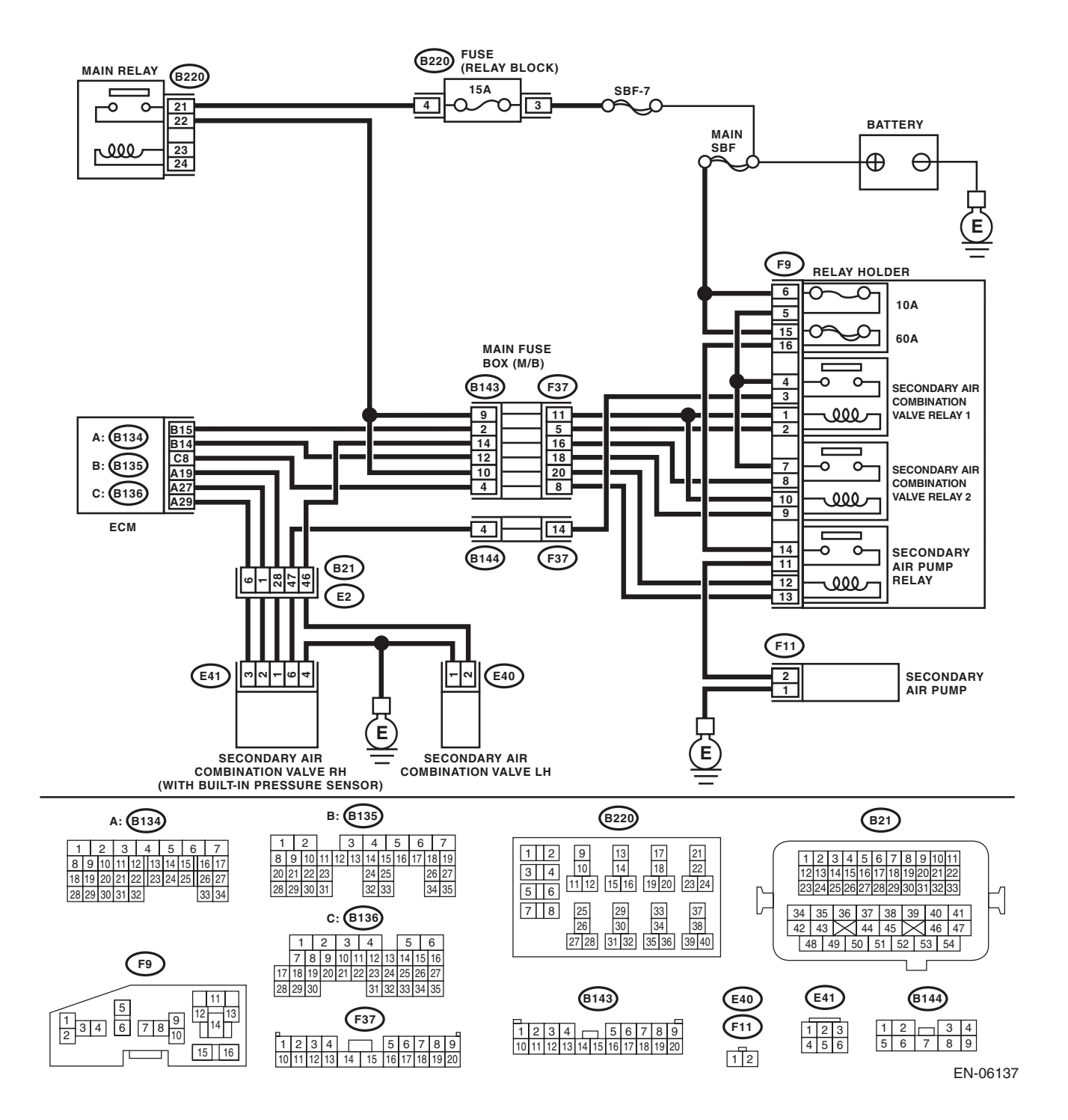

| Step                                                                                                    | Check                        | Yes                                                                                                    | No                                              |
|----------------------------------------------------------------------------------------------------|------------------------------|----------------------------------------------------------------------------------------------------|-------------------------------------------------|
| <ol> <li>CHECK HARNESS BETWEEN ECM AND<br/>SECONDARY AIR COMBINATION VALVE<br/>RELAY 1 CONNECTOR.         <ol> <li>Turn the ignition switch to OFF.</li> <li>Disconnect the connector from ECM and<br/>secondary air combination valve relay 1.</li> <li>Measure the voltage between ECM and<br/>chassis ground.</li> <li>Connector &amp; terminal<br/>(B135) No. 15 (+) — Chassis ground (-):</li> </ol> </li> </ol> | Is the voltage 10 V or more? | Repair the short<br>circuit to power in<br>harness between<br>ECM and second-<br>ary air combination<br>valve relay 1 con-<br>nector. | Repair the poor<br>contact of ECM<br>connector. |

### BG:DTC P0416 SECONDARY AIR INJECTION SYSTEM SWITCHING VALVE "B" CIRCUIT OPEN

### DTC DETECTING CONDITION:

• Immediately at fault recognition

• GENERAL DESCRIPTION < Ref. to GD(H4DOTC)-109, DTC P0416 SECONDARY AIR INJECTION SYS-TEM SWITCHING VALVE "B" CIRCUIT OPEN, Diagnostic Trouble Code (DTC) Detecting Criteria.>

#### **CAUTION:**

#### WIRING DIAGRAM:

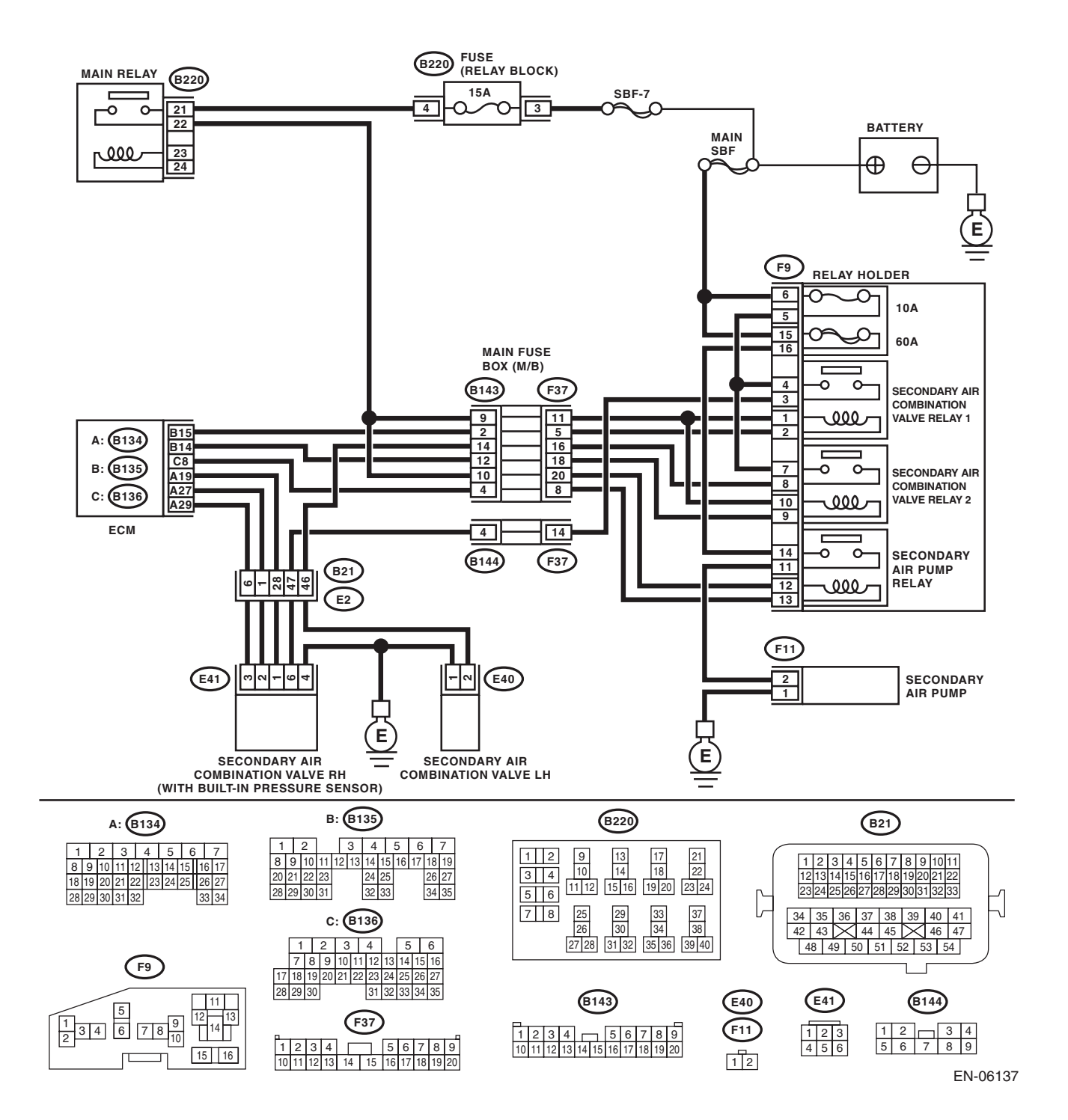

| Step                                                                                                    | Check                                    | Yes                                                                                                    | No                                                                                                    |
|----------------------------------------------------------------------------------------------------|------------------------------------------|----------------------------------------------------------------------------------------------------|----------------------------------------------------------------------------------------------------|
| 1 CHECK HARNESS BETWEEN ECM AND<br>SECONDARY AIR COMBINATION VALVE<br>RELAY 2 CONNECTOR.                                                                                                    | Is the resistance less than 1 $\Omega$ ? | Go to step 2.                                                                                                    | Repair the harness<br>and connector.<br>NOTE:                                                                                                    |
| <ol> <li>a) Disconnect the connector from ECM and<br/>secondary air combination valve relay 2.</li> <li>b) Measure the resistance of harness between<br/>ECM and secondary air combination valve relay.</li> </ol>                 |                                          |                                                                                                    | <ul> <li>In this case, repair<br/>the following item:</li> <li>Open circuit in<br/>harness between<br/>ECM and second-</li> </ul>                            |
| 2 connector.<br><i>Connector &amp; terminal</i><br>(B135) No. 14 — (F9) No. 9:                                                                                                    |                                          |                                                                                                    | ary air combination<br>valve relay 2 con-<br>nector<br>• Poor contact of                                                                                     |
| 2 CHECK HARNESS BETWEEN ECM AND<br>SECONDARY AIR COMBINATION VALVE<br>RELAY 2 CONNECTOR.<br>Measure the resistance between ECM and<br>chassis ground.<br><i>Connector &amp; terminal</i><br><i>(B135) No. 14 — Chassis ground:</i> | Is the resistance 1 MΩ or more?          | Even if DTC is<br>detected, the cir-<br>cuit has returned to<br>a normal condition<br>at this time. Repro-<br>duce the failure,<br>and then perform<br>the diagnosis<br>again.<br>NOTE:<br>In this case, tem-<br>porary poor con-<br>tact of connector<br>may be the cause | coupling connector<br>Repair the short<br>circuit to ground in<br>harness between<br>ECM and second-<br>ary air combination<br>valve relay 2 con-<br>nector. |

### BH:DTC P0417 SECONDARY AIR INJECTION SYSTEM SWITCHING VALVE "B" CIRCUIT SHORTED

### DTC DETECTING CONDITION:

• Immediately at fault recognition

• GENERAL DESCRIPTION < Ref. to GD(H4DOTC)-109, DTC P0417 SECONDARY AIR INJECTION SYS-TEM SWITCHING VALVE "B" CIRCUIT SHORTED, Diagnostic Trouble Code (DTC) Detecting Criteria.>

#### **CAUTION:**

ENGINE (DIAGNOSTICS)

### WIRING DIAGRAM:

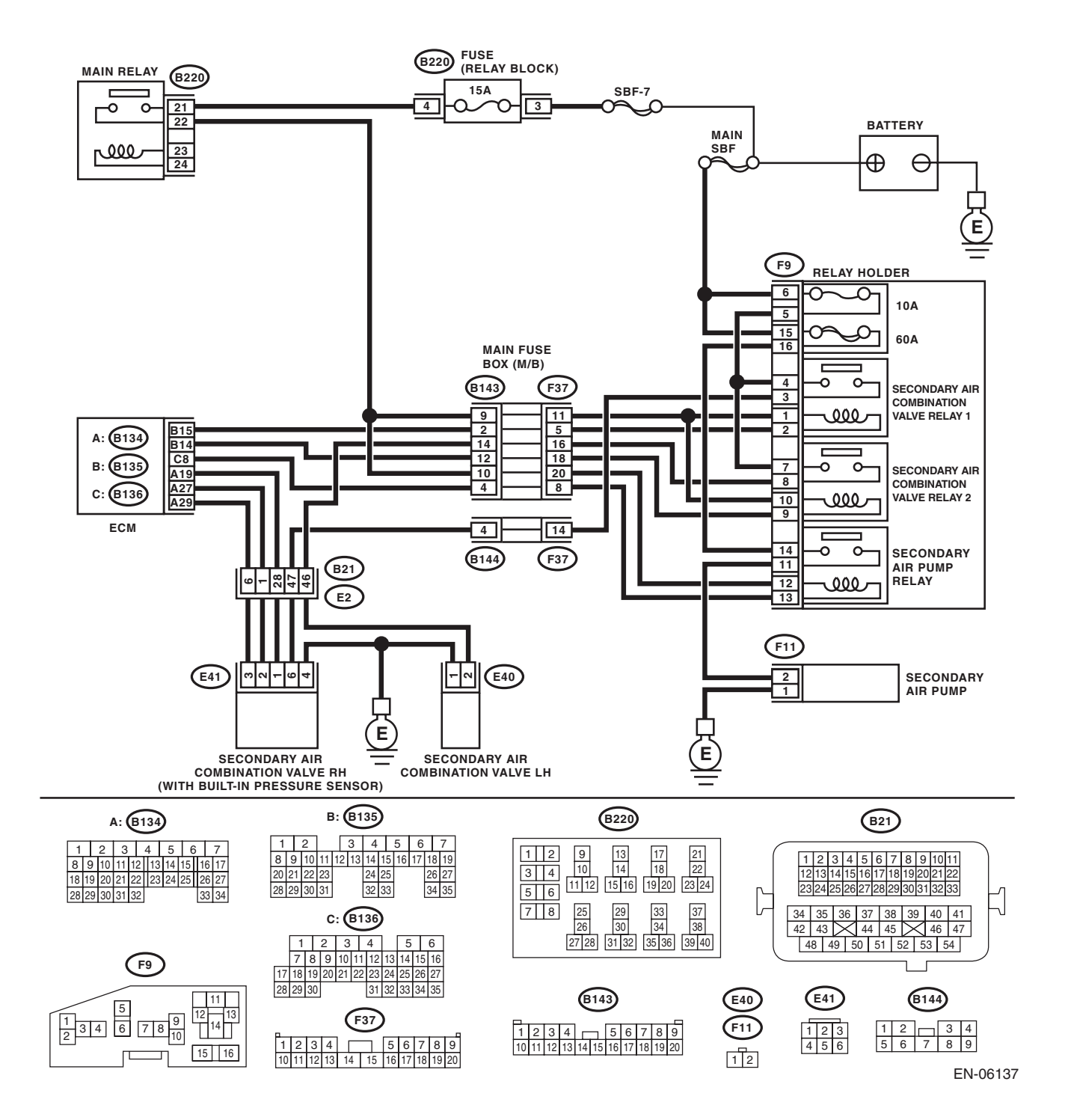

| Step                                                                                                    | Check                        | Yes                                                                                                    | No                                              |
|----------------------------------------------------------------------------------------------------|------------------------------|----------------------------------------------------------------------------------------------------|-------------------------------------------------|
| <ol> <li>CHECK HARNESS BETWEEN ECM AND<br/>SECONDARY AIR COMBINATION VALVE<br/>RELAY 2 CONNECTOR.         <ol> <li>Turn the ignition switch to OFF.</li> <li>Disconnect the connector from ECM and<br/>secondary air combination valve relay 2.</li> <li>Measure the voltage between ECM and<br/>chassis ground.</li> <li>Connector &amp; terminal<br/>(B135) No. 14 (+) — Chassis ground (-):</li> </ol> </li> </ol> | Is the voltage 10 V or more? | Repair the short<br>circuit to power in<br>harness between<br>ECM and second-<br>ary air combination<br>valve relay 2 con-<br>nector. | Repair the poor<br>contact of ECM<br>connector. |

### BI: DTC P0418 SECONDARY AIR INJECTION SYSTEM CONTROL "A" CIRCUIT OPEN

### DTC DETECTING CONDITION:

• Immediately at fault recognition

• GENERAL DESCRIPTION < Ref. to GD(H4DOTC)-110, DTC P0418 SECONDARY AIR INJECTION SYS-TEM CONTROL "A" CIRCUIT OPEN, Diagnostic Trouble Code (DTC) Detecting Criteria.>

#### **CAUTION:**

#### WIRING DIAGRAM:

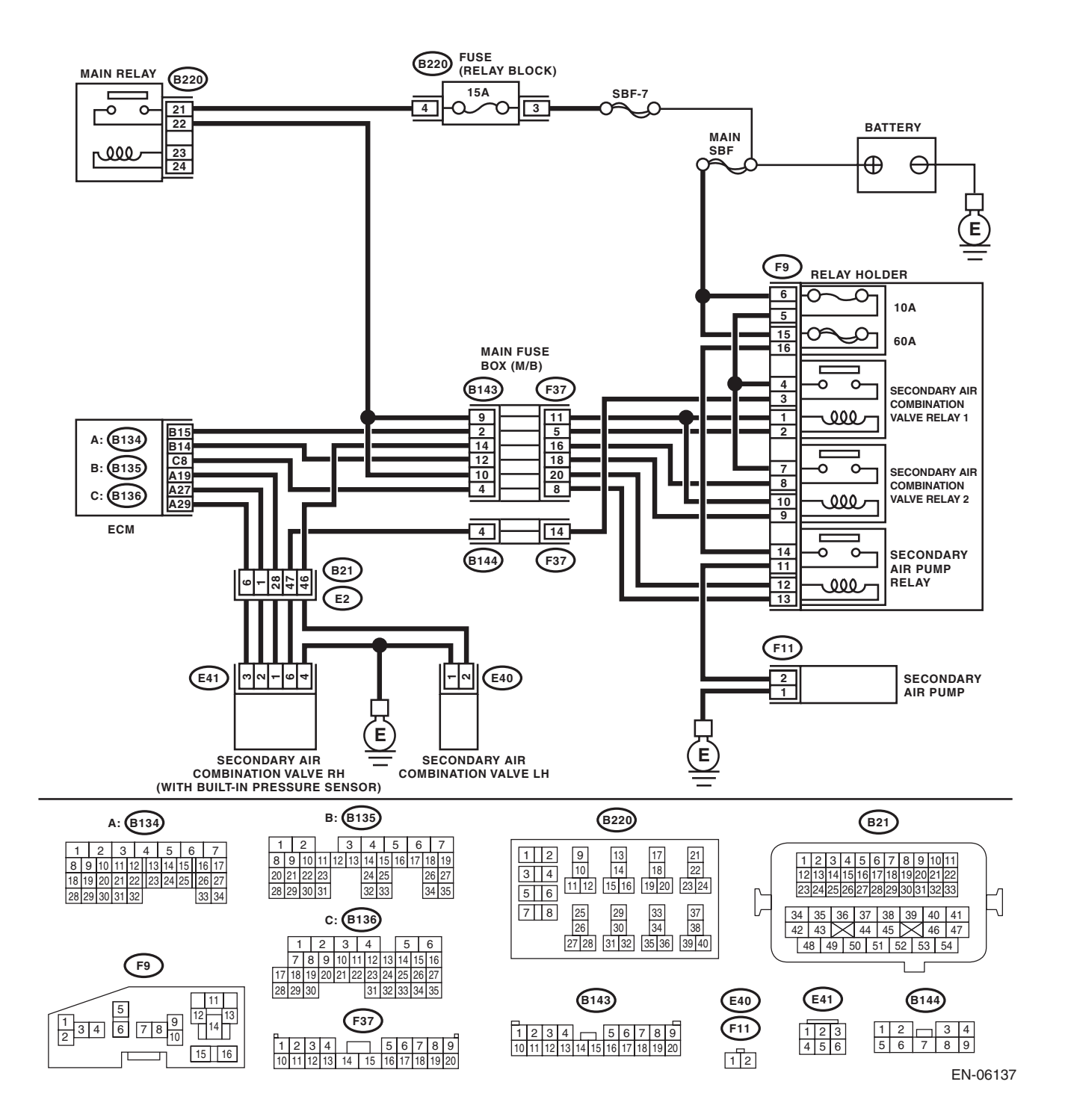

|   | •                                                       |                                          |                      |                                     |
|---|---------------------------------------------------------|------------------------------------------|----------------------|-------------------------------------|
|   | Step                                                    | Check                                    | Yes                  | No                                  |
| 1 | CHECK HARNESS BETWEEN ECM AND                           | Is the resistance less than 1 $\Omega$ ? | Go to step 2.        | Repair the harness                  |
|   | SECONDARY AIR PUMP RELAY CONNEC-                        |                                          |                      | and connector.                      |
|   | TOR.                                                    |                                          |                      | NOTE:                               |
|   | <ol> <li>Turn the ignition switch to OFF.</li> </ol>    |                                          |                      | In this case, repair                |
|   | <ol><li>Disconnect the connector from the ECM</li></ol> |                                          |                      | the following item:                 |
|   | and secondary air pump relay.                           |                                          |                      | <ul> <li>Open circuit in</li> </ul> |
|   | 3) Measure the resistance of harness between            |                                          |                      | harness between                     |
|   | ECM and secondary air pump relay connector.             |                                          |                      | ECM and second-                     |
|   | Connector & terminal                                    |                                          |                      | ary air pump relay                  |
|   | (B136) No. 8 — (F9) No. 13:                             |                                          |                      | connector                           |
|   |                                                         |                                          |                      | <ul> <li>Poor contact of</li> </ul> |
|   |                                                         |                                          |                      | coupling connector                  |
| 2 | CHECK HARNESS BETWEEN ECM AND                           | Is the resistance 1 M $\Omega$ or        | Even if DTC is       | Repair the short                    |
|   | SECONDARY AIR PUMP RELAY CONNEC-                        | more?                                    | detected, the cir-   | circuit to ground in                |
|   | TOR.                                                    |                                          | cuit has returned to | harness between                     |
|   | Measure the resistance between ECM and                  |                                          | a normal condition   | ECM and second-                     |
|   | chassis ground.                                         |                                          | at this time. Repro- | ary air pump relay                  |
|   | Connector & terminal                                    |                                          | duce the failure,    | connector.                          |
|   | (B136) No. 8 — Chassis ground:                          |                                          | and then perform     |                                     |
|   |                                                         |                                          | the diagnosis        |                                     |
|   |                                                         |                                          | again.               |                                     |
|   |                                                         |                                          | NOTE:                |                                     |
|   |                                                         |                                          | In this case, tem-   |                                     |
|   |                                                         |                                          | porary poor con-     |                                     |
|   |                                                         |                                          | tact of connector    |                                     |
|   |                                                         |                                          | may be the cause.    |                                     |
# BJ:DTC P0420 CATALYST SYSTEM EFFICIENCY BELOW THRESHOLD (BANK 1)

### DTC DETECTING CONDITION:

· Detected when two consecutive driving cycles with fault occur.

GENERAL DESCRIPTION <Ref. to GD(H4DOTC)-111, DTC P0420 CATALYST SYSTEM EFFICIENCY
BELOW THRESHOLD (BANK 1), Diagnostic Trouble Code (DTC) Detecting Criteria.>

### TROUBLE SYMPTOM:

- Engine stalls.
- Idle mixture is out of specifications.

#### CAUTION:

After servicing or replacing faulty parts, perform Clear Memory Mode <Ref. to EN(H4DOTC)(diag)-54, OPERATION, Clear Memory Mode.>, and Inspection Mode <Ref. to EN(H4DOTC)(diag)-43, PROCE-DURE, Inspection Mode.>. WIRING DIAGRAM:

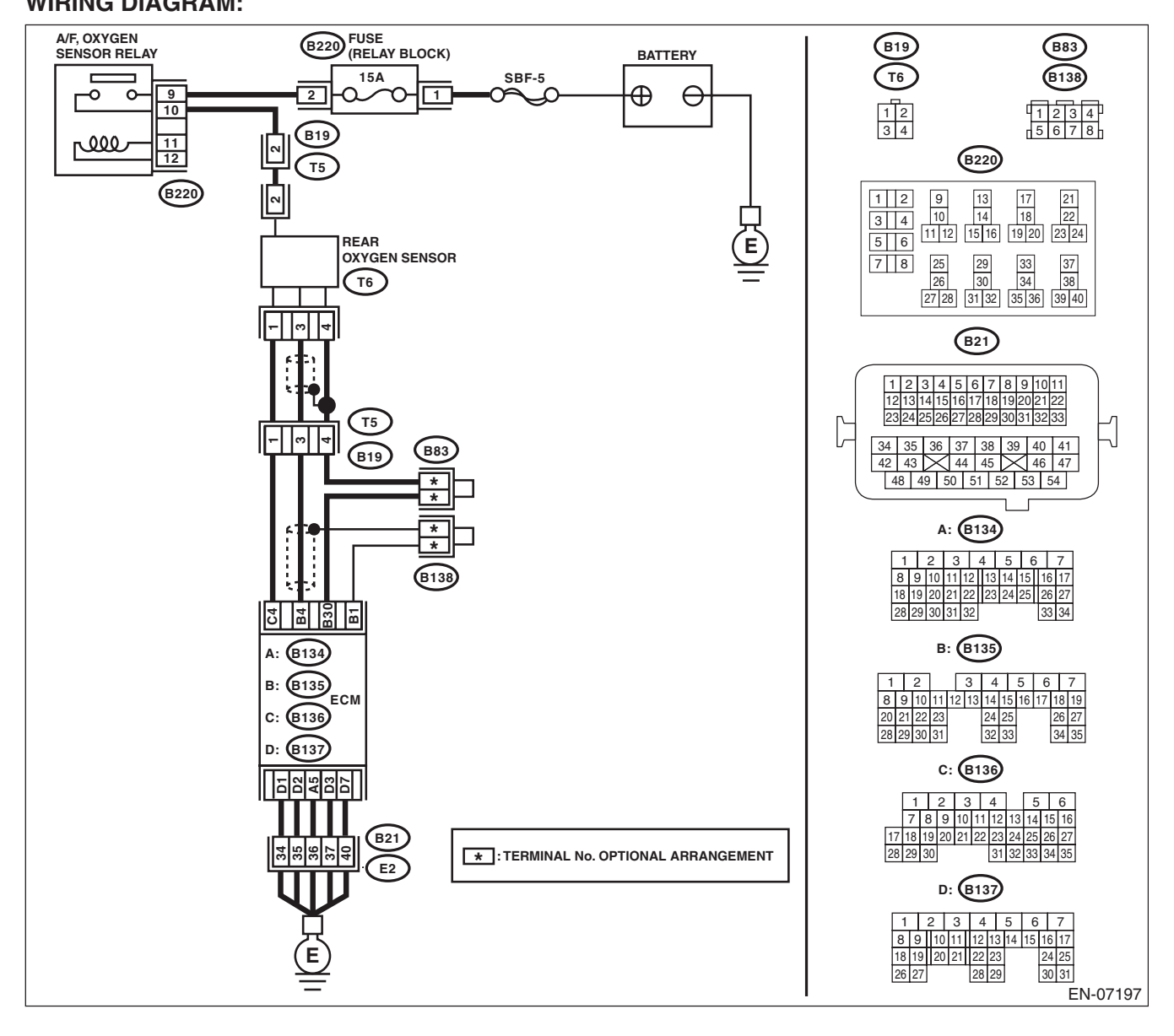

|   | Step                                                                                                    | Check                                    | Yes                                                                                                    | No            |
|---|----------------------------------------------------------------------------------------------------|------------------------------------------|----------------------------------------------------------------------------------------------------|---------------|
| 1 | <ul> <li>CHECK EXHAUST SYSTEM.</li> <li>Check for gas leaks or air suction caused by loose or dislocated nuts and bolts, and open hole at exhaust pipes.</li> <li>NOTE:</li> <li>Check the following positions.</li> <li>Between cylinder head and front exhaust pipe</li> <li>Between front exhaust pipe and front catalytic converter</li> <li>Between front catalytic converter and rear catalytic converter</li> <li>Loose or improperly attached front oxygen (A/F) sensor or rear oxygen sensor</li> </ul> | Is there any fault in exhaust<br>system? | Repair or replace<br>the exhaust sys-<br>tem. <ref. to<br="">EX(H4DOTC)-2,<br/>General Descrip-<br/>tion.&gt;</ref.>                                                                                                    | Go to step 2. |
| 2 | CHECK WAVEFORM DATA ON THE SUBA-<br>RU SELECT MONITOR (WHILE DRIVING).<br>1) Drive at a constant speed between 80 —<br>112 km/h (50 — 70 MPH).<br>2) After 5 minutes have elapsed in the condi-<br>tion of step 1), use the Subaru Select Monitor<br>while still driving to read the waveform data.<br>• At normal condition<br>REAR OXYGEN<br>SENSOR VOLTAGE<br>(V)<br>0<br>1.5<br>A/F SENSOR<br>OUTPUT LAMBDA 1<br>0.5<br>10 sec/div EN-06666<br>• At abnormal condition (numerous inversion)                  | Is a normal waveform displayed?          | Even if DTC is<br>detected, the cir-<br>cuit has returned to<br>a normal condition<br>at this time. Repro-<br>duce the failure,<br>and then perform<br>the diagnosis<br>again.<br>NOTE:<br>In this case, tem-<br>porary poor con-<br>tact of connector<br>may be the cause. | Go to step 3. |
|   | REAR OXYGEN<br>SENSOR VOLTAGE<br>(V)         1           0                                                                                                    |                                          |                                                                                                    |               |

|   | Step                                                                                                    |                                                                                                | Check                                    | Yes                                                                                                    | No                                                                                                    |
|---|----------------------------------------------------------------------------------------------------|------------------------------------------------------------------------------------------------|------------------------------------------|----------------------------------------------------------------------------------------------------|----------------------------------------------------------------------------------------------------|
| 3 | CHECK WAVEFORM I<br>RU SELECT MONITOF<br>1) Run the engine at ic<br>2) In the condition of si<br>Select Monitor to read t<br>• At normal condition | DATA ON THE SUBA-<br>R (WHILE IDLING).<br>dle.<br>tep 1), use the Subaru<br>the waveform data. | Is a normal waveform dis-<br>played?     | Go to step 4.                                                                                                    | <ul> <li>The waveform is displayed at abnormal condition 1:Go to step 4.</li> <li>The waveform is displayed at abnormal condition 2:Go</li> </ul> |
|   | REAR OXYGEN<br>SENSOR VOLTAGE<br>(V)                                                                                                    |                                                                                                |                                          |                                                                                                    | to step 5.                                                                                                    |
|   | 10 sec/div                                                                                                    | EN-06668                                                                                       |                                          |                                                                                                    |                                                                                                    |
|   | At abnormal condition                                                                                                    | n 1 (numerous inversion)                                                                       |                                          |                                                                                                    |                                                                                                    |
|   | REAR OXYGEN<br>SENSOR VOLTAGE<br>(V)<br>10 sec/div                                                                                                 | EN-06669                                                                                       |                                          |                                                                                                    |                                                                                                    |
|   | <ul> <li>At abnormal condition</li> </ul>                                                                                                    | n 2 (noise input)                                                                              |                                          |                                                                                                    |                                                                                                    |
|   | REAR OXYGEN<br>SENSOR VOLTAGE<br>(V)                                                                                                    |                                                                                                |                                          |                                                                                                    |                                                                                                    |
|   | 10 sec/div                                                                                                    | EN-06670                                                                                       |                                          |                                                                                                    |                                                                                                    |
| 4 | CHECK CATALYTIC C                                                                                                    | CONVERTER.                                                                                     | Is the catalytic converter dam-<br>aged? | Replace the cata-<br>lytic converter.<br><ref. to<br="">EC(H4DOTC)-5,<br/>Front Catalytic<br/>Converter.&gt;</ref.> | Go to step 5.                                                                                                    |
| 5 | CHECK REAR OXYGE<br>TOR AND COUPLING                                                                                                    | EN SENSOR CONNEC-<br>CONNECTOR.                                                                | Has water entered the connector?         | Completely<br>remove any water<br>inside.                                                                           | Go to step 6.                                                                                                    |

|   | Sten                                                                                                    | Check                                   | Ves                                                                                                    | No                                                                                                    |
|---|----------------------------------------------------------------------------------------------------|-----------------------------------------|----------------------------------------------------------------------------------------------------|----------------------------------------------------------------------------------------------------|
| 6 | <ul> <li>CHECK HARNESS BETWEEN ECM AND<br/>REAR OXYGEN SENSOR CONNECTOR.</li> <li>1) Turn the ignition switch to OFF.</li> <li>2) Disconnect the connector from ECM and<br/>rear oxygen sensor.</li> <li>3) Measure the resistance of harness between<br/>ECM and rear oxygen sensor connector.</li> <li>Connector &amp; terminal<br/>(B135) No. 4 - (T6) No. 3:<br/>(B135) No. 30 - (T6) No. 4:</li> </ul> | Is the resistance less than 1 Ω?        | Go to step 7.                                                                                                | Repair the harness<br>and connector.<br>NOTE:<br>Repair the follow-<br>ing locations.<br>• Open circuit in<br>harness between<br>ECM and rear oxy-<br>gen sensor con-<br>nector<br>• Poor contact of<br>coupling connector                                       |
| 7 | <ul> <li>CHECK HARNESS BETWEEN ECM AND<br/>REAR OXYGEN SENSOR CONNECTOR.</li> <li>1) Turn the ignition switch to ON.</li> <li>2) Measure the voltage between rear oxygen<br/>sensor connector and chassis ground.</li> <li><i>Connector &amp; terminal</i><br/>(T6) No. 3 (+) — Chassis ground (-):</li> </ul>                                                                                              | Is the voltage 0.2 — 0.5 V?             | Go to step 8.                                                                                                | Repair the harness<br>and connector.<br>NOTE:<br>Repair the follow-<br>ing locations.<br>• Open circuit in<br>harness between<br>ECM and rear oxy-<br>gen sensor con-<br>nector<br>• Poor contact of<br>ECM connector<br>• Poor contact of<br>coupling connector |
| 8 | <ul> <li>CHECK REAR OXYGEN SENSOR SHIELD.</li> <li>1) Turn the ignition switch to OFF.</li> <li>2) Expose the rear oxygen sensor connector body side harness sensor shield.</li> <li>3) Measure the resistance between sensor shield and chassis ground.</li> </ul>                                                                                                    | Is the resistance less than 1 $\Omega?$ | Replace the rear<br>oxygen sensor.<br><ref. to<br="">FU(H4DOTC)-50,<br/>Rear Oxygen Sen-<br/>sor.&gt;</ref.> | Repair the open<br>circuit of rear oxy-<br>gen sensor har-<br>ness.                                                                                                    |

# **BK:DTC P0441 EVAPORATIVE EMISSION SYSTEM INCORRECT PURGE FLOW**

### DTC DETECTING CONDITION:

• Detected when two consecutive driving cycles with fault occur.

• GENERAL DESCRIPTION <Ref. to GD(H4DOTC)-113, DTC P0441 EVAPORATIVE EMISSION SYS-TEM INCORRECT PURGE FLOW, Diagnostic Trouble Code (DTC) Detecting Criteria.>

#### **CAUTION:**

After servicing or replacing faulty parts, perform Clear Memory Mode <Ref. to EN(H4DOTC)(diag)-54, OPERATION, Clear Memory Mode.>, and Inspection Mode <Ref. to EN(H4DOTC)(diag)-43, PROCE-DURE, Inspection Mode.>.

|   | Step                                                                                                    | Check                                                                                                    | Yes                                                                                                    | No                                                                                                    |
|---|----------------------------------------------------------------------------------------------------|----------------------------------------------------------------------------------------------------|----------------------------------------------------------------------------------------------------|----------------------------------------------------------------------------------------------------|
| 1 | CHECK FOR ANY OTHER DTC ON DISPLAY.                                                                                                    | Is any other DTC displayed?                                                                              | Check the appropri-<br>ate DTC using the<br>"List of Diagnostic<br>Trouble Code<br>(DTC)". <ref. to<br="">EN(H4DOTC)(diag)<br/>-83, List of Diagnos-<br/>tic Trouble Code<br/>(DTC).&gt;</ref.> | Go to step 2.                                                                                                    |
| 2 | CHECK PURGE LINE OF THE PURGE CON-<br>TROL SOLENOID VALVE 2.                                                                                                    | Is there any clogging, flattened<br>part or bent in the purge line of<br>purge control solenoid valve 2? | Repair or replace<br>the purge line of<br>purge control sole-<br>noid valve 2.                                                                                                    | Go to step 3.                                                                                                    |
| 3 | <ul> <li>CHECK PURGE CONTROL SOLENOID<br/>VALVE 2.</li> <li>1) Connect the delivery (test) mode connector.</li> <li>2) Turn the ignition switch to ON.</li> <li>3) Operate the purge control solenoid valve 2<br/>using the Subaru Select Monitor.</li> <li>NOTE:</li> <li>Purge control solenoid valve 2 can be operated<br/>using the Subaru Select Monitor. For the proce-<br/>dures, refer to "Compulsory Valve Operation<br/>Check Mode". <ref. en(h4dotc)(diag)-55,<br="" to="">Compulsory Valve Operation Check Mode.&gt;</ref.></li> </ul> | Does the purge control sole-<br>noid valve 2 operate?                                                    | Repair the poor<br>contact of ECM<br>connector.                                                                                                    | Replace the purge<br>control solenoid<br>valve 2. <ref. to<br="">EC(H4DOTC)-11,<br/>Purge Control<br/>Solenoid Valve.&gt;</ref.> |

ENGINE (DIAGNOSTICS)

# BL:DTC P0442 EVAPORATIVE EMISSION CONTROL SYSTEM LEAK DETECTED (SMALL LEAK)

# DTC DETECTING CONDITION:

• Detected when two consecutive driving cycles with fault occur.

• GENERAL DESCRIPTION <Ref. to GD(H4DOTC)-114, DTC P0442 EVAPORATIVE EMISSION CON-TROL SYSTEM LEAK DETECTED (SMALL LEAK), Diagnostic Trouble Code (DTC) Detecting Criteria.> **TROUBLE SYMPTOM:** 

# Fuel odor

• There is a hole of more than 1.0 mm (0.04 in) dia. in evaporation system or fuel tank.

### CAUTION:

After servicing or replacing faulty parts, perform Clear Memory Mode <Ref. to EN(H4DOTC)(diag)-54, OPERATION, Clear Memory Mode.>, and Inspection Mode <Ref. to EN(H4DOTC)(diag)-43, PROCE-DURE, Inspection Mode.>. WIRING DIAGRAM:

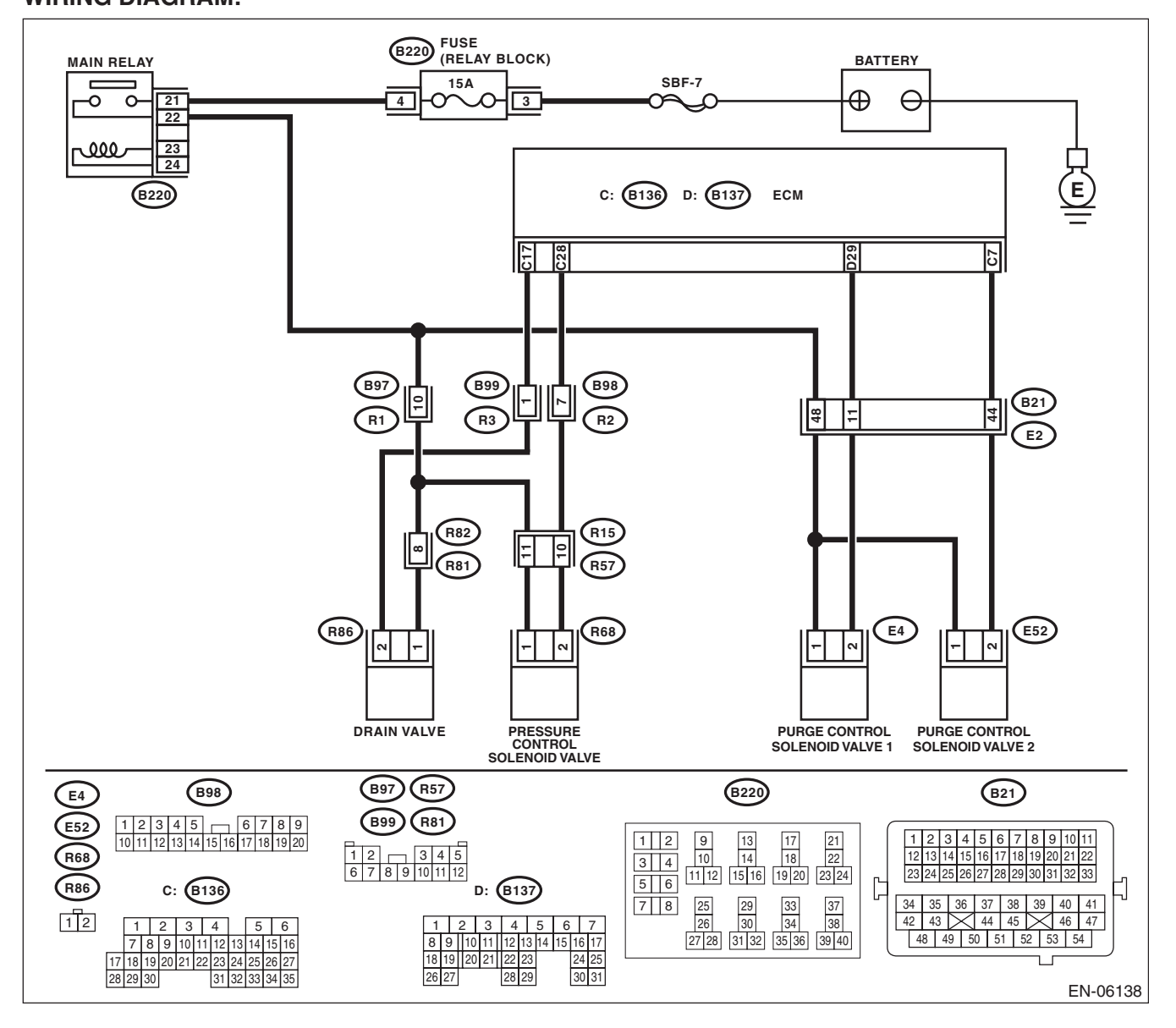

|   | Sten                                                                                                    | Check                                                                               | Vee                                                                                                    | No                                                                                                    |
|---|----------------------------------------------------------------------------------------------------|-------------------------------------------------------------------------------------|----------------------------------------------------------------------------------------------------|----------------------------------------------------------------------------------------------------|
| 1 |                                                                                                    | Le the fuel filler can tightonod                                                    | Go to step 2                                                                                                    | Tighten fuol fillor                                                                                                    |
|   | <ol> <li>Turn the ignition switch to OFF.</li> <li>Check the fuel filler cap.</li> <li>NOTE:<br/>The DTC is stored in memory if fuel filler cap is<br/>or was loose or if the cap chain has caught while<br/>tightening.</li> </ol>                                                                                                    | securely?                                                                           | Go to step 2.                                                                                                    | cap securely.                                                                                                    |
| 2 | CHECK FUEL FILLER CAP.                                                                                                    | Is the fuel filler cap genuine?                                                     | Go to step 3.                                                                                                    | Replace with a genuine fuel filler cap.                                                                                                  |
| 3 | CHECK FUEL FILLER PIPE GASKET.                                                                                                    | Is there any damage to the seal<br>between fuel filler cap and fuel<br>filler pipe? | Repair or replace<br>the fuel filler cap<br>and fuel filler pipe.<br><ref. to<br="">FU(H4DOTC)-69,<br/>Fuel Filler Pipe.&gt;</ref.>               | Go to step 4.                                                                                                    |
| 4 | <ul> <li>CHECK DRAIN VALVE.</li> <li>1) Connect the delivery (test) mode connector.</li> <li>2) Turn the ignition switch to ON.</li> <li>3) Operate the drain valve using the Subaru Select Monitor.</li> <li>NOTE:</li> <li>The drain valve can be operated using Subaru Select Monitor. For the procedures, refer to "Compulsory Valve Operation Check Mode".</li> <li><ref. check="" compulsory="" en(h4dotc)(diag)-55,="" mode.="" operation="" to="" valve=""></ref.></li> </ul> | Does the drain valve operate?                                                       | Go to step 5.                                                                                                    | Replace the drain<br>valve. <ref. to<br="">EC(H4DOTC)-22,<br/>Drain Valve.&gt;</ref.>                                                    |
| 5 | CHECK PURGE CONTROL SOLENOID<br>VALVE.<br>Operate the purge control solenoid valve using<br>the Subaru Select Monitor.<br>NOTE:<br>Purge control solenoid valve operation can be<br>executed using Subaru Select Monitor. For the<br>procedures, refer to "Compulsory Valve Opera-<br>tion Check Mode". <ref. en(h4dotc)(di-<br="" to="">ag)-55, Compulsory Valve Operation Check<br/>Mode.&gt;</ref.>                                                                                | Does the purge control sole-<br>noid valve operate?                                 | Go to step <b>6</b> .                                                                                                    | Replace the purge<br>control solenoid<br>valve. <ref. to<br="">EC(H4DOTC)-11,<br/>Purge Control<br/>Solenoid Valve.&gt;</ref.>           |
| 6 | CHECK PRESSURE CONTROL SOLENOID<br>VALVE.<br>Operate the pressure control solenoid valve<br>using the Subaru Select Monitor.<br>NOTE:<br>The pressure control solenoid valve operation<br>can be executed using the Subaru Select Mon-<br>itor. For the procedures, refer to "Compulsory<br>Valve Operation Check Mode". <ref. to<br="">EN(H4DOTC)(diag)-55, Compulsory Valve Op-<br/>eration Check Mode.&gt;</ref.>                                                                  | Does the pressure control sole-<br>noid valve operate?                              | Go to step 7.                                                                                                    | Replace the pres-<br>sure control sole-<br>noid valve. <ref. to<br="">EC(H4DOTC)-19,<br/>Pressure Control<br/>Solenoid Valve.&gt;</ref.> |
| 7 | <ul> <li>CHECK EVAPORATIVE EMISSION CONTROL SYSTEM LINE.</li> <li>1) Turn the ignition switch to OFF.</li> <li>2) Disconnect the delivery (test) mode connector.</li> </ul>                                                                                                    | Is there any hole of more than<br>1.0 mm (0.04 in) dia. on evapo-<br>ration line?   | Repair or replace<br>the evaporation<br>line. <ref. to<br="">FU(H4DOTC)-84,<br/>Fuel Delivery,<br/>Return and Evapo-<br/>ration Lines.&gt;</ref.> | Go to step 8.                                                                                                    |

|    | Step                                                                                              | Check                                                                                                    | Yes                                                                                          | No                                              |
|----|---------------------------------------------------------------------------------------------------|----------------------------------------------------------------------------------------------------|----------------------------------------------------------------------------------------------|-------------------------------------------------|
| 8  | CHECK CANISTER.                                                                                   | Is the canister damaged or is<br>there a hole of more than<br>1.0 mm (0.04 in) dia. in it?                                                                                               | Repair or replace<br>the canister. <ref.<br>to EC(H4DOTC)-7,<br/>Canister.&gt;</ref.<br>     | Go to step 9.                                   |
| 9  | CHECK FUEL TANK.<br>Remove the fuel tank. <ref. fu(h4dotc)-<br="" to="">62, Fuel Tank.&gt;</ref.> | Is the fuel tank damaged or is<br>there any hole of more than<br>1.0 mm (0.04 in) dia. in it?                                                                                            | Repair or replace<br>the fuel tank. <ref.<br>to FU(H4DOTC)-<br/>62, Fuel Tank.&gt;</ref.<br> | Go to step 10.                                  |
| 10 | CHECK ANY OTHER MECHANICAL TROU-<br>BLE IN EVAPORATIVE EMISSION CON-<br>TROL SYSTEM.              | Is there any hole of more than<br>1.0 mm (0.04 in) dia., crack,<br>clogging, or disconnections,<br>bend, misconnection of hoses<br>or pipes in evaporative emis-<br>sion control system? | Repair or replace<br>the hoses or pipes.                                                     | Repair the poor<br>contact of ECM<br>connector. |

### BM:DTC P0447 EVAPORATIVE EMISSION CONTROL SYSTEM VENT CONTROL CIRCUIT OPEN

### DTC DETECTING CONDITION:

Immediately at fault recognition

• GENERAL DESCRIPTION < Ref. to GD(H4DOTC)-130, DTC P0447 EVAPORATIVE EMISSION CON-TROL SYSTEM VENT CONTROL CIRCUIT OPEN, Diagnostic Trouble Code (DTC) Detecting Criteria.>

#### **CAUTION:**

After servicing or replacing faulty parts, perform Clear Memory Mode <Ref. to EN(H4DOTC)(diag)-54, OPERATION, Clear Memory Mode.>, and Inspection Mode <Ref. to EN(H4DOTC)(diag)-43, PROCE-DURE, Inspection Mode.>.

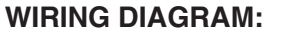

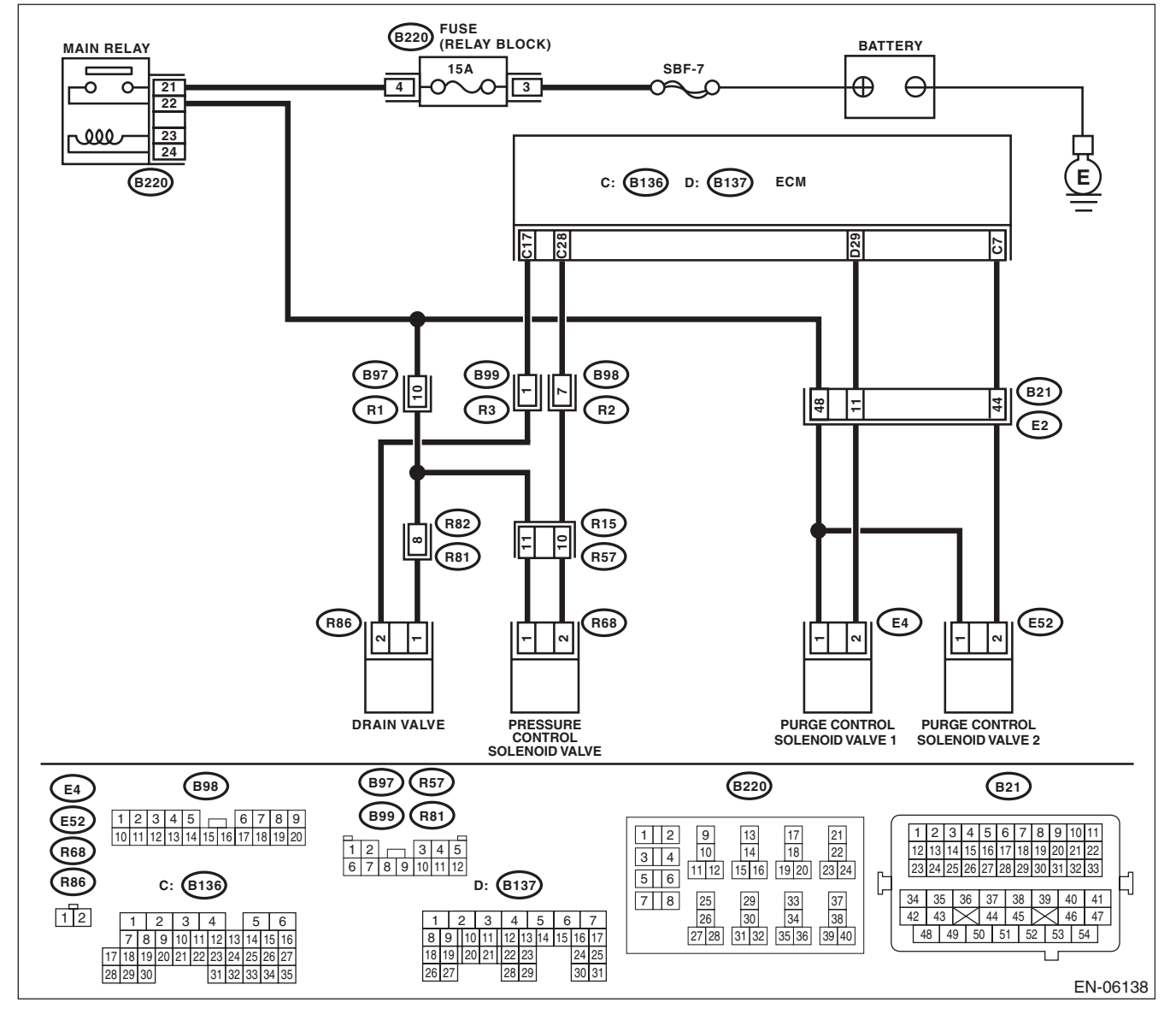

|   | Step                                                                                                    | Check                                 | Yes                                                     | No                                                                                                    |
|---|----------------------------------------------------------------------------------------------------|---------------------------------------|---------------------------------------------------------|----------------------------------------------------------------------------------------------------|
| 1 | <ul> <li>CHECK OUTPUT SIGNAL OF ECM.</li> <li>1) Turn the ignition switch to ON.</li> <li>2) Measure the voltage between ECM and chassis ground.</li> <li>Connector &amp; terminal</li> <li>(B136) No. 17 (+) — Chassis ground (-):</li> </ul>                                                                                                    | Is the voltage 10 V or more?          | Repair the poor<br>contact of ECM<br>connector.         | Go to step 2.                                                                                                    |
| 2 | <ul> <li>CHECK HARNESS BETWEEN ECM AND<br/>DRAIN VALVE CONNECTOR.</li> <li>1) Turn the ignition switch to OFF.</li> <li>2) Disconnect the connectors from the ECM<br/>and drain valve.</li> <li>3) Measure the resistance between the drain<br/>valve connector and chassis ground.</li> <li>Connector &amp; terminal<br/>(R86) No. 2 — Chassis ground:</li> </ul> | Is the resistance 1 MΩ or more?       | Go to step 3.                                           | Repair the ground<br>short circuit of har-<br>ness between<br>ECM and drain<br>valve connector.                                                                                                    |
| 3 | CHECK HARNESS BETWEEN ECM AND<br>DRAIN VALVE CONNECTOR.<br>Measure the resistance of harness between<br>ECM and drain valve connector.<br>Connector & terminal<br>(B136) No. 17 — (R86) No. 2:                                                                                                    | Is the resistance less than 1 Ω?      | Go to step 4.                                           | Repair the harness<br>and connector.<br>NOTE:<br>In this case, repair<br>the following item:<br>• Open circuit of<br>harness between<br>ECM and drain<br>valve connector<br>• Poor contact of<br>coupling connector                                                                         |
| 4 | CHECK DRAIN VALVE.<br>Measure the resistance between drain valve<br>terminals.<br><i>Terminals</i><br><i>No. 1 — No. 2:</i>                                                                                                    | Is the resistance $10 - 100 \Omega$ ? | Go to step 5.                                           | Replace the drain<br>valve. <ref. to<br="">EC(H4DOTC)-22,<br/>Drain Valve.&gt;</ref.>                                                                                                    |
| 5 | <ul> <li>CHECK POWER SUPPLY TO DRAIN VALVE.</li> <li>1) Turn the ignition switch to ON.</li> <li>2) Measure the voltage between drain valve and chassis ground.</li> <li>Connector &amp; terminal (R86) No. 1 (+) — Chassis ground (-):</li> </ul>                                                                                                    | Is the voltage 10 V or more?          | Repair the poor<br>contact of drain<br>valve connector. | Repair the harness<br>and connector.<br>NOTE:<br>In this case, repair<br>the following item:<br>• Open circuit in<br>harness between<br>main relay connec-<br>tor and drain valve<br>connector<br>• Poor contact of<br>coupling connector<br>• Poor contact of<br>main relay connec-<br>tor |

### BN:DTC P0448 EVAPORATIVE EMISSION CONTROL SYSTEM VENT CONTROL CIRCUIT SHORTED

### DTC DETECTING CONDITION:

Immediately at fault recognition

• GENERAL DESCRIPTION <Ref. to GD(H4DOTC)-132, DTC P0448 EVAPORATIVE EMISSION CON-TROL SYSTEM VENT CONTROL CIRCUIT SHORTED, Diagnostic Trouble Code (DTC) Detecting Criteria.>

### CAUTION:

After servicing or replacing faulty parts, perform Clear Memory Mode <Ref. to EN(H4DOTC)(diag)-54, OPERATION, Clear Memory Mode.>, and Inspection Mode <Ref. to EN(H4DOTC)(diag)-43, PROCE-DURE, Inspection Mode.>. WIRING DIAGRAM:

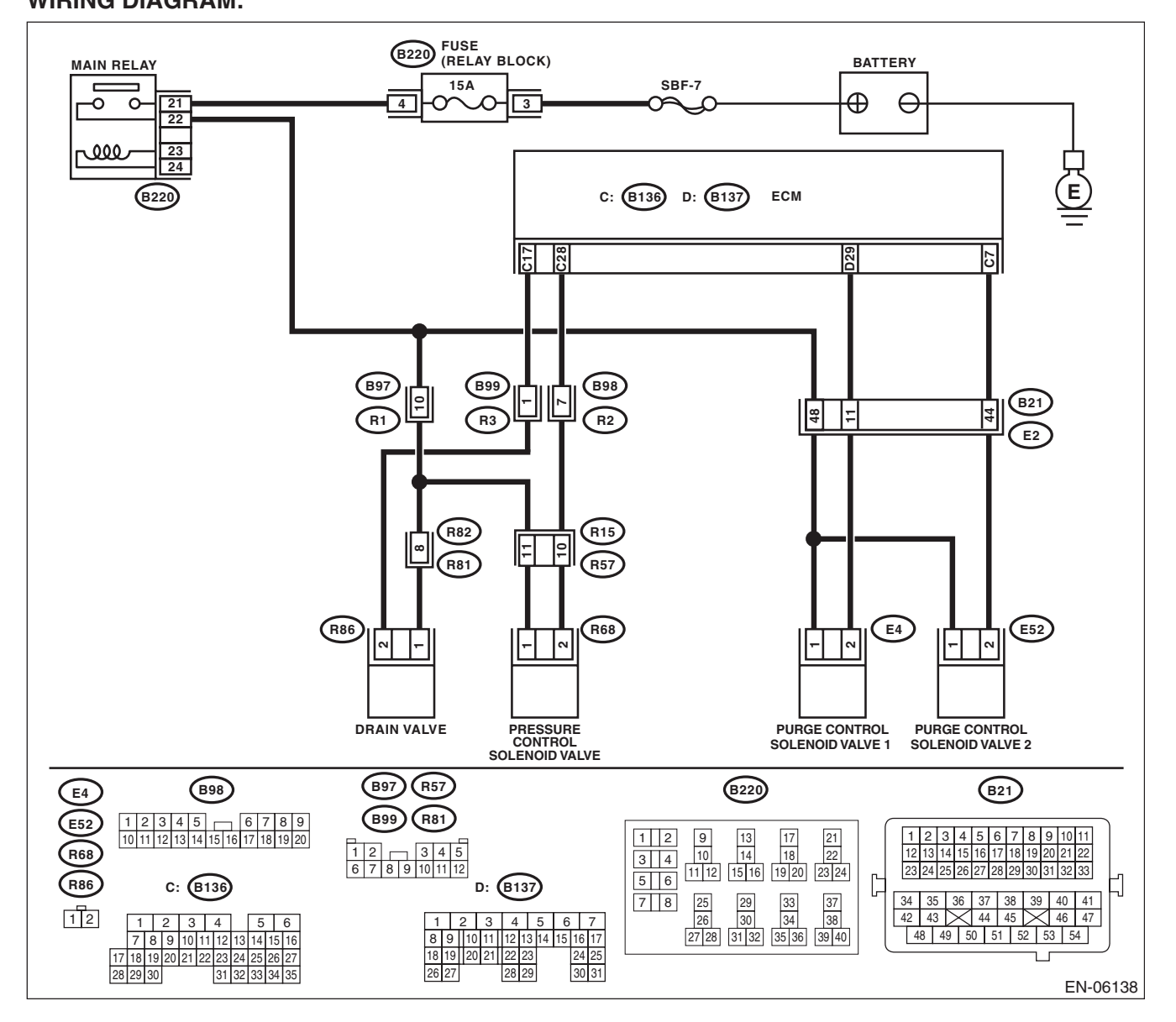

|   | Step                                                                                                    | Check                                   | Yes                                                                                                    | No                                              |
|---|----------------------------------------------------------------------------------------------------|-----------------------------------------|----------------------------------------------------------------------------------------------------|-------------------------------------------------|
| 1 | <ul> <li>CHECK HARNESS BETWEEN ECM AND<br/>DRAIN VALVE CONNECTOR.</li> <li>1) Turn the ignition switch to OFF.</li> <li>2) Disconnect the connectors from the ECM<br/>and drain valve.</li> <li>3) Turn the ignition switch to ON.</li> <li>4) Measure the voltage between ECM and<br/>chassis ground.</li> <li>Connector &amp; terminal<br/>(B136) No. 17 (+) — Chassis ground (-):</li> </ul> | Is the voltage 10 V or more?            | Repair the short<br>circuit to power in<br>the harness<br>between ECM and<br>drain valve con-<br>nector. | Go to step 2.                                   |
| 2 | <ul> <li>CHECK DRAIN VALVE.</li> <li>1) Turn the ignition switch to OFF.</li> <li>2) Measure the resistance between drain valve terminals.</li> <li>Terminals</li> <li>No. 1 - No. 2:</li> </ul>                                                                                                    | Is the resistance less than 1 $\Omega?$ | Replace the drain<br>valve. <ref. to<br="">EC(H4DOTC)-22,<br/>Drain Valve.&gt;</ref.>                    | Repair the poor<br>contact of ECM<br>connector. |

### BO:DTC P0451 EVAPORATIVE EMISSION CONTROL SYSTEM PRESSURE SENSOR

### DTC DETECTING CONDITION:

• Detected when two consecutive driving cycles with fault occur.

• GENERAL DESCRIPTION < Ref. to GD(H4DOTC)-134, DTC P0451 EVAPORATIVE EMISSION CON-TROL SYSTEM PRESSURE SENSOR, Diagnostic Trouble Code (DTC) Detecting Criteria.>

#### **CAUTION:**

After servicing or replacing faulty parts, perform Clear Memory Mode <Ref. to EN(H4DOTC)(diag)-54, OPERATION, Clear Memory Mode.>, and Inspection Mode <Ref. to EN(H4DOTC)(diag)-43, PROCE-DURE, Inspection Mode.>. WIRING DIAGRAM:

FUEL TANK PRESSURE SENSOR 2 R47 R57 9 ~ ~ R2 (B98) 4 ы \* : TERMINAL No. OPTIONAL ARRANGEMENT B83 52 32 30 (B135) ECM (B135) (R47) (B83) (B98) B97 
 1
 2
 3
 4
 5
 6
 7
 8
 9

 10
 11
 12
 13
 14
 15
 16
 17
 18
 19
 20
 3 4 5 6 7 1234 1 2 1 2 3 8 9 10 11 12 13 14 15 16 17 18 19 26 27 34 35 20 21 22 23 24 25 28 29 30 31 32 33 EN-06139

EN(H4DOTC)(diag)-225

|   | Step                                                                                                    | Check                                           | Yes                                          | No                                                                                                    |
|---|----------------------------------------------------------------------------------------------------|-------------------------------------------------|----------------------------------------------|----------------------------------------------------------------------------------------------------|
| 1 | <ul><li>CHECK FUEL FILLER CAP.</li><li>1) Turn the ignition switch to OFF.</li><li>2) Open the fuel flap.</li></ul>                                                                                                    | Is the fuel filler cap tightened securely?      | Go to step <b>2</b> .                        | Tighten fuel filler cap securely.                                                                                            |
| 2 | <ul> <li>CHECK PRESSURE VACUUM LINE.</li> <li>NOTE:</li> <li>Check the following items.</li> <li>Disconnection, leakage and clogging of the vacuum hoses and pipes between fuel tank pressure sensor and fuel tank</li> <li>Disconnection, leakage and clogging of air ventilation hoses and pipes between fuel filler pipe and fuel tank</li> </ul> | Is there any fault in pressure/<br>vacuum line? | Repair or replace<br>the hoses and<br>pipes. | Replace the fuel<br>tank pressure sen-<br>sor. <ref. to<br="">EC(H4DOTC)-18,<br/>Fuel Tank Pres-<br/>sure Sensor.&gt;</ref.> |

### BP:DTC P0452 EVAPORATIVE EMISSION CONTROL SYSTEM PRESSURE SENSOR LOW INPUT

### DTC DETECTING CONDITION:

Immediately at fault recognition

• GENERAL DESCRIPTION < Ref. to GD(H4DOTC)-136, DTC P0452 EVAPORATIVE EMISSION CON-TROL SYSTEM PRESSURE SENSOR LOW INPUT, Diagnostic Trouble Code (DTC) Detecting Criteria.>

#### **CAUTION:**

After servicing or replacing faulty parts, perform Clear Memory Mode <Ref. to EN(H4DOTC)(diag)-54, OPERATION, Clear Memory Mode.>, and Inspection Mode <Ref. to EN(H4DOTC)(diag)-43, PROCE-DURE, Inspection Mode.>. WIRING DIAGRAM:

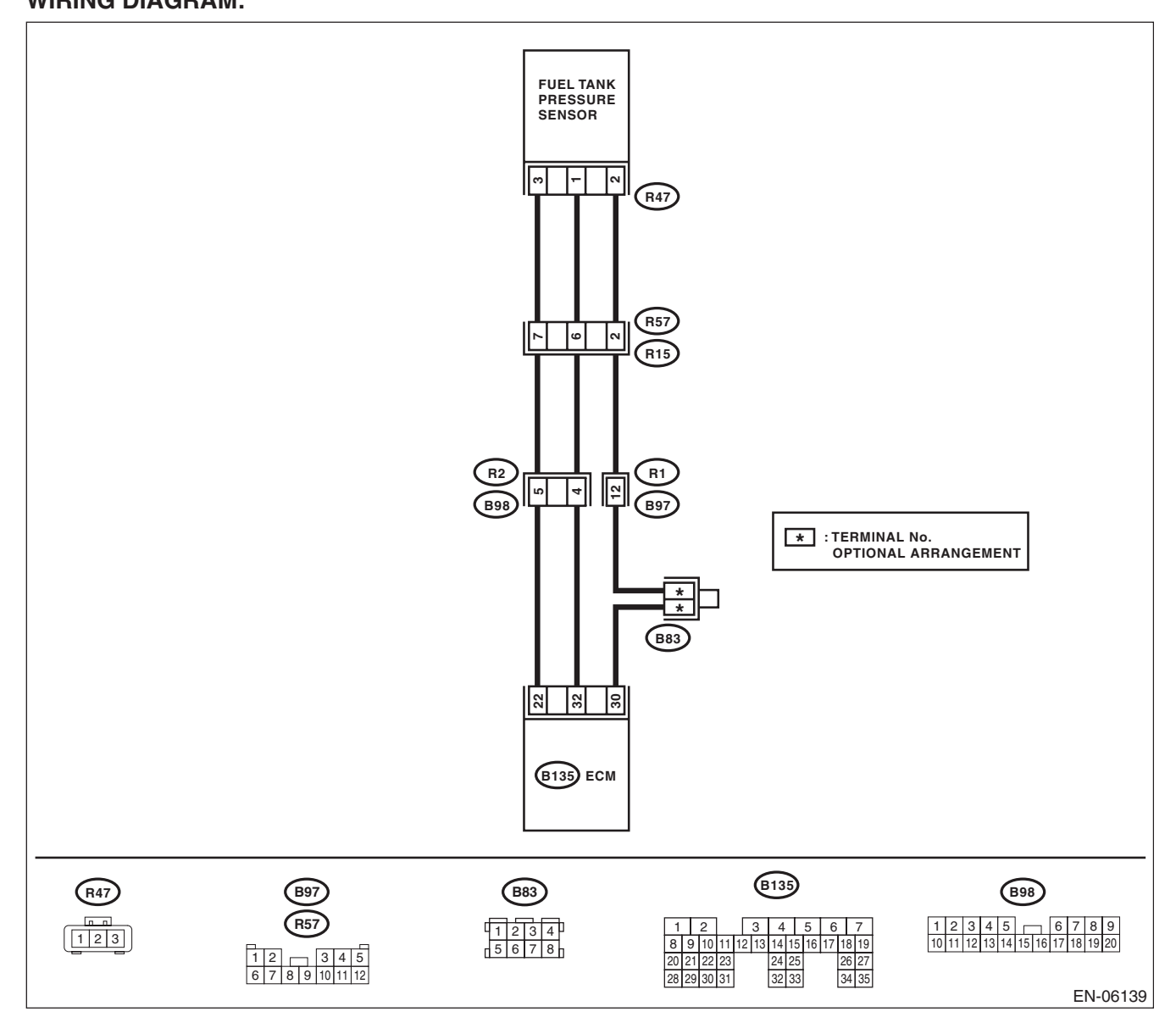

|   | Step                                                                                   | Check                            | Yes                | No                              |
|---|----------------------------------------------------------------------------------------|----------------------------------|--------------------|---------------------------------|
| 1 | CHECK CURRENT DATA.                                                                    | Is the measured value less than  | Go to step 2.      | Even if DTC is                  |
|   | 1) Turn the ignition switch to ON.                                                     | –7.45 kPa (–55.89 mmHg,          |                    | detected, the cir-              |
|   | 2) Read the data of fuel tank pressure sensor                                          | –2.2003 inHg) ?                  |                    | cuit has returned to            |
|   | signal using the Subaru Select Monitor or gen-                                         |                                  |                    | a normal condition              |
|   | eral scan tool.                                                                        |                                  |                    | at this time. Repro-            |
|   | NOTE:                                                                                  |                                  |                    | duce the failure,               |
|   | <ul> <li>Subaru Select Monitor</li> </ul>                                              |                                  |                    | and then perform                |
|   | For detailed operation procedures, refer to                                            |                                  |                    | the diagnosis                   |
|   | "READ CURRENT DATA FOR ENGINE". <ret.< td=""><td></td><td></td><td>again.</td></ret.<> |                                  |                    | again.                          |
|   | to EN(H4DOTC)(diag)-34, Subaru Select Moni-                                            |                                  |                    | NOTE:                           |
|   | Conoral scan tool                                                                      |                                  |                    | n this case, tem-               |
|   | For detailed operation procedures, refer to the                                        |                                  |                    | tact of connector               |
|   | deneral scan tool operation manual                                                     |                                  |                    | may be the cause                |
| 2 | CHECK FUEL TANK PRESSURE SENSOR                                                        | Is the voltage 4.5 V or more?    | Go to step 3       | Repair the harness              |
|   | POWER SUPPLY.                                                                          | is the voltage 4.5 v or more :   |                    | and connector.                  |
|   | 1) Turn the ignition switch to OFF.                                                    |                                  |                    |                                 |
|   | 2) Disconnect the connector from the fuel tank                                         |                                  |                    | In this case, repair            |
|   | pressure sensor.                                                                       |                                  |                    | the following item:             |
|   | <ol><li>Turn the ignition switch to ON.</li></ol>                                      |                                  |                    | • Open circuit of               |
|   | 4) Measure the voltage between the fuel tank                                           |                                  |                    | harness between                 |
|   | pressure sensor connector and chassis ground.                                          |                                  |                    | ECM and fuel tank               |
|   | Connector & terminal                                                                   |                                  |                    | pressure sensor                 |
|   | (R47) No. 3 (+) — Chassis ground (–):                                                  |                                  |                    | connector                       |
|   |                                                                                        |                                  |                    | • Poor contact of               |
|   |                                                                                        |                                  |                    | ECIM connector                  |
|   |                                                                                        |                                  |                    | • Four contact of               |
| 2 |                                                                                        | le the registered less than 1 02 | Co to stop 1       | Poppint the horness             |
| 3 | FUEL TANK PRESSURE SENSOR CONNEC-                                                      |                                  | G0 10 Step 4.      | and connector                   |
|   | TOR.                                                                                   |                                  |                    |                                 |
|   | 1) Turn the ignition switch to OFF.                                                    |                                  |                    | In this case, repair            |
|   | 2) Disconnect the connectors from ECM.                                                 |                                  |                    | the following item:             |
|   | 3) Measure the resistance of harness between                                           |                                  |                    | • Open circuit of               |
|   | the ECM and fuel tank pressure sensor connec-                                          |                                  |                    | harness between                 |
|   | tor.                                                                                   |                                  |                    | ECM and fuel tank               |
|   | Connector & terminal                                                                   |                                  |                    | pressure sensor                 |
|   | (B135) NO. 32 — (R47) NO. 1:                                                           |                                  |                    | connector                       |
|   |                                                                                        |                                  |                    | Poor contact of                 |
| 4 |                                                                                        | la the vesistance 1 MO ev        |                    | Coupling connector              |
| 4 |                                                                                        | Is the resistance 1 MO2 or       | GO tO STEP 5.      | hepair the ground               |
|   | TOR                                                                                    | more?                            |                    | ness between                    |
|   | Measure the resistance between FCM and                                                 |                                  |                    | FCM and fuel tank               |
|   | chassis ground.                                                                        |                                  |                    | pressure sensor                 |
|   | Connector & terminal                                                                   |                                  |                    | connector.                      |
|   | (B135) No. 32 — Chassis ground:                                                        |                                  |                    |                                 |
| 5 | CHECK POOR CONTACT.                                                                    | Is there poor contact of the     | Repair the poor    | Replace the fuel                |
|   | Check for poor contact between the ECM and                                             | ECM or fuel tank pressure sen-   | contact of the ECM | tank pressure sen-              |
|   | fuel tank pressure sensor connector.                                                   | sor connector?                   | or fuel tank pres- | sor. <ref. td="" to<=""></ref.> |
|   |                                                                                        |                                  | sure sensor con-   | EC(H4DOTC)-18,                  |
|   |                                                                                        |                                  | nector.            | Fuel Tank Pres-                 |
| 1 |                                                                                        |                                  |                    | sure Sensor.>                   |

### BQ:DTC P0453 EVAPORATIVE EMISSION CONTROL SYSTEM PRESSURE SENSOR HIGH INPUT

### DTC DETECTING CONDITION:

· Immediately at fault recognition

• GENERAL DESCRIPTION < Ref. to GD(H4DOTC)-138, DTC P0453 EVAPORATIVE EMISSION CON-TROL SYSTEM PRESSURE SENSOR HIGH INPUT, Diagnostic Trouble Code (DTC) Detecting Criteria.>

#### **CAUTION:**

After servicing or replacing faulty parts, perform Clear Memory Mode <Ref. to EN(H4DOTC)(diag)-54, OPERATION, Clear Memory Mode.>, and Inspection Mode <Ref. to EN(H4DOTC)(diag)-43, PROCE-DURE, Inspection Mode.>. WIRING DIAGRAM:

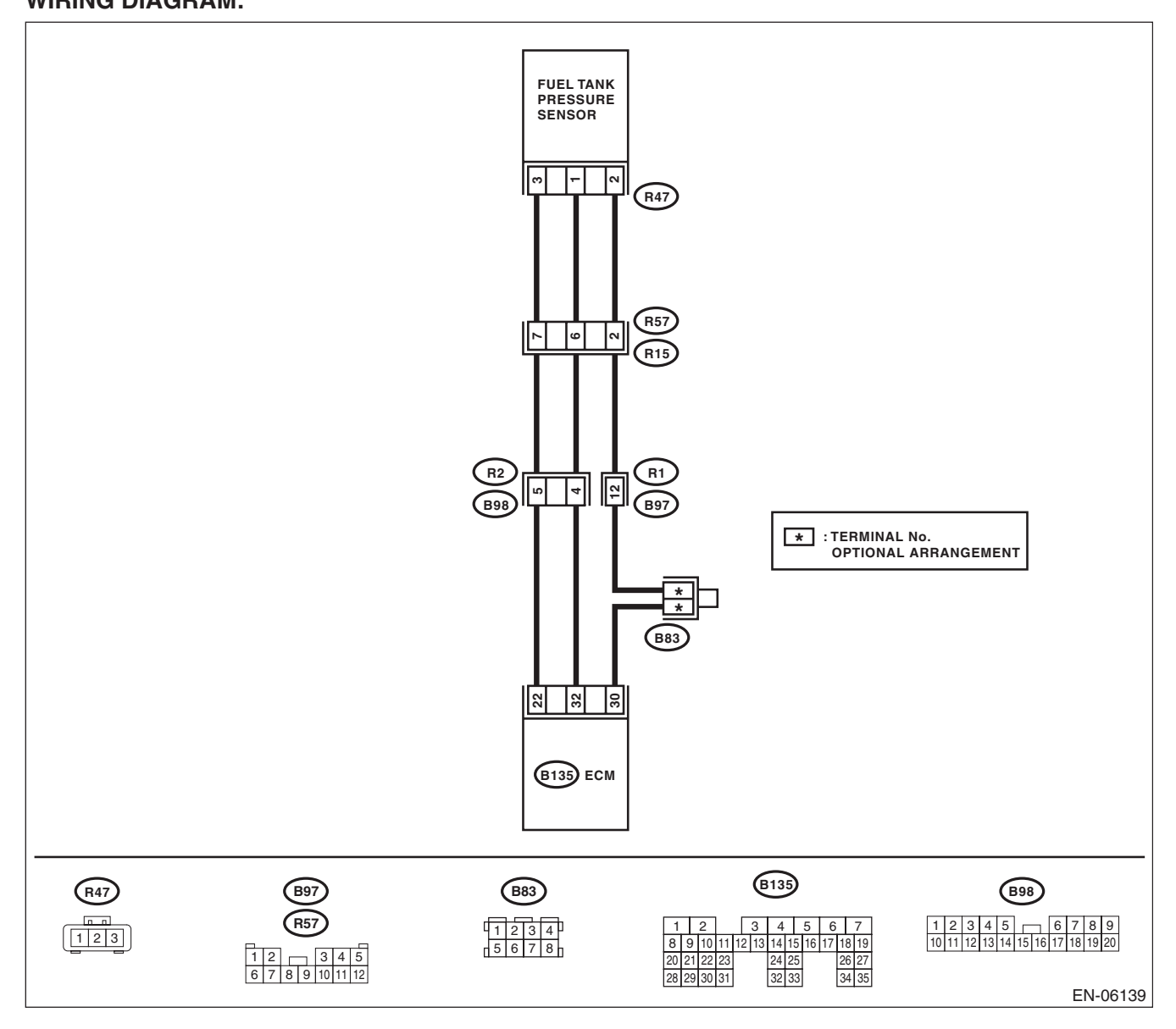

EN(H4DOTC)(diag)-229

|   | Step                                                                                                    | Check                                                                 | Yes                                                                                                    | No                                                                                                    |
|---|----------------------------------------------------------------------------------------------------|-----------------------------------------------------------------------|----------------------------------------------------------------------------------------------------|----------------------------------------------------------------------------------------------------|
| 1 | <ul> <li>CHECK CURRENT DATA.</li> <li>1) Turn the ignition switch to ON.</li> <li>2) Read the data of fuel tank pressure sensor signal using the Subaru Select Monitor or general scan tool.</li> <li>NOTE:</li> <li>Subaru Select Monitor</li> <li>For detailed operation procedures, refer to "READ CURRENT DATA FOR ENGINE". <ref. en(h4dotc)(diag)-34,="" monitor.="" select="" subaru="" to=""></ref.></li> <li>General scan tool</li> <li>For detailed operation procedures, refer to the general scan tool</li> </ul>                                                                                                    | Is the measured value 7.95 kPa<br>(59.6 mmHg, 2.347 inHg) or<br>more? | Go to step 2.                                                                                                    | Even if DTC is<br>detected, the cir-<br>cuit has returned to<br>a normal condition<br>at this time. Repro-<br>duce the failure,<br>and then perform<br>the diagnosis<br>again.<br>NOTE:<br>In this case, tem-<br>porary poor con-<br>tact of connector<br>may be the cause. |
| 2 | CHECK HARNESS BETWEEN ECM AND<br>FUEL TANK PRESSURE SENSOR CONNEC-<br>TOR.<br>1) Turn the ignition switch to OFF.<br>2) Disconnect the connector from the fuel tank<br>pressure sensor.<br>3) Turn the ignition switch to ON.<br>4) Read the data of fuel tank pressure sensor<br>signal using the Subaru Select Monitor or gen-<br>eral scan tool.<br>NOTE:<br>• Subaru Select Monitor<br>For detailed operation procedures, refer to<br>"READ CURRENT DATA FOR ENGINE". <ref.<br>to EN(H4DOTC)(diag)-34, Subaru Select Moni-<br/>tor.&gt;<br/>• General scan tool<br/>For detailed operation procedures, refer to the<br/>general scan tool operation manual.</ref.<br> | Is the measured value 7.95 kPa<br>(59.6 mmHg, 2.347 inHg) or<br>more? | Repair the short<br>circuit to power in<br>the harness<br>between ECM and<br>fuel tank pressure<br>sensor connector. | Go to step 3.                                                                                                    |
| 3 | CHECK HARNESS BETWEEN ECM AND<br>FUEL TANK PRESSURE SENSOR CONNEC-<br>TOR.<br>1) Turn the ignition switch to OFF.<br>2) Measure the resistance of harness between<br>fuel tank pressure sensor connector and engine<br>ground.<br><i>Connector &amp; terminal</i><br>(R47) No. 2 — Engine ground:                                                                                                    | Is the resistance less than 5 $\Omega?$                               | Go to step 4.                                                                                                    | Repair the harness<br>and connector.<br>NOTE:<br>In this case, repair<br>the following item:<br>• Open circuit of<br>harness between<br>ECM and fuel tank<br>pressure sensor<br>connector<br>• Poor contact of<br>ECM connector<br>• Poor contact of<br>coupling connector  |
| 4 | CHECK POOR CONTACT.<br>Check for poor contact of the fuel tank pressure<br>sensor connector.                                                                                                    | Is there poor contact of fuel<br>tank pressure sensor connec-<br>tor? | Repair the poor<br>contact of fuel tank<br>pressure sensor<br>connector.                                             | Replace the fuel<br>tank pressure sen-<br>sor. <ref. to<br="">EC(H4DOTC)-18,<br/>Fuel Tank Pres-<br/>sure Sensor.&gt;</ref.>                                                                                                    |

### BR:DTC P0456 EVAPORATIVE EMISSION CONTROL SYSTEM LEAK DETECTED (VERY SMALL LEAK)

### DTC DETECTING CONDITION:

• Detected when two consecutive driving cycles with fault occur.

• GENERAL DESCRIPTION <Ref. to GD(H4DOTC)-139, DTC P0456 EVAPORATIVE EMISSION CON-TROL SYSTEM LEAK DETECTED (VERY SMALL LEAK), Diagnostic Trouble Code (DTC) Detecting Criteria.>

### **TROUBLE SYMPTOM:**

Fuel odor

• There is a hole of more than 0.5 mm (0.020 in) dia. in evaporation system or fuel tank.

### CAUTION:

After servicing or replacing faulty parts, perform Clear Memory Mode <Ref. to EN(H4DOTC)(diag)-54, OPERATION, Clear Memory Mode.>, and Inspection Mode <Ref. to EN(H4DOTC)(diag)-43, PROCE-DURE, Inspection Mode.>.

### WIRING DIAGRAM:

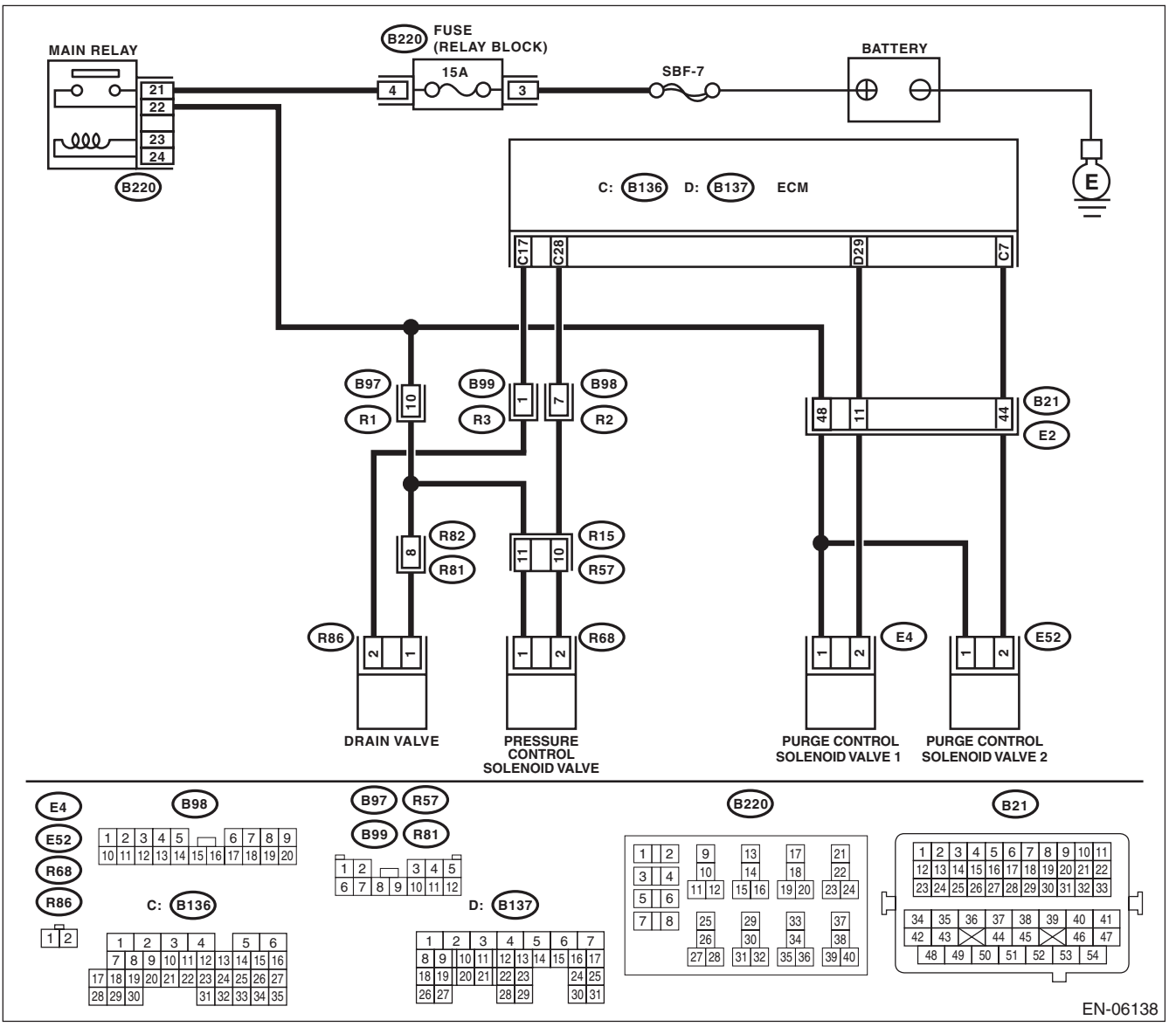

EN(H4DOTC)(diag)-231

|   | Step                                                                                                    | Check                                                                               | Yes                                                                                                    | No                                                                                                    |
|---|----------------------------------------------------------------------------------------------------|-------------------------------------------------------------------------------------|----------------------------------------------------------------------------------------------------|----------------------------------------------------------------------------------------------------|
| 1 | <ul> <li>CHECK FUEL FILLER CAP.</li> <li>1) Turn the ignition switch to OFF.</li> <li>2) Check the fuel filler cap.</li> <li>NOTE:</li> <li>The DTC is stored in memory if fuel filler cap is or was loose or if the cap chain has caught while tightening.</li> </ul>                                                                                                    | Is the fuel filler cap tightened securely?                                          | Go to step 2.                                                                                                    | Tighten fuel filler<br>cap securely.                                                                                                    |
| 2 | CHECK FUEL FILLER CAP.                                                                                                    | Is the fuel filler cap genuine?                                                     | Go to step 3.                                                                                                    | Replace with a genuine fuel filler cap.                                                                                                  |
| 3 | CHECK FUEL FILLER PIPE GASKET.                                                                                                    | Is there any damage to the seal<br>between fuel filler cap and fuel<br>filler pipe? | Repair or replace<br>the fuel filler cap<br>and fuel filler pipe.<br><ref. to<br="">FU(H4DOTC)-69,<br/>Fuel Filler Pipe.&gt;</ref.>               | Go to step 4.                                                                                                    |
| 4 | <ul> <li>CHECK DRAIN VALVE.</li> <li>1) Connect the delivery (test) mode connector.</li> <li>2) Turn the ignition switch to ON.</li> <li>3) Operate the drain valve using the Subaru Select Monitor.</li> <li>NOTE:</li> <li>Drain valve can be operated using the Subaru Select Monitor. For the procedures, refer to "Compulsory Valve Operation Check Mode".</li> <li><ref. check="" compulsory="" en(h4dotc)(diag)-55,="" mode.="" operation="" to="" valve=""></ref.></li> </ul> | Does the drain valve operate?                                                       | Go to step 5.                                                                                                    | Replace the drain<br>valve. <ref. to<br="">EC(H4DOTC)-22,<br/>Drain Valve.&gt;</ref.>                                                    |
| 5 | CHECK PURGE CONTROL SOLENOID<br>VALVE.<br>Operate the purge control solenoid valve using<br>the Subaru Select Monitor.<br>NOTE:<br>Purge control solenoid valve operation can be<br>executed using Subaru Select Monitor. For the<br>procedures, refer to "Compulsory Valve Opera-<br>tion Check Mode". <ref. en(h4dotc)(di-<br="" to="">ag)-55, Compulsory Valve Operation Check<br/>Mode.&gt;</ref.>                                                                                | Does the purge control sole-<br>noid valve operate?                                 | Go to step 6.                                                                                                    | Replace the purge<br>control solenoid<br>valve. <ref. to<br="">EC(H4DOTC)-11,<br/>Purge Control<br/>Solenoid Valve.&gt;</ref.>           |
| 6 | CHECK PRESSURE CONTROL SOLENOID<br>VALVE.<br>Operate the pressure control solenoid valve<br>using the Subaru Select Monitor.<br>NOTE:<br>The pressure control solenoid valve operation<br>can be executed using the Subaru Select Mon-<br>itor. For the procedures, refer to "Compulsory<br>Valve Operation Check Mode". <ref. to<br="">EN(H4DOTC)(diag)-55, Compulsory Valve Op-<br/>eration Check Mode.&gt;</ref.>                                                                  | Does the pressure control sole-<br>noid valve operate?                              | Go to step 7.                                                                                                    | Replace the pres-<br>sure control sole-<br>noid valve. <ref. to<br="">EC(H4DOTC)-19,<br/>Pressure Control<br/>Solenoid Valve.&gt;</ref.> |
| 7 | <ul> <li>CHECK EVAPORATIVE EMISSION CONTROL SYSTEM LINE.</li> <li>1) Turn the ignition switch to OFF.</li> <li>2) Disconnect the delivery (test) mode connector.</li> </ul>                                                                                                    | Is there any hole of more than<br>0.5 mm (0.020 in) dia. on evap-<br>oration line?  | Repair or replace<br>the evaporation<br>line. <ref. to<br="">FU(H4DOTC)-84,<br/>Fuel Delivery,<br/>Return and Evapo-<br/>ration Lines.&gt;</ref.> | Go to step 8.                                                                                                    |

|    | Step                                                                                              | Check                                                                                                    | Yes                                                                                          | No                                              |
|----|---------------------------------------------------------------------------------------------------|----------------------------------------------------------------------------------------------------|----------------------------------------------------------------------------------------------|-------------------------------------------------|
| 8  | CHECK CANISTER.                                                                                   | Is the canister damaged or is<br>there a hole of more than<br>0.5 mm (0.020 in) dia. in it?                                                                                               | Repair or replace<br>the canister. <ref.<br>to EC(H4DOTC)-7,<br/>Canister.&gt;</ref.<br>     | Go to step 9.                                   |
| 9  | CHECK FUEL TANK.<br>Remove the fuel tank. <ref. fu(h4dotc)-<br="" to="">62, Fuel Tank.&gt;</ref.> | Is the fuel tank damaged or is<br>there any hole of more than<br>0.5 mm (0.020 in) dia. in it?                                                                                            | Repair or replace<br>the fuel tank. <ref.<br>to FU(H4DOTC)-<br/>62, Fuel Tank.&gt;</ref.<br> | Go to step 10.                                  |
| 10 | CHECK ANY OTHER MECHANICAL TROU-<br>BLE IN EVAPORATIVE EMISSION CON-<br>TROL SYSTEM.              | Is there any hole of more than<br>0.5 mm (0.020 in) dia., crack,<br>clogging, or disconnections,<br>bend, misconnection of hoses<br>or pipes in evaporative emis-<br>sion control system? | Repair or replace<br>the hoses or pipes.                                                     | Repair the poor<br>contact of ECM<br>connector. |

### BS:DTC P0457 EVAPORATIVE EMISSION CONTROL SYSTEM LEAK DETECTED (FUEL CAP LOOSE/OFF)

### DTC DETECTING CONDITION:

• Detected when two consecutive driving cycles with fault occur.

• GENERAL DESCRIPTION <Ref. to GD(H4DOTC)-139, DTC P0457 EVAPORATIVE EMISSION CON-TROL SYSTEM LEAK DETECTED (FUEL CAP LOOSE/OFF), Diagnostic Trouble Code (DTC) Detecting Criteria.>

### TROUBLE SYMPTOM:

- Fuel odor
- Fuel filler cap loose or lost

### CAUTION:

After servicing or replacing faulty parts, perform Clear Memory Mode <Ref. to EN(H4DOTC)(diag)-54, OPERATION, Clear Memory Mode.>, and Inspection Mode <Ref. to EN(H4DOTC)(diag)-43, PROCE-DURE, Inspection Mode.>.

WIRING DIAGRAM:

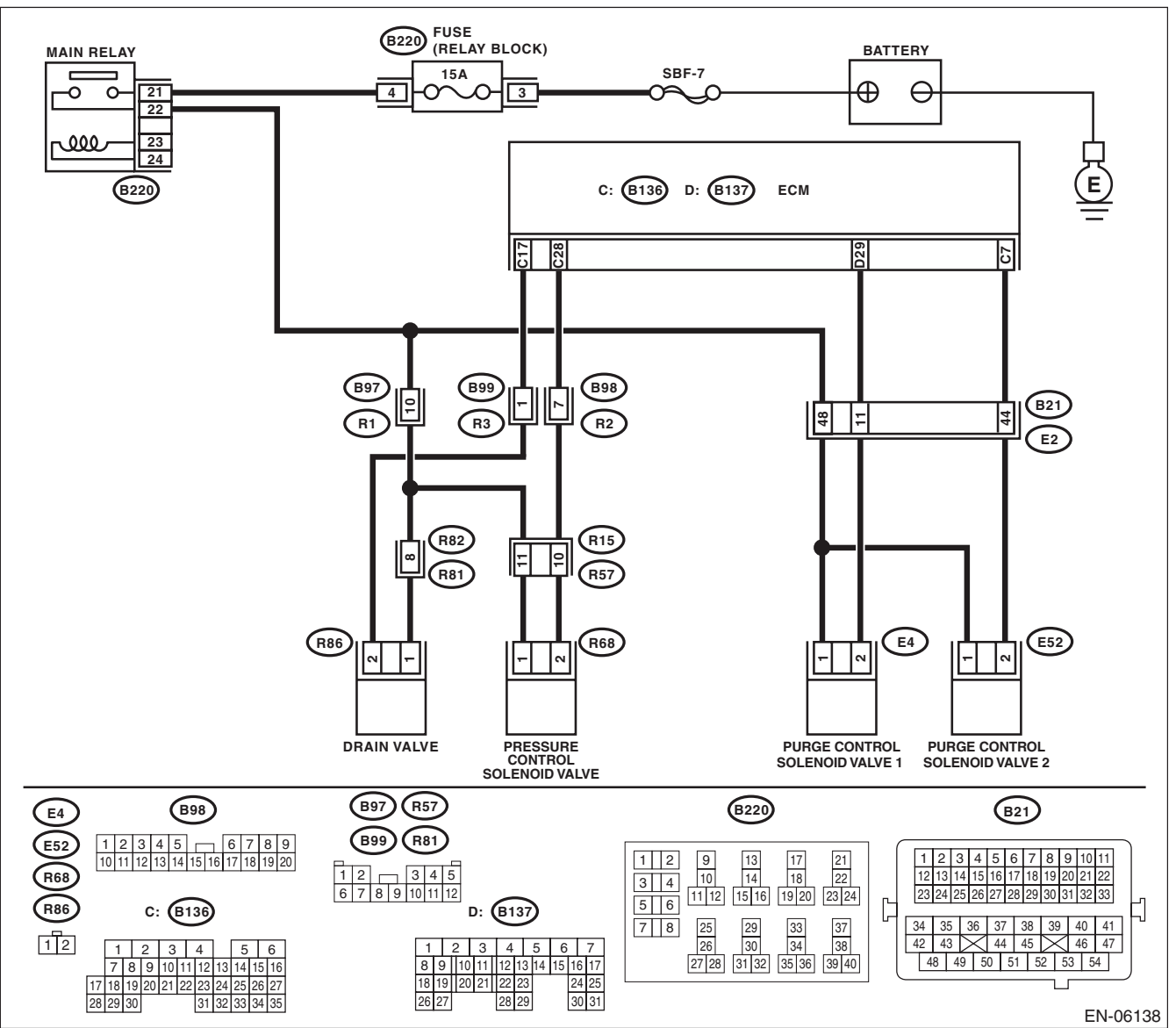

EN(H4DOTC)(diag)-234

|   | Step                                                                                                    | Check                                                                               | Yes                                                                                                    | No                                                                                                    |
|---|----------------------------------------------------------------------------------------------------|-------------------------------------------------------------------------------------|----------------------------------------------------------------------------------------------------|----------------------------------------------------------------------------------------------------|
| 1 | <ul> <li>CHECK FUEL FILLER CAP.</li> <li>1) Turn the ignition switch to OFF.</li> <li>2) Check the fuel filler cap.</li> <li>NOTE:</li> <li>The DTC is stored in memory if fuel filler cap is or was loose or if the cap chain has caught while tightening.</li> </ul>                                                                                                    | Is the fuel filler cap tightened securely?                                          | Go to step 2.                                                                                                    | Tighten fuel filler<br>cap securely.                                                                                                    |
| 2 | CHECK FUEL FILLER CAP.                                                                                                    | Is the fuel filler cap genuine?                                                     | Go to step 3.                                                                                                    | Replace with a genuine fuel filler cap.                                                                                                  |
| 3 | CHECK FUEL FILLER PIPE GASKET.                                                                                                    | Is there any damage to the seal<br>between fuel filler cap and fuel<br>filler pipe? | Repair or replace<br>the fuel filler cap<br>and fuel filler pipe.<br><ref. to<br="">FU(H4DOTC)-69,<br/>Fuel Filler Pipe.&gt;</ref.>               | Go to step 4.                                                                                                    |
| 4 | <ul> <li>CHECK DRAIN VALVE.</li> <li>1) Connect the delivery (test) mode connector.</li> <li>2) Turn the ignition switch to ON.</li> <li>3) Operate the drain valve using the Subaru Select Monitor.</li> <li>NOTE:</li> <li>Drain valve can be operated using the Subaru Select Monitor. For the procedures, refer to "Compulsory Valve Operation Check Mode".</li> <li><ref. check="" compulsory="" en(h4dotc)(diag)-55,="" mode.="" operation="" to="" valve=""></ref.></li> </ul> | Does the drain valve operate?                                                       | Go to step 5.                                                                                                    | Replace the drain<br>valve. <ref. to<br="">EC(H4DOTC)-22,<br/>Drain Valve.&gt;</ref.>                                                    |
| 5 | CHECK PURGE CONTROL SOLENOID<br>VALVE.<br>Operate the purge control solenoid valve using<br>the Subaru Select Monitor.<br>NOTE:<br>Purge control solenoid valve operation can be<br>executed using Subaru Select Monitor. For the<br>procedures, refer to "Compulsory Valve Opera-<br>tion Check Mode". <ref. en(h4dotc)(di-<br="" to="">ag)-55, Compulsory Valve Operation Check<br/>Mode.&gt;</ref.>                                                                                | Does the purge control sole-<br>noid valve operate?                                 | Go to step 6.                                                                                                    | Replace the purge<br>control solenoid<br>valve. <ref. to<br="">EC(H4DOTC)-11,<br/>Purge Control<br/>Solenoid Valve.&gt;</ref.>           |
| 6 | CHECK PRESSURE CONTROL SOLENOID<br>VALVE.<br>Operate the pressure control solenoid valve<br>using the Subaru Select Monitor.<br>NOTE:<br>The pressure control solenoid valve operation<br>can be executed using the Subaru Select Mon-<br>itor. For the procedures, refer to "Compulsory<br>Valve Operation Check Mode". <ref. to<br="">EN(H4DOTC)(diag)-55, Compulsory Valve Op-<br/>eration Check Mode.&gt;</ref.>                                                                  | Does the pressure control sole-<br>noid valve operate?                              | Go to step 7.                                                                                                    | Replace the pres-<br>sure control sole-<br>noid valve. <ref. to<br="">EC(H4DOTC)-19,<br/>Pressure Control<br/>Solenoid Valve.&gt;</ref.> |
| 7 | <ul> <li>CHECK EVAPORATIVE EMISSION CONTROL SYSTEM LINE.</li> <li>1) Turn the ignition switch to OFF.</li> <li>2) Disconnect the delivery (test) mode connector.</li> </ul>                                                                                                    | Is there any disconnection,<br>damage or clogging on the<br>evaporation line?       | Repair or replace<br>the evaporation<br>line. <ref. to<br="">FU(H4DOTC)-84,<br/>Fuel Delivery,<br/>Return and Evapo-<br/>ration Lines.&gt;</ref.> | Go to step 8.                                                                                                    |

|    | Step                                                                                              | Check                                                                                                    | Yes                                                                                          | No                                              |
|----|---------------------------------------------------------------------------------------------------|----------------------------------------------------------------------------------------------------|----------------------------------------------------------------------------------------------|-------------------------------------------------|
| 8  | CHECK CANISTER.                                                                                   | Is the canister damaged?                                                                                                    | Repair or replace<br>the canister. <ref.<br>to EC(H4DOTC)-7,<br/>Canister.&gt;</ref.<br>     | Go to step 9.                                   |
| 9  | CHECK FUEL TANK.<br>Remove the fuel tank. <ref. fu(h4dotc)-<br="" to="">62, Fuel Tank.&gt;</ref.> | Is the fuel tank damaged?                                                                                                    | Repair or replace<br>the fuel tank. <ref.<br>to FU(H4DOTC)-<br/>62, Fuel Tank.&gt;</ref.<br> | Go to step 10.                                  |
| 10 | CHECK ANY OTHER MECHANICAL TROU-<br>BLE IN EVAPORATIVE EMISSION CON-<br>TROL SYSTEM.              | Are there holes, cracks, clog-<br>ging, or disconnections, mis-<br>connection of hoses or pipes in<br>evaporative emission control<br>system? | Repair or replace<br>the hoses or pipes.                                                     | Repair the poor<br>contact of ECM<br>connector. |

### BT:DTC P0458 EVAPORATIVE EMISSION SYSTEM PURGE CONTROL VALVE CIRCUIT LOW

### DTC DETECTING CONDITION:

• Detected when two consecutive driving cycles with fault occur.

• GENERAL DESCRIPTION <Ref. to GD(H4DOTC)-140, DTC P0458 EVAPORATIVE EMISSION SYS-TEM PURGE CONTROL VALVE CIRCUIT LOW, Diagnostic Trouble Code (DTC) Detecting Criteria.> **TROUBLE SYMPTOM:** 

Improper idling

#### CAUTION:

After servicing or replacing faulty parts, perform Clear Memory Mode <Ref. to EN(H4DOTC)(diag)-54, OPERATION, Clear Memory Mode.>, and Inspection Mode <Ref. to EN(H4DOTC)(diag)-43, PROCE-DURE, Inspection Mode.>.

WIRING DIAGRAM:

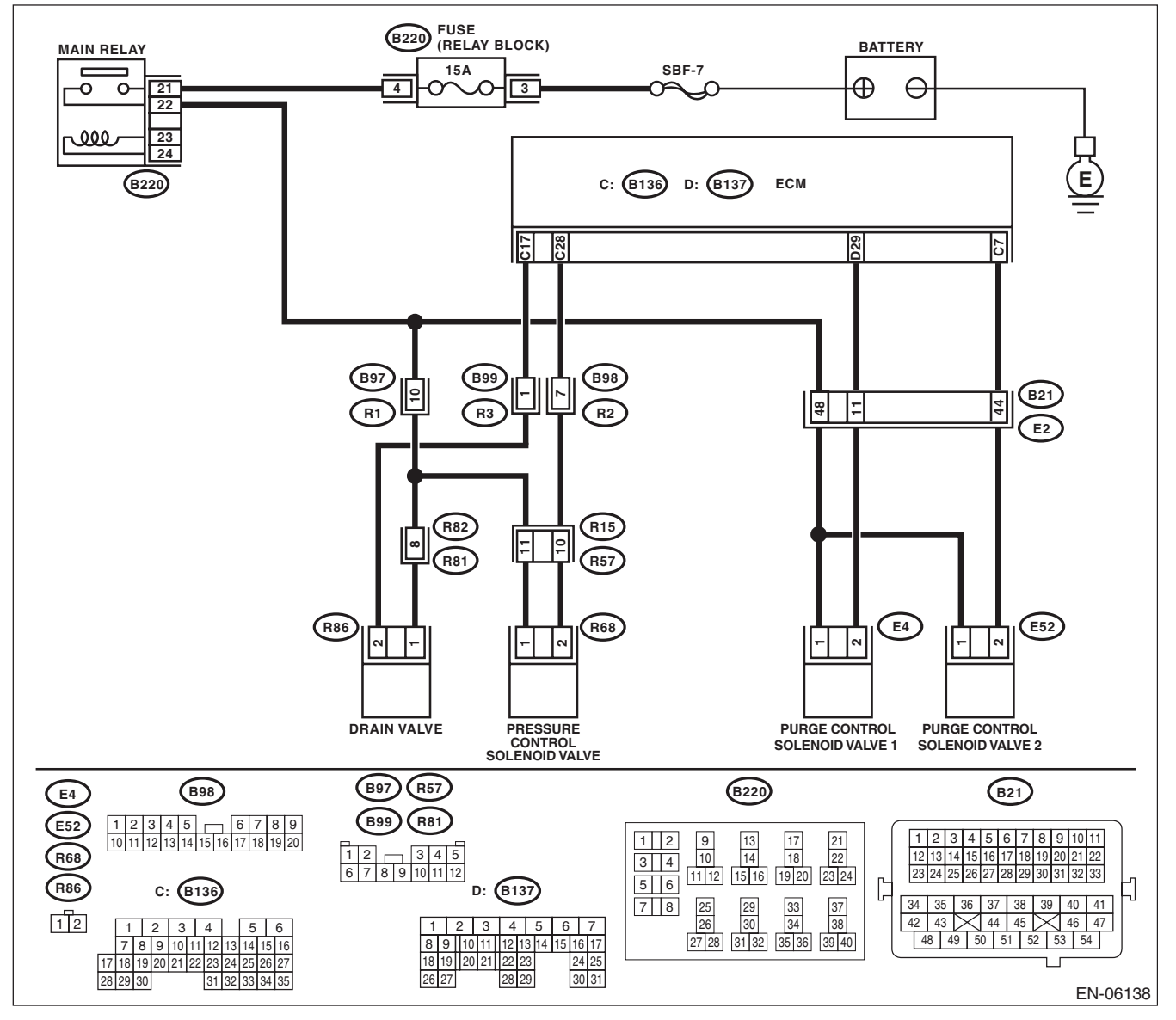

| Step                                                                                                    | Check                                      | Yes                                                                         | No                                                                                                    |
|----------------------------------------------------------------------------------------------------|--------------------------------------------|-----------------------------------------------------------------------------|----------------------------------------------------------------------------------------------------|
| 1 CHECK OUTPUT SIGNAL OF ECM.                                                                                                    | Is the voltage 10 V or more?               | Repair the poor                                                             | Go to step 2.                                                                                                    |
| 1) Turn the ignition switch to ON.                                                                                                    |                                            | contact of ECM                                                              |                                                                                                    |
| 2) Measure the voltage between ECM and                                                                                                    |                                            | connector.                                                                  |                                                                                                    |
| chassis ground.                                                                                                    |                                            |                                                                             |                                                                                                    |
| Connector & terminal                                                                                                    |                                            |                                                                             |                                                                                                    |
| (B137) No. 29 (+) — Chassis ground (-                                                                                                    | ):                                         |                                                                             |                                                                                                    |
| <ul> <li>CHECK HARNESS BETWEEN ECM AND<br/>PURGE CONTROL SOLENOID VALVE CONECTOR.</li> <li>1) Turn the ignition switch to OFF.</li> <li>2) Disconnect the connectors from ECM ar purge control solenoid valve.</li> <li>3) Measure the resistance between the purcontrol solenoid valve connector and engine ground.</li> </ul> | Is the resistance 1 MΩ or<br>more?         | Go to step 3.                                                               | Repair the ground<br>short circuit of har-<br>ness between<br>ECM and purge<br>control solenoid<br>valve connector.                                                                                                    |
| (F4) No. 2 — Engine ground:                                                                                                    |                                            |                                                                             |                                                                                                    |
| <ul> <li>CHECK HARNESS BETWEEN ECM AND<br/>PURGE CONTROL SOLENOID VALVE CONECTOR.</li> <li>Measure the resistance of harness between<br/>ECM and purge control solenoid valve.</li> <li>Connector &amp; terminal<br/>(B137) No. 29 — (E4) No. 2:</li> </ul>                                                                     | Is the resistance less than 1 Ω?           | Go to step 4.                                                               | Repair the harness<br>and connector.<br>NOTE:<br>In this case, repair<br>the following item:<br>• Open circuit in<br>harness between<br>ECM and purge<br>control solenoid<br>valve connector<br>• Poor contact of<br>coupling connector                                                                           |
| <ul> <li>CHECK PURGE CONTROL SOLENOID<br/>VALVE.         <ol> <li>Remove the purge control solenoid valve</li> <li>Measure the resistance between purge c<br/>trol solenoid valve terminals.</li> <li>Terminals</li> <li>No. 1 — No. 2:</li> </ol> </li> </ul>                                                                  | Is the resistance 10 — 100 Ω?<br>e.<br>on- | Go to step 5.                                                               | Replace the purge<br>control solenoid<br>valve. <ref. to<br="">EC(H4DOTC)-11,<br/>Purge Control<br/>Solenoid Valve.&gt;</ref.>                                                                                                    |
| <ul> <li>5 CHECK POWER SUPPLY TO PURGE COL<br/>TROL SOLENOID VALVE CONNECTOR.</li> <li>1) Turn the ignition switch to ON.</li> <li>2) Measure the voltage between purge consolenoid valve and engine ground.</li> <li>Connector &amp; terminal<br/>(E4) No. 1 (+) — Engine ground (-):</li> </ul>                               | N- Is the voltage 10 V or more?            | Repair the poor<br>contact of purge<br>control solenoid<br>valve connector. | Repair the harness<br>and connector.<br>NOTE:<br>In this case, repair<br>the following item:<br>• Open circuit in<br>harness between<br>main relay connec-<br>tor and purge con-<br>trol solenoid valve<br>connector<br>• Poor contact of<br>coupling connector<br>• Poor contact of<br>main relay connec-<br>tor |

### BU:DTC P0459 EVAPORATIVE EMISSION SYSTEM PURGE CONTROL VALVE CIRCUIT HIGH

### DTC DETECTING CONDITION:

• Detected when two consecutive driving cycles with fault occur.

• GENERAL DESCRIPTION <Ref. to GD(H4DOTC)-142, DTC P0459 EVAPORATIVE EMISSION SYS-TEM PURGE CONTROL VALVE CIRCUIT HIGH, Diagnostic Trouble Code (DTC) Detecting Criteria.> **TROUBLE SYMPTOM:** 

Improper idling

#### CAUTION:

After servicing or replacing faulty parts, perform Clear Memory Mode <Ref. to EN(H4DOTC)(diag)-54, OPERATION, Clear Memory Mode.>, and Inspection Mode <Ref. to EN(H4DOTC)(diag)-43, PROCE-DURE, Inspection Mode.>.

WIRING DIAGRAM:

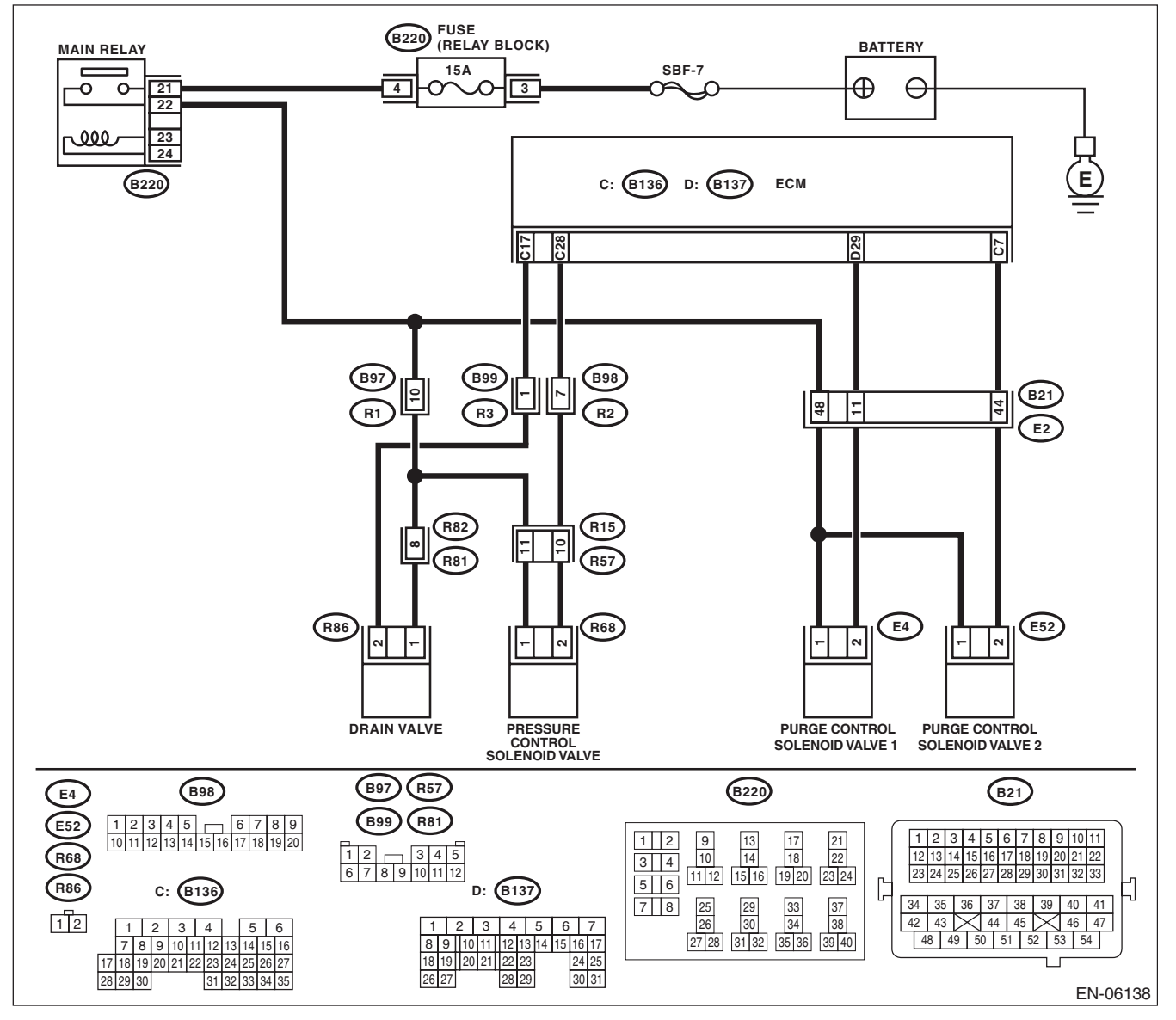

|   |                                                                                                    | i                                       |                                                                                                    | i                                               |
|---|----------------------------------------------------------------------------------------------------|-----------------------------------------|----------------------------------------------------------------------------------------------------|-------------------------------------------------|
|   | Step                                                                                                    | Check                                   | Yes                                                                                                    | No                                              |
| 1 | <ul> <li>CHECK HARNESS BETWEEN ECM AND<br/>PURGE CONTROL SOLENOID VALVE CON-<br/>NECTOR.</li> <li>1) Turn the ignition switch to OFF.</li> <li>2) Disconnect the connectors from ECM and<br/>purge control solenoid valve.</li> <li>3) Turn the ignition switch to ON.</li> <li>4) Measure the voltage between ECM and<br/>chassis ground.</li> <li>Connector &amp; terminal<br/>(B137) No. 29 (+) — Chassis ground (-):</li> </ul> | Is the voltage 10 V or more?            | Repair the short<br>circuit to power in<br>the harness<br>between ECM and<br>purge control sole-<br>noid valve connec-<br>tor. | Go to step 2.                                   |
| 2 | <ul> <li>CHECK PURGE CONTROL SOLENOID</li> <li>VALVE.</li> <li>1) Turn the ignition switch to OFF.</li> <li>2) Measure the resistance between purge control solenoid valve terminals.</li> <li>Terminals</li> <li>No. 1 - No. 2:</li> </ul>                                                                                                    | Is the resistance less than 1 $\Omega?$ | Replace the purge<br>control solenoid<br>valve. <ref. to<br="">EC(H4DOTC)-11,<br/>Purge Control<br/>Solenoid Valve.&gt;</ref.> | Repair the poor<br>contact of ECM<br>connector. |

# **BV:DTC P0461 FUEL LEVEL SENSOR "A" CIRCUIT RANGE/PERFORMANCE**

### DTC DETECTING CONDITION:

• Detected when two consecutive driving cycles with fault occur.

GENERAL DESCRIPTION < Ref. to GD(H4DOTC)-144, DTC P0461 FUEL LEVEL SENSOR "A" CIRCUIT RANGE/PERFORMANCE, Diagnostic Trouble Code (DTC) Detecting Criteria.>

#### **CAUTION:**

After repair or replacement of faulty parts, perform Clear Memory Mode <Ref. to EN(H4DOTC)(diag)-54, OPERATION, Clear Memory Mode.> and Inspection Mode <Ref. to EN(H4DOTC)(diag)-43, PROCE-DURE, Inspection Mode.>.

| Step                                | Check                       | Yes                                                       | No                               |
|-------------------------------------|-----------------------------|-----------------------------------------------------------|----------------------------------|
| 1 CHECK FOR ANY OTHER DTC ON DISPLA | Is any other DTC displayed? | Check the appropri-                                       | Replace the fuel                 |
|                                     |                             | ate DTC using the                                         | level sensor and                 |
|                                     |                             | "List of Diagnostic                                       | fuel sub level sen-              |
|                                     |                             | Trouble Code                                              | sor. <ref. th="" to<=""></ref.>  |
|                                     |                             | (DTC)". <ref. th="" to<=""><th>FU(H4DOTC)-75,</th></ref.> | FU(H4DOTC)-75,                   |
|                                     |                             | EN(H4DOTC)(diag)                                          | Fuel Level Sen-                  |
|                                     |                             | -83, List of Diagnos-                                     | sor.> <ref. th="" to<=""></ref.> |
|                                     |                             | tic Trouble Code                                          | FU(H4DOTC)-76,                   |
|                                     |                             | (DTC).>                                                   | Fuel Sub Level                   |
|                                     |                             |                                                           | Sensor.>                         |

# **BW:DTC P0462 FUEL LEVEL SENSOR "A" CIRCUIT LOW**

NOTE:

For the diagnostic procedure, refer to DTC P0463. <Ref. to EN(H4DOTC)(diag)-241, DTC P0463 FUEL LEV-EL SENSOR "A" CIRCUIT HIGH, Diagnostic Procedure with Diagnostic Trouble Code (DTC).>

# **BX:DTC P0463 FUEL LEVEL SENSOR "A" CIRCUIT HIGH**

### DTC DETECTING CONDITION:

• Detected when two consecutive driving cycles with fault occur.

• GENERAL DESCRIPTION < Ref. to GD(H4DOTC)-148, DTC P0463 FUEL LEVEL SENSOR "A" CIRCUIT HIGH, Diagnostic Trouble Code (DTC) Detecting Criteria.>

#### CAUTION:

After servicing or replacing faulty parts, perform Clear Memory Mode <Ref. to EN(H4DOTC)(diag)-54, OPERATION, Clear Memory Mode.>, and Inspection Mode <Ref. to EN(H4DOTC)(diag)-43, PROCE-DURE, Inspection Mode.>.

| Step                                 | Check                       | Yes                                                            | No                   |
|--------------------------------------|-----------------------------|----------------------------------------------------------------|----------------------|
| 1 CHECK FOR ANY OTHER DTC ON DISPLAY | Is DTC P0462 or P0463 dis-  | Check the combi-                                               | Even if DTC is       |
|                                      | played on the Subaru Select | nation meter. <ref.< th=""><th>detected, the cir-</th></ref.<> | detected, the cir-   |
|                                      | Monitor?                    | to IDI-8, CHECK                                                | cuit has returned to |
|                                      |                             | FUEL LEVEL                                                     | a normal condition   |
|                                      |                             | SENSOR.,                                                       | at this time. Repro- |
|                                      |                             | INSPECTION,                                                    | duce the failure,    |
|                                      |                             | Combination Meter                                              | and then perform     |
|                                      |                             | System.>                                                       | the diagnosis        |
|                                      |                             |                                                                | again.               |
|                                      |                             |                                                                | NOTE:                |
|                                      |                             |                                                                | In this case, tem-   |
|                                      |                             |                                                                | porary poor con-     |
|                                      |                             |                                                                | tact of connector    |
|                                      |                             |                                                                | may be the cause.    |

# BY:DTC P0464 FUEL LEVEL SENSOR CIRCUIT INTERMITTENT

### DTC DETECTING CONDITION:

• Detected when two consecutive driving cycles with fault occur.

• GENERAL DESCRIPTION <Ref. to GD(H4DOTC)-150, DTC P0464 FUEL LEVEL SENSOR CIRCUIT IN-TERMITTENT, Diagnostic Trouble Code (DTC) Detecting Criteria.>

#### CAUTION:

After servicing or replacing faulty parts, perform Clear Memory Mode <Ref. to EN(H4DOTC)(diag)-54, OPERATION, Clear Memory Mode.>, and Inspection Mode <Ref. to EN(H4DOTC)(diag)-43, PROCE-DURE, Inspection Mode.>.

| Step                                  | Check                         | Yes                                                            | No                   |
|---------------------------------------|-------------------------------|----------------------------------------------------------------|----------------------|
| 1 CHECK FOR ANY OTHER DTC ON DISPLAY. | Is DTC P0464 displayed on the | Check the combi-                                               | Even if DTC is       |
|                                       | display?                      | nation meter. <ref.< th=""><th>detected, the cir-</th></ref.<> | detected, the cir-   |
|                                       |                               | to IDI-8, CHECK                                                | cuit has returned to |
|                                       |                               | FUEL LEVEL                                                     | a normal condition   |
|                                       |                               | SENSOR.,                                                       | at this time. Repro- |
|                                       |                               | INSPECTION,                                                    | duce the failure,    |
|                                       |                               | Combination Meter                                              | and then perform     |
|                                       |                               | System.>                                                       | the diagnosis        |
|                                       |                               |                                                                | again.               |
|                                       |                               |                                                                | NOTE:                |
|                                       |                               |                                                                | In this case, tem-   |
|                                       |                               |                                                                | porary poor con-     |
|                                       |                               |                                                                | tact of connector    |
|                                       |                               |                                                                | may be the cause.    |

# **BZ:DTC P0500 VEHICLE SPEED SENSOR "A"**

### DTC DETECTING CONDITION:

- Immediately at fault recognition
- GENERAL DESCRIPTION <Ref. to GD(H4DOTC)-153, DTC P0500 VEHICLE SPEED SENSOR "A", Diagnostic Trouble Code (DTC) Detecting Criteria.>

#### **CAUTION:**

After servicing or replacing faulty parts, perform Clear Memory Mode <Ref. to EN(H4DOTC)(diag)-54, OPERATION, Clear Memory Mode.>, and Inspection Mode <Ref. to EN(H4DOTC)(diag)-43, PROCE-DURE, Inspection Mode.>.

| Step                                                   | Check                           | Yes                                                                                                    | No                                              |
|--------------------------------------------------------|---------------------------------|----------------------------------------------------------------------------------------------------|-------------------------------------------------|
| 1 CHECK DTC OF ABS OR VDC.<br>Check DTC of ABS or VDC. | Is DTC of ABS or VDC displayed? | Perform the diag-<br>nosis according to<br>DTC. <ref. to<br="">ABS(diag)-26, List<br/>of Diagnostic Trou-<br/>ble Code (DTC).&gt;<br/><ref. to<br="">VDC(diag)-33, List<br/>of Diagnostic Trou-<br/>ble Code (DTC).&gt;</ref.></ref.> | Repair the poor<br>contact of ECM<br>connector. |

# **CA:DTC P0512 STARTER REQUEST CIRCUIT**

### DTC DETECTING CONDITION:

• Detected when two consecutive driving cycles with fault occur.

• GENERAL DESCRIPTION <Ref. to GD(H4DOTC)-154, DTC P0512 STARTER REQUEST CIRCUIT, Diagnostic Trouble Code (DTC) Detecting Criteria.>

### TROUBLE SYMPTOM:

Failure of engine to start

### **CAUTION:**

After servicing or replacing faulty parts, perform Clear Memory Mode <Ref. to EN(H4DOTC)(diag)-54, OPERATION, Clear Memory Mode.>, and Inspection Mode <Ref. to EN(H4DOTC)(diag)-43, PROCE-DURE, Inspection Mode.>. WIRING DIAGRAM:

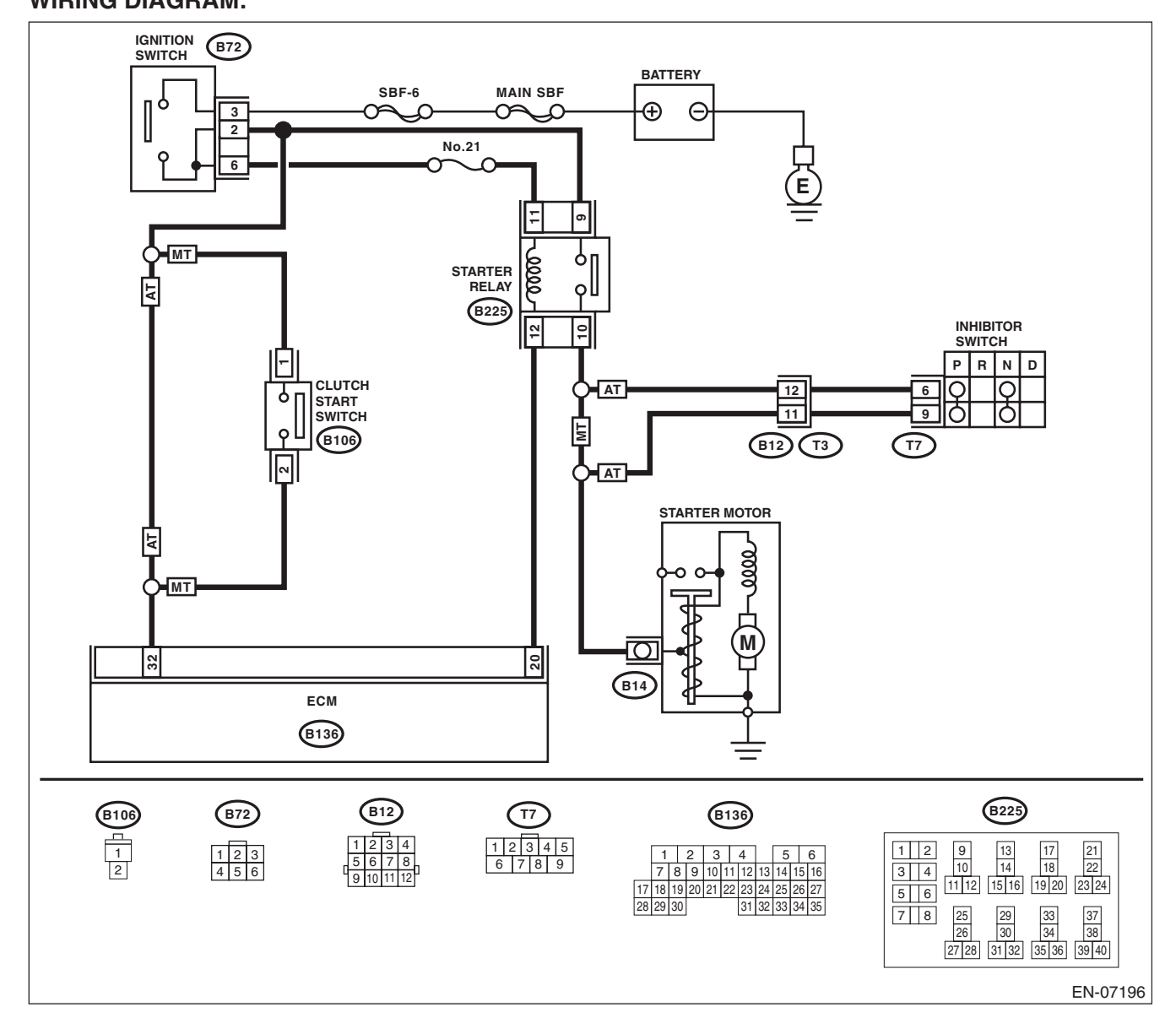

ENGINE (DIAGNOSTICS)

|   | Step                                                                                                    | Check                        | Yes                                                                                                    | No                                              |
|---|----------------------------------------------------------------------------------------------------|------------------------------|----------------------------------------------------------------------------------------------------|-------------------------------------------------|
| 1 | CHECK FOR ANY OTHER DTC ON DISPLAY.                                                                                                    | Is any other DTC displayed?  | Check the appropri-<br>ate DTC using the<br>"List of Diagnostic<br>Trouble Code<br>(DTC)". <ref. to<br="">EN(H4DOTC)(diag)<br/>-83, List of Diagnos-<br/>tic Trouble Code<br/>(DTC).&gt;</ref.> | Go to step 2.                                   |
| 2 | <ul> <li>CHECK HARNESS BETWEEN ECM AND IG-<br/>NITION SWITCH CONNECTOR.</li> <li>1) Turn the ignition switch to OFF.</li> <li>2) Disconnect the connectors from ECM.</li> <li>3) Turn the ignition switch to ON.</li> <li>4) Measure the voltage between ECM and<br/>chassis ground.</li> <li>Connector &amp; terminal<br/>(B136) No. 32 (+) — Chassis ground (-):</li> </ul> | Is the voltage 10 V or more? | Repair the short<br>circuit to power in<br>harness between<br>ECM and ignition<br>switch connector.                                                                                             | Repair the poor<br>contact of ECM<br>connector. |

# **CB:DTC P0600 SERIAL COMMUNICATION LINK**

NOTE:

For the diagnostic procedure, refer to LAN section. <Ref. to LAN(diag)-2, Basic Diagnostic Procedure.>

### CC:DTC P0604 INTERNAL CONTROL MODULE RANDOM ACCESS MEMORY (RAM) ERROR

### DTC DETECTING CONDITION:

Immediately at fault recognition

• GENERAL DESCRIPTION <Ref. to GD(H4DOTC)-158, DTC P0604 INTERNAL CONTROL MODULE RANDOM ACCESS MEMORY (RAM) ERROR, Diagnostic Trouble Code (DTC) Detecting Criteria.> **TROUBLE SYMPTOM:** 

### Engine dees not start

- Engine does not start.
- Engine stalls.

### CAUTION:

After servicing or replacing faulty parts, perform Clear Memory Mode <Ref. to EN(H4DOTC)(diag)-54, OPERATION, Clear Memory Mode.>, and Inspection Mode <Ref. to EN(H4DOTC)(diag)-43, PROCE-DURE, Inspection Mode.>. WIRING DIAGRAM:

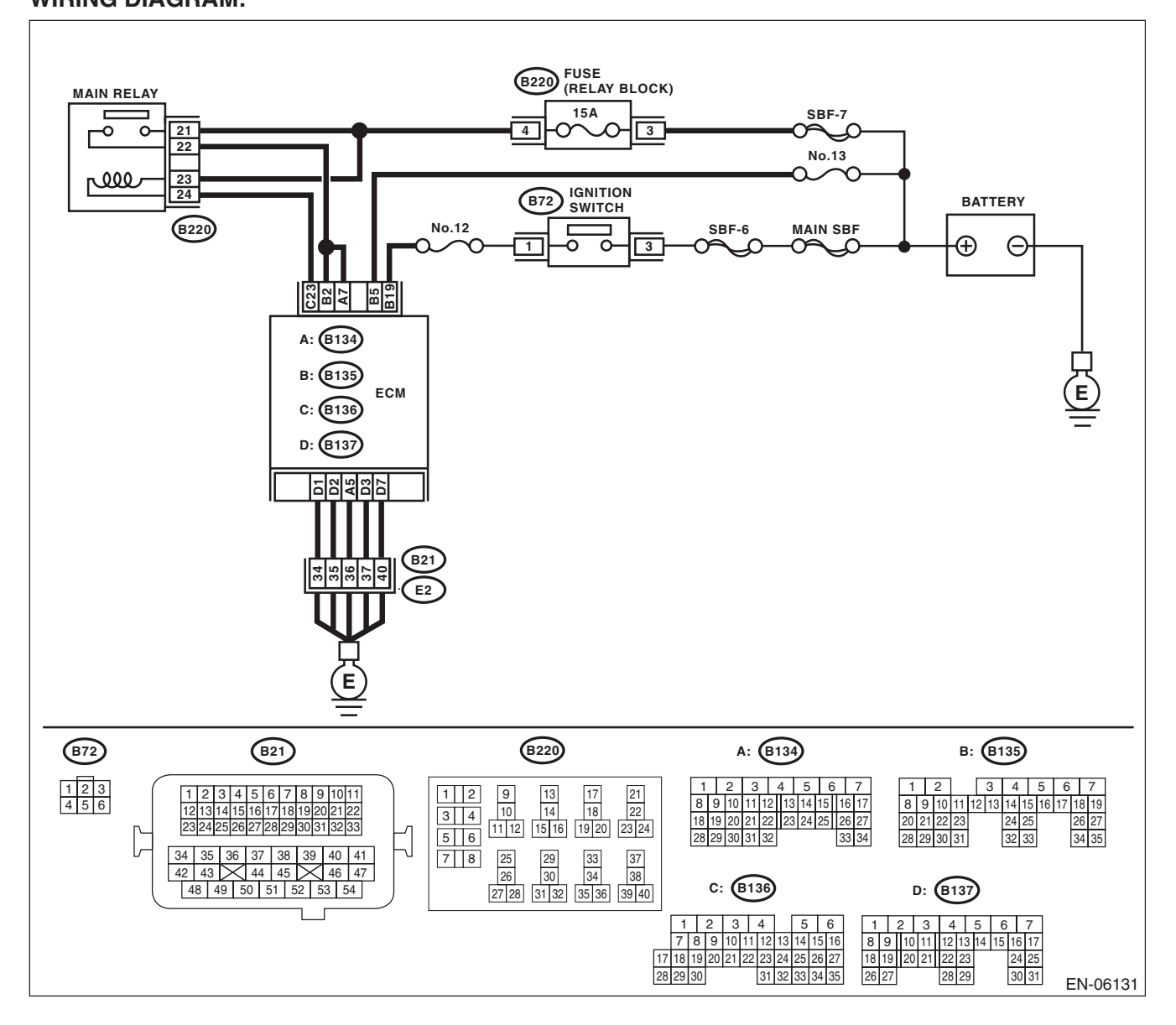

ENGINE (DIAGNOSTICS)

|   | Step                                        | Check                                | Yes                                                                                                    | No                                                                                                    |
|---|---------------------------------------------|--------------------------------------|----------------------------------------------------------------------------------------------------|----------------------------------------------------------------------------------------------------|
| 1 | Step<br>CHECK FOR ANY OTHER DTC ON DISPLAY. | Check<br>Is any other DTC displayed? | Yes<br>Check the appropri-<br>ate DTC using the<br>"List of Diagnostic<br>Trouble Code<br>(DTC)". <ref. to<br="">EN(H4DOTC)(diag)<br/>-83, List of Diagnos-<br/>tic Trouble Code</ref.> | No<br>Even if DTC is<br>detected, the cir-<br>cuit has returned to<br>a normal condition<br>at this time. Repro-<br>duce the failure,<br>and then perform<br>the diagnosis |
|   |                                             |                                      | (DTC).>                                                                                                    | again.<br>NOTE:<br>In this case, tem-<br>porary poor con-<br>tact of connector<br>may be the cause.                                                                        |

### CD:DTC P0605 INTERNAL CONTROL MODULE READ ONLY MEMORY (ROM) ERROR

NOTE:

For the diagnostic procedure, refer to DTC P0607. <Ref. to EN(H4DOTC)(diag)-247, DTC P0607 THROT-TLE CONTROL SYSTEM CIRCUIT RANGE/PERFORMANCE, Diagnostic Procedure with Diagnostic Trouble Code (DTC).>

### **CE:DTC P0607 THROTTLE CONTROL SYSTEM CIRCUIT RANGE/PERFORMANCE**

### **DTC DETECTING CONDITION:**

Immediately at fault recognition

GENERAL DESCRIPTION <Ref. to GD(H4DOTC)-160, DTC P0607 THROTTLE CONTROL SYSTEM • CIRCUIT RANGE/PERFORMANCE, Diagnostic Trouble Code (DTC) Detecting Criteria.> **TROUBLE SYMPTOM:** 

- Improper idling
- Poor driving performance

#### **CAUTION:**

After servicing or replacing faulty parts, perform Clear Memory Mode <Ref. to EN(H4DOTC)(diag)-54, OPERATION, Clear Memory Mode.>, and Inspection Mode <Ref. to EN(H4DOTC)(diag)-43, PROCE-**DURE, Inspection Mode.>.** WIRING DIAGRAM:

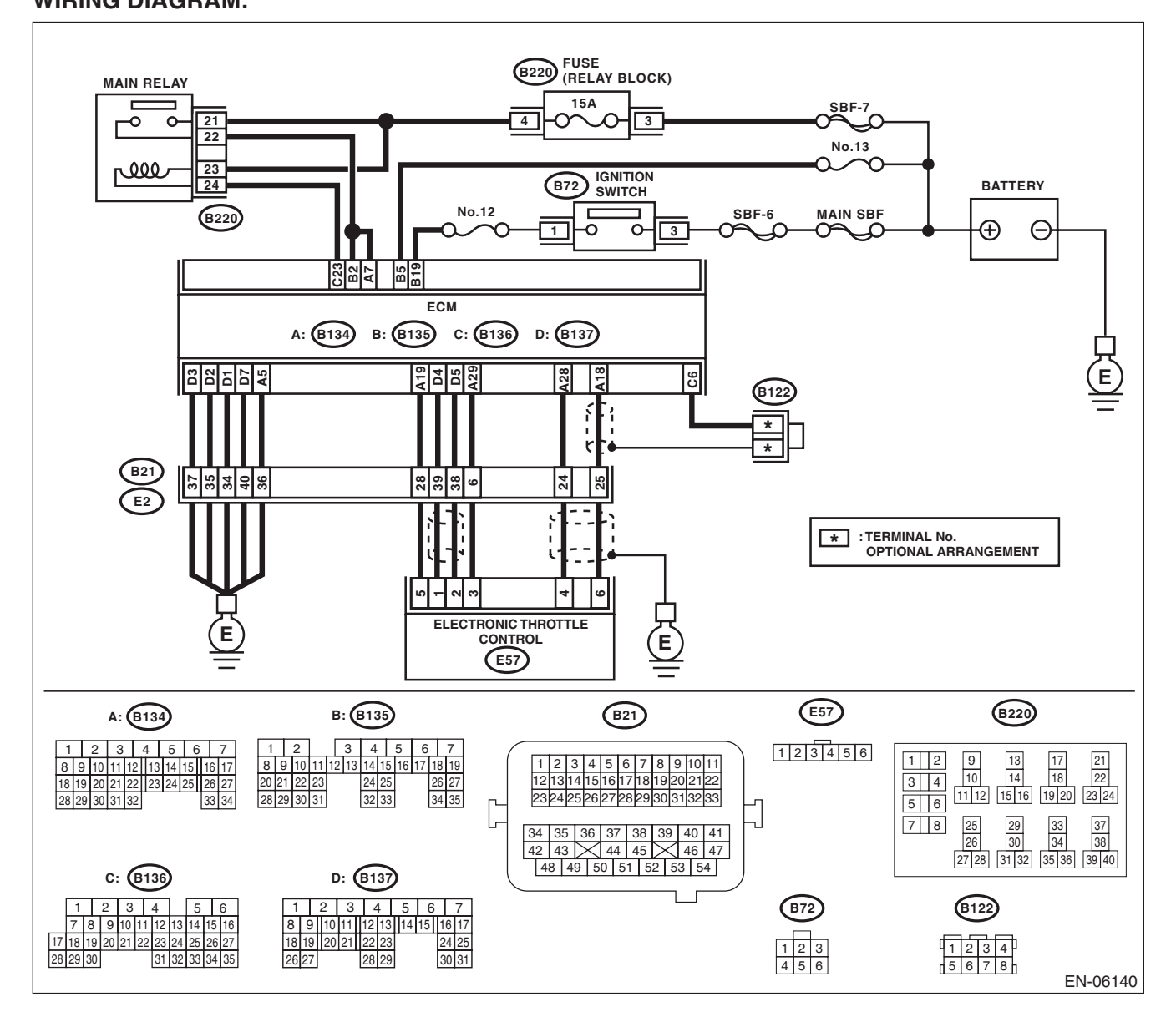

ENGINE (DIAGNOSTICS)

|                                            | Step                                                                                                    | Check                            | Yes                                             | No                                                                                                    |
|--------------------------------------------|----------------------------------------------------------------------------------------------------|----------------------------------|-------------------------------------------------|----------------------------------------------------------------------------------------------------|
| 1 C<br>1)<br>2)<br>ct                      | HECK INPUT VOLTAGE OF ECM.<br>Turn the ignition switch to ON.<br>Measure the voltage between ECM and<br>hassis ground.<br>Connector & terminal<br>(B134) No. 7 (+) — Chassis ground (-):<br>(B135) No. 2 (+) — Chassis ground (-):                                                                                                    | Is the voltage 10 — 13 V?        | Go to step 2.                                   | Repair the open or<br>ground short circuit<br>of power supply<br>circuit.                                                                                                    |
| 2 C<br>1)<br>2)<br>ct                      | HECK INPUT VOLTAGE OF ECM.<br>Start the engine.<br>Measure the voltage between ECM and<br>hassis ground.<br>Connector & terminal<br>(B134) No. 7 (+) — Chassis ground (-):<br>(B135) No. 2 (+) — Chassis ground (-):                                                                                                    | Is the voltage 13 — 15 V?        | Go to step 3.                                   | Repair the open or<br>ground short circuit<br>of power supply<br>circuit.                                                                                                    |
| 3 C<br>E<br>N<br>1)<br>2)<br>el<br>3)<br>E | HECK HARNESS BETWEEN ECM AND<br>LECTRONIC THROTTLE CONTROL CON-<br>ECTOR.<br>Turn the ignition switch to OFF.<br>Disconnect the connectors from ECM and<br>ectronic throttle control.<br>Measure the resistance of harness between<br>CM and electronic throttle control connector.<br>Connector & terminal<br>(B134) No. 19 — (E57) No. 5:<br>(B134) No. 29 — (E57) No. 3:               | Is the resistance less than 1 Ω? | Go to step 4.                                   | Repair the open<br>circuit of harness<br>between ECM and<br>electronic throttle<br>control connector.                                                                                                    |
| 4 C<br>1)<br>2)<br>3)<br>ct                | HECK ECM GROUND HARNESS.<br>Connect all connectors.<br>Turn the ignition switch to ON.<br>Measure the voltage between ECM and<br>hassis ground.<br>Connector & terminal<br>(B134) No. 5 (+) — Chassis ground (-):<br>(B137) No. 1 (+) — Chassis ground (-):<br>(B137) No. 2 (+) — Chassis ground (-):<br>(B137) No. 3 (+) — Chassis ground (-):<br>(B137) No. 7 (+) — Chassis ground (-): | Is the voltage less than 1 V?    | Repair the poor<br>contact of ECM<br>connector. | Repair the follow-<br>ing item.<br>• Open circuit in<br>ground circuit<br>• Further tighten-<br>ing of the engine<br>ground terminal<br>• Poor contact of<br>ECM connector<br>• Poor contact of<br>coupling connector |

# CF:DTC P0638 THROTTLE ACTUATOR CONTROL RANGE/PERFORMANCE (BANK 1)

NOTE:

For the diagnostic procedure, refer to DTC P2101. <Ref. to EN(H4DOTC)(diag)-319, DTC P2101 THROT-TLE ACTUATOR CONTROL MOTOR CIRCUIT RANGE/PERFORMANCE, Diagnostic Procedure with Diagnostic Trouble Code (DTC).>

# CG:DTC P0700 TRANSMISSION CONTROL SYSTEM (MIL REQUEST)

NOTE:

For the diagnostic procedure, refer to AT section. <Ref. to 4AT(diag)-2, Basic Diagnostic Procedure.>
### CH:DTC P0851 PARK/NEUTRAL SWITCH INPUT CIRCUIT LOW (AT MODEL)

### DTC DETECTING CONDITION:

• Detected when two consecutive driving cycles with fault occur.

• GENERAL DESCRIPTION <Ref. to GD(H4DOTC)-165, DTC P0851 PARK/NEUTRAL SWITCH INPUT CIRCUIT LOW (AT MODEL), Diagnostic Trouble Code (DTC) Detecting Criteria.>

#### TROUBLE SYMPTOM:

Improper idling

### **CAUTION:**

After servicing or replacing faulty parts, perform Clear Memory Mode <Ref. to EN(H4DOTC)(diag)-54, OPERATION, Clear Memory Mode.>, and Inspection Mode <Ref. to EN(H4DOTC)(diag)-43, PROCE-DURE, Inspection Mode.>.

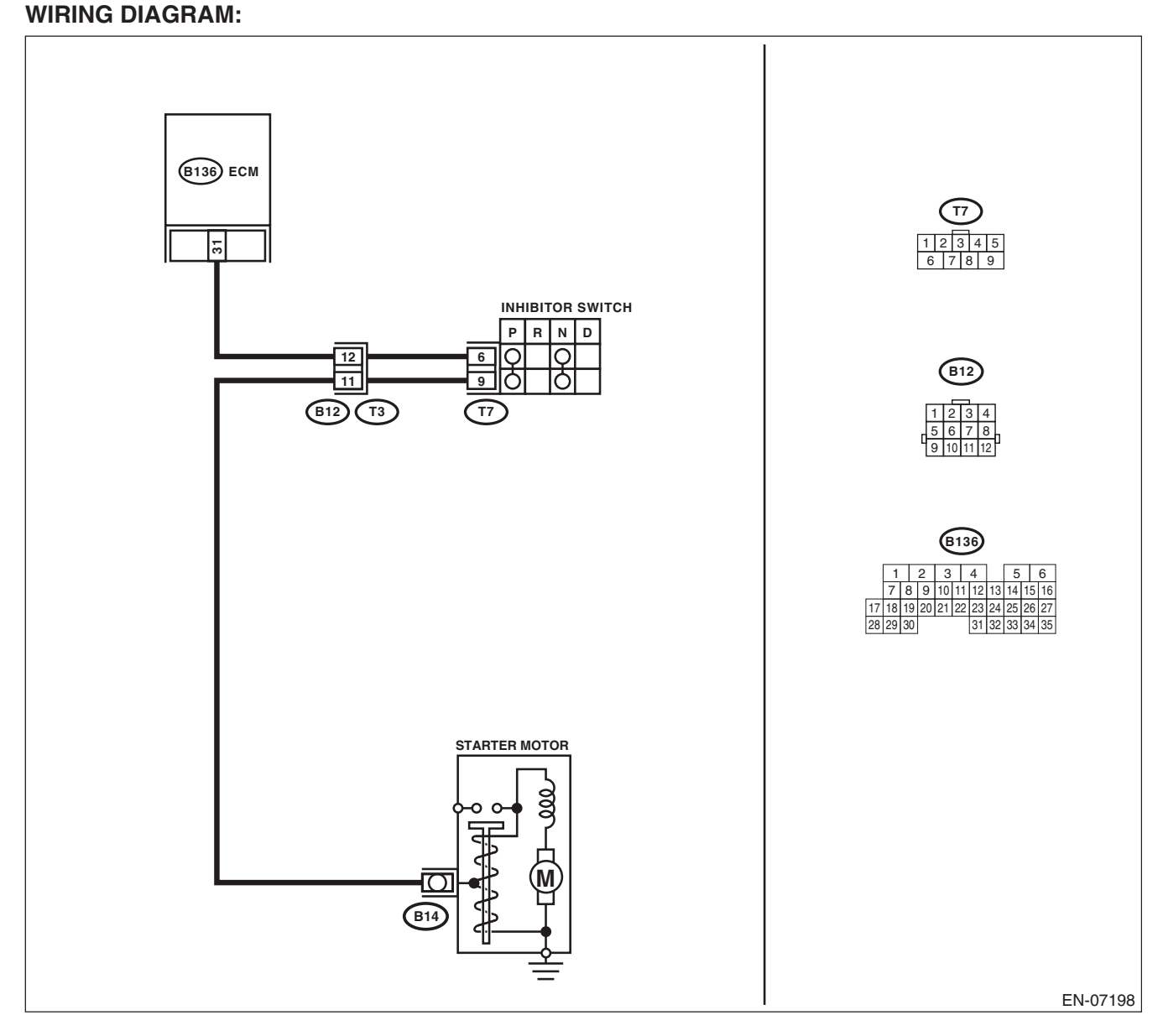

|   | Step                                                                                                    | Check                               | Yes                                                                                        | No                                                                                                    |
|---|----------------------------------------------------------------------------------------------------|-------------------------------------|--------------------------------------------------------------------------------------------|----------------------------------------------------------------------------------------------------|
| 1 | CHECK SELECT CABLE.                                                                                                    | Is there any fault in select cable? | Repair or adjust<br>the select cable.<br><ref. cs-25,<br="" to="">Select Cable.&gt;</ref.> | Go to step 2.                                                                                                    |
| 2 | <ul> <li>CHECK INPUT SIGNAL OF ECM.</li> <li>1) Turn the ignition switch to ON.</li> <li>2) Place the select lever in other than "P" range and "N" range.</li> <li>3) Measure the voltage between ECM and chassis ground.</li> <li>Connector &amp; terminal (B136) No. 31 (+) — Chassis ground (-):</li> </ul>                                                              | Is the voltage 10 V or more?        | Repair the poor<br>contact of ECM<br>connector.                                            | Go to step 3.                                                                                                    |
| 3 | <ul> <li>CHECK HARNESS BETWEEN ECM AND<br/>TRANSMISSION HARNESS CONNECTOR.</li> <li>1) Turn the ignition switch to OFF.</li> <li>2) Disconnect the connectors from ECM and<br/>transmission harness connector (T3).</li> <li>3) Measure the resistance between ECM and<br/>chassis ground.</li> <li>Connector &amp; terminal<br/>(B136) No. 31 — Chassis ground:</li> </ul> | Is the resistance 1 MΩ or more?     | Go to step 4.                                                                              | Repair the ground<br>short circuit of har-<br>ness between<br>ECM and transmis-<br>sion harness con-<br>nector.                        |
| 4 | <ul> <li>CHECK TRANSMISSION HARNESS CONNECTOR.</li> <li>1) Disconnect the connector from inhibitor switch.</li> <li>2) Measure the resistance between transmission harness connector and engine ground.</li> <li>Connector &amp; terminal</li> <li>(T3) No. 12 — Engine ground:</li> </ul>                                                                                  | Is the resistance 1 MΩ or more?     | Replace the inhibi-<br>tor switch. <ref. to<br="">4AT-48, Inhibitor<br/>Switch.&gt;</ref.> | Repair short cir-<br>cuit to ground in<br>harness between<br>transmission har-<br>ness connector<br>and inhibitor switch<br>connector. |

### CI: DTC P0851 NEUTRAL SWITCH INPUT CIRCUIT LOW (MT MODEL)

### DTC DETECTING CONDITION:

• Detected when two consecutive driving cycles with fault occur.

• GENERAL DESCRIPTION < Ref. to GD(H4DOTC)-166, DTC P0851 NEUTRAL SWITCH INPUT CIRCUIT LOW (MT MODEL), Diagnostic Trouble Code (DTC) Detecting Criteria.>

#### TROUBLE SYMPTOM:

Improper idling

### **CAUTION:**

After servicing or replacing faulty parts, perform Clear Memory Mode <Ref. to EN(H4DOTC)(diag)-54, OPERATION, Clear Memory Mode.>, and Inspection Mode <Ref. to EN(H4DOTC)(diag)-43, PROCE-DURE, Inspection Mode.>.

# WIRING DIAGRAM:

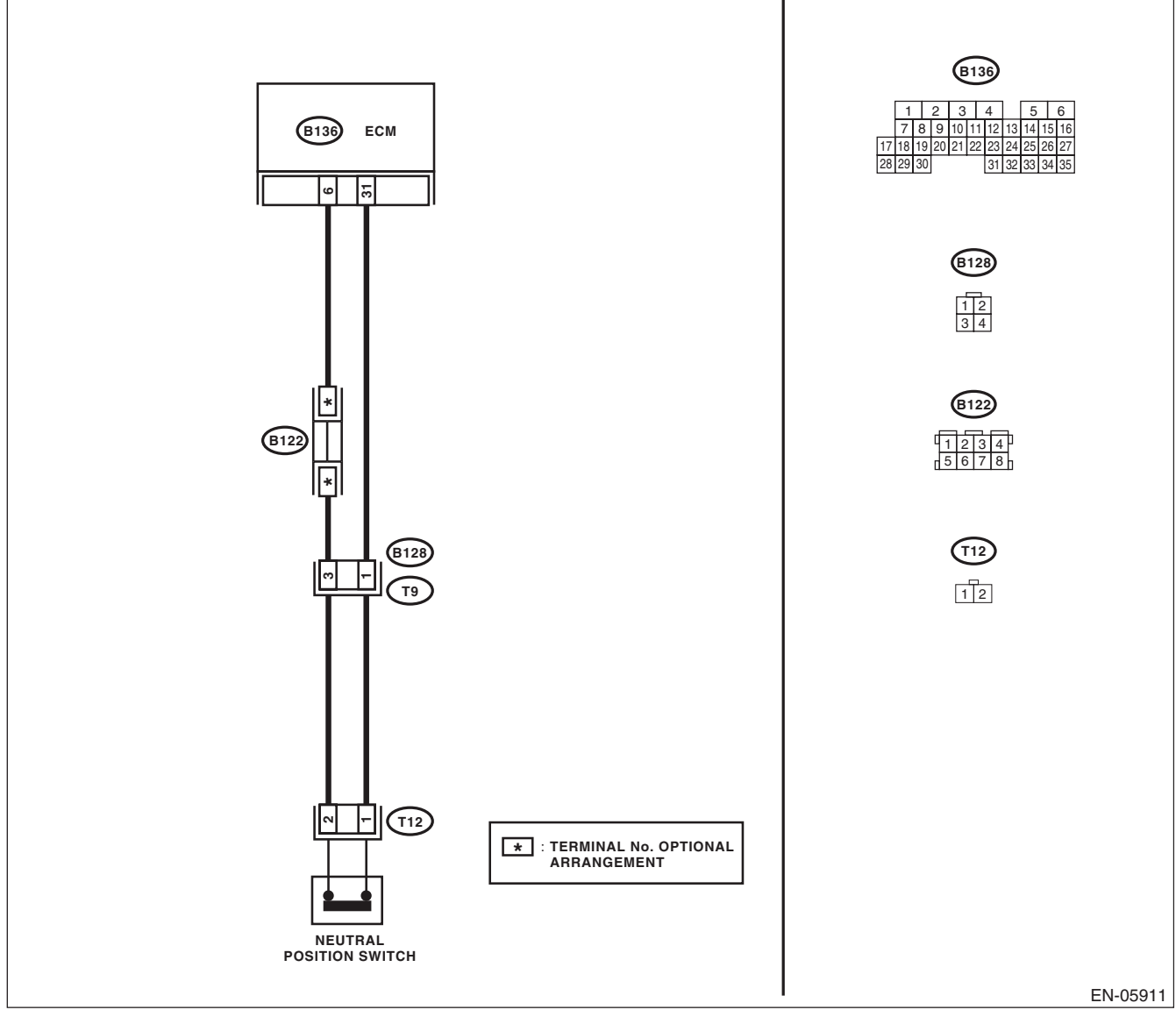

|   |                                                                                                    |                                 |                                                                                                    | 1                                                                                                    |
|---|----------------------------------------------------------------------------------------------------|---------------------------------|----------------------------------------------------------------------------------------------------|----------------------------------------------------------------------------------------------------|
|   | Step                                                                                                    | Check                           | Yes                                                                                                    | No                                                                                                    |
| 1 | <ol> <li>CHECK INPUT SIGNAL OF ECM.</li> <li>1) Turn the ignition switch to ON.</li> <li>2) Place the shift lever in a position other than<br/>neutral.</li> <li>3) Measure the voltage between ECM and<br/>chassis ground.</li> <li>Connector &amp; terminal<br/>(B136) No. 31 (+) — Chassis ground (-):</li> </ol>                                                     | Is the voltage 10 V or more?    | Repair the poor<br>contact of ECM<br>connector.                                                               | Go to step 2.                                                                                                |
| 2 | <ul> <li>CHECK HARNESS BETWEEN ECM AND<br/>NEUTRAL POSITION SWITCH CONNEC-<br/>TOR.</li> <li>1) Turn the ignition switch to OFF.</li> <li>2) Disconnect the connectors from ECM and<br/>neutral position switch.</li> <li>3) Measure the resistance between ECM and<br/>chassis ground.</li> <li>Connector &amp; terminal<br/>(B136) No. 31 — Chassis ground:</li> </ul> | Is the resistance 1 MΩ or more? | Replace the neu-<br>tral position switch.<br><ref. 5mt-33,<br="" to="">Switches and Har-<br/>ness.&gt;</ref.> | Repair the short<br>circuit to ground<br>harness between<br>ECM and neutral<br>position switch<br>connector. |

## CJ:DTC P0852 PARK/NEUTRAL SWITCH INPUT CIRCUIT HIGH (AT MODEL)

### DTC DETECTING CONDITION:

• Detected when two consecutive driving cycles with fault occur.

• GENERAL DESCRIPTION <Ref. to GD(H4DOTC)-167, DTC P0852 PARK/NEUTRAL SWITCH INPUT CIRCUIT HIGH (AT MODEL), Diagnostic Trouble Code (DTC) Detecting Criteria.>

#### TROUBLE SYMPTOM:

Improper idling

### **CAUTION:**

After servicing or replacing faulty parts, perform Clear Memory Mode <Ref. to EN(H4DOTC)(diag)-54, OPERATION, Clear Memory Mode.>, and Inspection Mode <Ref. to EN(H4DOTC)(diag)-43, PROCE-DURE, Inspection Mode.>.

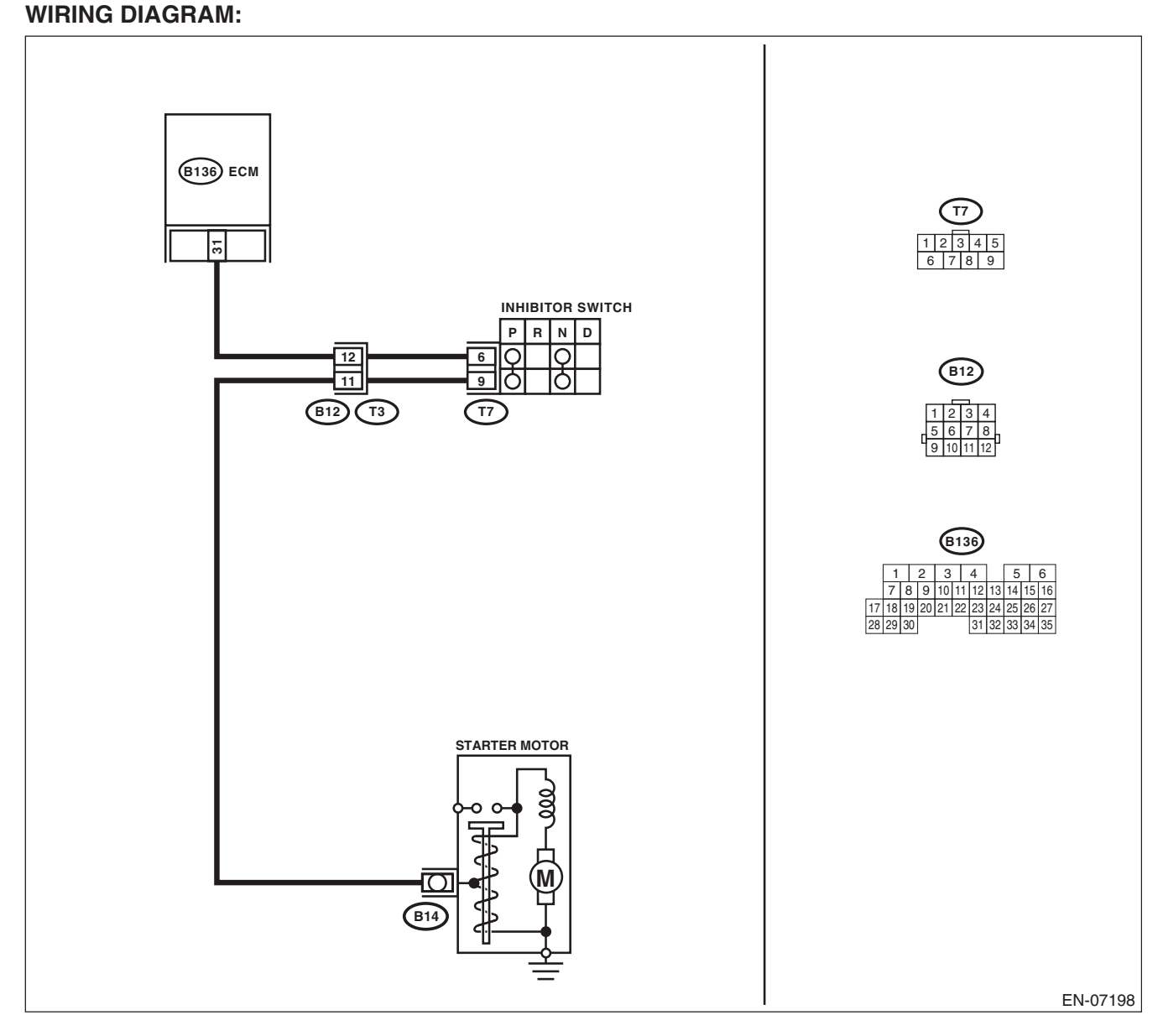

|                                                                                | Step                                                                                                    | Check                                    | Yes                                                                                        | No                                                                                                    |
|--------------------------------------------------------------------------------|----------------------------------------------------------------------------------------------------|------------------------------------------|--------------------------------------------------------------------------------------------|----------------------------------------------------------------------------------------------------|
| 1 CHEC                                                                         | CK SELECT CABLE.                                                                                                    | Is there any fault in select cable?      | Repair or adjust<br>the select cable.<br><ref. cs-25,<br="" to="">Select Cable.&gt;</ref.> | Go to step 2.                                                                                                    |
| 2 CHEC<br>1) Tu<br>2) Me<br>chass<br>and "N<br><i>Con</i><br>(B <sup>+</sup> ) | CK INPUT SIGNAL OF ECM.<br>For the ignition switch to ON.<br>easure the voltage between ECM and<br>sis ground with select lever at "P" range<br>N" range.<br>Sinector & terminal<br>136) No. 31 (+) — Chassis ground (–):                                                             | Is the voltage less than 1 V?            | Repair the poor<br>contact of ECM<br>connector.                                            | Go to step <b>3</b> .                                                                                                    |
| 3 CHEC<br>HIBIT<br>1) Tu<br>2) Di:<br>inhibit<br>3) Me<br>ECM a<br>Con<br>(B)  | CK HARNESS BETWEEN ECM AND IN-<br>TOR SWITCH CONNECTOR.<br>In the ignition switch to OFF.<br>is connect the connectors from ECM and<br>tor switch.<br>easure the resistance of harness between<br>and inhibitor switch connector.<br>Innector & terminal<br>136) No. 31 — (T7) No. 6: | Is the resistance less than 1 $\Omega$ ? | Go to step 4.                                                                              | Repair the harness<br>and connector.<br>NOTE:<br>In this case, repair<br>the following item:<br>• Open circuit in<br>harness between<br>ECM and inhibitor<br>switch connector<br>• Poor contact of<br>coupling connector                                                                                                    |
| 4 CHEC<br>Measu<br>inhibit<br>Con<br>(T7                                       | CK INHIBITOR SWITCH GROUND LINE.<br>ure the resistance of harness between<br>tor switch connector and engine ground.<br><i>Anector &amp; terminal</i><br>7) No. 9 — Engine ground:                                                                                                    | Is the resistance less than 5 $\Omega$ ? | Replace the inhibi-<br>tor switch. <ref. to<br="">4AT-48, Inhibitor<br/>Switch.&gt;</ref.> | Repair the harness<br>and connector.<br>NOTE:<br>In this case, repair<br>the following item:<br>• Open circuit in<br>harness between<br>inhibitor switch<br>connector and<br>starter motor<br>• Poor contact of<br>coupling connector<br>• Poor contact of<br>starter motor con-<br>nector<br>• Poor contact of<br>starter motor ground<br>• Starter motor |

## CK:DTC P0852 NEUTRAL SWITCH INPUT CIRCUIT HIGH (MT MODEL)

### DTC DETECTING CONDITION:

• Detected when two consecutive driving cycles with fault occur.

• GENERAL DESCRIPTION < Ref. to GD(H4DOTC)-168, DTC P0852 NEUTRAL SWITCH INPUT CIRCUIT HIGH (MT MODEL), Diagnostic Trouble Code (DTC) Detecting Criteria.>

#### TROUBLE SYMPTOM:

Improper idling

### **CAUTION:**

After servicing or replacing faulty parts, perform Clear Memory Mode <Ref. to EN(H4DOTC)(diag)-54, OPERATION, Clear Memory Mode.>, and Inspection Mode <Ref. to EN(H4DOTC)(diag)-43, PROCE-DURE, Inspection Mode.>.

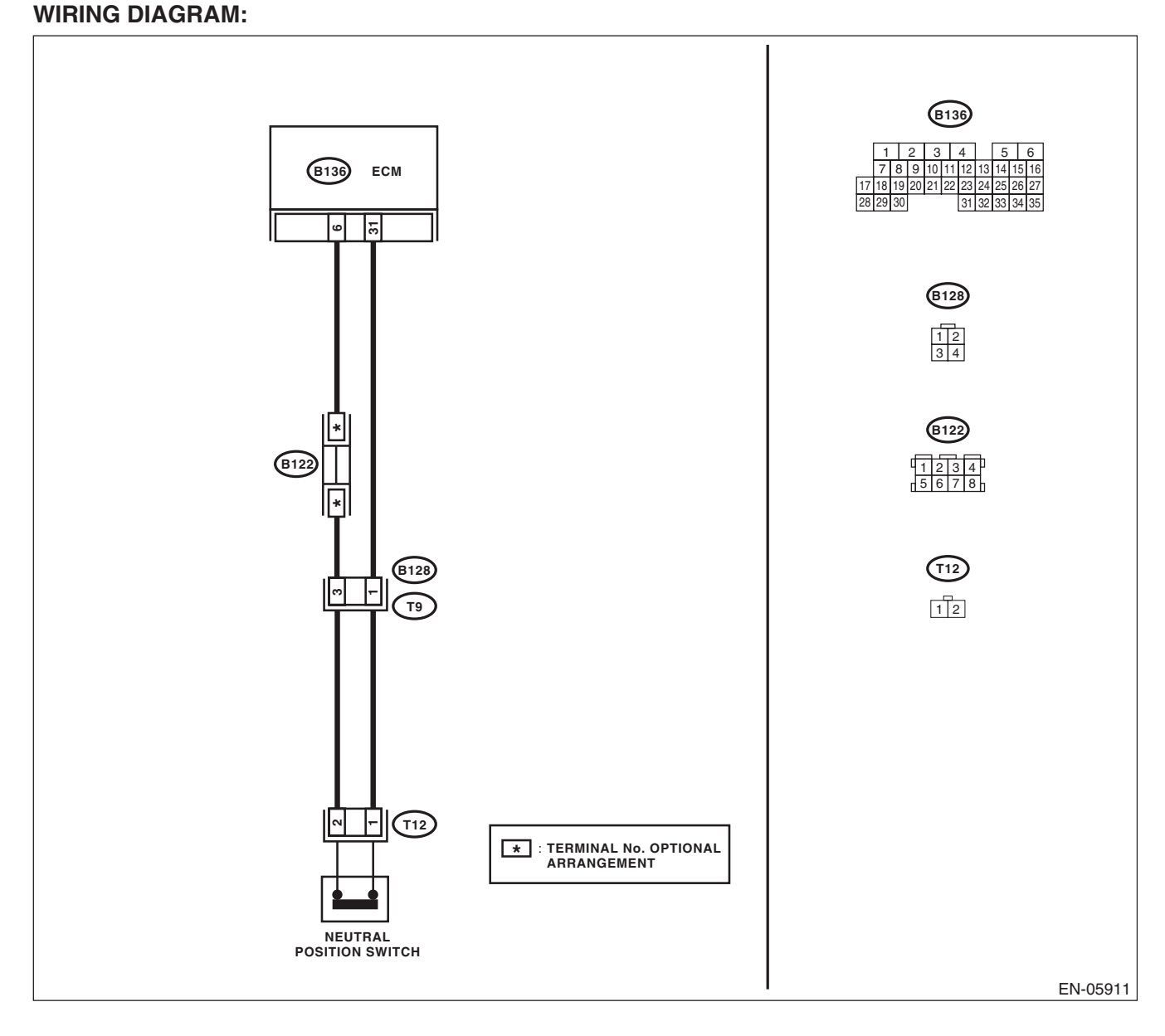

|   | Step                                                                                                    | Check                                   | Yes                                             | No                                                                                                    |
|---|----------------------------------------------------------------------------------------------------|-----------------------------------------|-------------------------------------------------|----------------------------------------------------------------------------------------------------|
| 1 | <ul> <li>CHECK INPUT SIGNAL OF ECM.</li> <li>1) Turn the ignition switch to ON.</li> <li>2) Place the shift lever in neutral.</li> <li>3) Measure the voltage between ECM and chassis ground.</li> <li>Connector &amp; terminal (B136) No. 31 (+) — Chassis ground (-):</li> </ul>                                                                                                    | Is the voltage less than 1 V?           | Repair the poor<br>contact of ECM<br>connector. | Go to step 2.                                                                                                    |
| 2 | <ul> <li>CHECK HARNESS BETWEEN ECM AND<br/>NEUTRAL POSITION SWITCH CONNEC-<br/>TOR.</li> <li>1) Turn the ignition switch to OFF.</li> <li>2) Disconnect the connectors from ECM and<br/>neutral position switch.</li> <li>3) Measure the resistance of harness between<br/>ECM and neutral position switch connector.</li> <li>Connector &amp; terminal<br/>(B136) No. 31 — (T12) No. 1:<br/>(B136) No. 6 — (T12) No. 2:</li> </ul> | Is the resistance less than 1 Ω?        | Go to step 3.                                   | Repair the harness<br>and connector.<br>NOTE:<br>In this case, repair<br>the following item:<br>• Open circuit in<br>harness between<br>ECM and neutral<br>position switch<br>connector<br>• Poor contact of<br>coupling connector |
| 3 | <ol> <li>CHECK NEUTRAL POSITION SWITCH.</li> <li>1) Place the shift lever in neutral.</li> <li>2) Measure the resistance between neutral position switch terminals.</li> <li>Terminals</li> <li>No. 1 — No. 2:</li> </ol>                                                                                                    | Is the resistance less than 1 $\Omega?$ | Repair the poor<br>contact of ECM<br>connector. | Replace the neu-<br>tral position switch.<br><ref. 5mt-33,<br="" to="">Switches and Har-<br/>ness.&gt;</ref.>                                                                                                    |

### CL:DTC P1152 O2 SENSOR CIRCUIT RANGE/PERFORMANCE (LOW) (BANK1 SENSOR1)

### DTC DETECTING CONDITION:

• Detected when two consecutive driving cycles with fault occur.

• GENERAL DESCRIPTION <Ref. to GD(H4DOTC)-169, DTC P1152 O2 SENSOR CIRCUIT RANGE/ PERFORMANCE (LOW) (BANK1 SENSOR1), Diagnostic Trouble Code (DTC) Detecting Criteria.>

### **CAUTION:**

After servicing or replacing faulty parts, perform Clear Memory Mode <Ref. to EN(H4DOTC)(diag)-54, OPERATION, Clear Memory Mode.>, and Inspection Mode <Ref. to EN(H4DOTC)(diag)-43, PROCE-DURE, Inspection Mode.>. WIRING DIAGRAM:

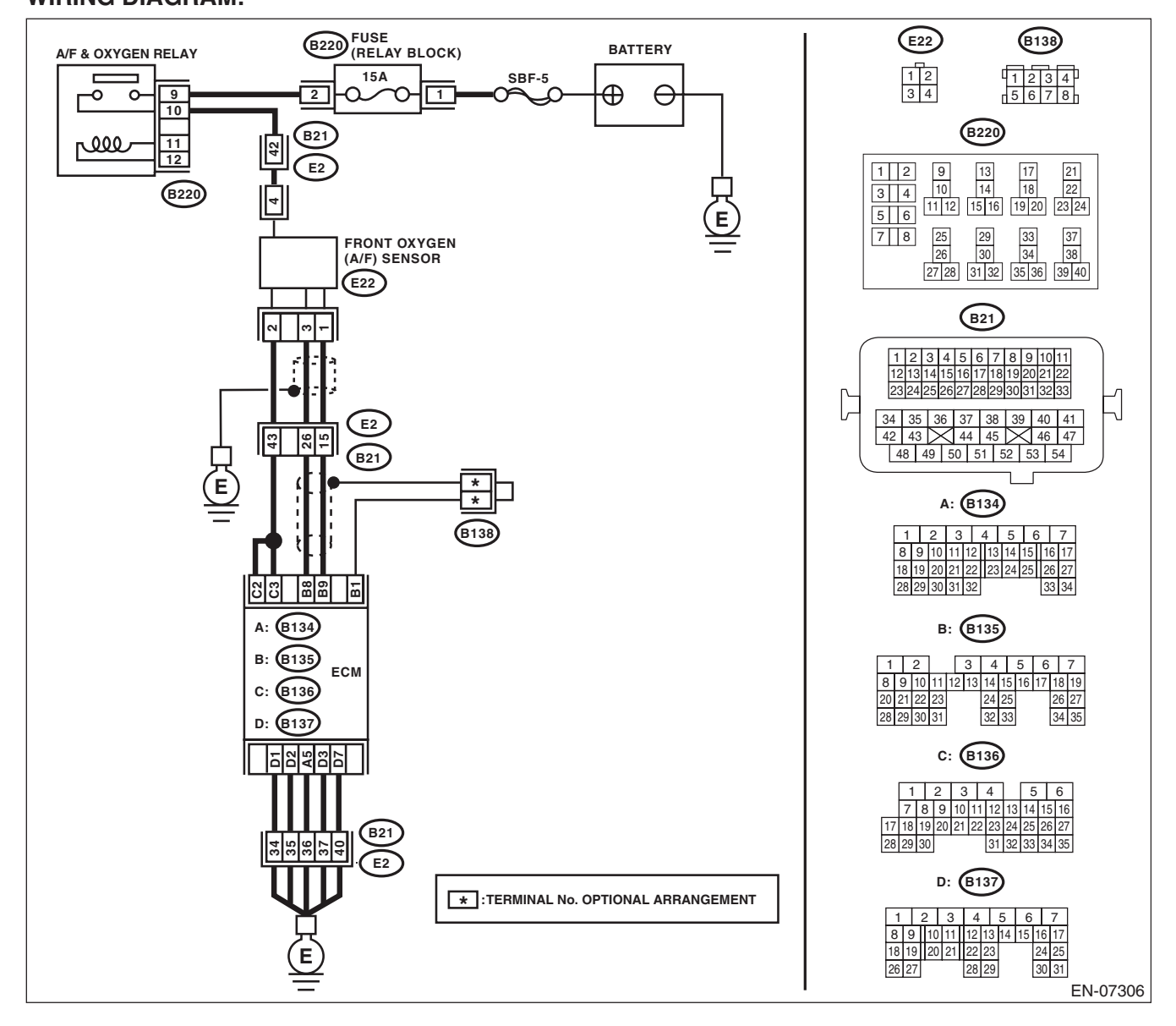

|   |                                                                                                    | 1                                                                     |                                                                            | 1                                                                                                    |
|---|----------------------------------------------------------------------------------------------------|-----------------------------------------------------------------------|----------------------------------------------------------------------------|----------------------------------------------------------------------------------------------------|
|   | Step                                                                                                    | Check                                                                 | Yes                                                                        | No                                                                                                    |
| 1 | CHECK FRONT OXYGEN (A/F) SENSOR<br>CONNECTOR AND COUPLING CONNEC-<br>TOR.                                                                                                    | Has water entered the connector?                                      | Completely<br>remove any water<br>inside.                                  | Go to step 2.                                                                                                    |
| 2 | <ul> <li>CHECK HARNESS BETWEEN ECM AND<br/>FRONT OXYGEN (A/F) SENSOR CONNEC-<br/>TOR.</li> <li>1) Turn the ignition switch to OFF.</li> <li>2) Disconnect the connectors from ECM and<br/>front oxygen (A/F) sensor.</li> <li>3) Measure the resistance of harness between<br/>ECM and front oxygen (A/F) sensor connector.</li> <li>Connector &amp; terminal<br/>(B135) No. 9 — (E22) No. 1:<br/>(B135) No. 8 — (E22) No. 3:</li> </ul> | Is the resistance less than 1 Ω?                                      | Go to step <b>3</b> .                                                      | Repair the harness<br>and connector.<br>NOTE:<br>In this case, repair<br>the following item:<br>• Open circuit in<br>harness between<br>ECM and front oxy-<br>gen (A/F) sensor<br>connector<br>• Poor contact of<br>coupling connector |
| 3 | CHECK POOR CONTACT.<br>Check for poor contact of the front oxygen (A/F)<br>sensor connector.                                                                                                    | Is there poor contact of front<br>oxygen (A/F) sensor connec-<br>tor? | Repair the poor<br>contact of front<br>oxygen (A/F) sen-<br>sor connector. | Replace the front<br>oxygen (A/F) sen-<br>sor. <ref. to<br="">FU(H4DOTC)-48,<br/>Front Oxygen (A/F)<br/>Sensor.&gt;</ref.>                                                                                                    |

### CM:DTC P1153 O2 SENSOR CIRCUIT RANGE/PERFORMANCE (HIGH) (BANK1 SENSOR1)

### DTC DETECTING CONDITION:

• Detected when two consecutive driving cycles with fault occur.

• GENERAL DESCRIPTION <Ref. to GD(H4DOTC)-171, DTC P1153 O2 SENSOR CIRCUIT RANGE/ PERFORMANCE (HIGH) (BANK1 SENSOR1), Diagnostic Trouble Code (DTC) Detecting Criteria.>

### CAUTION:

After servicing or replacing faulty parts, perform Clear Memory Mode <Ref. to EN(H4DOTC)(diag)-54, OPERATION, Clear Memory Mode.>, and Inspection Mode <Ref. to EN(H4DOTC)(diag)-43, PROCE-DURE, Inspection Mode.>. WIRING DIAGRAM:

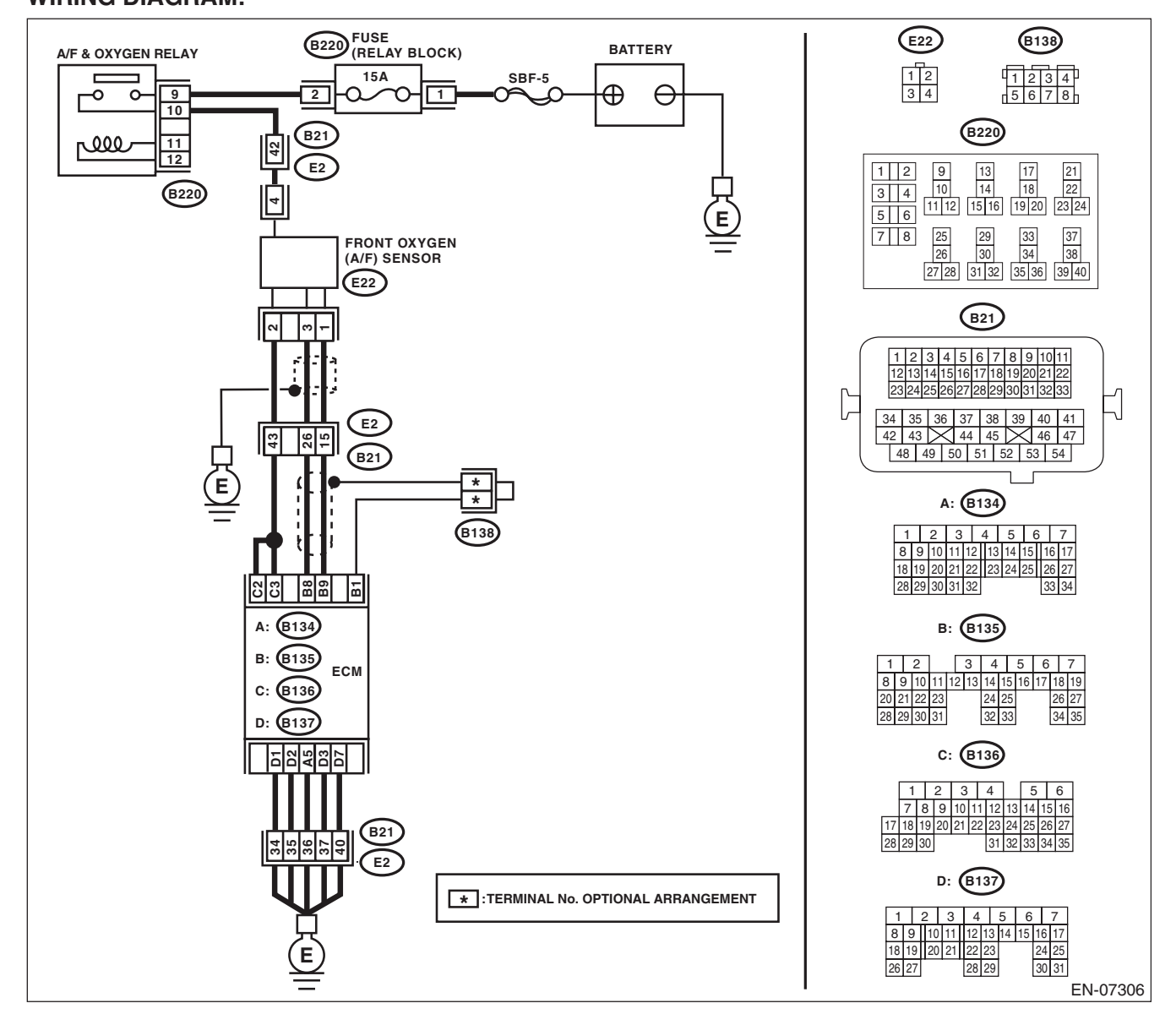

ENGINE (DIAGNOSTICS)

|   | Step                                                                                                    | Check                                 | Yes                                                                                                    | No                                                                                                    |
|---|----------------------------------------------------------------------------------------------------|---------------------------------------|----------------------------------------------------------------------------------------------------|----------------------------------------------------------------------------------------------------|
| 1 | CHECK FRONT OXYGEN (A/F) SENSOR<br>CONNECTOR AND COUPLING CONNEC-<br>TOR.                                                                                                    | Has water entered the connec-<br>tor? | Completely<br>remove any water<br>inside.                                                                                                    | Go to step 2.                                                                                                    |
| 2 | <ul> <li>CHECK HARNESS BETWEEN ECM AND<br/>FRONT OXYGEN (A/F) SENSOR CONNEC-<br/>TOR.</li> <li>1) Turn the ignition switch to OFF.</li> <li>2) Disconnect the connectors from ECM.</li> <li>3) Measure the resistance between ECM and<br/>chassis ground.</li> <li>Connector &amp; terminal<br/>(B135) No. 9 — Chassis ground:<br/>(B135) No. 8 — Chassis ground:</li> </ul> | Is the resistance 1 MΩ or more?       | Go to step 3.                                                                                                    | Repair the ground<br>short circuit of har-<br>ness between<br>ECM and front oxy-<br>gen (A/F) sensor<br>connector.         |
| 3 | <ul> <li>CHECK OUTPUT SIGNAL FOR ECM.</li> <li>1) Connect the connector to ECM.</li> <li>2) Turn the ignition switch to ON.</li> <li>3) Measure the voltage between ECM and chassis ground.</li> <li>Connector &amp; terminal (B135) No. 9 (+) — Chassis ground (-):</li> </ul>                                                                                              | Is the voltage 4.5 V or more?         | Go to step 5.                                                                                                    | Go to step 4.                                                                                                    |
| 4 | CHECK OUTPUT SIGNAL FOR ECM.<br>Measure the voltage between ECM and chassis<br>ground.<br>Connector & terminal<br>(B135) No. 8 (+) — Chassis ground (–):                                                                                                    | Is the voltage 4.95 V or more?        | Go to step 5.                                                                                                    | Replace the front<br>oxygen (A/F) sen-<br>sor. <ref. to<br="">FU(H4DOTC)-48,<br/>Front Oxygen (A/F)<br/>Sensor.&gt;</ref.> |
| 5 | CHECK OUTPUT SIGNAL FOR ECM.<br>Measure the voltage between ECM and chassis<br>ground.<br>Connector & terminal<br>(B135) No. 9 (+) — Chassis ground (-):<br>(B135) No. 8 (+) — Chassis ground (-):                                                                                                    | Is the voltage 8 V or more?           | Repair the short<br>circuit to power in<br>the harness<br>between ECM and<br>front oxygen (A/F)<br>sensor connector.<br>After repair,<br>replace the ECM.<br><ref. to<br="">FU(H4DOTC)-52,<br/>Engine Control<br/>Module (ECM).&gt;</ref.> | Repair the poor<br>contact of ECM<br>connector.                                                                            |

### **CN:DTC P1160 RETURN SPRING FAILURE**

NOTE:

For the diagnostic procedure, refer to DTC P2101. <Ref. to EN(H4DOTC)(diag)-319, DTC P2101 THROT-TLE ACTUATOR CONTROL MOTOR CIRCUIT RANGE/PERFORMANCE, Diagnostic Procedure with Diagnostic Trouble Code (DTC).>

### CO:DTC P1400 FUEL TANK PRESSURE CONTROL SOLENOID VALVE CIRCUIT LOW

### DTC DETECTING CONDITION:

• Detected when two consecutive driving cycles with fault occur.

 GENERAL DESCRIPTION <Ref. to GD(H4DOTC)-175, DTC P1400 FUEL TANK PRESSURE CONTROL SOLENOID VALVE CIRCUIT LOW, Diagnostic Trouble Code (DTC) Detecting Criteria.>

#### **CAUTION:**

After servicing or replacing faulty parts, perform Clear Memory Mode <Ref. to EN(H4DOTC)(diag)-54, OPERATION, Clear Memory Mode.>, and Inspection Mode <Ref. to EN(H4DOTC)(diag)-43, PROCE-DURE, Inspection Mode.>.

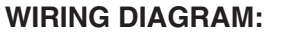

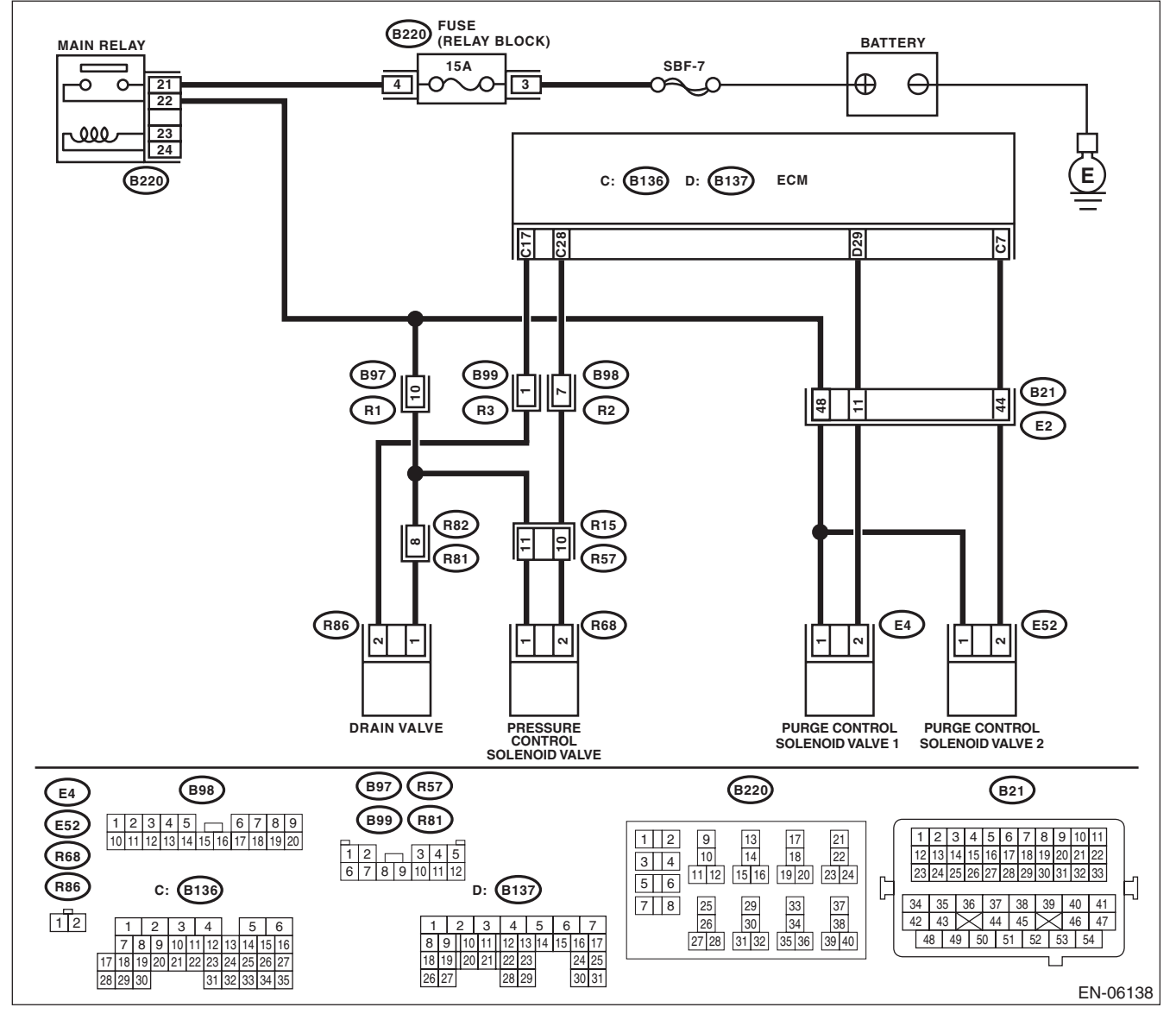

|   | Step                                                                                                    | Check                                 | Yes                                                                            | No                                                                                                    |
|---|----------------------------------------------------------------------------------------------------|---------------------------------------|--------------------------------------------------------------------------------|----------------------------------------------------------------------------------------------------|
| 1 | <ul> <li>CHECK OUTPUT SIGNAL OF ECM.</li> <li>1) Turn the ignition switch to ON.</li> <li>2) Measure the voltage between ECM and chassis ground.</li> <li>Connector &amp; terminal</li> <li>(B136) No. 28 (+) — Chassis ground (-);</li> </ul>                                                                                                    | Is the voltage 10 V or more?          | Repair the poor<br>contact of ECM<br>connector.                                | Go to step 2.                                                                                                    |
| 2 | <ul> <li>CHECK HARNESS BETWEEN ECM AND<br/>PRESSURE CONTROL SOLENOID VALVE<br/>CONNECTOR.</li> <li>1) Turn the ignition switch to OFF.</li> <li>2) Disconnect the connector from the ECM<br/>and pressure control solenoid valve.</li> <li>3) Measure the resistance between pressure<br/>control solenoid valve and chassis ground.</li> <li>Connector &amp; terminal<br/>(R68) No. 2 — Chassis ground:</li> </ul> | Is the resistance 1 MΩ or more?       | Go to step 3.                                                                  | Repair the ground<br>short circuit of har-<br>ness between<br>ECM and pressure<br>control solenoid<br>valve connector.                                                                                                    |
| 3 | CHECK HARNESS BETWEEN ECM AND<br>PRESSURE CONTROL SOLENOID VALVE<br>CONNECTOR.<br>Measure the resistance of harness between<br>ECM and pressure control solenoid valve con-<br>nector.<br>Connector & terminal<br>(B136) No. 28 — (R68) No. 2:                                                                                                    | Is the resistance less than 1 Ω?      | Go to step 4.                                                                  | Repair the harness<br>and connector.<br>NOTE:<br>In this case, repair<br>the following item:<br>• Open circuit in<br>harness between<br>ECM and pressure<br>control solenoid<br>valve connector<br>• Poor contact of<br>coupling connector                                                                         |
| 4 | CHECK PRESSURE CONTROL SOLENOID<br>VALVE.<br>Measure the resistance between pressure con-<br>trol solenoid valve terminals.<br><i>Terminals</i><br><i>No. 1 — No. 2:</i>                                                                                                    | Is the resistance $10 - 100 \Omega$ ? | Go to step 5.                                                                  | Replace the pres-<br>sure control sole-<br>noid valve. <ref. to<br="">EC(H4DOTC)-19,<br/>Pressure Control<br/>Solenoid Valve.&gt;</ref.>                                                                                                    |
| 5 | <ul> <li>CHECK POWER SUPPLY TO THE PRES-<br/>SURE CONTROL SOLENOID VALVE.</li> <li>1) Turn the ignition switch to ON.</li> <li>2) Measure the voltage between pressure con-<br/>trol solenoid valve and chassis ground.</li> <li>Connector &amp; terminal<br/>(R68) No. 1 (+) — Chassis ground (-):</li> </ul>                                                                                                    | Is the voltage 10 V or more?          | Repair the poor<br>contact of pressure<br>control solenoid<br>valve connector. | Repair the harness<br>and connector.<br>NOTE:<br>In this case, repair<br>the following item:<br>• Open circuit in<br>harness between<br>main relay connec-<br>tor and pressure<br>control solenoid<br>valve connector<br>• Poor contact of<br>coupling connector<br>• Poor contact of<br>main relay connec-<br>tor |

### CP:DTC P1410 SECONDARY AIR INJECTION SYSTEM SWITCHING VALVE STUCK OPEN

### DTC DETECTING CONDITION:

• Immediately at fault recognition

• GENERAL DESCRIPTION < Ref. to GD(H4DOTC)-177, DTC P1410 SECONDARY AIR INJECTION SYS-TEM SWITCHING VALVE STUCK OPEN, Diagnostic Trouble Code (DTC) Detecting Criteria.>

#### **CAUTION:**

After servicing or replacing faulty parts, perform Clear Memory Mode <Ref. to EN(H4DOTC)(diag)-54, OPERATION, Clear Memory Mode.>, and Inspection Mode <Ref. to EN(H4DOTC)(diag)-43, PROCE-DURE, Inspection Mode.>.

ENGINE (DIAGNOSTICS)

#### WIRING DIAGRAM:

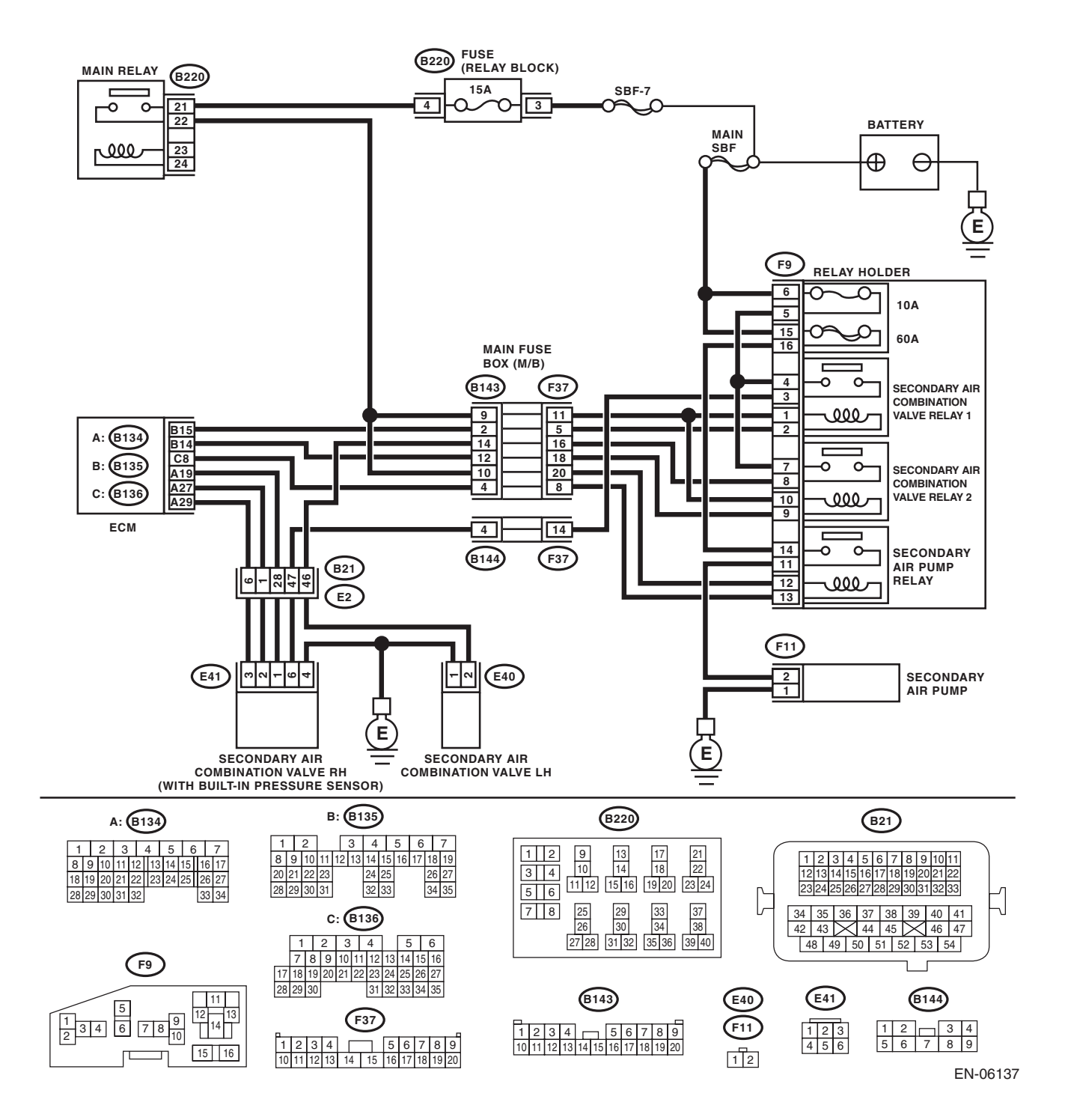

### EN(H4DOTC)(diag)-264

|   | Step                                                                                                    | Check                             | Yes                                                           | No                   |
|---|----------------------------------------------------------------------------------------------------|-----------------------------------|---------------------------------------------------------------|----------------------|
| 1 | CHECK SECONDARY AIR COMBINATION                                                                                                    | Are there air leaks from the pipe | Replace the sec-                                              | Even if DTC is       |
|   | VALVE.                                                                                                    | connections?                      | ondary air combi-                                             | detected, the cir-   |
|   | <ol> <li>Remove the secondary air combination</li> </ol>                                                                              |                                   | nation valve on the                                           | cuit has returned to |
|   | valve. <ref. air<="" ec(h4dotc)-25,="" secondary="" th="" to=""><th></th><th>side with the air</th><th>a normal condition</th></ref.> |                                   | side with the air                                             | a normal condition   |
|   | Combination Valve.>                                                                                                    |                                   | leak. <ref. th="" to<=""><th>at this time. Repro-</th></ref.> | at this time. Repro- |
|   | 2) Blow in air from the secondary air combina-                                                                                        |                                   | EC(H4DOTC)-25,                                                | duce the failure,    |
|   | tion valve air inlet, and check whether there are                                                                                     |                                   | Secondary Air                                                 | and then perform     |
|   | leaks at the pipe connections.                                                                                                    |                                   | Combination                                                   | the diagnosis        |
|   |                                                                                                    |                                   | Valve.>                                                       | again.               |
|   |                                                                                                    |                                   |                                                               | NOTE:                |
|   |                                                                                                    |                                   |                                                               | In this case, tem-   |
|   |                                                                                                    |                                   |                                                               | porary poor con-     |
|   |                                                                                                    |                                   |                                                               | tact of connector    |
|   |                                                                                                    |                                   |                                                               | may be the cause.    |

### CQ:DTC P1418 SECONDARY AIR INJECTION SYSTEM CONTROL "A" CIRCUIT SHORTED

### DTC DETECTING CONDITION:

• Immediately at fault recognition

• GENERAL DESCRIPTION < Ref. to GD(H4DOTC)-178, DTC P1418 SECONDARY AIR INJECTION SYS-TEM CONTROL "A" CIRCUIT SHORTED, Diagnostic Trouble Code (DTC) Detecting Criteria.>

#### CAUTION:

After servicing or replacing faulty parts, perform Clear Memory Mode <Ref. to EN(H4DOTC)(diag)-54, OPERATION, Clear Memory Mode.>, and Inspection Mode <Ref. to EN(H4DOTC)(diag)-43, PROCE-DURE, Inspection Mode.>.

#### WIRING DIAGRAM:

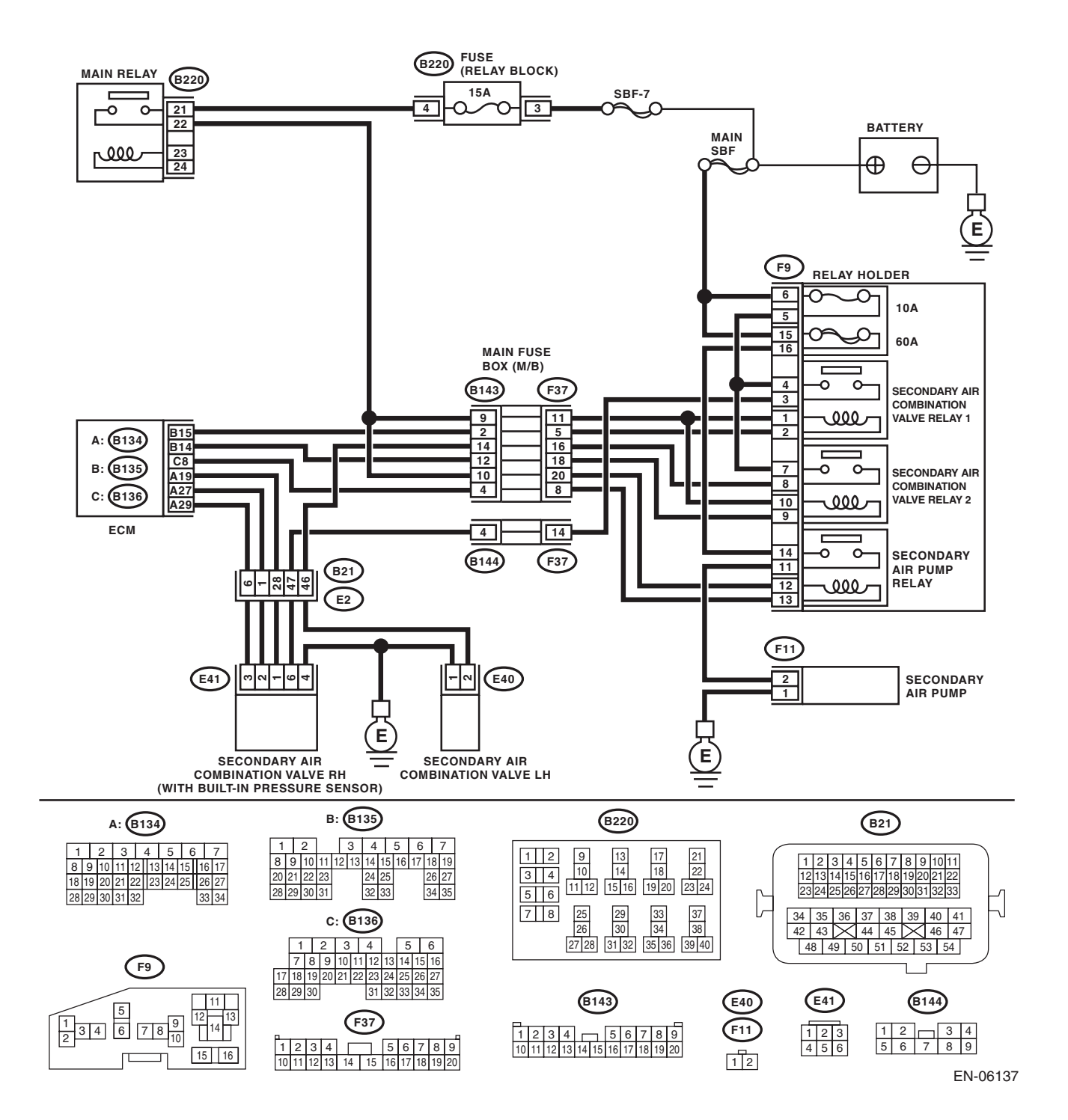

| Step                                                                                                    | Check                        | Yes                                                                                                    | No                                                                                                    |
|----------------------------------------------------------------------------------------------------|------------------------------|----------------------------------------------------------------------------------------------------|----------------------------------------------------------------------------------------------------|
| <ol> <li>CHECK HARNESS BETWEEN ECM AND<br/>SECONDARY AIR PUMP RELAY CONNEC-<br/>TOR.         <ol> <li>Turn the ignition switch to OFF.</li> <li>Disconnect the connector from the ECM<br/>and secondary air pump relay.</li> <li>Measure the voltage between ECM and<br/>chassis ground.</li> <li>Connector &amp; terminal<br/>(B136) No. 8 (+) — Chassis ground (-):</li> </ol> </li> </ol> | Is the voltage 10 V or more? | Repair the short<br>circuit to power in<br>the harness<br>between ECM and<br>secondary air<br>pump relay con-<br>nector. | Even if DTC is<br>detected, the cir-<br>cuit has returned to<br>a normal condition<br>at this time. Repro-<br>duce the failure,<br>and then perform<br>the diagnosis<br>again.<br>NOTE:<br>In this case, tem-<br>porary poor con-<br>tact of connector<br>may be the cause. |

## CR:DTC P1420 FUEL TANK PRESSURE CONTROL SOL. VALVE CIRCUIT HIGH

### DTC DETECTING CONDITION:

• Detected when two consecutive driving cycles with fault occur.

 GENERAL DESCRIPTION < Ref. to GD(H4DOTC)-179, DTC P1420 FUEL TANK PRESSURE CONTROL SOL. VALVE CIRCUIT HIGH, Diagnostic Trouble Code (DTC) Detecting Criteria.>

#### **CAUTION:**

After servicing or replacing faulty parts, perform Clear Memory Mode <Ref. to EN(H4DOTC)(diag)-54, OPERATION, Clear Memory Mode.>, and Inspection Mode <Ref. to EN(H4DOTC)(diag)-43, PROCE-DURE, Inspection Mode.>.

### WIRING DIAGRAM:

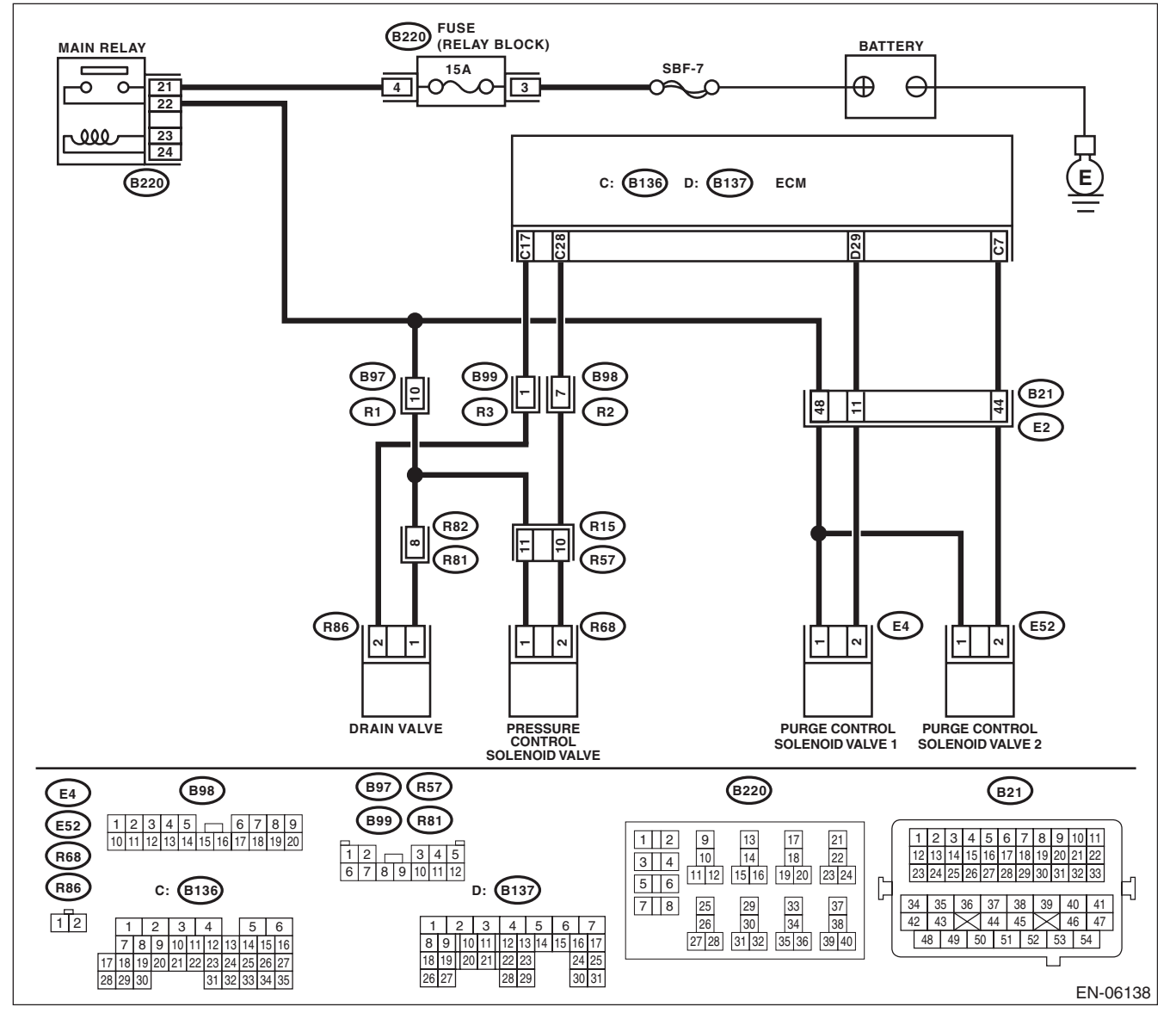

|   | <b>A</b> :                                                                                                    |                                          |                                                                                                    |                                                 |
|---|----------------------------------------------------------------------------------------------------|------------------------------------------|----------------------------------------------------------------------------------------------------|-------------------------------------------------|
|   | Step                                                                                                    | Check                                    | Yes                                                                                                    | No                                              |
| 1 | <ul> <li>CHECK HARNESS BETWEEN ECM AND<br/>PRESSURE CONTROL SOLENOID VALVE<br/>CONNECTOR.</li> <li>1) Turn the ignition switch to OFF.</li> <li>2) Disconnect the connector from the ECM<br/>and pressure control solenoid valve.</li> <li>3) Turn the ignition switch to ON.</li> <li>4) Measure the voltage between ECM and<br/>chassis ground.</li> <li>Connector &amp; terminal<br/>(B136) No. 28 (+) — Chassis ground (-):</li> </ul> | Is the voltage 10 V or more?             | Repair the short<br>circuit to power in<br>the harness<br>between ECM and<br>pressure control<br>solenoid valve con-<br>nector.          | Go to step 2.                                   |
| 2 | <ul> <li>CHECK PRESSURE CONTROL SOLENOID<br/>VALVE.</li> <li>1) Turn the ignition switch to OFF.</li> <li>2) Measure the resistance between pressure<br/>control solenoid valve terminals.</li> <li><i>Terminals</i><br/><i>No. 1 — No. 2:</i></li> </ul>                                                                                                    | Is the resistance less than 1 $\Omega$ ? | Replace the pres-<br>sure control sole-<br>noid valve. <ref. to<br="">EC(H4DOTC)-19,<br/>Pressure Control<br/>Solenoid Valve.&gt;</ref.> | Repair the poor<br>contact of ECM<br>connector. |

### CS:DTC P1443 VENT CONTROL SOLENOID VALVE FUNCTION PROBLEM

### DTC DETECTING CONDITION:

Immediately at fault recognition

GENERAL DESCRIPTION <Ref. to GD(H4DOTC)-181, DTC P1443 VENT CONTROL SOLENOID VALVE FUNCTION PROBLEM, Diagnostic Trouble Code (DTC) Detecting Criteria.>

### TROUBLE SYMPTOM:

Improper fuel supply

### **CAUTION:**

After servicing or replacing faulty parts, perform Clear Memory Mode <Ref. to EN(H4DOTC)(diag)-54, OPERATION, Clear Memory Mode.>, and Inspection Mode <Ref. to EN(H4DOTC)(diag)-43, PROCE-DURE, Inspection Mode.>. WIRING DIAGRAM:

#### FUSE (RELAY BLOCK) (B220) BATTERY MAIN RELAY 15A SBF-7 ⊕ 21 3 e -0 0 22 . 000 24 C: (B136) D: (B137) FCM (B220 2.0 R C7 (B99) (B97) (B98 - | -위 (B21 R1 R3 44 8 1 R2 E2 R82 R15 9 F R81 R57 (R86 E4 E52 R68 ~ -2 2 PRESSURE CONTROL SOLENOID VALVE DRAIN VALVE PURGE CONTROL PURGE CONTROL SOLENOID VALVE 1 SOLENOID VALVE 2 (B97) (R57) (B98) (B220) (B21) E4 (B99) (R81) 1 2 3 4 5 6 7 8 9 10 11 12 13 14 15 16 17 18 19 20 1 2 9 10 13 14 17 18 21 22 1 2 3 4 5 6 7 8 9 10 11 1 2 3 4 5 12 13 14 18 19 20 21 3 4 6 7 8 9 10 11 12 23 24 23 24 25 11 12 15 16 19 20 5 6 Ľ R86 D: (B137) C: (B136) 29 30 25 26 33 34 37 38 34 35 36 37 38 39 7 8 40 41 12 42 43 44 45 46 47 1 2 3 4 1 2 3 4 5 6 7 5 6 48 49 50 51 52 53 54 27 28 31 32 7 8 9 10 11 12 13 14 15 16 8 9 10 11 12 13 14 15 16 17 35 36 39 40 18 19 20 21 22 23 24 25 30 31 17 18 19 20 21 22 23 24 25 26 27 28 29 30 26 27 31 32 33 34 35 28 29 EN-06138

EN(H4DOTC)(diag)-271

|   | Step                                                                                                    | Check                                | Yes                                                                                                    | No                                                                                    |
|---|----------------------------------------------------------------------------------------------------|--------------------------------------|----------------------------------------------------------------------------------------------------|---------------------------------------------------------------------------------------|
| 1 | CHECK FOR ANY OTHER DTC ON DISPLAY.                                                                                                    | Is any other DTC displayed?          | Check the appropri-<br>ate DTC using the<br>"List of Diagnostic<br>Trouble Code<br>(DTC)". <ref. to<br="">EN(H4DOTC)(diag)<br/>-83, List of Diagnos-<br/>tic Trouble Code<br/>(DTC).&gt;</ref.> | Go to step 2.                                                                         |
| 2 | CHECK DRAIN HOSE.<br>Check the drain hose for clogging.                                                                                                    | Is there clogging in the drain hose? | Replace the drain hose.                                                                                                    | Go to step 3.                                                                         |
| 3 | <ul> <li>CHECK DRAIN VALVE OPERATION.</li> <li>1) Turn the ignition switch to OFF.</li> <li>2) Connect the delivery (test) mode connector<br/>at the lower portion of instrument panel (on the<br/>driver's side).</li> <li>3) Turn the ignition switch to ON.</li> <li>4) Operate the drain valve.</li> <li>NOTE:</li> <li>Drain valve can be operated using the Subaru<br/>Select Monitor. For the procedures, refer to<br/>"Compulsory Valve Operation Check Mode".</li> <li><ref. compulsory<br="" en(h4dotc)(diag)-55,="" to="">Valve Operation Check Mode.&gt;</ref.></li> </ul> | Does the drain valve operate?        | Repair the poor<br>contact of ECM<br>connector.                                                                                                    | Replace the drain<br>valve. <ref. to<br="">EC(H4DOTC)-22,<br/>Drain Valve.&gt;</ref.> |

### CT:DTC P1491 POSITIVE CRANKCASE VENTILATION (BLOW-BY) FUNCTION PROBLEM

### DTC DETECTING CONDITION:

Immediately at fault recognition

 GENERAL DESCRIPTION <Ref. to GD(H4DOTC)-183, DTC P1491 POSITIVE CRANKCASE VENTILA-TION (BLOW-BY) FUNCTION PROBLEM, Diagnostic Trouble Code (DTC) Detecting Criteria.>

TROUBLE SYMPTOM:

Improper idling

### CAUTION:

After servicing or replacing faulty parts, perform Clear Memory Mode <Ref. to EN(H4DOTC)(diag)-54, OPERATION, Clear Memory Mode.>, and Inspection Mode <Ref. to EN(H4DOTC)(diag)-43, PROCE-DURE, Inspection Mode.>. WIRING DIAGRAM:

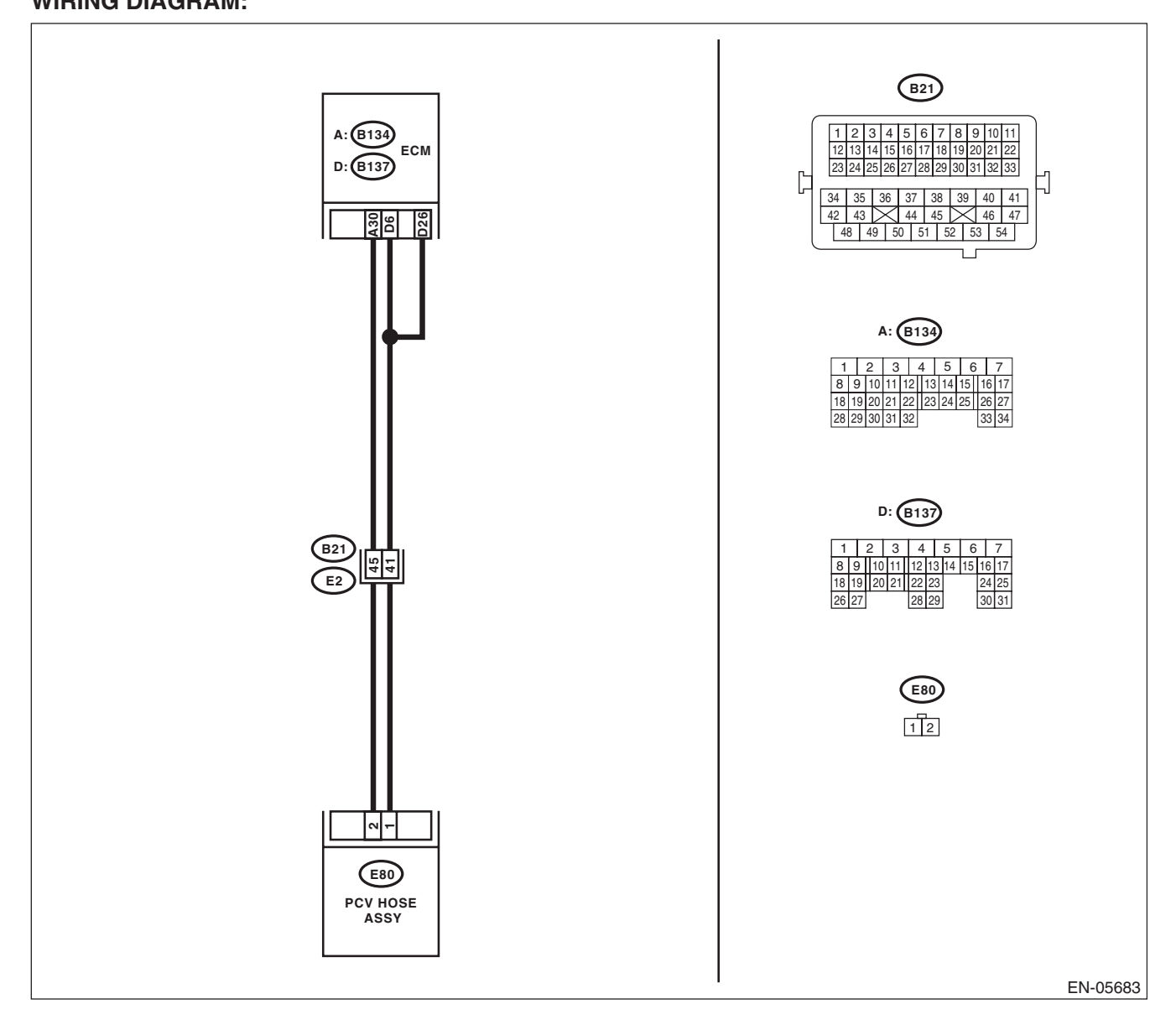

|   | Step                                                                                                    | Check                                                | Yes                                                                           | No                                                                                                    |
|---|----------------------------------------------------------------------------------------------------|------------------------------------------------------|-------------------------------------------------------------------------------|----------------------------------------------------------------------------------------------------|
| 1 | CHECK BLOW-BY HOSE.<br>Check the blow-by hose condition.                                                                                                    | Is there any disconnection or crack in blow-by hose? | Repair or replace the blow-by hose.                                           | Go to step 2.                                                                                                    |
| 2 | <ul> <li>CHECK HARNESS BETWEEN ECM AND<br/>PCV HOSE ASSEMBLY CONNECTOR.</li> <li>1) Turn the ignition switch to OFF.</li> <li>2) Disconnect the connectors from the ECM<br/>and PCV hose assembly.</li> <li>3) Measure the resistance of harness between<br/>ECM and PCV hose assembly connector.</li> <li>Connector &amp; terminal<br/>(B134) No. 30 — (E80) No. 2:</li> </ul> | Is the resistance less than 1 Ω?                     | Go to step 3.                                                                 | Repair the harness<br>and connector.<br>NOTE:<br>In this case, repair<br>the following item:<br>• Open circuit in<br>harness between<br>ECM and PCV<br>hose assembly<br>connector<br>• Poor contact of<br>coupling connector |
| 3 | CHECK HARNESS BETWEEN ECM AND<br>PCV HOSE ASSEMBLY CONNECTOR.<br>Measure the resistance between PCV hose<br>assembly connector and chassis ground.<br>Connector & terminal<br>(B134) No. 30 — Chassis ground:                                                                                                    | Is the resistance 1 M $\Omega$ or more?              | Go to step 4.                                                                 | Repair the short<br>circuit to ground in<br>harness between<br>ECM and PCV<br>hose assembly<br>connector.                                                                                                    |
| 4 | CHECK GROUND CIRCUIT OF PCV HOSE<br>ASSEMBLY.<br>Measure the resistance of harness between<br>PCV hose assembly connector and engine<br>ground.<br>Connector & terminal<br>(E80) No. 1 — Engine ground:                                                                                                    | Is the resistance less than 5 $\Omega$ ?             | Go to step 5.                                                                 | Repair the open<br>circuit in harness<br>between PCV hose<br>assembly connec-<br>tor and engine<br>ground.                                                                                                    |
| 5 | CHECK PCV HOSE ASSEMBLY.<br>Measure the resistance between the PCV hose<br>assembly terminals.<br><i>Terminals</i><br><i>No. 1 — No. 2:</i>                                                                                                    | Is the resistance less than 1 $\Omega$ ?             | Repair the poor<br>contact of ECM<br>and PCV hose<br>assembly connec-<br>tor. | Replace the PCV<br>hose assembly.<br><ref. to<br="">EC(H4DOTC)-23,<br/>PCV Hose Assem-<br/>bly.&gt;</ref.>                                                                                                    |

### **CU:DTC P1560 BACK-UP VOLTAGE CIRCUIT MALFUNCTION**

### DTC DETECTING CONDITION:

Immediately at fault recognition

• GENERAL DESCRIPTION < Ref. to GD(H4DOTC)-185, DTC P1560 BACK-UP VOLTAGE CIRCUIT MAL-FUNCTION, Diagnostic Trouble Code (DTC) Detecting Criteria.>

#### **CAUTION:**

After servicing or replacing faulty parts, perform Clear Memory Mode <Ref. to EN(H4DOTC)(diag)-54, OPERATION, Clear Memory Mode.>, and Inspection Mode <Ref. to EN(H4DOTC)(diag)-43, PROCE-DURE, Inspection Mode.>. WIRING DIAGRAM:

FUSE (RELAY BLOCK) MAIN RELAY 15A SBF-7 0 21 3 -0  $\sim$ 22 No.13 معف 23 B72 IGNITION SWITCH 24 BATTERY B220 No.12 SBF-6 MAIN SBF 0 E 3 Ð  $\square$ B5 B19 A B S A: (B134) **B**135 B: ECM B136 D (B137 D1 D2 D3 D7 (B21 34 35 36 37 37 E2 (B72) (B21) (B220) A: (B134) B: (B135) 123 456 3 4 5 6 7 3 4 5 6 1 2 13 14 21 22 23 24 1 9 10 17 18 1 2 3 4 5 6 7 8 9 10 11 8 9 10 11 12 13 14 15 16 17 8 9 10 11 12 13 14 15 16 17 18 19 3 4 26 27 33 34 20 21 24 25 26 27 1 22 22 23 11 12 15 16 19 20 5 6 28 29 30 31 32 28 29 30 31 32 33 34 35 \_\_] 34 35 36 37 38 39 40 41 
 25
 29
 33
 37

 26
 30
 34
 38

 27
 28
 31
 32
 35
 36
 39
 40
 7 8 42 43 44 45 46 47 C: (B136) 48 49 50 51 52 53 54 D: (B137) 1 2 3 4 5 6 7 3 4 7 8 9 10 11 12 13 14 15 16 8 9 10 11 12 13 14 15 16 17 17 18 19 20 21 22 23 24 25 26 27 18 19 20 21 22 23 24 25 30 31 28 29 30 28 29 26 27 31 32 33 34 35 EN-06131

|   | Ston                                                     | Check                             | Voc               | No                    |
|---|----------------------------------------------------------|-----------------------------------|-------------------|-----------------------|
|   | Step                                                     | Clieck                            | Tes               |                       |
| 1 | CHECK INPUT SIGNAL OF ECM.                               | Is the voltage 10 V or more?      | Repair the poor   | Go to step 2.         |
|   | 1) Turn the ignition switch to OFF.                      |                                   | contact of ECM    |                       |
|   | 2) Measure the voltage between ECM and                   |                                   | connector.        |                       |
|   | chassis ground.                                          |                                   |                   |                       |
|   | Connector & terminal                                     |                                   |                   |                       |
|   | (B135) No. 5 (+) — Chassis ground (–):                   |                                   |                   |                       |
| 2 | CHECK HARNESS BETWEEN ECM AND                            | Is the resistance 1 M $\Omega$ or | Go to step 3.     | Repair the ground     |
|   | MAIN FUSE BOX CONNECTOR.                                 | more?                             |                   | short circuit of har- |
|   | <ol> <li>Disconnect the connectors from ECM.</li> </ol>  |                                   |                   | ness between          |
|   | <ol><li>Measure the resistance between ECM and</li></ol> |                                   |                   | ECM and battery       |
|   | chassis ground.                                          |                                   |                   | terminal.             |
|   | Connector & terminal                                     |                                   |                   |                       |
|   | (B135) No. 5 — Chassis ground:                           |                                   |                   |                       |
| 3 | CHECK FUSE NO. 13.                                       | Is the fuse blown out?            | Replace the fuse. | Repair the harness    |
|   |                                                          |                                   |                   | and connector.        |
|   |                                                          |                                   |                   | NOTE:                 |
|   |                                                          |                                   |                   | In this case, repair  |
|   |                                                          |                                   |                   | the following item:   |
|   |                                                          |                                   |                   | • Open circuit in     |
|   |                                                          |                                   |                   | harness between       |
|   |                                                          |                                   |                   | ECM and battery       |
|   |                                                          |                                   |                   | • Poor contact of     |
|   |                                                          |                                   |                   | ECM connector         |
|   |                                                          |                                   |                   | · Poor contact of     |
|   |                                                          |                                   |                   | battery terminal      |

### **CV:DTC P1602 CONTROL MODULE PROGRAMMING ERROR**

### DTC DETECTING CONDITION:

• Detected when two consecutive driving cycles with fault occur.

• GENERAL DESCRIPTION <Ref. to GD(H4DOTC)-187, DTC P1602 CONTROL MODULE PROGRAM-MING ERROR, Diagnostic Trouble Code (DTC) Detecting Criteria.>

#### TROUBLE SYMPTOM:

- Engine keeps running at higher speed than specified idle speed.
- Engine keeps running at a lower speed than the specified idle speed.
- Engine stalls.

#### **CAUTION:**

After servicing or replacing faulty parts, perform Clear Memory Mode <Ref. to EN(H4DOTC)(diag)-54, OPERATION, Clear Memory Mode.>, and Inspection Mode <Ref. to EN(H4DOTC)(diag)-43, PROCE-DURE, Inspection Mode.>. WIRING DIAGRAM:

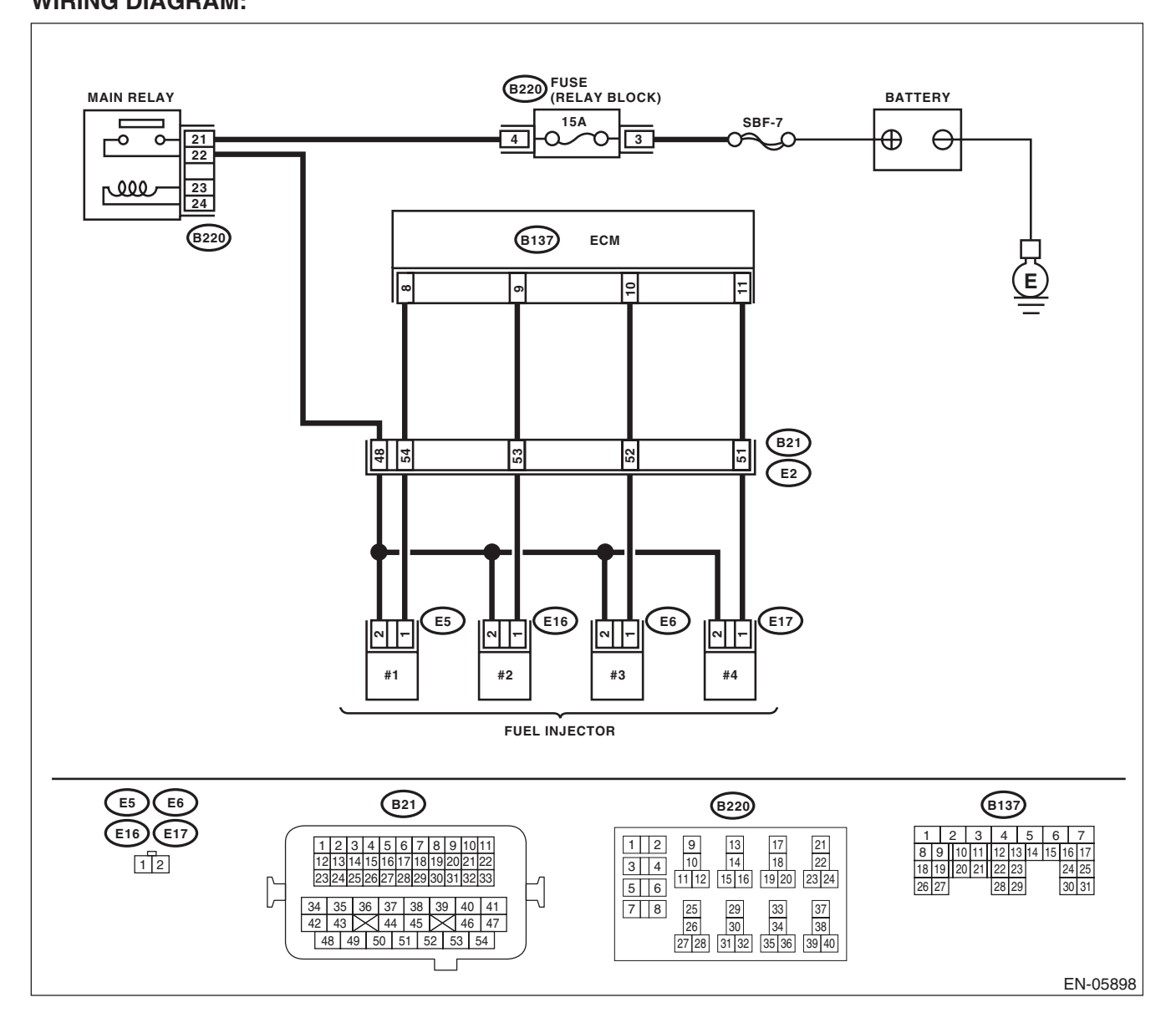

EN(H4DOTC)(diag)-277

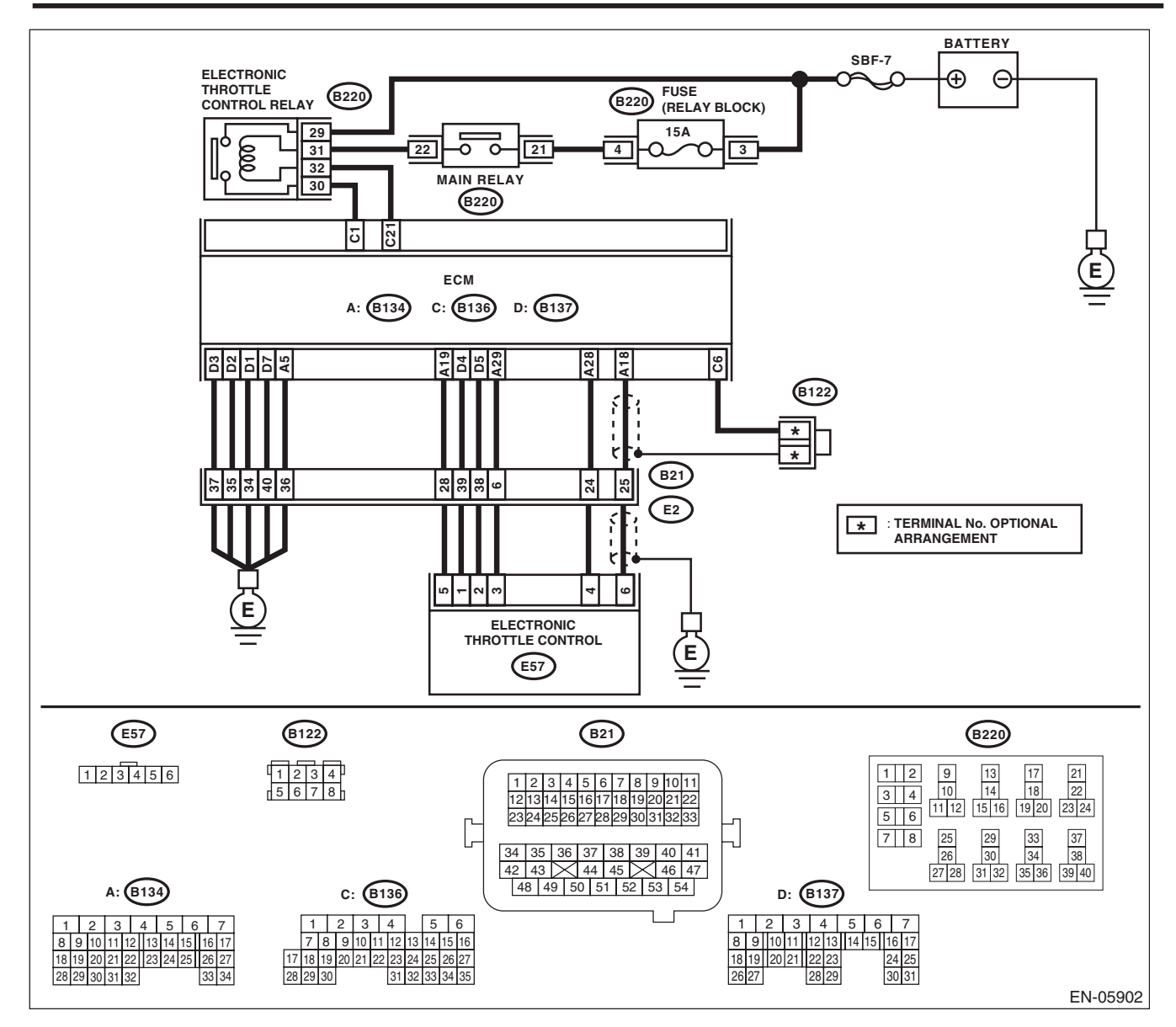

|   | Step                                                                                                    | Check                                                                                     | Yes                                                                                                    | No                                                                                                    |
|---|----------------------------------------------------------------------------------------------------|-------------------------------------------------------------------------------------------|----------------------------------------------------------------------------------------------------|----------------------------------------------------------------------------------------------------|
| 1 | CHECK FOR ANY OTHER DTC ON DISPLAY.                                                                                                    | Is any other DTC displayed?                                                               | Check the appropri-<br>ate DTC using the<br>"List of Diagnostic<br>Trouble Code<br>(DTC)". <ref. to<br="">EN(H4DOTC)(diag)<br/>-83, List of Diagnos-<br/>tic Trouble Code<br/>(DTC).&gt;</ref.> | Go to step 2.                                                                                                    |
| 2 | CHECK ENGINE OIL.                                                                                                    | Is there a proper amount of engine oil?                                                   | Go to step 3.                                                                                                    | Replace engine oil.<br><ref. to<br="">LU(H4SO)-9,<br/>REPLACEMENT,<br/>Engine Oil.&gt;</ref.>                                                                                                    |
| 3 | CHECK EXHAUST SYSTEM.                                                                                                    | Are there holes or loose bolts on exhaust system?                                         | Repair the exhaust system.                                                                                                    | Go to step 4.                                                                                                    |
| 4 | CHECK AIR INTAKE SYSTEM.                                                                                                    | Are there holes, loose bolts or disconnection of hose on air intake system?               | Repair the air intake system.                                                                                                    | Go to step 5.                                                                                                    |
| 5 | CHECK FUEL PRESSURE.<br>WARNING:<br>Place "NO OPEN FLAMES" signs near the<br>working area.<br>CAUTION:<br>Be careful not to spill fuel.<br>Measure the fuel pressure while disconnecting<br>pressure regulator vacuum hose from intake<br>manifold. <ref. inspec-<br="" me(h4dotc)-25,="" to="">TION, Fuel Pressure.&gt;<br/>CAUTION:<br/>Release fuel pressure before removing the<br/>fuel pressure gauge.<br/>NOTE:<br/>If fuel pressure does not increase, squeeze the<br/>fuel return hose 2 to 3 times, then measure fuel<br/>pressure again.</ref.>   | Is the measured value 284 —<br>314 kPa (2.9 — 3.2 kg/cm <sup>2</sup> ,<br>41 — 46 psi)?   | Go to step <b>6</b> .                                                                                                    | Repair the follow-<br>ing item.<br>Fuel pressure is<br>too high:<br>• Clogged fuel<br>return line or bent<br>hose<br>Fuel pressure is<br>too low:<br>• Improper fuel<br>pump discharge<br>• Clogged fuel<br>supply line                                                                     |
| 6 | <ul> <li>CHECK FUEL PRESSURE.</li> <li>After connecting the pressure regulator vacuum hose, measure fuel pressure. <ref. fuel="" inspection,="" me(h4dotc)-25,="" pressure.="" to=""></ref.></li> <li>CAUTION:</li> <li>Release fuel pressure before removing the fuel pressure gauge.</li> <li>NOTE:</li> <li>If fuel pressure does not increase, squeeze fuel return hose 2 to 3 times, then measure fuel pressure again.</li> <li>If the measured value at this step is out of specification, check or replace pressure regulator vacuum hose.</li> </ul> | Is the measured value 230 —<br>260 kPa (2.35 — 2.65 kg/cm <sup>2</sup> ,<br>33 — 38 psi)? | Go to step 7.                                                                                                    | Repair the follow-<br>ing item.<br>Fuel pressure is<br>too high:<br>• Faulty pressure<br>regulator<br>• Clogged fuel<br>return line or bent<br>hose<br>Fuel pressure is<br>too low:<br>• Faulty pressure<br>regulator<br>• Improper fuel<br>pump discharge<br>• Clogged fuel<br>supply line |

| Step                                                                                                    | Check                                                                                                    | Yes                    | No                                                                                                    |
|----------------------------------------------------------------------------------------------------|----------------------------------------------------------------------------------------------------|------------------------|----------------------------------------------------------------------------------------------------|
| <ul> <li>CHECK ENGINE COOLANT TEMPERATURE SENSOR.         <ol> <li>Start the engine and warm up completely.</li> <li>Read the data of engine coolant temperature sensor signal using Subaru Select Monitor or general scan tool.</li> <li>NOTE:                 <ul> <li>Subaru Select Monitor</li> <li>For detailed operation procedures, refer to "READ CURRENT DATA FOR ENGINE".</li> <li>General scan tool</li> <li>For detailed operation procedures, refer to the EN(H4DOTC)(diag)-34, Subaru Select Monitor.&gt;</li> <li>General scan tool</li> <li>For detailed operation procedures, refer to the ENCIPERATION (Section Procedures).</li> <li>General scan tool</li> <li>For detailed operation procedures, refer to the ENCIPERATION (Section Procedures).</li> <li>General scan tool</li> <li>For detailed operation procedures, refer to the ENCIPERATION (Section Procedures).</li> <li>General scan tool</li> <li>For detailed operation procedures, refer to the ENCIPERATION (Section Procedures).</li></ul></li></ol></li></ul> | Is the engine coolant tempera-<br>ture 75°C (167°F) or higher?                                                    | Go to step 8.          | Replace the<br>engine coolant<br>temperature sen-<br>sor. <ref. to<br="">FU(H4DOTC)-31,<br/>Engine Coolant<br/>Temperature Sen-<br/>sor.&gt;</ref.>                           |
| <ul> <li>general scan tool operation manual.</li> <li>8 CHECK MASS AIR FLOW AND INTAKE AIR<br/>TEMPERATURE SENSOR. <ol> <li>Start the engine and warm up engine until<br/>coolant temperature is higher than 75°C<br/>(167°F).</li> <li>For AT models, set the select lever to "P"<br/>range or "N" range, and for MT models, place<br/>the shift lever in the neutral position.</li> <li>Turn the A/C switch to OFF.</li> <li>Read the data of the mass air flow and<br/>intake air temperature sensor signal using Sub-<br/>aru Select Monitor or general scan tool.</li> <li>NOTE: <ul> <li>Subaru Select Monitor</li> <li>For detailed operation procedures, refer to "READ<br/>CURRENT DATA FOR ENGINE". <ref. to<br="">EN(H4DOTC)(diag)-34, Subaru Select Monitor.&gt;</ref.></li> <li>General scan tool</li> </ul> </li> </ol></li></ul>                                                                                                    | Is the measured value 2.0 —<br>5.0 g/s (0.26 — 0.66 lb/m)?                                                        | Go to step 9.          | Replace the mass<br>air flow and intake<br>air temperature<br>sensor. <ref. to<br="">FU(H4DOTC)-39,<br/>Mass Air Flow and<br/>Intake Air Temper-<br/>ature Sensor.&gt;</ref.> |
| <ul> <li>9 CHECK MASS AIR FLOW AND INTAKE AIR TEMPERATURE SENSOR.</li> <li>1) Start the engine and warm up engine until coolant temperature is higher than 75°C (167°F).</li> <li>2) For AT models, set the select lever to "P" range or "N" range, and for MT models, place the shift lever in the neutral position.</li> <li>3) Turn the A/C switch to OFF.</li> <li>4) Turn all the accessory switches to OFF.</li> <li>5) Open the front hood.</li> <li>6) Measure the ambient temperature.</li> <li>7) Read the data of the mass air flow and intake air temperature sensor signal using Subaru Select Monitor or general scan tool.</li> <li>NOTE:</li> <li>Subaru Select Monitor For detailed operation procedures, refer to "READ CURRENT DATA FOR ENGINE". <ref. en(h4dotc)(diag)-34,="" monitor.="" select="" subaru="" to=""></ref.></li> <li>General scan tool For detailed operation procedures, refer to the general scan tool operation manual.</li> </ul>                                                                         | Subtract ambient temperature<br>from intake air temperature. Is<br>the obtained value –10 — 50°C<br>(–18 — 90°F)? | Go to step <b>10</b> . | Check the mass air<br>flow and intake air<br>temperature sen-<br>sor. <ref. to<br="">FU(H4DOTC)-39,<br/>Mass Air Flow and<br/>Intake Air Temper-<br/>ature Sensor.&gt;</ref.> |

|    | Sten                                                                                                    | Check                                    | Ves                                                                            | No                                                                                                    |
|----|----------------------------------------------------------------------------------------------------|------------------------------------------|--------------------------------------------------------------------------------|----------------------------------------------------------------------------------------------------|
| 10 |                                                                                                    | ls the voltage 10 V or more?             | Go to stop 15                                                                  | Go to stop 11                                                                                                    |
|    | <ol> <li>Turn the ignition switch to ON.</li> <li>Measure the voltage between ECM and<br/>chassis ground on faulty cylinders.</li> </ol>                                                                                                    | is the voltage to v of more:             | uu lu slep <b>13</b> .                                                         |                                                                                                    |
|    | Connector & terminal<br>#1 (B137) No. 8 (+) — Chassis ground (–):<br>#2 (B137) No. 9 (+) — Chassis ground (–):<br>#3 (B137) No. 10 (+) — Chassis ground (–):<br>#4 (B137) No. 11 (+) — Chassis ground (–):                                                                                                    |                                          |                                                                                |                                                                                                    |
| 11 | CHECK HARNESS BETWEEN ECM AND<br>FUEL INJECTOR CONNECTOR.<br>1) Turn the ignition switch to OFF.<br>2) Disconnect the connector from fuel injector<br>on faulty cylinders.<br>3) Measure the resistance between fuel injec-<br>tor connector and engine ground on faulty cylin-<br>ders.<br>Connector & terminal<br>#1 (E5) No. 1 — Engine ground:<br>#2 (E16) No. 1 — Engine ground:<br>#3 (E6) No. 1 — Engine ground:<br>#4 (E17) No. 1 — Engine ground: | Is the resistance 1 MΩ or more?          | Go to step 12.                                                                 | Repair the short<br>circuit to ground in<br>harness between<br>ECM and fuel<br>injector connector.                                                                                                    |
| 12 | CHECK HARNESS BETWEEN ECM AND<br>FUEL INJECTOR CONNECTOR.<br>Measure the resistance of harness between<br>ECM and fuel injector connector on faulty cylin-<br>ders.<br>Connector & terminal<br>#1 (B137) No. 8 — (E5) No. 1:<br>#2 (B137) No. 9 — (E16) No. 1:<br>#3 (B137) No. 10 — (E6) No. 1:<br>#4 (B137) No. 11 — (E17) No. 1:                                                                                                    | Is the resistance less than 1 $\Omega$ ? | Go to step <b>13</b> .                                                         | Repair the harness<br>and connector.<br>NOTE:<br>In this case, repair<br>the following item:<br>• Open circuit in<br>harness between<br>ECM and fuel in-<br>jector connector<br>• Poor contact of<br>coupling connector                                                                                                    |
| 13 | CHECK FUEL INJECTOR.<br>Measure the resistance between fuel injector<br>terminals on faulty cylinder.<br><i>Terminals</i><br><i>No. 1 — No. 2:</i>                                                                                                    | Is the resistance 5 — 20 $\Omega$ ?      | Go to step 14.                                                                 | Replace the faulty<br>fuel injector. <ref.<br>to FU(H4DOTC)-<br/>41, Fuel Injector.&gt;</ref.<br>                                                                                                    |
| 14 | <ul> <li>CHECK POWER SUPPLY LINE.</li> <li>1) Turn the ignition switch to ON.</li> <li>2) Measure the voltage between fuel injector and engine ground on faulty cylinders.</li> <li>Connector &amp; terminal <ul> <li>#1 (E5) No. 2 (+) — Engine ground (-):</li> <li>#2 (E16) No. 2 (+) — Engine ground (-):</li> <li>#3 (E6) No. 2 (+) — Engine ground (-):</li> <li>#4 (E17) No. 2 (+) — Engine ground (-):</li> </ul> </li> </ul>                      | Is the voltage 10 V or more?             | Repair the poor<br>contact of all con-<br>nectors in fuel<br>injector circuit. | Repair the harness<br>and connector.<br>NOTE:<br>In this case, repair<br>the following item:<br>• Open circuit in<br>harness between<br>the main relay con-<br>nector and fuel in-<br>jector connector on<br>faulty cylinders<br>• Poor contact of<br>coupling connector<br>• Poor contact of<br>main relay connec-<br>tor |

|    | Sten                                                                                                    | Check                                                                                  | Ves                                                                                                    | No                                                                                                    |
|----|----------------------------------------------------------------------------------------------------|----------------------------------------------------------------------------------------|----------------------------------------------------------------------------------------------------|----------------------------------------------------------------------------------------------------|
| 15 |                                                                                                    | Is the voltage 10 V or more?                                                           | Repair the short                                                                                                    | Go to step 16                                                                                                    |
| 15 | <ul> <li>FUEL INJECTOR CONNECTOR.</li> <li>1) Turn the ignition switch to OFF.</li> <li>2) Disconnect the connector from fuel injector on faulty cylinders.</li> <li>3) Turn the ignition switch to ON.</li> <li>4) Measure the voltage between ECM and chassis ground on faulty cylinders.</li> </ul>                                                                                                    | is the voltage to v of more?                                                           | circuit to power in<br>harness between<br>ECM and fuel<br>injector connector.                                                     | Go to step 10.                                                                                                    |
|    | Connector & terminal<br>#1 (B137) No. 8 (+) — Chassis ground (–):<br>#2 (B137) No. 9 (+) — Chassis ground (–):<br>#3 (B137) No. 10 (+) — Chassis ground (–):<br>#4 (B137) No. 11 (+) — Chassis ground (–):                                                                                                    |                                                                                        |                                                                                                    |                                                                                                    |
| 16 | <ol> <li>CHECK FUEL INJECTOR.</li> <li>1) Turn the ignition switch to OFF.</li> <li>2) Measure the resistance between fuel injector terminals on faulty cylinder.</li> <li><i>Terminals</i></li> <li><i>No. 1 — No. 2:</i></li> </ol>                                                                                                    | Is the resistance less than 1 $\Omega$ ?                                               | Replace the faulty<br>fuel injector. <ref.<br>to FU(H4DOTC)-<br/>41, Fuel Injector.&gt;</ref.<br>                                 | Go to step 17.                                                                                                    |
| 17 | CHECK INSTALLATION OF CAMSHAFT PO-<br>SITION SENSOR/CRANKSHAFT POSITION<br>SENSOR.                                                                                                    | Is the camshaft position sensor<br>or crankshaft position sensor<br>loosely installed? | Tighten the cam-<br>shaft position sen-<br>sor or crankshaft<br>position sensor.                                                  | Go to step 18.                                                                                                    |
| 18 | CHECK CRANK SPROCKET.<br>Remove the timing belt cover. <ref. to<br="">ME(H4DOTC)-49, REMOVAL, Timing Belt<br/>Cover.&gt;</ref.>                                                                                                    | Is the crank sprocket rusted or does it have broken teeth?                             | Replace the crank<br>sprocket. <ref. to<br="">ME(H4DOTC)-60,<br/>Crank Sprocket.&gt;</ref.>                                       | Go to step <b>19</b> .                                                                                                    |
| 19 | CHECK INSTALLATION CONDITION OF<br>TIMING BELT.<br>Turn the crankshaft using ST, and align the<br>alignment mark on crank sprocket with align-<br>ment mark on cylinder block.<br>ST 499987500 CRANKSHAFT<br>SOCKET                                                                                                    | Is the timing belt dislocated from its proper position?                                | Repair the installa-<br>tion condition of<br>timing belt. <ref. to<br="">ME(H4DOTC)-50,<br/>Timing Belt.&gt;</ref.>               | Go to step 20.                                                                                                    |
| 20 | <ul> <li>CHECK ELECTRONIC THROTTLE CONTROL RELAY.</li> <li>1) Turn the ignition switch to OFF.</li> <li>2) Remove the electronic throttle control relay.</li> <li>3) Connect the battery to terminals No. 31 and No. 32 of electronic throttle control relay.</li> <li>4) Measure the resistance between electronic throttle control relay terminals.</li> <li>Terminals</li> <li>No. 29 — No. 30:</li> </ul> | Is the resistance less than 1 Ω?                                                       | Go to step 21.                                                                                                    | Replace the elec-<br>tronic throttle con-<br>trol relay. <ref. to<br="">FU(H4DOTC)-57,<br/>Electronic Throttle<br/>Control Relay.&gt;</ref.> |
| 21 | CHECK POWER SUPPLY OF ELECTRONIC<br>THROTTLE CONTROL RELAY.<br>Measure the voltage between electronic throttle<br>control relay connector and chassis ground.<br><i>Connector &amp; terminal</i><br>(B220) No. 29 (+) — Chassis ground (–):                                                                                                    | Is the voltage 10 V or more?                                                           | Go to step 22.                                                                                                    | Repair the open or<br>ground short circuit<br>of power supply<br>circuit.                                                                    |
| 22 | <ul> <li>CHECK HARNESS BETWEEN ECM AND<br/>ELECTRONIC THROTTLE CONTROL RE-<br/>LAY CONNECTOR.</li> <li>1) Disconnect the connectors from ECM.</li> <li>2) Turn the ignition switch to ON.</li> <li>3) Measure the voltage between electronic<br/>throttle control relay connector and chassis<br/>ground.</li> <li>Connector &amp; terminal<br/>(B220) No. 32 (+) — Chassis ground (-):</li> </ul>            | Is the voltage 10 V or more?                                                           | Repair the short<br>circuit to power in<br>the harness<br>between ECM and<br>electronic throttle<br>control relay con-<br>nector. | Go to step 23.                                                                                                    |

|    | Sten                                                                                                    | Check                                   | Vee                    | No                                                                                                    |
|----|----------------------------------------------------------------------------------------------------|-----------------------------------------|------------------------|----------------------------------------------------------------------------------------------------|
| 22 |                                                                                                    |                                         |                        | UVI<br>Depointhe shart                                                                                                    |
| 23 | <ul> <li>CHECK HARNESS BETWEEN ECM AND<br/>ELECTRONIC THROTTLE CONTROL RE-<br/>LAY CONNECTOR.</li> <li>1) Turn the ignition switch to OFF.</li> <li>2) Measure the resistance between electronic<br/>throttle control relay connector and chassis<br/>ground.</li> <li>Connector &amp; terminal<br/>(B220) No. 32 — Chassis ground:<br/>(B220) No. 30 — Chassis ground:</li> </ul>                                                                                                    | Is the resistance 1 MΩ2 or more?        | Go to step 24.         | Repair the short<br>circuit in harness<br>to ground between<br>ECM and elec-<br>tronic throttle con-<br>trol relay<br>connector.                                                                                                    |
| 24 | CHECK HARNESS BETWEEN ECM AND<br>ELECTRONIC THROTTLE CONTROL RE-<br>LAY CONNECTOR.<br>Measure the resistance between ECM and<br>electronic throttle control relay connector.<br><i>Connector &amp; terminal</i><br>(B136) No. 21 — (B220) No. 32:<br>(B136) No. 1 — (B220) No. 30:                                                                                                    | Is the resistance less than 1 Ω?        | Go to step 25.         | Repair the open<br>circuit in harness<br>between ECM and<br>electronic throttle<br>control relay con-<br>nector.                                                                                                    |
| 25 | <ul> <li>CHECK HARNESS BETWEEN ECM AND<br/>ELECTRONIC THROTTLE CONTROL CON-<br/>NECTOR.</li> <li>1) Turn the ignition switch to OFF.</li> <li>2) Disconnect the connectors from ECM and<br/>electronic throttle control.</li> <li>3) Measure the resistance between ECM and<br/>chassis ground.</li> <li>Connector &amp; terminal<br/>(B134) No. 19 — Chassis ground:<br/>(B134) No. 18 — Chassis ground:<br/>(B134) No. 18 — (B136) No. 6:<br/>(B134) No. 28 — Chassis ground:</li> </ul> | Is the resistance 1 MΩ or more?         | Go to step 26.         | Repair the short<br>circuit to ground in<br>harness between<br>ECM and elec-<br>tronic throttle con-<br>trol connector.                                                                                                    |
| 26 | <ul> <li>CHECK SHORT CIRCUIT INSIDE THE ECM.</li> <li>1) Connect the connector to ECM.</li> <li>2) Measure the resistance between electronic throttle control connector and engine ground.</li> <li><i>Connector &amp; terminal</i></li> <li>(B57) No. 6 — Engine ground:</li> <li>(B57) No. 4 — Engine ground:</li> </ul>                                                                                                    | Is the resistance 1 MΩ or more?         | Go to step 27.         | Repair the short<br>circuit to ground in<br>harness between<br>ECM and elec-<br>tronic throttle con-<br>trol connector.<br>Replace the ECM if<br>defective. <ref. to<br="">FU(H4DOTC)-52,<br/>Engine Control<br/>Module (ECM).&gt;</ref.> |
| 27 | <ul> <li>CHECK HARNESS BETWEEN ECM AND<br/>ELECTRONIC THROTTLE CONTROL CON-<br/>NECTOR.</li> <li>1) Disconnect the connectors from ECM.</li> <li>2) Measure the resistance of harness between<br/>ECM and electronic throttle control connector.<br/><i>Connector &amp; terminal</i><br/>(B134) No. 18 — (E57) No. 6:<br/>(B134) No. 28 — (E57) No. 4:<br/>(B134) No. 29 — (E57) No. 3:</li> </ul>                                                                                         | Is the resistance less than 1 $\Omega?$ | Go to step <b>28</b> . | Repair the harness<br>and connector.<br>NOTE:<br>In this case, repair<br>the following item:<br>• Open circuit in<br>harness between<br>ECM and electron-<br>ic throttle control<br>connector<br>• Poor contact of<br>coupling connector  |

|    | Step                                                                                                    | Check                            | Yes                                                                                                    | No                                                                                                    |
|----|----------------------------------------------------------------------------------------------------|----------------------------------|----------------------------------------------------------------------------------------------------|----------------------------------------------------------------------------------------------------|
| 28 | <ul> <li>CHECK HARNESS BETWEEN ECM AND<br/>ELECTRONIC THROTTLE CONTROL CON-<br/>NECTOR.</li> <li>1) Connect the connector to ECM.</li> <li>2) Measure the resistance between electronic<br/>throttle control connector and engine ground.<br/><i>Connector &amp; terminal</i><br/>(E57) No. 3 — Engine ground:</li> </ul>                                                                      | Is the resistance less than 5 Ω? | Go to step 29.                                                                                                    | Repair the harness<br>and connector.<br>NOTE:<br>In this case, repair<br>the following item:<br>• Open circuit of<br>harness between<br>ECM and engine<br>ground<br>• Poor contact of<br>ECM connector<br>• Poor contact of<br>coupling connector |
| 29 | <ul> <li>CHECK HARNESS BETWEEN ECM AND<br/>ELECTRONIC THROTTLE CONTROL CON-<br/>NECTOR.</li> <li>1) Turn the ignition switch to ON.</li> <li>2) Measure the voltage between electronic<br/>throttle control connector and engine ground.</li> <li><i>Connector &amp; terminal</i><br/>(E57) No. 6 (+) — Engine ground (-):<br/>(E57) No. 4 (+) — Engine ground (-):</li> </ul>                 | Is the voltage 4.85 V or more?   | Repair the short<br>circuit to power in<br>harness between<br>ECM and elec-<br>tronic throttle con-<br>trol connector. | Go to step <b>30</b> .                                                                                                    |
| 30 | <ul> <li>CHECK HARNESS BETWEEN ECM AND<br/>ELECTRONIC THROTTLE CONTROL CON-<br/>NECTOR.</li> <li>1) Turn the ignition switch to OFF.</li> <li>2) Disconnect the connectors from ECM.</li> <li>3) Measure the resistance between ECM con-<br/>nectors.</li> <li>Connector &amp; terminal<br/>(B134) No. 19 — (B134) No. 18:<br/>(B134) No. 19 — (B134) No. 28:</li> </ul>                       | Is the resistance 1 MΩ or more?  | Go to step 31.                                                                                                    | Repair the short<br>circuit to power in<br>harness between<br>ECM and elec-<br>tronic throttle con-<br>trol connector.                                                                                                    |
| 31 | <ul> <li>CHECK SENSOR OUTPUT.</li> <li>1) Connect all connectors.</li> <li>2) Turn the ignition switch to ON.</li> <li>3) Read the data of main throttle sensor signal using Subaru Select Monitor.</li> <li>NOTE:</li> <li>For detailed operation procedures, refer to "READ CURRENT DATA FOR ENGINE". <ref. en(h4dotc)(diag)-34,="" monitor.="" select="" subaru="" to=""></ref.></li> </ul> | Is the voltage 0.81 — 0.87 V?    | Go to step <b>32</b> .                                                                                                 | Repair the poor<br>contact of elec-<br>tronic throttle con-<br>trol connector.<br>Replace the elec-<br>tronic throttle con-<br>trol if defective.<br><ref. to<br="">FU(H4DOTC)-14,<br/>Throttle Body.&gt;</ref.>                                  |
| 32 | CHECK SENSOR OUTPUT.<br>Read the data of sub throttle sensor signal<br>using Subaru Select Monitor.<br>NOTE:<br>Subaru Select Monitor<br>For detailed operation procedures, refer to<br>"READ CURRENT DATA FOR ENGINE". <ref.<br>to EN(H4DOTC)(diag)-34, Subaru Select Moni-<br/>tor.&gt;</ref.<br>                                                                                            | Is the voltage 1.64 — 1.70 V?    | Go to step 33.                                                                                                    | Repair the poor<br>contact of elec-<br>tronic throttle con-<br>trol connector.<br>Replace the elec-<br>tronic throttle con-<br>trol if defective.<br><ref. to<br="">FU(H4DOTC)-14,<br/>Throttle Body.&gt;</ref.>                                  |
|    | Step                                                                                                    | Check                                                                                                    | Yes                                                                                                    | No                                                                                                    |
|----|----------------------------------------------------------------------------------------------------|----------------------------------------------------------------------------------------------------|----------------------------------------------------------------------------------------------------|----------------------------------------------------------------------------------------------------|
| 33 | <ul> <li>CHECK HARNESS BETWEEN ECM AND<br/>ELECTRONIC THROTTLE CONTROL MO-<br/>TOR.</li> <li>1) Turn the ignition switch to OFF.</li> <li>2) Disconnect the connectors from ECM and<br/>electronic throttle control.</li> <li>3) Measure the resistance between ECM and<br/>electronic throttle control connector.</li> <li>Connector &amp; terminal<br/>(B137) No. 5 - (E57) No. 2:<br/>(B137) No. 4 - (E57) No. 1:</li> </ul> | Is the resistance less than 1 Ω?                                                                                    | Go to step 34.                                                                                                    | Repair the harness<br>and connector.<br>NOTE:<br>In this case, repair<br>the following item:<br>• Open circuit in<br>harness between<br>ECM and electron-<br>ic throttle control<br>connector<br>• Poor contact of<br>coupling connector |
| 34 | <ul> <li>CHECK HARNESS BETWEEN ECM AND<br/>ELECTRONIC THROTTLE CONTROL MO-<br/>TOR.</li> <li>1) Connect the connector to ECM.</li> <li>2) Turn the ignition switch to ON.</li> <li>3) Measure the voltage between electronic<br/>throttle control connector and engine ground.</li> <li><i>Connector &amp; terminal</i><br/>(E57) No. 2 (+) — Engine ground (-):<br/>(E57) No. 1 (+) — Engine ground (-):</li> </ul>            | Is the voltage 5 V or more?                                                                                         | Repair the short<br>circuit to power in<br>harness between<br>ECM and elec-<br>tronic throttle con-<br>trol connector. | Go to step 35.                                                                                                    |
| 35 | <ul> <li>CHECK HARNESS BETWEEN ECM AND<br/>ELECTRONIC THROTTLE CONTROL MO-<br/>TOR.</li> <li>1) Turn the ignition switch to OFF.</li> <li>2) Disconnect the connectors from ECM.</li> <li>3) Measure the resistance between electronic<br/>throttle control connector and engine ground.</li> <li>Connector &amp; terminal<br/>(E57) No. 2 — Engine ground:<br/>(E57) No. 1 — Engine ground:</li> </ul>                         | Is the resistance 1 MΩ or more?                                                                                     | Go to step <b>36</b> .                                                                                                 | Repair the short<br>circuit to ground in<br>harness between<br>ECM and elec-<br>tronic throttle con-<br>trol connector.                                                                                                    |
| 36 | CHECK ELECTRONIC THROTTLE CON-<br>TROL MOTOR HARNESS.<br>Measure the resistance between electronic<br>throttle control connectors.<br>Connector & terminal<br>(E57) No. 2 — (E57) No. 1:                                                                                                    | Is the resistance 1 M $\Omega$ or more?                                                                             | Go to step 37.                                                                                                    | Repair the short<br>circuit of harness<br>between ECM and<br>electronic throttle<br>control connector.                                                                                                    |
| 37 | CHECK ELECTRONIC THROTTLE CON-<br>TROL GROUND CIRCUIT.<br>Measure the resistance between ECM and<br>chassis ground.<br><i>Connector &amp; terminal</i><br>(B134) No. 5 — Chassis ground:<br>(B137) No. 1 — Chassis ground:<br>(B137) No. 2 — Chassis ground:<br>(B137) No. 3 — Chassis ground:<br>(B137) No. 7 — Chassis ground:                                                                                                | Is the resistance less than 5 Ω?                                                                                    | Go to step 38.                                                                                                    | Repair the harness<br>and connector.<br>NOTE:<br>In this case, repair<br>the following item:<br>• Open circuit of<br>harness between<br>ECM and engine<br>ground<br>• Poor contact of<br>coupling connector                              |
| 38 | CHECK ELECTRONIC THROTTLE CON-<br>TROL.<br>Measure the resistance between electronic<br>throttle control terminals.<br><i>Terminals</i><br><i>No. 1 — No. 2:</i>                                                                                                    | Is the resistance 50 $\Omega$ or less?                                                                              | Go to step <b>39</b> .                                                                                                 | Replace the elec-<br>tronic throttle con-<br>trol. <ref. to<br="">FU(H4DOTC)-14,<br/>Throttle Body.&gt;</ref.>                                                                                                    |
| 39 | <b>CHECK ELECTRONIC THROTTLE CONTROL.</b><br>Move the throttle valve to the fully open and fully<br>closed positions with fingers.<br>Check that the valve returns to the specified<br>position when releasing fingers.                                                                                                    | Does the valve return to the<br>specified position? Standard<br>value: 3 mm (0.12 in) from fully<br>closed position | Repair the poor<br>contact of ECM<br>connector.                                                                        | Replace the elec-<br>tronic throttle con-<br>trol. <ref. to<br="">FU(H4DOTC)-14,<br/>Throttle Body.&gt;</ref.>                                                                                                    |

ENGINE (DIAGNOSTICS)

### CW:DTC P2004 INTAKE MANIFOLD RUNNER CONTROL STUCK OPEN (BANK 1)

#### DTC DETECTING CONDITION:

• Immediately at fault recognition

• GENERAL DESCRIPTION < Ref. to GD(H4DOTC)-189, DTC P2004 INTAKE MANIFOLD RUNNER CON-TROL STUCK OPEN (BANK 1), Diagnostic Trouble Code (DTC) Detecting Criteria.>

#### **CAUTION:**

After servicing or replacing faulty parts, perform Clear Memory Mode <Ref. to EN(H4DOTC)(diag)-54, OPERATION, Clear Memory Mode.>, and Inspection Mode <Ref. to EN(H4DOTC)(diag)-43, PROCE-DURE, Inspection Mode.>.

|   | Step                                                                                                    | Check                                                                                   | Yes                                                                                                    | No                                                                                                    |
|---|----------------------------------------------------------------------------------------------------|-----------------------------------------------------------------------------------------|----------------------------------------------------------------------------------------------------|----------------------------------------------------------------------------------------------------|
| 1 | CHECK FOR ANY OTHER DTC ON DISPLAY.                                                                                                    | Is any other DTC displayed?                                                             | Check the appropri-<br>ate DTC using the<br>"List of Diagnostic<br>Trouble Code<br>(DTC)". <ref. to<br="">EN(H4DOTC)(diag)<br/>-83, List of Diagnos-<br/>tic Trouble Code<br/>(DTC).&gt;</ref.> | Go to step 2.                                                                                                    |
| 2 | <ul> <li>CHECK TUMBLE GENERATOR VALVE RH.</li> <li>1) Remove the tumble generator valve assembly RH.</li> <li>2) Check the tumble generator valve body.</li> </ul> | Is there any dirt or clogging with<br>foreign objects in the tumble<br>generator valve? | Clean the tumble<br>generator valve.                                                                                                    | Replace the tum-<br>ble generator valve<br>assembly RH.<br><ref. to<br="">FU(H4DOTC)-44,<br/>Tumble Generator<br/>Valve Assembly.&gt;</ref.> |

### CX:DTC P2005 INTAKE MANIFOLD RUNNER CONTROL STUCK OPEN (BANK 2)

#### DTC DETECTING CONDITION:

• Immediately at fault recognition

• GENERAL DESCRIPTION < Ref. to GD(H4DOTC)-190, DTC P2005 INTAKE MANIFOLD RUNNER CON-TROL STUCK OPEN (BANK 2), Diagnostic Trouble Code (DTC) Detecting Criteria.>

#### **CAUTION:**

After servicing or replacing faulty parts, perform Clear Memory Mode <Ref. to EN(H4DOTC)(diag)-54, OPERATION, Clear Memory Mode.>, and Inspection Mode <Ref. to EN(H4DOTC)(diag)-43, PROCE-DURE, Inspection Mode.>.

|   | Step                                                                                                    | Check                                                                                   | Yes                                                                                                    | No                                                                                                    |
|---|----------------------------------------------------------------------------------------------------|-----------------------------------------------------------------------------------------|----------------------------------------------------------------------------------------------------|----------------------------------------------------------------------------------------------------|
| 1 | CHECK FOR ANY OTHER DTC ON DISPLAY.                                                                                                    | Is any other DTC displayed?                                                             | Check the appropri-<br>ate DTC using the<br>"List of Diagnostic<br>Trouble Code<br>(DTC)". <ref. to<br="">EN(H4DOTC)(diag)<br/>-83, List of Diagnos-<br/>tic Trouble Code<br/>(DTC).&gt;</ref.> | Go to step 2.                                                                                                    |
| 2 | <ul> <li>CHECK TUMBLE GENERATOR VALVE LH.</li> <li>1) Remove the tumble generator valve assembly LH.</li> <li>2) Check the tumble generator valve body.</li> </ul> | Is there any dirt or clogging with<br>foreign objects in the tumble<br>generator valve? | Clean the tumble generator valve.                                                                                                    | Replace the tum-<br>ble generator valve<br>assembly LH.<br><ref. to<br="">FU(H4DOTC)-44,<br/>Tumble Generator<br/>Valve Assembly.&gt;</ref.> |

ENGINE (DIAGNOSTICS)

## CY:DTC P2006 INTAKE MANIFOLD RUNNER CONTROL STUCK CLOSED (BANK 1)

### DTC DETECTING CONDITION:

• Immediately at fault recognition

• GENERAL DESCRIPTION < Ref. to GD(H4DOTC)-191, DTC P2006 INTAKE MANIFOLD RUNNER CON-TROL STUCK CLOSED (BANK 1), Diagnostic Trouble Code (DTC) Detecting Criteria.>

#### CAUTION:

After servicing or replacing faulty parts, perform Clear Memory Mode <Ref. to EN(H4DOTC)(diag)-54, OPERATION, Clear Memory Mode.>, and Inspection Mode <Ref. to EN(H4DOTC)(diag)-43, PROCE-DURE, Inspection Mode.>.

|   | Step                                                                                                    | Check                                                                                   | Yes                                                                                                    | No                                                                                                    |
|---|----------------------------------------------------------------------------------------------------|-----------------------------------------------------------------------------------------|----------------------------------------------------------------------------------------------------|----------------------------------------------------------------------------------------------------|
| 1 | CHECK FOR ANY OTHER DTC ON DISPLAY.                                                                                                    | Is any other DTC displayed?                                                             | Check the appropri-<br>ate DTC using the<br>"List of Diagnostic<br>Trouble Code<br>(DTC)". <ref. to<br="">EN(H4DOTC)(diag)<br/>-83, List of Diagnos-<br/>tic Trouble Code<br/>(DTC).&gt;</ref.> | Go to step 2.                                                                                                    |
| 2 | <ul> <li>CHECK TUMBLE GENERATOR VALVE RH.</li> <li>1) Remove the tumble generator valve assembly RH.</li> <li>2) Check the tumble generator valve body.</li> </ul> | Is there any dirt or clogging with<br>foreign objects in the tumble<br>generator valve? | Clean the tumble generator valve.                                                                                                    | Replace the tum-<br>ble generator valve<br>assembly RH.<br><ref. to<br="">FU(H4DOTC)-44,<br/>Tumble Generator<br/>Valve Assembly.&gt;</ref.> |

### CZ:DTC P2007 INTAKE MANIFOLD RUNNER CONTROL STUCK CLOSED (BANK 2)

### DTC DETECTING CONDITION:

Immediately at fault recognition

• GENERAL DESCRIPTION < Ref. to GD(H4DOTC)-192, DTC P2007 INTAKE MANIFOLD RUNNER CON-TROL STUCK CLOSED (BANK 2), Diagnostic Trouble Code (DTC) Detecting Criteria.>

#### CAUTION:

After servicing or replacing faulty parts, perform Clear Memory Mode <Ref. to EN(H4DOTC)(diag)-54, OPERATION, Clear Memory Mode.>, and Inspection Mode <Ref. to EN(H4DOTC)(diag)-43, PROCE-DURE, Inspection Mode.>.

|   | Step                                                                                                    | Check                                                                                   | Yes                                                                                                    | No                                                                                                    |
|---|----------------------------------------------------------------------------------------------------|-----------------------------------------------------------------------------------------|----------------------------------------------------------------------------------------------------|----------------------------------------------------------------------------------------------------|
| 1 | CHECK FOR ANY OTHER DTC ON DISPLAY.                                                                                                    | Is any other DTC displayed?                                                             | Check the appropri-<br>ate DTC using the<br>"List of Diagnostic<br>Trouble Code<br>(DTC)". <ref. to<br="">EN(H4DOTC)(diag)<br/>-83, List of Diagnos-<br/>tic Trouble Code<br/>(DTC).&gt;</ref.> | Go to step 2.                                                                                                    |
| 2 | <ul> <li>CHECK TUMBLE GENERATOR VALVE LH.</li> <li>1) Remove the tumble generator valve assembly LH.</li> <li>2) Check the tumble generator valve body.</li> </ul> | Is there any dirt or clogging with<br>foreign objects in the tumble<br>generator valve? | Clean the tumble generator valve.                                                                                                    | Replace the tum-<br>ble generator valve<br>assembly LH.<br><ref. to<br="">FU(H4DOTC)-44,<br/>Tumble Generator<br/>Valve Assembly.&gt;</ref.> |

ENGINE (DIAGNOSTICS)

## DA:DTC P2008 INTAKE MANIFOLD RUNNER CONTROL CIRCUIT / OPEN (BANK 1)

### DTC DETECTING CONDITION:

Immediately at fault recognition

• GENERAL DESCRIPTION < Ref. to GD(H4DOTC)-193, DTC P2008 INTAKE MANIFOLD RUNNER CON-TROL CIRCUIT / OPEN (BANK 1), Diagnostic Trouble Code (DTC) Detecting Criteria.>

#### CAUTION:

After servicing or replacing faulty parts, perform Clear Memory Mode <Ref. to EN(H4DOTC)(diag)-54, OPERATION, Clear Memory Mode.>, and Inspection Mode <Ref. to EN(H4DOTC)(diag)-43, PROCE-DURE, Inspection Mode.>. WIRING DIAGRAM:

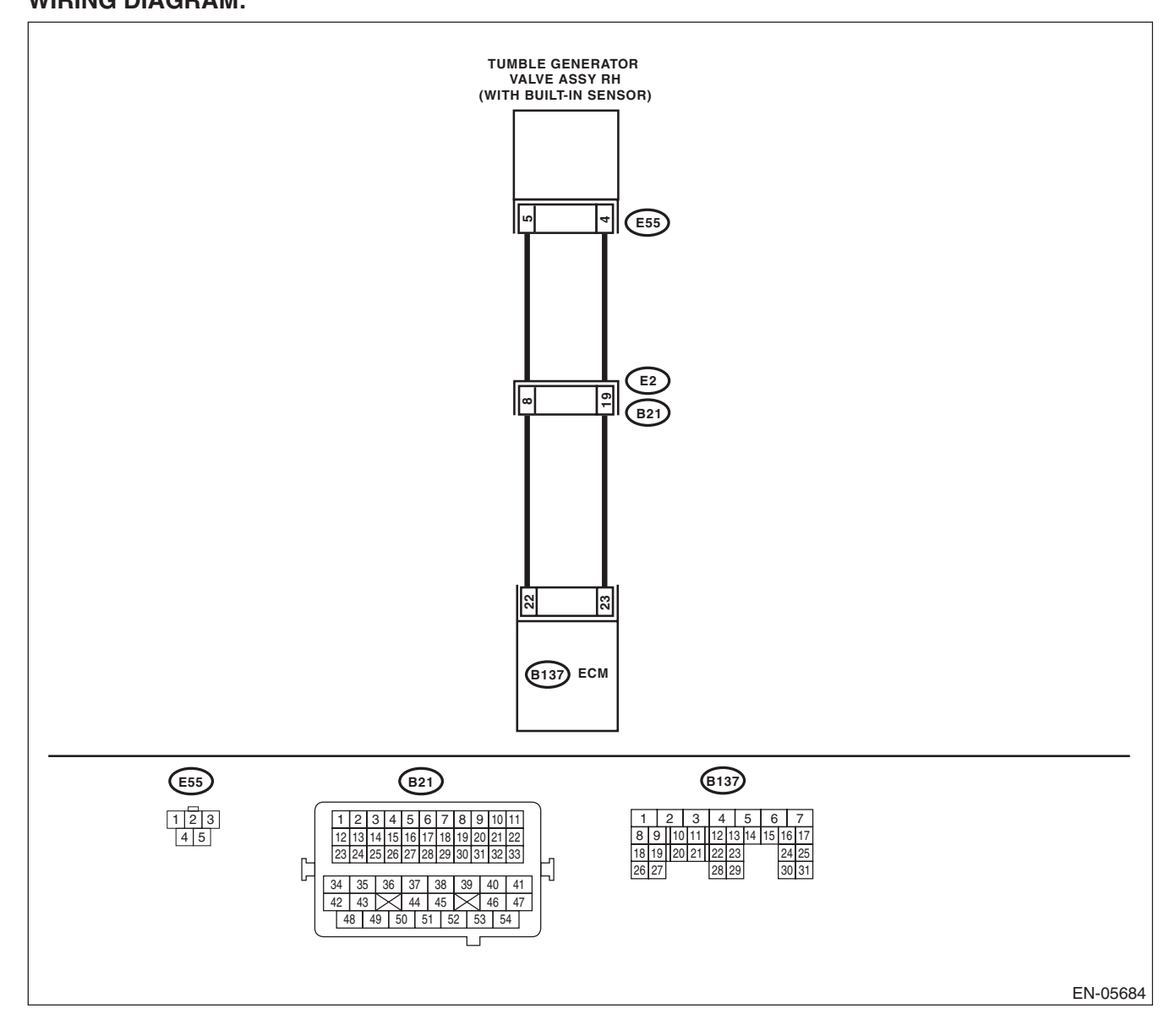

EN(H4DOTC)(diag)-288

|   | Step                                                                                                    | Check                                                                              | Yes                                                                                    | No                                                                                                    |
|---|----------------------------------------------------------------------------------------------------|------------------------------------------------------------------------------------|----------------------------------------------------------------------------------------|----------------------------------------------------------------------------------------------------|
| 1 | <ul> <li>CHECK HARNESS BETWEEN ECM AND<br/>TUMBLE GENERATOR VALVE ASSEMBLY<br/>RH CONNECTOR.</li> <li>1) Turn the ignition switch to OFF.</li> <li>2) Disconnect the connectors from the ECM<br/>and tumble generator valve assembly RH.</li> <li>3) Measure the resistance of harness between<br/>ECM and tumble generator valve assembly RH.</li> <li>Connector &amp; terminal<br/>(B137) No. 22 — (E55) No. 5:<br/>(B137) No. 23 — (E55) No. 4:</li> </ul> | Is the resistance less than 1 Ω?                                                   | Go to step 2.                                                                          | Repair the harness<br>and connector.<br>NOTE:<br>In this case, repair<br>the following item:<br>• Open circuit in<br>harness between<br>ECM and tumble<br>generator valve<br>assembly RH con-<br>nector<br>• Poor contact of<br>coupling connector |
| 2 | CHECK HARNESS BETWEEN ECM AND<br>TUMBLE GENERATOR VALVE ASSEMBLY<br>RH CONNECTOR.<br>Measure the resistance between ECM and<br>chassis ground.<br>Connector & terminal<br>(B137) No. 22 — Chassis ground:<br>(B137) No. 23 — Chassis ground:                                                                                                    | Is the resistance 1 M $\Omega$ or more?                                            | Go to step 3.                                                                          | Repair the short<br>circuit to ground in<br>harness between<br>ECM and tumble<br>generator valve<br>assembly RH con-<br>nector.                                                                                                    |
| 3 | CHECK POOR CONTACT.<br>Check for poor contact of tumble generator<br>valve assembly RH connector.                                                                                                    | Is there poor contact of the tum-<br>ble generator valve assembly<br>RH connector? | Repair the poor<br>contact of tumble<br>generator valve<br>assembly RH con-<br>nector. | Replace the tum-<br>ble generator valve<br>assembly RH.<br><ref. to<br="">FU(H4DOTC)-44,<br/>Tumble Generator<br/>Valve Assembly.&gt;</ref.>                                                                                                    |

ENGINE (DIAGNOSTICS)

## DB:DTC P2009 INTAKE MANIFOLD RUNNER CONTROL CIRCUIT LOW (BANK 1)

#### DTC DETECTING CONDITION:

Immediately at fault recognition

• GENERAL DESCRIPTION <Ref. to GD(H4DOTC)-194, DTC P2009 INTAKE MANIFOLD RUNNER CON-TROL CIRCUIT LOW (BANK 1), Diagnostic Trouble Code (DTC) Detecting Criteria.>

#### **CAUTION:**

After repair or replacement of faulty parts, perform Clear Memory Mode <Ref. to EN(H4DOTC)(diag)-54, OPERATION, Clear Memory Mode.> and Inspection Mode <Ref. to EN(H4DOTC)(diag)-43, PROCE-DURE, Inspection Mode.>.

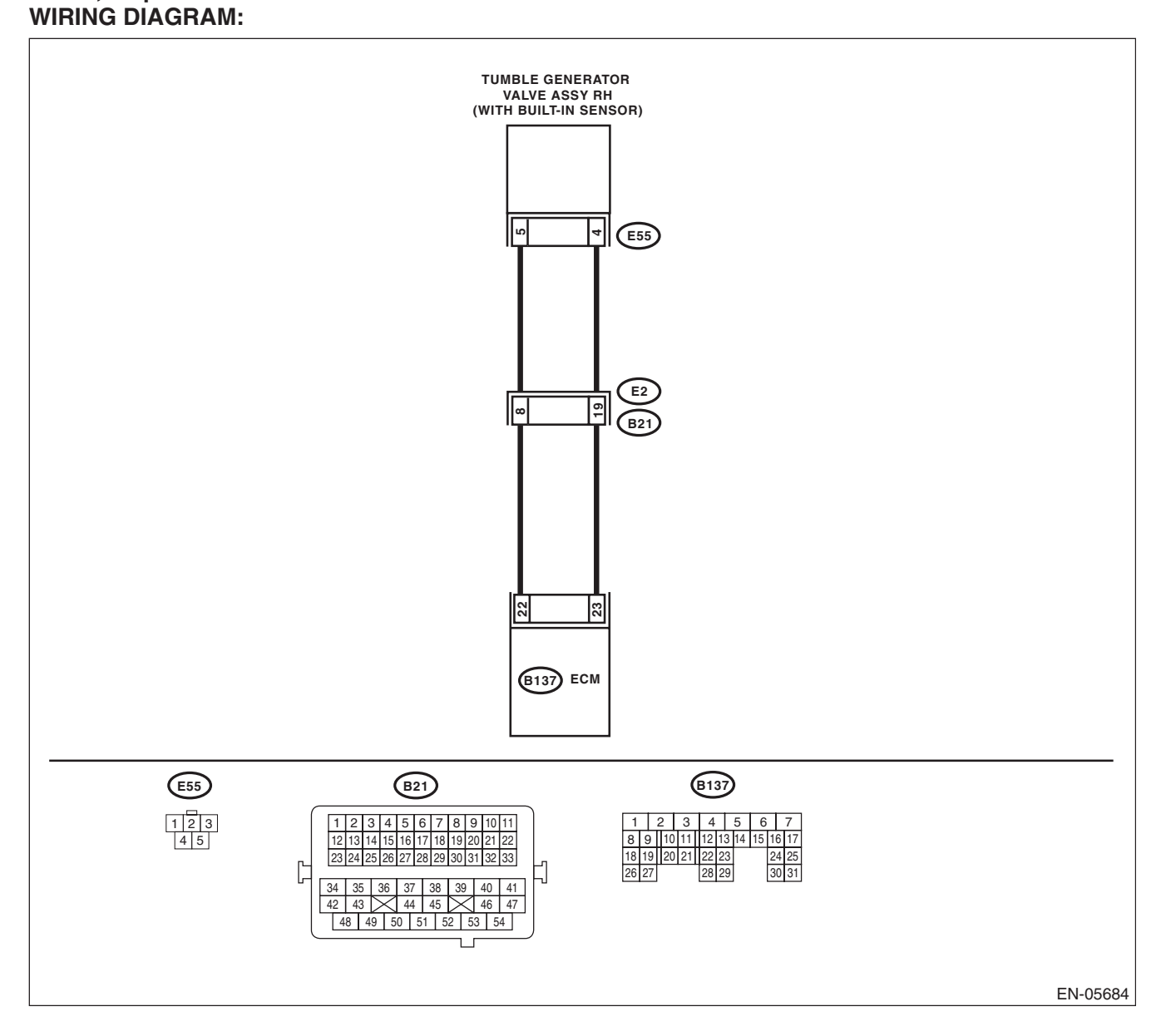

EN(H4DOTC)(diag)-290

| Step                                                                                                    | Check                       | Yes                                                                                                    | No                                                                                                    |
|----------------------------------------------------------------------------------------------------|-----------------------------|----------------------------------------------------------------------------------------------------|----------------------------------------------------------------------------------------------------|
| <ol> <li>CHECK HARNESS BETWEEN ECM AND<br/>TUMBLE GENERATOR VALVE ASSEMBLY<br/>RH CONNECTOR.         <ol> <li>Turn the ignition switch to OFF.</li> <li>Disconnect the connectors from the ECM.</li> <li>Measure the voltage between ECM and<br/>chassis ground.</li> <li>Connector &amp; terminal<br/>(B137) No. 22 (+) — Chassis ground (-):<br/>(B137) No. 23 (+) — Chassis ground (-):</li> </ol> </li> </ol> | Is the voltage 5 V or more? | Repair the short<br>circuit to power in<br>harness between<br>ECM and tumble<br>generator valve<br>assembly RH con-<br>nector. | Replace the tum-<br>ble generator valve<br>assembly RH.<br><ref. to<br="">FU(H4DOTC)-44,<br/>Tumble Generator<br/>Valve Assembly.&gt;</ref.> |

ENGINE (DIAGNOSTICS)

## DC:DTC P2011 INTAKE MANIFOLD RUNNER CONTROL CIRCUIT / OPEN (BANK 2)

### DTC DETECTING CONDITION:

Immediately at fault recognition

• GENERAL DESCRIPTION < Ref. to GD(H4DOTC)-195, DTC P2011 INTAKE MANIFOLD RUNNER CON-TROL CIRCUIT / OPEN (BANK 2), Diagnostic Trouble Code (DTC) Detecting Criteria.>

#### CAUTION:

After servicing or replacing faulty parts, perform Clear Memory Mode <Ref. to EN(H4DOTC)(diag)-54, OPERATION, Clear Memory Mode.>, and Inspection Mode <Ref. to EN(H4DOTC)(diag)-43, PROCE-DURE, Inspection Mode.>. WIRING DIAGRAM:

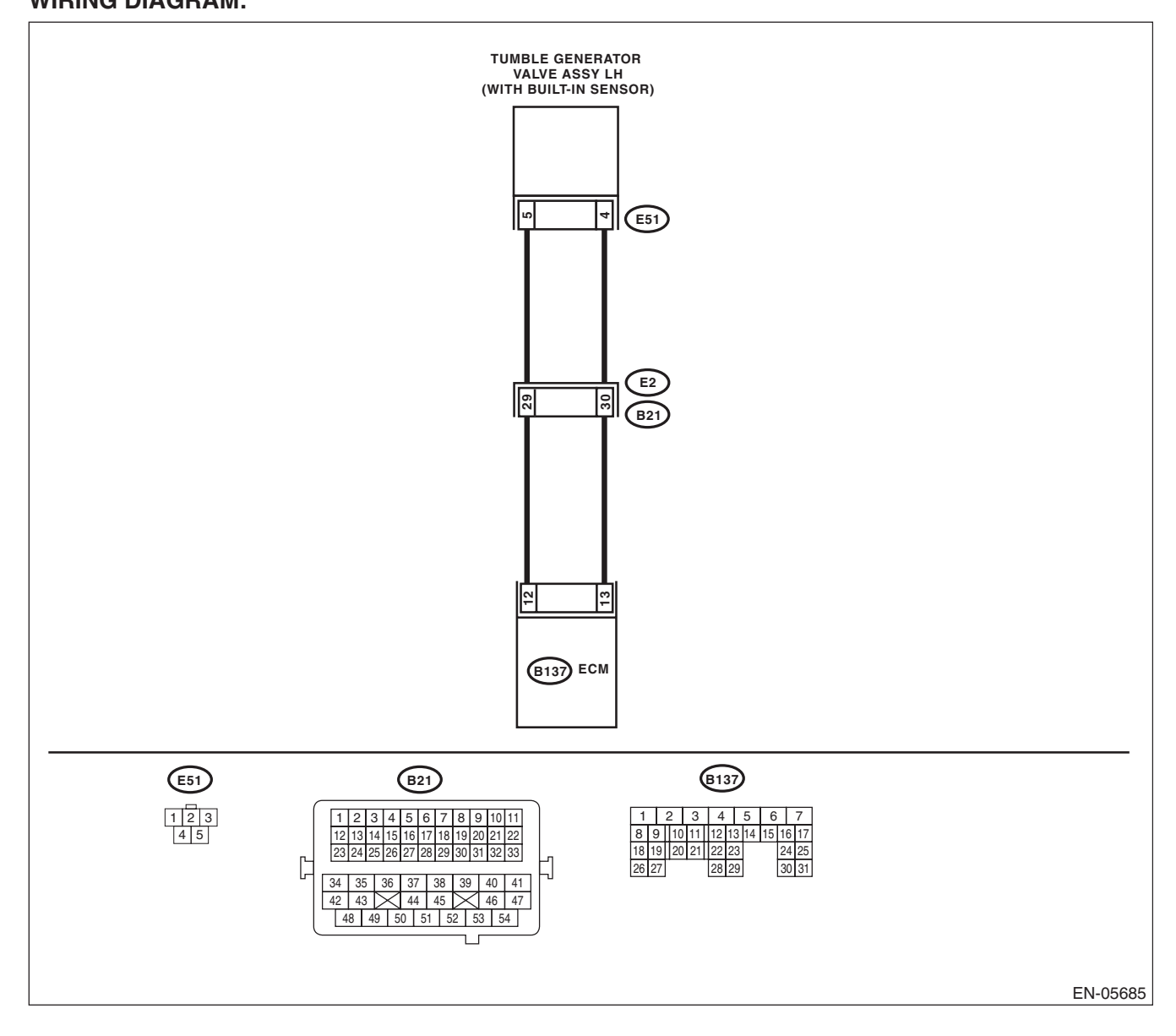

EN(H4DOTC)(diag)-292

|   | Step                                                                                                    | Check                                                                              | Yes                                                                                    | No                                                                                                    |
|---|----------------------------------------------------------------------------------------------------|------------------------------------------------------------------------------------|----------------------------------------------------------------------------------------|----------------------------------------------------------------------------------------------------|
| 1 | <ul> <li>CHECK HARNESS BETWEEN ECM AND<br/>TUMBLE GENERATOR VALVE ASSEMBLY<br/>LH CONNECTOR.</li> <li>1) Turn the ignition switch to OFF.</li> <li>2) Disconnect the connectors from ECM and<br/>tumble generator valve assembly LH.</li> <li>3) Measure the resistance of harness between<br/>ECM and tumble generator valve assembly LH.</li> <li>Connector &amp; terminal<br/>(B137) No. 12 — (E51) No. 5:<br/>(B137) No. 13 — (E51) No. 4:</li> </ul> | Is the resistance less than 1 Ω?                                                   | Go to step 2.                                                                          | Repair the harness<br>and connector.<br>NOTE:<br>In this case, repair<br>the following item:<br>• Open circuit in<br>harness between<br>ECM and tumble<br>generator valve<br>assembly LH con-<br>nector<br>• Poor contact of<br>coupling connector |
| 2 | CHECK HARNESS BETWEEN ECM AND<br>TUMBLE GENERATOR VALVE ASSEMBLY<br>LH CONNECTOR.<br>Measure the resistance between ECM and<br>chassis ground.<br>Connector & terminal<br>(B137) No. 12 — Chassis ground:<br>(B137) No. 13 — Chassis ground:                                                                                                    | Is the resistance 1 MΩ or more?                                                    | Go to step 3.                                                                          | Repair the short<br>circuit to ground in<br>harness between<br>ECM and tumble<br>generator valve<br>assembly LH con-<br>nector.                                                                                                    |
| 3 | CHECK POOR CONTACT.<br>Check for poor contact of tumble generator<br>valve assembly LH connector.                                                                                                    | Is there poor contact of the tum-<br>ble generator valve assembly<br>LH connector? | Repair the poor<br>contact of tumble<br>generator valve<br>assembly LH con-<br>nector. | Replace the tum-<br>ble generator valve<br>assembly LH.<br><ref. to<br="">FU(H4DOTC)-44,<br/>Tumble Generator<br/>Valve Assembly.&gt;</ref.>                                                                                                    |

ENGINE (DIAGNOSTICS)

## DD:DTC P2012 INTAKE MANIFOLD RUNNER CONTROL CIRCUIT LOW (BANK 2)

#### DTC DETECTING CONDITION:

Immediately at fault recognition

• GENERAL DESCRIPTION < Ref. to GD(H4DOTC)-196, DTC P2012 INTAKE MANIFOLD RUNNER CON-TROL CIRCUIT LOW (BANK 2), Diagnostic Trouble Code (DTC) Detecting Criteria.>

#### **CAUTION:**

After repair or replacement of faulty parts, perform Clear Memory Mode <Ref. to EN(H4DOTC)(diag)-54, OPERATION, Clear Memory Mode.> and Inspection Mode <Ref. to EN(H4DOTC)(diag)-43, PROCE-DURE, Inspection Mode.>. WIRING DIAGRAM:

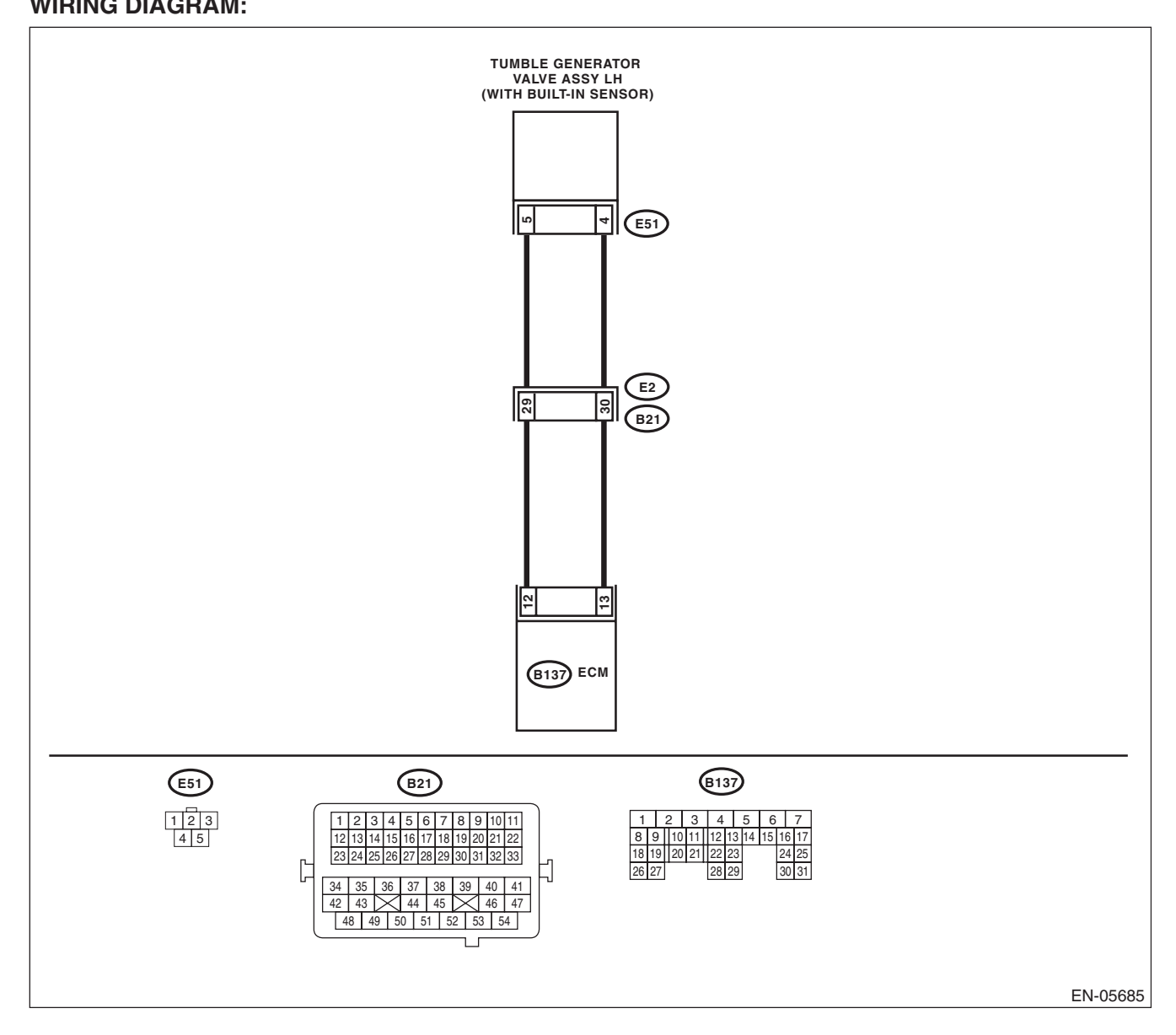

| Step                                                                                                    | Check                       | Yes                                                                                                    | No                                                                                                    |
|----------------------------------------------------------------------------------------------------|-----------------------------|----------------------------------------------------------------------------------------------------|----------------------------------------------------------------------------------------------------|
| <ol> <li>CHECK HARNESS BETWEEN ECM AND<br/>TUMBLE GENERATOR VALVE ASSEMBLY<br/>LH CONNECTOR.         <ol> <li>Turn the ignition switch to OFF.</li> <li>Disconnect the connectors from the ECM.</li> <li>Measure the voltage between ECM and<br/>chassis ground.</li> <li>Connector &amp; terminal<br/>(B137) No. 12 (+) — Chassis ground (-):<br/>(B137) No. 13 (+) — Chassis ground (-):</li> </ol> </li> </ol> | Is the voltage 5 V or more? | Repair the short<br>circuit to power in<br>harness between<br>ECM and tumble<br>generator valve<br>assembly LH con-<br>nector. | Replace the tum-<br>ble generator valve<br>assembly LH.<br><ref. to<br="">FU(H4DOTC)-44,<br/>Tumble Generator<br/>Valve Assembly.&gt;</ref.> |

ENGINE (DIAGNOSTICS)

### **DE:DTC P2016 INTAKE MANIFOLD RUNNER POSITION SENSOR / SWITCH CIRCUIT LOW (BANK 1)**

### **DTC DETECTING CONDITION:**

Immediately at fault recognition

 GENERAL DESCRIPTION <Ref. to GD(H4DOTC)-197, DTC P2016 INTAKE MANIFOLD RUNNER PO-</li> SITION SENSOR / SWITCH CIRCUIT LOW (BANK 1), Diagnostic Trouble Code (DTC) Detecting Criteria.> **TROUBLE SYMPTOM:** 

- Improper idling
- Engine stalls.
- Poor driving performance

#### **CAUTION:**

After servicing or replacing faulty parts, perform Clear Memory Mode <Ref. to EN(H4DOTC)(diag)-54, OPERATION, Clear Memory Mode.>, and Inspection Mode <Ref. to EN(H4DOTC)(diag)-43, PROCE-DURE, Inspection Mode.>. WIRING DIAGRAM:

TUMBLE GENERATOR VALVE ASSY RH (WITH BUILT-IN SENSOR) POSITION SENSOR **∞** − ∾ E55 Ľ E2 

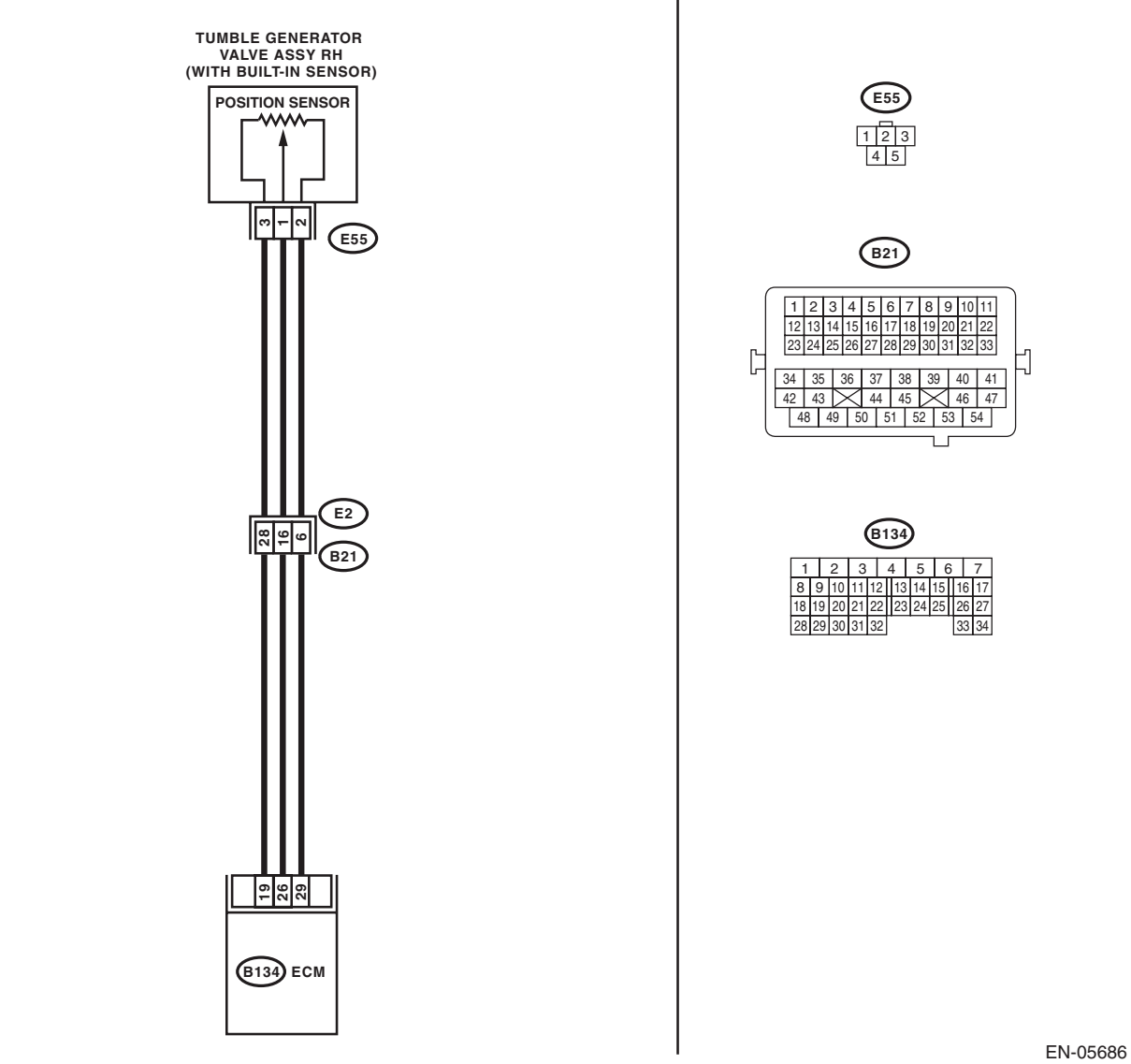

## EN(H4DOTC)(diag)-296

|   | Step                                                                  | Check                                    | Yes               | No                                  |
|---|-----------------------------------------------------------------------|------------------------------------------|-------------------|-------------------------------------|
| 1 | CHECK CURRENT DATA.                                                   | Is the voltage less than 0.2 V?          | Go to step 2.     | Even if DTC is                      |
|   | 1) Start the engine.                                                  |                                          |                   | detected, the cir-                  |
|   | 2) Read the data of tumble generator valve                            |                                          |                   | cuit has returned to                |
|   | position sensor signal (RH) using Subaru                              |                                          |                   | a normal condition                  |
|   | Select Monitor or general scan tool.                                  |                                          |                   | at this time. Repro-                |
|   | NOTE:                                                                 |                                          |                   | duce the failure,                   |
|   | Subaru Select Monitor     For detailed operation procedures, refer to |                                          |                   | the diagnosis                       |
|   | "BEAD CUBBENT DATA FOR ENGINE" ~ Ref                                  |                                          |                   | again                               |
|   | to EN(H4DOTC)(diag)-34, Subaru Select Moni-                           |                                          |                   |                                     |
|   | tor.>                                                                 |                                          |                   | In this case, tem-                  |
|   | General scan tool                                                     |                                          |                   | porary poor con-                    |
|   | For detailed operation procedures, refer to the                       |                                          |                   | tact of connector                   |
|   | general scan tool operation manual.                                   |                                          |                   | may be the cause.                   |
| 2 | CHECK POWER SUPPLY OF TUMBLE GEN-                                     | Is the voltage 4.5 V or more?            | Go to step 3.     | Repair the harness                  |
|   | ERATOR VALVE ASSEMBLY RH.                                             |                                          |                   | and connector.                      |
|   | 1) Turn the ignition switch to OFF.                                   |                                          |                   | NOTE:                               |
|   | 2) Disconnect the connector from tumble gen-                          |                                          |                   | In this case, repair                |
|   | erator valve assembly RH.                                             |                                          |                   | the following item:                 |
|   | <ol> <li>Measure the voltage between tumble gener-</li> </ol>         |                                          |                   | Open circuit in harposs between     |
|   | ator valve assembly RH connector and engine                           |                                          |                   | FCM and tumble                      |
|   | ground.                                                               |                                          |                   | generator valve                     |
|   | Connector & terminal                                                  |                                          |                   | assembly RH con-                    |
|   | (E55) No. 3 (+) — Engine ground (–):                                  |                                          |                   | nector                              |
|   |                                                                       |                                          |                   | <ul> <li>Poor contact of</li> </ul> |
|   |                                                                       |                                          |                   | ECM connector                       |
|   |                                                                       |                                          |                   | <ul> <li>Poor contact of</li> </ul> |
|   |                                                                       |                                          |                   | coupling connector                  |
| 3 | CHECK HARNESS BETWEEN ECM AND                                         | Is the resistance less than 1 $\Omega$ ? | Go to step 4.     | Repair the harness                  |
|   |                                                                       |                                          |                   | and connector.                      |
|   | 1) Turn the ignition switch to OFF                                    |                                          |                   | INUTE:<br>In this case, renair      |
|   | 2) Disconnect the connectors from ECM.                                |                                          |                   | the following item:                 |
|   | 3) Measure the resistance of harness between                          |                                          |                   | <ul> <li>Open circuit in</li> </ul> |
|   | ECM and tumble generator valve assembly RH.                           |                                          |                   | harness between                     |
|   | Connector & terminal                                                  |                                          |                   | ECM and tumble                      |
|   | (B134) No. 26 — (E55) No. 1:                                          |                                          |                   | generator valve                     |
|   |                                                                       |                                          |                   | assembly RH con-                    |
|   |                                                                       |                                          |                   | nector                              |
|   |                                                                       |                                          |                   | coupling connector                  |
| 4 |                                                                       | Is the resistance 1 MO or                | Go to step 5      | Renair the short                    |
| 1 | TUMBLE GENERATOR VALVE ASSEMBLY                                       | more?                                    |                   | circuit to around in                |
|   | RH CONNECTOR.                                                         |                                          |                   | harness between                     |
|   | Measure the resistance between ECM and                                |                                          |                   | ECM and tumble                      |
|   | chassis ground.                                                       |                                          |                   | generator valve                     |
|   | Connector & terminal                                                  |                                          |                   | assembly RH con-                    |
|   | (B134) No. 26 — Chassis ground:                                       |                                          |                   | nector.                             |
| 5 | CHECK POOR CONTACT.                                                   | Is there poor contact of ECM or          | Repair the poor   | Replace the tum-                    |
|   | Check for poor contact of tumble generator                            | the tumble generator valve               | contact of ECM or | ble generator valve                 |
|   | valve assembly RH connector.                                          | assembly RH connector?                   | tumble generator  | assembly KH.                        |
|   |                                                                       |                                          | valve assembly RH |                                     |
|   |                                                                       |                                          |                   | Tumble Generator                    |
|   |                                                                       |                                          |                   | Valve Assembly.>                    |
|   |                                                                       |                                          |                   |                                     |

ENGINE (DIAGNOSTICS)

### DF:DTC P2017 INTAKE MANIFOLD RUNNER POSITION SENSOR / SWITCH CIRCUIT HIGH (BANK 1)

### DTC DETECTING CONDITION:

• Immediately at fault recognition

• GENERAL DESCRIPTION <Ref. to GD(H4DOTC)-198, DTC P2017 INTAKE MANIFOLD RUNNER PO-SITION SENSOR / SWITCH CIRCUIT HIGH (BANK 1), Diagnostic Trouble Code (DTC) Detecting Criteria.> TROUBLE SYMPTOM:

- Improper idling
- Engine stalls.
- Poor driving performance

#### **CAUTION:**

After servicing or replacing faulty parts, perform Clear Memory Mode <Ref. to EN(H4DOTC)(diag)-54, OPERATION, Clear Memory Mode.>, and Inspection Mode <Ref. to EN(H4DOTC)(diag)-43, PROCE-DURE, Inspection Mode.>. WIRING DIAGRAM:

TUMBLE GENERATOR VALVE ASSY RH (WITH BUILT-IN SENSOR) E55 POSITION SENSOR 123 **∞** − ∾ E55 (B21) 1 2 3 4 5 6 7 8 9 10 11 12 13 14 15 16 17 18 19 20 21 22 23 24 25 26 27 28 29 30 31 32 33 Ľ 1 
 34
 35
 36
 37
 38
 39
 40
 41

 42
 43
 44
 45
 46
 47
 48 49 50 51 52 53 54 E2 (B134) 4 16 17 18 20 21 22 23 24 28 29 30 31 32 26 29 (B134) ECM

## EN(H4DOTC)(diag)-298

EN-05686

| Step                                                                                                    | Check                                                                              | Yes                                                                                                    | No                                                                                                    |
|----------------------------------------------------------------------------------------------------|------------------------------------------------------------------------------------|----------------------------------------------------------------------------------------------------|----------------------------------------------------------------------------------------------------|
| <ol> <li>CHECK CURRENT DATA.         <ol> <li>Start the engine.</li> <li>Read the data of tumble generator valve position sensor signal (RH) using Subaru Select Monitor or general scan tool.</li> <li>NOTE:                 <ul> <li>Subaru Select Monitor</li> <li>For detailed operation procedures, refer to "READ CURRENT DATA FOR ENGINE". <ref. en(h4dotc)(diag)-34,="" monitor.="" select="" subaru="" to=""></ref.></li> <li>General scan tool</li> <li>For detailed operation procedures, refer to the general scan tool operation manual.</li> </ul> </li> </ol></li> </ol> | Is the voltage 5 V or more?                                                        | Go to step 2.                                                                                                    | Even if DTC is<br>detected, the cir-<br>cuit has returned to<br>a normal condition<br>at this time. Repro-<br>duce the failure,<br>and then perform<br>the diagnosis<br>again.<br>NOTE:<br>In this case, tem-<br>porary poor con-<br>tact of connector<br>may be the cause.              |
| <ul> <li>CHECK HARNESS BETWEEN ECM AND<br/>TUMBLE GENERATOR VALVE ASSEMBLY<br/>RH CONNECTOR.         <ol> <li>Turn the ignition switch to OFF.</li> <li>Disconnect the connector from tumble generator valve assembly RH.</li> <li>Start the engine.</li> <li>Read the data of tumble generator valve<br/>position sensor signal (RH) using Subaru<br/>Select Monitor or general scan tool.<br/>NOTE:             <ul></ul></li></ol></li></ul>                                                                                                    | Is the voltage 5 V or more?                                                        | Repair the short<br>circuit to power in<br>harness between<br>ECM and tumble<br>generator valve<br>assembly RH con-<br>nector. | Go to step 3.                                                                                                    |
| <ul> <li>3 CHECK HARNESS BETWEEN ECM AND<br/>TUMBLE GENERATOR VALVE ASSEMBLY<br/>RH CONNECTOR.         <ol> <li>Turn the ignition switch to OFF.</li> <li>Measure the resistance of harness between<br/>tumble generator valve assembly RH connector<br/>and engine ground.</li> <li>Connector &amp; terminal<br/>(E55) No. 2 — Engine ground:</li> </ol> </li> </ul>                                                                                                    | Is the resistance less than 5 Ω?                                                   | Go to step 4.                                                                                                    | Repair the harness<br>and connector.<br>NOTE:<br>In this case, repair<br>the following item:<br>• Open circuit in<br>harness between<br>ECM and tumble<br>generator valve<br>assembly RH con-<br>nector<br>• Poor contact of<br>ECM connector<br>• Poor contact of<br>coupling connector |
| 4 CHECK POOR CONTACT.<br>Check for poor contact of tumble generator<br>valve assembly RH connector.                                                                                                    | Is there poor contact of the tum-<br>ble generator valve assembly<br>RH connector? | Repair the poor<br>contact of tumble<br>generator valve<br>assembly RH con-<br>nector.                                         | Replace the tum-<br>ble generator valve<br>assembly RH.<br><ref. to<br="">FU(H4DOTC)-44,<br/>Tumble Generator<br/>Valve Assembly.&gt;</ref.>                                                                                                    |

ENGINE (DIAGNOSTICS)

## DG:DTC P2021 INTAKE MANIFOLD RUNNER POSITION SENSOR / SWITCH CIRCUIT LOW (BANK 2)

### DTC DETECTING CONDITION:

Immediately at fault recognition

• GENERAL DESCRIPTION <Ref. to GD(H4DOTC)-199, DTC P2021 INTAKE MANIFOLD RUNNER PO-SITION SENSOR / SWITCH CIRCUIT LOW (BANK 2), Diagnostic Trouble Code (DTC) Detecting Criteria.> TROUBLE SYMPTOM:

- Improper idling
- Engine stalls.
- · Poor driving performance

#### **CAUTION:**

After servicing or replacing faulty parts, perform Clear Memory Mode <Ref. to EN(H4DOTC)(diag)-54, OPERATION, Clear Memory Mode.>, and Inspection Mode <Ref. to EN(H4DOTC)(diag)-43, PROCE-DURE, Inspection Mode.>.

WIRING DIAGRAM:

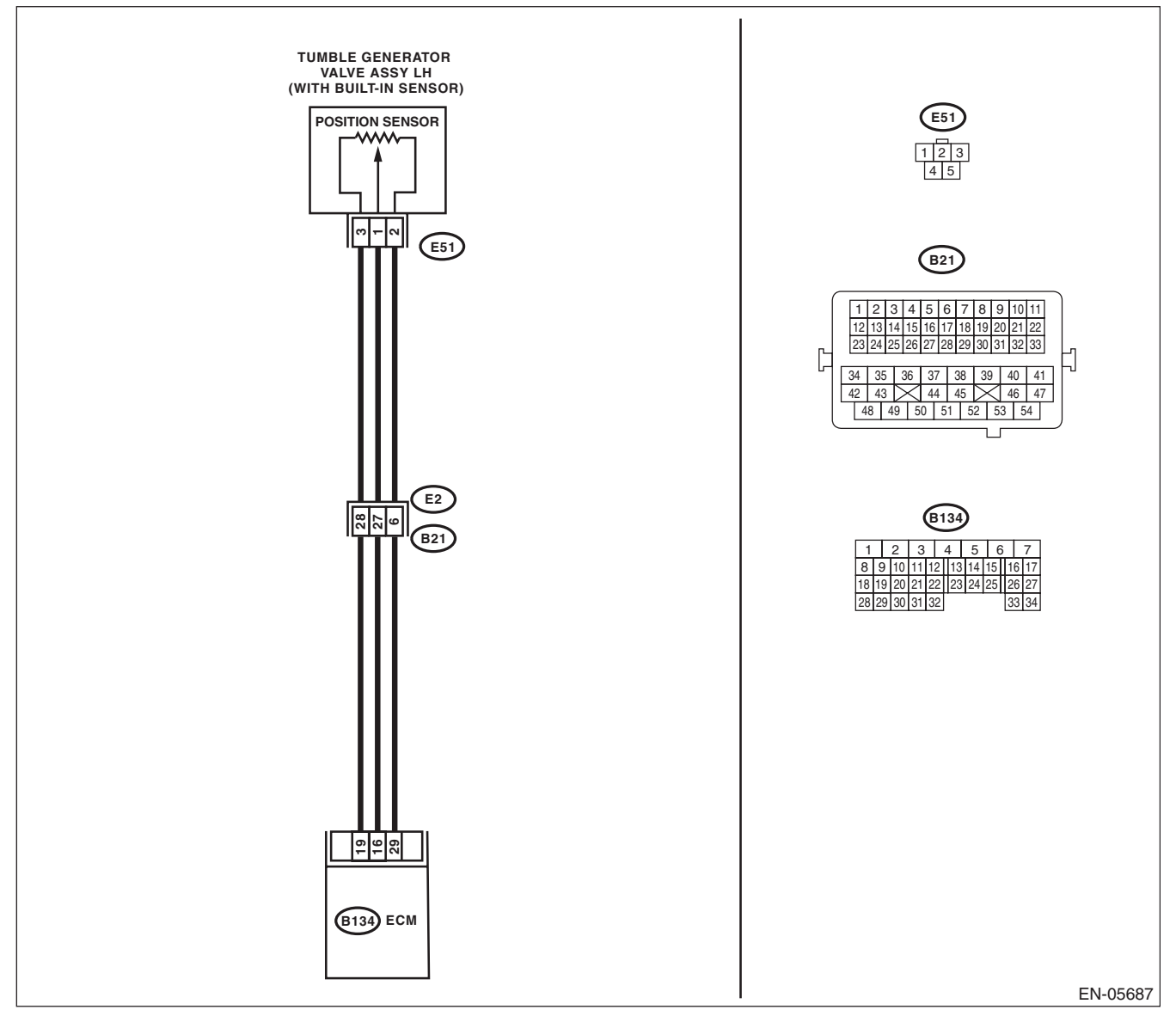

EN(H4DOTC)(diag)-300

|        | Step                                                                                             | Check                                    | Yes               | No                                  |
|--------|--------------------------------------------------------------------------------------------------|------------------------------------------|-------------------|-------------------------------------|
| 1 (    | CHECK CURRENT DATA.                                                                              | Is the voltage less than 0.2 V?          | Go to step 2.     | Even if DTC is                      |
| 1      | ) Start the engine.                                                                              | _                                        |                   | detected, the cir-                  |
| 2      | 2) Read the data of tumble generator valve                                                       |                                          |                   | cuit has returned to                |
| p p    | position sensor signal (LH) using Subaru Select                                                  |                                          |                   | a normal condition                  |
|        | Aonitor or general scan tool.                                                                    |                                          |                   | at this time. Repro-                |
| 1      | NOTE:                                                                                            |                                          |                   | duce the failure,                   |
| •      | Subaru Select Monitor                                                                            |                                          |                   | the diagnosis                       |
| Г<br>( |                                                                                                  |                                          |                   | again                               |
| t t    | o EN(H4DOTC)(diag)-34 Subaru Select Moni-                                                        |                                          |                   |                                     |
| t      | or.>                                                                                             |                                          |                   | In this case, tem-                  |
|        | General scan tool                                                                                |                                          |                   | porary poor con-                    |
| F      | For detailed operation procedures, refer to the                                                  |                                          |                   | tact of connector                   |
| c c    | general scan tool operation manual.                                                              |                                          |                   | may be the cause.                   |
| 2 (    | CHECK POWER SUPPLY OF TUMBLE GEN-                                                                | Is the voltage 4.5 V or more?            | Go to step 3.     | Repair the harness                  |
| E      | ERATOR VALVE ASSEMBLY LH.                                                                        |                                          |                   | and connector.                      |
| 1      | <ol> <li>Turn the ignition switch to OFF.</li> </ol>                                             |                                          |                   | NOTE:                               |
| 2      | 2) Disconnect the connector from tumble gen-                                                     |                                          |                   | In this case, repair                |
| e      | erator valve assembly LH.                                                                        |                                          |                   | the following item:                 |
|        | <ol> <li>Measure the voltage between tumble gener.</li> </ol>                                    |                                          |                   | Open circuit in                     |
| 4      | ator valve assembly I H connector and engine                                                     |                                          |                   | ECM and tumble                      |
|        | around.                                                                                          |                                          |                   | denerator valve                     |
| 5      | Connector & terminal                                                                             |                                          |                   | assembly I H con-                   |
|        | (E51) No. 3 (+) — Engine ground (–):                                                             |                                          |                   | nector                              |
|        |                                                                                                  |                                          |                   | <ul> <li>Poor contact of</li> </ul> |
|        |                                                                                                  |                                          |                   | ECM connector                       |
|        |                                                                                                  |                                          |                   | <ul> <li>Poor contact of</li> </ul> |
|        |                                                                                                  |                                          |                   | coupling connector                  |
| 3 (    | CHECK HARNESS BETWEEN ECM AND                                                                    | Is the resistance less than 1 $\Omega$ ? | Go to step 4.     | Repair the harness                  |
| 1 1    | UMBLE GENERATOR VALVE ASSEMBLY                                                                   |                                          |                   | and connector.                      |
|        | H CONNECTOR.                                                                                     |                                          |                   | NOTE:                               |
|        | <ol> <li>Turn the ignition switch to OFF.</li> <li>Disconnect the connectors from ECM</li> </ol> |                                          |                   | In this case, repair                |
|        | Measure the resistance of harness between                                                        |                                          |                   | Open circuit in                     |
| E      | ECM and tumble generator valve assembly LH.                                                      |                                          |                   | harness between                     |
|        | Connector & terminal                                                                             |                                          |                   | ECM and tumble                      |
|        | (B134) No. 16 — (E51) No. 1:                                                                     |                                          |                   | generator valve                     |
|        |                                                                                                  |                                          |                   | assembly LH con-                    |
|        |                                                                                                  |                                          |                   | nector                              |
|        |                                                                                                  |                                          |                   | <ul> <li>Poor contact of</li> </ul> |
|        |                                                                                                  |                                          |                   | coupling connector                  |
| 4 0    | CHECK HARNESS BETWEEN ECM AND                                                                    | Is the resistance 1 M $\Omega$ or        | Go to step 5.     | Repair the short                    |
|        |                                                                                                  | more?                                    |                   | circuit to ground in                |
|        | Accurate resistance between ECM and                                                              |                                          |                   | ECM and tumblo                      |
|        | hassis around                                                                                    |                                          |                   | denerator valve                     |
|        | Connector & terminal                                                                             |                                          |                   | assembly I H con-                   |
|        | (B134) No. 16 — Chassis ground:                                                                  |                                          |                   | nector.                             |
| 5 0    | CHECK POOR CONTACT.                                                                              | Is there poor contact of ECM or          | Repair the poor   | Replace the tum-                    |
|        | Check for poor contact of tumble generator                                                       | the tumble generator valve               | contact of ECM or | ble generator valve                 |
| v      | valve assembly LH connector.                                                                     | assembly LH connector?                   | tumble generator  | assembly LH.                        |
|        | -                                                                                                | -                                        | valve assembly LH | <ref. th="" to<=""></ref.>          |
|        |                                                                                                  |                                          | connector.        | FU(H4DOTC)-44,                      |
|        |                                                                                                  |                                          |                   | Tumble Generator                    |
|        |                                                                                                  |                                          |                   | Valve Assembly.>                    |

ENGINE (DIAGNOSTICS)

## DH:DTC P2022 INTAKE MANIFOLD RUNNER POSITION SENSOR / SWITCH CIRCUIT HIGH (BANK 2)

### DTC DETECTING CONDITION:

Immediately at fault recognition

• GENERAL DESCRIPTION <Ref. to GD(H4DOTC)-200, DTC P2022 INTAKE MANIFOLD RUNNER PO-SITION SENSOR / SWITCH CIRCUIT HIGH (BANK 2), Diagnostic Trouble Code (DTC) Detecting Criteria.> TROUBLE SYMPTOM:

- Improper idling
- Engine stalls.
- Poor driving performance

#### **CAUTION:**

After servicing or replacing faulty parts, perform Clear Memory Mode <Ref. to EN(H4DOTC)(diag)-54, OPERATION, Clear Memory Mode.>, and Inspection Mode <Ref. to EN(H4DOTC)(diag)-43, PROCE-DURE, Inspection Mode.>.

WIRING DIAGRAM:

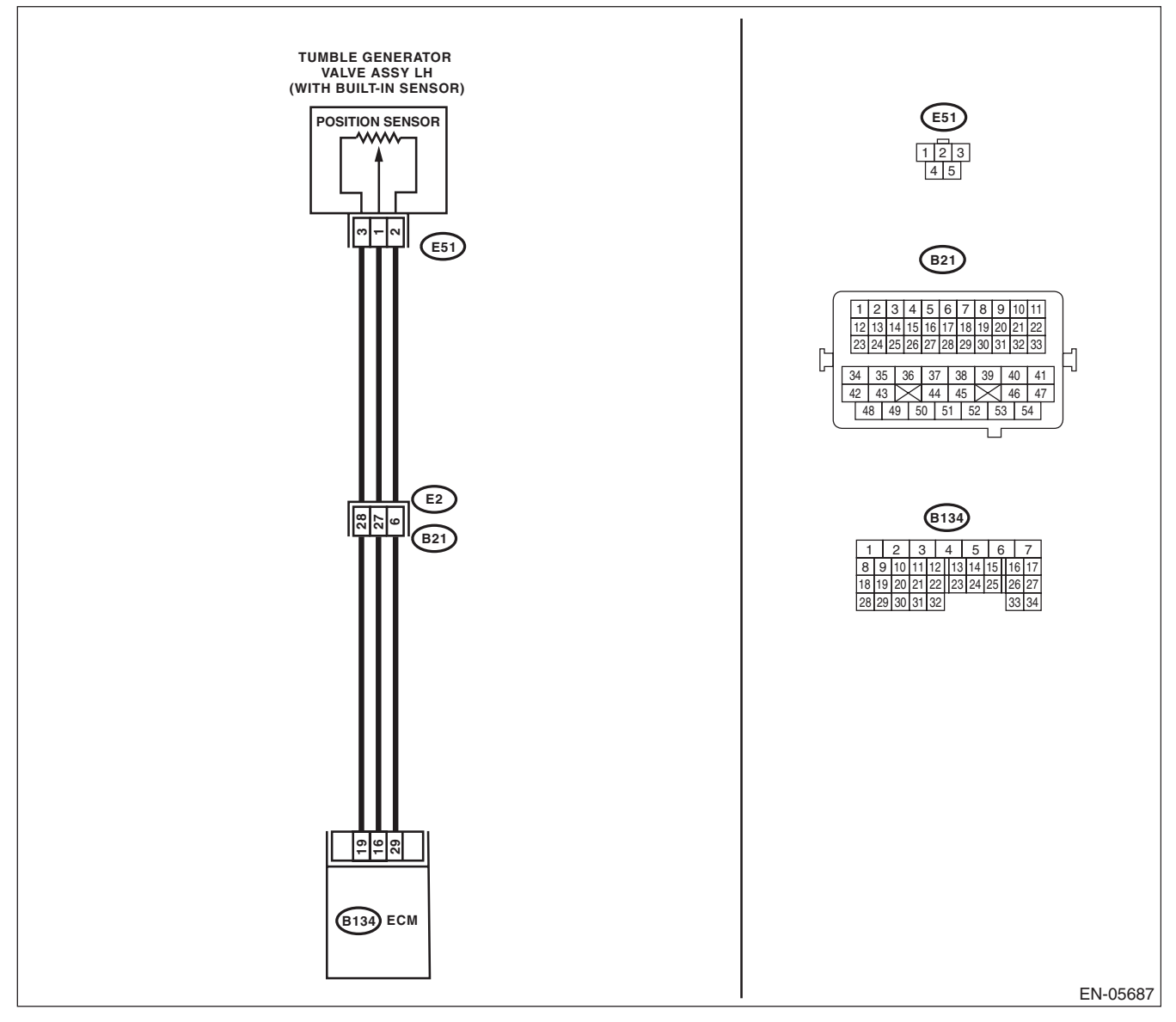

EN(H4DOTC)(diag)-302

|   | Step                                                                  | Check                                    | Yes                 | No                                  |
|---|-----------------------------------------------------------------------|------------------------------------------|---------------------|-------------------------------------|
| 1 | CHECK CURRENT DATA.                                                   | Is the voltage 5 V or more?              | Go to step 2.       | Even if DTC is                      |
|   | 1) Start the engine.                                                  |                                          |                     | detected, the cir-                  |
|   | 2) Read the data of tumble generator valve                            |                                          |                     | cuit has returned to                |
|   | position sensor signal (LH) using Subaru Select                       |                                          |                     | a normal condition                  |
|   |                                                                       |                                          |                     | duce the failure                    |
|   | NOTE:<br>• Subaru Select Monitor                                      |                                          |                     | and then perform                    |
|   | For detailed operation procedures, refer to                           |                                          |                     | the diagnosis                       |
|   | "READ CURRENT DATA FOR ENGINE". < Ref.                                |                                          |                     | again.                              |
|   | to EN(H4DOTC)(diag)-34, Subaru Select Moni-                           |                                          |                     | NOTE:                               |
|   | tor.>                                                                 |                                          |                     | In this case, tem-                  |
|   | General scan tool                                                     |                                          |                     | porary poor con-                    |
|   | For detailed operation procedures, refer to the                       |                                          |                     | tact of connector                   |
| 2 |                                                                       | le the voltage 5 V or more?              | Papair the chart    | may be the cause.                   |
| 2 | TUMBLE GENERATOR VALVE ASSEMBLY                                       | is the voltage 5 v or more?              | circuit to power in | Go to step <b>3</b> .               |
|   | LH CONNECTOR.                                                         |                                          | harness between     |                                     |
|   | 1) Turn the ignition switch to OFF.                                   |                                          | ECM and tumble      |                                     |
|   | 2) Disconnect the connector from tumble gen-                          |                                          | generator valve     |                                     |
|   | erator valve assembly LH.                                             |                                          | assembly LH con-    |                                     |
|   | <ol> <li>Start the engine.</li> </ol>                                 |                                          | nector.             |                                     |
|   | 4) Read the data of tumble generator valve                            |                                          |                     |                                     |
|   | Monitor or general scan tool.                                         |                                          |                     |                                     |
|   | NOTE:                                                                 |                                          |                     |                                     |
|   | Subaru Select Monitor     For detailed operation procedures, refer to |                                          |                     |                                     |
|   | "BEAD CUBBENT DATA FOR ENGINE" < Bef                                  |                                          |                     |                                     |
|   | to EN(H4DOTC)(diag)-34. Subaru Select Moni-                           |                                          |                     |                                     |
|   | tor.>                                                                 |                                          |                     |                                     |
|   | <ul> <li>General scan tool</li> </ul>                                 |                                          |                     |                                     |
|   | For detailed operation procedures, refer to the                       |                                          |                     |                                     |
|   | general scan tool operation manual.                                   |                                          | O a ta atau A       | Deve single a la sur e se           |
| 3 | CHECK HARNESS BEI WEEN ECM AND                                        | Is the resistance less than 5 $\Omega$ ? | Go to step 4.       | Repair the harness                  |
|   | LH CONNECTOR.                                                         |                                          |                     |                                     |
|   | 1) Turn the ignition switch to OFF.                                   |                                          |                     | In this case, repair                |
|   | 2) Measure the resistance of harness between                          |                                          |                     | the following item:                 |
|   | $tumble\ generator\ valve\ assembly\ LH\ connector$                   |                                          |                     | <ul> <li>Open circuit in</li> </ul> |
|   | and engine ground.                                                    |                                          |                     | harness between                     |
|   | Connector & terminal                                                  |                                          |                     | ECM and tumble                      |
|   | (E31) NO. 2 — Engine grouna:                                          |                                          |                     | generator valve                     |
|   |                                                                       |                                          |                     |                                     |
|   |                                                                       |                                          |                     | Poor contact of                     |
|   |                                                                       |                                          |                     | ECM connector                       |
|   |                                                                       |                                          |                     | <ul> <li>Poor contact of</li> </ul> |
|   |                                                                       |                                          |                     | coupling connector                  |
| 4 | CHECK POOR CONTACT.                                                   | Is there poor contact of the tum-        | Repair the poor     | Replace the tum-                    |
|   | Check for poor contact of tumble generator                            | ble generator valve assembly             | contact of tumble   | ble generator valve                 |
|   | valve assembly LH connector.                                          | LH connector?                            | generator valve     | assembly LH.                        |
|   |                                                                       |                                          | assembly LH CON-    |                                     |
|   |                                                                       |                                          |                     | Tumble Generator                    |
|   |                                                                       |                                          |                     | Valve Assembly.>                    |

ENGINE (DIAGNOSTICS)

## DI: DTC P2088 INTAKE CAMSHAFT POSITION ACTUATOR CONTROL CIRCUIT LOW (BANK 1)

### DTC DETECTING CONDITION:

Immediately at fault recognition

• GENERAL DESCRIPTION <Ref. to GD(H4DOTC)-201, DTC P2088 INTAKE CAMSHAFT POSITION AC-TUATOR CONTROL CIRCUIT LOW (BANK 1), Diagnostic Trouble Code (DTC) Detecting Criteria.> **TROUBLE SYMPTOM:** 

Improper idling

#### **CAUTION:**

After servicing or replacing faulty parts, perform Clear Memory Mode <Ref. to EN(H4DOTC)(diag)-54, OPERATION, Clear Memory Mode.>, and Inspection Mode <Ref. to EN(H4DOTC)(diag)-43, PROCE-DURE, Inspection Mode.>.

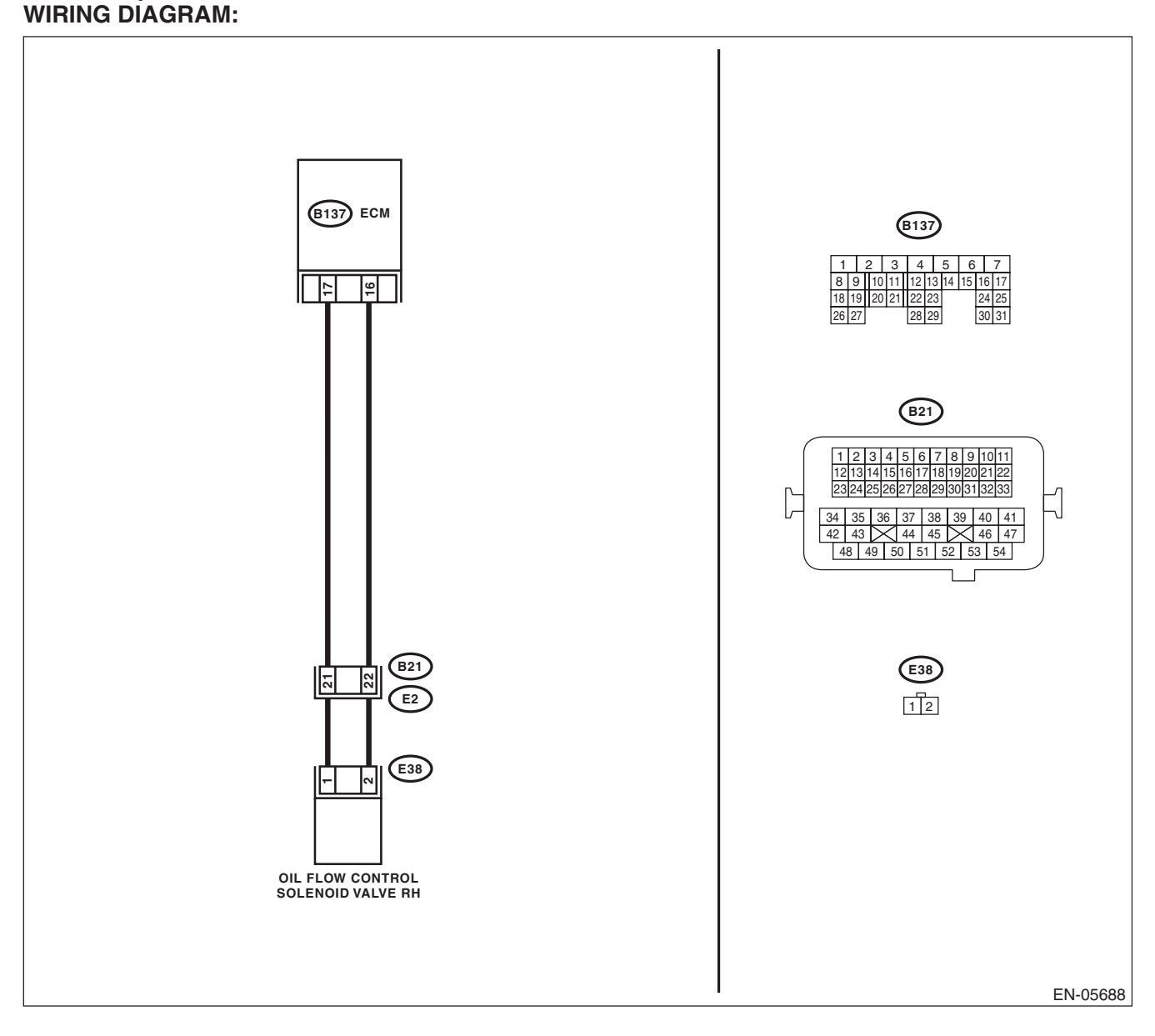

|                                           | Step                                                                                                    | Check                                     | Yes                                                                                         | No                                                                                                    |
|-------------------------------------------|----------------------------------------------------------------------------------------------------|-------------------------------------------|---------------------------------------------------------------------------------------------|----------------------------------------------------------------------------------------------------|
| 1 CH<br>FL<br>NE<br>1)<br>2)<br>oil<br>3) | IECK HARNESS BETWEEN ECM AND OIL<br>OW CONTROL SOLENOID VALVE CON-<br>CTOR.<br>Turn the ignition switch to OFF.<br>Disconnect the connectors from ECM and<br>flow control solenoid valve.<br>Measure the resistance of harness between | Check<br>Is the resistance less than 1 Ω? | Go to step 2.                                                                               | NO<br>Repair the harness<br>and connector.<br>NOTE:<br>In this case, repair<br>the following item:<br>• Open circuit of<br>harness between |
| ÉC<br>C                                   | CM and oil flow control solenoid valve.<br>Connector & terminal<br>(B137) No. 17 — (E38) No. 1:<br>(B137) No. 16 — (E38) No. 2:                                                                                                    |                                           |                                                                                             | ECM and oil flow<br>control solenoid<br>valve connector<br>• Poor contact of<br>coupling connector                                         |
| 2 CH<br>FL<br>Me<br>cha<br>C              | ECK HARNESS BETWEEN ECM AND OIL<br>OW CONTROL SOLENOID VALVE CON-<br>ECTOR.<br>easure the resistance between ECM and<br>assis ground.<br>Connector & terminal<br>(B137) No. 17 — Chassis ground:<br>(B137) No. 16 — Chassis ground:    | Is the resistance 1 MΩ or more?           | Go to step 3.                                                                               | Repair the short<br>circuit to ground in<br>harness between<br>ECM and oil flow<br>control solenoid<br>valve connector.                    |
| 3 CH<br>VA<br>Me<br>sol<br>7              | IECK OIL FLOW CONTROL SOLENOID<br>LVE.<br>easure the resistance between oil flow control<br>lenoid valve terminals.<br><i>Terminals</i><br>No. 1 — No. 2:                                                                              | Is the resistance 6 — 12 $\Omega$ ?       | Repair the poor<br>contact of ECM<br>and oil flow control<br>solenoid valve con-<br>nector. | Replace the oil<br>flow control sole-<br>noid valve. <ref. to<br="">ME(H4DOTC)-61,<br/>Camshaft.&gt;</ref.>                                |

ENGINE (DIAGNOSTICS)

## DJ:DTC P2089 INTAKE CAMSHAFT POSITION ACTUATOR CONTROL CIRCUIT HIGH (BANK 1)

### DTC DETECTING CONDITION:

· Immediately at fault recognition

• GENERAL DESCRIPTION <Ref. to GD(H4DOTC)-202, DTC P2089 INTAKE CAMSHAFT POSITION AC-TUATOR CONTROL CIRCUIT HIGH (BANK 1), Diagnostic Trouble Code (DTC) Detecting Criteria.>

TROUBLE SYMPTOM: Improper idling

### CAUTION:

After servicing or replacing faulty parts, perform Clear Memory Mode <Ref. to EN(H4DOTC)(diag)-54, OPERATION, Clear Memory Mode.>, and Inspection Mode <Ref. to EN(H4DOTC)(diag)-43, PROCE-DURE, Inspection Mode.>.

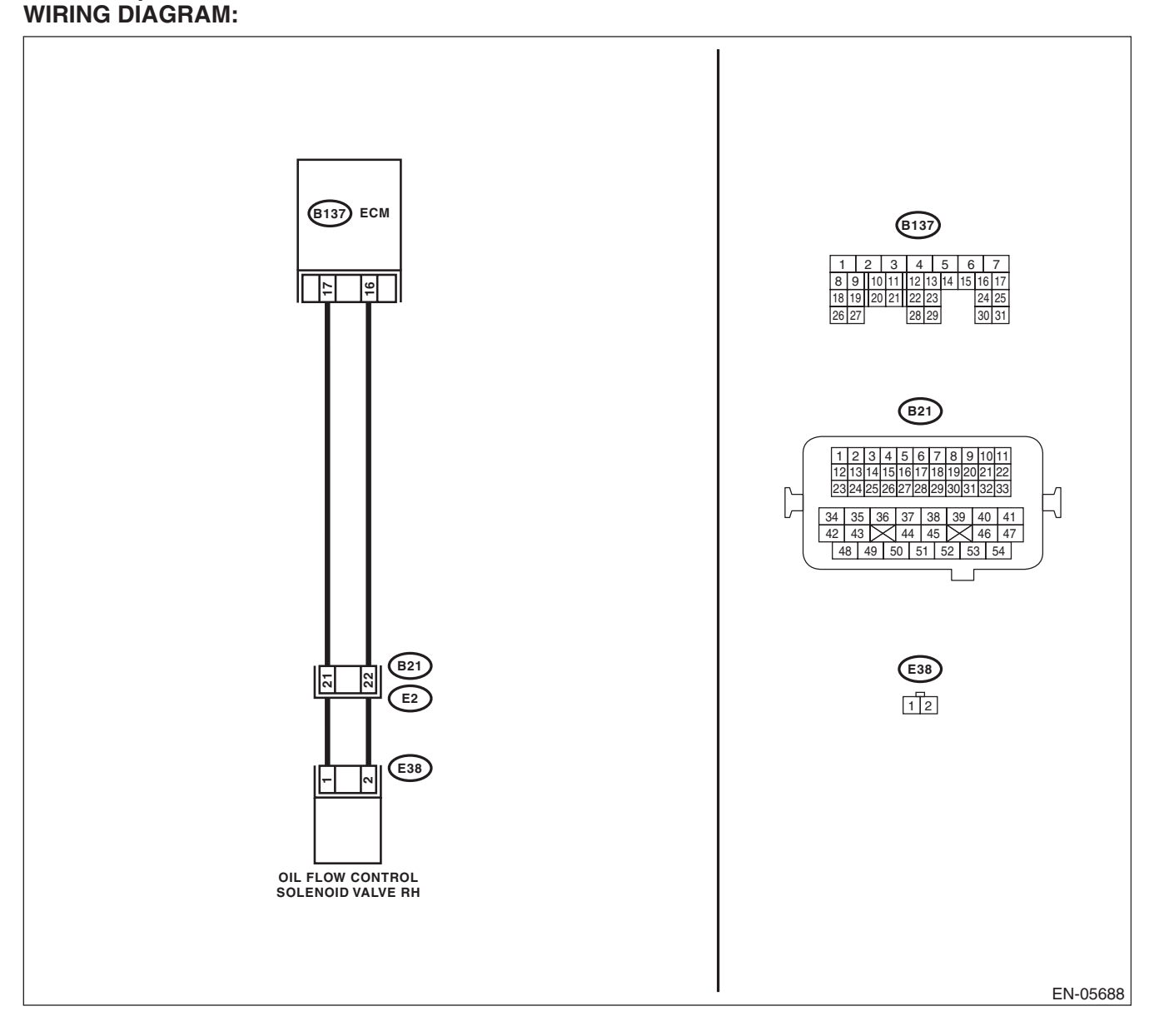

|   | Step                                                                                                    | Check                               | Yes                                                                                         | No                                                                                                    |
|---|----------------------------------------------------------------------------------------------------|-------------------------------------|---------------------------------------------------------------------------------------------|----------------------------------------------------------------------------------------------------|
| 1 | <ul> <li>CHECK HARNESS BETWEEN ECM AND OIL<br/>FLOW CONTROL SOLENOID VALVE CON-<br/>NECTOR.</li> <li>1) Turn the ignition switch to OFF.</li> <li>2) Disconnect the connectors from ECM and<br/>oil flow control solenoid valve.</li> <li>3) Measure the voltage between ECM and<br/>chassis ground.</li> <li>Connector &amp; terminal<br/>(B137) No. 17 (+) — Chassis ground (-):<br/>(B137) No. 16 (+) — Chassis ground (-):</li> </ul> | Is the voltage less than 1 V?       | Go to step 2.                                                                               | Repair the short<br>circuit to power in<br>harness between<br>ECM and oil flow<br>control solenoid<br>valve connector.                                                                                                    |
| 2 | CHECK HARNESS BETWEEN ECM AND OIL<br>FLOW CONTROL SOLENOID VALVE CON-<br>NECTOR.<br>Measure the resistance of harness between<br>ECM and oil flow control solenoid valve connec-<br>tor.<br>Connector & terminal<br>(B137) No. 17 — (E38) No. 1:<br>(B137) No. 16 — (E38) No. 2:                                                                                                    | Is the resistance less than 1 Ω?    | Go to step 3.                                                                               | Repair the harness<br>and connector.<br>NOTE:<br>In this case, repair<br>the following item:<br>• Open circuit of<br>harness between<br>ECM and oil flow<br>control solenoid<br>valve connector<br>• Poor contact of<br>coupling connector |
| 3 | CHECK OIL FLOW CONTROL SOLENOID<br>VALVE.<br>Measure the resistance between oil flow control<br>solenoid valve terminals.<br><i>Terminals</i><br><i>No. 1 — No. 2:</i>                                                                                                    | Is the resistance 6 — 12 $\Omega$ ? | Repair the poor<br>contact of ECM<br>and oil flow control<br>solenoid valve con-<br>nector. | Replace the oil<br>flow control sole-<br>noid valve. <ref. to<br="">ME(H4DOTC)-61,<br/>Camshaft.&gt;</ref.>                                                                                                    |

ENGINE (DIAGNOSTICS)

### DK:DTC P2092 INTAKE CAMSHAFT POSITION ACTUATOR CONTROL CIRCUIT LOW (BANK 2)

### DTC DETECTING CONDITION:

Immediately at fault recognition

• GENERAL DESCRIPTION <Ref. to GD(H4DOTC)-202, DTC P2092 INTAKE CAMSHAFT POSITION AC-TUATOR CONTROL CIRCUIT LOW (BANK 2), Diagnostic Trouble Code (DTC) Detecting Criteria.> **TROUBLE SYMPTOM:** 

Improper idling

#### **CAUTION:**

After servicing or replacing faulty parts, perform Clear Memory Mode <Ref. to EN(H4DOTC)(diag)-54, OPERATION, Clear Memory Mode.>, and Inspection Mode <Ref. to EN(H4DOTC)(diag)-43, PROCE-DURE, Inspection Mode.>.

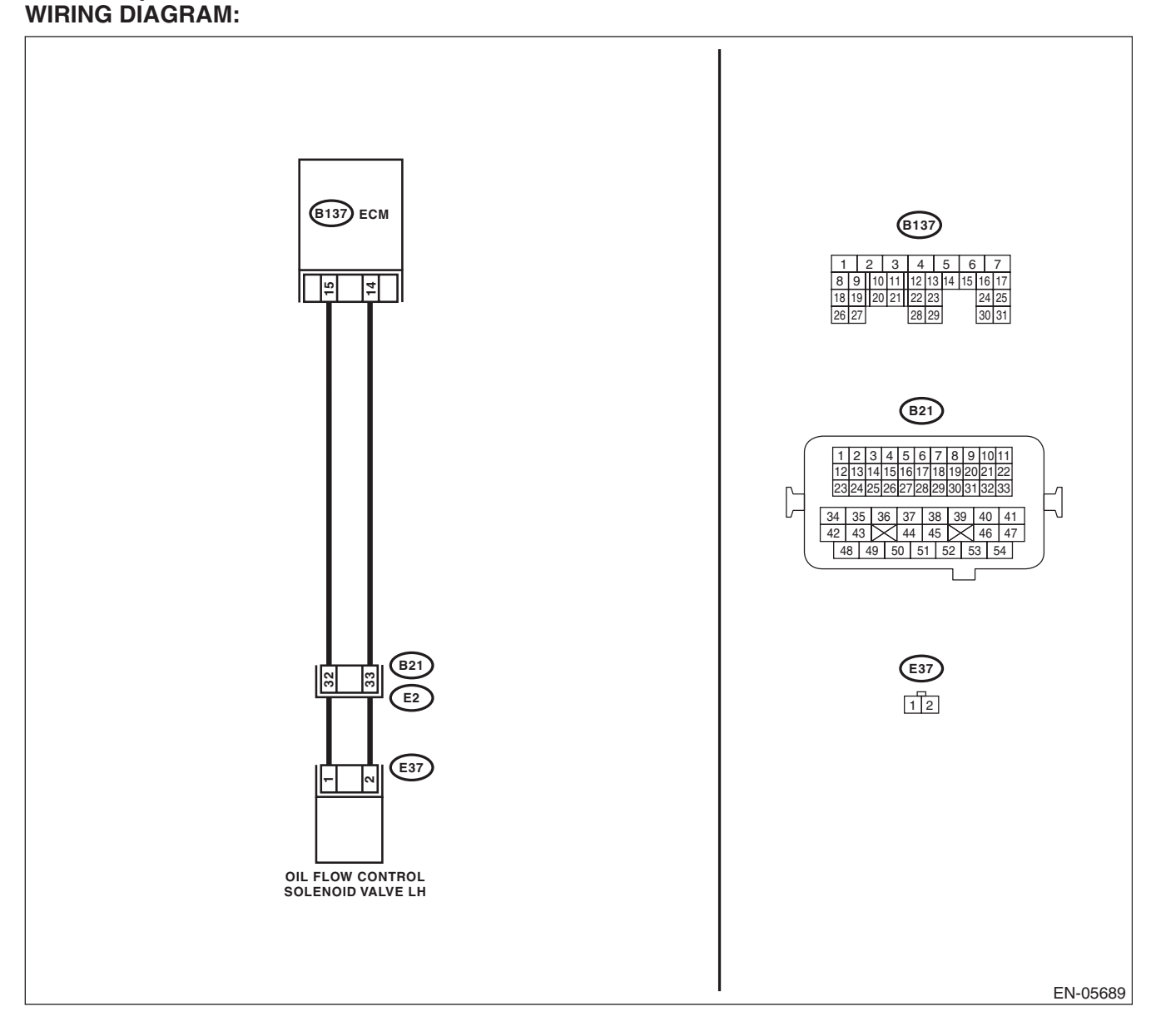

|   | Step                                                                                                    | Check                                     | Yes                                                                                         | No                                                                                                    |
|---|----------------------------------------------------------------------------------------------------|-------------------------------------------|---------------------------------------------------------------------------------------------|----------------------------------------------------------------------------------------------------|
| 1 | CHECK HARNESS BETWEEN ECM AND OIL<br>FLOW CONTROL SOLENOID VALVE CON-<br>NECTOR.<br>1) Turn the ignition switch to OFF.<br>2) Disconnect the connectors from ECM and<br>oil flow control solenoid valve.<br>3) Measure the resistance of harness between<br>ECM and oil flow control solenoid valve. | Check<br>Is the resistance less than 1 Ω? | Go to step 2.                                                                               | No<br>Repair the harness<br>and connector.<br>NOTE:<br>In this case, repair<br>the following item:<br>• Open circuit of<br>harness between |
|   | Connector & terminal<br>(B137) No. 15 — (E37) No. 1:<br>(B137) No. 14 — (E37) No. 2:                                                                                                    |                                           |                                                                                             | control solenoid<br>valve connector<br>• Poor contact of<br>coupling connector                                                             |
| 2 | CHECK HARNESS BETWEEN ECM AND OIL<br>FLOW CONTROL SOLENOID VALVE CON-<br>NECTOR.<br>Measure the resistance between ECM and<br>chassis ground.<br><i>Connector &amp; terminal</i><br>(B137) No. 15 — Chassis ground:<br>(B137) No. 14 — Chassis ground:                                               | Is the resistance 1 MΩ or more?           | Go to step 3.                                                                               | Repair the short<br>circuit to ground in<br>harness between<br>ECM and oil flow<br>control solenoid<br>valve connector.                    |
| 3 | CHECK OIL FLOW CONTROL SOLENOID<br>VALVE.<br>Measure the resistance between oil flow control<br>solenoid valve terminals.<br><i>Terminals</i><br>No. 1 — No. 2:                                                                                                    | Is the resistance $6 - 12 \Omega$ ?       | Repair the poor<br>contact of ECM<br>and oil flow control<br>solenoid valve con-<br>nector. | Replace the oil<br>flow control sole-<br>noid valve. <ref. to<br="">ME(H4DOTC)-61,<br/>Camshaft.&gt;</ref.>                                |

ENGINE (DIAGNOSTICS)

## DL:DTC P2093 INTAKE CAMSHAFT POSITION ACTUATOR CONTROL CIRCUIT HIGH (BANK 2)

### DTC DETECTING CONDITION:

Immediately at fault recognition

• GENERAL DESCRIPTION <Ref. to GD(H4DOTC)-202, DTC P2093 INTAKE CAMSHAFT POSITION AC-TUATOR CONTROL CIRCUIT HIGH (BANK 2), Diagnostic Trouble Code (DTC) Detecting Criteria.> **TROUBLE SYMPTOM:** 

Improper idling

### CAUTION:

After servicing or replacing faulty parts, perform Clear Memory Mode <Ref. to EN(H4DOTC)(diag)-54, OPERATION, Clear Memory Mode.>, and Inspection Mode <Ref. to EN(H4DOTC)(diag)-43, PROCE-DURE, Inspection Mode.>.

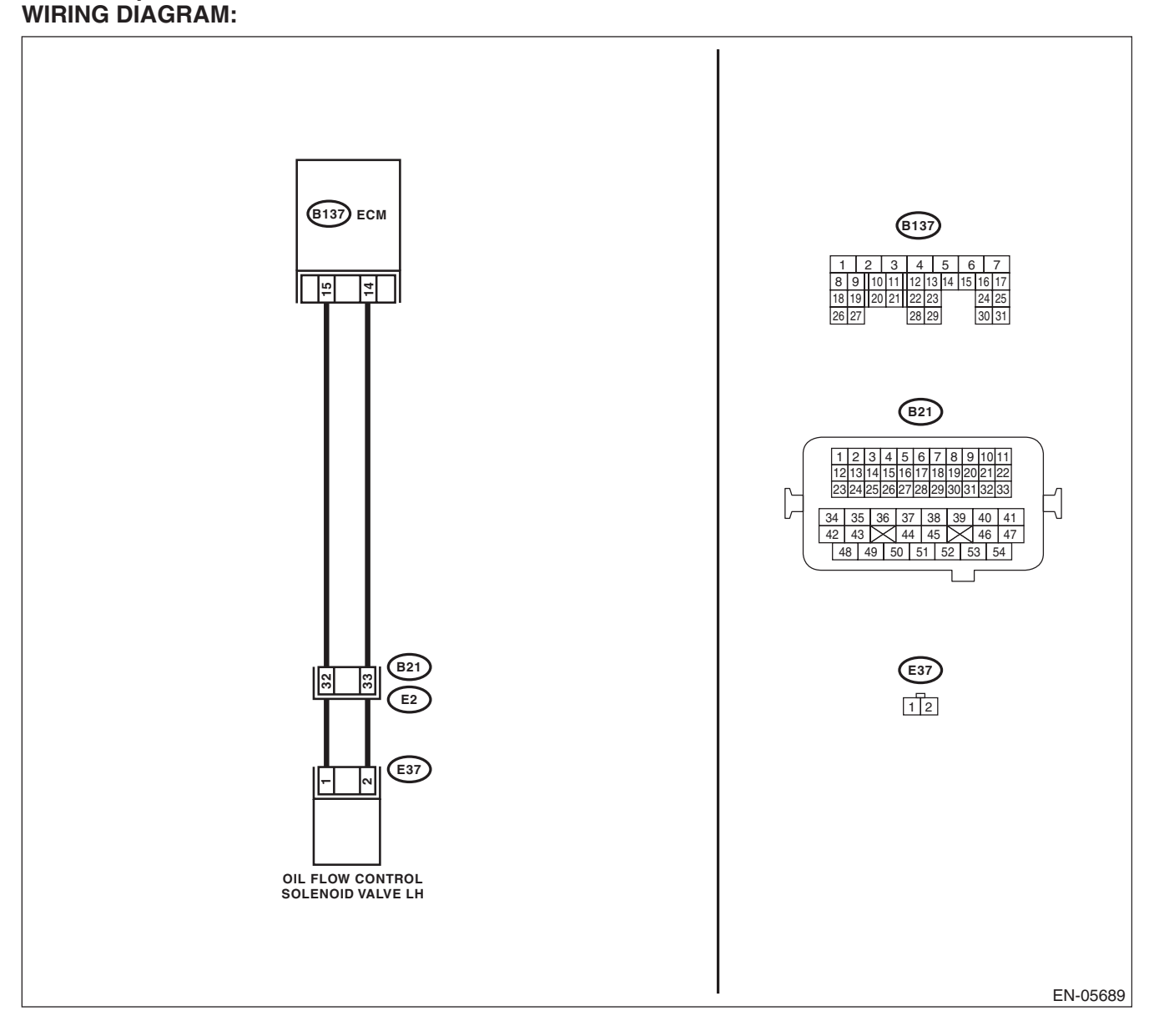

ENGINE (DIAGNOSTICS)

|                                                                                                    | Step                                                                                                    | Check                               | Yes                                                                                         | No                                                                                                    |
|----------------------------------------------------------------------------------------------------|----------------------------------------------------------------------------------------------------|-------------------------------------|---------------------------------------------------------------------------------------------|----------------------------------------------------------------------------------------------------|
| 1 CHECK HA<br>FLOW CON<br>NECTOR.<br>1) Turn the<br>2) Disconr<br>oil flow cont<br>3) Measur<br>chassis gro<br><i>Connecto</i><br>(B137) I<br>(B137) I | RNESS BETWEEN ECM AND OIL<br>NTROL SOLENOID VALVE CON-<br>e ignition switch to OFF.<br>heet the connectors from ECM and<br>trol solenoid valve.<br>e the voltage between ECM and<br>und.<br>or & terminal<br>No. 15 (+) — Chassis ground (-):<br>No. 14 (+) — Chassis ground (-): | Is the voltage less than 1 V?       | Go to step 2.                                                                               | Repair the short<br>circuit to power in<br>harness between<br>ECM and oil flow<br>control solenoid<br>valve connector.                                                                                                    |
| 2 CHECK HA<br>FLOW CON<br>NECTOR.<br>Measure th<br>ECM and oi<br>tor.<br>Connecto<br>(B137) I<br>(B137) I                                              | RNESS BETWEEN ECM AND OIL<br>NTROL SOLENOID VALVE CON-<br>e resistance of harness between<br>il flow control solenoid valve connec-<br>or & terminal<br>No. 15 — (E37) No. 1:<br>No. 14 — (E37) No. 2:                                                                            | Is the resistance less than 1 Ω?    | Go to step 3.                                                                               | Repair the harness<br>and connector.<br>NOTE:<br>In this case, repair<br>the following item:<br>• Open circuit of<br>harness between<br>ECM and oil flow<br>control solenoid<br>valve connector<br>• Poor contact of<br>coupling connector |
| 3 CHECK OI<br>VALVE.<br>Measure th<br>solenoid va<br><i>Terminals</i><br><i>No. 1</i> —                                                                | L FLOW CONTROL SOLENOID<br>e resistance between oil flow control<br>lve terminals.<br>s<br>No. 2:                                                                                                    | Is the resistance 6 — 12 $\Omega$ ? | Repair the poor<br>contact of ECM<br>and oil flow control<br>solenoid valve con-<br>nector. | Replace the oil<br>flow control sole-<br>noid valve. <ref. to<br="">ME(H4DOTC)-61,<br/>Camshaft.&gt;</ref.>                                                                                                    |

## DM:DTC P2096 POST CATALYST FUEL TRIM SYSTEM TOO LEAN (BANK 1)

Refer to DTC P2097 for diagnostic procedure. <Ref. to EN(H4DOTC)(diag)-312, DTC P2097 POST CATA-LYST FUEL TRIM SYSTEM TOO RICH (BANK 1), Diagnostic Procedure with Diagnostic Trouble Code (DTC).> ENGINE (DIAGNOSTICS)

## DN:DTC P2097 POST CATALYST FUEL TRIM SYSTEM TOO RICH (BANK 1)

#### DTC DETECTING CONDITION:

· Detected when two consecutive driving cycles with fault occur.

• GENERAL DESCRIPTION <Ref. to GD(H4DOTC)-205, DTC P2097 POST CATALYST FUEL TRIM SYS-TEM TOO RICH (BANK 1), Diagnostic Trouble Code (DTC) Detecting Criteria.>

#### **CAUTION:**

After servicing or replacing faulty parts, perform Clear Memory Mode <Ref. to EN(H4DOTC)(diag)-54, OPERATION, Clear Memory Mode.>, and Inspection Mode <Ref. to EN(H4DOTC)(diag)-43, PROCE-DURE, Inspection Mode.>.

### WIRING DIAGRAM:

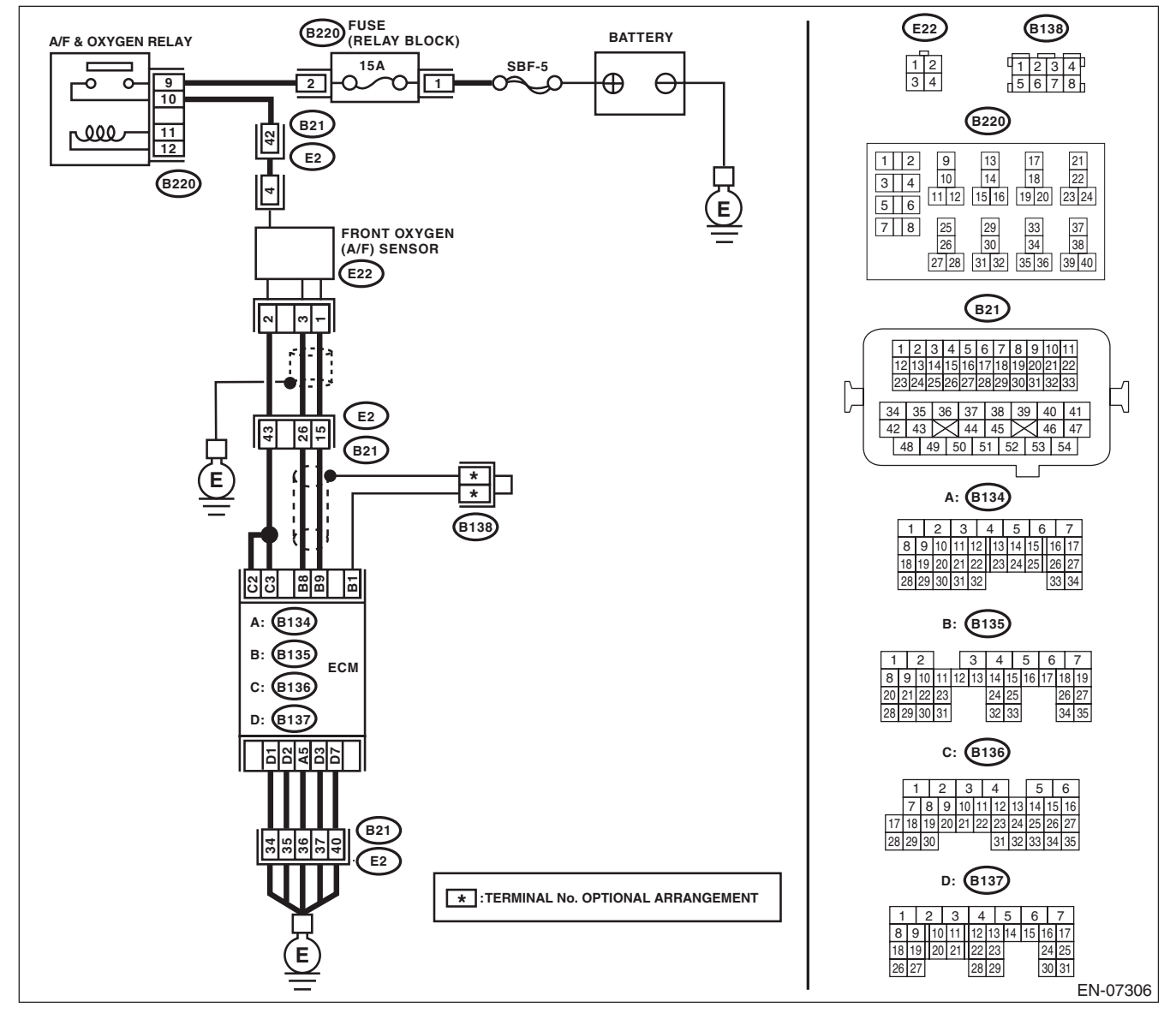

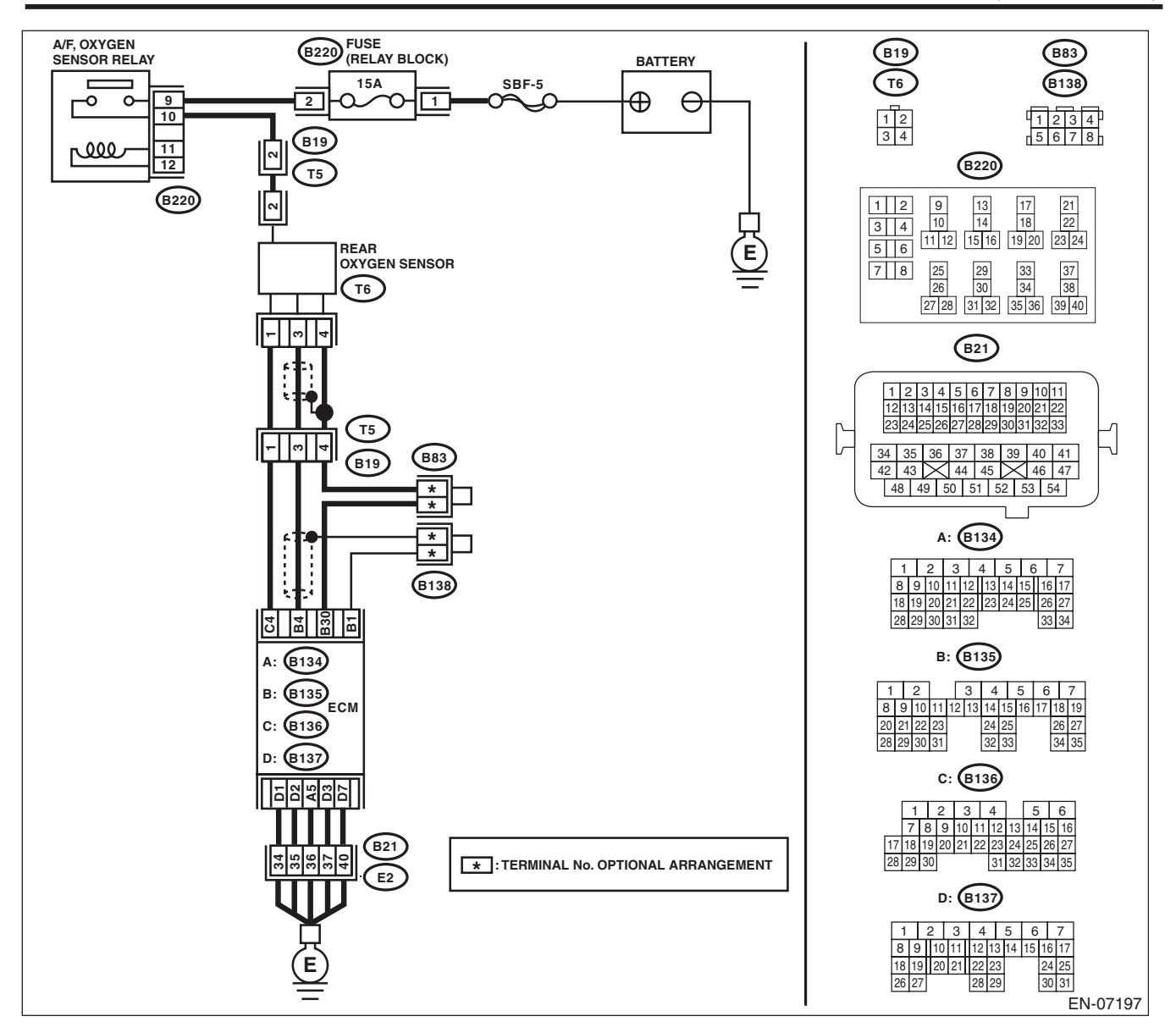

|   | Step                                                                                                    | Check                                             | Yes                                                                                                    | No                                                                                                    |
|---|----------------------------------------------------------------------------------------------------|---------------------------------------------------|----------------------------------------------------------------------------------------------------|----------------------------------------------------------------------------------------------------|
| 1 | CHECK FOR ANY OTHER DTC ON DISPLAY.                                                                                                    | Is any other DTC displayed?                       | Check DTC using<br>"List of Diagnostic<br>Trouble Code<br>(DTC)". <ref. to<br="">EN(H4DOTC)(diag)<br/>-83, List of Diagnos-<br/>tic Trouble Code<br/>(DTC).&gt;</ref.>                                                                     | Go to step 2.                                                                                                    |
| 2 | CHECK FRONT OXYGEN (A/F) SENSOR<br>CONNECTOR AND COUPLING CONNEC-<br>TOR.                                                                                                    | Has water entered the connec-<br>tor?             | Completely<br>remove any water<br>inside.                                                                                                    | Go to step 3.                                                                                                    |
| 3 | <ul> <li>CHECK HARNESS BETWEEN ECM AND<br/>FRONT OXYGEN (A/F) SENSOR CONNEC-<br/>TOR.</li> <li>1) Turn the ignition switch to OFF.</li> <li>2) Disconnect the connectors from ECM and<br/>front oxygen (A/F) sensor.</li> <li>3) Measure the resistance of harness between<br/>ECM and front oxygen (A/F) sensor connector.</li> <li><i>Connector &amp; terminal</i><br/>(B135) No. 9 — (E22) No. 1:<br/>(B135) No. 8 — (E22) No. 3:</li> </ul> | Is the resistance less than 1 Ω?                  | Go to step 4.                                                                                                    | Repair the harness<br>and connector.<br>NOTE:<br>In this case, repair<br>the following item:<br>• Open circuit in<br>harness between<br>ECM and front oxy-<br>gen (A/F) sensor<br>connector<br>• Poor contact of<br>coupling connector |
| 4 | CHECK HARNESS BETWEEN ECM AND<br>FRONT OXYGEN (A/F) SENSOR CONNEC-<br>TOR.<br>Measure the resistance between ECM and<br>chassis ground.<br><i>Connector &amp; terminal</i><br>(B135) No. 9 — Chassis ground:<br>(B135) No. 8 — Chassis ground:                                                                                                    | Is the resistance 1 MΩ or more?                   | Go to step 5.                                                                                                    | Repair the ground<br>short circuit of har-<br>ness between<br>ECM and front oxy-<br>gen (A/F) sensor<br>connector.                                                                                                    |
| 5 | <ul> <li>CHECK OUTPUT SIGNAL FOR ECM.</li> <li>1) Connect the connector to ECM.</li> <li>2) Turn the ignition switch to ON.</li> <li>3) Measure the voltage between front oxygen (A/F) sensor connector and chassis ground.</li> <li>Connector &amp; terminal (E22) No. 1 (+) — Chassis ground (-):</li> </ul>                                                                                                    | Is the voltage 4.5 V or more?                     | Go to step 7.                                                                                                    | Go to step <b>6</b> .                                                                                                    |
| 6 | CHECK OUTPUT SIGNAL FOR ECM.<br>Measure the voltage between front oxygen (A/F)<br>sensor connector and chassis ground.<br>Connector & terminal<br>(E22) No. 3 (+) — Chassis ground (–):                                                                                                    | Is the voltage 4.95 V or more?                    | Go to step 7.                                                                                                    | Go to step 8.                                                                                                    |
| 7 | CHECK OUTPUT SIGNAL FOR ECM.<br>Measure the voltage between front oxygen (A/F)<br>sensor connector and chassis ground.<br><i>Connector &amp; terminal</i><br>(E22) No. 3 (+) — Chassis ground (-):<br>(E22) No. 1 (+) — Chassis ground (-):                                                                                                    | Is the voltage 8 V or more?                       | Repair the short<br>circuit to power in<br>the harness<br>between ECM and<br>front oxygen (A/F)<br>sensor connector.<br>After repair,<br>replace the ECM.<br><ref. to<br="">FU(H4DOTC)-52,<br/>Engine Control<br/>Module (ECM).&gt;</ref.> | Repair the poor<br>contact of ECM<br>connector.                                                                                                    |
| 8 | CHECK EXHAUST SYSTEM.                                                                                                    | Are there holes or loose bolts on exhaust system? | Repair the exhaust system.                                                                                                    | Go to step 9.                                                                                                    |

|    | Step                                                                                                    | Check                                                                                      | Yes                           | No                                                                                                    |
|----|----------------------------------------------------------------------------------------------------|--------------------------------------------------------------------------------------------|-------------------------------|----------------------------------------------------------------------------------------------------|
| 9  | CHECK AIR INTAKE SYSTEM.                                                                                                    | Are there holes, loose bolts or disconnection of hose on air intake system?                | Repair the air intake system. | Go to step 10.                                                                                                    |
| 10 | CHECK FUEL PRESSURE.<br>WARNING:<br>Place "NO OPEN FLAMES" signs near the<br>working area.<br>CAUTION:<br>Be careful not to spill fuel.<br>1) Connect the front oxygen (A/F) sensor con-<br>nector.<br>2) Measure the fuel pressure while discon-<br>necting pressure regulator vacuum hose from<br>intake manifold. <ref. me(h4dotc)-25,<br="" to="">INSPECTION, Fuel Pressure.&gt;<br/>CAUTION:<br/>Release fuel pressure before removing the<br/>fuel pressure gauge.<br/>NOTE:<br/>If fuel pressure does not increase, squeeze the<br/>fuel return hose 2 to 3 times, then measure fuel<br/>pressure again.</ref.> | Is the measured value 284 —<br>314 kPa (2.9 — 3.2 kgf/cm <sup>2</sup> ,<br>41 — 46 psi)?   | Go to step 11.                | Repair the follow-<br>ing item.<br>Fuel pressure is<br>too high:<br>• Clogged fuel<br>return line or bent<br>hose<br>Fuel pressure is<br>too low:<br>• Improper fuel<br>pump discharge<br>• Clogged fuel<br>supply line                                                                     |
| 11 | <ul> <li>CHECK FUEL PRESSURE.</li> <li>After connecting the pressure regulator vacuum hose, measure fuel pressure. <ref. fuel="" inspection,="" me(h4dotc)-25,="" pressure.="" to=""></ref.></li> <li>CAUTION:</li> <li>Release fuel pressure before removing the fuel pressure gauge.</li> <li>NOTE:</li> <li>If fuel pressure does not increase, squeeze fuel return hose 2 to 3 times, then measure fuel pressure again.</li> <li>If the measured value at this step is out of specification, check or replace pressure regulator vacuum hose.</li> </ul>                                                           | Is the measured value 230 —<br>260 kPa (2.35 — 2.65 kgf/cm <sup>2</sup> ,<br>33 — 38 psi)? | Go to step 12.                | Repair the follow-<br>ing item.<br>Fuel pressure is<br>too high:<br>• Faulty pressure<br>regulator<br>• Clogged fuel<br>return line or bent<br>hose<br>Fuel pressure is<br>too low:<br>• Faulty pressure<br>regulator<br>• Improper fuel<br>pump discharge<br>• Clogged fuel<br>supply line |
| 12 | <ul> <li>CHECK ENGINE COOLANT TEMPERATURE<br/>SENSOR.</li> <li>1) Start the engine and warm up completely.</li> <li>2) Read the data of engine coolant tempera-<br/>ture sensor signal using Subaru Select Monitor<br/>or general scan tool.</li> <li>NOTE:</li> <li>Subaru Select Monitor</li> <li>For detailed operation procedures, refer to<br/>"READ CURRENT DATA FOR ENGINE". <ref.<br>to EN(H4DOTC)(diag)-34, Subaru Select Moni-<br/>tor.&gt;</ref.<br></li> <li>General scan tool</li> <li>For detailed operation procedures, refer to the<br/>general scan tool operation manual.</li> </ul>                 | Is the engine coolant tempera-<br>ture 75°C (167°F) or higher?                             | Go to step 13.                | Replace the<br>engine coolant<br>temperature sen-<br>sor. <ref. to<br="">FU(H4DOTC)-31,<br/>Engine Coolant<br/>Temperature Sen-<br/>sor.&gt;</ref.>                                                                                                    |

|    | Step                                                                                                    | Check                                                                                                    | Yes            | No                                                                                                    |
|----|----------------------------------------------------------------------------------------------------|----------------------------------------------------------------------------------------------------|----------------|----------------------------------------------------------------------------------------------------|
| 13 | <ul> <li>CHECK MASS AIR FLOW AND INTAKE AIR TEMPERATURE SENSOR.</li> <li>1) Start the engine and warm up engine until coolant temperature is higher than 75°C (167°F).</li> <li>2) For AT models, set the select lever to "P" range or "N" range, and for MT models, place the shift lever in the neutral position.</li> <li>3) Turn the A/C switch to OFF.</li> <li>4) Turn all the accessory switches to OFF.</li> <li>5) Read the data of the mass air flow and intake air temperature sensor signal using Subaru Select Monitor or general scan tool.</li> <li>NOTE:</li> <li>Subaru Select Monitor</li> <li>For detailed operation procedures, refer to "READ CURRENT DATA FOR ENGINE". <ref. en(h4dotc)(diag)-34,="" monitor.="" select="" subaru="" to=""></ref.></li> <li>General scan tool</li> <li>For detailed operation procedures, refer to the general scan tool operation manual.</li> </ul>                                                                                                    | Is the measured value 2.0 —<br>5.0 g/s (0.26 — 0.66 lb/s) ?                                                       | Go to step 14. | Replace the mass<br>air flow and intake<br>air temperature<br>sensor. <ref. to<br="">FU(H4DOTC)-39,<br/>Mass Air Flow and<br/>Intake Air Temper-<br/>ature Sensor.&gt;</ref.> |
| 14 | <ul> <li>CHECK MASS AIR FLOW AND INTAKE AIR<br/>TEMPERATURE SENSOR.</li> <li>1) Start the engine and warm up engine until<br/>coolant temperature is higher than 75°C<br/>(167°F).</li> <li>2) For AT models, set the select lever to "P"<br/>range or "N" range, and for MT models, place<br/>the shift lever in the neutral position.</li> <li>3) Turn the A/C switch to OFF.</li> <li>4) Turn all the accessory switches to OFF.</li> <li>5) Open the front hood.</li> <li>6) Measure the ambient temperature.</li> <li>7) Read the data of the mass air flow and<br/>intake air temperature sensor signal using Sub-<br/>aru Select Monitor or general scan tool.</li> <li>NOTE:</li> <li>• Subaru Select Monitor</li> <li>For detailed operation procedures, refer to<br/>"READ CURRENT DATA FOR ENGINE". <ref.<br>to EN(H4DOTC)(diag)-34, Subaru Select Moni-<br/>tor.&gt;</ref.<br></li> <li>• General scan tool</li> <li>For detailed operation procedures, refer to the<br/>general scan tool operation manual.</li> </ul> | Subtract ambient temperature<br>from intake air temperature. Is<br>the obtained value –10 — 50°C<br>(–18 — 90°F)? | Go to step 15. | Check the mass air<br>flow and intake air<br>temperature sen-<br>sor. <ref. to<br="">FU(H4DOTC)-39,<br/>Mass Air Flow and<br/>Intake Air Temper-<br/>ature Sensor.&gt;</ref.> |

|    | Step                                                                                                    | Check                                                                 | Yes                                                                                                    | No                     |
|----|----------------------------------------------------------------------------------------------------|-----------------------------------------------------------------------|----------------------------------------------------------------------------------------------------|------------------------|
| 15 | CHECK REAR OXYGEN SENSOR DATA.<br>1) Warm up the engine until engine coolant<br>temperature is higher than 75°C (167°F), and<br>keep the engine speed at 3,000 rpm. (2 minutes<br>maximum)<br>2) Read the data of rear oxygen sensor signal<br>using Subaru Select Monitor or general scan<br>tool.<br>NOTE:<br>• Depress the clutch pedal. (MT model)<br>• Subaru Select Monitor<br>For detailed operation procedures, refer to<br>"READ CURRENT DATA FOR ENGINE". <ref.<br>to EN(H4DOTC)(diag)-34, Subaru Select Moni-<br/>tor.&gt;<br/>• General scan tool<br/>For detailed operation procedures, refer to the<br/>general scan tool operation manual.<br/>CHECK BEAB OXYGEN SENSOR DATA</ref.<br>                                       | Is the voltage 250 mV or less?                                        | Go to step <b>16</b> .                                                                                                    | Go to step <b>17</b> . |
|    | <ol> <li>CHECK HEAR OXYGEN SENSOR DATA.</li> <li>Warm up the engine until engine coolant<br/>temperature is higher than 75°C (167°F), and<br/>rapidly reduce the engine speed from 3,000<br/>rpm.</li> <li>Read the data of rear oxygen sensor signal<br/>using Subaru Select Monitor or general scan<br/>tool.</li> <li>NOTE:         <ul> <li>Depress the clutch pedal. (MT model)</li> <li>Subaru Select Monitor</li> <li>For detailed operation procedures, refer to<br/>"READ CURRENT DATA FOR ENGINE". <ref.<br>to EN(H4DOTC)(diag)-34, Subaru Select Moni-<br/>tor.&gt;</ref.<br></li> <li>General scan tool</li> <li>For detailed operation procedures, refer to the<br/>general scan tool operation manual.</li> </ul> </li> </ol> | Is the voltage 250 mV or less?                                        | Go to step 18.                                                                                                    | Go to step 17.         |
| 17 | CHECK REAR OXYGEN SENSOR CONNEC-<br>TOR AND COUPLING CONNECTOR.                                                                                                    | Has water entered the connec-<br>tor?                                 | Completely<br>remove any water<br>inside.                                                                                  | Go to step 19.         |
| 18 | <ul> <li>CHECK FRONT OXYGEN (A/F) SENSOR<br/>AND REAR OXYGEN SENSOR DATA.</li> <li>1) Warm up the engine until engine coolant<br/>temperature is higher than 75°C (167°F), then<br/>keep the engine idling for 5 minutes or more.</li> <li>2) Read the data of rear oxygen sensor signal<br/>using Subaru Select Monitor or general scan<br/>tool.</li> <li>NOTE:</li> <li>Subaru Select Monitor</li> <li>For detailed operation procedures, refer to<br/>"READ CURRENT DATA FOR ENGINE". <ref.<br>to EN(H4DOTC)(diag)-34, Subaru Select Moni-<br/>tor.&gt;</ref.<br></li> <li>General scan tool</li> <li>For detailed operation procedures, refer to the<br/>general scan tool operation manual.</li> </ul>                                | Is a voltage of 0.8 V or more<br>maintained for 5 minutes or<br>more? | Replace the front<br>oxygen (A/F) sen-<br>sor. <ref. to<br="">FU(H4DOTC)-48,<br/>Front Oxygen (A/F)<br/>Sensor.&gt;</ref.> | Go to step <b>19</b> . |

|    | Step                                                                                                    | Check                            | Yes                                                                                                    | No                                                                                                    |
|----|----------------------------------------------------------------------------------------------------|----------------------------------|----------------------------------------------------------------------------------------------------|----------------------------------------------------------------------------------------------------|
| 19 | <ul> <li>CHECK HARNESS BETWEEN ECM AND<br/>REAR OXYGEN SENSOR CONNECTOR.</li> <li>1) Turn the ignition switch to OFF.</li> <li>2) Disconnect the connector from ECM and<br/>rear oxygen sensor.</li> <li>3) Measure the resistance of harness between<br/>ECM and rear oxygen sensor connector.</li> <li>Connector &amp; terminal<br/>(B135) No. 4 - (T6) No. 3:<br/>(B135) No. 30 - (T6) No. 4:</li> </ul> | Is the resistance less than 1 Ω? | Go to step <b>20</b> .                                                                                       | Repair the harness<br>and connector.<br>NOTE:<br>In this case, repair<br>the following item:<br>• Open circuit in<br>harness between<br>ECM and rear oxy-<br>gen sensor con-<br>nector<br>• Poor contact of<br>coupling connector                                       |
| 20 | <ul> <li>CHECK HARNESS BETWEEN ECM AND<br/>REAR OXYGEN SENSOR CONNECTOR.</li> <li>1) Connect the connector to ECM.</li> <li>2) Turn the ignition switch to ON.</li> <li>3) Measure the voltage between rear oxygen<br/>sensor connector and chassis ground.</li> <li><i>Connector &amp; terminal</i><br/>(<i>T6</i>) No. 3 (+) — Chassis ground (-):</li> </ul>                                             | Is the voltage 0.2 — 0.5 V?      | Replace the rear<br>oxygen sensor.<br><ref. to<br="">FU(H4DOTC)-50,<br/>Rear Oxygen Sen-<br/>sor.&gt;</ref.> | Repair the harness<br>and connector.<br>NOTE:<br>In this case, repair<br>the following item:<br>• Open circuit in<br>harness between<br>ECM and rear oxy-<br>gen sensor con-<br>nector<br>• Poor contact of<br>ECM connector<br>• Poor contact of<br>coupling connector |

ENGINE (DIAGNOSTICS)

## DO:DTC P2101 THROTTLE ACTUATOR CONTROL MOTOR CIRCUIT RANGE/ PERFORMANCE

### DTC DETECTING CONDITION:

Immediately at fault recognition

• GENERAL DESCRIPTION <Ref. to GD(H4DOTC)-207, DTC P2101 THROTTLE ACTUATOR CONTROL MOTOR CIRCUIT RANGE/PERFORMANCE, Diagnostic Trouble Code (DTC) Detecting Criteria.> TROUBLE SYMPTOM:

## Improper idling

- Poor driving performance
- Engine stalls.

#### CAUTION:

After servicing or replacing faulty parts, perform Clear Memory Mode <Ref. to EN(H4DOTC)(diag)-54, OPERATION, Clear Memory Mode.>, and Inspection Mode <Ref. to EN(H4DOTC)(diag)-43, PROCE-DURE, Inspection Mode.>.

WIRING DIAGRAM:

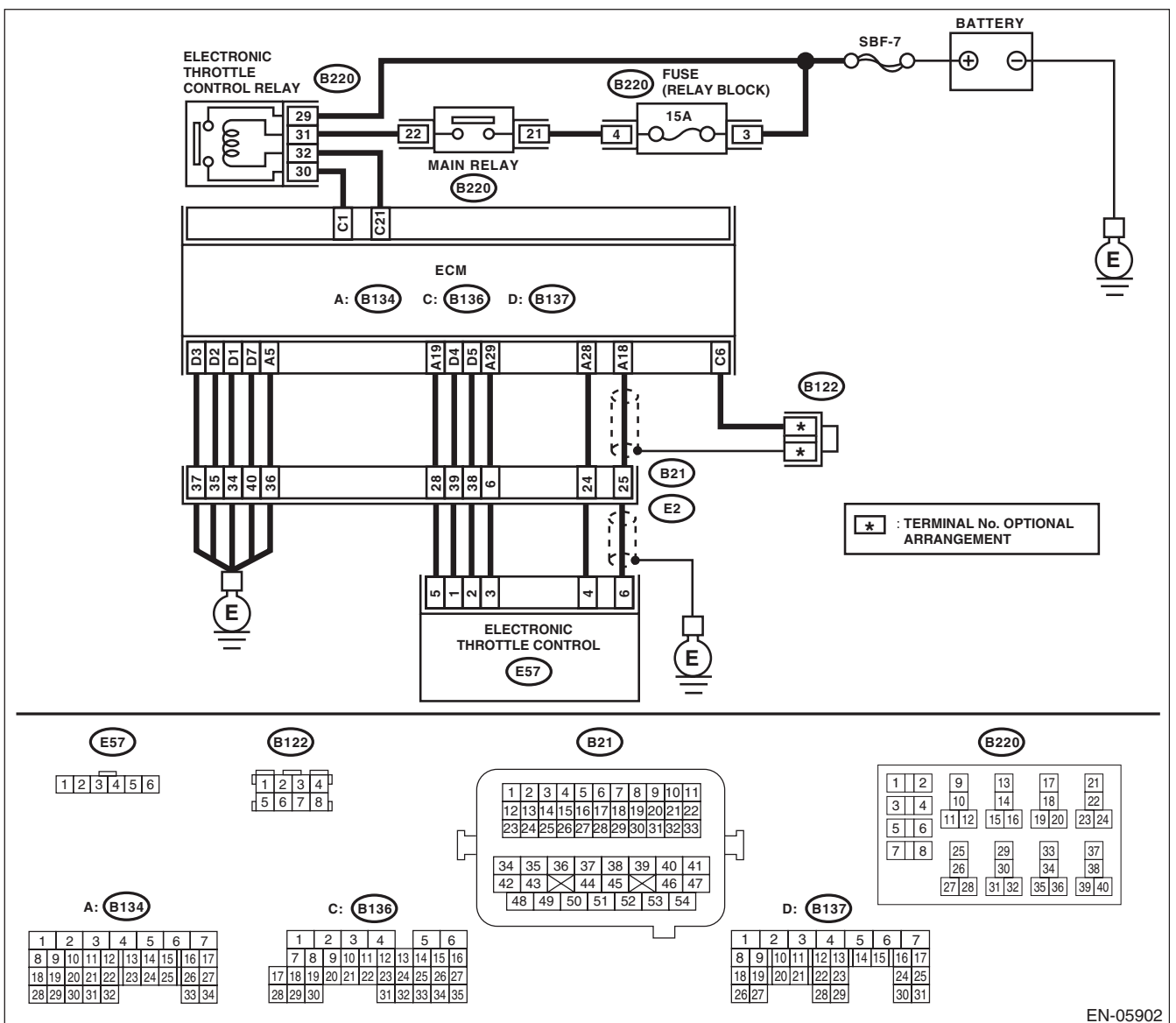

EN(H4DOTC)(diag)-319

| Step                                                                                                    | Check                                                                                                    | Yes                                                                                                    | No                                                                                                    |
|----------------------------------------------------------------------------------------------------|----------------------------------------------------------------------------------------------------|----------------------------------------------------------------------------------------------------|----------------------------------------------------------------------------------------------------|
| <ol> <li>CHECK ELECTRONIC THROTTL<br/>TROL RELAY.</li> <li>1) Turn the ignition switch to OFF.</li> <li>2) Remove the electronic throttle</li> <li>3) Connect the battery to terminal<br/>No. 32 of electronic throttle control</li> <li>4) Measure the resistance betwee<br/>throttle control relay terminals.</li> <li>Terminals</li> <li>No. 29 — No. 30:</li> </ol>                                                                                   | E CON-<br>Is the resistance less than 1 Ω'<br>control relay.<br>s No. 31 and<br>relay.<br>n electronic                                                                                                    | Go to step 2.                                                                                                    | Replace the elec-<br>tronic throttle con-<br>trol relay. <ref. to<br="">FU(H4DOTC)-57,<br/>Electronic Throttle<br/>Control Relay.&gt;</ref.> |
| 2 CHECK POWER SUPPLY OF EL<br>THROTTLE CONTROL RELAY.<br>Measure the voltage between elect<br>control relay connector and chassi<br><i>Connector &amp; terminal</i><br>(B220) No. 29 (+) — Chassis g                                                                                                    | ECTRONIC       Is the voltage 10 V or more?         ronic throttle       s ground.         round (-):       Image: content of the second second | Go to step <b>3</b> .                                                                                                    | Repair the open or<br>ground short circuit<br>of power supply<br>circuit.                                                                    |
| <ul> <li>CHECK HARNESS BETWEEN EGELECTRONIC THROTTLE CONTLAY CONNECTOR.</li> <li>Disconnect the connectors from 2) Turn the ignition switch to ON.</li> <li>Measure the voltage between eacthrottle control relay connector and ground.</li> <li>Connector &amp; terminal (B220) No. 32 (+) — Chassis generation</li> </ul>                                                                                                    | CM AND       Is the voltage 10 V or more?         ROL RE-       Is the voltage 10 V or more?         n ECM.       Is the voltage 10 V or more?         Idectronic chassis       Is the voltage 10 V or more?         round (-):       Is the voltage 10 V or more?                                                                                                    | Repair the short<br>circuit to power in<br>the harness<br>between ECM and<br>electronic throttle<br>control relay con-<br>nector. | Go to step 4.                                                                                                    |
| <ul> <li>CHECK HARNESS BETWEEN EG<br/>ELECTRONIC THROTTLE CONT<br/>LAY CONNECTOR.</li> <li>1) Turn the ignition switch to OFF.</li> <li>2) Measure the resistance betwee<br/>throttle control relay connector and<br/>ground.</li> <li>Connector &amp; terminal<br/>(B220) No. 32 — Chassis grout<br/>(B220) No. 30 — Chassis grout</li> </ul>                                                                                                    | CM AND       Is the resistance 1 MΩ or more?         ROL RE-       more?         n electronic chassis       more?         Ind:       more?                                                                                                    | Go to step <b>5</b> .                                                                                                    | Repair the short<br>circuit in harness<br>to ground between<br>ECM and elec-<br>tronic throttle con-<br>trol relay<br>connector.             |
| 5 CHECK HARNESS BETWEEN EG<br>ELECTRONIC THROTTLE CONT<br>LAY CONNECTOR.<br>Measure the resistance between E<br>electronic throttle control relay con<br><i>Connector &amp; terminal</i><br>(B136) No. 21 — (B220) No. 32<br>(B136) No. 1 — (B220) No. 30                                                                                                    | CM AND       Is the resistance less than 1 Ω         ROL RE-       CM and         CM and       CM and         D:       CM and                                                                                                    | ? Go to step <b>6</b> .                                                                                                    | Repair the open<br>circuit in harness<br>between ECM and<br>electronic throttle<br>control relay con-<br>nector.                             |
| <ul> <li>6 CHECK HARNESS BETWEEN EC<br/>ELECTRONIC THROTTLE CONT<br/>NECTOR.         <ol> <li>Turn the ignition switch to OFF.</li> <li>Disconnect the connectors from<br/>throttle control.</li> <li>Measure the resistance between<br/>chassis ground.</li> </ol> </li> <li>Connector &amp; terminal<br/>(B134) No. 19 — Chassis grout<br/>(B134) No. 18 — Chassis grout<br/>(B134) No. 18 — (B136) No. 65<br/>(B134) No. 28 — Chassis grout</li> </ul> | CM AND       Is the resistance 1 MΩ or more?         ROL CON-       more?         n electronic       n         n ECM and       n         und:       n         und:       n                                                                                                    | Go to step 7.                                                                                                    | Repair the short<br>circuit to ground in<br>harness between<br>ECM and elec-<br>tronic throttle con-<br>trol connector.                      |
|    | Step                                                                                                    | Check                                    | Yes                  | No                                    |
|----|----------------------------------------------------------------------------------------------------|------------------------------------------|----------------------|---------------------------------------|
| 7  | CHECK SHORT CIRCUIT INSIDE THE ECM.                                                                        | Is the resistance 1 MO or                | Go to step 8.        | Repair the short                      |
| ľ  | 1) Connect the connector to ECM.                                                                           | more?                                    |                      | circuit to ground in                  |
|    | 2) Measure the resistance between electronic                                                               |                                          |                      | harness between                       |
|    | throttle control connector and engine ground.                                                              |                                          |                      | ECM and elec-                         |
|    | Connector & terminal                                                                                       |                                          |                      | tronic throttle con-                  |
|    | (E57) No. 6 — Engine ground:                                                                               |                                          |                      | trol connector.                       |
|    | (E57) No. 4 — Engine ground:                                                                               |                                          |                      | Replace the ECM if                    |
|    |                                                                                                    |                                          |                      | defective. <ref. th="" to<=""></ref.> |
|    |                                                                                                    |                                          |                      | FU(H4DOTC)-52,                        |
|    |                                                                                                    |                                          |                      | Engine Control                        |
|    |                                                                                                    |                                          | -                    | Module (ECM).>                        |
| 8  | CHECK HARNESS BETWEEN ECM AND                                                                              | Is the resistance less than 1 $\Omega$ ? | Go to step 9.        | Repair the harness                    |
|    | ELECTRONIC THROTTLE CONTROL CON-                                                                           |                                          |                      | and connector.                        |
|    | 1) Disconnect the connectors from ECM                                                                      |                                          |                      | NOTE:                                 |
|    | <ol> <li>Disconnect the connectors from EGM.</li> <li>Moasure the resistance of barness between</li> </ol> |                                          |                      | In this case, repair                  |
|    | ECM and electronic throttle control connector                                                              |                                          |                      | Opop circuit in                       |
|    | Connector & terminal                                                                                       |                                          |                      | harness hetween                       |
|    | (B134) No. 18 — (E57) No. 6:                                                                               |                                          |                      | FCM and electron-                     |
|    | (B134) No. 28 — (E57) No. 4:                                                                               |                                          |                      | ic throttle control                   |
|    | (B134) No. 29 — (E57) No. 3:                                                                               |                                          |                      | connector                             |
|    |                                                                                                    |                                          |                      | <ul> <li>Poor contact of</li> </ul>   |
|    |                                                                                                    |                                          |                      | coupling connector                    |
| 9  | CHECK HARNESS BETWEEN ECM AND                                                                              | Is the resistance less than 5 $\Omega$ ? | Go to step 10.       | Repair the harness                    |
|    | ELECTRONIC THROTTLE CONTROL CON-                                                                           |                                          |                      | and connector.                        |
|    | NECTOR.                                                                                                    |                                          |                      | NOTE:                                 |
|    | 1) Connect the connector to ECM.                                                                           |                                          |                      | In this case, repair                  |
|    | 2) Measure the resistance between electronic                                                               |                                          |                      | the following item:                   |
|    | throttle control connector and engine ground.                                                              |                                          |                      | Open circuit of                       |
|    | Connector & terminal                                                                                       |                                          |                      | harness between                       |
|    | (ES7) NO. 5 — Engine ground.                                                                               |                                          |                      | ECIVI and engine                      |
|    |                                                                                                    |                                          |                      | Poor contact of                       |
|    |                                                                                                    |                                          |                      | FCM connector                         |
|    |                                                                                                    |                                          |                      | Poor contact of                       |
|    |                                                                                                    |                                          |                      | coupling connector                    |
| 10 | CHECK HARNESS BETWEEN ECM AND                                                                              | Is the voltage 4.85 V or more?           | Repair the short     | Go to step 11.                        |
|    | ELECTRONIC THROTTLE CONTROL CON-                                                                           |                                          | circuit to power in  |                                       |
|    | NECTOR.                                                                                                    |                                          | harness between      |                                       |
|    | 1) Turn the ignition switch to ON.                                                                         |                                          | ECM and elec-        |                                       |
|    | 2) Measure the voltage between electronic                                                                  |                                          | tronic throttle con- |                                       |
|    | throttle control connector and engine ground.                                                              |                                          | trol connector.      |                                       |
|    | Connector & terminal                                                                                       |                                          |                      |                                       |
|    | (E57) No. 6 (+) — Engine ground (–):                                                                       |                                          |                      |                                       |
|    | (E57) No. 4 (+) — Engine ground (–):                                                                       |                                          |                      | -                                     |
| 11 | CHECK HARNESS BETWEEN ECM AND                                                                              | Is the resistance 1 M $\Omega$ or        | Go to step 12.       | Repair the short                      |
|    | ELECTRONIC THROTTLE CONTROL CON-                                                                           | more?                                    |                      | circuit to power in                   |
|    | 1) Turn the ignition quitch to OFF                                                                         |                                          |                      | narness between                       |
|    | <ol> <li>Ium the ignition switch to OFF.</li> <li>Disconnect the connectors from ECM</li> </ol>            |                                          |                      | tropic throttle con                   |
|    | 3) Measure the resistance between FCM con-                                                                 |                                          |                      | trol connector                        |
|    | nectors.                                                                                                   |                                          |                      |                                       |
|    | Connector & terminal                                                                                       |                                          |                      |                                       |
|    | (B134) No. 19 — (B134) No. 18:                                                                             |                                          |                      |                                       |
|    | (B134) No. 19 — (B134) No. 28:                                                                             |                                          |                      |                                       |

|                         | Sten                                                                                               | Check                                    | Yes                   | No                         |
|-------------------------|----------------------------------------------------------------------------------------------------|------------------------------------------|-----------------------|----------------------------|
| 12                      |                                                                                                    | ls the voltage 0.81 0.87 1/2             | Go to stan 12         | Renair the poor            |
| <b> </b> ' <sup>2</sup> | 1) Connect all connectors.                                                                         |                                          |                       | contact of elec-           |
|                         | 2) Turn the ignition switch to ON.                                                                 |                                          |                       | tronic throttle con-       |
|                         | 3) Read the data of main throttle sensor signal                                                    |                                          |                       | trol connector.            |
|                         | using Subaru Select Monitor.                                                                       |                                          |                       | Replace the elec-          |
|                         | NOTE:                                                                                              |                                          |                       | tronic throttle con-       |
|                         | For detailed operation procedures, refer to                                                        |                                          |                       | trol if defective.         |
|                         | "READ CURRENT DATA FOR ENGINE". < Ref.                                                             |                                          |                       | <ref. td="" to<=""></ref.> |
|                         | to EN(H4DOTC)(diag)-34, Subaru Select Moni-                                                        |                                          |                       | FU(H4DOTC)-14,             |
|                         | tor.>                                                                                              |                                          | -                     | Throttle Body.>            |
| 13                      | CHECK SENSOR OUTPUT.                                                                               | Is the voltage 1.64 — 1.70 V?            | Go to step 14.        | Repair the poor            |
|                         | Read the data of sub throttle sensor signal                                                        |                                          |                       | contact of elec-           |
|                         |                                                                                                    |                                          |                       | trol connector             |
|                         | NUTE:<br>Subaru Select Monitor                                                                     |                                          |                       | Replace the elec-          |
|                         | For detailed operation procedures, refer to                                                        |                                          |                       | tronic throttle con-       |
|                         | "READ CURRENT DATA FOR ENGINE". <ref.< td=""><td></td><td></td><td>trol if defective.</td></ref.<> |                                          |                       | trol if defective.         |
|                         | to EN(H4DOTC)(diag)-34, Subaru Select Moni-                                                        |                                          |                       | <ref. td="" to<=""></ref.> |
|                         | tor.>                                                                                              |                                          |                       | FU(H4DOTC)-14,             |
|                         |                                                                                                    |                                          |                       | Throttle Body.>            |
| 14                      |                                                                                                    | Is the resistance less than 1 $\Omega$ ? | Go to step 15.        | Repair the harness         |
|                         | TOP                                                                                                |                                          |                       | and connector.             |
|                         | 1) Turn the ignition switch to OFF                                                                 |                                          |                       | NUTE:                      |
|                         | 2) Disconnect the connectors from ECM and                                                          |                                          |                       | the following item:        |
|                         | electronic throttle control.                                                                       |                                          |                       | Open circuit in            |
|                         | 3) Measure the resistance between ECM and                                                          |                                          |                       | harness between            |
|                         | electronic throttle control connector.                                                             |                                          |                       | ECM and electron-          |
|                         | Connector & terminal                                                                               |                                          |                       | ic throttle control        |
|                         | (B137) No. 5 — (E57) No. 2:                                                                        |                                          |                       | connector                  |
|                         | (B137) No. 4 — (E57) No. 1:                                                                        |                                          |                       | Poor contact of            |
| 45                      |                                                                                                    |                                          | Deneinthe chent       | coupling connector         |
| 15                      |                                                                                                    | is the voltage 5 v of more?              | circuit to power in   |                            |
|                         | TOR                                                                                                |                                          | harness between       |                            |
|                         | <ol> <li>Connect the connector to ECM.</li> </ol>                                                  |                                          | ECM and elec-         |                            |
|                         | 2) Turn the ignition switch to ON.                                                                 |                                          | tronic throttle con-  |                            |
|                         | 3) Measure the voltage between electronic                                                          |                                          | trol connector.       |                            |
|                         | throttle control connector and engine ground.                                                      |                                          |                       |                            |
|                         | Connector & terminal                                                                               |                                          |                       |                            |
|                         | (E57) No. 2 (+) — Engine ground (–):                                                               |                                          |                       |                            |
| 10                      | (E57) NO. 1 $(+)$ — Engine ground $(-)$ :                                                          |                                          | O a ta atau <b>17</b> | Densinthe shout            |
| 16                      |                                                                                                    | Is the resistance 1 MI2 or               | Go to step 17.        | Repair the short           |
|                         | TOR.                                                                                               |                                          |                       | harness between            |
|                         | <ol> <li>Turn the ignition switch to OFF.</li> </ol>                                               |                                          |                       | ECM and elec-              |
|                         | 2) Disconnect the connectors from ECM.                                                             |                                          |                       | tronic throttle con-       |
|                         | 3) Measure the resistance between electronic                                                       |                                          |                       | trol connector.            |
|                         | throttle control connector and engine ground.                                                      |                                          |                       |                            |
|                         | Connector & terminal                                                                               |                                          |                       |                            |
|                         | (E57) No. 2 — Engine ground:                                                                       |                                          |                       |                            |
| 17                      | (E57) NO. 1 — Engine ground:                                                                       | le the registeres 1 MO er                | Co to otor <b>19</b>  | Dopoir the chart           |
| ' <i>'</i>              | TROL MOTOR HARNESS                                                                                 | ns the resistance T ML2 of more?         |                       | circuit of harness         |
|                         | Measure the resistance between electronic                                                          |                                          |                       | between FCM and            |
|                         | throttle control connectors.                                                                       |                                          |                       | electronic throttle        |
|                         | Connector & terminal                                                                               |                                          |                       | control connector.         |
|                         | (E57) No. 2 — (E57) No. 1:                                                                         |                                          |                       |                            |

|    | Step                                                                                                    | Check                                                                                                    | Yes                                             | No                                                                                                    |
|----|----------------------------------------------------------------------------------------------------|----------------------------------------------------------------------------------------------------|-------------------------------------------------|----------------------------------------------------------------------------------------------------|
| 18 | CHECK ELECTRONIC THROTTLE CON-<br>TROL GROUND CIRCUIT.<br>Measure the resistance between ECM and<br>chassis ground.<br><i>Connector &amp; terminal</i><br>(B134) No. 5 — Chassis ground:<br>(B137) No. 1 — Chassis ground:<br>(B137) No. 2 — Chassis ground:<br>(B137) No. 3 — Chassis ground:<br>(B137) No. 7 — Chassis ground: | Is the resistance less than 5 Ω?                                                                                    | Go to step 19.                                  | Repair the harness<br>and connector.<br>NOTE:<br>In this case, repair<br>the following item:<br>• Open circuit of<br>harness between<br>ECM and engine<br>ground<br>• Poor contact of<br>coupling connector |
| 19 | CHECK ELECTRONIC THROTTLE CON-<br>TROL.<br>Measure the resistance between electronic<br>throttle control terminals.<br><i>Terminals</i><br><i>No. 2 — No. 1:</i>                                                                                                    | Is the resistance 50 $\Omega$ or less?                                                                              | Go to step 20.                                  | Replace the elec-<br>tronic throttle con-<br>trol. <ref. to<br="">FU(H4DOTC)-14,<br/>Throttle Body.&gt;</ref.>                                                                                              |
| 20 | CHECK ELECTRONIC THROTTLE CON-<br>TROL.<br>Move the throttle valve to the fully open and fully<br>closed positions with fingers.<br>Check that the valve returns to the specified<br>position when releasing fingers.                                                                                                    | Does the valve return to the<br>specified position? Standard<br>value: 3 mm (0.12 in) from fully<br>closed position | Repair the poor<br>contact of ECM<br>connector. | Replace the elec-<br>tronic throttle con-<br>trol. <ref. to<br="">FU(H4DOTC)-14,<br/>Throttle Body.&gt;</ref.>                                                                                              |

# DP:DTC P2102 THROTTLE ACTUATOR CONTROL MOTOR CIRCUIT LOW

#### DTC DETECTING CONDITION:

Immediately at fault recognition

 GENERAL DESCRIPTION <Ref. to GD(H4DOTC)-208, DTC P2102 THROTTLE ACTUATOR CONTROL MOTOR CIRCUIT LOW, Diagnostic Trouble Code (DTC) Detecting Criteria.>

#### TROUBLE SYMPTOM:

- Improper idling
- Poor driving performance
- Engine stalls.

#### **CAUTION:**

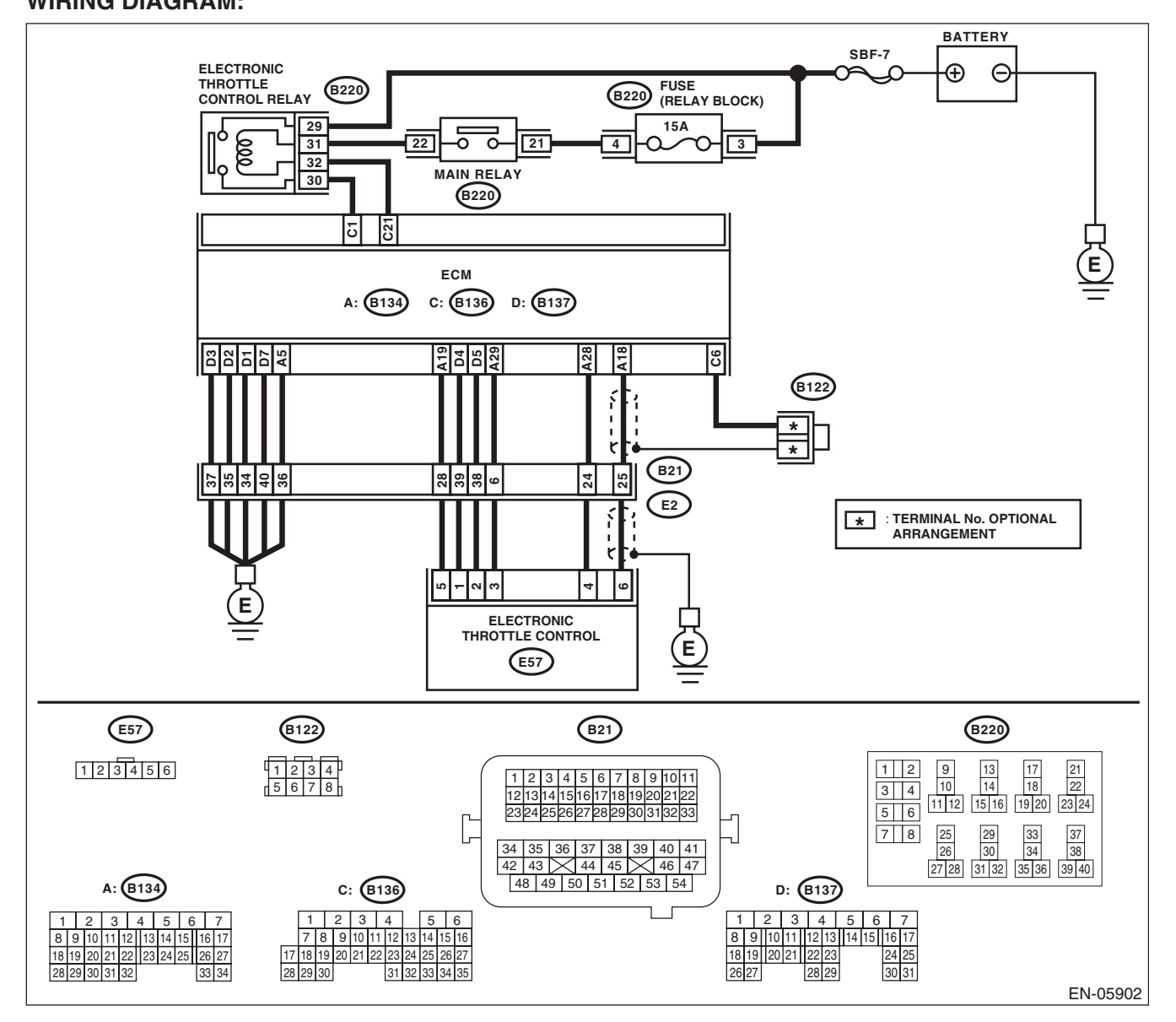

|   | Step                                                                                                    | Check                                    | Yes                                                                                                    | No                                                                                                    |
|---|----------------------------------------------------------------------------------------------------|------------------------------------------|----------------------------------------------------------------------------------------------------|----------------------------------------------------------------------------------------------------|
| 1 | <ul> <li>CHECK ELECTRONIC THROTTLE CONTROL RELAY.</li> <li>1) Turn the ignition switch to OFF.</li> <li>2) Remove the electronic throttle control relay.</li> <li>3) Connect the battery to terminals No. 31 and No. 32 of electronic throttle control relay.</li> <li>4) Measure the resistance between electronic throttle control relay terminals.</li> <li>Terminals</li> <li>No. 29 — No. 30:</li> </ul> | Is the resistance less than 1 $\Omega$ ? | Go to step 2.                                                                                                    | Replace the elec-<br>tronic throttle con-<br>trol relay. <ref. to<br="">FU(H4DOTC)-57,<br/>Electronic Throttle<br/>Control Relay.&gt;</ref.> |
| 2 | CHECK POWER SUPPLY OF ELECTRONIC<br>THROTTLE CONTROL RELAY.<br>Measure the voltage between electronic throttle<br>control relay connector and chassis ground.<br><i>Connector &amp; terminal</i><br>(B220) No. 29 (+) — Chassis ground (-):                                                                                                    | Is the voltage 10 V or more?             | Go to step 3.                                                                                                    | Repair the open or<br>ground short circuit<br>of power supply<br>circuit.                                                                    |
| 3 | <ul> <li>CHECK HARNESS BETWEEN ECM AND<br/>ELECTRONIC THROTTLE CONTROL RE-<br/>LAY CONNECTOR.</li> <li>1) Disconnect the connectors from ECM.</li> <li>2) Turn the ignition switch to ON.</li> <li>3) Measure the voltage between electronic<br/>throttle control relay connector and chassis<br/>ground.</li> <li>Connector &amp; terminal<br/>(B220) No. 32 (+) — Chassis ground (-):</li> </ul>            | Is the voltage 10 V or more?             | Repair the short<br>circuit to power in<br>the harness<br>between ECM and<br>electronic throttle<br>control relay con-<br>nector. | Go to step 4.                                                                                                    |
| 4 | CHECK HARNESS BETWEEN ECM AND<br>ELECTRONIC THROTTLE CONTROL RE-<br>LAY CONNECTOR.<br>1) Turn the ignition switch to OFF.<br>2) Measure the resistance between electronic<br>throttle control relay connector and chassis<br>ground.<br>Connector & terminal<br>(B220) No. 32 — Chassis ground:<br>(B220) No. 30 — Chassis ground:                                                                            | Is the resistance 1 MΩ or more?          | Go to step 5.                                                                                                    | Repair the short<br>circuit in harness<br>to ground between<br>ECM and elec-<br>tronic throttle con-<br>trol relay<br>connector.             |
| 5 | CHECK HARNESS BETWEEN ECM AND<br>ELECTRONIC THROTTLE CONTROL RE-<br>LAY CONNECTOR.<br>Measure the resistance between ECM and<br>electronic throttle control relay connector.<br><i>Connector &amp; terminal</i><br>(B136) No. 21 — (B220) No. 32:<br>(B136) No. 1 — (B220) No. 30:                                                                                                    | Is the resistance less than 1 $\Omega?$  | Repair the poor<br>contact of ECM<br>connector.                                                                                   | Repair the open<br>circuit in harness<br>between ECM and<br>electronic throttle<br>control relay con-<br>nector.                             |

ENGINE (DIAGNOSTICS)

#### **DQ:DTC P2103 THROTTLE ACTUATOR CONTROL MOTOR CIRCUIT HIGH**

#### DTC DETECTING CONDITION:

Immediately at fault recognition

 GENERAL DESCRIPTION <Ref. to GD(H4DOTC)-209, DTC P2103 THROTTLE ACTUATOR CONTROL MOTOR CIRCUIT HIGH, Diagnostic Trouble Code (DTC) Detecting Criteria.>

#### **CAUTION:**

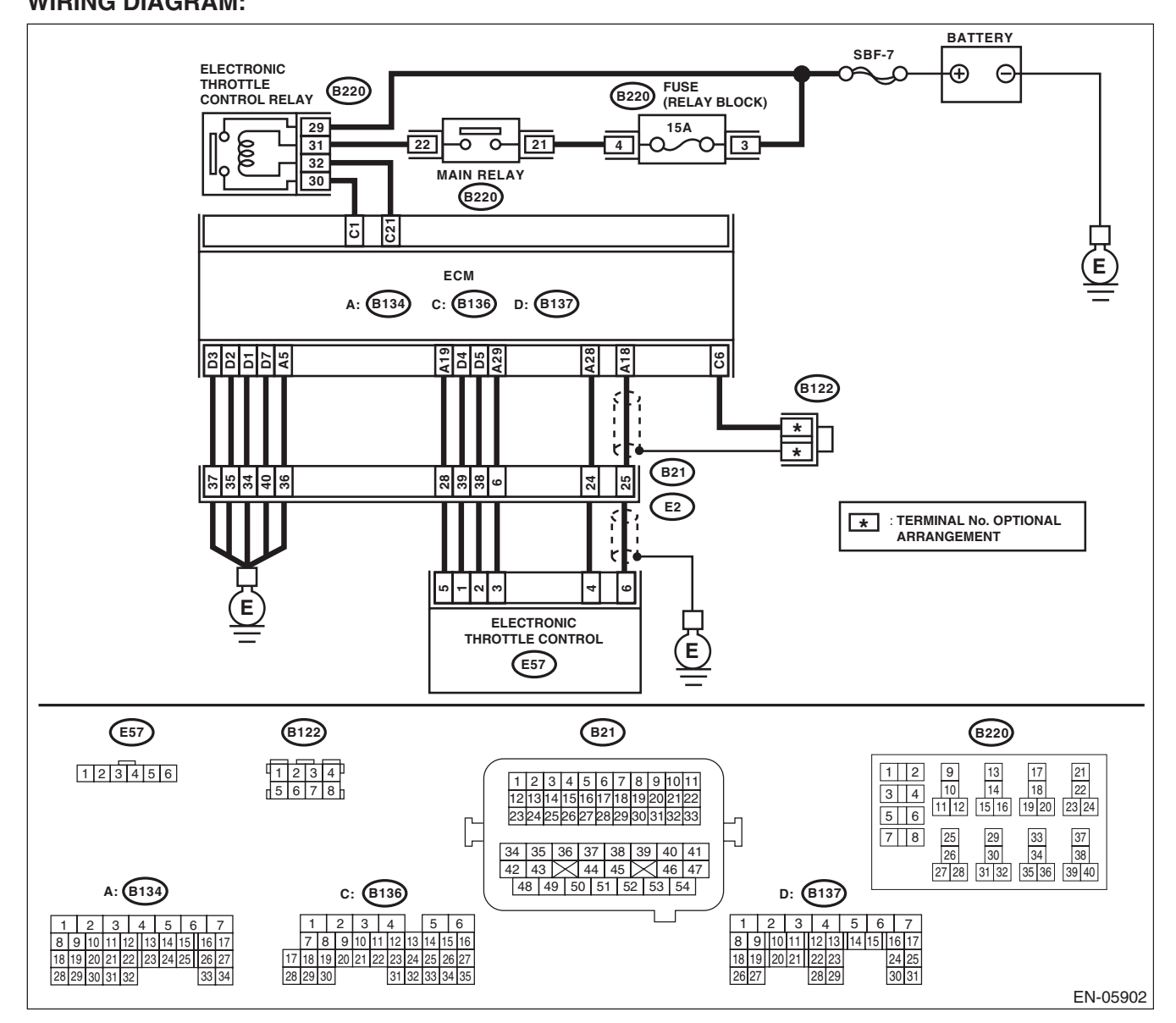

ENGINE (DIAGNOSTICS)

| Step                                                                                                    | Check                           | Yes                                                                                                    | No                                                                                                    |
|----------------------------------------------------------------------------------------------------|---------------------------------|----------------------------------------------------------------------------------------------------|----------------------------------------------------------------------------------------------------|
| <ol> <li>CHECK ELECTRONIC THROTTLE CON-<br/>TROL RELAY.</li> <li>1) Turn the ignition switch to OFF.</li> <li>2) Remove the electronic throttle control relay.</li> <li>3) Measure the resistance between electronic<br/>throttle control relay terminals.</li> <li>Terminals<br/>No. 29 - No. 30:</li> </ol>                                                   | Is the resistance 1 MΩ or more? | Go to step 2.                                                                                                    | Replace the elec-<br>tronic throttle con-<br>trol relay. <ref. to<br="">FU(H4DOTC)-57,<br/>Electronic Throttle<br/>Control Relay.&gt;</ref.> |
| <ul> <li>CHECK SHORT CIRCUIT OF ELECTRONIC<br/>THROTTLE CONTROL RELAY POWER SUP-<br/>PLY.</li> <li>1) Turn the ignition switch to ON.</li> <li>2) Measure the voltage between electronic<br/>throttle control relay connector and chassis<br/>ground.</li> <li>Connector &amp; terminal<br/>(B220) No. 30 (+) — Chassis ground (-):</li> </ul>                  | Is the voltage 10 V or more?    | Repair the short<br>circuit to power in<br>the harness<br>between ECM and<br>electronic throttle<br>control relay con-<br>nector. | Go to step 3.                                                                                                    |
| <ul> <li>3 CHECK HARNESS BETWEEN ECM AND<br/>ELECTRONIC THROTTLE CONTROL RE-<br/>LAY CONNECTOR.         <ol> <li>Turn the ignition switch to OFF.</li> <li>Disconnect the connectors from ECM.</li> <li>Measure the resistance between ECM and<br/>chassis ground.</li> <li>Connector &amp; terminal<br/>(B136) No. 21 — Chassis ground:</li> </ol> </li> </ul> | Is the resistance 1 MΩ or more? | Repair the poor<br>contact of ECM<br>connector.                                                                                   | Repair the short<br>circuit in harness<br>to ground between<br>ECM and elec-<br>tronic throttle con-<br>trol relay<br>connector.             |

#### DR:DTC P2109 THROTTLE/PEDAL POSITION SENSOR "A" MINIMUM STOP PERFORMANCE

#### NOTE:

For the diagnostic procedure, refer to DTC P2101. <Ref. to EN(H4DOTC)(diag)-319, DTC P2101 THROT-TLE ACTUATOR CONTROL MOTOR CIRCUIT RANGE/PERFORMANCE, Diagnostic Procedure with Diagnostic Trouble Code (DTC).>

ENGINE (DIAGNOSTICS)

### DS:DTC P2122 THROTTLE/PEDAL POSITION SENSOR/SWITCH "D" CIRCUIT LOW INPUT

#### DTC DETECTING CONDITION:

Immediately at fault recognition

• GENERAL DESCRIPTION <Ref. to GD(H4DOTC)-211, DTC P2122 THROTTLE/PEDAL POSITION SENSOR/SWITCH "D" CIRCUIT LOW INPUT, Diagnostic Trouble Code (DTC) Detecting Criteria.> TROUBLE SYMPTOM:

# Improper idling

Poor driving performance

#### **CAUTION:**

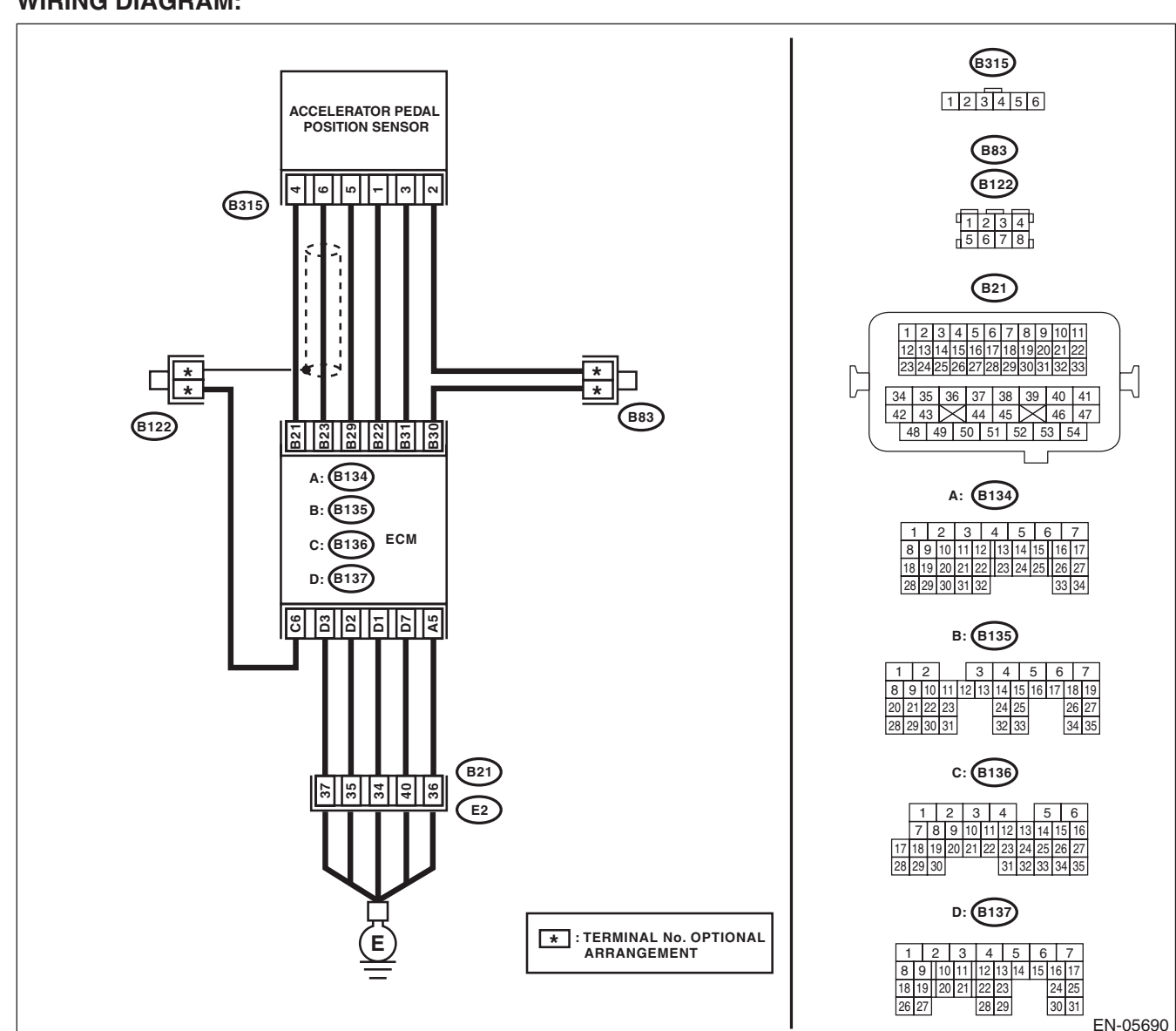

| Step                                                                                                    | Check                              | Yes                                                                                                  | No                                                                                                    |
|----------------------------------------------------------------------------------------------------|------------------------------------|----------------------------------------------------------------------------------------------------|----------------------------------------------------------------------------------------------------|
| 1       CHECK HARNESS BETWEEN ECM AND AC-CELERATOR PEDAL POSITION SENSOR CONNECTOR.         1)       Turn the ignition switch to OFF.         2)       Disconnect the connectors from ECM and accelerator pedal position sensor.         3)       Measure the resistance between ECM and chassis ground.         Connector & terminal       (B135) No. 21 — Chassis ground:         (B135) No. 23 — (B136) No. 6: | Is the resistance 1 MΩ or more?    | Go to step 2.                                                                                        | Repair the short<br>circuit to ground in<br>harness between<br>ECM and accelera-<br>tor pedal position<br>sensor connector.                                                                                                    |
| <ul> <li>CHECK SHORT CIRCUIT INSIDE THE ECM.</li> <li>1) Connect the connector to ECM.</li> <li>2) Measure the resistance between accelerator pedal position sensor connector and chassis ground.</li> <li>Connector &amp; terminal         (B315) No. 6 — Chassis ground:</li> </ul>                                                                                                    | Is the resistance 1 MΩ or<br>more? | Replace the accel-<br>erator pedal. <ref.<br>to SP(H4SO)-4,<br/>Accelerator<br/>Pedal.&gt;</ref.<br> | Repair the short<br>circuit to ground in<br>harness between<br>ECM and accelera-<br>tor pedal position<br>sensor connector.<br>Replace the ECM if<br>defective. <ref. to<br="">FU(H4DOTC)-52,<br/>Engine Control<br/>Module (ECM).&gt;</ref.> |

ENGINE (DIAGNOSTICS)

# DT:DTC P2123 THROTTLE/PEDAL POSITION SENSOR/SWITCH "D" CIRCUIT HIGH INPUT

### DTC DETECTING CONDITION:

Immediately at fault recognition

• GENERAL DESCRIPTION <Ref. to GD(H4DOTC)-213, DTC P2123 THROTTLE/PEDAL POSITION SENSOR/SWITCH "D" CIRCUIT HIGH INPUT, Diagnostic Trouble Code (DTC) Detecting Criteria.> TROUBLE SYMPTOM:

# Improper idling

Poor driving performance

#### CAUTION:

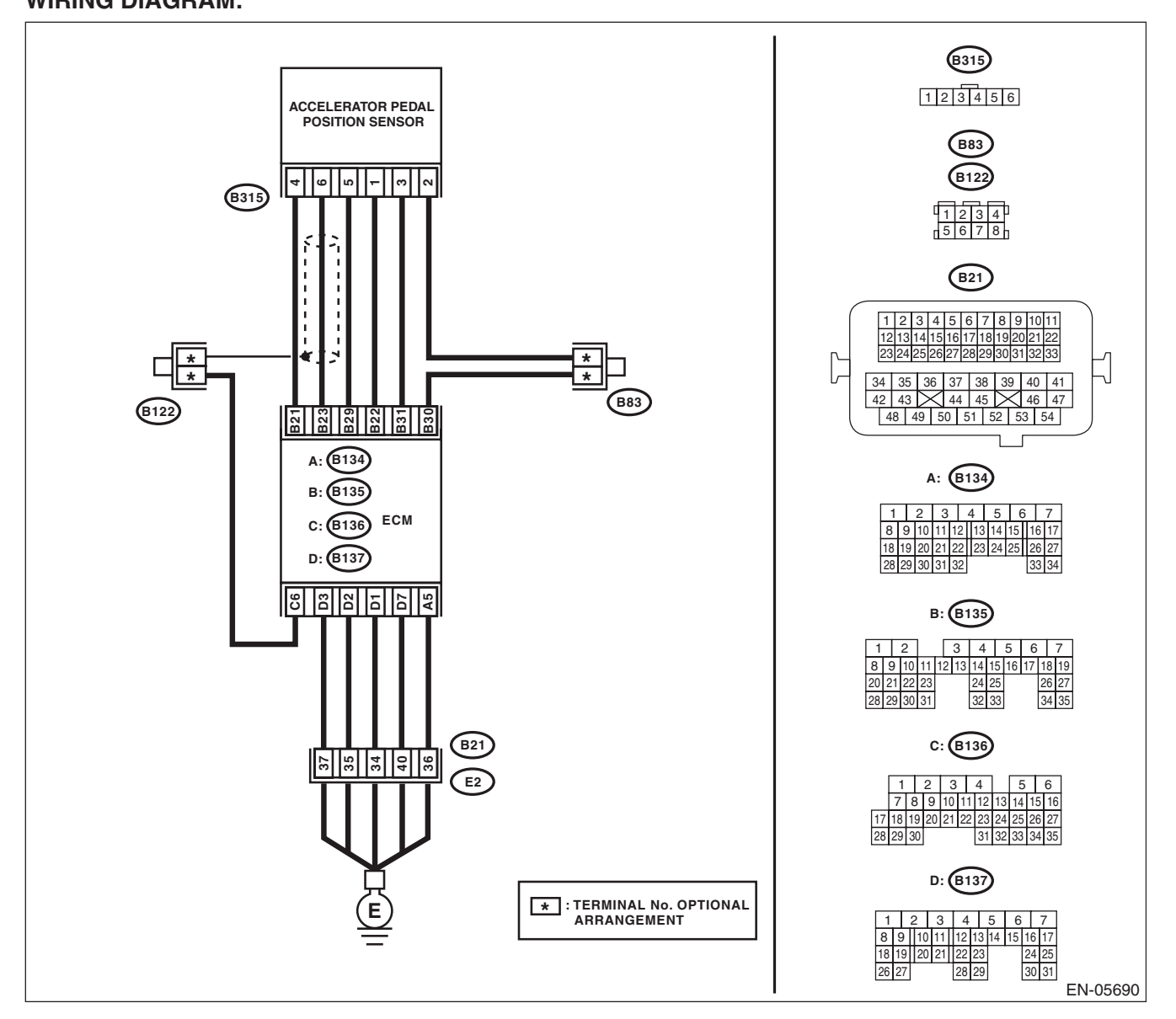

|   | Step                                                                                                    | Check                                    | Yes                                                                                                    | No                                                                                                    |
|---|----------------------------------------------------------------------------------------------------|------------------------------------------|----------------------------------------------------------------------------------------------------|----------------------------------------------------------------------------------------------------|
| 1 | <ul> <li>CHECK HARNESS BETWEEN ECM AND AC-<br/>CELERATOR PEDAL POSITION SENSOR<br/>CONNECTOR.</li> <li>1) Turn the ignition switch to OFF.</li> <li>2) Disconnect the connectors from ECM and<br/>accelerator pedal position sensor.</li> <li>3) Measure the resistance of harness between<br/>ECM and accelerator pedal position sensor<br/>connector.</li> <li>Connector &amp; terminal<br/>(B135) No. 23 — (B315) No. 6:<br/>(B135) No. 29 — (B315) No. 5:</li> </ul> | Is the resistance less than 1 Ω?         | Go to step 2.                                                                                                    | Repair the open<br>circuit in harness<br>between ECM and<br>accelerator pedal<br>position sensor<br>connector.                                                                                                    |
| 2 | <ul> <li>CHECK HARNESS BETWEEN ECM AND AC-<br/>CELERATOR PEDAL POSITION SENSOR<br/>CONNECTOR.</li> <li>1) Connect the connector to ECM.</li> <li>2) Measure the resistance between accelera-<br/>tor pedal position sensor connector and chassis<br/>ground.</li> <li>Connector &amp; terminal<br/>(B315) No. 5 — Chassis ground:</li> </ul>                                                                                                    | Is the resistance less than 5 $\Omega$ ? | Go to step 3.                                                                                                    | Repair the harness<br>and connector.<br>NOTE:<br>In this case, repair<br>the following item:<br>• Open circuit of<br>harness between<br>ECM and engine<br>ground<br>• Poor contact of<br>ECM connector<br>• Poor contact of<br>coupling connector |
| 3 | CHECK HARNESS BETWEEN ECM AND AC-<br>CELERATOR PEDAL POSITION SENSOR<br>CONNECTOR.<br>1) Turn the ignition switch to ON.<br>2) Measure the voltage between accelerator<br>pedal position sensor connector and chassis<br>ground.<br>Connector & terminal<br>(B315) No. 6 (+) — Chassis ground (-):                                                                                                    | Is the voltage 4.85 V or more?           | Repair the short<br>circuit to power<br>supply in the har-<br>ness between the<br>ECM and accelera-<br>tor pedal position<br>sensor connector.                                                             | Go to step 4.                                                                                                    |
| 4 | <ul> <li>CHECK HARNESS BETWEEN ECM AND AC-<br/>CELERATOR PEDAL POSITION SENSOR<br/>CONNECTOR.</li> <li>1) Turn the ignition switch to OFF.</li> <li>2) Disconnect the connectors from ECM.</li> <li>3) Measure the resistance between ECM con-<br/>nectors.</li> <li>Connector &amp; terminal<br/>(B135) No. 21 — (B135) No. 23:</li> </ul>                                                                                                    | Is the resistance 1 MΩ or more?          | Repair the poor<br>contact of acceler-<br>ator pedal position<br>sensor connector.<br>Replace the accel-<br>erator pedal if<br>defective. <ref. to<br="">SP(H4SO)-4,<br/>Accelerator<br/>Pedal.&gt;</ref.> | Repair the short<br>circuit to power<br>supply in the har-<br>ness between the<br>ECM and accelera-<br>tor pedal position<br>sensor connector.                                                                                                    |

ENGINE (DIAGNOSTICS)

### DU:DTC P2127 THROTTLE/PEDAL POSITION SENSOR/SWITCH "E" CIRCUIT LOW INPUT

#### DTC DETECTING CONDITION:

• Immediately at fault recognition

• GENERAL DESCRIPTION <Ref. to GD(H4DOTC)-215, DTC P2127 THROTTLE/PEDAL POSITION SENSOR/SWITCH "E" CIRCUIT LOW INPUT, Diagnostic Trouble Code (DTC) Detecting Criteria.> TROUBLE SYMPTOM:

- Improper idling
- Poor driving performance

#### CAUTION:

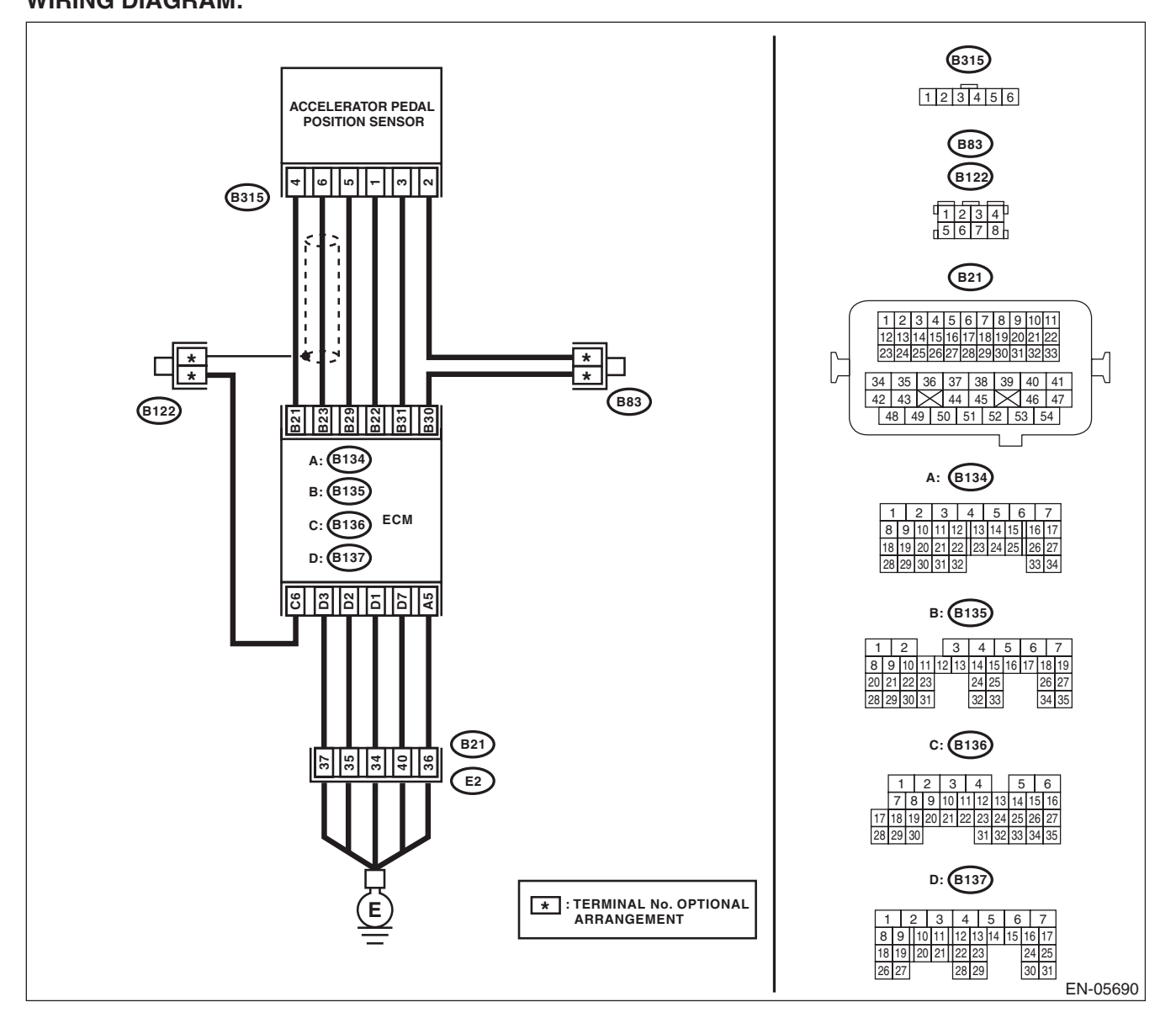

|   | Step                                                                                                    | Check                           | Yes                                                                                                  | No                                                                                                    |
|---|----------------------------------------------------------------------------------------------------|---------------------------------|----------------------------------------------------------------------------------------------------|----------------------------------------------------------------------------------------------------|
| 1 | <ul> <li>CHECK HARNESS BETWEEN ECM AND AC-<br/>CELERATOR PEDAL POSITION SENSOR<br/>CONNECTOR.</li> <li>1) Turn the ignition switch to OFF.</li> <li>2) Disconnect the connectors from ECM and<br/>accelerator pedal position sensor.</li> <li>3) Measure the resistance between ECM and<br/>chassis ground.</li> <li>Connector &amp; terminal<br/>(B135) No. 22 — Chassis ground:<br/>(B135) No. 31 — Chassis ground:</li> </ul> | Is the resistance 1 MΩ or more? | Go to step 2.                                                                                        | Repair the short<br>circuit to ground in<br>harness between<br>ECM and accelera-<br>tor pedal position<br>sensor connector.                                                                                                    |
| 2 | <ul> <li>CHECK SHORT CIRCUIT INSIDE THE ECM.</li> <li>1) Connect the connector to ECM.</li> <li>2) Measure the resistance between accelerator pedal position sensor connector and chassis ground.</li> <li>Connector &amp; terminal<br/>(B315) No. 3 — Chassis ground:</li> </ul>                                                                                                    | Is the resistance 1 MΩ or more? | Replace the accel-<br>erator pedal. <ref.<br>to SP(H4SO)-4,<br/>Accelerator<br/>Pedal.&gt;</ref.<br> | Repair the short<br>circuit to ground in<br>harness between<br>ECM and accelera-<br>tor pedal position<br>sensor connector.<br>Replace the ECM if<br>defective. <ref. to<br="">FU(H4DOTC)-52,<br/>Engine Control<br/>Module (ECM).&gt;</ref.> |

ENGINE (DIAGNOSTICS)

### DV:DTC P2128 THROTTLE/PEDAL POSITION SENSOR/SWITCH "E" CIRCUIT HIGH INPUT

#### DTC DETECTING CONDITION:

Immediately at fault recognition

• GENERAL DESCRIPTION <Ref. to GD(H4DOTC)-217, DTC P2128 THROTTLE/PEDAL POSITION SENSOR/SWITCH "E" CIRCUIT HIGH INPUT, Diagnostic Trouble Code (DTC) Detecting Criteria.> TROUBLE SYMPTOM:

# Improper idling

Poor driving performance

#### **CAUTION:**

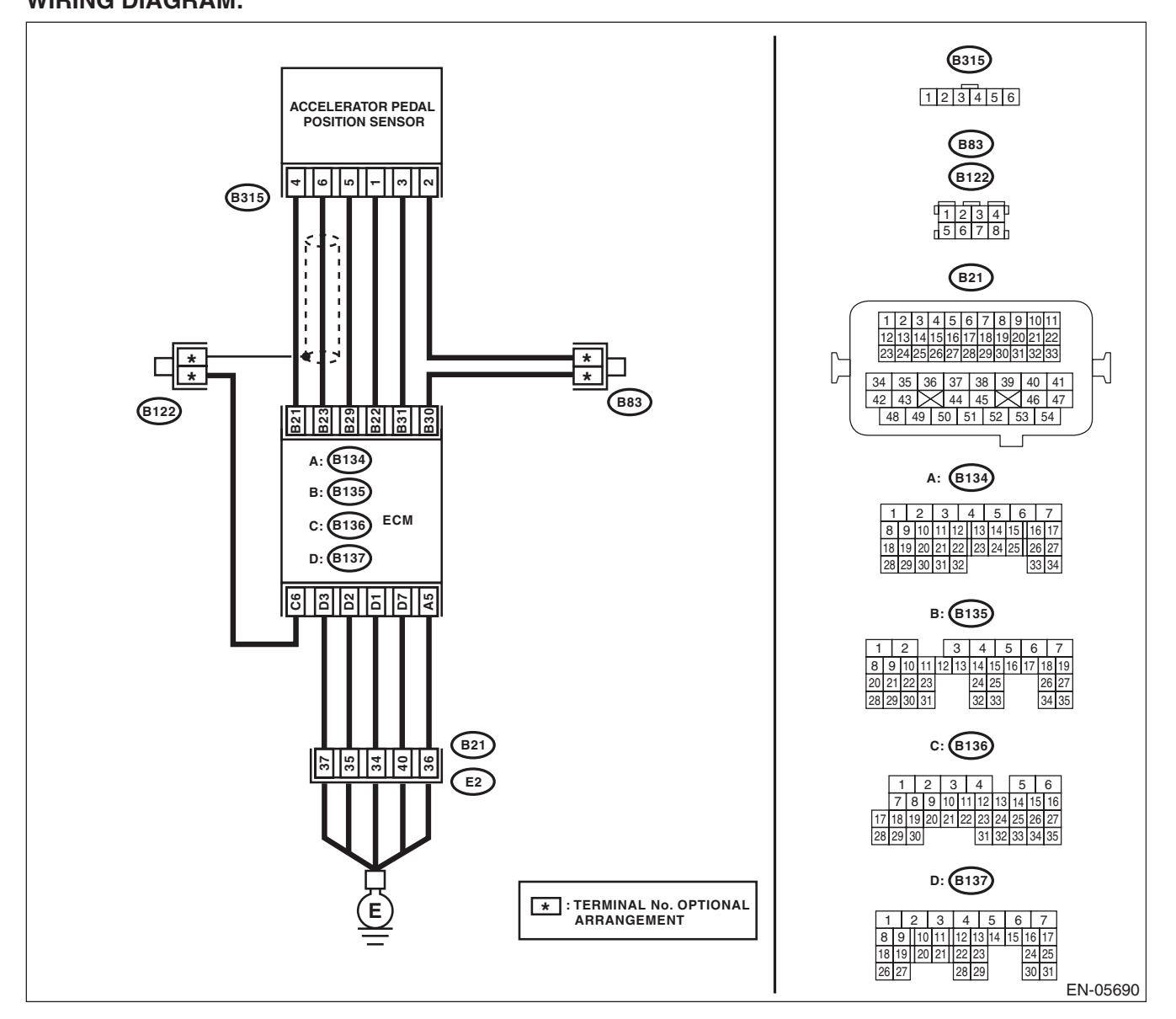

| ſ | Step                                                                                                    | Check                            | Yes                                                                                                    | No                                                                                                    |
|---|----------------------------------------------------------------------------------------------------|----------------------------------|----------------------------------------------------------------------------------------------------|----------------------------------------------------------------------------------------------------|
|   | <ol> <li>CHECK HARNESS BETWEEN ECM AND AC-<br/>CELERATOR PEDAL POSITION SENSOR<br/>CONNECTOR.</li> <li>1) Turn the ignition switch to OFF.</li> <li>2) Disconnect the connectors from ECM and<br/>accelerator pedal position sensor.</li> <li>3) Measure the resistance of harness between<br/>ECM and accelerator pedal position sensor<br/>connector.</li> <li>Connector &amp; terminal<br/>(B135) No. 31 — (B315) No. 3:<br/>(B135) No. 30 — (B315) No. 2:</li> </ol> | Is the resistance less than 1 Ω? | Go to step 2.                                                                                                    | Repair the open<br>circuit in harness<br>between ECM and<br>accelerator pedal<br>position sensor<br>connector.                                                                                                    |
|   | <ul> <li>CHECK HARNESS BETWEEN ECM AND AC-<br/>CELERATOR PEDAL POSITION SENSOR<br/>CONNECTOR.</li> <li>Connect the connector to ECM.</li> <li>Measure the resistance between accelera-<br/>tor pedal position sensor connector and chassis<br/>ground.</li> <li>Connector &amp; terminal<br/>(B315) No. 2 — Chassis ground:</li> </ul>                                                                                                    | Is the resistance less than 1 Ω? | Go to step 3.                                                                                                    | Repair the harness<br>and connector.<br>NOTE:<br>In this case, repair<br>the following item:<br>• Open circuit of<br>harness between<br>ECM and engine<br>ground<br>• Poor contact of<br>ECM connector<br>• Poor contact of<br>coupling connector |
|   | <ul> <li>CHECK HARNESS BETWEEN ECM AND AC-<br/>CELERATOR PEDAL POSITION SENSOR<br/>CONNECTOR.</li> <li>1) Turn the ignition switch to ON.</li> <li>2) Measure the voltage between accelerator<br/>pedal position sensor connector and chassis<br/>ground.</li> <li>Connector &amp; terminal<br/>(B315) No. 3 (+) — Chassis ground (-):</li> </ul>                                                                                                    | Is the voltage 4.85 V or more?   | Repair the short<br>circuit to power<br>supply in the har-<br>ness between the<br>ECM and accelera-<br>tor pedal position<br>sensor connector.                                                             | Go to step 4.                                                                                                    |
|   | <ul> <li>4 CHECK HARNESS BETWEEN ECM AND AC-<br/>CELERATOR PEDAL POSITION SENSOR<br/>CONNECTOR.</li> <li>1) Turn the ignition switch to OFF.</li> <li>2) Disconnect the connectors from ECM.</li> <li>3) Measure the resistance between ECM con-<br/>nectors.</li> <li>Connector &amp; terminal<br/>(B135) No. 22 — (B135) No. 31:</li> </ul>                                                                                                    | Is the resistance 1 MΩ or more?  | Repair the poor<br>contact of acceler-<br>ator pedal position<br>sensor connector.<br>Replace the accel-<br>erator pedal if<br>defective. <ref. to<br="">SP(H4SO)-4,<br/>Accelerator<br/>Pedal.&gt;</ref.> | Repair the short<br>circuit to power<br>supply in the har-<br>ness between the<br>ECM and accelera-<br>tor pedal position<br>sensor connector.                                                                                                    |

#### DW:DTC P2135 THROTTLE/PEDAL POSITION SENSOR/SWITCH "A"/"B" VOLTAGE CORRELATION

#### DTC DETECTING CONDITION:

Immediately at fault recognition

• GENERAL DESCRIPTION <Ref. to GD(H4DOTC)-219, DTC P2135 THROTTLE/PEDAL POSITION SENSOR/SWITCH "A"/"B" VOLTAGE CORRELATION, Diagnostic Trouble Code (DTC) Detecting Criteria.> TROUBLE SYMPTOM:

- Improper idling
- Poor driving performance

#### CAUTION:

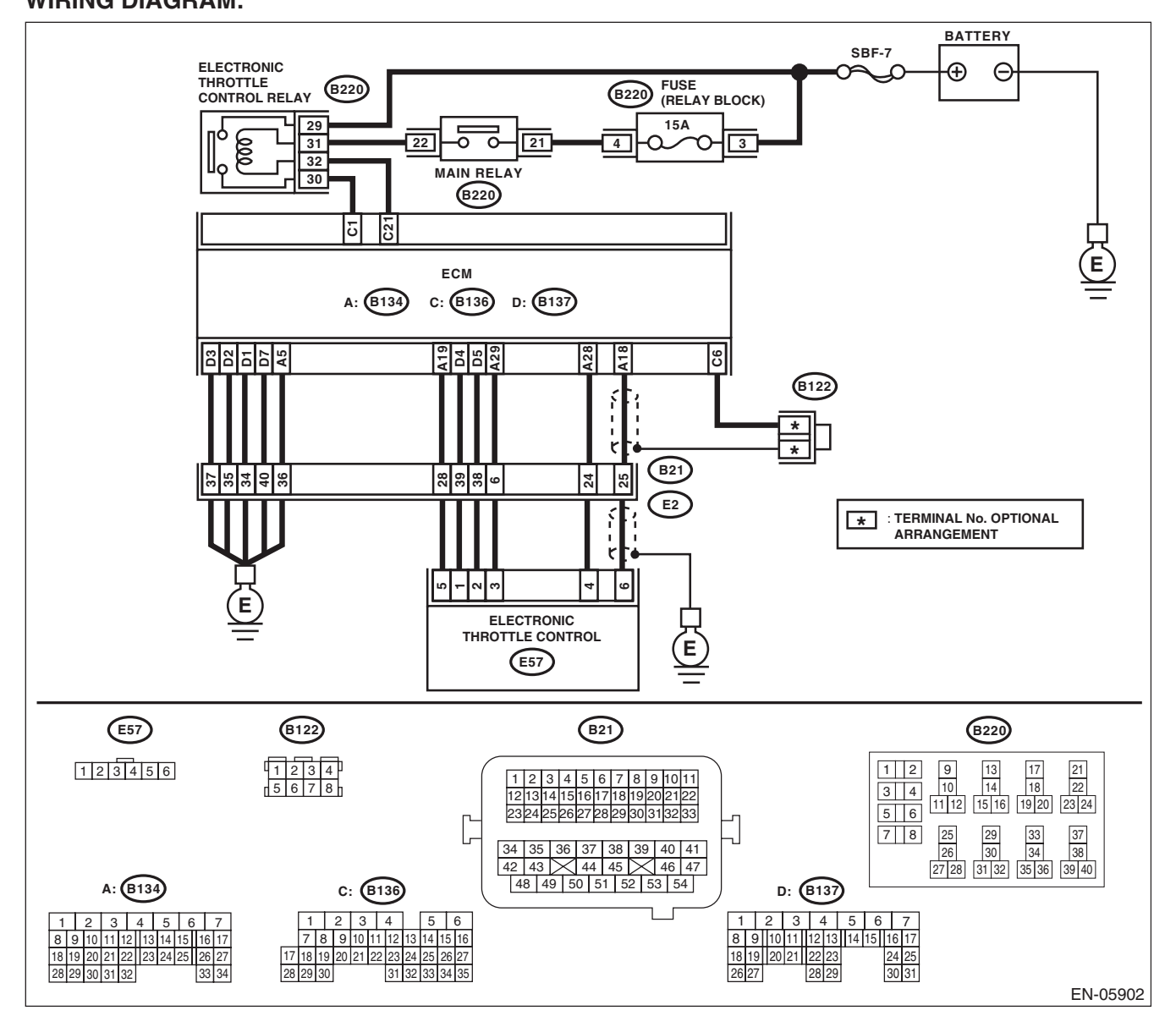

| Step                                                                                                    | Check                                    | Yes                                                                                                    | No                                                                                                    |
|----------------------------------------------------------------------------------------------------|------------------------------------------|----------------------------------------------------------------------------------------------------|----------------------------------------------------------------------------------------------------|
| <ol> <li>CHECK HARNESS BETWEEN ECM AND<br/>ELECTRONIC THROTTLE CONTROL CON-<br/>NECTOR.</li> <li>Turn the ignition switch to OFF.</li> <li>Disconnect the connectors from ECM and<br/>electronic throttle control.</li> <li>Measure the resistance between ECM and<br/>chassis ground.</li> <li>Connector &amp; terminal<br/>(B134) No. 19 — Chassis ground:<br/>(B134) No. 18 — Chassis ground:<br/>(B134) No. 18 — (B136) No. 6:<br/>(B134) No. 28 — Chassis ground:</li> </ol> | Is the resistance 1 MΩ or more?          | Go to step 2.                                                                                                    | Repair the short<br>circuit to ground in<br>harness between<br>ECM and elec-<br>tronic throttle con-<br>trol connector.                                                                                                    |
| <ul> <li>CHECK SHORT CIRCUIT INSIDE THE ECM.</li> <li>Connect the connector to ECM.</li> <li>Measure the resistance between electronic throttle control connector and engine ground.</li> <li>Connector &amp; terminal         <ul> <li>(E57) No. 6 — Engine ground:</li> <li>(E57) No. 4 — Engine ground:</li> </ul> </li> </ul>                                                                                                    | Is the resistance 1 MΩ or more?          | Go to step 3.                                                                                                    | Repair the short<br>circuit to ground in<br>harness between<br>ECM and elec-<br>tronic throttle con-<br>trol connector.<br>Replace the ECM if<br>defective. <ref. to<br="">FU(H4DOTC)-52,<br/>Engine Control<br/>Module (ECM).&gt;</ref.>         |
| <ul> <li>3 CHECK HARNESS BETWEEN ECM AND<br/>ELECTRONIC THROTTLE CONTROL CON-<br/>NECTOR.</li> <li>1) Disconnect the connectors from ECM.</li> <li>2) Measure the resistance of harness between<br/>ECM and electronic throttle control connector.<br/><i>Connector &amp; terminal</i><br/>(B134) No. 18 — (E57) No. 6:<br/>(B134) No. 28 — (E57) No. 4:<br/>(B134) No. 29 — (E57) No. 3:</li> </ul>                                                                              | Is the resistance less than 1 $\Omega?$  | Go to step 4.                                                                                                    | Repair the harness<br>and connector.<br>NOTE:<br>In this case, repair<br>the following item:<br>• Open circuit in<br>harness between<br>ECM and electron-<br>ic throttle control<br>connector<br>• Poor contact of<br>coupling connector          |
| <ul> <li>CHECK HARNESS BETWEEN ECM AND<br/>ELECTRONIC THROTTLE CONTROL CON-<br/>NECTOR.         <ol> <li>Connect the connector to ECM.</li> <li>Measure the resistance between electronic<br/>throttle control connector and engine ground.<br/><i>Connector &amp; terminal</i><br/>(E57) No. 3 — Engine ground:</li> </ol> </li> </ul>                                                                                                    | Is the resistance less than 5 $\Omega$ ? | Go to step <b>5</b> .                                                                                                  | Repair the harness<br>and connector.<br>NOTE:<br>In this case, repair<br>the following item:<br>• Open circuit of<br>harness between<br>ECM and engine<br>ground<br>• Poor contact of<br>ECM connector<br>• Poor contact of<br>coupling connector |
| <ul> <li>5 CHECK HARNESS BETWEEN ECM AND<br/>ELECTRONIC THROTTLE CONTROL CON-<br/>NECTOR.</li> <li>1) Turn the ignition switch to ON.</li> <li>2) Measure the voltage between electronic<br/>throttle control connector and engine ground.</li> <li>Connector &amp; terminal<br/>(E57) No. 6 (+) — Engine ground (-):<br/>(E57) No. 4 (+) — Engine ground (-):</li> </ul>                                                                                                    | Is the voltage 4.85 V or more?           | Repair the short<br>circuit to power in<br>harness between<br>ECM and elec-<br>tronic throttle con-<br>trol connector. | Go to step <b>6</b> .                                                                                                    |

| Step                                                                                                    | Check                           | Yes                                                                                                    | No                                                                                                    |
|----------------------------------------------------------------------------------------------------|---------------------------------|----------------------------------------------------------------------------------------------------|----------------------------------------------------------------------------------------------------|
| <ul> <li>6 CHECK HARNESS BETWEEN ECM AND<br/>ELECTRONIC THROTTLE CONTROL CON-<br/>NECTOR.</li> <li>1) Turn the ignition switch to OFF.</li> <li>2) Disconnect the connectors from ECM.</li> <li>3) Measure the resistance between ECM con-<br/>nectors.</li> <li>Connector &amp; terminal<br/>(B134) No. 19 — (B134) No. 18:<br/>(B134) No. 19 — (B134) No. 28:</li> </ul> | Is the resistance 1 MΩ or more? | Repair the poor<br>contact of elec-<br>tronic throttle con-<br>trol connector.<br>Replace the elec-<br>tronic throttle con-<br>trol if defective.<br><ref. to<br="">FU(H4DOTC)-14,<br/>Throttle Body.&gt;</ref.> | Repair the short<br>circuit to power in<br>harness between<br>ECM and elec-<br>tronic throttle con-<br>trol connector. |

#### DX:DTC P2138 THROTTLE/PEDAL POSITION SENSOR/SWITCH "D"/"E" VOLTAGE CORRELATION

#### DTC DETECTING CONDITION:

Immediately at fault recognition

• GENERAL DESCRIPTION <Ref. to GD(H4DOTC)-221, DTC P2138 THROTTLE/PEDAL POSITION SENSOR/SWITCH "D"/"E" VOLTAGE CORRELATION, Diagnostic Trouble Code (DTC) Detecting Criteria.> TROUBLE SYMPTOM:

- Improper idling
- Poor driving performance

#### CAUTION:

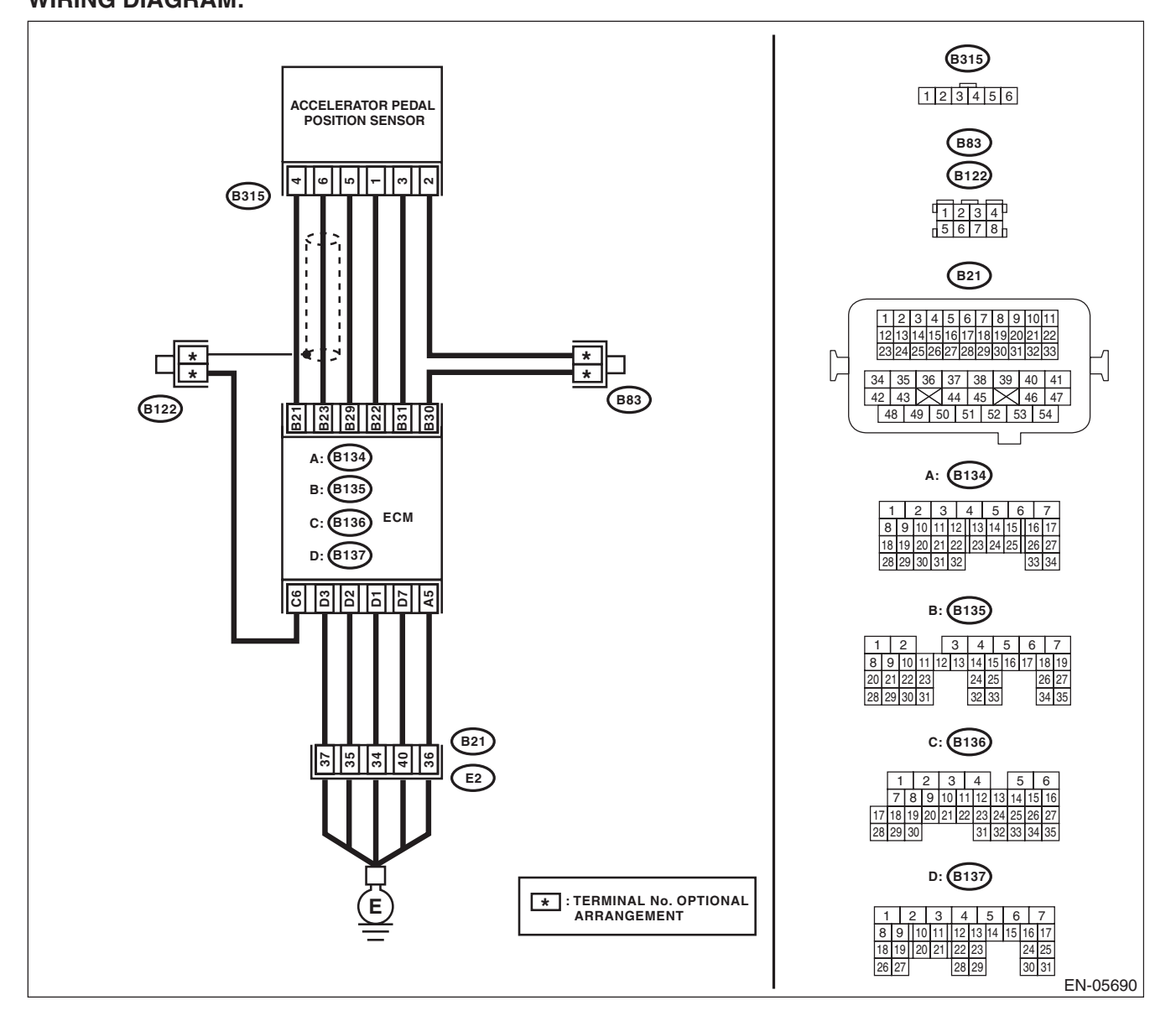

|                                                                                                    | Step                                                                                                    | Check                                                                                                    | Yes                                                                                                  | No                                                                                                    |
|----------------------------------------------------------------------------------------------------|----------------------------------------------------------------------------------------------------|----------------------------------------------------------------------------------------------------|----------------------------------------------------------------------------------------------------|----------------------------------------------------------------------------------------------------|
| 1 CHECK<br>SENSOF<br>1) Turn 1<br>2) Meas<br>chassis g<br>Conne<br>Main<br>signa<br>(B13<br>Sub a<br>signa | ACCELERATOR PEDAL POSITION<br>R OUTPUT.<br>the ignition switch to ON.<br>sure the voltage between ECM and<br>ground.<br>ctor & terminal<br>accelerator pedal position sensor<br>1<br>35) No. 23 (+) — Chassis ground (-):<br>accelerator pedal position sensor<br>1 | Is the difference in measured<br>values for the main accelerator<br>pedal position sensor signal<br>and the sub accelerator pedal<br>position sensor signal 0 V? | Go to step 3.                                                                                        | Go to step 2.                                                                                                    |
| (B13<br>2 CHECK<br>SENSOF<br>1) Meas<br>pedal pos<br>ground.<br>Conne.<br>(B315<br>(B315                   | 35) No. 31 (+) — Chassis ground (-):<br>ACCELERATOR PEDAL POSITION<br>R OUTPUT.<br>sure the voltage between accelerator<br>sition sensor connector and chassis<br>ctor & terminal<br>5) No. 6 (+) — Chassis ground (-):<br>5) No. 3 (+) — Chassis ground (-):       | Is the difference in measured<br>values for the main accelerator<br>pedal position sensor signal<br>and the sub accelerator pedal<br>position sensor signal 0 V? | Replace the accel-<br>erator pedal. <ref.<br>to SP(H4SO)-4,<br/>Accelerator<br/>Pedal.&gt;</ref.<br> | Repair the harness<br>and connector.<br>NOTE:<br>In this case, repair<br>the following item:<br>• Open circuit in<br>harness between<br>ECM and acceler-<br>ator pedal position<br>sensor connector<br>• Short circuit to<br>ground in harness<br>between ECM and<br>accelerator pedal<br>position sensor<br>connector<br>• Poor contact of<br>coupling connector |
| 3 CHECK I<br>CELERA<br>CONNEC<br>Measure<br>accelerat<br>and chas<br><i>Conne</i><br>(B315<br>(B315        | HARNESS BETWEEN ECM AND AC-<br>ATOR PEDAL POSITION SENSOR<br>CTOR.<br>the resistance of harness between<br>tor pedal position sensor connector<br>ssis ground.<br>ctor & terminal<br>5) No. 5 — Chassis ground:<br>5) No. 2 — Chassis ground:                       | Is the resistance less than 5 Ω?                                                                                                    | Repair the poor<br>contact of ECM<br>connector.                                                      | Repair the harness<br>and connector.<br>NOTE:<br>In this case, repair<br>the following item:<br>• Open circuit in<br>harness between<br>ECM and acceler-<br>ator pedal position<br>sensor connector<br>• Open circuit of<br>harness between<br>ECM and engine<br>ground<br>• Poor contact of<br>ECM connector<br>• Poor contact of<br>coupling connector          |

#### DY:DTC P2419 EVAPORATIVE EMISSION SYSTEM SWITCHING VALVE CONTROL CIRCUIT LOW

#### DTC DETECTING CONDITION:

• Detected when two consecutive driving cycles with fault occur.

• GENERAL DESCRIPTION <Ref. to GD(H4DOTC)-223, DTC P2419 EVAPORATIVE EMISSION SYS-TEM SWITCHING VALVE CONTROL CIRCUIT LOW, Diagnostic Trouble Code (DTC) Detecting Criteria.> **TROUBLE SYMPTOM:** 

Improper idling

#### **CAUTION:**

After servicing or replacing faulty parts, perform Clear Memory Mode <Ref. to EN(H4DOTC)(diag)-54, OPERATION, Clear Memory Mode.>, and Inspection Mode <Ref. to EN(H4DOTC)(diag)-43, PROCE-DURE, Inspection Mode.>.

WIRING DIAGRAM:

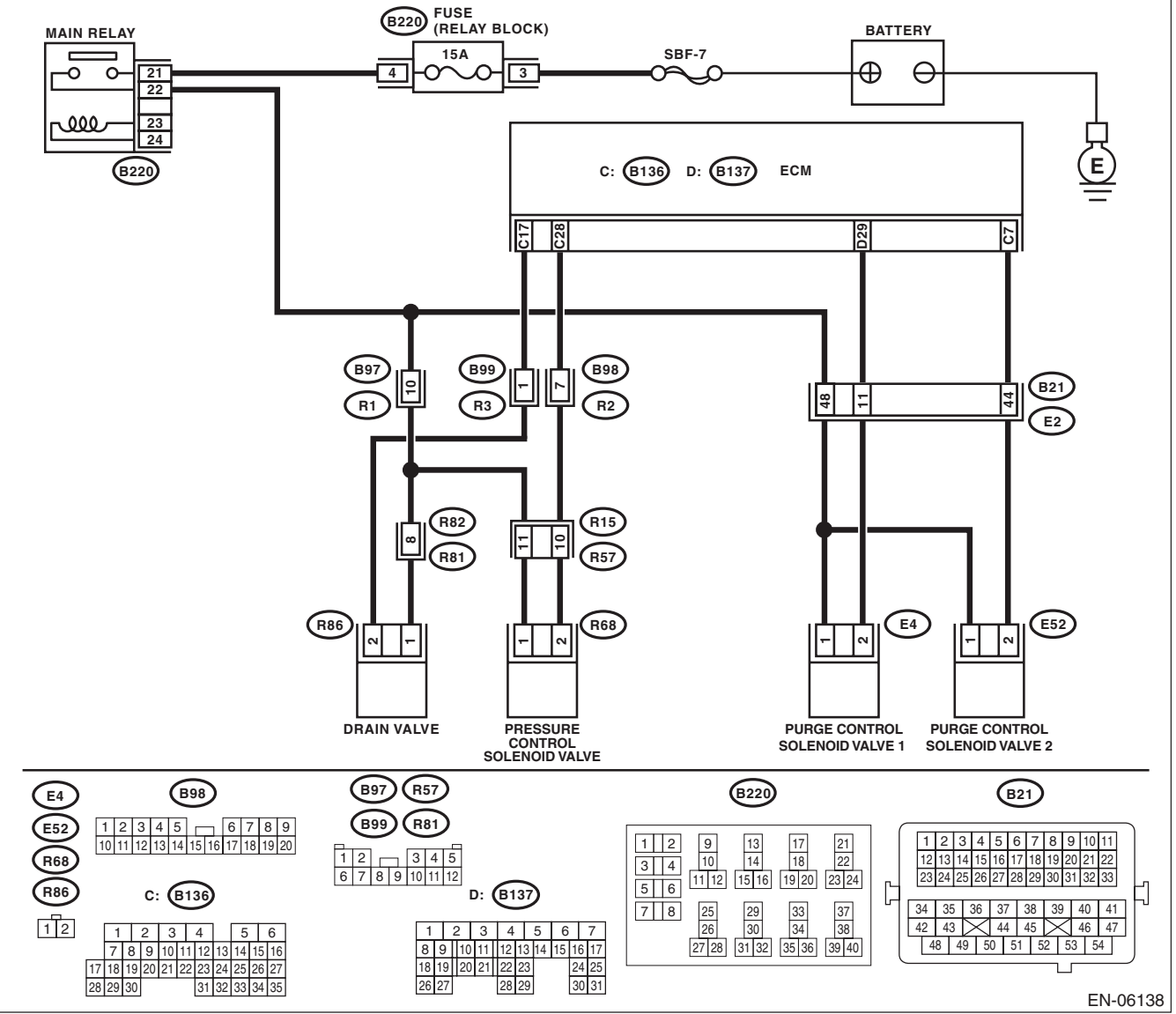

EN(H4DOTC)(diag)-341

|   | Step                                                                                                    | Check                                 | Yes                                                                                      | No                                                                                                    |
|---|----------------------------------------------------------------------------------------------------|---------------------------------------|------------------------------------------------------------------------------------------|----------------------------------------------------------------------------------------------------|
| 1 | CHECK OUTPUT SIGNAL OF ECM.                                                                                                    | Is the voltage 10 V or more?          | Repair the poor                                                                          | Go to step 2.                                                                                                    |
|   | 1) Turn the ignition switch to ON.                                                                                                    |                                       | contact of ECM                                                                           |                                                                                                    |
|   | 2) Measure the voltage between ECM and                                                                                                    |                                       | connector.                                                                               |                                                                                                    |
|   | chassis ground.                                                                                                    |                                       |                                                                                          |                                                                                                    |
|   | Connector & terminal                                                                                                    |                                       |                                                                                          |                                                                                                    |
|   | (B136) No. 7 (+) — Chassis ground (–):                                                                                                    |                                       | -                                                                                        |                                                                                                    |
| 2 | <ul> <li>CHECK HARNESS BETWEEN ECM AND<br/>PURGE CONTROL SOLENOID VALVE 2<br/>CONNECTOR.</li> <li>1) Turn the ignition switch to OFF.</li> <li>2) Disconnect the connectors from ECM and<br/>purge control solenoid valve 2.</li> <li>3) Measure the resistance between the purge<br/>control solenoid valve 2 connector and engine<br/>ground.</li> <li>Connector &amp; terminal</li> <li>(E52) No. 2 Engine ground.</li> </ul> | Is the resistance 1 MΩ or more?       | Go to step 3.                                                                            | Repair the ground<br>short circuit of har-<br>ness between<br>ECM and purge<br>control solenoid<br>valve 2 connector.                                                                                                    |
|   | (E32) No. 2 — Engine ground:                                                                                                    |                                       | <u> </u>                                                                                 |                                                                                                    |
| 3 | CHECK HARNESS BETWEEN ECM AND<br>PURGE CONTROL SOLENOID VALVE 2<br>CONNECTOR.<br>Measure the resistance of harness between<br>ECM and purge control solenoid valve 2.<br>Connector & terminal<br>(B136) No. 7 — (E52) No. 2:                                                                                                    | is the resistance less than 1 12?     | Go to step 4.                                                                            | Action and a series of the series of the ser |
| 4 |                                                                                                    | Is the resistance $10 - 100 \Omega$ ? | Go to step 5.                                                                            | Replace the purge                                                                                                    |
|   | <ol> <li>VALVE 2.</li> <li>1) Remove the purge control solenoid valve 2.</li> <li>2) Measure the resistance between purge control solenoid valve 2 terminals.<br/><i>Terminals</i><br/><i>No. 1 — No. 2:</i></li> </ol>                                                                                                    |                                       |                                                                                          | control solenoid<br>valve 2. <ref. to<br="">EC(H4DOTC)-11,<br/>Purge Control<br/>Solenoid Valve.&gt;</ref.>                                                                                                    |
| 5 | CHECK POWER SUPPLY TO PURGE CON-<br>TROL SOLENOID VALVE 2.<br>1) Turn the ignition switch to ON.<br>2) Measure the voltage between purge control<br>solenoid valve 2 and engine ground.<br><i>Connector &amp; terminal</i><br>(E52) No. 1 (+) — Engine ground (-):                                                                                                    | Is the voltage 10 V or more?          | Repair the poor<br>contact of the<br>purge control sole-<br>noid valve 2 con-<br>nector. | Repair the harness<br>and connector.<br>NOTE:<br>In this case, repair<br>the following item:<br>• Open circuit of<br>harness between<br>the main relay and<br>purge control sole-<br>noid valve 2 con-<br>nector<br>• Poor contact of<br>coupling connector<br>• Poor contact of<br>main relay connec-<br>tor                                                                                                    |

#### DZ:DTC P2420 EVAPORATIVE EMISSION SYSTEM SWITCHING VALVE CONTROL CIRCUIT HIGH

#### DTC DETECTING CONDITION:

• Detected when two consecutive driving cycles with fault occur.

• GENERAL DESCRIPTION <Ref. to GD(H4DOTC)-224, DTC P2420 EVAPORATIVE EMISSION SYS-TEM SWITCHING VALVE CONTROL CIRCUIT HIGH, Diagnostic Trouble Code (DTC) Detecting Criteria.> **TROUBLE SYMPTOM:** 

Improper idling

#### **CAUTION:**

After servicing or replacing faulty parts, perform Clear Memory Mode <Ref. to EN(H4DOTC)(diag)-54, OPERATION, Clear Memory Mode.>, and Inspection Mode <Ref. to EN(H4DOTC)(diag)-43, PROCE-DURE, Inspection Mode.>. WIRING DIAGRAM:

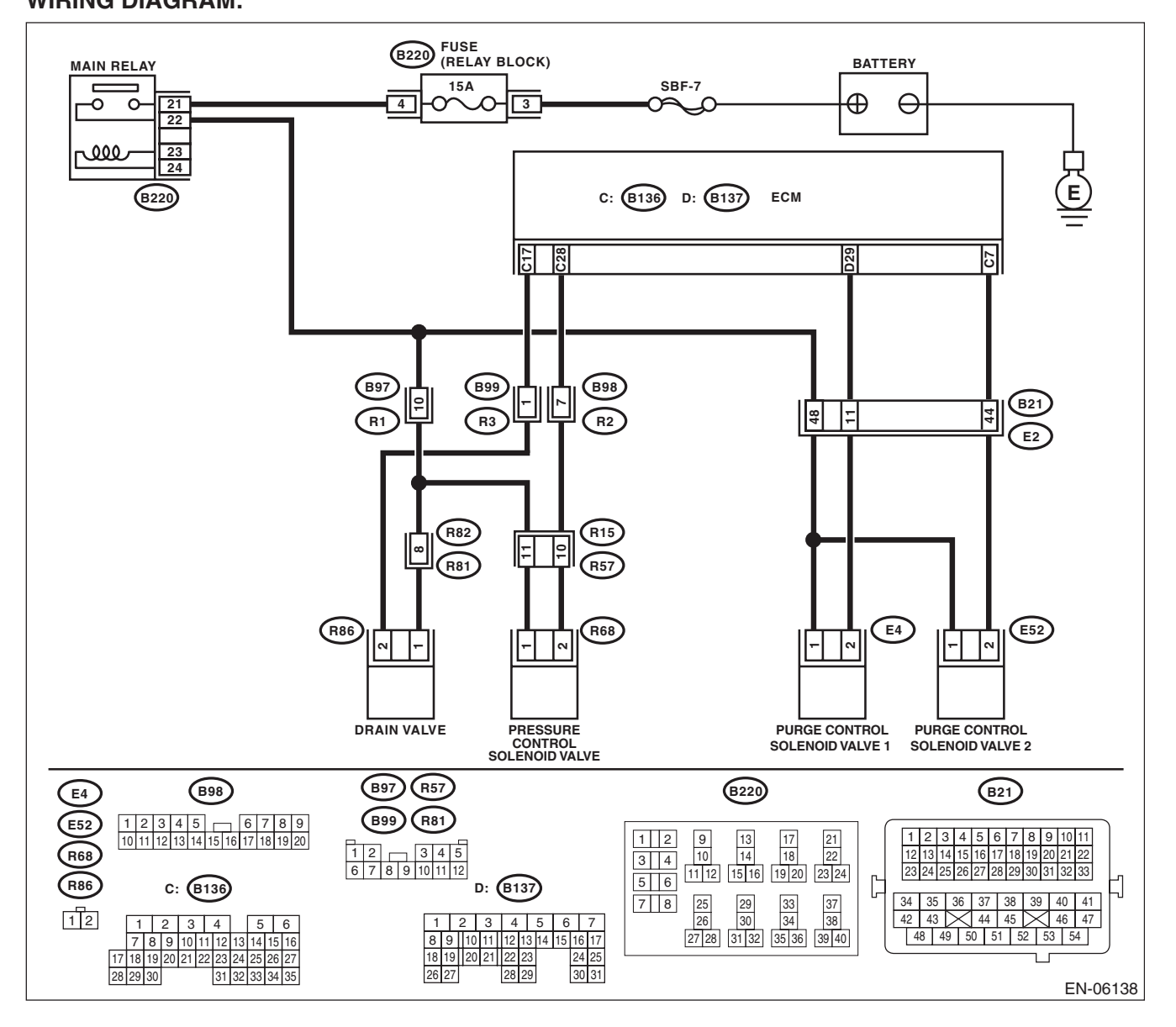

EN(H4DOTC)(diag)-343

|   |                                                                                                    | 1                                       |                                                                                                    | 1                                               |
|---|----------------------------------------------------------------------------------------------------|-----------------------------------------|----------------------------------------------------------------------------------------------------|-------------------------------------------------|
|   | Step                                                                                                    | Check                                   | Yes                                                                                                    | No                                              |
| 1 | <ul> <li>CHECK HARNESS BETWEEN ECM AND<br/>PURGE CONTROL SOLENOID VALVE 2<br/>CONNECTOR.</li> <li>1) Turn the ignition switch to OFF.</li> <li>2) Disconnect the connectors from ECM and<br/>purge control solenoid valve 2.</li> <li>3) Turn the ignition switch to ON.</li> <li>4) Measure the voltage between ECM and<br/>chassis ground.</li> <li>Connector &amp; terminal<br/>(B136) No. 7 (+) — Chassis ground (-):</li> </ul> | Is the voltage 10 V or more?            | Repair the short to<br>power in the har-<br>ness between<br>ECM and purge<br>control solenoid<br>valve 2 connector.              | Go to step 2.                                   |
| 2 | <ul> <li>CHECK PURGE CONTROL SOLENOID</li> <li>VALVE 2.</li> <li>1) Turn the ignition switch to OFF.</li> <li>2) Measure the resistance between purge control solenoid valve 2 terminals.</li> <li>Terminals</li> <li>No. 1 - No. 2:</li> </ul>                                                                                                    | Is the resistance less than 1 $\Omega?$ | Replace the purge<br>control solenoid<br>valve 2. <ref. to<br="">EC(H4DOTC)-11,<br/>Purge Control<br/>Solenoid Valve.&gt;</ref.> | Repair the poor<br>contact of ECM<br>connector. |

# EA:DTC P2431 SECONDARY AIR INJECTION SYSTEM AIR FLOW /PRESSURE SENSOR CIRCUIT RANGE/PERFORMANCE

#### DTC DETECTING CONDITION:

• Detected when two consecutive driving cycles with fault occur.

• GENERAL DESCRIPTION <Ref. to GD(H4DOTC)-225, DTC P2431 SECONDARY AIR INJECTION SYS-TEM AIR FLOW /PRESSURE SENSOR CIRCUIT RANGE/PERFORMANCE, Diagnostic Trouble Code (DTC) Detecting Criteria.>

#### CAUTION:

ENGINE (DIAGNOSTICS)

#### WIRING DIAGRAM:

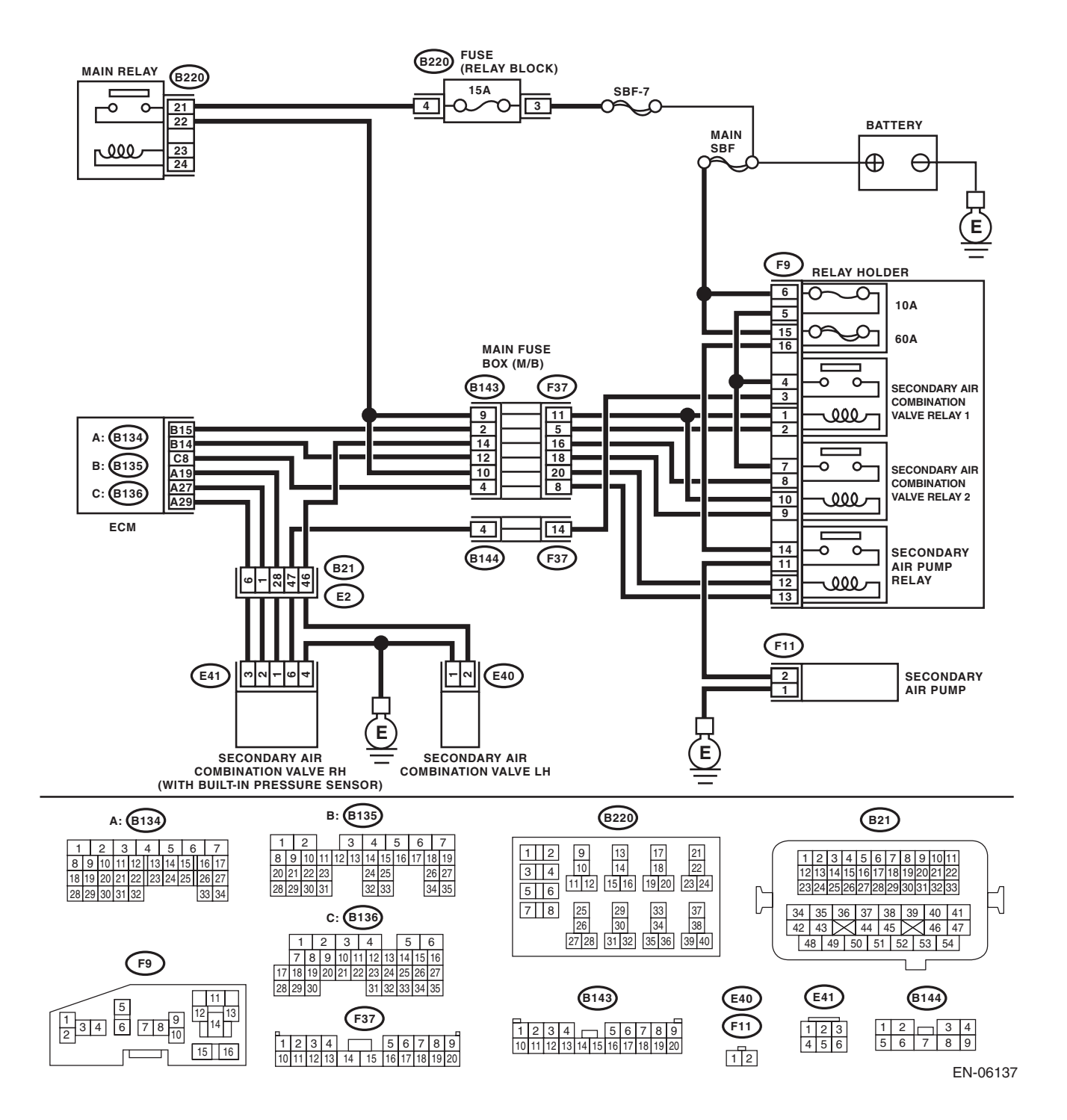

|   |                                                                                                    |                                                                                                    |                                                                                                    | 1                                                                                                    |
|---|----------------------------------------------------------------------------------------------------|----------------------------------------------------------------------------------------------------|----------------------------------------------------------------------------------------------------|----------------------------------------------------------------------------------------------------|
|   | Step                                                                                                    | Check                                                                                                    | Yes                                                                                                    | No                                                                                                    |
| 1 | CHECK FOR ANY OTHER DTC ON DISPLAY.                                                                                                    | Is any other DTC displayed?                                                                              | Check the appropri-<br>ate DTC using the<br>"List of Diagnostic<br>Trouble Code<br>(DTC)". <ref. to<br="">EN(H4DOTC)(diag)<br/>-83, List of Diagnos-<br/>tic Trouble Code<br/>(DTC).&gt;</ref.> | Go to step 2.                                                                                                    |
| 2 | CHECK CURRENT DATA.<br>1) Turn the ignition switch to ON (engine OFF).<br>2) Using the Subaru Select Monitor, read sec-<br>ondary air piping pressure, intake pipe absolute<br>pressure and atmospheric pressure, and com-<br>pare with the actual atmospheric pressure.<br>NOTE:<br>For detailed operation procedures, refer to<br>"READ CURRENT DATA FOR ENGINE". <ref.<br>to EN(H4DOTC)(diag)-34, Subaru Select Moni-<br/>tor.&gt;</ref.<br> | Is the actual difference with<br>atmospheric pressure<br>200 mmHg (27 kPa, 8 inHg,<br>3.9 psig) or more? | Replace the sec-<br>ondary air combi-<br>nation valve RH.<br><ref. to<br="">EC(H4DOTC)-25,<br/>Secondary Air<br/>Combination<br/>Valve.&gt;</ref.>                                              | Even if DTC is<br>detected, the cir-<br>cuit has returned to<br>a normal condition<br>at this time. Repro-<br>duce the failure,<br>and then perform<br>the diagnosis<br>again.<br>NOTE:<br>In this case, tem-<br>porary poor con-<br>tact of connector<br>may be the cause. |

# EB:DTC P2432 SECONDARY AIR INJECTION SYSTEM AIR FLOW /PRESSURE SENSOR CIRCUIT LOW

#### DTC DETECTING CONDITION:

• Immediately at fault recognition

• GENERAL DESCRIPTION < Ref. to GD(H4DOTC)-226, DTC P2432 SECONDARY AIR INJECTION SYS-TEM AIR FLOW /PRESSURE SENSOR CIRCUIT LOW, Diagnostic Trouble Code (DTC) Detecting Criteria.>

#### CAUTION:

#### WIRING DIAGRAM:

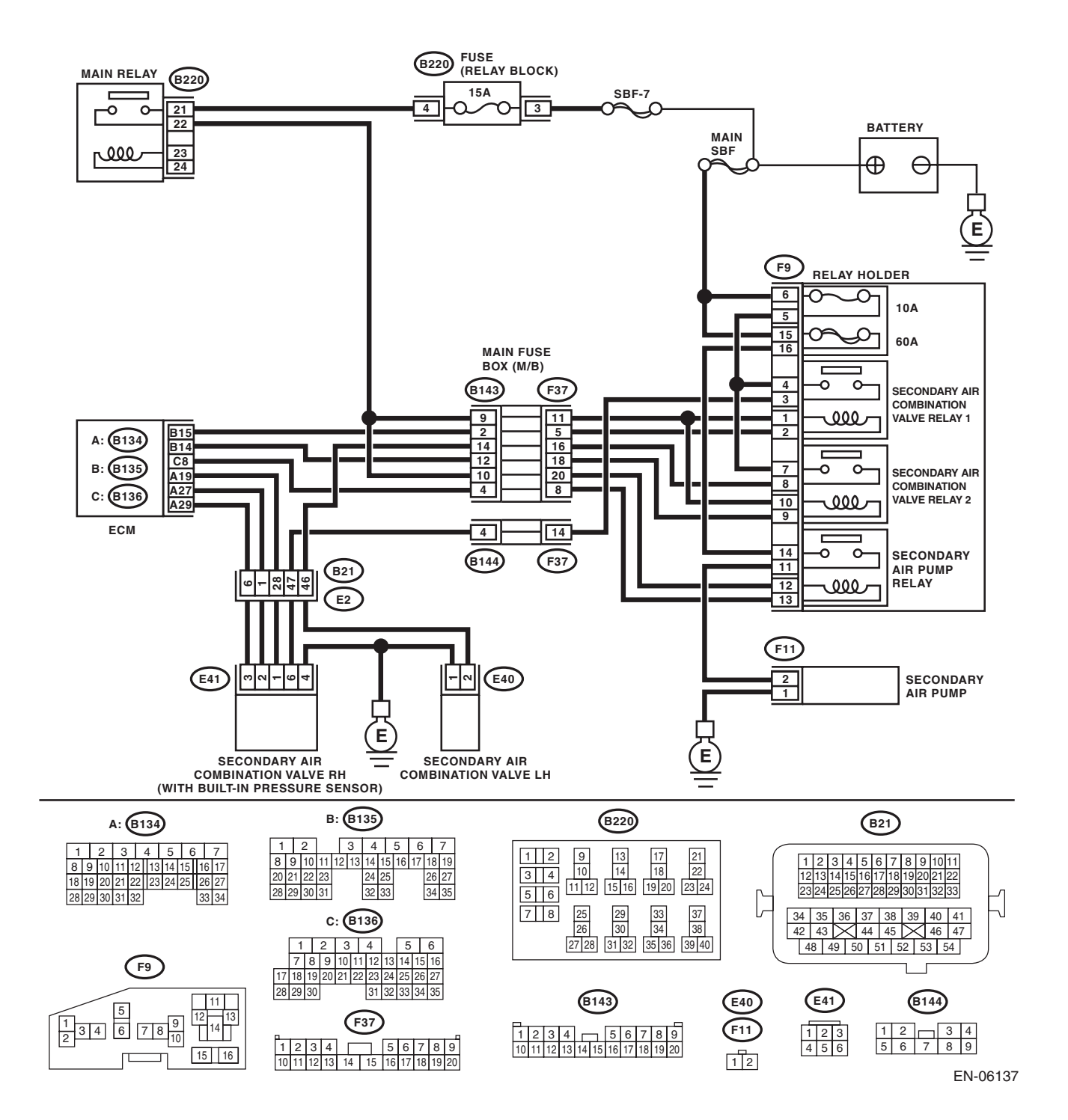

|   | Step                                                                                   | Check                                    | Yes                | No                                  |
|---|----------------------------------------------------------------------------------------|------------------------------------------|--------------------|-------------------------------------|
| 1 | CHECK CUBBENT DATA.                                                                    | Is the measured value less than          | Go to step 2.      | Even if DTC is                      |
| · | 1) Turn the ignition switch to ON.                                                     | 53.3 kPa (400 mmHg,                      |                    | detected, the cir-                  |
|   | 2) Read the data of secondary air piping pres-                                         | 15.8 inHg)?                              |                    | cuit has returned to                |
|   | sure signal using Subaru Select Monitor or gen-                                        |                                          |                    | a normal condition                  |
|   | eral scan tool.                                                                        |                                          |                    | at this time. Repro-                |
|   | NOTE:                                                                                  |                                          |                    | duce the failure,                   |
|   | <ul> <li>Subaru Select Monitor</li> </ul>                                              |                                          |                    | and then perform                    |
|   | For detailed operation procedures, refer to                                            |                                          |                    | the diagnosis                       |
|   | "READ CURRENT DATA FOR ENGINE". <ret.< td=""><td></td><td></td><td>again.</td></ret.<> |                                          |                    | again.                              |
|   | to EN(H4DOTC)(diag)-34, Subaru Select Moni-                                            |                                          |                    | NOTE:                               |
|   | Conoral scan tool                                                                      |                                          |                    | n ins case, tem-                    |
|   | For detailed operation procedures, refer to the                                        |                                          |                    | tact of connector                   |
|   | general scan tool operation manual.                                                    |                                          |                    | may be the cause.                   |
| 2 | CHECK POWER SUPPLY OF SECONDARY                                                        | Is the voltage 4.5 V or more?            | Go to step 3.      | Repair the harness                  |
|   | AIR COMBINATION VALVE RH.                                                              |                                          |                    | and connector.                      |
|   | 1) Turn the ignition switch to OFF.                                                    |                                          |                    | NOTE:                               |
|   | 2) Disconnect the connector from the second-                                           |                                          |                    | In this case, repair                |
|   | ary air combination valve RH.                                                          |                                          |                    | the following item:                 |
|   | <ol> <li>Measure the voltage between the second-</li> </ol>                            |                                          |                    | • Open circuit in                   |
|   | ary air combination valve BH connector and                                             |                                          |                    | FCM and second-                     |
|   | chassis ground.                                                                        |                                          |                    | ary air combination                 |
|   | Connector & terminal                                                                   |                                          |                    | valve RH connec-                    |
|   | (E41) No. 1 (+) — Chassis ground (–):                                                  |                                          |                    | tor                                 |
|   |                                                                                        |                                          |                    | <ul> <li>Poor contact of</li> </ul> |
|   |                                                                                        |                                          |                    | ECM connector                       |
|   |                                                                                        |                                          |                    | <ul> <li>Poor contact of</li> </ul> |
|   |                                                                                        |                                          |                    | coupling connector                  |
| 3 | CHECK HARNESS BETWEEN ECM AND                                                          | Is the resistance less than 1 $\Omega$ ? | Go to step 4.      | Repair the harness                  |
|   |                                                                                        |                                          |                    | and connector.                      |
|   | 1) Turn the ignition switch to $OEE$                                                   |                                          |                    | NOTE:                               |
|   | 2) Disconnect the connectors from ECM                                                  |                                          |                    | the following item:                 |
|   | 3) Measure the resistance of the harness                                               |                                          |                    | • Open circuit in                   |
|   | between the ECM and secondary air combina-                                             |                                          |                    | harness between                     |
|   | tion valve RH connector.                                                               |                                          |                    | ECM and second-                     |
|   | Connector & terminal                                                                   |                                          |                    | ary air combination                 |
|   | (B134) No. 27 — (E41) No. 2:                                                           |                                          |                    | valve RH connec-                    |
|   |                                                                                        |                                          |                    | tor                                 |
|   |                                                                                        |                                          |                    | • Poor contact of                   |
|   |                                                                                        |                                          | <u> </u>           | coupling connector                  |
| 4 |                                                                                        | IS THE RESISTANCE 1 MO2 OR               | Go to step 5.      | Repair the ground                   |
|   |                                                                                        | more?                                    |                    | ness between                        |
|   | Measure the resistance between ECM and                                                 |                                          |                    | FCM and second-                     |
|   | chassis ground.                                                                        |                                          |                    | arv air combination                 |
|   | Connector & terminal                                                                   |                                          |                    | valve RH connec-                    |
|   | (B134) No. 27 — Chassis ground:                                                        |                                          |                    | tor.                                |
| 5 | CHECK POOR CONTACT.                                                                    | Is there poor contact of ECM or          | Repair the poor    | Replace the sec-                    |
|   | Check for poor contact of ECM and secondary                                            | secondary air combination                | contact of ECM or  | ondary air combi-                   |
|   | air combination valve RH connector.                                                    | valve RH connector?                      | secondary air com- | nation valve RH.                    |
|   |                                                                                        |                                          | bination valve RH  |                                     |
|   |                                                                                        |                                          | connector.         | EU(H4DUTU)-25,                      |
|   |                                                                                        |                                          |                    | Combination                         |
|   |                                                                                        |                                          |                    | Valve.>                             |
| L |                                                                                        | 1                                        | 1                  |                                     |

# EC:DTC P2433 SECONDARY AIR INJECTION SYSTEM AIR FLOW /PRESSURE SENSOR CIRCUIT HIGH

#### DTC DETECTING CONDITION:

• Immediately at fault recognition

• GENERAL DESCRIPTION < Ref. to GD(H4DOTC)-227, DTC P2433 SECONDARY AIR INJECTION SYS-TEM AIR FLOW /PRESSURE SENSOR CIRCUIT HIGH, Diagnostic Trouble Code (DTC) Detecting Criteria.>

#### CAUTION:

ENGINE (DIAGNOSTICS)

#### WIRING DIAGRAM:

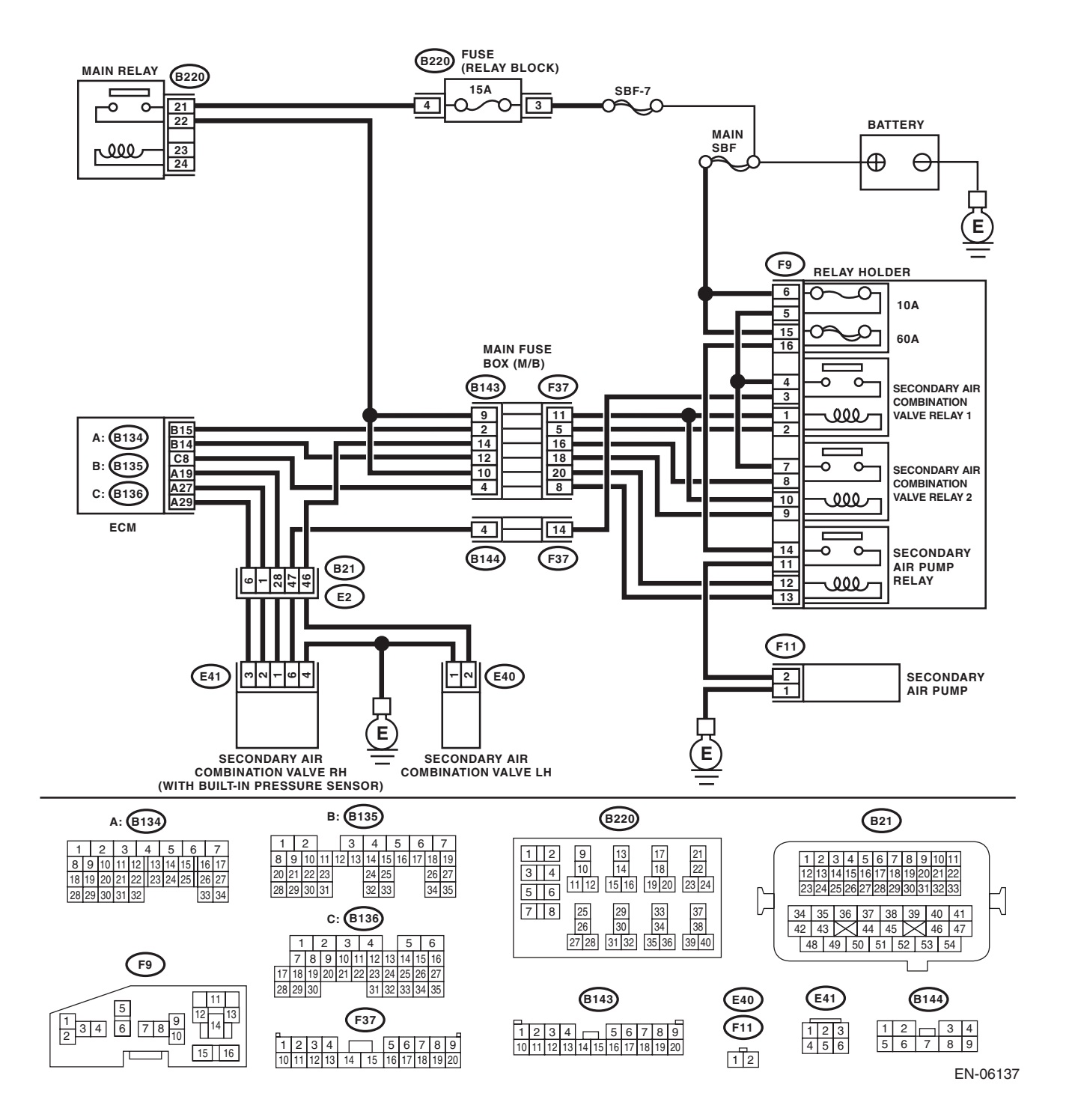

| Step                                                                                                    | Check                                                                          | Yes                                                                                                    | No                                                                                                    |
|----------------------------------------------------------------------------------------------------|--------------------------------------------------------------------------------|----------------------------------------------------------------------------------------------------|----------------------------------------------------------------------------------------------------|
| 1       CHECK CURRENT DATA.         1)       Turn the ignition switch to ON.         2)       Read the data of secondary air piping pressure signal using Subaru Select Monitor or general scan tool.         NOTE:       • Subaru Select Monitor         For detailed operation procedures, refer to "READ CURRENT DATA FOR ENGINE". <ref. en(h4dotc)(diag)-34,="" monitor.="" select="" subaru="" to="">         • General scan tool         For detailed operation procedures, refer to the</ref.>                                                                                                    | Is the measured value 133.3 kPa<br>(1000 mmHg, 39.4 inHg) or<br>more?          | Go to step 2.                                                                                                    | Even if DTC is<br>detected, the cir-<br>cuit has returned to<br>a normal condition<br>at this time. Repro-<br>duce the failure,<br>and then perform<br>the diagnosis<br>again.<br>NOTE:<br>In this case, tem-<br>porary poor con-<br>tact of connector                                     |
| <ul> <li>2 CHECK HARNESS BETWEEN ECM AND<br/>SECONDARY AIR COMBINATION VALVE<br/>RH CONNECTOR.         <ol> <li>Turn the ignition switch to OFF.</li> <li>Disconnect the connector from the secondary air combination valve RH.</li> <li>Turn the ignition switch to ON.</li> <li>Read the data of secondary air piping pressure signal using Subaru Select Monitor or general scan tool.</li> <li>NOTE:                 <ul> <li>Subaru Select Monitor</li> <li>For detailed operation procedures, refer to "READ CURRENT DATA FOR ENGINE". <ref. en(h4dotc)(diag)-34,="" monitor.="" select="" subaru="" to=""></ref.></li> <li>General scan tool</li> <li>For detailed operation procedures, refer to the general scan tool operation manual.</li> </ul> </li> </ol></li></ul> | Is the measured value 133.3 kPa<br>(1000 mmHg, 39.4 inHg) or<br>more?          | Repair the short<br>circuit to power in<br>the harness<br>between ECM and<br>secondary air com-<br>bination valve RH<br>connectors. | Go to step <b>3</b> .                                                                                                    |
| <ul> <li>CHECK HARNESS BETWEEN ECM AND<br/>SECONDARY AIR COMBINATION VALVE<br/>RH CONNECTOR.         <ol> <li>Turn the ignition switch to OFF.</li> <li>Measure the resistance of the harness<br/>between the secondary air combination valve<br/>RH connector and engine ground.<br/>Connector &amp; terminal<br/>(E41) No. 3 — Engine ground:</li> </ol> </li> </ul>                                                                                                    | Is the resistance less than 5 $\Omega$ ?                                       | Go to step 4.                                                                                                    | Repair the harness<br>and connector.<br>NOTE:<br>In this case, repair<br>the following item:<br>• Open circuit in<br>harness between<br>ECM and second-<br>ary air combination<br>valve RH connec-<br>tor<br>• Poor contact of<br>ECM connector<br>• Poor contact of<br>coupling connector |
| 4 CHECK POOR CONTACT.<br>Check for poor contact of secondary air combi-<br>nation valve RH connector.                                                                                                    | Is there poor contact of second-<br>ary air combination valve RH<br>connector? | Repair the poor<br>contact of second-<br>ary air combination<br>valve RH connec-<br>tor.                                            | Replace the sec-<br>ondary air combi-<br>nation valve RH.<br><ref. to<br="">EC(H4DOTC)-25,<br/>Secondary Air<br/>Combination<br/>Valve.&gt;</ref.>                                                                                                    |

#### ED:DTC P2440 SECONDARY AIR INJECTION SYSTEM SWITCHING VALVE STUCK OPEN (BANK1)

#### DTC DETECTING CONDITION:

• Detected when two consecutive driving cycles with fault occur.

• GENERAL DESCRIPTION < Ref. to GD(H4DOTC)-228, DTC P2440 SECONDARY AIR INJECTION SYS-

TEM SWITCHING VALVE STUCK OPEN (BANK1), Diagnostic Trouble Code (DTC) Detecting Criteria.>

#### CAUTION:

#### WIRING DIAGRAM:

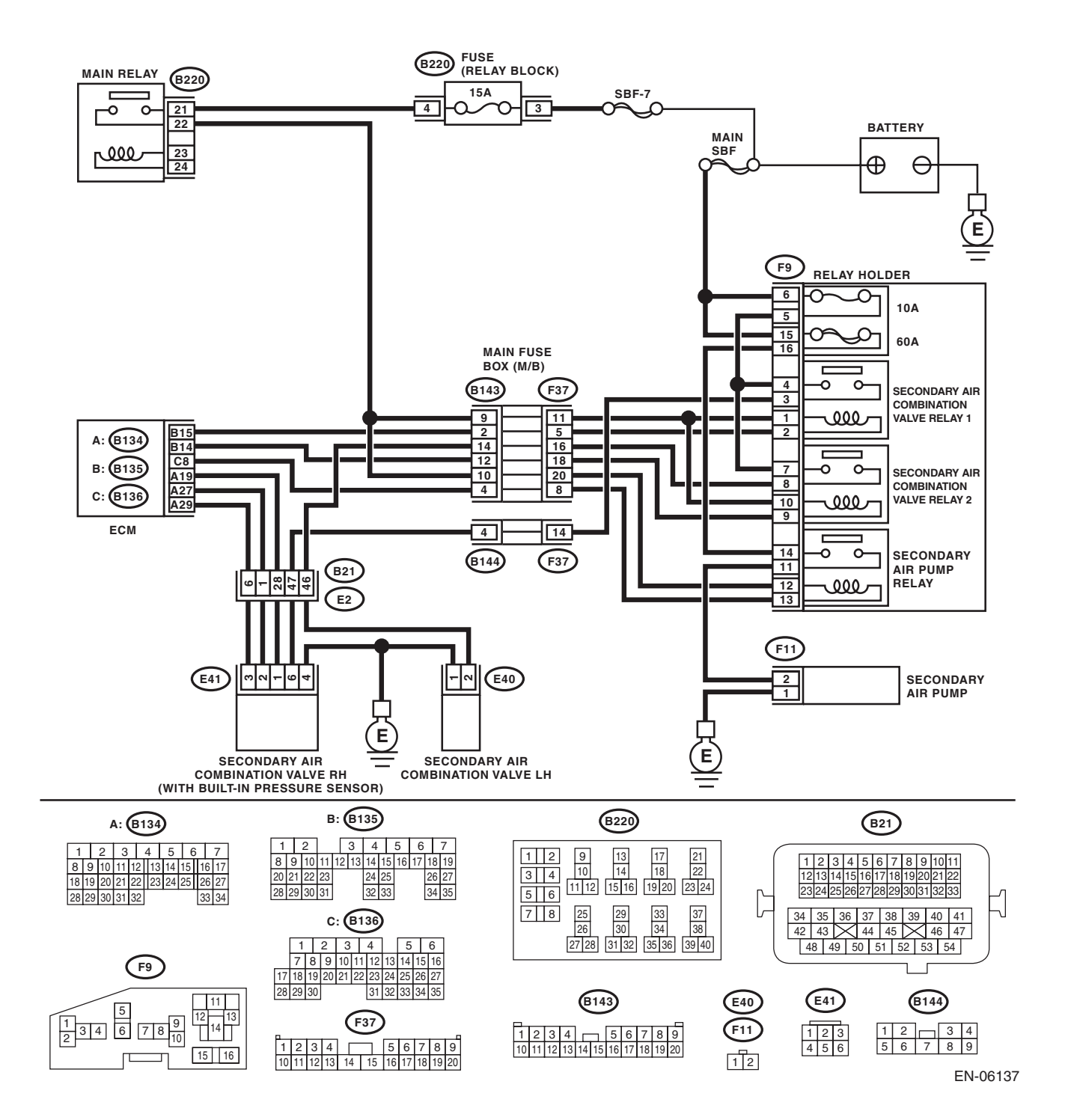

|          | Ston                                                                                                    | Chaok                             | Vac                                 | No                   |
|----------|----------------------------------------------------------------------------------------------------|-----------------------------------|-------------------------------------|----------------------|
| 1        |                                                                                                    |                                   | res                                 | NO<br>Catastan 2     |
| 1        |                                                                                                    | Is the fuse blown out?            | Go to step 2.                       | Go to step 3.        |
|          | Check if the secondary air combination valve                                                            |                                   |                                     |                      |
|          | fuse (10 A) is blown out.                                                                               |                                   |                                     |                      |
| 2        | CHECK HARNESS BETWEEN FUSE BOX                                                                          | Is the resistance 1 M $\Omega$ or | Replace the fuse                    | Repair the short     |
|          | AND SECONDARY AIR COMBINATION                                                                           | more?                             | with a new part,                    | circuit to ground in |
|          | VALVE RH CONNECTOR.                                                                                     |                                   | and connect the                     | harness between      |
|          | 1) Remove the secondary air combination                                                                 |                                   | secondary air com-                  | the fuse box and     |
|          | valve fuse (10 A) from the fuse box.                                                                    |                                   | bination valve RH                   | the secondary air    |
|          | 2) Disconnect the connector from the second-                                                            |                                   | connector.                          | combination valve    |
|          | ary air combination valve RH.                                                                           |                                   | Go to step 3.                       | RH connector.        |
|          | ondary air combination valve fuse and second-                                                           |                                   |                                     |                      |
|          | arv air combination valve RH connector, and                                                             |                                   |                                     |                      |
|          | chassis ground.                                                                                         |                                   |                                     |                      |
|          | Connector & terminal                                                                                    |                                   |                                     |                      |
|          | (F9) No. 5 — Chassis ground:                                                                            |                                   |                                     |                      |
|          | (E41) No. 6 — Chassis ground:                                                                           |                                   |                                     |                      |
| 3        | CHECK SECONDARY AIR COMBINATION                                                                         | Does the secondary air combi-     | Go to step 4.                       | Go to step 6.        |
|          | VALVE RH OPERATION.                                                                                     | nation valve RH repeatedly        |                                     |                      |
|          | <ol> <li>Connect the derivery (lest) mode connector.</li> <li>Turn the ignition switch to ON</li> </ol> | Switch to ON and OFF?             |                                     |                      |
|          | 3) Perform operation check for the secondary                                                            |                                   |                                     |                      |
|          | air combination valve RH using the Subaru                                                               |                                   |                                     |                      |
|          | Select Monitor.                                                                                         |                                   |                                     |                      |
|          | NOTE:                                                                                                   |                                   |                                     |                      |
|          | Refer to "Compulsory Valve Operation Check                                                              |                                   |                                     |                      |
|          | Mode" for more operation procedures. <ref. th="" to<=""><th></th><th></th><th></th></ref.>              |                                   |                                     |                      |
|          | EN(H4DOTC)(diag)-55, Compulsory Valve Op-                                                               |                                   |                                     |                      |
| 4        |                                                                                                    | ls thoro damago, clog or dis-     | Boplaco, cloan or                   | Go to stop 5         |
| <b>1</b> | PUMP AND SECONDARY AIR COMBINA-                                                                         | connection of the duct?           | connect the duct.                   |                      |
|          | TION VALVE RH.                                                                                          |                                   |                                     |                      |
|          | Check the duct between the secondary air                                                                |                                   |                                     |                      |
|          | pump and secondary air combination valve RH.                                                            |                                   |                                     |                      |
| 5        | CHECK PIPE BETWEEN SECONDARY AIR                                                                        | Is there damage, clog or dis-     | Replace, clean or                   | Even if DTC is       |
|          | COMBINATION VALVE RH AND CYLINDER                                                                       | connection of the pipe?           | connect the pipe.                   | detected, the cir-   |
|          | HEAD.                                                                                                   |                                   |                                     | cuit has returned to |
|          | bination valve BH and cylinder head                                                                     |                                   |                                     | a normal condition   |
|          | bination valve fill and cylinder field.                                                                 |                                   |                                     | duce the failure.    |
|          |                                                                                                    |                                   |                                     | and then perform     |
|          |                                                                                                    |                                   |                                     | the diagnosis        |
|          |                                                                                                    |                                   |                                     | again.               |
|          |                                                                                                    |                                   |                                     | NOTE:                |
|          |                                                                                                    |                                   |                                     | In this case, tem-   |
|          |                                                                                                    |                                   |                                     | porary poor con-     |
|          |                                                                                                    |                                   |                                     | may be the cause     |
| 6        | CHECK POWER SUPPLY TO SECONDARY                                                                         | Does the voltage repeatedly       | Replace the sec-                    | Go to step 7         |
|          | AIR COMBINATION VALVE RH.                                                                               | change between 10 V and 0 V?      | ondary air combi-                   | 5.5 to 5top 1.       |
|          | 1) Disconnect the connector from the second-                                                            |                                   | nation valve RH.                    |                      |
|          | ary air combination valve RH.                                                                           |                                   | <ref. td="" to<=""><td></td></ref.> |                      |
|          | 2) In the condition of step 3, measure the volt-                                                        |                                   | EC(H4DOTC)-25,                      |                      |
|          | age between secondary air combination valve                                                             |                                   | Secondary Air                       |                      |
|          | RH connector and chassis ground.                                                                        |                                   |                                     |                      |
|          | (E41) No. 6 (+) — Chassis around (–):                                                                   |                                   | Valve.>                             |                      |
ENGINE (DIAGNOSTICS)

|    | Stor                                                                                                    | Check                                    | Vee                   | No                                                                                                    |
|----|----------------------------------------------------------------------------------------------------|------------------------------------------|-----------------------|----------------------------------------------------------------------------------------------------|
|    | Step                                                                                                    | Спеск                                    | Yes                   | NO                                                                                                    |
| 7  | CHECK HARNESS BETWEEN SECONDARY<br>AIR COMBINATION VALVE RH AND CHAS-<br>SIS GROUND.<br>Measure the resistance between the secondary<br>air combination valve RH connector and chas-<br>sis ground.<br>Connector & terminal<br>(F41) No. 4 — Chassis ground:                                                                                                    | Is the resistance less than 5 $\Omega?$  | Go to step 8.         | Repair the open<br>circuit in harness<br>between second-<br>ary air combination<br>valve RH connec-<br>tor and chassis<br>ground.                             |
| 8  | <ul> <li>CHECK HARNESS BETWEEN SECONDARY<br/>AIR COMBINATION VALVE RELAY 1 AND<br/>SECONDARY AIR COMBINATION VALVE<br/>RH CONNECTOR.</li> <li>1) Turn the ignition switch to OFF.</li> <li>2) Remove the secondary air combination<br/>valve relay 1 from the relay box.</li> <li>3) Measure the resistance of the harness<br/>between secondary air combination valve relay<br/>1 connector and secondary air combination<br/>valve RH connector.</li> <li>Connector &amp; terminal<br/>(F9) No. 3 — (E41) No. 6:</li> </ul> | Is the resistance less than 1 Ω?         | Go to step <b>9</b> . | Repair the open<br>circuit in harness<br>between second-<br>ary air combination<br>valve relay 1 and<br>secondary air com-<br>bination valve RH<br>connector. |
| 9  | <ul> <li>CHECK SECONDARY AIR COMBINATION</li> <li>VALVE RELAY 1.</li> <li>1) Connect the battery to terminals No. 1 and No. 2 of the secondary air combination valve relay 1.</li> <li>2) Measure the resistance between the secondary air combination valve relay 1 terminals.</li> <li>Terminals</li> <li>No. 3 - No. 4:</li> </ul>                                                                                                    | Is the resistance less than 1 $\Omega$ ? | Go to step 10.        | Replace the sec-<br>ondary air combina-<br>tion valve relay 1.<br><ref. to<br="">EN(H4DOTC)(diag)<br/>-8, Electrical Com-<br/>ponent Location.&gt;</ref.>     |
| 10 | CHECK SECONDARY AIR COMBINATION<br>VALVE RELAY 1.<br>Measure the resistance between the secondary<br>air combination valve relay 1 terminals with the<br>battery disconnected.<br><i>Terminals</i><br><i>No. 3 — No. 4:</i>                                                                                                    | Is the resistance 1 MΩ or more?          | Go to step 11.        | Replace the sec-<br>ondary air combina-<br>tion valve relay 1.<br><ref. to<br="">EN(H4DOTC)(diag)<br/>-8, Electrical Com-<br/>ponent Location.&gt;</ref.>     |
| 11 | <ul> <li>CHECK SECONDARY AIR COMBINATION</li> <li>VALVE RELAY 1 POWER SUPPLY.</li> <li>1) Turn the ignition switch to ON.</li> <li>2) Measure the voltage between the secondary air combination valve relay 1 connector and chassis ground.</li> <li>Connector &amp; terminal</li> <li>(F9) No. 4 (+) — Chassis ground (-):</li> <li>(F9) No. 1 (+) — Chassis ground (-):</li> </ul>                                                                                                    | Is the voltage 10 V or more?             | Go to step 12.        | Repair the open or<br>ground short circuit<br>of power supply<br>circuit.                                                                                     |
| 12 | CHECK HARNESS BETWEEN ECM AND<br>SECONDARY AIR COMBINATION VALVE<br>RELAY 1 CONNECTOR.<br>1) Turn the ignition switch to OFF.<br>2) Disconnect the connector of ECM.<br>3) Measure the resistance of harness between<br>ECM and secondary air combination valve relay<br>1 connector.<br>Connector & terminal<br>(B135) No. 15 — (F9) No. 2:                                                                                                    | Is the resistance less than 1 $\Omega$ ? | Go to step 13.        | Repair the open<br>circuit of harness<br>between ECM and<br>secondary air com-<br>bination valve relay<br>1 connector.                                        |

ENGINE (DIAGNOSTICS)

|    | Step                                                                                                    | Check                                   | Yes                                             | No                                                                                                    |
|----|----------------------------------------------------------------------------------------------------|-----------------------------------------|-------------------------------------------------|----------------------------------------------------------------------------------------------------|
| 13 | CHECK HARNESS BETWEEN ECM AND<br>SECONDARY AIR COMBINATION VALVE<br>RELAY 1 CONNECTOR.<br>Measure the resistance between the secondary<br>air combination valve relay 1 connector and<br>chassis ground.<br>Connector & terminal<br>(F9) No. 2 — Chassis ground: | Is the resistance 1 M $\Omega$ or more? | Repair the poor<br>contact of ECM<br>connector. | Repair the short<br>circuit to ground in<br>harness between<br>ECM and second-<br>ary air combination<br>valve relay 1 con-<br>nector. |

#### EE:DTC P2441 SECONDARY AIR INJECTION SYSTEM SWITCHING VALVE STUCK CLOSED (BANK1)

NOTE:

For the diagnostic procedure, refer to DTC P2440. <Ref. to EN(H4DOTC)(diag)-354, DTC P2440 SECOND-ARY AIR INJECTION SYSTEM SWITCHING VALVE STUCK OPEN (BANK1), Diagnostic Procedure with Diagnostic Trouble Code (DTC).>

ENGINE (DIAGNOSTICS)

### EF:DTC P2442 SECONDARY AIR INJECTION SYSTEM SWITCHING VALVE STUCK OPEN (BANK2)

#### DTC DETECTING CONDITION:

• Detected when two consecutive driving cycles with fault occur.

• GENERAL DESCRIPTION < Ref. to GD(H4DOTC)-228, DTC P2442 SECONDARY AIR INJECTION SYS-

TEM SWITCHING VALVE STUCK OPEN (BANK2), Diagnostic Trouble Code (DTC) Detecting Criteria.>

#### CAUTION:

After servicing or replacing faulty parts, perform Clear Memory Mode <Ref. to EN(H4DOTC)(diag)-54, OPERATION, Clear Memory Mode.>, and Inspection Mode <Ref. to EN(H4DOTC)(diag)-43, PROCE-DURE, Inspection Mode.>.

ENGINE (DIAGNOSTICS)

#### WIRING DIAGRAM:

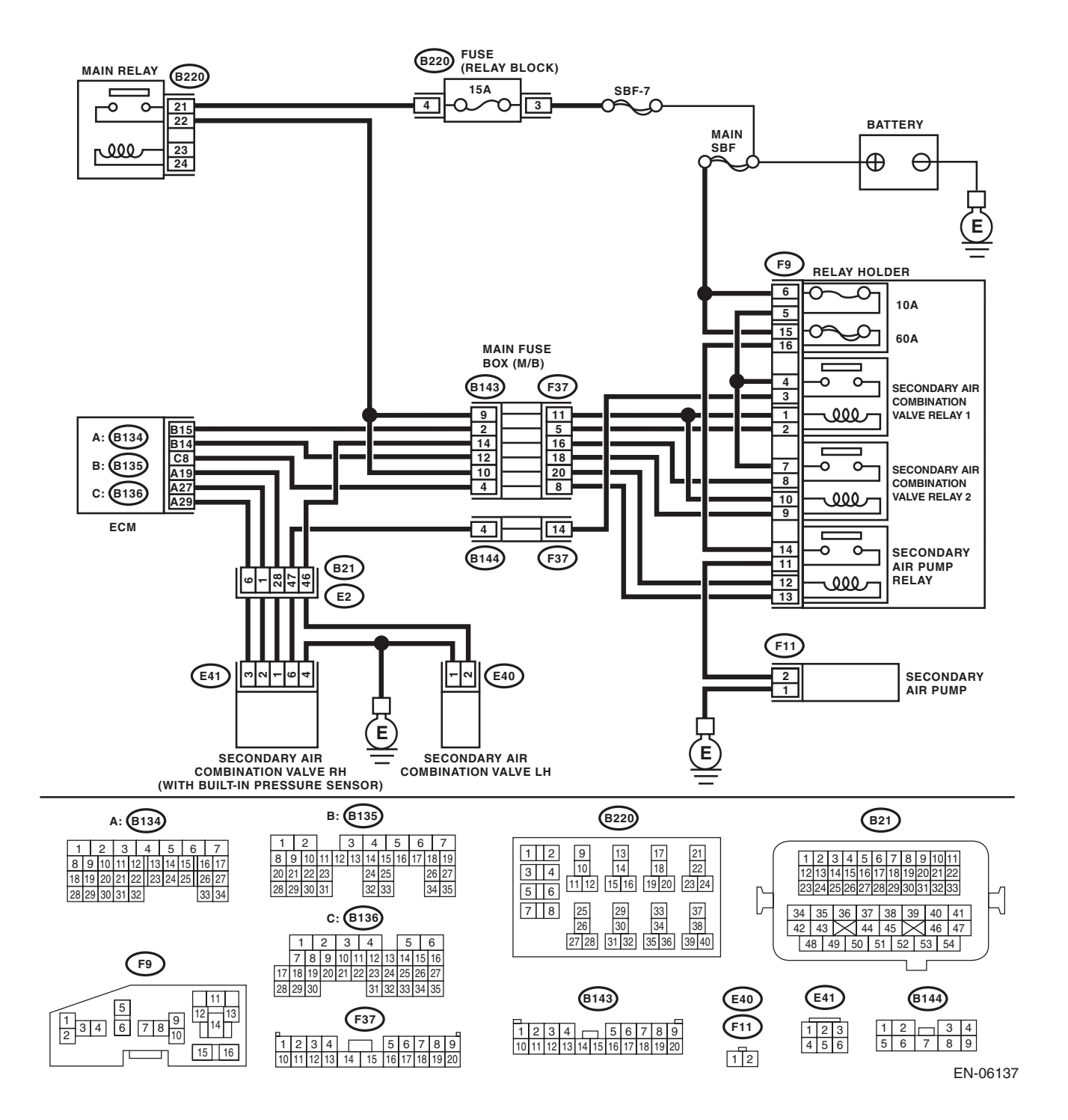

ENGINE (DIAGNOSTICS)

| Step                                                                                                    | Check                            | Yes               | No                    |
|----------------------------------------------------------------------------------------------------|----------------------------------|-------------------|-----------------------|
| 1 CHECK SECONDARY AIR COMBINATION                                                                           | Is the fuse blown out?           | Go to step 2.     | Go to step 3.         |
| VALVE FUSE.<br>Check if the secondary air combination valve                                                 |                                  |                   |                       |
| fuse (10 A) is blown out.                                                                                   |                                  |                   |                       |
| 2 CHECK HARNESS BETWEEN FUSE BOX                                                                            | Is the resistance 1 $M\Omega$ or | Replace the fuse  | Repair the ground     |
|                                                                                                    | more?                            | with a new part,  | short circuit of har- |
| 1) Remove the secondary air combination                                                                     |                                  | and connect the   | ness between the      |
| valve fuse (10 A) from the fuse box.                                                                        |                                  | bination valve LH | secondary air com-    |
| <ol><li>Disconnect the connector from the second-</li></ol>                                                 |                                  | connector.        | bination valve LH     |
| ary air combination valve LH.                                                                               |                                  | Go to step 3.     | connector.            |
| ondary air combination valve fuse and second-                                                               |                                  |                   |                       |
| ary air combination valve LH connector, and                                                                 |                                  |                   |                       |
| chassis ground.                                                                                             |                                  |                   |                       |
| (F9) No. 5 — Chassis ground:                                                                                |                                  |                   |                       |
| (E40) No. 2 — Chassis ground:                                                                               |                                  |                   |                       |
| 3 CHECK SECONDARY AIR COMBINATION                                                                           | Does the secondary air combi-    | Go to step 4.     | Go to step 6.         |
| VALVE LH OPERATION.                                                                                         | nation valve LH repeatedly       |                   |                       |
| <ol> <li>Connect the delivery (test) mode connector.</li> <li>2) Turn the ignition switch to ON.</li> </ol> | Switch to ON and OFF?            |                   |                       |
| 3) Perform operation check for the secondary                                                                |                                  |                   |                       |
| air combination valve LH using the Subaru                                                                   |                                  |                   |                       |
| Select Monitor.                                                                                             |                                  |                   |                       |
| Refer to "Compulsory Valve Operation Check                                                                  |                                  |                   |                       |
| Mode" for more operation procedures. <ref. th="" to<=""><th></th><th></th><th></th></ref.>                  |                                  |                   |                       |
| EN(H4DOTC)(diag)-55, Compulsory Valve Op-                                                                   |                                  |                   |                       |
| 4 CHECK DUCT BETWEEN SECONDARY AIR                                                                          | Is there damage, clog or dis-    | Replace, clean or | Go to step <b>5</b> . |
| PUMP AND SECONDARY AIR COMBINA-                                                                             | connection of the duct?          | connect the duct. |                       |
| TION VALVE LH.                                                                                              |                                  |                   |                       |
| Check the duct between the secondary air<br>pump and secondary air combination valve I H.                   |                                  |                   |                       |
| 5 CHECK PIPE BETWEEN SECONDARY AIR                                                                          | Is there damage, clog or dis-    | Replace, clean or | Even if DTC is        |
| COMBINATION VALVE LH AND CYLINDER                                                                           | connection of the pipe?          | connect the pipe. | detected, the cir-    |
| HEAD.<br>Check the nine between the secondary air com-                                                      |                                  |                   | cuit has returned to  |
| bination valve LH and cylinder head.                                                                        |                                  |                   | at this time. Repro-  |
|                                                                                                    |                                  |                   | duce the failure,     |
|                                                                                                    |                                  |                   | and then perform      |
|                                                                                                    |                                  |                   | again.                |
|                                                                                                    |                                  |                   | NOTE:                 |
|                                                                                                    |                                  |                   | In this case, tem-    |
|                                                                                                    |                                  |                   | porary poor con-      |
|                                                                                                    |                                  |                   | may be the cause.     |
| 6 CHECK POWER SUPPLY TO SECONDARY                                                                           | Does the voltage repeatedly      | Replace the sec-  | Go to step 7.         |
| AIR COMBINATION VALVE LH.                                                                                   | change between 10 V and 0 V?     | ondary air combi- |                       |
| ary air combination valve I H                                                                               |                                  | Ref. to           |                       |
| 2) In the condition of step 3, measure the volt-                                                            |                                  | EC(H4DOTC)-25,    |                       |
| age between secondary air combination valve                                                                 |                                  | Secondary Air     |                       |
| LH connector and chassis ground.                                                                            |                                  | Combination       |                       |
| (E40) No. 2 (+) — Chassis ground (–):                                                                       |                                  | VUIVE./           |                       |

ENGINE (DIAGNOSTICS)

|    | Step                                                                                                    | Check                                   | Yes            | No                                                                                                    |
|----|----------------------------------------------------------------------------------------------------|-----------------------------------------|----------------|----------------------------------------------------------------------------------------------------|
| 7  | CHECK HARNESS BETWEEN SECONDARY<br>AIR COMBINATION VALVE LH AND CHAS-<br>SIS GROUND.<br>Measure the resistance between the secondary<br>air combination valve LH connector and chassis<br>ground.<br>Connector & terminal<br>(E40) No. 1 — Chassis ground:                                                                                                    | Is the resistance less than 5 $\Omega?$ | Go to step 8.  | Repair the open<br>circuit in harness<br>between second-<br>ary air combination<br>valve LH connector<br>and chassis<br>ground.                                              |
| 8  | CHECK HARNESS BETWEEN SECONDARY<br>AIR COMBINATION VALVE RELAY 2 AND<br>SECONDARY AIR COMBINATION VALVE<br>LH CONNECTOR.<br>1) Turn the ignition switch to OFF.<br>2) Remove the secondary air combination<br>valve relay 2 from the relay box.<br>3) Measure the resistance of the harness<br>between the secondary air combination valve<br>relay 2 and secondary air combination valve LH<br>connector.<br>Connector & terminal<br>(F9) No. 8 — (E40) No. 2: | Is the resistance less than 1 Ω?        | Go to step 9.  | Repair the open<br>circuit in harness<br>between second-<br>ary air combination<br>valve relay 2 con-<br>nector and sec-<br>ondary air<br>combination valve<br>LH connector. |
| 9  | <ul> <li>CHECK SECONDARY AIR COMBINATION</li> <li>VALVE RELAY 2.</li> <li>1) Connect the battery to terminals No. 2 and No. 2 of the secondary air combination valve relay 10.</li> <li>2) Measure the resistance between the secondary air combination valve relay 2 terminals.</li> <li>Terminals</li> <li>No. 7 - No. 8:</li> </ul>                                                                                                    | Is the resistance less than 1 Ω?        | Go to step 10. | Replace the sec-<br>ondary air combina-<br>tion valve relay 2.<br><ref. to<br="">EN(H4DOTC)(diag)<br/>-8, Electrical Com-<br/>ponent Location.&gt;</ref.>                    |
| 10 | CHECK SECONDARY AIR COMBINATION<br>VALVE RELAY 2.<br>Measure the resistance between the secondary<br>air combination valve relay 2 terminals with the<br>battery disconnected.<br><i>Terminals</i><br><i>No. 7 — No. 8:</i>                                                                                                    | Is the resistance 1 M $\Omega$ or more? | Go to step 11. | Replace the sec-<br>ondary air combina-<br>tion valve relay 2.<br><ref. to<br="">EN(H4DOTC)(diag)<br/>-8, Electrical Com-<br/>ponent Location.&gt;</ref.>                    |
| 11 | <ul> <li>CHECK SECONDARY AIR COMBINATION<br/>VALVE RELAY 2 POWER SUPPLY.</li> <li>1) Turn the ignition switch to ON.</li> <li>2) Measure the voltage between the secondary air combination valve relay 2 connector and chassis ground.</li> <li>Connector &amp; terminal<br/>(F9) No. 7 (+) — Chassis ground (-):<br/>(F9) No. 10 (+) — Chassis ground (-):</li> </ul>                                                                                          | Is the voltage 10 V or more?            | Go to step 12. | Repair the open or<br>ground short circuit<br>of power supply<br>circuit.                                                                                                    |
| 12 | CHECK HARNESS BETWEEN ECM AND<br>SECONDARY AIR COMBINATION VALVE<br>RELAY 2 CONNECTOR.<br>1) Turn the ignition switch to OFF.<br>2) Disconnect the connector of ECM.<br>3) Measure the resistance of harness between<br>ECM and secondary air combination valve relay<br>2 connector.<br>Connector & terminal<br>(B135) No. 14 — (F9) No. 9:                                                                                                    | Is the resistance less than 1 Ω?        | Go to step 13. | Repair the open<br>circuit of harness<br>between ECM and<br>secondary air com-<br>bination valve relay<br>2 connector.                                                       |

ENGINE (DIAGNOSTICS)

|    | Step                                                                                                    | Check                           | Yes                                             | No                                                                                                    |
|----|----------------------------------------------------------------------------------------------------|---------------------------------|-------------------------------------------------|----------------------------------------------------------------------------------------------------|
| 13 | CHECK HARNESS BETWEEN ECM AND<br>SECONDARY AIR COMBINATION VALVE<br>RELAY 2 CONNECTOR.<br>Measure the resistance between the secondary<br>air combination valve relay 2 connector and<br>chassis ground.<br>Connector & terminal<br>(F9) No. 9 — Chassis ground: | Is the resistance 1 MΩ or more? | Repair the poor<br>contact of ECM<br>connector. | Repair the short<br>circuit to ground in<br>harness between<br>ECM and second-<br>ary air combination<br>valve relay 2 con-<br>nector. |

# EG:DTC P2443 SECONDARY AIR INJECTION SYSTEM SWITCHING VALVE STUCK CLOSED (BANK2)

NOTE:

For the diagnostic procedure, refer to DTC P2442. <Ref. to EN(H4DOTC)(diag)-359, DTC P2442 SECOND-ARY AIR INJECTION SYSTEM SWITCHING VALVE STUCK OPEN (BANK2), Diagnostic Procedure with Diagnostic Trouble Code (DTC).> ENGINE (DIAGNOSTICS)

### EH:DTC P2444 SECONDARY AIR INJECTION SYSTEM PUMP STUCK ON

#### DTC DETECTING CONDITION:

• Immediately at fault recognition

• GENERAL DESCRIPTION <Ref. to GD(H4DOTC)-229, DTC P2444 SECONDARY AIR INJECTION SYS-TEM PUMP STUCK ON, Diagnostic Trouble Code (DTC) Detecting Criteria.>

#### **CAUTION:**

After servicing or replacing faulty parts, perform Clear Memory Mode <Ref. to EN(H4DOTC)(diag)-54, OPERATION, Clear Memory Mode.>, and Inspection Mode <Ref. to EN(H4DOTC)(diag)-43, PROCE-DURE, Inspection Mode.>.

ENGINE (DIAGNOSTICS)

#### WIRING DIAGRAM:

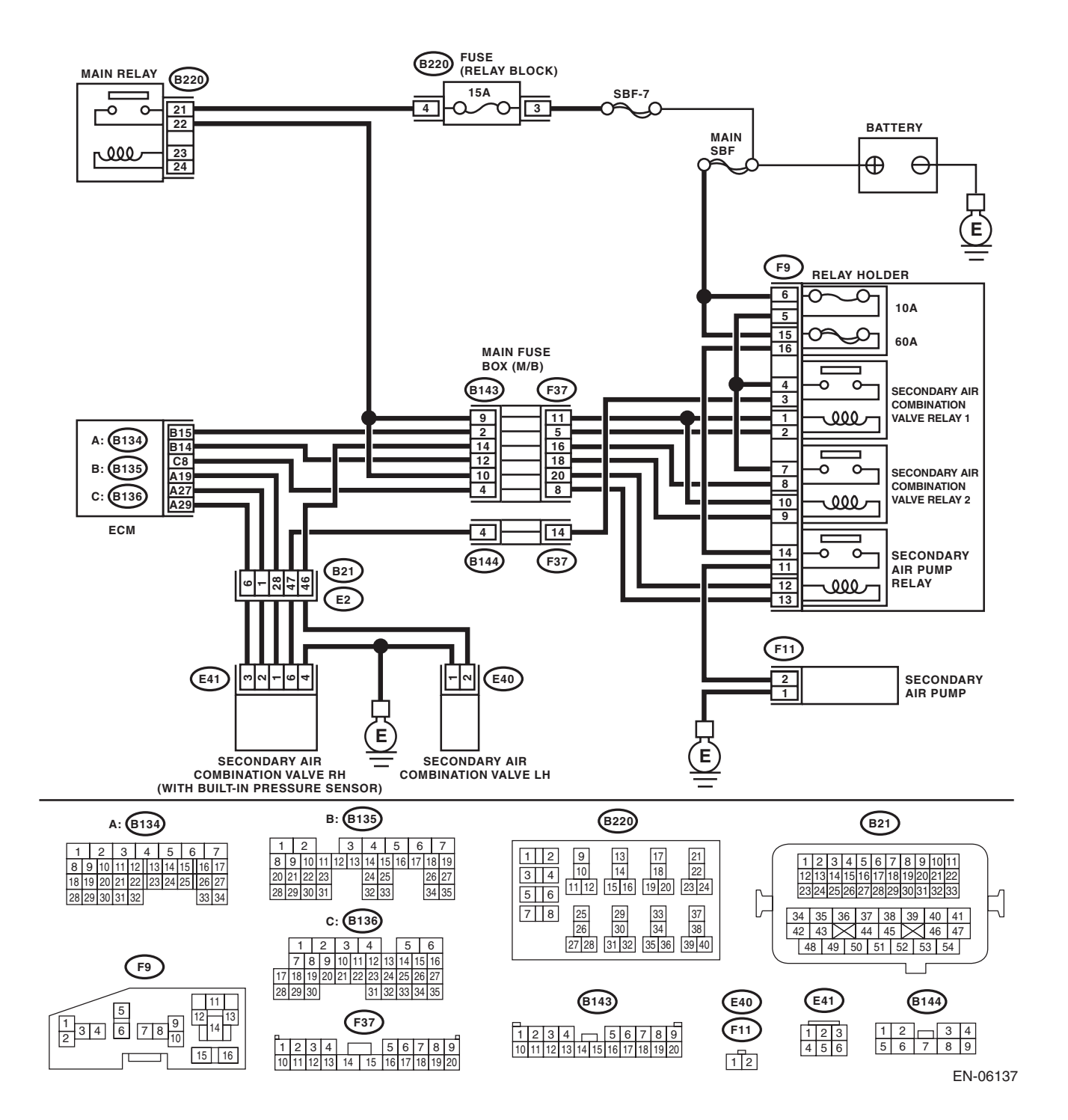

ENGINE (DIAGNOSTICS)

|   | Step                                                                                                    | Check                                                                                                    | Yes                                                                                                    | No                                                                                                    |
|---|----------------------------------------------------------------------------------------------------|----------------------------------------------------------------------------------------------------|----------------------------------------------------------------------------------------------------|----------------------------------------------------------------------------------------------------|
| 1 | CHECK SECONDARY AIR PIPING PRES-<br>SURE.<br>1) Turn the ignition switch to ON.<br>2) Using the Subaru Select Monitor, read sec-<br>ondary air piping pressure data, and compare<br>with the actual atmospheric pressure.<br>NOTE:<br>For detailed operation procedures, refer to<br>"READ CURRENT DATA FOR ENGINE". <ref.<br>to EN(H4DOTC)(diag)-34, Subaru Select Moni-<br/>tor.&gt;</ref.<br>                 | Is the actual difference with<br>atmospheric pressure<br>50 mmHg (6.7 kPa, 2.0 inHg,<br>0.97 psig) or more? | Go to step 2.                                                                                                    | Even if DTC is<br>detected, the cir-<br>cuit has returned to<br>a normal condition<br>at this time. Repro-<br>duce the failure,<br>and then perform<br>the diagnosis<br>again.<br>NOTE:<br>In this case, tem-<br>porary poor con-<br>tact of connector<br>may be the cause. |
| 2 | <ul> <li>CHECK SECONDARY AIR PUMP.</li> <li>1) Start the engine and warm up engine until coolant temperature is higher than 75°C (167°F).</li> <li>2) Check whether the secondary air pump is operating.</li> </ul>                                                                                                    | Is the secondary air pump oper-<br>ating?                                                                   | Go to step 3.                                                                                                    | Replace the sec-<br>ondary air combi-<br>nation valve LH.<br><ref. to<br="">EC(H4DOTC)-25,<br/>Secondary Air<br/>Combination<br/>Valve.&gt;</ref.>                                                                                                    |
| 3 | <ul> <li>CHECK HARNESS BETWEEN ECM AND<br/>SECONDARY AIR PUMP RELAY CONNEC-<br/>TOR.</li> <li>1) Turn the ignition switch to OFF.</li> <li>2) Remove the secondary air pump relay from<br/>the relay box.</li> <li>3) Measure the resistance between the sec-<br/>ondary air pump relay connector and engine<br/>ground terminals.</li> <li>Connector &amp; terminal<br/>(F9) No. 13 — Engine ground:</li> </ul> | Is the resistance 1 MΩ or more?                                                                             | Go to step 4.                                                                                                    | Repair the short<br>circuit to ground in<br>harness between<br>ECM and second-<br>ary air pump relay<br>connector.                                                                                                    |
| 4 | CHECK SECONDARY AIR PUMP RELAY.<br>Measure the resistance between the secondary<br>air pump relay terminals.<br><i>Terminals</i><br><i>No. 14 — No. 11:</i>                                                                                                    | Is the resistance 1 MΩ or more?                                                                             | Repair the short<br>circuit to power in<br>the harness<br>between second-<br>ary air pump relay<br>and secondary air<br>pump connector. | Replace the sec-<br>ondary air pump<br>relay. <ref. to<br="">EN(H4DOTC)(diag)<br/>-8, Electrical Com-<br/>ponent Location.&gt;</ref.>                                                                                                    |

### 21.General Diagnostic Table A: INSPECTION

#### 1. ENGINE

#### NOTE:

Malfunction of parts other than those listed is also possible. <Ref. to ME(H4DOTC)-102, Engine Trouble in General.>

| Symptom                                                   | Problem parts                                                                                                    |
|-----------------------------------------------------------|----------------------------------------------------------------------------------------------------|
| 1. Engine stalls during idling.                           | <ol> <li>Electronic throttle control</li> <li>Manifold absolute pressure sensor</li> <li>Mass air flow and intake air temperature sensor</li> <li>Ignition parts (*1)</li> <li>Engine coolant temperature sensor (*2)</li> <li>Crankshaft position sensor (*3)</li> <li>Camshaft position sensor (*3)</li> <li>Fuel injection parts (*4)</li> </ol>                                                                                                    |
| 2. Rough idling                                           | <ol> <li>Electronic throttle control</li> <li>Manifold absolute pressure sensor</li> <li>Mass air flow and intake air temperature sensor</li> <li>Engine coolant temperature sensor (*2)</li> <li>Ignition parts (*1)</li> <li>Air intake system (*5)</li> <li>Fuel injection parts (*4)</li> <li>Crankshaft position sensor (*3)</li> <li>Camshaft position sensor (*3)</li> <li>Oxygen sensor</li> <li>Fuel pump and fuel pump relay</li> </ol>                              |
| 3. Engine does not return to idle.                        | <ol> <li>Electronic throttle control</li> <li>Engine coolant temperature sensor</li> <li>Manifold absolute pressure sensor</li> <li>Mass air flow sensor</li> </ol>                                                                                                    |
| 4. Poor acceleration                                      | <ol> <li>Manifold absolute pressure sensor</li> <li>Mass air flow and intake air temperature sensor</li> <li>Electronic throttle control</li> <li>Fuel injection parts (*4)</li> <li>Fuel pump and fuel pump relay</li> <li>Engine coolant temperature sensor (*2)</li> <li>Crankshaft position sensor (*3)</li> <li>Camshaft position sensor (*3)</li> <li>A/C switch and A/C cut relay</li> <li>Engine torque control signal circuit</li> <li>Ignition parts (*1)</li> </ol> |
| 5. Engine stalls, hesitates, or sputters at acceleration. | <ol> <li>Manifold absolute pressure sensor</li> <li>Mass air flow and intake air temperature sensor</li> <li>Engine coolant temperature sensor (*2)</li> <li>Crankshaft position sensor (*3)</li> <li>Camshaft position sensor (*3)</li> <li>Purge control solenoid valve</li> <li>Fuel injection parts (*4)</li> <li>Fuel pump and fuel pump relay</li> </ol>                                                                                                    |
| 6. Surging                                                | <ol> <li>Manifold absolute pressure sensor</li> <li>Mass air flow and intake air temperature sensor</li> <li>Engine coolant temperature sensor (*2)</li> <li>Crankshaft position sensor (*3)</li> <li>Camshaft position sensor (*3)</li> <li>Fuel injection parts (*4)</li> <li>Throttle position sensor</li> <li>Fuel pump and fuel pump relay</li> </ol>                                                                                                    |

### EN(H4DOTC)(diag)-367

### **General Diagnostic Table**

#### ENGINE (DIAGNOSTICS)

| Symptom                            | Problem parts                                                                                                    |
|------------------------------------|----------------------------------------------------------------------------------------------------|
| 7. Spark knock                     | <ol> <li>Manifold absolute pressure sensor</li> <li>Mass air flow and intake air temperature sensor</li> <li>Engine coolant temperature sensor</li> <li>Knock sensor</li> <li>Fuel injection parts (*4)</li> <li>Fuel pump and fuel pump relay</li> </ol> |
| 8. After burning in exhaust system | <ol> <li>Manifold absolute pressure sensor</li> <li>Mass air flow and intake air temperature sensor</li> <li>Engine coolant temperature sensor (*2)</li> <li>Fuel injection parts (*4)</li> <li>Fuel pump and fuel pump relay</li> </ol>                  |

\*1: Check ignition coil and spark plug.

\*2: Indicate the symptom occurring only in cold temperatures.

\*3: Ensure the secure installation.

 $^{\ast}4:$  Check fuel injector, fuel pressure regulator and fuel filter.

\*5: Inspect air leak in air intake system.

### 1. List of Diagnostic Trouble Code (DTC) A: LIST

| DTC   | Item                                                                                 | Index                                                                                                    |
|-------|--------------------------------------------------------------------------------------|----------------------------------------------------------------------------------------------------|
| P0011 | Intake Camshaft Position - Timing<br>Over-Advanced or System<br>Performance (Bank 1) | <ref. -<br="" camshaft="" dtc="" gd(h4dotc)-10,="" intake="" p0011="" position="" to="">TIMING OVER-ADVANCED OR SYSTEM PERFORMANCE (BANK 1),<br/>Diagnostic Trouble Code (DTC) Detecting Criteria.&gt;</ref.> |
| P0016 | Crankshaft Position - Camshaft<br>Position Correlation (Bank1)                       | <ref. -="" cam-<br="" crankshaft="" dtc="" gd(h4dotc)-12,="" p0016="" position="" to="">SHAFT POSITION CORRELATION (BANK1), Diagnostic Trouble Code<br/>(DTC) Detecting Criteria.&gt;</ref.>                  |
| P0018 | Crankshaft Position - Camshaft<br>Position Correlation (Bank2)                       | <ref. -="" cam-<br="" crankshaft="" dtc="" gd(h4dotc)-13,="" p0018="" position="" to="">SHAFT POSITION CORRELATION (BANK2), Diagnostic Trouble Code<br/>(DTC) Detecting Criteria.&gt;</ref.>                  |
| P0021 | Intake Camshaft Position - Timing<br>Over-Advanced or System<br>Performance (Bank 2) | <ref. -<br="" camshaft="" dtc="" gd(h4dotc)-13,="" intake="" p0021="" position="" to="">TIMING OVER-ADVANCED OR SYSTEM PERFORMANCE (BANK 2),<br/>Diagnostic Trouble Code (DTC) Detecting Criteria.&gt;</ref.> |
| P0030 | HO2S Heater Control Circuit<br>(Bank 1 Sensor 1)                                     | <ref. circuit<br="" control="" dtc="" gd(h4dotc)-14,="" heater="" ho2s="" p0030="" to="">(BANK 1 SENSOR 1), Diagnostic Trouble Code (DTC) Detecting Criteria.&gt;</ref.>                                      |
| P0031 | HO2S Heater Control Circuit Low<br>(Bank 1 Sensor 1)                                 | <ref. circuit<br="" control="" dtc="" gd(h4dotc)-16,="" heater="" ho2s="" p0031="" to="">LOW (BANK 1 SENSOR 1), Diagnostic Trouble Code (DTC) Detecting Crite-<br/>ria.&gt;</ref.>                            |
| P0032 | HO2S Heater Control Circuit High<br>(Bank 1 Sensor 1)                                | <ref. circuit<br="" control="" dtc="" gd(h4dotc)-18,="" heater="" ho2s="" p0032="" to="">HIGH (BANK 1 SENSOR 1), Diagnostic Trouble Code (DTC) Detecting Crite-<br/>ria.&gt;</ref.>                           |
| P0037 | HO2S Heater Control Circuit Low<br>(Bank 1 Sensor 2)                                 | <ref. circuit<br="" control="" dtc="" gd(h4dotc)-20,="" heater="" ho2s="" p0037="" to="">LOW (BANK 1 SENSOR 2), Diagnostic Trouble Code (DTC) Detecting Crite-<br/>ria.&gt;</ref.>                            |
| P0038 | HO2S Heater Control Circuit High<br>(Bank 1 Sensor 2)                                | <ref. circuit<br="" control="" dtc="" gd(h4dotc)-22,="" heater="" ho2s="" p0038="" to="">HIGH (BANK 1 SENSOR 2), Diagnostic Trouble Code (DTC) Detecting Crite-<br/>ria.&gt;</ref.>                           |
| P0068 | MAP/MAF - Throttle Position<br>Correlation                                           | <ref. -="" dtc="" gd(h4dotc)-24,="" maf="" map="" p0068="" position<br="" throttle="" to="">CORRELATION, Diagnostic Trouble Code (DTC) Detecting Criteria.&gt;</ref.>                                         |
| P0101 | Mass or Volume Air Flow Circuit<br>Range/Performance                                 | <ref. air="" cir-<br="" dtc="" flow="" gd(h4dotc)-26,="" mass="" or="" p0101="" to="" volume="">CUIT RANGE/PERFORMANCE, Diagnostic Trouble Code (DTC) Detecting<br/>Criteria.&gt;</ref.>                      |
| P0102 | Mass or Volume Air Flow Circuit<br>Low Input                                         | <ref. air="" cir-<br="" dtc="" flow="" gd(h4dotc)-28,="" mass="" or="" p0102="" to="" volume="">CUIT LOW INPUT, Diagnostic Trouble Code (DTC) Detecting Criteria.&gt;</ref.>                                  |
| P0103 | Mass or Volume Air Flow Circuit<br>High Input                                        | <ref. air="" cir-<br="" dtc="" flow="" gd(h4dotc)-29,="" mass="" or="" p0103="" to="" volume="">CUIT HIGH INPUT, Diagnostic Trouble Code (DTC) Detecting Criteria.&gt;</ref.>                                 |
| P0107 | Manifold Absolute Pressure/<br>Barometric Pressure Circuit Low<br>Input              | <ref. absolute="" dtc="" gd(h4dotc)-30,="" manifold="" p0107="" pres-<br="" to="">SURE/BAROMETRIC PRESSURE CIRCUIT LOW INPUT, Diagnostic Trou-<br/>ble Code (DTC) Detecting Criteria.&gt;</ref.>              |
| P0108 | Manifold Absolute Pressure/<br>Barometric Pressure Circuit High<br>Input             | <ref. absolute="" dtc="" gd(h4dotc)-31,="" manifold="" p0108="" pres-<br="" to="">SURE/BAROMETRIC PRESSURE CIRCUIT HIGH INPUT, Diagnostic Trou-<br/>ble Code (DTC) Detecting Criteria.&gt;</ref.>             |
| P0111 | Intake Air Temperature Sensor 1<br>Circuit Range/Performance                         | <ref. air="" dtc="" gd(h4dotc)-32,="" intake="" p0111="" sen-<br="" temperature="" to="">SOR 1 CIRCUIT RANGE/PERFORMANCE, Diagnostic Trouble Code (DTC)<br/>Detecting Criteria.&gt;</ref.>                    |
| P0112 | Intake Air Temperature Sensor 1<br>Circuit Low                                       | <ref. air="" dtc="" gd(h4dotc)-34,="" intake="" p0112="" sen-<br="" temperature="" to="">SOR 1 CIRCUIT LOW, Diagnostic Trouble Code (DTC) Detecting Criteria.&gt;</ref.>                                      |
| P0113 | Intake Air Temperature Sensor 1<br>Circuit High                                      | <ref. air="" dtc="" gd(h4dotc)-35,="" intake="" p0113="" sen-<br="" temperature="" to="">SOR 1 CIRCUIT HIGH, Diagnostic Trouble Code (DTC) Detecting Criteria.&gt;</ref.>                                     |
| P0117 | Engine Coolant Temperature<br>Circuit Low                                            | <ref. coolant="" dtc="" engine="" gd(h4dotc)-36,="" p0117="" tempera-<br="" to="">TURE CIRCUIT LOW, Diagnostic Trouble Code (DTC) Detecting Criteria.&gt;</ref.>                                              |
| P0118 | Engine Coolant Temperature<br>Circuit High                                           | <pre><ref. coolant="" dtc="" engine="" gd(h4dotc)-37,="" p0118="" tempera-<br="" to="">TURE CIRCUIT HIGH, Diagnostic Trouble Code (DTC) Detecting Criteria.&gt;</ref.></pre>                                  |

#### GENERAL DESCRIPTION

| DTC   | Item                                                                                             | Index                                                                                                    |
|-------|--------------------------------------------------------------------------------------------------|----------------------------------------------------------------------------------------------------|
| P0122 | Throttle/Pedal Position Sensor/<br>Switch "A" Circuit Low                                        | <ref. dtc="" gd(h4dotc)-38,="" p0122="" pedal="" position<br="" throttle="" to="">SENSOR/SWITCH "A" CIRCUIT LOW, Diagnostic Trouble Code (DTC)<br/>Detecting Criteria.&gt;</ref.>                                     |
| P0123 | Throttle/Pedal Position Sensor/<br>Switch "A" Circuit High                                       | <ref. dtc="" gd(h4dotc)-39,="" p0123="" pedal="" position<br="" throttle="" to="">SENSOR/SWITCH "A" CIRCUIT HIGH, Diagnostic Trouble Code (DTC)<br/>Detecting Criteria.&gt;</ref.>                                    |
| P0125 | Insufficient Coolant Temperature<br>for Closed Loop Fuel Control                                 | <ref. coolant="" dtc="" gd(h4dotc)-40,="" insufficient="" p0125="" tem-<br="" to="">PERATURE FOR CLOSED LOOP FUEL CONTROL, Diagnostic Trouble<br/>Code (DTC) Detecting Criteria.&gt;</ref.>                           |
| P0126 | Insufficient Engine Coolant<br>Temperature for Stable Operation                                  | <ref. coolant<br="" dtc="" engine="" gd(h4dotc)-42,="" insufficient="" p0126="" to="">TEMPERATURE FOR STABLE OPERATION, Diagnostic Trouble Code<br/>(DTC) Detecting Criteria.&gt;</ref.>                              |
| P0128 | Coolant Thermostat<br>(Engine Coolant Temperature<br>Below Thermostat Regulating<br>Temperature) | <ref. (engine<br="" coolant="" dtc="" gd(h4dotc)-44,="" p0128="" thermostat="" to="">COOLANT TEMPERATURE BELOW THERMOSTAT REGULATING TEM-<br/>PERATURE), Diagnostic Trouble Code (DTC) Detecting Criteria.&gt;</ref.> |
| P0131 | O2 Sensor Circuit Low Voltage<br>(Bank 1 Sensor 1)                                               | <ref. circuit="" dtc="" gd(h4dotc)-46,="" low="" o2="" p0131="" sensor="" to="" volt-<br="">AGE (BANK 1 SENSOR 1), Diagnostic Trouble Code (DTC) Detecting Crite-<br/>ria.&gt;</ref.>                                 |
| P0132 | O2 Sensor Circuit High Voltage<br>(Bank 1 Sensor 1)                                              | <ref. circuit="" dtc="" gd(h4dotc)-48,="" high="" o2="" p0132="" sensor="" to="" volt-<br="">AGE (BANK 1 SENSOR 1), Diagnostic Trouble Code (DTC) Detecting Crite-<br/>ria.&gt;</ref.>                                |
| P0133 | O2 Sensor Circuit Slow Response<br>(Bank 1 Sensor 1)                                             | <ref. circuit="" dtc="" gd(h4dotc)-50,="" o2="" p0133="" sensor="" slow<br="" to="">RESPONSE (BANK 1 SENSOR 1), Diagnostic Trouble Code (DTC) Detect-<br/>ing Criteria.&gt;</ref.>                                    |
| P0134 | O2 Sensor Circuit No Activity<br>Detected (Bank 1 Sensor 1)                                      | <ref. activ-<br="" circuit="" dtc="" gd(h4dotc)-53,="" no="" o2="" p0134="" sensor="" to="">ITY DETECTED (BANK 1 SENSOR 1), Diagnostic Trouble Code (DTC)<br/>Detecting Criteria.&gt;</ref.>                          |
| P0137 | O2 Sensor Circuit Low Voltage<br>(Bank 1 Sensor 2)                                               | <ref. circuit="" dtc="" gd(h4dotc)-55,="" low="" o2="" p0137="" sensor="" to="" volt-<br="">AGE (BANK 1 SENSOR 2), Diagnostic Trouble Code (DTC) Detecting Crite-<br/>ria.&gt;</ref.>                                 |
| P0138 | O2 Sensor Circuit High Voltage<br>(Bank 1 Sensor 2)                                              | <ref. circuit="" dtc="" gd(h4dotc)-57,="" high="" o2="" p0138="" sensor="" to="" volt-<br="">AGE (BANK 1 SENSOR 2), Diagnostic Trouble Code (DTC) Detecting Crite-<br/>ria.&gt;</ref.>                                |
| P0139 | O2 Sensor Circuit Slow Response<br>(Bank 1 Sensor 2)                                             | <ref. circuit="" dtc="" gd(h4dotc)-58,="" o2="" p0139="" sensor="" slow<br="" to="">RESPONSE (BANK 1 SENSOR 2), Diagnostic Trouble Code (DTC) Detect-<br/>ing Criteria.&gt;</ref.>                                    |
| P0140 | O2 Sensor Circuit No Activity<br>Detected (Bank 1 Sensor 2)                                      | <ref. activ-<br="" circuit="" dtc="" gd(h4dotc)-64,="" no="" o2="" p0140="" sensor="" to="">ITY DETECTED (BANK1 SENSOR2), Diagnostic Trouble Code (DTC)<br/>Detecting Criteria.&gt;</ref.>                            |
| P0171 | System Too Lean (Bank 1)                                                                         | <ref. (bank="" 1),<br="" dtc="" gd(h4dotc)-66,="" lean="" p0171="" system="" to="" too="">Diagnostic Trouble Code (DTC) Detecting Criteria.&gt;</ref.>                                                                |
| P0172 | System Too Rich (Bank 1)                                                                         | <ref. (bank="" 1),<br="" dtc="" gd(h4dotc)-67,="" p0172="" rich="" system="" to="" too="">Diagnostic Trouble Code (DTC) Detecting Criteria.&gt;</ref.>                                                                |
| P0181 | Fuel Temperature Sensor "A"<br>Circuit Range/Performance                                         | <ref. "a"<br="" dtc="" fuel="" gd(h4dotc)-68,="" p0181="" sensor="" temperature="" to="">CIRCUIT RANGE/PERFORMANCE, Diagnostic Trouble Code (DTC) Detect-<br/>ing Criteria.&gt;</ref.>                                |
| P0182 | Fuel Temperature Sensor "A"<br>Circuit Low Input                                                 | <ref. "a"<br="" dtc="" fuel="" gd(h4dotc)-71,="" p0182="" sensor="" temperature="" to="">CIRCUIT LOW INPUT, Diagnostic Trouble Code (DTC) Detecting Criteria.&gt;</ref.>                                              |
| P0183 | Fuel Temperature Sensor "A"<br>Circuit High Input                                                | <ref. "a"<br="" dtc="" fuel="" gd(h4dotc)-72,="" p0183="" sensor="" temperature="" to="">CIRCUIT HIGH INPUT, Diagnostic Trouble Code (DTC) Detecting Criteria.&gt;</ref.>                                             |
| P0222 | Throttle/Pedal Position Sensor/<br>Switch "B" Circuit Low                                        | <ref. dtc="" gd(h4dotc)-73,="" p0222="" pedal="" position<br="" throttle="" to="">SENSOR/SWITCH "B" CIRCUIT LOW, Diagnostic Trouble Code (DTC)<br/>Detecting Criteria.&gt;</ref.>                                     |
| P0223 | Throttle/Pedal Position Sensor/<br>Switch "B" Circuit High                                       | <ref. dtc="" gd(h4dotc)-74,="" p0223="" pedal="" position<br="" throttle="" to="">SENSOR/SWITCH "B" CIRCUIT HIGH, Diagnostic Trouble Code (DTC)<br/>Detecting Criteria.&gt;</ref.>                                    |

#### GENERAL DESCRIPTION

| DTC   | ltem                                                                  | Index                                                                                                    |
|-------|-----------------------------------------------------------------------|----------------------------------------------------------------------------------------------------|
| P0230 | Fuel Pump Primary Circuit                                             | <ref. circuit,<br="" dtc="" fuel="" gd(h4dotc)-75,="" p0230="" primary="" pump="" to="">Diagnostic Trouble Code (DTC) Detecting Criteria.&gt;</ref.>                                            |
| P0244 | Turbo/Super Charger Wastegate<br>Solenoid "A" Range/Performance       | <ref. charger<br="" dtc="" gd(h4dotc)-77,="" p0244="" super="" to="" turbo="">WASTEGATE SOLENOID "A" RANGE/PERFORMANCE, Diagnostic Trouble<br/>Code (DTC) Detecting Criteria.&gt;</ref.>        |
| P0245 | Turbo/Super Charger Wastegate<br>Solenoid "A" Low                     | <ref. charger<br="" dtc="" gd(h4dotc)-79,="" p0245="" super="" to="" turbo="">WASTEGATE SOLENOID "A" LOW, Diagnostic Trouble Code (DTC) Detect-<br/>ing Criteria.&gt;</ref.>                    |
| P0246 | Turbo/Super Charger Wastegate<br>Solenoid "A" High                    | <ref. charger<br="" dtc="" gd(h4dotc)-80,="" p0246="" super="" to="" turbo="">WASTEGATE SOLENOID "A" HIGH, Diagnostic Trouble Code (DTC) Detect-<br/>ing Criteria.&gt;</ref.>                   |
| P0301 | Cylinder 1 Misfire Detected                                           | <ref. 1="" cylinder="" detected,<br="" dtc="" gd(h4dotc)-81,="" misfire="" p0301="" to="">Diagnostic Trouble Code (DTC) Detecting Criteria.&gt;</ref.>                                          |
| P0302 | Cylinder 2 Misfire Detected                                           | <ref. 2="" cylinder="" detected,<br="" dtc="" gd(h4dotc)-87,="" misfire="" p0302="" to="">Diagnostic Trouble Code (DTC) Detecting Criteria.&gt;</ref.>                                          |
| P0303 | Cylinder 3 Misfire Detected                                           | <ref. 3="" cylinder="" detected,<br="" dtc="" gd(h4dotc)-87,="" misfire="" p0303="" to="">Diagnostic Trouble Code (DTC) Detecting Criteria.&gt;</ref.>                                          |
| P0304 | Cylinder 4 Misfire Detected                                           | <ref. 4="" cylinder="" detected,<br="" dtc="" gd(h4dotc)-87,="" misfire="" p0304="" to="">Diagnostic Trouble Code (DTC) Detecting Criteria.&gt;</ref.>                                          |
| P0327 | Knock Sensor 1 Circuit Low<br>(Bank 1 or Single Sensor)               | <ref. 1="" circuit="" dtc="" gd(h4dotc)-88,="" knock="" low<br="" p0327="" sensor="" to="">(BANK 1 OR SINGLE SENSOR), Diagnostic Trouble Code (DTC) Detecting<br/>Criteria.&gt;</ref.>          |
| P0328 | Knock Sensor 1 Circuit High<br>(Bank 1 or Single Sensor)              | <ref. 1="" circuit="" dtc="" gd(h4dotc)-90,="" high<br="" knock="" p0328="" sensor="" to="">(BANK 1 OR SINGLE SENSOR), Diagnostic Trouble Code (DTC) Detecting<br/>Criteria.&gt;</ref.>         |
| P0335 | Crankshaft Position Sensor "A"<br>Circuit                             | <ref. crankshaft="" dtc="" gd(h4dotc)-92,="" p0335="" position="" sensor<br="" to="">"A" CIRCUIT, Diagnostic Trouble Code (DTC) Detecting Criteria.&gt;</ref.>                                  |
| P0336 | Crankshaft Position Sensor "A"<br>Circuit Range/Performance           | <ref. crankshaft="" dtc="" gd(h4dotc)-94,="" p0336="" position="" sensor<br="" to="">"A" CIRCUIT RANGE/PERFORMANCE, Diagnostic Trouble Code (DTC)<br/>Detecting Criteria.&gt;</ref.>            |
| P0340 | Camshaft Position Sensor "A"<br>Circuit (Bank 1 or Single Sensor)     | <ref. camshaft="" dtc="" gd(h4dotc)-96,="" p0340="" position="" sensor<br="" to="">"A" CIRCUIT (BANK 1 OR SINGLE SENSOR), Diagnostic Trouble Code<br/>(DTC) Detecting Criteria.&gt;</ref.>      |
| P0345 | Camshaft Position Sensor "A"<br>Circuit (Bank 2)                      | <ref. camshaft="" dtc="" gd(h4dotc)-97,="" p0345="" position="" sensor<br="" to="">"A" CIRCUIT (BANK 2), Diagnostic Trouble Code (DTC) Detecting Criteria.&gt;</ref.>                           |
| P0410 | Secondary Air Injection System                                        | <ref. air="" dtc="" gd(h4dotc)-98,="" injection="" p0410="" secondary="" sys-<br="" to="">TEM, Diagnostic Trouble Code (DTC) Detecting Criteria.&gt;</ref.>                                     |
| P0411 | Secondary Air Injection System<br>Incorrect Flow Detected             | <ref. air="" dtc="" gd(h4dotc)-107,="" injection<br="" p0411="" secondary="" to="">SYSTEM INCORRECT FLOW DETECTED, Diagnostic Trouble Code (DTC)<br/>Detecting Criteria.&gt;</ref.>             |
| P0413 | Secondary Air Injection System<br>Switching Valve "A" Circuit Open    | <ref. air="" dtc="" gd(h4dotc)-108,="" injection<br="" p0413="" secondary="" to="">SYSTEM SWITCHING VALVE "A" CIRCUIT OPEN, Diagnostic Trouble Code<br/>(DTC) Detecting Criteria.&gt;</ref.>    |
| P0414 | Secondary Air Injection System<br>Switching Valve "A" Circuit Shorted | <ref. air="" dtc="" gd(h4dotc)-109,="" injection<br="" p0414="" secondary="" to="">SYSTEM SWITCHING VALVE "A" CIRCUIT SHORTED, Diagnostic Trouble<br/>Code (DTC) Detecting Criteria.&gt;</ref.> |
| P0416 | Secondary Air Injection System<br>Switching Valve "B" Circuit Open    | <ref. air="" dtc="" gd(h4dotc)-109,="" injection<br="" p0416="" secondary="" to="">SYSTEM SWITCHING VALVE "B" CIRCUIT OPEN, Diagnostic Trouble Code<br/>(DTC) Detecting Criteria.&gt;</ref.>    |
| P0417 | Secondary Air Injection System<br>Switching Valve "B" Circuit Shorted | <ref. air="" dtc="" gd(h4dotc)-109,="" injection<br="" p0417="" secondary="" to="">SYSTEM SWITCHING VALVE "B" CIRCUIT SHORTED, Diagnostic Trouble<br/>Code (DTC) Detecting Criteria.&gt;</ref.> |
| P0418 | Secondary Air Injection System<br>Control "A" Circuit Open            | <ref. air="" dtc="" gd(h4dotc)-110,="" injection<br="" p0418="" secondary="" to="">SYSTEM CONTROL "A" CIRCUIT OPEN, Diagnostic Trouble Code (DTC)<br/>Detecting Criteria.&gt;</ref.>            |

#### GENERAL DESCRIPTION

| DTC   | Item                                                                         | Index                                                                                                    |
|-------|------------------------------------------------------------------------------|----------------------------------------------------------------------------------------------------|
| P0420 | Catalyst System Efficiency below<br>Threshold (Bank 1)                       | <ref. catalyst="" dtc="" efficiency<br="" gd(h4dotc)-111,="" p0420="" system="" to="">BELOW THRESHOLD (BANK 1), Diagnostic Trouble Code (DTC) Detecting<br/>Criteria.&gt;</ref.>                      |
| P0441 | Evaporative Emission System<br>Incorrect Purge Flow                          | <ref. dtc="" emission="" evaporative="" gd(h4dotc)-113,="" p0441="" sys-<br="" to="">TEM INCORRECT PURGE FLOW, Diagnostic Trouble Code (DTC) Detect-<br/>ing Criteria.&gt;</ref.>                     |
| P0442 | Evaporative Emission Control<br>System Leak Detected<br>(Small Leak)         | <ref. con-<br="" dtc="" emission="" evaporative="" gd(h4dotc)-114,="" p0442="" to="">TROL SYSTEM LEAK DETECTED (SMALL LEAK), Diagnostic Trouble<br/>Code (DTC) Detecting Criteria.&gt;</ref.>         |
| P0447 | Evaporative Emission Control<br>System Vent Control Circuit Open             | <ref. con-<br="" dtc="" emission="" evaporative="" gd(h4dotc)-130,="" p0447="" to="">TROL SYSTEM VENT CONTROL CIRCUIT OPEN, Diagnostic Trouble<br/>Code (DTC) Detecting Criteria.&gt;</ref.>          |
| P0448 | Evaporative Emission Control<br>System Vent Control Circuit<br>Shorted       | <ref. con-<br="" dtc="" emission="" evaporative="" gd(h4dotc)-132,="" p0448="" to="">TROL SYSTEM VENT CONTROL CIRCUIT SHORTED, Diagnostic Trouble<br/>Code (DTC) Detecting Criteria.&gt;</ref.>       |
| P0451 | Evaporative Emission Control<br>System Pressure Sensor                       | <ref. con-<br="" dtc="" emission="" evaporative="" gd(h4dotc)-134,="" p0451="" to="">TROL SYSTEM PRESSURE SENSOR, Diagnostic Trouble Code (DTC)<br/>Detecting Criteria.&gt;</ref.>                    |
| P0452 | Evaporative Emission Control<br>System Pressure Sensor Low<br>Input          | <ref. con-<br="" dtc="" emission="" evaporative="" gd(h4dotc)-136,="" p0452="" to="">TROL SYSTEM PRESSURE SENSOR LOW INPUT, Diagnostic Trouble<br/>Code (DTC) Detecting Criteria.&gt;</ref.>          |
| P0453 | Evaporative Emission Control<br>System Pressure Sensor High<br>Input         | <ref. con-<br="" dtc="" emission="" evaporative="" gd(h4dotc)-138,="" p0453="" to="">TROL SYSTEM PRESSURE SENSOR HIGH INPUT, Diagnostic Trouble<br/>Code (DTC) Detecting Criteria.&gt;</ref.>         |
| P0456 | Evaporative Emission Control<br>System Leak Detected<br>(Very Small Leak)    | <ref. con-<br="" dtc="" emission="" evaporative="" gd(h4dotc)-139,="" p0456="" to="">TROL SYSTEM LEAK DETECTED (VERY SMALL LEAK), Diagnostic Trou-<br/>ble Code (DTC) Detecting Criteria.&gt;</ref.>  |
| P0457 | Evaporative Emission Control<br>System Leak Detected<br>(Fuel Cap Loose/Off) | <ref. con-<br="" dtc="" emission="" evaporative="" gd(h4dotc)-139,="" p0457="" to="">TROL SYSTEM LEAK DETECTED (FUEL CAP LOOSE/OFF), Diagnostic<br/>Trouble Code (DTC) Detecting Criteria.&gt;</ref.> |
| P0458 | Evaporative Emission System<br>Purge Control Valve Circuit Low               | <ref. dtc="" emission="" evaporative="" gd(h4dotc)-140,="" p0458="" sys-<br="" to="">TEM PURGE CONTROL VALVE CIRCUIT LOW, Diagnostic Trouble Code<br/>(DTC) Detecting Criteria.&gt;</ref.>            |
| P0459 | Evaporative Emission System<br>Purge Control Valve Circuit High              | <ref. dtc="" emission="" evaporative="" gd(h4dotc)-142,="" p0459="" sys-<br="" to="">TEM PURGE CONTROL VALVE CIRCUIT HIGH, Diagnostic Trouble Code<br/>(DTC) Detecting Criteria.&gt;</ref.>           |
| P0461 | Fuel Level Sensor "A" Circuit<br>Range/Performance                           | <ref. "a"="" cir-<br="" dtc="" fuel="" gd(h4dotc)-144,="" level="" p0461="" sensor="" to="">CUIT RANGE/PERFORMANCE, Diagnostic Trouble Code (DTC) Detecting<br/>Criteria.&gt;</ref.>                  |
| P0462 | Fuel Level Sensor "A" Circuit Low                                            | <ref. "a"="" cir-<br="" dtc="" fuel="" gd(h4dotc)-146,="" level="" p0462="" sensor="" to="">CUIT LOW, Diagnostic Trouble Code (DTC) Detecting Criteria.&gt;</ref.>                                    |
| P0463 | Fuel Level Sensor "A" Circuit High                                           | <ref. "a"="" cir-<br="" dtc="" fuel="" gd(h4dotc)-148,="" level="" p0463="" sensor="" to="">CUIT HIGH, Diagnostic Trouble Code (DTC) Detecting Criteria.&gt;</ref.>                                   |
| P0464 | Fuel Level Sensor Circuit<br>Intermittent                                    | <ref. circuit<br="" dtc="" fuel="" gd(h4dotc)-150,="" level="" p0464="" sensor="" to="">INTERMITTENT, Diagnostic Trouble Code (DTC) Detecting Criteria.&gt;</ref.>                                    |
| P0500 | Vehicle Speed Sensor "A"                                                     | <ref. "a",<br="" dtc="" gd(h4dotc)-153,="" p0500="" sensor="" speed="" to="" vehicle="">Diagnostic Trouble Code (DTC) Detecting Criteria.&gt;</ref.>                                                  |
| P0512 | Starter Request Circuit                                                      | <ref. circuit,<br="" dtc="" gd(h4dotc)-154,="" p0512="" request="" starter="" to="">Diagnostic Trouble Code (DTC) Detecting Criteria.&gt;</ref.>                                                      |
| P0513 | Incorrect Immobilizer Key                                                    | <ref. dtc="" gd(h4dotc)-155,="" immobilizer="" incorrect="" key,<br="" p0513="" to="">Diagnostic Trouble Code (DTC) Detecting Criteria.&gt;</ref.>                                                    |
| P0600 | Serial Communication Link                                                    | <ref. communication="" dtc="" gd(h4dotc)-156,="" link,<br="" p0600="" serial="" to="">Diagnostic Trouble Code (DTC) Detecting Criteria.&gt;</ref.>                                                    |
| P0604 | Internal Control Module Random<br>Access Memory (RAM) Error                  | <ref. control="" dtc="" gd(h4dotc)-158,="" internal="" module<br="" p0604="" to="">RANDOM ACCESS MEMORY (RAM) ERROR, Diagnostic Trouble Code<br/>(DTC) Detecting Criteria.&gt;</ref.>                 |

#### GENERAL DESCRIPTION

| DTC   | Item                                                              | Index                                                                                                    |
|-------|-------------------------------------------------------------------|----------------------------------------------------------------------------------------------------|
| P0605 | Internal Control Module Read Only<br>Memory (ROM) Error           | Ref. to GD(H4DOTC)-159, DTC P0605 INTERNAL CONTROL MODULE<br>READ ONLY MEMORY (ROM) ERROR, Diagnostic Trouble Code (DTC)<br>Detecting Criteria.>                                               |
| P0607 | Throttle Control System Circuit<br>Range/Performance              | <ref. control="" dtc="" gd(h4dotc)-160,="" p0607="" system<br="" throttle="" to="">CIRCUIT RANGE/PERFORMANCE, Diagnostic Trouble Code (DTC) Detect-<br/>ing Criteria.&gt;</ref.>               |
| P0638 | Throttle Actuator Control Range/<br>Performance (Bank 1)          | <ref. actuator="" con-<br="" dtc="" gd(h4dotc)-162,="" p0638="" throttle="" to="">TROL RANGE/PERFORMANCE (BANK 1), Diagnostic Trouble Code (DTC)<br/>Detecting Criteria.&gt;</ref.>            |
| P0700 | Transmission Control System (MIL Request)                         | <ref. control="" dtc="" gd(h4dotc)-164,="" p0700="" sys-<br="" to="" transmission="">TEM (MIL REQUEST), Diagnostic Trouble Code (DTC) Detecting Criteria.&gt;</ref.>                           |
| P0851 | Park/Neutral Switch Input Circuit<br>Low (AT Model)               | <ref. dtc="" gd(h4dotc)-165,="" input<br="" neutral="" p0851="" park="" switch="" to="">CIRCUIT LOW (AT MODEL), Diagnostic Trouble Code (DTC) Detecting Cri-<br/>teria.&gt;</ref.>             |
| P0851 | Neutral Switch Input Circuit Low<br>(MT Model)                    | <ref. cir-<br="" dtc="" gd(h4dotc)-166,="" input="" neutral="" p0851="" switch="" to="">CUIT LOW (MT MODEL), Diagnostic Trouble Code (DTC) Detecting Crite-<br/>ria.&gt;</ref.>                |
| P0852 | Park/Neutral Switch Input Circuit<br>High (AT Model)              | <ref. dtc="" gd(h4dotc)-167,="" input<br="" neutral="" p0852="" park="" switch="" to="">CIRCUIT HIGH (AT MODEL), Diagnostic Trouble Code (DTC) Detecting Cri-<br/>teria.&gt;</ref.>            |
| P0852 | Neutral Switch Input Circuit High<br>(MT Model)                   | <ref. cir-<br="" dtc="" gd(h4dotc)-168,="" input="" neutral="" p0852="" switch="" to="">CUIT HIGH (MT MODEL), Diagnostic Trouble Code (DTC) Detecting Crite-<br/>ria.&gt;</ref.>               |
| P1152 | O2 Sensor Circuit Range/<br>Performance (Low)<br>(Bank1 Sensor1)  | <ref. <br="" circuit="" dtc="" gd(h4dotc)-169,="" o2="" p1152="" range="" sensor="" to="">PERFORMANCE (LOW) (BANK1 SENSOR1), Diagnostic Trouble Code<br/>(DTC) Detecting Criteria.&gt;</ref.>  |
| P1153 | O2 Sensor Circuit Range/<br>Performance (High)<br>(Bank1 Sensor1) | <ref. <br="" circuit="" dtc="" gd(h4dotc)-171,="" o2="" p1153="" range="" sensor="" to="">PERFORMANCE (HIGH) (BANK1 SENSOR1), Diagnostic Trouble Code<br/>(DTC) Detecting Criteria.&gt;</ref.> |
| P1160 | Return Spring Failure                                             | <ref. (dtc)="" code="" criteria.="" detecting="" diagnostic="" dtc="" failure,="" gd(h4dotc)-173,="" p1160="" return="" spring="" to="" trouble=""></ref.>                                     |
| P1400 | Fuel Tank Pressure Control<br>Solenoid Valve Circuit Low          | <ref. con-<br="" dtc="" fuel="" gd(h4dotc)-175,="" p1400="" pressure="" tank="" to="">TROL SOLENOID VALVE CIRCUIT LOW, Diagnostic Trouble Code (DTC)<br/>Detecting Criteria.&gt;</ref.>        |
| P1410 | Secondary Air Injection System<br>Switching Valve Stuck Open      | <ref. air="" dtc="" gd(h4dotc)-177,="" injection<br="" p1410="" secondary="" to="">SYSTEM SWITCHING VALVE STUCK OPEN, Diagnostic Trouble Code<br/>(DTC) Detecting Criteria.&gt;</ref.>         |
| P1418 | Secondary Air Injection System<br>Control "A" Circuit Shorted     | <ref. air="" dtc="" gd(h4dotc)-178,="" injection<br="" p1418="" secondary="" to="">SYSTEM CONTROL "A" CIRCUIT SHORTED, Diagnostic Trouble Code<br/>(DTC) Detecting Criteria.&gt;</ref.>        |
| P1420 | Fuel Tank Pressure Control Sol.<br>Valve Circuit High             | <ref. con-<br="" dtc="" fuel="" gd(h4dotc)-179,="" p1420="" pressure="" tank="" to="">TROL SOL. VALVE CIRCUIT HIGH, Diagnostic Trouble Code (DTC) Detect-<br/>ing Criteria.&gt;</ref.>         |
| P1443 | Vent Control Solenoid Valve<br>Function Problem                   | <ref. control="" dtc="" gd(h4dotc)-181,="" p1443="" solenoid<br="" to="" vent="">VALVE FUNCTION PROBLEM, Diagnostic Trouble Code (DTC) Detecting<br/>Criteria.&gt;</ref.>                      |
| P1491 | Positive Crankcase Ventilation<br>(Blow-by) Function Problem      | <ref. crankcase="" dtc="" gd(h4dotc)-183,="" p1491="" positive="" to="" venti-<br="">LATION (BLOW-BY) FUNCTION PROBLEM, Diagnostic Trouble Code<br/>(DTC) Detecting Criteria.&gt;</ref.>       |
| P1560 | Back-Up Voltage Circuit<br>Malfunction                            | <ref. back-up="" circuit<br="" dtc="" gd(h4dotc)-185,="" p1560="" to="" voltage="">MALFUNCTION, Diagnostic Trouble Code (DTC) Detecting Criteria.&gt;</ref.>                                   |
| P1570 | Antenna                                                           | <ref. antenna,="" diagnostic="" dtc="" gd(h4dotc)-186,="" p1570="" to="" trouble<br="">Code (DTC) Detecting Criteria.&gt;</ref.>                                                               |
| P1571 | Reference Code Incompatibility                                    | <ref. code="" dtc="" gd(h4dotc)-186,="" incompati-<br="" p1571="" reference="" to="">BILITY, Diagnostic Trouble Code (DTC) Detecting Criteria.&gt;</ref.>                                      |

GENERAL DESCRIPTION

| DTC   | Item                                                                        | Index                                                                                                    |
|-------|-----------------------------------------------------------------------------|----------------------------------------------------------------------------------------------------|
| P1572 | IMM Circuit Failure<br>(Except Antenna Circuit)                             | <ref. (except<br="" circuit="" dtc="" failure="" gd(h4dotc)-186,="" imm="" p1572="" to="">ANTENNA CIRCUIT), Diagnostic Trouble Code (DTC) Detecting Criteria.&gt;</ref.>                             |
| P1574 | Key Communication Failure                                                   | <ref. communication="" dtc="" failure,<br="" gd(h4dotc)-186,="" key="" p1574="" to="">Diagnostic Trouble Code (DTC) Detecting Criteria.&gt;</ref.>                                                   |
| P1576 | EGI Control Module EEPROM                                                   | <ref. control="" dtc="" egi="" gd(h4dotc)-186,="" module<br="" p1576="" to="">EEPROM, Diagnostic Trouble Code (DTC) Detecting Criteria.&gt;</ref.>                                                   |
| P1577 | IMM Control Module EEPROM                                                   | <ref. control="" dtc="" gd(h4dotc)-186,="" imm="" module<br="" p1577="" to="">EEPROM, Diagnostic Trouble Code (DTC) Detecting Criteria.&gt;</ref.>                                                   |
| P1578 | Meter Failure                                                               | <ref. (dtc)="" code="" criteria.="" detecting="" diagnostic="" dtc="" failure,="" gd(h4dotc)-186,="" meter="" p1578="" to="" trouble=""></ref.>                                                      |
| P1602 | Control Module Programming Error                                            | <ref. control="" dtc="" gd(h4dotc)-187,="" module="" p1602="" program-<br="" to="">MING ERROR, Diagnostic Trouble Code (DTC) Detecting Criteria.&gt;</ref.>                                          |
| P2004 | Intake Manifold Runner Control<br>Stuck Open (Bank 1)                       | <ref. dtc="" gd(h4dotc)-189,="" intake="" manifold="" p2004="" runner<br="" to="">CONTROL STUCK OPEN (BANK 1), Diagnostic Trouble Code (DTC)<br/>Detecting Criteria.&gt;</ref.>                      |
| P2005 | Intake Manifold Runner Control<br>Stuck Open (Bank 2)                       | <ref. dtc="" gd(h4dotc)-190,="" intake="" manifold="" p2005="" runner<br="" to="">CONTROL STUCK OPEN (BANK 2), Diagnostic Trouble Code (DTC)<br/>Detecting Criteria.&gt;</ref.>                      |
| P2006 | Intake Manifold Runner Control<br>Stuck Closed (Bank 1)                     | <ref. dtc="" gd(h4dotc)-191,="" intake="" manifold="" p2006="" runner<br="" to="">CONTROL STUCK CLOSED (BANK 1), Diagnostic Trouble Code (DTC)<br/>Detecting Criteria.&gt;</ref.>                    |
| P2007 | Intake Manifold Runner Control<br>Stuck Closed (Bank 2)                     | <ref. dtc="" gd(h4dotc)-192,="" intake="" manifold="" p2007="" runner<br="" to="">CONTROL STUCK CLOSED (BANK 2), Diagnostic Trouble Code (DTC)<br/>Detecting Criteria.&gt;</ref.>                    |
| P2008 | Intake Manifold Runner Control<br>Circuit / Open (Bank 1)                   | <ref. dtc="" gd(h4dotc)-193,="" intake="" manifold="" p2008="" runner<br="" to="">CONTROL CIRCUIT / OPEN (BANK 1), Diagnostic Trouble Code (DTC)<br/>Detecting Criteria.&gt;</ref.>                  |
| P2009 | Intake Manifold Runner Control<br>Circuit Low (Bank 1)                      | <ref. dtc="" gd(h4dotc)-194,="" intake="" manifold="" p2009="" runner<br="" to="">CONTROL CIRCUIT LOW (BANK 1), Diagnostic Trouble Code (DTC)<br/>Detecting Criteria.&gt;</ref.>                     |
| P2011 | Intake Manifold Runner Control<br>Circuit / Open (Bank 2)                   | <ref. dtc="" gd(h4dotc)-195,="" intake="" manifold="" p2011="" runner<br="" to="">CONTROL CIRCUIT / OPEN (BANK 2), Diagnostic Trouble Code (DTC)<br/>Detecting Criteria.&gt;</ref.>                  |
| P2012 | Intake Manifold Runner Control<br>Circuit Low (Bank 2)                      | <ref. dtc="" gd(h4dotc)-196,="" intake="" manifold="" p2012="" runner<br="" to="">CONTROL CIRCUIT LOW (BANK 2), Diagnostic Trouble Code (DTC)<br/>Detecting Criteria.&gt;</ref.>                     |
| P2016 | Intake Manifold Runner Position<br>Sensor / Switch Circuit Low<br>(Bank 1)  | <ref. dtc="" gd(h4dotc)-197,="" intake="" manifold="" p2016="" runner<br="" to="">POSITION SENSOR / SWITCH CIRCUIT LOW (BANK 1), Diagnostic Trou-<br/>ble Code (DTC) Detecting Criteria.&gt;</ref.>  |
| P2017 | Intake Manifold Runner Position<br>Sensor / Switch Circuit High<br>(Bank 1) | <ref. dtc="" gd(h4dotc)-198,="" intake="" manifold="" p2017="" runner<br="" to="">POSITION SENSOR / SWITCH CIRCUIT HIGH (BANK 1), Diagnostic Trou-<br/>ble Code (DTC) Detecting Criteria.&gt;</ref.> |
| P2021 | Intake Manifold Runner Position<br>Sensor / Switch Circuit Low<br>(Bank 2)  | <ref. dtc="" gd(h4dotc)-199,="" intake="" manifold="" p2021="" runner<br="" to="">POSITION SENSOR / SWITCH CIRCUIT LOW (BANK 2), Diagnostic Trou-<br/>ble Code (DTC) Detecting Criteria.&gt;</ref.>  |
| P2022 | Intake Manifold Runner Position<br>Sensor / Switch Circuit High<br>(Bank 2) | <ref. dtc="" gd(h4dotc)-200,="" intake="" manifold="" p2022="" runner<br="" to="">POSITION SENSOR / SWITCH CIRCUIT HIGH (BANK 2), Diagnostic Trou-<br/>ble Code (DTC) Detecting Criteria.&gt;</ref.> |
| P2088 | Intake Camshaft Position Actuator<br>Control Circuit Low (Bank 1)           | <ref. camshaft="" dtc="" gd(h4dotc)-201,="" intake="" p2088="" position<br="" to="">ACTUATOR CONTROL CIRCUIT LOW (BANK 1), Diagnostic Trouble Code<br/>(DTC) Detecting Criteria.&gt;</ref.>          |
| P2089 | Intake Camshaft Position Actuator<br>Control Circuit High (Bank 1)          | <ref. camshaft="" dtc="" gd(h4dotc)-202,="" intake="" p2089="" position<br="" to="">ACTUATOR CONTROL CIRCUIT HIGH (BANK 1), Diagnostic Trouble Code<br/>(DTC) Detecting Criteria.&gt;</ref.>         |

#### GENERAL DESCRIPTION

| DTC   | Item                                                                                     | Index                                                                                                    |
|-------|------------------------------------------------------------------------------------------|----------------------------------------------------------------------------------------------------|
| P2092 | Intake Camshaft Position Actuator<br>Control Circuit Low (Bank 2)                        | <ref. camshaft="" dtc="" gd(h4dotc)-202,="" intake="" p2092="" position<br="" to="">ACTUATOR CONTROL CIRCUIT LOW (BANK 2), Diagnostic Trouble Code<br/>(DTC) Detecting Criteria.&gt;</ref.>                       |
| P2093 | Intake Camshaft Position Actuator<br>Control Circuit High (Bank 2)                       | <ref. camshaft="" dtc="" gd(h4dotc)-202,="" intake="" p2093="" position<br="" to="">ACTUATOR CONTROL CIRCUIT HIGH (BANK 2), Diagnostic Trouble Code<br/>(DTC) Detecting Criteria.&gt;</ref.>                      |
| P2096 | Post Catalyst Fuel Trim System<br>Too Lean (Bank 1)                                      | <ref. catalyst="" dtc="" fuel="" gd(h4dotc)-203,="" p2096="" post="" to="" trim<br="">SYSTEM TOO LEAN (BANK 1), Diagnostic Trouble Code (DTC) Detecting<br/>Criteria.&gt;</ref.>                                  |
| P2097 | Post Catalyst Fuel Trim System<br>Too Rich (Bank 1)                                      | <ref. catalyst="" dtc="" fuel="" gd(h4dotc)-205,="" p2097="" post="" to="" trim<br="">SYSTEM TOO RICH (BANK 1), Diagnostic Trouble Code (DTC) Detecting<br/>Criteria.&gt;</ref.>                                  |
| P2101 | Throttle Actuator Control Motor<br>Circuit Range/Performance                             | <ref. actuator="" con-<br="" dtc="" gd(h4dotc)-207,="" p2101="" throttle="" to="">TROL MOTOR CIRCUIT RANGE/PERFORMANCE, Diagnostic Trouble<br/>Code (DTC) Detecting Criteria.&gt;</ref.>                          |
| P2102 | Throttle Actuator Control Motor<br>Circuit Low                                           | <ref. actuator="" con-<br="" dtc="" gd(h4dotc)-208,="" p2102="" throttle="" to="">TROL MOTOR CIRCUIT LOW, Diagnostic Trouble Code (DTC) Detecting<br/>Criteria.&gt;</ref.>                                        |
| P2103 | Throttle Actuator Control Motor<br>Circuit High                                          | <ref. actuator="" con-<br="" dtc="" gd(h4dotc)-209,="" p2103="" throttle="" to="">TROL MOTOR CIRCUIT HIGH, Diagnostic Trouble Code (DTC) Detecting<br/>Criteria.&gt;</ref.>                                       |
| P2109 | Throttle/Pedal Position Sensor "A"<br>Minimum Stop Performance                           | <ref. dtc="" gd(h4dotc)-210,="" p2109="" pedal="" position<br="" throttle="" to="">SENSOR "A" MINIMUM STOP PERFORMANCE, Diagnostic Trouble Code<br/>(DTC) Detecting Criteria.&gt;</ref.>                          |
| P2122 | Throttle/Pedal Position Sensor/<br>Switch "D" Circuit Low Input                          | <ref. dtc="" gd(h4dotc)-211,="" p2122="" pedal="" position<br="" throttle="" to="">SENSOR/SWITCH "D" CIRCUIT LOW INPUT, Diagnostic Trouble Code<br/>(DTC) Detecting Criteria.&gt;</ref.>                          |
| P2123 | Throttle/Pedal Position Sensor/<br>Switch "D" Circuit High Input                         | <ref. dtc="" gd(h4dotc)-213,="" p2123="" pedal="" position<br="" throttle="" to="">SENSOR/SWITCH "D" CIRCUIT HIGH INPUT, Diagnostic Trouble Code<br/>(DTC) Detecting Criteria.&gt;</ref.>                         |
| P2127 | Throttle/Pedal Position Sensor/<br>Switch "E" Circuit Low Input                          | <ref. dtc="" gd(h4dotc)-215,="" p2127="" pedal="" position<br="" throttle="" to="">SENSOR/SWITCH "E" CIRCUIT LOW INPUT, Diagnostic Trouble Code<br/>(DTC) Detecting Criteria.&gt;</ref.>                          |
| P2128 | Throttle/Pedal Position Sensor/<br>Switch "E" Circuit High Input                         | <ref. dtc="" gd(h4dotc)-217,="" p2128="" pedal="" position<br="" throttle="" to="">SENSOR/SWITCH "E" CIRCUIT HIGH INPUT, Diagnostic Trouble Code<br/>(DTC) Detecting Criteria.&gt;</ref.>                         |
| P2135 | Throttle/Pedal Position Sensor/<br>Switch "A"/"B" Voltage Correlation                    | <ref. dtc="" gd(h4dotc)-219,="" p2135="" pedal="" position<br="" throttle="" to="">SENSOR/SWITCH "A"/"B" VOLTAGE CORRELATION, Diagnostic Trouble<br/>Code (DTC) Detecting Criteria.&gt;</ref.>                    |
| P2138 | Throttle/Pedal Position Sensor/<br>Switch "D"/"E" Voltage Correlation                    | <ref. dtc="" gd(h4dotc)-221,="" p2138="" pedal="" position<br="" throttle="" to="">SENSOR/SWITCH "D"/"E" VOLTAGE CORRELATION, Diagnostic Trouble<br/>Code (DTC) Detecting Criteria.&gt;</ref.>                    |
| P2419 | Evaporative Emission System<br>Switching Valve Control Circuit<br>Low                    | <ref. dtc="" emission="" evaporative="" gd(h4dotc)-223,="" p2419="" sys-<br="" to="">TEM SWITCHING VALVE CONTROL CIRCUIT LOW, Diagnostic Trouble<br/>Code (DTC) Detecting Criteria.&gt;</ref.>                    |
| P2420 | Evaporative Emission System<br>Switching Valve Control Circuit<br>High                   | <ref. dtc="" emission="" evaporative="" gd(h4dotc)-224,="" p2420="" sys-<br="" to="">TEM SWITCHING VALVE CONTROL CIRCUIT HIGH, Diagnostic Trouble<br/>Code (DTC) Detecting Criteria.&gt;</ref.>                   |
| P2431 | Secondary Air Injection System Air<br>Flow /Pressure Sensor Circuit<br>Range/Performance | <ref. air="" dtc="" gd(h4dotc)-225,="" injection<br="" p2431="" secondary="" to="">SYSTEM AIR FLOW /PRESSURE SENSOR CIRCUIT RANGE/PERFOR-<br/>MANCE, Diagnostic Trouble Code (DTC) Detecting Criteria.&gt;</ref.> |
| P2432 | Secondary Air Injection System Air<br>Flow /Pressure Sensor Circuit Low                  | <ref. air="" dtc="" gd(h4dotc)-226,="" injection<br="" p2432="" secondary="" to="">SYSTEM AIR FLOW /PRESSURE SENSOR CIRCUIT LOW, Diagnostic<br/>Trouble Code (DTC) Detecting Criteria.&gt;</ref.>                 |
| P2433 | Secondary Air Injection System Air<br>Flow /Pressure Sensor Circuit High                 | <ref. air="" dtc="" gd(h4dotc)-227,="" injection<br="" p2433="" secondary="" to="">SYSTEM AIR FLOW /PRESSURE SENSOR CIRCUIT HIGH, Diagnostic<br/>Trouble Code (DTC) Detecting Criteria.&gt;</ref.>                |

GENERAL DESCRIPTION

| DTC   | Item                                                                       | Index                                                                                                    |
|-------|----------------------------------------------------------------------------|----------------------------------------------------------------------------------------------------|
| P2440 | Secondary Air Injection System<br>Switching Valve Stuck Open<br>(Bank1)    | <ref. air="" dtc="" gd(h4dotc)-228,="" injection<br="" p2440="" secondary="" to="">SYSTEM SWITCHING VALVE STUCK OPEN (BANK1), Diagnostic Trouble<br/>Code (DTC) Detecting Criteria.&gt;</ref.>     |
| P2441 | Secondary Air Injection System<br>Switching Valve Stuck Closed<br>(Bank 1) | <ref. air="" dtc="" gd(h4dotc)-228,="" injection<br="" p2441="" secondary="" to="">SYSTEM SWITCHING VALVE STUCK CLOSED (BANK1), Diagnostic Trou-<br/>ble Code (DTC) Detecting Criteria.&gt;</ref.> |
| P2442 | Secondary Air Injection System<br>Switching Valve Stuck Open<br>(Bank2)    | <ref. air="" dtc="" gd(h4dotc)-228,="" injection<br="" p2442="" secondary="" to="">SYSTEM SWITCHING VALVE STUCK OPEN (BANK2), Diagnostic Trouble<br/>Code (DTC) Detecting Criteria.&gt;</ref.>     |
| P2443 | Secondary Air Injection System<br>Switching Valve Stuck Closed<br>(Bank 2) | <ref. air="" dtc="" gd(h4dotc)-228,="" injection<br="" p2443="" secondary="" to="">SYSTEM SWITCHING VALVE STUCK CLOSED (BANK2), Diagnostic Trou-<br/>ble Code (DTC) Detecting Criteria.&gt;</ref.> |
| P2444 | Secondary Air Injection System<br>Pump Stuck On                            | <ref. air="" dtc="" gd(h4dotc)-229,="" injection<br="" p2444="" secondary="" to="">SYSTEM PUMP STUCK ON, Diagnostic Trouble Code (DTC) Detecting Cri-<br/>teria.&gt;</ref.>                        |

**GENERAL DESCRIPTION** 

## 2. Diagnostic Trouble Code (DTC) Detecting Criteria

### A: DTC P0011 INTAKE CAMSHAFT POSITION - TIMING OVER-ADVANCED OR SYSTEM PERFORMANCE (BANK 1)

### **1. OUTLINE OF DIAGNOSIS**

Detect the AVCS system malfunction.

Judge NG when the amount of AVCS actual timing advance does not approach to the amount of AVCS target timing advance.

#### 2. COMPONENT DESCRIPTION

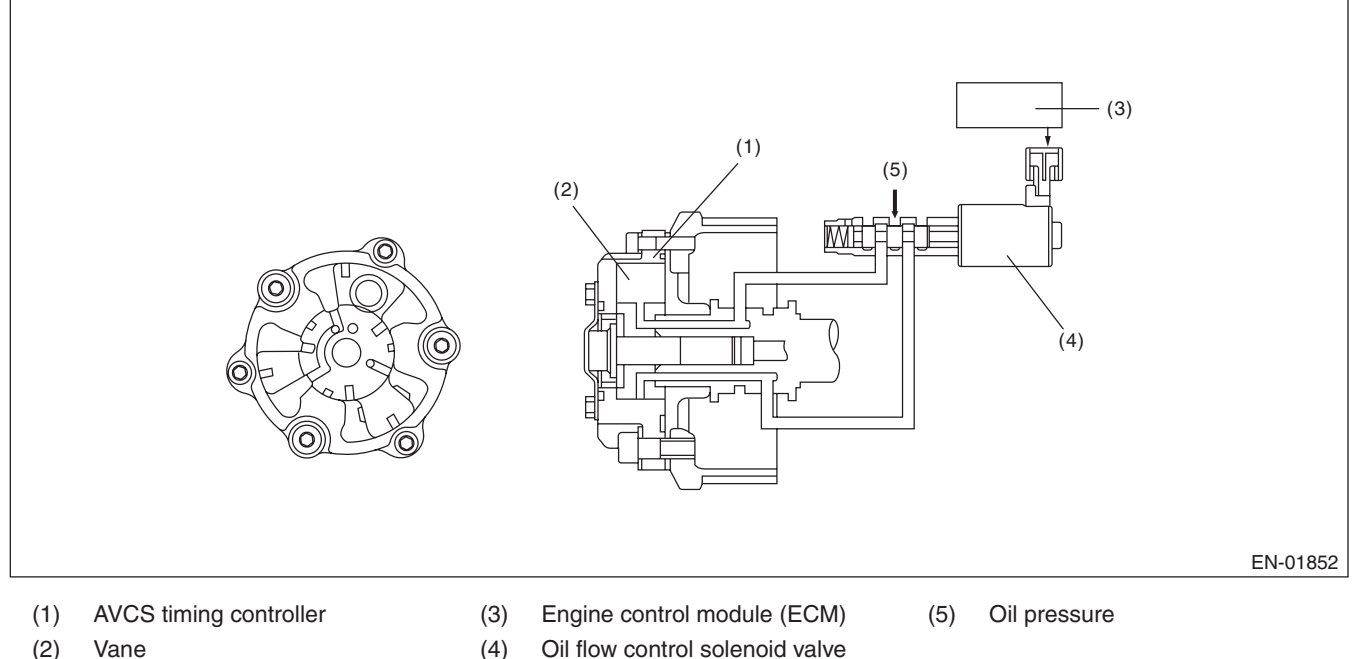

(2) Vane Oil flow control solenoid valve

3. ENABLE CONDITIONS

| Secondary Parameters                                    | Enable Condition |
|---------------------------------------------------------|------------------|
| Time of establishing all secondary parameter conditions | ≥ 3000 ms        |
| Battery voltage                                         | ≥ 10.9 V         |
| Engine speed                                            | ≥ 1300 rpm       |
| Engine coolant temperature                              | ≥ 60 °C (140 °F) |
| AVCS control                                            | Operation        |
| Target timing advance change amount (per 64 ms)         | < 1.07 °CA       |

### 4. GENERAL DRIVING CYCLE

Perform the diagnosis continuously after warming up when the engine speed increases and AVCS operates.

1) When the conditions during which the differences of AVCS target timing advance amount and AVCS actual timing advance amount is large continues for certain amount of time.

2) When the differences of target timing advance amount and actual timing advance amount is calculated during AVCS control, and the difference per predetermined time is the specified value or larger.

#### Abnormality Judgement

Judge as NG when the following conditions are established within the predetermined time.

#### Judgement Value

| Malfunction Criteria                         | Threshold Value                                                                                                    |
|----------------------------------------------|----------------------------------------------------------------------------------------------------|
| $\Sigma$ (Target position – Actual position) | > 8000 °CA (AT model)<br>(Bank 1)<br>> 8000 °CA (AT model)<br>(Bank 2)<br>> 5300 °CA (MT model)<br>(Bank 1)<br>> 5300 °CA (MT model)<br>(Bank 2)     |
| or<br>Σ(Target position – Actual position)   | < -8000 °CA (AT model)<br>(Bank 1)<br>< -8000 °CA (AT model)<br>(Bank 2)<br>< -5300 °CA (MT model)<br>(Bank 1)<br>< -5300 °CA (MT model)<br>(Bank 2) |

#### Time Needed for Diagnosis:

- AT model: 30000 ms
- MT model: 20000 ms

Malfunction Indicator Light Illumination: Illuminates when malfunction occurs in 2 continuous driving cycles.

#### Normality Judgement

Judge as OK and clear the NG if the following conditions are established within the predetermined time. **Judgement Value** 

| Malfunction Criteria                         | Threshold Value             |
|----------------------------------------------|-----------------------------|
| $\Sigma$ (Target position – Actual position) | ≤ 8000 °CA (AT model)       |
|                                              | (Bank 1)                    |
|                                              | ≤ 8000 °CA (AT model)       |
|                                              | (Bank 2)                    |
|                                              | ≤ 5300 °CA (MT model)       |
|                                              | (Bank 1)                    |
|                                              | ≤ 5300 °CA (MT model)       |
|                                              | (Bank 2)                    |
|                                              | and                         |
|                                              | $\geq$ –8000 °CA (AT model) |
|                                              | (Bank 1)                    |
|                                              | $\geq$ –8000 °CA (AT model) |
|                                              | (Bank 2)                    |
|                                              | $\geq$ –5300 °CA (MT model) |
|                                              | (Bank 1)                    |
|                                              | $\geq$ –5300 °CA (MT model) |
|                                              | (Bank 2)                    |

#### Time Needed for Diagnosis:

- AT model: 30000 ms
- MT model: 20000 ms

### **Diagnostic Trouble Code (DTC) Detecting Criteria**

**GENERAL DESCRIPTION** 

### **B: DTC P0016 CRANKSHAFT POSITION - CAMSHAFT POSITION CORRELATION** (BANK1)

#### **1. OUTLINE OF DIAGNOSIS**

Detect the AVCS system malfunction. Judge as NG when the timing advance is outside the normal range.

#### 2. COMPONENT DESCRIPTION

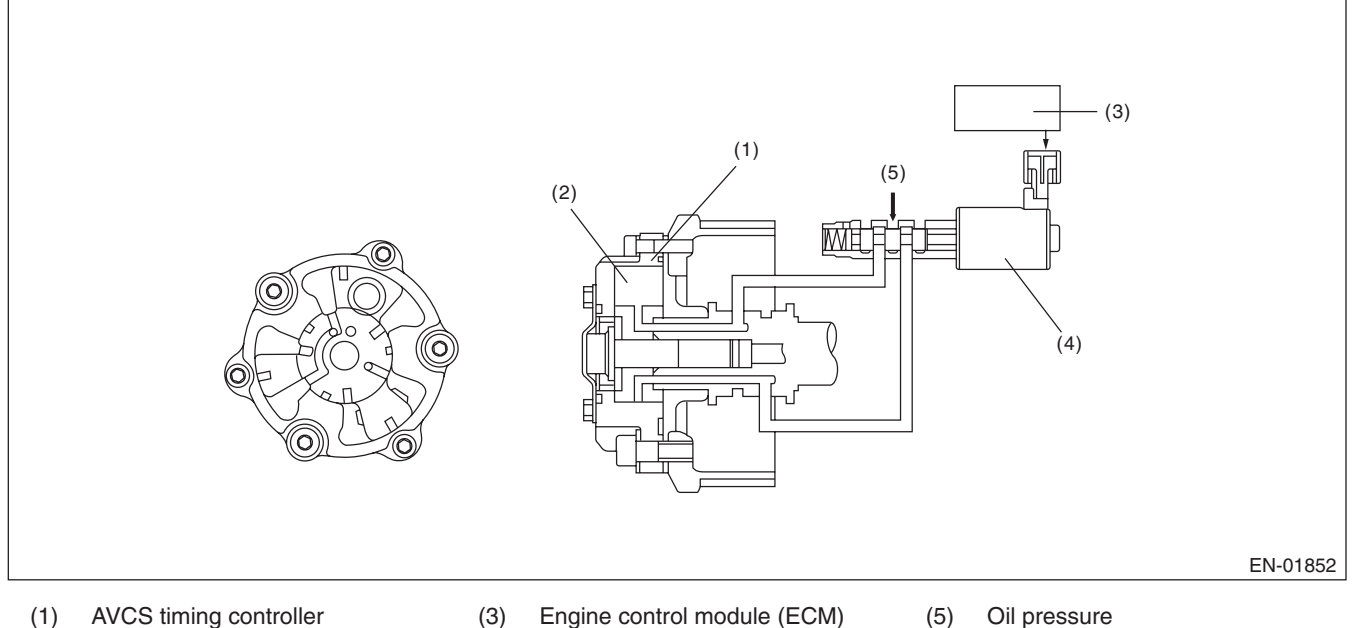

Vane

- Oil flow control solenoid valve (4)
- Oil pressure

(2)

#### 3. ENABLE CONDITIONS

| Secondary Parameters       | Enable Condition |
|----------------------------|------------------|
| Battery voltage            | ≥ 10.9 V         |
| Engine speed               | ≥ 500 rpm        |
| Engine coolant temperature | ≥ 60 °C (140 °F) |
| AVCS control               | Not in operation |
| Target timing advance      | 0°CA             |

### 4. GENERAL DRIVING CYCLE

Perform the diagnosis continuously after starting engine and while AVCS is not operating.

Judge as NG when the cam sensor input position is not within the normal range.

#### Abnormality Judgement

If the duration of time while the following conditions are met is longer than the time indicated, judge as NG. **Judgement Value** 

| Malfunction Criteria                                          | Threshold Value                                  |
|---------------------------------------------------------------|--------------------------------------------------|
| Crank angle when the camshaft position sensor signal comes in | < BTDC 17 °CA (Bank 1)<br>< BTDC 17 °CA (Bank 2) |
|                                                               | or                                               |
|                                                               | > BTDC 55 °CA (Bank 1)                           |
|                                                               | > BTDC 55 °CA (Bank 2)                           |

#### Time Needed for Diagnosis: 20000 ms

Malfunction Indicator Light Illumination: Illuminates when malfunction occurs in 2 continuous driving cycles.

#### Normality Judgement

Judge as OK and clear the NG if the continuous time while the following conditions are established is more than the predetermined time.

#### Judgement Value

| Malfunction Criteria                   | Threshold Value             |
|----------------------------------------|-----------------------------|
| Crank angle when the camshaft position | ≥ BTDC 17 °CA (Bank 1)      |
| sensor signal comes in                 | ≥ BTDC 17 °CA (Bank 2)      |
|                                        | and                         |
|                                        | $\leq$ BTDC 55 °CA (Bank 1) |
|                                        | $\leq$ BTDC 55 °CA (Bank 2) |

#### Time Needed for Diagnosis: 1000 ms

#### C: DTC P0018 CRANKSHAFT POSITION - CAMSHAFT POSITION CORRELATION (BANK2)

#### **1. OUTLINE OF DIAGNOSIS**

NOTE:

For the detection standard, refer to DTC P0016. <Ref. to GD(H4DOTC)-12, DTC P0016 CRANKSHAFT PO-SITION - CAMSHAFT POSITION CORRELATION (BANK1), Diagnostic Trouble Code (DTC) Detecting Criteria.>

#### D: DTC P0021 INTAKE CAMSHAFT POSITION - TIMING OVER-ADVANCED OR SYSTEM PERFORMANCE (BANK 2)

#### 1. OUTLINE OF DIAGNOSIS

NOTE:

For the detection standard, refer to DTC P0011. <Ref. to GD(H4DOTC)-10, DTC P0011 INTAKE CAM-SHAFT POSITION - TIMING OVER-ADVANCED OR SYSTEM PERFORMANCE (BANK 1), Diagnostic Trouble Code (DTC) Detecting Criteria.>

### Diagnostic Trouble Code (DTC) Detecting Criteria

GENERAL DESCRIPTION

### E: DTC P0030 HO2S HEATER CONTROL CIRCUIT (BANK 1 SENSOR 1)

#### 1. OUTLINE OF DIAGNOSIS

Detect functional errors of the front oxygen (A/F) sensor heater.

Judge as NG when it is determined that the front oxygen (A/F) sensor impedance is large when looking at engine status such as deceleration fuel cut.

#### 2. COMPONENT DESCRIPTION

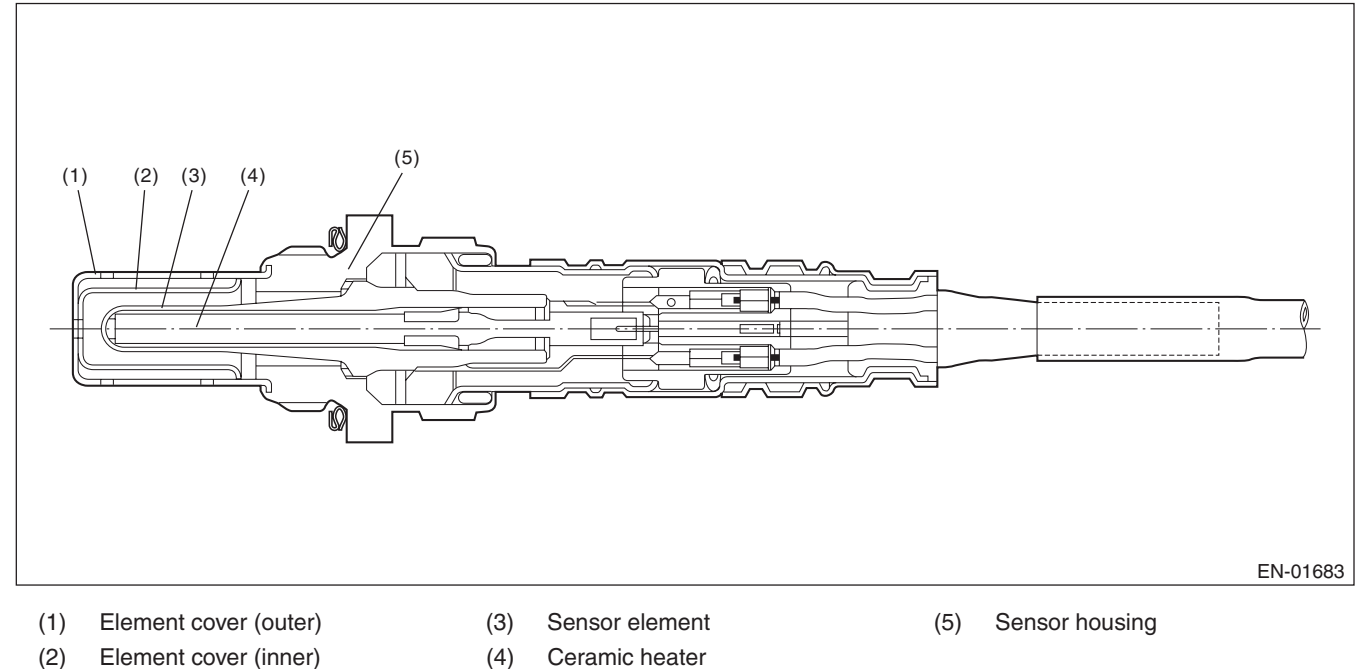

| 3. ENABLE CONDITIONS       |                  |
|----------------------------|------------------|
| Secondary Parameters       | Enable Condition |
| Condition established time | ≥ 42000 ms       |
| Battery voltage            | ≥ 10.9 V         |
| Heater current             | Permitted        |
| Control duty $\geq$ 35 %   | Experienced      |
| After fuel cut             | ≥ 20000 ms       |

### 4. GENERAL DRIVING CYCLE

Perform the diagnosis continuously after 42000 ms seconds or more have passed since the engine started.

#### Abnormality Judgement

If the duration of time while the following conditions are met is longer than the time indicated, judge as NG. **Judgement Value** 

| Malfunction Criteria                | Threshold Value |
|-------------------------------------|-----------------|
| Front oxygen (A/F) sensor impedance | > 50 Ω          |

#### Time Needed for Diagnosis: 10000 ms

Malfunction Indicator Light Illumination: Illuminates when malfunction occurs in 2 continuous driving cycles.

#### Normality Judgement

Judge as OK and clear the NG if the continuous time while the following conditions are established is more than the predetermined time.

#### Judgement Value

| Malfunction Criteria                | Threshold Value    |
|-------------------------------------|--------------------|
| Front oxygen (A/F) sensor impedance | $\leq$ 50 $\Omega$ |

Time Needed for Diagnosis: 10000 ms

### **Diagnostic Trouble Code (DTC) Detecting Criteria**

**GENERAL DESCRIPTION** 

### F: DTC P0031 HO2S HEATER CONTROL CIRCUIT LOW (BANK 1 SENSOR 1)

#### **1. OUTLINE OF DIAGNOSIS**

Detect front oxygen (A/F) sensor heater open or short circuit.

The front oxygen (A/F) sensor heater performs duty control, and the output terminal voltage at ON is 0 V, and the output terminal voltage at OFF is the battery voltage.

Judge as NG when the terminal voltage remains Low.

#### 2. COMPONENT DESCRIPTION

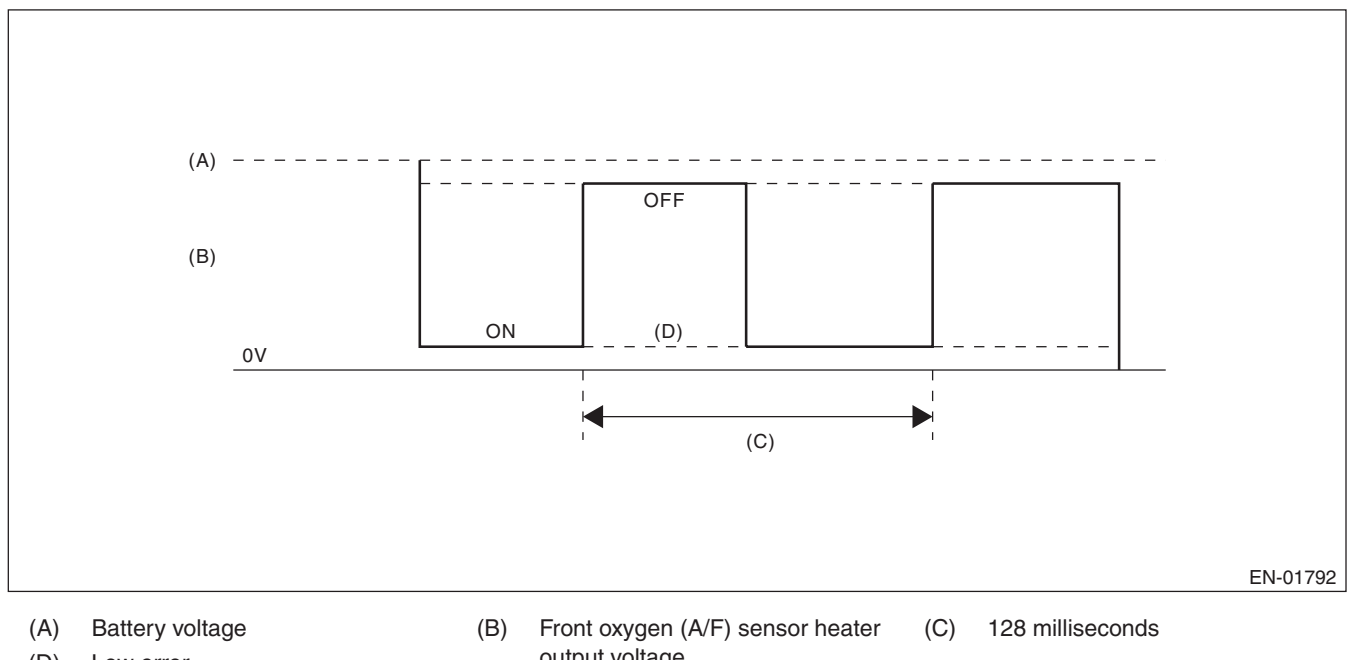

(D) Low error

# output voltage

#### 3. ENABLE CONDITIONS

| Secondary Parameters | Enable Condition |
|----------------------|------------------|
| Battery voltage      | $\geq$ 10.9 V    |

#### 4. GENERAL DRIVING CYCLE

Always perform the diagnosis continuously.

#### Abnormality Judgement

If the duration of time while the following conditions are met is longer than the time indicated, judge as NG. **Judgement Value** 

| Malfunction Criteria                     | Threshold Value |
|------------------------------------------|-----------------|
| Output voltage level                     | Low             |
| Front oxygen (A/F) sensor heater control | < 87.5 %        |
| duty                                     |                 |

**Time Needed for Diagnosis:** 4 ms × 250 time(s) **Malfunction Indicator Light Illumination:** Illuminates as soon as a malfunction occurs.

#### • Normality Judgement

Judge as OK and clear the NG if the continuous time while the following conditions are established is more than the predetermined time.

#### **Judgement Value**

| Malfunction Criteria | Threshold Value |
|----------------------|-----------------|
| Output voltage level | High            |

Time Needed for Diagnosis: Less than 1 second

### Diagnostic Trouble Code (DTC) Detecting Criteria

GENERAL DESCRIPTION

### G: DTC P0032 HO2S HEATER CONTROL CIRCUIT HIGH (BANK 1 SENSOR 1)

#### **1. OUTLINE OF DIAGNOSIS**

Detect front oxygen (A/F) sensor heater open or short circuit.

The front oxygen (A/F) sensor heater performs duty control, and the output terminal voltage at ON is 0 V, and the output terminal voltage at OFF is the battery voltage.

Judge as NG when the terminal voltage remains High.

#### 2. COMPONENT DESCRIPTION

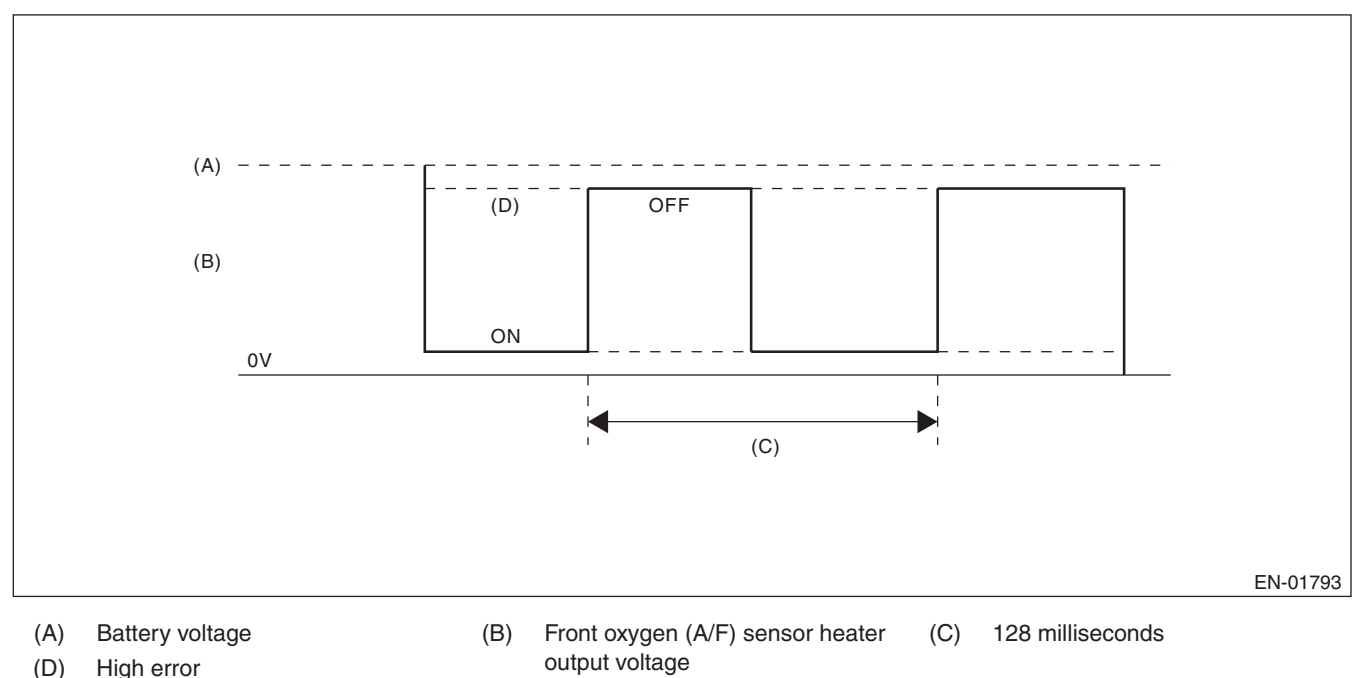

#### 3. ENABLE CONDITIONS

| Secondary Parameters | Enable Condition |
|----------------------|------------------|
| Battery voltage      | $\geq$ 10.9 V    |

#### 4. GENERAL DRIVING CYCLE

Always perform the diagnosis continuously.

#### Abnormality Judgement

If the duration of time while the following conditions are met is longer than the time indicated, judge as NG. **Judgement Value** 

| Malfunction Criteria                     | Threshold Value |
|------------------------------------------|-----------------|
| Output voltage level                     | High            |
| Front oxygen (A/F) sensor heater control | ≥ 12.5 %        |
| duty                                     |                 |

**Time Needed for Diagnosis:** 4 ms × 500 time(s) **Malfunction Indicator Light Illumination:** Illuminates as soon as a malfunction occurs.

#### • Normality Judgement

Judge as OK and clear the NG if the continuous time while the following conditions are established is more than the predetermined time.

#### **Judgement Value**

| Malfunction Criteria | Threshold Value |
|----------------------|-----------------|
| Output voltage level | Low             |

Time Needed for Diagnosis: Less than 1 second

### **Diagnostic Trouble Code (DTC) Detecting Criteria**

**GENERAL DESCRIPTION** 

### H: DTC P0037 HO2S HEATER CONTROL CIRCUIT LOW (BANK 1 SENSOR 2)

#### **1. OUTLINE OF DIAGNOSIS**

Detect the rear oxygen sensor heater open or short circuit.

The rear oxygen sensor heater performs duty control, and the output terminal voltage at ON is 0 V, and the output terminal voltage at OFF is the battery voltage.

Judge as NG when the terminal voltage remains Low.

#### 2. COMPONENT DESCRIPTION

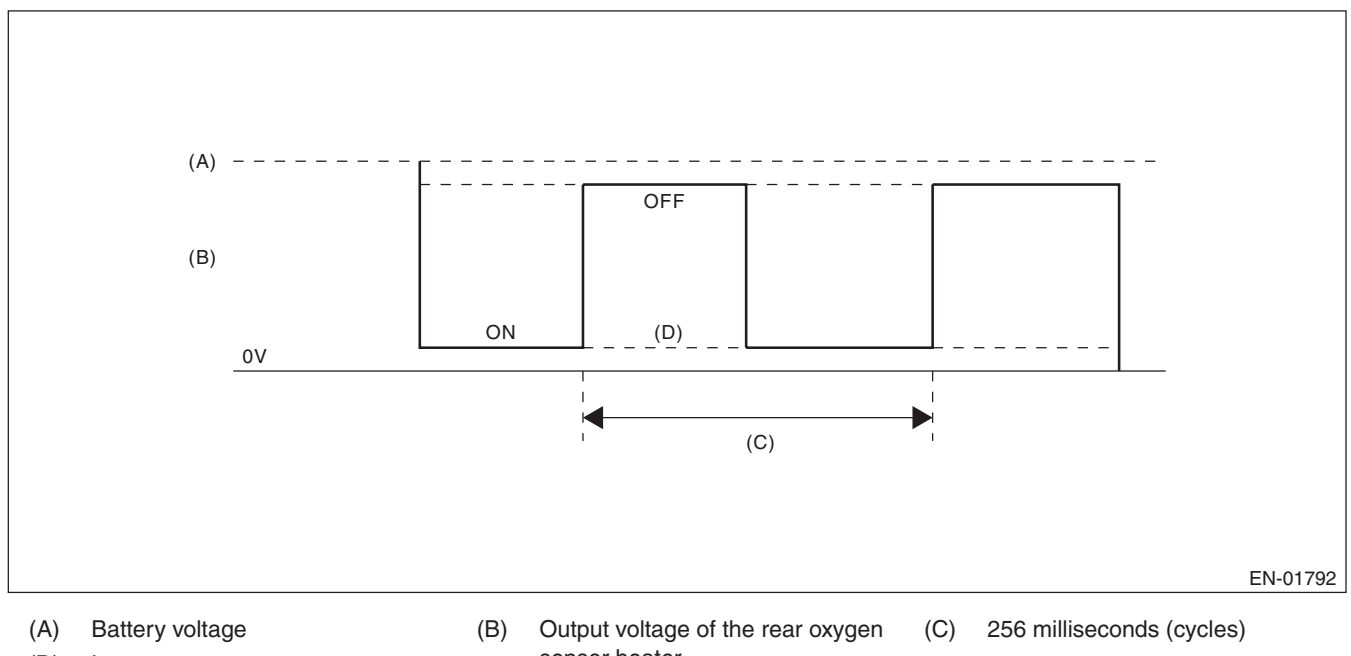

(D) Low error

# sensor heater

#### 3. ENABLE CONDITIONS

| Secondary Parameters               | Enable Condition |
|------------------------------------|------------------|
| Battery voltage                    | ≥ 10.9 V         |
| Elapsed time after engine starting | ≥ 1 second       |
| Engine speed                       | < 8000 rpm       |

#### 4. GENERAL DRIVING CYCLE

After starting the engine, perform the diagnosis continuously when engine is low speed.

#### • Abnormality Judgement

If the duration of time while the following conditions are met is longer than the time indicated, judge as NG. **Judgement Value** 

| Malfunction Criteria                   | Threshold Value |
|----------------------------------------|-----------------|
| Output voltage level                   | Low             |
| Rear oxygen sensor heater control duty | < 75 %          |

#### Time Needed for Diagnosis: 8 ms × 320 time(s)

Malfunction Indicator Light Illumination: Illuminates when malfunction occurs in 2 continuous driving cycles.

#### • Normality Judgement

Judge as OK and clear the NG if the continuous time while the following conditions are established is more than the predetermined time.

#### **Judgement Value**

| Malfunction Criteria | Threshold Value |
|----------------------|-----------------|
| Output voltage level | High            |

Time Needed for Diagnosis: Less than 1 second

### **Diagnostic Trouble Code (DTC) Detecting Criteria**

**GENERAL DESCRIPTION** 

#### DTC P0038 HO2S HEATER CONTROL CIRCUIT HIGH (BANK 1 SENSOR 2) 1:

#### **1. OUTLINE OF DIAGNOSIS**

Detect the rear oxygen sensor heater open or short circuit.

The rear oxygen sensor heater performs duty control, and the output terminal voltage at ON is 0 V, and the output terminal voltage at OFF is the battery voltage.

Judge as NG when the terminal voltage remains High.

#### 2. COMPONENT DESCRIPTION

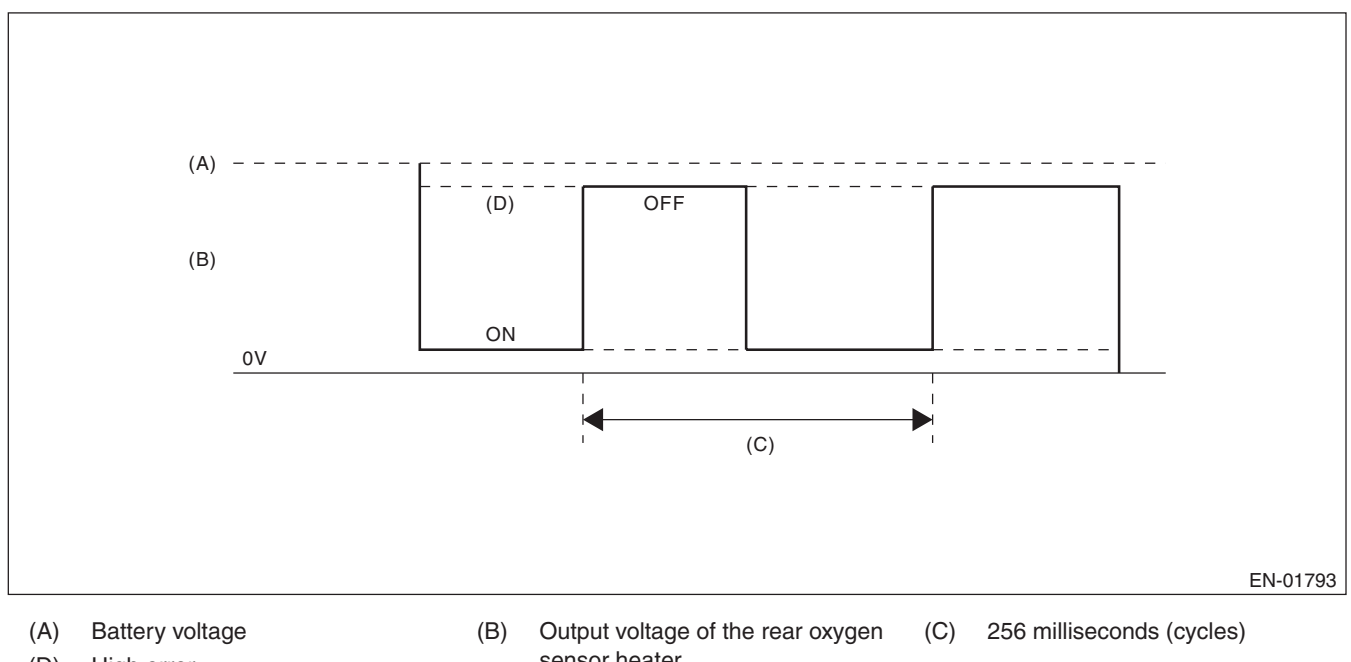

(D) High error

# sensor heater

#### 3. ENABLE CONDITIONS

| Secondary Parameters               | Enable Condition |
|------------------------------------|------------------|
| Battery voltage                    | $\geq$ 10.9 V    |
| Elapsed time after engine starting | ≥ 1 second       |
| Engine speed                       | < 8000 rpm       |

#### 4. GENERAL DRIVING CYCLE

After starting the engine, perform the diagnosis continuously when engine is low speed.

#### • Abnormality Judgement

If the duration of time while the following conditions are met is longer than the time indicated, judge as NG. **Judgement Value** 

| Malfunction Criteria                   | Threshold Value |
|----------------------------------------|-----------------|
| Output voltage level                   | High            |
| Rear oxygen sensor heater control duty | ≥ 25 %          |

#### Time Needed for Diagnosis: 8 ms × 320 time(s)

Malfunction Indicator Light Illumination: Illuminates when malfunction occurs in 2 continuous driving cycles.

#### • Normality Judgement

Judge as OK and clear the NG if the continuous time while the following conditions are established is more than the predetermined time.

#### **Judgement Value**

| Malfunction Criteria | Threshold Value |
|----------------------|-----------------|
| Output voltage level | Low             |

Time Needed for Diagnosis: Less than 1 second

### **Diagnostic Trouble Code (DTC) Detecting Criteria**

**GENERAL DESCRIPTION** 

### J: DTC P0068 MAP/MAF - THROTTLE POSITION CORRELATION

#### **1. OUTLINE OF DIAGNOSIS**

Detect problems in the intake manifold pressure sensor output properties. Judge as NG when the intake air pressure AD value is Low whereas it seemed to be High from the viewpoint of engine condition, or when it is High whereas it seemed to be Low from the engine condition.

#### 2. COMPONENT DESCRIPTION

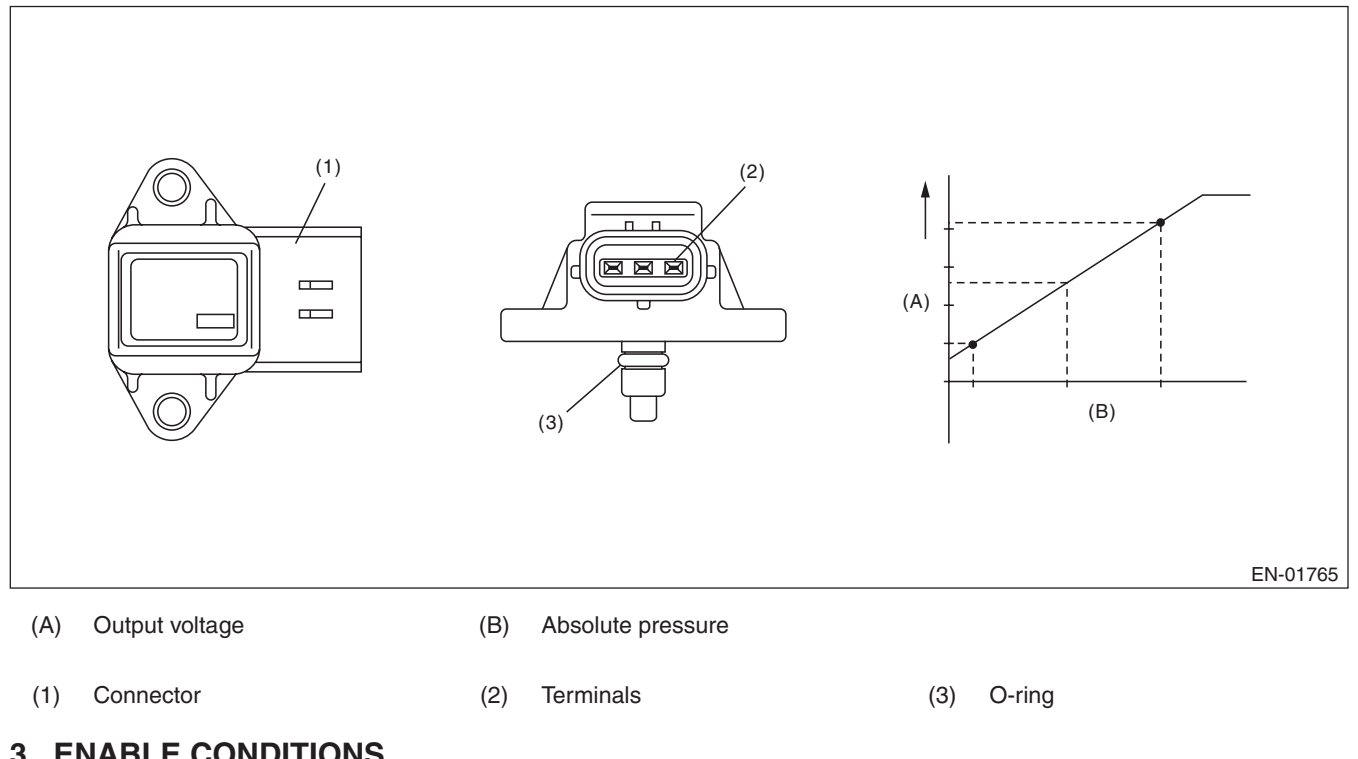

#### 3. ENABLE CONDITIONS

| Secondary Parameters       | Enable Condition |
|----------------------------|------------------|
| Engine coolant temperature | ≥ 70 °C (158 °F) |

#### 4. GENERAL DRIVING CYCLE

Perform the diagnosis continuously after idling.

#### Abnormality Judgement

Judge as NG when Low side or High side becomes NG.

If the duration of time while the following conditions are met is longer than the time indicated, judge as NG.

#### **Judgement Value**

| Malfunction Criteria | Threshold Value             |
|----------------------|-----------------------------|
| Low                  |                             |
| Engine speed         | < 2500 rpm                  |
| Throttle position    | ≥ 10 °                      |
| Output voltage       | < 1 V                       |
| Engine load          | > 1.356 g/rev (0.05 oz/rev) |
| High                 |                             |
| Engine speed         | 600 rpm — 900 rpm           |
| Throttle position    | < 2.75 °                    |
| Output voltage       | ≥ 2.36 V                    |
| Engine load          | < 0.4 g/rev (0.01 oz/rev)   |

#### Time Needed for Diagnosis:

Low side: 3000 ms

High side: 3000 ms

**Malfunction Indicator Light Illumination:** Illuminates when malfunction occurs in 2 continuous driving cycles.

#### • Normality Judgement

Judge as OK and clear the NG when both Low side and High side become OK.

If the duration of time while the following conditions are met is longer than the time indicated, judge as OK. **Judgement Value** 

| Malfunction Criteria | Threshold Value             |
|----------------------|-----------------------------|
| Low                  |                             |
| Engine speed         | < 2500 rpm                  |
| Throttle position    | $\geq$ 10 $^{\circ}$        |
| Output voltage       | $\geq$ 1 V                  |
| Engine load          | > 1.356 g/rev (0.05 oz/rev) |
| High                 |                             |
| Engine speed         | 600 rpm — 900 rpm           |
| Throttle position    | < 2.75 °                    |
| Output voltage       | < 2.36 V                    |
| Engine load          | < 0.4 g/rev (0.01 oz/rev)   |

#### Time Needed for Diagnosis:

Low side: Less than 1 second High side: Less than 1 second
# K: DTC P0101 MASS OR VOLUME AIR FLOW CIRCUIT RANGE/PERFORMANCE

## 1. OUTLINE OF DIAGNOSIS

Detect the malfunction of air flow sensor output properties.

Judge as a low side NG when the air flow voltage indicates a small value regardless of running in a state where the air flow voltage increases. Judge as a high side NG when the air flow voltage indicates a large value regardless of running in a state where the air flow voltage decreases. Judge air flow sensor property NG when the Low side or High side becomes NG.

## 2. COMPONENT DESCRIPTION

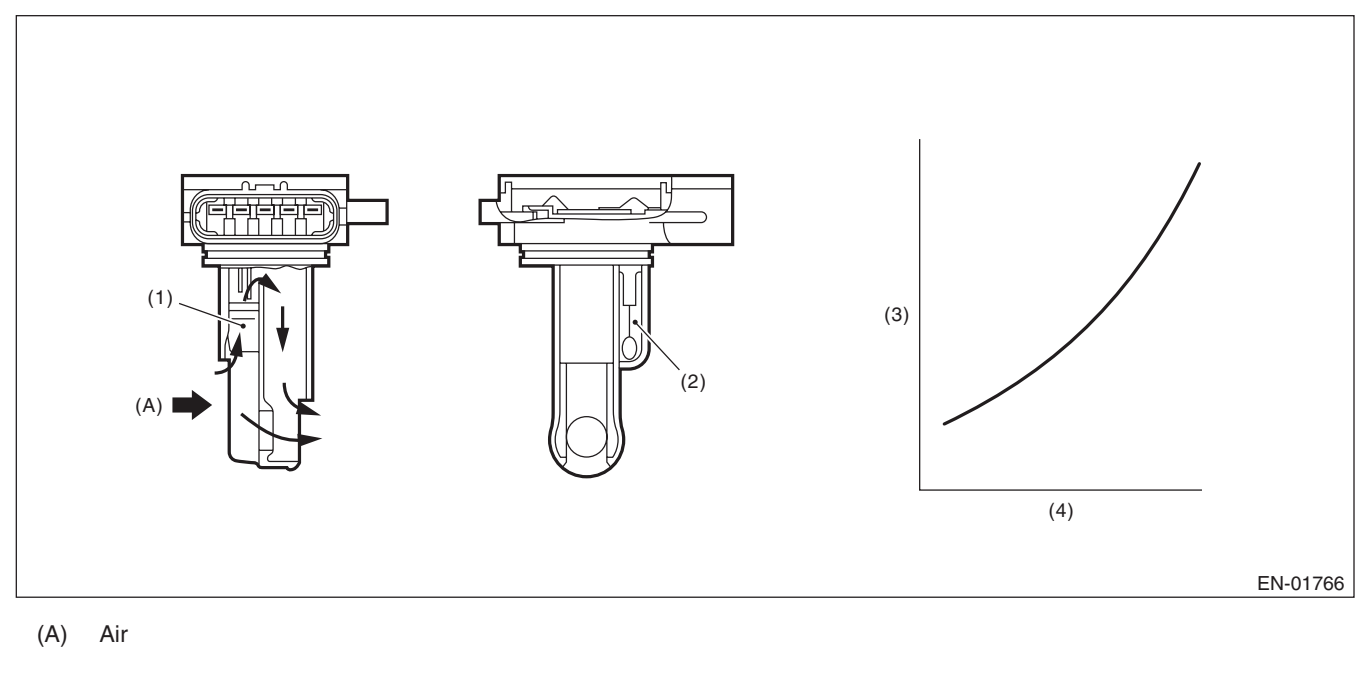

(1) Air flow sensor

(2)

(3) Voltage (V)

(4) Amount of intake air (kg (lb)/s)

## 3. ENABLE CONDITIONS

| Secondary Parameters       | Enable Condition |
|----------------------------|------------------|
| Engine coolant temperature | ≥ 70 °C (158 °F) |

## 4. GENERAL DRIVING CYCLE

Intake air temperature sensor

Perform the diagnosis continuously after idling.

#### • Abnormality Judgement

Judge as NG when Low side or High side becomes NG.

If the duration of time while the following conditions are met is longer than the time indicated, judge as NG.

#### **Judgement Value**

| Malfunction Criteria     | Threshold Value                     |
|--------------------------|-------------------------------------|
| Low                      |                                     |
| Output voltage           | < 1.5 V                             |
| Engine speed             | ≥ 2500 rpm                          |
| Throttle opening angle   | ≥ 15 °                              |
| Intake manifold pressure | ≥ 53.3 kPa (400 mmHg, 15.7 inHg)    |
| High (1)                 |                                     |
| Output voltage           | $\geq$ 1.95 V                       |
| Engine speed             | 600 rpm — 900 rpm                   |
| Throttle opening angle   | < 4.1 °                             |
| Intake manifold pressure | < 52.7 kPa (395 mmHg,<br>15.6 inHg) |
| High (2)                 |                                     |
| Output voltage           | ≥ 1.70 V                            |
| Engine speed             | 600 rpm — 900 rpm                   |
| Throttle opening angle   | < 4.1 °                             |
| Intake manifold pressure | < 52.7 kPa (395 mmHg,<br>15.6 inHg) |
| Fuel system diagnosis    | Rich side malfunction               |

#### Time Needed for Diagnosis:

Low: 3000 ms High: 10000 ms

Malfunction Indicator Light Illumination: Illuminates when malfunction occurs in 2 continuous driving cycles.

#### Normality Judgement

Judge as OK and clear the NG when both Low side and High side become OK.

Judge as OK and clear the NG if the continuous time while the following conditions are established is more than the predetermined time.

#### Judgement Value

| Malfunction Criteria     | Threshold Value            |
|--------------------------|----------------------------|
| Low                      |                            |
| Output voltage           | $\geq$ 1.5 V               |
| Engine speed             | ≥ 2500 rpm                 |
| Throttle opening angle   | ≥ 15 °                     |
| Intake manifold pressure | $\geq$ 53.3 kPa (400 mmHg, |
|                          | 15.7 inHg)                 |
| High                     |                            |
| Output voltage           | < 1.95 V                   |
| Engine speed             | 600 rpm — 900 rpm          |
| Throttle opening angle   | < 4.1 °                    |
| Intake manifold pressure | < 52.7 kPa (395 mmHg,      |
|                          | 15.6 inHg)                 |
| Fuel system diagnosis    | Rich side normal           |

**Time Needed for Diagnosis**: Low: Less than 1 second High: Less than 1 second

# GD(H4DOTC)-27

GENERAL DESCRIPTION

# L: DTC P0102 MASS OR VOLUME AIR FLOW CIRCUIT LOW INPUT

## **1. OUTLINE OF DIAGNOSIS**

Detect open or short circuits of the air flow sensor. Judge as NG if out of specification.

## 2. COMPONENT DESCRIPTION

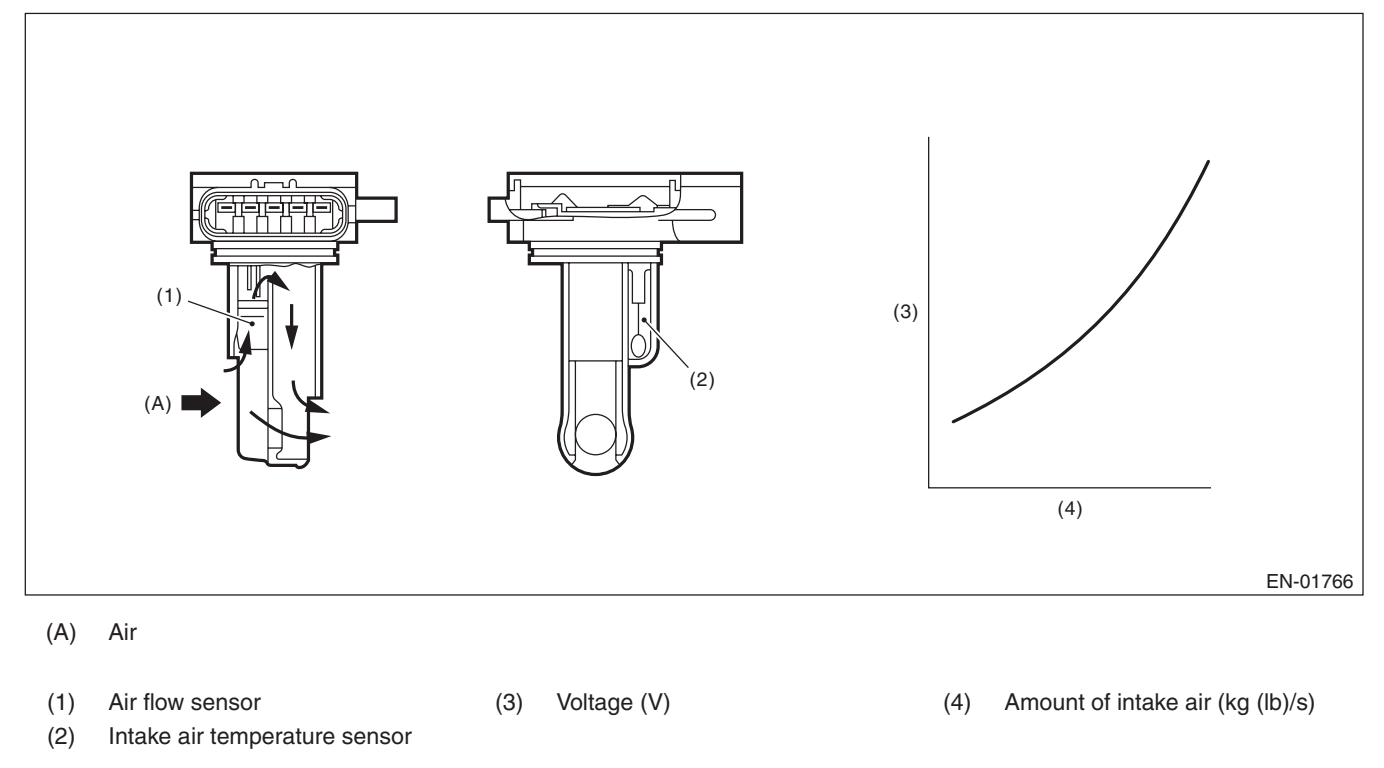

## 3. ENABLE CONDITIONS

|      | Secondary Parameters | Enable Condition |
|------|----------------------|------------------|
| None |                      |                  |

## 4. GENERAL DRIVING CYCLE

Always perform the diagnosis continuously.

## 5. DIAGNOSTIC METHOD

#### Abnormality Judgement

If the duration of time while the following conditions are met is longer than the time indicated, judge as NG. **Judgement Value** 

| Malfunction Criteria | Threshold Value |
|----------------------|-----------------|
| Output voltage       | $\leq$ 0.22 V   |

#### Time Needed for Diagnosis: 500 ms

Malfunction Indicator Light Illumination: Illuminates as soon as a malfunction occurs.

#### Normality Judgement

Judge as OK and clear the NG if the continuous time while the following conditions are established is more than the predetermined time.

#### **Judgement Value**

| Malfunction Criteria | Threshold Value |
|----------------------|-----------------|
| Output voltage       | > 0.22 V        |

# M: DTC P0103 MASS OR VOLUME AIR FLOW CIRCUIT HIGH INPUT

## **1. OUTLINE OF DIAGNOSIS**

Detect open or short circuits of the air flow sensor. Judge as NG if out of specification.

## 2. COMPONENT DESCRIPTION

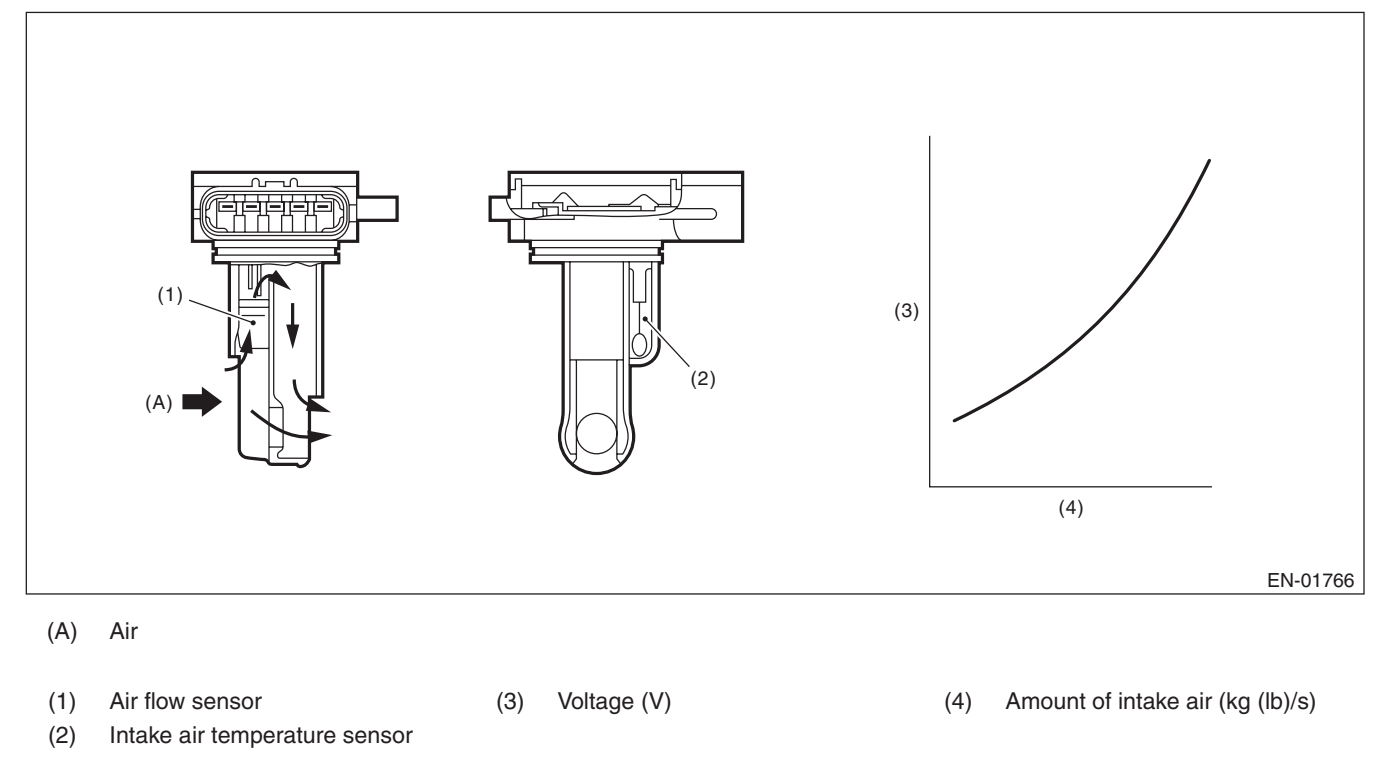

## 3. ENABLE CONDITIONS

|      | Secondary Parameters | Enable Condition |
|------|----------------------|------------------|
| None |                      |                  |

# 4. GENERAL DRIVING CYCLE

Always perform the diagnosis continuously.

## 5. DIAGNOSTIC METHOD

#### Abnormality Judgement

If the duration of time while the following conditions are met is longer than the time indicated, judge as NG. **Judgement Value** 

| Malfunction Criteria | Threshold Value |
|----------------------|-----------------|
| Output voltage       | ≥ 4.98 V        |

#### Time Needed for Diagnosis: 500 ms

Malfunction Indicator Light Illumination: Illuminates as soon as a malfunction occurs.

#### Normality Judgement

Judge as OK and clear the NG if the continuous time while the following conditions are established is more than the predetermined time.

#### **Judgement Value**

| Malfunction Criteria | Threshold Value |
|----------------------|-----------------|
| Output voltage       | < 4.98 V        |

GENERAL DESCRIPTION

# N: DTC P0107 MANIFOLD ABSOLUTE PRESSURE/BAROMETRIC PRESSURE CIRCUIT LOW INPUT

# 1. OUTLINE OF DIAGNOSIS

Detect the open or short circuit of intake manifold pressure sensor. Judge as NG if out of specification.

# 2. COMPONENT DESCRIPTION

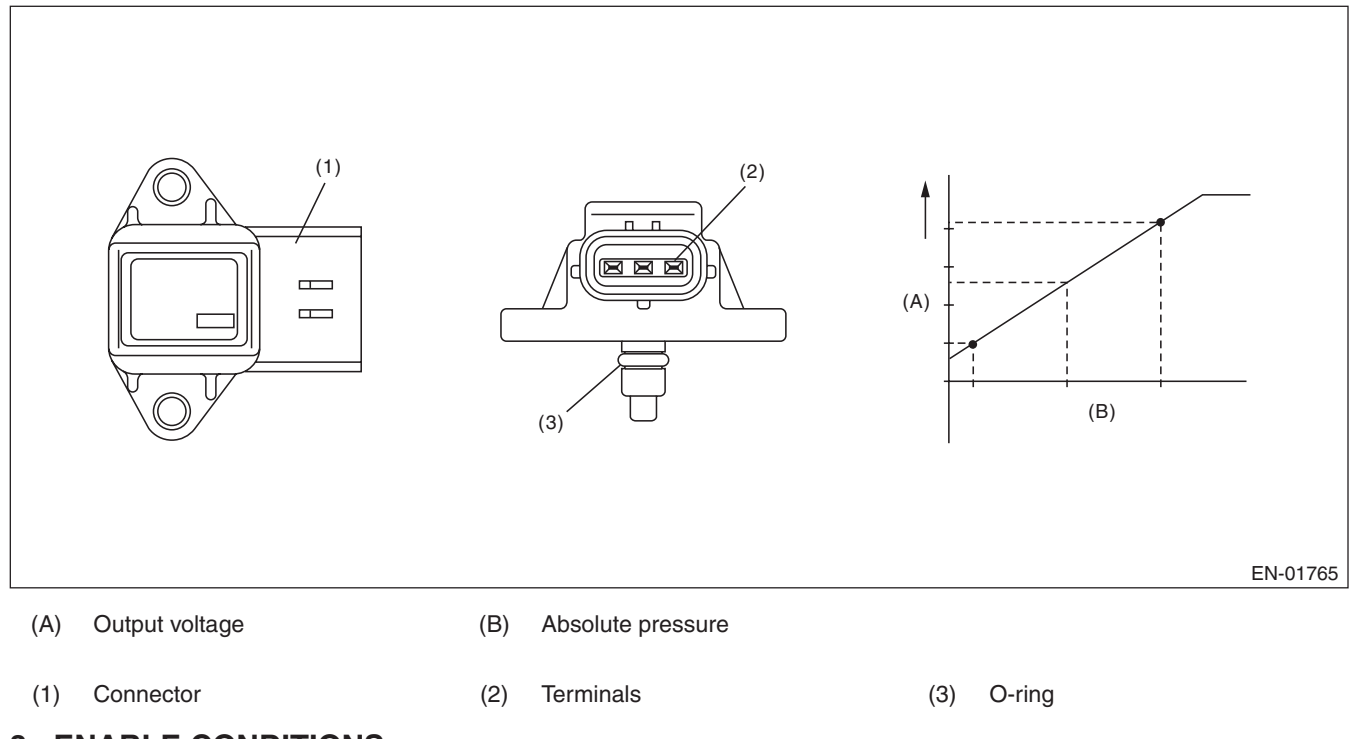

## 3. ENABLE CONDITIONS

|      | Secondary Parameters | Enable Condition |
|------|----------------------|------------------|
| None |                      |                  |

## 4. GENERAL DRIVING CYCLE

Always perform the diagnosis continuously.

## 5. DIAGNOSTIC METHOD

#### Abnormality Judgement

If the duration of time while the following conditions are met is longer than the time indicated, judge as NG. **Judgement Value** 

| Malfunction Criteria | Threshold Value |
|----------------------|-----------------|
| Output voltage       | ≤ 0.573 V       |

#### Time Needed for Diagnosis: 500 ms

Malfunction Indicator Light Illumination: Illuminates as soon as a malfunction occurs.

#### Normality Judgement

Judge as OK and clear the NG if the continuous time while the following conditions are established is more than the predetermined time.

#### **Judgement Value**

| Malfunction Criteria | Threshold Value |
|----------------------|-----------------|
| Output voltage       | > 0.573 V       |

## O: DTC P0108 MANIFOLD ABSOLUTE PRESSURE/BAROMETRIC PRESSURE CIRCUIT HIGH INPUT

## **1. OUTLINE OF DIAGNOSIS**

Detect the open or short circuit of intake manifold pressure sensor. Judge as NG if out of specification.

## 2. COMPONENT DESCRIPTION

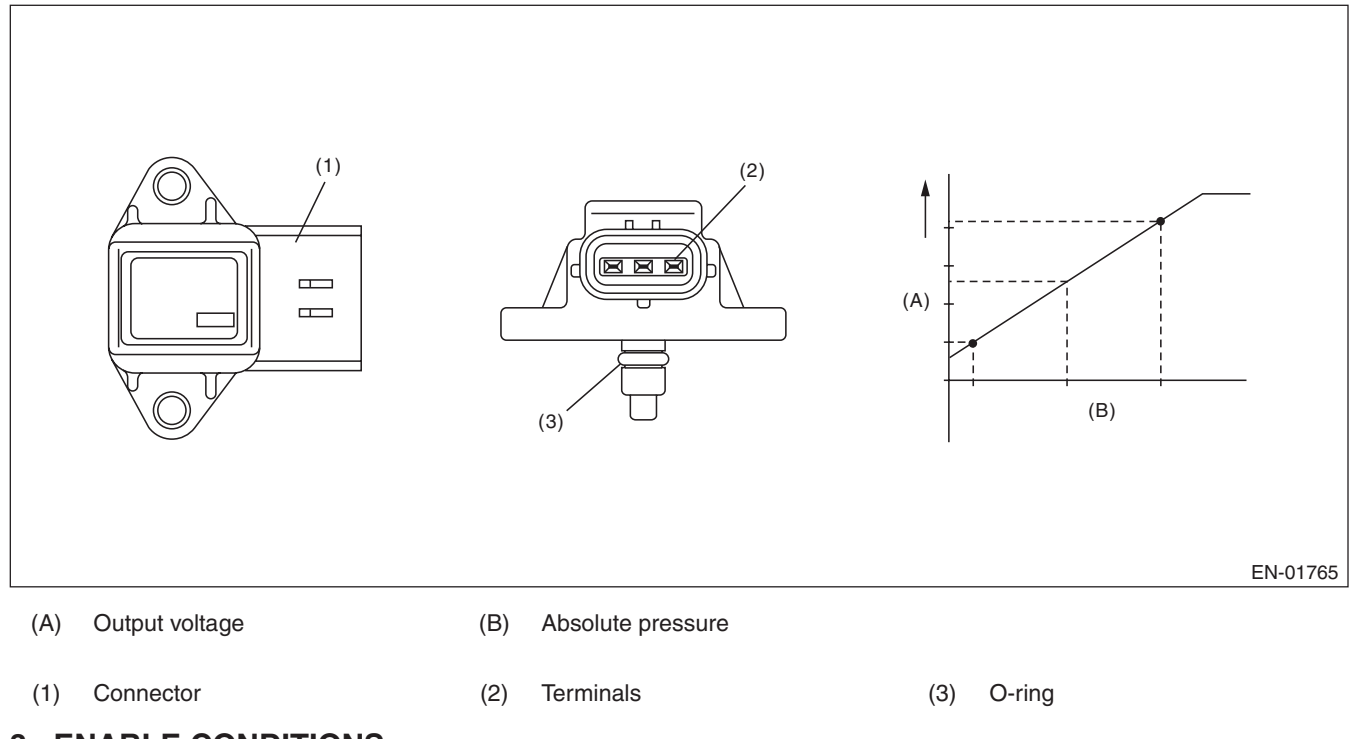

## 3. ENABLE CONDITIONS

|      | Secondary Parameters | Enable Condition |
|------|----------------------|------------------|
| None |                      |                  |

#### 4. GENERAL DRIVING CYCLE

Always perform the diagnosis continuously.

## 5. DIAGNOSTIC METHOD

#### Abnormality Judgement

If the duration of time while the following conditions are met is longer than the time indicated, judge as NG. **Judgement Value** 

| Malfunction Criteria | Threshold Value |
|----------------------|-----------------|
| Output voltage       | ≥ 4.596499186 V |

#### Time Needed for Diagnosis: 500 ms

Malfunction Indicator Light Illumination: Illuminates as soon as a malfunction occurs.

#### Normality Judgement

Judge as OK and clear the NG if the continuous time while the following conditions are established is more than the predetermined time.

#### **Judgement Value**

| Malfunction Criteria | Threshold Value |
|----------------------|-----------------|
| Output voltage       | < 4.596499186 V |

# P: DTC P0111 INTAKE AIR TEMPERATURE SENSOR 1 CIRCUIT RANGE/ PERFORMANCE

## **1. OUTLINE OF DIAGNOSIS**

Detect the malfunction of intake air temperature sensor output property.

Judge as NG when the intake air temperature is not varied whereas it seemed to be varied from the viewpoint of engine condition.

## 2. COMPONENT DESCRIPTION

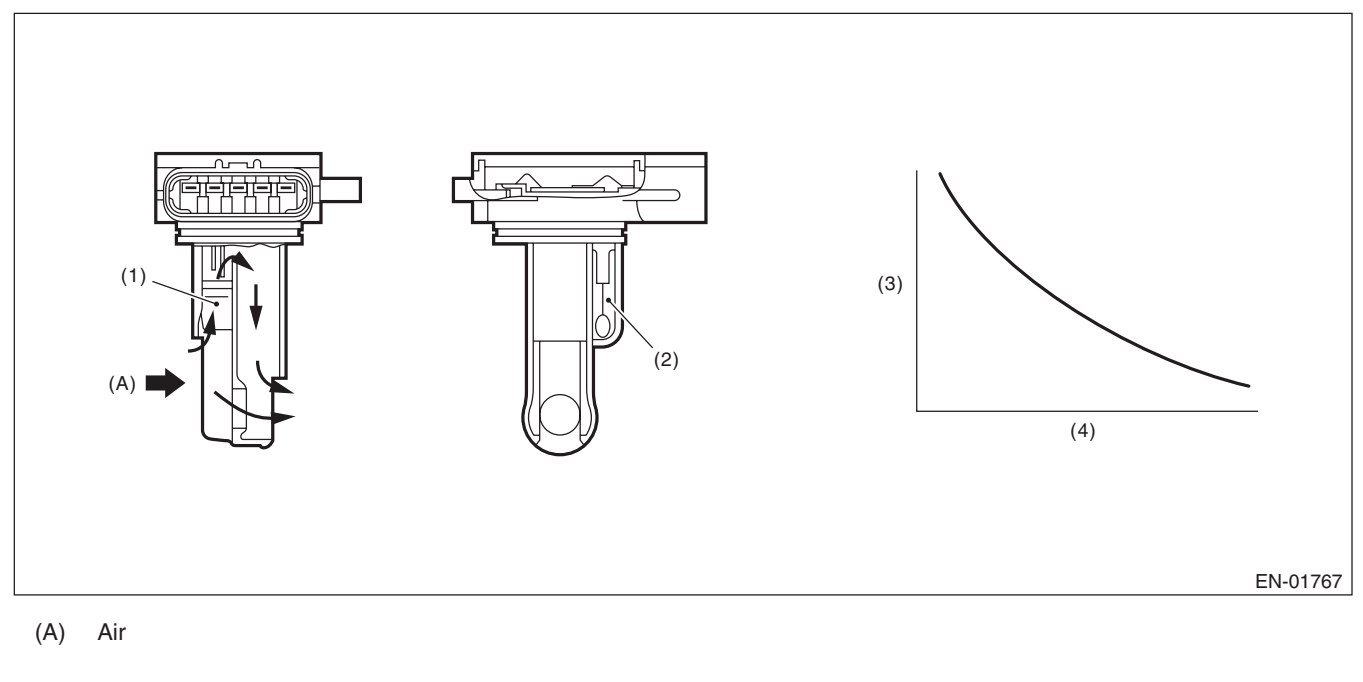

- (1) Air flow sensor
- (3) Resistance value ( $\Omega$ )
- (4) Intake air temperature °C (°F)

(2) Intake air temperature sensor

# 3. ENABLE CONDITIONS

| Secondary Parameters                                                   | Enable Condition |
|------------------------------------------------------------------------|------------------|
| Engine coolant temperature at engine starting                          | < 30 °C (86 °F)  |
| Engine coolant temperature                                             | ≥ 95 °C (203 °F) |
| Battery voltage                                                        | ≥ 10.9 V         |
| Continuous time when the vehicle speed is less than 60 km/h (37.3 MPH) | ≥ 600 s          |

# 4. GENERAL DRIVING CYCLE

Perform the diagnosis when the vehicle speed condition is met after warming up from a cold condition.

#### • Abnormality Judgement

Judge as NG when the following conditions are established.

#### Judgement Value

| Malfunction Criteria                            | Threshold Value                                                      |
|-------------------------------------------------|----------------------------------------------------------------------|
| Output voltage difference between Max. and Min. | < 0.02 V (Equivalent to<br>approximately 0.5°C<br>(0.9°F) near 25°C) |

Time Needed for Diagnosis: Less than 1 second

**Malfunction Indicator Light Illumination:** Illuminates when malfunction occurs in 2 continuous driving cycles.

#### • Normality Judgement

Judge as OK and clear the NG if the following conditions are established.

#### Judgement Value

| Malfunction Criteria                   | Threshold Value |
|----------------------------------------|-----------------|
| Output voltage difference between Max. | ≥ 0.02 V        |
| and Min.                               |                 |

GENERAL DESCRIPTION

# Q: DTC P0112 INTAKE AIR TEMPERATURE SENSOR 1 CIRCUIT LOW

## **1. OUTLINE OF DIAGNOSIS**

Detect open or short circuit of the intake air temperature sensor. Judge as NG if out of specification.

## 2. COMPONENT DESCRIPTION

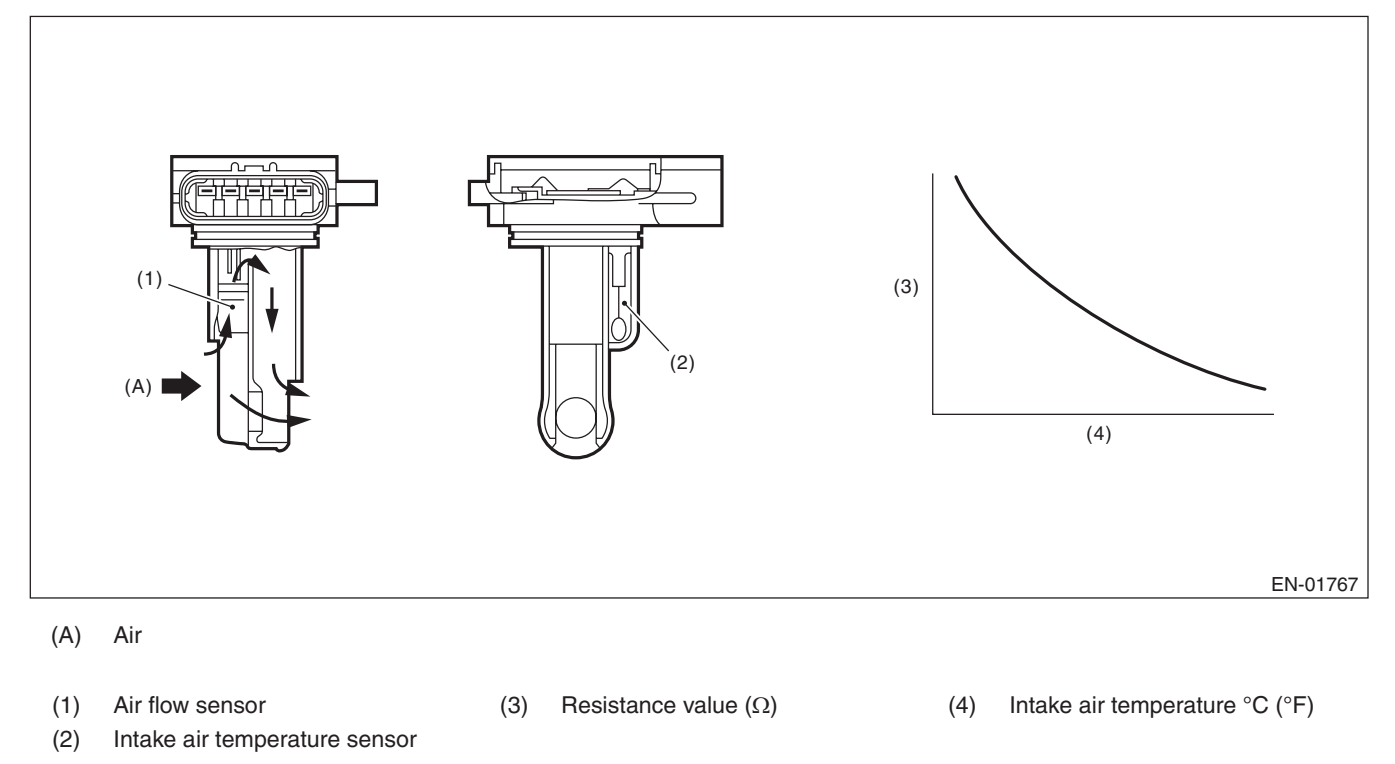

## 3. ENABLE CONDITIONS

|      | Secondary Parameters | Enable Condition |
|------|----------------------|------------------|
| None |                      |                  |

## 4. GENERAL DRIVING CYCLE

Always perform the diagnosis continuously.

## 5. DIAGNOSTIC METHOD

#### Abnormality Judgement

If the duration of time while the following conditions are met is longer than the time indicated, judge as NG. **Judgement Value** 

| Malfunction Criteria | Threshold Value |
|----------------------|-----------------|
| Output voltage       | < 0.230975449 V |

#### Time Needed for Diagnosis: 500 ms

Malfunction Indicator Light Illumination: Illuminates as soon as a malfunction occurs.

#### Normality Judgement

Judge as OK and clear the NG if the continuous time while the following conditions are established is more than the predetermined time.

#### **Judgement Value**

| Malfunction Criteria | Threshold Value      |
|----------------------|----------------------|
| Output voltage       | $\geq$ 0.230975449 V |

# R: DTC P0113 INTAKE AIR TEMPERATURE SENSOR 1 CIRCUIT HIGH

## **1. OUTLINE OF DIAGNOSIS**

Detect open or short circuit of the intake air temperature sensor. Judge as NG if out of specification.

## 2. COMPONENT DESCRIPTION

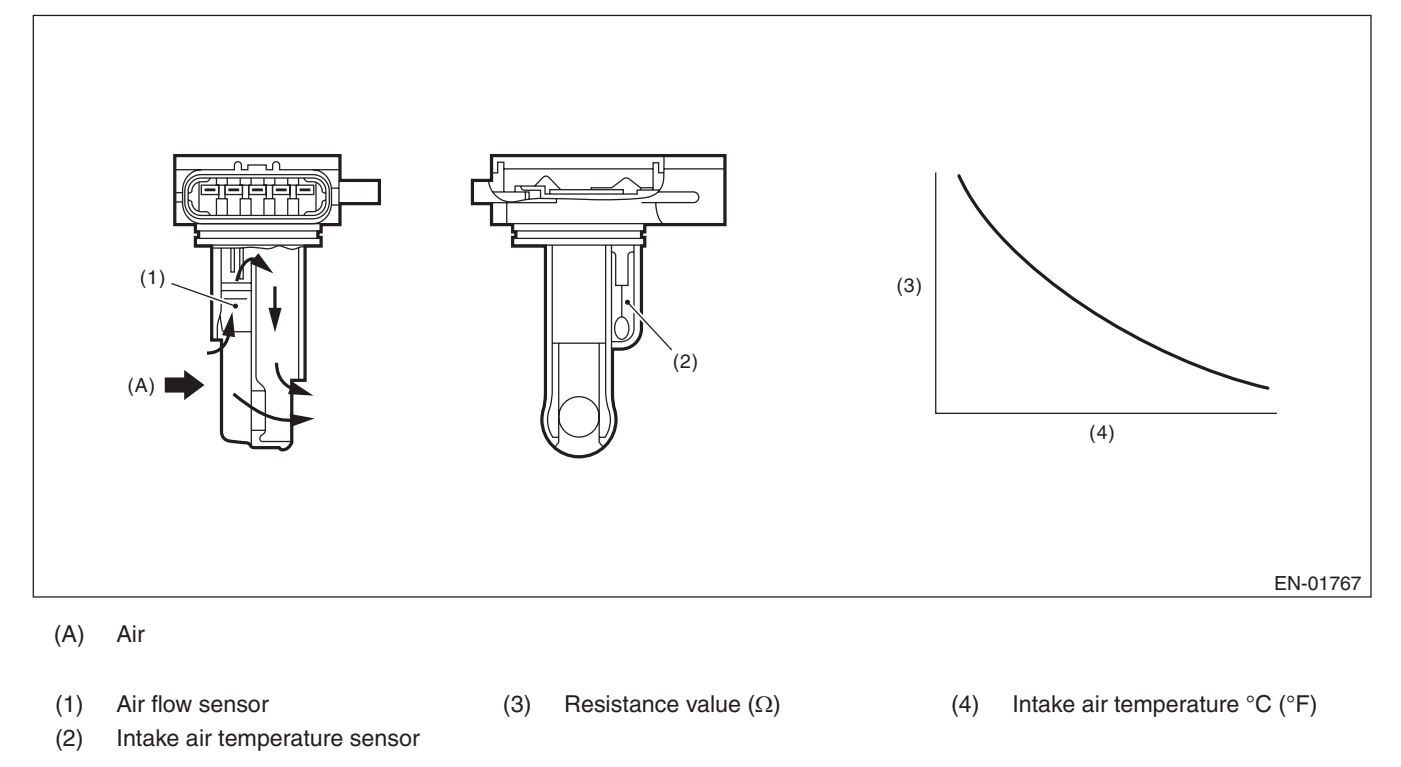

## 3. ENABLE CONDITIONS

|      | Secondary Parameters | Enable Condition |
|------|----------------------|------------------|
| None |                      |                  |

## 4. GENERAL DRIVING CYCLE

Always perform the diagnosis continuously.

## 5. DIAGNOSTIC METHOD

#### Abnormality Judgement

If the duration of time while the following conditions are met is longer than the time indicated, judge as NG. **Judgement Value** 

| Malfunction Criteria | Threshold Value |
|----------------------|-----------------|
| Output voltage       | ≥ 4.716 V       |

#### Time Needed for Diagnosis: 500 ms

Malfunction Indicator Light Illumination: Illuminates as soon as a malfunction occurs.

#### Normality Judgement

Judge as OK and clear the NG if the continuous time while the following conditions are established is more than the predetermined time.

#### **Judgement Value**

| Malfunction Criteria | Threshold Value |
|----------------------|-----------------|
| Output voltage       | < 4.716 V       |

GENERAL DESCRIPTION

# S: DTC P0117 ENGINE COOLANT TEMPERATURE CIRCUIT LOW

## **1. OUTLINE OF DIAGNOSIS**

Detect the open or short circuit of the engine coolant temperature sensor. Judge as NG if out of specification.

## 2. COMPONENT DESCRIPTION

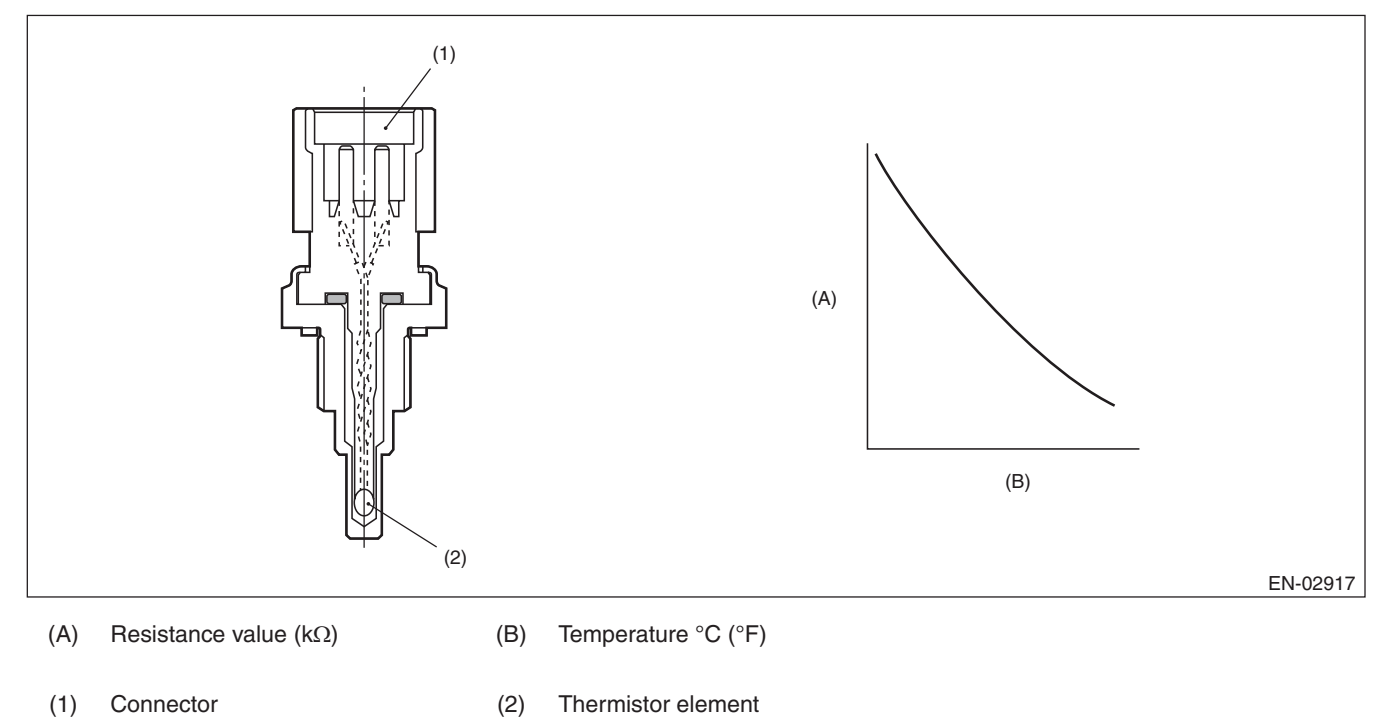

## 3. ENABLE CONDITIONS

|      | Secondary Parameters | Enable Condition |
|------|----------------------|------------------|
| None |                      |                  |

## 4. GENERAL DRIVING CYCLE

Always perform the diagnosis continuously.

## 5. DIAGNOSTIC METHOD

## Abnormality Judgement

If the duration of time while the following conditions are met is longer than the time indicated, judge as NG. **Judgement Value** 

| Malfunction Criteria | Threshold Value |
|----------------------|-----------------|
| Output voltage       | < 0.264738528 V |

#### Time Needed for Diagnosis: 500 ms

Malfunction Indicator Light Illumination: Illuminates as soon as a malfunction occurs.

#### Normality Judgement

Judge as OK and clear the NG if the continuous time while the following conditions are established is more than the predetermined time.

#### **Judgement Value**

| Malfunction Criteria | Threshold Value      |
|----------------------|----------------------|
| Output voltage       | $\geq$ 0.264738528 V |

# T: DTC P0118 ENGINE COOLANT TEMPERATURE CIRCUIT HIGH

## **1. OUTLINE OF DIAGNOSIS**

Detect the open or short circuit of the engine coolant temperature sensor. Judge as NG if out of specification.

## 2. COMPONENT DESCRIPTION

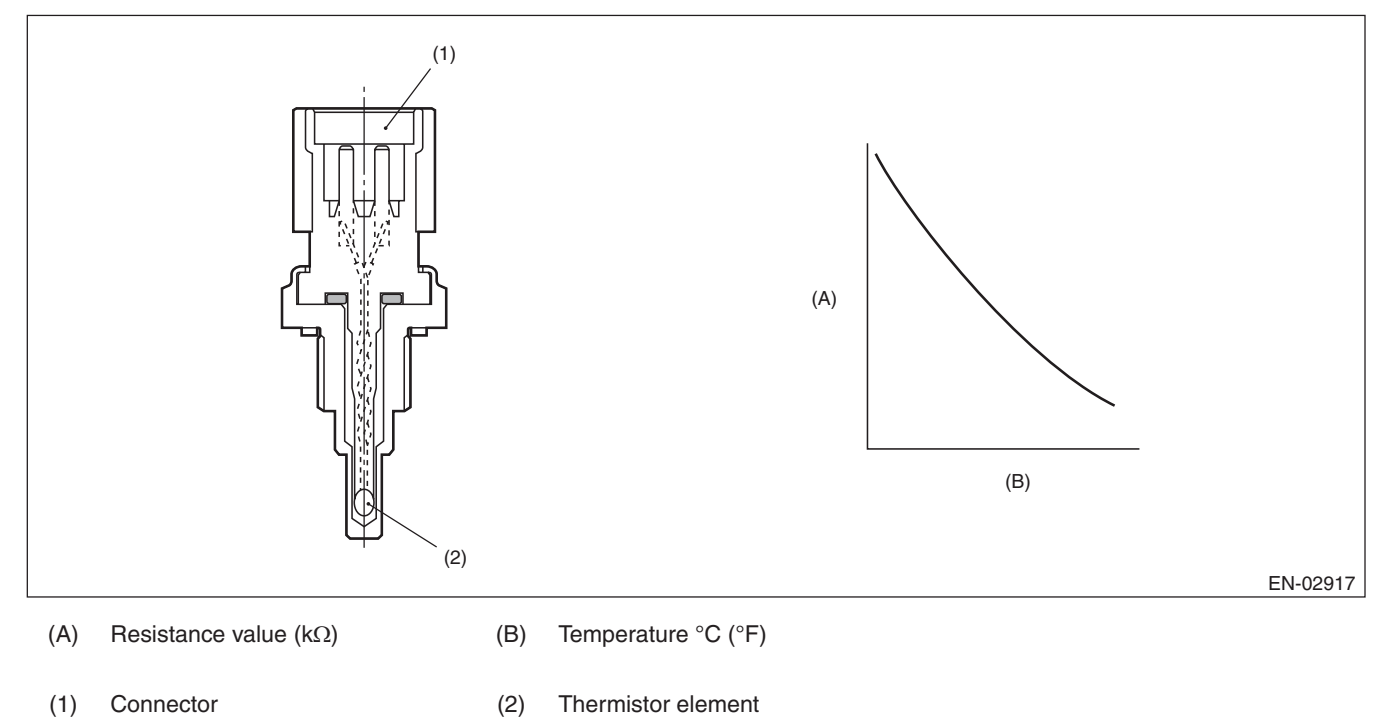

## 3. ENABLE CONDITIONS

|      | Secondary Parameters | Enable Condition |
|------|----------------------|------------------|
| None |                      |                  |

## 4. GENERAL DRIVING CYCLE

Always perform the diagnosis continuously.

## 5. DIAGNOSTIC METHOD

#### Abnormality Judgement

If the duration of time while the following conditions are met is longer than the time indicated, judge as NG. **Judgement Value** 

| Malfunction Criteria | Threshold Value |
|----------------------|-----------------|
| Output voltage       | $\geq$ 4.716 V  |

#### Time Needed for Diagnosis: 500 ms

Malfunction Indicator Light Illumination: Illuminates as soon as a malfunction occurs.

#### Normality Judgement

Judge as OK and clear the NG if the continuous time while the following conditions are established is more than the predetermined time.

#### **Judgement Value**

| Malfunction Criteria | Threshold Value |
|----------------------|-----------------|
| Output voltage       | < 4.716 V       |

GENERAL DESCRIPTION

# U: DTC P0122 THROTTLE/PEDAL POSITION SENSOR/SWITCH "A" CIRCUIT LOW

# 1. OUTLINE OF DIAGNOSIS

Detect the open or short circuit of throttle position sensor 1. Judge as NG if out of specification.

# 2. COMPONENT DESCRIPTION

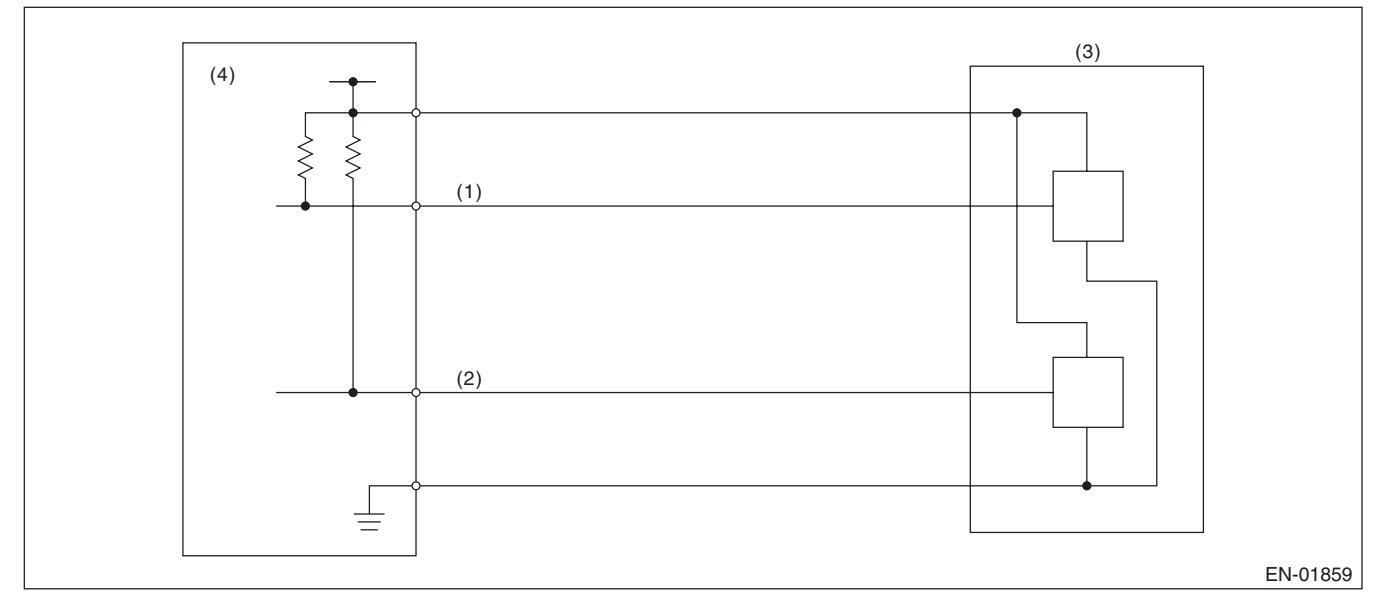

- (1) Throttle position sensor 1 signal
- (3) Throttle position sensor
- (4) Engine control module (ECM)

(2) Throttle position sensor 2 signal

## 3. ENABLE CONDITIONS

| Secondary Parameters | Enable Condition |
|----------------------|------------------|
| Ignition switch      | ON               |
| Battery voltage      | $\geq$ 6 V       |

## 4. GENERAL DRIVING CYCLE

Always perform the diagnosis continuously.

## 5. DIAGNOSTIC METHOD

## Abnormality Judgement

If the duration of time while the following conditions are met is longer than the time indicated, judge as NG. **Judgement Value** 

| Malfunction Criteria   | Threshold Value |
|------------------------|-----------------|
| Sensor 1 input voltage | ≤ 0.217 V       |

#### Time Needed for Diagnosis: 24 ms

Malfunction Indicator Light Illumination: Illuminates as soon as a malfunction occurs.

#### Normality Judgement

Judge as OK and clear the NG if the continuous time while the following conditions are established is more than the predetermined time.

#### **Judgement Value**

| Malfunction Criteria   | Threshold Value |
|------------------------|-----------------|
| Sensor 1 input voltage | > 0.217 V       |

#### Time Needed for Diagnosis: 24 ms

# V: DTC P0123 THROTTLE/PEDAL POSITION SENSOR/SWITCH "A" CIRCUIT HIGH

# 1. OUTLINE OF DIAGNOSIS

Detect the open or short circuit of throttle position sensor 1. Judge as NG if out of specification.

## 2. COMPONENT DESCRIPTION

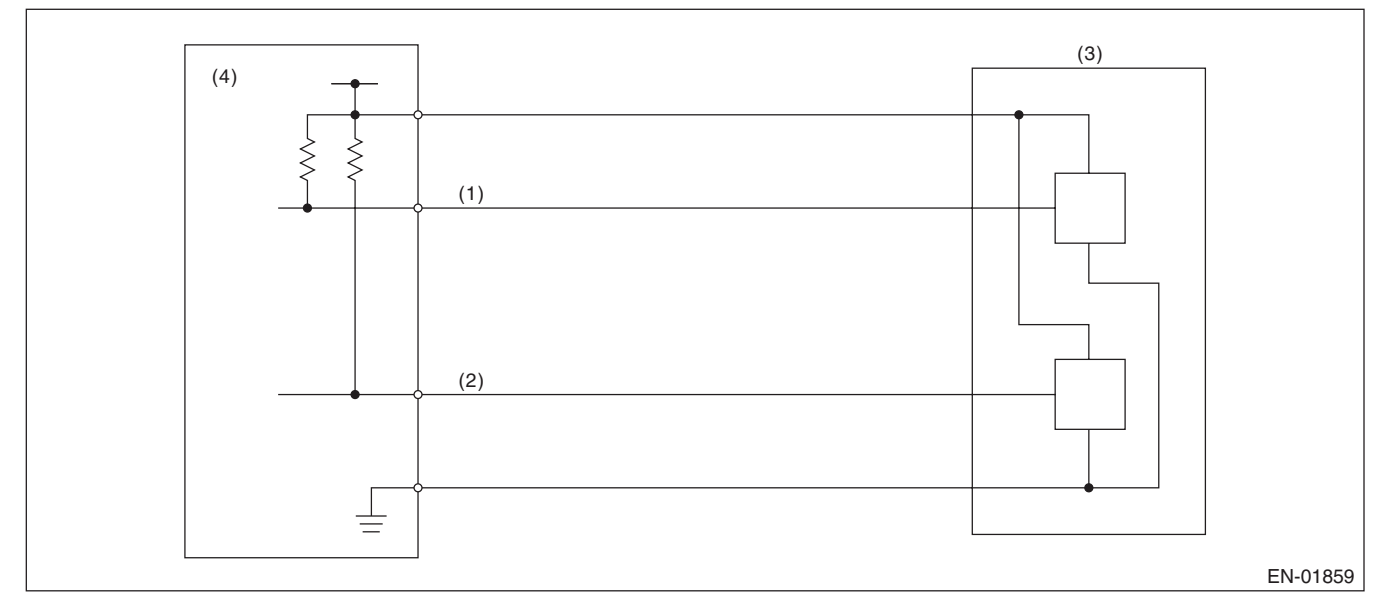

- (1) Throttle position sensor 1 signal
- (3) Throttle position sensor
- (4) Engine control module (ECM)

(2) Throttle position sensor 2 signal

# 3. ENABLE CONDITIONS

| Secondary Parameters | Enable Condition |
|----------------------|------------------|
| Ignition switch      | ON               |
| Battery voltage      | $\geq$ 6 V       |

## 4. GENERAL DRIVING CYCLE

Always perform the diagnosis continuously.

## 5. DIAGNOSTIC METHOD

#### Abnormality Judgement

If the duration of time while the following conditions are met is longer than the time indicated, judge as NG. **Judgement Value** 

| Malfunction Criteria   | Threshold Value |
|------------------------|-----------------|
| Sensor 1 input voltage | ≥ 4.858 V       |

#### Time Needed for Diagnosis: 24 ms

Malfunction Indicator Light Illumination: Illuminates as soon as a malfunction occurs.

#### Normality Judgement

Judge as OK and clear the NG if the continuous time while the following conditions are established is more than the predetermined time.

#### **Judgement Value**

| Malfunction Criteria   | Threshold Value |
|------------------------|-----------------|
| Sensor 1 input voltage | < 4.858 V       |

#### Time Needed for Diagnosis: 24 ms

GENERAL DESCRIPTION

# W: DTC P0125 INSUFFICIENT COOLANT TEMPERATURE FOR CLOSED LOOP FUEL CONTROL

## **1. OUTLINE OF DIAGNOSIS**

Detect the malfunction of engine coolant temperature output property. Judge as NG when the engine coolant temperature does not rise in driving conditions where it should.

## 2. COMPONENT DESCRIPTION

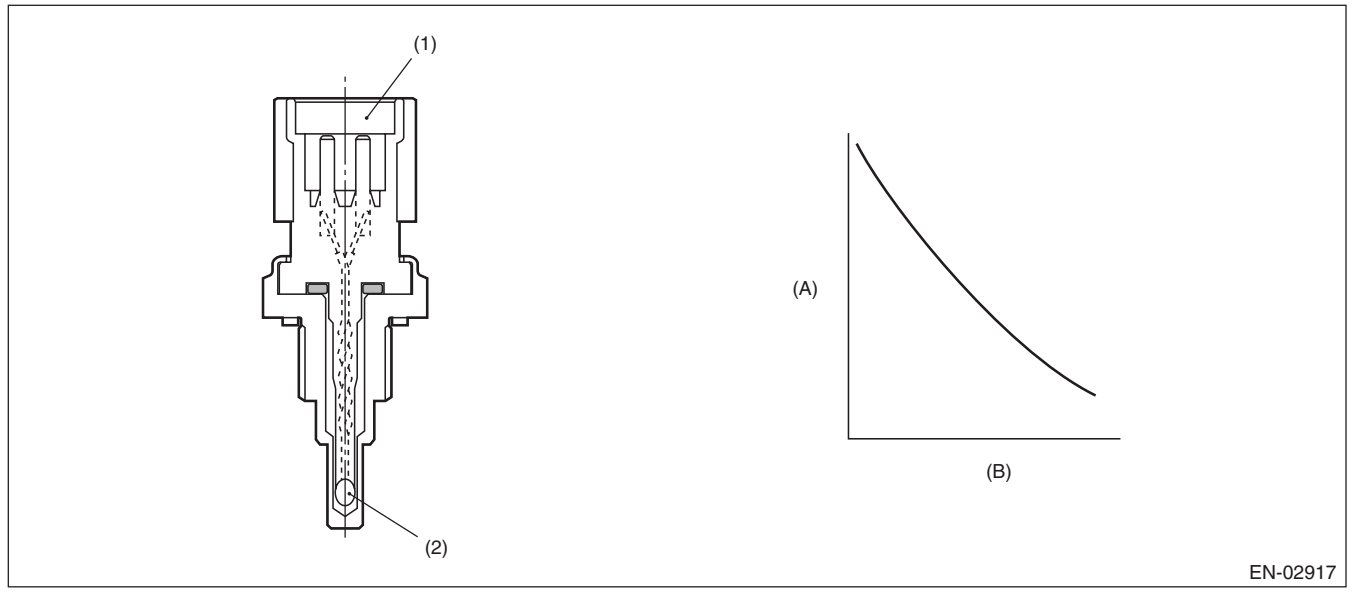

(A) Resistance value  $(k\Omega)$ 

(B) Temperature °C (°F)

(1) Connector

(2) Thermistor element

# 3. ENABLE CONDITIONS

| Secondary Parameters | Enable Condition      |
|----------------------|-----------------------|
| Engine speed         | $\geq$ Value from Map |
| Battery voltage      | ≥ 10.9 V              |

#### Мар

| Engine coolant temperature | -40   | -30   | -20  | -10  | 0    | 10   | 20   | 30   |
|----------------------------|-------|-------|------|------|------|------|------|------|
| °C (°F)                    | (-40) | (–22) | (-4) | (14) | (32) | (50) | (68) | (86) |
| Engine speed rpm           | 500   | 500   | 500  | 500  | 500  | 500  | 500  | 500  |
|                            |       |       |      |      |      |      |      |      |

| Engine coolant temperature | 40    | 50    | 60    | 70    | 80    | 90    | 100   | 110   |
|----------------------------|-------|-------|-------|-------|-------|-------|-------|-------|
| °C (°F)                    | (104) | (122) | (140) | (158) | (176) | (194) | (212) | (230) |
| Engine speed rpm           | 500   | 500   | 500   | 500   | 500   | 500   | 500   | 500   |

# 4. GENERAL DRIVING CYCLE

Perform the diagnosis only once after engine start.

#### Abnormality Judgement

Judge as NG if the criteria below are met.

#### Judgement Value

| Malfunction Criteria                   | Threshold Value                                  |
|----------------------------------------|--------------------------------------------------|
| Engine coolant temperature             | < 20 °C (68 °F)                                  |
| Timer for diagnosis after engine start | ≥ Judgement value of<br>timer after engine start |

Timer for diagnosis after engine start

a. Timer stop at fuel cut

b. During the driving conditions except a) above, timer counts up as follows.

64 milliseconds + TWCNT milliseconds (the time of at 64 milliseconds)

TWCNT is defined as follows,

TWCNT = 0 at idle switch ON,

TWCNT show on the following table at idle switch OFF.

|         |          | Vehicle speed km/h (MPH) |           |           |           |           |           |           |           |
|---------|----------|--------------------------|-----------|-----------|-----------|-----------|-----------|-----------|-----------|
|         |          | 0 (0)                    | 8 (5)     | 16 (9.9)  | 24 (14.9) | 32 (19.9) | 40 (24.9) | 48 (29.8) | 56 (34.8) |
|         | -20 (-4) | 0 ms                     | 37.136 ms | 74.272 ms | 111.41 ms | 126.66 ms | 141.91 ms | 163.59 ms | 185.26 ms |
|         | -10 (14) | 0 ms                     | 27.391 ms | 54.782 ms | 82.173 ms | 99.65 ms  | 117.13 ms | 135.96 ms | 154.8 ms  |
| °C (°F) | 0 (32)   | 0 ms                     | 17.646 ms | 35.292 ms | 52.938 ms | 72.64 ms  | 92.341 ms | 108.34 ms | 124.33 ms |
| 0(1)    | 10 (50)  | 0 ms                     | 7.9012 ms | 15.802 ms | 23.704 ms | 45.63 ms  | 67.556 ms | 80.711 ms | 93.867 ms |
|         | 20 (68)  | 0 ms                     | 7.9012 ms | 15.802 ms | 23.704 ms | 45.63 ms  | 67.556 ms | 80.711 ms | 93.867 ms |

Judgement value of timer after engine starting

t = 451056 ms – 25870 ms × Ti

Ti : The lowest coolant temperature after engine start

Time Needed for Diagnosis: Less than 1 second

**Malfunction Indicator Light Illumination:** Illuminates when malfunction occurs in 2 continuous driving cycles.

#### Normality Judgement

Judge as OK and clear the NG when the malfunction criteria below are met.

#### Judgement Value

| Malfunction Criteria       | Threshold Value |
|----------------------------|-----------------|
| Engine coolant temperature | ≥ 20 °C (68 °F) |

# X: DTC P0126 INSUFFICIENT ENGINE COOLANT TEMPERATURE FOR STABLE **OPERATION**

## **1. OUTLINE OF DIAGNOSIS**

Detect the malfunction of the engine coolant temperature sensor characteristics. Memorize the engine coolant temperature and fuel temperature at the last engine stop, and use them to judge as NG when the engine coolant temperature does not decrease when it should.

## 2. COMPONENT DESCRIPTION

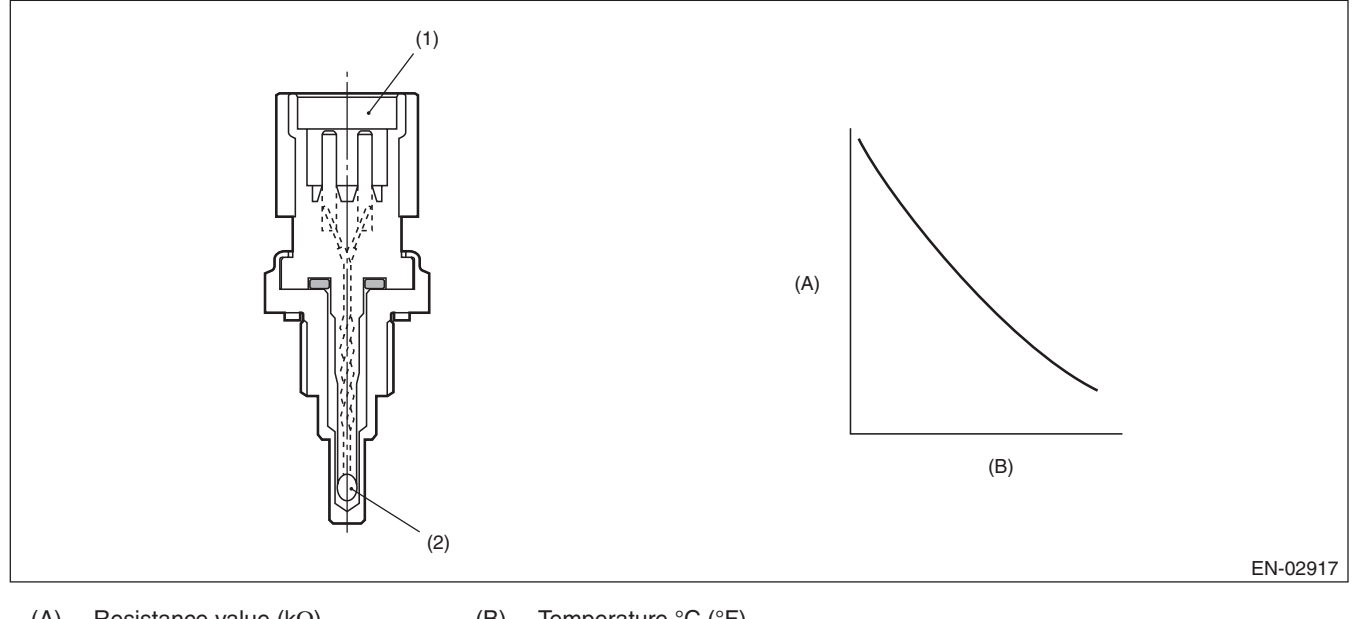

Resistance value ( $k\Omega$ ) (A)

(B) Temperature °C (°F)

Connector (1)

Thermistor element (2)

## 3. ENABLE CONDITION

| Secondary Parameters                                              | Enable Condition                     |
|-------------------------------------------------------------------|--------------------------------------|
| Battery voltage                                                   | ≥ 10.9 V                             |
| Refueling from the last engine stop till the current engine start | None                                 |
| Fuel level                                                        | ≥ 15 ℓ (3.96 US gal,<br>3.3 Imp gal) |
| Engine coolant temperature at the last engine stop                | ≥ 70 °C (158 °F)                     |

# 4. GENERAL DRIVING CYCLE

Perform the diagnosis only once after starting the engine.

#### Abnormality Judgement

If the duration of time while the following conditions are met is longer than the time indicated, judge as NG. **Judgement Value** 

| Malfunction Criteria                                                                                                 | Threshold Value    |
|----------------------------------------------------------------------------------------------------|--------------------|
| Engine coolant temperature at the last<br>engine stop — Minimum engine coolant<br>temperature after the engine start | < 2.5 °C (36.5 °F) |
| Fuel temperature at the last engine stop<br>— Fuel temperature                                                       | ≥ 5 °C (41 °F)     |
| Intake air temperature — Fuel tempera-<br>ture                                                                       | < 2.5 °C (36.5 °F) |
| Fuel temperature                                                                                                    | < 35 °C (95 °F)    |

#### Time Needed for Diagnosis: 2500 ms

**Malfunction Indicator Light Illumination:** Illuminates when malfunction occurs in 2 continuous driving cycles.

#### Normality Judgement

Judge as OK and clear the NG if the continuous time while the following conditions are established is more than the predetermined time.

#### Judgement Value

| Malfunction Criteria                                                                                                 | Threshold Value    |
|----------------------------------------------------------------------------------------------------|--------------------|
| Engine coolant temperature at the last<br>engine stop — Minimum engine coolant<br>temperature after the engine start | ≥ 2.5 °C (36.5 °F) |

GENERAL DESCRIPTION

# Y: DTC P0128 COOLANT THERMOSTAT (ENGINE COOLANT TEMPERATURE BELOW THERMOSTAT REGULATING TEMPERATURE)

## 1. OUTLINE OF DIAGNOSIS

Detect malfunctions of the thermostat function.

Judge as NG when the engine coolant temperature is lower than the estimated engine coolant temperature and the difference between them is large. Judge as OK when the engine coolant temperature becomes to 75°C (167°F), and the difference is small, before judging NG.

## 2. COMPONENT DESCRIPTION

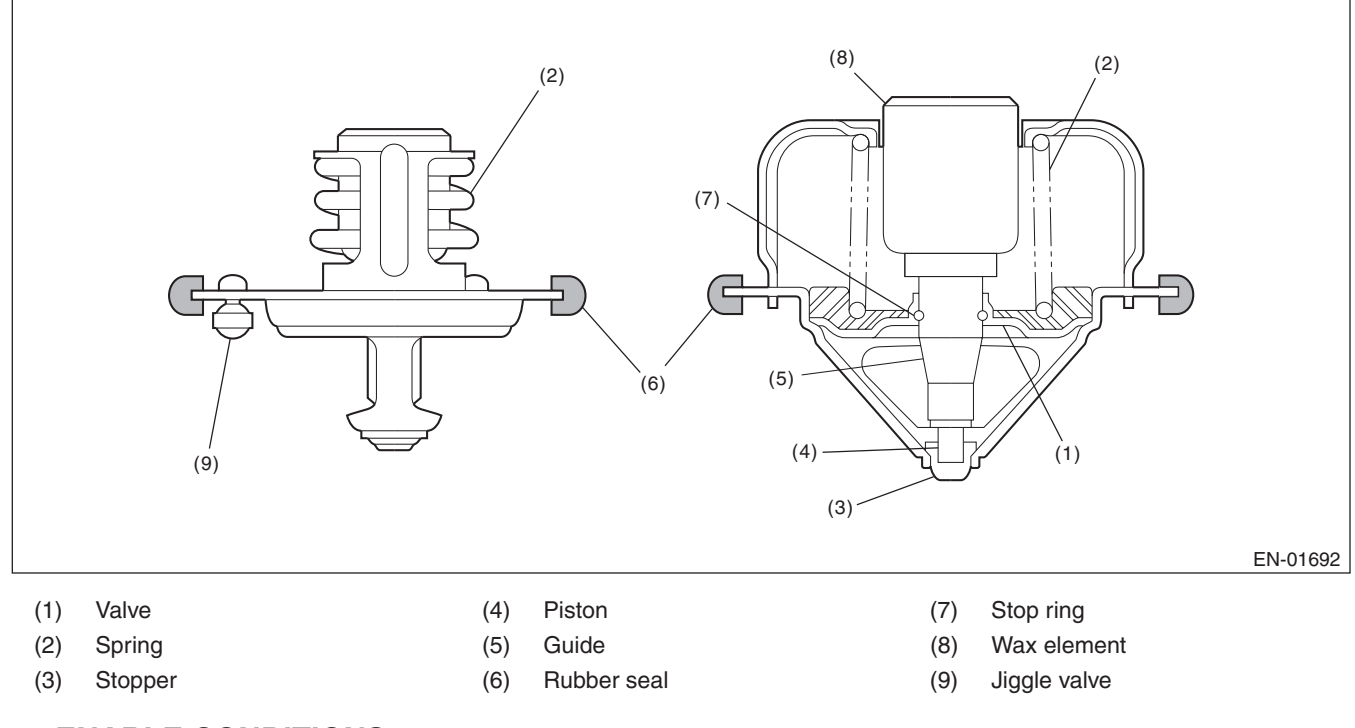

## 3. ENABLE CONDITIONS

|      | Secondary Parameters | Enable Condition |
|------|----------------------|------------------|
| None |                      |                  |

## 4. GENERAL DRIVING CYCLE

Always perform the diagnosis continuously.

## Abnormality Judgement

If the duration of time while the following conditions are met is longer than the time indicated, judge as NG. **Judgement Value** 

| Malfunction Criteria                              | Threshold Value                                                                   |
|---------------------------------------------------|-----------------------------------------------------------------------------------|
| Battery voltage                                   | $\geq$ 10.9 V                                                                     |
| Estimate ambient temperature                      | $\geq$ -7 °C (19.4 °F)                                                            |
| Thermostat malfunction diagnosis                  | Incomplete                                                                        |
| Engine coolant temperature at engine starting     | < 55 °C (131 °F)                                                                  |
| Estimated coolant temperature                     | ≥ 70 °C (158 °F)                                                                  |
| Engine coolant temperature                        | ≤ 70 °C (158 °F)                                                                  |
| (Estimated – Measured) Engine coolant temperature | > 30 °C (86 °F)<br>(except for WRX-SS model)<br>> 25 °C (77 °F)<br>(WRX-SS model) |
| Vehicle speed                                     | ≥ 30 km/h (18.6 MPH)                                                              |

Time Needed for Diagnosis:  $64 \text{ ms} \times 3 \text{ time}(s) \times 152 \text{ time}(s)$ Malfunction Indicator Light Illumination: Illuminates when malfunction occurs in 2 continuous driving cycles.

#### • Normality Judgement

Judge as OK and clear the NG if the continuous time while the following conditions are established is more than the predetermined time.

#### **Judgement Value**

| Malfunction Criteria                              | Threshold Value                                                                             |
|---------------------------------------------------|---------------------------------------------------------------------------------------------|
| Battery voltage                                   | ≥ 10.9 V                                                                                    |
| Estimate ambient temperature                      | ≥ –7 °C (19.4 °F)                                                                           |
| Thermostat malfunction diagnosis                  | Incomplete                                                                                  |
| Engine coolant temperature at engine starting     | < 55 °C (131 °F)                                                                            |
| Engine coolant temperature                        | ≥ 70 °C (158 °F)                                                                            |
| (Estimated – Measured) Engine coolant temperature | $\leq$ 30 °C (86 °F)<br>(except for WRX-SS model)<br>$\leq$ 25 °C (77 °F)<br>(WRX-SS model) |

GENERAL DESCRIPTION

# Z: DTC P0131 O2 SENSOR CIRCUIT LOW VOLTAGE (BANK 1 SENSOR 1)

## **1. OUTLINE OF DIAGNOSIS**

Detect the open or short circuit of sensor. Judge as NG, when the element voltage is out of the specified range.

## 2. COMPONENT DESCRIPTION

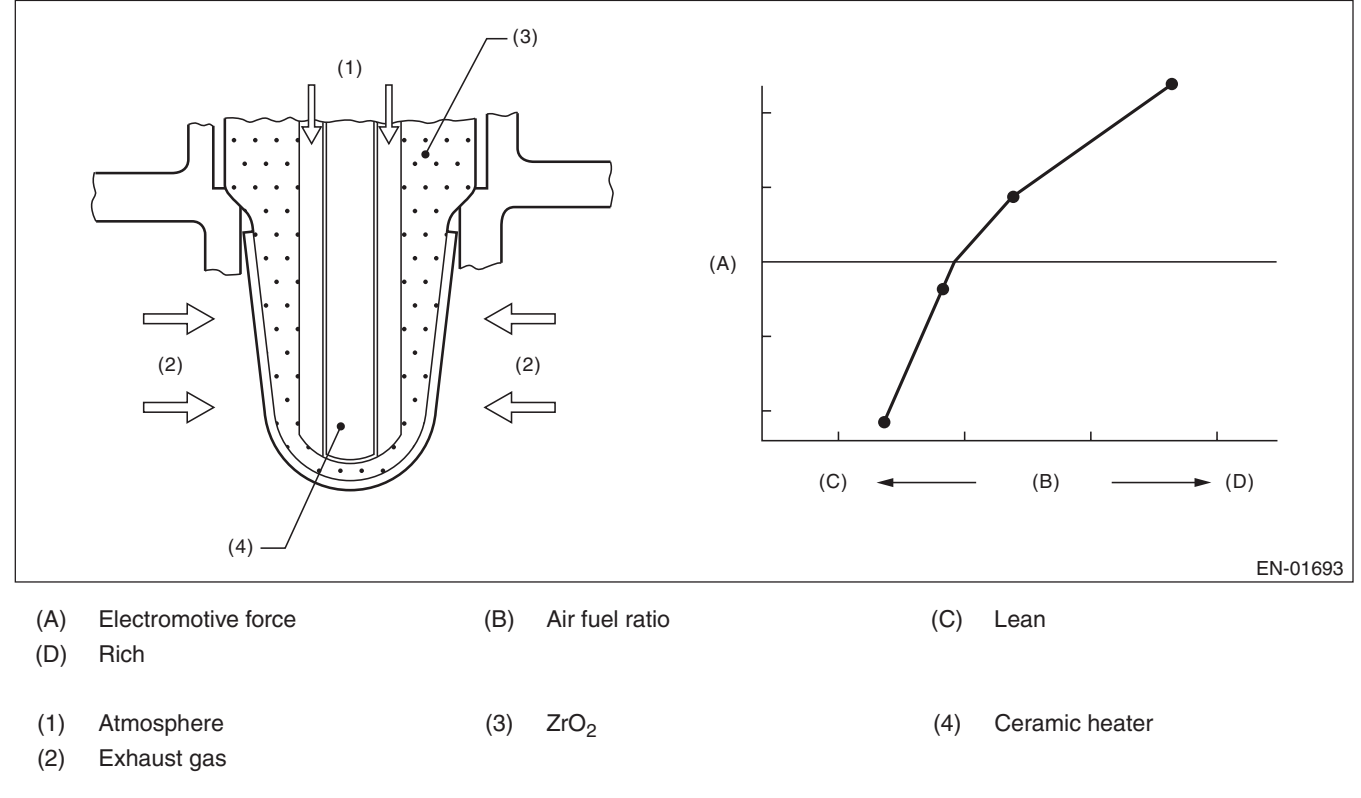

## 3. ENABLE CONDITIONS

| Secondary Parameters | Enable Condition |
|----------------------|------------------|
| Battery voltage      | $\geq$ 10.9 V    |

## 4. GENERAL DRIVING CYCLE

Always perform the diagnosis continuously.

#### Abnormality Judgement

If the duration of time while the following conditions are met is longer than the time indicated, judge as NG. **Judgement Value** 

| Malfunction Criteria                  | Threshold Value |
|---------------------------------------|-----------------|
| Input voltage (+)                     | < 1.128 V       |
| or                                    |                 |
| Input voltage (-)                     | < 0.23 V        |
| or                                    |                 |
| Input voltage (+) – Input voltage (–) | < 0.644 V       |

#### Time Needed for Diagnosis:

Input voltage (+): 1000 ms Input voltage (-): 1000 ms Input voltage (+) – Input voltage (-)|: 1000 ms Malfunction Indicator Light Illumination: Illuminates as soon as a malfunction occurs.

#### • Normality Judgement

Judge as OK and clear the NG if the continuous time while the following conditions are established is more than the predetermined time.

#### **Judgement Value**

| Malfunction Criteria                  | Threshold Value |
|---------------------------------------|-----------------|
| Input voltage (+)                     | ≥ 1.128 V       |
| Input voltage (-)                     | ≥ 0.23 V        |
| Input voltage (+) – Input voltage (–) | ≥ 0.644 V       |

GENERAL DESCRIPTION

# AA:DTC P0132 O2 SENSOR CIRCUIT HIGH VOLTAGE (BANK 1 SENSOR 1)

## **1. OUTLINE OF DIAGNOSIS**

Detect the open or short circuit of sensor. Judge as NG, when the element voltage is out of the specified range.

## 2. COMPONENT DESCRIPTION

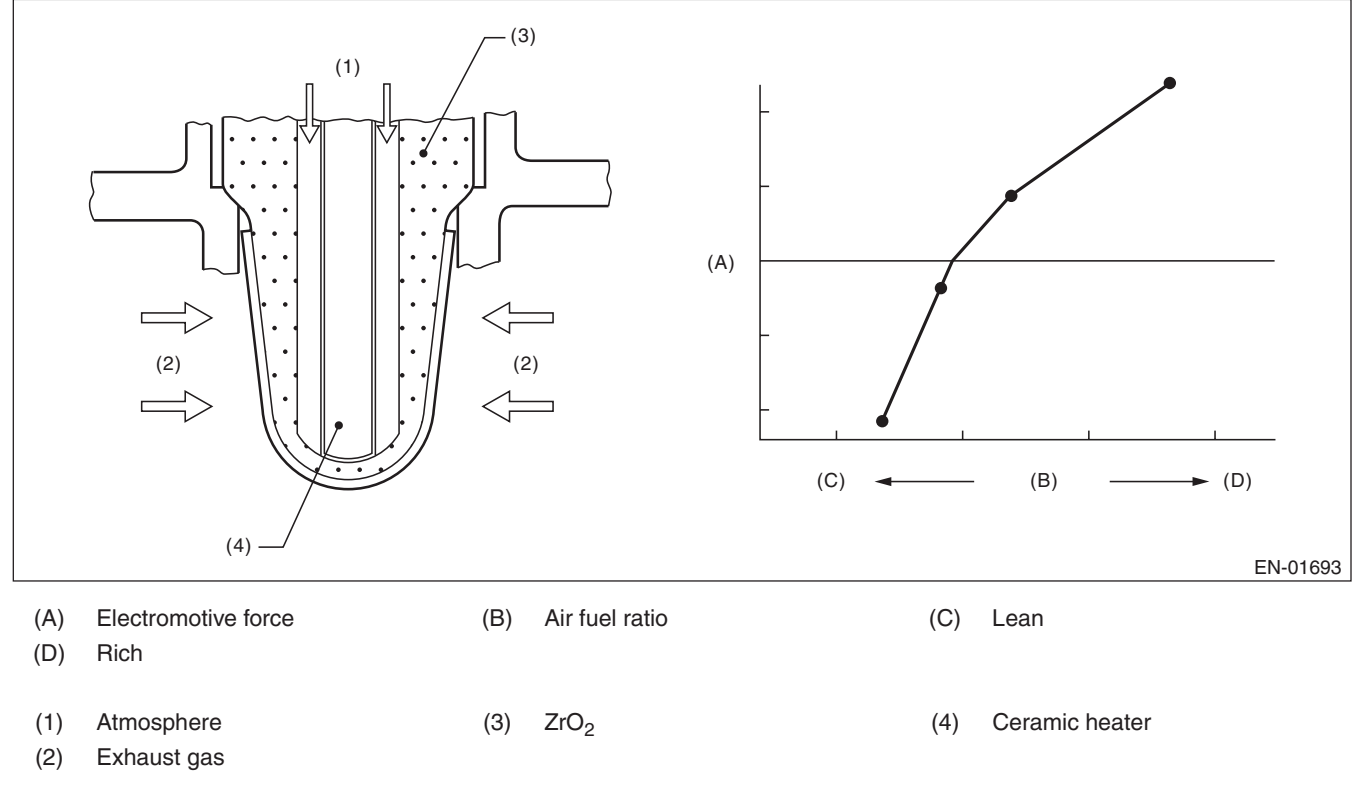

## 3. ENABLE CONDITIONS

| Secondary Parameters | Enable Condition |
|----------------------|------------------|
| Battery voltage      | $\geq$ 10.9 V    |

## 4. GENERAL DRIVING CYCLE

Always perform the diagnosis continuously.

#### Abnormality Judgement

If the duration of time while the following conditions are met is longer than the time indicated, judge as NG. **Judgement Value** 

| Malfunction Criteria | Threshold Value |
|----------------------|-----------------|
| Input voltage (+)    | > 3.589 V       |
| or                   |                 |
| Input voltage (-)    | > 3.541 V       |

#### Time Needed for Diagnosis:

Input voltage (+): 1000 ms

Input voltage (-): 1000 ms

Malfunction Indicator Light Illumination: Illuminates as soon as a malfunction occurs.

#### • Normality Judgement

Judge as OK and clear the NG if the continuous time while the following conditions are established is more than the predetermined time.

#### Judgement Value

| Malfunction Criteria | Threshold Value |
|----------------------|-----------------|
| Input voltage (+)    | ≤ 3.589 V       |
| Input voltage (-)    | ≤ 3.541 V       |

# AB:DTC P0133 O2 SENSOR CIRCUIT SLOW RESPONSE (BANK 1 SENSOR 1)

## **1. OUTLINE OF DIAGNOSIS**

Detect the slow response of front oxygen (A/F) sensor.

Front oxygen (A/F) sensor cover has some ventilation holes for exhaust gas. Clogged ventilation holes are diagnosed.

When the holes are clogged, the A/F output variation becomes slow comparing with the actual A/F variation because oxygen which reaches the zirconia layer is insufficient. Therefore, if the sensor cover holes are clogged, the rich to lean judgement in the ECM is delayed when the actual change from rich to lean occurs. Judge as NG when the actual movement in comparison to the ECM control amount is slow.

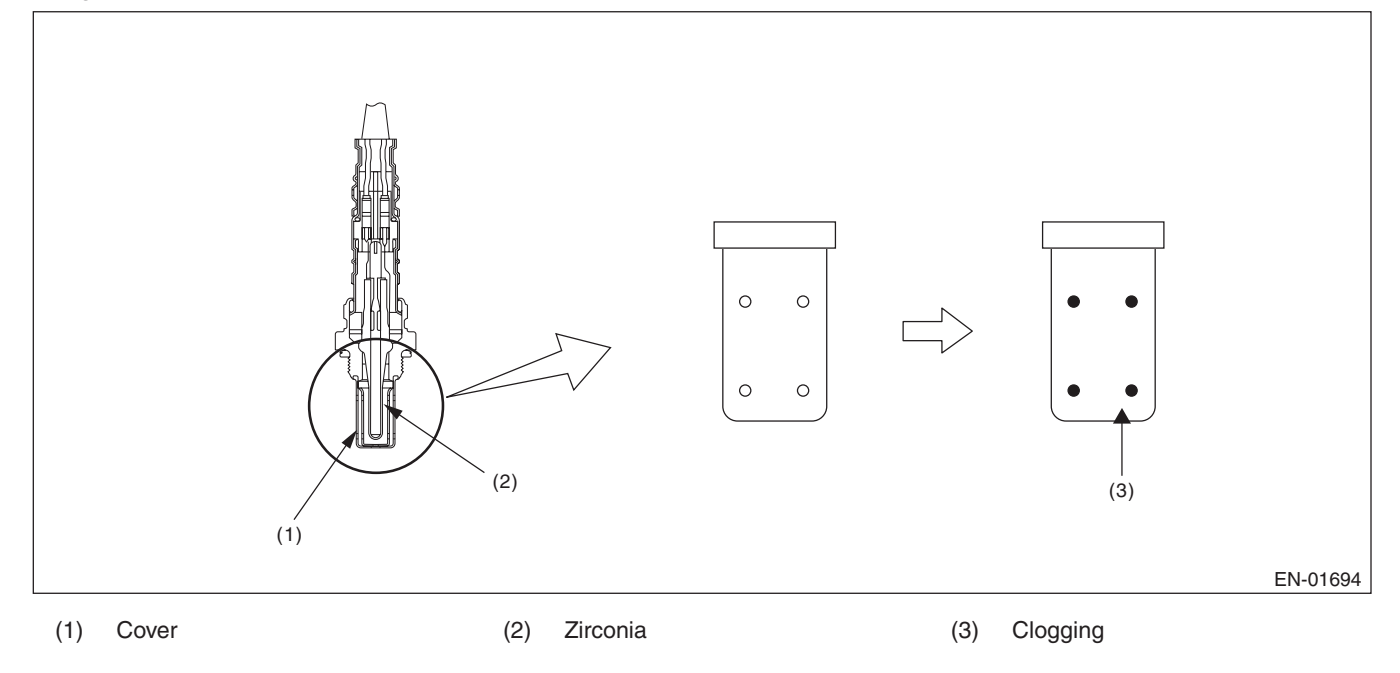

GENERAL DESCRIPTION

## 2. COMPONENT DESCRIPTION

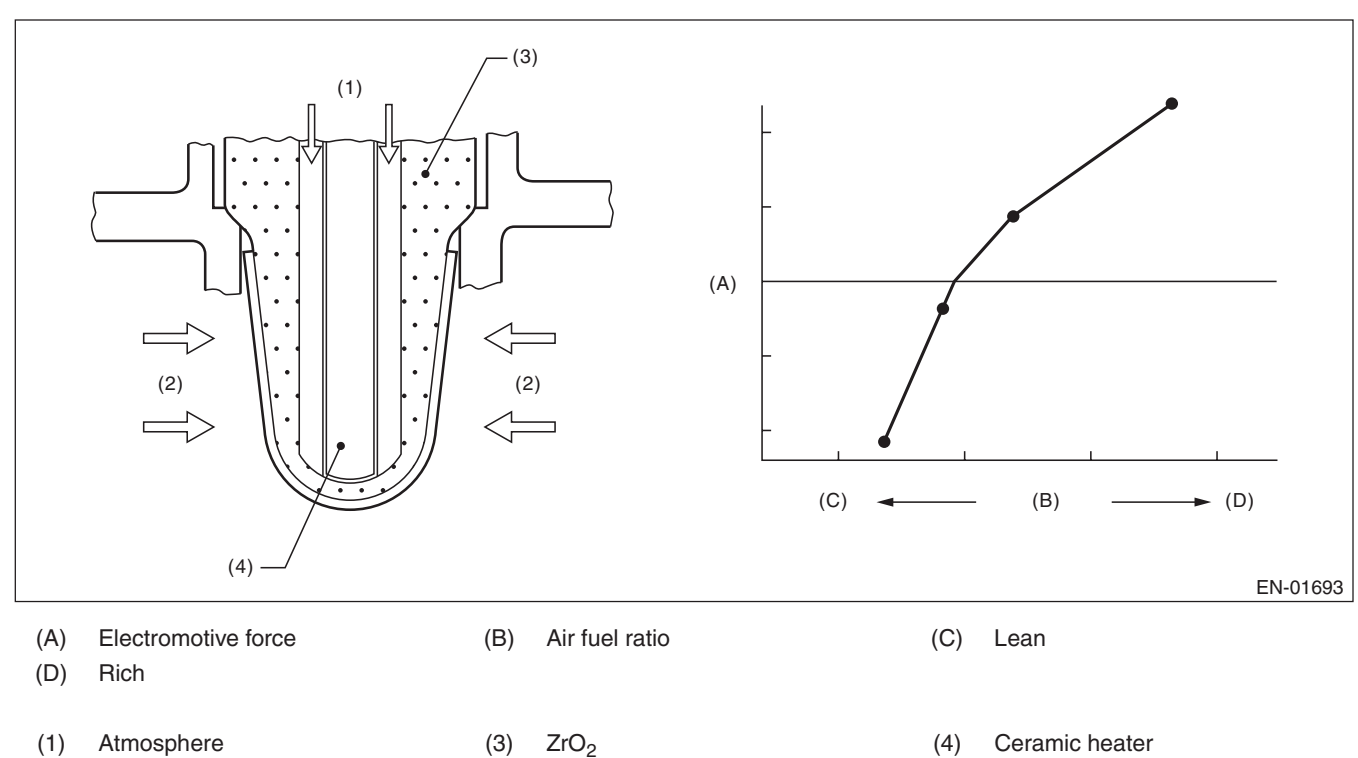

(2) Exhaust gas

#### 3. ENABLE CONDITIONS

| Secondary Parameters                                                     | Enable Condition                           |
|--------------------------------------------------------------------------|--------------------------------------------|
| Time needed for all secondary parame-<br>ters to be in enable conditions | ≥ 1024 ms                                  |
| Battery voltage                                                          | ≥ 10.9 V                                   |
| Barometric pressure                                                      | > 75 kPa (563 mmHg,<br>22.2 inHg)          |
| Closed loop control with main feedback                                   | Operation                                  |
| Front oxygen (A/F) sensor impedance                                      | 0 Ω — 50 Ω                                 |
| Elapsed time after starting the engine                                   | ≥ 120000 ms                                |
| Engine coolant temperature                                               | ≥ 70 °C (158 °F)                           |
| Engine speed                                                             | 1000 rpm — 3200 rpm                        |
| Vehicle speed                                                            | 10 km/h — 120 km/h<br>(6.2 MPH — 74.6 MPH) |
| Amount of intake air                                                     | 10 g/s — 31 g/s<br>(0.35 oz/s — 1.09 oz/s) |
| Engine load                                                              | < 0.02 g/rev (0 oz/rev)                    |
| Learning value of EVAP conc. during<br>purge                             | < 0.2                                      |
| Total time of operating canister purge                                   | ≥ 19.9 s                                   |

## 4. GENERAL DRIVING CYCLE

Perform diagnosis only once at a constant speed of 10 km/h — 120 km/h (6.2 MPH — 74.6 MPH) 120000 ms or more after starting the engine.

GENERAL DESCRIPTION

## 5. DIAGNOSTIC METHOD

Calculate faf difference every 32ms  $\times$  4 , and the  $\lambda$  value difference. Calculate the diagnosis value after calculating 820 time(s).

#### Abnormality Judgement

If the duration of time while the following conditions are met is longer than the time indicated, judge as NG. **Judgement Value** 

| Malfunction Criteria                                                | Threshold Value                           |
|---------------------------------------------------------------------|-------------------------------------------|
| parafca = td2faf/td2lmd                                             | > 0.22 (AT model)<br>> 0.28 (WRX-S model) |
|                                                                     | > 0.267 (WRX-SS model)                    |
| where,                                                              |                                           |
| td2faf(N) = td2faf(n-1) +  d2faf(n)                                 |                                           |
| td2Imd(N) = td2Imd(n-1) +  d2Imd(n)                                 |                                           |
| add up to 32 ms $\times$ 4 $\times$ 820 time(s).                    |                                           |
| d2faf(n) = (faf(n) - faf(n-1)) - (faf(n-1) - faf(n-2))              |                                           |
| d2Imd (n) = (Imd (n) - Imd (n-1)) - (Imd (n-1) - Imd (n-2))         |                                           |
| faf = main feedback compensation coefficient every 128 milliseconds |                                           |
| Imd = output lambda every 128 milliseconds                          |                                           |

#### **Time Needed for Diagnosis:** $32 \text{ ms} \times 4 \times 820 \text{ time}(s)$

Malfunction Indicator Light Illumination: Illuminates when malfunction occurs in 2 continuous driving cycles.

#### Normality Judgement

Judge as OK and clear the NG if the continuous time while the following conditions are established is more than the predetermined time.

#### Judgement Value

| Malfunction Criteria                                                | Threshold Value                                                     |
|---------------------------------------------------------------------|---------------------------------------------------------------------|
| parafca = td2faf/td2Imd                                             | ≤ 0.22 (AT model)<br>≤ 0.28 (WRX-S model)<br>≤ 0.267 (WRX-SS model) |
| where,                                                              |                                                                     |
| td2faf(N) = td2faf(n-1) +  d2faf(n)                                 |                                                                     |
| td2Imd(N) = td2Imd(n-1) +  d2Imd(n)                                 |                                                                     |
| add up to 32 ms $\times$ 4 $\times$ 820 time(s).                    |                                                                     |
| d2faf(n) = (faf(n) - faf(n-1)) - (faf(n-1) - faf(n-2))              |                                                                     |
| d2Imd (n) = (Imd (n) - Imd (n-1)) - (Imd (n-1) - Imd (n-2))         |                                                                     |
| faf = main feedback compensation coefficient every 128 milliseconds |                                                                     |
| Imd = output lambda every 128 milliseconds                          |                                                                     |

**Time Needed for Diagnosis:**  $32 \text{ ms} \times 4 \times 820 \text{ time}(s)$ 

# AC:DTC P0134 O2 SENSOR CIRCUIT NO ACTIVITY DETECTED (BANK 1 SENSOR 1)

## **1. OUTLINE OF DIAGNOSIS**

Detect open circuits of the sensor.

Judge as NG when the impedance of the element is large.

## 2. COMPONENT DESCRIPTION

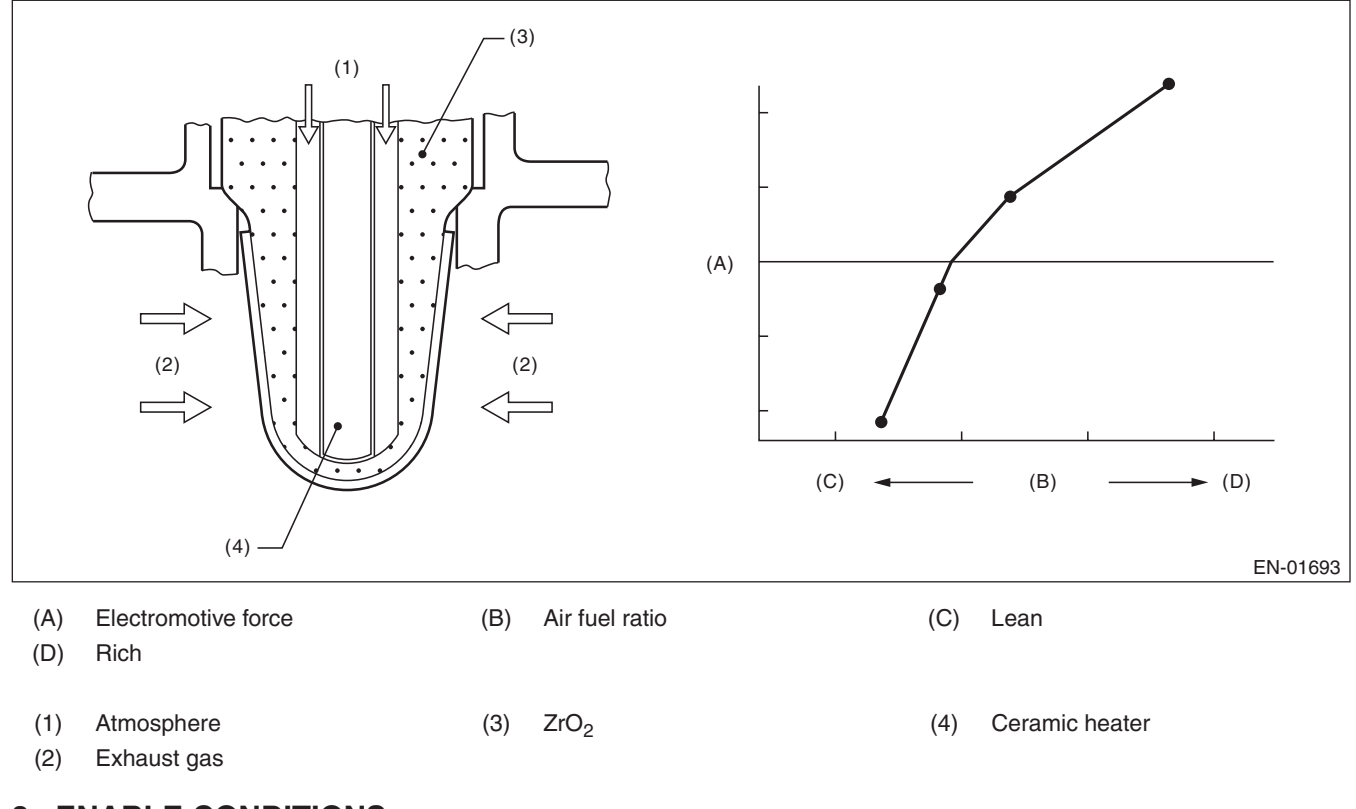

## 3. ENABLE CONDITIONS

|      | Secondary Parameters | Enable Condition |
|------|----------------------|------------------|
| None |                      |                  |

## 4. GENERAL DRIVING CYCLE

Always perform the diagnosis continuously.

## 5. DIAGNOSTIC METHOD

#### Abnormality Judgement

If the duration of time while the following conditions are met is longer than the time indicated, judge as NG. **Judgement Value** 

| Malfunction Criteria                   | Threshold Value |
|----------------------------------------|-----------------|
| Battery voltage                        | ≥ 10.9 V        |
| Time of heater control duty at 70 % or | ≥ 36000 ms      |
| more                                   |                 |
| Front oxygen (A/F) sensor impedance.   | > 500 Ω         |

#### Time Needed for Diagnosis: 5000 ms

Malfunction Indicator Light Illumination: Illuminates as soon as a malfunction occurs.

#### • Normality Judgement

Judge as OK and clear the NG if the continuous time while the following conditions are established is more than the predetermined time.

#### **Judgement Value**

| Malfunction Criteria                 | Threshold Value     |
|--------------------------------------|---------------------|
| Battery voltage                      | ≥ 10.9 V            |
| Front oxygen (A/F) sensor impedance. | $\leq$ 500 $\Omega$ |

# AD:DTC P0137 O2 SENSOR CIRCUIT LOW VOLTAGE (BANK 1 SENSOR 2)

## **1. OUTLINE OF DIAGNOSIS**

Detect continuity NG of the oxygen sensor. If the oxygen sensor voltage reading is not within the probable range considering the operating conditions, judge as NG.

## 2. COMPONENT DESCRIPTION

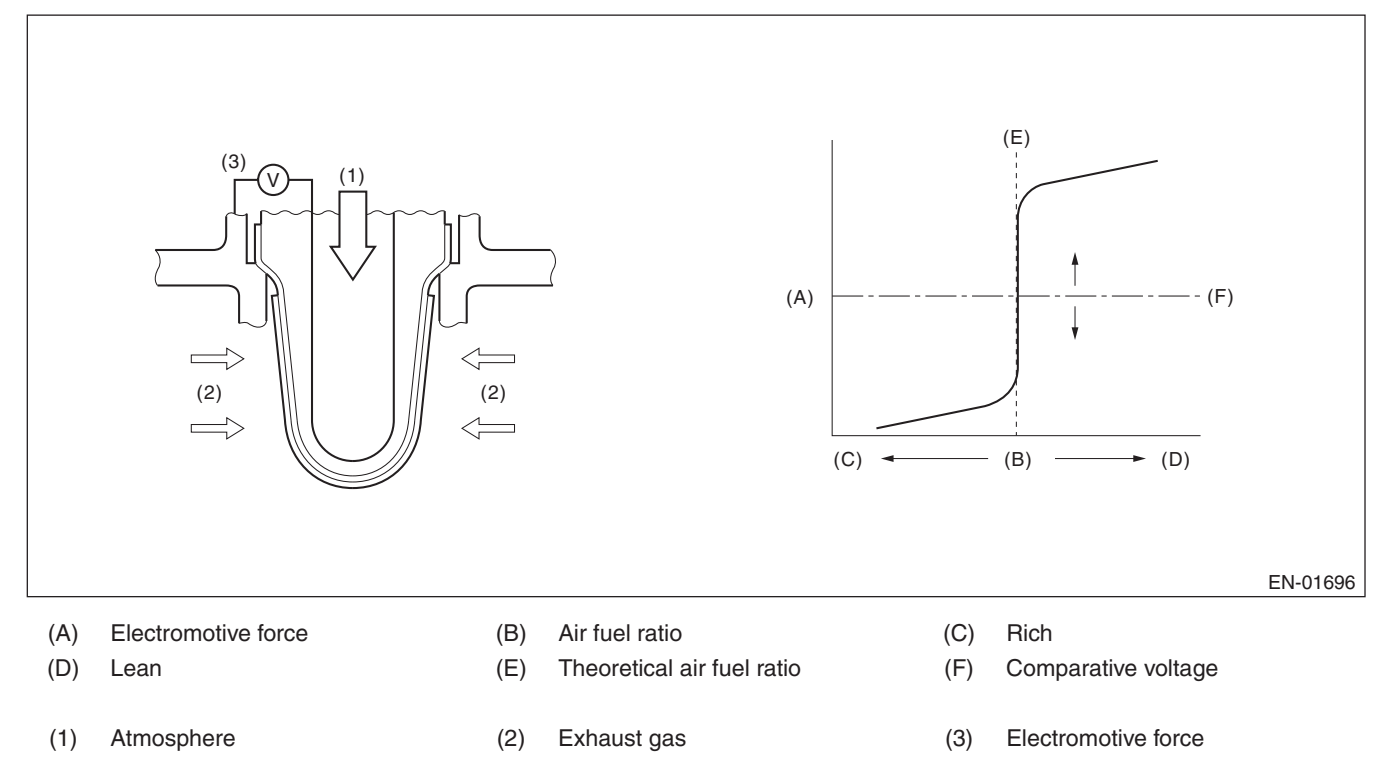

GENERAL DESCRIPTION

#### 3. ENABLE CONDITION

#### Used for abnormality judgement

| Secondary Parameters                                       | Enable Condition     |
|------------------------------------------------------------|----------------------|
| High                                                       |                      |
| Secondary air system                                       | Not in operation     |
| Closed loop control at the oxygen sensor                   | In operation         |
| Misfire detection every 200 rotations                      | < 5 time(s)          |
| Front oxygen (A/F) sensor compensation coefficient         | Not in limit value   |
| Battery voltage                                            | $\geq$ 10.9 V        |
| Engine coolant temperature                                 | ≥ 70 °C (158 °F)     |
| Low (1)                                                    |                      |
| Secondary air system                                       | Not in operation     |
| Closed loop control at the oxygen sensor                   | In operation         |
| Misfire detection every 200 rotations                      | < 5 time(s)          |
| Front oxygen (A/F) sensor compensation coefficient         | Not in limit value   |
| Battery voltage                                            | $\geq$ 10.9 V        |
| Engine coolant temperature                                 | ≥ 70 °C (158 °F)     |
| Amount of intake air                                       | ≥ 10 g/s (0.35 oz/s) |
| Low (2)                                                    |                      |
| Secondary air system                                       | Not in operation     |
| Closed loop control at the oxygen sensor                   | In operation         |
| Misfire detection every 200 rotations                      | < 5 time(s)          |
| Front oxygen (A/F) sensor compensation coefficient         | Not in limit value   |
| Battery voltage                                            | ≥ 10.9 V             |
| Engine coolant temperature                                 | ≥ 70 °C (158 °F)     |
| Amount of intake air                                       | < 10 g/s (0.35 oz/s) |
| Current continuation time of the rear oxygen sensor heater | ≥ 25000 ms           |
| Low (3)                                                    |                      |
| Secondary air system                                       | Not in operation     |
| Closed loop control at the oxygen sensor                   | In operation         |
| Misfire detection every 200 rotations                      | < 5 time(s)          |
| Front oxygen (A/F) sensor compensation coefficient         | Not in limit value   |
| Battery voltage                                            | $\geq$ 10.9 V        |
| Engine coolant temperature                                 | ≥ 70 °C (158 °F)     |
| Amount of intake air                                       | < 10 g/s (0.35 oz/s) |
| Current continuation time of the rear oxygen sensor heater | $\geq$ 25000 ms      |
| Fuel cut                                                   | Experienced          |

#### Used for normality judgement

| Secondary Parameters                               | Enable Condition   |
|----------------------------------------------------|--------------------|
| Secondary air system                               | Not in operation   |
| Closed loop control at the oxygen sensor           | In operation       |
| Misfire detection every 200 rotations              | < 5 time(s)        |
| Front oxygen (A/F) sensor compensation coefficient | Not in limit value |
| Battery voltage                                    | ≥ 10.9 V           |
| Engine coolant temperature                         | ≥ 70 °C (158 °F)   |

## 4. GENERAL DRIVING CYCLE

After starting the engine, continuously perform the diagnosis with the same engine condition.

# GD(H4DOTC)-56

#### Abnormality Judgement

If the duration of time while the following conditions are met is longer than the time indicated, judge as NG. **Judgement Value** 

| Malfunction Criteria  | Threshold Value | DTC   |
|-----------------------|-----------------|-------|
| High                  |                 | P0138 |
| Sensor output voltage | > 1.2 V         |       |
| Low                   |                 | P0137 |
| Sensor output voltage | < 0.03 V        |       |

#### Time Needed for Diagnosis

High: 2500 ms Low (1): 20000 ms Low (2): 150000 ms Low (3): Value from Map

#### Мар

| Fuel Cut Time (second)             | 0      | 2000   | 10000  |
|------------------------------------|--------|--------|--------|
| Time needed for diagnosis (second) | 150000 | 150000 | 150000 |

**Malfunction Indicator Light Illumination:** Illuminates when malfunction occurs in 2 continuous driving cycles.

#### • Normality Judgement

Judge as OK and clear the NG if the continuous time while the following conditions are established is more than the predetermined time.

#### **Judgement Value**

| Malfunction Criteria  | Threshold Value | DTC   |
|-----------------------|-----------------|-------|
| High                  |                 | P0138 |
| Sensor output voltage | ≤ 1.2 V         |       |
| Low                   |                 | P0137 |
| Sensor output voltage | ≥ 0.03 V        |       |

#### **Time Needed for Diagnosis**

High: Less than 1 second

Low (1): Less than 1 second

Low (2): Less than 1 second

Low (3): Less than 1 second

# AE:DTC P0138 O2 SENSOR CIRCUIT HIGH VOLTAGE (BANK 1 SENSOR 2)

## **1. OUTLINE OF DIAGNOSIS**

NOTE:

For the detection standard, refer to DTC P0137. <Ref. to GD(H4DOTC)-55, DTC P0137 O2 SENSOR CIR-CUIT LOW VOLTAGE (BANK 1 SENSOR 2), Diagnostic Trouble Code (DTC) Detecting Criteria.>

# AF:DTC P0139 O2 SENSOR CIRCUIT SLOW RESPONSE (BANK 1 SENSOR 2)

## 1. OUTLINE OF DIAGNOSIS

Detect the slow response of the oxygen sensor.

Judge as NG if either of the rich to lean response diagnosis or lean to rich response diagnosis is NG, and Judge as OK if both are OK.

[Rich  $\rightarrow$  lean diagnosis response]

1. Measure the response time for oxygen sensor output changes when the A/F ratio changes to rich to lean. If the measured response time is larger than the threshold value, it is NG. If it is smaller, it is OK.

2. Judge as NG when the oxygen sensor voltage is large (rich) when recovering from a deceleration fuel cut. [Lean  $\rightarrow$  rich diagnosis response]

1. Measure the response time for oxygen sensor output changes when the A/F ratio changes to lean to rich. If the measured response time is larger than the threshold value, it is NG.

2. Judge as NG when the oxygen sensor voltage remains small when recovering from a deceleration fuel cut.

#### **DIAGNOSTIC METHOD**

Measure the response time of the output change of the oxygen sensor when the A/F ratio changes to rich to lean. And Judge as NG when the measured response time is larger than the threshold value.

## 2. COMPONENT DESCRIPTION

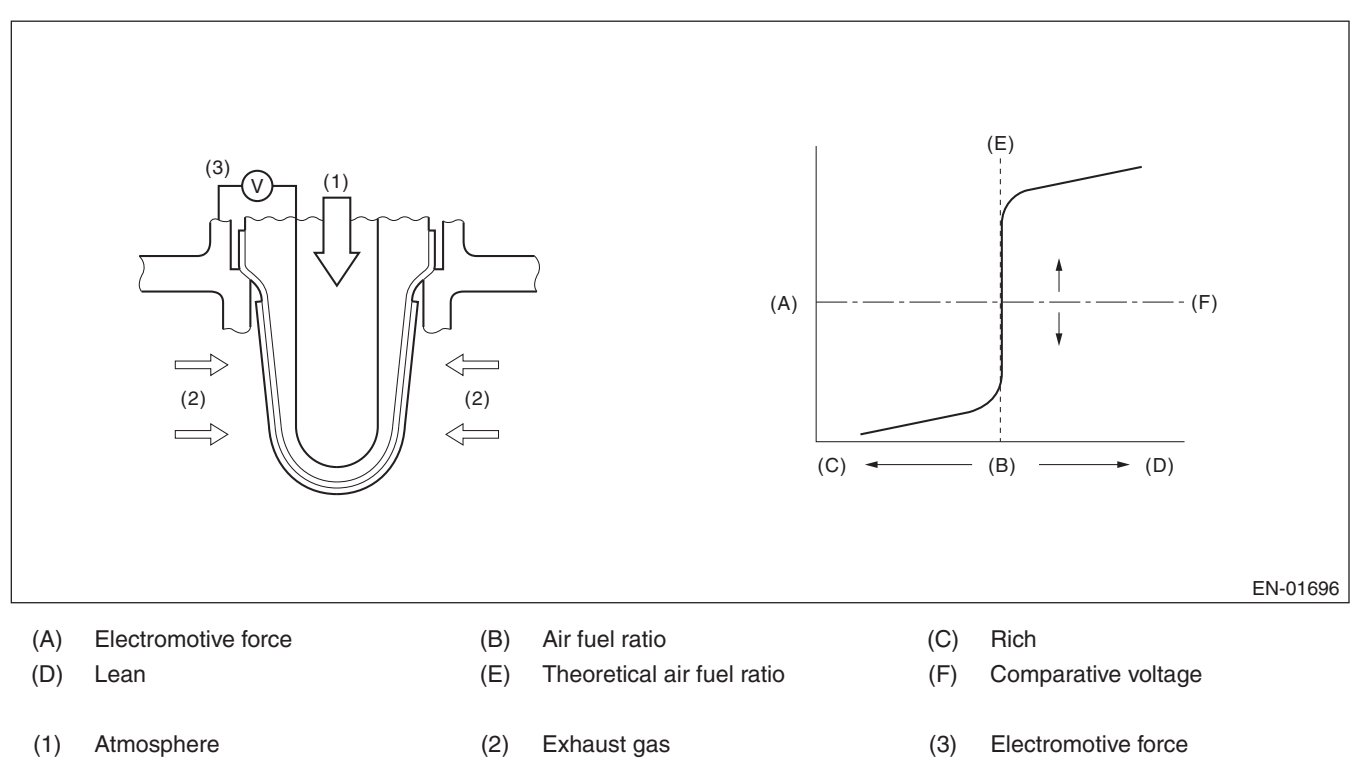

## 3. ENABLE CONDITIONS

#### $\text{Rich} \rightarrow \text{lean}$ diagnosis response

| Secondary Parameters                                           | Enable Condition  |
|----------------------------------------------------------------|-------------------|
| Battery voltage                                                | ≥ 10.9 V          |
| A/F main feedback control condition                            | Completed         |
| Deceleration fuel cut time is 5000 ms or                       | Experienced       |
| more.                                                          |                   |
| After fuel cut                                                 | ≥ 2000 ms         |
| Current calculation time of the rear oxy-<br>gen sensor heater | ≥ 60000 ms        |
| Current continuation time of the rear oxy-                     | ≥ 30000 ms        |
| gen sensor heater                                              |                   |
| Estimated catalyst temperature                                 | ≥ 400 °C (752 °F) |
| Number of deceleration fuel cut                                | ≥ 1 time(s)       |

## 4. GENERAL DRIVING CYCLE

Perform the diagnosis only once when deceleration fuel cut occurs after rapid acceleration. (Pay attention to the oxygen sensor voltage for the timing of the deceleration.)

GENERAL DESCRIPTION

#### 5. DIAGNOSTIC METHOD

When the oxygen sensor output voltage changes from 0.55 V (rich) to 0.15 V (lean), calculate the minimum response time for output change between 0.5 V and 0.2 V for the judgement criteria.

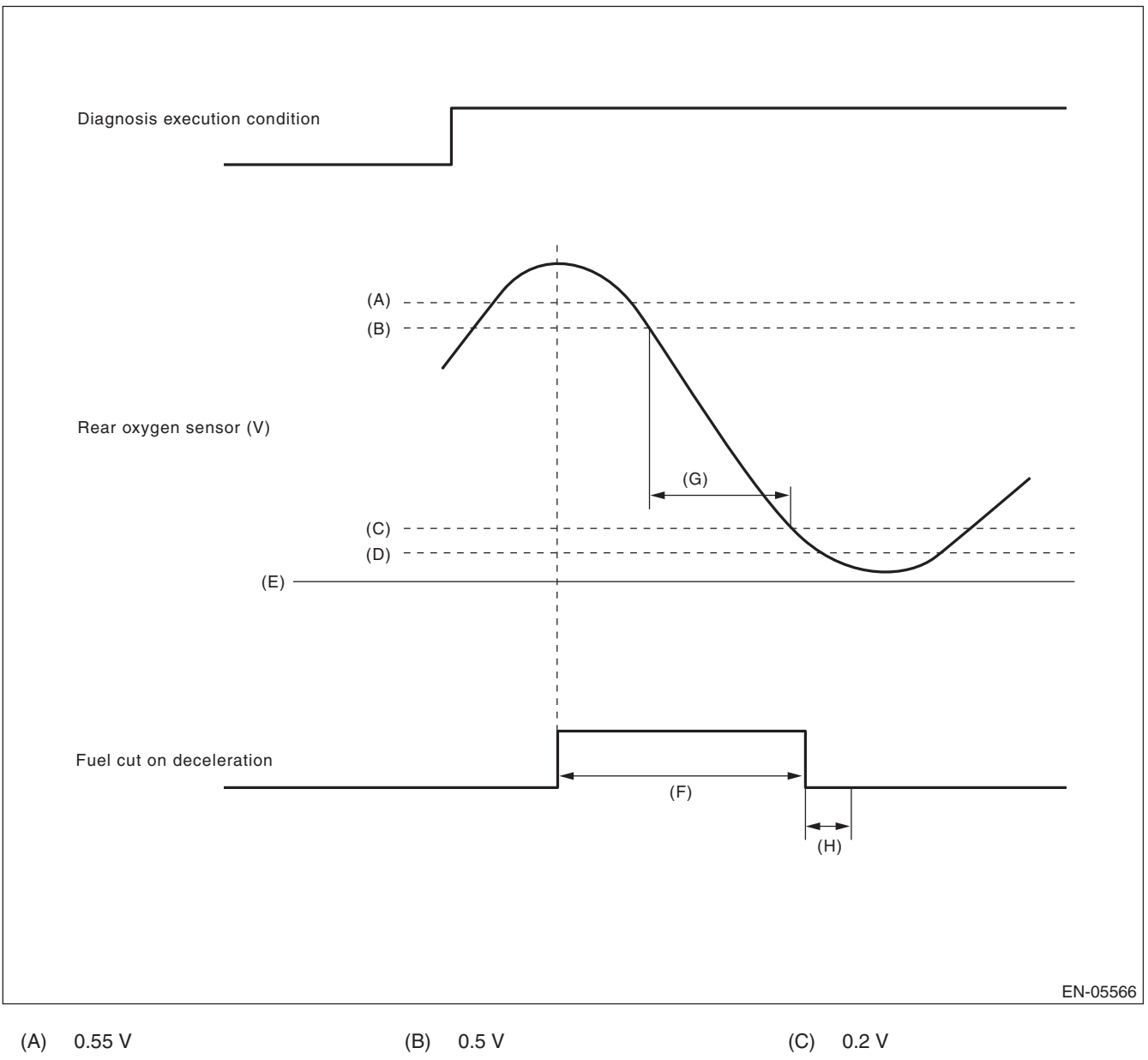

- (D) 0.15 V
- (G) Measure the response time.
- (E) 0 V
- (H) Execute the malfunction judgement in 2000 ms from the recovery of fuel cut on deceleration.
- (F) More than 5000 ms

#### Abnormality Judgement

1) Judge as NG when the judgement value is larger than the threshold value after deceleration fuel cut. Response time (diagnosis value) > threshold value  $\rightarrow$  abnormal

#### NOTE:

Variation time of rear oxygen sensor output voltage is short during fuel cut in deceleration. NG judgement should be performed after deceleration fuel cut. Even without deceleration fuel cut, judge as OK if the value is below the threshold.

When the deceleration fuel cut time is 5000 ms or more, judge as NG if the following criteria are met 2000 ms after recovering from the deceleration fuel cut.

2) Judge as NG when the oxygen sensor voltage at recovery from a deceleration fuel cut, is large.

If the fuel cut time in a deceleration fuel cut is long (5000 ms or more), and even after recovering from a deceleration fuel cut, the oxygen sensor voltage is high (0.55 V or more), judge as NG.

#### Judgement Value

| Malfunction Criteria                                                                                           | Threshold Value |
|----------------------------------------------------------------------------------------------------|-----------------|
| Shortest time change from rich (0.5 V $O_2$ output) to lean (0.2 V) when voltage reduces from 0.55 V to 0.15 V | > 837 ms        |
| or                                                                                                    |                 |
| Longest time over 0.55 V                                                                                       | ≥ 2000 ms       |

#### **Time Needed for Diagnosis:** 1 time(s)

**Malfunction Indicator Light Illumination:** Illuminates when malfunction occurs in 2 continuous driving cycles.

#### Normality Judgement

1) Regardless of a deceleration fuel cut, if the response time (diagnosis value) when the oxygen sensor voltage has changed from rich to lean is shorter than the threshold value (judgement value), judge as a normal condition.

Response time (diagnosis value)  $\leq$  threshold value  $\rightarrow$  normal

2) Do not judge as a normal condition.

Judge as OK and clear the NG if the following conditions are established.

#### **Judgement Value**

| Malfunction Criteria                        | Threshold Value |
|---------------------------------------------|-----------------|
| Shortest time change from rich (0.5 V $O_2$ | ≤ 837 ms        |
| reduces from 0.55 V to 0.15 V               |                 |

#### Time Needed for Diagnosis: 1 time(s)

## 6. ENABLE CONDITIONS

Lean  $\rightarrow$  rich response diagnosis

| Secondary Parameters                                            | Enable Condition |
|-----------------------------------------------------------------|------------------|
| Battery voltage                                                 | $\geq$ 10.9 V    |
| A/F main feedback control condition                             | Completed        |
| Deceleration fuel cut time is 6000 ms or more.                  | Experienced      |
| After fuel cut                                                  | ≥ 2000 ms        |
| Current calculation time of the rear oxy-<br>gen sensor heater  | ≥ 0 ms           |
| Current continuation time of the rear oxy-<br>gen sensor heater | ≥ 0 ms           |
| Estimated catalyst temperature                                  | ≥ 0 °C (32 °F)   |
| Number of deceleration fuel cut                                 | ≥ 1 time(s)      |
GENERAL DESCRIPTION

## 7. GENERAL DRIVING CYCLE

Perform the diagnosis only once when deceleration fuel cut occurs after rapid acceleration. (Pay attention to the oxygen sensor voltage for the timing of the deceleration.)

## 8. DIAGNOSTIC METHOD

When the oxygen sensor output voltage changes from 0.25 V (lean) to 0.55 V (rich), calculate the minimum response time for output change between 0.3 V and 0.5 V for the judgement criteria.

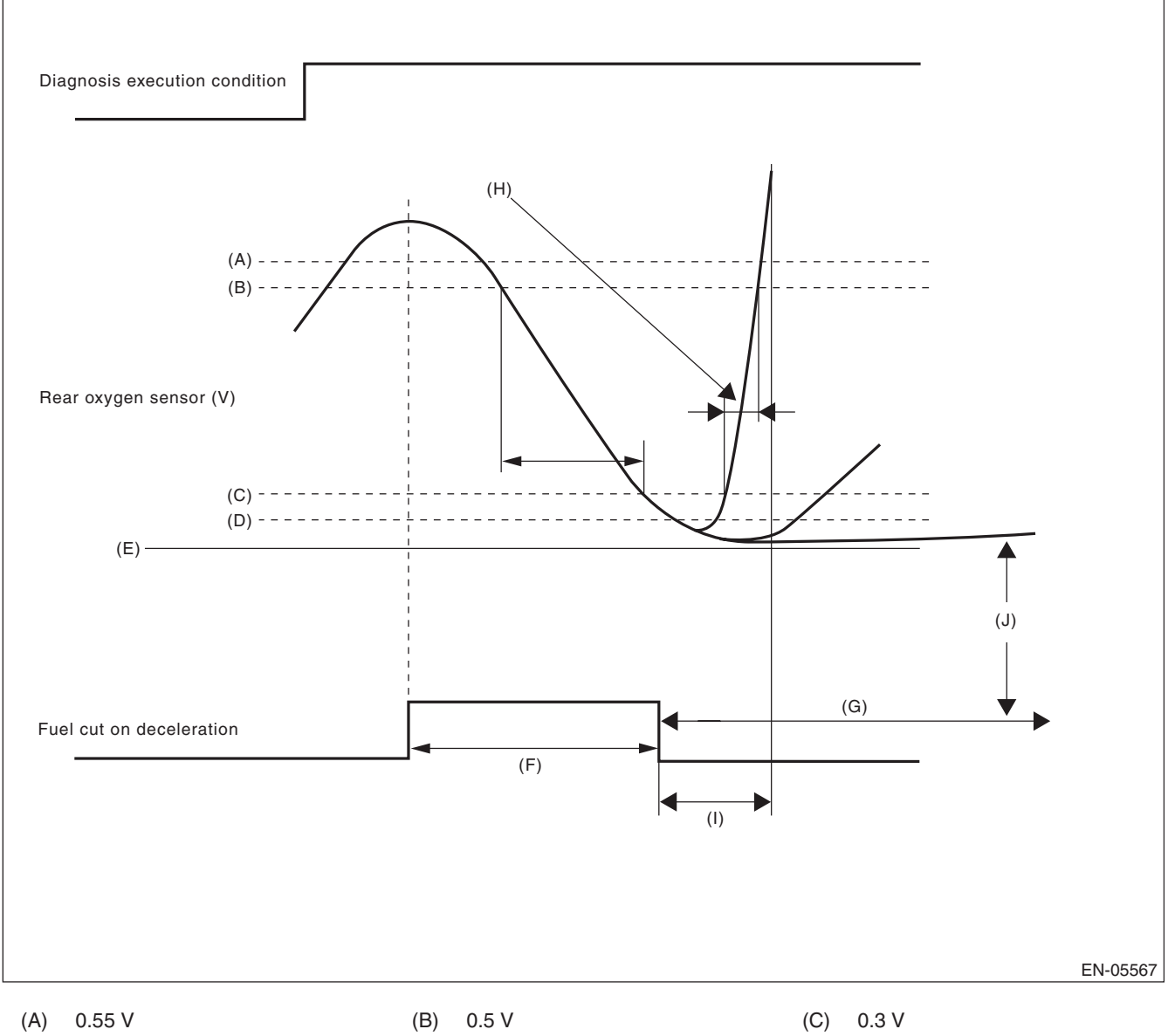

- (D) 0.25 V
- (G) More than 120000 ms
- (J) Judge NG when the voltage of rear oxygen sensor is 0.25 V or less for 120000 ms or more after recovery of fuel cut on deceleration.
- (E) 0 V
- (H) Measure the response time (diagnostic value).
- (F) More than 5 seconds
- Execute the malfunction judgement in 4000 ms from the recovery of fuel cut on deceleration.

# GD(H4DOTC)-62

### Abnormality Judgement

1) Judge as NG when the judgement value is larger than the threshold value after deceleration fuel cut. Response time (diagnosis value) > threshold value  $\rightarrow$  abnormal

2) If the oxygen sensor voltage is small after recovering from a deceleration fuel cut, and remains small, judge as NG.

#### **Judgement Value**

| Malfunction Criteria                                                                                           | Threshold Value |  |  |  |
|----------------------------------------------------------------------------------------------------|-----------------|--|--|--|
| Shortest time change from lean (0.3 V $O_2$ output) to rich (0.5 V) when voltage changes from 0.25 V to 0.55 V | > 4000 ms       |  |  |  |
| or                                                                                                    |                 |  |  |  |
| Longest time under 0.25 V                                                                                      | ≥ 120000 ms     |  |  |  |

### Time Needed for Diagnosis: 1 time(s)

**Malfunction Indicator Light Illumination:** Illuminates when malfunction occurs in 2 continuous driving cycles.

#### Normality Judgement

1) Regardless of a deceleration fuel cut, if the response time (diagnosis value) when the oxygen sensor voltage has changed from rich to lean is shorter than the threshold value (judgement value), judge as a normal condition.

Response time (diagnosis value)  $\leq$  threshold value  $\rightarrow$  normal

2) Do not judge as a normal condition.

Judge as OK and clear the NG if the following conditions are established.

#### Judgement Value

| Malfunction Criteria                                                                    | Threshold Value |
|-----------------------------------------------------------------------------------------|-----------------|
| Shortest time change from lean (0.3 V $\Omega_{2}$ output) to rich (0.5 V) when voltage | ≤ 4000 ms       |
| changes from 0.25 V to 0.55 V                                                           |                 |

Time Needed for Diagnosis: 1 time(s)

# AG:DTC P0140 O2 SENSOR CIRCUIT NO ACTIVITY DETECTED (BANK1 SENSOR2)

# **1. OUTLINE OF DIAGNOSIS**

Detect the rear oxygen sensor open or short circuit. Judge as NG when the rear oxygen sensor voltage can be determined to be abnormal considering conditions such as intake air amount, engine coolant temperature, main feedback control and deceleration fuel cut.

## 2. COMPONENT DESCRIPTION

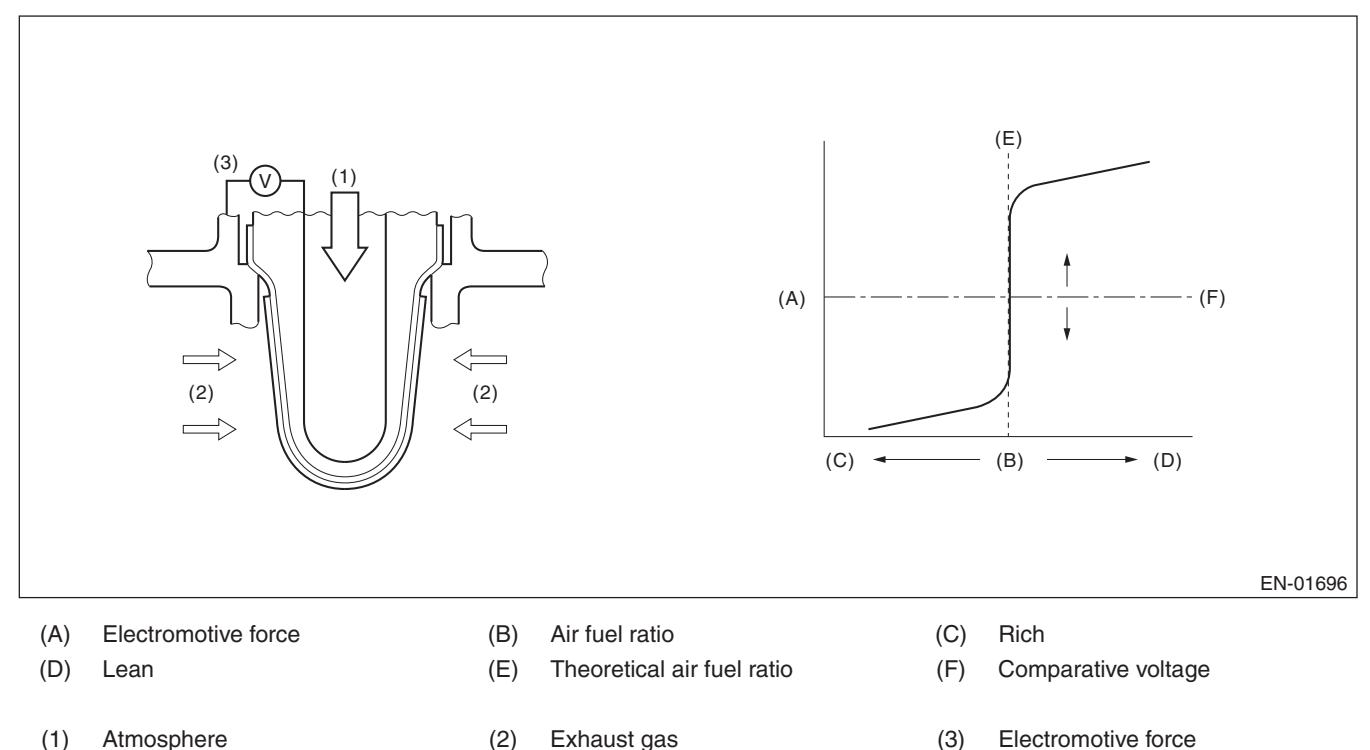

# 3. ENABLE CONDITION (USED ONLY FOR MALFUNCTION JUDGEMENT)

| Secondary Parameters                               | Enable Condition     |  |  |  |
|----------------------------------------------------|----------------------|--|--|--|
| Closed loop control at the rear oxygen             | In operation         |  |  |  |
| sensor                                             |                      |  |  |  |
| Target output voltage of rear oxygen sen-          | ≥ 0.55 V + 0.05 V    |  |  |  |
| sor                                                |                      |  |  |  |
| Amount of intake air                               | ≥ 10 g/s (0.35 oz/s) |  |  |  |
| Engine coolant temperature                         | ≥ 70 °C (158 °F)     |  |  |  |
| Misfire detection every 200 rotations              | < 5 time(s)          |  |  |  |
| Front oxygen (A/F) sensor compensation coefficient | Not in limit value   |  |  |  |
| Battery voltage                                    | > 10 9 V             |  |  |  |
| Deceleration fuel cut of 5000 ms or                | Experienced          |  |  |  |
| more.                                              |                      |  |  |  |

# 4. GENERAL DRIVING CYCLE

Perform the diagnosis once after starting the engine.

## 5. DIAGNOSTIC METHOD

## Abnormality Judgement

If the duration of time while the following conditions are met is longer than the time indicated, judge as NG. **Judgement Value** 

| Malfunction Criteria   | Threshold Value |  |  |  |  |
|------------------------|-----------------|--|--|--|--|
| Minimum output voltage | > 0.15 V        |  |  |  |  |
| or                     |                 |  |  |  |  |
| Maximum output voltage | < 0.55 V        |  |  |  |  |

## Time Needed for Diagnosis: 200000 ms

Malfunction Indicator Light Illumination: Illuminates when malfunction occurs in 2 continuous driving cycles.

### • Normality Judgement

Judge as OK and clear the NG if the following conditions are established.

### Judgement Value

| Malfunction Criteria                                      | Threshold Value |
|-----------------------------------------------------------|-----------------|
| Diagnosis of the rear oxygen sensor volt-<br>age low side | Incomplete      |
| Minimum output voltage                                    | $\leq$ 0.15 V   |
| Maximum output voltage                                    | $\geq$ 0.55 V   |

# AH:DTC P0171 SYSTEM TOO LEAN (BANK 1)

# **1. OUTLINE OF DIAGNOSIS**

Detect fuel system malfunction by the amount of main feedback control.

## **DIAGNOSTIC METHOD**

Fuel system is diagnosed by comparing the target air fuel ratio calculated by ECM with the actual air fuel ratio measured by sensor.

## 2. ENABLE CONDITIONS

| Secondary Parameters       | Enable Condition        |
|----------------------------|-------------------------|
| A/F main learning system   | In operation            |
| Engine coolant temperature | ≥ 70 °C (158 °F)        |
| Engine load change         | < 0.02 g/rev (0 oz/rev) |
| Engine load                | $\geq$ Value of Map 1   |

## Map1

| •                          |        |                 |                |             |                |                 |                |                 |                 |                |                |
|----------------------------|--------|-----------------|----------------|-------------|----------------|-----------------|----------------|-----------------|-----------------|----------------|----------------|
| Engine speed (rpm)         | Idling | 800             | 1200           | 1600        | 2000           | 2400            | 2800           | 3200            | 3600            | 4000           | 4400           |
| Measured value (g(oz)/rev) | na     | 0.228<br>(0.01) | 0.22<br>(0.01) | 0.22 (0.01) | 0.22<br>(0.01) | 0.228<br>(0.01) | 0.23<br>(0.01) | 0.234<br>(0.01) | 0.242<br>(0.01) | 0.25<br>(0.01) | 0.25<br>(0.01) |

# 3. GENERAL DRIVING CYCLE

Perform the diagnosis continuously at idling or at a constant speed after warming up the engine.

## 4. DIAGNOSTIC METHOD

## Abnormality Judgement

Compare the diagnosed value (fsobd) with the threshold value, and if a condition meeting the malfunction criteria below continues for  $10 \text{ s} \times 5$  time(s) or more, judge that there is a fault in the fuel system.

## Judgement Value

| Malfunction Criteria                                                    | Threshold Value       |
|-------------------------------------------------------------------------|-----------------------|
| fsobd = (sglmd - tglmda) + faf + flaf                                   | $\geq$ Value of Map 2 |
| In this case: sglmd = measured lambda                                   |                       |
| tglmda = target lambda                                                  |                       |
| faf = main feedback compensation coef-<br>ficient every 64 milliseconds |                       |
| flaf = main feedback learning compensa-<br>tion coefficient             |                       |

## Map2

| Amount of air (g (oz)/s) | 0 (0) | 2.34375 | 4.6875   | 7.03125  | 9.375   | 11.71875 | 14.0625 |
|--------------------------|-------|---------|----------|----------|---------|----------|---------|
|                          | 0 (0) | (0.08)  | (0.17)   | (0.25)   | (0.33)  | (0.41)   | (0.5)   |
| fsobdL1 (%)              | 1.4   | 1.4     | 1.368623 | 1.319185 | 1.26975 | 1.265    | 1.265   |

# **Time Needed for Diagnosis:** $10 \text{ s} \times 5 \text{ time}(s)$

Malfunction Indicator Light Illumination: Illuminates when malfunction occurs in 2 continuous driving cycles.

## Normality Judgement

Judge as OK and clear the NG if the continuous time while the following conditions are established is more than the predetermined time.

#### **Judgement Value**

| Malfunction Criteria                  | Threshold Value |
|---------------------------------------|-----------------|
| fsobd = (sglmd - tglmda) + faf + flaf | < 1.2           |

## Time Needed for Diagnosis: 10 s

# AI: DTC P0172 SYSTEM TOO RICH (BANK 1)

## **1. OUTLINE OF DIAGNOSIS**

Detect fuel system malfunction by the amount of main feedback control.

## **Diagnostic method**

Fuel system is diagnosed by comparing the target air fuel ratio calculated by ECM with the actual air fuel ratio measured by sensor.

## 2. ENABLE CONDITIONS

| Secondary Parameters                                 | Enable Condition        |
|------------------------------------------------------|-------------------------|
| A/F main learning system                             | In operation            |
| Engine coolant temperature                           | ≥ 70 °C (158 °F)        |
| Engine load change                                   | ≤ 0.02 g/rev (0 oz/rev) |
| Learning value of EVAP conc.                         | < 0.1                   |
| Cumulative time of canister purge after engine start | ≥ 20 s                  |
| Continuous period after canister purge starting      | ≥ 29884 ms              |
| Engine load                                          | $\geq$ Value of Map 1   |

#### Map1

| Engine speed (rpm)         | Idling | 800    | 1200   | 1600   | 2000   | 2400   | 2800   | 3200   | 3600   | 4000   | 4400   |
|----------------------------|--------|--------|--------|--------|--------|--------|--------|--------|--------|--------|--------|
| Measured value (g(oz)/rev) | na     | 0.228  | 0.22   | 0.22   | 0.22   | 0.228  | 0.23   | 0.234  | 0.242  | 0.25   | 0.25   |
|                            | na     | (0.01) | (0.01) | (0.01) | (0.01) | (0.01) | (0.01) | (0.01) | (0.01) | (0.01) | (0.01) |

# 3. GENERAL DRIVING CYCLE

Perform the diagnosis continuously at idling or at a constant speed after warming up the engine.

## 4. DIAGNOSTIC METHOD

## • Abnormality Judgement

Compare the diagnosed value (fsobd) with the threshold value, and if a condition meeting the malfunction criteria below continues for  $10 \text{ s} \times 5$  time(s) or more, judge that there is a fault in the fuel system.

## Judgement Value

| Malfunction Criteria                                                  | Threshold Value  |
|-----------------------------------------------------------------------|------------------|
| fsobd = (sglmd - tglmda) + faf + flaf                                 | < Value of Map 2 |
| In this case: sglmd = measured lambda                                 |                  |
| tglmda = target lambda                                                |                  |
| faf = main feedback compensation coefficient every<br>64 milliseconds |                  |
| flaf = main feedback learning compensation<br>coefficient             |                  |

#### Map2

| Amount of air (g (oz)/s) | 0 (0) | 2.34375<br>(0.08) | 4.6875<br>(0.17) | 7.03125<br>(0.25) | 9.375<br>(0.33) | 11.71875<br>(0.41) | 14.0625<br>(0.5) |
|--------------------------|-------|-------------------|------------------|-------------------|-----------------|--------------------|------------------|
| fsobdL1 (%)              | 0.6   | 0.6               | 0.63137          | 0.68082           | 0.71025         | 0.72525            | 0.73025          |

## Time Needed for Diagnosis: 10 s × 5 time(s)

Malfunction Indicator Light Illumination: Illuminates when malfunction occurs in 2 continuous driving cycles.

## Normality Judgement

Judge as OK when the malfunction criteria below continues for 10 seconds.

#### **Judgement Value**

| Malfunction Criteria                  | Threshold Value |
|---------------------------------------|-----------------|
| fsobd = (sglmd - tglmda) + faf + flaf | ≥ 0.8           |

#### Time Needed for Diagnosis: 10 s

# AJ:DTC P0181 FUEL TEMPERATURE SENSOR "A" CIRCUIT RANGE/ PERFORMANCE

# 1. OUTLINE OF DIAGNOSIS

Detect faults in the fuel temperature sensor output properties.

Diagnosis is performed in two methods (drift diagnosis and stuck diagnosis). If either is NG, judge as NG. If both are OK, Judge as OK and clear the NG.

## DRIFT DIAGNOSIS

Normally fuel temperature is lower than engine coolant temperature. When the fuel temperature becomes higher than the engine coolant temperature, the range is considered to be shifted, and judged as NG.

## STUCK DIAGNOSIS

As the engine warms up (cumulative amount of intake air after starting is large), if the fuel temperature which should rise does not, determine as being stuck and NG.

## 2. COMPONENT DESCRIPTION

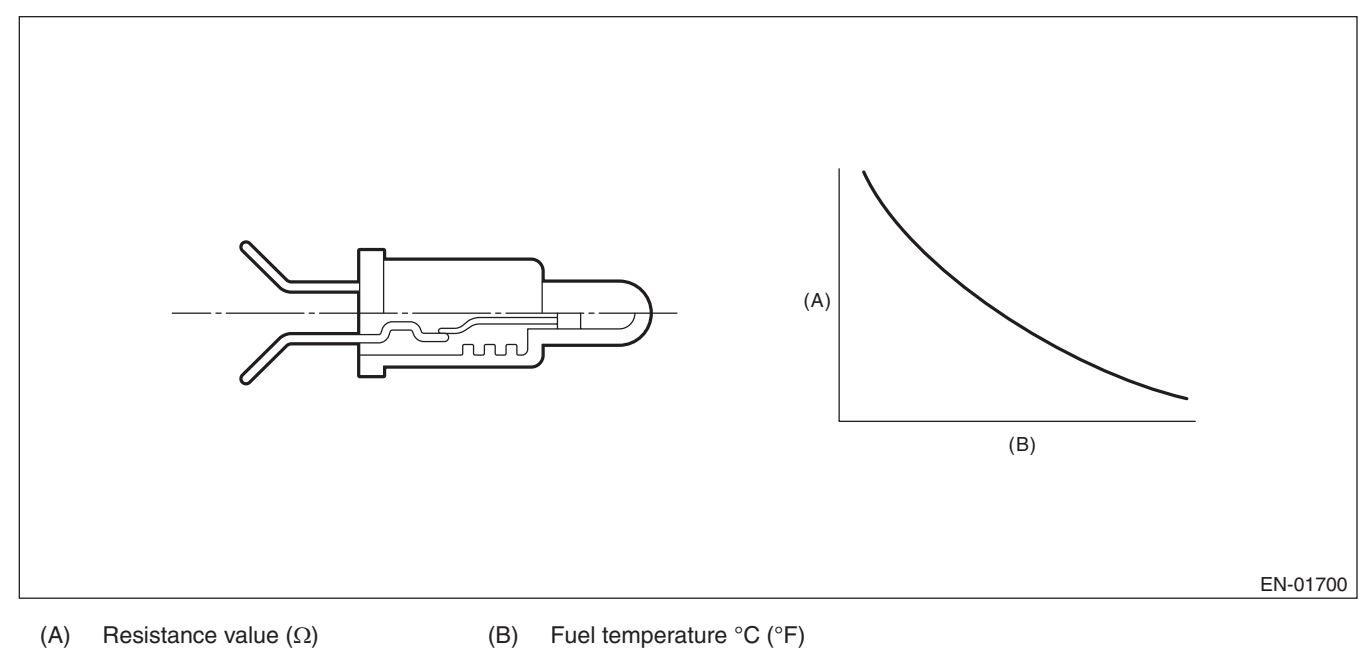

# 3. ENABLE CONDITIONS

# DRIFT DIAGNOSIS

|      | Secondary Parameters | Enable Conditions |
|------|----------------------|-------------------|
| None |                      |                   |

# 4. GENERAL DRIVING CYCLE

Always perform the diagnosis continuously.

# 5. DIAGNOSTIC METHOD

## Abnormality Judgement

If the duration of time while the following conditions are met is longer than the time indicated, judge as NG. **Judgement Value** 

| Malfunction Criteria                                                    | Threshold Value                        |
|-------------------------------------------------------------------------|----------------------------------------|
| Fuel level                                                              | ≥ 9.6 ℓ (2.54 US gal,<br>2.11 Imp gal) |
| Elapsed time after starting the engine                                  | ≥ 20 s                                 |
| Engine coolant temperature – Engine coolant temperature at engine start | > 10 °C (50 °F)                        |
| Fuel temperature – Engine coolant tem-<br>perature                      | ≥ 10 °C (50 °F)                        |
| Battery voltage                                                         | ≥ 10.9 V                               |

## Time Needed for Diagnosis: 120 s

**Malfunction Indicator Light Illumination:** Illuminates when malfunction occurs in 2 continuous driving cycles.

## • Normality Judgement

Judge as OK and clear the NG if the continuous time while the following conditions are established is more than the predetermined time.

## **Judgement Value**

| Malfunction Criteria                                                    | Threshold Value                        |
|-------------------------------------------------------------------------|----------------------------------------|
| Fuel level                                                              | ≥ 9.6 ℓ (2.54 US gal,<br>2.11 Imp gal) |
| Elapsed time after starting the engine                                  | ≥ 20 s                                 |
| Engine coolant temperature – Engine coolant temperature at engine start | > 10 °C (50 °F)                        |
| Fuel temperature – Engine coolant temperature                           | < 10 °C (50 °F)                        |
| Battery voltage                                                         | $\geq$ 10.9 V                          |
| Engine coolant temperature                                              | < 70 °C (158 °F)                       |

Time Needed for Diagnosis: Less than 1 second

# 6. ENABLE CONDITION

# STUCK DIAGNOSIS

| Secondary Parameters                   | Enable Condition |
|----------------------------------------|------------------|
| Elapsed time after starting the engine | ≥ 20000 ms       |
| Battery voltage                        | $\geq$ 10.9 V    |

# 7. GENERAL DRIVING CYCLE

Always perform diagnosis after 20 seconds have passed since the engine started.

## 8. DIAGNOSTIC METHOD

## Abnormality Judgement

Judge as NG when the following conditions are established.

### Judgement Value

| •                                                 |                             |
|---------------------------------------------------|-----------------------------|
| Malfunction Criteria                              | Threshold Value             |
| Accumulated amount of intake air                  | ≥ 551043 g<br>(19435.29 oz) |
| Fuel temperature difference between Max. and Min. | < 2 °C (35.6 °F)            |

### Time Needed for Diagnosis: Less than 1 second

Malfunction Indicator Light Illumination: Illuminates when malfunction occurs in 2 continuous driving cycles.

### Normality Judgement

Judge as OK and clear the NG if the following conditions are established.

### **Judgement Value**

| Malfunction Criteria                | Threshold Value  |
|-------------------------------------|------------------|
| Fuel temperature difference between | ≥ 2 °C (35.6 °F) |
| Max. and Min.                       |                  |

# **AK:DTC P0182 FUEL TEMPERATURE SENSOR "A" CIRCUIT LOW INPUT**

## 1. OUTLINE OF DIAGNOSIS

Detect the open or short circuit of fuel temperature sensor. Judge as NG if out of specification.

## 2. COMPONENT DESCRIPTION

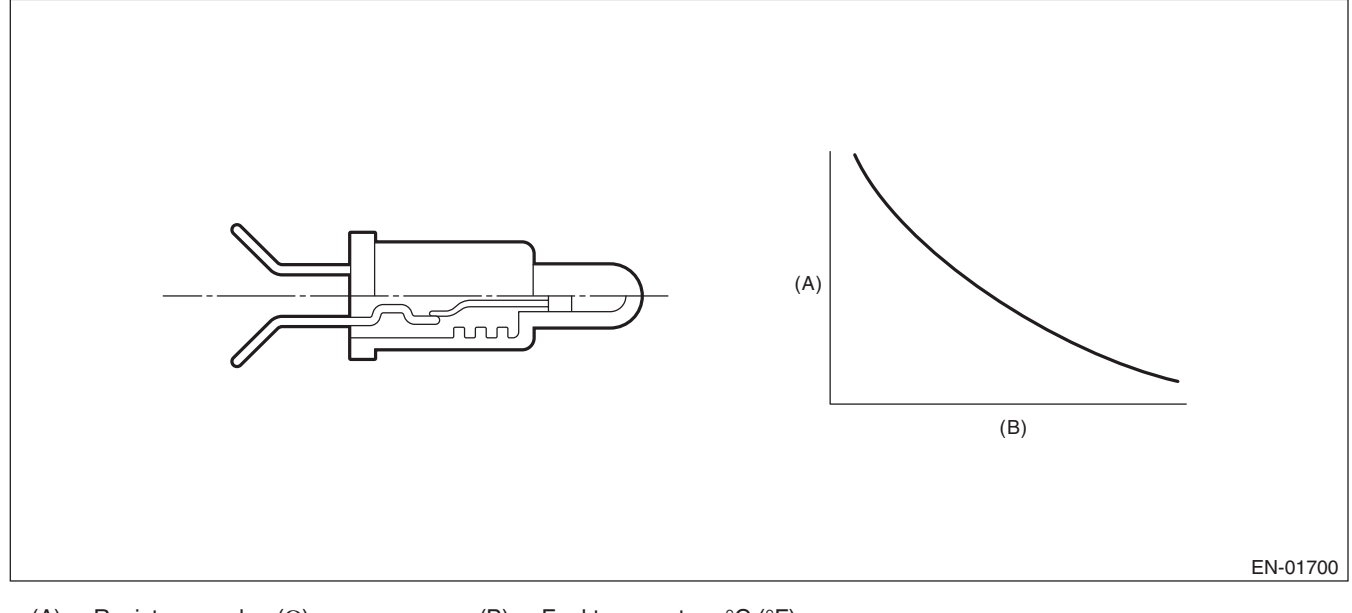

(A) Resistance value ( $\Omega$ )

(B) Fuel temperature °C (°F)

## 3. ENABLE CONDITIONS

|      | Secondary Parameters | Enable Conditions |
|------|----------------------|-------------------|
| None |                      |                   |

## 4. GENERAL DRIVING CYCLE

Always perform the diagnosis continuously.

## 5. DIAGNOSTIC METHOD

## Abnormality Judgement

If the duration of time while the following conditions are met is longer than the time indicated, judge as NG. **Judgement Value** 

| Malfunction Criteria | Threshold Value |
|----------------------|-----------------|
| Output voltage       | < 0.343951474 V |
| Battery voltage      | ≥ 10.9 V        |

#### Time Needed for Diagnosis: 2500 ms

Malfunction Indicator Light Illumination: Illuminates as soon as a malfunction occurs.

#### • Normality Judgement

Judge as OK and clear the NG if the continuous time while the following conditions are established is more than the predetermined time.

#### Judgement Value

| Malfunction Criteria | Threshold Value |
|----------------------|-----------------|
| Output voltage       | ≥ 0.343951474 V |
| Battery voltage      | $\geq$ 10.9 V   |

GENERAL DESCRIPTION

# AL:DTC P0183 FUEL TEMPERATURE SENSOR "A" CIRCUIT HIGH INPUT

## **1. OUTLINE OF DIAGNOSIS**

Detect the open or short circuit of fuel temperature sensor. Judge as NG if out of specification.

## 2. COMPONENT DESCRIPTION

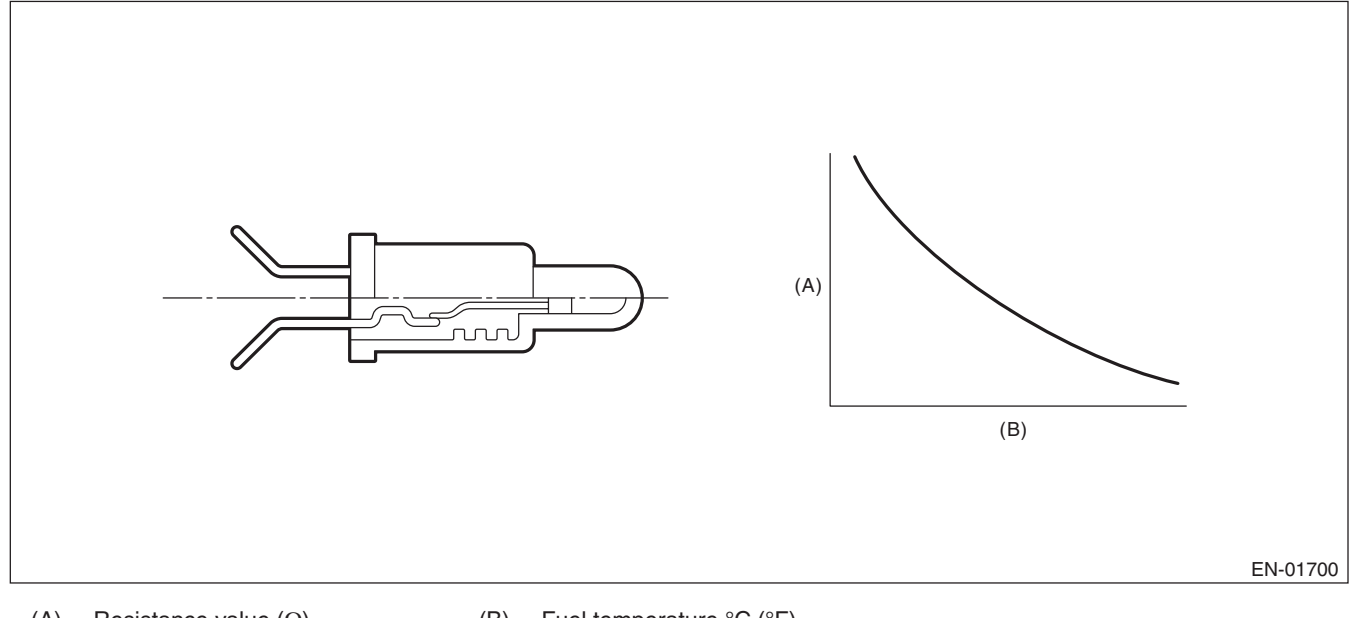

## (A) Resistance value ( $\Omega$ )

(B) Fuel temperature °C (°F)

## 3. ENABLE CONDITIONS

|      | Secondary Parameters | Enable Condition |
|------|----------------------|------------------|
| None |                      |                  |

## 4. GENERAL DRIVING CYCLE

Always perform the diagnosis continuously.

## 5. DIAGNOSTIC METHOD

## Abnormality Judgement

If the duration of time while the following conditions are met is longer than the time indicated, judge as NG. **Judgement Value** 

| Malfunction Criteria | Threshold Value |
|----------------------|-----------------|
| Output voltage       | ≥ 4.716 V       |
| Battery voltage      | ≥ 10.9 V        |

#### Time Needed for Diagnosis: 2500 ms

Malfunction Indicator Light Illumination: Illuminates as soon as a malfunction occurs.

#### • Normality Judgement

Judge as OK and clear the NG if the continuous time while the following conditions are established is more than the predetermined time.

#### Judgement Value

| Malfunction Criteria | Threshold Value |
|----------------------|-----------------|
| Output voltage       | < 4.716 V       |
| Battery voltage      | $\geq$ 10.9 V   |

# AM:DTC P0222 THROTTLE/PEDAL POSITION SENSOR/SWITCH "B" CIRCUIT LOW

# 1. OUTLINE OF DIAGNOSIS

Detect the open or short circuit of throttle position sensor 2. Judge as NG if out of specification.

# 2. COMPONENT DESCRIPTION

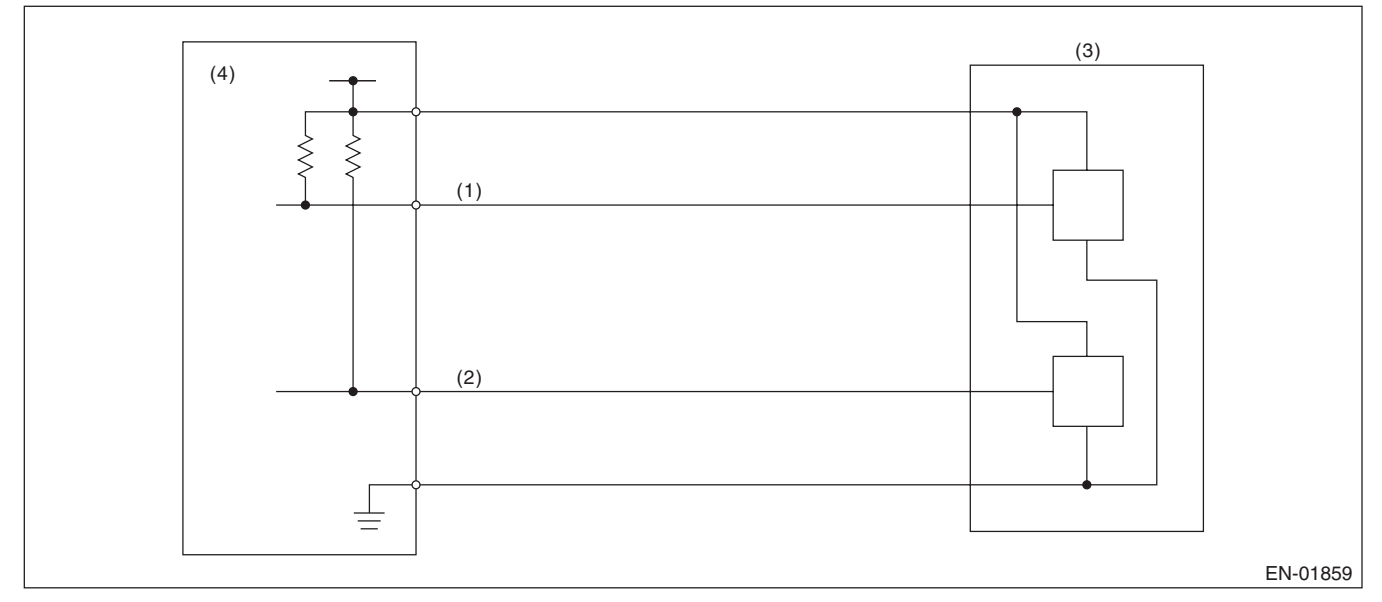

- (1) Throttle position sensor 1 signal
- (3) Throttle position sensor
- (4) Engine control module (ECM)

(2) Throttle position sensor 2 signal

# 3. ENABLE CONDITIONS

| Secondary Parameters | Enable Condition |
|----------------------|------------------|
| Ignition switch      | ON               |
| Battery voltage      | ≥ 6 V            |

# 4. GENERAL DRIVING CYCLE

Always perform the diagnosis continuously.

# 5. DIAGNOSTIC METHOD

## Abnormality Judgement

If the duration of time while the following conditions are met is longer than the time indicated, judge as NG. **Judgement Value** 

| Malfunction Criteria   | Threshold Value |
|------------------------|-----------------|
| Sensor 2 input voltage | ≤ 0.926256 V    |

## Time Needed for Diagnosis: 24 ms

Malfunction Indicator Light Illumination: Illuminates as soon as a malfunction occurs.

## Normality Judgement

Judge as OK and clear the NG if the continuous time while the following conditions are established is more than the predetermined time.

## **Judgement Value**

| Malfunction Criteria   | Threshold Value |
|------------------------|-----------------|
| Sensor 2 input voltage | > 0.926256 V    |

## Time Needed for Diagnosis: 24 ms

GENERAL DESCRIPTION

# AN:DTC P0223 THROTTLE/PEDAL POSITION SENSOR/SWITCH "B" CIRCUIT HIGH

# 1. OUTLINE OF DIAGNOSIS

Detect the open or short circuit of throttle position sensor 2. Judge as NG if out of specification.

# 2. COMPONENT DESCRIPTION

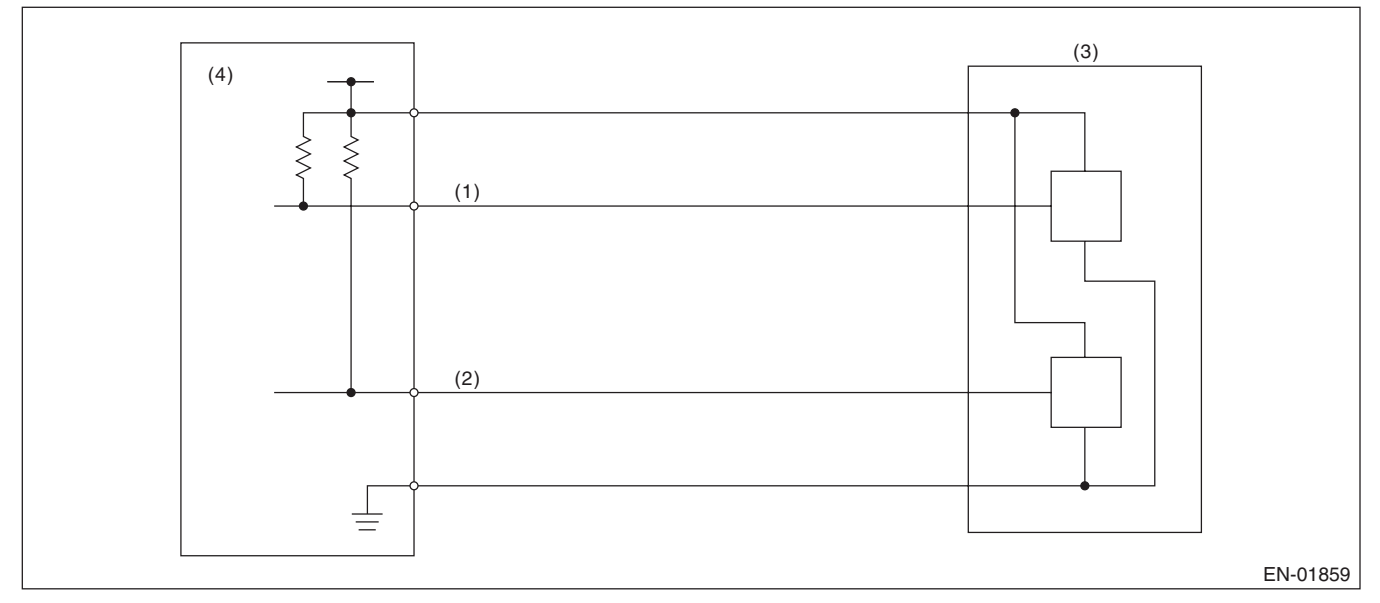

- (1) Throttle position sensor 1 signal
- (3) Throttle position sensor
- (4) Engine control module (ECM)

(2) Throttle position sensor 2 signal

# 3. ENABLE CONDITIONS

| Secondary Parameters | Enable Condition |
|----------------------|------------------|
| Ignition switch      | ON               |
| Battery voltage      | ≥ 6 V            |

## 4. GENERAL DRIVING CYCLE

Always perform the diagnosis continuously.

# 5. DIAGNOSTIC METHOD

## Abnormality Judgement

If the duration of time while the following conditions are met is longer than the time indicated, judge as NG. **Judgement Value** 

| Malfunction Criteria   | Threshold Value |
|------------------------|-----------------|
| Sensor 2 input voltage | ≥ 4.858 V       |

## Time Needed for Diagnosis: 24 ms

Malfunction Indicator Light Illumination: Illuminates as soon as a malfunction occurs.

## Normality Judgement

Judge as OK and clear the NG if the continuous time while the following conditions are established is more than the predetermined time.

## **Judgement Value**

| Malfunction Criteria   | Threshold Value |
|------------------------|-----------------|
| Sensor 2 input voltage | < 4.858 V       |

## Time Needed for Diagnosis: 24 ms

# AO:DTC P0230 FUEL PUMP PRIMARY CIRCUIT

## **1. OUTLINE OF DIAGNOSIS**

Detect the malfunction of fuel pump control unit.

Judge as NG when the NG signal is sent through a diagnostic line coming from the fuel pump control unit. Fuel pump control unit detects the open or short circuit malfunction for each line, and then sends NG signals if one of them is found NG.

## 2. COMPONENT DESCRIPTION

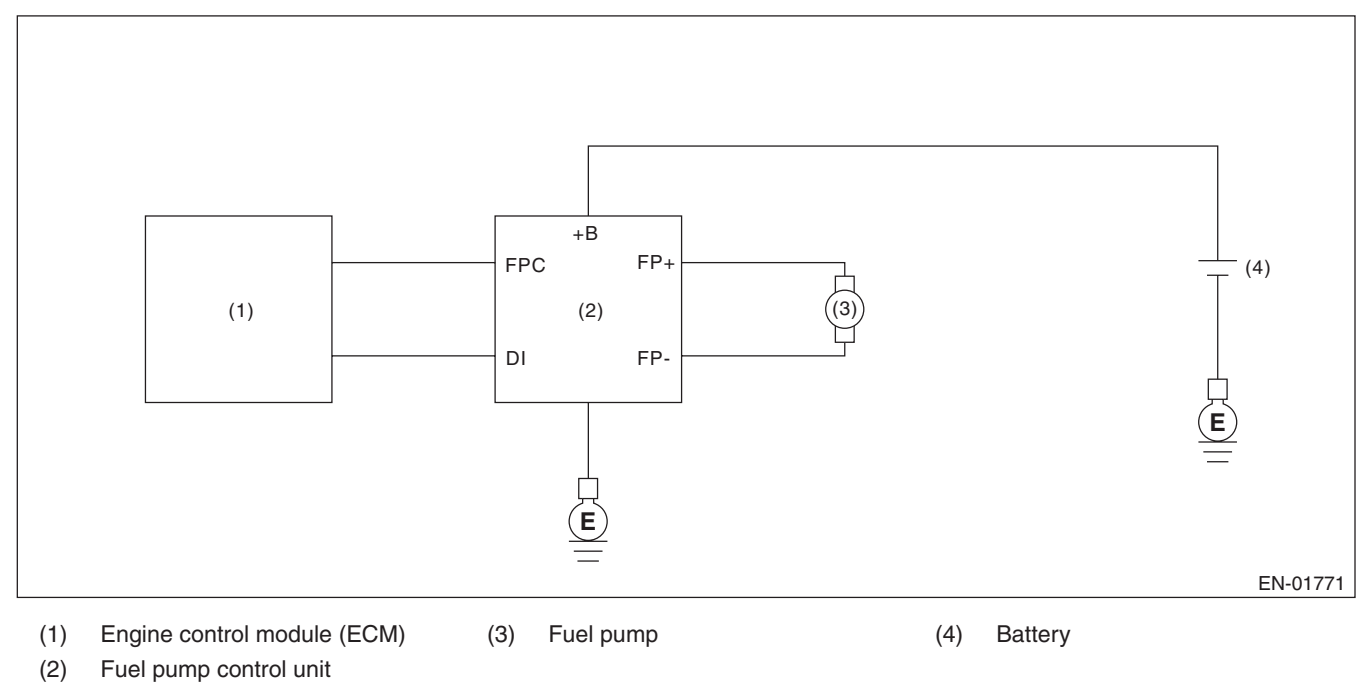

## 3. ENABLE CONDITIONS

|      | Secondary Parameters | Enable Conditions |
|------|----------------------|-------------------|
| None |                      |                   |

# 4. GENERAL DRIVING CYCLE

Always perform the diagnosis continuously.

## 5. DIAGNOSTIC METHOD

## Abnormality Judgement

If the duration of time while the following conditions are met is longer than the time indicated, judge as NG. **Judgement Value** 

| Malfunction Criteria                           | Threshold Value                      |
|------------------------------------------------|--------------------------------------|
| Battery voltage                                | $\geq$ 8 V                           |
| Elapsed time after starting the engine         | ≥ 180000 ms                          |
| Fuel pump control                              | ON                                   |
| Fuel pump control unit output diagnosis signal | Low                                  |
| Fuel level                                     | ≥ 10 ℓ (2.64 US gal,<br>2.2 Imp gal) |

## Time Needed for Diagnosis: 2500 ms

Malfunction Indicator Light Illumination: Illuminates when malfunction occurs in 2 continuous driving cycles.

## • Normality Judgement

Judge as OK and clear the NG if the continuous time while the following conditions are established is more than the predetermined time.

### **Judgement Value**

| Malfunction Criteria                           | Threshold Value                      |
|------------------------------------------------|--------------------------------------|
| Battery voltage                                | $\geq$ 8 V                           |
| Elapsed time after starting the engine         | ≥ 180000 ms                          |
| Fuel pump control                              | ON                                   |
| Fuel pump control unit output diagnosis signal | High                                 |
| Fuel level                                     | ≥ 10 ℓ (2.64 US gal,<br>2.2 Imp gal) |

# AP:DTC P0244 TURBO/SUPER CHARGER WASTEGATE SOLENOID "A" RANGE/PERFORMANCE

# **1. OUTLINE OF DIAGNOSIS**

Detect the malfunction of wastegate control solenoid valve function. Judge as NG when becoming high wastegate pressure.

# 2. COMPONENT DESCRIPTION

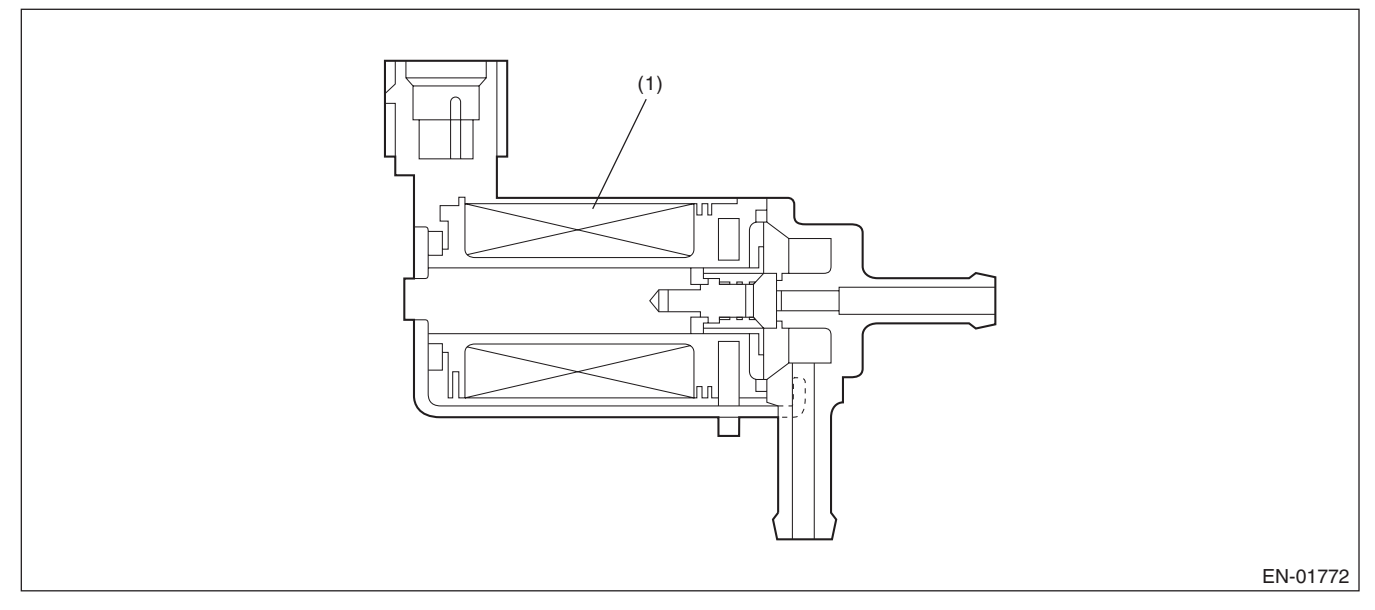

(1) Coil

# 3. ENABLE CONDITIONS

|      | Secondary Parameters | Enable Conditions |
|------|----------------------|-------------------|
| None |                      |                   |

# 4. GENERAL DRIVING CYCLE

Always perform the diagnosis continuously.

## 5. DIAGNOSTIC METHOD

## Abnormality Judgement

If the duration of time while the following conditions are met is longer than the time indicated, judge as NG. **Judgement Value** 

| Malfunction Criteria     | Threshold Value  |  |
|--------------------------|------------------|--|
| Intake manifold pressure | ≥ Value from Map |  |

## Map (except for WRX-SS model)

|                          |      | Barometric pressure (kPa (mmHg, inHg)) |                       |                       |                       |                       |                       |
|--------------------------|------|----------------------------------------|-----------------------|-----------------------|-----------------------|-----------------------|-----------------------|
|                          |      | 58.7<br>(440, 17.3)                    | 77.3<br>(580, 22.8)   | 89.3<br>(670, 26.4)   | 96<br>(720, 28.3)     | 98.6<br>(740, 29.1)   | 101.3<br>(760, 29.9)  |
|                          | 1000 | 113.4<br>(851, 33.5)                   | 132.2<br>(992, 39.1)  | 144<br>(1080, 42.5)   | 144<br>(1080, 42.5)   | 144<br>(1080, 42.5)   | 144<br>(1080, 42.5)   |
|                          | 2000 | 159.8<br>(1199, 47.2)                  | 188.6<br>(1415, 55.7) | 206.6<br>(1550, 61)   | 206.6<br>(1550, 61)   | 206.6<br>(1550, 61)   | 206.6<br>(1550, 61)   |
| Engine<br>speed<br>(rpm) | 3000 | 159.8<br>(1199, 47.2)                  | 188.6<br>(1415, 55.7) | 206.6<br>(1550, 61)   | 206.6<br>(1550, 61)   | 206.6<br>(1550, 61)   | 206.6<br>(1550 , 61)  |
|                          | 4000 | 159.8<br>(1199, 47.2)                  | 188.6<br>(1415, 55.7) | 206.6<br>(1550, 61)   | 206.6<br>(1550, 61)   | 206.6<br>(1550, 61)   | 206.6<br>(1550, 61)   |
|                          | 5000 | 133.4<br>(1001, 39.4)                  | 160.1<br>(1201, 47.3) | 179.7<br>(1348, 53.1) | 186.9<br>(1402, 55.2) | 204.6<br>(1535, 60.4) | 204.6<br>(1535, 60.4) |
|                          | 6000 | 123.4<br>(926, 36.5)                   | 147.7<br>(1108, 43.6) | 165.4<br>(1241, 48.9) | 171.8<br>(1289, 50.7) | 188<br>(1410, 55.5)   | 188<br>(1410, 55.5)   |
|                          | ·    |                                        |                       |                       |                       | kF                    | Pa (mmHg, inHg)       |

## Map (WRX-SS model)

|                          |      | Barometric pressure (kPa (mmHg, inHg)) |                       |                       |                       |                       |                       |
|--------------------------|------|----------------------------------------|-----------------------|-----------------------|-----------------------|-----------------------|-----------------------|
|                          |      | 58.7<br>(440, 17.3)                    | 77.3<br>(580, 22.8)   | 89.3<br>(670, 26.4)   | 96<br>(720, 28.3)     | 98.6<br>(740, 29.1)   | 101.3<br>(760, 29.9)  |
|                          | 1000 | 109.5<br>(822, 32.3)                   | 127.4<br>(956, 37.6)  | 138.6<br>(1040, 40.9) | 138.6<br>(1040, 40.9) | 138.6<br>(1040, 40.9) | 138.6<br>(1040, 40.9) |
| Engine<br>speed<br>(rpm) | 2000 | 139.1<br>(1044, 41.1)                  | 163.4<br>(1226, 48.3) | 178.6<br>(1340, 52.8) | 178.6<br>(1340, 52.8) | 178.6<br>(1340, 52.8) | 178.6<br>(1340, 52.8) |
|                          | 2400 | 169.7<br>(1273, 50.1)                  | 200.6<br>(1505, 59.3) | 219.9<br>(1650, 65)   | 219.9<br>(1650, 65)   | 219.9<br>(1650, 65)   | 219.9<br>(1650, 65)   |
|                          | 4000 | 169.7<br>(1273, 50.1)                  | 200.6<br>(1505, 59.3) | 219.9<br>(1650, 65)   | 219.9<br>(1650, 65)   | 219.9<br>(1650, 65)   | 219.9<br>(1650, 65)   |
|                          | 5000 | 144.1<br>(1081, 42.6)                  | 173<br>(1298, 51.1)   | 193.9<br>(1454, 57.3) | 200.7<br>(1506, 59.3) | 217.9<br>(1635, 64.4) | 217.9<br>(1635, 64.4) |
|                          | 6000 | 138.6<br>(1040, 40.9)                  | 166.6<br>(1250, 49.2) | 187.2<br>(1404, 55.3) | 194.6<br>(1460, 57.5) | 213.3<br>(1600, 63)   | 213.3<br>(1600, 63)   |
|                          |      |                                        |                       |                       |                       | kF                    | Pa (mmHg, inHg)       |

## Time Needed for Diagnosis: 2000 ms

Malfunction Indicator Light Illumination: Illuminates as soon as a malfunction occurs.

## • Normality Judgement

Judge as OK and clear the NG if the continuous time while the following conditions are established is more than the predetermined time.

#### **Judgement Value**

| Malfunction Criteria     | Threshold Value             |
|--------------------------|-----------------------------|
| Intake manifold pressure | < Value from Map – 22.4 kPa |
|                          | (168 mmHg, 6.6 inHg)        |

# AQ:DTC P0245 TURBO/SUPER CHARGER WASTEGATE SOLENOID "A" LOW

# **1. OUTLINE OF DIAGNOSIS**

Detect open or short circuit of the wastegate control solenoid valve. Judge as NG when the terminal output voltage remains Low during outputting the duty signal.

## 2. COMPONENT DESCRIPTION

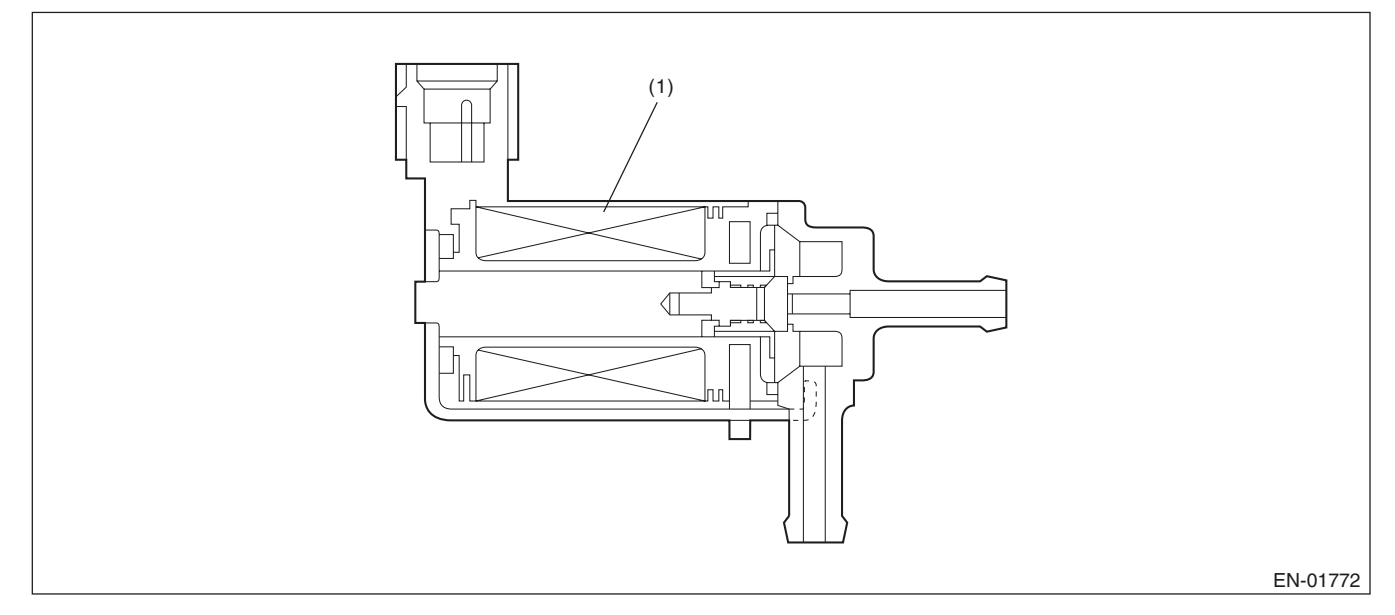

(1) Coil

## 3. ENABLE CONDITION

| Secondary Parameters                   | Enable Conditions |  |  |
|----------------------------------------|-------------------|--|--|
| Battery voltage                        | ≥ 10.9 V          |  |  |
| Elapsed time after starting the engine | ≥ 1 second        |  |  |

# 4. GENERAL DRIVING CYCLE

Perform the diagnosis continuously after starting the engine.

## 5. DIAGNOSTIC METHOD

## Abnormality Judgement

If the duration of time while the following conditions are met is longer than the time indicated, judge as NG. **Judgement Value** 

| Malfunction Criteria            | Threshold Value |
|---------------------------------|-----------------|
| Terminal output voltage         | Low             |
| Duty ratio of wastegate control | < 75%           |

## Time Needed for Diagnosis: 640 ms

Malfunction Indicator Light Illumination: Illuminates as soon as a malfunction occurs.

## **Normality Judgement**

Judge as OK and clear the NG if the continuous time while the following conditions are established is more than the predetermined time.

#### **Judgement Value**

| Malfunction Criteria    | Threshold Value |
|-------------------------|-----------------|
| Terminal output voltage | High            |

GENERAL DESCRIPTION

# AR:DTC P0246 TURBO/SUPER CHARGER WASTEGATE SOLENOID "A" HIGH

## **1. OUTLINE OF DIAGNOSIS**

Detect open or short circuit of the wastegate control solenoid valve. Judge as NG when the terminal output voltage remains Low or High during outputting the duty signal.

## 2. COMPONENT DESCRIPTION

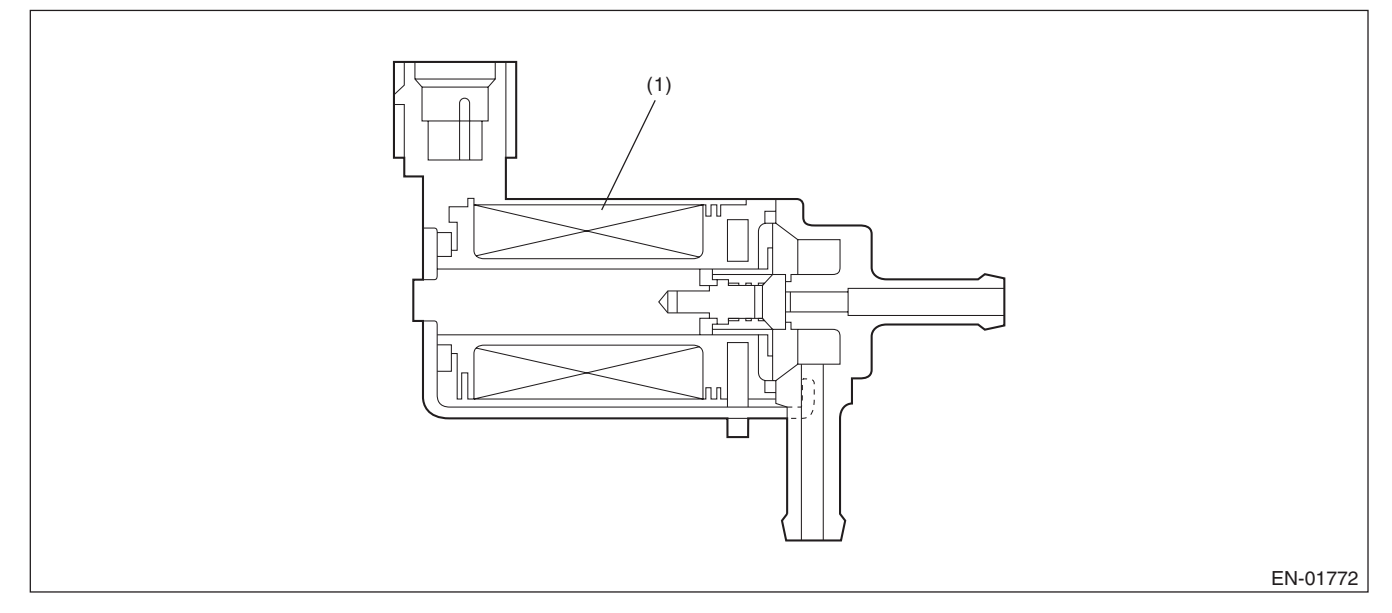

(1) Coil

## 3. ENABLE CONDITION

| Secondary Parameters                   | Enable Conditions |  |  |
|----------------------------------------|-------------------|--|--|
| Battery voltage                        | ≥ 10.9 V          |  |  |
| Elapsed time after starting the engine | ≥ 1 second        |  |  |

# 4. GENERAL DRIVING CYCLE

Perform the diagnosis continuously after starting the engine.

## 5. DIAGNOSTIC METHOD

## Abnormality Judgement

If the duration of time while the following conditions are met is longer than the time indicated, judge as NG. **Judgement Value** 

| Malfunction Criteria            | Threshold Value |
|---------------------------------|-----------------|
| Terminal output voltage         | High            |
| Duty ratio of wastegate control | ≥ 25%           |

## Time Needed for Diagnosis: 640 ms

Malfunction Indicator Light Illumination: Illuminates as soon as a malfunction occurs.

## **Normality Judgement**

Judge as OK and clear the NG if the continuous time while the following conditions are established is more than the predetermined time.

#### **Judgement Value**

| Malfunction Criteria    | Threshold Value |
|-------------------------|-----------------|
| Terminal output voltage | Low             |

# AS:DTC P0301 CYLINDER 1 MISFIRE DETECTED

## **1. OUTLINE OF DIAGNOSIS**

Detect the presence of misfire occurrence. (Revolution fluctuation method)

Monitoring Misfire which influences exhaust deterioration (1.5 times of FTP) and catalyst damage is made obligatory by the law. Misfire affecting these two has two patterns below.

• Intermittent misfire (The same cylinder misfires in random, or different cylinders misfire in random.): FTP 1.5 times misfire

• Every time misfire (The same cylinder misfires every time.): FTP 1.5 times misfire, Catalyst damage misfire

The following detecting methods are adopted for these detection.

- 1) Intermittent misfire: FTP 1.5 times misfire
- 180° Interval Difference Method (MT: 1,800 rpm or less, AT: None)
- 360° Interval Difference Method (whole range)
- 720° Interval Difference Method (3,000 rpm or more)
- 2) Misfire every time: FTP 1.5 times misfire, Catalyst damage misfire
- 360° Interval Difference Method

## 2. ENABLE CONDITIONS

| Secondary Parameters                                 | Enable Conditions                      |
|------------------------------------------------------|----------------------------------------|
| All secondary parameters enable condi-<br>tions      | ≥ 1024 ms                              |
| Intake manifold pressure change at 180°CA            | < Value of Map 1                       |
| Throttle position change during 16 milli-<br>seconds | < 14 °                                 |
| Fuel shut-off function                               | Not in operation                       |
| Fuel level                                           | ≥ 9.6 ℓ (2.54 US gal,<br>2.11 Imp gal) |
| Vehicle dynamic control or AT torque control         | Not in operation                       |
| Evaporative system leak check                        | Not in operation                       |
| Engine speed                                         | 500 rpm — 6650 rpm                     |
| Intake manifold pressure                             | $\geq$ Value from Map 2                |
| Battery voltage                                      | $\geq$ 8 V                             |
| Fuel parameter determination                         | Not extremely low volatility           |
| Elapsed time after starting the engine               | $\geq$ 0 ms                            |
| Engine load change during 32 millisec-<br>onds       | < 1000 rpm                             |

GENERAL DESCRIPTION

#### Map1

# • AT model

| rpm    | 700   | 1000  | 1500  | 2000  | 2500  | 3000  | 3500  | 4000  | 4500  | 5000  | 5500  | 6000  | 6500  | 6700  |
|--------|-------|-------|-------|-------|-------|-------|-------|-------|-------|-------|-------|-------|-------|-------|
| kPa    | 26.7  | 26.7  | 26.7  | 26.7  | 26.7  | 26.7  | 26.7  | 26.7  | 26.7  | 26.7  | 26.7  | 26.7  | 26.7  | 26.7  |
| (mmHg, | (200, | (200, | (200, | (200, | (200, | (200, | (200, | (200, | (200, | (200, | (200, | (200, | (200, | (200, |
| inHg)  | 7.9)  | 7.9)  | 7.9)  | 7.9)  | 7.9)  | 7.9)  | 7.9)  | 7.9)  | 7.9)  | 7.9)  | 7.9)  | 7.9)  | 7.9)  | 7.9)  |

#### • WRX-S model

| rpm    | 700   | 1000  | 1500  | 2000  | 2500  | 3000  | 3500  | 4000  | 4500  | 5000  | 5500  | 6000  | 6500  | 6700  |
|--------|-------|-------|-------|-------|-------|-------|-------|-------|-------|-------|-------|-------|-------|-------|
| kPa    | 13.3  | 13.3  | 13.3  | 13.3  | 13.3  | 13.3  | 13.3  | 13.3  | 13.3  | 13.3  | 13.3  | 13.3  | 13.3  | 13.3  |
| (mmHg, | (100, | (100, | (100, | (100, | (100, | (100, | (100, | (100, | (100, | (100, | (100, | (100, | (100, | (100, |
| inHg)  | 3.9)  | 3.9)  | 3.9)  | 3.9)  | 3.9)  | 3.9)  | 3.9)  | 3.9)  | 3.9)  | 3.9)  | 3.9)  | 3.9)  | 3.9)  | 3.9)  |

#### WRX-SS model

| rpm    | 750   | 1000  | 1500  | 2000  | 2500  | 3000  | 3500  | 4000  | 4500  | 5000  | 5500  | 6000  | 6500  | 6700  |
|--------|-------|-------|-------|-------|-------|-------|-------|-------|-------|-------|-------|-------|-------|-------|
| kPa    | 13.3  | 13.3  | 13.3  | 13.3  | 13.3  | 13.3  | 13.3  | 13.3  | 13.3  | 13.3  | 13.3  | 13.3  | 13.3  | 13.3  |
| (mmHg, | (100, | (100, | (100, | (100, | (100, | (100, | (100, | (100, | (100, | (100, | (100, | (100, | (100, | (100, |
| inHg)  | 3.9)  | 3.9)  | 3.9)  | 3.9)  | 3.9)  | 3.9)  | 3.9)  | 3.9)  | 3.9)  | 3.9)  | 3.9)  | 3.9)  | 3.9)  | 3.9)  |

### Map2

# • AT model (Tumble generator valve open)

| rpm    | 700   | 1000  | 1500  | 2000  | 2500  | 3000  | 3500    | 4000  | 4500    | 5000  | 5500    | 6000  | 6500    | 6700  |
|--------|-------|-------|-------|-------|-------|-------|---------|-------|---------|-------|---------|-------|---------|-------|
| kPa    | 29.3  | 26.7  | 26.7  | 26.7  | 27.3  | 28    | 29.5    | 31.3  | 32.7    | 34.1  | 38.2    | 44    | 49.5    | 53.3  |
| (mmHg, | (220, | (200, | (200, | (200, | (205, | (210, | (221.5, | (235, | (245.5, | (256, | (286.5, | (330, | (371.5, | (400, |
| inHg)  | 8.7)  | 7.9)  | 7.9)  | 7.9)  | 8.1)  | 8.3)  | 8.7)    | 9.3)  | 9.7)    | 10.1) | 11.3)   | 13)   | 14.6)   | 15.7) |

## • AT model (Tumble generator valve closed)

| rpm    | 700   | 1000  | 1500  | 2000  | 2500  | 3000  | 3500    | 4000  | 4500    | 5000  | 5500    | 6000  | 6500    | 6700  |
|--------|-------|-------|-------|-------|-------|-------|---------|-------|---------|-------|---------|-------|---------|-------|
| kPa    | 29.3  | 26.7  | 26.7  | 26.7  | 27.3  | 28    | 29.5    | 31.3  | 32.7    | 34.1  | 38.2    | 44    | 49.5    | 53.3  |
| (mmHg, | (220, | (200, | (200, | (200, | (205, | (210, | (221.5, | (235, | (245.5, | (256, | (286.5, | (330, | (371.5, | (400, |
| inHg)  | 8.7)  | 7.9)  | 7.9)  | 7.9)  | 8.1)  | 8.3)  | 8.7)    | 9.3)  | 9.7)    | 10.1) | 11.3)   | 13)   | 14.6)   | 15.7) |

# • WRX-S model (Tumble generator valve open)

# Vehicle speed < 64 km/h (39.8 MPH)

| rpm    | 700   | 1000  | 1500  | 2000  | 2500  | 3000  | 3500  | 4000  | 4500  | 5000  | 5500  | 6000  | 6500  | 6700  |
|--------|-------|-------|-------|-------|-------|-------|-------|-------|-------|-------|-------|-------|-------|-------|
| kPa    | 27.3  | 23.3  | 23.6  | 23.3  | 24    | 24.4  | 28.8  | 30    | 31.6  | 32.5  | 37.1  | 41.9  | 46.9  | 51.1  |
| (mmHg, | (205, | (175, | (177, | (175, | (180, | (183, | (216, | (225, | (237, | (244, | (278, | (314, | (352, | (383, |
| inHg)  | 8.1)  | 6.9)  | 7)    | 6.9)  | 7.1)  | 7.2)  | 8.5)  | 8.9)  | 9.3)  | 9.6)  | 10.9) | 12.4) | 13.9) | 15.1) |

### Vehicle speed ≥ 68 km/h (42.3 MPH)

| rpm                    | 700           | 1000          | 1500          | 2000                 | 2500                 | 3000          | 3500               | 4000                   | 4500                 | 5000                   | 5500                   | 6000                   | 6500                   | 6700                   |
|------------------------|---------------|---------------|---------------|----------------------|----------------------|---------------|--------------------|------------------------|----------------------|------------------------|------------------------|------------------------|------------------------|------------------------|
| kPa<br>(mmHg,<br>inHa) | 25.1<br>(188, | 24.8<br>(186, | 25.6<br>(192, | 40<br>(300,<br>11.8) | 40.8<br>(306,<br>12) | 42.1<br>(316, | 44<br>(330,<br>13) | 44.5<br>(334,<br>13.1) | 47.3<br>(355,<br>14) | 54.7<br>(410,<br>16 1) | 54.7<br>(410,<br>16 1) | 54.7<br>(410,<br>16.1) | 54.7<br>(410,<br>16 1) | 54.7<br>(410,<br>16.1) |
| inHg)                  | 7.4)          | 7.3)          | 7.6)          | 11.8)                | 12)                  | 12.4)         | 13)                | 13.1)                  | 14)                  | 16.1)                  | 16.1)                  | 16.1)                  | 16.1)                  | 16.1                   |

GENERAL DESCRIPTION

### • WRX-S model (Tumble generator valve closed)

| Vehicle s | peed < | 64 km | /h (39. | 8 MPH | ) |  |
|-----------|--------|-------|---------|-------|---|--|
|           |        |       |         |       |   |  |

| rpm    | 700   | 1000  | 1500  | 2000  | 2500  | 3000  | 3500  | 4000  | 4500  | 5000  | 5500  | 6000  | 6500  | 6700  |
|--------|-------|-------|-------|-------|-------|-------|-------|-------|-------|-------|-------|-------|-------|-------|
| kPa    | 27.3  | 23.3  | 23.6  | 23.3  | 24    | 24.4  | 28.8  | 30    | 31.6  | 32.5  | 37.1  | 41.9  | 46.9  | 51.1  |
| (mmHg, | (205, | (175, | (177, | (175, | (180, | (183, | (216, | (225, | (237, | (244, | (278, | (314, | (352, | (383, |
| inHg)  | 8.1)  | 6.9)  | 7)    | 6.9)  | 7.1)  | 7.2)  | 8.5)  | 8.9)  | 9.3)  | 9.6)  | 10.9) | 12.4) | 13.9) | 15.1) |

#### Vehicle speed ≥ 68 km/h (42.3 MPH)

| rpm    | 700   | 1000  | 1500  | 2000  | 2500  | 3000  | 3500  | 4000  | 4500  | 5000  | 5500  | 6000  | 6500  | 6700  |
|--------|-------|-------|-------|-------|-------|-------|-------|-------|-------|-------|-------|-------|-------|-------|
| kPa    | 25.1  | 24.8  | 25.6  | 40    | 40.8  | 42.1  | 44    | 44.5  | 47.3  | 54.7  | 54.7  | 54.7  | 54.7  | 54.7  |
| (mmHg, | (188, | (186, | (192, | (300, | (306, | (316, | (330, | (334, | (355, | (410, | (410, | (410, | (410, | (410, |
| inHg)  | 7.4)  | 7.3)  | 7.6)  | 11.8) | 12)   | 12.4) | 13)   | 13.1) | 14)   | 16.1) | 16.1) | 16.1) | 16.1) | 16.1) |

#### • WRX-SS model (Tumble generator valve open)

#### Vehicle speed < 64 km/h (39.8 MPH)

| rpm    | 750   | 1000  | 1500  | 2000  | 2500  | 3000  | 3500  | 4000  | 4500  | 5000  | 5500  | 6000  | 6500  | 6700  |
|--------|-------|-------|-------|-------|-------|-------|-------|-------|-------|-------|-------|-------|-------|-------|
| kPa    | 27.3  | 23.3  | 23.6  | 23.3  | 24    | 24.4  | 28.8  | 30    | 31.6  | 32.5  | 37.1  | 41.9  | 46.9  | 51.1  |
| (mmHg, | (205, | (175, | (177, | (175, | (180, | (183, | (216, | (225, | (237, | (244, | (278, | (314, | (352, | (383, |
| inHg)  | 8.1)  | 6.9)  | 7)    | 6.9)  | 7.1)  | 7.2)  | 8.5)  | 8.9)  | 9.3)  | 9.6)  | 10.9) | 12.4) | 13.9) | 15.1) |

#### Vehicle speed ≥ 68 km/h (42.3 MPH)

| rpm    | 750   | 1000  | 1500  | 2000  | 2500  | 3000  | 3500  | 4000  | 4500  | 5000  | 5500  | 6000  | 6500  | 6700  |
|--------|-------|-------|-------|-------|-------|-------|-------|-------|-------|-------|-------|-------|-------|-------|
| kPa    | 25.1  | 24.8  | 25.6  | 40    | 40.8  | 42.1  | 44    | 44.5  | 47.3  | 54.7  | 54.7  | 54.7  | 54.7  | 54.7  |
| (mmHg, | (188, | (186, | (192, | (300, | (306, | (316, | (330, | (334, | (355, | (410, | (410, | (410, | (410, | (410, |
| inHg)  | 7.4)  | 7.3)  | 7.6)  | 11.8) | 12)   | 12.4) | 13)   | 13.1) | 14)   | 16.1) | 16.1) | 16.1) | 16.1) | 16.1) |

#### • WRX-SS model (Tumble generator valve closed)

## Vehicle speed < 64 km/h (39.8 MPH)

| rpm    | 750   | 1000  | 1500  | 2000  | 2500  | 3000  | 3500  | 4000  | 4500  | 5000  | 5500  | 6000  | 6500  | 6700  |
|--------|-------|-------|-------|-------|-------|-------|-------|-------|-------|-------|-------|-------|-------|-------|
| kPa    | 27.3  | 23.3  | 23.6  | 23.3  | 24    | 24.4  | 28.8  | 30    | 31.6  | 32.5  | 37.1  | 41.9  | 46.9  | 51.1  |
| (mmHg, | (205, | (175, | (177, | (175, | (180, | (183, | (216, | (225, | (237, | (244, | (278, | (314, | (352, | (383, |
| inHg)  | 8.1)  | 6.9)  | 7)    | 6.9)  | 7.1)  | 7.2)  | 8.5)  | 8.9)  | 9.3)  | 9.6)  | 10.9) | 12.4) | 13.9) | 15.1) |

#### Vehicle speed ≥ 68 km/h (42.3 MPH)

| rpm    | 750   | 1000  | 1500  | 2000  | 2500  | 3000  | 3500  | 4000  | 4500  | 5000  | 5500  | 6000  | 6500  | 6700  |
|--------|-------|-------|-------|-------|-------|-------|-------|-------|-------|-------|-------|-------|-------|-------|
| kPa    | 25.1  | 24.8  | 25.6  | 40    | 40.8  | 42.1  | 44    | 44.5  | 47.3  | 54.7  | 54.7  | 54.7  | 54.7  | 54.7  |
| (mmHg, | (188, | (186, | (192, | (300, | (306, | (316, | (330, | (334, | (355, | (410, | (410, | (410, | (410, | (410, |
| inHg)  | 7.4)  | 7.3)  | 7.6)  | 11.8) | 12)   | 12.4) | 13)   | 13.1) | 14)   | 16.1) | 16.1) | 16.1) | 16.1) | 16.1) |

## 3. GENERAL DRIVING CYCLE

• If conditions are met, it is possible to detect the misfires from idling to high engine speed. However, in case any engine load or breakage occurs, perform with the engine at idle.

• Perform the diagnosis continuously.

## 4. DIAGNOSTIC METHOD

When a misfire occurs, the engine speed will decrease and the crankshaft position speed will change. Calculate the interval difference value (diagnostic value) from crankshaft position speed by the following formula, and judge whether a misfire is occurring or not comparing the calculated result with judgement value. Count the number of misfires, if the misfire ratio is higher during 1000 revs. or 200 revs., judge corresponding cylinders as NG.

| Diagnostic value calculation (Calculate from angle speed) $\rightarrow$ | Misfire detection every single ignition (Compare diagnostic value with judgement value) $\rightarrow$                                 | NG judgement (Misfire occurrence<br>judgement required by the law) (Com-<br>pare number of misfire with judgement) |
|-------------------------------------------------------------------------|----------------------------------------------------------------------------------------------------|----------------------------------------------------------------------------------------------------|
|                                                                         | <ul> <li>180° Interval Difference Method</li> <li>360° Interval Difference Method</li> <li>720° Interval Difference Method</li> </ul> | <ul> <li>FTP 1.5 times misfire NG judgement</li> <li>Catalyst damage misfire NG judgement</li> </ul>               |

As shown in the following figure, pick a cylinder as the standard and name it omg 0. And the former crankshaft position speed is named omg 1, the second former crankshaft position speed is named omg 2, the third is named omg 3, etc.

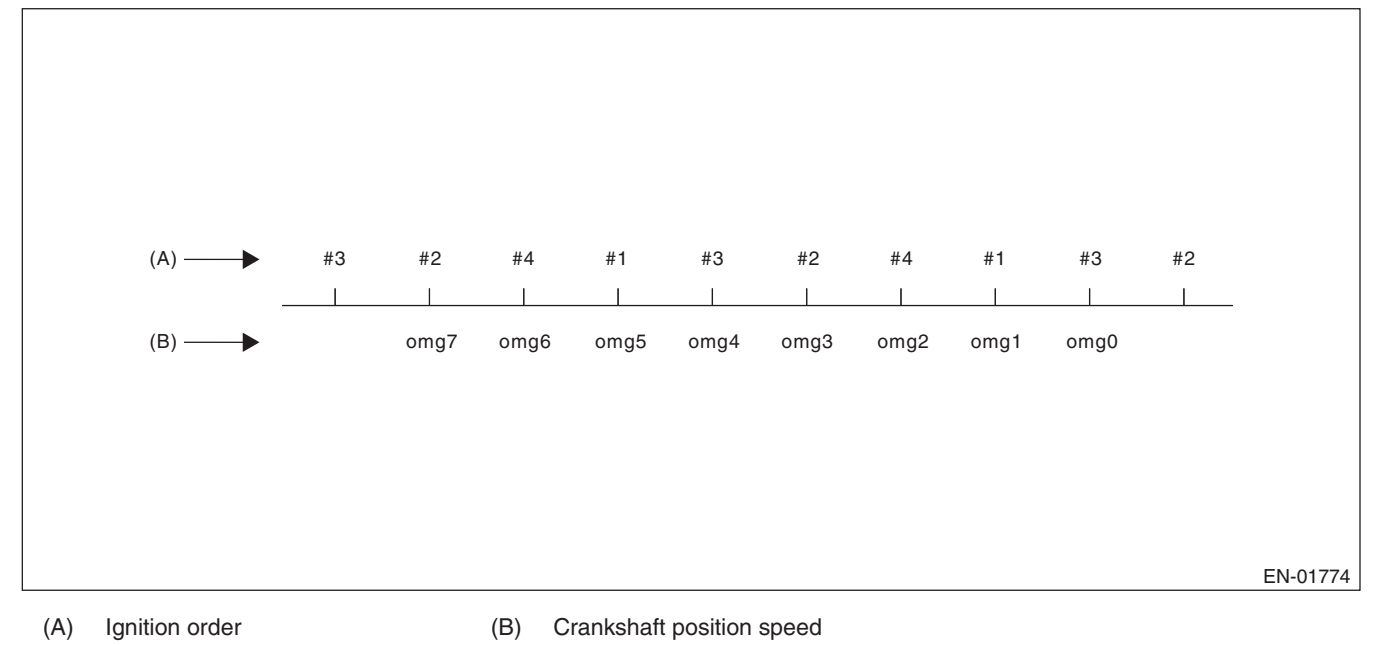

### 180° Interval Difference Method

```
Diagnostic domg 180 = (\text{omg } 1 - \text{omg } 0) - (\text{omg } 5 - \text{omg } 1)/4 value
```

Judge as a misfire in the following cases.

- domg 180 > judgement value of positive side
- domg 180  $\leq$  judgement value of negative side
- (Judgement value before 180° CA)

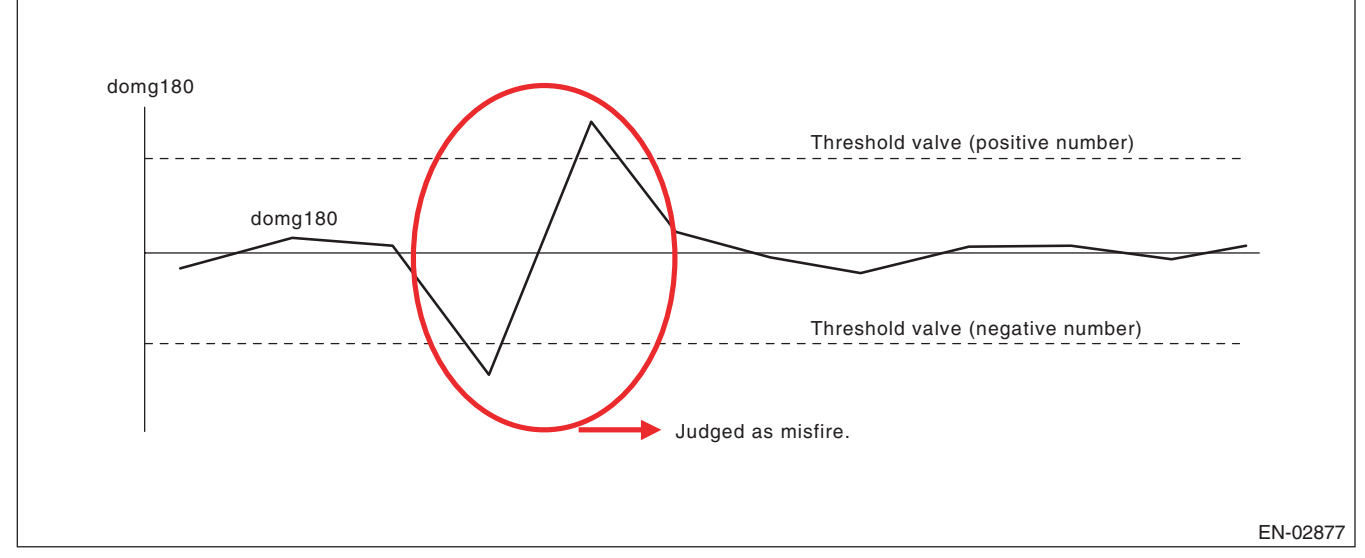

### 360° Interval Difference Method

| Diagnostic<br>value  | domg 360 = (omg 1 – omg 0) – (omg 3 – omg 2)              |
|----------------------|-----------------------------------------------------------|
| Misfire<br>judgement | domg 360 > Judgement value $\rightarrow$ Judge as misfire |

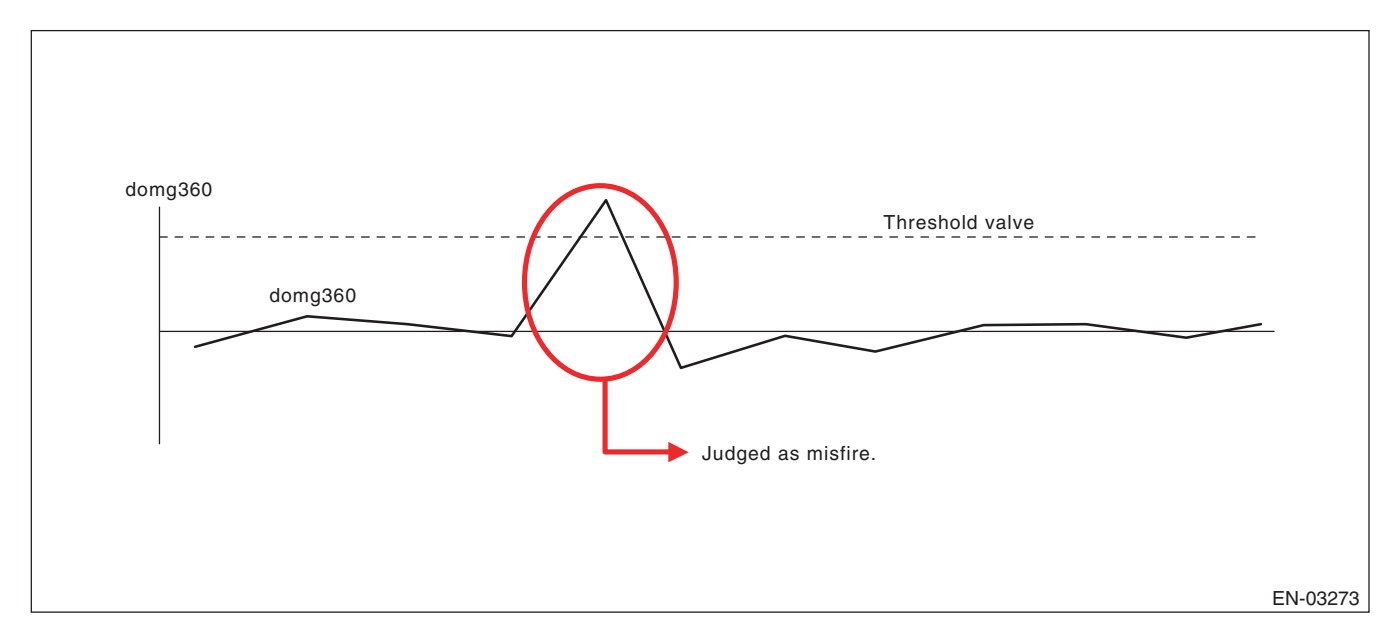

GD(H4DOTC)-85

GENERAL DESCRIPTION

#### 720° Interval Difference Method

```
Diagnostic<br/>valuedomg 720 = (omg 1 - omg 0) - (omg 5 - omg 4)Misfire<br/>judgementdomg 720 > Judgement value \rightarrow Judge as misfire
```

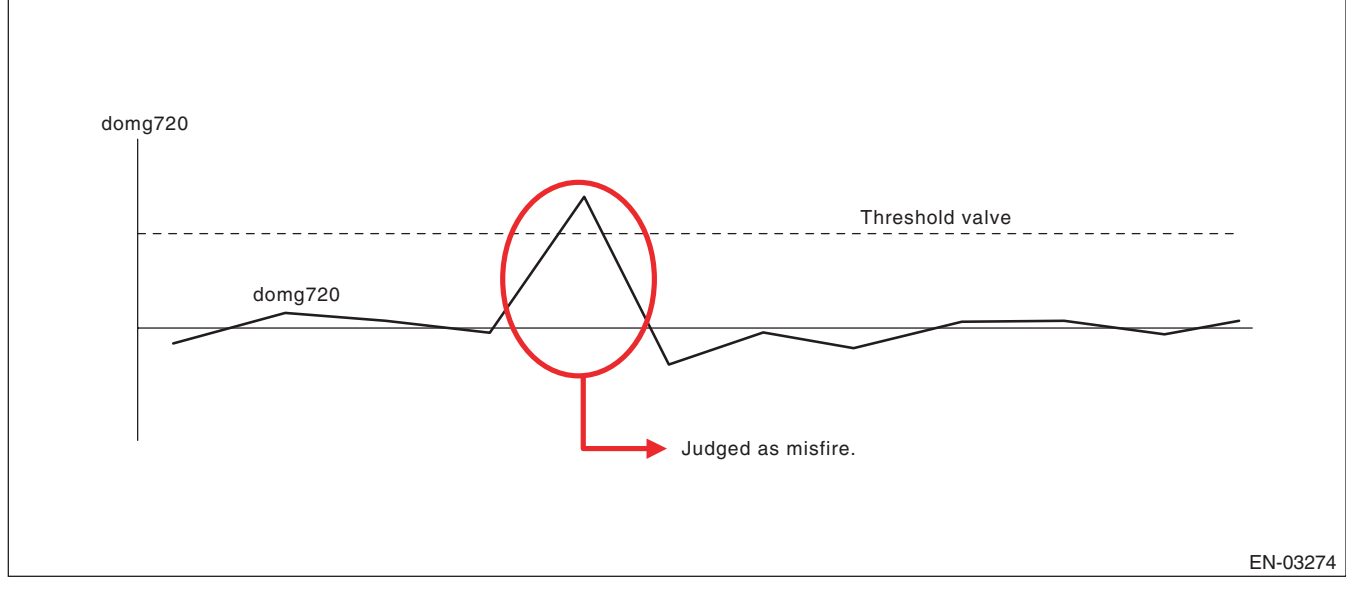

• FTP 1.5 times misfire (Misfire occurrence level which influences exhaust gas)

## Abnormality Judgement

Judgement Value (Judge that malfunction occurs when the misfire ratio is high in 1000 engine revs.)

| Malfunction Criteria         | Threshold Value                                                                                                    |
|------------------------------|----------------------------------------------------------------------------------------------------|
| FTP emission judgement value | $\geq$ 20 × 100/2000% in 1000 revs.<br>(except for WRX-SS model)<br>$\geq$ 18 × 100/2000% in 1000 revs.<br>(WRX-SS model) |

## Time Needed for Diagnosis: 1000 engine revs.

Malfunction Indicator Light Illumination: Illuminates when malfunction occurs in 2 continuous driving cycles.

## Normality Judgement

**Judgement Value** 

| Malfunction Criteria         | Threshold Value                                                                                                 |
|------------------------------|----------------------------------------------------------------------------------------------------|
| FTP emission judgement value | < 20 × 100/2000% in 1000 revs.<br>(except for WRX-SS model)<br>< 18 × 100/2000% in 1000 revs.<br>(WRX-SS model) |

Time Needed for Diagnosis: 1000 engine revs.

## • Catalyst damage misfire (Misfire occurrence level damaging catalyst)

### Abnormality Judgement

#### **Judgement Value**

| Malfunction Criteria                    | Threshold Value         |
|-----------------------------------------|-------------------------|
| Catalyst damage misfire judgement value | $\geq$ Value from Map 3 |

#### Map 3

|        |      |               |               |               |               | Intake air  | (g(oz)/rev)   |               |               |               |             |
|--------|------|---------------|---------------|---------------|---------------|-------------|---------------|---------------|---------------|---------------|-------------|
|        |      | 0.2<br>(0.01) | 0.4<br>(0.01) | 0.6<br>(0.02) | 0.8<br>(0.03) | 1<br>(0.04) | 1.2<br>(0.04) | 1.4<br>(0.05) | 1.6<br>(0.06) | 1.8<br>(0.06) | 2<br>(0.07) |
|        | 700  | 148           | 128           | 116           | 106           | 100         | 90            | 90            | 90            | 90            | 90          |
|        | 1000 | 148           | 128           | 114           | 104           | 92          | 85            | 85            | 85            | 85            | 85          |
|        | 1500 | 140           | 118           | 102           | 90            | 85          | 85            | 85            | 72            | 72            | 72          |
|        | 2000 | 128           | 90            | 90            | 73            | 58          | 43            | 40            | 36            | 32            | 20          |
|        | 2500 | 116           | 87            | 57            | 45            | 39          | 36            | 34            | 32            | 30            | 20          |
|        | 3000 | 108           | 87            | 58            | 39            | 36          | 36            | 32            | 30            | 28            | 20          |
| Engine | 3500 | 98            | 74            | 43            | 27            | 23          | 22            | 20            | 20            | 20            | 20          |
| (rpm)  | 4000 | 69            | 61            | 40            | 27            | 22          | 20            | 20            | 20            | 20            | 20          |
| ()     | 4500 | 60            | 55            | 34            | 25            | 20          | 20            | 20            | 20            | 20            | 20          |
|        | 5000 | 55            | 55            | 34            | 23            | 20          | 20            | 20            | 20            | 20            | 20          |
|        | 5500 | 54            | 54            | 33            | 22            | 20          | 20            | 20            | 20            | 20            | 20          |
|        | 6000 | 52            | 52            | 32            | 21            | 20          | 20            | 20            | 20            | 20            | 20          |
|        | 6500 | 50            | 50            | 30            | 20            | 20          | 20            | 20            | 20            | 20            | 20          |
|        | 6700 | 50            | 50            | 30            | 20            | 20          | 20            | 20            | 20            | 20            | 20          |

#### Time Needed for Diagnosis: 200 engine revs.

Malfunction Indicator Light Illumination: Illuminates as soon as a malfunction occurs.

#### Normality Judgement

#### Judgement Value

| Malfunction Criteria                    | Threshold Value  |  |  |
|-----------------------------------------|------------------|--|--|
| Catalyst damage misfire judgement value | < Value of Map 3 |  |  |

Time Needed for Diagnosis: 200 engine revs.

# AT: DTC P0302 CYLINDER 2 MISFIRE DETECTED

## **1. OUTLINE OF DIAGNOSIS**

NOTE:

For the detection standard, refer to DTC P0301. <Ref. to GD(H4DOTC)-81, DTC P0301 CYLINDER 1 MIS-FIRE DETECTED, Diagnostic Trouble Code (DTC) Detecting Criteria.>

# AU:DTC P0303 CYLINDER 3 MISFIRE DETECTED

## **1. OUTLINE OF DIAGNOSIS**

NOTE:

For the detection standard, refer to DTC P0301. <Ref. to GD(H4DOTC)-81, DTC P0301 CYLINDER 1 MIS-FIRE DETECTED, Diagnostic Trouble Code (DTC) Detecting Criteria.>

# AV:DTC P0304 CYLINDER 4 MISFIRE DETECTED

## **1. OUTLINE OF DIAGNOSIS**

NOTE:

For the detection standard, refer to DTC P0301. <Ref. to GD(H4DOTC)-81, DTC P0301 CYLINDER 1 MIS-FIRE DETECTED, Diagnostic Trouble Code (DTC) Detecting Criteria.>

# GD(H4DOTC)-87

GENERAL DESCRIPTION

# AW:DTC P0327 KNOCK SENSOR 1 CIRCUIT LOW (BANK 1 OR SINGLE SENSOR)

## **1. OUTLINE OF DIAGNOSIS**

Detect the open or short circuit of knock sensor. Judge as NG if out of specification.

## 2. COMPONENT DESCRIPTION

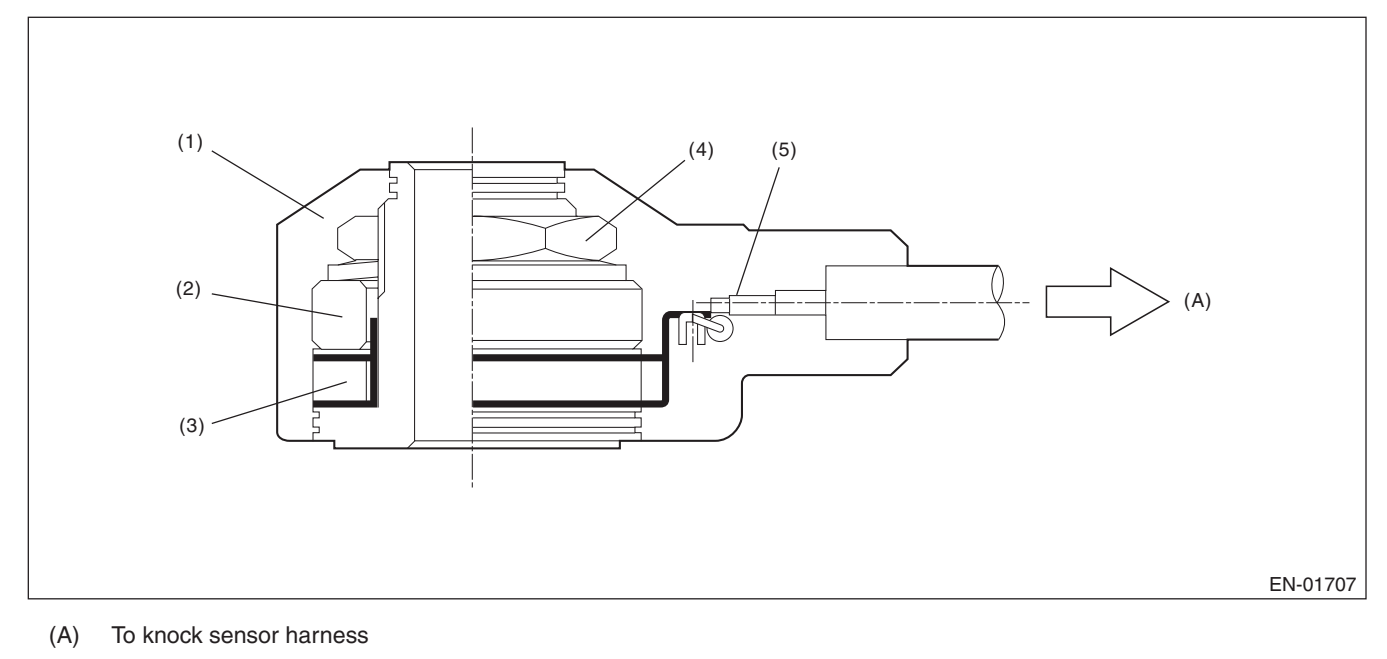

(1) Case

(3) Piezoelectric element

(4)

Nut

(5) Resistance

(2) Weight

## 3. ENABLE CONDITIONS

|      | Secondary Parameters | Enable Condition |
|------|----------------------|------------------|
| None |                      |                  |

# 4. GENERAL DRIVING CYCLE

Always perform the diagnosis continuously.

## 5. DIAGNOSTIC METHOD

## Abnormality Judgement

If the duration of time while the following conditions are met is longer than the time indicated, judge as NG. **Judgement Value** 

| Malfunction Criteria | Threshold Value |  |  |  |
|----------------------|-----------------|--|--|--|
| Output voltage       | < 0.243 V       |  |  |  |

## Time Needed for Diagnosis: 1000 ms

Malfunction Indicator Light Illumination: Illuminates as soon as a malfunction occurs.

## Normality Judgement

Judge as OK and clear the NG if the continuous time while the following conditions are established is more than the predetermined time.

#### **Judgement Value**

| Malfunction Criteria | Threshold Value |
|----------------------|-----------------|
| Output voltage       | ≥ 0.243 V       |

GENERAL DESCRIPTION

# AX:DTC P0328 KNOCK SENSOR 1 CIRCUIT HIGH (BANK 1 OR SINGLE SENSOR)

## **1. OUTLINE OF DIAGNOSIS**

Detect the open or short circuit of knock sensor. Judge as NG if out of specification.

## 2. COMPONENT DESCRIPTION

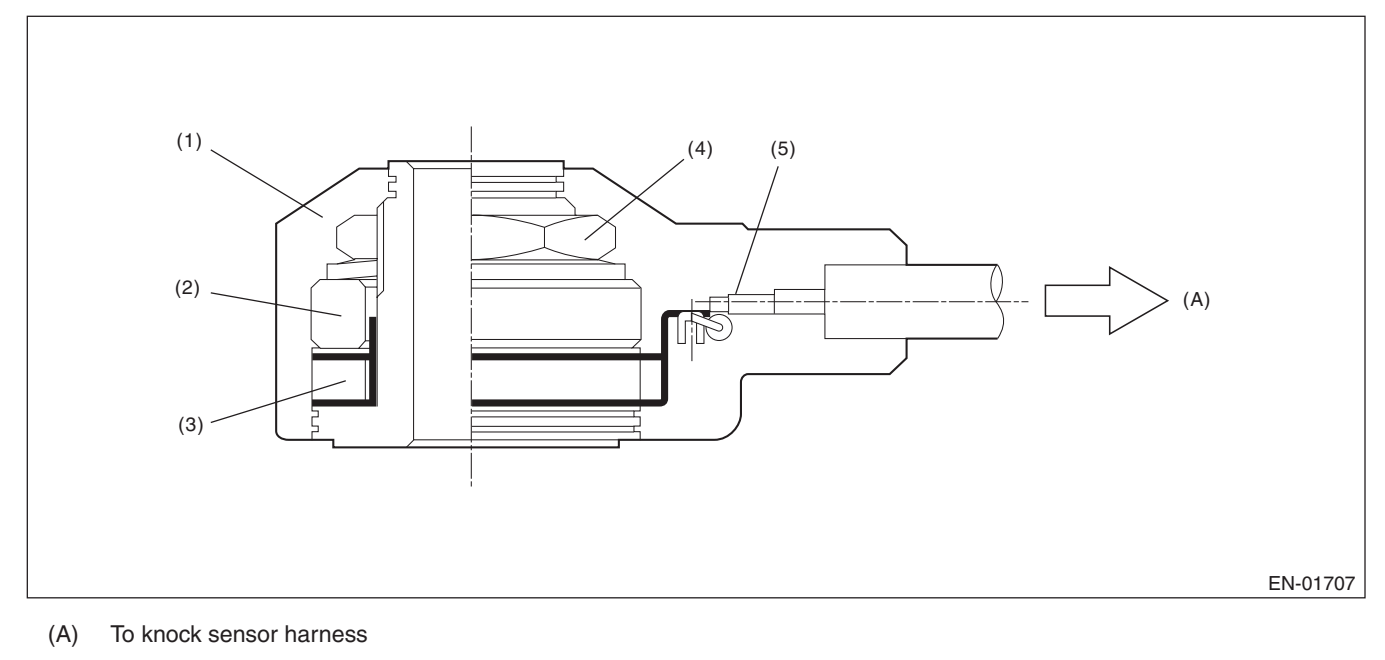

(1) Case

(3) Piezoelectric element

(4)

Nut

(5) Resistance

(2) Weight

## 3. ENABLE CONDITIONS

|      | Secondary Parameters | Enable Condition |
|------|----------------------|------------------|
| None |                      |                  |

# 4. GENERAL DRIVING CYCLE

Always perform the diagnosis continuously.

## 5. DIAGNOSTIC METHOD

## Abnormality Judgement

If the duration of time while the following conditions are met is longer than the time indicated, judge as NG. **Judgement Value** 

| Malfunction Criteria | Threshold Value |
|----------------------|-----------------|
| Output voltage       | ≥ 4.709 V       |

## Time Needed for Diagnosis: 1000 ms

Malfunction Indicator Light Illumination: Illuminates as soon as a malfunction occurs.

### Normality Judgement

Judge as OK and clear the NG if the continuous time while the following conditions are established is more than the predetermined time.

#### **Judgement Value**

| Malfunction Criteria | Threshold Value |
|----------------------|-----------------|
| Output voltage       | < 4.709 V       |

# AY:DTC P0335 CRANKSHAFT POSITION SENSOR "A" CIRCUIT

# **1. OUTLINE OF DIAGNOSIS**

Detect the open or short circuit of the crankshaft position sensor. Judge as NG when the crank signal is not input even though the starter was rotated.

# 2. COMPONENT DESCRIPTION

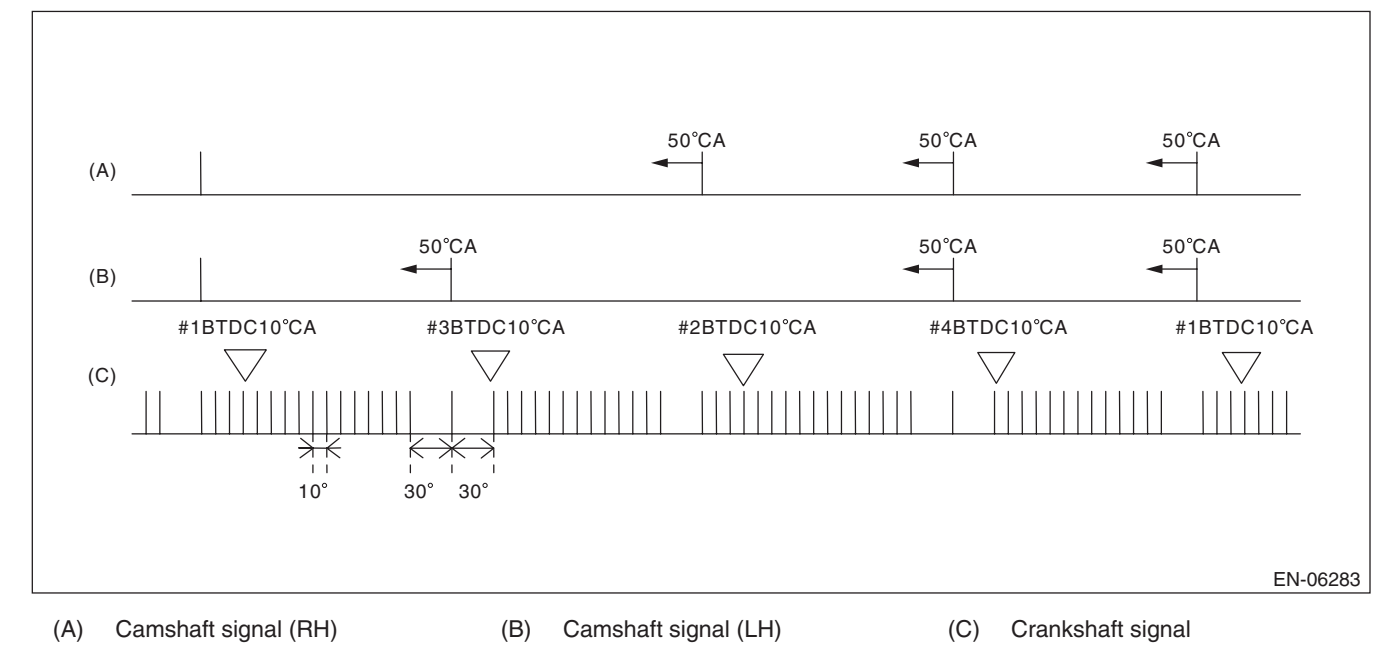

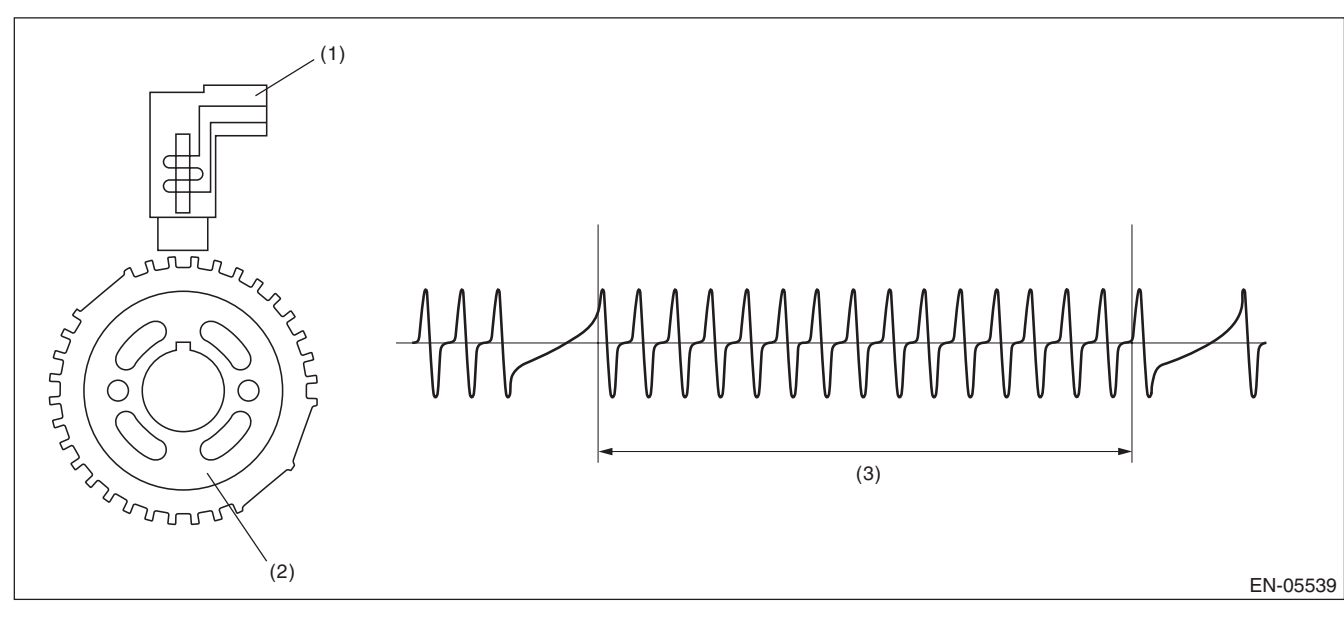

(1) Crankshaft position sensor

(2) Crank sprocket

(3) Crankshaft half-turn

## 3. ENABLE CONDITIONS

|      | Secondary Parameters | Enable Condition |
|------|----------------------|------------------|
| None |                      |                  |

# 4. GENERAL DRIVING CYCLE

Always perform the diagnosis continuously.

# GD(H4DOTC)-92

## 5. DIAGNOSTIC METHOD

## Abnormality Judgement

If the duration of time while the following conditions are met is longer than the time indicated, judge as NG. **Judgement Value** 

| Malfunction Criteria              | Threshold Value |
|-----------------------------------|-----------------|
| Starter switch                    | ON              |
| Crankshaft position sensor signal | Not detected    |
| Battery voltage                   | ≥ 8 V           |

# Time Needed for Diagnosis: 3000 ms

Malfunction Indicator Light Illumination: Illuminates as soon as a malfunction occurs.

## Normality Judgement

Judge as OK and clear the NG if the continuous time while the following conditions are established is more than the predetermined time.

## **Judgement Value**

| Malfunction Criteria              | Threshold Value |
|-----------------------------------|-----------------|
| Crankshaft position sensor signal | Input exists    |
| Battery voltage                   | $\geq$ 8 V      |

**GENERAL DESCRIPTION** 

# AZ:DTC P0336 CRANKSHAFT POSITION SENSOR "A" CIRCUIT RANGE/ PERFORMANCE

## **1. OUTLINE OF DIAGNOSIS**

Detect for faults in crankshaft position sensor output properties. Judge as NG when there is a problem in the number of crankshaft signals for every revolution.

## 2. COMPONENT DESCRIPTION

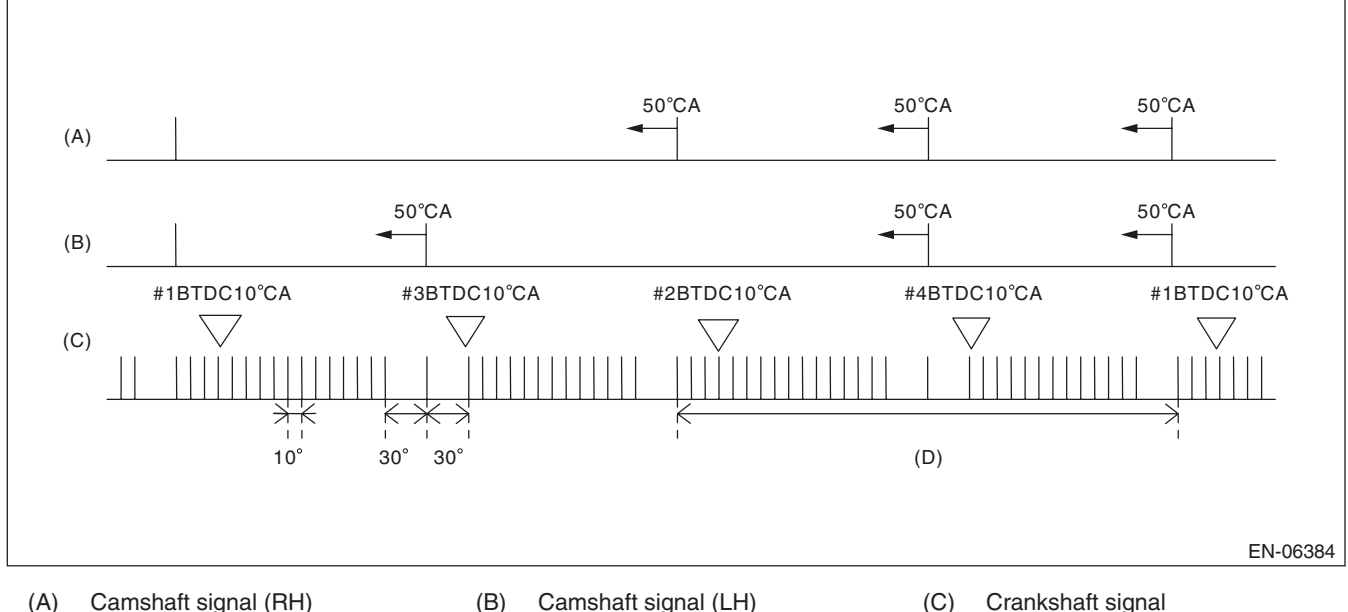

Camshaft signal (LH)

(C) Crankshaft signal

Number of crankshaft signals = 30 (D)

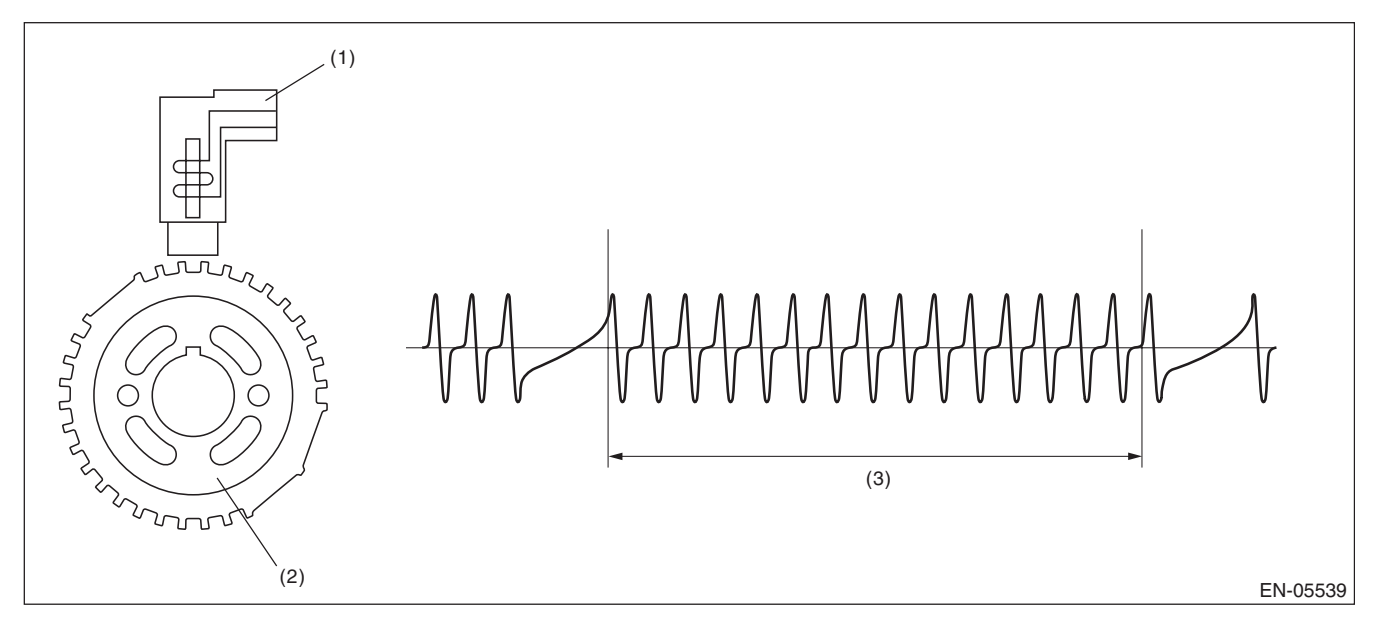

(1) Crankshaft position sensor (2) Crank sprocket (3) Crankshaft half-turn

## 3. ENABLE CONDITIONS

| Secondary Parameters | Enable Condition |
|----------------------|------------------|
| Battery voltage      | $\geq$ 8 V       |
| Engine speed         | < 3000 rpm       |

# GD(H4DOTC)-94

## 4. GENERAL DRIVING CYCLE

Perform the diagnosis continuously under 3000 rpm engine speed.

## 5. DIAGNOSTIC METHOD

### Abnormality Judgement

Judge as NG when the following conditions are established.

#### Judgement Value

| Malfunction Criteria                        | Threshold Value |
|---------------------------------------------|-----------------|
| Cylinder number identification              | Completed       |
| Amount of crank sensor signal during 1 rev. | Not = 30        |

### Time Needed for Diagnosis: 10 engine revs.

Malfunction Indicator Light Illumination: Illuminates when malfunction occurs in 2 continuous driving cycles.

### Normality Judgement

Judge as OK and clear the NG if the continuous time while the following conditions are established is more than the predetermined time.

Judgement Value

| Malfunction Criteria                        | Threshold Value |
|---------------------------------------------|-----------------|
| Cylinder number identification              | Completed       |
| Amount of crank sensor signal during 1 rev. | = 30            |

# BA:DTC P0340 CAMSHAFT POSITION SENSOR "A" CIRCUIT (BANK 1 OR SINGLE SENSOR)

# 1. OUTLINE OF DIAGNOSIS

Detect the open or short circuit of the camshaft position sensor. Judge as NG when the number of camshaft signals remains abnormal.

# 2. COMPONENT DESCRIPTION

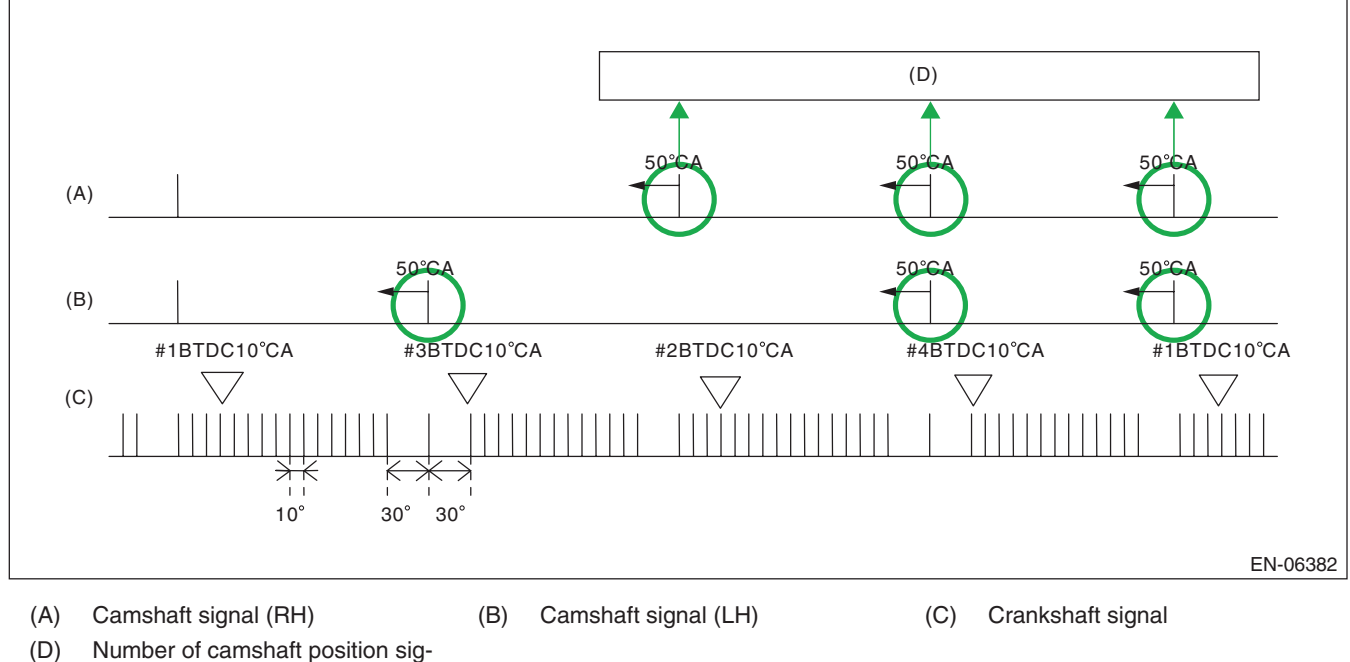

(D) Number of camshaft position signals = When normal, there will be 3 cam signals for every 2 engine revolutions.

# 3. ENABLE CONDITIONS

| Secondary Parameters | Enable Condition |
|----------------------|------------------|
| Battery voltage      | $\geq$ 8 V       |

# 4. GENERAL DRIVING CYCLE

Always perform the diagnosis continuously.

## 5. DIAGNOSTIC METHOD

## Abnormality Judgement 1

Judge as NG when the condition where the number of camshaft position sensor signals are less than 3 time(s) during 2 engine revs. continues.

### Judgement Value

| Malfunction Criteria                    | Threshold Value |
|-----------------------------------------|-----------------|
| Amount of camshaft sensor signal during | < 3 time(s)     |
| 2 revs.                                 |                 |

**Time Needed for Diagnosis:** Two engine revolutions × 50 time(s) **Malfunction Indicator Light Illumination:** Illuminates as soon as a malfunction occurs.

## • Normality Judgement 1

Judge as OK and clear the NG when the malfunction criteria below are met.

#### Judgement Value

| Malfunction Criteria            | Threshold Value |
|---------------------------------|-----------------|
| Camshaft position sensor signal | ≥ 3 time(s)     |

Time Needed for Diagnosis: Two engine revolutions

## Abnormality Judgement 2

If the duration of time while the following conditions are met is longer than the time indicated, judge as NG. **Judgement Value** 

| Malfunction Criteria            | Threshold Value |
|---------------------------------|-----------------|
| Starter                         | ON              |
| Camshaft position sensor signal | No input        |

## Time Needed for Diagnosis: 3000 ms

## Normality Judgement 2

Judge as OK and clear the NG if the continuous time while the following conditions are established is more than the predetermined time.

#### Judgement Value

| Malfunction Criteria            | Threshold Value |
|---------------------------------|-----------------|
| Camshaft position sensor signal | Input exists    |

Time Needed for Diagnosis: Less than 1 second

# **BB:DTC P0345 CAMSHAFT POSITION SENSOR "A" CIRCUIT (BANK 2)**

# **1. OUTLINE OF DIAGNOSIS**

NOTE:

For the detection standard, refer to DTC P0340. <Ref. to GD(H4DOTC)-96, DTC P0340 CAMSHAFT POSI-TION SENSOR "A" CIRCUIT (BANK 1 OR SINGLE SENSOR), Diagnostic Trouble Code (DTC) Detecting Criteria.>
# **BC:DTC P0410 SECONDARY AIR INJECTION SYSTEM**

## **1. OUTLINE OF DIAGNOSIS**

Detect NG judging from secondary air delivery pipe pressure, pulse of secondary air delivery pipe pressure and secondary air pipe airflow amount.

### 2. ENABLE CONDITIONS

| Secondary Parameters                                 | Enable Condition                          |
|------------------------------------------------------|-------------------------------------------|
| Pump supply pressure check                           |                                           |
| Estimate ambient temperature                         | ≥ 4.4 °C                                  |
| Battery voltage                                      | ≥ 10.9 V                                  |
| Barometric pressure                                  | ≥ 75 kPa (563 mmHg, 22.2 inHg)            |
| Engine                                               | In operation                              |
| Amount of intake air                                 | ≥ 2 g/s (0.07 oz/s)                       |
| Secondary air pump                                   | Operating                                 |
| Combination valve                                    | Bank open (Except with both banks closed) |
| Combination valve one side closed                    |                                           |
| pulse diagnosis                                      |                                           |
| Estimate ambient temperature                         | ≥ 4.4 °C                                  |
| Battery voltage                                      | ≥ 10.9 V                                  |
| Barometric pressure                                  | ≥ 75 kPa (563 mmHg, 22.2 inHg)            |
| Engine                                               | In operation                              |
| Feasible area for diagnosis                          | Value of Map $10 \ge 1$                   |
| After fuel cut                                       | ≥ 0 ms                                    |
| Combination valve both closed pulse diagnosis        |                                           |
| Estimate ambient temperature                         | ≥ 4.4 °C                                  |
| Battery voltage                                      | ≥ 10.9 V                                  |
| Barometric pressure                                  | ≥ 75 kPa (563 mmHg, 22.2 inHg)            |
| Engine                                               | In operation                              |
| Engine load                                          | ≥ 0.2 g/rev (0.01 oz/rev)                 |
| After fuel cut                                       | ≥ 1000 ms                                 |
| Combination valve changeover pres-<br>sure diagnosis |                                           |
| Estimate ambient temperature                         | ≥ 4.4 °C                                  |
| Battery voltage                                      | ≥ 10.9 V                                  |
| Barometric pressure                                  | ≥ 75 kPa (563 mmHg, 22.2 inHg)            |
| Engine                                               | In operation                              |
| Amount of intake air                                 | > 2 g/s (0.07 oz/s)<br>and                |
|                                                      | < 25 g/s (0.88 oz/s)                      |
| Engine speed                                         | < 4000 rpm                                |
| After fuel cut                                       | ≥ 1000 ms                                 |
| Overflow diagnosis                                   |                                           |
| Estimate ambient temperature                         | ≥ 4.4 °C                                  |
| Battery voltage                                      | ≥ 10.9 V                                  |
| Barometric pressure                                  | ≥ 75 kPa (563 mmHg, 22.2 inHg)            |
| Engine                                               | In operation                              |

# 3. GENERAL DRIVING CYCLE

Perform diagnosis during secondary air pump operation

GENERAL DESCRIPTION

### 4. DIAGNOSTIC METHOD

Measure secondary air delivery pipe pressure, pulse of secondary air delivery pipe pressure and secondary air pipe airflow amount.

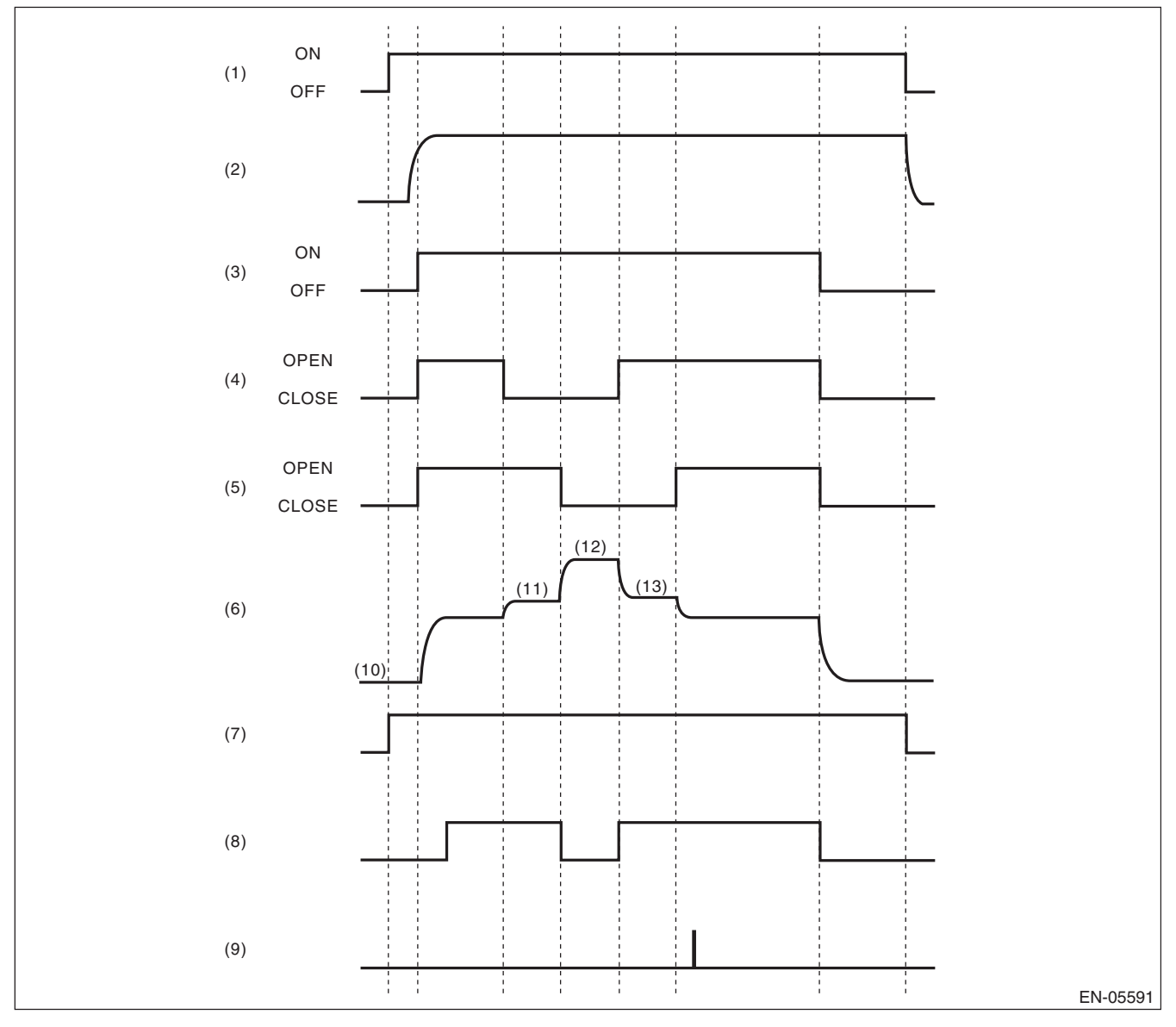

- (1) IG
- (2) Ne
- (3) Secondary air pump operating status
- (4) E-COMB valve (right hand) status
- (5) E-COMB valve (left hand) status
- (6) Secondary air delivery pipe pressure (psi)
- (7) Diagnosis enable condition
- (8) Pump supply pressure check (judgement)
- (9) Flow amount check (judgement)
- (10) Barometric pressure (Pas) measurement before secondary air control
- (11) Right bank all closed pressure (P0R) measurement
- (12) Both banks all closed pressure (P0RL) measurement
- (13) Left bank all closed pressure (POL) measurement

GENERAL DESCRIPTION

### Pump supply pressure check

Perform the system function diagnosis with how much the pressure rises when the secondary air pump is turned from OFF to ON.

Judge as NG if delivery pipe pressure does not rise though it should when the secondary air pump turns OFF  $\rightarrow$  ON.

### Abnormality Judgement

If the duration of time while the following conditions are met is longer than the time indicated, judge as NG. **Judgement Value** 

DTC

# Malfunction CriteriaThreshold ValueSecondary air supply pipe pressure<br/>(after barometric pressure compensa-< 0.9 kPa (7 mmHg,<br/>0.3 inHg)P0410

# Time Needed for Diagnosis: 2000 ms + 2800 ms

Malfunction Indicator Light Illumination: Illuminates when malfunction occurs in 2 continuous driving cycles.

### Normality Judgement

Judge as OK and clear the NG if the continuous time while the following conditions are established is more than the predetermined time.

#### Judgement Value

tion)

| Malfunction Criteria                                                                | Threshold Value                 | DTC   |
|-------------------------------------------------------------------------------------|---------------------------------|-------|
| Secondary air supply pipe pressure<br>(after barometric pressure compensa-<br>tion) | ≥ 0.9 kPa (7 mmHg,<br>0.3 inHg) | P0410 |

Time Needed for Diagnosis: 2000 ms + 2800 ms

### Combination valve one side closed pulse diagnosis

Perform close stuck diagnosis of the LH combination valve using delivery pipe pressure pulse when the RH combination valve is closed.

Calculate the voltage pulse of the pump delivery pipe pressure when the RH combination valve is closed and the LH combination valve is open. The calculation of delivery pipe pressure should be large when the LH combination valve is open. Judge that the LH combination valve is close stuck if the calculation is small.

### Abnormality Judgement

If the duration of time while the following conditions are met is longer than the time indicated, judge as NG. **Judgement Value** 

| 5                                  |                  |       |
|------------------------------------|------------------|-------|
| Malfunction Criteria               | Threshold Value  | DTC   |
| Pulse calculated value when the RH | < Value of Map 1 | P2443 |
| combination valve is closed        |                  |       |

### **Time Needed for Diagnosis:** 4000 ms + 992 ms + 992 ms + 992 ms

Malfunction Indicator Light Illumination: Illuminates when malfunction occurs in 2 continuous driving cycles.

### Normality Judgement

Judge as OK and clear the NG if the continuous time while the following conditions are established is more than the predetermined time.

#### **Judgement Value**

| Malfunction Criteria               | Threshold Value       | DTC   |
|------------------------------------|-----------------------|-------|
| Pulse calculated value when the RH | $\geq$ Value of Map 1 | P2443 |
| combination valve is closed        |                       |       |

### Time Needed for Diagnosis: 4000 ms + 992 ms + 992 ms + 992 ms

Perform close stuck diagnosis of the RH combination valve using delivery pipe pressure pulse when the LH combination valve is closed.

Calculate the voltage pulse of the pump delivery pipe pressure when the LH combination valve is closed and the RH combination valve is open. The calculation of delivery pipe pressure should be large when the RH combination valve is open. Judge that the RH combination valve is close stuck if the calculation is small.

#### Abnormality Judgement

If the duration of time while the following conditions are met is longer than the time indicated, judge as NG.

### **Judgement Value**

| Malfunction Criteria               | Threshold Value  | DTC   |
|------------------------------------|------------------|-------|
| Pulse calculated value when the LH | < Value of Map 2 | P2441 |
| combination valve is closed        |                  |       |

### Time Needed for Diagnosis: 4000 ms + 992 ms + 992 ms + 992 ms

Malfunction Indicator Light Illumination: Illuminates when malfunction occurs in 2 continuous driving cycles.

### Normality Judgement

Judge as OK and clear the NG if the continuous time while the following conditions are established is more than the predetermined time.

#### **Judgement Value**

| Malfunction Criteria                                           | Threshold Value         | DTC   |
|----------------------------------------------------------------|-------------------------|-------|
| Pulse calculated value when the LH combination valve is closed | $\geq$ Value from Map 2 | P2441 |

**Time Needed for Diagnosis:** 4000 ms + 992 ms + 992 ms + 992 ms

### Combination valve both closed pulse diagnosis

Perform open stuck diagnosis of both combination valves using delivery pipe pressure pulse when both combination valves are closed. Determine which side of valves is stuck open by comparing secondary air flow amount when RH combination valve is closed with that when LH combination valve is closed.

Calculate voltage pulse of the pump supply pipe pressure when both combination valves are closed. The calculation should be small because there is no pulse from supply pipe pressure with both combination valves closed. When the calculation is large, determine that either of the combination valves is stuck open.

Determine which side of valves is stuck open by comparing secondary air flow amount when the RH combination valve is closed with that when the LH combination valve is closed. Air flow amount is larger on the open stuck valve.

### Abnormality Judgement

If the duration of time while the following conditions are met is longer than the time indicated, judge as NG. **Judgement Value** 

| Malfunction Criteria                                                 | Threshold Value                                                                                                    | DTC   |
|----------------------------------------------------------------------|----------------------------------------------------------------------------------------------------|-------|
| Pulse calculation value when both com-<br>bination valves are closed | > Value of Map 3                                                                                                    | P2440 |
| Air flow amount when the right bank is closed (value from Map 4)     | ≥ Air flow amount<br>when the left bank is<br>closed<br>(value from Map 5)                                           |       |
| Pulse calculation value when both com-<br>bination valves are closed | > Value of Map 3                                                                                                    | P2442 |
| Air flow amount when the left bank is closed (value from Map 5)      | <ul> <li>&gt; Air flow amount</li> <li>when the right bank is</li> <li>closed</li> <li>(value from Map 4)</li> </ul> |       |

Time Needed for Diagnosis: 4000 ms + 992 ms + 992 ms + 992 ms

Malfunction Indicator Light Illumination: Illuminates when malfunction occurs in 2 continuous driving cycles.

### Normality Judgement

Judge as OK and clear the NG if the continuous time while the following conditions are established is more than the predetermined time.

### Judgement Value

| Malfunction Criteria                   | Threshold Value       | DTC          |
|----------------------------------------|-----------------------|--------------|
| Pulse calculation value when both com- | $\leq$ Value of Map 3 | P2440, P2442 |
| bination valves are closed             |                       |              |

Time Needed for Diagnosis: 4000 ms + 992 ms + 992 ms + 992 ms

### Combination valve changeover pressure diagnosis

Perform the RH combination valve stuck closed diagnosis with the variation of delivery pipe pressure when the RH combination valve turns closed  $\rightarrow$  open.

Delivery pipe pressure should vary when the RH combination valve turns closed  $\rightarrow$  open. When the variation is small, determine that the RH combination valve is stuck closed.

### Abnormality Judgement

If the duration of time while the following conditions are met is longer than the time indicated, judge as NG. **Judgement Value** 

| Malfunction Criteria                 | Threshold Value  | DTC   |
|--------------------------------------|------------------|-------|
| Pressure variation value when the RH | < Value of Map 6 | P2441 |
| combination valve is switched        |                  |       |

### **Time Needed for Diagnosis:** 4000 ms + 992 ms + 992 ms + 992 ms

Malfunction Indicator Light Illumination: Illuminates when malfunction occurs in 2 continuous driving cycles.

### Normality Judgement

Judge as OK and clear the NG if the continuous time while the following conditions are established is more than the predetermined time.

#### **Judgement Value**

| Malfunction Criteria                                               | Threshold Value       | DTC   |
|--------------------------------------------------------------------|-----------------------|-------|
| Pressure variation value when the RH combination valve is switched | $\geq$ Value of Map 6 | P2441 |

### Time Needed for Diagnosis: 4000 ms + 992 ms + 992 ms + 992 ms

Perform the LH combination valve stuck closed diagnosis with the variation of delivery pipe pressure when the LH combination valve turns open  $\rightarrow$  closed.

Delivery pipe pressure should vary when the LH combination valve turns open  $\rightarrow$  closed. When the variation is small, determine that the LH combination valve is stuck closed.

### Abnormality Judgement

If the duration of time while the following conditions are met is longer than the time indicated, judge as NG.

#### **Judgement Value**

| Malfunction Criteria                 | Threshold Value  | DTC   |
|--------------------------------------|------------------|-------|
| Pressure variation value when the LH | < Value of Map 7 | P2443 |
| combination valve is switched        |                  |       |

### Time Needed for Diagnosis: 4000 ms + 992 ms + 992 ms + 992 ms

Malfunction Indicator Light Illumination: Illuminates when malfunction occurs in 2 continuous driving cycles.

### Normality Judgement

Judge as OK and clear the NG if the continuous time while the following conditions are established is more than the predetermined time.

#### **Judgement Value**

| Malfunction Criteria                 | Threshold Value       | DTC   |
|--------------------------------------|-----------------------|-------|
| Pressure variation value when the LH | $\geq$ Value of Map 7 | P2443 |
| combination valve is switched        |                       |       |

Time Needed for Diagnosis: 4000 ms + 992 ms + 992 ms + 992 ms

### **Overflow diagnosis**

Perform secondary air system flow abnormality diagnosis using both sides of combination valves secondary air amount when both are closed.

Judge as secondary air system flow abnormality either if there is excessive secondary air flow amount with the RH combination valve closed, or if there is excessive secondary air flow amount with the LH combination valve closed.

### Abnormality Judgement

If the duration of time while the following conditions are met is longer than the time indicated, judge as NG.

### **Judgement Value**

| Malfunction Criteria                                             | Threshold Value  | DTC   |
|------------------------------------------------------------------|------------------|-------|
| Air flow amount when the right bank is closed (value from Map 4) | > Value of Map 8 | P0411 |
| or                                                               |                  |       |
| Air flow amount when the left bank is closed (value from Map 5)  | > Value of Map 9 |       |
| Voltage at P0RL measurement – Voltage<br>at P0R measurement      | $\leq 4 V$       |       |
| Voltage at P0RL measurement – Voltage<br>at P0L measurement      | ≤ 4 V            |       |

PORL: Both banks all closed pressure

P0R: Right bank all closed pressure

P0L: Left bank all closed pressure

Time Needed for Diagnosis: 4000 ms + 992 ms + 992 ms + 992 ms

Malfunction Indicator Light Illumination: Illuminates when malfunction occurs in 2 continuous driving cycles.

### Normality Judgement

Judge as OK and clear the NG if the continuous time while the following conditions are established is more than the predetermined time.

### **Judgement Value**

| Malfunction Criteria                                             | Threshold Value       | DTC   |
|------------------------------------------------------------------|-----------------------|-------|
| Air flow amount when the right bank is closed (value from Map 4) | $\leq$ Value of Map 8 | P0411 |
| or                                                               |                       |       |
| Air flow amount when the left bank is closed (value from Map 5)  | $\leq$ Value of Map 9 |       |
| Voltage at P0RL measurement – Voltage<br>at P0R measurement      | $\leq$ 4 V            |       |
| Voltage at P0RL measurement – Voltage<br>at P0L measurement      | $\leq$ 4 V            |       |

PORL: Both banks all closed pressure P0R: Right bank all closed pressure P0L: Left bank all closed pressure

Time Needed for Diagnosis: 4000 ms + 992 ms + 992 ms + 992 ms

### Map1

| Amount of intake air (g (oz)/s)<br>Engine speed (rpm) | 0 (0) | 60<br>(2.12) |
|-------------------------------------------------------|-------|--------------|
| 0                                                     | 0     | 0            |
| 10000                                                 | 0     | 0            |
|                                                       |       | (V)          |

| Map2                                                  |       |              |
|-------------------------------------------------------|-------|--------------|
| Amount of intake air (g (oz)/s)<br>Engine speed (rpm) | 0 (0) | 60<br>(2.12) |
| 0                                                     | 0     | 0            |
| 10000                                                 | 0     | 0            |
|                                                       |       | (V)          |

### Map 3

| Intake air (g (oz)/rev) | 0.1 | 0.25   | 0.3    | 1      |
|-------------------------|-----|--------|--------|--------|
|                         | (0) | (0.01) | (0.01) | (0.04) |
| Threshold value (V)     | 13  | 13     | 3.25   | 3.25   |

### Map4

| Secondary air<br>pressure in the<br>pipe when both<br>comb. valve is<br>closing kPa<br>(mmHg, inHg)<br>Secondary air<br>pressure in the<br>pipe when LH<br>comb. valve is<br>closing kPa<br>(mmHg, inHg) | 69.3<br>(520,<br>20.5) | 74.6<br>(560,<br>22) | 80<br>(600,<br>23.6) | 85.3<br>(640,<br>25.2) | 90.6<br>(680,<br>26.8) | 96<br>(720,<br>28.3) | 101.3<br>(760,<br>29.9) | 106.6<br>(800,<br>31.5) | 112<br>(840,<br>33.1) | 117.3<br>(880,<br>34.6) | 122.6<br>(920,<br>36.2) | 128<br>(960,<br>37.8) | 133.3<br>(1000,<br>39.4) | 138.6<br>(1040,<br>40.9) | 144<br>(1080,<br>42.5) | 149.3<br>(1120,<br>44.1) |
|----------------------------------------------------------------------------------------------------|------------------------|----------------------|----------------------|------------------------|------------------------|----------------------|-------------------------|-------------------------|-----------------------|-------------------------|-------------------------|-----------------------|--------------------------|--------------------------|------------------------|--------------------------|
| 69.3<br>(520, 20.5)                                                                                                    | 0                      | 200                  | 400                  | 600                    | 800                    | 1000                 | 1200                    | 1400                    | 1600                  | 1800                    | 2000                    | 2200                  | 2400                     | 2400                     | 2400                   | 2400                     |
| 74.6<br>(560, 22)                                                                                                    | -200                   | 0                    | 200                  | 400                    | 600                    | 800                  | 1000                    | 1200                    | 1400                  | 1600                    | 1800                    | 2000                  | 2200                     | 2400                     | 2400                   | 2400                     |
| 80<br>(600, 23.6)                                                                                                    | -400                   | -200                 | 0                    | 200                    | 400                    | 600                  | 800                     | 1000                    | 1200                  | 1400                    | 1600                    | 1800                  | 2000                     | 2200                     | 2400                   | 2400                     |
| 85.3<br>(640, 25.2)                                                                                                    | -600                   | -400                 | -200                 | 0                      | 200                    | 400                  | 600                     | 800                     | 1000                  | 1200                    | 1400                    | 1600                  | 1800                     | 2000                     | 2200                   | 2400                     |
| 90.6<br>(680, 26.8)                                                                                                    | -800                   | -600                 | -400                 | -200                   | 0                      | 200                  | 400                     | 600                     | 800                   | 1000                    | 1200                    | 1400                  | 1600                     | 1800                     | 2000                   | 2200                     |
| 96<br>(720, 28.3)                                                                                                    | -1000                  | -800                 | -600                 | -400                   | -200                   | 0                    | 200                     | 400                     | 600                   | 800                     | 1000                    | 1200                  | 1400                     | 1600                     | 1800                   | 2000                     |
| 101.3<br>(760, 29.9)                                                                                                    | -1200                  | -1000                | -800                 | -600                   | -400                   | -200                 | 0                       | 200                     | 400                   | 600                     | 800                     | 1000                  | 1200                     | 1400                     | 1600                   | 1800                     |
| 106.6<br>(800, 31.5)                                                                                                    | -1400                  | -1200                | -1000                | -800                   | -600                   | -400                 | -200                    | 0                       | 200                   | 400                     | 600                     | 800                   | 1000                     | 1200                     | 1400                   | 1600                     |
| 112<br>(840, 33.1)                                                                                                    | -1600                  | -1400                | -1200                | -1000                  | -800                   | -600                 | -400                    | -200                    | 0                     | 200                     | 400                     | 600                   | 800                      | 1000                     | 1200                   | 1400                     |
| 117.3<br>(880, 34.6)                                                                                                    | -1800                  | -1600                | -1400                | -1200                  | -1000                  | -800                 | -600                    | -400                    | -200                  | 0                       | 200                     | 400                   | 600                      | 800                      | 1000                   | 1200                     |
| 122.6<br>(920, 36.2)                                                                                                    | -2000                  | -1800                | -1600                | -1400                  | -1200                  | -1000                | -800                    | -600                    | -400                  | -200                    | 0                       | 200                   | 400                      | 600                      | 800                    | 1000                     |
| 128<br>(960, 37.8)                                                                                                    | -2200                  | -2000                | -1800                | -1600                  | -1400                  | -1200                | -1000                   | -800                    | -600                  | -400                    | -200                    | 0                     | 200                      | 400                      | 600                    | 800                      |
| 133.3<br>(1000, 39.4)                                                                                                    | -2400                  | -2200                | -2000                | -1800                  | -1600                  | -1400                | -1200                   | -1000                   | -800                  | -600                    | -400                    | -200                  | 0                        | 200                      | 400                    | 600                      |
| 138.6<br>(1040, 40.9)                                                                                                    | -2400                  | -2400                | -2200                | -2000                  | -1800                  | -1600                | -1400                   | -1200                   | -1000                 | -800                    | -600                    | -400                  | -200                     | 0                        | 200                    | 400                      |
| 144 (1080, 42.5)                                                                                                    | -2400                  | -2400                | -2400                | -2200                  | -2000                  | -1800                | -1600                   | -1400                   | -1200                 | -1000                   | -800                    | -600                  | -400                     | -200                     | 0                      | 200                      |
| 149.3 (1120, 44.1)                                                                                                    | -2400                  | -2400                | -2400                | -2400                  | -2200                  | -2000                | -1800                   | -1600                   | -1400                 | -1200                   | -1000                   | -800                  | -600                     | -400                     | -200                   | 0                        |
|                                                                                                    | 1                      | 1                    | 1                    | I                      | 1                      | 1                    | 1                       | 1                       | 1                     | 1                       | I                       | I                     | 1                        | 1                        | (                      | L/min)                   |

# GENERAL DESCRIPTION

### Map 5

|                                                                                                    |                        |                      |                      |                        |                        |                      |                         |                         |                       |                         |                         |                       |                          | 1                        |                        |                          |
|----------------------------------------------------------------------------------------------------|------------------------|----------------------|----------------------|------------------------|------------------------|----------------------|-------------------------|-------------------------|-----------------------|-------------------------|-------------------------|-----------------------|--------------------------|--------------------------|------------------------|--------------------------|
| Secondary air<br>pressure in the<br>pipe when both<br>comb. valve is<br>closing kPa<br>(mmHg, inHg)<br>Secondary air<br>pressure in the<br>pipe when RH<br>comb. valve is<br>closing kPa<br>(mmHg, inHg) | 69.3<br>(520,<br>20.5) | 74.6<br>(560,<br>22) | 80<br>(600,<br>23.6) | 85.3<br>(640,<br>25.2) | 90.6<br>(680,<br>26.8) | 96<br>(720,<br>28.3) | 101.3<br>(760,<br>29.9) | 106.6<br>(800,<br>31.5) | 112<br>(840,<br>33.1) | 117.3<br>(880,<br>34.6) | 122.6<br>(920,<br>36.2) | 128<br>(960,<br>37.8) | 133.3<br>(1000,<br>39.4) | 138.6<br>(1040,<br>40.9) | 144<br>(1080,<br>42.5) | 149.3<br>(1120,<br>44.1) |
| 69.3<br>(520, 20.5)                                                                                                    | 0                      | 200                  | 400                  | 600                    | 800                    | 1000                 | 1200                    | 1400                    | 1600                  | 1800                    | 2000                    | 2200                  | 2400                     | 2400                     | 2400                   | 2400                     |
| 74.6<br>(560, 22)                                                                                                    | -200                   | 0                    | 200                  | 400                    | 600                    | 800                  | 1000                    | 1200                    | 1400                  | 1600                    | 1800                    | 2000                  | 2200                     | 2400                     | 2400                   | 2400                     |
| 80<br>(600, 23.6)                                                                                                    | -400                   | -200                 | 0                    | 200                    | 400                    | 600                  | 800                     | 1000                    | 1200                  | 1400                    | 1600                    | 1800                  | 2000                     | 2200                     | 2400                   | 2400                     |
| 85.3<br>(640, 25.2)                                                                                                    | -600                   | -400                 | -200                 | 0                      | 200                    | 400                  | 600                     | 800                     | 1000                  | 1200                    | 1400                    | 1600                  | 1800                     | 2000                     | 2200                   | 2400                     |
| 90.6<br>(680, 26.8)                                                                                                    | -800                   | -600                 | -400                 | -200                   | 0                      | 200                  | 400                     | 600                     | 800                   | 1000                    | 1200                    | 1400                  | 1600                     | 1800                     | 2000                   | 2200                     |
| 96<br>(720, 28.3)                                                                                                    | -1000                  | -800                 | -600                 | -400                   | -200                   | 0                    | 200                     | 400                     | 600                   | 800                     | 1000                    | 1200                  | 1400                     | 1600                     | 1800                   | 2000                     |
| 101.3<br>(760, 29.9)                                                                                                    | -1200                  | -1000                | -800                 | -600                   | -400                   | -200                 | 0                       | 200                     | 400                   | 600                     | 800                     | 1000                  | 1200                     | 1400                     | 1600                   | 1800                     |
| 106.6<br>(800, 31.5)                                                                                                    | -1400                  | -1200                | -1000                | -800                   | -600                   | -400                 | -200                    | 0                       | 200                   | 400                     | 600                     | 800                   | 1000                     | 1200                     | 1400                   | 1600                     |
| 112<br>(840, 33.1)                                                                                                    | -1600                  | -1400                | -1200                | -1000                  | -800                   | -600                 | -400                    | -200                    | 0                     | 200                     | 400                     | 600                   | 800                      | 1000                     | 1200                   | 1400                     |
| 117.3<br>(880, 34.6)                                                                                                    | -1800                  | -1600                | -1400                | -1200                  | -1000                  | -800                 | -600                    | -400                    | -200                  | 0                       | 200                     | 400                   | 600                      | 800                      | 1000                   | 1200                     |
| 122.6<br>(920, 36.2)                                                                                                    | -2000                  | -1800                | -1600                | -1400                  | -1200                  | -1000                | -800                    | -600                    | -400                  | -200                    | 0                       | 200                   | 400                      | 600                      | 800                    | 1000                     |
| 128<br>(960, 37.8)                                                                                                    | -2200                  | -2000                | -1800                | -1600                  | -1400                  | -1200                | -1000                   | -800                    | -600                  | -400                    | -200                    | 0                     | 200                      | 400                      | 600                    | 800                      |
| 133.3<br>(1000, 39.4)                                                                                                    | -2400                  | -2200                | -2000                | -1800                  | -1600                  | -1400                | -1200                   | -1000                   | -800                  | -600                    | -400                    | -200                  | 0                        | 200                      | 400                    | 600                      |
| 138.6<br>(1040, 40.9)                                                                                                    | -2400                  | -2400                | -2200                | -2000                  | -1800                  | -1600                | -1400                   | -1200                   | -1000                 | -800                    | -600                    | -400                  | -200                     | 0                        | 200                    | 400                      |
| 144 (1080, 42.5)                                                                                                    | -2400                  | -2400                | -2400                | -2200                  | -2000                  | -1800                | -1600                   | -1400                   | -1200                 | -1000                   | -800                    | -600                  | -400                     | -200                     | 0                      | 200                      |
| 149.3 (1120, 44.1)                                                                                                    | -2400                  | -2400                | -2400                | -2400                  | -2200                  | -2000                | -1800                   | -1600                   | -1400                 | -1200                   | -1000                   | -800                  | -600                     | -400                     | -200                   | 0                        |
|                                                                                                    |                        |                      |                      | L                      | I                      | I                    |                         | L                       | I                     |                         | I                       |                       |                          |                          | (                      | L/min)                   |

### Map6

| Amount of intake air when RH comb.<br>valve switches (g (oz)/s)<br>Battery voltage when RH comb. valve<br>switches (V) | 10<br>(0.35) | 15<br>(0.53) | 20<br>(0.71) | 25<br>(0.88) | 26<br>(0.92) |
|----------------------------------------------------------------------------------------------------|--------------|--------------|--------------|--------------|--------------|
| 11                                                                                                    | 0.025        | 0.025        | 0.025        | 0.005        | 0            |
| 12                                                                                                    | 0.035        | 0.035        | 0.035        | 0.015        | 0            |
| 13                                                                                                    | 0.05         | 0.05         | 0.05         | 0.025        | 0            |
| 14                                                                                                    | 0.05         | 0.05         | 0.05         | 0.025        | 0            |
|                                                                                                    |              |              |              |              | (V)          |

| inap7                                                                                                    | _            |              |              | -            | -            |
|----------------------------------------------------------------------------------------------------|--------------|--------------|--------------|--------------|--------------|
| Amount of intake air when LH comb.<br>valve switches (g (oz)/s)<br>Battery voltage when LH comb. valve<br>switches (V) | 10<br>(0.35) | 15<br>(0.53) | 20<br>(0.71) | 25<br>(0.88) | 26<br>(0.92) |
| 11                                                                                                    | 0.025        | 0.025        | 0.025        | 0.005        | 0            |
| 12                                                                                                    | 0.035        | 0.035        | 0.035        | 0.015        | 0            |
| 13                                                                                                    | 0.05         | 0.05         | 0.05         | 0.025        | 0            |
| 14                                                                                                    | 0.05         | 0.05         | 0.05         | 0.025        | 0            |
|                                                                                                    |              |              |              |              | (V)          |

### Map 8

N/007

| Amount of intake air when P0R is<br>measuring (g (oz)/s)<br>Battery voltage when P0R measuring<br>(V) | 2<br>(0.07) | 25<br>(0.88) |
|----------------------------------------------------------------------------------------------------|-------------|--------------|
| 11.5                                                                                                  | 345         | 345          |
| 12.5                                                                                                  | 345         | 345          |
| 13.5                                                                                                  | 345         | 345          |
| 14.5                                                                                                  | 390         | 390          |
| 15.5                                                                                                  | 420         | 420          |
|                                                                                                    |             | (L/min)      |

### Map 9

| Amount of intake air when P0L is<br>measuring (g (oz)/s)<br>Battery voltage when P0L measuring<br>(V) | 2<br>(0.07) | 25<br>(0.88) |
|----------------------------------------------------------------------------------------------------|-------------|--------------|
| 11.5                                                                                                  | 345         | 345          |
| 12.5                                                                                                  | 345         | 345          |
| 13.5                                                                                                  | 345         | 345          |
| 14.5                                                                                                  | 390         | 390          |
| 15.5                                                                                                  | 420         | 420          |
|                                                                                                    |             | (L/min)      |

### Map 10

| Amount of intake air (g (oz)/s) | 0   | 60     |
|---------------------------------|-----|--------|
| Engine speed (rpm)              | (0) | (2.12) |
| 500                             | 0   | 0      |
| 5000                            | 0   | 0      |

# BD:DTC P0411 SECONDARY AIR INJECTION SYSTEM INCORRECT FLOW DETECTED

### **1. OUTLINE OF DIAGNOSIS**

NOTE:

For the detection standard, refer to DTC P0410. <Ref. to GD(H4DOTC)-98, DTC P0410 SECONDARY AIR INJECTION SYSTEM, Diagnostic Trouble Code (DTC) Detecting Criteria.>

GENERAL DESCRIPTION

# BE:DTC P0413 SECONDARY AIR INJECTION SYSTEM SWITCHING VALVE "A" CIRCUIT OPEN

# 1. OUTLINE OF DIAGNOSIS

Judge as NG when the ECM output level differs from the actual terminal level.

# 2. ENABLE CONDITIONS

|      | Secondary Parameters | Enable Condition |
|------|----------------------|------------------|
| None |                      |                  |

# 3. GENERAL DRIVING CYCLE

Always perform the diagnosis continuously.

### 4. DIAGNOSTIC METHOD

### Abnormality Judgement

If the duration of time while the following conditions are met is longer than the time indicated, judge as NG. **Judgement Value** 

| Malfunction Criteria                                     | Threshold Value |
|----------------------------------------------------------|-----------------|
| Battery voltage                                          | ≥ 10.9 V        |
| Ignition                                                 | ON              |
| Terminal output voltage when ECM out-<br>puts OFF signal | LOW             |

### Time Needed for Diagnosis: 2500 ms

Malfunction Indicator Light Illumination: Illuminates as soon as a malfunction occurs.

### Normality Judgement

Judge as OK and clear the NG if the continuous time while the following conditions are established is more than the predetermined time.

### Judgement Value

| Malfunction Criteria                                | Threshold Value |
|-----------------------------------------------------|-----------------|
| Battery voltage                                     | $\geq$ 10.9 V   |
| Ignition                                            | ON              |
| Terminal output voltage when ECM outputs OFF signal | HIGH            |

Time Needed for Diagnosis: Less than 1 second

# BF:DTC P0414 SECONDARY AIR INJECTION SYSTEM SWITCHING VALVE "A" CIRCUIT SHORTED

# **1. OUTLINE OF DIAGNOSIS**

Judge as NG when the ECM output level differs from the actual terminal level.

### 2. ENABLE CONDITIONS

|      | Secondary Parameters | Enable Condition |
|------|----------------------|------------------|
| None |                      |                  |

### 3. GENERAL DRIVING CYCLE

Always perform the diagnosis continuously.

### 4. DIAGNOSTIC METHOD

### Abnormality Judgement

If the duration of time while the following conditions are met is longer than the time indicated, judge as NG. **Judgement Value** 

| Malfunction Criteria                  | Threshold Value |
|---------------------------------------|-----------------|
| Battery voltage                       | ≥ 10.9 V        |
| Ignition                              | ON              |
| Terminal output voltage when ECM out- | HIGH            |
| puts ON signal                        |                 |

### Time Needed for Diagnosis: 2500 ms

Malfunction Indicator Light Illumination: Illuminates as soon as a malfunction occurs.

### Normality Judgement

Judge as OK and clear the NG if the continuous time while the following conditions are established is more than the predetermined time.

### **Judgement Value**

| Malfunction Criteria                  | Threshold Value |
|---------------------------------------|-----------------|
| Battery voltage                       | ≥ 10.9 V        |
| Ignition                              | ON              |
| Terminal output voltage when ECM out- | LOW             |
| puts ON signal                        |                 |

Time Needed for Diagnosis: Less than 1 second

# BG:DTC P0416 SECONDARY AIR INJECTION SYSTEM SWITCHING VALVE "B" CIRCUIT OPEN

### **1. OUTLINE OF DIAGNOSIS**

NOTE:

For the detection standard, refer to DTC P0413. <Ref. to GD(H4DOTC)-108, DTC P0413 SECONDARY AIR INJECTION SYSTEM SWITCHING VALVE "A" CIRCUIT OPEN, Diagnostic Trouble Code (DTC) Detecting Criteria.>

# BH:DTC P0417 SECONDARY AIR INJECTION SYSTEM SWITCHING VALVE "B" CIRCUIT SHORTED

### 1. OUTLINE OF DIAGNOSIS

NOTE:

For the detection standard, refer to DTC P0414. <Ref. to GD(H4DOTC)-109, DTC P0414 SECONDARY AIR INJECTION SYSTEM SWITCHING VALVE "A" CIRCUIT SHORTED, Diagnostic Trouble Code (DTC) Detecting Criteria.>

GENERAL DESCRIPTION

# BI: DTC P0418 SECONDARY AIR INJECTION SYSTEM CONTROL "A" CIRCUIT OPEN

# 1. OUTLINE OF DIAGNOSIS

Judge as NG when the ECM output level differs from the actual terminal level.

# 2. ENABLE CONDITIONS

|      | Secondary Parameters | Enable Condition |
|------|----------------------|------------------|
| None |                      |                  |

# 3. GENERAL DRIVING CYCLE

Always perform the diagnosis continuously.

# 4. DIAGNOSTIC METHOD

# Abnormality Judgement

If the duration of time while the following conditions are met is longer than the time indicated, judge as NG. **Judgement Value** 

| Malfunction Criteria                                     | Threshold Value |
|----------------------------------------------------------|-----------------|
| Battery voltage                                          | ≥ 10.9 V        |
| Ignition                                                 | ON              |
| Terminal output voltage when ECM out-<br>puts OFF signal | LOW             |

# Time Needed for Diagnosis: 2500 ms

Malfunction Indicator Light Illumination: Illuminates as soon as a malfunction occurs.

### Normality Judgement

Judge as OK and clear the NG if the continuous time while the following conditions are established is more than the predetermined time.

### Judgement Value

| Malfunction Criteria                                | Threshold Value |
|-----------------------------------------------------|-----------------|
| Battery voltage                                     | $\geq$ 10.9 V   |
| Ignition                                            | ON              |
| Terminal output voltage when ECM outputs OFF signal | HIGH            |

Time Needed for Diagnosis: Less than 1 second

# BJ:DTC P0420 CATALYST SYSTEM EFFICIENCY BELOW THRESHOLD (BANK 1)

### **1. OUTLINE OF DIAGNOSIS**

Detect the deterioration of the catalyst function.

Though the front oxygen sensor output would change slowly with a new catalyst, the sensor output with a deteriorated catalyst becomes high and the inversion time is shortened.

For this reason, the catalyst diagnosis is carried out by monitoring the front oxygen sensor output and comparing it with the front oxygen (A/F) sensor output.

### 2. COMPONENT DESCRIPTION

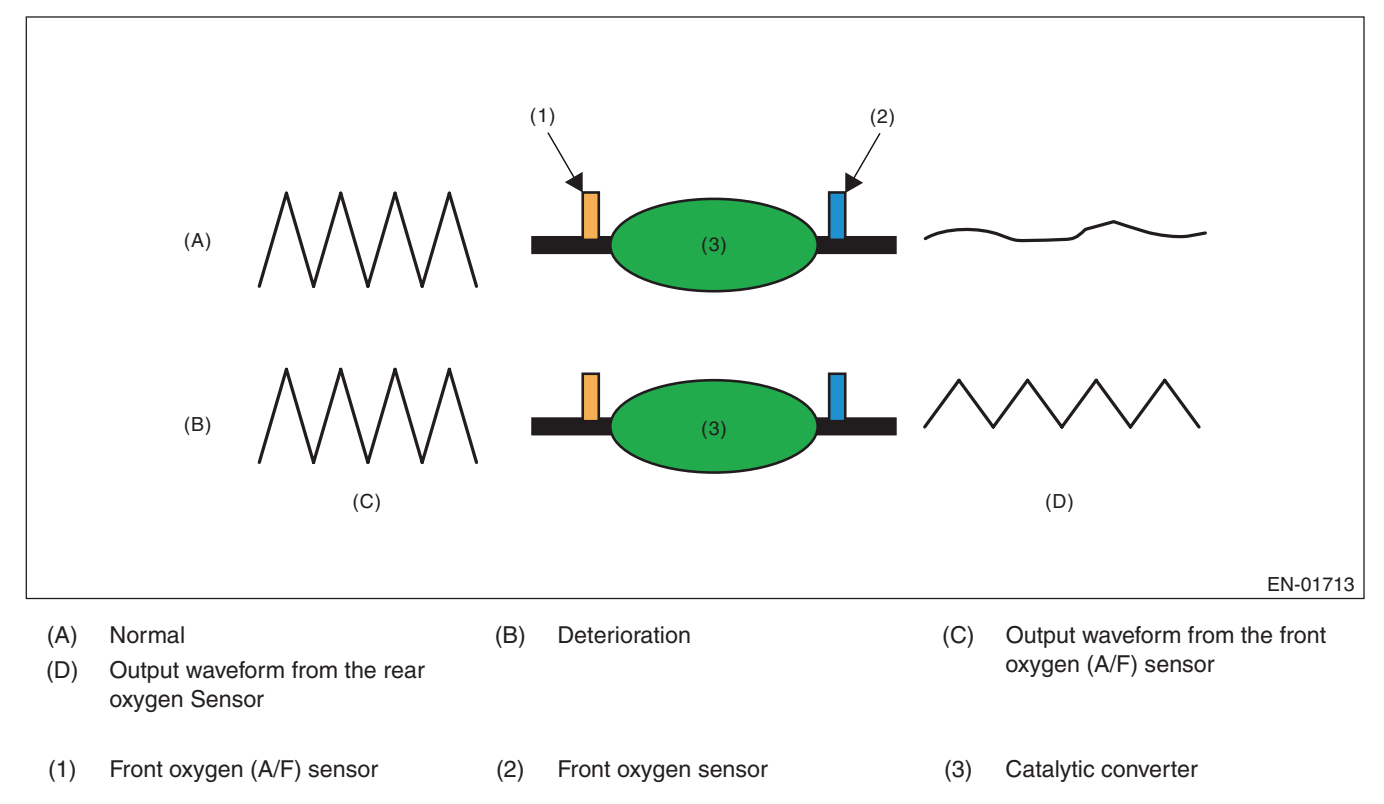

### 3. ENABLE CONDITIONS

| Secondary Parameters                                                   | Enable Conditions                                                     |
|------------------------------------------------------------------------|-----------------------------------------------------------------------|
| Battery voltage                                                        | ≥ 10.9 V                                                              |
| Atmospheric pressure                                                   | ≥ 75 kPa (563 mmHg, 22.2 inHg)                                        |
| Engine coolant temperature                                             | ≥ 70 °C (158 °F)                                                      |
| Estimated catalyst temperature                                         | ≥ 460 °C (860 °F)                                                     |
| Misfire detection every 200 rotations                                  | < 5 time(s)                                                           |
| Learning value of evaporation gas density                              | < 0.2                                                                 |
| Sub feedback                                                           | In operation                                                          |
| Evaporative system diagnosis                                           | Not in operation                                                      |
| Time of difference (< 0.10) between actual<br>lambda and target lambda | ≥ 1000 ms                                                             |
| Vehicle speed                                                          | > 60 km/h (37.3 MPH)                                                  |
| Amount of intake air                                                   | ≥ 10 g/s (0.35 oz/s)<br>and<br>< 50 g/s (1.76 oz/s)                   |
| Engine load change every 0.5 engine revs.                              | < 0.02 g/rev (0 oz/rev)                                               |
| Rear oxygen output change from 660 mV or less to 660 mV or more        | Experienced after fuel cut                                            |
| Elapsed time after starting the engine                                 | $\geq$ 200 s (except for WRX-SS model)<br>$\geq$ 234 s (WRX-SS model) |
| Purge execution calculated time                                        | ≥5 s                                                                  |

### 4. GENERAL DRIVING CYCLE

Perform the diagnosis only once at a constant 60 km/h (37.3 MPH) or higher.

### 5. DIAGNOSTIC METHOD

After establishing the execution conditions, calculate the front oxygen (A/F) sensor lambda deviation cumulative value per 32 milliseconds × 4 ( $\Sigma$  |(sgImd<sub>n</sub> – sgImd<sub>n-1</sub>)|) and rear oxygen sensor output voltage deviation cumulative value ( $\Sigma$  |(ro2sad<sub>n</sub> – ro2sad<sub>n-1</sub>)|), and when the front oxygen (A/F) sensor lambda deviation cumulative value ( $\Sigma$  |(sgImd<sub>n</sub> – sgImd<sub>n-1</sub>)|) becomes the predetermined value or more, calculate the diagnostic value.

### Abnormality Judgement

If the duration of time while the following conditions are met is within the time indicated, judge as NG. **Judgement Value** 

| Malfunction Criteria                                                    | Threshold Value                |
|-------------------------------------------------------------------------|--------------------------------|
| $\Sigma  (ro2sad_n - ro2sad_{n-1})  / \Sigma  (sglmd_n - sglmd_{n-1}) $ | > 11 (except for WRX-SS model) |
|                                                                         | > 8.2 (WRX-SS model)           |

**Time Needed for Diagnosis:** 30 — 55 seconds **Malfunction Indicator Light Illumination:** Illuminates when malfunction occurs in 2 continuous driving cycles.

### Normality Judgement

Judge as OK and clear the NG if the continuous time while the following conditions are established is within the predetermined time.

### Judgement Value

| Malfunction Criteria                                                    | Threshold Value                                                  |
|-------------------------------------------------------------------------|------------------------------------------------------------------|
| $\Sigma  (ro2sad_n - ro2sad_{n-1})  / \Sigma  (sglmd_n - sglmd_{n-1}) $ | $\leq$ 11 (except for WRX-SS model)<br>$\leq$ 8.2 (WRX-SS model) |

Time Needed for Diagnosis: 30 - 55 seconds

# **BK:DTC P0441 EVAPORATIVE EMISSION SYSTEM INCORRECT PURGE FLOW**

# **1. OUTLINE OF DIAGNOSIS**

NOTE:

For the detection standard, refer to DTC P0442. <Ref. to GD(H4DOTC)-114, DTC P0442 EVAPORATIVE EMISSION CONTROL SYSTEM LEAK DETECTED (SMALL LEAK), Diagnostic Trouble Code (DTC) Detecting Criteria.>

**GENERAL DESCRIPTION** 

# **BL:DTC P0442 EVAPORATIVE EMISSION CONTROL SYSTEM LEAK DETECTED** (SMALL LEAK)

# **1. OUTLINE OF DIAGNOSIS**

Check if there is a leakage in fuel system or not, and perform the function diagnosis of valve.

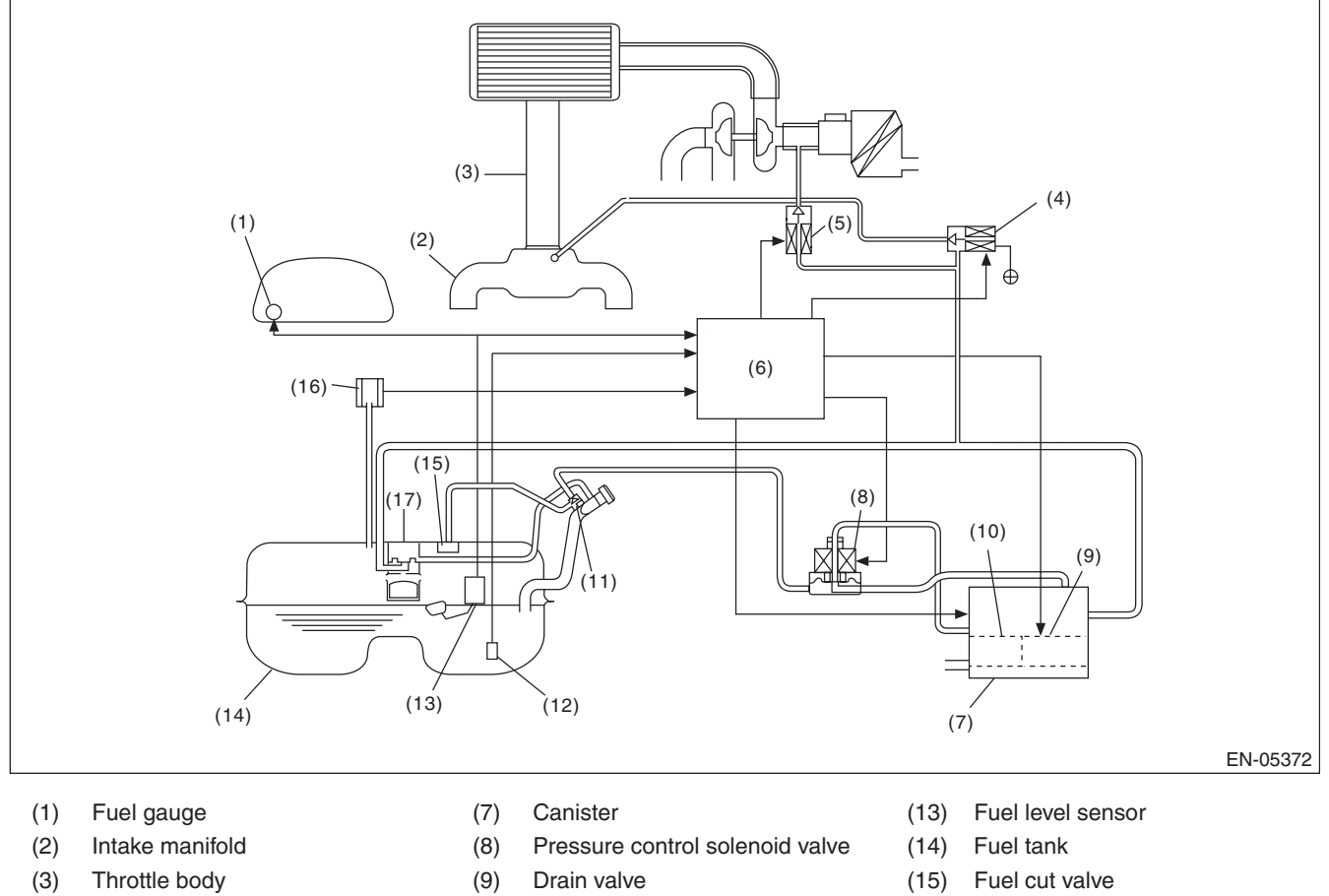

- Purge control solenoid valve (4)
- (5) Purge control solenoid valve 2
- Engine control module (ECM) (6)
- Drain filter (10)
- Shut-off valve (11)
- (12) Fuel temperature sensor
- Fuel tank pressure sensor (16)
- (17) Vent valve

In this system diagnosis, check for leakage and valve function is conducted by changing the fuel tank pressure and monitoring the pressure change using the fuel tank pressure sensor. When in 0.04 inch diagnosis, perform in the order of mode Z  $\rightarrow$  mode A  $\rightarrow$  mode B  $\rightarrow$  mode C and mode D; When in 0.02 inch diagnosis, perform in the order of mode A  $\rightarrow$  mode B  $\rightarrow$  mode C  $\rightarrow$  mode D and mode E.

GENERAL DESCRIPTION

### 0.04-inch Diagnosis

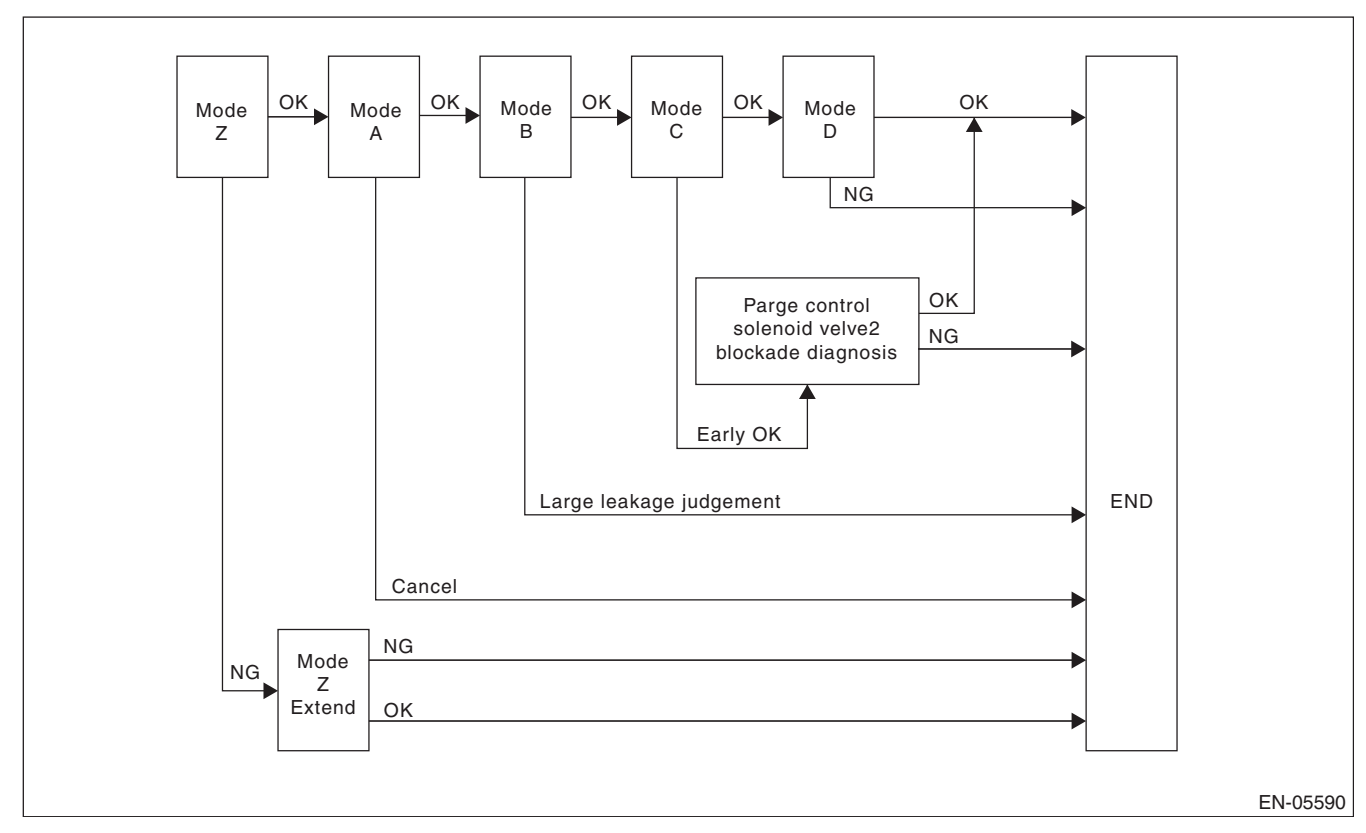

| Mode                                                                                    | Mode Description                                                                                                    | Diagnosis Period                                 |
|-----------------------------------------------------------------------------------------|----------------------------------------------------------------------------------------------------|--------------------------------------------------|
| Mode Z<br>(Purge control solenoid valve open-<br>ing failure diagnosis)                 | Perform purge control solenoid valve opening failure diagnosis from<br>the size of tank pressure variation from diagnosis start.                                                                 | 0 ms + 3000 ms —<br>0 ms + 3000 ms +<br>13000 ms |
| Mode A<br>(Estimated evaporation amount)                                                | Calculate the tank pressure change amount (P1).                                                                                                    | 10000 ms                                         |
| Mode B<br>(Sealed negative pressure, large<br>leakage judgement)                        | Decrease the pressure in the tank to the target value by introducing<br>the intake manifold pressure to the fuel tank.<br>If the tank pressure cannot be reduced, it is diagnosed as large leak. | 0 — 10000 ms +<br>25000 ms                       |
| Mode C<br>(Pressure increase check,<br>advanced OK judgement)                           | Wait until the tank pressure returns to the target (start level of P2 cal-<br>culation). If the tank pressure does not become the value, make<br>advanced OK judgement.                          | 0 — 18600 ms                                     |
| Mode D<br>(Negative pressure variation measure-<br>ment, evaporation leakage diagnosis) | Calculate the tank pressure variation (P2), and obtain the diagnostic value using P1 found in Mode A.<br>Perform the evaporation diagnosis using the diagnostic value.                           | 0 ms + 10000 ms                                  |

### Mode Table for Evaporative Emission Control System Diagnosis

| Mode   | Behavior of tank internal pressure under normal conditions                    | Diagnostic item                                         | DTC   |
|--------|-------------------------------------------------------------------------------|---------------------------------------------------------|-------|
| Mode Z | Roughly the same as barometric pres-<br>sure (Same as 0 kPa (0 mmHg, 0 inHg)) | Purge control solenoid valve is judged to be open.      | P0457 |
| Mode A | Pressure is in proportion to amount of evaporative emission.                  | _                                                       | None  |
| Mode B | Negative pressure is formed due to intake manifold negative pressure          | Large leak                                              | P0457 |
| Mode C | Reaches target pressure                                                       | —                                                       | None  |
| Mode D | Pressure change is small.                                                     | EVAP system large leak determination [1.0 mm (0.04 in)] | P0442 |

GENERAL DESCRIPTION

### 0.02-inch Diagnosis

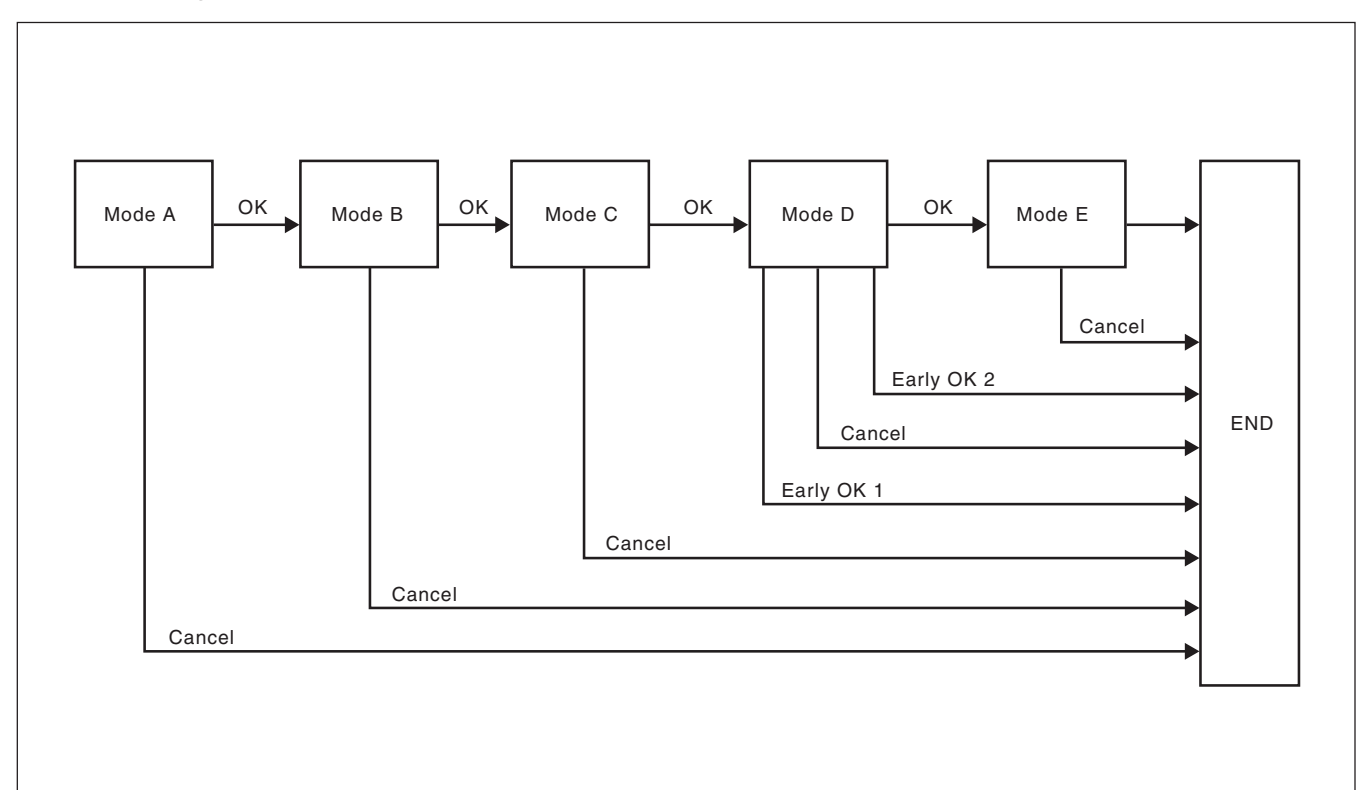

| Mode                                                    | Mode Description                                                                                                    | Diagnosis Period                              |
|---------------------------------------------------------|----------------------------------------------------------------------------------------------------|-----------------------------------------------|
| Mode A<br>(0 point compensation)                        | When the pressure in the tank is not near 0 mmHg, wait until it returns to 0 point (near 0 mmHg).                                                                                                    | 0 — Value of Map 1                            |
| Mode B<br>(Negative pressure introduced)                | Decrease the pressure in the tank to the target value by introduc-<br>ing the intake manifold pressure to the fuel tank.                                                                             | 0 — Value of Map 2                            |
| Mode C<br>(Negative pressure maintained)                | Wait until the tank pressure returns to the target (start level of P2 calculation).                                                                                                    | 0 — 22820 ms + 0 +<br>Value from Map 2        |
| Mode D<br>(Negative pressure change<br>calculated)      | Calculate the time it takes for the tank pressure to change to the<br>Mode E shifting pressure. If the tank pressure does not change to<br>the Mode E shifting pressure, make advanced OK judgement. | 0 — 0 ms +<br>200000 ms                       |
| Mode E<br>(Evaporation generated amount<br>calculation) | Calculate the amount of evaporation (P1).                                                                                                    | 0 — 0 ms +<br>200000 ms +<br>Value from Map 3 |

### Map1

| Fuel level ( & , US gal, Imp gal) | 0     | 10, 2.64,<br>2.2 | 20, 5.28,<br>4.4 | 30, 7.93,<br>6.6 | 40, 10.57,<br>8.8 | 50, 13.21,<br>11 | 60, 15.85,<br>13.2 |
|-----------------------------------|-------|------------------|------------------|------------------|-------------------|------------------|--------------------|
| Time Needed for Diagnosis (ms)    | 13800 | 13800            | 11400            | 9000             | 7000              | 5000             | 5000               |

### Map2

| Fuel level ( l , US gal, Imp gal) | 0     | 10, 2.64,<br>2.2 | 20, 5.28,<br>4.4 | 30, 7.93,<br>6.6 | 40, 10.57,<br>8.8 | 50, 13.21,<br>11 | 60, 15.85,<br>13.2 |
|-----------------------------------|-------|------------------|------------------|------------------|-------------------|------------------|--------------------|
| Time Needed for Diagnosis (ms)    | 19520 | 19520            | 19850            | 20180            | 19975             | 19770            | 19770              |

### Мар 3

| Fuel level ( & , US gal, Imp gal) | 0     | 10, 2.64,<br>2.2 | 20, 5.28,<br>4.4 | 30, 7.93,<br>6.6 | 40, 10.57,<br>8.8 | 50, 13.21,<br>11 | 60, 15.85,<br>13.2 |
|-----------------------------------|-------|------------------|------------------|------------------|-------------------|------------------|--------------------|
| Time Needed for Diagnosis (ms)    | 80000 | 80000            | 70000            | 60000            | 60000             | 60000            | 60000              |

### 2. COMPONENT DESCRIPTION

### Pressure control solenoid valve

PCV controls the fuel tank pressure to be equal to the atmospheric air pressure. Normally, the solenoid is set to OFF. The valve opens and closes mechanically in accordance with the pressure difference between tank and atmospheric air, or tank and canister.

The valve is forcibly opened by setting the solenoid to ON at the time of diagnosis.

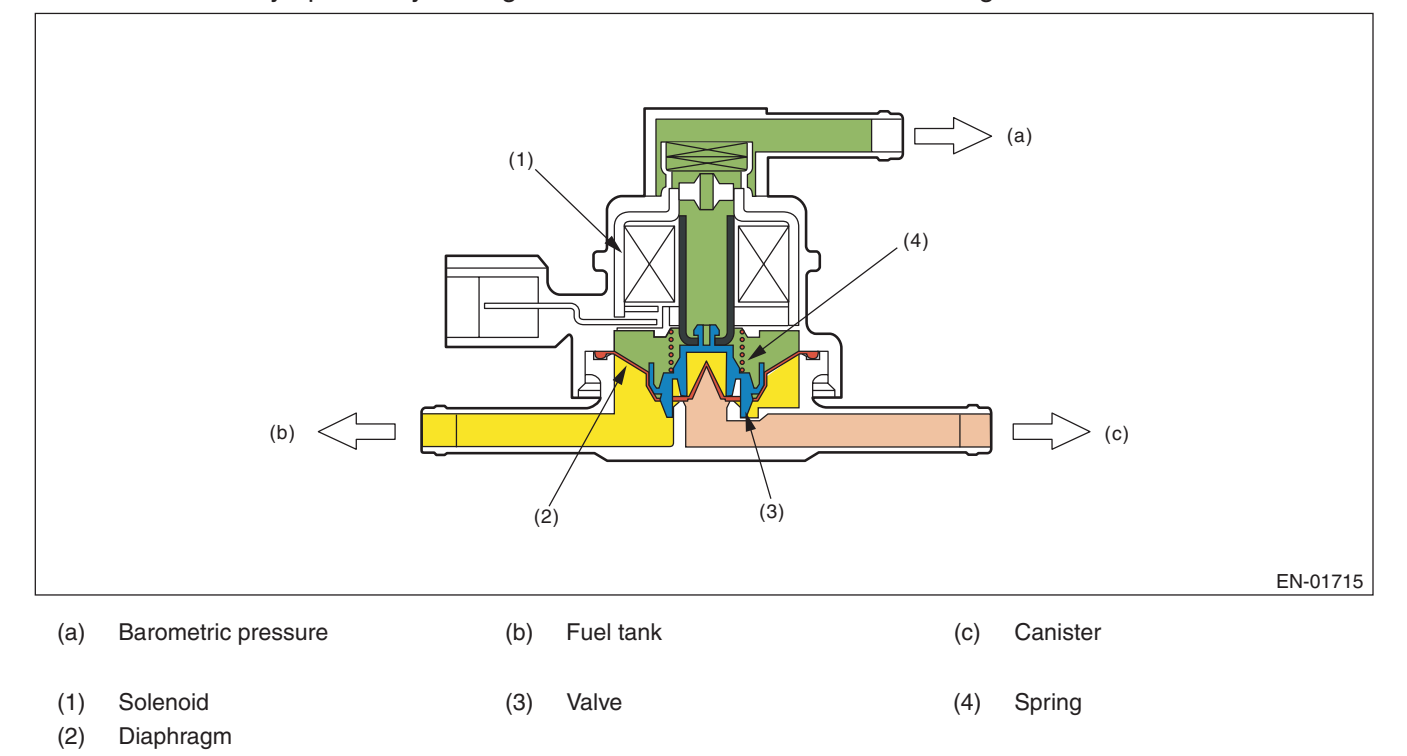

### Valve Operation and Air Flow

In the figure below, divided by the diaphragm, the part above X is charged with atmospheric air pressure, and the part below X is charged with tank pressure. Also, the part above Y is charged with tank pressure, and the part below Y is charged with canister pressure.

If the atmospheric air pressure port is A, tank pressure port is B, and canister pressure port is C, the air flows according to pressure difference from each port as shown in the table below.

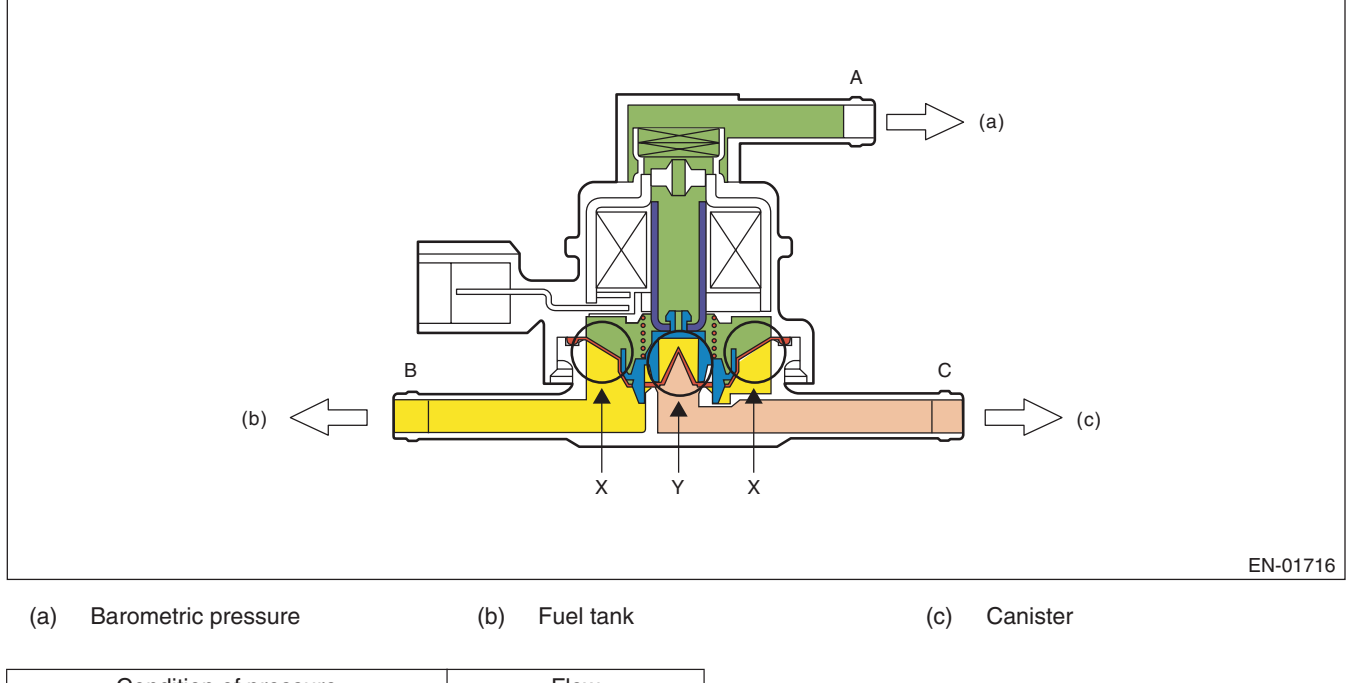

| Condition of pressure | Flow                 |
|-----------------------|----------------------|
| A < B (solenoid OFF)  | $B\toC$              |
| B < C (solenoid OFF)  | $C\toB$              |
| Solenoid ON           | $B \leftarrow \to C$ |

### When A < B (solenoid OFF)

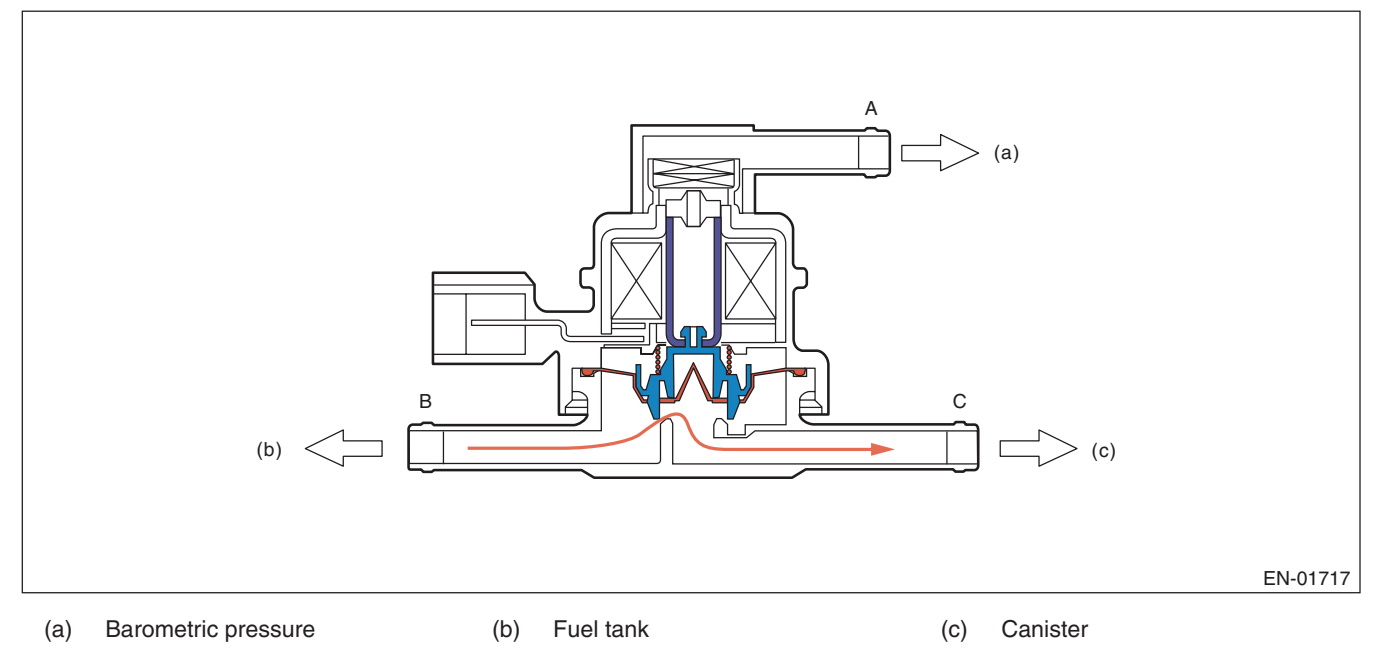

GENERAL DESCRIPTION

## When B < C (solenoid OFF)

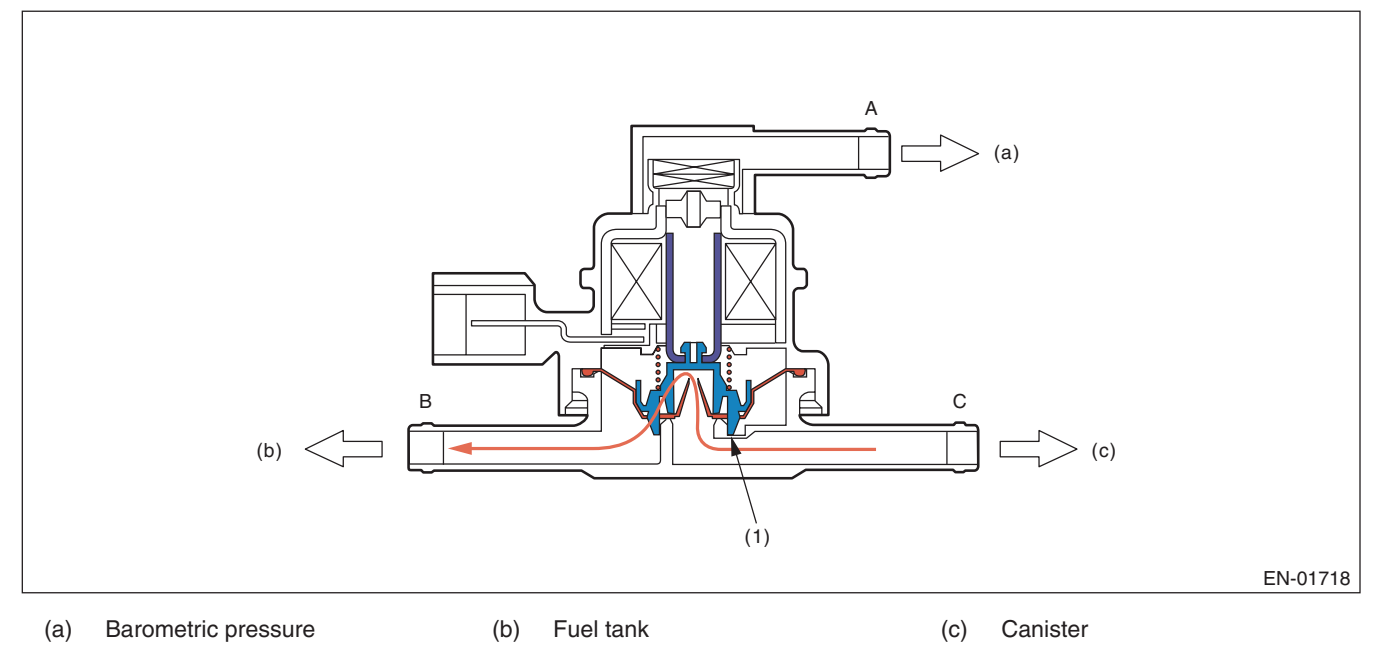

(1) Valve

### When Solenoid is ON

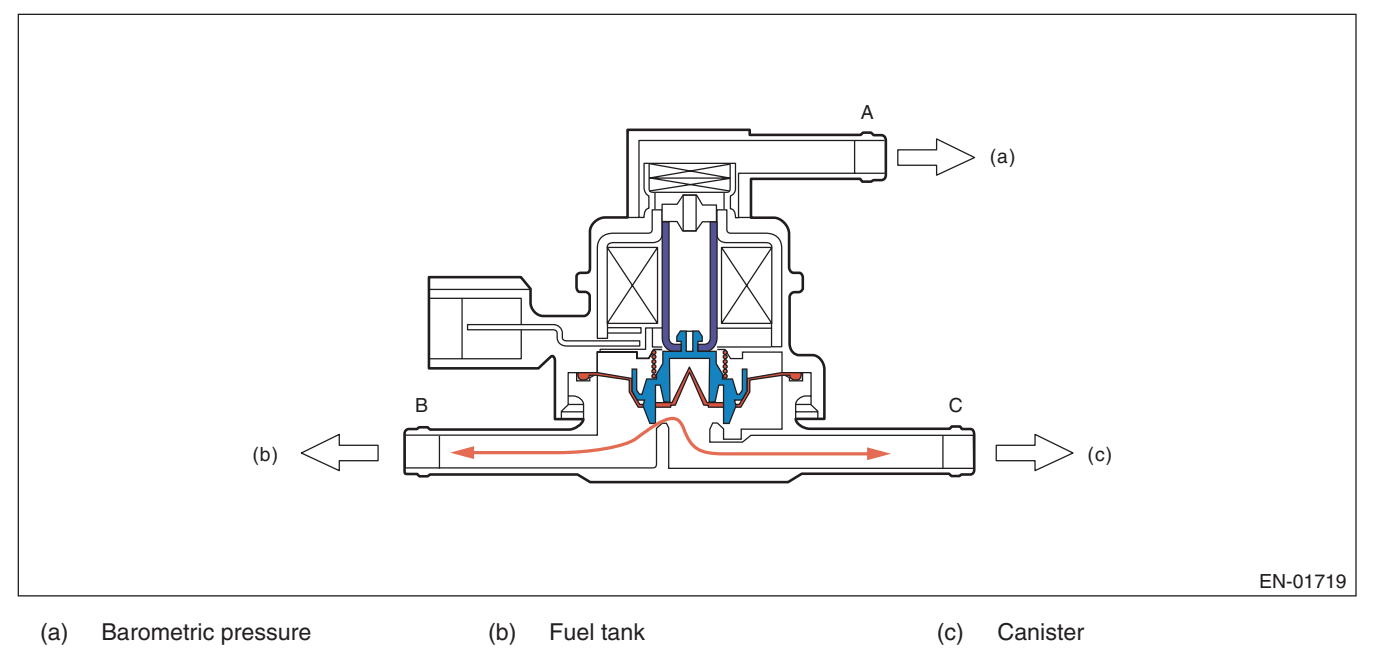

GENERAL DESCRIPTION

### Drain valve

Drain valve controls the ambient air to be introduced to the canister.

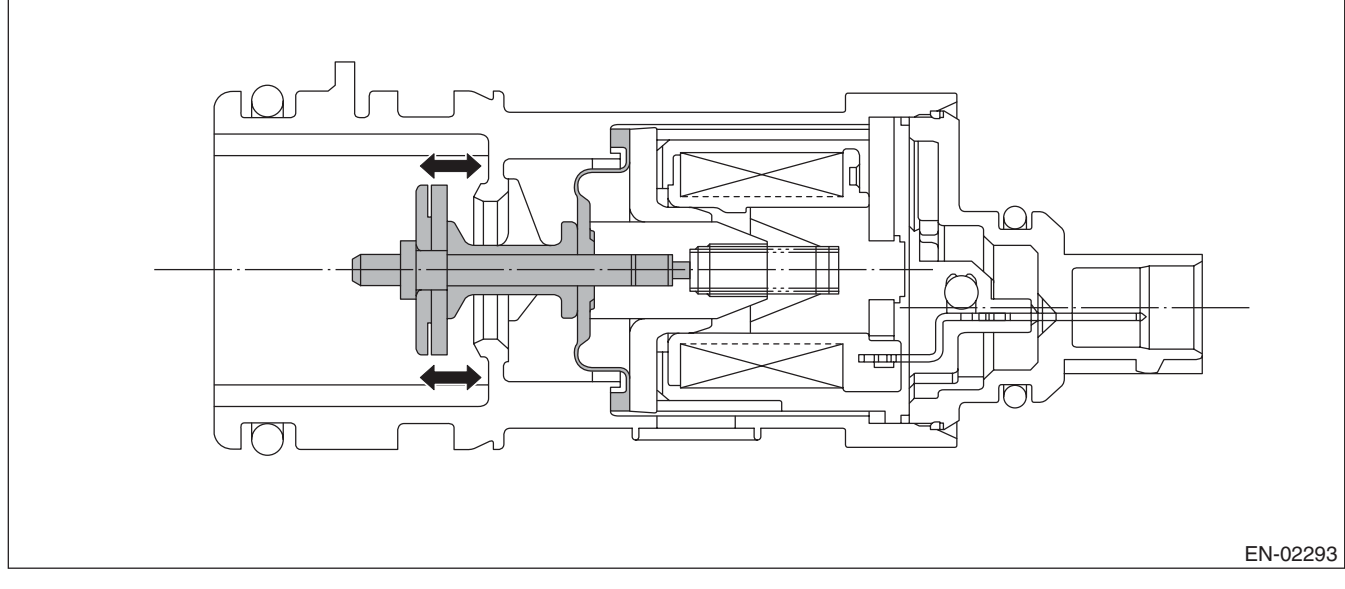

# 3. ENABLE CONDITIONS

### 0.04-inch Diagnosis

| 2 2 inHa)                       |
|---------------------------------|
| 2.2 inHa)                       |
| 2.2 mmg)                        |
|                                 |
|                                 |
|                                 |
|                                 |
| 1.2 inHg)                       |
| Hg, – 3.9 inHg)                 |
|                                 |
| mp gal) — 54.4 🞗 (14.37 US gal, |
|                                 |
| (113 °F)                        |
|                                 |
|                                 |
|                                 |
|                                 |
|                                 |
|                                 |
| 6 Imp gal)                      |
|                                 |
|                                 |

### 0.02-inch Diagnosis

| Secondary Parameters                                                                                    | Enable Condition                                                         |
|----------------------------------------------------------------------------------------------------|--------------------------------------------------------------------------|
| At starting a diagnosis                                                                                 |                                                                          |
| Evap. diagnosis                                                                                         | Incomplete                                                               |
| Battery voltage                                                                                         | ≥ 10.9 V                                                                 |
| Barometric pressure                                                                                     | ≥ 75 kPa (563 mmHg, 22.2 inHg)                                           |
| Time since last incomplete 0.02-inch leakage diagnosis                                                  |                                                                          |
| When cancelling in mode A                                                                               | > 120000 ms                                                              |
| When cancelling in other than mode A                                                                    | > 600000 ms                                                              |
| Total time of canister purge operation                                                                  | ≥ 120000 ms                                                              |
| Elapsed time after starting the engine                                                                  | ≥ 120 s                                                                  |
| Fuel temperature                                                                                        | –10 °C (14 °F) — 55 °C (131 °F)                                          |
| Fuel level                                                                                              | 9.6 ℓ (2.54 US gal, 2.11 lmp gal) — 54.4 ℓ (14.37 US gal, 11.97 lmp gal) |
| Intake manifold relative vacuum (relative pres-<br>sure)                                                | $\geq$ – 13.3 kPa (– 100 mmHg, – 3.9 inHg)                               |
| Fuel tank pressure                                                                                      | –0.7 kPa (–5 mmHg, –0.2 inHg) — 1.4 kPa<br>(10.7 mmHg, 0.4 inHg)         |
| Vehicle speed                                                                                           | 50 km/h (31.1 MPH) — 510 km/h (316.9 MPH) continues for 125000 ms        |
| Closed air/fuel ratio control                                                                           | In operation                                                             |
| Engine speed                                                                                            | 1050 rpm — 6000 rpm                                                      |
| During diagnosis                                                                                        |                                                                          |
| Change of fuel level                                                                                    | ≤ Value of Map 4                                                         |
| Pressure change every one second                                                                        | < 0.1 kPa (0.44 mmHg, 0 inHg)                                            |
| Minimum pressure change value every one sec-<br>ond – Maximum pressure change value every<br>one second | < 0.1 kPa (0.51 mmHg, 0 inHg) (Mode D)                                   |
| Pressure change in tank every second                                                                    | ≤ 0.1 kPa (0.75 mmHg, 0 inHg)                                            |
| Barometric pressure change                                                                              | –0.5 kPa (–3.6 mmHg, –0.1 inHg) — 0.3 kPa (2.4 mmHg, 0.1 inHg) (Mode D)  |
|                                                                                                    | –0.3 kPa (–2.4 mmHg, –0.1 inHg) — 0.3 kPa (2.4 mmHg, 0.1 inHg) (Mode E)  |

### Map4

| Fuel level ( 2 , US gal, Imp gal) | 0            | 10, 2.64,<br>2.2 | 20, 5.28,<br>4.4 | 30, 7.93,<br>6.6 | 40, 10.57,<br>8.8 | 50, 13.21,<br>11 | 60, 15.85,<br>13.2 |
|-----------------------------------|--------------|------------------|------------------|------------------|-------------------|------------------|--------------------|
| Change (ℓ, US gal, Imp gal)       | 5, 1.32, 1.1 | 5, 1.32, 1.1     | 5, 1.32, 1.1     | 5, 1.32, 1.1     | 5, 1.32, 1.1      | 5, 1.32, 1.1     | 5, 1.32, 1.1       |

### 4. GENERAL DRIVING CYCLE

### 0.04-inch Diagnosis

• Perform the diagnosis only once in 856 seconds or more after starting the engine, at a constant speed of 32 km/h (20 MPH) or more.

• Pay attention to the fuel temperature and fuel level.

### 0.02-inch Diagnosis

• Perform the diagnosis 125 seconds or more at a constant engine speed of 50 km/h (31 MPH) or higher to judge as NG or OK.

• If judgement cannot be made, repeat the diagnosis.

• Pay attention to the fuel level.

### 5. DIAGNOSTIC METHOD

### Purge control solenoid valve stuck open fault diagnosis

### DTC

P0457 Evaporative Emission Control System Leak Detected (Fuel Cap Loose/Off)

### Purpose of Mode Z

When performing the leakage diagnosis of EVAP system, the purge control solenoid valve must operate normally. Therefore, mode Z is used to diagnose the purge control solenoid valve stuck open condition. Note that if a purge control solenoid valve stuck open fault is detected, the EVAP system leakage diagnosis is cancelled.

### **Diagnostic method**

Purge control solenoid valve functional diagnosis is performed by monitoring the tank pressure in mode Z. Abnormality Judgement

If OK judgement cannot be made, extend Mode Z, and Judge as NG when the following conditions are established after predetermined amount of time.

### **Judgement Value**

| Malfunction Criteria                                                | Threshold Value                      | DTC   |
|---------------------------------------------------------------------|--------------------------------------|-------|
| evptez – evptezha                                                   | > 0.9 kPa (6.5 mmHg,<br>0.3 inHg)    | P0457 |
| evptezini                                                           | $\leq$ 1.4 kPa (10.7 mmHg, 0.4 inHg) |       |
| Time of 2 ℓ (0.53 US gal, 0.44 Imp gal)<br>or more fuel no sloshing | ≥ 40000 ms                           |       |

### Time Needed for Diagnosis: 0 ms + 3000 ms + 13000 ms

Malfunction Indicator Light Illumination: Illuminates when malfunction occurs in 2 continuous driving cycles.

When judgement for purge control solenoid valve stuck open NG is made, end the evaporative diagnosis. Cancel the evaporative diagnosis when the OK/NG judgement for purge control solenoid valve stuck open cannot be made in Mode Z.

### Normality Judgement

Judge as OK and change to Mode A when the following conditions are established after predetermined time has passed since Mode Z started.

### **Judgement Value**

| Malfunction Criteria | Threshold Value    | DTC   |
|----------------------|--------------------|-------|
| evptez – evptezha    | ≤ 0.4 kPa (3 mmHg, | P0457 |
|                      | 0.1 inHg)          |       |

GENERAL DESCRIPTION

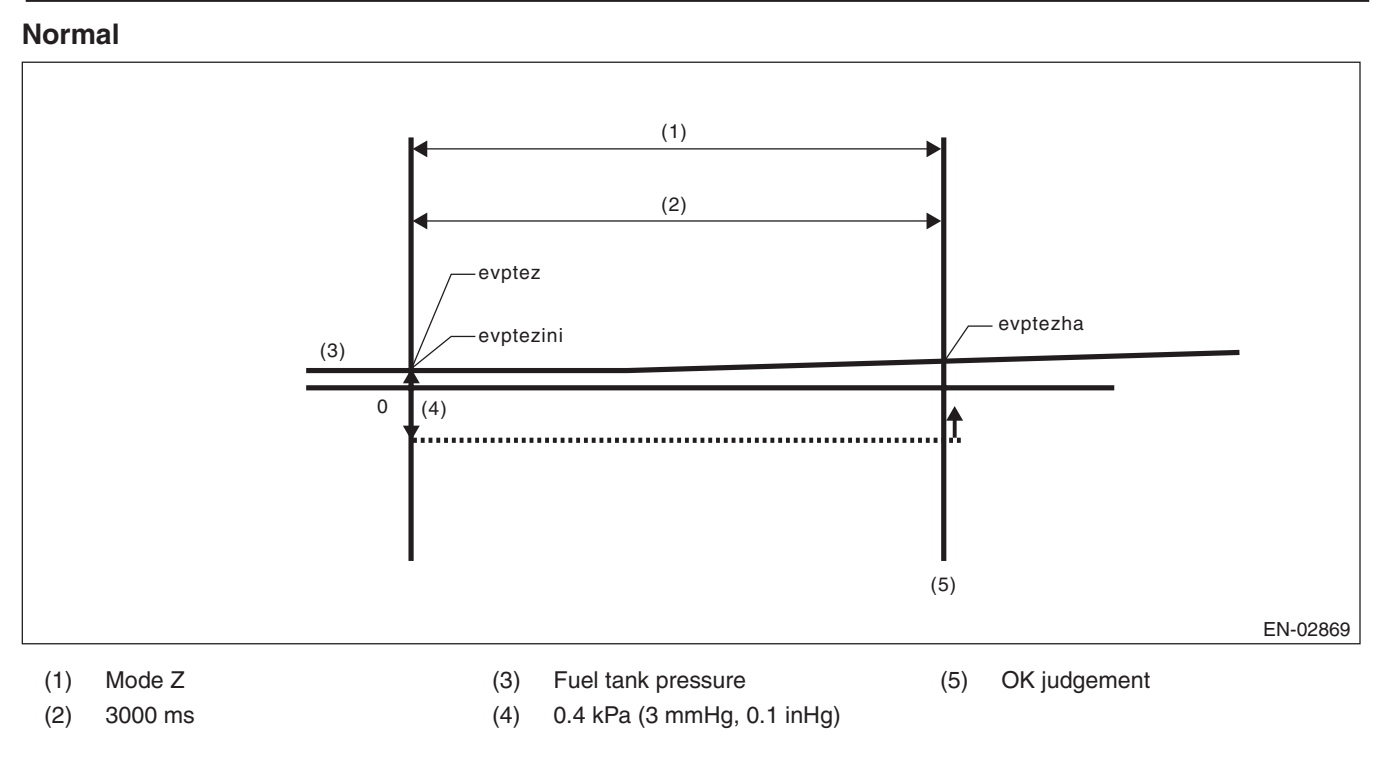

evptez – evptezha  $\leq$  0.4 kPa (3 mmHg, 0.1 inHg) Normal when above is established Time Needed for Diagnosis: 0 ms + 3000 ms

### **GENERAL DESCRIPTION**

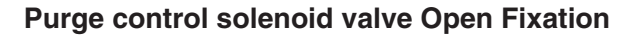

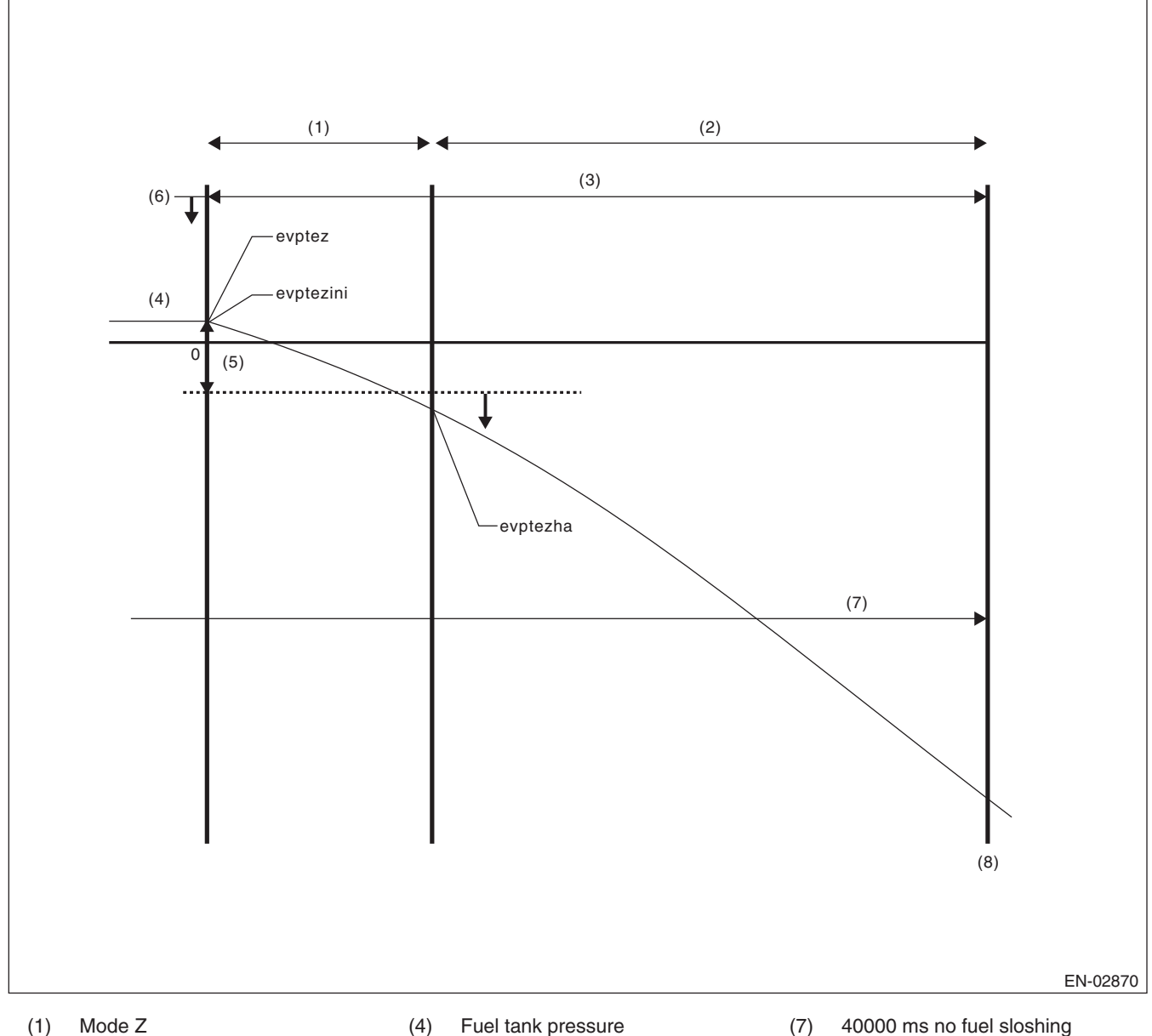

- (4) Fuel tank pressure
- Extended mode Z (2)
- 0.9 kPa (6.5 mmHg, 0.3 inHg) (5)
- 1.4 kPa (10.7 mmHg, 0.4 inHg) (6)
- (8) NG judgement

- 3000 ms + 13000 ms (3)
- evptezini ≤ 1.4 kPa (10.7 mmHg, 0.4 inHg)
- evptez evptezha > 0.9 kPa (6.5 mmHg, 0.3 inHg) ٠
- No fuel sloshing of over 2 Q (0.53 US gal, 0.44 Imp gal) lasts for more than 40000 ms. Judge as abnormal when all are established.

### Leak Diagnosis

DTC

P0441 Evaporative emission system incorrect purge flow

P0442 Evaporative Emission Control System Leak Detected (Small Leak)

P0457 Evaporative Emission Control System Leak Detected (Fuel Cap Loose/Off)

• The diagnostic consists of creating a sealed vacuum in the fuel tank and then determining the presence of leakage from the speed at which the tank internal pressure returns to barometric pressure.

• The diagnosis is divided into the following five phases.

### Mode A: (Estimated evaporation gas amount)

Calculate the tank pressure change amount (P1) when using mode A. After calculating P1, switch to mode B. **Mode B: (Negative pressure sealed)** 

Introduce negative pressure in the intake manifold to the tank.

Approx.  $0 \rightarrow -1.4$  kPa ( $0 \rightarrow -10.5$  mmHg,  $0 \rightarrow -0.4$  inHg)

When the pressure above (desired negative pressure) is reached, enters Mode C.

In this case, if the tank pressure does not reach the target negative pressure, judge that there is a large leakage in the system and terminate the evaporative emission control system diagnosis.

### Abnormality Judgement

Judge as NG (large leakage) when the following conditions are established.

### Judgement Value

| Malfunction Criteria                                                                     | Threshold Value                      | DTC   |
|------------------------------------------------------------------------------------------|--------------------------------------|-------|
| Time to reach target negative pressure                                                   | $\geq$ 10000 ms + 25000 ms           | P0457 |
| or                                                                                       |                                      |       |
| Mode B time                                                                              | ≥ 10000 ms                           |       |
| (Min. pressure value in tank when in<br>mode B) – (Tank pressure when mode B<br>started) | > –0.3 kPa (–2.5 mmHg,<br>–0.1 inHg) |       |

Time Needed for Diagnosis: 0 ms + 3000 ms + 10000 ms + 10000 ms + 25000 ms

### Mode C: (Check pressure rise)

Stop the introduction of negative pressure. (Wait until the tank pressure returns to the start level of P2 calculation.)

Change to Mode D when the tank pressure returns to the start level of P2 calculation.

Judge immediate OK and change to Mode E when it does not return in spite of spending the specified time.

| Tank pressure when starting cal-<br>culation of P2 | Time for advanced OK judgement |
|----------------------------------------------------|--------------------------------|
| -1.4 kPa (-10.5 mmHg, -0.4 inHg)                   | 18600 ms                       |

**Time Needed for Diagnosis:** 0 ms + 3000 ms + 10000 ms + 10000 ms + 25000 ms + 18600 ms

#### GENERAL DESCRIPTION

### Mode D: (Measure amount of negative pressure change)

Monitor the tank pressure change amount when using mode D. In this case, the tank pressure increases, (nears barometric pressure) because evaporation occurs. However, if any leakage exists, the pressure increases additionally in proportion to this leakage. The pressure variation of this tank is P2.

After calculating P2, perform a small leak diagnosis according to the items below.

#### When Mode D is ended

Assign tank variations measured in Mode A and Mode D, P1 and P2, to the formula below, judge small leaks in the system. If the measured judgement value exceeds the threshold value, it is judged to be a malfunction. **Abnormality Judgement** 

Judge as NG when the following conditions are established within the predetermined time. Judge as OK and

clear the NG if the following conditions are not established within the predetermined time.

### Judgement Value

| Malfunction Criteria                                    | Threshold Value  | DTC   |
|---------------------------------------------------------|------------------|-------|
| P2 – 1.5 – × P1                                         | > Value of Map 5 | P0442 |
| P2: Tank pressure that changes every 10000 ms in mode D |                  |       |
| P1: Tank pressure that changes every 10000 ms in mode A |                  |       |

\*1.5 -: Evaporation amount compensation value when below negative pressure (Amount of evaporation occurrence increases as a vacuum condition increases.)

### Map 5 Malfunction criteria limit for evaporation diagnosis

| •                                 |               | U             |               |                |                |
|-----------------------------------|---------------|---------------|---------------|----------------|----------------|
| Fuel temperature vs. Fuel level   | 25 °C (77 °F) | 30 °C (86 °F) | 35 °C (95 °F) | 40 °C (104 °F) | 45 °C (113 °F) |
|                                   | 0.3 kPa       | 0.3 kPa       | 0.3 kPa       | 0.3 kPa        | 0.3 kPa        |
| 0 \$ (0 05 gai, 0 imp gai)        | (2.1 mmHg,    | (2.2 mmHg,    | (2.3 mmHg,    | (2.35 mmHg,    | (2.4 mmHg,     |
|                                   | 0.1 III⊓g)    | 0.1 III⊓g)    | 0.1 IIIHg)    | 0.1 III⊓g)     | 0.1 IIIng)     |
|                                   | 0.3 kPa       | 0.3 kPa       | 0.3 kPa       | 0.3 kPa        | 0.3 kPa        |
| 10 ℓ (2.64 US gal, 2.2 Imp gal)   | (2.1 mmHg,    | (2.2 mmHg,    | (2.3 mmHg,    | (2.35 mmHg,    | (2.4 mmHg,     |
|                                   | 0.1 inHg)     | 0.1 inHg)     | 0.1 inHg)     | 0.1 inHg)      | 0.1 inHg)      |
|                                   | 0.3 kPa       | 0.3 kPa       | 0.3 kPa       | 0.3 kPa        | 0.4 kPa        |
| 20 Ø (5.28 US gal, 4.4 Imp gal)   | (2.3 mmHg,    | (2.4 mmHg,    | (2.5 mmHg,    | (2.6 mmHg,     | (2.7 mmHg,     |
|                                   | 0.1 inHg)     | 0.1 inHg)     | 0.1 inHg)     | 0.1 inHg)      | 0.1 inHg)      |
|                                   | 0.4 kPa       | 0.4 kPa       | 0.4 kPa       | 0.4 kPa        | 0.4 kPa        |
| 30 Ø (7.93 US gal, 6.6 Imp gal)   | (2.9 mmHg,    | (3.05 mmHg,   | (3.15 mmHg,   | (3.25 mmHg,    | (3.35 mmHg,    |
|                                   | 0.1 inHg)     | 0.1 inHg)     | 0.1 inHg)     | 0.1 inHg)      | 0.1 inHg)      |
|                                   | 0.4 kPa       | 0.4 kPa       | 0.4 kPa       | 0.5 kPa        | 0.5 kPa        |
| 40 & (10.57 US gal, 8.8 Imp gal)  | (2.9 mmHg,    | (3.15 mmHg,   | (3.3 mmHg,    | (3.4 mmHg,     | (3.5 mmHg,     |
|                                   | 0.1 inHg)     | 0.1 inHg)     | 0.1 inHg)     | 0.1 inHg)      | 0.1 inHg)      |
|                                   | 0.4 kPa       | 0.4 kPa       | 0.5 kPa       | 0.5 kPa        | 0.5 kPa        |
| 50 Ø (13.21 US gal, 11 Imp gal)   | (3.2 mmHg,    | (3.3 mmHg,    | (3.5 mmHg,    | (3.6 mmHg,     | (3.7 mmHg,     |
|                                   | 0.1 inHg)     | 0.1 inHg)     | 0.1 inHg)     | 0.1 inHg)      | 0.1 inHg)      |
|                                   | 0.4 kPa       | 0.4 kPa       | 0.5 kPa       | 0.5 kPa        | 0.5 kPa        |
| 60 Ø (15.85 US gal, 13.2 Imp gal) | (3.2 mmHg,    | (3.3 mmHg,    | (3.5 mmHg,    | (3.6 mmHg,     | (3.7 mmHg,     |
|                                   | 0.1 inHg)     | 0.1 inHg)     | 0.1 inHg)     | 0.1 inHg)      | 0.1 inHg)      |

### Purge control solenoid valve 2 stuck close diagnosis

Perform purge control solenoid valve 2 stuck close diagnosis using the variation gap between the tank pressure at the end of mode C and after mode C.

| Malfunction Criteria                                                     | Threshold Value | DTC   |
|--------------------------------------------------------------------------|-----------------|-------|
| Elapsed time after completion of mode C advanced OK judgement            | = 3500 ms       | P0441 |
| Tank pressure variation after completion of mode C advanced OK judgement | < 0.758 mmHg    |       |

**Time Needed for Diagnosis:** 0 ms + 3000 ms + 10000 ms + 10000 ms + 25000 ms + 18600 ms + 10000 ms **Malfunction Indicator Light Illumination:** Illuminates when malfunction occurs in 2 continuous driving cycles.

### Leak Diagnosis

### DTC

P0456 Evaporative Emission Control System Leak Detected (very small leak)

• The diagnostic consists of creating a sealed vacuum in the fuel tank and then determining the presence of leakage from the speed at which the tank internal pressure returns to barometric pressure.

The diagnosis is divided into the following five phases.

### Mode A: (0 point compensation)

When the pressure in the tank is not near 0 mmHg, wait until it returns to 0 point (near 0 mmHg). Shift to mode B when returned to the 0 point. Cancel the diagnosis when 0 point does not return in the specified time.

### Mode B: (Negative pressure introduced)

Introduce negative pressure in the intake manifold to the tank.

Approx.  $0 \rightarrow -2$  kPa ( $0 \rightarrow -15$  mmHg,  $0 \rightarrow -0.6$  inHg)

When the pressure above (desired negative pressure) is reached, enters Mode C.

When the tank internal pressure does not reach the target negative pressure, the diagnosis is cancelled.

### Mode C: (Negative pressure maintained)

Stop the introduction of negative pressure. (Wait until the tank pressure returns to the start level of P2 calculation.)

Change to Mode D either when the tank pressure returns to the start level of P2 calculation, or when the predetermined amount of time has passed.

### Mode D: (Calculate the amount of negative pressure change)

Monitor the tank pressure in mode D, calculate the pressure change in the tank (P2), and measure the time (evpdset) for the tank pressure to change to the Mode E shifting pressure. When the Mode E shifting pressure is reached, Mode E is entered. If it does not change to the Mode E shifting pressure after the predetermined amount of time has passed, make advanced OK judgement or cancel the diagnosis according to the value of P2.

### **Normality Judgement**

Judge as OK when the following conditions are established.

### Judgement Value

| Malfunction Criteria    | Threshold Value    |
|-------------------------|--------------------|
| Advanced OK judgement 1 |                    |
| Mode D time             | ≥ 0 ms + 10000 ms  |
| Tank internal pressure  | ≤ Value of Map 6   |
| Advanced OK judgement 2 |                    |
| Mode D time             | ≥ 0 ms + 200000 ms |
| P2                      | ≤ Value of Map 7   |

### Map6

| Fuel level ( l , US gal, Imp gal) | 0, 0, 0         | 10, 2.64,<br>2.2 | 20, 5.28,<br>4.4 | 30, 7.93,<br>6.6 | 40, 10.57,<br>8.8 | 50, 13.21,<br>11 | 60, 15.85,<br>13.2 |
|-----------------------------------|-----------------|------------------|------------------|------------------|-------------------|------------------|--------------------|
| Tank pressure (kPa, mmHa, inHal)  | -1.9,<br>-14.62 | -1.9,<br>-14.62  | -1.9,<br>-14.59  | -1.9,<br>-14.56  | -1.9,<br>-14.42   | -1.9,<br>-14.28  | -1.9,<br>-14.28    |
|                                   | -0.6            | -0.6             | -0.6             | -0.6             | -0.6              | -0.6             | -0.6               |

### Map7

| Fuel level ( & , US gal, Imp gal) | 0, 0, 0     | 10, 2.64,<br>2.2 | 20, 5.28,<br>4.4  | 30, 7.93,<br>6.6 | 40, 10.57,<br>8.8 | 50, 13.21,<br>11 | 60, 15.85,<br>13.2 |
|-----------------------------------|-------------|------------------|-------------------|------------------|-------------------|------------------|--------------------|
| Tank pressure (kPa, mmHg, inHgl)  | 0.9, 7, 0.3 | 0.9, 7, 0.3      | 0.9, 7.05,<br>0.3 | 0.9, 7.1,<br>0.3 | 1.1, 8.2,<br>0.3  | 1.3, 9.6,<br>0.4 | 1.3, 9.6,<br>0.4   |

### GENERAL DESCRIPTION

### Mode E: (Evaporation occurrence amount calculation)

Calculate the change of tank pressure with the time evpdset to judge as NG/OK according to the value of P1. (ambiguous determination acceptable).

### Abnormality Judgement

Judge as NG when the following conditions are established.

### **Judgement Value**

| Malfunction Criteria | Threshold Value  |
|----------------------|------------------|
| P1                   | < Value of Map 8 |

### Map 8 Malfunction criteria limit for evaporation diagnosis

| Time (evpdset) vs. Fuel level     | 0 ms     | 30000 ms   | 50000 ms     | 100000 ms  | 160000 ms  | 200000 ms  |
|-----------------------------------|----------|------------|--------------|------------|------------|------------|
| 0 & (0 US gal, 0 Imp gal)         | 0 kPa    | 0.1 kPa    | 0.2 kPa      | 0.4 kPa    | 0.4 kPa    | 0.4 kPa    |
|                                   | (0 mmHg, | (0.5 mmHg, | (1.7 mmHg,   | (2.7 mmHg, | (2.7 mmHg, | (2.7 mmHg, |
|                                   | 0 inHg)  | 0 inHg)    | 0.1 inHg)    | 0.1 inHg)  | 0.1 inHg)  | 0.1 inHg)  |
| 10 & (2.64 US gal, 2.2 Imp gal)   | 0 kPa    | 0.1 kPa    | 0.2 kPa      | 0.4 kPa    | 0.4 kPa    | 0.4 kPa    |
|                                   | (0 mmHg, | (0.5 mmHg, | (1.7 mmHg,   | (2.7 mmHg, | (2.7 mmHg, | (2.7 mmHg, |
|                                   | 0 inHg)  | 0 inHg)    | 0.1 inHg)    | 0.1 inHg)  | 0.1 inHg)  | 0.1 inHg)  |
| 20 Ձ (5.28 US gal, 4.4 Imp gal)   | 0 kPa    | 0.1 kPa    | 0.2 kPa      | 0.4 kPa    | 0.4 kPa    | 0.4 kPa    |
|                                   | (0 mmHg, | (0.5 mmHg, | (1.7 mmHg,   | (2.7 mmHg, | (2.7 mmHg, | (2.7 mmHg, |
|                                   | 0 inHg)  | 0 inHg)    | 0.1 inHg)    | 0.1 inHg)  | 0.1 inHg)  | 0.1 inHg)  |
| 30 ℓ (7.93 US gal, 6.6 Imp gal)   | 0 kPa    | 0.1 kPa    | 0.2 kPa      | 0.4 kPa    | 0.4 kPa    | 0.4 kPa    |
|                                   | (0 mmHg, | (0.5 mmHg, | (1.7 mmHg,   | (2.7 mmHg, | (2.7 mmHg, | (2.7 mmHg, |
|                                   | 0 inHg)  | 0 inHg)    | 0.1 inHg)    | 0.1 inHg)  | 0.1 inHg)  | 0.1 inHg)  |
| 40 ℓ (10.57 US gal, 8.8 Imp gal)  | 0 kPa    | 0.1 kPa    | 0.2 kPa      | 0.3 kPa    | 0.3 kPa    | 0.3 kPa    |
|                                   | (0 mmHg, | (0.5 mmHg, | (1.85 mmHg,  | (2.5 mmHg, | (2.5 mmHg, | (2.5 mmHg, |
|                                   | 0 inHg)  | 0 inHg)    | 0.1 inHg)    | 0.1 inHg)  | 0.1 inHg)  | 0.1 inHg)  |
| 50 ℓ (13.21 US gal, 11 Imp gal)   | 0 kPa    | 0.1 kPa    | 0.3 kPa      | 0.3 kPa    | 0.3 kPa    | 0 kPa      |
|                                   | (0 mmHg, | (0.5 mmHg, | (2 mmHg, 0.1 | (2.3 mmHg, | (2.3 mmHg, | (0 mmHg,   |
|                                   | 0 inHg)  | 0 inHg)    | inHg)        | 0.1 inHg)  | 0.1 inHg)  | 0 inHg)    |
| 60 l (15.85 US gal, 13.2 Imp gal) | 0 kPa    | 0.1 kPa    | 0.3 kPa      | 0.3 kPa    | 0.3 kPa    | 0 kPa      |
|                                   | (0 mmHg, | (0.5 mmHg, | (2 mmHg, 0.1 | (2.3 mmHg, | (2.3 mmHg, | (0 mmHg,   |
|                                   | 0 inHg)  | 0 inHg)    | inHg)        | 0.1 inHg)  | 0.1 inHg)  | 0 inHg)    |

**Time Needed for Diagnosis:** Value of Map1+ Value of Map2 + 22820 ms + 0 + Value of Map2 + 0 ms + 200000 ms + Value of Map3 + 0 ms + 200000 ms

**Malfunction Indicator Light Illumination:** Illuminates when malfunction occurs in 2 continuous driving cycles.

### Normality Judgement

Judge as OK when the following conditions are established. **Judgement Value** 

# Malfunction Criteria Threshold Value P1 > Value of Map 9

### Map 9 Malfunction criteria limit for evaporation diagnosis

| Time (evpdset) vs. Fuel level     | 0 ms     | 30000 ms    | 50000 ms   | 100000 ms  | 160000 ms  | 200000 ms  |
|-----------------------------------|----------|-------------|------------|------------|------------|------------|
| 0                                 | 0.1 kPa  | 0.5 kPa     | 0.6 kPa    | 0.6 kPa    | 0.6 kPa    | 0.6 kPa    |
|                                   | (1 mmHg, | (3.5 mmHg,  | (4.2 mmHg, | (4.2 mmHg, | (4.2 mmHg, | (4.2 mmHg, |
|                                   | 0 inHg)  | 0.1 inHg)   | 0.2 inHg)  | 0.2 inHg)  | 0.2 inHg)  | 0.2 inHg)  |
| 10 0 (2.64 US gal, 2.2 Imp gal)   | 0.1 kPa  | 0.5 kPa     | 0.6 kPa    | 0.6 kPa    | 0.6 kPa    | 0.6 kPa    |
|                                   | (1 mmHg, | (3.5 mmHg,  | (4.2 mmHg, | (4.2 mmHg, | (4.2 mmHg, | (4.2 mmHg, |
|                                   | 0 inHg)  | 0.1 inHg)   | 0.2 inHg)  | 0.2 inHg)  | 0.2 inHg)  | 0.2 inHg)  |
| 20 ℓ (5.28 US gal, 4.4 Imp gal)   | 0.1 kPa  | 0.4 kPa     | 0.5 kPa    | 0.5 kPa    | 0.5 kPa    | 0.5 kPa    |
|                                   | (1 mmHg, | (3.25 mmHg, | (4.1 mmHg, | (4.1 mmHg, | (4.1 mmHg, | (4.1 mmHg, |
|                                   | 0 inHg)  | 0.1 inHg)   | 0.2 inHg)  | 0.2 inHg)  | 0.2 inHg)  | 0.2 inHg)  |
| 30 ℓ (7.93 US gal, 6.6 Imp gal)   | 0.1 kPa  | 0.4 kPa     | 0.5 kPa    | 0.5 kPa    | 0.5 kPa    | 0.5 kPa    |
|                                   | (1 mmHg, | (3 mmHg,    | (3.9 mmHg, | (3.9 mmHg, | (3.9 mmHg, | (3.9 mmHg, |
|                                   | 0 inHg)  | 0.1 inHg)   | 0.2 inHg)  | 0.2 inHg)  | 0.2 inHg)  | 0.2 inHg)  |
| 40 ℓ (10.57 US gal, 8.8 Imp gal)  | 0.1 kPa  | 0.3 kPa     | 0.5 kPa    | 0.5 kPa    | 0.5 kPa    | 0.5 kPa    |
|                                   | (1 mmHg, | (2.25 mmHg, | (3.4 mmHg, | (3.4 mmHg, | (3.4 mmHg, | (3.4 mmHg, |
|                                   | 0 inHg)  | 0.1 inHg)   | 0.1 inHg)  | 0.1 inHg)  | 0.1 inHg)  | 0.1 inHg)  |
| 50 ℓ (13.21 US gal, 11 Imp gal)   | 0.1 kPa  | 0.2 kPa     | 0.4 kPa    | 0.4 kPa    | 0.4 kPa    | 0.4 kPa    |
|                                   | (1 mmHg, | (1.5 mmHg,  | (2.9 mmHg, | (2.9 mmHg, | (2.9 mmHg, | (2.9 mmHg, |
|                                   | 0 inHg)  | 0.1 inHg)   | 0.1 inHg)  | 0.1 inHg)  | 0.1 inHg)  | 0.1 inHg)  |
| 60 ℓ (15.85 US gal, 13.2 Imp gal) | 0.1 kPa  | 0.2 kPa     | 0.4 kPa    | 0.4 kPa    | 0.4 kPa    | 0.4 kPa    |
|                                   | (1 mmHg, | (1.5 mmHg,  | (2.9 mmHg, | (2.9 mmHg, | (2.9 mmHg, | (2.9 mmHg, |
|                                   | 0 inHg)  | 0.1 inHg)   | 0.1 inHg)  | 0.1 inHg)  | 0.1 inHg)  | 0.1 inHg)  |

**Time Needed for Diagnosis:** Value of Map1+ Value of Map2 + 22820 ms + 0 + Value of Map2 + 0 ms + 200000 ms + Value of Map3 + 0 ms + 200000 ms

GENERAL DESCRIPTION

# BM:DTC P0447 EVAPORATIVE EMISSION CONTROL SYSTEM VENT CONTROL CIRCUIT OPEN

## **1. OUTLINE OF DIAGNOSIS**

Detect open or short circuit of the drain valve. Judge as NG when the ECM output level differs from the actual terminal level.

### 2. COMPONENT DESCRIPTION

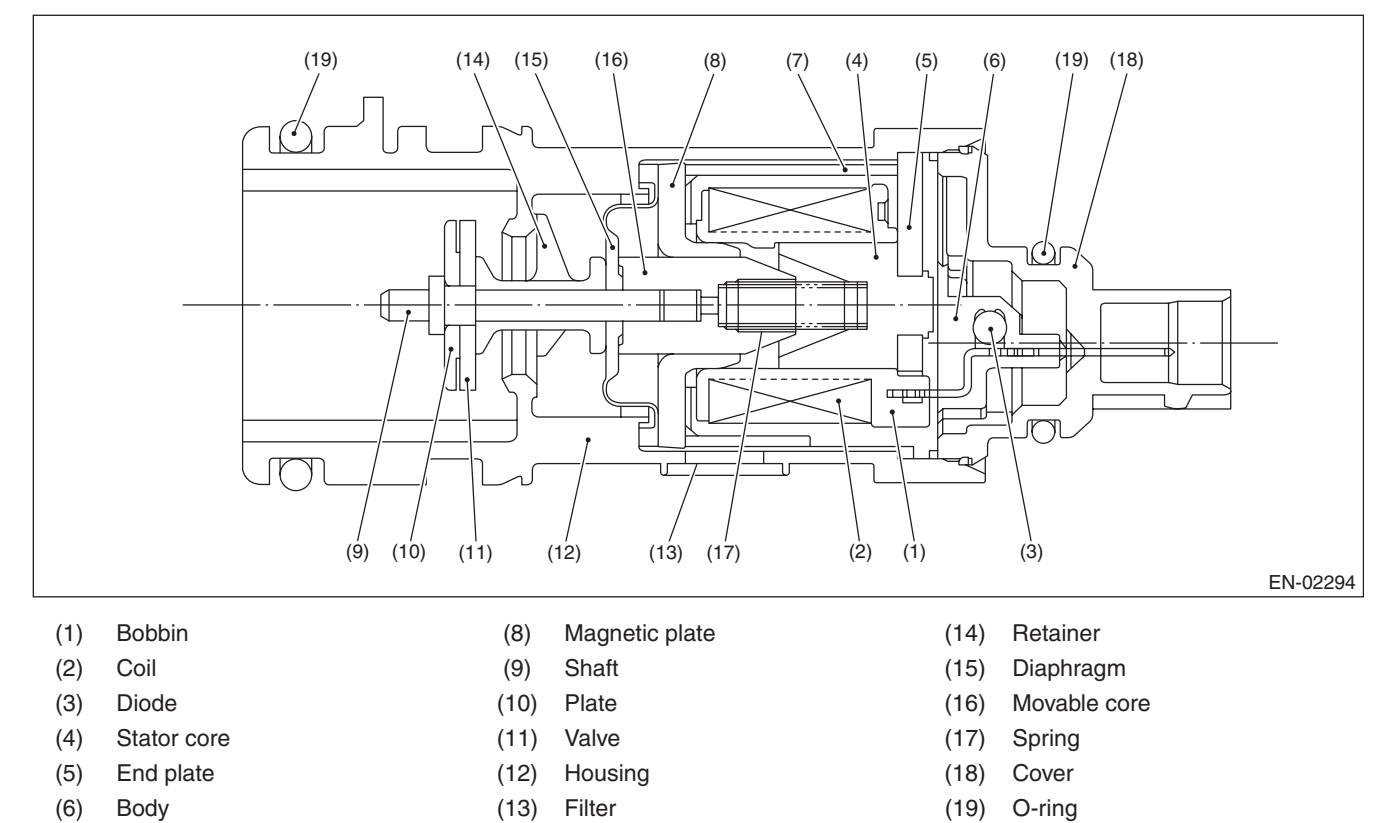

# 3. ENABLE CONDITIONS

(7)

Yoke

| Secondary Parameters | Enable Condition |
|----------------------|------------------|
| None                 |                  |

# 4. GENERAL DRIVING CYCLE

Always perform the diagnosis continuously.

### 5. DIAGNOSTIC METHOD

### Abnormality Judgement

If the duration of time while the following conditions are met is longer than the time indicated, judge as NG. **Judgement Value** 

| Malfunction Criteria                                | Threshold Value |
|-----------------------------------------------------|-----------------|
| Battery voltage                                     | $\geq$ 10.9 V   |
| Elapsed time after starting the engine              | ≥ 1 second      |
| Terminal output voltage when ECM outputs OFF signal | Low             |

# Time Needed for Diagnosis: 2500 ms

Malfunction Indicator Light Illumination: Illuminates as soon as a malfunction occurs.

### Normality Judgement

Judge as OK and clear the NG if the continuous time while the following conditions are established is more than the predetermined time.

### **Judgement Value**

| Malfunction Criteria                                | Threshold Value |
|-----------------------------------------------------|-----------------|
| Battery voltage                                     | $\geq$ 10.9 V   |
| Elapsed time after starting the engine              | ≥ 1 second      |
| Terminal output voltage when ECM outputs OFF signal | High            |

Time Needed for Diagnosis: Less than 1 second

GENERAL DESCRIPTION

# BN:DTC P0448 EVAPORATIVE EMISSION CONTROL SYSTEM VENT CONTROL CIRCUIT SHORTED

# 1. OUTLINE OF DIAGNOSIS

Detect open or short circuit of the drain valve. Judge as NG when the ECM output level differs from the actual terminal level.

# 2. COMPONENT DESCRIPTION

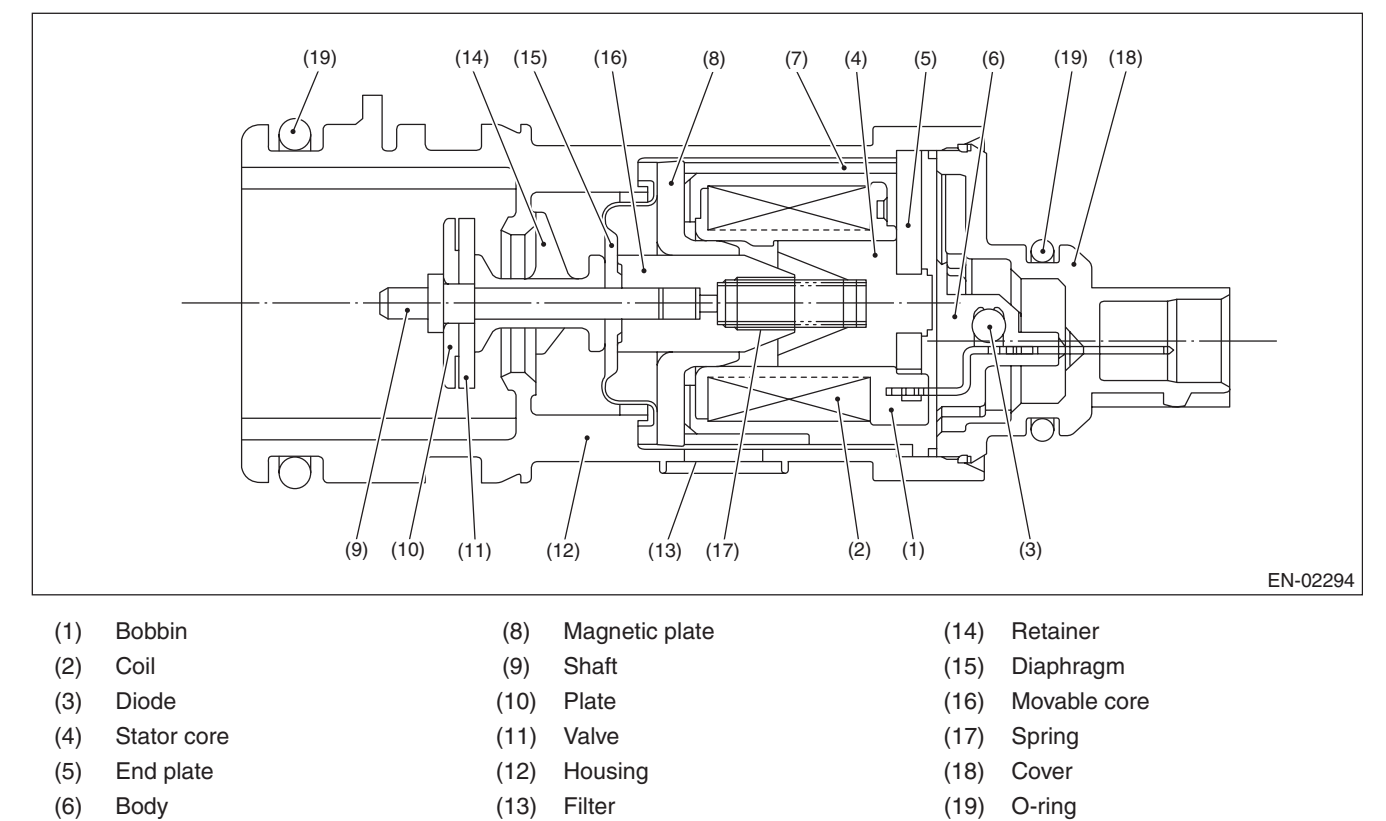

(7) Yoke

### 3. ENABLE CONDITIONS

|      | Secondary Parameters | Enable Condition |
|------|----------------------|------------------|
| None |                      |                  |

# 4. GENERAL DRIVING CYCLE

Always perform the diagnosis continuously.

### 5. DIAGNOSTIC METHOD

### Abnormality Judgement

If the duration of time while the following conditions are met is longer than the time indicated, judge as NG. **Judgement Value** 

| Malfunction Criteria                               | Threshold Value |
|----------------------------------------------------|-----------------|
| Battery voltage                                    | $\geq$ 10.9 V   |
| Elapsed time after starting the engine             | ≥ 1 second      |
| Terminal output voltage when ECM outputs ON signal | High            |

### Time Needed for Diagnosis: 2500 ms

Malfunction Indicator Light Illumination: Illuminates as soon as a malfunction occurs.

### Normality Judgement

Judge as OK and clear the NG if the continuous time while the following conditions are established is more than the predetermined time.

### **Judgement Value**

| Malfunction Criteria                                    | Threshold Value |
|---------------------------------------------------------|-----------------|
| Battery voltage                                         | $\geq$ 10.9 V   |
| Elapsed time after starting the engine                  | ≥ 1 second      |
| Terminal output voltage when ECM out-<br>puts ON signal | Low             |

Time Needed for Diagnosis: Less than 1 second
# BO:DTC P0451 EVAPORATIVE EMISSION CONTROL SYSTEM PRESSURE SENSOR

# 1. OUTLINE OF DIAGNOSIS

Detect the tank pressure sensor output property abnormality.

Judge as NG when there is no pressure variation, which should exist in the tank, considering the engine status.

# 2. COMPONENT DESCRIPTION

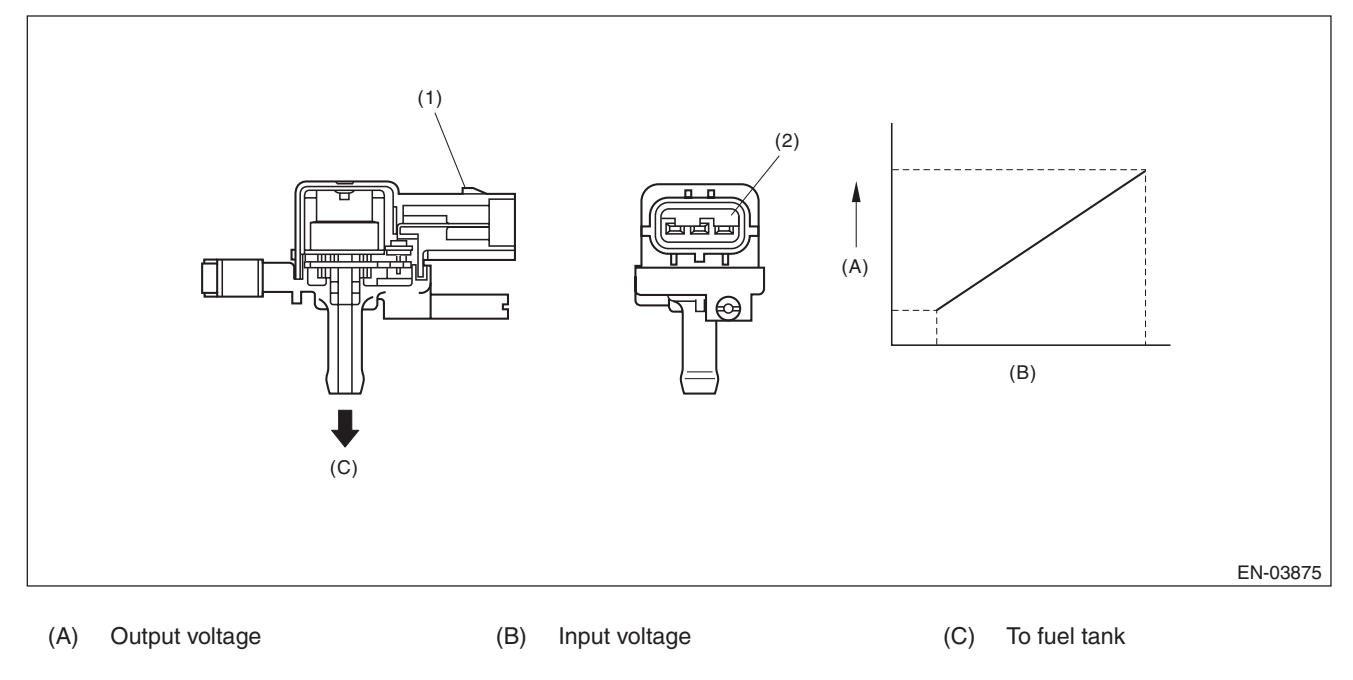

(1) Connector

(2) Terminals

# 3. ENABLE CONDITIONS

| Secondary Parameters                   | Enable Condition                       |
|----------------------------------------|----------------------------------------|
| Elapsed time after starting the engine | ≥ 60 s                                 |
| Fuel level                             | ≥ 9.6 ℓ (2.54 US gal,<br>2.11 lmp gal) |
| Fuel temperature                       | < 35 °C (95 °F)                        |
| Battery voltage                        | ≥ 10.9 V                               |
| Barometric pressure                    | ≥ 75 kPa (563 mmHg,<br>22.2 inHg)      |

# 4. GENERAL DRIVING CYCLE

- Perform the diagnosis continuously after 60 s have passed since the engine started.
- Pay attention to the fuel level and temperature.

#### Abnormality Judgement

If the duration of time while the following conditions are met is longer than the time indicated, judge as NG. **Judgement Value** 

| Malfunction Criteria                                                                                                    | Threshold Value                 |
|----------------------------------------------------------------------------------------------------|---------------------------------|
| Number of times that the difference<br>between the Max. fuel level every 60 s<br>and Min. fuel level every 60 s is 2 $\ell$<br>(0.53 US gal, 0.44 Imp gal) or more (with<br>enable condition established) | ≥ 16 time(s)                    |
| Maximum – Minimum tank pressure (with enable condition completed)                                                                                                    | < 0 kPa (0.375 mmHg,<br>0 inHg) |
| Maximum – Minimum fuel temperature (with enable condition completed)                                                                                                    | ≥ 7 °C (44.6 °F)                |

If the difference between the Max. fuel level every 60 s and Min. fuel level every 60 s is less than 2  $\ell$  (0.53 US gal, 0.44 Imp gal), extend 60 s and make judgement with the Max. and Min. values for the fuel level in 60 s × 2. If a difference does not appear, extend the time (60 s × 3, 60 s × 4, 60 s × 5) and continue the judgement. If the difference between the Max. fuel level every 60 s and Min. fuel level every 60 s is 2  $\ell$  (0.53 US gal, 0.44 Imp gal) or more, the diagnosis counter counts up.

#### Time Needed for Diagnosis: 60 s × 16 time(s) or more

Malfunction Indicator Light Illumination: Illuminates when malfunction occurs in 2 continuous driving cycles.

#### Normality Judgement

Judge as OK and clear the NG if the continuous time while the following conditions are established is more than the predetermined time.

#### Judgement Value

| Malfunction Criteria            | Threshold Value           |
|---------------------------------|---------------------------|
| Maximum - Minimum tank pressure | $\geq$ 0 kPa (0.375 mmHg, |
|                                 | 0 inHg)                   |

GENERAL DESCRIPTION

# BP:DTC P0452 EVAPORATIVE EMISSION CONTROL SYSTEM PRESSURE SENSOR LOW INPUT

## **1. OUTLINE OF DIAGNOSIS**

Detect the open or short circuit of the fuel tank pressure sensor. Judge as NG if out of specification.

## 2. COMPONENT DESCRIPTION

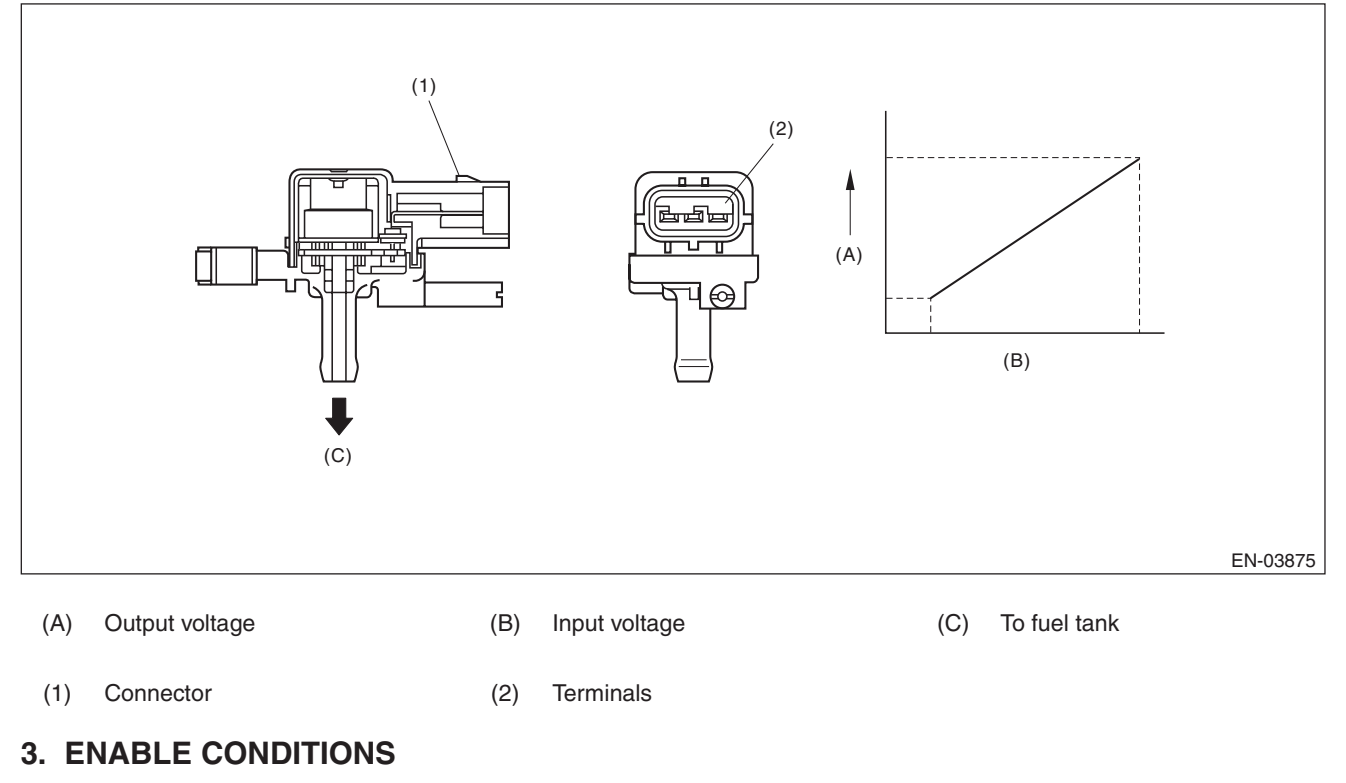

|      | Secondary Parameters | Enable Condition |
|------|----------------------|------------------|
| None |                      |                  |

# 4. GENERAL DRIVING CYCLE

Always perform the diagnosis continuously.

#### Abnormality Judgement

If the duration of time while the following conditions are met is longer than the time indicated, judge as NG. **Judgement Value** 

| Malfunction Criteria | Threshold Value                       |
|----------------------|---------------------------------------|
| Fuel tank pressure   | < –7.5 kPa (–55.9 mmHg,<br>–2.2 inHg) |
| Battery voltage      | ≥ 10.9 V                              |

#### Time Needed for Diagnosis: 15000 ms

Malfunction Indicator Light Illumination: Illuminates as soon as a malfunction occurs.

#### • Normality Judgement

Judge as OK and clear the NG if the continuous time while the following conditions are established is more than the predetermined time.

#### **Judgement Value**

| Malfunction Criteria | Threshold Value              |
|----------------------|------------------------------|
| Fuel tank pressure   | $\geq$ –7.5 kPa (–55.9 mmHg, |
|                      | –2.2 inHg)                   |
| Battery voltage      | $\geq$ 10.9 V                |

GENERAL DESCRIPTION

# BQ:DTC P0453 EVAPORATIVE EMISSION CONTROL SYSTEM PRESSURE SENSOR HIGH INPUT

## **1. OUTLINE OF DIAGNOSIS**

Detect the open or short circuit of the fuel tank pressure sensor. Judge as NG if out of specification.

## 2. COMPONENT DESCRIPTION

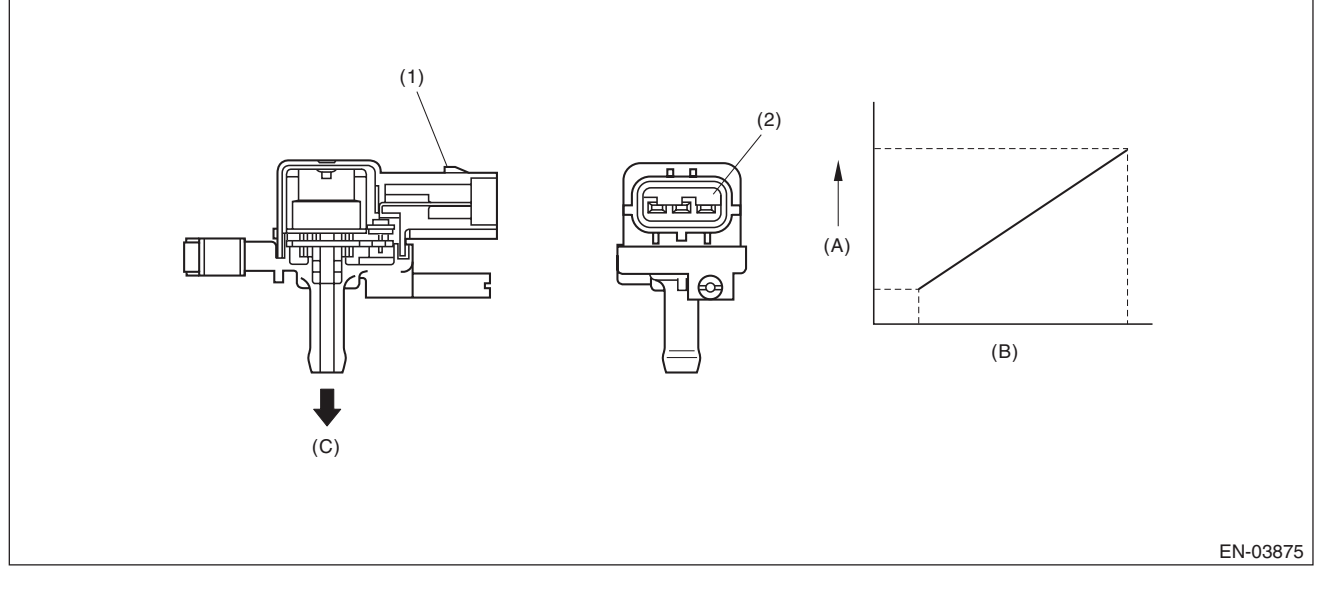

(A) Output voltage

Connector

(1)

(B) Input voltage

Terminals

(2)

(C) To fuel tank

# 3. ENABLE CONDITIONS

| Secondary Parameters                                                     | Enable Condition   |
|--------------------------------------------------------------------------|--------------------|
| Time needed for all secondary parame-<br>ters to be in enable conditions | ≥ 5000 ms          |
| Vehicle speed                                                            | ≥ 2 km/h (1.2 MPH) |
| All conditions of EVAP canister purge                                    | Completed          |
| Learning value of evaporation gas con-<br>centration (left and right)    | < 0.08             |
| Main feedback compensation coefficient (left and right)                  | ≥ 0.9              |
| Battery voltage                                                          | ≥ 10.9 V           |

# 4. GENERAL DRIVING CYCLE

Perform the diagnosis when purging enable conditions are met without idling.

#### Abnormality Judgement

If the duration of time while the following conditions are met is longer than the time indicated, judge as NG. **Judgement Value** 

| Malfunction Criteria | Threshold Value                   |
|----------------------|-----------------------------------|
| Fuel tank pressure   | ≥ 7.9 kPa (59.6 mmHg, 2.3 inHg)   |
| Fuel temperature     | < 35 °C (95 °F)                   |
| Barometric pressure  | ≥ 75 kPa (563 mmHg,<br>22.2 inHg) |

#### Time Needed for Diagnosis: 15000 ms

Malfunction Indicator Light Illumination: Illuminates as soon as a malfunction occurs.

#### Normality Judgement

Judge as OK and clear the NG if the continuous time while the following conditions are established is more than the predetermined time.

#### Judgement Value

| Malfunction Criteria | Threshold Value       |
|----------------------|-----------------------|
| Fuel tank pressure   | < 7.9 kPa             |
|                      | (59.6 mmHg, 2.3 inHg) |

Time Needed for Diagnosis: Less than 1 second

# BR:DTC P0456 EVAPORATIVE EMISSION CONTROL SYSTEM LEAK DETECTED (VERY SMALL LEAK)

#### **1. OUTLINE OF DIAGNOSIS**

NOTE:

For the detection standard, refer to DTC P0442. <Ref. to GD(H4DOTC)-114, DTC P0442 EVAPORATIVE EMISSION CONTROL SYSTEM LEAK DETECTED (SMALL LEAK), Diagnostic Trouble Code (DTC) Detecting Criteria.>

# BS:DTC P0457 EVAPORATIVE EMISSION CONTROL SYSTEM LEAK DETECTED (FUEL CAP LOOSE/OFF)

#### **1. OUTLINE OF DIAGNOSIS**

NOTE:

For the detection standard, refer to DTC P0442. <Ref. to GD(H4DOTC)-114, DTC P0442 EVAPORATIVE EMISSION CONTROL SYSTEM LEAK DETECTED (SMALL LEAK), Diagnostic Trouble Code (DTC) Detecting Criteria.>

GENERAL DESCRIPTION

# BT:DTC P0458 EVAPORATIVE EMISSION SYSTEM PURGE CONTROL VALVE CIRCUIT LOW

# **1. OUTLINE OF DIAGNOSIS**

Detect open or short circuit of the purge control solenoid valve. Judge as NG when the ECM output level differs from the actual terminal level.

## 2. COMPONENT DESCRIPTION

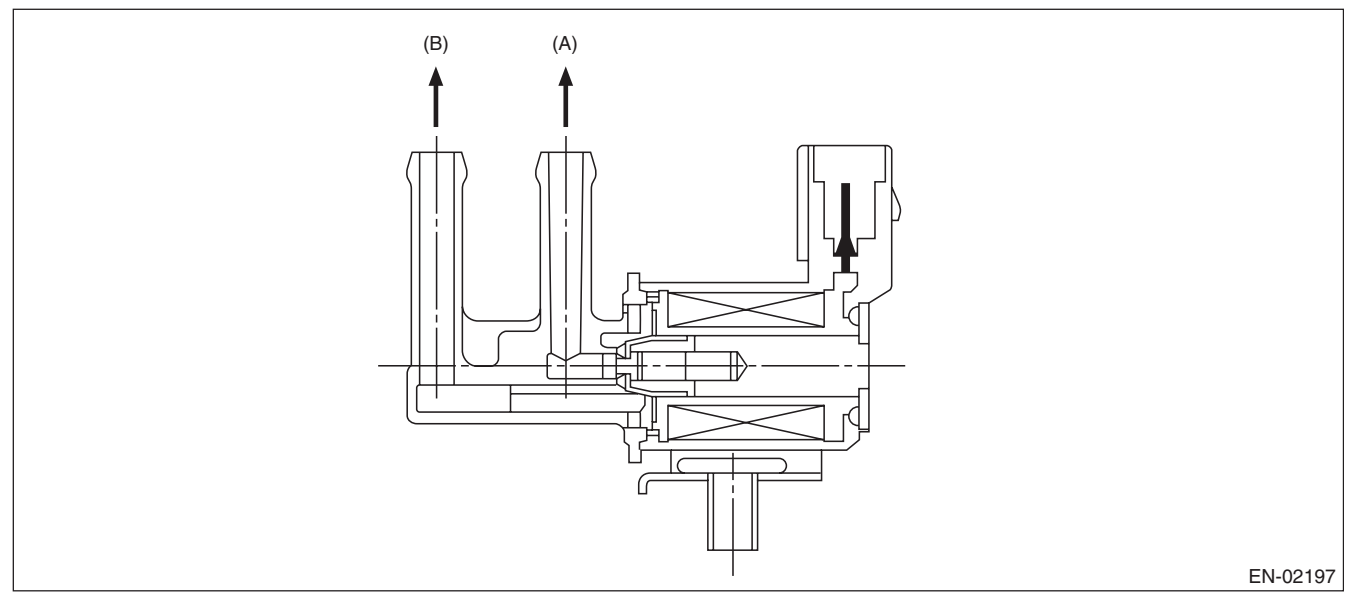

(A) To canister

(B) To intake manifold

# 3. ENABLE CONDITION

| Secondary Parameters                   | Enable Conditions |
|----------------------------------------|-------------------|
| Battery voltage                        | $\geq$ 10.9 V     |
| Elapsed time after starting the engine | $\geq$ 1 second   |

# 4. GENERAL DRIVING CYCLE

Always perform the diagnosis after starting the engine.

#### Abnormality Judgement

If the duration of time while the following conditions are met is longer than the time indicated, judge as NG. **Judgement Value** 

| Malfunction Criteria    | Threshold Value |
|-------------------------|-----------------|
| Duty ratio of "ON"      | < 0.75          |
| Terminal output voltage | Low             |

#### Time Needed for Diagnosis: 2500 ms

Malfunction Indicator Light Illumination: Illuminates when malfunction occurs in 2 continuous driving cycles.

#### Normality Judgement

Judge as OK and clear the NG if the continuous time while the following conditions are established is more than the predetermined time.

#### **Judgement Value**

| Malfunction Criteria    | Threshold Value |
|-------------------------|-----------------|
| Terminal output voltage | High            |

GENERAL DESCRIPTION

# BU:DTC P0459 EVAPORATIVE EMISSION SYSTEM PURGE CONTROL VALVE CIRCUIT HIGH

# **1. OUTLINE OF DIAGNOSIS**

Detect open or short circuit of the purge control solenoid valve. Judge as NG when the ECM output level differs from the actual terminal level.

## 2. COMPONENT DESCRIPTION

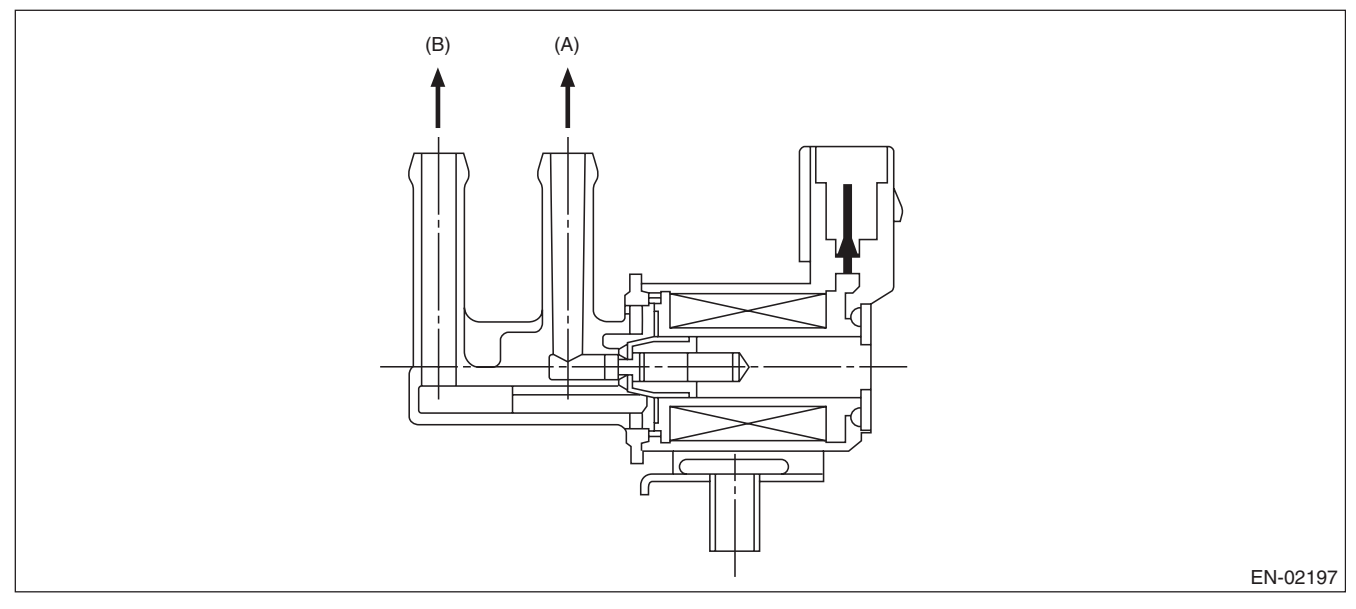

(A) To canister

(B) To intake manifold

# 3. ENABLE CONDITION

| Secondary Parameters                   | Enable Conditions |
|----------------------------------------|-------------------|
| Battery voltage                        | $\geq$ 10.9 V     |
| Elapsed time after starting the engine | $\geq$ 1 second   |

# 4. GENERAL DRIVING CYCLE

Always perform the diagnosis after starting the engine.

#### Abnormality Judgement

If the duration of time while the following conditions are met is longer than the time indicated, judge as NG. **Judgement Value** 

| Malfunction Criteria    | Threshold Value |
|-------------------------|-----------------|
| Duty ratio of "ON"      | ≥ 0.25          |
| Terminal output voltage | High            |

#### Time Needed for Diagnosis: 2500 ms

Malfunction Indicator Light Illumination: Illuminates when malfunction occurs in 2 continuous driving cycles.

#### Normality Judgement

Judge as OK and clear the NG if the continuous time while the following conditions are established is more than the predetermined time.

#### **Judgement Value**

| Malfunction Criteria    | Threshold Value |
|-------------------------|-----------------|
| Terminal output voltage | Low             |

GENERAL DESCRIPTION

# **BV:DTC P0461 FUEL LEVEL SENSOR "A" CIRCUIT RANGE/PERFORMANCE**

## **1. OUTLINE OF DIAGNOSIS**

Detect malfunctions of the fuel level sensor output property.

If the fuel level does not vary in a particular driving condition / engine condition where it should, judge as NG.

## 2. COMPONENT DESCRIPTION

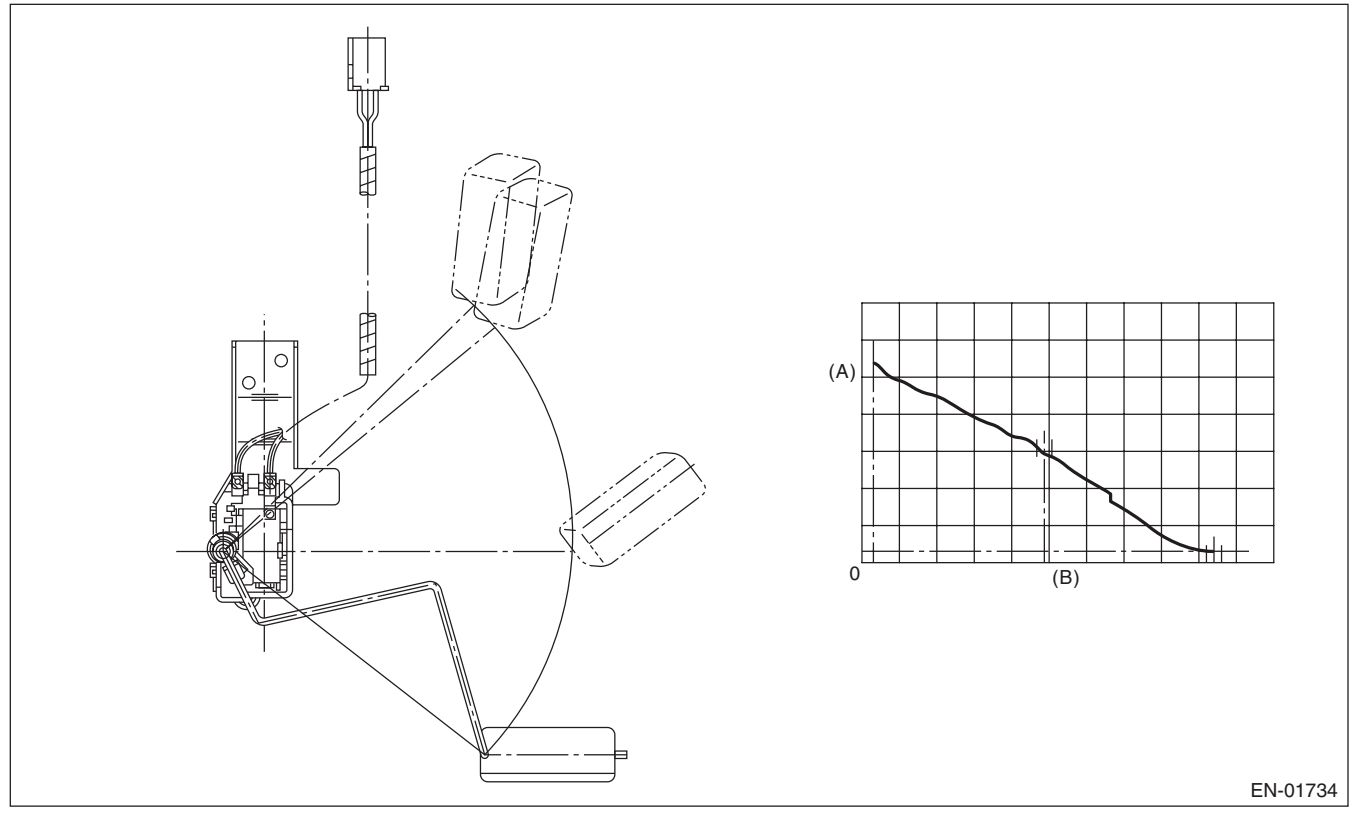

(A) Fuel level

(B) Resistance

# 3. ENABLE CONDITION

|      | Secondary Parameters | Enable Conditions |
|------|----------------------|-------------------|
| None |                      |                   |

# 4. GENERAL DRIVING CYCLE

Always perform the diagnosis continuously.

#### Abnormality Judgement

Judge as NG when the following conditions are established.

#### **Judgement Value**

| Malfunction Criteria                    | Threshold Value                        |
|-----------------------------------------|----------------------------------------|
| Accumulated amount of intake air        | ≥ 330957 g (11672.85 oz)               |
| Max. – min. values of fuel level output | < 2.6 ℓ (0.69 US gal,<br>0.57 Imp gal) |
| Battery voltage                         | ≥ 10.9 V                               |
| Engine speed                            | < 6500 rpm                             |
| Elapsed time after starting the engine  | ≥ 5000 ms                              |

#### Time Needed for Diagnosis: Less than 1 second

**Malfunction Indicator Light Illumination:** Illuminates when malfunction occurs in 2 continuous driving cycles.

#### • Normality Judgement

Judge as OK and clear the NG if the following conditions are established.

#### Judgement Value

| Malfunction Criteria                   | Threshold Value                        |
|----------------------------------------|----------------------------------------|
| Accumulated amount of intake air       | ≥ 330957 g (11672.85 oz)               |
| Max min. values of fuel level output   | ≥ 2.6 ℓ (0.69 US gal,<br>0.57 lmp gal) |
| Battery voltage                        | ≥ 10.9 V                               |
| Engine speed                           | < 6500 rpm                             |
| Elapsed time after starting the engine | ≥ 5000 ms                              |

GENERAL DESCRIPTION

# **BW:DTC P0462 FUEL LEVEL SENSOR "A" CIRCUIT LOW**

# **1. OUTLINE OF DIAGNOSIS**

Detect the open or short circuit of fuel level sensor. Judge as NG if out of specification.

# 2. COMPONENT DESCRIPTION

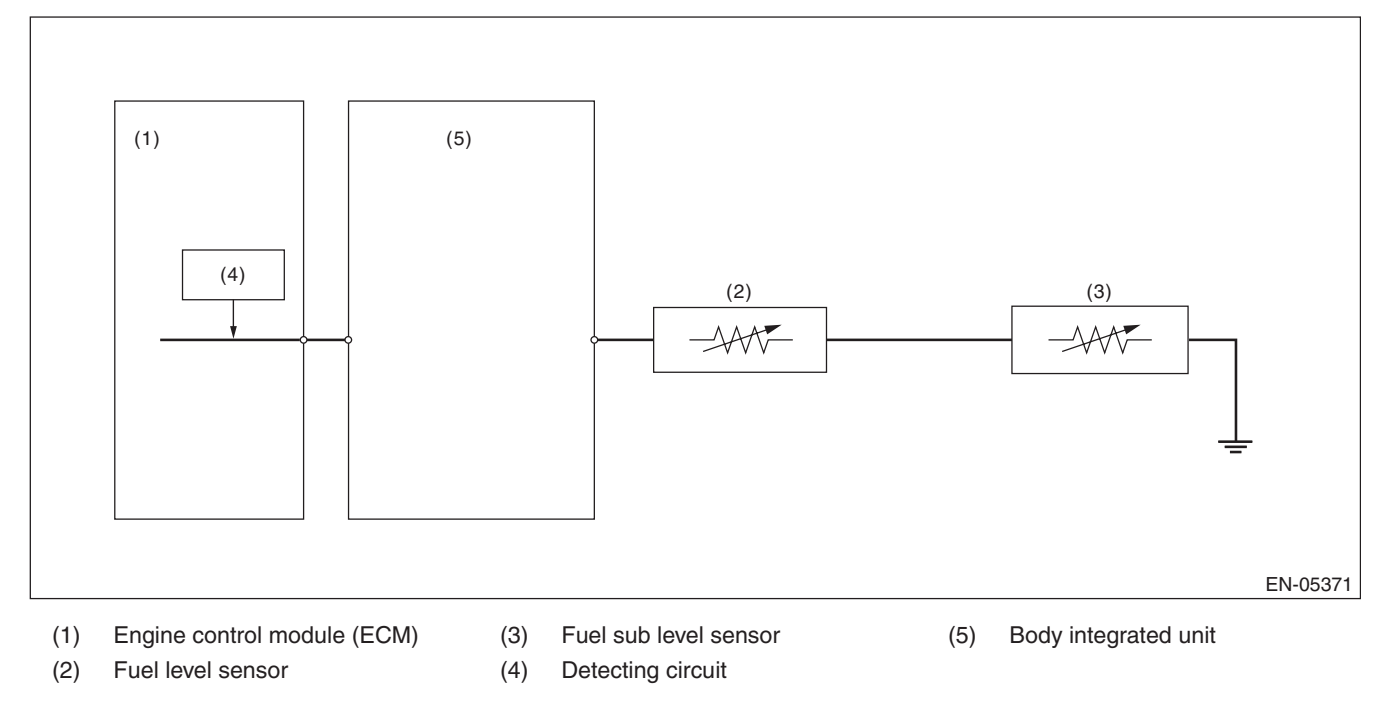

#### 3. ENABLE CONDITION

|      | Secondary Parameters | Enable Conditions |
|------|----------------------|-------------------|
| None |                      |                   |

# 4. GENERAL DRIVING CYCLE

Always perform the diagnosis continuously.

#### Abnormality Judgement

If the duration of time while the following conditions are met is longer than the time indicated, judge as NG. **Judgement Value** 

| Malfunction Criteria                   | Threshold Value |
|----------------------------------------|-----------------|
| Battery voltage                        | ≥ 10.9 V        |
| Elapsed time after starting the engine | ≥ 3000 ms       |
| Output voltage                         | < 0.173 V       |

#### Time Needed for Diagnosis: 2500 ms

Malfunction Indicator Light Illumination: Illuminates when malfunction occurs in 2 continuous driving cycles.

#### Normality Judgement

Judge as OK and clear the NG if the continuous time while the following conditions are established is more than the predetermined time.

#### **Judgement Value**

| Malfunction Criteria                   | Threshold Value |
|----------------------------------------|-----------------|
| Battery voltage                        | $\geq$ 10.9 V   |
| Elapsed time after starting the engine | ≥ 3000 ms       |
| Output voltage                         | ≥ 0.173 V       |

GENERAL DESCRIPTION

# **BX:DTC P0463 FUEL LEVEL SENSOR "A" CIRCUIT HIGH**

# **1. OUTLINE OF DIAGNOSIS**

Detect the open or short circuit of fuel level sensor. Judge as NG if out of specification.

# 2. COMPONENT DESCRIPTION

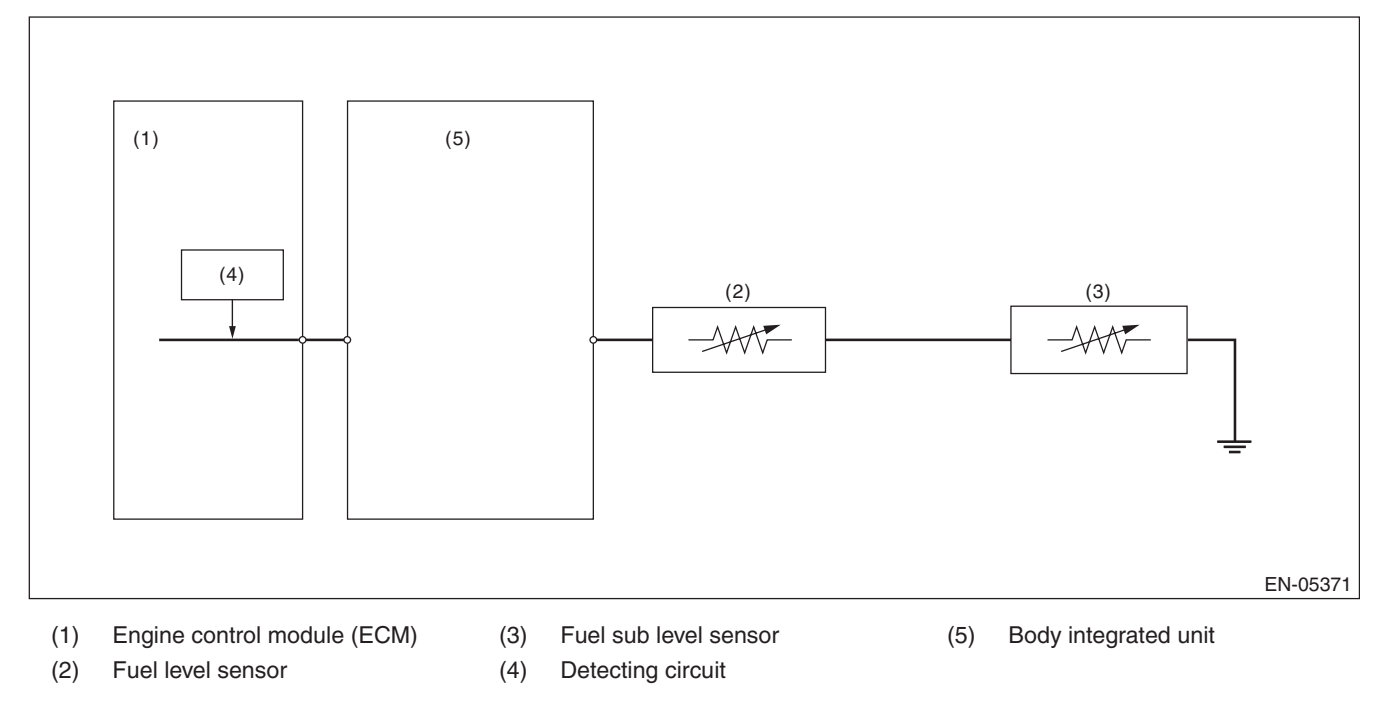

#### 3. ENABLE CONDITION

|      | Secondary Parameters | Enable Conditions |
|------|----------------------|-------------------|
| None |                      |                   |

# 4. GENERAL DRIVING CYCLE

Always perform the diagnosis continuously.

#### Abnormality Judgement

If the duration of time while the following conditions are met is longer than the time indicated, judge as NG. **Judgement Value** 

| Malfunction Criteria                   | Threshold Value |
|----------------------------------------|-----------------|
| Battery voltage                        | ≥ 10.9 V        |
| Elapsed time after starting the engine | ≥ 3000 ms       |
| Output voltage                         | ≥ 7.212 V       |

#### Time Needed for Diagnosis: 1000 ms

Malfunction Indicator Light Illumination: Illuminates when malfunction occurs in 2 continuous driving cycles.

#### Normality Judgement

Judge as OK and clear the NG if the continuous time while the following conditions are established is more than the predetermined time.

#### **Judgement Value**

| Malfunction Criteria                   | Threshold Value |
|----------------------------------------|-----------------|
| Battery voltage                        | $\geq$ 10.9 V   |
| Elapsed time after starting the engine | ≥ 3000 ms       |
| Output voltage                         | < 7.212 V       |

# **BY:DTC P0464 FUEL LEVEL SENSOR CIRCUIT INTERMITTENT**

# **1. OUTLINE OF DIAGNOSIS**

Detect the unstable output faults from the fuel level sensor caused by noise. Judge as NG when the max. value and cumulative value of output voltage variation of the fuel level sensor is larger than the threshold value.

# 2. ENABLE CONDITION

| Malfunction Criteria                   | Threshold Value                                                                            |
|----------------------------------------|--------------------------------------------------------------------------------------------|
| Engine speed                           | ≥ 500 rpm                                                                                  |
| Elapsed time after starting the engine | ≥ 1 second                                                                                 |
| Battery voltage                        | ≥ 10.9 V                                                                                   |
| Idle switch                            | ON                                                                                         |
| Fuel level                             | ≥ 9.6 ℓ (2.54 US gal,<br>2.11 Imp gal)<br>and<br>< 54.4 ℓ (14.37 US gal,<br>11.97 Imp gal) |
| Vehicle speed = 0 km/h (0 MPH)         | ≥ 10000 ms                                                                                 |

# 3. GENERAL DRIVING CYCLE

- Always perform the diagnosis continuously at idle speed.
- Pay attention to the fuel level.

Calculate the Max. value (DELFLMAX) and cumulative value (SUMFL) of output voltage variation of fuel level sensor during 12.2 seconds. Judge it normal when both max. and cumulative values are not over the threshold value. Otherwise, when either of them is over the threshold value, the diagnosis counter counts up. Judge as NG if the counter indicated 4 time(s).

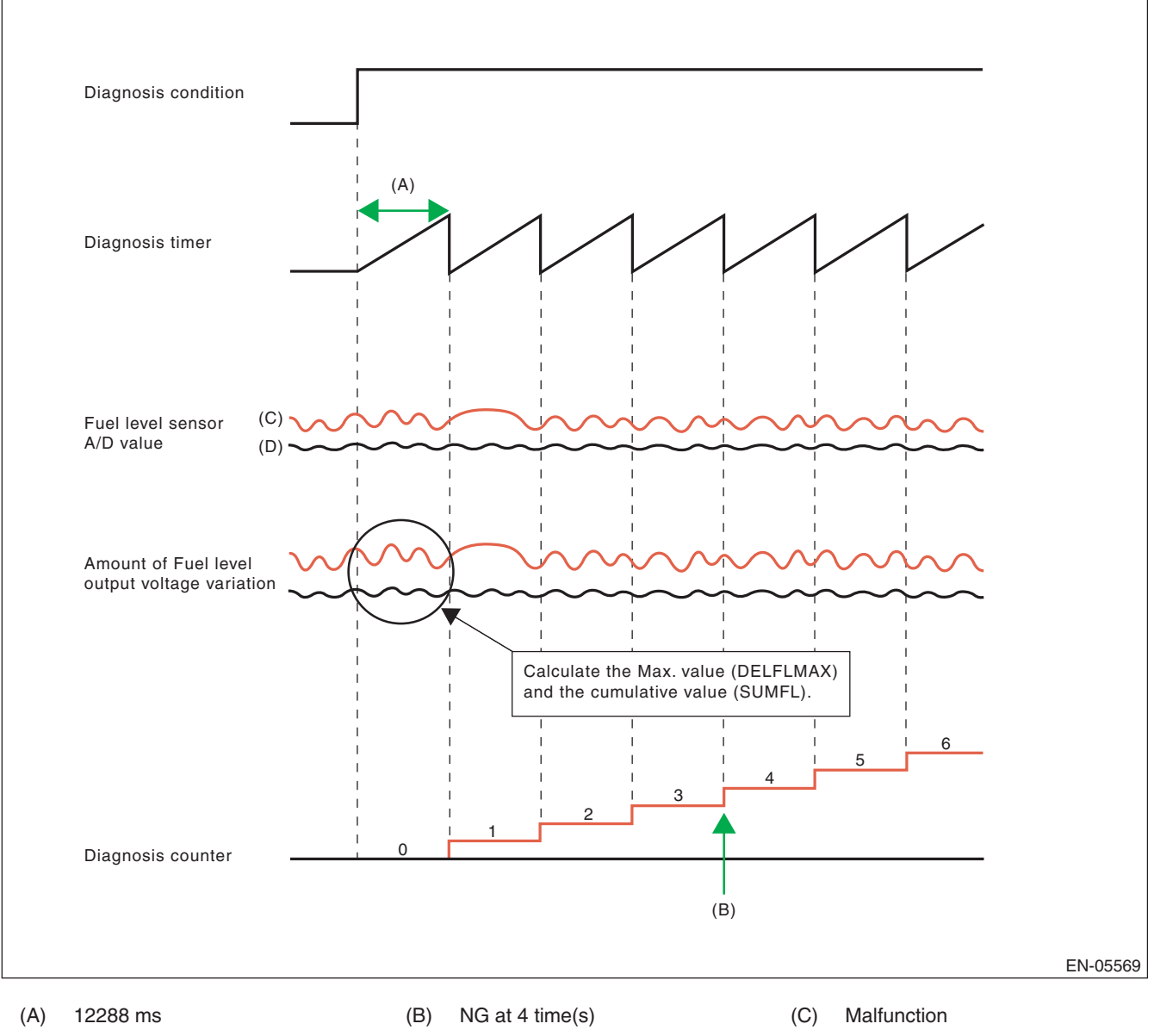

#### Abnormality Judgement

If the duration of time while the following conditions are met is longer than the time indicated, judge as NG. **Judgement Value** 

| Malfunction Criteria                       | Threshold Value       |
|--------------------------------------------|-----------------------|
| Integrated times of the condition reaching | $\geq$ 4 time(s)      |
| follows,                                   |                       |
| DELFLMAX                                   | $\geq$ Value from Map |
| or                                         |                       |
| SUMFL                                      | ≥ 25.92 V             |
| At this time,                              |                       |
| DELFLMAX: Maximum difference of sen-       |                       |
| sor output for 12288 ms                    |                       |
| SUMFL: Integrated value of the sensor      |                       |
| output deviation for 12288 ms              |                       |

#### Мар

|                                  | 0, 0, 0 | 10, 2.64, | 20, 5.28, | 30, 7.93, | 40, 10.57, | 50, 13.21, | 60, 15.85, |
|----------------------------------|---------|-----------|-----------|-----------|------------|------------|------------|
| Fuer lever ( 2, 03 gai, imp gai) |         | 2.2       | 4.4       | 6.6       | 8.8        | 11         | 13.2       |
| Measured voltage (V)             | 0.27    | 0.27      | 0.426     | 0.582     | 0.738      | 0.894      | 0.894      |

The diagnosis counter does not count up when the following conditions are completed within 12288 ms.

| Maximum value - minimum value of                                      | $\geq$ 0 kPa (0.375 mmHg, |
|-----------------------------------------------------------------------|---------------------------|
| change of tank pressure during 12288 ms                               | 0 inHg)                   |
| Maximum value – minimum value of bat-<br>tery voltage during 12288 ms | ≥ 0.969 V                 |

#### Time Needed for Diagnosis: 12288 ms × 4 time(s)

**Malfunction Indicator Light Illumination:** Illuminates when malfunction occurs in 2 continuous driving cycles.

#### Normality Judgement

Judge as OK and clear the NG if the continuous time while the following conditions are established is more than the predetermined time.

#### **Judgement Value**

| Malfunction Criteria                                                                                                    | Threshold Value  |
|----------------------------------------------------------------------------------------------------|------------------|
| DELFLMAX                                                                                                    | < Value from Map |
| SUMFL                                                                                                    | < 25.92 V        |
| At this time,<br>DELFLMAX: Maximum difference of sen-<br>sor output for 12288 ms<br>SUMFL: Integrated value of the sensor<br>output deviation for 12288 ms |                  |

Time Needed for Diagnosis: 12288 ms

# **BZ:DTC P0500 VEHICLE SPEED SENSOR "A"**

## **1. OUTLINE OF DIAGNOSIS**

Judge as NG when outside of the judgement value.

Judge NG when the received data from ABSCM&H/U is abnormal vehicle speed, and the vehicle speed data is impossible.

## 2. COMPONENT DESCRIPTION

Vehicle speed signals are taken in to the ABS control module and hydraulic control unit, and normal/erroneous data of the ABS wheel speed sensor is received by CAN communication from the ABS control module and hydraulic control unit.

#### 3. ENABLE CONDITION

| Secondary Parameters               | Enable Conditions |
|------------------------------------|-------------------|
| Battery voltage                    | ≥ 10.9 V          |
| Elapsed time after engine starting | ≥ 2000 ms         |

## 4. GENERAL DRIVING CYCLE

Always perform diagnosis more than 2000 ms after starting the engine.

## 5. DIAGNOSTIC METHOD

#### Abnormality Judgement

If the duration of time while the following conditions are met is longer than the time indicated, judge as NG. **Judgement Value** 

| Malfunction Criteria                   | Threshold Value           |
|----------------------------------------|---------------------------|
| Front ABS wheel speed sensor status    | Malfunction               |
| Either of the following is established |                           |
| Front left wheel speed                 | ≥ 300 km/h<br>(186.4 MPH) |
| Front right wheel speed                | ≥ 300 km/h<br>(186.4 MPH) |

# Time Needed for Diagnosis: 512 ms

Malfunction Indicator Light Illumination: Illuminates as soon as a malfunction occurs.

#### Normality Judgement

Judge as OK and clear the NG if the continuous time while the following conditions are established is more than the predetermined time.

#### Judgement Value

| Malfunction Criteria    | Threshold Value           |
|-------------------------|---------------------------|
| Front left wheel speed  | > 0 km/h (0 MPH)          |
|                         | and                       |
|                         | < 300 km/h<br>(186.4 MPH) |
| Front right wheel speed | > 0 km/h (0 MPH)          |
|                         | and                       |
|                         | < 300 km/h<br>(186.4 MPH) |

Time Needed for Diagnosis: 512 ms

# CA:DTC P0512 STARTER REQUEST CIRCUIT

# **1. OUTLINE OF DIAGNOSIS**

Detect the open or short circuit of starter SW. Judge as ON NG when the starter SW signal remains ON.

## 2. ENABLE CONDITION

|      | Secondary Parameters | Enable Conditions |
|------|----------------------|-------------------|
| None |                      |                   |

## 3. GENERAL DRIVING CYCLE

Always perform the diagnosis continuously.

#### 4. DIAGNOSTIC METHOD

#### Abnormality Judgement

If the duration of time while the following conditions are met is longer than the time indicated, judge as NG. **Judgement Value** 

| Malfunction Criteria | Threshold Value       |
|----------------------|-----------------------|
| Engine condition     | After engine starting |
| Starter OFF signal   | Not detected          |
| Battery voltage      | $\geq$ 8 V            |

#### Time Needed for Diagnosis: 180000 ms

Malfunction Indicator Light Illumination: Illuminates when malfunction occurs in 2 continuous driving cycles.

#### Normality Judgement

Judge as OK and clear the NG if the continuous time while the following conditions are established is more than the predetermined time.

#### Judgement Value

| Malfunction Criteria | Threshold Value |
|----------------------|-----------------|
| Starter OFF signal   | Detected        |
| Battery voltage      | ≥ 8 V           |

# **CB:DTC P0513 INCORRECT IMMOBILIZER KEY**

# **1. OUTLINE OF DIAGNOSIS**

| DTC   | Item                                            | Outline of diagnosis                                                                            |
|-------|-------------------------------------------------|-------------------------------------------------------------------------------------------------|
| P0513 | Incorrect Immobilizer Key                       | Incorrect immobilizer key (Use of unregistered key in body integrated unit)                     |
| P1570 | Antenna                                         | Faulty antenna                                                                                  |
| P1571 | Reference Code Incompatibility                  | Reference code incompatibility between body integrated unit and ECM                             |
| P1572 | IMM Circuit Failure<br>(Except Antenna Circuit) | Communication failure between body integrated unit and ECM                                      |
| P1574 | Key Communication Failure                       | Failure of body integrated unit to verify key (transponder) ID code or tran-<br>sponder failure |
| P1576 | EGI Control Module EEPROM                       | ECM malfunctioning                                                                              |
| P1577 | IMM Control Module EEPROM                       | Body integrated unit malfunctioning                                                             |
| P1578 | Meter Failure                                   | Reference code incompatibility between body integrated unit and combina-<br>tion meter          |

## 2. ENABLE CONDITION

When starting the engine.

#### 3. GENERAL DRIVING CYCLE

Perform the diagnosis only after starting the engine.

## 4. DIAGNOSTIC METHOD

Judge as NG when the conditions for the outline of the diagnosis of the top are established.

# CC:DTC P0600 SERIAL COMMUNICATION LINK

## **1. OUTLINE OF DIAGNOSIS**

Detect malfunction of CAN communication.

When CAN communications is not possible, and CAN communications with TCM is not possible, judge as NG if data from the TCM is not normal.

## 2. COMPONENT DESCRIPTION

ECM and TCM are connected by high speed CAN.

(Common Specifications) CAN Protocol 2.0 B (Active) Frame Format: 11 Bit ID Frame (Standard Frame)

#### (High speed CAN) Conforms to ISO11898 Communication Speed: 500 kbps

#### 3. ENABLE CONDITION

|      | Secondary Parameters | Enable Conditions |
|------|----------------------|-------------------|
| None |                      |                   |

#### 4. GENERAL DRIVING CYCLE

Perform the diagnosis continuously after starting the engine.

#### 5. DIAGNOSTIC METHOD

#### Abnormality Judgement

Judge as NG when the following conditions are established.

#### Judgement Value

| Malfunction Criteria                                                  | Threshold Value                 |
|-----------------------------------------------------------------------|---------------------------------|
| Battery voltage                                                       | > 10.9 V                        |
| Starter switch                                                        | OFF                             |
| Engine                                                                | run                             |
| bus off flag or error warning flag                                    | set (error)                     |
| or                                                                    |                                 |
| ID received from control module con-<br>nected to driving system CAN  | None during<br>500 milliseconds |
| or                                                                    |                                 |
| Data updated from control module con-<br>nected to driving system CAN | None during<br>500 milliseconds |

Time Needed for Diagnosis: Less than 1 second Malfunction Indicator Light Illumination: Illuminates as soon as a malfunction occurs.

#### • Normality Judgement

Judge as OK and clear the NG if the continuous time while the following conditions are established is more than the predetermined time.

#### **Judgement Value**

| Malfunction Criteria                                                  | Threshold Value  |
|-----------------------------------------------------------------------|------------------|
| Battery voltage                                                       | > 10.9 V         |
| Starter switch                                                        | OFF              |
| Engine                                                                | run              |
| bus off flag or error warning flag                                    | clear (No error) |
| ID received from control module con-<br>nected to driving system CAN  | Yes              |
| Data updated from control module con-<br>nected to driving system CAN | Yes              |

#### Time Needed for Diagnosis: 1000 ms

Malfunction Indicator Light Illumination: Illuminates as soon as a malfunction occurs.

# CD:DTC P0604 INTERNAL CONTROL MODULE RANDOM ACCESS MEMORY (RAM) ERROR

# 1. OUTLINE OF DIAGNOSIS

Detect the malfunction of microcomputer (RAM).

When there is a problem in the main CPU normal RAM, or the sub CPU normal RAM, judge as NG. Judge as OK when both are operating properly.

If it is possible to write data to the whole area of RAM in the initial routine, and is possible to read the same data, it is judged as OK, and if not, NG.

# 2. ENABLE CONDITION

|      | Secondary Parameters | Enable Conditions |
|------|----------------------|-------------------|
| None |                      |                   |

Diagnosis with the initial routine.

# 3. GENERAL DRIVING CYCLE

Perform the diagnosis as soon as the ignition switch is turned to ON.

# 4. DIAGNOSTIC METHOD

# Abnormality Judgement

Judge as NG if the criteria below are met.

# Judgement Value

| Malfunction Criteria                              | Threshold Value          |
|---------------------------------------------------|--------------------------|
| Main CPU normal RAM abnormal                      |                          |
| Write 5AA5A55A and then read. (Whole area of RAM) | 5AA5A55A cannot be read. |
| Write A55A5AA5 and then read. (Whole area of RAM) | A55A5AA5 cannot be read. |
| Sub CPU normal RAM abnormal                       |                          |
| Write 5AA5 and then read. (Whole area of RAM)     | 5AA5 cannot be read.     |
| Write A55A and then read. (Whole area of RAM)     | A55A cannot be read.     |

# Time Needed for Diagnosis: Undetermined

Malfunction Indicator Light Illumination: Illuminates as soon as a malfunction occurs.

# Normality Judgement

Judge as OK and clear the NG when the malfunction criteria below are met.

# Judgement Value

| Malfunction Criteria                                     | Threshold Value       |
|----------------------------------------------------------|-----------------------|
| Main CPU normal RAM abnormal                             |                       |
| Write 5AA5A55A and then read. (Whole area of RAM)        | 5AA5A55A can be read. |
| And write A55A5AA5 and then read.<br>(Whole area of RAM) | A55A5AA5 can be read. |
| Sub CPU normal RAM abnormal                              |                       |
| Write 5AA5 and then read. (Whole area of RAM)            | 5AA5 can be read.     |
| And write A55A and then read. (Whole area of RAM)        | A55A can be read.     |
|                                                          |                       |

# CE:DTC P0605 INTERNAL CONTROL MODULE READ ONLY MEMORY (ROM) ERROR

# **1. OUTLINE OF DIAGNOSIS**

Judge as NG when SUM value of ROM is outside the standard value.

## 2. ENABLE CONDITION

| Secondary Parameters | Enable Conditions |
|----------------------|-------------------|
| Ignition switch      | ON                |

## 3. GENERAL DRIVING CYCLE

Always perform the diagnosis continuously.

#### 4. DIAGNOSTIC METHOD

#### Abnormality Judgement

Judge as NG if the criteria below are met.

**Judgement Value** 

| Malfunction Criteria | Threshold Value |
|----------------------|-----------------|
| SUM value of ROM     | Standard        |

#### Time Needed for Diagnosis: Undetermined

Malfunction Indicator Light Illumination: Illuminates as soon as a malfunction occurs.

# **CF:DTC P0607 THROTTLE CONTROL SYSTEM CIRCUIT RANGE/PERFORMANCE**

# **1. OUTLINE OF DIAGNOSIS**

Judge as NG when any one of the followings is established.

1) When the read value of throttle position sensor 1 signal is mismatched between main CPU and sub CPU. 2) When the read value of accelerator pedal position sensor 1 signal is mismatched between main CPU and sub CPU.

3) When the sub CPU operates abnormally.

4) When the communication between main CPU  $\leftarrow \rightarrow$  sub CPU is abnormal.

5) When the input amplifier circuit of throttle position sensor 1 is abnormal.

6) When the cruise control cannot be canceled correctly.

7) When the signal of brake SW1 and 2 is mismatched.

#### 2. COMPONENT DESCRIPTION

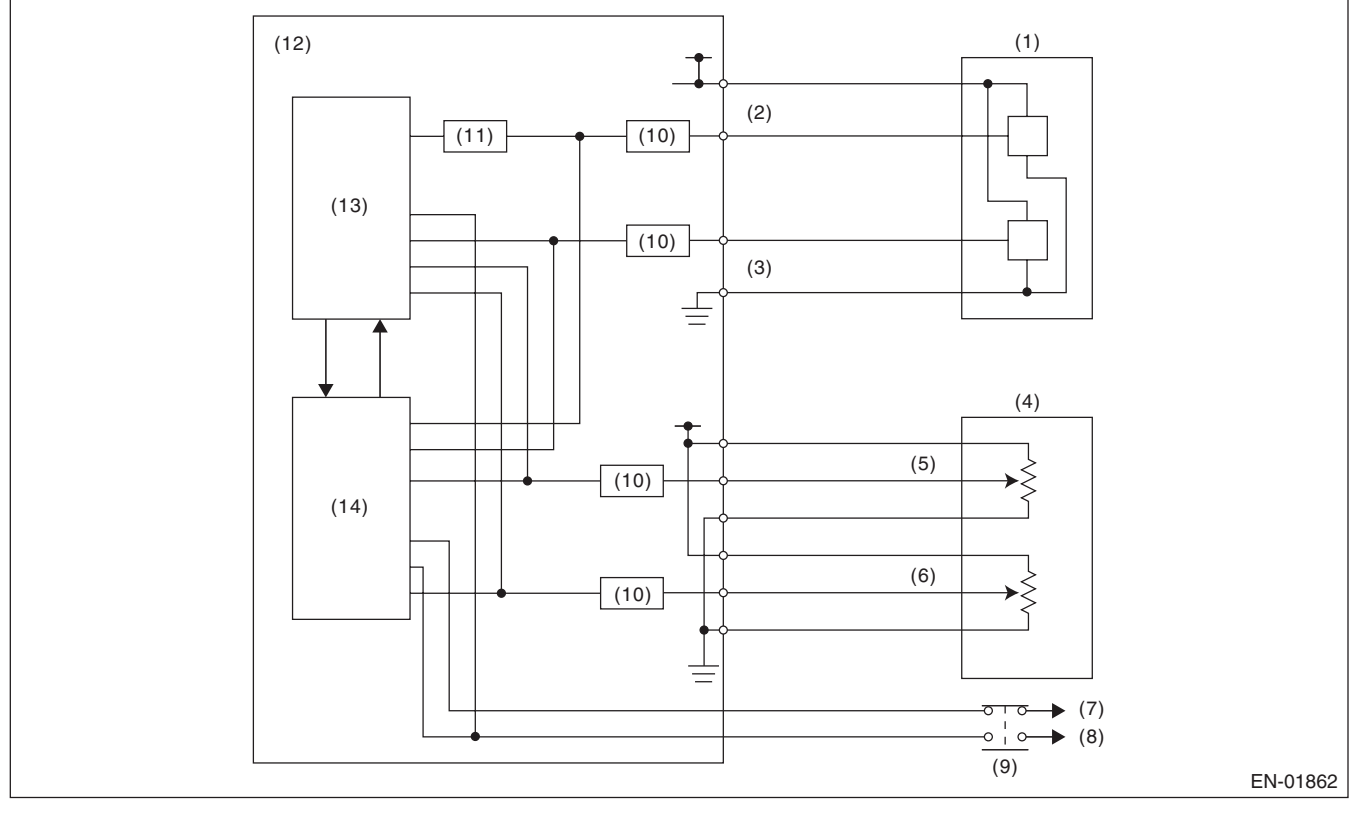

- (1) Throttle position sensor
- (6) Accelerator pedal position sensor 2(7) Battery
- (2) Throttle position sensor 1(3) Throttle position sensor 2
- (4) Accelerator pedal position sensor
- (5) Accelerator pedal position sensor 1 (10)
- (8) Stop light
- (9) Brake switch
  - 0) I/F circuit

- (11) Amplifier circuit
- (12) Engine control module (ECM)
- (13) Sub CPU
- (14) Main CPU

## 3. ENABLE CONDITION

| Secondary Parameters                        | Enable Conditions |
|---------------------------------------------|-------------------|
| (1) Ignition switch                         | ON                |
| (2) Ignition switch                         | ON                |
| (3) None                                    | —                 |
| (4) None                                    | —                 |
| (5) Throttle opening angle                  |                   |
| (6) Brake switch (only with cruise control) | ON                |
| (7) None                                    | _                 |

## 4. GENERAL DRIVING CYCLE

(1) - (4): Always perform the diagnosis continuously.

(5): Always perform the diagnosis continuously when idling.

(6): Perform the diagnosis when the brake pedal is depressed.

(7): Always perform the diagnosis continuously.

(8): Always perform the diagnosis continuously when the cruise control pedal is not operating.

#### 5. DIAGNOSTIC METHOD

Judge as OK and clear the NG when the malfunction criteria below are met.

#### Judgement Value

| Malfunction Criteria                                                                                                    | Threshold Value                      |
|----------------------------------------------------------------------------------------------------|--------------------------------------|
| (1) Difference of CPU reading value of the throttle position sensor signal                                                                         | ≤ 0.0858 V                           |
| (2) Difference of CPU read value of the accelerator pedal position sensor signal                                                                   | $\leq$ 0.35 V                        |
| (3) WD pulse from sub CPU                                                                                                    | WD pulse occur                       |
| (4) Communication between CPU                                                                                                    | Possible to communicate              |
| <ul> <li>(5)  Throttle position sensor 1 opening angle</li> <li>(Throttle position sensor 1 opening angle after passing amplifier) 1/4 </li> </ul> | < 3°                                 |
| (6) Cruise control cancel signal at brake ON                                                                                                    | Cruise control cancel sig-<br>nal ON |
| (7) Brake switch 1. 2 signal                                                                                                    | SW 1 and 2 are matched               |

#### Time Needed for Diagnosis:

- 1. 600 milliseconds
- 2. 830 milliseconds
- 3. 200 milliseconds
- 4. 200 milliseconds
- 5. 24 milliseconds
- 6. 250 milliseconds
- 7. 200 milliseconds

Malfunction Indicator Light Illumination: Illuminates as soon as a malfunction occurs.

**GENERAL DESCRIPTION** 

# CG:DTC P0638 THROTTLE ACTUATOR CONTROL RANGE/PERFORMANCE (**BANK 1**)

# **1. OUTLINE OF DIAGNOSIS**

Judge as NG when the target opening angle and actual opening angle is mismatched or the current to motor is the specified duty or more for specified time continuously.

#### 2. COMPONENT DESCRIPTION

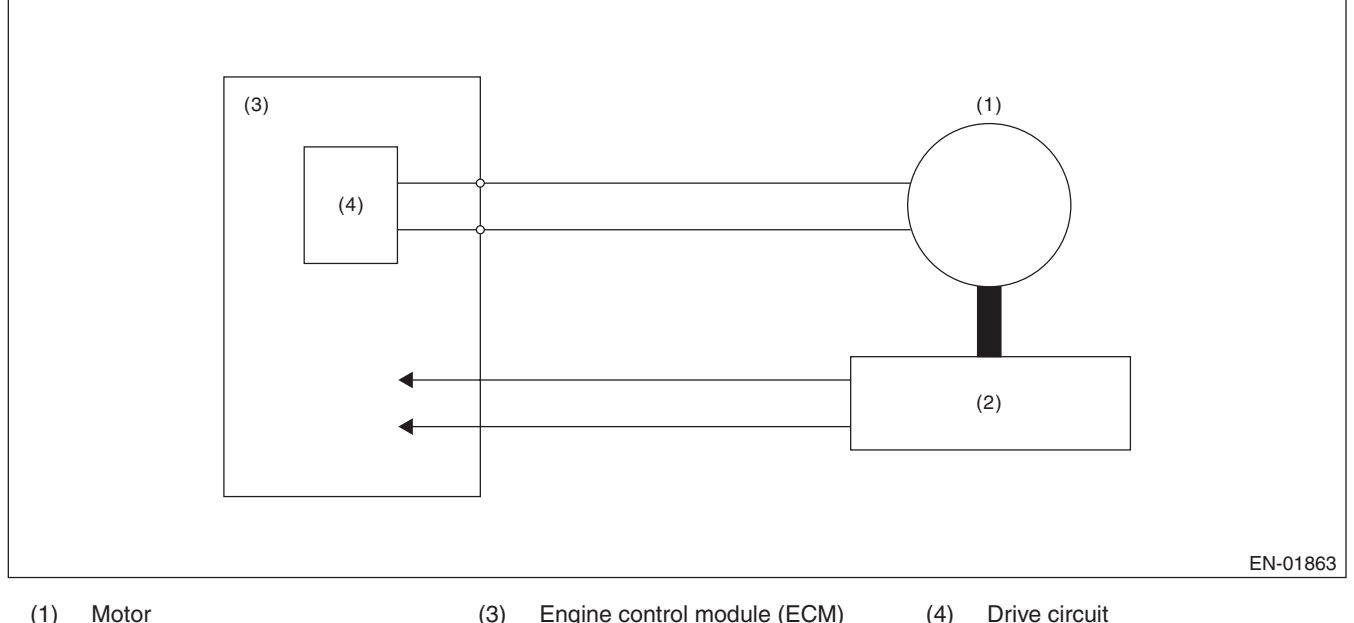

(1) Motor (3) Engine control module (ECM) Drive circuit

Throttle position sensor (2)

# 3. ENABLE CONDITIONS

| Secondary Parameters                               | Enable Condition |
|----------------------------------------------------|------------------|
| Ignition switch                                    | ON               |
| Normal operation of electronic throttle<br>control | ON               |

# 4. GENERAL DRIVING CYCLE

Always perform the diagnosis continuously when the electronic throttle control is operating.

# 5. DIAGNOSTIC METHOD

Judge as OK and clear the NG when the malfunction criteria below are met.

#### **Judgement Value**

| Malfunction Criteria                                             | Threshold Value |
|------------------------------------------------------------------|-----------------|
| Difference between target opening angle and actual opening angle | 3.5° or less    |
| Output duty to drive circuit                                     | 95% or less     |

#### **Time Needed for Diagnosis:**

- Target opening angle and actual opening angle: 250 milliseconds (For NG) 2000 milliseconds (For OK)
- Output duty to drive circuit: 2000 milliseconds

GENERAL DESCRIPTION

#### Details of Judgement Value

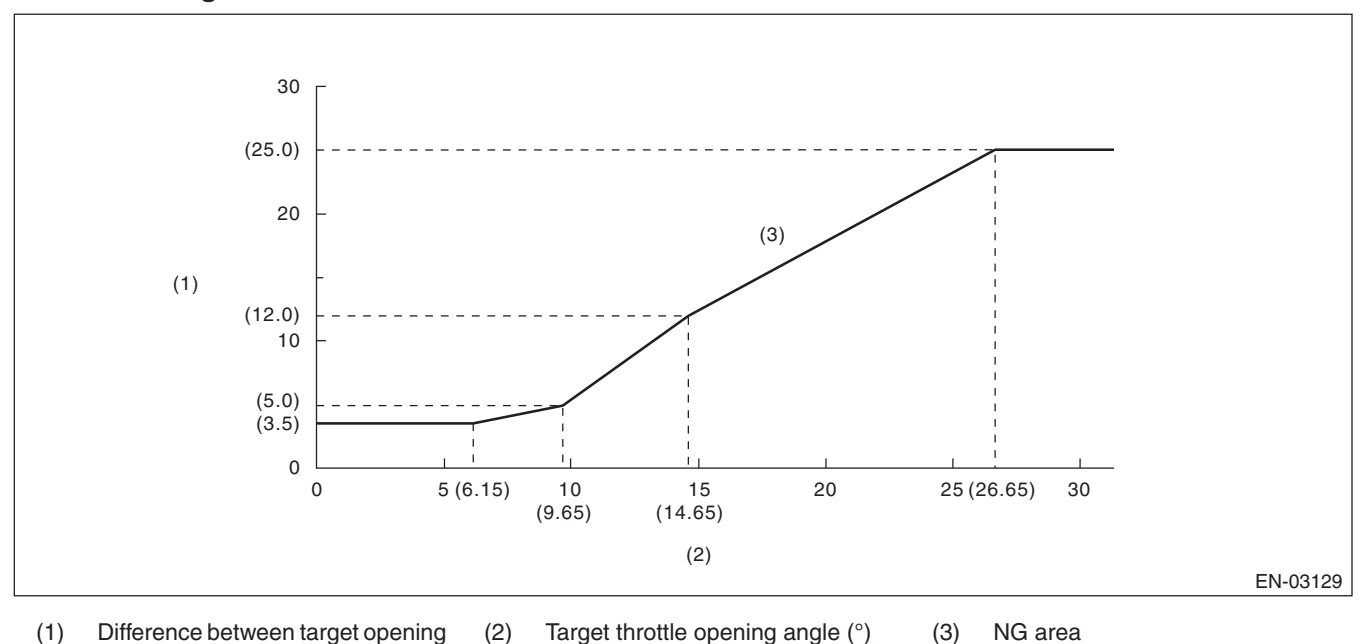

angle and actual opening angle (°)

**Details of Judgement time** (The actual opening angle ≤ target opening angle is always 1000 milliseconds)

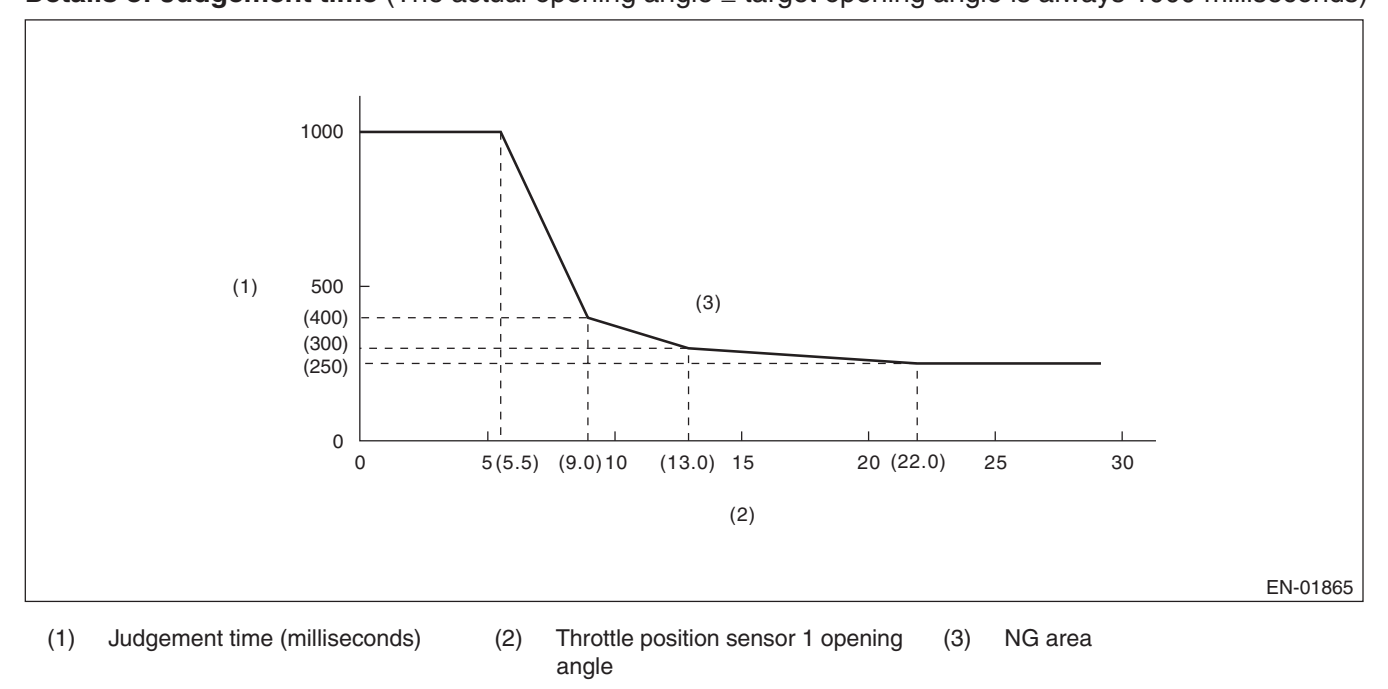

Malfunction Indicator Light Illumination: Illuminates as soon as a malfunction occurs.

GD(H4DOTC)-163

GENERAL DESCRIPTION

# CH:DTC P0700 TRANSMISSION CONTROL SYSTEM (MIL REQUEST)

# **1. OUTLINE OF DIAGNOSIS**

Judge as NG when there is CAN communication with the TCM and there is a MIL lighting request.

## 2. ENABLE CONDITION

| Secondary Parameters | Enable Conditions |
|----------------------|-------------------|
| None                 |                   |

## 3. GENERAL DRIVING CYCLE

Always perform the diagnosis continuously.

#### 4. DIAGNOSTIC METHOD

#### Abnormality Judgement

If the duration of time while the following conditions are met is longer than the time indicated, judge as NG. **Judgement Value** 

| Malfunction Criteria          | Threshold Value |
|-------------------------------|-----------------|
| Battery voltage               | ≥ 10.9 V        |
| MIL lighting request from TCM | Yes             |

# Time Needed for Diagnosis: 2500 ms

Malfunction Indicator Light Illumination: Illuminates as soon as a malfunction occurs.

#### Normality Judgement

If the duration of time while the following conditions are met is longer than the time indicated, judge as NG. **Judgement Value** 

| Malfunction Criteria          | Threshold Value |
|-------------------------------|-----------------|
| Battery voltage               | $\geq$ 10.9 V   |
| MIL lighting request from TCM | None            |

# CI: DTC P0851 PARK/NEUTRAL SWITCH INPUT CIRCUIT LOW (AT MODEL)

# **1. OUTLINE OF DIAGNOSIS**

Detect the open or short circuit of neutral SW.

Judge as NG when the neutral terminal input in ECM differs from the received data from TCM.

## 2. ENABLE CONDITION

| Secondary Parameters | Enable Conditions |
|----------------------|-------------------|
| Battery voltage      | $\geq$ 10.9 V     |
| Starter relay        | OFF               |

## 3. GENERAL DRIVING CYCLE

Perform the diagnosis continuously after two seconds have passed since the engine started.

#### 4. DIAGNOSTIC METHOD

#### Abnormality Judgement

If the duration of time while the following conditions are met is longer than the time indicated, judge as NG. **Judgement Value** 

| Malfunction Criteria                                                                                         | Threshold Value |
|----------------------------------------------------------------------------------------------------|-----------------|
| Neutral switch signal in ECM when "P"/<br>"N" range in TCM are "OFF" and when<br>the other switches are "ON" | LOW (ON)        |

#### Time Needed for Diagnosis: 100 time(s)

Malfunction Indicator Light Illumination: Illuminates when malfunction occurs in 2 continuous driving cycles.

#### Normality Judgement

Judge as OK and clear the NG if the continuous time while the following conditions are established is more than the predetermined time.

#### **Judgement Value**

| Malfunction Criteria                                                                                         | Threshold Value |
|----------------------------------------------------------------------------------------------------|-----------------|
| Neutral switch signal in ECM when "P"/<br>"N" range in TCM are "OFF" and when<br>the other switches are "ON" | HIGH (OFF)      |

# CJ:DTC P0851 NEUTRAL SWITCH INPUT CIRCUIT LOW (MT MODEL)

# **1. OUTLINE OF DIAGNOSIS**

Judge the open or short circuit of the neutral SW.

Judge as NG when there is no change in the neutral SW even if the driving shift was applied. (There is neutral SW ON/OFF inversion from the vehicle speed and engine speed.)

# 2. ENABLE CONDITIONS

| Secondary Parameters | Enable Condition |
|----------------------|------------------|
| Battery voltage      | ≥ 10.9 V         |
| Starter relay        | OFF              |

# 3. GENERAL DRIVING CYCLE

Perform the diagnosis continuously in 2 seconds after starting the engine.

# 4. DIAGNOSTIC METHOD

#### Abnormality Judgement

Judge NG when the malfunction criteria below are completed determined times or more after the neutral SW change.

#### Judgement Value

| Malfunction Criteria                                                        | Threshold Value     |
|-----------------------------------------------------------------------------|---------------------|
| Neutral switch signal (while changing from a to b below)                    | LOW (ON) continues. |
| Driving condition change                                                    | From a) to b)       |
| a) Engine speed 600 rpm — 900 rpm &<br>Vehicle speed = 0 km/h (0 MPH)       |                     |
| b) Engine speed 1600 rpm — 2550 rpm<br>& Vehicle speed ≥ 64 km/h (39.8 MPH) |                     |

#### Time Needed for Diagnosis: 3 time(s)

Malfunction Indicator Light Illumination: Illuminates when malfunction occurs in 2 continuous driving cycles.

#### Normality Judgement

Judge as OK and clear NG when there is change in the neutral SW.

#### Judgement Value

| Malfunction Criteria                                                        | Threshold Value        |
|-----------------------------------------------------------------------------|------------------------|
| Neutral switch signal (while changing from a to b below)                    | Changes to HIGH (OFF). |
| Driving condition change                                                    | From a) to b)          |
| a) Engine speed 600 rpm — 900 rpm &<br>Vehicle speed = 0 km/h (0 MPH)       |                        |
| b) Engine speed 1600 rpm — 2550 rpm<br>& Vehicle speed ≥ 64 km/h (39.8 MPH) |                        |

# CK:DTC P0852 PARK/NEUTRAL SWITCH INPUT CIRCUIT HIGH (AT MODEL)

# **1. OUTLINE OF DIAGNOSIS**

Judge the open or short circuit of the neutral SW.

Judge as NG when the ECM neutral terminal input differs from the reception data from TCM.

## 2. ENABLE CONDITIONS

| Secondary Parameters | Enable Condition |
|----------------------|------------------|
| Battery voltage      | ≥ 10.9 V         |
| Starter relay        | OFF              |

## 3. GENERAL DRIVING CYCLE

Perform the diagnosis continuously in 2 seconds after starting the engine.

#### 4. DIAGNOSTIC METHOD

#### Abnormality Judgement

If the duration of time while the following conditions are met is longer than the time indicated, judge as NG. **Judgement Value** 

| Malfunction Criteria                                                                                         | Threshold Value |
|----------------------------------------------------------------------------------------------------|-----------------|
| Neutral switch signal in ECM when "P"/<br>"N" range in TCM are "ON" and when the<br>other switches are "OFF" | HIGH (OFF)      |

#### **Time Needed for Diagnosis:** 100 time(s)

Malfunction Indicator Light Illumination: Illuminates when malfunction occurs in 2 continuous driving cycles.

#### Normality Judgement

Judge as OK and clear the NG if the continuous time while the following conditions are established is more than the predetermined time.

#### Judgement Value

| Malfunction Criteria                                                                                         | Threshold Value |
|----------------------------------------------------------------------------------------------------|-----------------|
| Neutral switch signal in ECM when "P"/<br>"N" range in TCM are "ON" and when the<br>other switches are "OFF" | LOW (ON)        |

# CL:DTC P0852 NEUTRAL SWITCH INPUT CIRCUIT HIGH (MT MODEL)

# **1. OUTLINE OF DIAGNOSIS**

Judge the open or short circuit of the neutral SW.

Judge as NG when there is no change in the neutral SW even if the driving shift was applied. (There is neutral SW ON/OFF inversion from the vehicle speed and engine speed.)

# 2. ENABLE CONDITIONS

| Secondary Parameters | Enable Condition |
|----------------------|------------------|
| Battery voltage      | ≥ 10.9 V         |
| Starter relay        | OFF              |

# 3. GENERAL DRIVING CYCLE

Perform the diagnosis continuously in 2 seconds after starting the engine.

# 4. DIAGNOSTIC METHOD

#### Abnormality Judgement

Judge NG when the malfunction criteria below are completed determined times or more after the neutral SW change.

#### **Judgement Value**

| Malfunction Criteria                                                         | Threshold Value       |
|------------------------------------------------------------------------------|-----------------------|
| Neutral switch signal (while changing from a to b below)                     | HIGH (OFF) continues. |
| Driving condition change                                                     | From a) to b)         |
| a) Engine speed 600 rpm — 900 rpm &<br>Vehicle speed = 0 km/h (0 MPH)        |                       |
| b) Engine speed 1600 rpm — 2550 rpm & Vehicle speed $\ge$ 64 km/h (39.8 MPH) |                       |

#### Time Needed for Diagnosis: 3 time(s)

Malfunction Indicator Light Illumination: Illuminates when malfunction occurs in 2 continuous driving cycles.

#### Normality Judgement

Judge as OK and clear NG when there is change in the neutral SW.

#### Judgement Value

| Malfunction Criteria                                                        | Threshold Value      |
|-----------------------------------------------------------------------------|----------------------|
| Neutral switch signal (while changing from a to b below)                    | Changes to LOW (ON). |
| Driving condition change                                                    | From a) to b)        |
| a) Engine speed 600 rpm — 900 rpm &<br>Vehicle speed = 0 km/h (0 MPH)       |                      |
| b) Engine speed 1600 rpm — 2550 rpm<br>& Vehicle speed ≥ 64 km/h (39.8 MPH) |                      |

# CM:DTC P1152 O2 SENSOR CIRCUIT RANGE/PERFORMANCE (LOW) (BANK1 SENSOR1)

# **1. OUTLINE OF DIAGNOSIS**

Detect that  $\lambda$  value remains low.

Judge as NG when lambda value is abnormal in accordance with  $\lambda$  value of front oxygen (A/F) sensor and running conditions such as vehicle speed, amount of intake air, engine coolant temperature, sub feedback control, etc.

 $\lambda$  value = Actual air fuel ratio/Theoretical air fuel ratio

- $\lambda > 1$ : Lean
- $\lambda$  < 1: Rich

# 2. COMPONENT DESCRIPTION

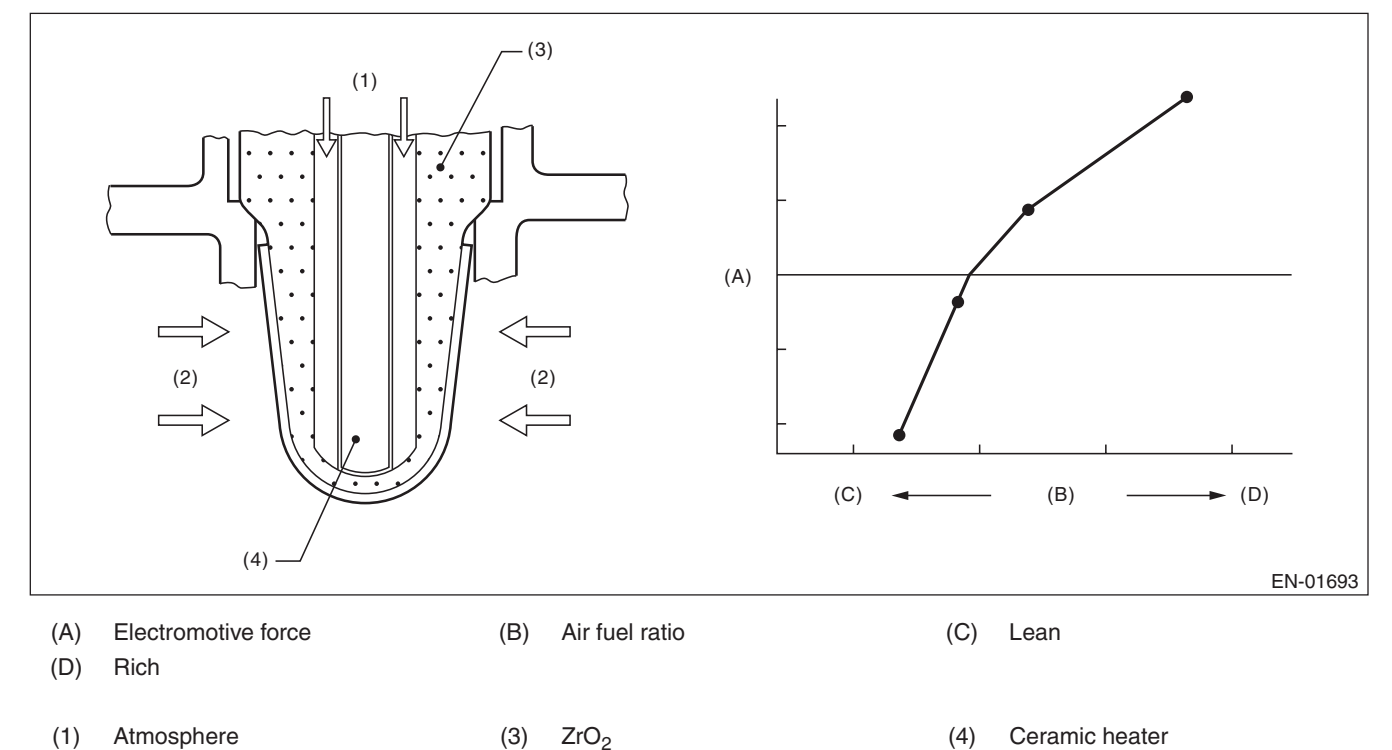

Atmosphere
 Exhaust gas

GD(H4DOTC)-169
GENERAL DESCRIPTION

#### 3. ENABLE CONDITIONS

| Secondary Parameters                                                | Enable Condition               |
|---------------------------------------------------------------------|--------------------------------|
| Time needed for all secondary parameters to be in enable conditions | ≥ 4096 ms                      |
| Battery voltage                                                     | ≥ 10.9 V                       |
| Barometric pressure                                                 | ≥ 75 kPa (563 mmHg, 22.2 inHg) |
| Rear oxygen sensor sub feedback                                     | Execution                      |
| Rear oxygen sensor output voltage – Feedback target voltage         | –0.2 V — 0.1 V                 |
| or                                                                  |                                |
| Rear oxygen sensor sub feedback compensation coefficient            | On Min.                        |
| or                                                                  |                                |
| Rear oxygen sensor sub feedback compensation coefficient            | On Max.                        |
| Elapsed time after starting the engine                              | ≥ 60000 ms                     |
| Engine coolant temperature                                          | ≥ 70 °C (158 °F)               |
| Vehicle speed                                                       | ≥ 20 km/h (12.4 MPH)           |
| Amount of intake air                                                | ≥ 6 g/s (0.21 oz/s)            |
| Load change at 180°CA                                               | < 0.02 g/rev (0 oz/rev)        |
| Front oxygen (A/F) sensor impedance                                 | 0 Ω — 50 Ω                     |
| Learning value of evaporation gas density                           | < 0.2                          |
| Total time of operating canister purge                              | ≥ 19.9 s                       |
| Targeted lambda value load compensation coefficient                 | -1 - 1                         |

# 4. GENERAL DRIVING CYCLE

Perform diagnosis continuously at a constant speed of 20 km/h (12.4 MPH) or more after 60000 ms have passed since the engine started.

#### 5. DIAGNOSTIC METHOD

#### Abnormality Judgement

If the duration of time while the following conditions are met is longer than the time indicated, judge as NG. **Judgement Value** 

| Malfunction Criteria | Threshold Value |
|----------------------|-----------------|
| $\lambda$ value      | < 0.85          |

#### Time Needed for Diagnosis: 10000 ms

**Malfunction Indicator Light Illumination:** Illuminates when malfunction occurs in 2 continuous driving cycles.

#### Normality Judgement

Judge as OK and clear the NG if the continuous time while the following conditions are established is more than the predetermined time.

#### Judgement Value

| Malfunction Criteria | Threshold Value |
|----------------------|-----------------|
| λ value              | ≥ 0.85          |

# CN:DTC P1153 O2 SENSOR CIRCUIT RANGE/PERFORMANCE (HIGH) (BANK1 SENSOR1)

# **1. OUTLINE OF DIAGNOSIS**

Detect that  $\lambda$  value remains high.

Judge as NG when lambda value is abnormal in accordance with  $\lambda$  value of front oxygen (A/F) sensor and running conditions such as vehicle speed, amount of intake air, engine coolant temperature, sub feedback control, etc.

 $\lambda$  value = Actual air fuel ratio/Theoretical air fuel ratio

- $\lambda > 1$ : Lean
- $\lambda$  < 1: Rich

## 2. COMPONENT DESCRIPTION

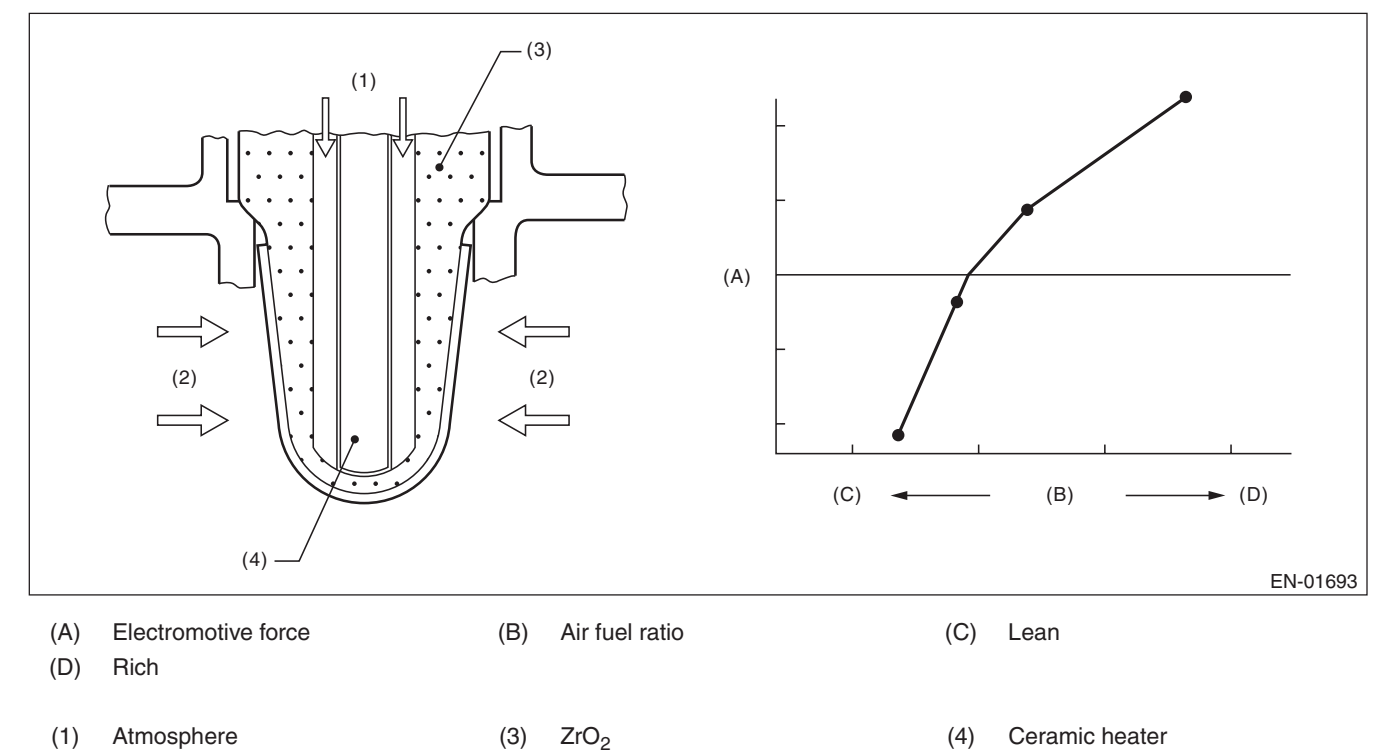

Atmosphere
Exhaust gas

GD(H4DOTC)-171

GENERAL DESCRIPTION

#### 3. ENABLE CONDITIONS

| Secondary Parameters                                                | Enable Condition               |
|---------------------------------------------------------------------|--------------------------------|
| Time needed for all secondary parameters to be in enable conditions | ≥ 4096 ms                      |
| Battery voltage                                                     | ≥ 10.9 V                       |
| Barometric pressure                                                 | ≥ 75 kPa (563 mmHg, 22.2 inHg) |
| Rear oxygen sensor sub feedback                                     | Execution                      |
| Rear oxygen sensor output voltage – Feedback target voltage         | –0.2 V — 0.1 V                 |
| or                                                                  |                                |
| Rear oxygen sensor sub feedback compensation coefficient            | On Min.                        |
| or                                                                  |                                |
| Rear oxygen sensor sub feedback compensation coefficient            | On Max.                        |
| Elapsed time after starting the engine                              | ≥ 60000 ms                     |
| Engine coolant temperature                                          | ≥ 70 °C (158 °F)               |
| Vehicle speed                                                       | ≥ 20 km/h (12.4 MPH)           |
| Amount of intake air                                                | ≥ 6 g/s (0.21 oz/s)            |
| Load change at 180°CA                                               | < 0.02 g/rev (0 oz/rev)        |
| Front oxygen (A/F) sensor impedance                                 | 0 Ω — 50 Ω                     |
| Learning value of evaporation gas density                           | < 0.2                          |
| Total time of operating canister purge                              | ≥ 19.9 s                       |
| Targeted lambda value load compensation coefficient                 | -1 -1                          |

# 4. GENERAL DRIVING CYCLE

Perform diagnosis continuously at a constant speed of 20 km/h (12.4 MPH) or more after 60000 ms have passed since the engine started.

#### 5. DIAGNOSTIC METHOD

#### Abnormality Judgement

If the duration of time while the following conditions are met is longer than the time indicated, judge as NG. **Judgement Value** 

| Malfunction Criteria | Threshold Value |
|----------------------|-----------------|
| $\lambda$ value      | > 1.15          |

#### Time Needed for Diagnosis: 10000 ms

Malfunction Indicator Light Illumination: Illuminates when malfunction occurs in 2 continuous driving cycles.

#### Normality Judgement

Judge as OK and clear the NG if the continuous time while the following conditions are established is more than the predetermined time.

#### Judgement Value

| Malfunction Criteria | Threshold Value |
|----------------------|-----------------|
| λ value              | ≤ 1.15          |

# **CO:DTC P1160 RETURN SPRING FAILURE**

# **1. OUTLINE OF DIAGNOSIS**

Judge as NG when the valve is opened more than the default opening angle, but does not move to the close direction with the motor power stopped.

## 2. COMPONENT DESCRIPTION

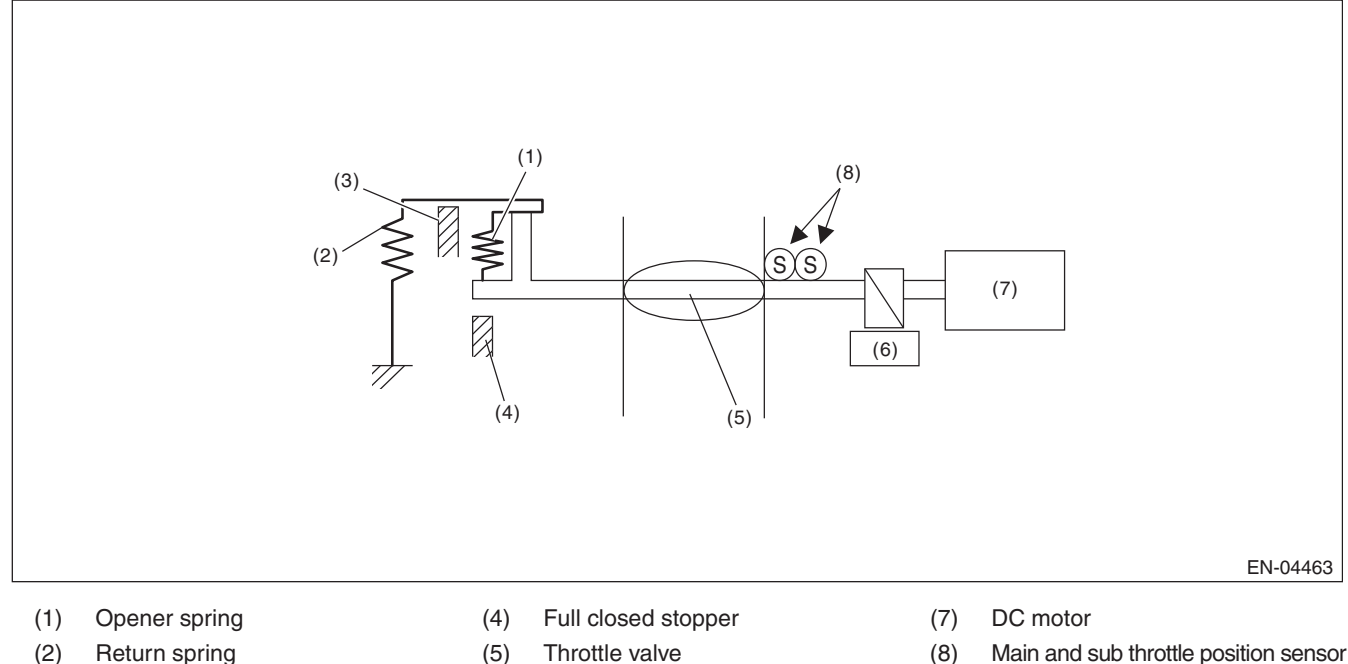

Return spring (2)

(3)

- (5)
  - (6) Gear

Main and sub throttle position sensor (8)

# 3. ENABLE CONDITIONS

Intermediate stopper

| Secondary Parameters     | Enable Condition |
|--------------------------|------------------|
| Battery voltage          | $\geq$ 6 V       |
| Throttle position sensor | Normal           |

# 4. GENERAL DRIVING CYCLE

- Ignition switch  $ON \rightarrow OFF$ •
- Ignition switch OFF  $\rightarrow$  ON (Only after clearing memory)

GENERAL DESCRIPTION

#### 5. DIAGNOSTIC METHOD

#### • Abnormality Judgement

Judge as NG when the following conditions are established.

#### Judgement Value

| Malfunction Criteria                             | Threshold Value |
|--------------------------------------------------|-----------------|
| Opening variation after continuity is set to OFF | < 2 °           |

#### Time Needed for Diagnosis: 24 ms Malfunction Indicator Light Illumination: Illuminates as soon as a malfunction occurs.

#### Normality Judgement

Judge as OK and clear the NG if the following conditions are established.

#### **Judgement Value**

| Malfunction Criteria                             | Threshold Value |
|--------------------------------------------------|-----------------|
| Opening variation after continuity is set to OFF | ≥ 2 °           |

Time Needed for Diagnosis: 3400 ms

# CP:DTC P1400 FUEL TANK PRESSURE CONTROL SOLENOID VALVE CIRCUIT LOW

# **1. OUTLINE OF DIAGNOSIS**

Detect the open/short circuit of pressure control solenoid valve. Judge as NG when ECM output level is different from actual terminal level.

# 2. COMPONENT DESCRIPTION

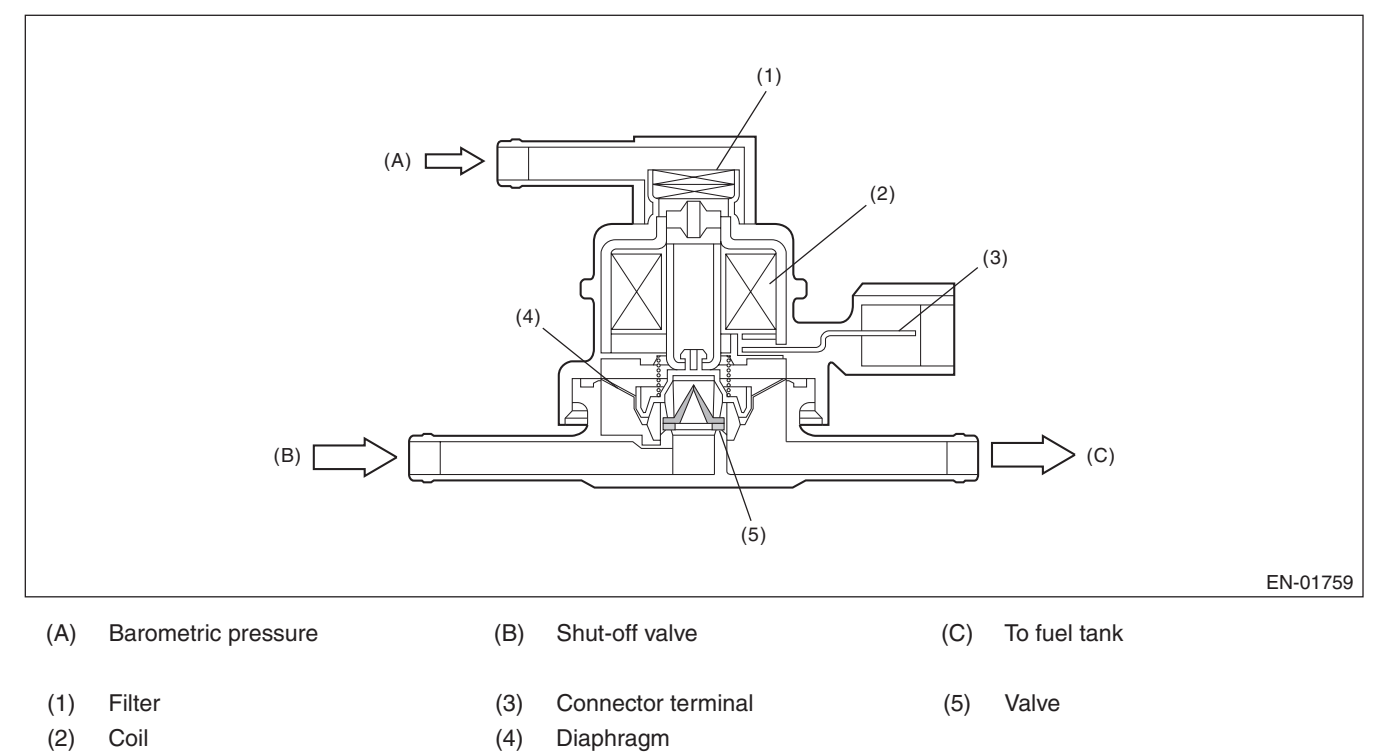

## 3. ENABLE CONDITIONS

|      | Secondary Parameters | Enable Conditions |
|------|----------------------|-------------------|
| None |                      |                   |

# 4. GENERAL DRIVING CYCLE

Always perform the diagnosis after starting the engine.

## 5. DIAGNOSTIC METHOD

## Abnormality Judgement

If the duration of time while the following conditions are met is longer than the time indicated, judge as NG. **Judgement Value** 

| Malfunction Criteria                                     | Threshold Value |
|----------------------------------------------------------|-----------------|
| Battery voltage                                          | ≥ 10.9 V        |
| Elapsed time after starting the engine                   | ≥ 1 second      |
| Terminal output voltage when ECM out-<br>puts OFF signal | Low             |

## Time Needed for Diagnosis: 2500 ms

Malfunction Indicator Light Illumination: Illuminates when malfunction occurs in 2 continuous driving cycles.

#### Normality Judgement

Judge as OK and clear the NG if the continuous time while the following conditions are established is more than the predetermined time.

#### Judgement Value

| Malfunction Criteria                                     | Threshold Value |
|----------------------------------------------------------|-----------------|
| Battery voltage                                          | ≥ 10.9 V        |
| Elapsed time after starting the engine                   | ≥ 1 second      |
| Terminal output voltage when ECM out-<br>puts OFF signal | High            |

# CQ:DTC P1410 SECONDARY AIR INJECTION SYSTEM SWITCHING VALVE STUCK OPEN

# **1. OUTLINE OF DIAGNOSIS**

Always detect abnormality that both combination valve electromagnetic valve and the reed valve are open failure. Calculate the integrated value of Max./Min. value and output voltage deviation of the secondary air delivery pipe pressure sensor output voltage in a given time after engine start. Judge as NG if the integrated value and the difference between Max. and Min. values are large.

## 2. ENABLE CONDITIONS

| Secondary Parameters                   | Enable Condition                |
|----------------------------------------|---------------------------------|
| Engine speed                           | ≥ 500 rpm                       |
|                                        | and                             |
|                                        | < 10000 rpm                     |
| Elapsed time after starting the engine | $\geq$ 9000 ms                  |
| After secondary air system stops       | $\geq$ 9000 ms                  |
| Amount of intake air                   | $\geq$ 2 g/s (0.07 oz/s)<br>and |
|                                        | < 400 g/s (14.11 oz/s)          |
| Battery voltage                        | ≥ 10.9 V                        |
| Engine load                            | > 0 g/rev                       |
| After fuel cut                         | ≥ 1000 ms                       |

## 3. GENERAL DRIVING CYCLE

Perform continuous diagnosis when air flow amount is large during the secondary air pump stop after engine start.

## 4. DIAGNOSTIC METHOD

When both combination valve electromagnetic valve and the reed valve are open failure, the failure appears as pulses in the secondary air delivery pipe pressure sensor output. Detect abnormality by capturing these pulses using the following method.

#### Abnormality Judgement

Calculate Max./Min. value of the secondary air delivery pipe pressure sensor output voltage and the sum of the output voltage deviation for the given time. Compare the difference between Max. and Min. values with threshold value and also compare the sum value with the threshold value. If both values exceed the threshold value, count up NG counter and then judge as NG if the counter reaches the given times.

#### Judgement Value

| Malfunction Criteria                                                | Threshold Value                    |
|---------------------------------------------------------------------|------------------------------------|
| Pipe inner pressure difference between Max. and Min.                | > 0.05 V                           |
| Sum of the pipe inner pressure variation value every 4 milliseconds | > 5 V                              |
| Barometric pressure variation value                                 | < 26.7 kPa (200 mmHg,<br>7.9 inHg) |

Time Needed for Diagnosis:  $2000 \text{ ms} \times 20 \text{ time}(s)$ Malfunction Indicator Light Illumination: Illuminates as soon as a malfunction occurs.

#### Normality Judgement

Judge as OK and clear NG if neither exceeds the threshold value, or if either of the two exceeds the threshold value.

#### Judgement Value

| Malfunction Criteria                                                | Threshold Value |
|---------------------------------------------------------------------|-----------------|
| Pipe inner pressure difference between Max. and Min.                | $\leq$ 0.05 V   |
| Sum of the pipe inner pressure variation value every 4 milliseconds | $\leq$ 5 V      |

Time Needed for Diagnosis: 2000 ms

GENERAL DESCRIPTION

# CR:DTC P1418 SECONDARY AIR INJECTION SYSTEM CONTROL "A" CIRCUIT SHORTED

# 1. OUTLINE OF DIAGNOSIS

Judge as NG when the ECM output level differs from the actual terminal level.

# 2. ENABLE CONDITIONS

|      | Secondary Parameters | Enable Condition |
|------|----------------------|------------------|
| None |                      |                  |

# 3. GENERAL DRIVING CYCLE

Always perform the diagnosis continuously.

# 4. DIAGNOSTIC METHOD

# Abnormality Judgement

If the duration of time while the following conditions are met is longer than the time indicated, judge as NG. **Judgement Value** 

| Malfunction Criteria                  | Threshold Value |
|---------------------------------------|-----------------|
| Battery voltage                       | ≥ 10.9 V        |
| Ignition                              | ON              |
| Terminal output voltage when ECM out- | HIGH            |
| puts ON signal                        |                 |

# Time Needed for Diagnosis: 2500 ms

Malfunction Indicator Light Illumination: Illuminates as soon as a malfunction occurs.

## Normality Judgement

Judge as OK and clear the NG if the continuous time while the following conditions are established is more than the predetermined time.

## Judgement Value

| Malfunction Criteria                               | Threshold Value |
|----------------------------------------------------|-----------------|
| Battery voltage                                    | ≥ 10.9 V        |
| Ignition                                           | ON              |
| Terminal output voltage when ECM outputs ON signal | LOW             |

# CS:DTC P1420 FUEL TANK PRESSURE CONTROL SOL. VALVE CIRCUIT HIGH

## **1. OUTLINE OF DIAGNOSIS**

Detect the open/short circuit of pressure control solenoid valve. Judge as NG when ECM output level is different from actual terminal level.

## 2. COMPONENT DESCRIPTION

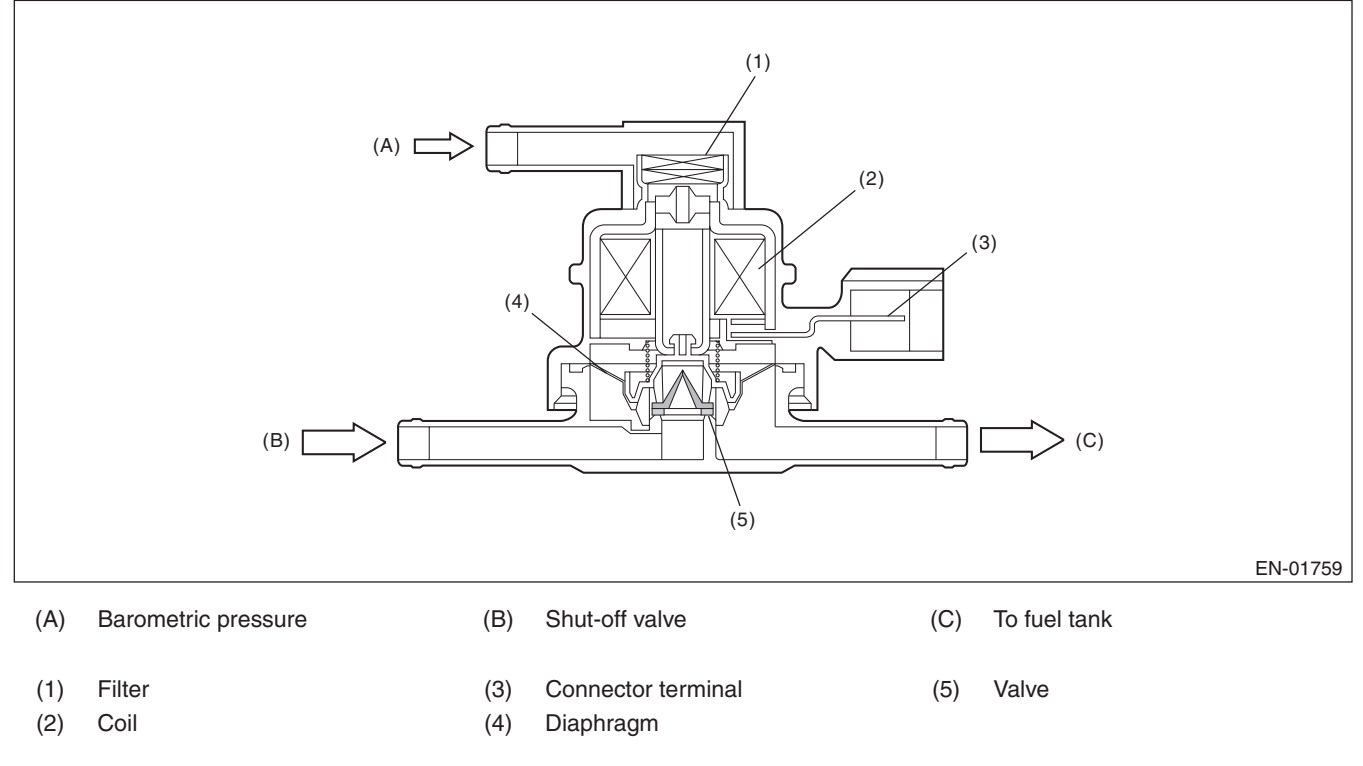

## 3. ENABLE CONDITIONS

|      | Secondary Parameters | Enable Conditions |
|------|----------------------|-------------------|
| None |                      |                   |

## 4. GENERAL DRIVING CYCLE

Always perform the diagnosis after starting the engine.

## 5. DIAGNOSTIC METHOD

#### Abnormality Judgement

If the duration of time while the following conditions are met is longer than the time indicated, judge as NG. **Judgement Value** 

| Malfunction Criteria                                    | Threshold Value |
|---------------------------------------------------------|-----------------|
| Battery voltage                                         | ≥ 10.9 V        |
| Elapsed time after starting the engine                  | ≥ 1 second      |
| Terminal output voltage when ECM out-<br>puts ON signal | High            |

## Time Needed for Diagnosis: 2500 ms

Malfunction Indicator Light Illumination: Illuminates when malfunction occurs in 2 continuous driving cycles.

#### Normality Judgement

Judge as OK and clear the NG if the continuous time while the following conditions are established is more than the predetermined time.

#### **Judgement Value**

| Malfunction Criteria                                    | Threshold Value |
|---------------------------------------------------------|-----------------|
| Battery voltage                                         | ≥ 10.9 V        |
| Elapsed time after starting the engine                  | ≥ 1 second      |
| Terminal output voltage when ECM out-<br>puts ON signal | Low             |

# **CT:DTC P1443 VENT CONTROL SOLENOID VALVE FUNCTION PROBLEM**

## **1. OUTLINE OF DIAGNOSIS**

Detect the abnormal function (stuck closed) of the drain valve. Judge as NG when fuel tank pressure is low.

# 2. COMPONENT DESCRIPTION

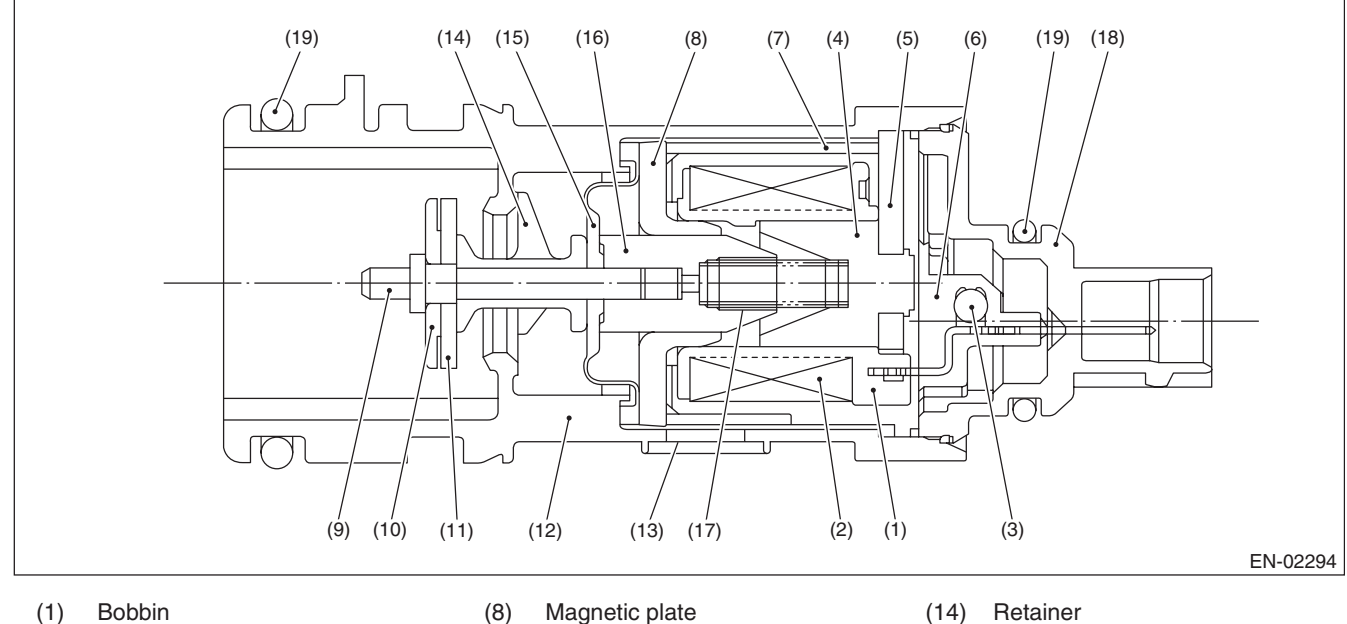

- Coil (2)
- Diode (3)
- Stator core (4)
- End plate (5)
- (6) Body (7)
- Yoke

## 3. ENABLE CONDITIONS

| Secondary Parameters                               | Enable Condition                                                            |
|----------------------------------------------------|-----------------------------------------------------------------------------|
| Drain valve                                        | Open                                                                        |
| Battery voltage                                    | ≥ 10.9 V                                                                    |
| Barometric pressure                                | ≥ 75 kPa (563 mmHg,<br>22.2 inHg)                                           |
| Tank pressure when starter is OFF $\rightarrow$ ON | -0.7 kPa<br>(-5 mmHg, -0.2 inHg)<br>and<br>1.4 kPa (10.7 mmHg,<br>0.4 inHg) |

# 4. GENERAL DRIVING CYCLE

Always perform the diagnosis continuously.

- Shaft (9)
- (10) Plate
- Valve (11)
- Housing (12)
- (13) Filter

- Retainer (14)
- Diaphragm (15)
- Movable core (16)
- Spring (17)
- Cover (18)
- (19) O-ring

#### 5. DIAGNOSTIC METHOD

#### Abnormality Judgement

If the duration of time while the following conditions are met is longer than the time indicated, judge as NG. **Judgement Value** 

| Malfunction Criteria | Threshold Value       |
|----------------------|-----------------------|
| Fuel tank pressure   | ≤ –4 kPa              |
|                      | (–30 mmHg, –1.2 inHg) |

#### Time Needed for Diagnosis: 3000 ms Malfunction Indicator Light Illumination: Illuminates as soon as a malfunction occurs.

#### • Normality Judgement

Judge as OK and clear the NG if the continuous time while the following conditions are established is more than the predetermined time.

#### **Judgement Value**

| Malfunction Criteria                                             | Threshold Value                       |
|------------------------------------------------------------------|---------------------------------------|
| Fuel tank pressure                                               | > -4 kPa                              |
|                                                                  | (–30 mmHg, –1.2 inHg)                 |
| Cumulative time when all the malfunction criteria below are met. | ≥ 30000 ms                            |
| Purge control solenoid valve duty                                | Not = 0                               |
| Fuel temperature                                                 | −10 °C (14 °F) — 55 °C<br>(131 °F)    |
| Intake manifold relative pressure                                | ≥ –26.7 kPa (–200 mmHg,<br>–7.9 inHg) |

# CU:DTC P1491 POSITIVE CRANKCASE VENTILATION (BLOW-BY) FUNCTION PROBLEM

# **1. OUTLINE OF DIAGNOSIS**

Detect the blow-by hose release abnormality. Judge as NG when the diagnosis terminal voltage is high.

# 2. COMPONENT DESCRIPTION

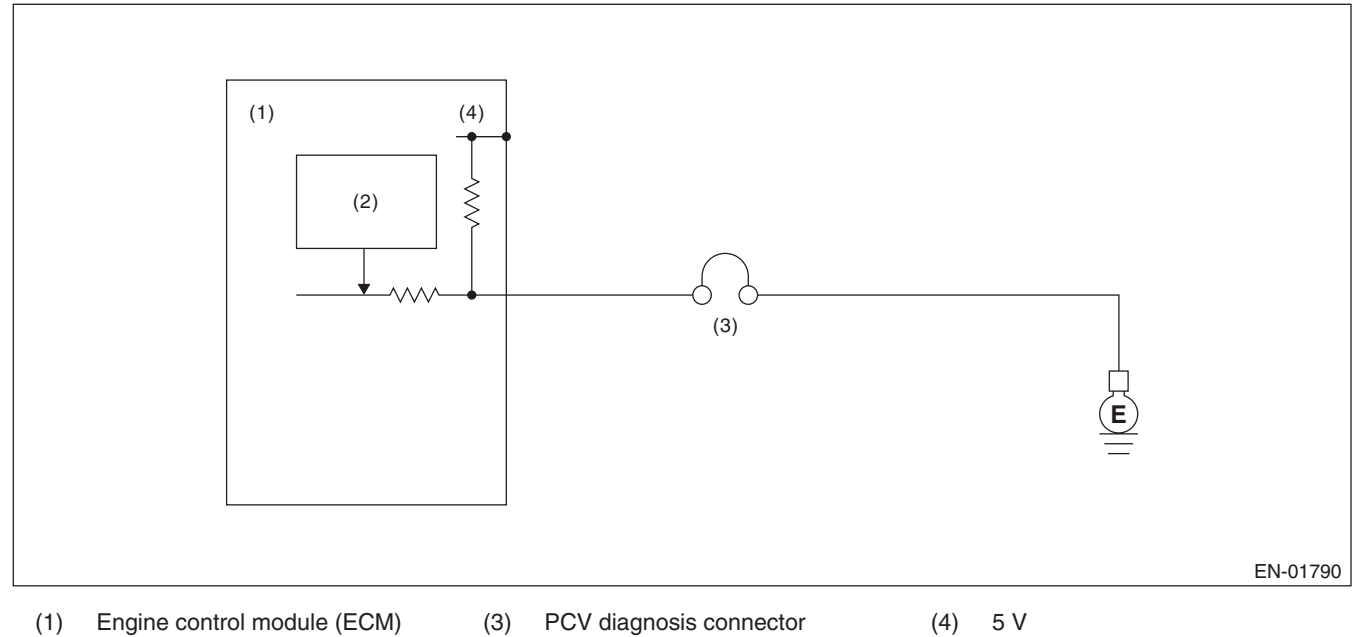

(2) Detecting circuit

# 3. ENABLE CONDITIONS

|      | Secondary Parameters | Enable Conditions |
|------|----------------------|-------------------|
| None |                      |                   |

# 4. GENERAL DRIVING CYCLE

Always perform the diagnosis continuously.

## 5. DIAGNOSTIC METHOD

## Abnormality Judgement

If the duration of time while the following conditions are met is longer than the time indicated, judge as NG. **Judgement Value** 

| Malfunction Criteria                             | Threshold Value       |
|--------------------------------------------------|-----------------------|
| Battery voltage                                  | ≥ 10.9 V              |
| Engine condition                                 | After engine starting |
| Positive crankcase ventilation diagnosis voltage | High                  |

## Time Needed for Diagnosis: 2500 ms

Malfunction Indicator Light Illumination: Illuminates as soon as a malfunction occurs.

#### Normality Judgement

Judge as OK and clear the NG if the continuous time while the following conditions are established is more than the predetermined time.

#### **Judgement Value**

| Malfunction Criteria                             | Threshold Value       |
|--------------------------------------------------|-----------------------|
| Battery voltage                                  | $\geq$ 10.9 V         |
| Engine condition                                 | After engine starting |
| Positive crankcase ventilation diagnosis voltage | Low                   |

# **CV:DTC P1560 BACK-UP VOLTAGE CIRCUIT MALFUNCTION**

# **1. OUTLINE OF DIAGNOSIS**

Detect the open/short circuit of back-up power supply circuit. Judge as NG when the backup power voltage is low.

## 2. ENABLE CONDITIONS

|      | Secondary Parameters | Enable Condition |
|------|----------------------|------------------|
| None |                      |                  |

## 3. GENERAL DRIVING CYCLE

Always perform the diagnosis continuously.

#### 4. DIAGNOSTIC METHOD

#### Abnormality Judgement

If the duration of time while the following conditions are met is longer than the time indicated, judge as NG. **Judgement Value** 

| Malfunction Criteria            | Threshold Value       |
|---------------------------------|-----------------------|
| Voltage of back-up power supply | Low                   |
| Battery voltage                 | ≥ 10.9 V              |
| Engine condition                | After engine starting |

#### Time Needed for Diagnosis: 2500 ms

Malfunction Indicator Light Illumination: Illuminates as soon as a malfunction occurs.

#### Normality Judgement

Judge as OK and clear the NG if the continuous time while the following conditions are established is more than the predetermined time.

#### Judgement Value

| Malfunction Criteria            | Threshold Value       |
|---------------------------------|-----------------------|
| Voltage of back-up power supply | High                  |
| Battery voltage                 | ≥ 10.9 V              |
| Engine condition                | After engine starting |

# **CW:DTC P1570 ANTENNA**

# **1. OUTLINE OF DIAGNOSIS**

NOTE:

For the detection standard, refer to DTC P0513. <Ref. to GD(H4DOTC)-155, DTC P0513 INCORRECT IM-MOBILIZER KEY, Diagnostic Trouble Code (DTC) Detecting Criteria.>

# CX:DTC P1571 REFERENCE CODE INCOMPATIBILITY

## **1. OUTLINE OF DIAGNOSIS**

NOTE:

For the detection standard, refer to DTC P0513. <Ref. to GD(H4DOTC)-155, DTC P0513 INCORRECT IM-MOBILIZER KEY, Diagnostic Trouble Code (DTC) Detecting Criteria.>

# CY:DTC P1572 IMM CIRCUIT FAILURE (EXCEPT ANTENNA CIRCUIT)

# **1. OUTLINE OF DIAGNOSIS**

NOTE:

For the detection standard, refer to DTC P0513. <Ref. to GD(H4DOTC)-155, DTC P0513 INCORRECT IM-MOBILIZER KEY, Diagnostic Trouble Code (DTC) Detecting Criteria.>

# **CZ:DTC P1574 KEY COMMUNICATION FAILURE**

## **1. OUTLINE OF DIAGNOSIS**

NOTE:

For the detection standard, refer to DTC P0513. <Ref. to GD(H4DOTC)-155, DTC P0513 INCORRECT IM-MOBILIZER KEY, Diagnostic Trouble Code (DTC) Detecting Criteria.>

# DA:DTC P1576 EGI CONTROL MODULE EEPROM

# **1. OUTLINE OF DIAGNOSIS**

NOTE:

For the detection standard, refer to DTC P0513. <Ref. to GD(H4DOTC)-155, DTC P0513 INCORRECT IM-MOBILIZER KEY, Diagnostic Trouble Code (DTC) Detecting Criteria.>

# DB:DTC P1577 IMM CONTROL MODULE EEPROM

# **1. OUTLINE OF DIAGNOSIS**

NOTE:

For the detection standard, refer to DTC P0513. <Ref. to GD(H4DOTC)-155, DTC P0513 INCORRECT IM-MOBILIZER KEY, Diagnostic Trouble Code (DTC) Detecting Criteria.>

# **DC:DTC P1578 METER FAILURE**

# 1. OUTLINE OF DIAGNOSIS

NOTE:

For the detection standard, refer to DTC P0513. <Ref. to GD(H4DOTC)-155, DTC P0513 INCORRECT IM-MOBILIZER KEY, Diagnostic Trouble Code (DTC) Detecting Criteria.>

# DD:DTC P1602 CONTROL MODULE PROGRAMMING ERROR

## **1. OUTLINE OF DIAGNOSIS**

Detect malfunctions of the catalyst advanced idling retard angle control.

Judge as NG when ECM is not controlling the angle properly during catalyst advanced idling retard angle control.

Judge as NG if there is exhaust gas temperature diagnosis and idle speed diagnosis and if either of them is NG. • Exhaust gas temperature diagnosis

Judge as NG when the estimated exhausted gas temperature in 14 seconds after the cold start is below the specified value.

• Idle speed diagnosis

Judge as NG when actual engine speed is not close to target engine speed after terminating the retard angle control.

## 2. ENABLE CONDITIONS

| Secondary Parameters        | Enable Conditions                 |
|-----------------------------|-----------------------------------|
| Atmospheric pressure        | ≥ 75 kPa (563 mmHg,<br>22.2 inHg) |
| Battery voltage             | $\geq$ 10.9 V                     |
| Cold start diagnosis        | Incomplete                        |
| Vehicle speed               | < 3 km/h (1.9 MPH)                |
| Misfire in 200 engine revs. | < 5                               |
| Time after starting         | = 14 seconds                      |

## 3. GENERAL DRIVING CYCLE

Perform the diagnosis at cold start.

#### 4. DIAGNOSTIC METHOD

#### • Exhaust gas temperature diagnosis

#### **Abnormality Judgement**

Calculate the estimated exhaust gas temperature when the diagnostic enable condition is established. Judge as NG when the following conditions are established after engine starting within the predetermined time.

#### Judgement Value

| Malfunction Criteria              | Threshold Value  |
|-----------------------------------|------------------|
| Estimated exhaust gas temperature | < Value from Map |

#### Мар

| Coolant tempera-<br>ture after starting<br>the engine | -40 °C<br>(-40 °F) | −30 °C<br>(−22 °F) | –20 °C<br>(–4 °F)  | –10 °C<br>(14 °F)  | 0 °C<br>(32 °F)     | 10 °C<br>(50 °F)    | 20 °C<br>(68 °F)    | 30 °C<br>(86 °F)    | 40 °C<br>(104 °F)   | 45 °C<br>(113 °F)   |
|-------------------------------------------------------|--------------------|--------------------|--------------------|--------------------|---------------------|---------------------|---------------------|---------------------|---------------------|---------------------|
| Threshold value                                       | 200 °C             | 200 °C             | 200 °C             | 200 °C             | 95 °C               | 95 °C               | 89 °C               | 83 °C               | 79 °C               | 79 °C               |
| (AT model)                                            | (392 °F)           | (392 °F)           | (392 °F)           | (392 °F)           | (203 °F)            | (203 °F)            | (192.2 °F)          | (181.4 °F)          | (174.2 °F)          | (174.2 °F)          |
| Threshold value<br>(except for WRX-SS<br>model)       | 200 °C<br>(392 °F) | 200 °C<br>(392 °F) | 200 °C<br>(392 °F) | 200 °C<br>(392 °F) | 92 °C<br>(197.6 °F) | 89 °C<br>(192.2 °F) | 86 °C<br>(186.8 °F) | 82 °C<br>(179.6 °F) | 78 °C<br>(172.4 °F) | 78 °C<br>(172.4 °F) |
| Threshold value                                       | 200 °C             | 200 °C             | 200 °C             | 200 °C             | 80 °C               | 83 °C               | 81 °C               | 75 °C               | 74 °C               | 71 °C               |
| (WRX-S model)                                         | (392 °F)           | (392 °F)           | (392 °F)           | (392 °F)           | (176 °F)            | (181.4 °F)          | (177.8 °F)          | (167 °F)            | (165.2 °F)          | (159.8 °F)          |

#### Time Needed for Diagnosis: 14 seconds

**Malfunction Indicator Light Illumination:** Illuminates when malfunction occurs in 2 continuous driving cycles. **Normality Judgement** 

Judge as OK and clear the NG if the following conditions are established.

#### **Judgement Value**

| Malfunction Criteria              | Threshold Value       |
|-----------------------------------|-----------------------|
| Estimated exhaust gas temperature | $\geq$ Value from Map |

#### • Idle speed diagnosis

#### **Abnormality Judgement**

Judge as NG when the following conditions are established after the predetermined time.

#### **Judgement Value**

| Malfunction Criteria                                                                                                    | Threshold Value |
|----------------------------------------------------------------------------------------------------|-----------------|
| Continuous time of (Target engine speed<br>– Actual engine speed > –100 rpm)<br>(except for WRX-SS model)<br>Continuous time of (Target engine speed<br>– Actual engine speed > –200 rpm)<br>(WRX-SS model) | ≥ 6000 ms       |
| Continuous time of (actual retard amount > 30 °CA)                                                                                                    | ≥0 ms           |

#### Time Needed for Diagnosis: 14 seconds

**Malfunction Indicator Light Illumination:** Illuminates when malfunction occurs in 2 continuous driving cycles.

## Normality Judgement

Judge as OK and clear the NG if the following conditions are established.

#### **Judgement Value**

| Malfunction Criteria                                                                                                    | Threshold Value |
|----------------------------------------------------------------------------------------------------|-----------------|
| Continuous time of (Target engine speed<br>– Actual engine speed > –100 rpm)<br>(except for WRX-SS model)<br>Continuous time of (Target engine speed<br>– Actual engine speed > –200 rpm)<br>(WRX-SS model) | < 6000 ms       |
| Continuous time of (actual retard amount > 30 °CA)                                                                                                    | < 0 ms          |

# DE:DTC P2004 INTAKE MANIFOLD RUNNER CONTROL STUCK OPEN (BANK 1)

## 1. OUTLINE OF DIAGNOSIS

Detect the malfunction of tumble generator valve motor function.

Judge open fixing malfunction when the opening degree is large even after finishing the tumble generator valve closing driving.

## 2. ENABLE CONDITIONS

| Secondary Parameters       | Enable Condition  |
|----------------------------|-------------------|
| Battery voltage            | $\geq$ 10.9 V     |
| Engine coolant temperature | ≥ –30 °C (–22 °F) |
| Ambient air temperature    | ≥ –30 °C (–22 °F) |

## 3. GENERAL DRIVING CYCLE

Always perform the diagnosis continuously.

#### 4. DIAGNOSTIC METHOD

#### Abnormality Judgement

If the duration of time while the following conditions are met is longer than the time indicated, judge as NG. **Judgement Value** 

| Malfunction Criteria                         | Threshold Value |
|----------------------------------------------|-----------------|
| Tumble generator valve opening               | ≥ 64.3 °        |
| Tumble generator valve "close" signal output | ≥ 3200 ms       |

#### Time Needed for Diagnosis: 3000 ms

Malfunction Indicator Light Illumination: Illuminates as soon as a malfunction occurs.

#### Normality Judgement

Judge as OK and clear the NG if the continuous time while the following conditions are established is more than the predetermined time.

#### Judgement Value

| Malfunction Criteria                  | Threshold Value |
|---------------------------------------|-----------------|
| Tumble generator valve opening        | < 64.3 °        |
| Tumble generator valve "close" signal | ≥ 3200 ms       |
| output                                |                 |

# DF:DTC P2005 INTAKE MANIFOLD RUNNER CONTROL STUCK OPEN (BANK 2)

## **1. OUTLINE OF DIAGNOSIS**

Detect the malfunction of tumble generator valve motor function.

Judge open fixing malfunction when the opening degree is large even after finishing the tumble generator valve closing driving.

# 2. ENABLE CONDITIONS

| Secondary Parameters       | Enable Condition  |
|----------------------------|-------------------|
| Battery voltage            | $\geq$ 10.9 V     |
| Engine coolant temperature | ≥ –30 °C (–22 °F) |
| Ambient air temperature    | ≥ –30 °C (–22 °F) |

# 3. GENERAL DRIVING CYCLE

Always perform the diagnosis continuously.

#### 4. DIAGNOSTIC METHOD

#### Abnormality Judgement

If the duration of time while the following conditions are met is longer than the time indicated, judge as NG. **Judgement Value** 

| Malfunction Criteria                            | Threshold Value |
|-------------------------------------------------|-----------------|
| Tumble generator valve opening                  | ≥ 64.3 °        |
| Tumble generator valve "close" signal<br>output | ≥ 3200 ms       |

#### Time Needed for Diagnosis: 3000 ms

Malfunction Indicator Light Illumination: Illuminates as soon as a malfunction occurs.

#### Normality Judgement

Judge as OK and clear the NG if the continuous time while the following conditions are established is more than the predetermined time.

#### Judgement Value

| Malfunction Criteria                  | Threshold Value |
|---------------------------------------|-----------------|
| Tumble generator valve opening        | < 64.3 °        |
| Tumble generator valve "close" signal | ≥ 3200 ms       |
| output                                |                 |

# DG:DTC P2006 INTAKE MANIFOLD RUNNER CONTROL STUCK CLOSED (BANK 1)

# **1. OUTLINE OF DIAGNOSIS**

Detect the malfunction of tumble generator valve motor function.

Judge close fixing malfunction when the opening degree is small even after finishing the tumble generator valve open driving.

# 2. ENABLE CONDITIONS

| Secondary Parameters       | Enable Condition  |
|----------------------------|-------------------|
| Battery voltage            | $\geq$ 10.9 V     |
| Engine coolant temperature | ≥ –30 °C (–22 °F) |
| Ambient air temperature    | ≥ –30 °C (–22 °F) |

# 3. GENERAL DRIVING CYCLE

Always perform the diagnosis continuously.

## 4. DIAGNOSTIC METHOD

#### Abnormality Judgement

If the duration of time while the following conditions are met is longer than the time indicated, judge as NG. **Judgement Value** 

| Malfunction Criteria                 | Threshold Value |
|--------------------------------------|-----------------|
| Tumble generator valve opening       | < 64.3 °        |
| Tumble generator valve "open" signal | ≥ 4600 ms       |
| output                               |                 |

## Time Needed for Diagnosis: 3000 ms

Malfunction Indicator Light Illumination: Illuminates as soon as a malfunction occurs.

#### Normality Judgement

Judge as OK and clear the NG if the continuous time while the following conditions are established is more than the predetermined time.

#### Judgement Value

| Malfunction Criteria                 | Threshold Value        |
|--------------------------------------|------------------------|
| Tumble generator valve opening       | $\geq$ 64.3 $^{\circ}$ |
| Tumble generator valve "open" signal | ≥ 4600 ms              |
| output                               |                        |

# DH:DTC P2007 INTAKE MANIFOLD RUNNER CONTROL STUCK CLOSED (BANK 2)

# **1. OUTLINE OF DIAGNOSIS**

Detect the malfunction of tumble generator valve motor function.

Judge close fixing malfunction when the opening degree is small even after finishing the tumble generator valve open driving.

## 2. ENABLE CONDITIONS

| Secondary Parameters       | Enable Condition  |
|----------------------------|-------------------|
| Battery voltage            | $\geq$ 10.9 V     |
| Engine coolant temperature | ≥ –30 °C (–22 °F) |
| Ambient air temperature    | ≥ –30 °C (–22 °F) |

## 3. GENERAL DRIVING CYCLE

Always perform the diagnosis continuously.

## 4. DIAGNOSTIC METHOD

#### Abnormality Judgement

If the duration of time while the following conditions are met is longer than the time indicated, judge as NG. **Judgement Value** 

| Malfunction Criteria                 | Threshold Value |
|--------------------------------------|-----------------|
| Tumble generator valve opening       | < 64.3 °        |
| Tumble generator valve "open" signal | ≥ 4600 ms       |
| output                               |                 |

## Time Needed for Diagnosis: 3000 ms

Malfunction Indicator Light Illumination: Illuminates as soon as a malfunction occurs.

#### Normality Judgement

Judge as OK and clear the NG if the continuous time while the following conditions are established is more than the predetermined time.

#### Judgement Value

| Malfunction Criteria                 | Threshold Value        |
|--------------------------------------|------------------------|
| Tumble generator valve opening       | $\geq$ 64.3 $^{\circ}$ |
| Tumble generator valve "open" signal | ≥ 4600 ms              |
| output                               |                        |

# DI: DTC P2008 INTAKE MANIFOLD RUNNER CONTROL CIRCUIT / OPEN (BANK 1)

# **1. OUTLINE OF DIAGNOSIS**

Detect the open or short circuit of tumble generator valve motor. Judge as NG when the open signal is sent from IC after tumble generator valve driving IC diagnosis.

# 2. COMPONENT DESCRIPTION

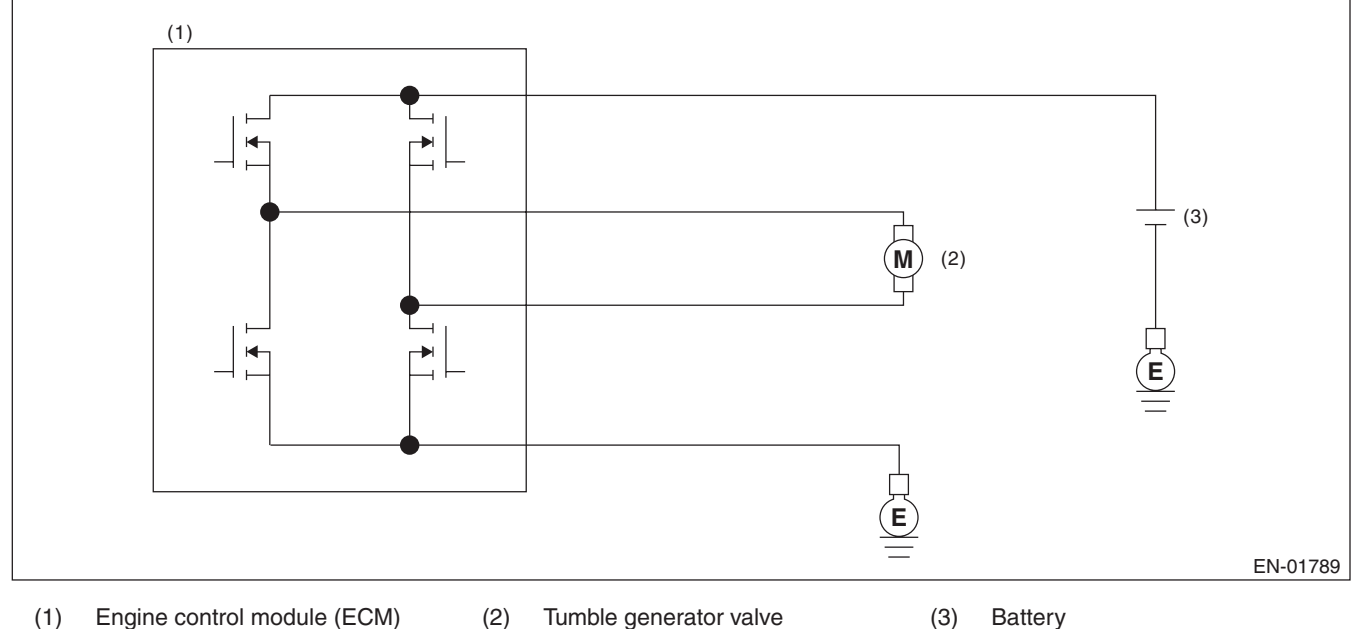

#### (1) Engine control module (ECM)

Tumble generator valve

Battery

## 3. ENABLE CONDITIONS

| Secondary Parameters | Enable Condition |
|----------------------|------------------|
| Battery voltage      | $\geq$ 10.9 V    |

# 4. GENERAL DRIVING CYCLE

Always perform the diagnosis continuously.

#### 5. DIAGNOSTIC METHOD

#### Abnormality Judgement

At the main IC, check the sent signal at each timing which occurs immediately after the tumble generator valve output is set to OFF  $\rightarrow$  ON, and judge open NG when the open NG signal is sent 96 ms  $\times$  20 time(s) in a row.

#### **Judgement Value**

| Malfunction Criteria | Threshold Value |
|----------------------|-----------------|
| Open NG signal input | Low             |

#### Time Needed for Diagnosis: 96 ms × 20 time(s)

Malfunction Indicator Light Illumination: Illuminates as soon as a malfunction occurs.

#### Normality Judgement

Judge as OK and clear the NG when the OK signal is sent.

#### **Judgement Value**

| Malfunction Criteria | Threshold Value |
|----------------------|-----------------|
| Open NG signal input | High            |

GENERAL DESCRIPTION

# DJ:DTC P2009 INTAKE MANIFOLD RUNNER CONTROL CIRCUIT LOW (BANK 1)

## **1. OUTLINE OF DIAGNOSIS**

Detect the open or short circuit of tumble generator valve motor. Judge as NG when the overcurrent signal is sent from IC after tumble generator valve driving IC diagnosis.

## 2. COMPONENT DESCRIPTION

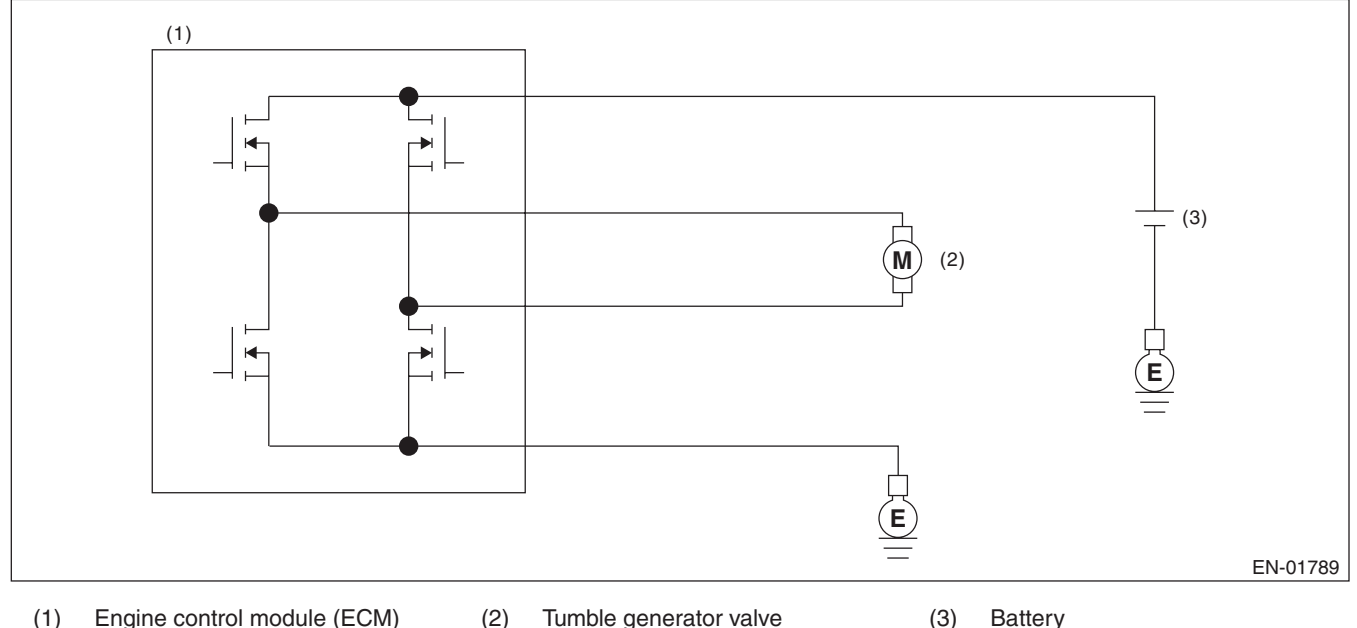

(1) Engine control module (ECM)

Tumble generator valve

Battery

## 3. ENABLE CONDITIONS

| Secondary Parameters | Enable Condition |
|----------------------|------------------|
| Battery voltage      | $\geq$ 10.9 V    |

# 4. GENERAL DRIVING CYCLE

Always perform the diagnosis continuously.

#### 5. DIAGNOSTIC METHOD

#### Abnormality Judgement

At the main IC, check the sent signal at each timing which occurs immediately after the tumble generator valve output is set to OFF  $\rightarrow$  ON, and judge overcurrent NG when the overcurrent NG signal is sent 96 ms  $\times$  10 time(s) in a row.

#### **Judgement Value**

| Malfunction Criteria        | Threshold Value |
|-----------------------------|-----------------|
| Overcurrent NG signal input | Low             |

#### **Time Needed for Diagnosis:** 96 ms × 10 time(s)

Malfunction Indicator Light Illumination: Illuminates as soon as a malfunction occurs.

#### Normality Judgement

Judge as OK and clear the NG when the OK signal is sent.

#### **Judgement Value**

| Malfunction Criteria        | Threshold Value |
|-----------------------------|-----------------|
| Overcurrent NG signal input | High            |

# DK:DTC P2011 INTAKE MANIFOLD RUNNER CONTROL CIRCUIT / OPEN (BANK 2)

# **1. OUTLINE OF DIAGNOSIS**

Detect the open or short circuit of tumble generator valve motor.

Judge as NG when the open signal is sent from IC after tumble generator valve driving IC diagnosis.

## 2. COMPONENT DESCRIPTION

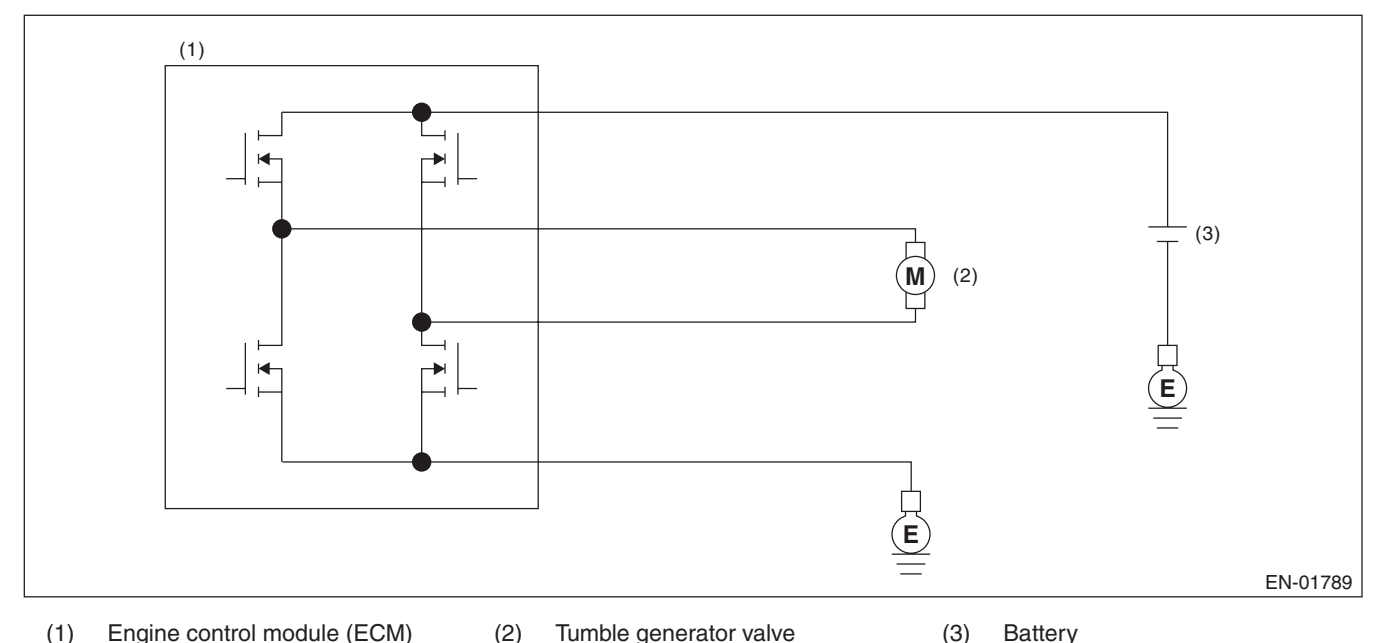

# 3. ENABLE CONDITIONS

| Secondary Parameters | Enable Condition |
|----------------------|------------------|
| Battery voltage      | $\geq$ 10.9 V    |

# 4. GENERAL DRIVING CYCLE

Always perform the diagnosis continuously.

#### 5. DIAGNOSTIC METHOD

#### Abnormality Judgement

At the main IC, check the sent signal at each timing which occurs immediately after the tumble generator valve output is set to OFF  $\rightarrow$  ON, and judge open NG when the open NG signal is sent 96 ms × 20 time(s) in a row.

#### **Judgement Value**

| 3                    |                 |
|----------------------|-----------------|
| Malfunction Criteria | Threshold Value |
| Open NG signal input | Low             |

#### Time Needed for Diagnosis: 96 ms × 20 time(s)

Malfunction Indicator Light Illumination: Illuminates as soon as a malfunction occurs.

#### Normality Judgement

Judge as OK and clear the NG when the OK signal is sent.

#### **Judgement Value**

| Malfunction Criteria | Threshold Value |
|----------------------|-----------------|
| Open NG signal input | High            |

**GENERAL DESCRIPTION** 

# DL:DTC P2012 INTAKE MANIFOLD RUNNER CONTROL CIRCUIT LOW (BANK 2)

## **1. OUTLINE OF DIAGNOSIS**

Detect the open or short circuit of tumble generator valve motor. Judge as NG when the overcurrent signal is sent from IC after tumble generator valve driving IC diagnosis.

## 2. COMPONENT DESCRIPTION

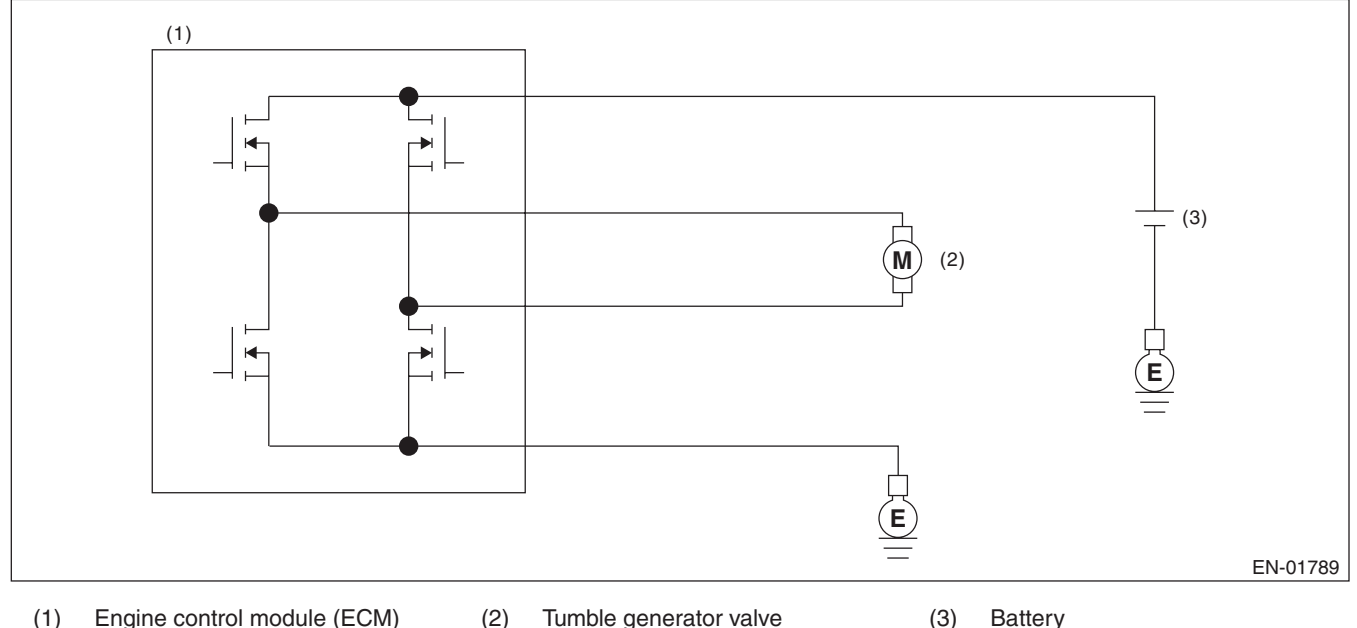

(1) Engine control module (ECM)

Tumble generator valve

Battery

## 3. ENABLE CONDITIONS

| Secondary Parameters | Enable Condition |
|----------------------|------------------|
| Battery voltage      | $\geq$ 10.9 V    |

# 4. GENERAL DRIVING CYCLE

Always perform the diagnosis continuously.

#### 5. DIAGNOSTIC METHOD

#### Abnormality Judgement

At the main IC, check the sent signal at each timing which occurs immediately after the tumble generator valve output is set to OFF  $\rightarrow$  ON, and judge overcurrent NG when the overcurrent NG signal is sent 96 ms  $\times$  10 time(s) in a row.

#### **Judgement Value**

| Malfunction Criteria        | Threshold Value |
|-----------------------------|-----------------|
| Overcurrent NG signal input | Low             |

#### **Time Needed for Diagnosis:** 96 ms × 10 time(s)

Malfunction Indicator Light Illumination: Illuminates as soon as a malfunction occurs.

#### Normality Judgement

Judge as OK and clear the NG when the OK signal is sent.

#### **Judgement Value**

| Malfunction Criteria        | Threshold Value |
|-----------------------------|-----------------|
| Overcurrent NG signal input | High            |

# DM:DTC P2016 INTAKE MANIFOLD RUNNER POSITION SENSOR / SWITCH CIRCUIT LOW (BANK 1)

# **1. OUTLINE OF DIAGNOSIS**

Detect open or short circuit of tumble generator valve position sensor. Judge as NG if out of specification.

# 2. COMPONENT DESCRIPTION

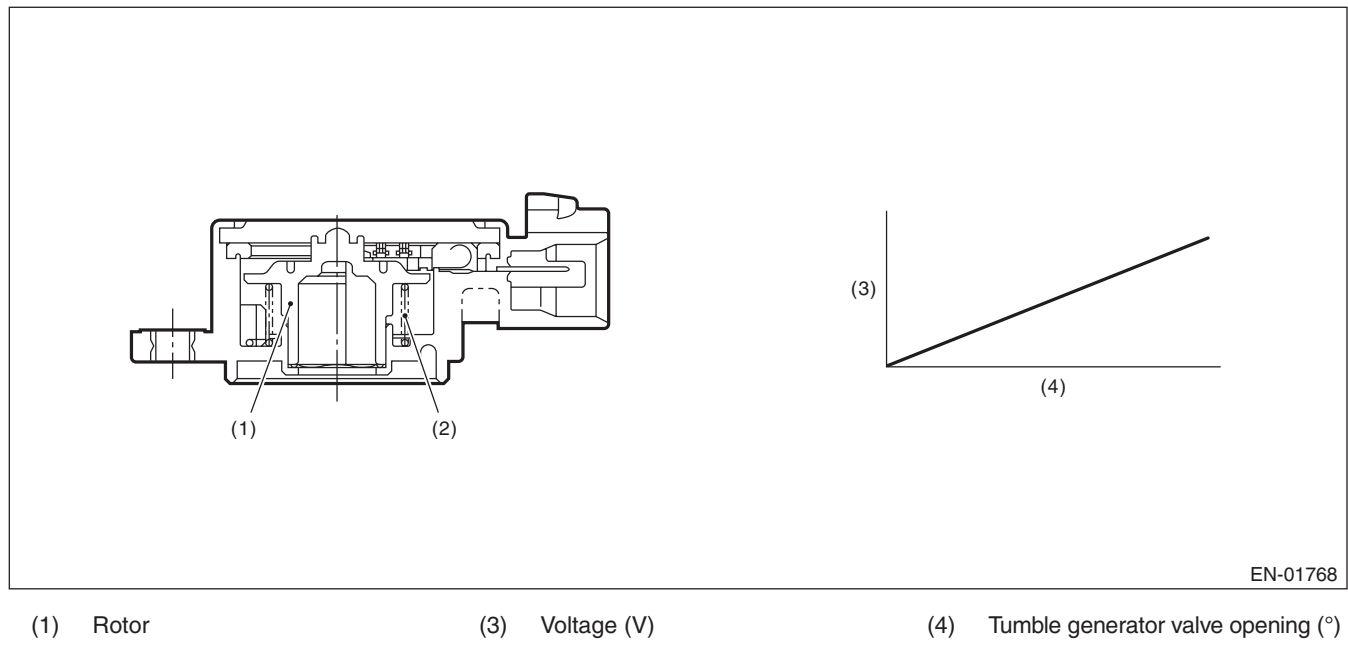

(2) Return spring

# 3. ENABLE CONDITIONS

|      | Secondary Parameters | Enable Condition |
|------|----------------------|------------------|
| None |                      |                  |

# 4. GENERAL DRIVING CYCLE

Always perform the diagnosis continuously.

## 5. DIAGNOSTIC METHOD

## Abnormality Judgement

If the duration of time while the following conditions are met is longer than the time indicated, judge as NG. **Judgement Value** 

| Malfunction Criteria | Threshold Value |
|----------------------|-----------------|
| Output voltage       | < 0.217 V       |

#### Time Needed for Diagnosis: 500 ms

Malfunction Indicator Light Illumination: Illuminates as soon as a malfunction occurs.

## Normality Judgement

Judge as OK and clear the NG if the continuous time while the following conditions are established is more than the predetermined time.

#### Judgement Value

| Malfunction Criteria | Threshold Value |
|----------------------|-----------------|
| Output voltage       | $\geq$ 0.217 V  |

GENERAL DESCRIPTION

# DN:DTC P2017 INTAKE MANIFOLD RUNNER POSITION SENSOR / SWITCH CIRCUIT HIGH (BANK 1)

## **1. OUTLINE OF DIAGNOSIS**

Detect open or short circuit of tumble generator valve position sensor. Judge as NG if out of specification.

## 2. COMPONENT DESCRIPTION

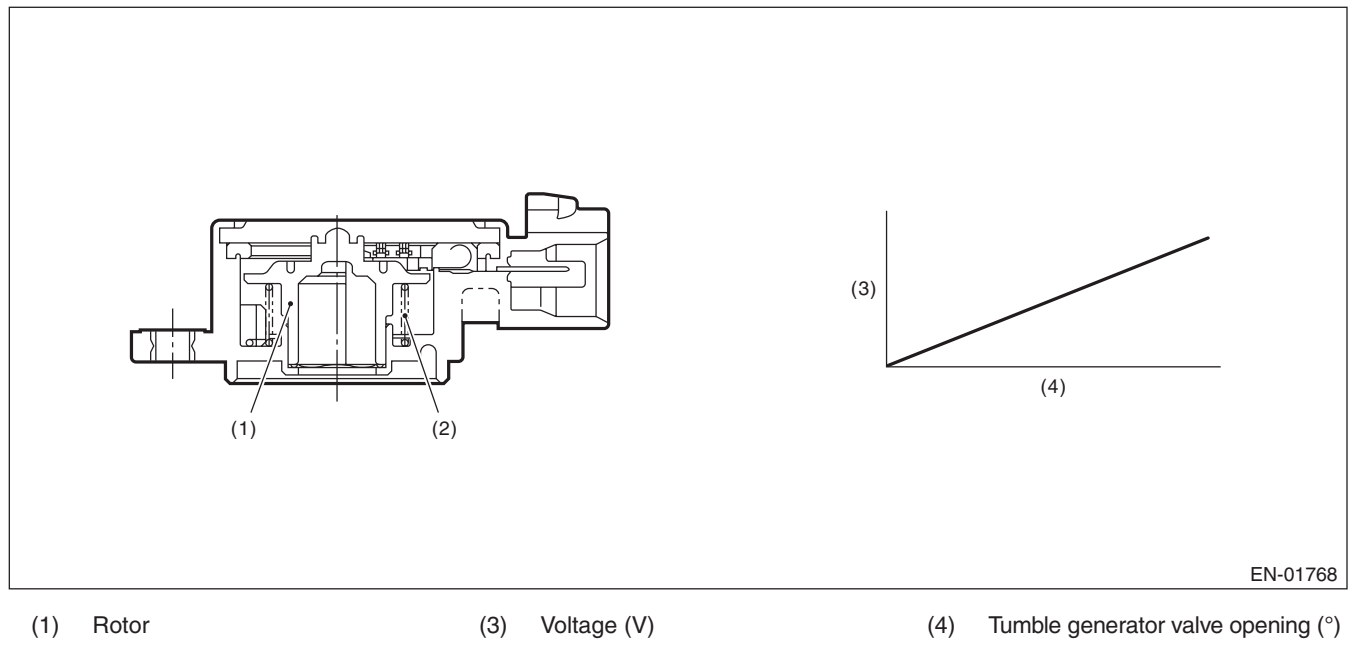

(2) Return spring

# 3. ENABLE CONDITIONS

|      | Secondary Parameters | Enable Condition |
|------|----------------------|------------------|
| None |                      |                  |

# 4. GENERAL DRIVING CYCLE

Always perform the diagnosis continuously.

## 5. DIAGNOSTIC METHOD

## Abnormality Judgement

If the duration of time while the following conditions are met is longer than the time indicated, judge as NG. **Judgement Value** 

| Malfunction Criteria | Threshold Value |
|----------------------|-----------------|
| Output voltage       | ≥ 4.783 V       |

#### Time Needed for Diagnosis: 500 ms

Malfunction Indicator Light Illumination: Illuminates as soon as a malfunction occurs.

#### Normality Judgement

Judge as OK and clear the NG if the continuous time while the following conditions are established is more than the predetermined time.

#### Judgement Value

| Malfunction Criteria | Threshold Value |
|----------------------|-----------------|
| Output voltage       | < 4.783 V       |

# DO:DTC P2021 INTAKE MANIFOLD RUNNER POSITION SENSOR / SWITCH CIRCUIT LOW (BANK 2)

# **1. OUTLINE OF DIAGNOSIS**

Detect open or short circuit of tumble generator valve position sensor. Judge as NG if out of specification.

# 2. COMPONENT DESCRIPTION

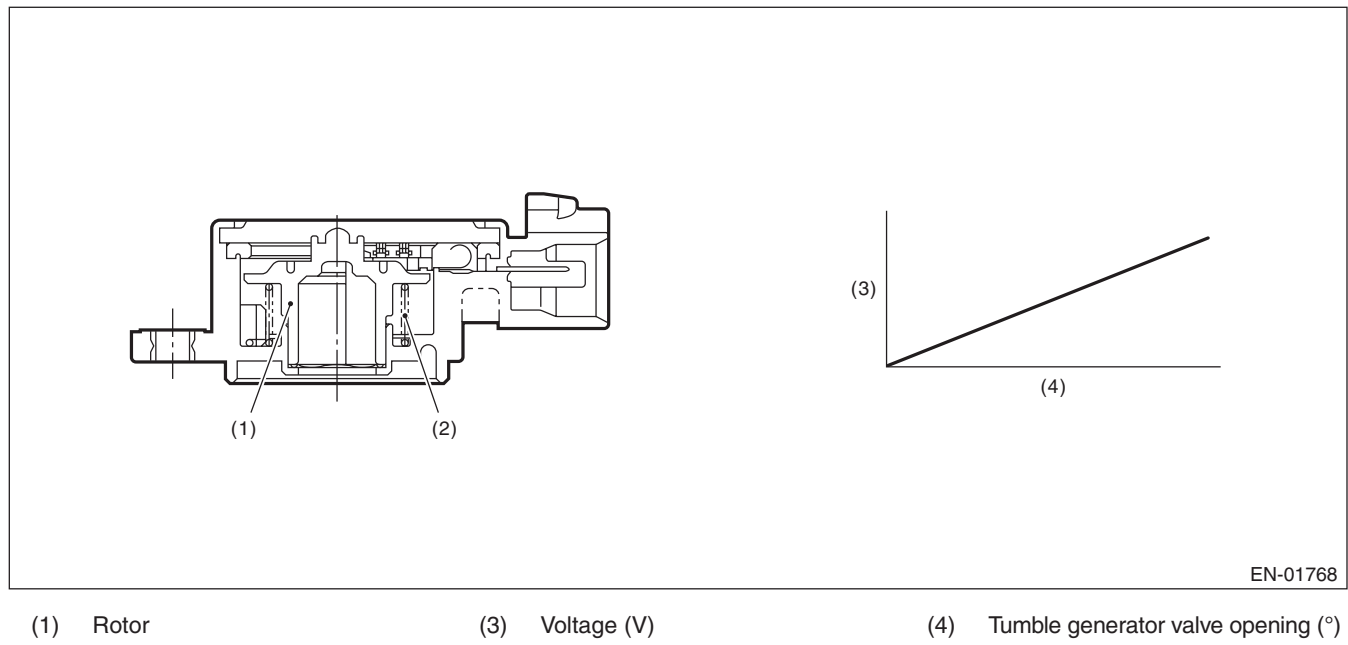

(2) Return spring

# 3. ENABLE CONDITIONS

|      | Secondary Parameters | Enable Condition |
|------|----------------------|------------------|
| None |                      |                  |

# 4. GENERAL DRIVING CYCLE

Always perform the diagnosis continuously.

## 5. DIAGNOSTIC METHOD

## Abnormality Judgement

If the duration of time while the following conditions are met is longer than the time indicated, judge as NG. **Judgement Value** 

| Malfunction Criteria | Threshold Value |
|----------------------|-----------------|
| Output voltage       | < 0.217 V       |

#### Time Needed for Diagnosis: 500 ms

Malfunction Indicator Light Illumination: Illuminates as soon as a malfunction occurs.

## Normality Judgement

Judge as OK and clear the NG if the continuous time while the following conditions are established is more than the predetermined time.

#### Judgement Value

| Malfunction Criteria | Threshold Value |
|----------------------|-----------------|
| Output voltage       | $\geq$ 0.217 V  |

GENERAL DESCRIPTION

# DP:DTC P2022 INTAKE MANIFOLD RUNNER POSITION SENSOR / SWITCH CIRCUIT HIGH (BANK 2)

## **1. OUTLINE OF DIAGNOSIS**

Detect open or short circuit of tumble generator valve position sensor. Judge as NG if out of specification.

## 2. COMPONENT DESCRIPTION

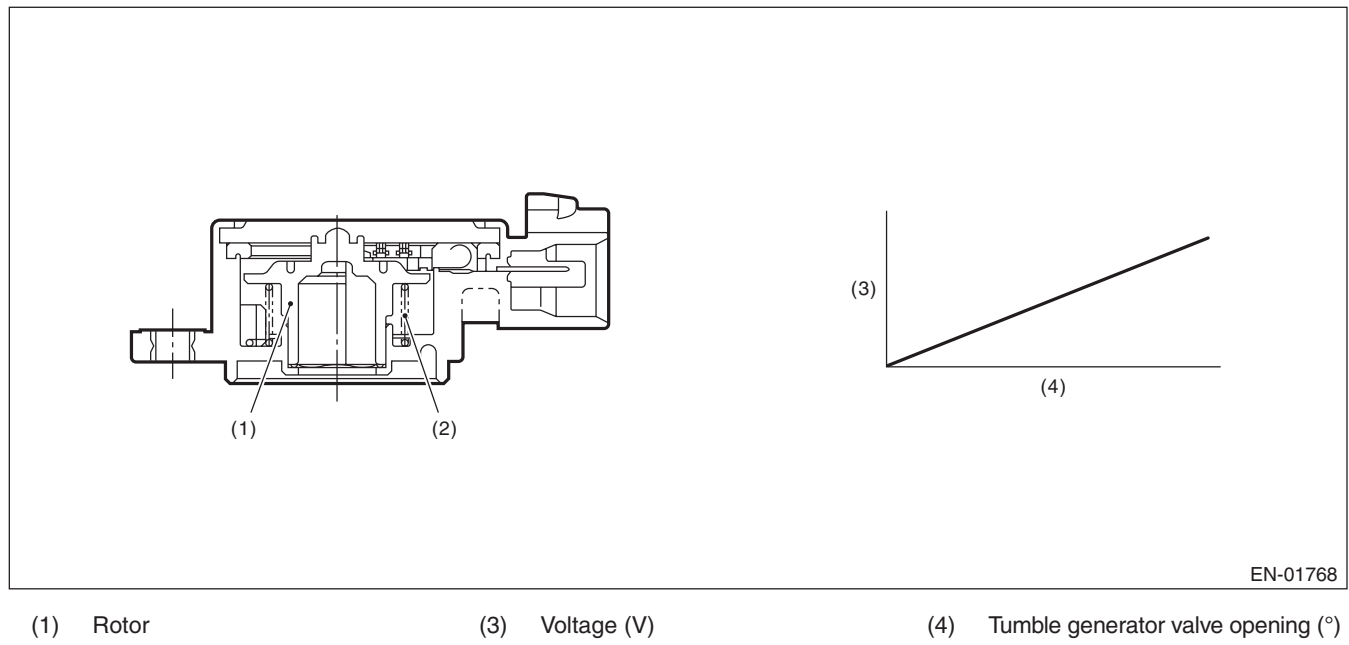

(2) Return spring

# 3. ENABLE CONDITIONS

|      | Secondary Parameters | Enable Condition |
|------|----------------------|------------------|
| None |                      |                  |

# 4. GENERAL DRIVING CYCLE

Always perform the diagnosis continuously.

## 5. DIAGNOSTIC METHOD

## Abnormality Judgement

If the duration of time while the following conditions are met is longer than the time indicated, judge as NG. **Judgement Value** 

| Malfunction Criteria | Threshold Value |
|----------------------|-----------------|
| Output voltage       | ≥ 4.783 V       |

#### Time Needed for Diagnosis: 500 ms

Malfunction Indicator Light Illumination: Illuminates as soon as a malfunction occurs.

#### Normality Judgement

Judge as OK and clear the NG if the continuous time while the following conditions are established is more than the predetermined time.

#### Judgement Value

| Malfunction Criteria | Threshold Value |
|----------------------|-----------------|
| Output voltage       | < 4.783 V       |

# DQ:DTC P2088 INTAKE CAMSHAFT POSITION ACTUATOR CONTROL CIRCUIT LOW (BANK 1)

# **1. OUTLINE OF DIAGNOSIS**

Detect open or short circuit of the oil flow control solenoid valve. Judge as NG when the current is small even though the duty signal is large.

## 2. ENABLE CONDITIONS

|      | Secondary Parameters | Enable Condition |
|------|----------------------|------------------|
| None |                      |                  |

## 3. GENERAL DRIVING CYCLE

Always perform the diagnosis continuously.

## 4. DIAGNOSTIC METHOD

#### Abnormality Judgement

If the duration of time while the following conditions are met is longer than the time indicated, judge as NG. **Judgement Value** 

| Malfunction Criteria                               | Threshold Value |
|----------------------------------------------------|-----------------|
| Battery voltage                                    | ≥ 10.9 V        |
| Oil flow control solenoid valve control<br>duty    | ≥ 99.61 %       |
| Oil control solenoid valve control present current | < 0.306 A       |

## Time Needed for Diagnosis: 2000 ms

Malfunction Indicator Light Illumination: Illuminates as soon as a malfunction occurs.

## Normality Judgement

Judge as OK and clear the NG if the continuous time while the following conditions are established is more than the predetermined time.

#### Judgement Value

| Malfunction Criteria                                                                                                    | Threshold Value |
|----------------------------------------------------------------------------------------------------|-----------------|
| Battery voltage                                                                                                    | $\geq$ 10.9 V   |
| Target current value of the oil flow control solenoid valve                                                                   | ≥ 0.14 A        |
| Target current value of the oil flow con-<br>trol solenoid valve – Oil flow control sole-<br>noid valve control current value | < 0.08 A        |

Time Needed for Diagnosis: 2000 ms

GENERAL DESCRIPTION

# DR:DTC P2089 INTAKE CAMSHAFT POSITION ACTUATOR CONTROL CIRCUIT HIGH (BANK 1)

# 1. OUTLINE OF DIAGNOSIS

Detect open or short circuit of oil flow control solenoid valve. Judge as NG when the current is large even though the duty signal is small.

# 2. ENABLE CONDITIONS

| Secondary Parameters | Enable Condition |
|----------------------|------------------|
| None                 |                  |

# 3. GENERAL DRIVING CYCLE

Always perform the diagnosis continuously.

# 4. DIAGNOSTIC METHOD

# Abnormality Judgement

If the duration of time while the following conditions are met is longer than the time indicated, judge as NG. **Judgement Value** 

| Malfunction Criteria                               | Threshold Value |
|----------------------------------------------------|-----------------|
| Battery voltage                                    | ≥ 10.9 V        |
| Oil flow control solenoid valve control duty       | < 0.39 %        |
| Oil control solenoid valve control present current | ≥ 0.306 A       |

# Time Needed for Diagnosis: 2000 ms

Malfunction Indicator Light Illumination: Illuminates as soon as a malfunction occurs.

# Normality Judgement

Judge as OK and clear the NG if the continuous time while the following conditions are established is more than the predetermined time.

## Judgement Value

| Malfunction Criteria                                                                                                    | Threshold Value |
|----------------------------------------------------------------------------------------------------|-----------------|
| Battery voltage                                                                                                    | ≥ 10.9 V        |
| Target current value of the oil flow control sole-<br>noid valve – Oil flow control solenoid valve con-<br>trol current value | < 0.08 A        |

# Time Needed for Diagnosis: 2000 ms

# DS:DTC P2092 INTAKE CAMSHAFT POSITION ACTUATOR CONTROL CIRCUIT LOW (BANK 2)

# 1. OUTLINE OF DIAGNOSIS

NOTE:

For the detection standard, refer to DTC P2088. <Ref. to GD(H4DOTC)-201, DTC P2088 INTAKE CAM-SHAFT POSITION ACTUATOR CONTROL CIRCUIT LOW (BANK 1), Diagnostic Trouble Code (DTC) Detecting Criteria.>

# DT:DTC P2093 INTAKE CAMSHAFT POSITION ACTUATOR CONTROL CIRCUIT HIGH (BANK 2)

# **1. OUTLINE OF DIAGNOSIS**

NOTE:

For the detection standard, refer to DTC P2089. <Ref. to GD(H4DOTC)-202, DTC P2089 INTAKE CAM-SHAFT POSITION ACTUATOR CONTROL CIRCUIT HIGH (BANK 1), Diagnostic Trouble Code (DTC) Detecting Criteria.>

# GD(H4DOTC)-202

# DU:DTC P2096 POST CATALYST FUEL TRIM SYSTEM TOO LEAN (BANK 1)

# **1. OUTLINE OF DIAGNOSIS**

Detect the malfunction of fuel system from the size of the sub feedback learning value. Control the sub feedback learning and judge as NG when the learning value is in the lean zone.

# 2. COMPONENT DESCRIPTION

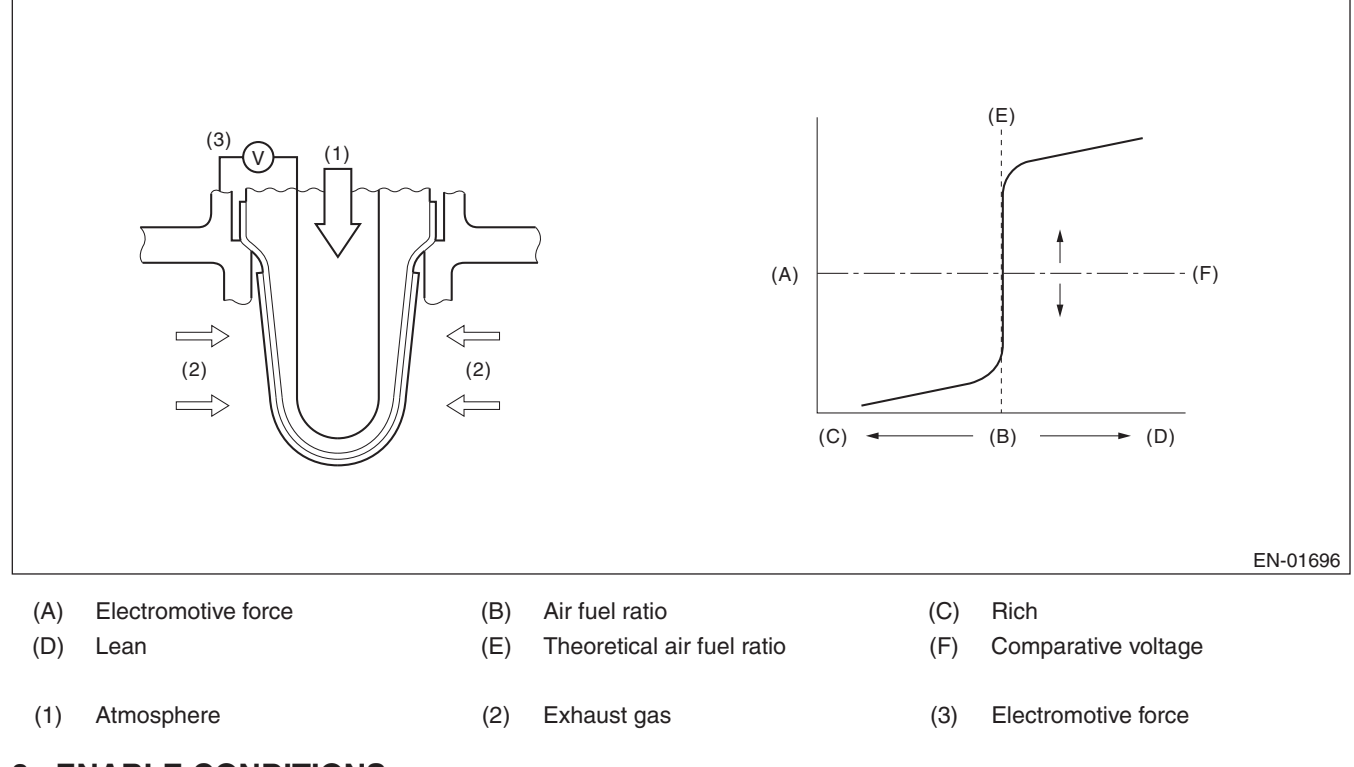

# 3. ENABLE CONDITIONS

| Secondary Parameters                                       | Enable Condition |
|------------------------------------------------------------|------------------|
| Conditions for carrying out the sub feed-<br>back learning | Completed        |
| Continuous time when all conditions are established.       | ≥ 1 s            |

# 4. GENERAL DRIVING CYCLE

Perform the diagnosis continuously when the vehicle is idling or running at a constant speed of 80 km/h (50 MPH) or more.

## 5. DIAGNOSTIC METHOD

#### Abnormality Judgement

If the duration of time while the following conditions are met is longer than the time indicated, judge as NG. **Judgement Value** 

| Malfunction Criteria        | Threshold Value                             |
|-----------------------------|---------------------------------------------|
| Sub feedback learning value | < -0.04 (AT model)<br>< -0.04 (WRX-S model) |
|                             | < -0.024 (WRX-SS model)                     |

#### **Time Needed for Diagnosis:** $5 s \times 1 time(s)$

Malfunction Indicator Light Illumination: Illuminates when malfunction occurs in 2 continuous driving cycles.

#### • Normality Judgement

Judge as OK and clear the NG if the continuous time while the following conditions are established is more than the predetermined time.

#### **Judgement Value**

| Malfunction Criteria        | Threshold Value                                                   |
|-----------------------------|-------------------------------------------------------------------|
| Sub feedback learning value | $\geq -0.04 + 0.005$ (AT model)<br>$\geq -0.04 + 0$ (WBX-S model) |
|                             | ≥ -0.024 + 0.004                                                  |
|                             | (WRX-SS model)                                                    |

Time Needed for Diagnosis: 5 s

# DV:DTC P2097 POST CATALYST FUEL TRIM SYSTEM TOO RICH (BANK 1)

# **1. OUTLINE OF DIAGNOSIS**

Detect the malfunction of fuel system from the size of the sub feedback learning value. Sub feedback learning is being performed. When the learning value goes to the rich side, judge as NG.

# 2. COMPONENT DESCRIPTION

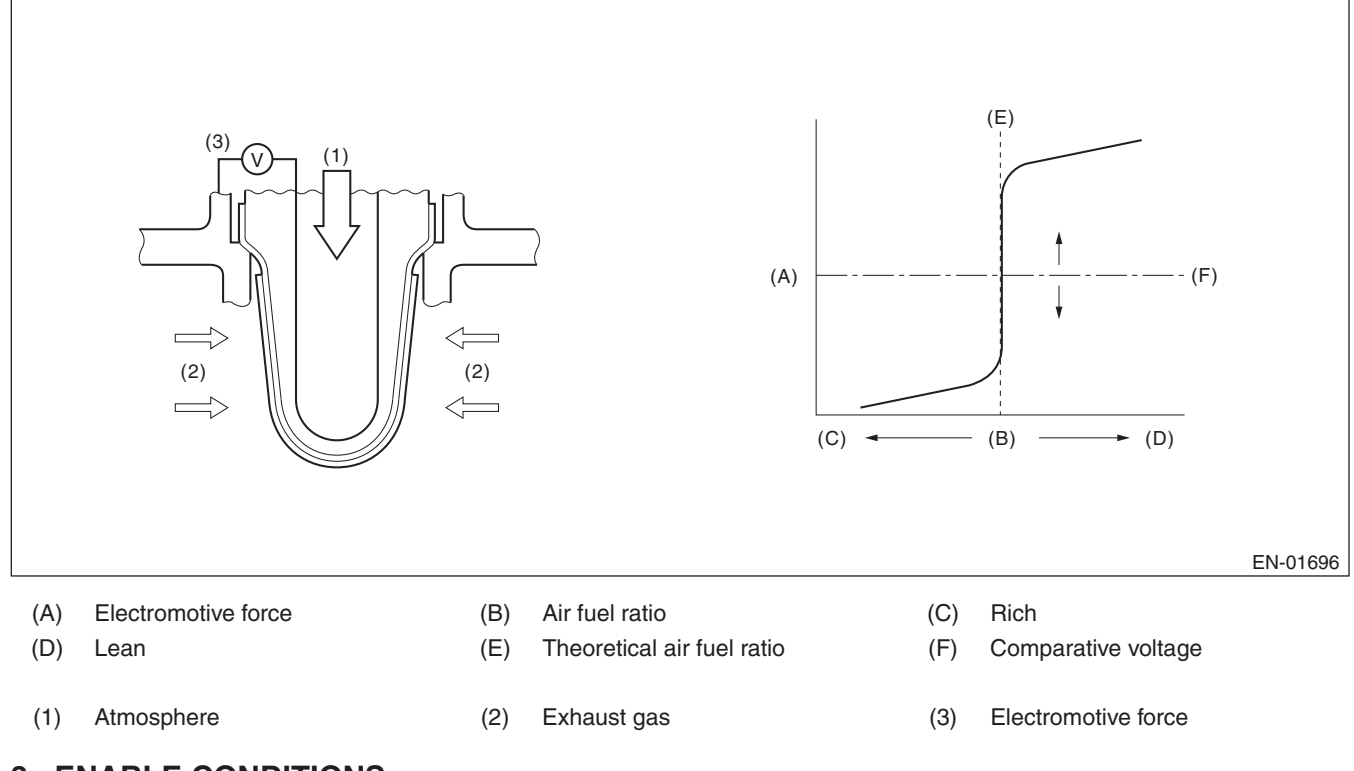

# 3. ENABLE CONDITIONS

| Secondary Parameters                                       | Enable Condition |
|------------------------------------------------------------|------------------|
| Conditions for carrying out the sub feed-<br>back learning | Completed        |
| Continuous time when all conditions are established.       | ≥ 1 s            |

# 4. GENERAL DRIVING CYCLE

Perform the diagnosis continuously when the vehicle is idling or running at a constant speed of 80 km/h (50 MPH) or more.
GENERAL DESCRIPTION

#### 5. DIAGNOSTIC METHOD

#### Abnormality Judgement

If the duration of time while the following conditions are met is longer than the time indicated, judge as NG. **Judgement Value** 

| Malfunction Criteria        | Threshold Value                                     |
|-----------------------------|-----------------------------------------------------|
| Sub feedback learning value | $\geq$ 0.04 (AT model)<br>$\geq$ 0.04 (WRX-S model) |
|                             | $\geq$ 0.028 (WRX-SS model)                         |

#### **Time Needed for Diagnosis:** $5 \text{ s} \times 1 \text{ time}(s)$

Malfunction Indicator Light Illumination: Illuminates when malfunction occurs in 2 continuous driving cycles.

#### • Normality Judgement

Judge as OK and clear the NG if the continuous time while the following conditions are established is more than the predetermined time.

#### **Judgement Value**

| Malfunction Criteria        | Threshold Value                                                                             |
|-----------------------------|---------------------------------------------------------------------------------------------|
| Sub feedback learning value | < 0.04 + -0.005 (AT model)<br>< 0.04 + 0 (WRX-S model)<br>< 0.028 + -0.01<br>(WRX-SS model) |

Time Needed for Diagnosis: 5 s

## DW:DTC P2101 THROTTLE ACTUATOR CONTROL MOTOR CIRCUIT RANGE/ PERFORMANCE

## **1. OUTLINE OF DIAGNOSIS**

Judge as NG when the motor current becomes large or drive circuit is heated.

#### 2. COMPONENT DESCRIPTION

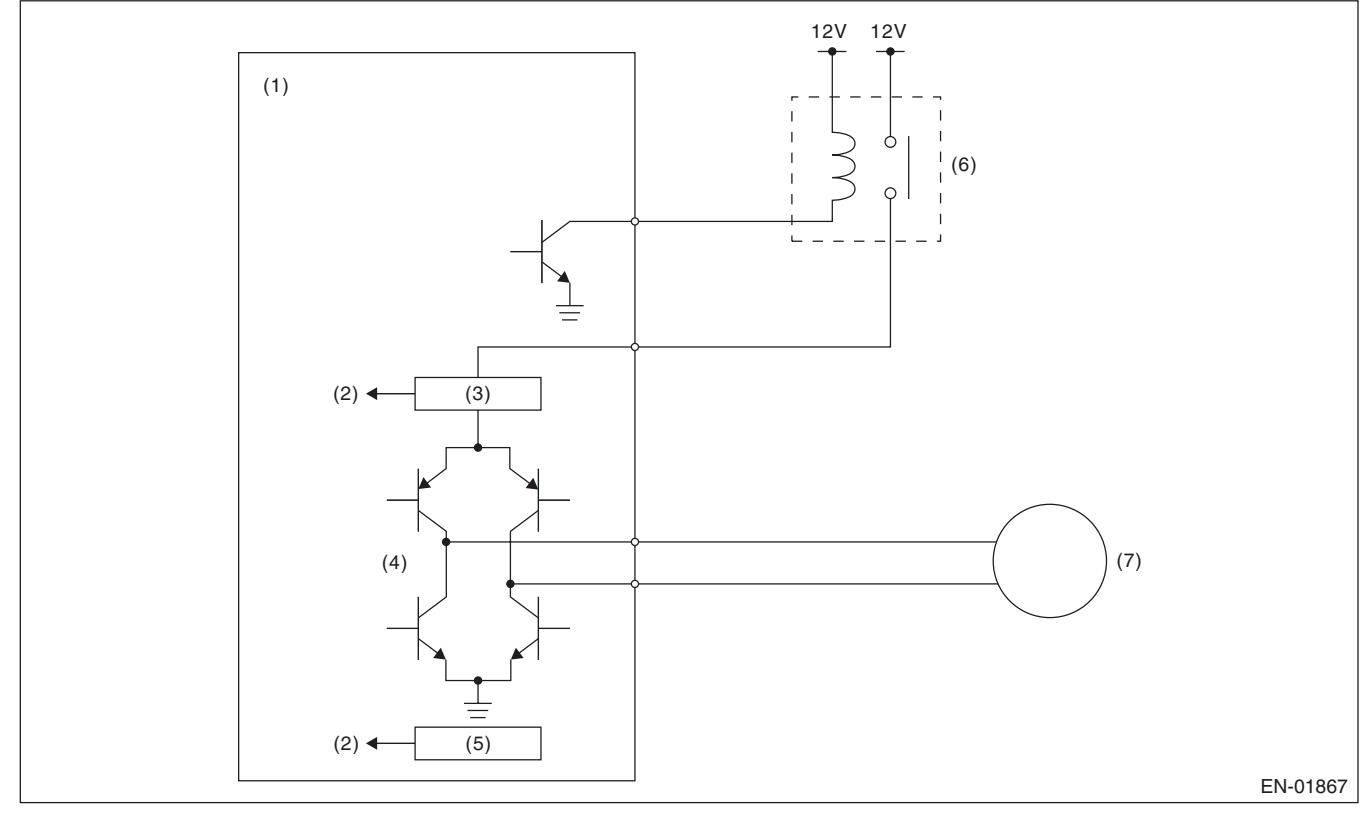

- (1) Engine control module (ECM)
- Detecting circuit (2)
- (4) Drive circuit (5) Temperature detection circuit
- (6) Electronic throttle control relay (7) Motor

Overcurrent detection circuit (3)

# 3. ENABLE CONDITIONS

| Secondary Parameters                         | Enable Condition |
|----------------------------------------------|------------------|
| Under control of electronic throttle control | ON               |

## 4. GENERAL DRIVING CYCLE

Always perform the diagnosis continuously.

## 5. DIAGNOSTIC METHOD

Judge as OK and clear the NG when the malfunction criteria below are met.

#### **Judgement Value**

| Malfunction Criteria            | Threshold Value |
|---------------------------------|-----------------|
| Motor current                   | ≤ 8 A           |
| Drive circuit inner temperature | ≤ 175°C (347°F) |

#### **Time Needed for Diagnosis:**

- 500 milliseconds (For NG)
- 2000 milliseconds (For OK)

Malfunction Indicator Light Illumination: Illuminates as soon as a malfunction occurs.

## Diagnostic Trouble Code (DTC) Detecting Criteria

GENERAL DESCRIPTION

## DX:DTC P2102 THROTTLE ACTUATOR CONTROL MOTOR CIRCUIT LOW

#### **1. OUTLINE OF DIAGNOSIS**

Judge as NG when the electronic throttle control power is not supplied even when ECM sets the electronic throttle control relay to ON.

#### 2. COMPONENT DESCRIPTION

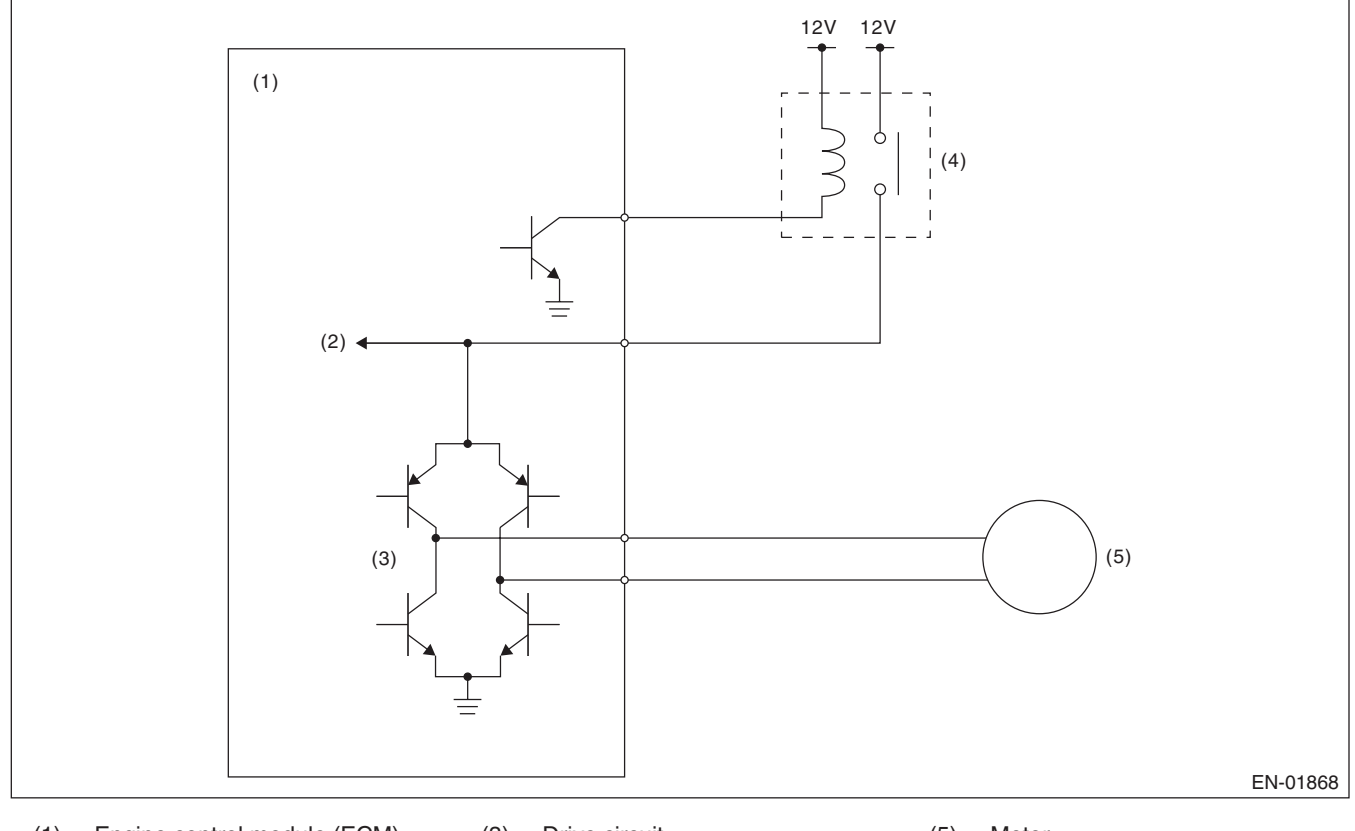

Electronic throttle control relay

- Engine control module (ECM)
   Voltage detection circuit
- (3) Drive circuit

(5) Motor

#### 3. ENABLE CONDITION

| Secondary Parameters                     | Enable Condition |
|------------------------------------------|------------------|
| Electronic throttle control relay output | ON               |

#### 4. GENERAL DRIVING CYCLE

Always perform the diagnosis continuously.

#### 5. DIAGNOSTIC METHOD

Judge as OK and clear the NG when the malfunction criteria below are met.

(4)

#### **Judgement Value**

| Malfunction Criteria | Threshold Value |
|----------------------|-----------------|
| Motor power voltage  | $\geq$ 5 V      |

#### Time Needed for Diagnosis:

- 400 milliseconds (For NG)
- 2000 milliseconds (For OK)

Malfunction Indicator Light Illumination: Illuminates as soon as a malfunction occurs.

## DY:DTC P2103 THROTTLE ACTUATOR CONTROL MOTOR CIRCUIT HIGH

## **1. OUTLINE OF DIAGNOSIS**

Judge as NG when the electronic throttle control power is supplied even when ECM sets the electronic throttle control relay to OFF.

### 2. COMPONENT DESCRIPTION

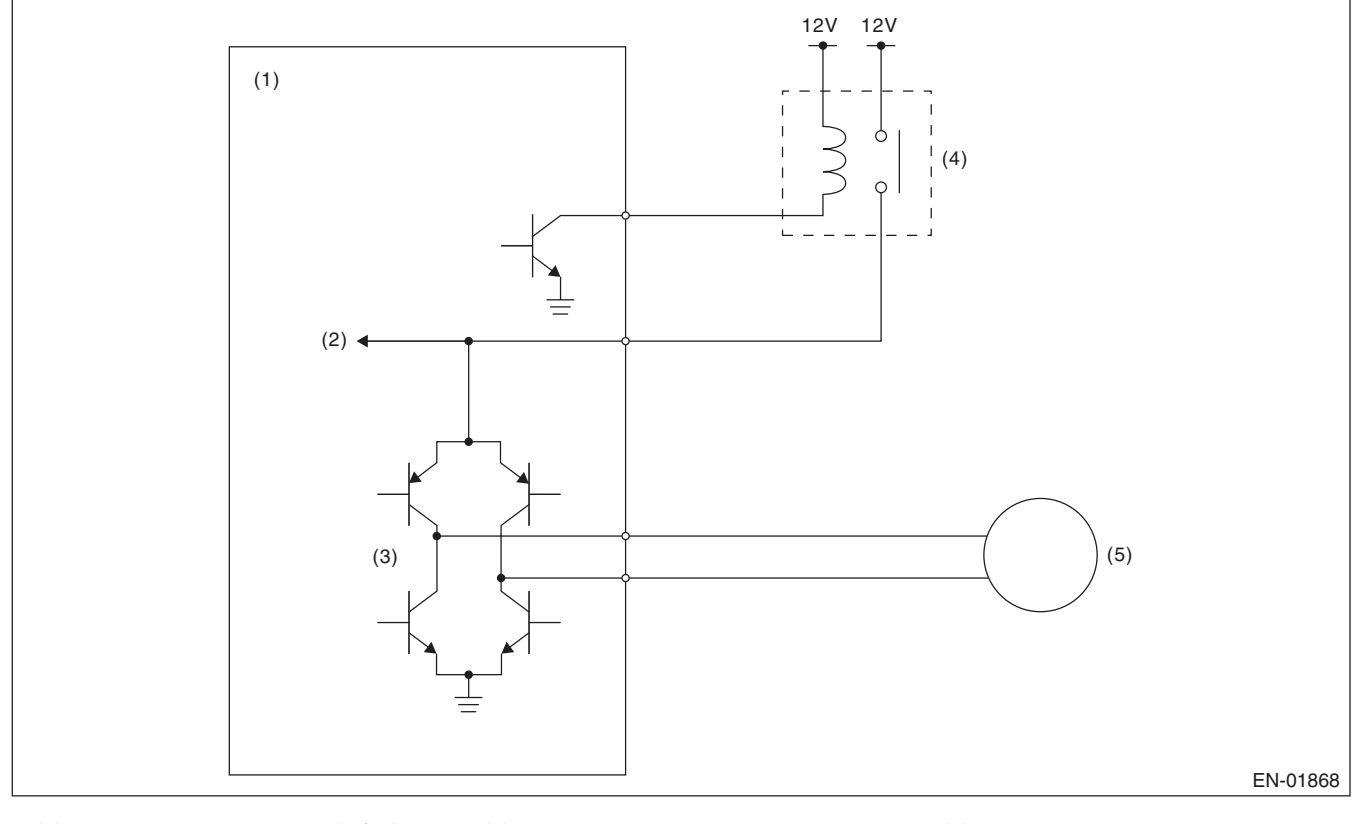

Electronic throttle control relay

- Engine control module (ECM) (1) Voltage detection circuit
- Drive circuit (3)

(5) Motor

## 3. ENABLE CONDITION

(2)

| Secondary Parameters                     | Enable Condition |
|------------------------------------------|------------------|
| Electronic throttle control relay output | OFF              |

## 4. GENERAL DRIVING CYCLE

- When ignition switch  $ON \rightarrow OFF$
- Ignition switch OFF  $\rightarrow$  ON (Only after clearing memory)

## 5. DIAGNOSTIC METHOD

Judge as OK and clear the NG when the malfunction criteria below are met.

(4)

## **Judgement Value**

| 0                    |                 |
|----------------------|-----------------|
| Malfunction Criteria | Threshold Value |
| Motor power voltage  | $\leq$ 5 V      |

#### **Time Needed for Diagnosis:**

- 600 milliseconds (For NG) •
- 400 milliseconds (For OK)

Malfunction Indicator Light Illumination: Illuminates as soon as a malfunction occurs.

## **Diagnostic Trouble Code (DTC) Detecting Criteria**

GENERAL DESCRIPTION

## DZ:DTC P2109 THROTTLE/PEDAL POSITION SENSOR "A" MINIMUM STOP PERFORMANCE

## **1. OUTLINE OF DIAGNOSIS**

Judge as NG when full close point learning cannot conducted or abnormal value is detected.

#### 2. COMPONENT DESCRIPTION

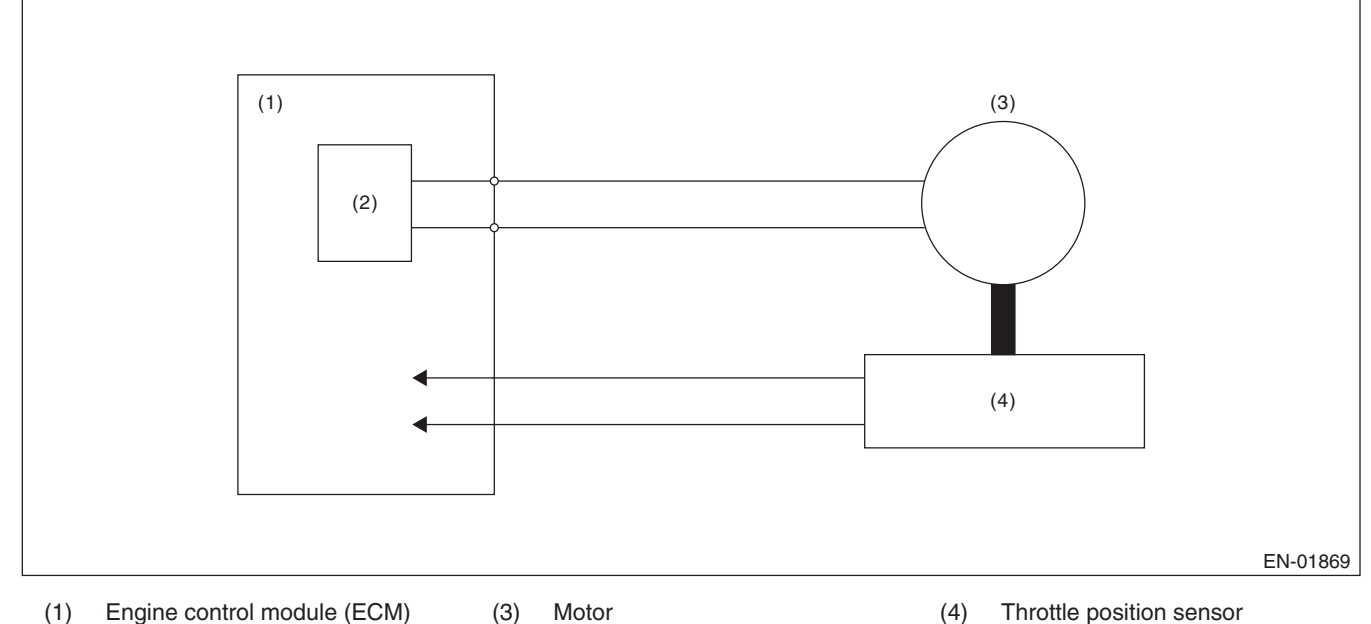

(2) Drive circuit

## 3. ENABLE CONDITIONS

| Secondary Parameters                      | Enable Condition     |
|-------------------------------------------|----------------------|
| Ignition switch                           | $ON \rightarrow OFF$ |
| Ignition switch (only after clear memory) | $OFF \to ON$         |

## 4. GENERAL DRIVING CYCLE

Perform the diagnosis at full closed point learning.

## 5. DIAGNOSTIC METHOD

Judge as OK and clear the NG when the malfunction criteria below are met.

#### Judgement Value

| Malfunction Criteria                                                                   | Threshold Value                     |
|----------------------------------------------------------------------------------------|-------------------------------------|
| Throttle sensor opening angle at full close point learning                             | 10.127° or more,<br>19.872° or less |
| Throttle opening angle when the ignition switch is ON – Throttle minimum stop position | ≥ 1.683°                            |

Time Needed for Diagnosis: 8 — 80 milliseconds

Malfunction Indicator Light Illumination: Illuminates as soon as a malfunction occurs.

## EA:DTC P2122 THROTTLE/PEDAL POSITION SENSOR/SWITCH "D" CIRCUIT LOW INPUT

## **1. OUTLINE OF DIAGNOSIS**

Detect the open or short circuit of accelerator pedal position sensor 1. Judge as NG if out of specification.

### 2. COMPONENT DESCRIPTION

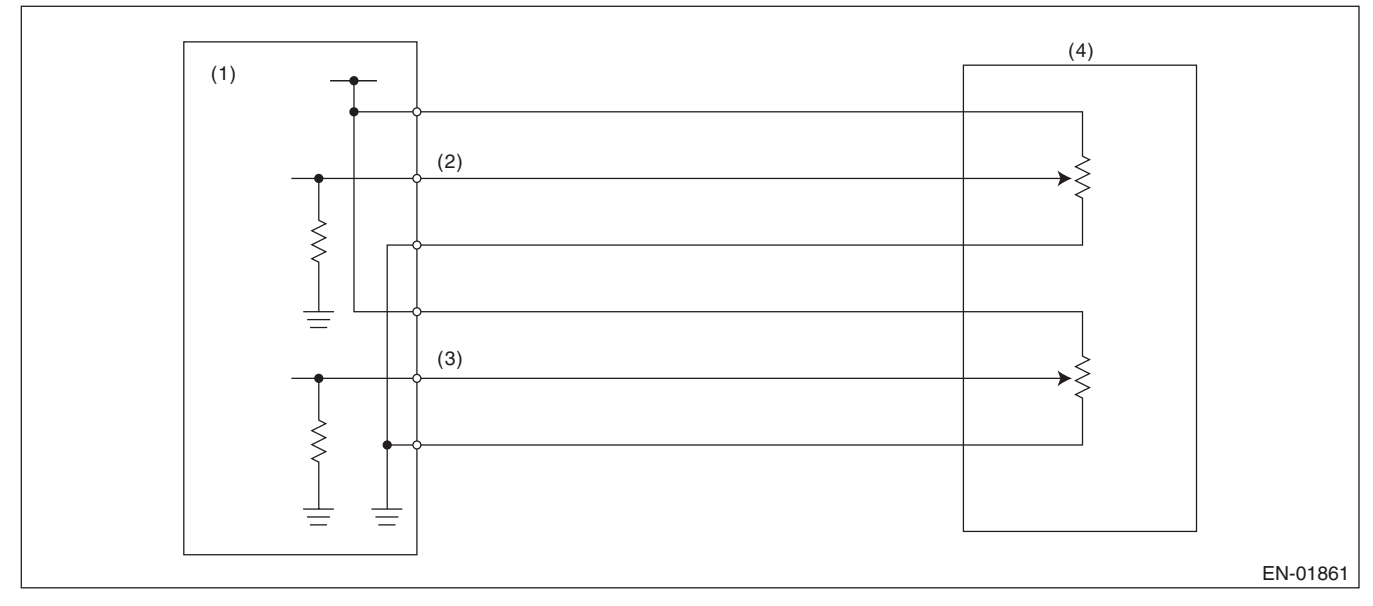

- (1)Engine control module (ECM) Accelerator pedal position sensor
- (3) Accelerator pedal position sensor 2 signal
- Accelerator pedal position sensor

(4)

## 3. ENABLE CONDITION

1 signal

(2)

| Secondary Parameters | Enable Conditions |
|----------------------|-------------------|
| Ignition switch      | ON                |
| Battery voltage      | $\geq$ 6 V        |

## 4. GENERAL DRIVING CYCLE

Always perform the diagnosis continuously.

GENERAL DESCRIPTION

#### 5. DIAGNOSTIC METHOD

#### Abnormality Judgement

If the duration of time while the following conditions are met is longer than the time indicated, judge as NG. **Judgement Value** 

| Malfunction Criteria   | Threshold Value |
|------------------------|-----------------|
| Sensor 1 input voltage | < 0.217 V       |

#### Time Needed for Diagnosis: 100 ms

Malfunction Indicator Light Illumination: Illuminates as soon as a malfunction occurs.

#### Normality Judgement

Judge as OK and clear the NG if the continuous time while the following conditions are established is more than the predetermined time.

#### **Judgement Value**

| Malfunction Criteria   | Threshold Value |
|------------------------|-----------------|
| Sensor 1 input voltage | $\geq$ 0.217 V  |

#### Time Needed for Diagnosis: 100 ms

## EB:DTC P2123 THROTTLE/PEDAL POSITION SENSOR/SWITCH "D" CIRCUIT **HIGH INPUT**

## **1. OUTLINE OF DIAGNOSIS**

Detect the open or short circuit of accelerator pedal position sensor 1. Judge as NG if out of specification.

### 2. COMPONENT DESCRIPTION

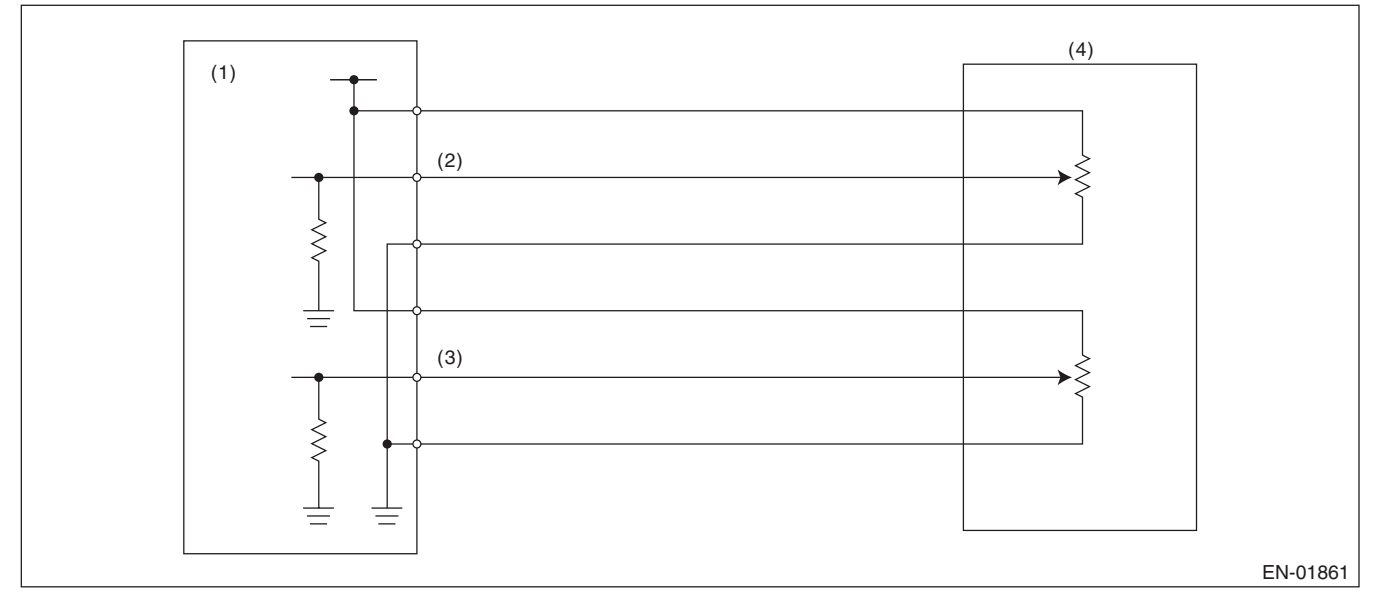

- (1)Engine control module (ECM) Accelerator pedal position sensor
- (3) Accelerator pedal position sensor 2 signal
- Accelerator pedal position sensor

(4)

## 3. ENABLE CONDITION

1 signal

(2)

| Secondary Parameters | Enable Conditions |
|----------------------|-------------------|
| Ignition switch      | ON                |
| Battery voltage      | $\geq$ 6 V        |

## 4. GENERAL DRIVING CYCLE

Always perform the diagnosis continuously.

GENERAL DESCRIPTION

#### 5. DIAGNOSTIC METHOD

#### Abnormality Judgement

If the duration of time while the following conditions are met is longer than the time indicated, judge as NG. **Judgement Value** 

| Malfunction Criteria   | Threshold Value |
|------------------------|-----------------|
| Sensor 1 input voltage | ≥ 4.783 V       |

## Time Needed for Diagnosis: 32 ms

Malfunction Indicator Light Illumination: Illuminates as soon as a malfunction occurs.

#### Normality Judgement

Judge as OK and clear the NG if the continuous time while the following conditions are established is more than the predetermined time.

#### **Judgement Value**

| Malfunction Criteria   | Threshold Value |
|------------------------|-----------------|
| Sensor 1 input voltage | < 4.783 V       |

#### Time Needed for Diagnosis: 32 ms

## EC:DTC P2127 THROTTLE/PEDAL POSITION SENSOR/SWITCH "E" CIRCUIT LOW INPUT

## **1. OUTLINE OF DIAGNOSIS**

Detect the open or short circuit of accelerator pedal position sensor 2. Judge as NG if out of specification.

## 2. COMPONENT DESCRIPTION

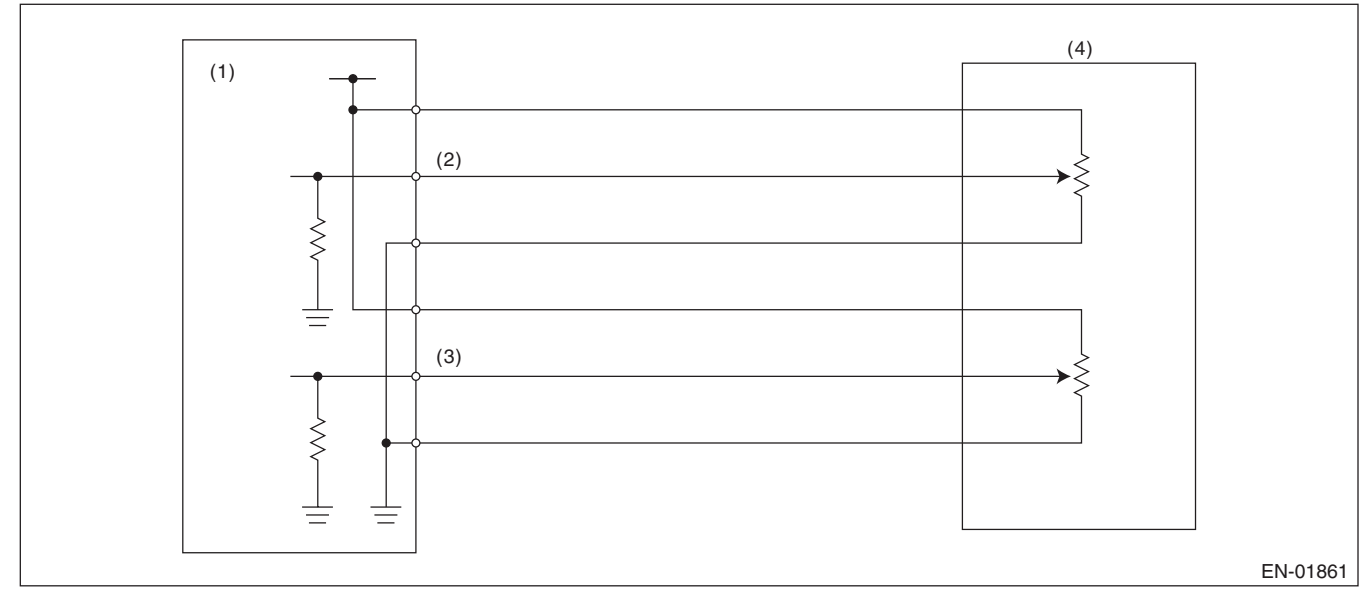

- (1)Engine control module (ECM) Accelerator pedal position sensor
- (3) Accelerator pedal position sensor 2 signal
- Accelerator pedal position sensor

(4)

## 3. ENABLE CONDITION

1 signal

(2)

| Secondary Parameters | Enable Conditions |
|----------------------|-------------------|
| Ignition switch      | ON                |
| Battery voltage      | $\geq$ 6 V        |

## 4. GENERAL DRIVING CYCLE

Always perform the diagnosis continuously.

GENERAL DESCRIPTION

#### 5. DIAGNOSTIC METHOD

#### Abnormality Judgement

If the duration of time while the following conditions are met is longer than the time indicated, judge as NG. **Judgement Value** 

| Malfunction Criteria   | Threshold Value |
|------------------------|-----------------|
| Sensor 2 input voltage | < 0.217 V       |

#### Time Needed for Diagnosis: 100 ms

Malfunction Indicator Light Illumination: Illuminates as soon as a malfunction occurs.

#### Normality Judgement

Judge as OK and clear the NG if the continuous time while the following conditions are established is more than the predetermined time.

#### **Judgement Value**

| Malfunction Criteria   | Threshold Value |
|------------------------|-----------------|
| Sensor 2 input voltage | $\geq$ 0.217 V  |

#### Time Needed for Diagnosis: 100 ms

## ED:DTC P2128 THROTTLE/PEDAL POSITION SENSOR/SWITCH "E" CIRCUIT **HIGH INPUT**

## **1. OUTLINE OF DIAGNOSIS**

Detect the open or short circuit of accelerator pedal position sensor 2. Judge as NG if out of specification.

## 2. COMPONENT DESCRIPTION

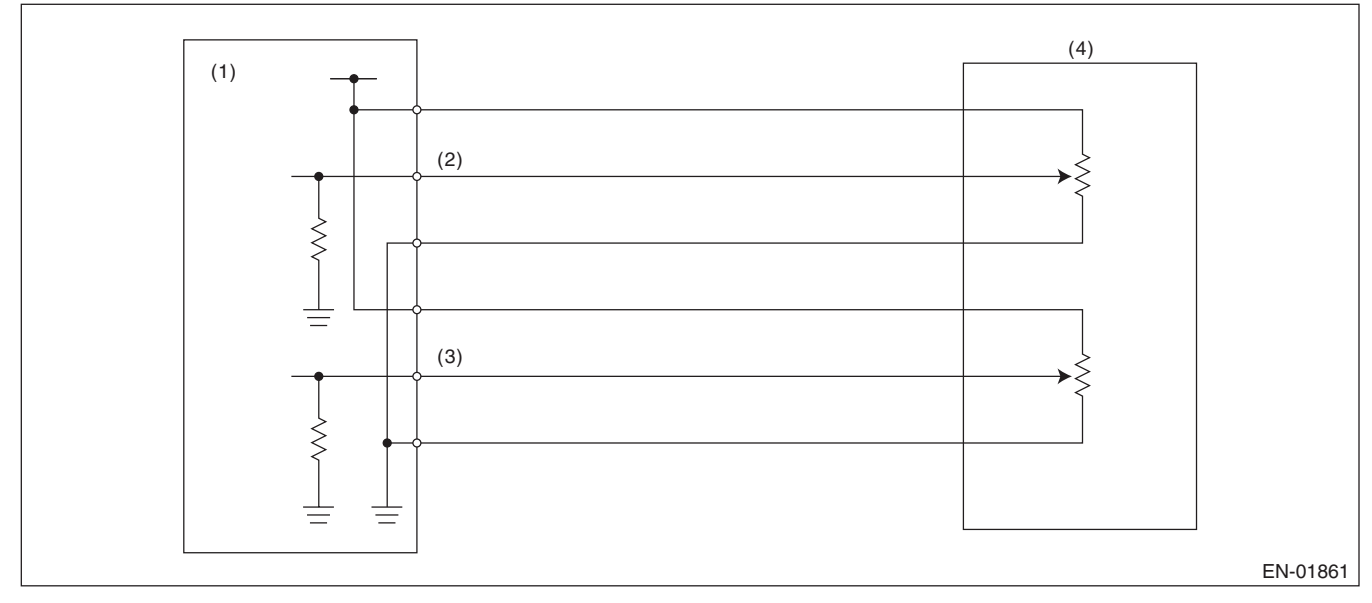

- (1)Engine control module (ECM) Accelerator pedal position sensor
- (3) Accelerator pedal position sensor 2 signal
- Accelerator pedal position sensor

(4)

## 3. ENABLE CONDITION

1 signal

(2)

| Secondary Parameters | Enable Conditions |
|----------------------|-------------------|
| Ignition switch      | ON                |
| Battery voltage      | $\geq$ 6 V        |

## 4. GENERAL DRIVING CYCLE

Always perform the diagnosis continuously.

GENERAL DESCRIPTION

#### 5. DIAGNOSTIC METHOD

#### Abnormality Judgement

If the duration of time while the following conditions are met is longer than the time indicated, judge as NG. **Judgement Value** 

| Malfunction Criteria   | Threshold Value |
|------------------------|-----------------|
| Sensor 2 input voltage | ≥ 4.783 V       |

#### Time Needed for Diagnosis: 100 ms

Malfunction Indicator Light Illumination: Illuminates as soon as a malfunction occurs.

#### Normality Judgement

Judge as OK and clear the NG if the continuous time while the following conditions are established is more than the predetermined time.

#### **Judgement Value**

| Malfunction Criteria   | Threshold Value |
|------------------------|-----------------|
| Sensor 2 input voltage | < 4.783 V       |

#### Time Needed for Diagnosis: 100 ms

## EE:DTC P2135 THROTTLE/PEDAL POSITION SENSOR/SWITCH "A"/"B" VOLTAGE CORRELATION

## **1. OUTLINE OF DIAGNOSIS**

Judge as NG when the signal level of throttle position sensor 1 is different from the throttle position sensor 2.

## 2. COMPONENT DESCRIPTION

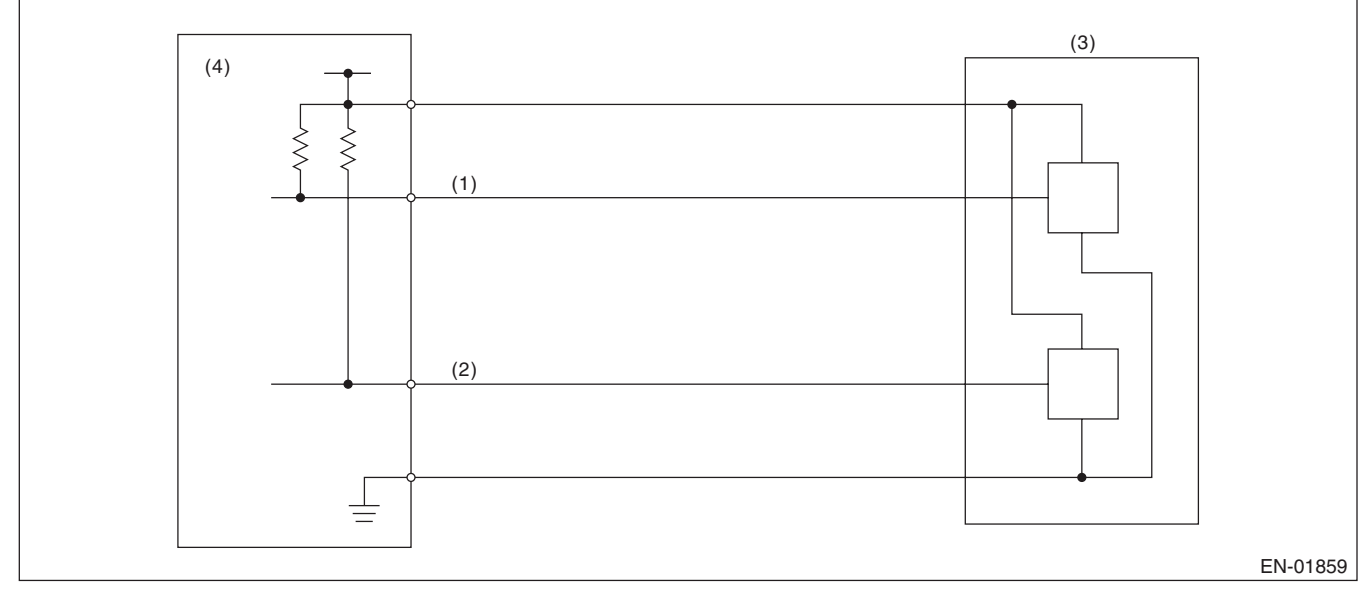

(1) Throttle position sensor 1 signal

Throttle position sensor

(4) Engine control module (ECM)

(2) Throttle position sensor 2 signal

## 3. ENABLE CONDITION

| Secondary Parameters | Enable Conditions |
|----------------------|-------------------|
| Ignition switch      | ON                |
| Battery voltage      | $\geq$ 6 V        |

(3)

## 4. GENERAL DRIVING CYCLE

Always perform the diagnosis continuously.

## Diagnostic Trouble Code (DTC) Detecting Criteria

GENERAL DESCRIPTION

#### 5. DIAGNOSTIC METHOD

#### Abnormality Judgement

If the duration of time while the following conditions are met is longer than the time indicated, judge as NG. **Judgement Value** 

| Malfunction Criteria                  | Threshold Value  |
|---------------------------------------|------------------|
| Signal difference between two sensors | > Value from Map |

#### Мар

| Throttle position sensor 1<br>opening angle (°) = d | 0°≤ d < 2.125 ° | 2.125 ° ≤ d < 4.25 ° | 4.25 ° ≤ d < 9 ° | 9 ° ≤ d < 31.625 ° | 31.625 ° ≤ d |
|-----------------------------------------------------|-----------------|----------------------|------------------|--------------------|--------------|
| Sensor output difference (°)                        | 5.15 °          | 6.15 °               | 8.28 °           | 10.4 °             | 12.4 °       |

#### Time Needed for Diagnosis: 212 ms

Malfunction Indicator Light Illumination: Illuminates as soon as a malfunction occurs.

#### Normality Judgement

Judge as OK and clear the NG if the continuous time while the following conditions are established is more than the predetermined time.

#### **Judgement Value**

| Malfunction Criteria                  | Threshold Value       |
|---------------------------------------|-----------------------|
| Signal difference between two sensors | $\leq$ Value from Map |

Time Needed for Diagnosis: 24 ms

## EF:DTC P2138 THROTTLE/PEDAL POSITION SENSOR/SWITCH "D"/"E" VOLTAGE CORRELATION

## **1. OUTLINE OF DIAGNOSIS**

Judge as NG when the signal level of throttle position sensor 1 is different from the throttle position sensor 2.

## 2. COMPONENT DESCRIPTION

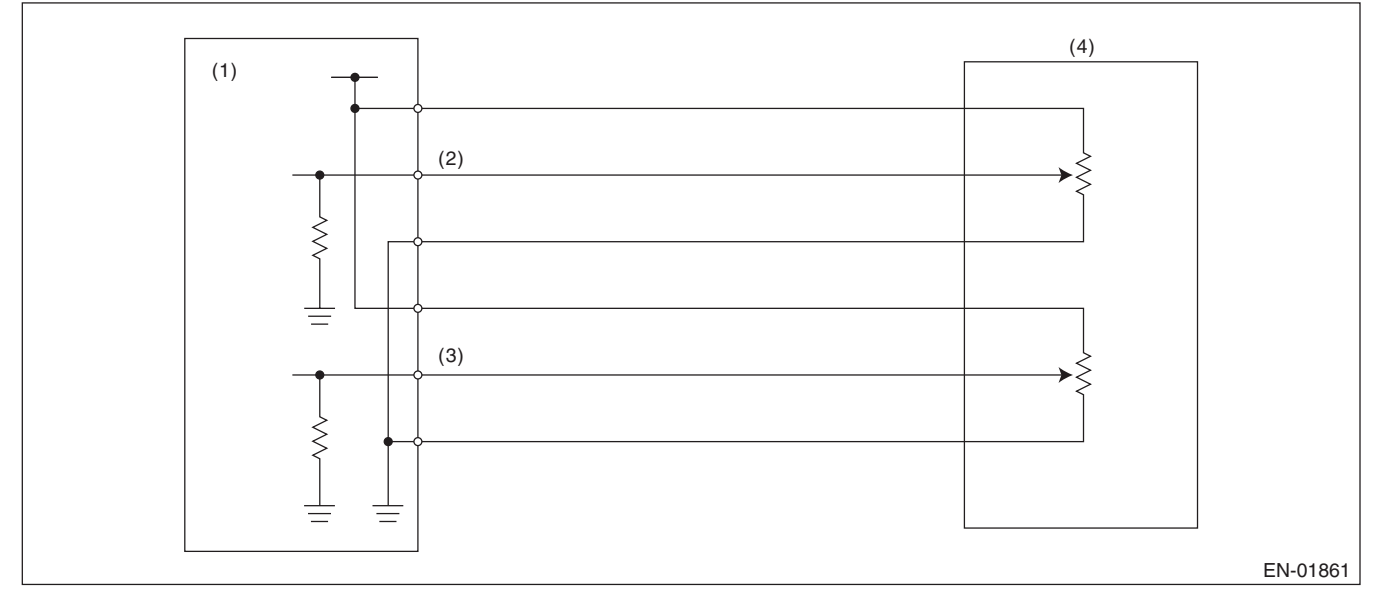

- Engine control module (ECM)
   Accelerator pedal position sensor 1 signal
- Accelerator pedal position sensor (4) Acceler 2 signal
- Accelerator pedal position sensor

## 3. ENABLE CONDITION

| Secondary Parameters | Enable Conditions |  |
|----------------------|-------------------|--|
| Ignition switch      | ON                |  |
| Battery voltage      | $\geq$ 6 V        |  |

(3)

## 4. GENERAL DRIVING CYCLE

Always perform the diagnosis continuously.

## Diagnostic Trouble Code (DTC) Detecting Criteria

GENERAL DESCRIPTION

#### 5. DIAGNOSTIC METHOD

#### • Abnormality Judgement

If the duration of time while the following conditions are met is longer than the time indicated, judge as NG. **Judgement Value** 

| Malfunction Criteria                  | Threshold Value  |  |
|---------------------------------------|------------------|--|
| Signal difference between two sensors | > Value from Map |  |

#### Мар

| Throttle position sensor 1<br>opening angle (°) = d | 0°≤ d < 0.6 ° | 0.6 ° ≤ d < 1.2 ° | 1.2 ° ≤ d < 2 ° | 2 ° ≤ d < 4 ° | 4 ° ≤ d |
|-----------------------------------------------------|---------------|-------------------|-----------------|---------------|---------|
| Sensor output difference (°)                        | 1.465 °       | 1.597 °           | 1.663 °         | 2.455 °       | 3.116 ° |

#### Time Needed for Diagnosis: 116 ms

Malfunction Indicator Light Illumination: Illuminates as soon as a malfunction occurs.

#### Normality Judgement

Judge as OK and clear the NG if the continuous time while the following conditions are established is more than the predetermined time.

#### **Judgement Value**

| Malfunction Criteria                  | Threshold Value       |
|---------------------------------------|-----------------------|
| Signal difference between two sensors | $\leq$ Value from Map |

Time Needed for Diagnosis: 116 ms

## EG:DTC P2419 EVAPORATIVE EMISSION SYSTEM SWITCHING VALVE CONTROL CIRCUIT LOW

## **1. OUTLINE OF DIAGNOSIS**

Detect open or short circuit of the purge control solenoid valve 2. Judge as NG when the ECM output level differs from the actual terminal level.

#### 2. ENABLE CONDITIONS

| Secondary Parameters |  | Enable Condition |
|----------------------|--|------------------|
| None                 |  |                  |

#### 3. GENERAL DRIVING CYCLE

Always perform the diagnosis continuously.

#### 4. DIAGNOSTIC METHOD

#### Abnormality Judgement

If the duration of time while the following conditions are met is longer than the time indicated, judge as NG. **Judgement Value** 

| Malfunction Criteria                   | Threshold Value |
|----------------------------------------|-----------------|
| Battery voltage                        | ≥ 10.9 V        |
| Elapsed time after starting the engine | ≥ 1 second      |
| Terminal output voltage when ECM out-  | Low             |
| puts OFF signal                        |                 |

#### Time Needed for Diagnosis: 2500 ms

Malfunction Indicator Light Illumination: Illuminates as soon as a malfunction occurs.

#### Normality Judgement

Judge as OK and clear the NG if the continuous time while the following conditions are established is more than the predetermined time.

#### Judgement Value

| Malfunction Criteria                                | Threshold Value |
|-----------------------------------------------------|-----------------|
| Battery voltage                                     | ≥ 10.9 V        |
| Elapsed time after starting the engine              | ≥ 1 second      |
| Terminal output voltage when ECM outputs OFF signal | High            |

Time Needed for Diagnosis: Less than 1 second

## Diagnostic Trouble Code (DTC) Detecting Criteria

GENERAL DESCRIPTION

## EH:DTC P2420 EVAPORATIVE EMISSION SYSTEM SWITCHING VALVE CONTROL CIRCUIT HIGH

## 1. OUTLINE OF DIAGNOSIS

Detect open or short circuit of the purge control solenoid valve 2. Judge as NG when the ECM output level differs from the actual terminal level.

## 2. ENABLE CONDITIONS

|      | Secondary Parameters | Enable Condition |
|------|----------------------|------------------|
| None |                      |                  |

## 3. GENERAL DRIVING CYCLE

Always perform the diagnosis continuously.

## 4. DIAGNOSTIC METHOD

## Abnormality Judgement

If the duration of time while the following conditions are met is longer than the time indicated, judge as NG. **Judgement Value** 

| Malfunction Criteria                   | Threshold Value |
|----------------------------------------|-----------------|
| Battery voltage                        | $\geq$ 10.9 V   |
| Elapsed time after starting the engine | ≥ 1 second      |
| Terminal output voltage when ECM out-  | High            |
| puts ON signal                         |                 |

## Time Needed for Diagnosis: 2500 ms

Malfunction Indicator Light Illumination: Illuminates as soon as a malfunction occurs.

## Normality Judgement

Judge as OK and clear the NG if the continuous time while the following conditions are established is more than the predetermined time.

## Judgement Value

| Malfunction Criteria                               | Threshold Value |
|----------------------------------------------------|-----------------|
| Battery voltage                                    | $\geq$ 10.9 V   |
| Elapsed time after starting the engine             | ≥ 1 second      |
| Terminal output voltage when ECM outputs ON signal | Low             |

Time Needed for Diagnosis: Less than 1 second

## EI: DTC P2431 SECONDARY AIR INJECTION SYSTEM AIR FLOW /PRESSURE SENSOR CIRCUIT RANGE/PERFORMANCE

## **1. OUTLINE OF DIAGNOSIS**

Detect the malfunction of secondary air pressure sensor output property.

Judge as NG when the secondary air pressure sensor output is largely different from the intake manifold pressure at engine start.

## 2. ENABLE CONDITIONS

| Secondary Parameters             | Enable Condition   |
|----------------------------------|--------------------|
| Engine speed                     | < 300 rpm          |
| Vehicle speed                    | < 1 km/h (0.6 MPH) |
| After secondary air system stops | ≥ 2976 ms          |

#### 3. GENERAL DRIVING CYCLE

Perform the diagnosis with ignition switch ON.

#### 4. DIAGNOSTIC METHOD

#### Abnormality Judgement

If the duration of time while the following conditions are met is longer than the time indicated, judge as NG. **Judgement Value** 

| Malfunction Criteria                                                   | Threshold Value                    |
|------------------------------------------------------------------------|------------------------------------|
| Secondary air pipe pressure – Intake manifold pressure                 | ≥ 26.7 kPa (200 mmHg,<br>7.9 inHg) |
| Intake manifold pressure at engine start<br>- Intake manifold pressure | < 1.3 kPa (9.99 mmHg,<br>0.4 inHg) |

#### Time Needed for Diagnosis: 328 ms

Malfunction Indicator Light Illumination: Illuminates when malfunction occurs in 2 continuous driving cycles.

#### • Normality Judgement

Judge as OK and clear the NG if the continuous time while the following conditions are established is more than the predetermined time.

#### Judgement Value

| Malfunction Criteria                 | Threshold Value       |
|--------------------------------------|-----------------------|
| Secondary air pipe pressure – Intake | < 26.7 kPa (200 mmHg, |
| manifold pressure                    | 7.9 inHg)             |

#### Time Needed for Diagnosis: 262 ms

GENERAL DESCRIPTION

# EJ:DTC P2432 SECONDARY AIR INJECTION SYSTEM AIR FLOW /PRESSURE SENSOR CIRCUIT LOW

## **1. OUTLINE OF DIAGNOSIS**

Judge as NG if out of specification.

#### 2. ENABLE CONDITIONS

|      | Secondary Parameters | Enable Condition |
|------|----------------------|------------------|
| None |                      |                  |

#### 3. GENERAL DRIVING CYCLE

Always perform the diagnosis continuously.

#### 4. DIAGNOSTIC METHOD

#### Abnormality Judgement

If the duration of time while the following conditions are met is longer than the time indicated, judge as NG. **Judgement Value** 

| Malfunction Criteria | Threshold Value |
|----------------------|-----------------|
| Ignition switch      | ON              |
| Output voltage       | < 0.573 V       |

#### Time Needed for Diagnosis: 500 ms

Malfunction Indicator Light Illumination: Illuminates as soon as a malfunction occurs.

#### Normality Judgement

Judge as OK and clear the NG if the continuous time while the following conditions are established is more than the predetermined time.

#### Judgement Value

| Malfunction Criteria | Threshold Value |
|----------------------|-----------------|
| Ignition switch      | ON              |
| Output voltage       | ≥ 0.573 V       |

Time Needed for Diagnosis: Less than 1 second

# EK:DTC P2433 SECONDARY AIR INJECTION SYSTEM AIR FLOW /PRESSURE SENSOR CIRCUIT HIGH

## **1. OUTLINE OF DIAGNOSIS**

Judge as NG if out of specification.

#### 2. ENABLE CONDITIONS

|      | Secondary Parameters | Enable Condition |
|------|----------------------|------------------|
| None |                      |                  |

#### 3. GENERAL DRIVING CYCLE

Always perform the diagnosis continuously.

#### 4. DIAGNOSTIC METHOD

#### Abnormality Judgement

If the duration of time while the following conditions are met is longer than the time indicated, judge as NG. **Judgement Value** 

| Malfunction Criteria | Threshold Value |
|----------------------|-----------------|
| Ignition switch      | ON              |
| Output voltage       | > 4.916 V       |

#### Time Needed for Diagnosis: 500 ms

Malfunction Indicator Light Illumination: Illuminates as soon as a malfunction occurs.

#### • Normality Judgement

Judge as OK and clear the NG if the continuous time while the following conditions are established is more than the predetermined time.

#### Judgement Value

| Malfunction Criteria | Threshold Value |
|----------------------|-----------------|
| Ignition switch      | ON              |
| Output voltage       | $\leq$ 4.916 V  |

Time Needed for Diagnosis: Less than 1 second

## Diagnostic Trouble Code (DTC) Detecting Criteria

GENERAL DESCRIPTION

## EL:DTC P2440 SECONDARY AIR INJECTION SYSTEM SWITCHING VALVE STUCK OPEN (BANK1)

### 1. OUTLINE OF DIAGNOSIS

NOTE:

For the detection standard, refer to DTC P0410. <Ref. to GD(H4DOTC)-98, DTC P0410 SECONDARY AIR INJECTION SYSTEM, Diagnostic Trouble Code (DTC) Detecting Criteria.>

### EM:DTC P2441 SECONDARY AIR INJECTION SYSTEM SWITCHING VALVE STUCK CLOSED (BANK1)

#### **1. OUTLINE OF DIAGNOSIS**

NOTE:

For the detection standard, refer to DTC P0410. <Ref. to GD(H4DOTC)-98, DTC P0410 SECONDARY AIR INJECTION SYSTEM, Diagnostic Trouble Code (DTC) Detecting Criteria.>

# EN:DTC P2442 SECONDARY AIR INJECTION SYSTEM SWITCHING VALVE STUCK OPEN (BANK2)

#### **1. OUTLINE OF DIAGNOSIS**

NOTE:

For the detection standard, refer to DTC P0410. <Ref. to GD(H4DOTC)-98, DTC P0410 SECONDARY AIR INJECTION SYSTEM, Diagnostic Trouble Code (DTC) Detecting Criteria.>

#### EO:DTC P2443 SECONDARY AIR INJECTION SYSTEM SWITCHING VALVE STUCK CLOSED (BANK2)

#### 1. OUTLINE OF DIAGNOSIS

NOTE:

For the detection standard, refer to DTC P0410. <Ref. to GD(H4DOTC)-98, DTC P0410 SECONDARY AIR INJECTION SYSTEM, Diagnostic Trouble Code (DTC) Detecting Criteria.>

## EP:DTC P2444 SECONDARY AIR INJECTION SYSTEM PUMP STUCK ON

### **1. OUTLINE OF DIAGNOSIS**

Detect the secondary air pump malfunction (always ON).

After the secondary air pump turns to OFF, judge as NG if the secondary air pipe pressure is higher than that before the secondary air pump operation.

#### 2. ENABLE CONDITIONS

| Secondary Parameters | Enable Condition |
|----------------------|------------------|
| Battery voltage      | $\geq$ 7 V       |
| Engine               | In operation     |

#### 3. GENERAL DRIVING CYCLE

Always perform the diagnosis continuously.

## 4. DIAGNOSTIC METHOD

#### Abnormality Judgement

If the duration of time while the following conditions are met is longer than the time indicated, judge as NG. **Judgement Value** 

| Malfunction Criteria                  | Threshold Value   |
|---------------------------------------|-------------------|
| Time since secondary air control com- | ≥ 3000 ms         |
| pletion                               | and               |
|                                       | ≤ 8000 ms         |
| Secondary air pipe pressure – Second- | > 6.7 kPa         |
| ary air pressure before operation     | (50 mmHg, 2 inHg) |

#### Time Needed for Diagnosis: 8000 ms

Malfunction Indicator Light Illumination: Illuminates as soon as a malfunction occurs.

#### • Normality Judgement

Judge as OK and clear the NG if the continuous time while the following conditions are established is more than the predetermined time.

#### Judgement Value

| Malfunction Criteria                                                       | Threshold Value                |
|----------------------------------------------------------------------------|--------------------------------|
| Time since secondary air control com-<br>pletion                           | ≥ 3000 ms<br>and<br>≤ 8000 ms  |
| Secondary air pipe pressure – Second-<br>ary air pressure before operation | ≤ 6.7 kPa<br>(50 mmHg, 2 inHg) |

#### Time Needed for Diagnosis: 8000 ms

# **General Description**

# 1. General Description

# A: SPECIFICATION

| Item                              |             | Specifications           |  |
|-----------------------------------|-------------|--------------------------|--|
| Swing torque of rod against lever | N (kgf, lb) | 3.7 (0.38, 0.83) or less |  |

## **B: COMPONENT**

#### 1. AT SELECT LEVER

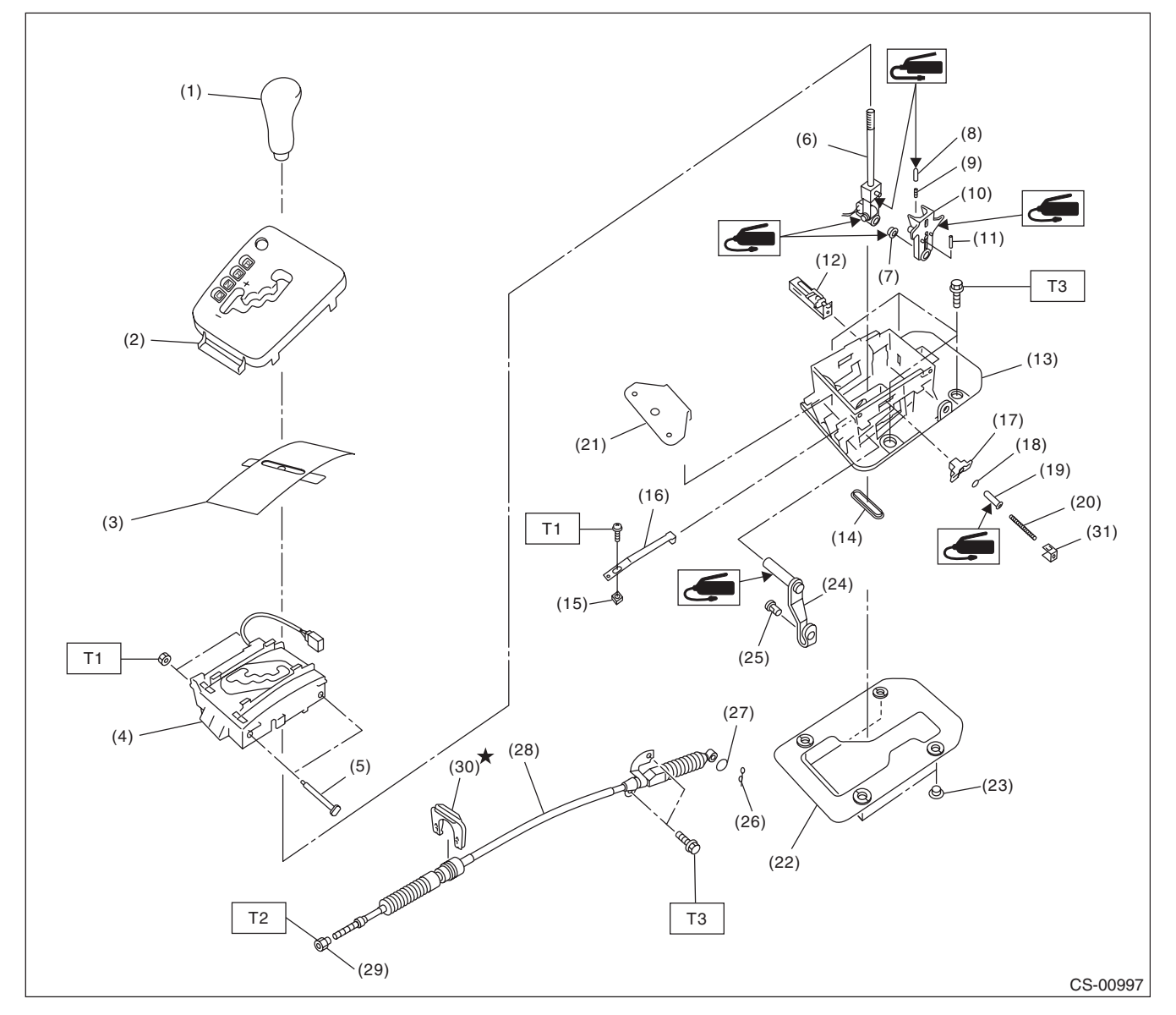

- (1) Grip ASSY
- (2) Indicator ASSY
- (3) Blind
- (4) Plate guide COMPL
- (5) Spacer bolt
- (6) Selector lever COMPL
- (7) Bushing
- (8) Rod detent
- (9) Spring detent
- (10) Bracket arm detent
- (11) Spring pin
- (12) Shift lock solenoid unit
- (13) Plate COMPL

- (14) Grommet
- (15) Plate nut
- (16) Detent spring
- (17) Bushing
- (18) Lock plate cushion
- (19) Select lever rod
- (20) Spring A
- (21) Bracket
- (22) Gasket
- (23) Spacer
- (24) Arm ASSY
- (25) Connector pin

- (26) Snap pin
- (27) Washer
- (28) Select cable
- (29) Nut A
- (30) Clamp
- (31) Shift lock clamp

```
Tightening torque:N·m (kgf-m, ft-lb)
```

- T1: 2.2 (0.2, 1.6)
- T2: 7.5 (0.8, 5.5)
- T3: 18 (1.8, 13.3)

## **General Description**

#### CONTROL SYSTEMS

#### 2. 5MT GEAR SHIFT LEVER

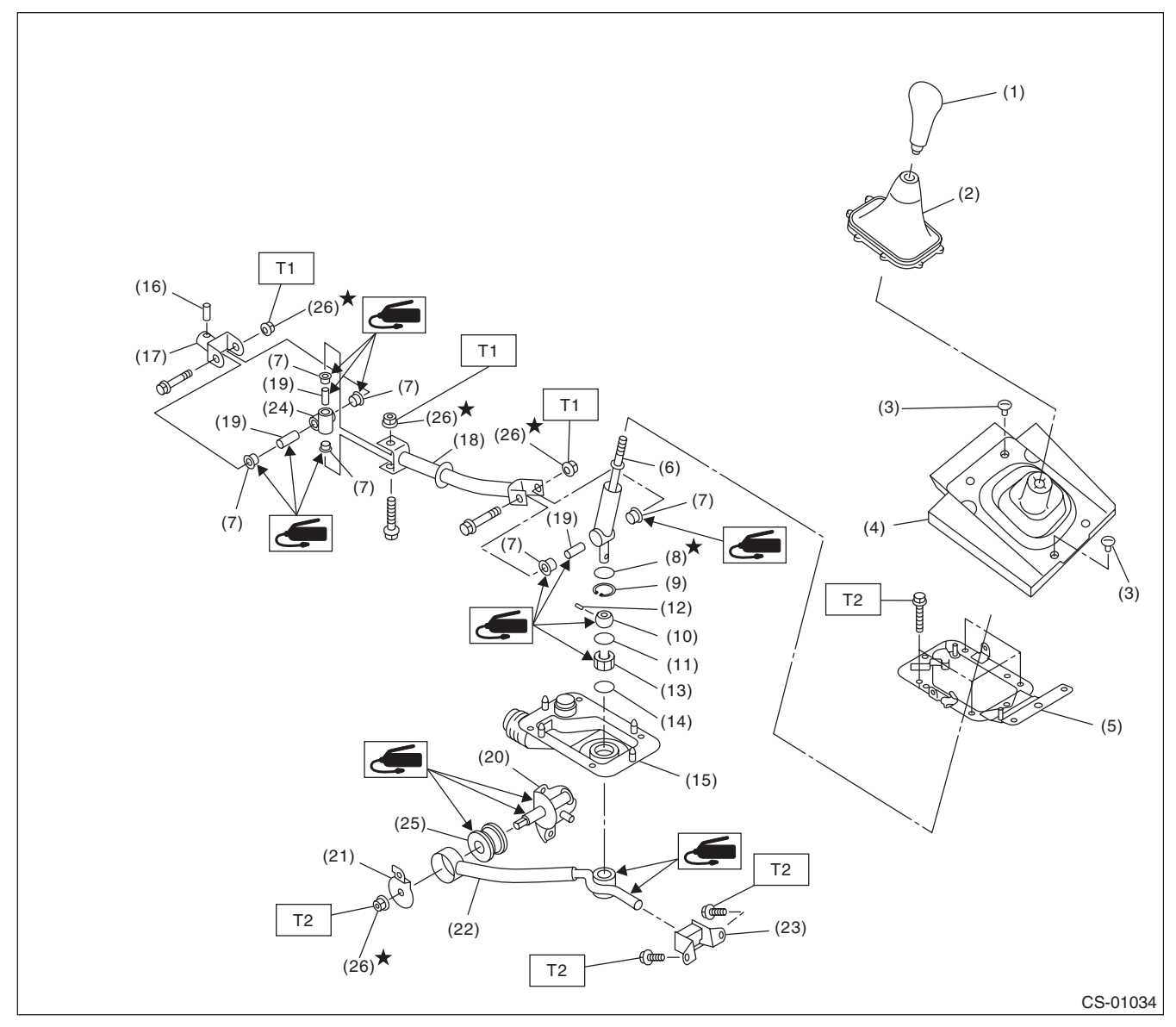

- (1) Gear shift knob
- (2) Console boot
- (3) Clamp
- Boot and insulator ASSY (4)
- (5) Plate ASSY
- Lever (6)
- (7) Bushing
- (8) Lock wire
- Snap ring (9)
- Bushing (10)

- (11) O-ring
- (12) Spring pin Bushing B
- (13) O-ring (14)
- (15) Boot
- Spring pin (16)
- (17) Joint
- (18) Rod
- (19) Spacer
- (20) Bracket

- (21) Washer (22) Stay
- (23) Cushion rubber
- (24) Boss
- (25) Bushing
- (26) Self-locking nut

## Tightening torque:N·m (kgf-m, ft-lb)

- T1: 12 (1.2, 8.9)
- T2: 18 (1.8, 13.3)

## **C: PREPARATION TOOL**

### 1. SPECIAL TOOL

| ILLUSTRATION | TOOL NUMBER | DESCRIPTION                      | REMARKS                                         |
|--------------|-------------|----------------------------------|-------------------------------------------------|
|              | 1B022XU0    | SUBARU SELECT<br>MONITOR III KIT | Used for troubleshooting the electrical system. |
|              |             |                                  |                                                 |
|              |             |                                  |                                                 |
| ST1B022XU0   |             |                                  |                                                 |

#### 2. GENERAL TOOL

| TOOL NAME      | REMARKS                                    |  |
|----------------|--------------------------------------------|--|
| Circuit tester | Used for measuring resistance and voltage. |  |

#### **D: CAUTION**

• Wear appropriate work clothing, including a cap, protective goggles and protective shoes when performing any work.

• Remove contamination including dirt and corrosion before removal, installation or disassembly.

• Keep the disassembled parts in order and protect them from dust and dirt.

• Before removal, installation or disassembly, be sure to clarify the failure. Avoid unnecessary removal, installation, disassembly and replacement.

• Use SUBARU genuine fluid, grease etc. or equivalent. Do not mix fluid, grease, etc. of different grades or manufacturers.

• Be sure to tighten fasteners including bolts and nuts to the specified torque.

• Place shop jacks or rigid racks at the specified points.

• Apply grease onto sliding or revolving surfaces before installation.

• Before installing O-rings or snap rings, apply sufficient amount of fluid to avoid damage and deformation.

• Before securing a part in a vise, place cushioning material such as wood blocks, aluminum plate or cloth between the part and the vise.

• Before disconnecting electrical connectors, be sure to disconnect the negative terminal from battery.

CONTROL SYSTEMS

# 2. AT Shift Lock Control System

# A: LOCATION

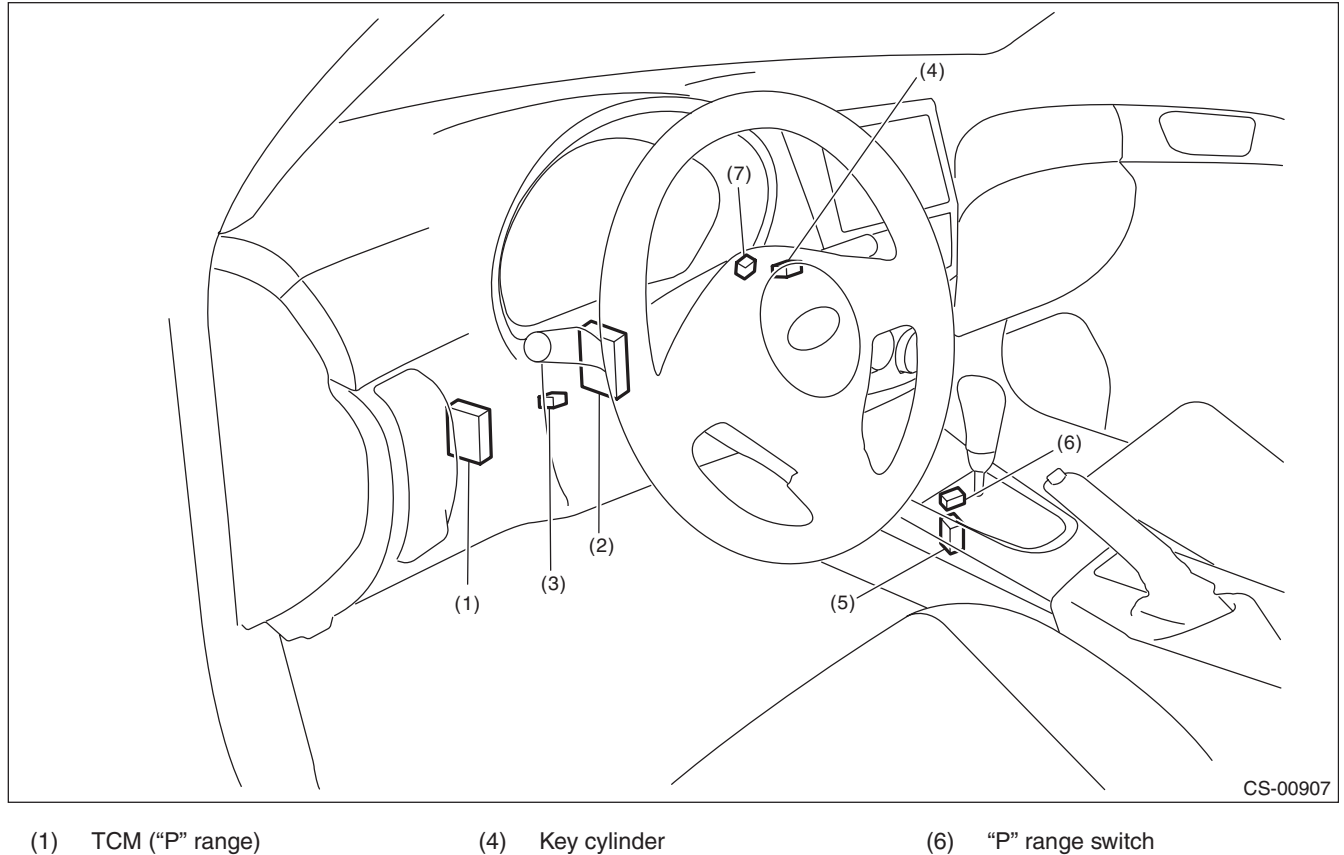

- TCM ("P" range) (1)
- (2) Body integrated unit
- Stop light switch (3)
- Key cylinder (with built-in key warning switch) Shift lock solenoid ASSY (5)
- "P" range switch
- (7) Key lock solenoid

#### CONTROL SYSTEMS

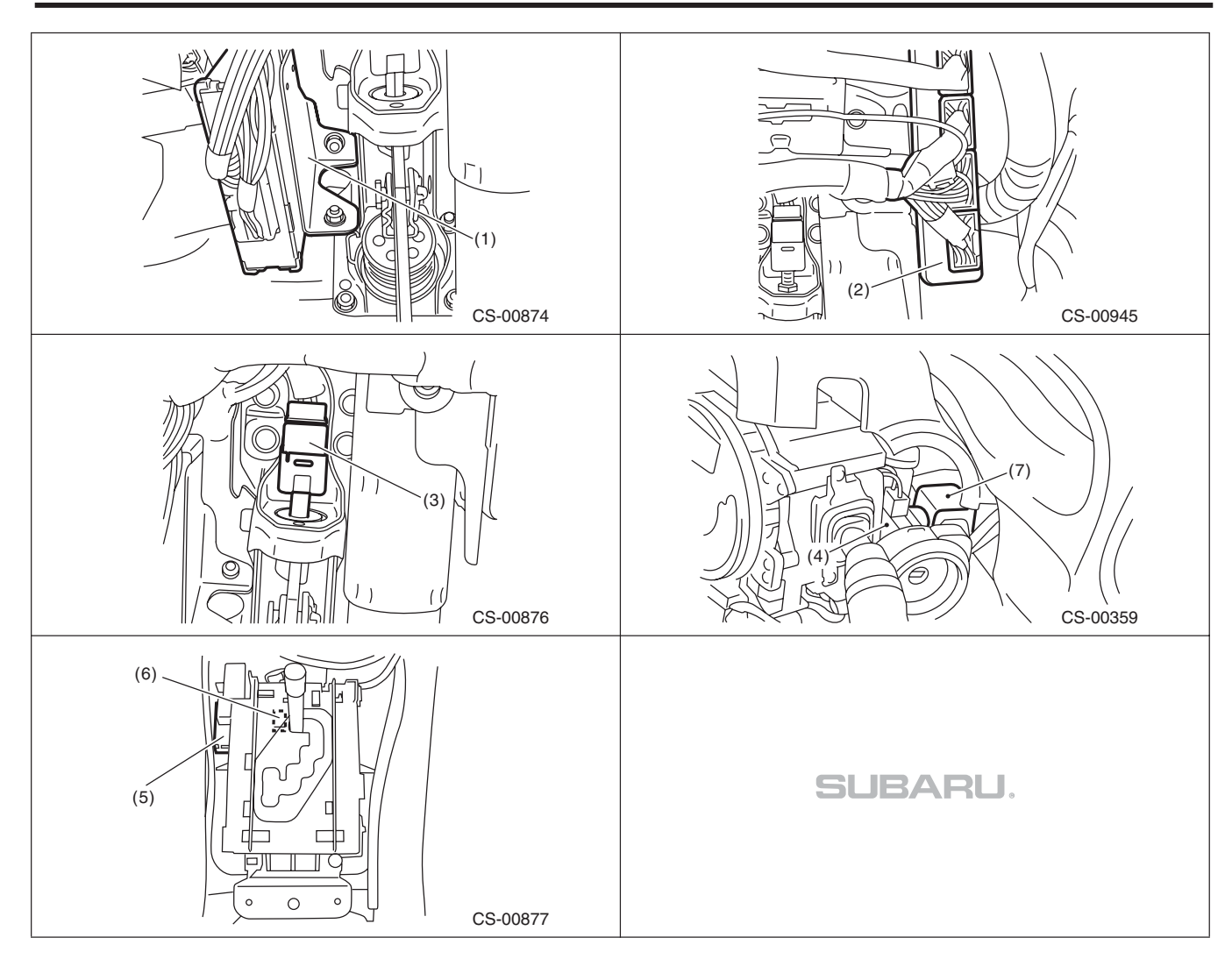

#### CONTROL SYSTEMS

# **B: ELECTRICAL SPECIFICATION**

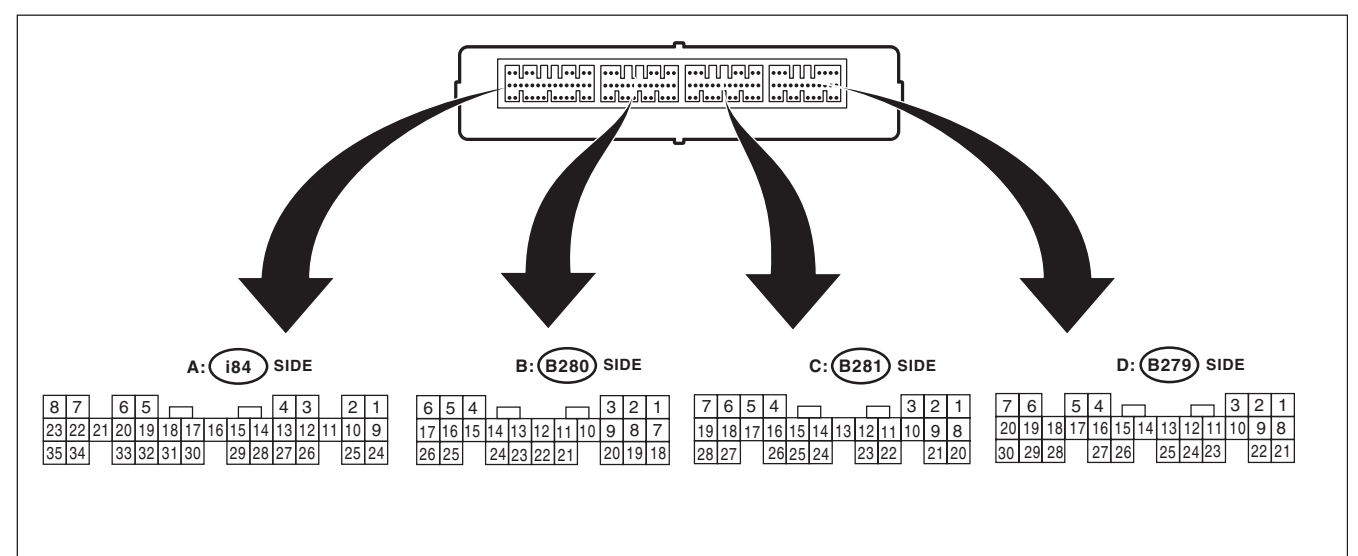

LAN00314

| literee                    | Commonster No. | Taurainal Na | Input/Output signal                                       |  |  |
|----------------------------|----------------|--------------|-----------------------------------------------------------|--|--|
| Item                       | Connector No.  | Terminal No. | Measured value and measuring conditions                   |  |  |
| Battery power supply       | B279           | 22           | 0 161/                                                    |  |  |
|                            | B280           | 6            | 9 — 16 V                                                  |  |  |
| Ignition power supply      | B280           | 1            | 10 - 15 V when ignition switch is at ON or START.         |  |  |
|                            |                | 7            | 10 — 15 V when ignition switch is at ACC.                 |  |  |
| TCM ("D" range)            | Dooo           | 3            | Pulso signal                                              |  |  |
| TCM (P range)              | D20U           | 9            | Fuise signal                                              |  |  |
| Stop light switch          | B280           | 2            | 9 — 16 V when stop light switch is ON.                    |  |  |
|                            |                |              | 0 V when stop light switch is OFF.                        |  |  |
| "P" range switch           | B281           | 4            | 0 V when select lever is in "P" range.                    |  |  |
|                            |                |              | 9 - 16 V when select lever is in other positions than "P" |  |  |
|                            |                |              | 0.5 16 V when shift look is released                      |  |  |
| Shift lock solenoid signal | B279           | 12           | 0 V when shift lock is operating.                         |  |  |
|                            | D070           | 0            | 9 — 16 V when key is inserted.                            |  |  |
| Key warning switch signal  | B279           | 2            | 0 V when key is removed.                                  |  |  |
| Key lock solenoid signal   | B279           | 11           | 7.5 - 16 V when ignition switch is turned ON, with select |  |  |
|                            |                |              | lever in "P" range and brake switch ON.                   |  |  |
|                            |                |              | 0 V at other conditions than above.                       |  |  |
| Ground                     | i84            | 28           |                                                           |  |  |
|                            | B280           | 17           |                                                           |  |  |
|                            | B281           | 20           | —                                                         |  |  |
|                            | B279           | 27           |                                                           |  |  |

## **C: WIRING DIAGRAM**

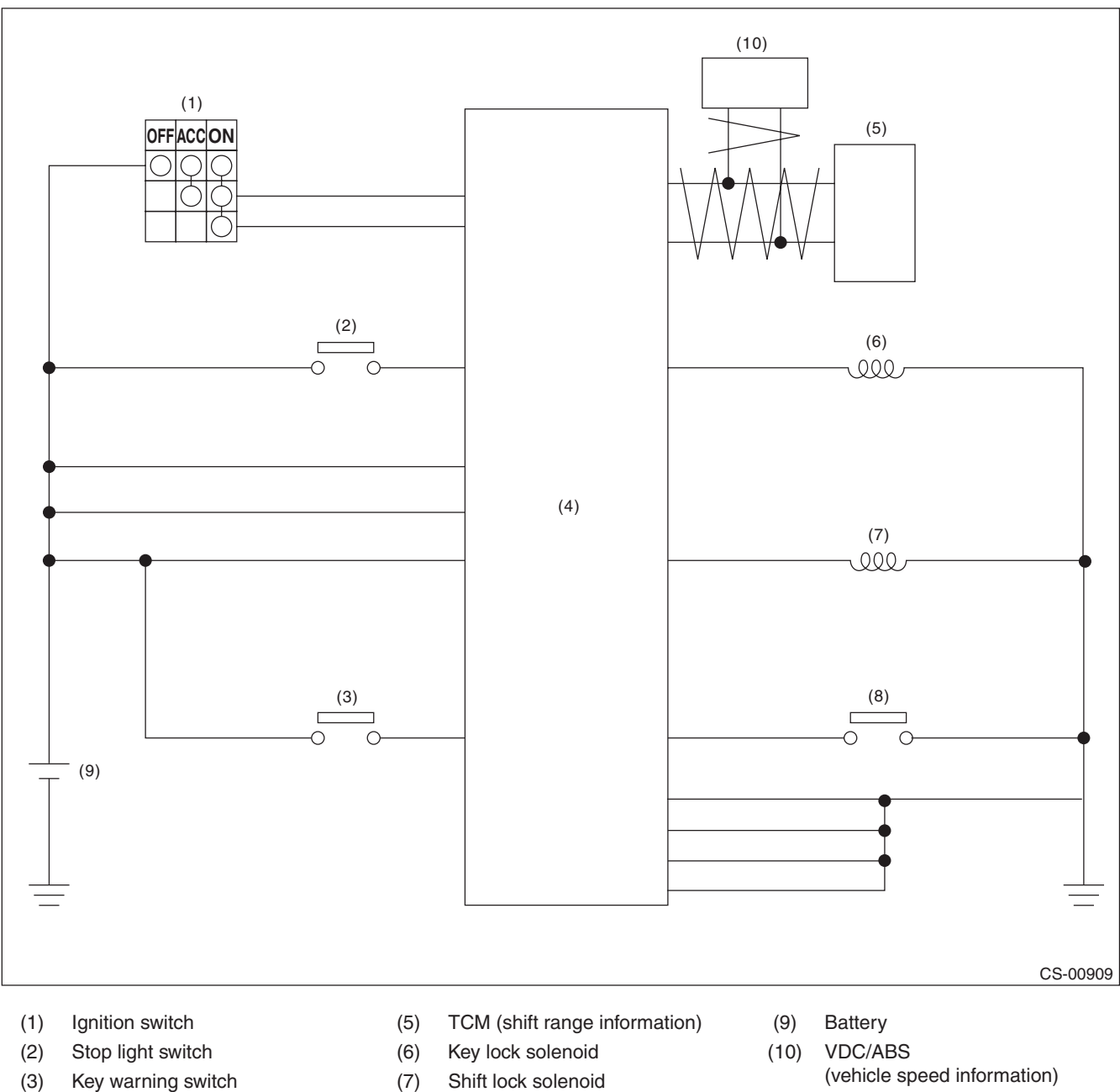

- (4) Body integrated unit
- Shift lock solenoid (7)
- (8) "P" range switch

(vehicle speed information)

## D: INSPECTION

## **1. SHIFT LOCK OPERATION**

| Step                                                                                                    | Check                                                                                                    | Yes                                                                                                    | No                                                                                                    |
|----------------------------------------------------------------------------------------------------|----------------------------------------------------------------------------------------------------|----------------------------------------------------------------------------------------------------|----------------------------------------------------------------------------------------------------|
| <ol> <li>CHECK COMMUNICATION OF SUBARU SE-<br/>LECT MONITOR.         <ol> <li>Turn the ignition switch to ON.</li> <li>Using the Subaru Select Monitor, check<br/>whether communication to all systems can be<br/>executed normally.</li> </ol> </li> </ol> | Is the system name displayed?                                                                                            | Go to step 2.                                                                                                    | Perform the<br>inspection follow-<br>ing the diagnostic<br>procedure in the<br>LAN section. <ref.<br>to LAN(diag)-2,<br/>Basic Diagnostic<br/>Procedure.&gt;</ref.<br>                                                                    |
| <ul> <li>2 CHECK SHIFT LOCK.</li> <li>1) Turn the ignition switch to ON.</li> <li>2) Shift the select lever to "P" range.</li> </ul>                                                                                                    | While brake pedal is not<br>depressed, is it possible to<br>move the select lever from the<br>"P" range to other ranges? | Perform the<br>inspection of<br>"SELECT LEVER<br>CANNOT BE<br>LOCKED OR<br>RELEASED".<br><ref. cs-14,<br="" to="">SELECT LEVER<br/>CANNOT BE<br/>LOCKED OR<br/>RELEASED,<br/>INSPECTION, AT<br/>Shift Lock Control<br/>System.&gt;</ref.> | Go to step 3.                                                                                                    |
| 3 CHECK SHIFT LOCK.                                                                                                    | While brake pedal is<br>depressed, is it possible to<br>move the select lever from the<br>"P" range to other ranges?     | Go to step 4.                                                                                                    | Perform the<br>inspection of<br>"SELECT LEVER<br>CANNOT BE<br>LOCKED OR<br>RELEASED".<br><ref. cs-14,<br="" to="">SELECT LEVER<br/>CANNOT BE<br/>LOCKED OR<br/>RELEASED,<br/>INSPECTION, AT<br/>Shift Lock Control<br/>System.&gt;</ref.> |
| 4 CHECK SHIFT LOCK.<br>Shift the select lever to "N" range.                                                                                                    | Is it possible to move the select<br>lever from the "N" range to the<br>"P" range?                                       | Go to step 5.                                                                                                    | Perform the<br>inspection of<br>"SELECT LEVER<br>CANNOT BE<br>LOCKED OR<br>RELEASED".<br><ref. cs-14,<br="" to="">SELECT LEVER<br/>CANNOT BE<br/>LOCKED OR<br/>RELEASED,<br/>INSPECTION, AT<br/>Shift Lock Control<br/>System.&gt;</ref.> |

#### CONTROL SYSTEMS

|   | Step                                                                                                    | Check                                                                                                    | Yes                                                                                                    | No                                                                                                    |
|---|----------------------------------------------------------------------------------------------------|----------------------------------------------------------------------------------------------------|----------------------------------------------------------------------------------------------------|----------------------------------------------------------------------------------------------------|
| 5 | <ul> <li>CHECK SHIFT LOCK.</li> <li>1) Shift the select lever to "N" range.</li> <li>2) Turn the ignition switch to OFF.</li> </ul>               | While brake pedal is<br>depressed, is it possible to<br>move the select lever from the<br>"N" range to the "P" range? | Go to step 6.                                                                                                    | Perform the<br>inspection of<br>"SELECT LEVER<br>CANNOT BE<br>LOCKED OR<br>RELEASED".<br><ref. cs-14,<br="" to="">SELECT LEVER<br/>CANNOT BE<br/>LOCKED OR<br/>RELEASED,<br/>INSPECTION, AT<br/>Shift Lock Control<br/>System.&gt;</ref.>  |
| 6 | <ul> <li>CHECK KEY INTERLOCK.</li> <li>1) Turn the ignition switch to OFF.</li> <li>2) Shift the select lever to other than "P" range.</li> </ul> | Can the ignition key be removed?                                                                                      | Perform the<br>inspection of "KEY<br>INTERLOCK CAN-<br>NOT BE LOCKED<br>OR RELEASED".<br><ref. cs-17,<br="" to="">KEY INTERLOCK<br/>CANNOT BE<br/>LOCKED OR<br/>RELEASED,<br/>INSPECTION, AT<br/>Shift Lock Control<br/>System.&gt;</ref.> | Go to step 7.                                                                                                    |
| 7 | CHECK KEY INTERLOCK.<br>Shift the select lever to "P" range.                                                                                      | Can the ignition key be removed?                                                                                      | AT shift lock sys-<br>tem is normal.                                                                                                    | Perform the<br>inspection of "KEY<br>INTERLOCK CAN-<br>NOT BE LOCKED<br>OR RELEASED".<br><ref. cs-17,<br="" to="">KEY INTERLOCK<br/>CANNOT BE<br/>LOCKED OR<br/>RELEASED,<br/>INSPECTION, AT<br/>Shift Lock Control<br/>System.&gt;</ref.> |

#### CONTROL SYSTEMS

#### 2. BODY INTEGRATED UNIT POWER SUPPLY AND GROUND CIRCUIT

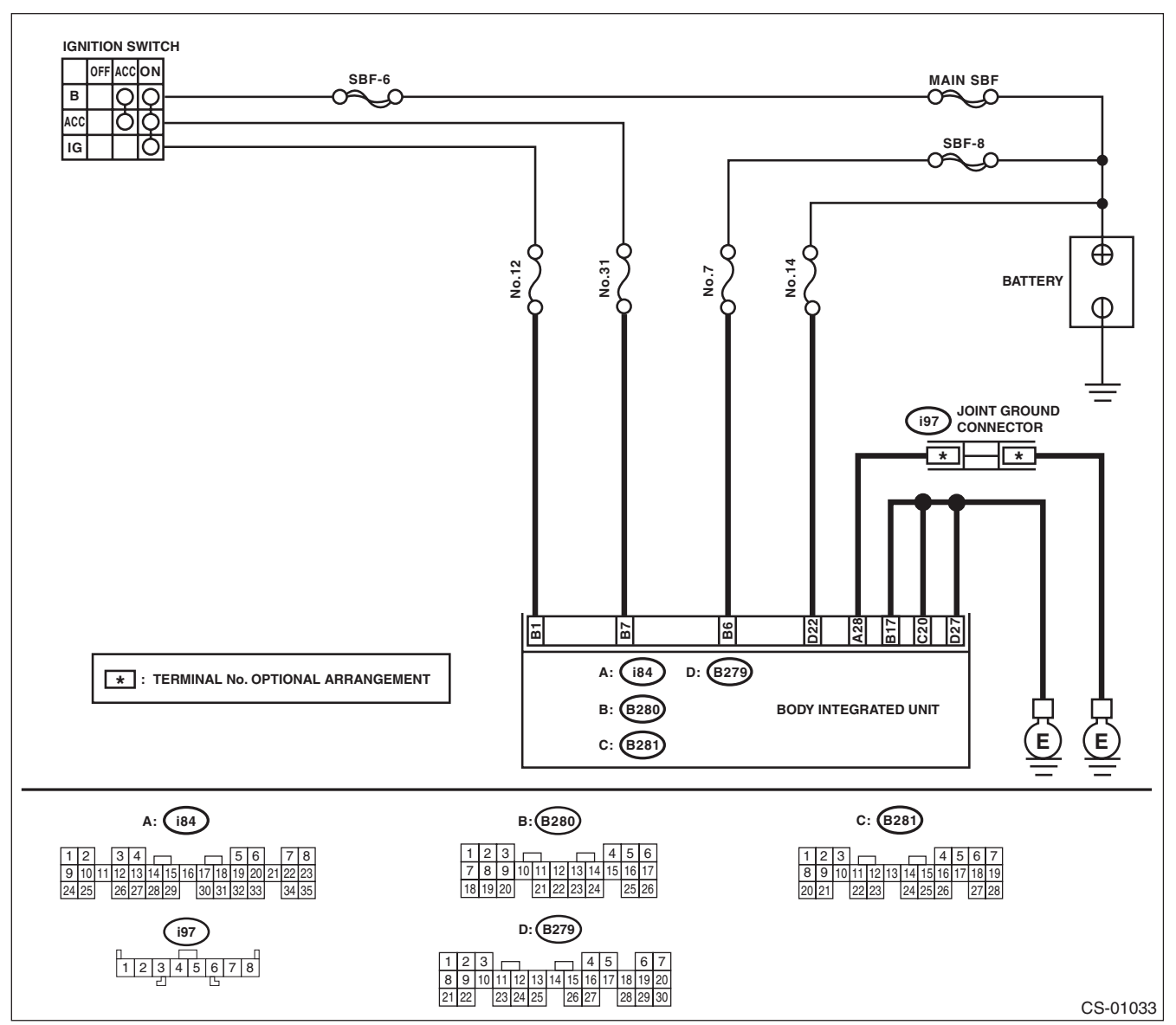
## AT Shift Lock Control System

#### CONTROL SYSTEMS

| Step                                                                                                    | Check                                                            | Yes                                        | No                                                                                                    |
|----------------------------------------------------------------------------------------------------|------------------------------------------------------------------|--------------------------------------------|----------------------------------------------------------------------------------------------------|
| 1 CHECK DTC OF BODY INTEGRATED UNIT.<br>Check DTC of body integrated unit.<br><ref. lan(diag)-15,="" operation,="" subaru<br="" to="">Select Monitor.&gt;</ref.>                                                                                                    | Is the DTC of power line dis-<br>played on body integrated unit? | Repair or replace it according to the DTC. | Go to step 2.                                                                                                   |
| <ul> <li>2 CHECK HARNESS CONNECTOR BETWEEN<br/>BODY INTEGRATED UNIT AND CHASSIS<br/>GROUND.</li> <li>1) Turn the ignition switch to ON.</li> <li>2) Measure the voltage between body inte-<br/>grated unit and chassis ground.</li> <li>Connector &amp; terminal<br/>(B280) No. 1 (+) — Chassis ground (-):<br/>(B280) No. 6 (+) — Chassis ground (-):<br/>(B280) No. 7 (+) — Chassis ground (-):<br/>(B279) No. 22 (+) — Chassis ground (-):</li> </ul> | Is the voltage 9 — 16 V?                                         | Go to step 3.                              | Check harness for<br>open circuit<br>between the body<br>integrated unit and<br>the battery or a<br>blown fuse. |
| <ul> <li>CHECK HARNESS CONNECTOR BETWEEN<br/>BODY INTEGRATED UNIT AND CHASSIS<br/>GROUND.</li> <li>1) Turn the ignition switch to OFF.</li> <li>2) Measure the harness resistance between<br/>the body integrated unit and chassis ground.</li> <li>Connector &amp; terminal<br/>(i84) No. 28 — Chassis ground:<br/>(B279) No. 27 — Chassis ground:<br/>(B280) No. 17 — Chassis ground:<br/>(B281) No. 20 — Chassis ground:</li> </ul>                   | Is the resistance less than 1 Ω?                                 | Go to step 4.                              | Repair the open<br>circuit of harness<br>between the body<br>integrated unit and<br>chassis ground.             |
| 4 CHECK POOR CONTACT.                                                                                                    | Is there poor contact of connec-<br>tor?                         | Repair the poor contact.                   | Check body inte-<br>grated unit.                                                                                |

#### 3. SELECT LEVER CANNOT BE LOCKED OR RELEASED

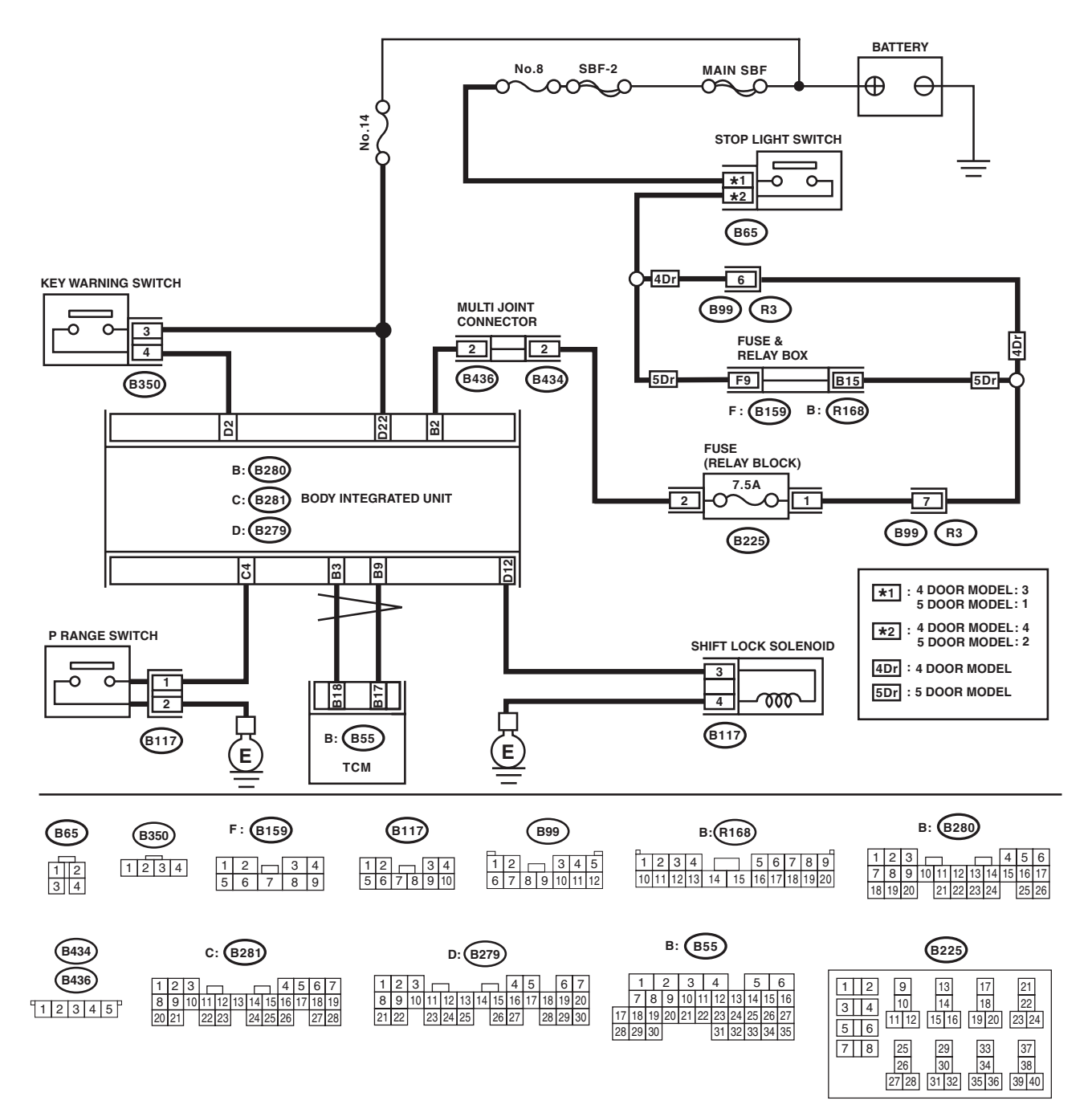

CS-01026

## AT Shift Lock Control System

#### CONTROL SYSTEMS

|   | Step                                                                                                    | Check                                                                                                    | Yes                                                                | No                                                                                                    |
|---|----------------------------------------------------------------------------------------------------|----------------------------------------------------------------------------------------------------|--------------------------------------------------------------------|----------------------------------------------------------------------------------------------------|
| 1 | CHECK BODY INTEGRATED UNIT POWER<br>SUPPLY AND GROUND CIRCUIT.<br><ref. body="" cs-12,="" integrated="" to="" unit<br="">POWER SUPPLY AND GROUND CIRCUIT,<br/>INSPECTION, AT Shift Lock Control System.&gt;</ref.>                                                                                                    | Is there an abnormal condition?                                                                                    | Follow the proce-<br>dures to perform<br>inspection and<br>repair. | Go to step 2.                                                                                                    |
| 2 | <ol> <li>CHECK CURRENT DATA.</li> <li>Connect the Subaru Select Monitor.</li> <li>Shift the select lever to "P" range.</li> <li>Turn the ignition switch to ON.</li> <li>Display the current data display and display "P SW". <ref. lan(diag)-15,="" operation,<br="" to="">Subaru Select Monitor.&gt;</ref.></li> </ol> | Is the display "ON" in the P<br>range and "OFF" in ranges<br>other than P?                                         | Go to step <b>3</b> .                                              | Go to step 8.                                                                                                    |
| 3 | CHECK CURRENT DATA.<br>Display the current data display and display<br>"Stop Light Switch". <ref. lan(diag)-15,<br="" to="">OPERATION, Subaru Select Monitor.&gt;</ref.>                                                                                                    | Is "ON" displayed when the<br>brake pedal is depressed and<br>"OFF" displayed when the<br>brake pedal is released? | Go to step 4.                                                      | Go to step 11.                                                                                                    |
| 4 | CHECK BODY INTEGRATED UNIT DTC.<br>Check the DTC of the body integrated unit when<br>the brake pedal is pressed and when it is<br>released.<br>(Hold each condition for 5 seconds or more.)                                                                                                    | Is there a DTC of a current mal-<br>function?                                                                      | Follow the DTC to perform inspection and repair.                   | Go to step 5.                                                                                                    |
| 5 | CHECK CURRENT DATA.<br>Select the current data display and display<br>"Shift Lock Solenoid". <ref. lan(diag)-15,<br="" to="">OPERATION, Subaru Select Monitor.&gt;</ref.>                                                                                                    | Is "ON" displayed when the<br>brake pedal is depressed and<br>"OFF" displayed when the<br>brake pedal is released? | Go to step 6.                                                      | Replace the body integrated unit.                                                                                                    |
| 6 | CHECK CURRENT DATA.<br>Select the current data display and display<br>"Shift Position". <ref. lan(diag)-15,="" oper-<br="" to="">ATION, Subaru Select Monitor.&gt;</ref.>                                                                                                    | Is the display "7" in the P range<br>and other than "7" in ranges<br>other than P?                                 | Go to step 7.                                                      | Check the follow-<br>ing items.<br>Inhibitor switch<br>Harness<br>between inhibitor<br>switch and TCM<br>TCM input signal<br>TCM CAN com-<br>munication<br>Body integrated<br>unit CAN receive                                  |
| 7 | <ul> <li>CHECK CURRENT DATA.</li> <li>1) Select the current data display and display<br/>"Front Wheel Speed". <ref. lan(diag)-15,<br="" to="">OPERATION, Subaru Select Monitor.&gt;</ref.></li> <li>2) Start the engine.</li> <li>3) Raise vehicle speed gradually up to approximately 20 km/h.</li> </ul>               | Is a figure equivalent to the speedometer being indicated?                                                         | Go to step 12.                                                     | Check the follow-<br>ing items.<br>• Wheel speed<br>sensor<br>• VDC/ABS CAN<br>communication<br>• Body integrated<br>unit CAN receive<br>Replace the wheel<br>speed sensor,<br>VDC/ABS, or body<br>integrated unit, or<br>both. |

## AT Shift Lock Control System

#### CONTROL SYSTEMS

|    | Step                                                                                                    | Check                                                                                                    | Yes                                                      | No                                                                                                    |
|----|----------------------------------------------------------------------------------------------------|----------------------------------------------------------------------------------------------------|----------------------------------------------------------|----------------------------------------------------------------------------------------------------|
| 8  | <ul> <li>CHECK HARNESS BETWEEN BODY INTE-<br/>GRATED UNIT AND "P" RANGE SWITCH.</li> <li>1) Disconnect the connector from body inte-<br/>grated unit.</li> <li>2) Disconnect the connector of "P" range<br/>switch.</li> <li>3) Check for open circuit of harness, short cir-<br/>cuit to battery or short circuit to ground between<br/>the body integrated unit and "P" range switch.</li> <li><i>Connector &amp; terminal</i><br/>(B281) No. 4 — (B117) No. 1:</li> </ul> | Is the harness normal?                                                                                                    | Go to step 9.                                            | Repair or replace<br>the harness<br>between the body<br>integrated unit and<br>the "P" range<br>switch. |
| 9  | CHECK HARNESS BETWEEN "P" RANGE<br>SWITCH AND CHASSIS GROUND.<br>Measure the resistance of harness between "P"<br>range switch and chassis ground.<br>Connector & terminal<br>(B117) No. 2 — Chassis ground:                                                                                                    | Is it less than 10 Ω?                                                                                                    | Go to step <b>10</b> .                                   | Repair the harness<br>between the "P"<br>range switch and<br>chassis ground.                            |
| 10 | CHECK P RANGE SWITCH.<br>Measure the resistance between "P" range<br>switch connector terminals.<br><i>Terminals</i><br><i>No. 2 — No. 1:</i>                                                                                                    | Is it less than $10 \Omega$ in the "P" range, and $1 M\Omega$ or more in ranges other than "P"?                            | Replace the body integrated unit.                        | Replace the P range switch.                                                                             |
| 11 | <ul> <li>CHECK STOP LIGHT SWITCH INPUT SIGNAL.</li> <li>1) Disconnect the connector from body integrated unit.</li> <li>2) Measure the voltage between the body integrated unit connector terminal and chassis ground.</li> <li>Connector &amp; terminal<br/>(B280) No. 2 (+) — Chassis ground (-):</li> </ul>                                                                                                    | Is the voltage 9 V or more when<br>the brake pedal is depressed,<br>and less than approximately<br>1.5 V when not pressed? | Replace the body integrated unit.                        | Check the stop<br>light system.                                                                         |
| 12 | CHECK SHIFT LOCK SOLENOID OPERA-<br>TION.<br>Connect the battery to the shift lock solenoid<br>unit connector terminal, and operate the sole-<br>noid.<br><i>Terminals</i><br><i>No. 3 (+) — No. 4 (-):</i>                                                                                                    | Does the shift lock solenoid operate normally?                                                                             | Check the lock<br>mechanism of the<br>select lever body. | Replace the shift<br>lock solenoid.                                                                     |

## 4. KEY INTERLOCK CANNOT BE LOCKED OR RELEASED

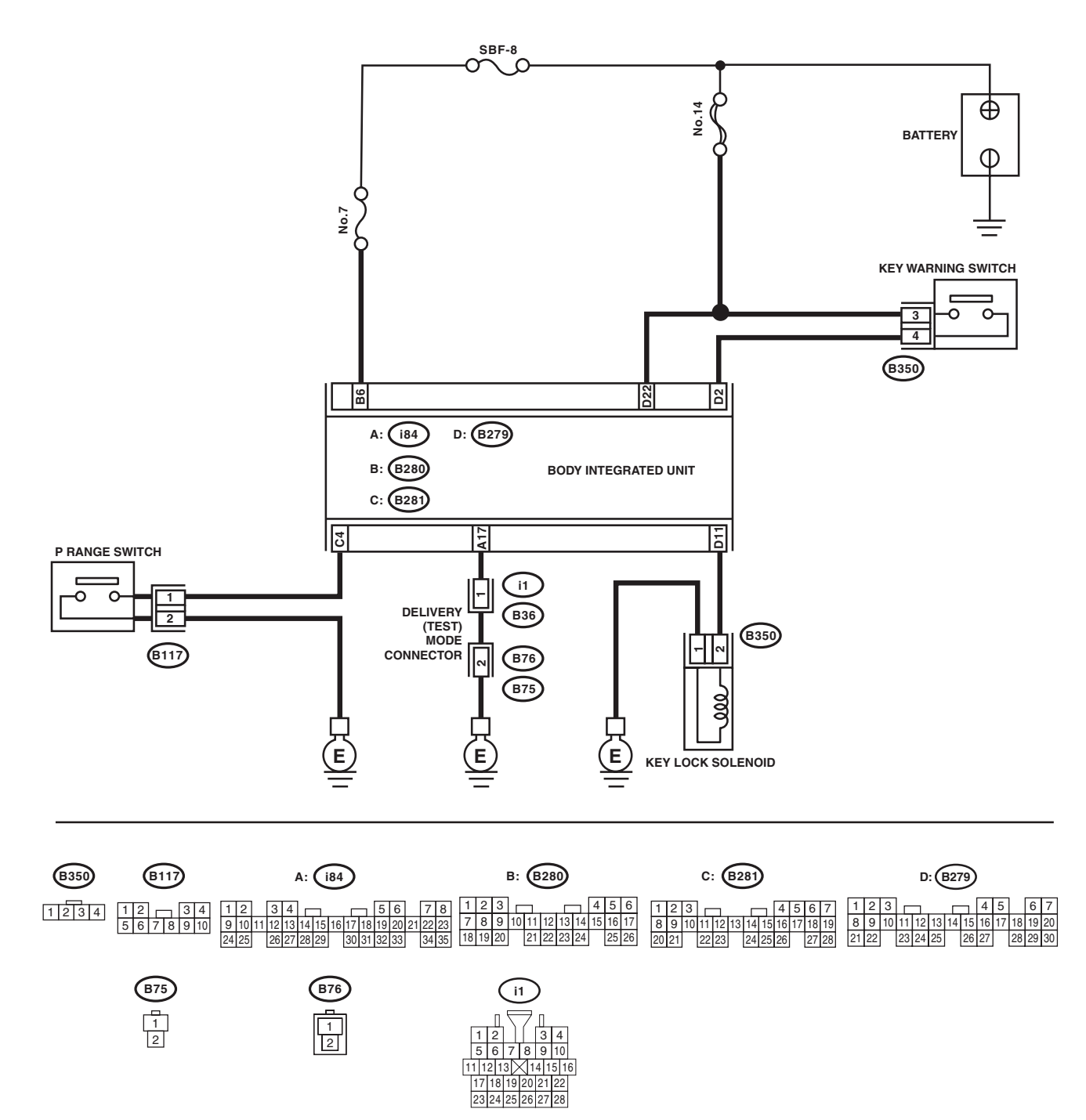

CS-01028

## AT Shift Lock Control System

#### CONTROL SYSTEMS

|   | Step                                                                                                    | Check                                                                                           | Yes                                                  | No                                                                                                    |
|---|----------------------------------------------------------------------------------------------------|-------------------------------------------------------------------------------------------------|------------------------------------------------------|----------------------------------------------------------------------------------------------------|
| 1 | CHECK DELIVERY (TEST) MODE CONNEC-<br>TOR.<br>Check that the delivery (test) mode connector is<br>disconnected.                                                                                                    | Is the delivery (test) mode con-<br>nector disconnected?                                        | Go to step 2.                                        | Disconnect the<br>delivery (test)<br>mode connector.                                                    |
| 2 | CHECK BODY INTEGRATED UNIT POWER<br>SUPPLY AND GROUND CIRCUIT.<br><ref. body="" cs-12,="" integrated="" to="" unit<br="">POWER SUPPLY AND GROUND CIRCUIT,<br/>INSPECTION, AT Shift Lock Control System.&gt;</ref.>                                                                                                    | Is there an abnormal condition?                                                                 | Follow the proce-<br>dures to inspect<br>and repair. | Go to step 3.                                                                                           |
| 3 | <ul> <li>CHECK CURRENT DATA.</li> <li>1) Connect the Subaru Select Monitor.</li> <li>2) Shift the select lever to "P" range.</li> <li>3) Turn the ignition switch to ON.</li> <li>4) Display the current data display and display "P SW". <ref. lan(diag)-15,="" monitor.="" operation,="" select="" subaru="" to=""></ref.></li> </ul>                                                                                                    | Is the display "ON" in the P<br>range and "OFF" in ranges<br>other than P?                      | Go to step 4.                                        | Go to step 7.                                                                                           |
| 4 | CHECK CURRENT DATA.<br>1) Select the current data display and display<br>the "Key-lock warning SW". <ref. lan(diag)-<br="" to="">15, OPERATION, Subaru Select Monitor.&gt;<br/>2) Turn the ignition switch to OFF.</ref.>                                                                                                    | Does the display change from<br>"ON" to "OFF" when the key is<br>inserted and removed?          | Go to step 5.                                        | Go to step 10.                                                                                          |
| 5 | <ul> <li>CHECK CURRENT DATA.</li> <li>1) Turn the ignition switch to ON.</li> <li>2) Select the current data display and display<br/>"Key locking output". <ref. lan(diag)-15,<br="" to="">OPERATION, Subaru Select Monitor.&gt;</ref.></li> </ul>                                                                                                    | Is the display "ON" in the P<br>range and "OFF" in ranges<br>other than P?                      | Go to step 12.                                       | Go to step 6.                                                                                           |
| 6 | <ol> <li>CHECK DTC OF BODY INTEGRATED UNIT.</li> <li>1) Set the select lever to other than "P" range.</li> <li>2) Check DTC of body integrated unit.</li> </ol>                                                                                                    | Is B1105 (key interlock circuit malfunction) a current malfunction?                             | Follow the DTC to perform inspection and repair.     | Go to step <b>12</b> .                                                                                  |
| 7 | <ul> <li>CHECK HARNESS BETWEEN BODY INTE-<br/>GRATED UNIT AND "P" RANGE SWITCH.</li> <li>1) Disconnect the connector from body inte-<br/>grated unit.</li> <li>2) Disconnect the connector of "P" range<br/>switch.</li> <li>3) Check for open circuit of harness, short cir-<br/>cuit to battery or short circuit to ground between<br/>the body integrated unit and "P" range switch.</li> <li>Connector &amp; terminal<br/>(B281) No. 4 — (B117) No. 1:</li> </ul> | Is the harness normal?                                                                          | Go to step 8.                                        | Repair or replace<br>the harness<br>between the body<br>integrated unit and<br>the "P" range<br>switch. |
| 8 | CHECK HARNESS BETWEEN "P" RANGE<br>SWITCH AND CHASSIS GROUND.<br>Measure the resistance of harness between "P"<br>range switch and chassis ground.<br>Connector & terminal<br>(B117) No. 2 — Chassis ground:                                                                                                    | Is it less than 10 $\Omega$ ?                                                                   | Go to step 9.                                        | Repair the harness<br>between the "P"<br>range switch and<br>chassis ground.                            |
| 9 | CHECK P RANGE SWITCH.<br>Measure the resistance between "P" range<br>switch connector terminals.<br><i>Terminals</i><br><i>No. 2 — No. 1:</i>                                                                                                    | Is it less than $10 \Omega$ in the "P" range, and $1 M\Omega$ or more in ranges other than "P"? | Replace the body integrated unit.                    | Replace the P<br>range switch.                                                                          |

## AT Shift Lock Control System

#### CONTROL SYSTEMS

|    | Step                                                                                                    | Check                                                                                                   | Yes                                                       | No                                                                                                    |
|----|----------------------------------------------------------------------------------------------------|----------------------------------------------------------------------------------------------------|-----------------------------------------------------------|----------------------------------------------------------------------------------------------------|
| 10 | <ul> <li>CHECK HARNESS BETWEEN BATTERY<br/>AND KEY WARNING SWITCH AND BODY IN-<br/>TEGRATED UNIT.</li> <li>1) Disconnect the connector from body inte-<br/>grated unit.</li> <li>2) Measure the voltage between body inte-<br/>grated unit and chassis ground.</li> <li>Connector &amp; terminal<br/>(B279) No. 2 — Chassis ground:</li> </ul>                                                                                                    | Is the display 9 V or more when<br>the key is inserted, and less<br>than 1.5 V with the key<br>removed? | Replace the body integrated unit.                         | Check the follow-<br>ing items.<br>• Key warning<br>switch<br>• Harness/fuse<br>• Ignition circuit                |
| 11 | <ul> <li>CHECK DELIVERY (TEST) MODE CONNEC-<br/>TOR HARNESS.</li> <li>1) Disconnect the connector of body inte-<br/>grated unit.</li> <li>2) Measure the resistance between body inte-<br/>grated unit connector and the delivery (test)<br/>mode connector.</li> <li>Connector &amp; terminal<br/>(i84) No. 17 — (i1) No. 1:</li> </ul>                                                                                                    | Is it less than 10 Ω?                                                                                   | Go to step 12.                                            | Repair or replace<br>the harness<br>between the body<br>integrated unit and<br>delivery (test)<br>mode connector. |
| 12 | <ul> <li>CHECK HARNESS BETWEEN BODY INTE-<br/>GRATED UNIT AND KEY LOCK SOLENOID.</li> <li>1) Disconnect the connector from body inte-<br/>grated unit.</li> <li>2) Disconnect the connector of key lock sole-<br/>noid.</li> <li>3) Check for open circuit of harness, short cir-<br/>cuit to battery or short circuit to ground between<br/>the body integrated unit and key lock solenoid.</li> <li>Connector &amp; terminal<br/>(B279) No. 11 — (B350) No. 2:</li> </ul> | Is the harness normal?                                                                                  | Go to step <b>13</b> .                                    | Repair or replace<br>the harness<br>between the body<br>integrated unit and<br>the key lock sole-<br>noid.        |
| 13 | CHECK HARNESS BETWEEN KEY LOCK<br>SOLENOID AND CHASSIS GROUND.<br>Measure the resistance of harness between<br>key lock solenoid and chassis ground.<br>Connector & terminal<br>(B350) No. 1 — Chassis ground:                                                                                                    | Is it less than 10 Ω?                                                                                   | Go to step 14.                                            | Repair or replace<br>the harness<br>between the key<br>lock solenoid and<br>chassis ground.                       |
| 14 | CHECK KEY LOCK SOLENOID OPERATION.<br>Connect the battery to the key lock solenoid<br>connector terminal, and operate the solenoid.<br><i>Terminals</i><br><i>No. 2 (+) — No. 1 (–):</i>                                                                                                    | Does the key lock solenoid operate normally?                                                            | Go to step 15.                                            | Replace the key lock solenoid.                                                                                    |
| 15 | <ul> <li>CHECK OUTPUT OF BODY INTEGRATED<br/>UNIT.</li> <li>1) Connect all connectors.</li> <li>2) Insert the key.</li> <li>3) Measure the voltage between body integrated unit and chassis ground.</li> <li>Connector &amp; terminal<br/>(B279) No. 11 — Chassis ground:</li> </ul>                                                                                                    | Is it 5 V or more in ranges other<br>than "P", and less than 1.5 V in<br>the "P" range?                 | Check the lock<br>mechanism of the<br>steering lock body. | Replace the body integrated unit.                                                                                 |

## 3. Select Lever

## A: REMOVAL

- 1) Set the vehicle on a lift.
- 2) Shift the select lever to "N" range.
- 3) Disconnect the ground cable from battery.
- 4) Lift up the vehicle.
- 5) Remove the rear exhaust pipe and muffler.
- Non-turbo model

<Ref. to EX(H4SO)-10, REMOVAL, Rear Exhaust Pipe.> <Ref. to EX(H4SO)-12, REMOVAL, Muffler.>

• Turbo model

<Ref. to EX(H4DOTC)-13, REMOVAL, Rear Exhaust Pipe.> <Ref. to EX(H4DOTC)-15, REMOV-AL, Muffler.>

6) Remove the heat shield cover.

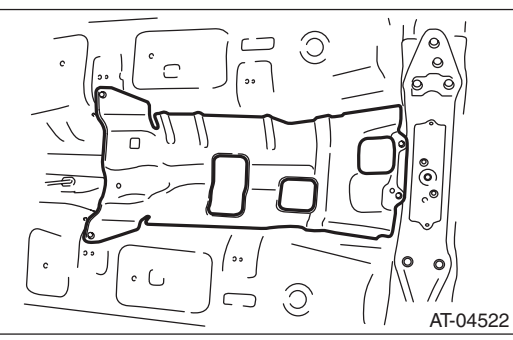

7) Remove the cable from arm assembly.

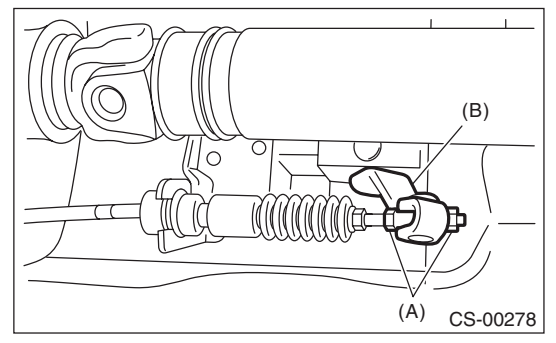

- (A) Adjusting nut
- (B) Arm ASSY
- 8) Raise the claw of clamp and remove the cable.

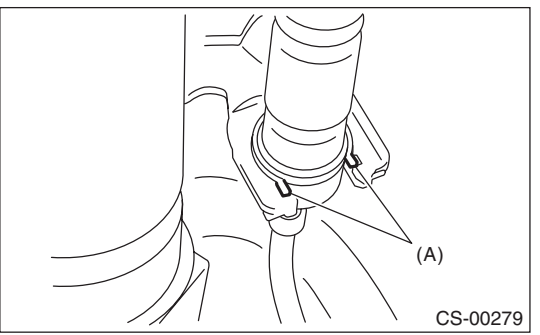

(A) Claw

- 9) Lower the vehicle.
- 10) Remove the grip.
- 11) Remove the hand brake boot cover.
- 12) Remove the console front panel.

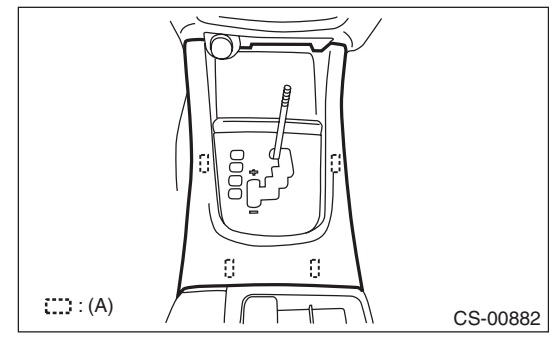

(A) Hook

13) Remove the console cover and console box.<Ref. to EI-48, REMOVAL, Console Box.>14) Remove the indicator assembly.

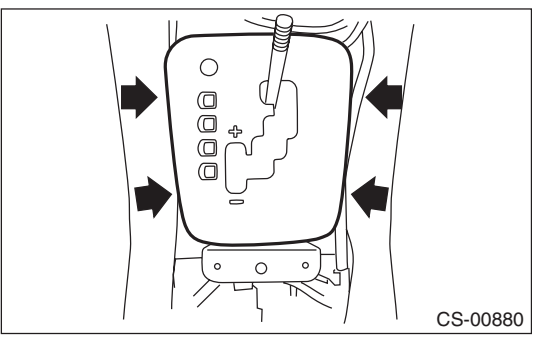

15) Remove the harness clips from the bracket.16) Remove the blind.

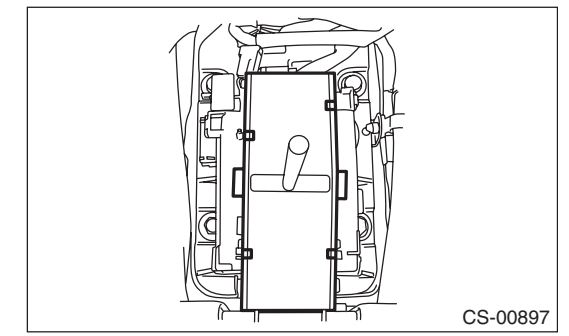

17) Disconnect the connectors, and then remove the four bolts to take out the select lever assembly from vehicle body.

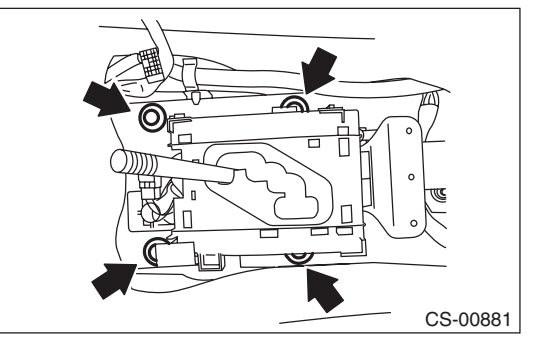

## **B: INSTALLATION**

1) Set the select lever to vehicle body.

2) Tighten the four bolts to install the select lever to vehicle body, and then connect the connector.

- (1) Temporarily tighten the bolt A.
- (2) Tighten the bolt B.
- (3) Tighten the bolt A.
- (4) Tighten the bolts C and D.

### Tightening torque:

18 N⋅m (1.8 kgf-m, 13.3 ft-lb)

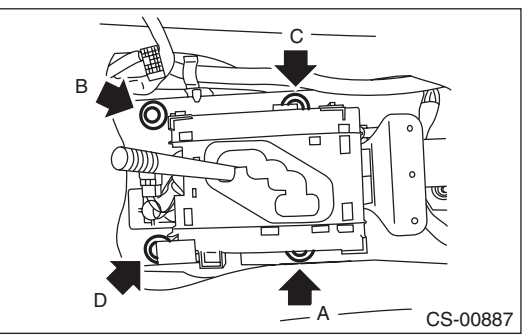

3) Install the harness clips to the bracket.

4) Install the console cover and console box. <Ref.

to EI-48, INSTALLATION, Console Box.>

- 5) Shift the select lever to "N" range.
- 6) Install the blind.

#### CAUTION:

The blind should be installed so that it is securely caught by tabs of the plate guide COM-PL.

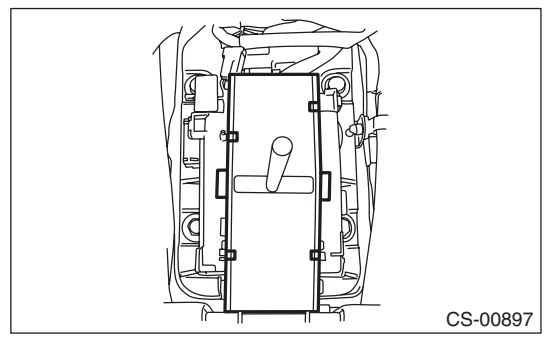

- 7) Install the indicator assembly.
- 8) Install the console front panel.
- 9) Install the hand brake boot cover.
- 10) Install the grip.
- 11) Lift up the vehicle.

12) Shift the range select lever to "N" range.

13) Secure the cable to the bracket. < Ref. to CS-

26, INSTALLATION, Select Cable.>

14) Adjust the select cable position. <Ref. to CS-27, ADJUSTMENT, Select Cable.>

15) After the completion of adjustment, confirm that the select lever operates properly at all range positions.

16) Install the heat shield cover.

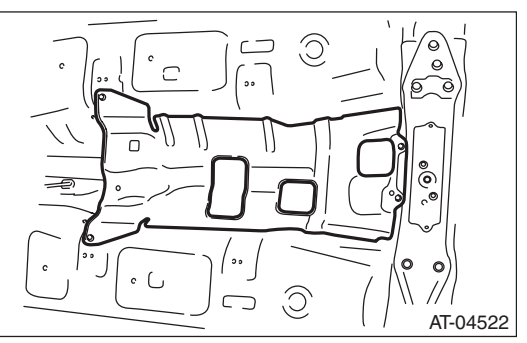

17) Install the rear exhaust pipe and muffler.

Non-turbo model

<Ref. to EX(H4SO)-10, INSTALLATION, Rear Exhaust Pipe.> <Ref. to EX(H4SO)-12, INSTALLA-TION, Muffler.>

Turbo model

<Ref. to EX(H4DOTC)-13, INSTALLATION, Rear Exhaust Pipe.> <Ref. to EX(H4DOTC)-15, IN-STALLATION, Muffler.>

18) Inspect the following items. When a malfunction is found in the inspection, adjust the select cable and inhibitor switch. <Ref. to CS-27, ADJUSTMENT, Select Cable.> <Ref. to 4AT-48, ADJUSTMENT, Inhibitor Switch.>

(1) Engine starts when the select lever is in "P" and "N" range, but not in other ranges.

(2) Back-up light illuminates when the select lever is in the "R" range, but not in other ranges.

(3) Select lever and indicator positions are matched.

## C: DISASSEMBLY

1) Remove the gasket and plate COMPL.

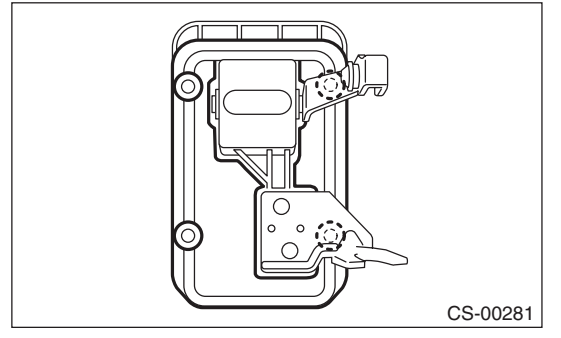

2) Insert a flat tip screwdriver with a thin tip under the connector and disconnect each connector from the plate COMPL.

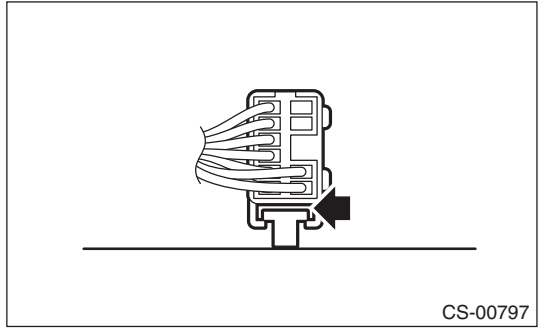

3) Remove the spacer bolt and remove the plate guide COMPL.

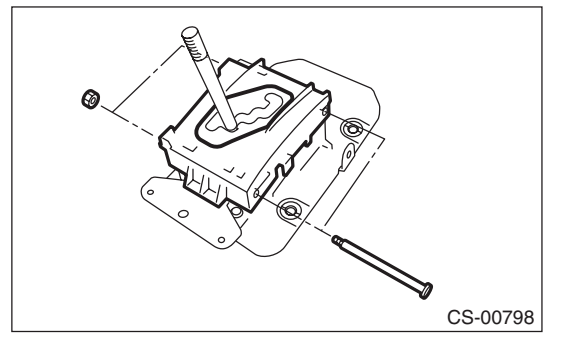

4) Remove the shift lock clamp, spring A, select lever rod, lock plate cushion, and bushing.

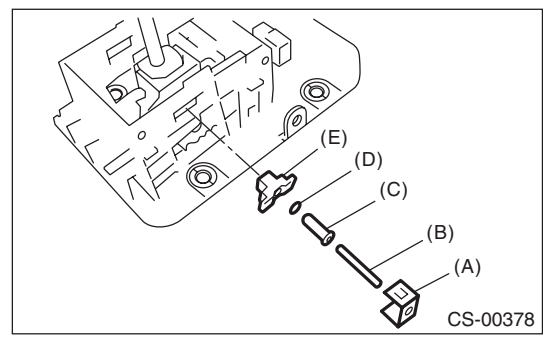

- (A) Shift lock clamp
- (B) Spring A
- (C) Select lever rod
- (D) Lock plate cushion
- (E) Bushing

#### 5) Remove the bracket.

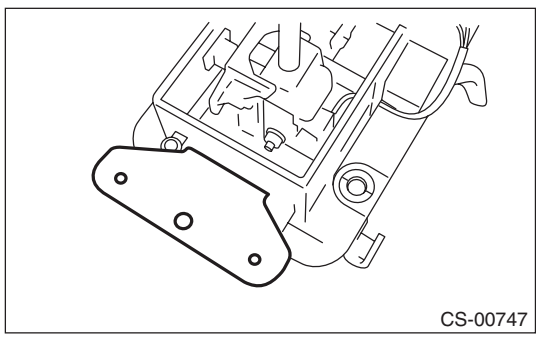

6) Remove the detent spring.

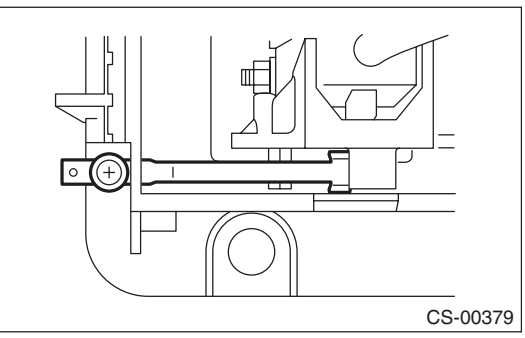

7) Remove the shift lock solenoid unit.

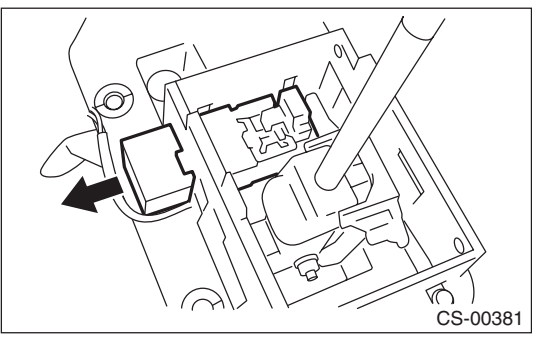

8) Raise the claw of connector.

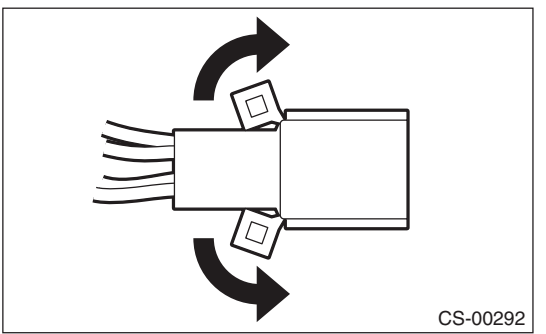

9) Disconnect the terminals of the SPORT mode switch, "P" range switch, and shift lock solenoid from the connector, using a flat tip screwdriver with a thin tip.

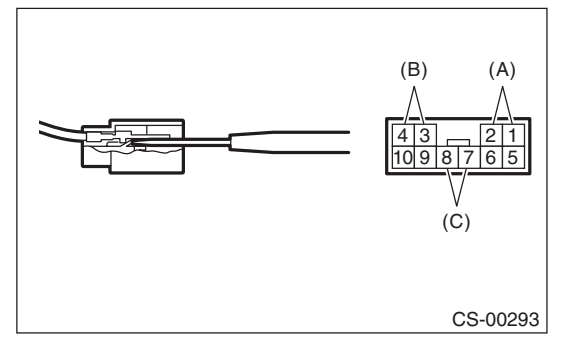

- (A) "P" range switch terminal
- (B) Shift lock solenoid terminal
- (C) SPORT mode switch terminal

#### 10) Remove the grommet.

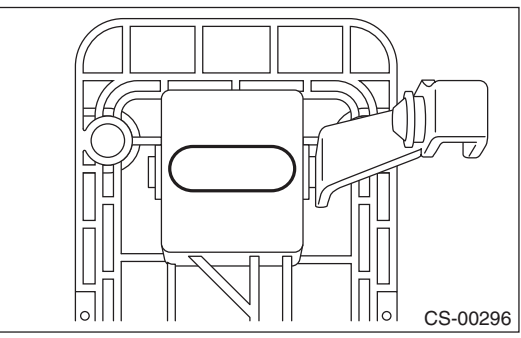

11) Pull out the spring pin.

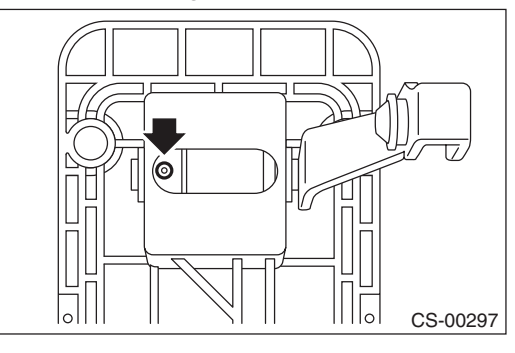

12) Pull out the arm assembly, remove select lever COMPL, and remove bracket arm detent and bushing.

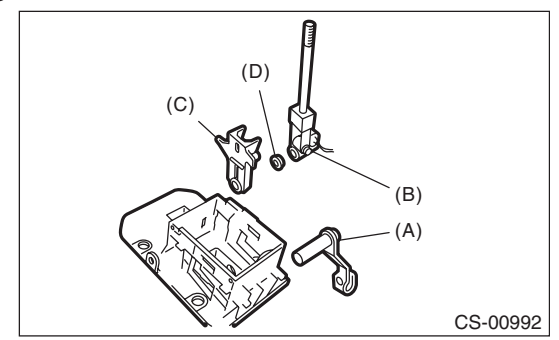

- (A) Arm ASSY
- (B) Selector lever COMPL
- (C) Bracket arm detent
- (D) Bushing

13) Remove the rod detent and spring detent from the bracket arm detent.

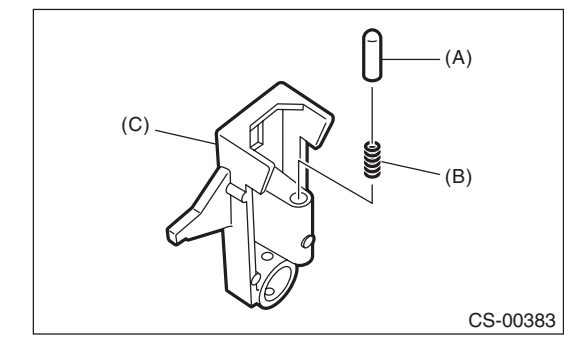

- (A) Rod detent
- (B) Spring detent
- (C) Bracket arm detent

### D: ASSEMBLY

1) Clean all the parts before assembly.

2) Apply NIGTIGHT LYW No. 2 grease or equivalent to each part. <Ref. to CS-3, AT SELECT LE-VER, COMPONENT, General Description.>

3) Assemble in the reverse order of disassembly. NOTE:

• Set the select lever to "D" range (normal mode position) when installing the guide plate and be careful of the following.

• Insert the protrusion (B) of the guide plate into the hole on shift lock solenoid unit (A).

• Insert link (D) of the shift lock release into link (C) of the shift lock solenoid unit.

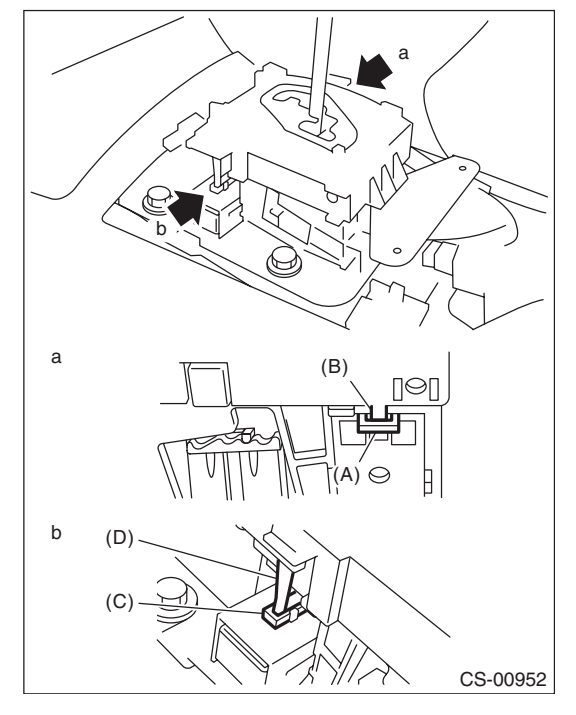

• Connect the switch and solenoid terminals to the connector.

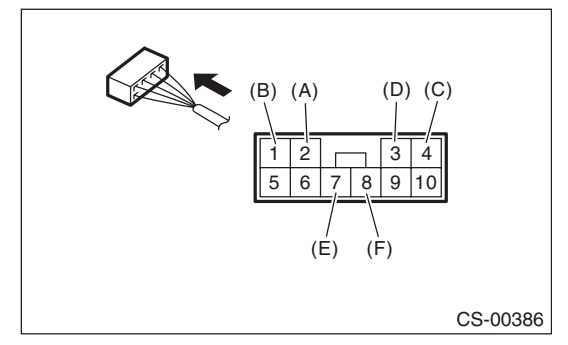

- (A) "P" range switch (color code: white)
- (B) "P" range switch (color code: black)
- (C) Shift lock solenoid (color code: blue/red)
- (D) Shift lock solenoid (color code: black)
- (E) SPORT mode switch (color code: white)
- (F) SPORT mode switch (color code: black)

4) After completing installation, shift the select lever from "P" range to "D" range, then check whether the indicator and select lever matches, whether the pointer and position mark matches and whether the operating force occurs.

## **E: INSPECTION**

1) Inspect the removed parts by comparing with new parts for deformation, damage and wear. Repair or replace if defective.

2) Confirm the select lever operating condition before assembly. Normal if it operates smoothly.

## 4. Select Cable

## A: REMOVAL

- 1) Set the vehicle on a lift.
- 2) Shift the select lever to "N" range.
- 3) Disconnect the ground cable from battery.
- 4) Lift up the vehicle.

5) Remove the front, center and rear exhaust pipes and the muffler. (Non-turbo model) <Ref. to EX(H4SO)-6, REMOVAL, Front Exhaust Pipe.> <Ref. to EX(H4SO)-9, REMOVAL, Center Exhaust Pipe.> <Ref. to EX(H4SO)-10, REMOVAL, Rear Exhaust Pipe.> <Ref. to EX(H4SO)-12, REMOV-AL, Muffler.>

6) Remove the center and rear exhaust pipes and the muffler. (Turbo model) <Ref. to EX(H4DOTC)-8, REMOVAL, Center Exhaust Pipe.> <Ref. to EX(H4DOTC)-13, REMOVAL, Rear Exhaust Pipe.> <Ref. to EX(H4DOTC)-15, REMOVAL, Muffler.>

7) Remove the heat shield cover.

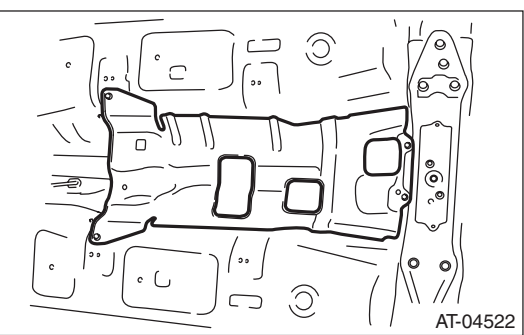

8) Remove the snap pin and washer from shifter arm.

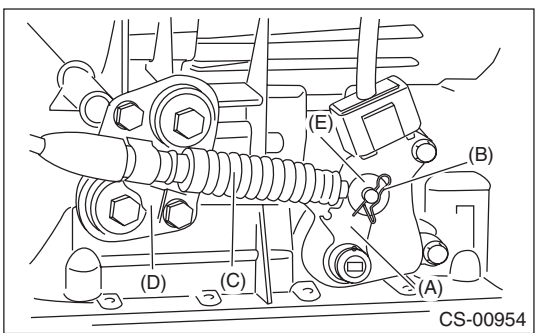

- (A) Shifter arm
- (B) Snap pin
- (C) Select cable
- (D) Bracket
- (E) Washer

9) Remove the plate assembly from the transmission case.

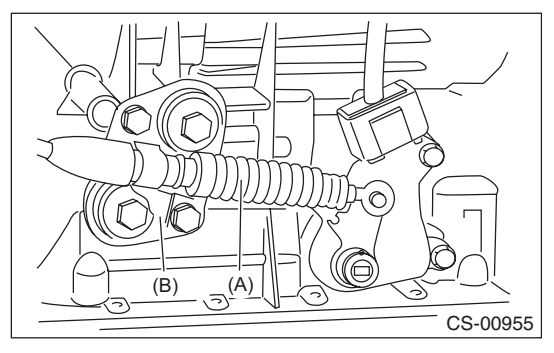

- (A) Select cable
- (B) Plate ASSY

10) Disconnect the cable from arm assembly.

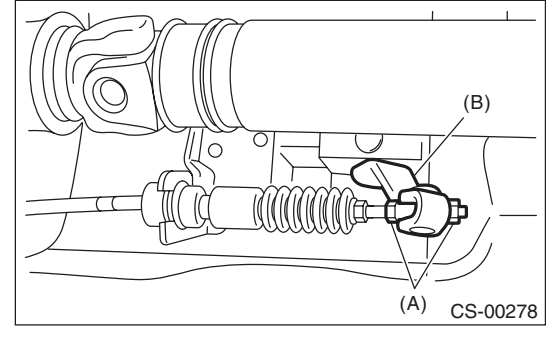

- (A) Adjusting nut
- (B) Arm ASSY

11) Raise the claw of clamp to remove the cable from bracket.

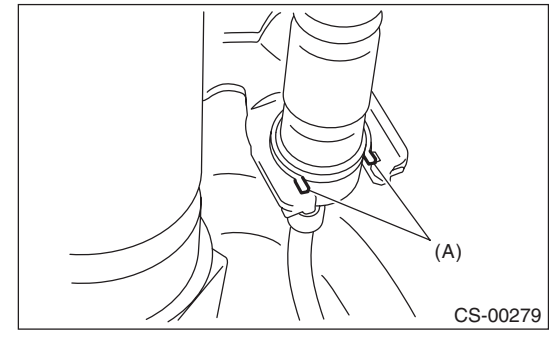

(A) Claw

12) Remove the select cable from plate assembly.

## **B: INSTALLATION**

1) Install the select cable to plate assembly.

#### Tightening torque:

18 N·m (1.8 kgf-m, 13.3 ft-lb)

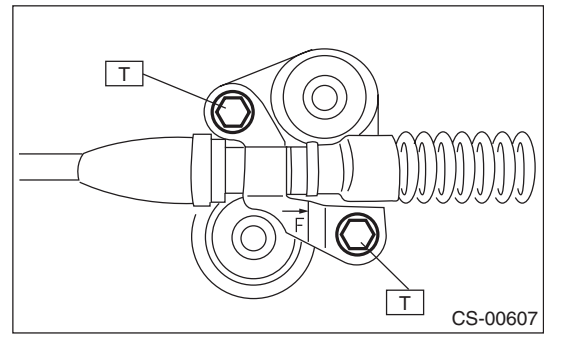

- 2) Install the select cable to the shifter arm.
- 3) Install the plate assembly to transmission.

## Tightening torque:

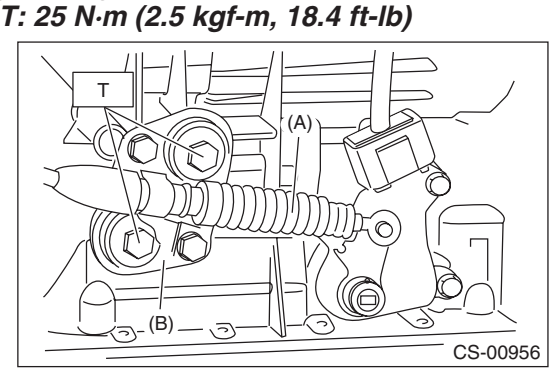

- (A) Select cable
- (B) Plate ASSY

4) Install the washer and snap pin to the shifter arm.

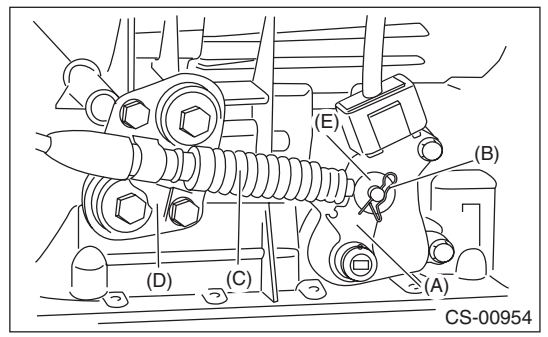

- (A) Shifter arm
- (B) Snap pin
- (C) Select cable
- (D) Bracket
- (E) Washer

5) Install new clamp paying attention to the installing direction.

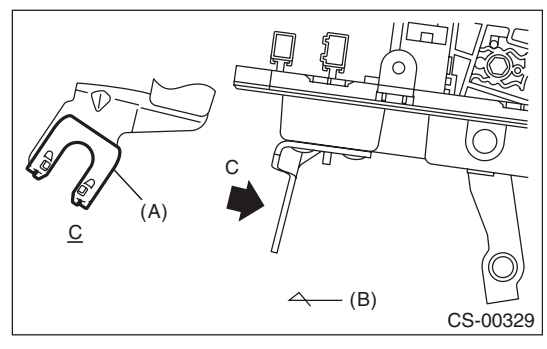

(A) Clamp

(B) Forward

6) Insert the tip of inner cable into connector hole of select lever, and fix the cable to bracket.

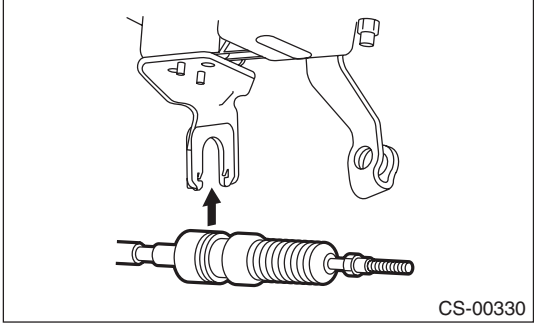

7) Shift the select lever to the "N" range, and then adjust the select cable position. <Ref. to CS-27, ADJUSTMENT, Select Cable.>

8) Install the heat shield cover.

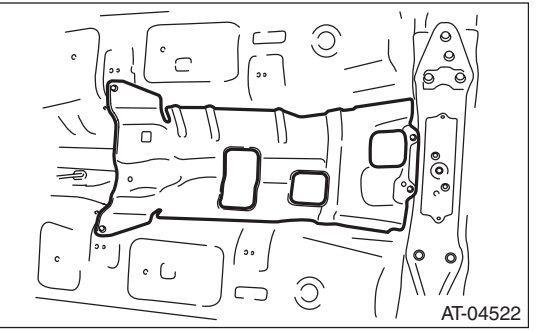

9) Install the front, center and rear exhaust pipes, and the muffler. (Non-turbo model) <Ref. to EX(H4SO)-7, INSTALLATION, Front Exhaust Pipe.> <Ref. to EX(H4SO)-9, INSTALLATION, Center Exhaust Pipe.> <Ref. to EX(H4SO)-10, IN-STALLATION, Rear Exhaust Pipe.> <Ref. to EX(H4SO)-12, INSTALLATION, Muffler.> 10) Install the center, rear exhaust pipes and the muffler. (Turbo model) <Ref. to EX(H4DOTC)-10, INSTALLATION, Center Exhaust Pipe.> <Ref. to EX(H4DOTC)-13, INSTALLATION, Rear Exhaust Pipe.> <Ref. to EX(H4DOTC)-15, INSTALLATION, Muffler.>

## C: INSPECTION

Check the removed cable and replace or adjust if damaged, rusty or malfunctioning.

1) Check the cable for smooth operation.

2) Check the inner cable for damage and rust.

3) Check the outer cable for damage, bends and cracks.

4) Check the boot for damage, cracks, and deterioration.

5) Move the select lever from "P" to "D" range. Check the existence of feel to contact the detents in each range. If the detents cannot be felt or the position pointer is improperly aligned, adjust the cable.

6) Check if the starter motor rotates when the select lever is set to "P" range.

7) Check the back-up light illumination when the select lever is in "R" range.

8) Check the parking lock operation when the select lever is in "P" range.

## **D: ADJUSTMENT**

1) Set the vehicle on a lift.

2) Shift the select lever to "N" range.

3) Lift up the vehicle.

4) Remove the rear exhaust pipe and muffler.

Non-turbo model

<Ref. to EX(H4SO)-10, REMOVAL, Rear Exhaust Pipe.> <Ref. to EX(H4SO)-12, REMOVAL, Muffler.>

• Turbo model

<Ref. to EX(H4DOTC)-13, REMOVAL, Rear Exhaust Pipe.> <Ref. to EX(H4DOTC)-15, REMOV-AL, Muffler.>

5) Remove the heat shield cover.

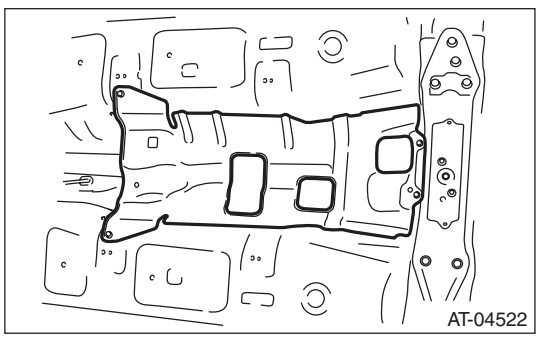

6) Loosen the adjusting nuts on both sides.

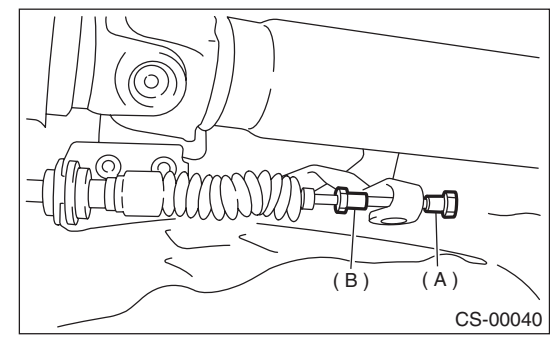

(A) Adjusting nut A

(B) Adjusting nut B

7) Turn adjusting nut B until it lightly touches the connector.

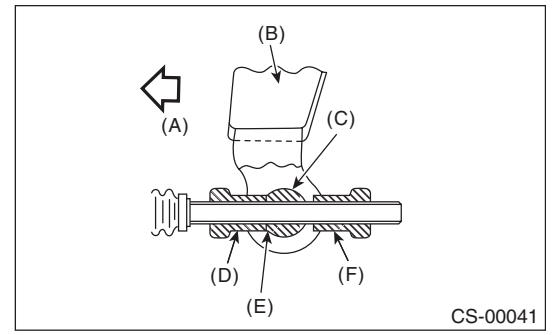

- (A) Forward side
- (B) Select lever
- (C) Connector
- (D) Adjusting nut B
- (E) Contact point
- (F) Adjusting nut A

8) Set a spanner wrench to adjusting nut B so that it does not rotate, and then tighten the adjusting nut A.

## Tightening torque:

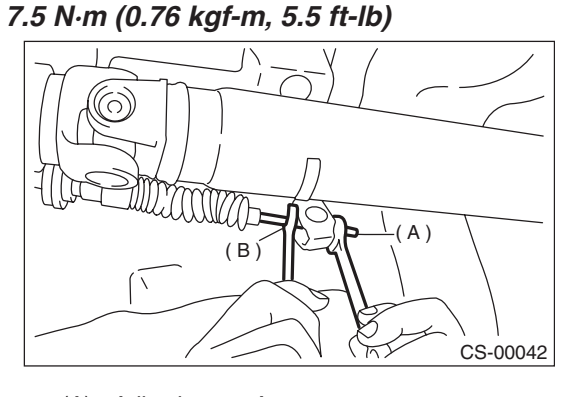

- (A) Adjusting nut A
- (B) Adjusting nut B

9) After the completion of adjustment, confirm that the select lever operates normally at all ranges.10) Install in the reverse order of removal.

## 5. AT Shift Lock Solenoid and "P" Range Switch

## A: REMOVAL

- 1) Remove the grip.
- 2) Remove the hand brake boot cover.
- 3) Remove the console front panel.

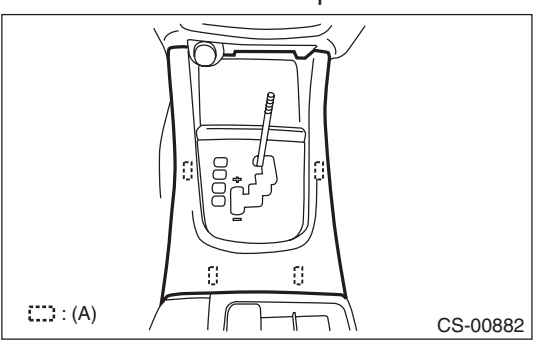

(A) Hook

4) Remove the console cover and console box.<Ref. to EI-48, REMOVAL, Console Box.>5) Remove the indicator assembly.

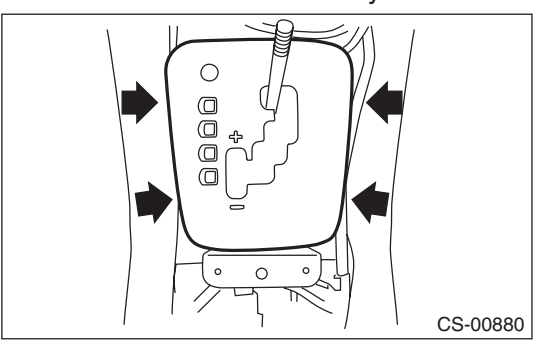

6) While pressing the shift lock release button, shift the select lever to the "N" range.

7) Remove the spacer bolt and remove the plate guide COMPL.

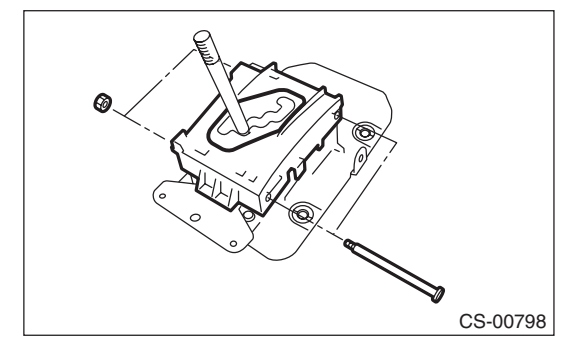

8) Using a flat tip screwdriver with a thin tip, remove the connector from the plate COMPL.

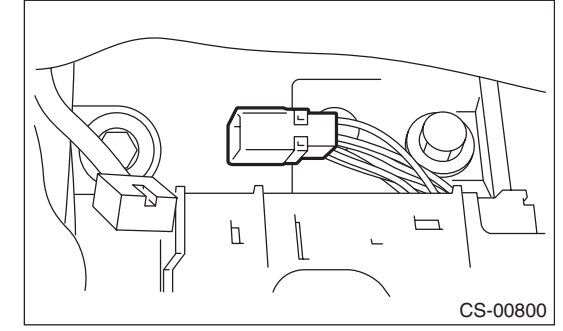

9) With detent spring lifted up, push the select lever backward and remove the shift lock solenoid unit.

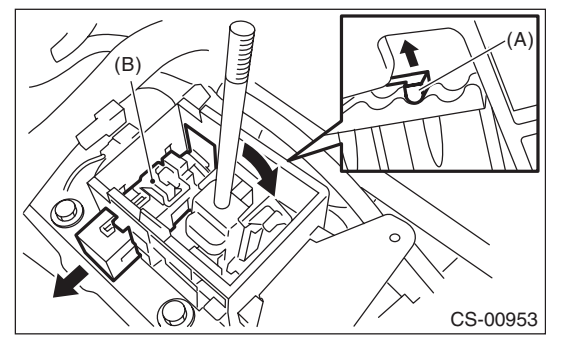

- (A) Detent spring
- (B) Shift lock solenoid unit
- 10) Raise the claw of connector.

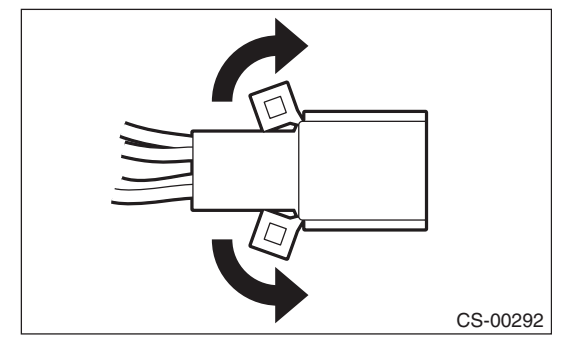

11) Using a flat tip screwdriver with a thin tip, disconnect the terminals of "P" range switch and shift lock solenoid unit from the connector.

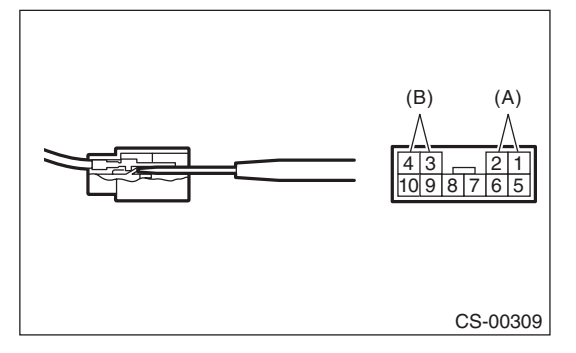

- (A) "P" range switch terminal
- (B) Shift lock solenoid terminal

## **B: INSTALLATION**

Install in the reverse order of removal.

NOTE:

• Refer to "COMPONENT" for each tightening torque. <Ref. to CS-3, COMPONENT, General Description.>

• When installing the plate guide COMPL, set the select lever to the "D" range (normal mode position), and be careful for the following points.

• Insert the protrusion (B) of the plate guide COMPL into the hole on shift lock solenoid unit (A).

• Insert link (D) of the shift lock release into link (C) of the shift lock solenoid unit.

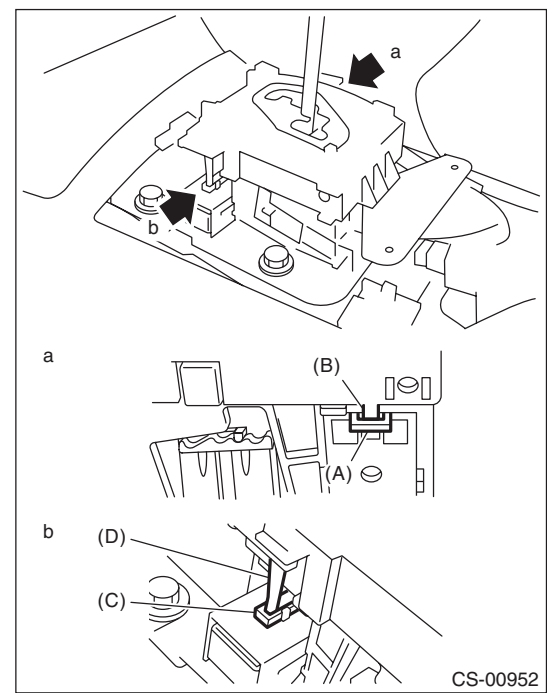

- CONTROL SYSTEMS
- Connect the switch and solenoid terminals to the connector.

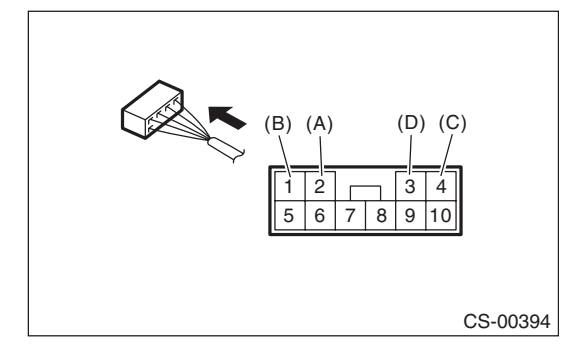

- (A) "P" range switch (color code: white)
- (B) "P" range switch (color code: black)
- (C) Shift lock solenoid (color code: blue/red)
- (D) Shift lock solenoid (color code: black)

## AT Shift Lock Solenoid and "P" Range Switch

## CONTROL SYSTEMS

## **C: INSPECTION**

|   | Step                                                                                                    | Check                                          | Yes           | No                               |
|---|----------------------------------------------------------------------------------------------------|------------------------------------------------|---------------|----------------------------------|
| 1 | CHECK SHIFT LOCK SOLENOID.<br>Measure the resistance of shift lock solenoid<br>connector terminals.<br><i>Terminals</i><br><i>No. 4 — No. 3:</i>                                                                                     | Is the resistance $19.8 - 24.2 \Omega$ ?       | Go to step 2. | Replace the shift lock solenoid. |
| 2 | CHECK SHIFT LOCK SOLENOID.<br>Connect the battery to shift lock solenoid con-<br>nector terminal, and then operate the solenoid.<br><i>Terminals</i><br><i>No. 3 (+) — No. 4 (–):</i>                                                | Does the shift lock solenoid operate normally? | Go to step 3. | Replace the shift lock solenoid. |
| 3 | <ol> <li>CHECK P RANGE SWITCH.</li> <li>1) Shift the select lever to "P" range.</li> <li>2) Measure the resistance between "P" range switch connector terminals.</li> <li><i>Terminals</i></li> <li><i>No. 1 — No. 2:</i></li> </ol> | Is the resistance less than 1 $\Omega?$        | Go to step 4. | Replace the P range switch.      |
| 4 | <ol> <li>CHECK P RANGE SWITCH.</li> <li>1) Set the select lever to other than "P" range.</li> <li>2) Measure the resistance between "P" range switch connector terminals.</li> <li>Terminals</li> <li>No. 1 — No. 2:</li> </ol>      | Is the resistance 1 M $\Omega$ or more?        | Normal        | Replace the P<br>range switch.   |

## 6. Body Integrated Unit

## A: NOTE

Refer to "Body Integrated Unit" for removal and installation procedure. <Ref. to SL-50, Body Integrated Unit.>

## 7. MT Gear Shift Lever

## A: REMOVAL

- 1) Set the vehicle on a lift.
- 2) Disconnect the ground cable from battery.
- 3) Remove the gear shift knob.

4) Remove the console front panel and console boot.

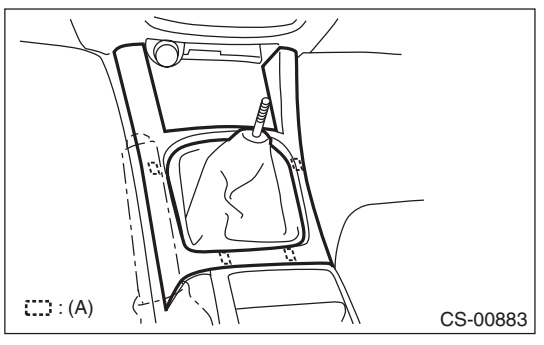

(A) Hook

5) Remove the console cover and console box.<Ref. to EI-48, REMOVAL, Console Box.>6) Remove the clamp.

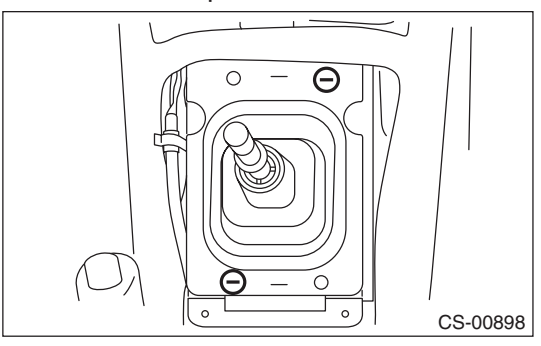

7) Remove the bushing and insulator assembly.

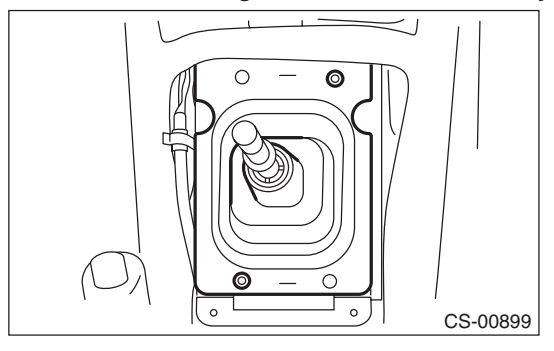

8) Remove the harness clamp from the plate assembly.

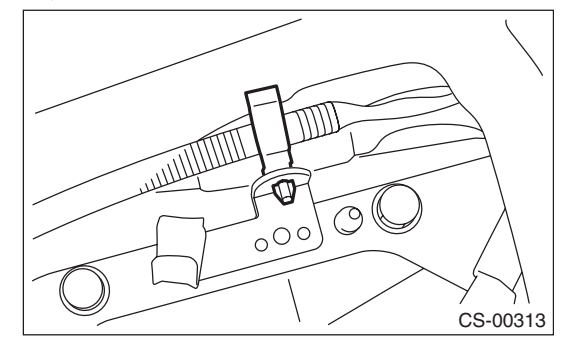

9) Remove the plate assembly from the vehicle body.

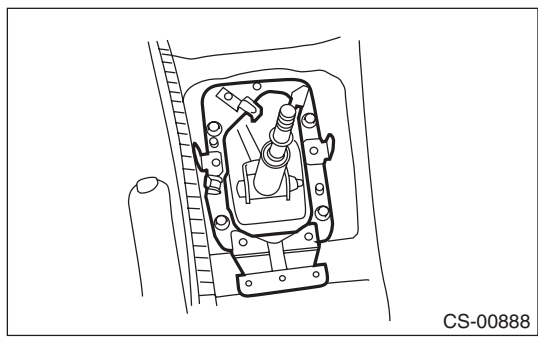

- 10) Lift up the vehicle.
- 11) Remove the rear exhaust pipe and muffler.
- Non-turbo model

<Ref. to EX(H4SO)-10, REMOVAL, Rear Exhaust Pipe.> <Ref. to EX(H4SO)-12, REMOVAL, Muffler.>

• Turbo model

<Ref. to EX(H4DOTC)-13, REMOVAL, Rear Exhaust Pipe.> <Ref. to EX(H4DOTC)-15, REMOV-AL, Muffler.>

12) Remove the heat shield cover.

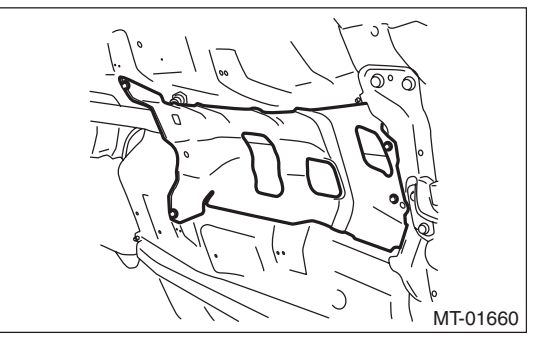

## **MT Gear Shift Lever**

#### CONTROL SYSTEMS

13) Remove the stay from transmission bracket.

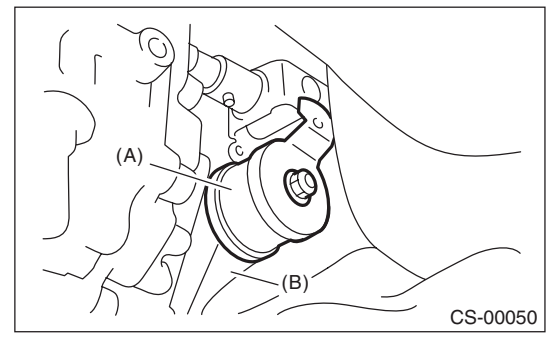

(A) Stay

- (B) Transmission bracket
- 14) Remove the rod from joint.

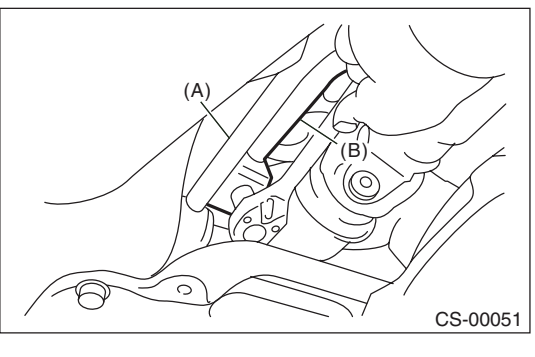

- (A) Stay(B) Rod
- 15) Remove the cushion rubber from the vehicle body.

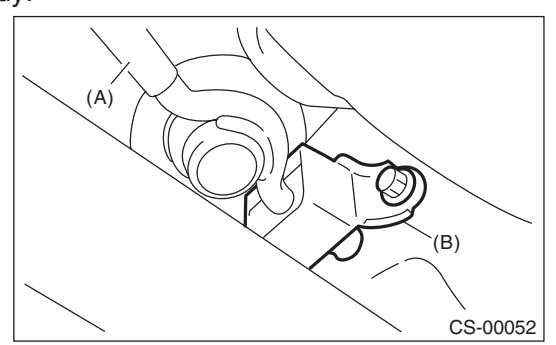

- (A) Stay
- (B) Cushion rubber

16) Extract the spring pin and remove the joint.

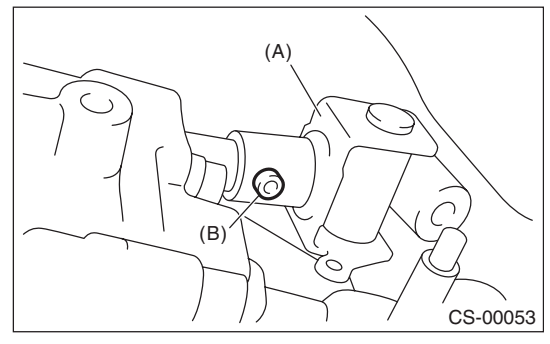

- (A) Joint
- (B) Spring pin
- 17) Lower the vehicle.
- 18) Remove the gear shift lever.

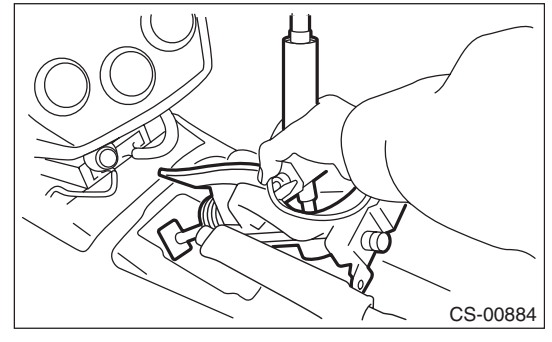

## **B: INSTALLATION**

1) Install the joint to the transmission and secure with a spring pin.

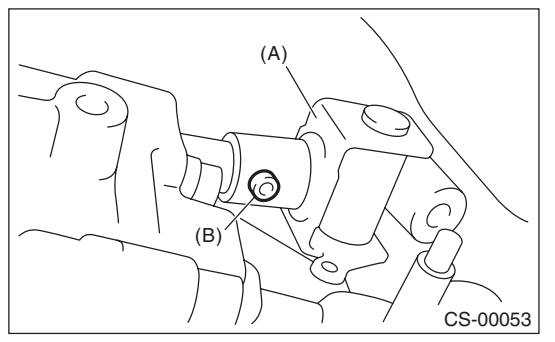

- (A) Joint
- (B) Spring pin

2) Insert the gear shift lever from the room side.

#### NOTE:

Insert the rod and the stay, and then temporarily set them onto the transmission mount.

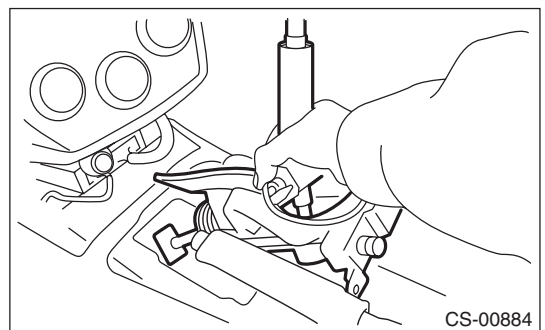

- 3) Lift up the vehicle.
- 4) Mount the cushion rubber on the vehicle body.

## Tightening torque:

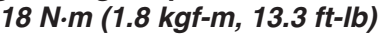

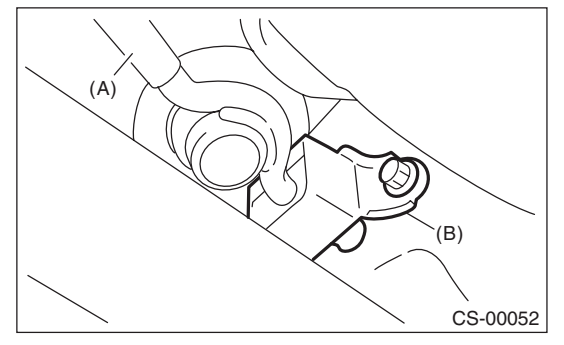

(A) Stay

(B) Cushion rubber

5) Using new self-locking nuts, connect the rod to the joint.

### Tightening torque:

12 N·m (1.2 kgf-m, 8.9 ft-lb)

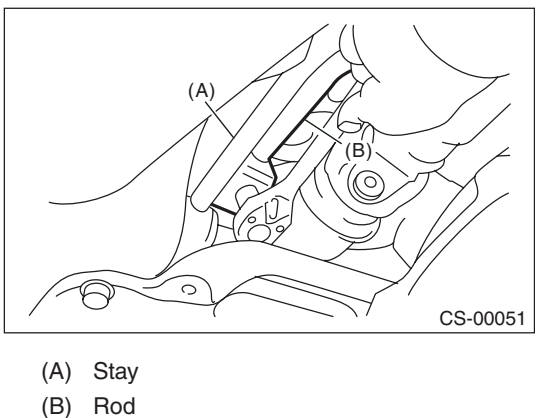

6) Using new self-locking nuts, connect the stay to the transmission bracket.

#### Tightening torque: 18 N·m (1.8 kgf-m, 13.3 ft-lb)

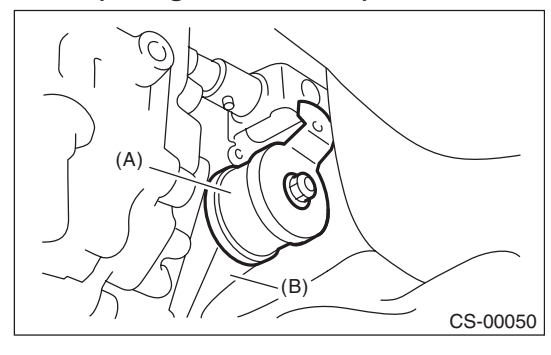

- (A) Stay
- (B) Transmission bracket
- 7) Install the heat shield cover.

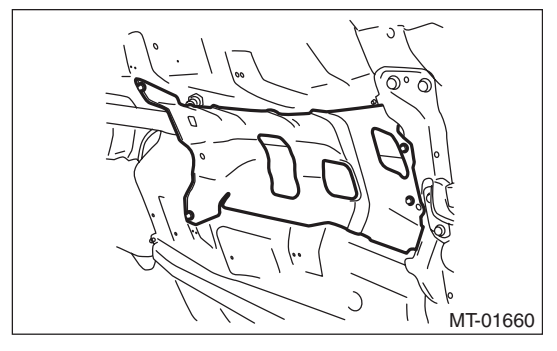

- 8) Install the rear exhaust pipe and muffler.
- Non-turbo model

<Ref. to EX(H4SO)-10, INSTALLATION, Rear Exhaust Pipe.> <Ref. to EX(H4SO)-12, INSTALLA-TION, Muffler.>

Turbo model

<Ref. to EX(H4DOTC)-13, INSTALLATION, Rear Exhaust Pipe.> <Ref. to EX(H4DOTC)-15, IN-STALLATION, Muffler.>

9) Install the plate assembly to the body.

#### Tightening torque:

- 18 N·m (1.8 kgf-m, 13.3 ft-lb)
- (1) Set the plate assembly to the vehicle.
- (2) Temporarily tighten the bolt (A).
- (3) Tighten the bolt (B).
- (4) Tighten the bolt (A).
- (5) Tighten the bolts (C) and (D).

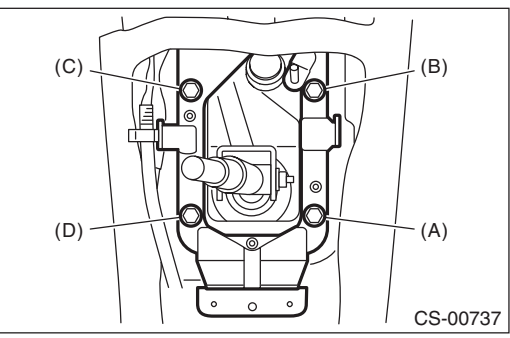

10) Install the harness clamp to the plate.

11) Install the boot and insulator assembly, and secure with a clamp.

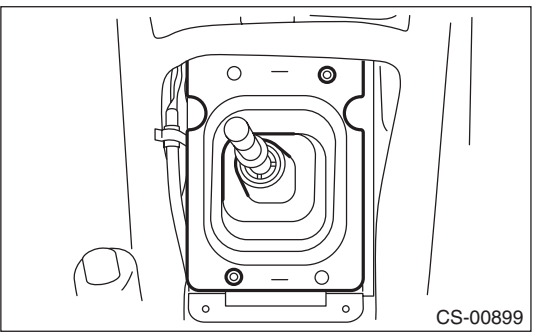

12) Install the console cover and console box.<Ref. to EI-48, INSTALLATION, Console Box.>13) Install the console front panel and console boot.

14) Install the gear shift knob.

15) Make sure the gears can be shifted accurately into each gear.

## C: DISASSEMBLY

1) Remove the lock wires.

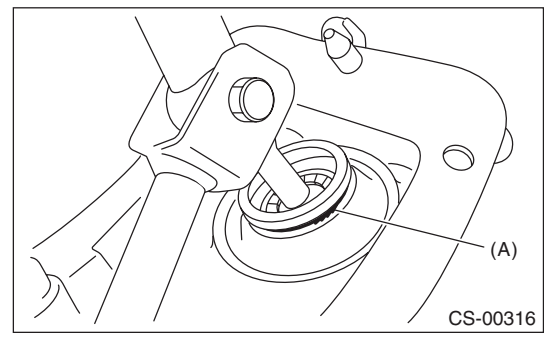

(A) Lock wire

#### 2) Remove the rod from lever.

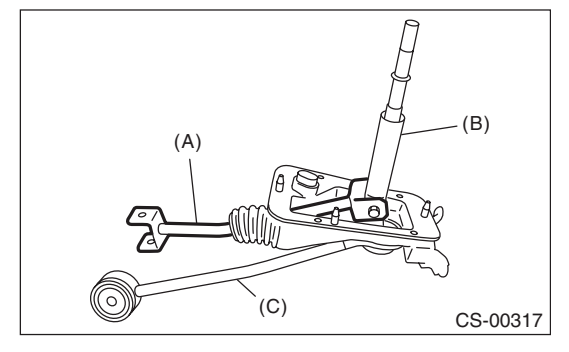

- (A) Rod
- (B) Lever
- (C) Stay
- 3) Separate the rod and inner boot.
- 4) Remove the snap ring from the stay.

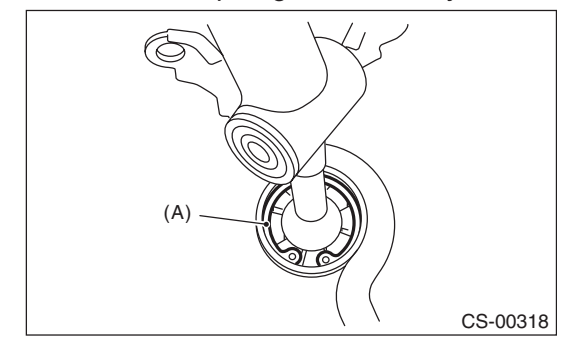

(A) Snap ring

## **MT Gear Shift Lever**

#### CONTROL SYSTEMS

5) Separate the gear shift lever and the stay.

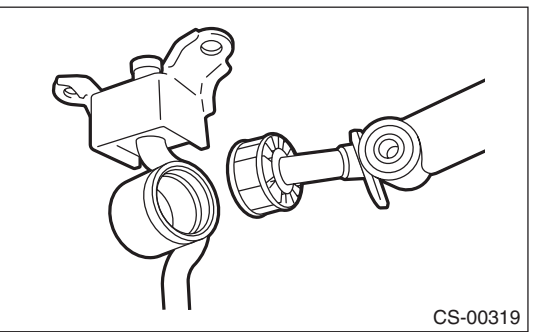

6) Remove the boot, bushing and snap ring from gear shift lever.

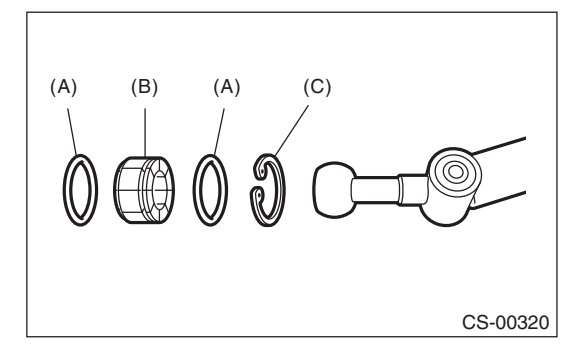

- (A) O-ring
- (B) Bushing
- (C) Snap ring

7) Remove the spring pin, and then remove the bushing and snap ring.

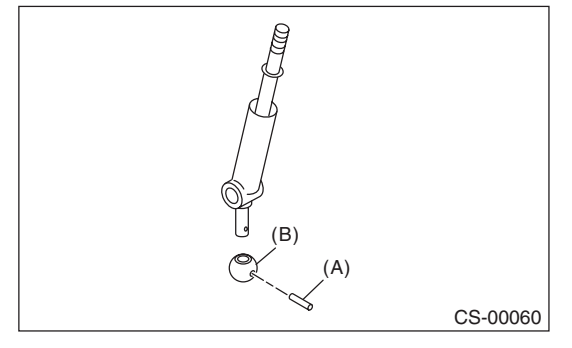

- (A) Spring pin
- (B) Bushing

8) Remove the boss from the joint.

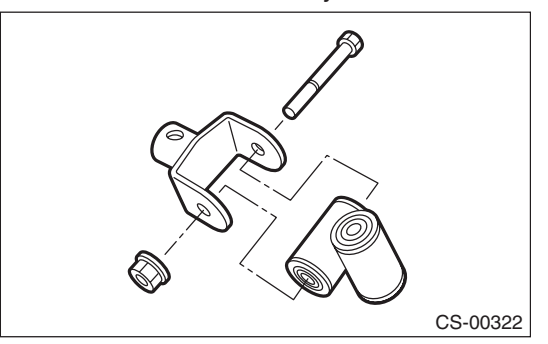

9) Remove the bushing and spacer from the boss.

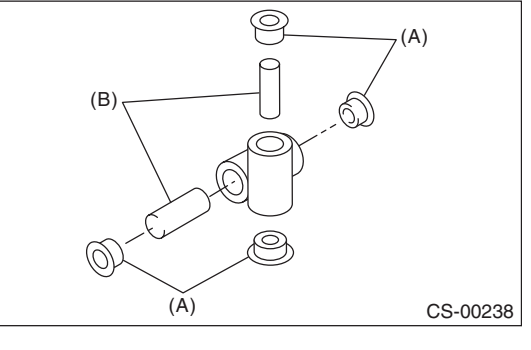

- (A) Bushing
- (B) Spacer

10) Remove the bushing and cushion rubber from the stay.

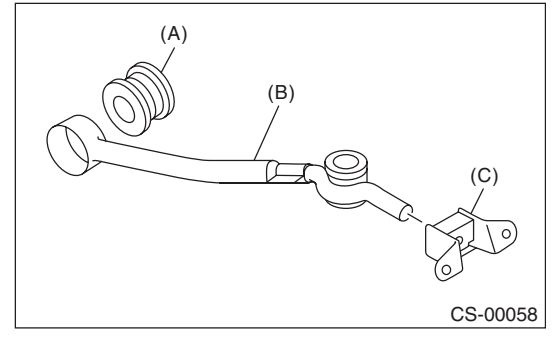

- (A) Bushing B
- (B) Stay
- (C) Cushion rubber

## D: ASSEMBLY

#### NOTE:

• Clean all the parts before assembly.

Apply NIGTIGHT LYW No. 2 grease or equivalent to each part. <Ref. to CS-4, 5MT GEAR SHIFT LEVER, COMPONENT, General Description.>
 1) Mount the bushing and cushion rubber to the stay.

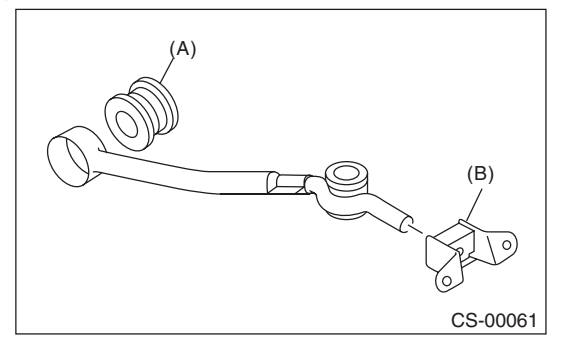

- (A) Bushing
- (B) Cushion rubber

#### 2) Install the bushing and spacer to boss.

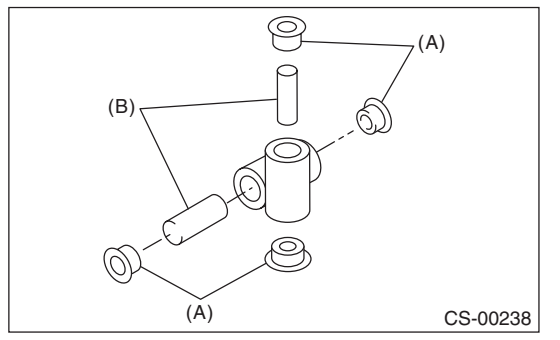

- (A) Bushing
- (B) Spacer

3) Using new self-locking nuts, install the boss to the joint.

#### Tightening torque: 12 N·m (1.2 kgf-m, 8.9 ft-lb)

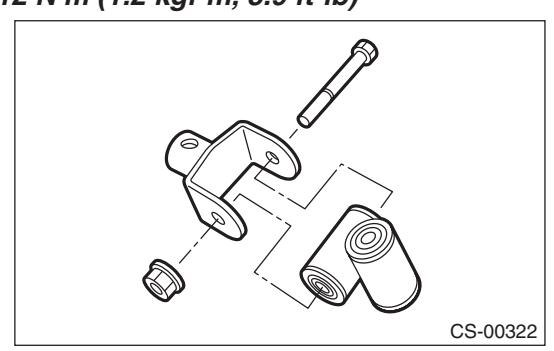

4) Install the snap ring to gear shift lever and install the bushing.

#### NOTE:

Apply grease to the bushing.

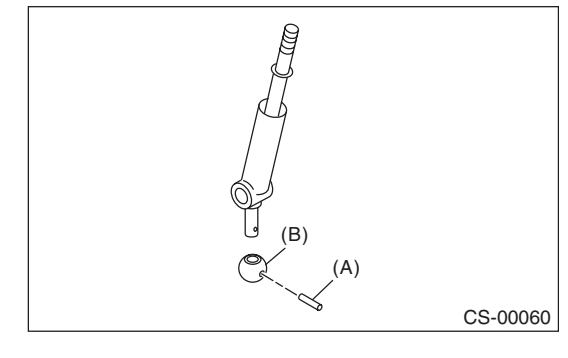

(A) Spring pin

(B) Bushing

5) Apply grease to the bushing and O-ring, and then install to gear shift lever.

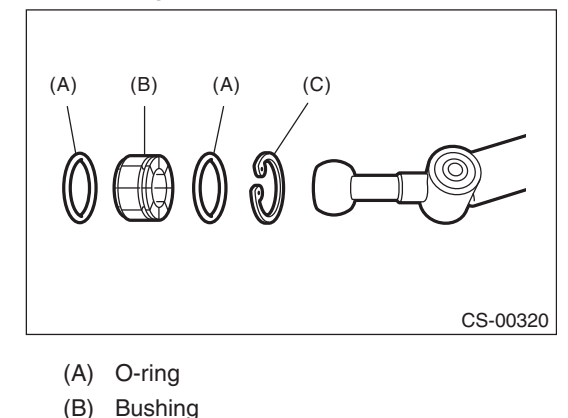

(C) Snap ring

6) Apply sufficient grease into boss, and then install the gear shift lever to the stay.

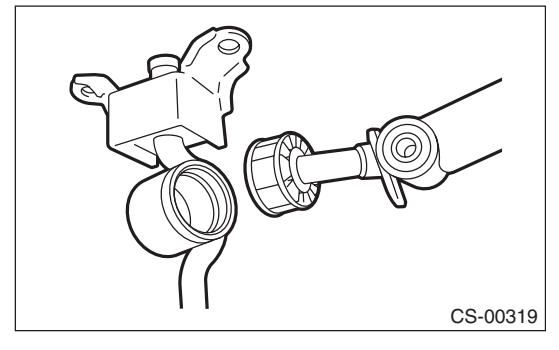

## **MT Gear Shift Lever**

#### CONTROL SYSTEMS

#### 7) Install the washer and snap ring.

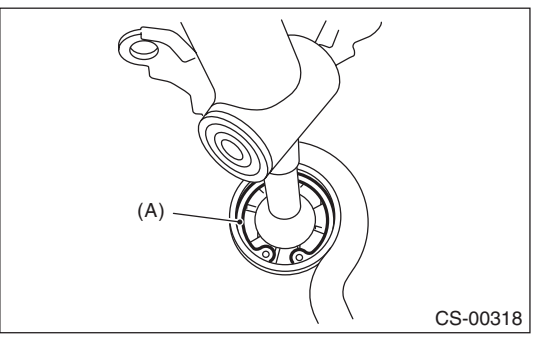

(A) Snap ring

8) Insert the gear shift lever and rod into boot hole.9) Install the rod.

## Tightening torque:

## 12 N·m (1.2 kgf-m, 8.9 ft-lb)

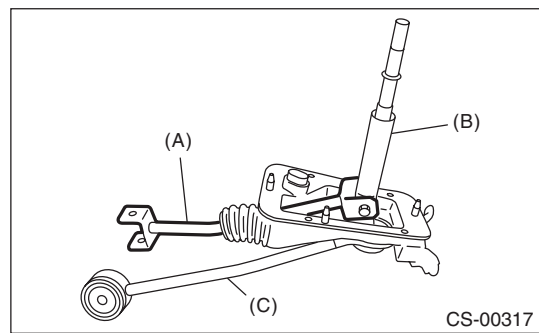

- (A) Rod
- (B) Lever
- (C) Stay

10) Install a new lock wire.

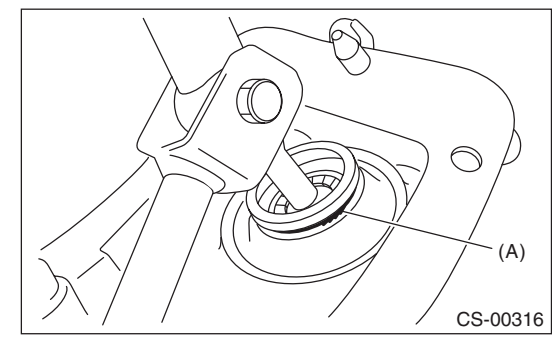

(A) Lock wire

#### NOTE:

- Install the lock wire to the stay groove.
- Bend the extra wire to the same direction of lock wire winding.

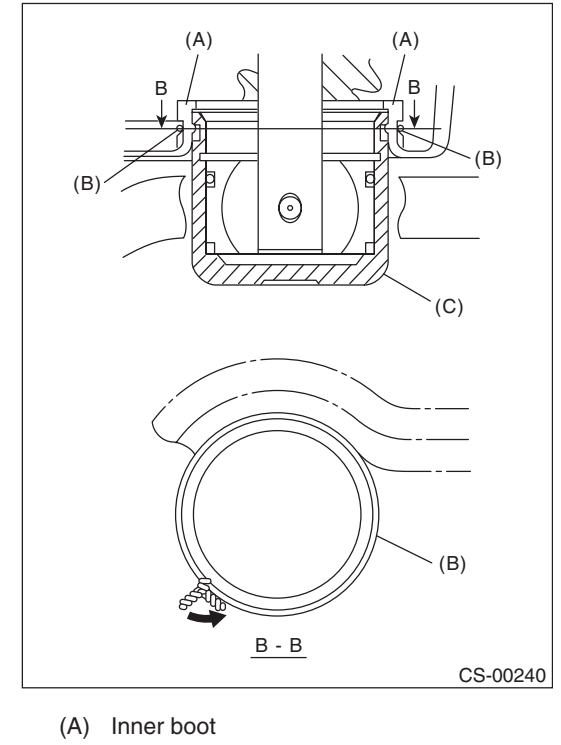

- (B) Lock wire
- (C) Stay

## E: INSPECTION

1) Check the parts (bushing, cushion rubber, spacer, boot, stay and rod, etc.) for deformation, damage and wear. If necessary, correct or replace faulty parts. Compare the removed parts with new parts to judge if there are damages or not.

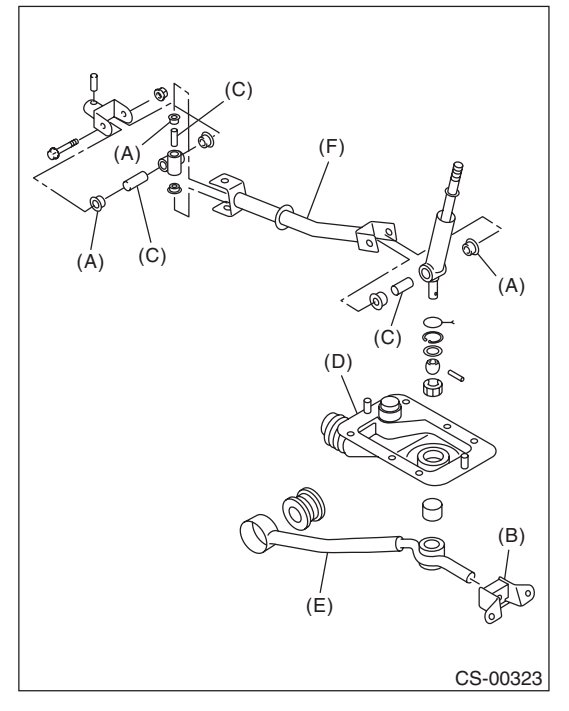

- (A) Bushing
- (B) Cushion rubber
- (C) Spacer
- (D) Boot
- (E) Stay
- (F) Rod

2) Check the swing torque of rod linked with the gear shift lever.

If the torque exceeds the specifications, replace the bushing or retighten nuts.

#### Swing torque: 3.7 N (0.38 kgf, 0.83 lbf) or less

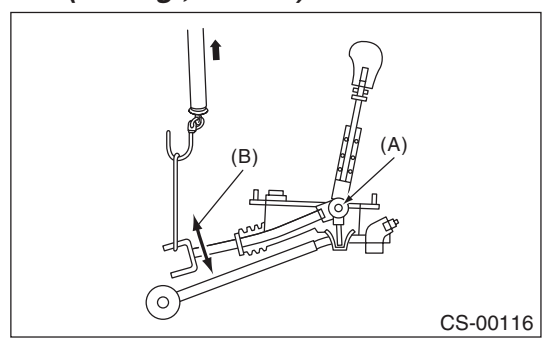

- (A) Pivot
- (B) Swing torque

## 8. General Diagnostic Table

## A: INSPECTION

| Symptoms     | Possible cause                                  | Corrective action                                                     |
|--------------|-------------------------------------------------|-----------------------------------------------------------------------|
| Select lever | Starter does not run.                           | Adjust the select cable and inhibitor switch, or inspect the circuit. |
|              | Back-up light does not illuminate.              | Adjust the select cable and inhibitor switch, or inspect the circuit. |
|              | AT shift lock system does not operate normally. | Adjust the select cable and inhibitor switch, or inspect the circuit. |
|              | Manual mode can not be set.                     | Adjust the mode switch and select lever, or inspect the circuit.      |
|              | Up-shift is not engaged at manual mode.         | Check the shift-up switch and circuit.                                |
|              | Down-shift is not engaged at manual mode.       | Check the shift-down switch and circuit.                              |

## A: SPECIFICATION

## **1. TORQUE CONVERTER**

| Model                       | Non-turbo                                                    | Turbo         |
|-----------------------------|--------------------------------------------------------------|---------------|
| Туре                        | Symmetric, 3 element, single stage, 2 phase torque converter |               |
| Stall torque ratio          | 2.05 — 2.35                                                  |               |
| Nominal<br>diameter mm (in) | 246 (9.69)                                                   |               |
| Stall speed                 | 2,200 — 2,700                                                | 2,800 — 3,300 |
| (at sea level)              | rpm                                                          | rpm           |
| One-way clutch              | Sprague type one-way clutch                                  |               |

### 2. OIL PUMP

| Туре            | Parachoid constant-displacement<br>pump |    |
|-----------------|-----------------------------------------|----|
| Driving method  | Driven by engine                        |    |
| Number of teeth | Inner rotor                             | 9  |
|                 | Outer rotor                             | 10 |

### 3. TRANSMISSION CONTROL ELEMENT

| Туре                             | 4-forward, 1-reverse,<br>double-row planetary gears |
|----------------------------------|-----------------------------------------------------|
| Multi-plate clutch               | 3 sets                                              |
| Multi-plate brake                | 2 sets                                              |
| One-way clutch<br>(sprague type) | 1 set                                               |

### 4. TRANSMISSION GEAR RATIO

| 1st | 2.785 |
|-----|-------|
| 2nd | 1.545 |
| 3rd | 1.000 |
| 4th | 0.694 |
| Rev | 2.272 |

## 5. PLANETARY GEAR AND PLATE

| Model                                                | Non-turbo | Turbo |
|------------------------------------------------------|-----------|-------|
| Number of front sun gear teeth                       | 33        |       |
| Number of front<br>pinion teeth                      | 2         | 1     |
| Number of front internal gear teeth                  | 7         | 5     |
| Number of rear sun gear teeth                        | 4         | 2     |
| Number of rear<br>pinion teeth                       | 1         | 7     |
| Number of rear internal gear teeth                   | 75        |       |
| Number of high<br>clutch drive plates                | 4         | 5     |
| Number of low<br>clutch drive plates                 | 5         | 7     |
| Number of<br>reverse clutch<br>drive plates          | 2         |       |
| Number of drive<br>plates for the 2-4<br>brake       | 3         | 4     |
| Number of drive<br>plates for low &<br>reverse brake | 5         | 7     |

## 6. SELECTOR POSITION

| P (Park)        | Transmission is in neutral, output member<br>is fixed, engine start is possible                                                  |
|-----------------|----------------------------------------------------------------------------------------------------|
| R (Reverse)     | Transmission is in reverse.                                                                                                    |
| N (Neutral)     | Transmission is in neutral and engine start is possible                                                                          |
| D (Drive)       | 4-forward automatic gear change<br>1st $\leftarrow \rightarrow 2$ nd $\leftarrow \rightarrow 3$ rd $\leftarrow \rightarrow 4$ th |
| SPORT mode      | 4-forward automatic gear change<br>1st $\leftarrow \rightarrow$ 2nd $\leftarrow \rightarrow$ 3rd $\leftarrow \rightarrow$ 4th    |
| Manual mode (+) | 4-forward manual gear change<br>(shift up)<br>1st $\rightarrow$ 2nd $\rightarrow$ 3rd $\rightarrow$ 4th                          |
| Manual mode (–) | 4-forward manual gear change<br>(shift down)<br>1st $\leftarrow$ 2nd $\leftarrow$ 3rd $\leftarrow$ 4th                           |
| Control method  | Wire cable type                                                                                                    |

# 7. HYDRAULIC CONTROL AND LUBRICATION

| Туре               |                       | Electronic hydraulic control<br>[4 forward gear changes<br>made by electronic signals of<br>vehicle speed and accelera-<br>tor (throttle) opening]       |
|--------------------|-----------------------|----------------------------------------------------------------------------------------------------|
|                    | Recommended materials | SUBARU ATF HP                                                                                                    |
| Fluid              |                       | Idemitsu "ATF HP"                                                                                                    |
|                    | Alternative           | CAUTION:<br>Be sure to use the recom-<br>mended or equivalent ATF.<br>Using material except rec-<br>ommended one or substi-<br>tute would cause trouble. |
| Fluid              | Q                     | 9.3 — 9.6                                                                                                    |
| capacity           | (US qt, Imp qt)       | (9.8 — 10.1, 8.2 — 8.4)                                                                                                    |
| Lubrication system |                       | Forced feed lubrication with<br>oil pump                                                                                                    |
| Oil                |                       | Automatic transmission fluid<br>(see above)                                                                                                    |

## 8. COOLING AND HARNESS

| Cooling system       | Liquid-cooler |
|----------------------|---------------|
| Inhibitor switch     | 12 poles      |
| Transmission harness | 20 poles      |

## 9. TRANSFER

| Model                                                  | Non-turbo                               | Turbo                                  |
|--------------------------------------------------------|-----------------------------------------|----------------------------------------|
| Transfer type                                          | Multi-plate transfer (MPT)              |                                        |
| Number of transfer<br>clutch drives &<br>driven plates | 5                                       | 6                                      |
| Control method                                         | Electronic h                            | /draulic type                          |
| Lubricant                                              | Same automatic tra<br>used in the autom | ansmission fluid as natic transmission |
| Reduction gear ratio                                   | 1.000                                   | (53/53)                                |

#### AUTOMATIC TRANSMISSION

#### **10.FINAL REDUCTION GEAR**

| Model                            | Non-turbo    | Turbo         |
|----------------------------------|--------------|---------------|
| Front final reduction gear ratio | 4.111 (37/9) | 3.900 (39/10) |

#### **11.RECOMMENDED GEAR OIL**

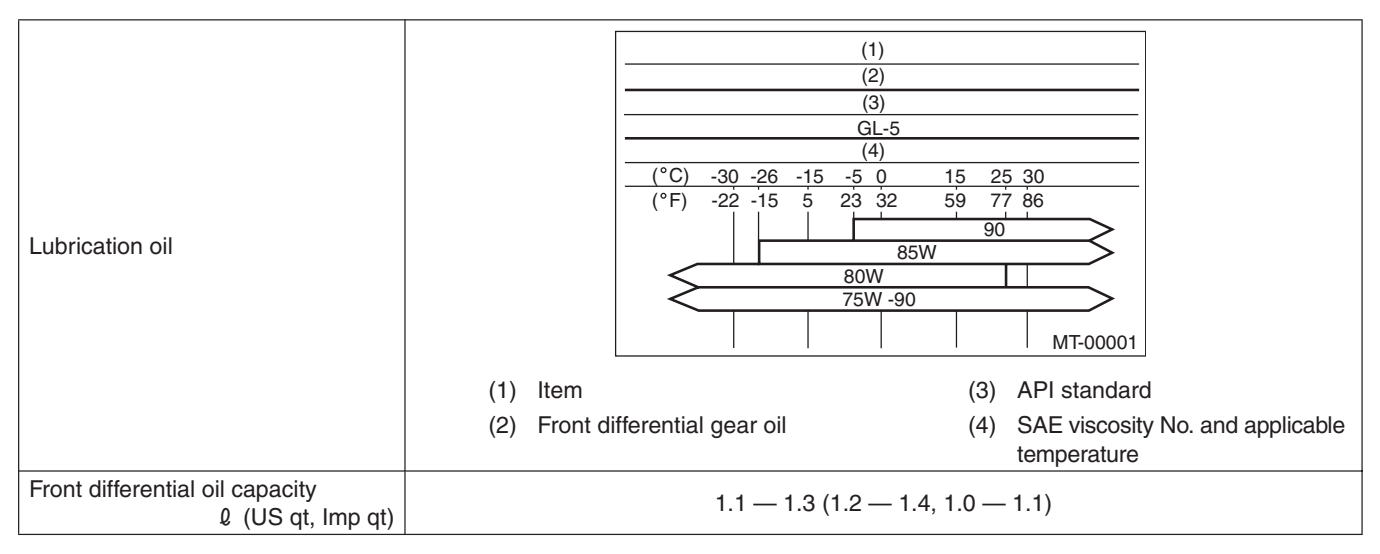

## **B: COMPONENT**

### **1. TORQUE CONVERTER AND CASE**

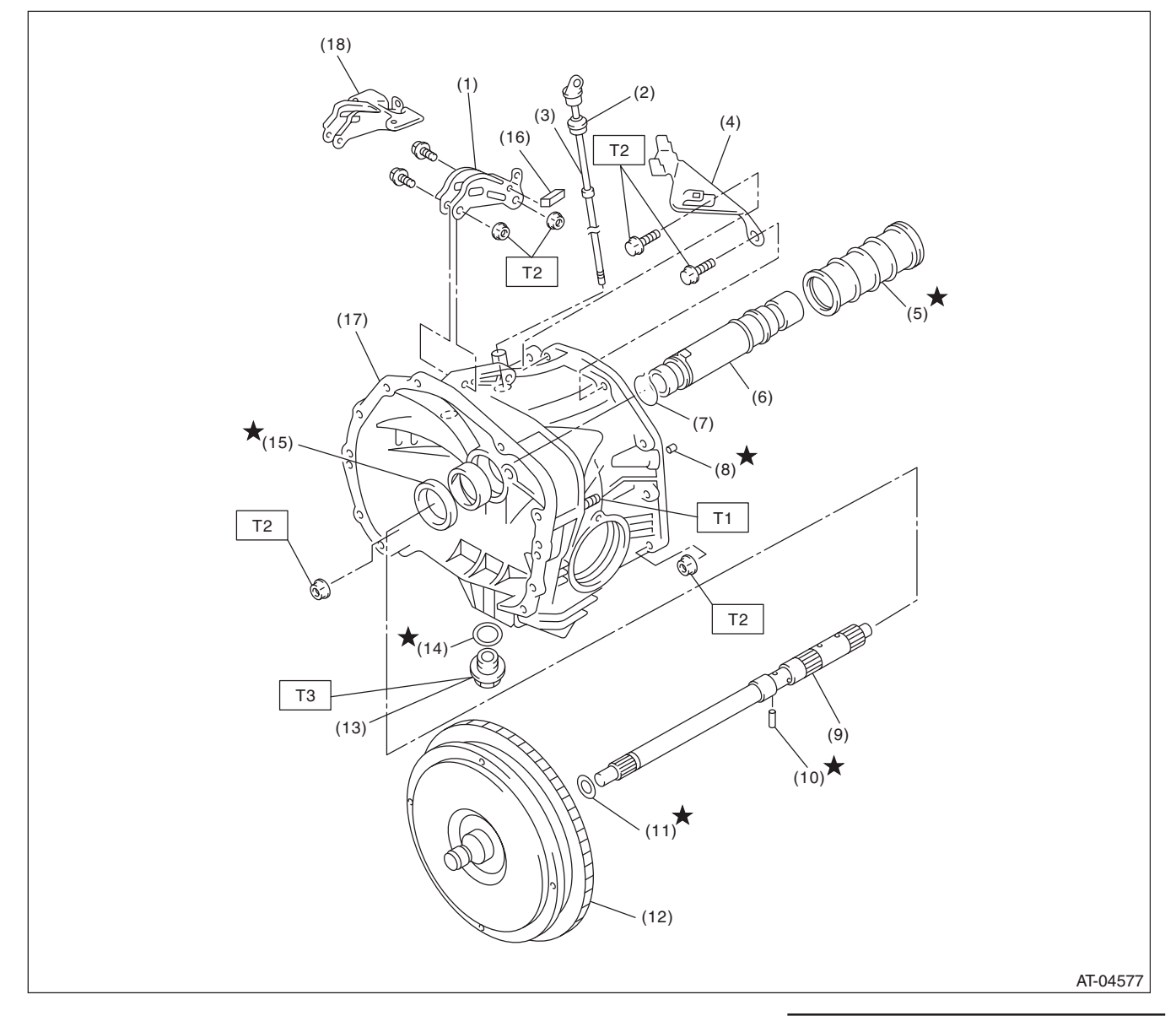

- (1) Pitching stopper bracket (turbo model)
- (2) O-ring
- (3) Differential oil level gauge
- (4) Stay
- (5) Seal pipe
- (6) Oil pump shaft
- (7) Clip
- (8) Oil drain pipe
- (9) Input shaft

- (10) Spring pin
- (11) O-ring
- (12) Torque converter clutch ASSY
- (13) Differential gear oil drain plug
- (14) Gasket
- (15) Oil seal
- (16) Clip (turbo model)
- (17) Converter case
- (18) Pitching stopper bracket (non-turbo model)

#### Tightening torque:N·m (kgf-m, ft-lb)

T1: 18 (1.8, 13.3)

- T2: 41 (4.2, 30.2)
- T3: 44 (4.5, 32.5)
  - (Aluminum gasket, silver) 70 (7.1, 51.6)

(Copper gasket, brown)

70 (7.1, 51.6) (Metal gasket, black)

#### AUTOMATIC TRANSMISSION

#### 2. OIL PUMP

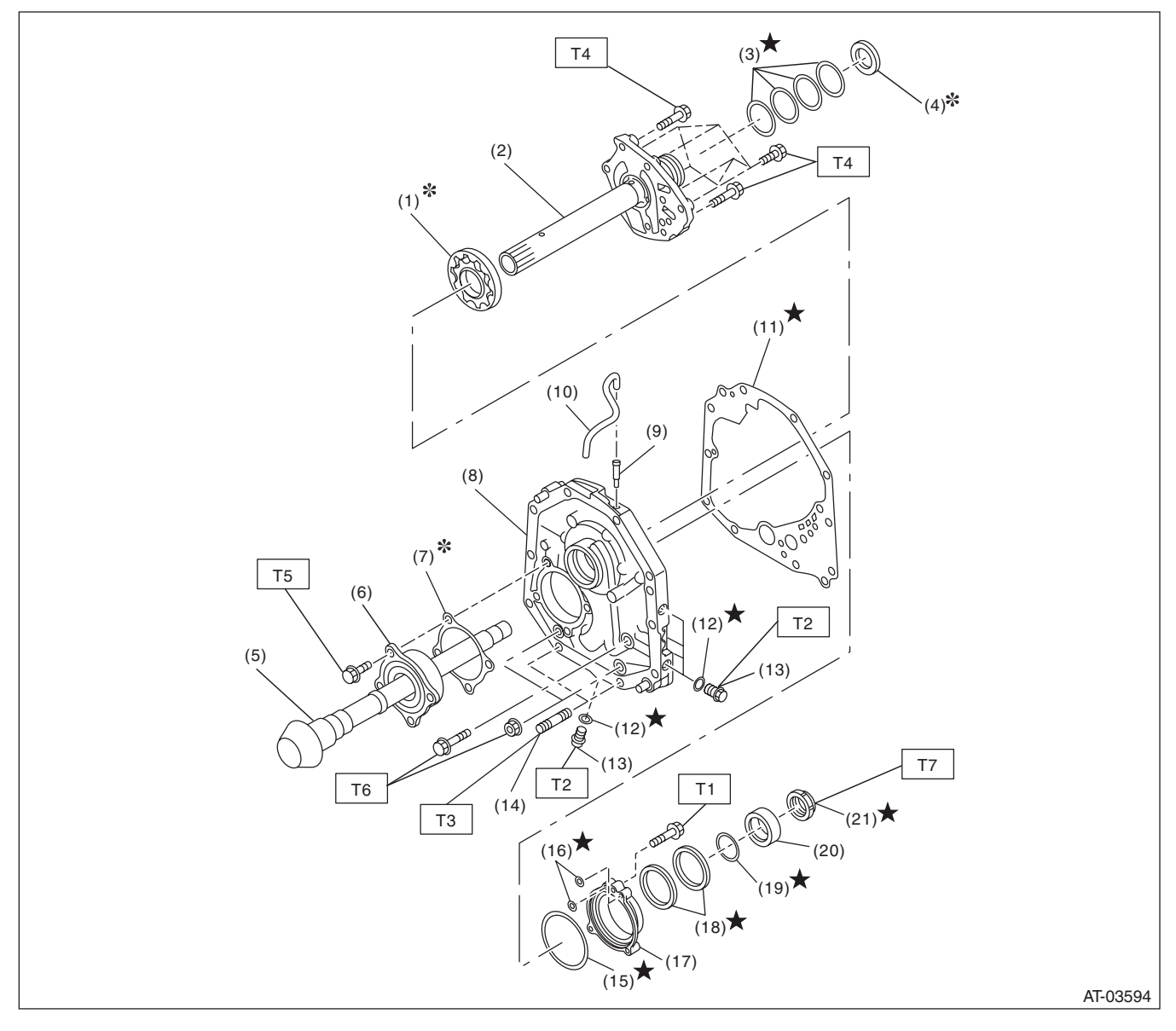

- (1) Oil pump rotor
- (2) Oil pump cover
- (3) Seal ring
- (4) Thrust needle bearing
- (5) Drive pinion shaft
- (6) Roller bearing
- (7) Drive pinion shim
- (8) Oil pump housing
- (9) Nipple
- (10) Air breather hose

(11) Gasket(12) O-ring

Test plug Stud bolt

O-ring

O-ring

Oil seal

O-ring

Oil seal retainer

Drive pinion collar

(13)

(14)

(15)

(16)

(17)

(18)

(19)

(20)

(21) Lock nut

| Tightening torque:N·m (kgf-m, ft-lb) |                  |
|--------------------------------------|------------------|
| T1:                                  | 7 (0.7, 5.2)     |
| T2:                                  | 13 (1.3, 9.6)    |
| Т3:                                  | 18 (1.8, 13.3)   |
| T4:                                  | 25 (2.5, 18.4)   |
| T5:                                  | 40 (4.1, 29.5)   |
| T6:                                  | 42 (4.3, 31.0)   |
| T7:                                  | 116 (11.8, 85.6) |

#### AUTOMATIC TRANSMISSION

### 3. TRANSMISSION CASE AND CONTROL DEVICE

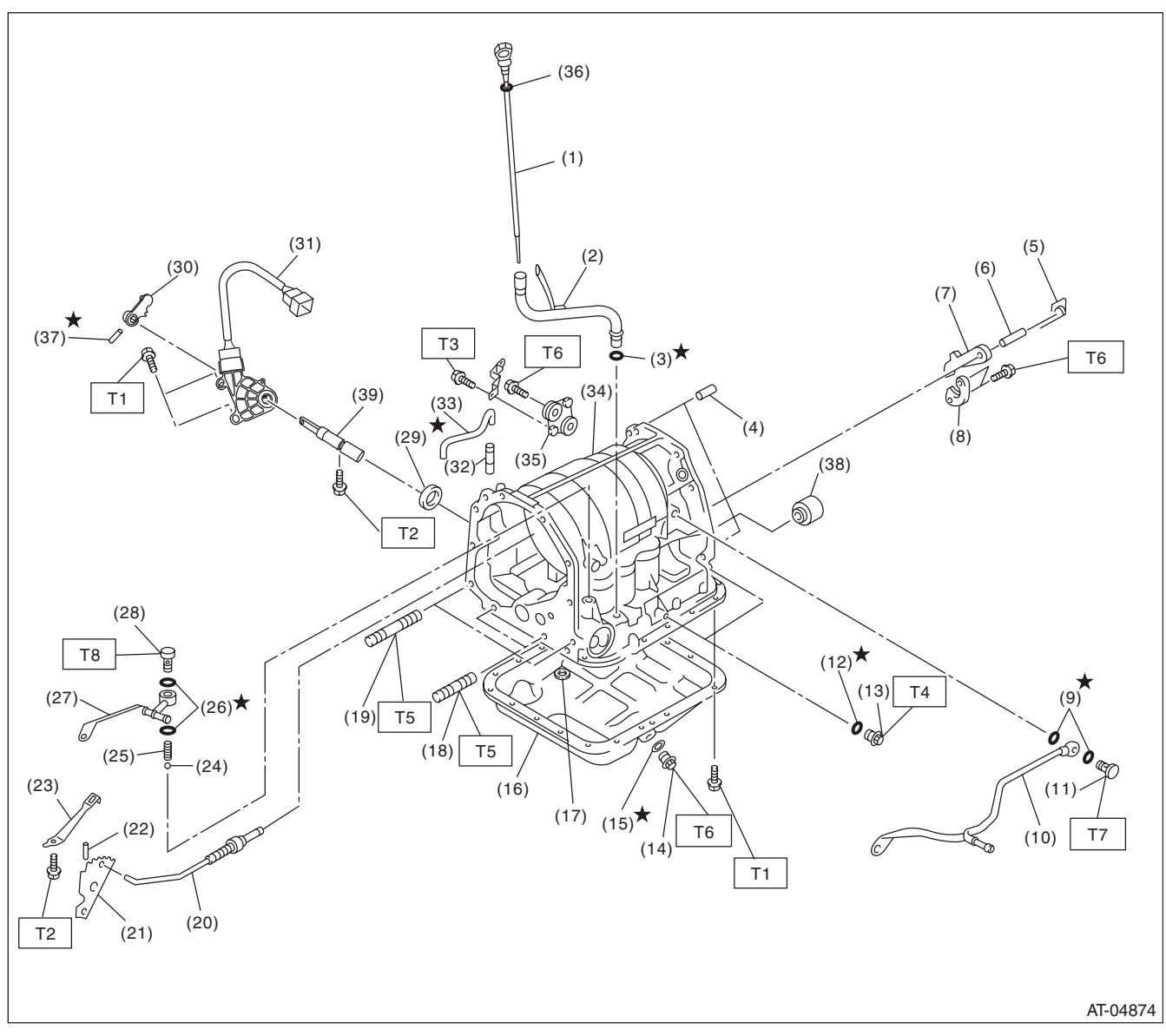

#### AUTOMATIC TRANSMISSION

- (1) ATF level gauge
- (2) Oil charge pipe
- (3) O-ring
- (4) Straight pin
- (5) Return spring
- (6) Shaft
- (7) Parking pawl
- (8) Parking support
- (9) Gasket
- (10) ATF inlet pipe
- (11) Union screw
- (12) O-ring
- (13) Test plug
- (14) Drain plug (ATF)
- (15) Gasket
- (16) Oil pan
- (17) Magnet

(18) Stud bolt (short)(19) Stud bolt (long)

- (20) Parking rod
- (21) Manual plate
- (22) Spring pin
- (23) Detent spring(24) Ball
- (25) Spring
- (26) Gasket
- (27) ATF outlet pipe
- (28) Union screw
- (29) Oil seal
- (30) Shifter arm
- (31) Inhibitor switch ASSY
- (32) Nipple
- (33) Air breather hose
- (34) Transmission case

(35) Plate ASSY

- (36) O-ring
- (37) Spring pin
- (38) Transfer clutch seal
- (39) Shifter arm shaft

#### Tightening torque:N·m (kgf-m, ft-lb)

| T1:         | 5 (0.5, 3.7)   |
|-------------|----------------|
| T2:         | 6 (0.6, 4.4)   |
| Т3:         | 12 (1.2, 8.9)  |
| T4:         | 13 (1.3, 9.6)  |
| T5:         | 18 (1.8, 13.3) |
| <b>T6</b> : | 25 (2.5, 18.4) |
| <b>T7:</b>  | 40 (4.1, 29.5) |
| <b>T8</b> : | 45 (4.6, 33.2) |

#### AUTOMATIC TRANSMISSION

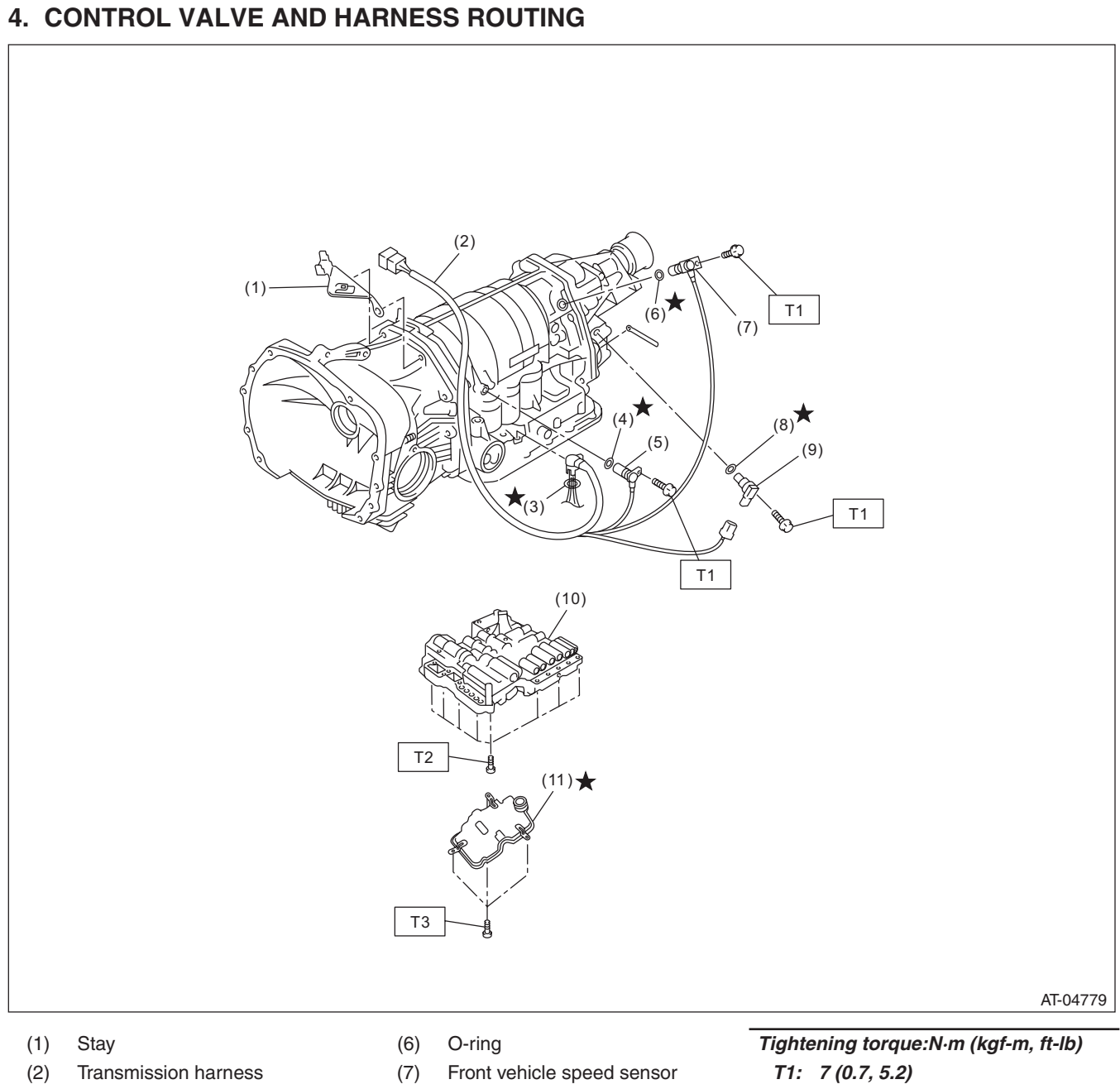

- (3) O-ring
- (4) O-ring
- (5) Torque converter turbine speed sensor
- (8) O-ring
- (9) Rear vehicle speed sensor
- (10) Control valve body
- (11) Control valve strainer

T2: 8 (0.8, 5.9) T3: 10 (1.0, 7.4)
#### AUTOMATIC TRANSMISSION

## 5. HIGH CLUTCH AND REVERSE CLUTCH

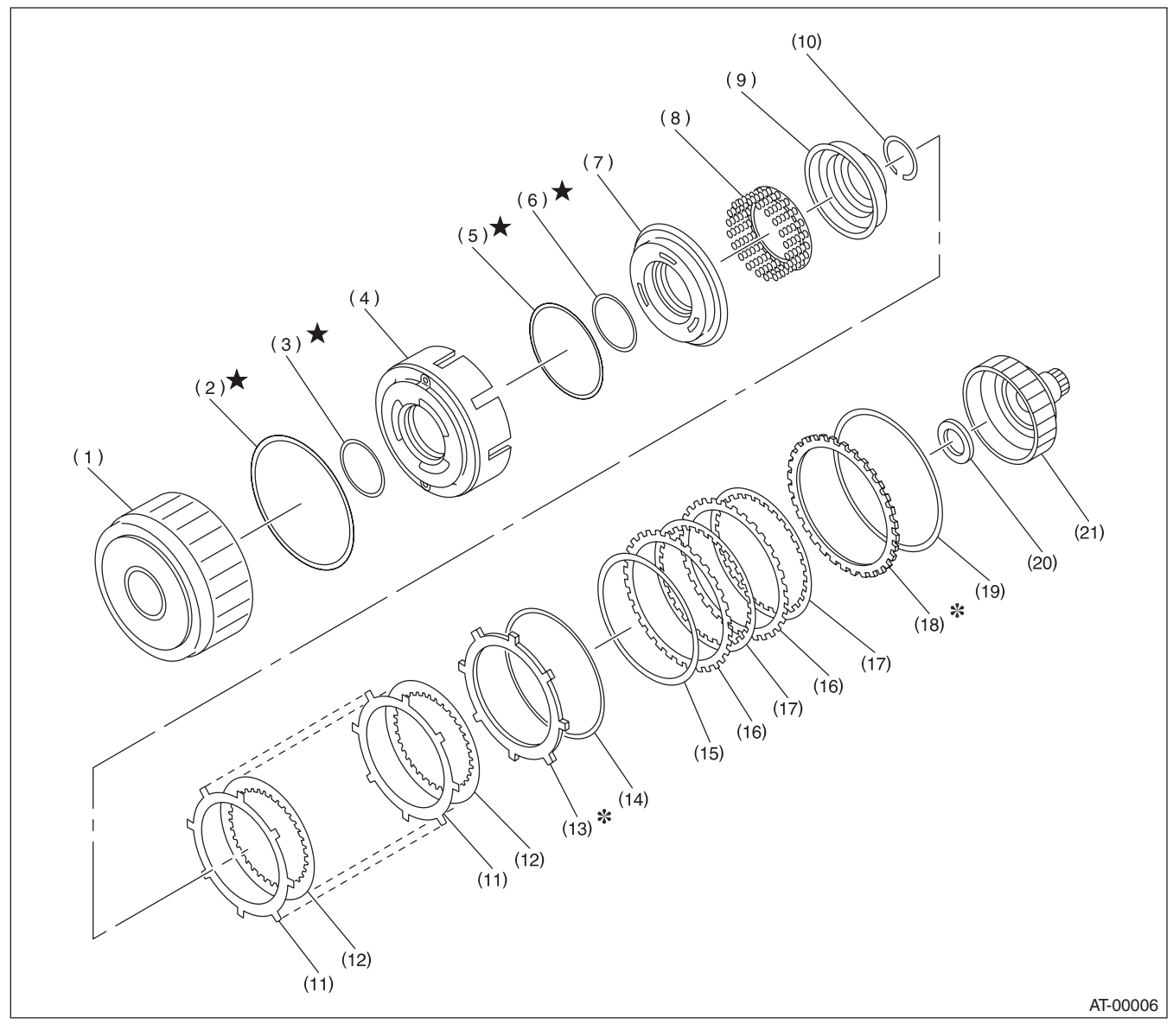

- (1) High clutch drum
- (2) Lip seal
- (3) D-ring
- (4) Reverse clutch piston
- (5) D-ring
- (6) D-ring
- (7) High clutch piston

- (8) Spring retainer
- (9) Clutch cover
- (10) Snap ring
- (11) Driven plate (high clutch)
- (12) Drive plate (high clutch)
- (13) Retaining plate (high clutch)
- (14) Snap ring

- (15) Dish plate
- (16) Driven plate (reverse clutch)
- (17) Drive plate (reverse clutch)
- (18) Retaining plate (reverse clutch)
- (19) Snap ring
- (20) Thrust needle bearing
- (21) High clutch hub

#### AUTOMATIC TRANSMISSION

## 6. PLANETARY GEAR AND 2-4 BRAKE

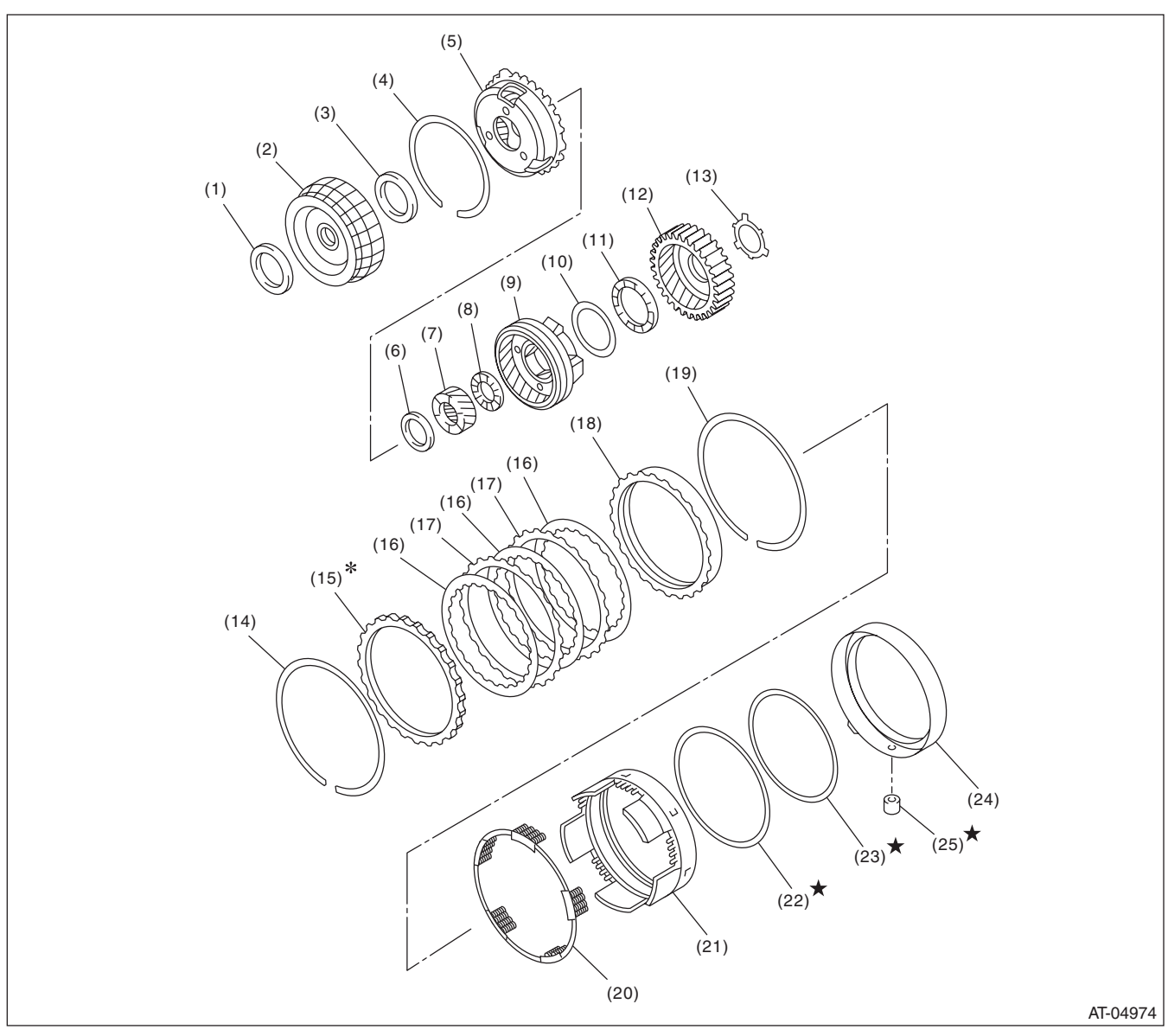

- (1) Thrust needle bearing
- (2) Front sun gear
- (3) Thrust needle bearing
- (4) Snap ring
- (5) Front planetary carrier
- (6) Thrust needle bearing
- (7) Rear sun gear
- (8) Thrust needle bearing
- (9) Rear planetary carrier

- (10) Washer
- (11) Thrust needle bearing
- (12) Rear internal gear
- (13) Washer
- (14) Snap ring
- (15) Retaining plate
- (16) Drive plate
- (17) Driven plate

- (18) Pressure rear plate
- (19) Snap ring
- (20) Spring retainer
- (21) 2-4 brake piston
- (22) D-ring
- (23) D-ring
- (24) 2-4 brake piston retainer
- (25) 2-4 brake seal

#### AUTOMATIC TRANSMISSION

## 7. LOW CLUTCH AND LOW & REVERSE BRAKE

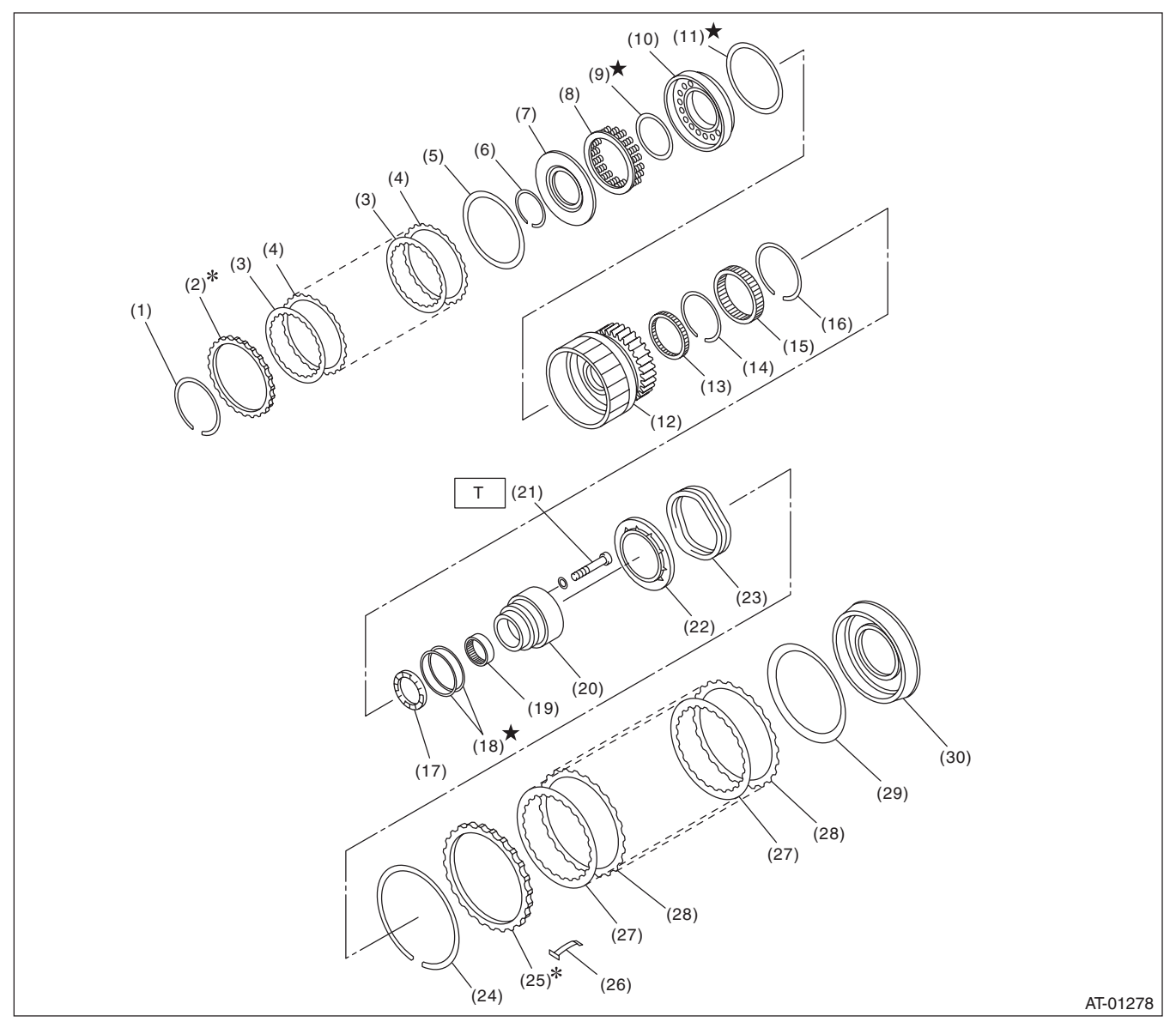

- (1) Snap ring
- (2) Retaining plate
- (3) Drive plate
- (4) Driven plate
- (5) Dish plate
- (6) Snap ring
- (7) Cover
- (8) Spring retainer
- (9) D-ring
- (10) Low clutch piston
- (11) D-ring

- (12) Low clutch drum
- (13) Needle bearing(14) Snap ring
- (15) One-way clutch
- (16) Snap ring
- (17) Thrust needle bearing
- (18) Seal ring
- (19) Needle bearing
- (20) One-way clutch inner race
- (21) Socket bolt
- (22) Spring retainer

- (23) Return spring(24) Snap ring
- (25) Retaining plate
- (26) Leaf spring
- (27) Drive plate
- (28) Driven plate
- (29) Dish plate
- (30) Low & reverse brake piston

#### *Tightening torque:N⋅m (kgf-m, ft-lb) T: 25 (2.5, 18.4)*

### AUTOMATIC TRANSMISSION

## 8. REDUCTION GEAR

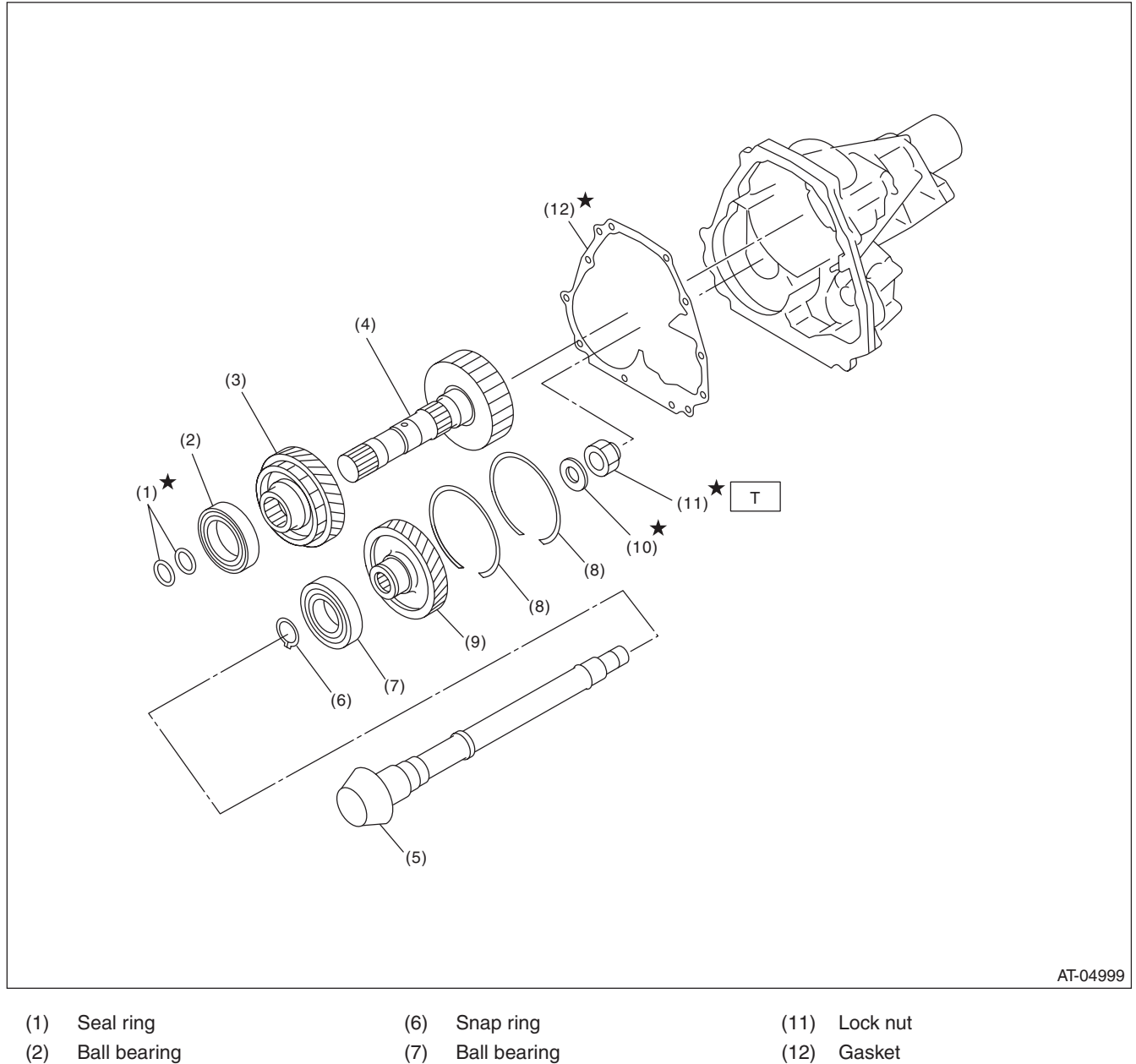

- (3) Reduction drive gear
- Reduction drive shaft (4)
- (5) Drive pinion shaft
- (8) Snap ring
- Reduction driven gear (9)
- (10) Washer

(12)

Tightening torque:N·m (kgf-m, ft-lb) T: 100 (10.2, 73.8)

## AUTOMATIC TRANSMISSION

## 9. DIFFERENTIAL GEAR

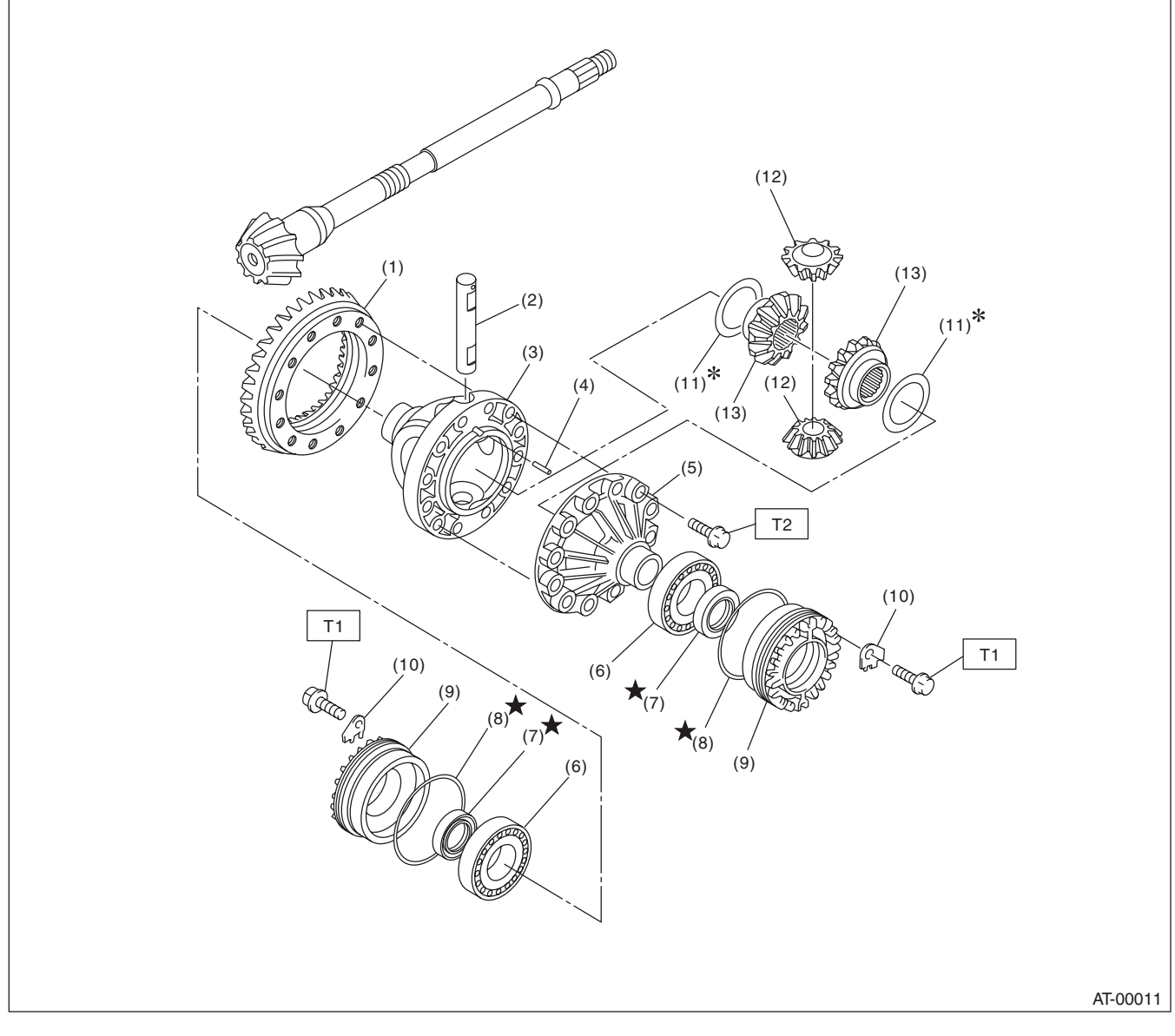

- (1) Hypoid driven gear
- (2) Pinion shaft
- (3) Differential case (RH)
- (4) Straight pin
- (5) Differential case (LH)
- (6) Taper roller bearing
- (7) Oil seal
- (8) O-ring
- (9) Differential side retainer
- (10) Lock plate
- (11) Washer
- (12) Differential bevel pinion
- (13) Differential bevel gear

 Tightening torque:N⋅m (kgf-m, ft-lb)

 T1:
 25 (2.5, 18.4)

 T2:
 62 (6.3, 45.7)

#### AUTOMATIC TRANSMISSION

#### **10.TRANSFER AND EXTENSION CASE**

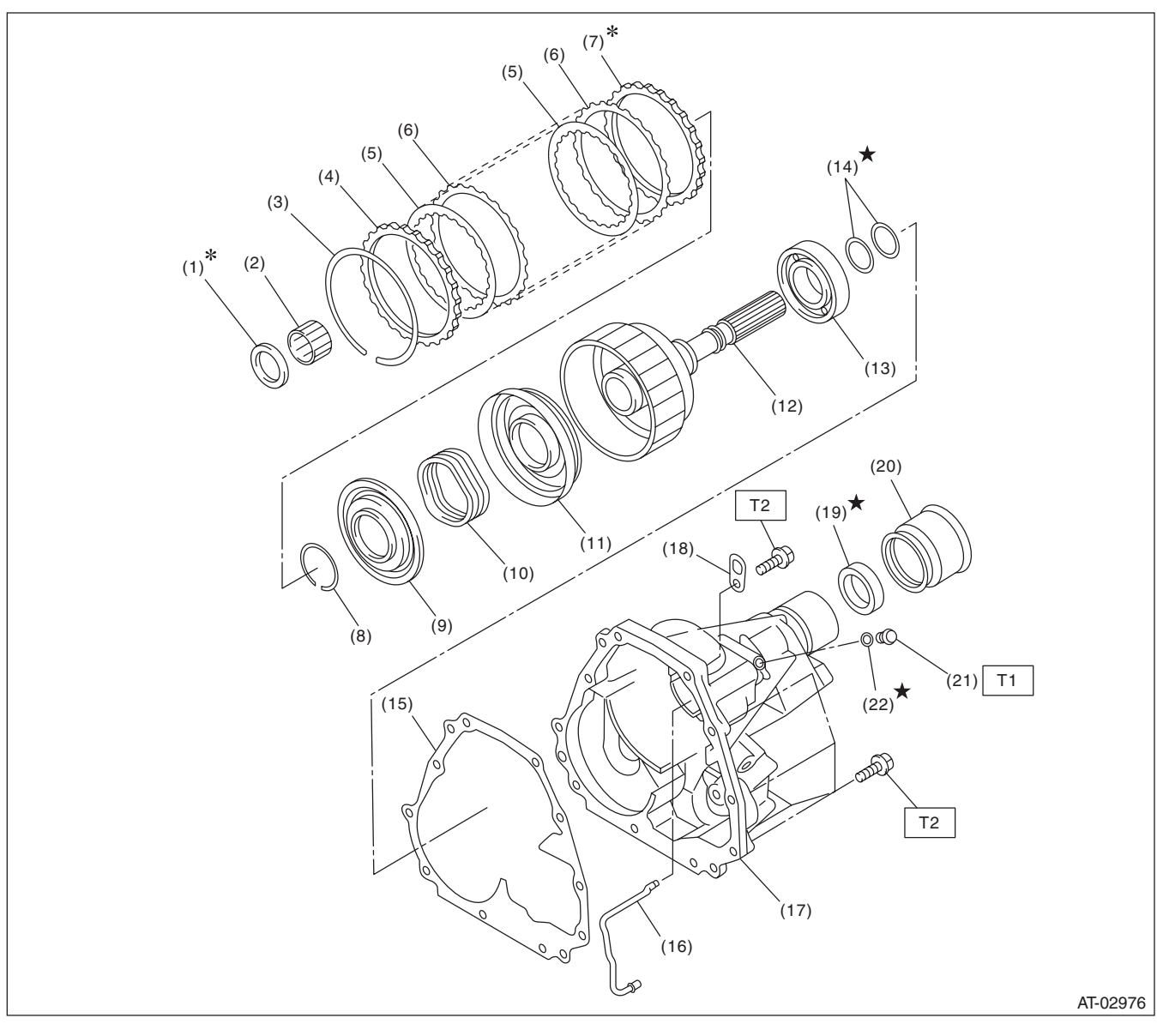

- (1) Thrust needle bearing
- (2) Needle bearing
- (3) Snap ring
- (4) Driven plate (thick)
- (5) Drive plate
- (6) Driven plate (thin)
- (7) Retaining plate
- (8) Snap ring
- (9) Transfer clutch piston seal

- (10) Return spring
- (11) Transfer clutch piston
- (12) Rear drive shaft
- (13) Ball bearing
- (14) Seal ring
- (15) Gasket
- (16) Transfer clutch pipe
- (17) Extension case
- (18) Transmission hanger

- (19) Oil seal
- (20) Dust cover
- (21) Test plug
- (22) O-ring

4AT-15

Tightening torque:N·m (kgf-m, ft-lb) T1: 13 (1.3, 9.6) T2: 25 (2.5, 18.4)

### AUTOMATIC TRANSMISSION

# **11.TRANSMISSION MOUNTING**

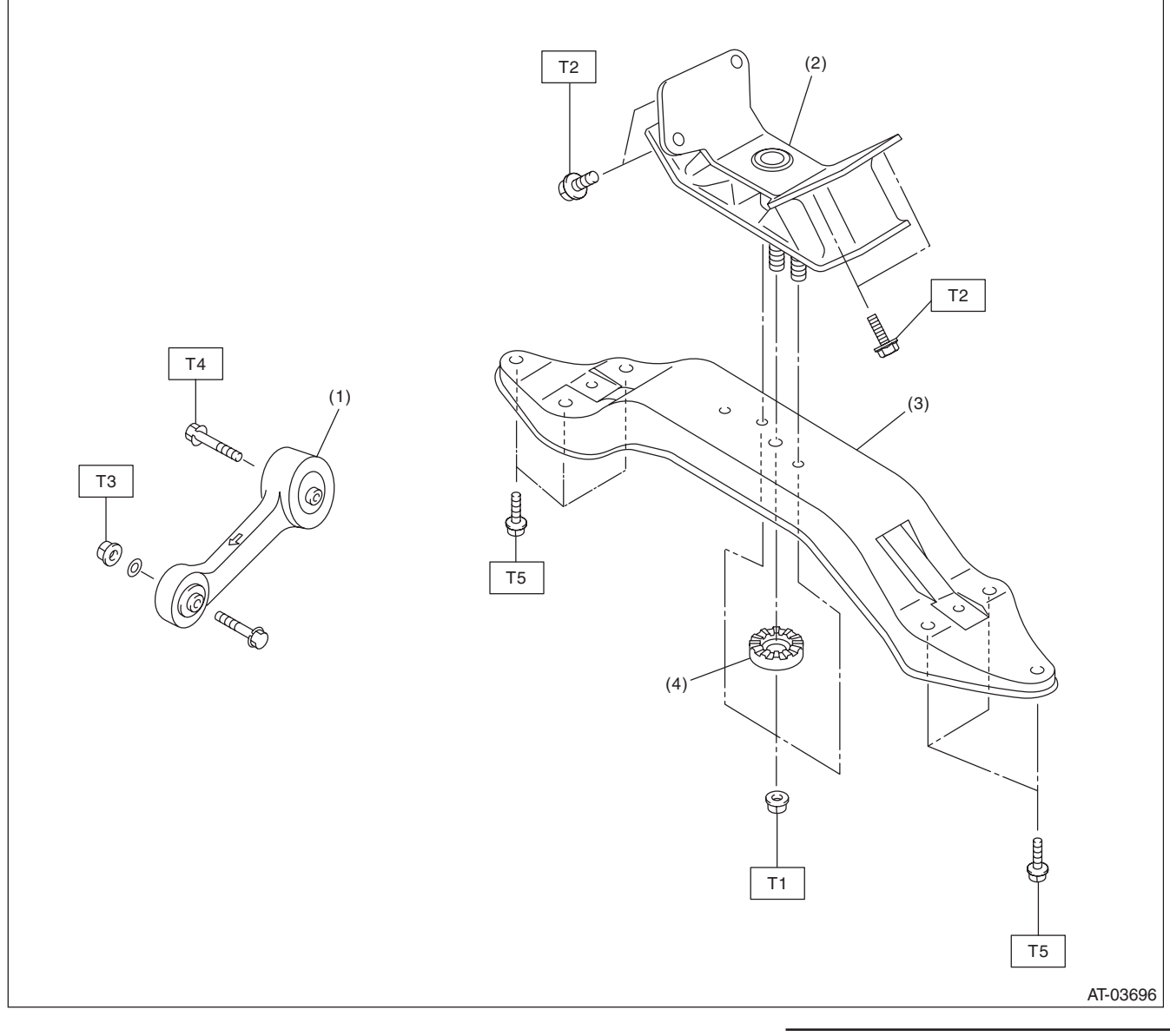

(1) Pitching stopper

(2)

- Rear cushion rubber (4)
- (3) Transmission rear crossmember
  - (4) Stopper

| Tighte | ening torque:N·m (kgf-m, ft-lb) |
|--------|---------------------------------|
| T1:    | 35 (3.6, 25.8)                  |
| T2:    | 40 (4.1, 29.5)                  |
| Т3:    | 50 (5.1, 36.9)                  |
| T4:    | 58 (5.9, 42.8)                  |
| T5:    | 70 (7.1, 51.6)                  |

# C: CAUTION

• Wear appropriate work clothing, including a cap, protective goggles and protective shoes when performing any work.

• Remove contamination including dirt and corrosion before removal, installation or disassembly.

• Keep the disassembled parts in order and protect them from dust and dirt.

• Do not place the oil pan with its inner side facing up until it is installed, to prevent intrusion of foreign matter into the valve body.

• Before removal, installation or disassembly, be sure to clarify the failure. Avoid unnecessary removal, installation, disassembly and replacement.

• When disassembling the case and other light alloy parts, use a plastic hammer to force it apart. Do not pry apart with screwdrivers or other tools.

• Vehicle components are extremely hot after driving. Be wary of receiving burns from heated parts.

• Use SUBARU genuine gear oil, SUBARU genuine ATF, and specified grease or equivalent. Do not mix gear oil, grease, etc. of different grades or manufacturers.

• Be sure to tighten bolts and nuts to the specified torque.

• Place lifts, shop jacks or rigid racks at specified locations.

• Apply gear oil or ATF onto sliding or revolution surfaces before installation in view of components usage.

• Replace deformed or damaged snap rings with new parts.

• Before installing O-rings or oil seals, apply sufficient amount of ATF fluid to avoid damage and deformation.

• Be careful not to incorrectly install or fail to install O-rings, snap rings and other such parts.

• Before securing a part on a vise, place cushioning material such as wood blocks, aluminum plate, or cloth between the part and the vise.

• Avoid damaging the mating surface of the case.

• Before applying liquid gasket, completely remove the old liquid gasket.

• When disassembling or assembling the AT, be sure to use nylon gloves and paper towels. Do not use cloth gloves or waste cloth.

# **D: PREPARATION TOOL**

# 1. SPECIAL TOOL

| ILLUSTRATION                      | TOOL NUMBER | DESCRIPTION                 | REMARKS                                                                                |
|-----------------------------------|-------------|-----------------------------|----------------------------------------------------------------------------------------|
|                                   | 498575400   | OIL PRESSURE<br>GAUGE ASSY  | Used for measuring oil pressure.                                                       |
| ST-498575400                      | 400007000   |                             |                                                                                        |
| ST-498897200                      | 498897200   | GAUGE ADAPTER               | Used at the oil pump housing when measuring reverse clutch pressure and line pressure. |
|                                   | 498897700   | OIL PRESSURE<br>ADAPTER SET | Used for measuring transfer clutch pressure.                                           |
| COMPACT AREA ST. 408807700        |             |                             |                                                                                        |
| 31-490097700                      | 498277200   | STOPPER SET                 | Used for removing and installing automatic                                             |
| 5<br>5<br>5<br>7<br>2<br>98277200 |             |                             | transmission assembly to engine.                                                       |

| ILLUSTRATION                            | TOOL NUMBER | DESCRIPTION    | REMARKS                                                                                                    |
|-----------------------------------------|-------------|----------------|----------------------------------------------------------------------------------------------------|
| CC 1000 000 000 000 000 000 000 000 000 | 398527700   | PULLER ASSY    | <ul> <li>Used for removing the extension case roller bearing.</li> <li>Used for removing the extension oil seal.</li> <li>Used for removing the front differential side retainer bearing outer race.</li> <li>Used for removing the front differential side retainer oil seal.</li> </ul> |
|                                         | 498057300   | INSTALLER      | Used for installing the extension oil seal.                                                                                                    |
| ST-498057300                            |             |                |                                                                                                    |
|                                         | 41099AC000  | ENGINE SUPPORT | Used for supporting the engine.                                                                                                    |
| ST41099AC000                            |             |                |                                                                                                    |
|                                         | 498077000   | REMOVER        | Used for removing the differential taper roller                                                                                                    |
| ST-498077000                            |             |                |                                                                                                    |
|                                         | 499247400   | INSTALLER      | <ul> <li>Used for installing the transfer outer snap ring.</li> <li>Used together with GUIDE (499257300)</li> </ul>                                                                                                    |
| ST-499247400                            |             |                |                                                                                                    |

| ILLUSTRATION | TOOL NUMBER | DESCRIPTION              | REMARKS                                                                                                    |
|--------------|-------------|--------------------------|----------------------------------------------------------------------------------------------------|
| ST-499257300 | 499257300   | SNAP RING<br>OUTER GUIDE | <ul> <li>Used for installing the transfer outer snap ring.</li> <li>Used together with INSTALLER (499247400).</li> </ul>                    |
| ST18630AA010 | 18630AA010  | RETAINER                 | <ul> <li>Used for removing and installing the differential side retainer.</li> <li>WRENCH ASSEMBLY (499787000) can also be used.</li> </ul> |
| ST-398437700 | 398437700   | DRIFT                    | Used for installing the converter case oil seal.                                                                                            |
| ST-398487700 | 398487700   | INSTALLER                | Used for installing the front differential taper roller bearing.                                                                            |
| ST-398673600 | 398673600   | COMPRESSOR               | Used for removing and installing the clutch spring.                                                                                         |

| ILLUSTRATION | TOOL NUMBER | DESCRIPTION | REMARKS                                                            |
|--------------|-------------|-------------|--------------------------------------------------------------------|
|              | 498255400   | PLATE       | Used for measuring the backlash of hypoid gear.                    |
|              |             |             |                                                                    |
|              |             |             |                                                                    |
|              |             |             |                                                                    |
|              |             |             |                                                                    |
|              |             |             |                                                                    |
|              |             |             |                                                                    |
| ST-498255400 |             |             |                                                                    |
|              | 399893600   | PLIER       | Used for removing and installing the clutch                        |
|              |             |             | spring.                                                            |
|              |             |             |                                                                    |
|              |             |             |                                                                    |
|              |             |             |                                                                    |
|              |             |             |                                                                    |
| W            |             |             |                                                                    |
| ST-399893600 |             |             |                                                                    |
|              | 498247001   | MAGNET BASE | Used for measuring the gear backlash.                              |
|              |             |             | <ul> <li>Used together with DIAL GAUGE<br/>(498247100).</li> </ul> |
|              |             |             |                                                                    |
|              |             |             |                                                                    |
|              |             |             |                                                                    |
|              |             |             |                                                                    |
|              |             |             |                                                                    |
| ST-498247001 |             |             |                                                                    |
|              | 498247100   | DIAL GAUGE  | Used for measuring the gear backlash.                              |
| 9            |             |             | (498247001).                                                       |
|              |             |             |                                                                    |
|              |             |             |                                                                    |
|              |             |             |                                                                    |
| $\bigvee$    |             |             |                                                                    |
| ĥ            |             |             |                                                                    |
| ST-498247100 |             |             |                                                                    |
|              | 498517000   | REPLACER    | Used for removing the front roller bearing.                        |
|              |             |             |                                                                    |
|              |             |             |                                                                    |
|              |             |             |                                                                    |
|              |             |             |                                                                    |
|              |             |             |                                                                    |
|              |             |             |                                                                    |
| ST-498517000 |             |             |                                                                    |

| ILLUSTRATION | TOOL NUMBER | DESCRIPTION | REMARKS                                           |
|--------------|-------------|-------------|---------------------------------------------------|
|              | 398623600   | SEAT        | Used for removing the spring of the transfer      |
| $\wedge$     |             |             | clutch piston.                                    |
|              |             |             |                                                   |
|              |             |             |                                                   |
|              |             |             |                                                   |
|              |             |             |                                                   |
|              |             |             |                                                   |
| ST-398623600 |             |             |                                                   |
|              | 499267300   | STOPPER PIN | Used for installing the inhibitor switch.         |
|              |             |             |                                                   |
|              |             |             |                                                   |
|              |             |             |                                                   |
|              |             |             |                                                   |
|              |             |             |                                                   |
| 07 (00007000 |             |             |                                                   |
| S1-499267300 | 499787700   | WRENCH      | Used for removing and installing the drive pinion |
|              |             |             | lock nut.                                         |
|              |             |             |                                                   |
|              |             |             |                                                   |
|              |             |             |                                                   |
|              |             |             |                                                   |
|              |             |             |                                                   |
| ST-499787700 |             |             |                                                   |
|              | 499787500   | ADAPTER     | Used for removing and installing the drive pinion |
| ~            |             |             |                                                   |
|              |             |             |                                                   |
|              |             |             |                                                   |
|              |             |             |                                                   |
|              |             |             |                                                   |
|              |             |             |                                                   |
| ST-499787500 | 398643600   | GAUGE       | Used for measuring total end play extension end   |
|              |             |             | play and drive pinion height.                     |
|              |             |             |                                                   |
|              |             |             |                                                   |
|              |             |             |                                                   |
|              |             |             |                                                   |
|              |             |             |                                                   |
| ST-398643600 |             |             |                                                   |

| ILLUSTRATION | TOOL NUMBER | DESCRIPTION | REMARKS                                                                                          |
|--------------|-------------|-------------|--------------------------------------------------------------------------------------------------|
|              | 498627100   | SEAT        | Used for holding the low clutch piston retainer spring when installing snap ring.                |
|              |             |             |                                                                                                  |
| ST-498627100 | 499577000   | GAUGE       | Used for measuring the mating surface of the transmission to the end face of the reduction gear. |
| ST-499577000 | 499737000   | PULLER      | Used for removing the reduction driven gear                                                      |
| ST-499737000 |             |             | assembly.                                                                                        |
| ST-499737100 | 499737100   | PULLER SET  | Used for removing the reduction drive gear assembly.                                             |
| ST.498077600 | 498077600   | REMOVER     | Used for removing the ball bearing.                                                              |

| ILLUSTRATION | TOOL NUMBER | DESCRIPTION                 | REMARKS                                           |
|--------------|-------------|-----------------------------|---------------------------------------------------|
|              | 498937110   | HOLDER                      | Used for removing and installing the drive pinion |
|              |             |                             |                                                   |
|              |             |                             |                                                   |
|              |             |                             |                                                   |
|              |             |                             |                                                   |
|              |             |                             |                                                   |
| ST-498937110 |             |                             |                                                   |
|              | 498677100   | COMPRESSOR                  | Used for installing the 2-4 brake snap ring.      |
|              |             |                             |                                                   |
|              |             |                             |                                                   |
|              |             |                             |                                                   |
|              |             |                             |                                                   |
| h            |             |                             |                                                   |
| ST-498677100 |             |                             |                                                   |
|              | 498437000   | HIGH CLUTCH<br>PISTON GUIDE | Used for installing the high clutch piston.       |
|              |             |                             |                                                   |
|              |             |                             |                                                   |
|              |             |                             |                                                   |
|              |             |                             |                                                   |
|              |             |                             |                                                   |
| ST-498437000 | 400427100   |                             | Lload for installing the law slutch pictor        |
|              | 498437100   | PISTON GUIDE                | Used for installing the low clutch piston.        |
|              |             |                             |                                                   |
|              |             |                             |                                                   |
|              |             |                             |                                                   |
|              |             |                             |                                                   |
|              |             |                             |                                                   |
| ST-498437100 | 899580100   | INSTALLER                   | Used for press-fitting the ball bearing of the    |
|              |             |                             | transfer clutch.                                  |
|              |             |                             |                                                   |
|              |             |                             |                                                   |
|              |             |                             |                                                   |
|              |             |                             |                                                   |
| ST-899580100 |             |                             |                                                   |

| ILLUSTRATION | TOOL NUMBER | DESCRIPTION   | REMARKS                                                                          |
|--------------|-------------|---------------|----------------------------------------------------------------------------------|
|              | 28399SA010  | OIL SEAL      | Used for installing the axle shaft.                                              |
|              |             | THOTEORON     |                                                                                  |
|              |             |               |                                                                                  |
|              |             |               |                                                                                  |
|              |             |               |                                                                                  |
|              |             |               |                                                                                  |
| ST28399SA010 |             |               |                                                                                  |
|              | 18675AA000  | DIFFERENTIAL  | Used for installing the differential side retainer oil                           |
|              |             | SIDE OIL SEAL | seal.                                                                            |
|              |             |               |                                                                                  |
|              |             |               |                                                                                  |
|              |             |               |                                                                                  |
|              |             |               |                                                                                  |
| 071007544000 |             |               |                                                                                  |
| ST18675AA000 | 398497701   | INSTALLER     | Used for installing the needle bearing.                                          |
|              |             |               |                                                                                  |
|              |             |               |                                                                                  |
|              |             |               |                                                                                  |
|              |             |               |                                                                                  |
|              |             |               |                                                                                  |
|              |             |               |                                                                                  |
| ST-398497701 | 899524100   | PULLEB SET    | Use only the holt                                                                |
| (1)          |             |               | Used together with PULLER SET                                                    |
|              |             |               | <ul> <li>(499737100).</li> <li>Used together with PULLER (499737000).</li> </ul> |
| E T          |             |               | 1. Puller<br>2. Cap                                                              |
|              |             |               | 2. 040                                                                           |
|              |             |               |                                                                                  |
|              |             |               |                                                                                  |
| ST-899524100 | 400047000   |               |                                                                                  |
|              | 499247300   |               | oil seal.                                                                        |
|              |             |               |                                                                                  |
|              |             |               |                                                                                  |
|              |             |               |                                                                                  |
|              |             |               |                                                                                  |
|              |             |               |                                                                                  |
| ST-499247300 |             |               |                                                                                  |

#### AUTOMATIC TRANSMISSION

| ILLUSTRATION | TOOL NUMBER | DESCRIPTION                      | REMARKS                                         |
|--------------|-------------|----------------------------------|-------------------------------------------------|
|              | 398791600   | REMOVER                          | Used for removing the shifter arm spring pin.   |
| ST-398791600 |             |                                  |                                                 |
|              | 1B022XU0    | SUBARU SELECT<br>MONITOR III KIT | Used for troubleshooting the electrical system. |
| ST1B022XU0   |             |                                  |                                                 |

# 2. GENERAL TOOL

| TOOL NAME             | REMARKS                                                            |
|-----------------------|--------------------------------------------------------------------|
| Depth gauge           | Used for measuring the transmission end play.                      |
| Thickness gauge       | Used for measuring clearance of the clutch, brake and oil pump.    |
| Micrometer            | Used for measuring thickness of the drive pinion.                  |
| Spring scale          | Used for measuring the starting torque of the drive pinion.        |
| Circuit tester        | Used for measuring resistance and voltage.                         |
| TORX <sup>®</sup> T70 | Used for removing and installing differential gear oil drain plug. |
| Push/pull gauge       | Used for measuring the piston stroke of each clutch.               |

# 2. Automatic Transmission Fluid

# A: INSPECTION

#### NOTE:

The level of ATF varies with fluid temperature. Pay attention to the ATF temperature when checking ATF level.

1) Raise the ATF temperature by driving a distance of 5 to 10 km (3 to 6 miles). Otherwise, idle the engine to raise ATF temperature to 70 — 80°C (158 — 176°F) displayed on Subaru Select Monitor. <Ref. to 4AT(diag)-16, READ CURRENT DATA, OPERATION, Subaru Select Monitor.>

2) Park the vehicle on a level surface.

3) After selecting all positions (P, R, N, D), set the select lever in "P" range. Idle the engine for 1 or 2 minutes, and measure the ATF level.

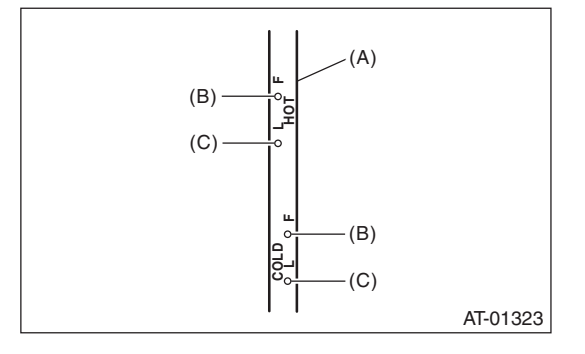

- (A) ATF level gauge
- (B) Upper level
- (C) Lower level

4) Make sure that the ATF level is higher than the center point between upper and lower marks of the HOT side.

If the fluid level is below the lower mark, check the transmission for leaks. If there are leaks, it is necessary to repair or replace gaskets, oil seals, plugs or other parts.

5) If the ATF level is below the center point between upper and lower level marks, add the recommended ATF until the fluid level is above the center point between the upper and lower level marks.

#### **CAUTION:**

Be careful not to exceed the upper level.

• When the transmission is cold, be careful not to add ATF to the upper level. Overfilling of ATF may cause oil splashing.

6) Check ATF level after raising ATF temperature to  $70 - 80^{\circ}$ C (158 - 176°F) by running the vehicle again or by idling the engine.

# **B: REPLACEMENT**

1) Lift up the vehicle.

2) Remove the drain plug (ATF) and completely drain the ATF.

#### CAUTION:

Immediately after the vehicle has been running or after idling for a long time, the ATF will be hot. Be careful not to receive burns.

3) Check the ATF condition. <Ref. to 4AT-28, CONDITION CHECK, Automatic Transmission Fluid.>

4) Perform replacement with a new gasket, and tighten the drain plug (ATF).

## Tightening torque:

25 N·m (2.5 kgf-m, 18.4 ft-lb)

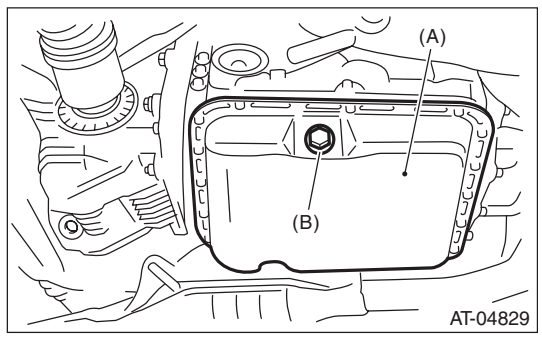

- (A) Oil pan
- (B) Drain plug (ATF)
- 5) Lower the vehicle.

6) Pour ATF from the oil charge pipe.

#### **Recommended fluid:**

<Ref. to 4AT-3, HYDRAULIC CONTROL AND LUBRICATION, SPECIFICATION, General Description.>

#### **CAUTION:**

Be sure to use the recommended or equivalent ATF. Using material except recommended one or substitute would cause trouble.

#### Capacity:

Refill with the same amount of ATF that was drained from drain plug hole.

#### Capacity when transmission is overhauled:

*9.3* - *9.6* ℓ (*9.8* - *10.1 US qt, 8.2* - *8.4 Imp qt*) 7) Bleed the air of control valve.

<Ref. to 4AT-61, PROCEDURE, Air Bleeding of Control Valve.>

8) Check the level and leaks of ATF.

<Ref. to 4AT-27, INSPECTION, Automatic Transmission Fluid.>

### AUTOMATIC TRANSMISSION

# **C: CONDITION CHECK**

## NOTE:

## When replacing ATF, check the inside condition of transmission body by inspecting the drained ATF.

| Fluid condition                              | Trouble and possible cause                                    | Corrective action                                        |
|----------------------------------------------|---------------------------------------------------------------|----------------------------------------------------------|
| Large amount of metallic pieces are found.   | Excessive wear of the internal of the trans-<br>mission body. | Replace ATF and check if AT operates correctly.          |
| Thick and varnish-form fluid.                | Burned clutch, etc.                                           | Replace ATF and check the AT body or vehicle for faulty. |
| Clouded fluid or bubbles are found in fluid. | Water mixed in fluid.                                         | Replace ATF and check the water enter-<br>ing point.     |

# 3. Differential Gear Oil

# A: INSPECTION

1) Park the vehicle on a level surface.

2) Remove the differential oil level gauge and wipe it clean.

3) Reinsert the level gauge all the way. Make sure the level gauge is inserted correctly and in the proper orientation.

4) Remove the oil level gauge again, and check the level of differential gear oil. If the differential gear oil level is below "L" line, add oil to bring the level up to "F" line.

#### NOTE:

To prevent overfilling the differential gear oil, do not fill oil above the "F" line.

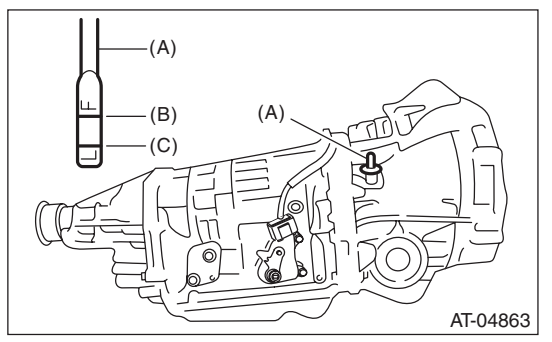

- (A) Oil level gauge
- (B) Upper level
- (C) Lower level

# **B: REPLACEMENT**

1) Lift up the vehicle.

2) Remove the differential gear oil drain plug using TORX<sup>®</sup> bit T70, and drain the differential gear oil completely.

#### **CAUTION:**

• Immediately after driving the vehicle or after idling for a long time, the differential gear oil will be hot. Be careful not to receive burns.

• Be careful not to spill differential gear oil on the exhaust pipe to prevent it from emitting smoke or causing a fire. If differential gear oil is spilled on the exhaust pipe, wipe it off completely. 3) Replace the gasket with a new part and tighten the differential gear oil drain plug using the TORX<sup>®</sup> bit T70.

Tightening torque: Aluminum gasket (silver) 44 N·m (4.5 kgf-m, 32.5 ft-lb)

Copper gasket (brown) 70 N·m (7.1 kgf-m, 51.6 ft-lb) Metal gasket (black) 70 N·m (7.1 kgf-m, 51.6 ft-lb)

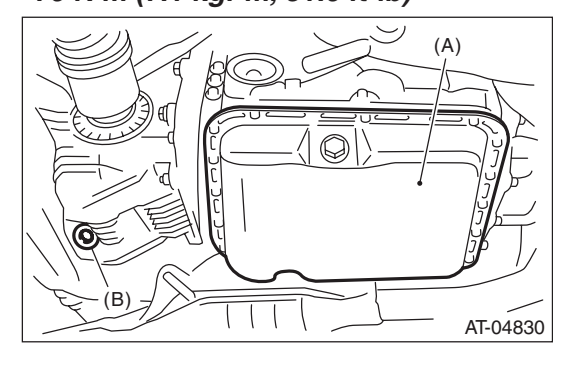

- (A) Oil pan
- (B) Differential gear oil drain plug

4) Lower the vehicle.

5) Fill the differential with differential gear oil from the level gauge hole.

#### Recommended gear oil: <Ref. to 4AT-4, RECOMMENDED GEAR OIL, SPECIFICATION, General Description.>

#### Gear oil capacity:

1.1 — 1.3  $\ell$  (1.2 — 1.4 US qt, 1.0 — 1.1 Imp qt) 6) Check the level of differential gear oil. <Ref. to 4AT-29, INSPECTION, Differential Gear Oil.>

# 4. Road Test

# A: INSPECTION

# **1. GENERAL PRECAUTION**

Road tests should be conducted to properly diagnose the condition of automatic transmission.

### NOTE:

When performing the test, do not exceed posted speed limit.

## 2. D RANGE SHIFT FUNCTION

Check shifting between 1st  $\leftrightarrow$  2nd  $\leftrightarrow$  3rd  $\leftrightarrow$  4th while driving on normal city streets.

## 3. D RANGE SHIFT SHOCK

Check the shock level when shifting up during normal driving.

## 4. KICK-DOWN FUNCTION

Check kick-down for each gear. Check the shock level during kick-down at the same time.

## 5. ENGINE BRAKE OPERATION

• Check the 3rd gear engine brake when shifting down from 4th to 3rd range while driving in 4th gear of manual mode [50 — 60 km/h (31 — 37 MPH)].

• Check the 2nd gear engine brake when shifting down from 3rd to 2nd range while driving in 3rd gear of manual mode [40 — 50 km/h (25 — 31 MPH)].

• Check the 1st gear engine brake when shifting down from 2nd to 1st range while driving in 2nd gear of manual mode [20 — 30 km/h (12 — 19 MPH)].

## 6. LOCK-UP FUNCTION

• When the accelerator is lightly depressed while driving on a flat road in "D" range, check that rpm does not change abruptly.

• Check slip lock-up with following procedure. Subaru Select Monitor is required for judgement. Before starting the check, make sure that no DTC is displayed using the Subaru Select Monitor. If

there is a DTC, perform the corrective action according to the DTC. Recheck to see that the DTC has been cleared, then start the slip lock-up check. 1) The check is to be performed on a flat and straight road or on a free roller.

NOTE:

• Slip lock-up will not operate when the vehicle is lifted up off of its wheels, since there is no surface resistance.

• When checking on the free roller, the driving resistance will be slightly inadequate. It will be easier to judge if the foot brake is lightly applied while performing the check. 2) Connect the Subaru Select Monitor.

3) Check the ATF temperature using the Subaru Select Monitor.

NOTE:

• Make sure that the ATF temperature is between 50 — 100°C (122 — 212°F).

• If the temperature is low, warm up the ATF by running the vehicle.

4) Start the engine, so that lock-up duty can be read on the data display of the Subaru Select Monitor.

5) Drive the vehicle at a constant speed of 35 - 40 km/h (22 - 25 MPH).

6) Read the lock-up duty while vehicle is running.

## Specification

*25 — 45%* 

NOTE:

• The reading may be slightly lower on a free roller.

• Slip lock-up control is not operating if the lock-up duty is 5% or less, or when the lock-up duty goes down immediately after starting to rise. In these cases, improper ATF or deterioration of the ATF may be the cause. Check the amount of ATF or replace the fluid, then recheck.

## 7. P RANGE OPERATION

Stop the vehicle on an uphill grade of 5% or more and shift to the "P" range. Check that the vehicle does not move when the parking brake is released.

## 8. NOISE AND VIBRATION

Check for noise and vibration while driving and during shifting.

## 9. TRANSFER CLUTCH

Check for tight corner braking phenomenon when the vehicle is moved forward with the steering fully turned.

### **10.OIL LEAKAGE**

After the driving test, inspect for oil leaks.

# 5. Stall Test

# A: INSPECTION

### NOTE:

The stall test is extremely important in diagnosing the condition of an automatic transmission and engine. The test is necessary to measure the engine stall speeds in "R" and "2nd of manual mode". Purposes of the stall test:

• Operational check of the automatic transmission clutch

Operational check of the torque converter clutch

• Engine performance check

1) Check that the throttle valve fully opens.

2) Check that the engine oil level is correct.

3) Check that the coolant level is correct.

4) Check that the ATF level is correct.

5) Check that the differential gear oil level is correct.

6) Increase the ATF temperature to 70 to 80°C (158 to 176°F) by idling the engine for approximate-

ly 30 minutes (with select lever set to "N" or "P").

7) Place the wheel chocks at the front and rear of all wheels and apply the parking brake.

8) Move the select lever to ensure it operates properly, then set to "2nd gear of manual mode".

9) While stepping hard on the brake pedal, slowly depress the accelerator pedal to full throttle.

10) When the engine speed is stabilized, quickly record the engine speed and release accelerator pedal.

11) Shift the select lever to "N" range, and cool down the engine by idling it for one minute or more. 12) If the stall speed in "2nd gear of manual mode" is higher than specifications, low clutch slipping and 2-4 brake slipping may occur. To identify this, conduct the same test as above in "R" range.

#### AUTOMATIC TRANSMISSION

13) Perform the stall tests with the select lever in "D" range.

NOTE:

• Do not continue the stall test for 5 seconds or more at a time (from closed throttle, fully open throttle to stall speed reading). Failure to follow this instruction will cause the engine oil and ATF to deteriorate and the clutch and brake to be adversely affected.

• Be sure to cool down the engine for at least one minute after each stall test with the select lever set in the "P" or "N" range and with the idle speed of 1,200 rpm or less.

• If the stall speed is higher than the specified range, attempt to finish the stall test in as short a time as possible, in order to prevent the automatic transmission from sustaining damage.

| Stall speed (at sea level) | Range                      | Cause                                                                                                    |  |
|----------------------------|----------------------------|----------------------------------------------------------------------------------------------------|--|
| Below specified value      | 2nd gear on manual mode, R | <ul> <li>Throttle valve is not fully open</li> <li>Engine malfunction</li> <li>One-way clutch of the torque converter is slipping</li> </ul> |  |
| Over specified value       | D                          | <ul><li>Line pressure too low</li><li>Low clutch slipping</li><li>One-way clutch malfunctioning</li></ul>                                    |  |
|                            | R                          | <ul><li>Line pressure too low</li><li>Reverse clutch slipping</li><li>Low &amp; reverse brake slipping</li></ul>                             |  |
|                            | 2nd gear of manual mode    | <ul><li>Line pressure too low</li><li>Low clutch slipping</li><li>2-4 brake slipping</li></ul>                                               |  |

# 6. Time Lag Test

# A: INSPECTION

## NOTE:

When the select lever is shifted while the engine is idling, there will be a certain time elapse or lag before shock is felt. This is used for checking the condition of the low clutch, reverse clutch, low & reverse brake and one-way clutch.

• Perform the test at normal operation fluid temperature of 70 —  $80^{\circ}$ C (158 —  $176^{\circ}$ F).

• Be sure to allow one minute or more interval between tests.

• Make three measurements and take the average value.

1) Fully apply the parking brake.

2) Start the engine.

Check the idle speed (A/C OFF).

3) Shift the select lever from "N" to "D" range. Using a stop watch, measure the time which takes from shifting the lever until the shock is felt.

## Time-lag

## Measurement value: 1.2 seconds or less

- If "N"  $\rightarrow$  "D" time lag is longer than specified:
- Line pressure too low
- Low clutch worn
- One-way clutch not operating properly
- D-ring worn

4) In the same manner, measure the time lag of "N"  $\rightarrow$  "R".

## Time-lag

### Measurement value: 1.5 seconds or less

If "N"  $\rightarrow$  "R" time lag is longer than specified:

- Line pressure too low
- Reverse clutch worn
- Low & reverse brake worn
- D-ring worn

# 7. Line Pressure Test

# A: MEASUREMENT

NOTE:

If the clutch or brake shows a signs of slipping or shift feel is not correct, check the line pressure.

• Excessive shock during up-shift may be due to the line pressure being too high.

• Slippage or inability to operate the vehicle may, in most cases, be due to insufficient oil pressure for the operation of clutch, brake or control valve.

1) Line pressure measurement (under no load):

(1) Before measuring line pressure, lift up the vehicle.

(2) Maintain the ATF temperature at approx. 70 - 80°C (158 - 176°F) during measurement. (ATF will reach the temperature above after idling the engine for approx. 30 minutes with the select lever in "N" or "P".)

Line pressure measurement (under heavy load)

 Before measuring line pressure, place wheel chocks at the front and rear of all wheels, then apply both the foot and parking brakes (same as for stall test conditions).

(2) Measure the line pressure when the select lever is in "R" or 2nd of manual mode with engine under stall conditions.

(3) Measure the line pressure within 5 seconds after shifting the select lever to each position. (If the line pressure needs to be measured again, allow the engine to idle and cool it down for more than 1 minute.)

(4) Maintain the ATF temperature at approx. 70 — 80°C (158 — 176°F) during measurement. (ATF will reach the temperature above after idling the engine for approx. 30 minutes with the select lever in "N" or "P".)

3) Remove the test plug and attach the ST instead.

#### ST 498897200 OIL PRESSURE GAUGE ADAPTER

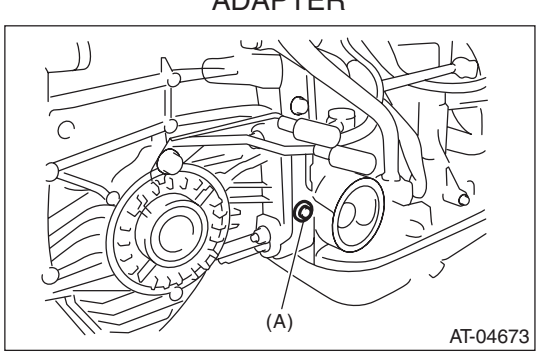

(A) Test plug

4) Connect the ST1 with ST2.

| ST1 | 498897200 | OIL PRESSURE GAUGE |
|-----|-----------|--------------------|
|     |           | ADAPTER            |
| ST2 | 498575400 | OIL PRESSURE GAUGE |
|     |           | ASSY               |

5) Check for duty ratio changes by adjusting the acceleration pedal position using the Subaru Select Monitor.

| Standard line pressure  |                                 |                              |                                                 |  |  |  |  |
|-------------------------|---------------------------------|------------------------------|-------------------------------------------------|--|--|--|--|
| Range position          | Line pressure<br>duty ratio (%) | Throttle valve opening angle | Line pressure<br>kPa (kg/cm <sup>2</sup> , psi) |  |  |  |  |
| Manual<br>mode<br>(2nd) | 25 — 35                         | Full open                    | 1,000 — 1,300<br>(10.2 — 13.3,<br>145 — 188)    |  |  |  |  |
| R                       | 15 — 25                         | Full open                    | 1,500 — 1,850<br>(15.3 — 18.9,<br>217 — 268)    |  |  |  |  |
| D                       | 35 — 43                         | Full closed                  | 500 — 800<br>(5.1 — 8.2,<br>72 — 116)           |  |  |  |  |

6) Remove the ST and install the test plug.

# Tightening torque:

13 N·m (1.3 kgf-m, 9.6 ft-lb)

# 8. Transfer Clutch Pressure Test

# A: INSPECTION

Check the transfer clutch pressure in accordance with the following chart in the same manner as line pressure. <Ref. to 4AT-34, Line Pressure Test.> ST 498897700 OIL PRESSURE ADAPTER

SET ST 498575400 OIL PRESSURE GAUGE ASSY

#### NOTE:

• Before setting to FWD mode, install the spare fuse on the FWD mode switch.

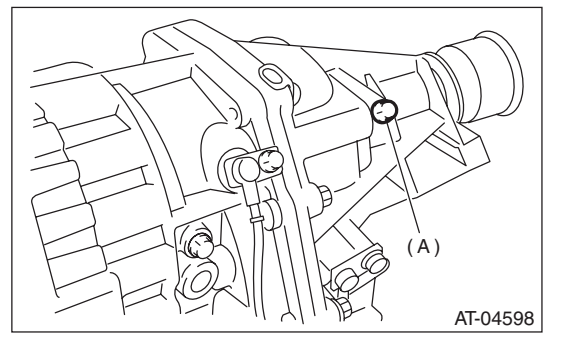

(A) Test plug

• If no oil pressure is produced or if it does not change in AWD mode, there may be a problem in the transfer duty solenoid or control valve body.

• If oil pressure is produced in FWD mode, there is the same problem as the AWD mode.

| Range position    | ON duty ratio (%) | Acceleration opening angle   | Standard transfer clutch pressure kPa (kg/cm <sup>2</sup> , psi) |          |
|-------------------|-------------------|------------------------------|------------------------------------------------------------------|----------|
|                   |                   | (%)                          | AWD mode                                                         | FWD mode |
| Manual mode (2nd) | 95                | Fully opened (100)           | 1,000 — 1,200<br>(10.2 — 12.2, 145 — 174)                        | _        |
|                   | 60                | Adjust ON Duty ratio to 60%. | 500 — 700<br>(5.1 — 7.1, 72 — 101)                               | _        |
|                   | 5                 | Fully closed (0)             |                                                                  | 0 (0, 0) |
| N or P            | 5                 | Fully closed (0)             | 0                                                                | _        |

AUTOMATIC TRANSMISSION

# 9. Automatic Transmission Assembly

# A: REMOVAL

- 1) Set the vehicle on a lift.
- 2) Open the front hood.
- 3) Disconnect the ground cable from battery.

4) Remove the air intake chamber and intake boot. (Non-turbo model) <Ref. to IN(H4SO)-7, REMOV-AL, Air Intake Chamber.>

5) Remove the intercooler. (Turbo model) <Ref. to IN(H4DOTC)-13, REMOVAL, Intercooler.>

6) Remove the air intake chamber stay. (Non-turbo model)

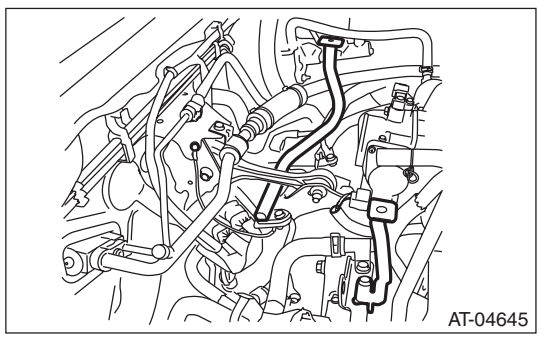

- 7) Disconnect the following connectors and terminals.
- Non-turbo model

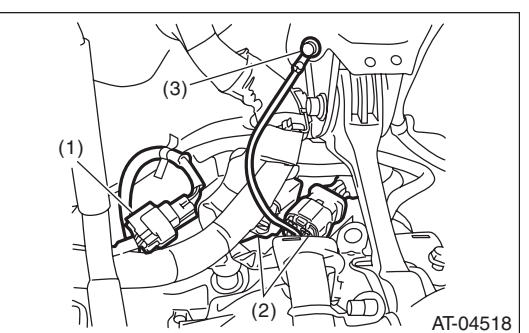

- (1) Rear oxygen sensor connector
- (2) Transmission harness connectors
- (3) Transmission ground terminal
- Turbo model

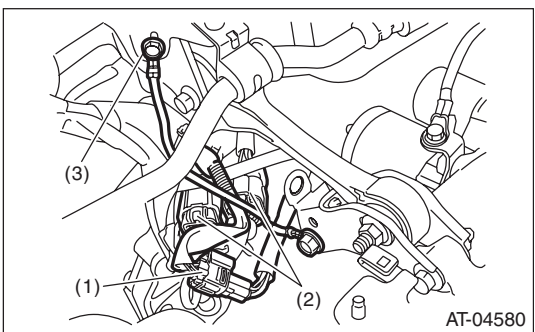

- (1) Rear oxygen sensor connector
- (2) Transmission harness connectors
- (3) Transmission ground terminal

8) Remove the starter. <Ref. to SC(H4SO)-7, RE-MOVAL, Starter.>

9) Remove the pitching stopper.

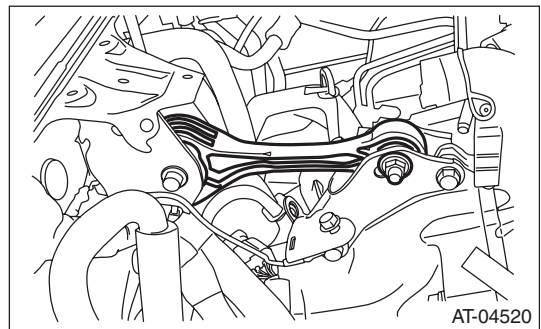

10) Remove the throttle body. (Non-turbo model) <Ref. to FU(H4SO)-14, REMOVAL, Throttle Body.>

11) Separate the torque converter clutch from the drive plate.

## CAUTION:

#### • Be careful not to damage the mounting bolts.

Be careful not to drop bolts into the converter

case.

- (1) Remove the V-belt covers.
- (2) Remove the service hole plug.

(3) Remove the bolts which hold the torque converter clutch assembly to the drive plate.

(4) Place the wrench on the crank pulley bolt, and remove all the bolts while rotating the crank pulley a little bit at a time.

(5) Make sure the torque converter moves freely by rotating with finger through the starter installation hole.

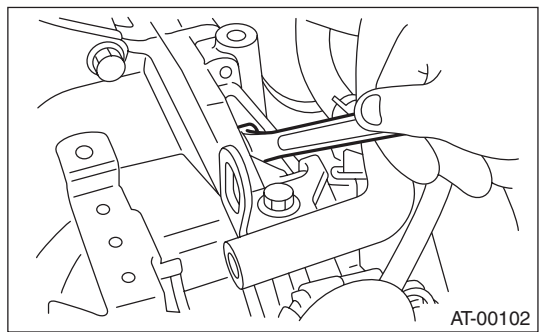

12) Attach the ST to the converter case. ST 498277200 STOPPER SET

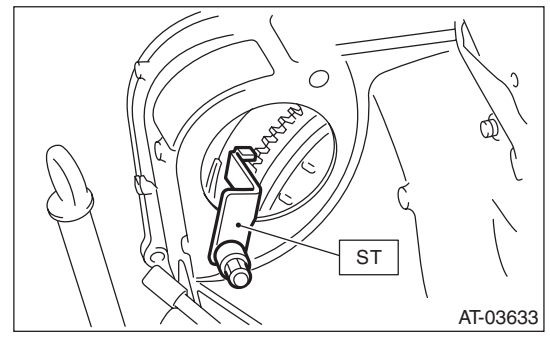

13) Remove the ATF level gauge.

## NOTE:

Plug the opening to prevent entry of foreign particles into the transmission fluid.

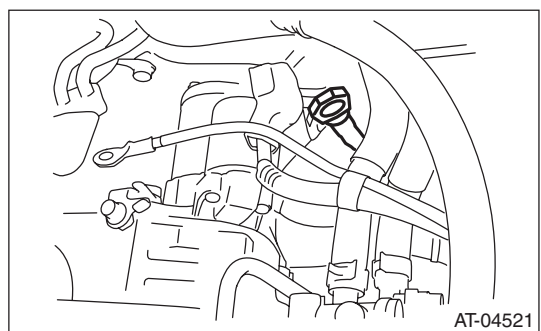

14) Remove the pitching stopper bracket.

15) Disconnect the engine harness, then remove the harness connector from the engine harness bracket. (Non-turbo model)

16) Remove the engine harness bracket. (Non-turbo model)

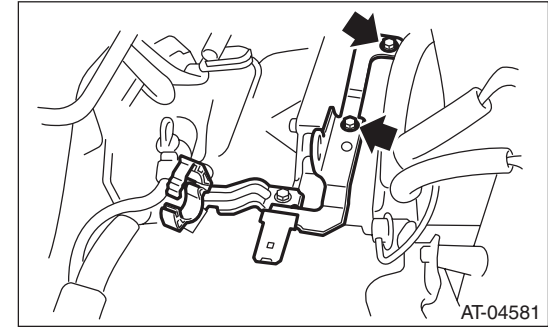

17) Remove the engine hanger. (Turbo model)

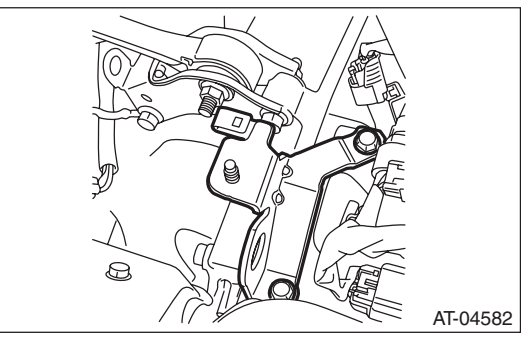

18) Set the ST. ST 41099AC000 ENGINE SUPPORT ASSY

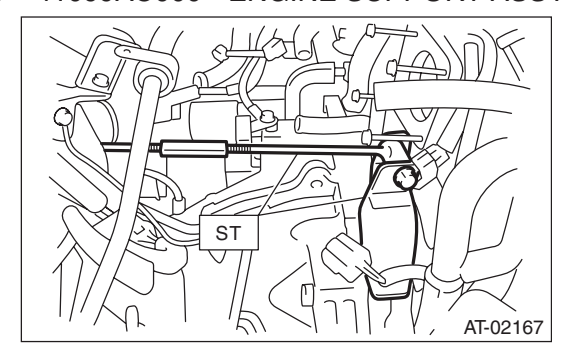

- 19) Lift up the vehicle.
- 20) Remove the under cover.

21) Remove the front, center and rear exhaust pipes and the muffler. (Non-turbo model)

<Ref. to EX(H4SO)-6, REMOVAL, Front Exhaust Pipe.> <Ref. to EX(H4SO)-9, REMOVAL, Center Exhaust Pipe.> <Ref. to EX(H4SO)-10, REMOV-AL, Rear Exhaust Pipe.> <Ref. to EX(H4SO)-12, REMOVAL, Muffler.>

22) Remove the center and rear exhaust pipes and the muffler. (Turbo model)

<Ref. to EX(H4DOTC)-8, REMOVAL, Center Exhaust Pipe.> <Ref. to EX(H4DOTC)-13, REMOV-AL, Rear Exhaust Pipe.> <Ref. to EX(H4DOTC)-15, REMOVAL, Muffler.>

# **Automatic Transmission Assembly**

#### AUTOMATIC TRANSMISSION

23) Remove the bolts which hold upper side of transmission to engine.

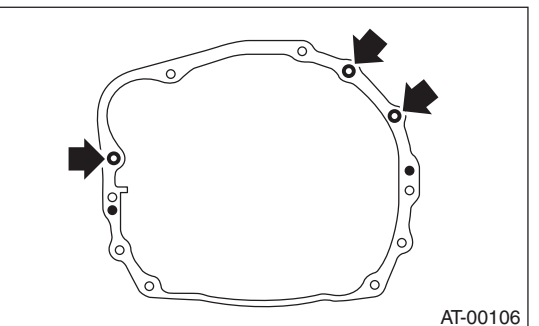

24) Remove the heat shield cover.

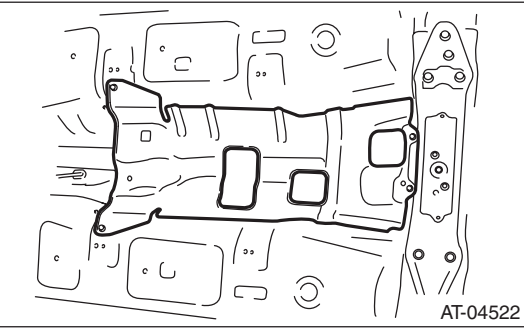

25) Remove the drain plug (ATF) to drain ATF.

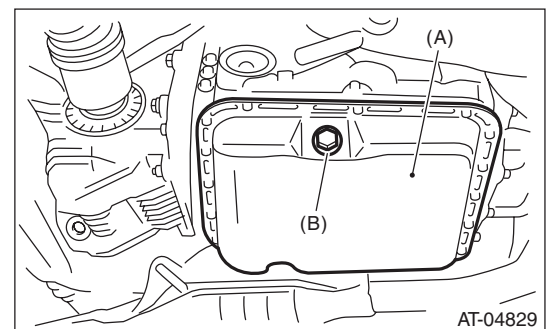

(A) Oil pan

(B) Drain plug (ATF)

26) Disconnect the ATF cooler hoses from the pipes of the transmission side, and remove the oil charge pipe.

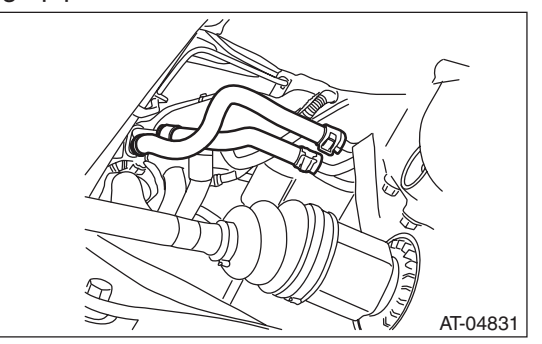

27) Remove the propeller shaft. <Ref. to DS-10, REMOVAL, Propeller Shaft.>

28) Remove the shift select cable from the inhibitor switch and the transmission. <Ref. to CS-25, RE-MOVAL, Select Cable.>

29) Disconnect the stabilizer link from the front arm.

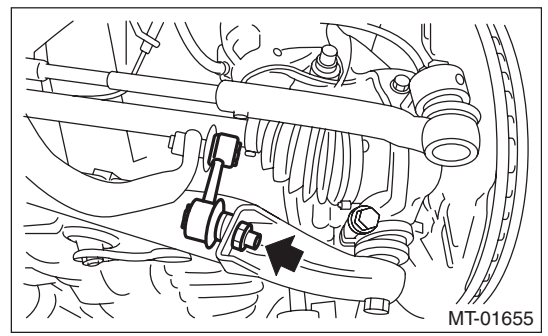

30) Remove the bolts which secure the front arm ball joint to the front housing, and separate the front arm and housing.

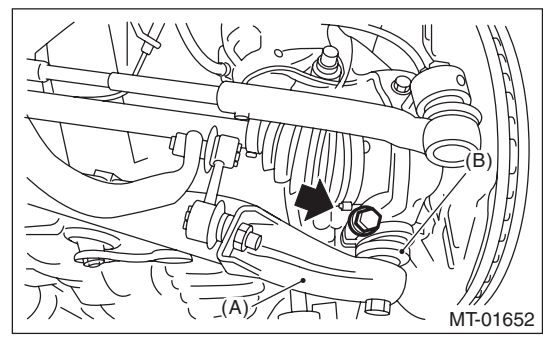

- (A) Front arm
- (B) Ball joint

31) Pull out the front drive shaft from the transmission.

(1) Using a tire lever or a crow bar, etc., pull out until the front drive shaft transmission side joint slides move smoothly.

### NOTE:

Place cloth between the tire lever or bar and the transmission in order to avoid damaging the transmission side retainer.

(2) Hold the transmission side joint of the front drive shaft by hand and extract the housing from the transmission while pressing the housing outward, so as not to stretch the boot.

32) Remove the bolts which hold the clutch housing cover.

33) Remove the bolts and nuts which hold lower side of transmission to engine.

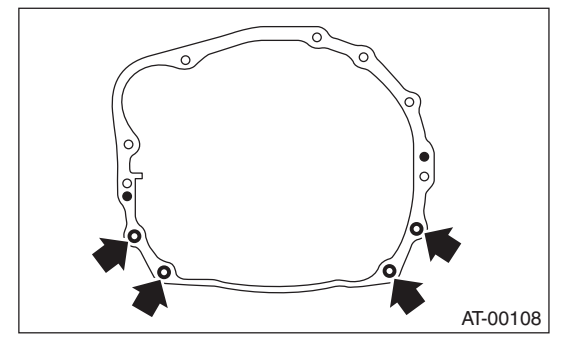

34) Place a transmission jack below the transmission.

NOTE:

Make sure that the support plates of transmission jack do not touch the oil pan.

35) Remove the transmission rear crossmember from the vehicle.

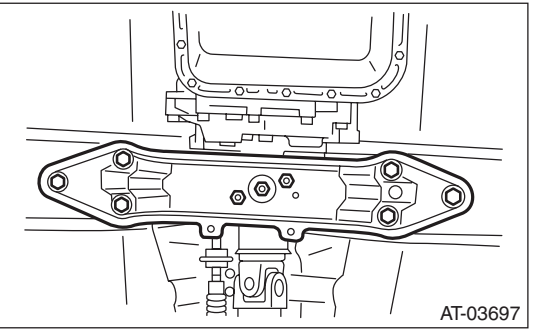

36) While lowering the transmission jack gradually, fully retract the engine support, and then tilt the engine rearward.

37) Remove the transmission.

### NOTE:

Remove the transmission and torque converter as a single unit from engine.

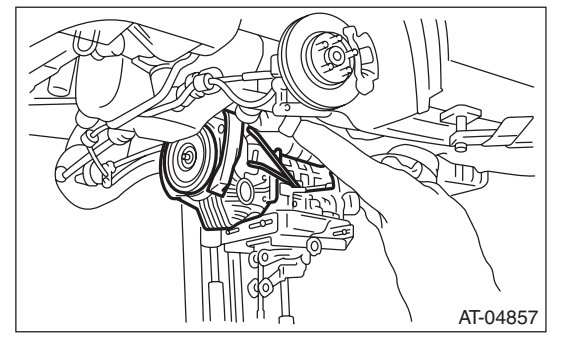

38) Remove the rear cushion rubber from the transmission assembly.

## AUTOMATIC TRANSMISSION

# **B: INSTALLATION**

1) Replace the differential side oil seal with a new part. <Ref. to 4AT-47, Differential Side Retainer Oil Seal.>

#### NOTE:

When a new oil seal has been installed, replacement is not required.

2) Install the rear cushion rubber to the transmission assembly.

#### Tightening torque:

40 N·m (4.1 kgf-m, 29.5 ft-lb)

- 3) Attach the ST to the converter case.
- ST 498277200 STOPPER SET

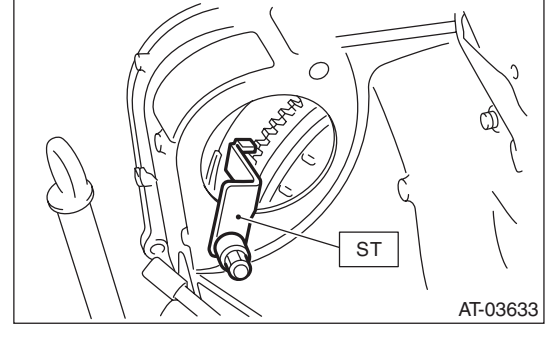

 Install the transmission onto the engine.
 (1) Lift up the transmission gradually using transmission jack.

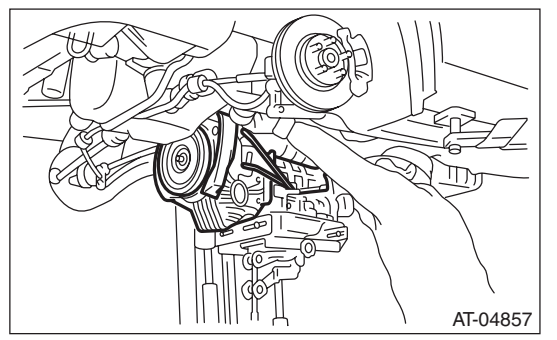

(2) Insert the engine side stud bolt into the transmission bolt hole.

(3) While raising the transmission jack gradually, turn the screw of engine support, then tilt the engine forward and connect.

5) Install the transmission rear crossmember.

### Tightening torque: T1: 35 N⋅m (3.6 kgf-m, 25.8 ft-lb)

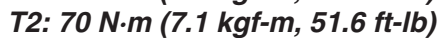

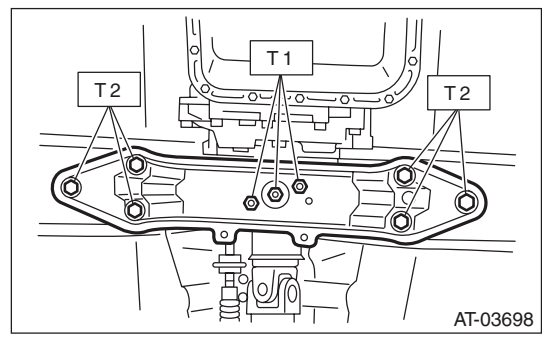

6) Remove the transmission jack.

7) Tighten the bolts and nuts which hold the lower side of transmission to the engine.

### Tightening torque: 50 N·m (5.1 kgf-m, 36.9 ft-lb)

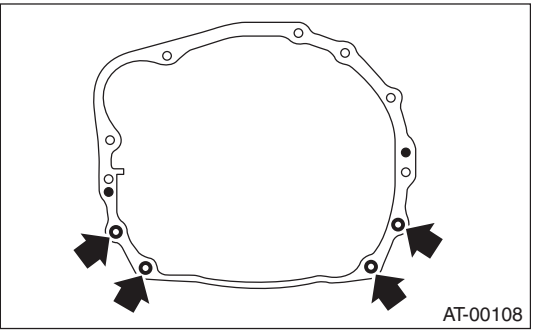

8) Install the clutch housing cover bolts.

9) Lower the vehicle.

10) Connect the engine and transmission.

(1) Remove the ST from converter case.

### NOTE:

When removing the ST, be careful not to drop it into converter case.

(2) Install the starter. <Ref. to SC(H4SO)-7, IN-STALLATION, Starter.>

(3) Tighten the bolts which hold the upper side of the transmission to the engine.

## Tightening torque: 50 N·m (5.1 kgf-m, 36.9 ft-lb)

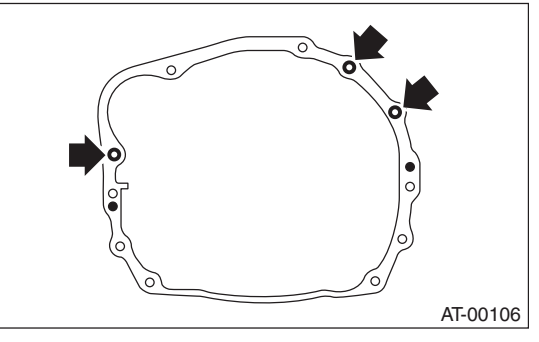

AUTOMATIC TRANSMISSION

11) Install the torque converter clutch assembly to the drive plate.

## CAUTION:

#### • Be careful not to damage the mounting bolts.

• Be careful not to drop bolts into the converter case.

(1) Tighten the bolts which hold the torque converter clutch to the drive plate.

(2) Place the wrench on the crank pulley bolt, and remove all the bolts while rotating the crank pulley a little bit at a time.

# Tightening torque:

25 N·m (2.5 kgf-m, 18.4 ft-lb)

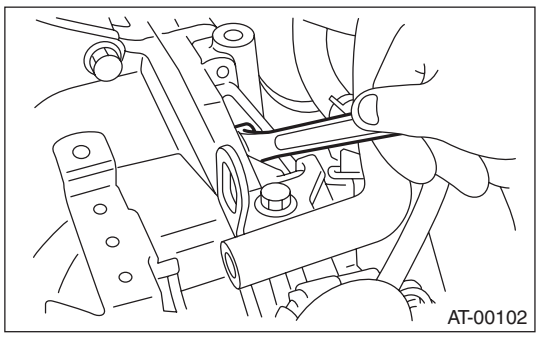

- (3) Fit the plug to service hole.
- (4) Install the V-belt cover.
- 12) Remove the ST.

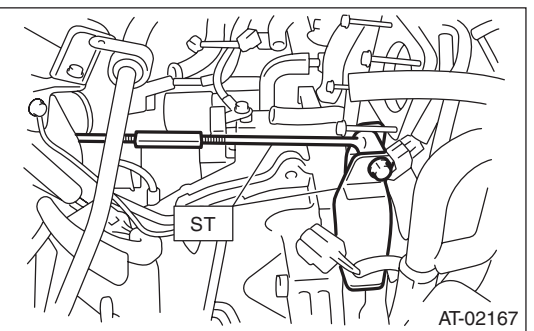

13) Install the engine harness bracket. (Non-turbo model)

#### Tightening torque: T: 16 N·m (1.6 kgf-m, 11.8 ft-lb)

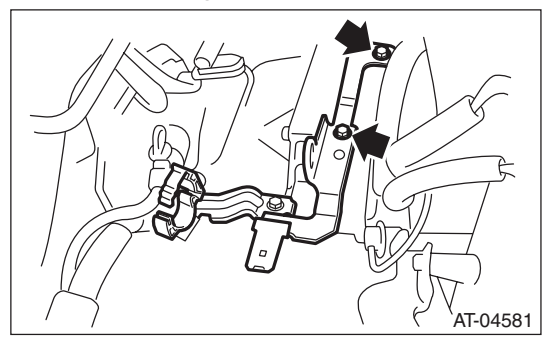

14) Install the harness connector to engine harness bracket, then connect the harness. (Non-turbo model)

15) Install the engine hanger. (Turbo model)

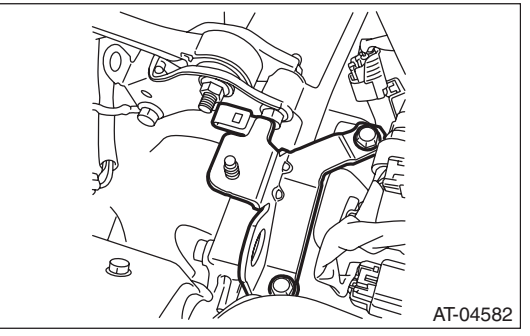

16) Install the pitching stopper bracket.

## Tightening torque: 41 N⋅m (4.2 kgf-m, 30.2 ft-lb)

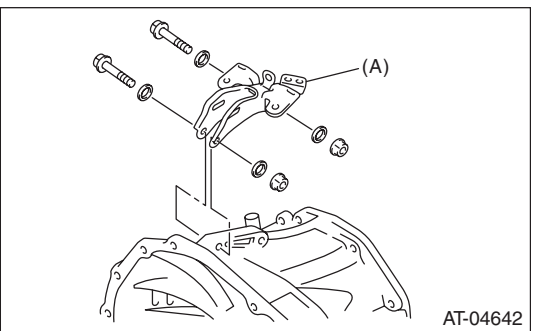

17) Install the throttle body. (Non-turbo model) <Ref. to FU(H4SO)-14, INSTALLATION, Throttle Body.>

18) Install the pitching stopper.

#### Tightening torque: T1: 50 N⋅m (5.1 kgf-m, 36.9 ft-lb) T2: 58 N⋅m (5.9 kgf-m, 42.8 ft-lb)

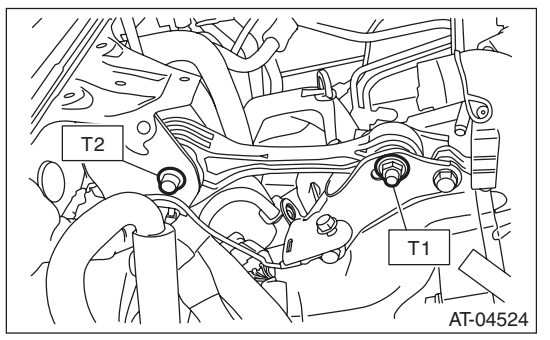

19) Lift up the vehicle.

20) Replace the circlip of the front drive shaft with a new part.

21) Apply grease to the oil seal lip.

# **Automatic Transmission Assembly**

## AUTOMATIC TRANSMISSION

- 22) Attach the ST to side retainer.
- ST 28399SA010 OIL SEAL PROTECTOR

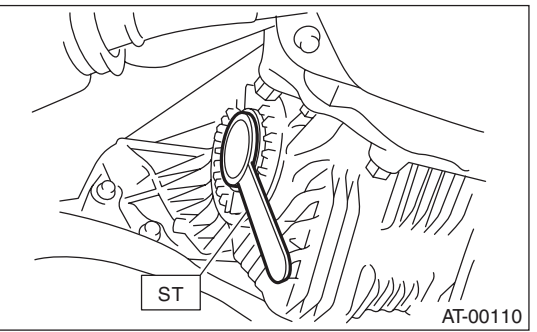

23) Align and insert the spline of the front drive shaft to the splines of the differential bevel gear, and remove the ST.

ST 28399SA010 OIL SEAL PROTECTOR 24) Insert the front drive shaft into the transmission securely by pressing the front housing from the outside.

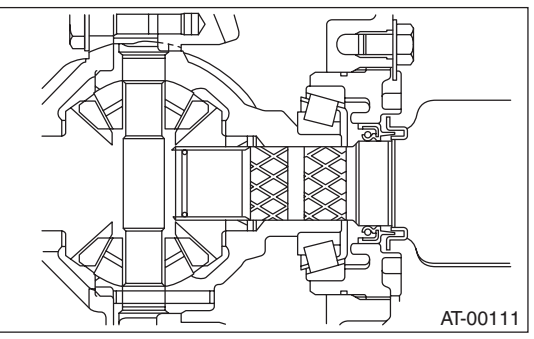

- 25) Install the ball joint into the front housing.
- 26) Tighten the attachment bolts.
- Tightening torque: 50 N⋅m (5.1 kgf-m, 36.9 ft-lb)

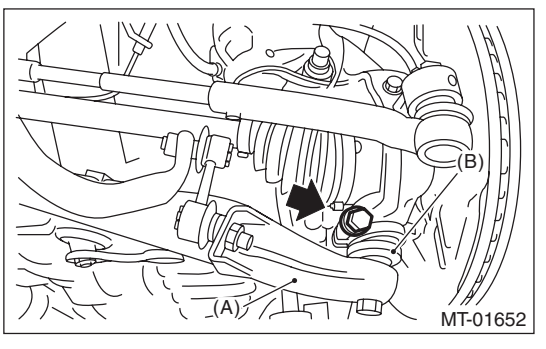

(A) Front arm

(B) Ball joint

27) Attach the stabilizer link to the front arm.

# Tightening torque: 45 N·m (4.6 kgf-m, 33.2 ft-lb)

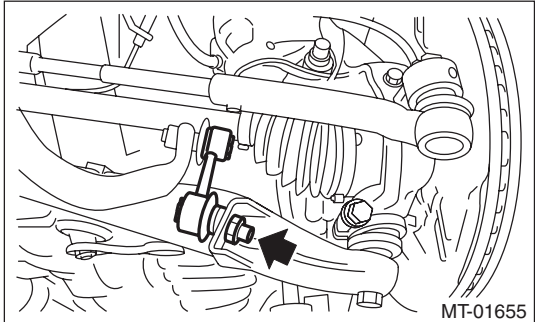

28) Install the shift select cable onto the select lever. <Ref. to CS-26, INSTALLATION, Select Cable.>

29) Install the oil charge pipe, and connect the ATF cooler hoses to the pipe.

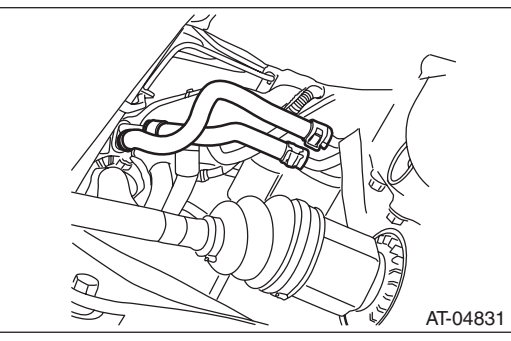

30) Install the propeller shaft. <Ref. to DS-11, IN-STALLATION, Propeller Shaft.>31) Install the heat shield cover.

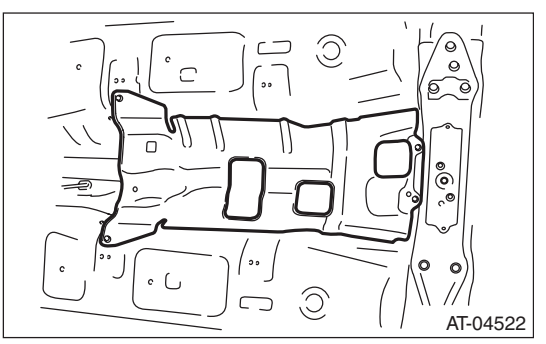

32) Install the rear exhaust pipe and muffler assembly.

Non-turbo model

<Ref. to EX(H4SO)-10, INSTALLATION, Rear Exhaust Pipe.> <Ref. to EX(H4SO)-12, INSTALLA-TION, Muffler.>

Turbo model

<Ref. to EX(H4DOTC)-13, INSTALLATION, Rear Exhaust Pipe.> <Ref. to EX(H4DOTC)-15, IN-STALLATION, Muffler.> 33) Install the front and center exhaust pipes. (Nonturbo model) <Ref. to EX(H4SO)-7, INSTALLA-TION, Front Exhaust Pipe.> <Ref. to EX(H4SO)-9, INSTALLATION, Center Exhaust Pipe.>

34) Install the center exhaust pipe. (Turbo model) <Ref. to EX(H4DOTC)-10, INSTALLATION, Center Exhaust Pipe.>

- 35) Install the under cover.
- 36) Lower the vehicle.
- 37) Install the ATF level gauge.

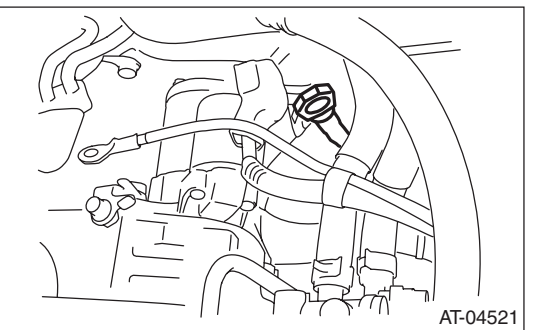

38) Connect the following connectors and terminals.

Non-turbo model

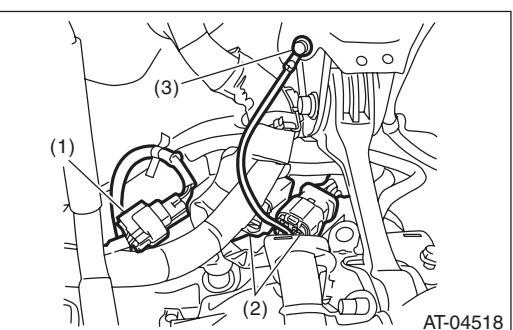

- (1) Rear oxygen sensor connector
- (2) Transmission harness connectors
- (3) Transmission ground terminal
- Turbo model

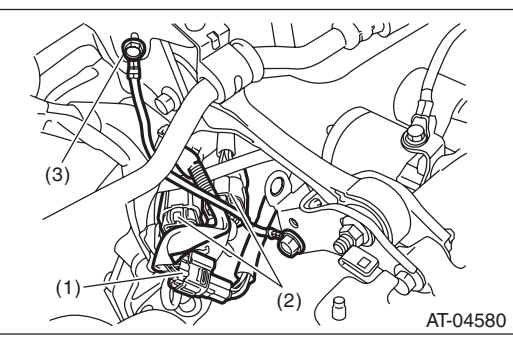

- (1) Rear oxygen sensor connector
- (2) Transmission harness connectors
- (3) Transmission ground terminal

AUTOMATIC TRANSMISSION

39) Install the air intake chamber stay. (Non-turbo model)

#### Tightening torque:

16 N⋅m (1.6 kgf-m, 11.8 ft-lb)

40) Install the air intake chamber and intake boot. (Non-turbo model) <Ref. to IN(H4SO)-7, INSTAL-LATION, Air Intake Chamber.>

41) Install the intercooler. (Turbo model)

<Ref. to IN(H4DOTC)-13, INSTALLATION, Intercooler.>

42) Connect the ground cable to battery.

43) Fill transmission with ATF through the oil charge pipe until the fluid level is between the upper and lower level on the "COLD" side of the level gauge. <Ref. to 4AT-27, Automatic Transmission Fluid.>

44) Lower the vehicle from lift.

45) Check the differential gear oil level. <Ref. to 4AT-29, INSPECTION, Differential Gear Oil.>

46) Check the select lever operation. <Ref. to 4AT-48, INSPECTION, Inhibitor Switch.>

47) Bleed the air of control valve. (Turbo model) <Ref. to 4AT-61, PROCEDURE, Air Bleeding of Control Valve.>

48) Check the ATF level. <Ref. to 4AT-27, IN-SPECTION, Automatic Transmission Fluid.>

49) Perform learning control promotion. <Ref. to 4AT(diag)-17, FACILITATION OF LEARNING CONTROL, OPERATION, Subaru Select Monitor.>

50) Perform the road test. <Ref. to 4AT-30, Road Test.>

## AUTOMATIC TRANSMISSION

# 10.Transmission Mounting System

# A: REMOVAL

## **1. PITCHING STOPPER**

1) Disconnect the ground cable from battery. 2) Remove the air intake chamber and intake boot. (Non-turbo model) <Ref. to IN(H4SO)-7, REMOV-AL, Air Intake Chamber.>

3) Remove the intercooler. (Turbo model) <Ref. to IN(H4DOTC)-13, REMOVAL, Intercooler.>

4) Remove the pitching stopper.

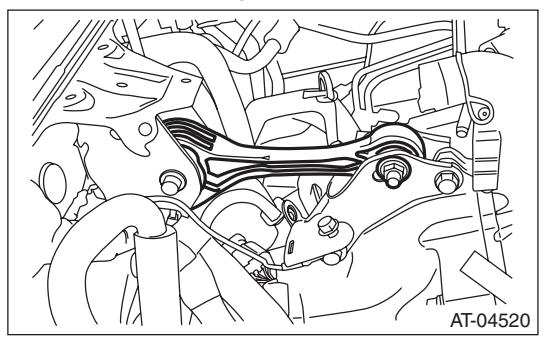

## 2. TRANSMISSION REAR CROSSMEMBER AND REAR CUSHION RUBBER

1) Disconnect the ground cable from battery.

2) Lift up the vehicle.

3) Remove the front, center and rear exhaust pipes and the muffler. (Non-turbo model)

<Ref. to EX(H4SO)-6, REMOVAL, Front Exhaust Pipe.> <Ref. to EX(H4SO)-9, REMOVAL, Center Exhaust Pipe.> <Ref. to EX(H4SO)-10, REMOV-AL, Rear Exhaust Pipe.> <Ref. to EX(H4SO)-12, REMOVAL, Muffler.>

4) Remove the center and rear exhaust pipes and the muffler. (Turbo model) <Ref. to EX(H4DOTC)-8, REMOVAL, Center Exhaust Pipe.> <Ref. to EX(H4DOTC)-13, REMOVAL, Rear Exhaust Pipe.> <Ref. to EX(H4DOTC)-15, REMOVAL, Muffler.>

5) Remove the heat shield cover.

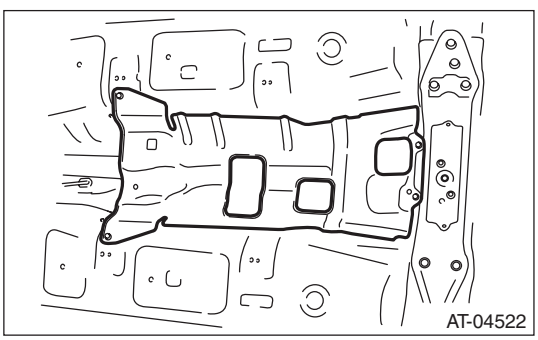

6) Set the transmission jack under transmission.

NOTE:

Make sure that the support plate of transmission jack does not touch the oil pan.

7) Remove the transmission rear crossmember.

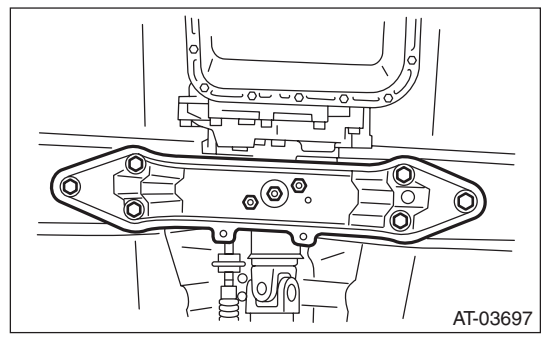

8) Remove the rear cushion rubber.

# **B: INSTALLATION**

## **1. PITCHING STOPPER**

1) Install the pitching stopper.

#### Tightening torque: T1: 50 N⋅m (5.1 kgf-m, 36.9 ft-lb) T2: 58 N⋅m (5.9 kgf-m, 42.8 ft-lb)

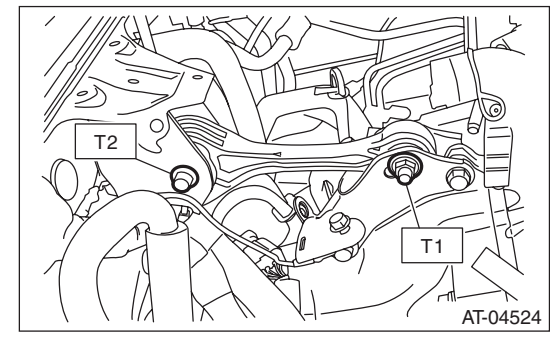

2) Install the air intake chamber and intake boot. (Non-turbo model) <Ref. to IN(H4SO)-7, INSTAL-LATION, Air Intake Chamber.>

3) Install the intercooler. (Turbo model)

<Ref. to IN(H4DOTC)-13, INSTALLATION, Intercooler.>

## 2. TRANSMISSION REAR CROSSMEMBER AND REAR CUSHION RUBBER

1) Install the rear cushion rubber.

## Tightening torque:

- 40 N·m (4.1 kgf-m, 29.5 ft-lb)
- 2) Install the transmission rear crossmember.

### Tightening torque:

T1: 35 N·m (3.6 kgf-m, 25.8 ft-lb) T2: 70 N·m (7.1 kgf-m, 51.6 ft-lb)

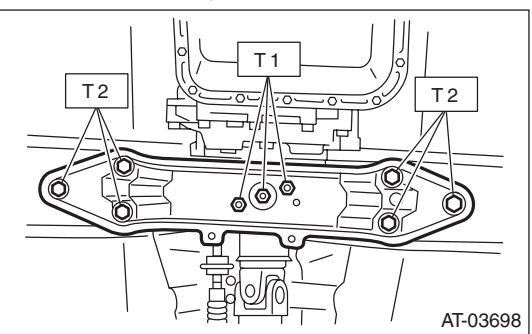

- 3) Remove the transmission jack.
- 4) Install the heat shield cover.

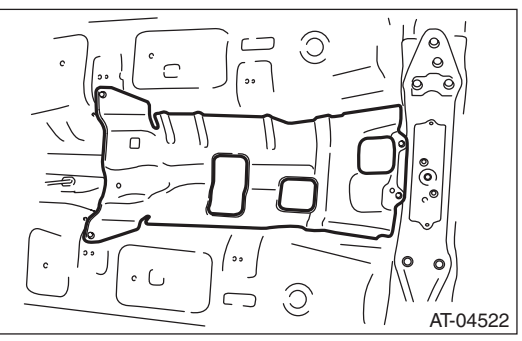

5) Install the front, center and rear exhaust pipes, and the muffler. (Non-turbo model)

<Ref. to EX(H4SO)-7, INSTALLATION, Front Exhaust Pipe.> <Ref. to EX(H4SO)-9, INSTALLA-TION, Center Exhaust Pipe.> <Ref. to EX(H4SO)-10, INSTALLATION, Rear Exhaust Pipe.> <Ref. to EX(H4SO)-12, INSTALLATION, Muffler.>

6) Install the center, rear exhaust pipes and the muffler. (Turbo model) <Ref. to EX(H4DOTC)-10, INSTALLATION, Center Exhaust Pipe.> <Ref. to EX(H4DOTC)-13, INSTALLATION, Rear Exhaust Pipe.> <Ref. to EX(H4DOTC)-15, INSTALLATION, Muffler.>

7) Lower the vehicle.

8) Connect the ground cable to battery.

# C: INSPECTION

If problems are found in the following inspection, repair or replace the part.

## **1. PITCHING STOPPER**

Make sure that the pitching stopper is not bent or damaged. Check that there are no cracks, hardening or damage on rubber parts.

## 2. TRANSMISSION REAR CROSSMEMBER AND REAR CUSHION RUBBER

Make sure that the crossmember is not bent or damaged. Check that there are no cracks, hardening, or damage on cushion rubbers.
# **11.Extension Case Oil Seal**

# A: INSPECTION

Inspect there is no ATF leakage from the joint of transmission and propeller shaft. If a leak is found, replace the oil seal and inspect the propeller shaft. <Ref. to 4AT-46, REPLACEMENT, Extension Case Oil Seal.>

# **B: REPLACEMENT**

- 1) Lift up the vehicle.
- 2) Clean the transmission exterior.

3) Remove the drain plug (ATF) to drain ATF.

#### CAUTION:

Directly after the vehicle has been running or the engine has been long idle running, the ATF is hot. Be careful not to burn yourself.

4) Perform replacement with a new gasket, and tighten the drain plug (ATF).

# Tightening torque:

#### 25 N⋅m (2.5 kgf-m, 18.4 ft-lb)

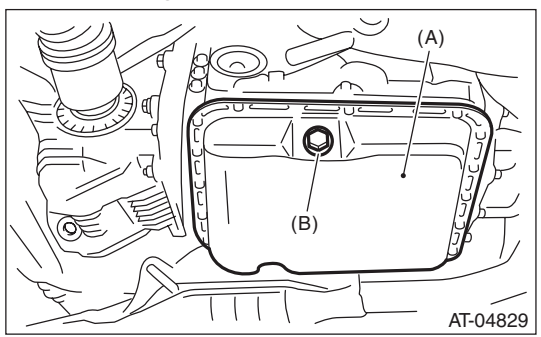

- (A) Oil pan
- (B) Drain plug (ATF)

5) Remove the rear exhaust pipe and muffler.

• Non-turbo model

<Ref. to EX(H4SO)-10, REMOVAL, Rear Exhaust Pipe.> <Ref. to EX(H4SO)-12, REMOVAL, Muffler.>

Turbo model

<Ref. to EX(H4DOTC)-13, REMOVAL, Rear Exhaust Pipe.> <Ref. to EX(H4DOTC)-15, REMOV-AL, Muffler.>

6) Remove the heat shield cover.

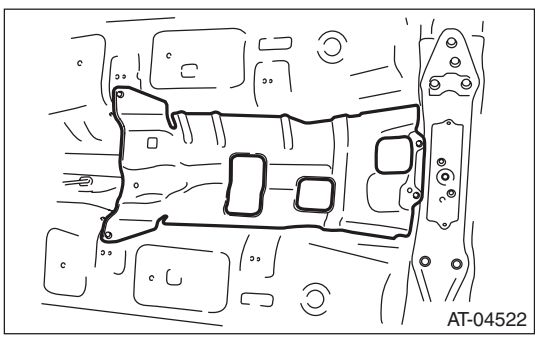

7) Remove the propeller shaft. <Ref. to DS-10, RE-MOVAL, Propeller Shaft.>

8) Using the ST, remove the oil seal.

ST 398527700 PULLER ASSY

9) Using the ST, install the oil seal.

ST 498057300 INSTALLER

10) Install the propeller shaft. <Ref. to DS-11, IN-STALLATION, Propeller Shaft.>

11) Install the heat shield cover.

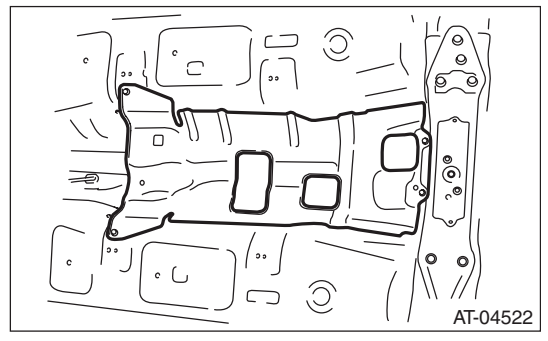

12) Install the rear exhaust pipe and muffler.

Non-turbo model

<Ref. to EX(H4SO)-10, INSTALLATION, Rear Exhaust Pipe.> <Ref. to EX(H4SO)-12, INSTALLA-TION, Muffler.>

Turbo model

<Ref. to EX(H4DOTC)-13, INSTALLATION, Rear Exhaust Pipe.> <Ref. to EX(H4DOTC)-15, IN-STALLATION, Muffler.>

13) Fill with ATF. <Ref. to 4AT-27, Automatic Transmission Fluid.>

14) Bleed the air of control valve.

<Ref. to 4AT-61, PROCEDURE, Air Bleeding of Control Valve.>

15) Check the level and leaks of the ATF. <Ref. to 4AT-27, INSPECTION, Automatic Transmission Fluid.>

# 12.Differential Side Retainer Oil Seal

# A: INSPECTION

Check for leakage of gear oil from differential side retainer oil seal part. If there is an oil leak, replace the oil seal and inspect the drive shaft.

# **B: REPLACEMENT**

1) Lift up the vehicle.

2) Remove the front and center exhaust pipes.

• Non-turbo model <Ref. to EX(H4SO)-6, REMOVAL, Front Exhaust

Pipe.> <Ref. to EX(H4SO)-9, REMOVAL, Center Exhaust Pipe.>

Turbo model

<Ref. to EX(H4DOTC)-8, REMOVAL, Center Exhaust Pipe.>

3) Remove the differential gear oil drain plug using TORX<sup>®</sup> bit T70, and then drain differential gear oil.

#### CAUTION:

• The differential gear oil will be extremely hot after driving. Be careful not to receive burns.

• Be careful not to spill the differential gear oil on exhaust pipe to prevent it from emitting smoke or causing fires. If differential gear oil is spilled on the exhaust pipe, wipe it off completely.

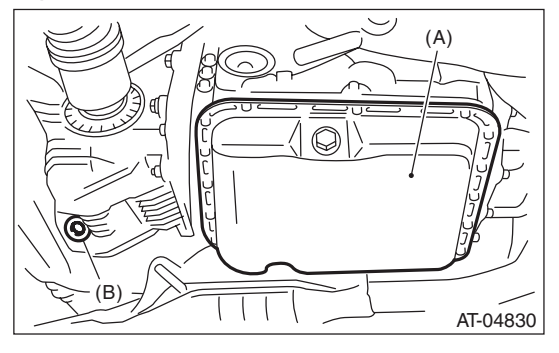

(A) Oil pan

(B) Differential gear oil drain plug

4) Perform replacement with a new gasket, and tighten the differential gear oil drain plug.

#### Tightening torque:

Aluminum gasket (silver) 44 N·m (4.5 kgf-m, 32.5 ft-lb) Copper gasket (brown) 70 N·m (7.1 kgf-m, 51.6 ft-lb) Metal gasket (black)

*70 N·m (7.1 kgf-m, 51.6 ft-lb)* 5) Separate the front drive shaft from the transmission. <Ref. to DS-26, REMOVAL, Front Drive Shaft.> 6) Remove the differential side retainer oil seal using a screwdriver wrapped with vinyl tape etc.7) Using the ST, install the differential side retainer oil seal by lightly tapping with a hammer.

ST 18675AA000 DIFFERENTIAL SIDE OIL SEAL INSTALLER

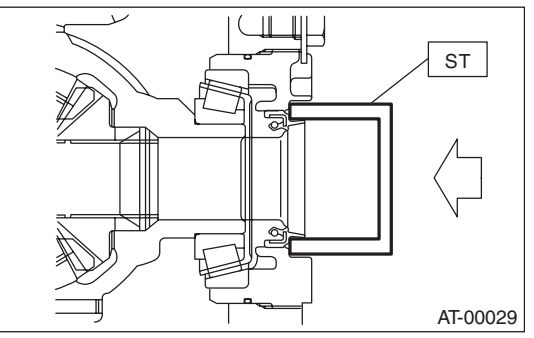

8) Apply gear oil to the oil seal lips.

9) Using the ST, install the front drive shaft. <Ref. to DS-26, INSTALLATION, Front Drive Shaft.>
ST 28399SA010 OIL SEAL PROTECTOR
10) Install the front and center exhaust pipes.

Non-turbo model

<Ref. to EX(H4SO)-7, INSTALLATION, Front Exhaust Pipe.> <Ref. to EX(H4SO)-9, INSTALLA-TION, Center Exhaust Pipe.>

Turbo model

<Ref. to EX(H4DOTC)-10, INSTALLATION, Center Exhaust Pipe.>

11) Lower the vehicle.

12) Fill with differential gear oil through the oil level gauge hole. <Ref. to 4AT-29, Differential Gear Oil.>
13) Check the level of differential gear oil. <Ref. to 4AT-29, INSPECTION, Differential Gear Oil.>

# **13.Inhibitor Switch**

# A: INSPECTION

When the driving condition or starter motor operation is improper, first check the shift linkage for improper operation. If the shift linkage is functioning properly, check the inhibitor switch.

1) Disconnect the inhibitor switch connector.

2) Check continuity in inhibitor switch circuits with the select lever moved to each position.

#### NOTE:

• Also check that there is no continuity in the ignition circuit when the select lever is in the "R" and "D" ranges.

• If the inhibitor switch does not operate, check for poor contact of the connector on transmission side.

| Signal sent to TCM    | Range | Pin No. |
|-----------------------|-------|---------|
|                       | Р     | 4 — 3   |
|                       | R     | 4 — 2   |
|                       | N     | 4 — 1   |
|                       | D     | 4 — 8   |
| Ignition circuit      | P/N   | 12 — 11 |
| Back-up light circuit | R     | 10 — 9  |

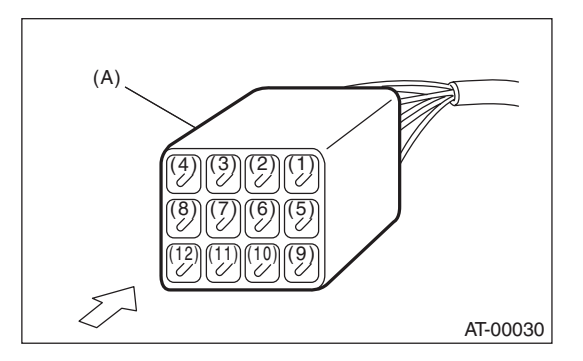

(A) Inhibitor switch connector

3) Check that there is continuity at equal points when the select lever is moved  $1.5^{\circ}$  in both directions from the "N" range.

If there is continuity in only one direction or in other points, adjust the inhibitor switch. <Ref. to 4AT-48, ADJUSTMENT, Inhibitor Switch.>

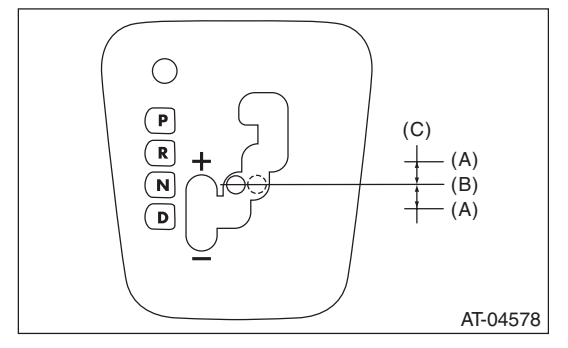

- (A) Continuity does not exist.
- (B) Continuity exists.
- (C) 1.5°

4) Repeat the above inspection in other gear ranges. If there are abnormalities, adjust the select cable. <Ref. to CS-27, ADJUSTMENT, Select Cable.>

## **B: ADJUSTMENT**

1) Set the select lever to "N" range.

2) Loosen the two bolts holding the inhibitor switch.
3) Insert the ST as vertical as possible into the holes of the shifter arm and switch body.
ST 499267300 STOPPER PIN

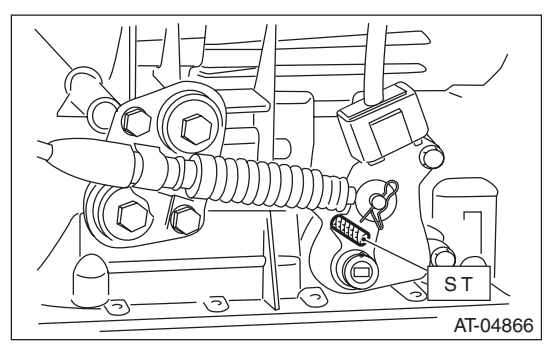

4) Tighten the two bolts holding the inhibitor switch.

#### Tightening torque: 5 N⋅m (0.5 kgf-m, 3.7 ft-lb)

5) Repeat the inspection of the inhibitor switch. If the inhibitor switch is determined to be "faulty", replace it.

# C: REMOVAL

- 1) Set the vehicle on a lift.
- 2) Set the select lever to "N" range.
- 3) Lift up the vehicle.

4) Remove the front and center exhaust pipes. (Non-turbo model) <Ref. to EX(H4SO)-6, REMOV-AL, Front Exhaust Pipe.> <Ref. to EX(H4SO)-9, REMOVAL, Center Exhaust Pipe.>

5) Remove the center exhaust pipe. (Turbo model) <Ref. to EX(H4DOTC)-8, REMOVAL, Center Exhaust Pipe.>

6) Remove the snap pin and washer from the shifter arm.

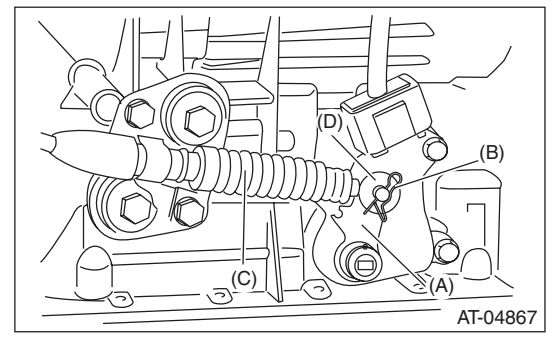

- (A) Shifter arm
- (B) Snap pin
- (C) Select cable
- (D) Washer

7) Remove the plate assembly from the transmission case.

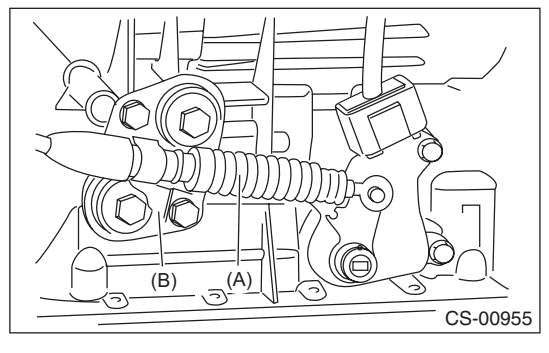

- (A) Select cable
- (B) Plate ASSY

8) Using the ST, remove the spring pin and remove the shifter arm.

AUTOMATIC TRANSMISSION

ST 398791600 REMOVER

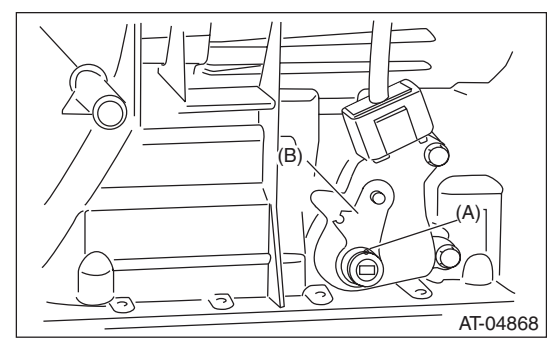

- (A) Spring pin
- (B) Shifter arm

9) Remove the two inhibitor switch securing bolts.

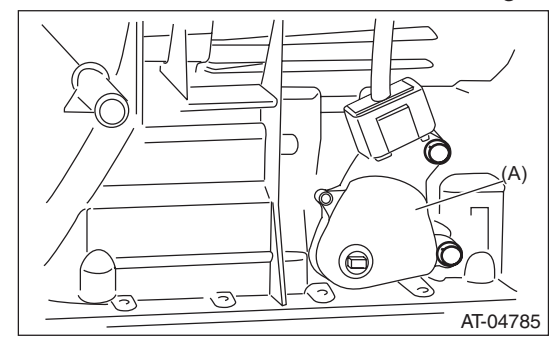

(A) Inhibitor switch

10) Remove the inhibitor switch from the transmission.

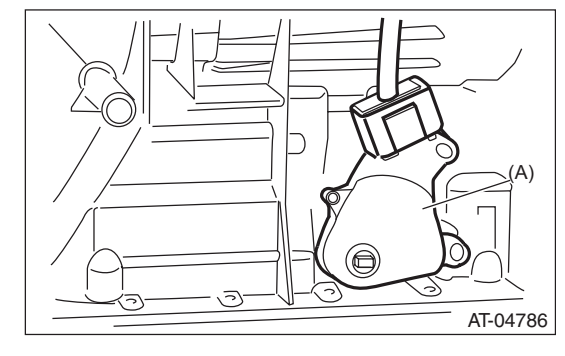

(A) Inhibitor switch

11) Disconnect the inhibitor switch harness connector from the inhibitor switch.

## **D: INSTALLATION**

1) Connect the inhibitor switch harness connector to the inhibitor switch.

2) Install the inhibitor switch to the transmission case.

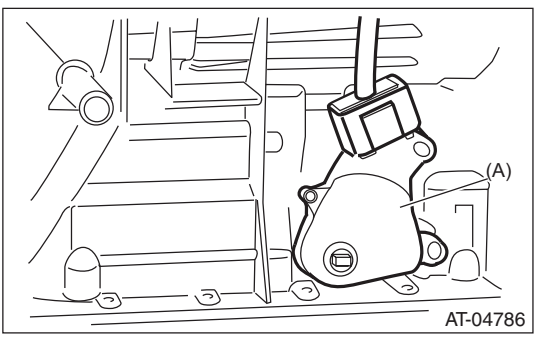

(A) Inhibitor switch

3) Install the shifter arm and fix with a new spring pin.

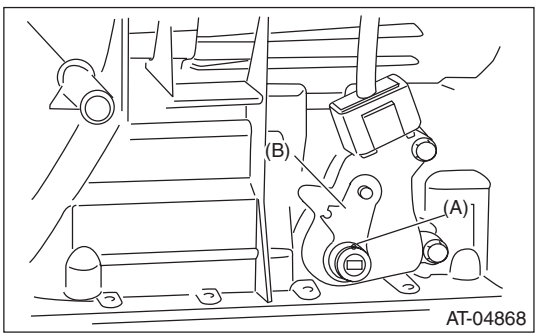

- (A) Spring pin
- (B) Shifter arm

4) Move the shifter arm to the neutral position.5) Using the ST, tighten the two bolts holding the inhibitor switch.

ST 499267300 STOPPER PIN

```
Tightening torque:
5 N·m (0.5 kgf-m, 3.7 ft-lb)
```

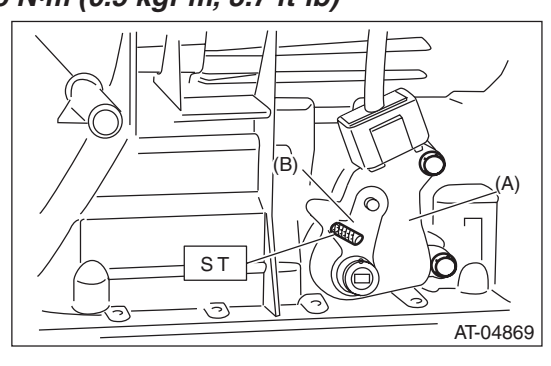

- (A) Inhibitor switch
- (B) Shifter arm

6) Install the select cable to the shifter arm.

7) Install the plate assembly to the transmission.

# Tightening torque: T: 25 N⋅m (2.5 kgf-m, 18.4 ft-lb)

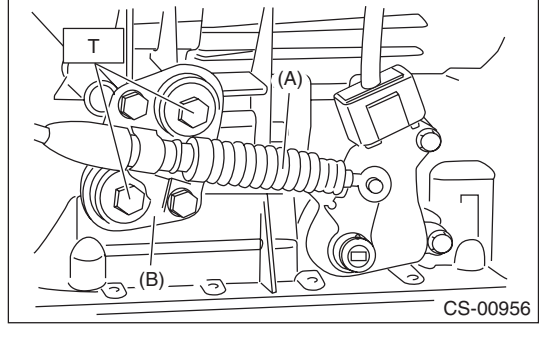

(A) Select cable

(B) Plate ASSY

8) Install the washer and snap pin to the shifter arm.

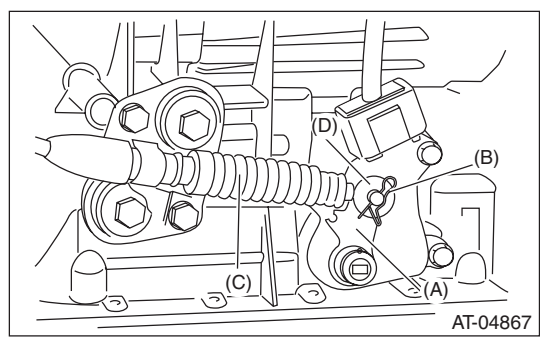

- (A) Shifter arm
- (B) Snap pin
- (C) Select cable
- (D) Washer

9) Install the front and center exhaust pipes. (Nonturbo model) <Ref. to EX(H4SO)-7, INSTALLA-TION, Front Exhaust Pipe.> <Ref. to EX(H4SO)-9, INSTALLATION, Center Exhaust Pipe.>

10) Install the center exhaust pipe. (Turbo model) <Ref. to EX(H4DOTC)-10, INSTALLATION, Center Exhaust Pipe.>

11) Lower the vehicle.

12) Inspect the inhibitor switch. <Ref. to 4AT-48, INSPECTION, Inhibitor Switch.>

# 14.Front Vehicle Speed Sensor

# A: REMOVAL

1) Set the vehicle on a lift.

2) Disconnect the ground cable from battery.

3) Remove the air intake chamber. (Non-turbo model) <Ref. to IN(H4SO)-7, REMOVAL, Air Intake Chamber.>

4) Remove the intercooler. (Turbo model)

<Ref. to IN(H4DOTC)-13, REMOVAL, Intercooler.>

5) Disconnect the transmission harness connector.

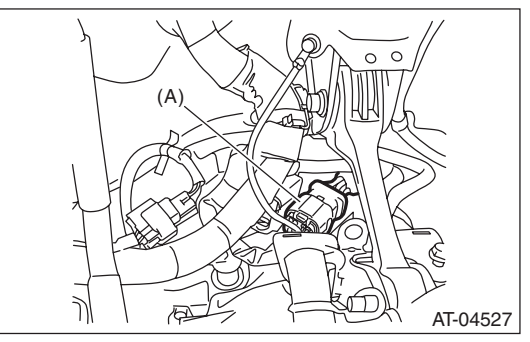

(A) Transmission harness connectors

6) Remove the pitching stopper. <Ref. to 4AT-44, REMOVAL, Transmission Mounting System.>7) Remove the transmission harness connector from stay.

8) Lift up the vehicle.

9) Clean the transmission exterior.

10) Remove the drain plug (ATF) to drain ATF.

#### CAUTION:

Directly after the vehicle has been running or the engine has been long idle running, the ATF is hot. Be careful not to burn yourself.

11) Perform replacement with a new gasket, and tighten the drain plug (ATF).

#### Tightening torque: 25 N·m (2.5 kgf-m, 18.4 ft-lb)

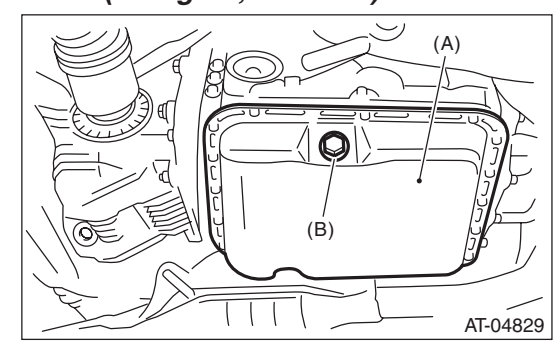

(A) Oil pan

(B) Drain plug (ATF)

12) Remove the front, center and rear exhaust pipes and the muffler. (Non-turbo model)

<Ref. to EX(H4SO)-6, REMOVAL, Front Exhaust Pipe.> <Ref. to EX(H4SO)-9, REMOVAL, Center Exhaust Pipe.> <Ref. to EX(H4SO)-10, REMOV-AL, Rear Exhaust Pipe.> <Ref. to EX(H4SO)-12, REMOVAL, Muffler.>

13) Remove the center and rear exhaust pipes and the muffler. (Turbo model) <Ref. to EX(H4DOTC)-8, REMOVAL, Center Exhaust Pipe.> <Ref. to EX(H4DOTC)-13, REMOVAL, Rear Exhaust Pipe.> <Ref. to EX(H4DOTC)-15, REMOVAL, Muffler.>

14) Remove the heat shield cover.

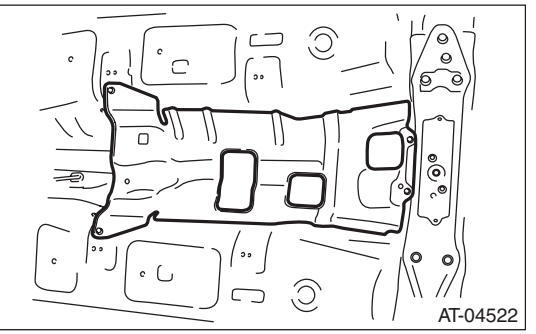

15) Remove the propeller shaft. <Ref. to DS-10, REMOVAL, Propeller Shaft.>

16) Place the transmission jack under the transmission.

#### NOTE:

Make sure that the support plate of transmission jack does not touch the cross.

17) Remove the transmission rear crossmember bolt.

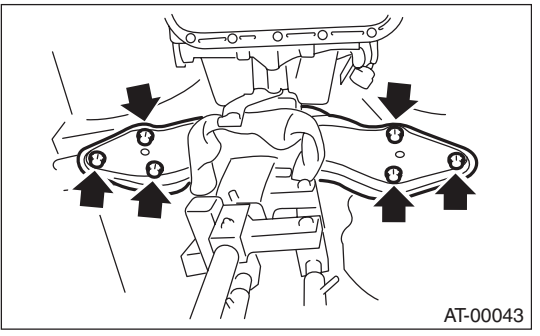

18) Lower the transmission jack.

NOTE:

Do not separate the transmission jack and transmission.

19) Remove the ATF inlet and outlet pipes.

#### **CAUTION:**

When removing the outlet pipe, be careful not to lose the ball and spring used together with the retaining screw.

# **Front Vehicle Speed Sensor**

#### AUTOMATIC TRANSMISSION

20) Remove the front vehicle speed sensor and torque converter turbine speed sensor.

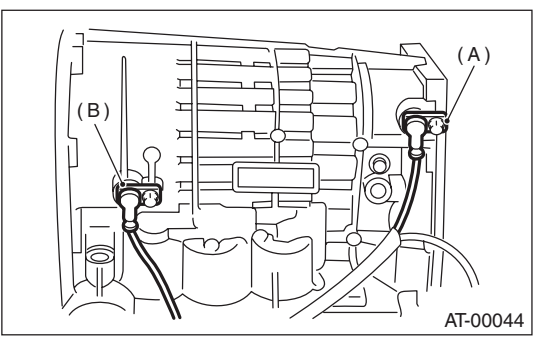

- (A) Front vehicle speed sensor
- (B) Torque converter turbine speed sensor

21) Disconnect the connector from the rear vehicle speed sensor.

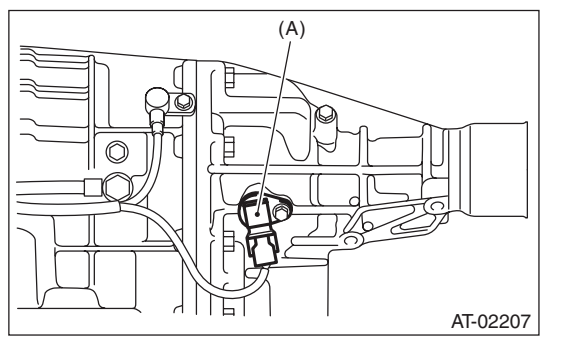

(A) Rear vehicle speed sensor

22) Remove the oil pan.

#### **CAUTION:**

Be careful not to allow foreign matter such as dust or dirt to enter the oil pan.

23) Disconnect the control valve connector and transmission ground terminal.

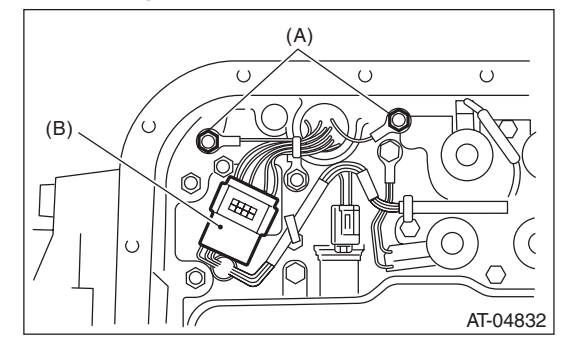

- (A) Transmission ground terminal
- (B) Control valve connector

24) Remove the transmission harness assembly.

# **B: INSTALLATION**

1) Pass the transmission harness assembly through the hole of the transmission case.

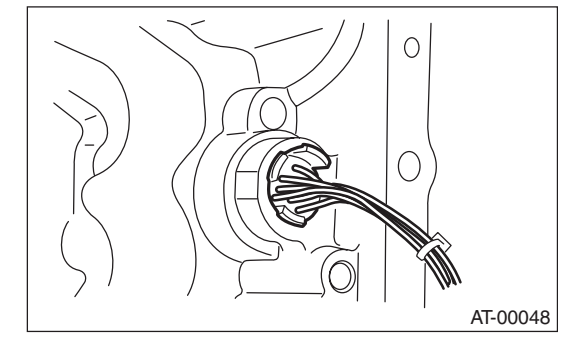

2) Connect the control valve connector and transmission ground.

#### Tightening torque: 8 N·m (0.8 kgf-m, 5.9 ft-lb)

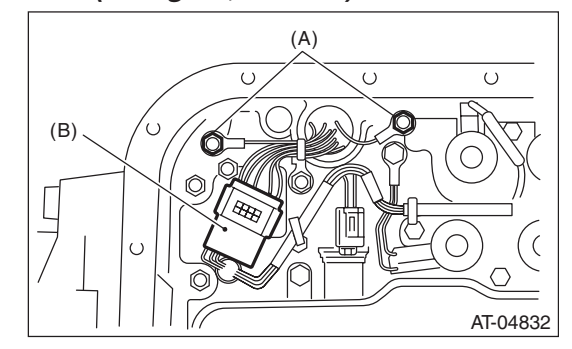

- (A) Transmission ground terminal
- (B) Control valve connector

3) Apply proper amount of liquid gasket to the entire oil pan mating surface.

#### Liquid gasket:

THREE BOND 1217B (Part No. K0877YA020) or equivalent

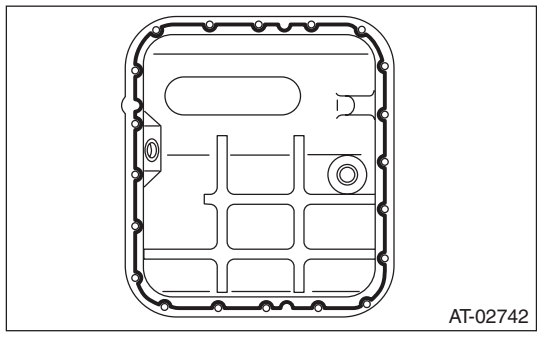

4) Fill the 3 locations of the transmission case excluding the bolt holes with an ample amount of liquid gasket.

#### Liquid gasket:

THREE BOND 1217B (Part No. K0877YA020) or equivalent

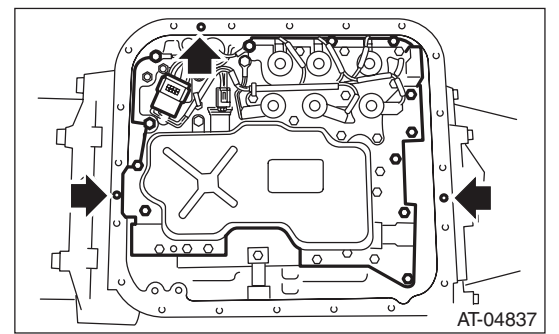

5) Install the oil pan by equally tightening the bolts.

#### Tightening torque:

#### 5 N⋅m (0.5 kgf-m, 3.7 ft-lb)

6) Install the front vehicle speed sensor and torque converter turbine speed sensor.

#### Tightening torque:

7 N⋅m (0.7 kgf-m, 5.2 ft-lb)

7) Connect the connector to the rear vehicle speed sensor.

8) Install the ATF inlet and outlet pipes.

#### NOTE:

Use a new copper washer.

#### Tightening torque:

T1: 25 N⋅m (2.5 kgf-m, 18.4 ft-lb) T2: 40 N⋅m (4.1 kgf-m, 29.5 ft-lb) T3: 45 N⋅m (4.6 kgf-m, 33.2 ft-lb)

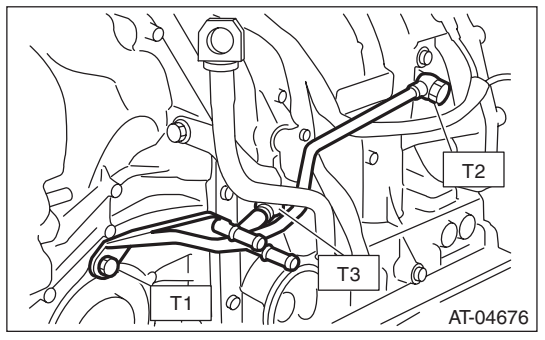

9) Install the transmission rear crossmember bolt.

#### Tightening torque:

#### 70 N⋅m (7.1 kgf-m, 51.6 ft-lb)

10) Install the propeller shaft. <Ref. to DS-11, IN-STALLATION, Propeller Shaft.> 11) Install the heat shield cover.

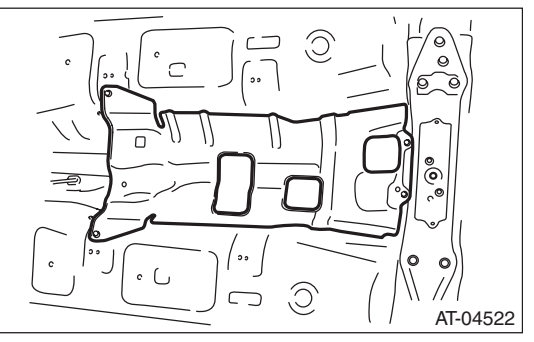

12) Install the front, center and rear exhaust pipes, and the muffler. (Non-turbo model)

<Ref. to EX(H4SO)-7, INSTALLATION, Front Exhaust Pipe.> <Ref. to EX(H4SO)-9, INSTALLA-TION, Center Exhaust Pipe.> <Ref. to EX(H4SO)-10, INSTALLATION, Rear Exhaust Pipe.> <Ref. to EX(H4SO)-12, INSTALLATION, Muffler.>

13) Install the center, rear exhaust pipes and the muffler. (Turbo model) <Ref. to EX(H4DOTC)-10, INSTALLATION, Center Exhaust Pipe.> <Ref. to EX(H4DOTC)-13, INSTALLATION, Rear Exhaust Pipe.> <Ref. to EX(H4DOTC)-15, INSTALLATION, Muffler.>

14) Lower the vehicle.

15) Install the transmission harness connector to the stay.

16) Install the pitching stopper. <Ref. to 4AT-44, INSTALLATION, Transmission Mounting System.> 17) Install the air intake chamber. (Non-turbo model) <Ref. to IN(H4SO)-7, INSTALLATION, Air Intake Chamber.>

18) Install the intercooler. (Turbo model)

<Ref. to IN(H4DOTC)-13, INSTALLATION, Intercooler.>

19) Fill with the same amount of ATF as drained.<Ref. to 4AT-27, Automatic Transmission Fluid.>20) Bleed the air of control valve.

<Ref. to 4AT-61, PROCEDURE, Air Bleeding of Control Valve.>

21) Inspect the level of ATF. <Ref. to 4AT-27, IN-SPECTION, Automatic Transmission Fluid.>

22) Perform learning control promotion. <Ref. to 4AT(diag)-17, FACILITATION OF LEARNING CONTROL, OPERATION, Subaru Select Monitor.>

# 15.Rear Vehicle Speed Sensor

# A: REMOVAL

1) Set the vehicle on a lift.

2) Disconnect the ground cable from the battery.

3) Lift up the vehicle.

4) Disconnect the connector from the rear vehicle speed sensor.

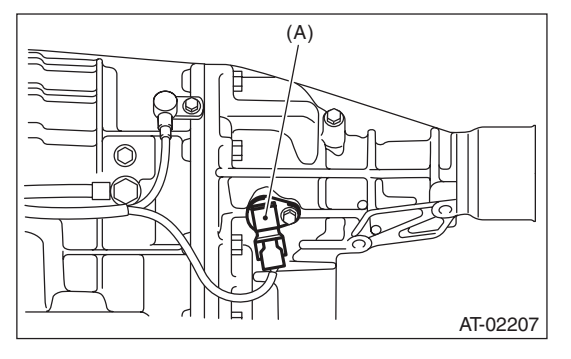

(A) Rear vehicle speed sensor

5) Remove the rear vehicle speed sensor.

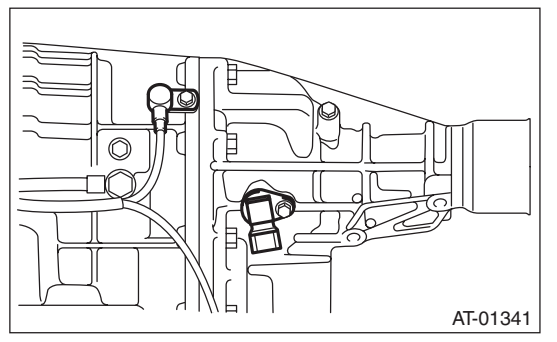

# **B: INSTALLATION**

Install in the reverse order of removal. NOTE: Replace O-ring with a new part.

## Tightening torque:

7 N·m (0.7 kgf-m, 5.2 ft-lb)

# 16.Torque Converter Turbine Speed Sensor

# A: REMOVAL

When removing the torque converter turbine speed sensor, refer to "Front Vehicle Speed Sensor". <Ref. to 4AT-51, REMOVAL, Front Vehicle Speed Sensor.>

# **B: INSTALLATION**

When installing the torque converter turbine speed sensor, refer to "Front Vehicle Speed Sensor". <Ref. to 4AT-52, INSTALLATION, Front Vehicle Speed Sensor.>

# **17.Control Valve Strainer**

# A: REMOVAL

- 1) Set the vehicle on a lift.
- 2) Disconnect the ground cable from battery.
- 3) Lift up the vehicle.
- 4) Clean the transmission exterior.
- 5) Remove the drain plug (ATF) to drain ATF.

#### **CAUTION:**

Directly after the vehicle has been running or the engine has been long idle running, the ATF is hot. Be careful not to burn yourself.

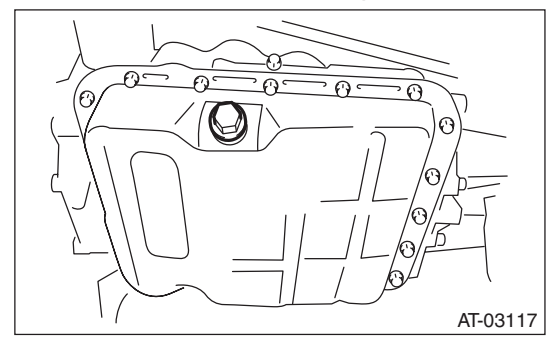

6) Perform replacement with a new gasket, and tighten the drain plug (ATF).

#### Tightening torque: 25 N⋅m (2.5 kgf-m, 18.4 ft-lb)

7) Remove the oil pan.

# CAUTION:

Be careful not to allow foreign matter such as dust or dirt to enter the oil pan.

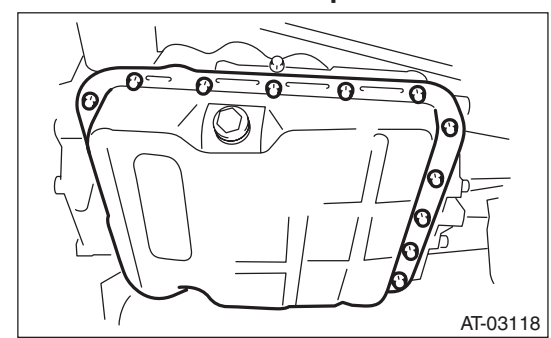

- 8) Remove the magnet.
- 9) Clean the magnet.

10) Completely remove the remaining liquid gasket on the transmission case and oil pan.

11) Remove the control valve strainer tightening bolt, and remove control valve strainer from the control valve body.

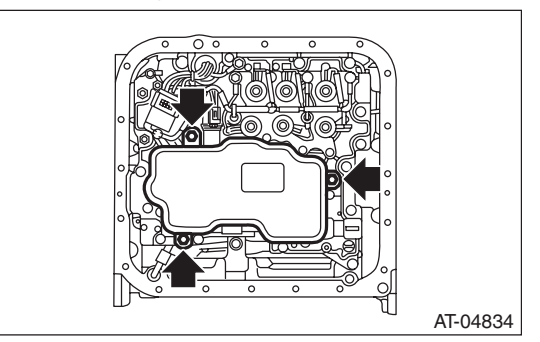

# **B: INSTALLATION**

1) Check the control valve body for dust and other foreign matter.

2) Attach a new control valve strainer to the control valve body.

(1) Apply ATF to the entire perimeter of the Oring on the control valve strainer.

#### **CAUTION:**

# When applying ATF, avoid adhesion of dust and foreign matter on the O-ring.

(2) Install the control valve strainer to the control valve body from the O-ring side.

#### CAUTION:

If the control valve strainer is pushed in at an angle, the O-ring may be damaged. Be sure to push in the control valve strainer straight to install.

(3) Tighten the three bolts.

Tightening torque: 10 N·m (1.0 kgf-m, 7.4 ft-lb)

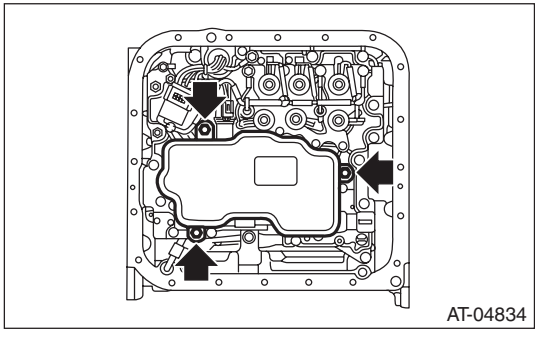

3) Attach the magnet at the specified position of the oil pan.

# 

4) Apply proper amount of liquid gasket to the entire oil pan mating surface.

Liquid gasket:

THREE BOND 1217B (Part No. K0877YA020) or equivalent

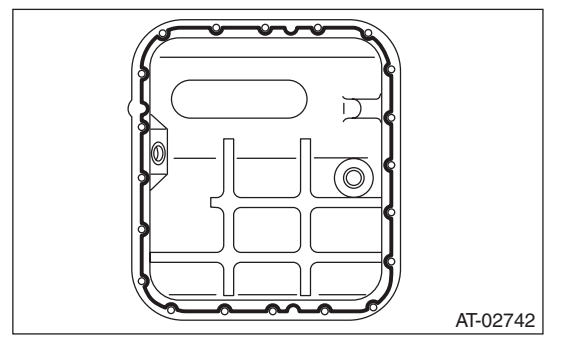

5) Fill the 3 holes aside from the bolt holes in the transmission case, with liquid gasket.

#### Liquid gasket:

THREE BOND 1217B (Part No. K0877YA020) or equivalent

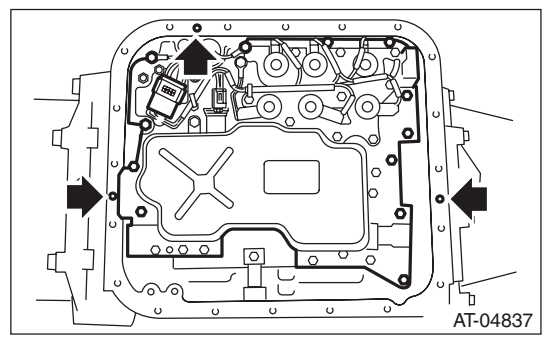

6) Install the oil pan by equally tightening the bolts.

#### Tightening torque:

#### 5 N·m (0.5 kgf-m, 3.7 ft-lb)

7) Fill ATF from the oil charge pipe. <Ref. to 4AT-27, Automatic Transmission Fluid.>
8) Bleed the air of control valve. <Ref. to 4AT-61, PROCEDURE, Air Bleeding of Control Valve.>
9) Check the ATF level. <Ref. to 4AT-27, INSPEC-TION, Automatic Transmission Fluid.>

# **C: INSPECTION**

Check the control valve strainer for holes, damages or adhesion of dust and other foreign particles.

# **18.Control Valve Body**

# A: REMOVAL

- 1) Set the vehicle on a lift.
- 2) Disconnect the ground cable from battery.
- 3) Lift up the vehicle.
- 4) Clean the transmission exterior.
- 5) Remove the drain plug (ATF) to drain ATF.

#### **CAUTION:**

Directly after the vehicle has been running or the engine has been long idle running, the ATF is hot. Be careful not to burn yourself.

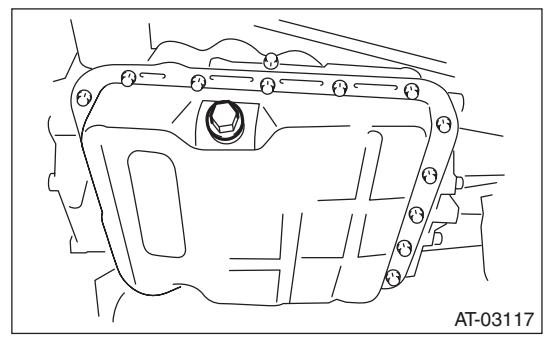

6) Perform replacement with a new gasket, and tighten the drain plug (ATF).

#### Tightening torque: 25 N·m (2.5 kgf-m, 18.4 ft-lb)

7) Remove the oil pan.

#### CAUTION:

Be careful not to allow foreign matter such as dust or dirt to enter the oil pan.

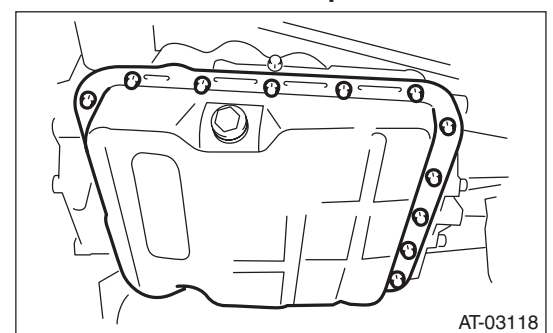

- 8) Remove the magnet.
- 9) Clean the magnet.

10) Completely remove the remaining liquid gasket on the transmission case and oil pan.

11) Disconnect the control valve connector.

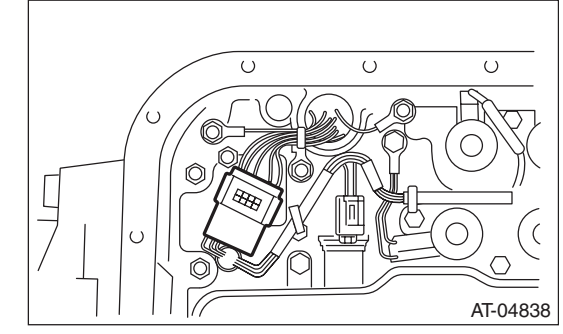

12) Remove the oil cooler pipe.

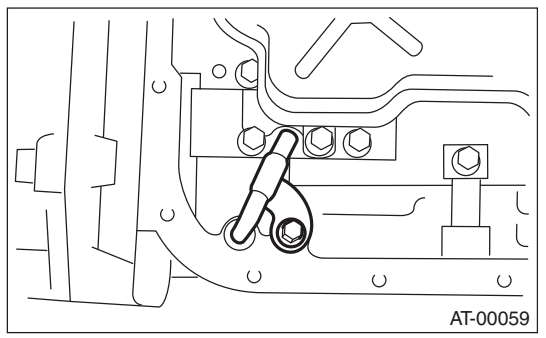

13) Remove the control valve body.

#### NOTE:

The control valve body is replaced as an assembly only, because it is a non-disassembly part.

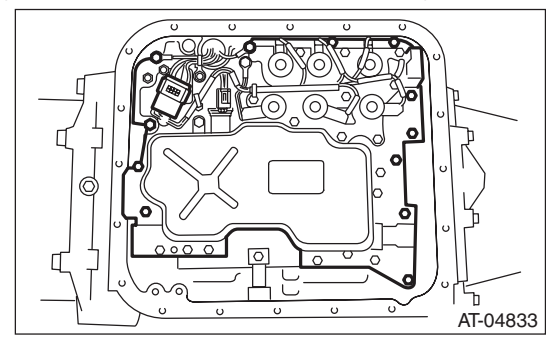

# **B: INSTALLATION**

1) Check the control valve body for dust and other foreign matter.

2) Temporarily attach the control valve body to the transmission.

3) Install the oil cooler pipe.

#### Tightening torque: 8 N·m (0.8 kgf-m, 5.9 ft-lb)

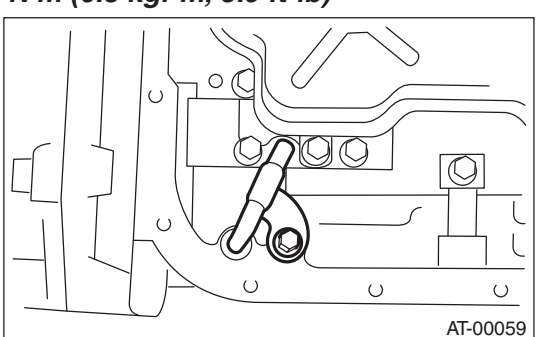

4) Tighten the bolts equally.

#### Tightening torque: 8 N⋅m (0.8 kgf-m, 5.9 ft-lb)

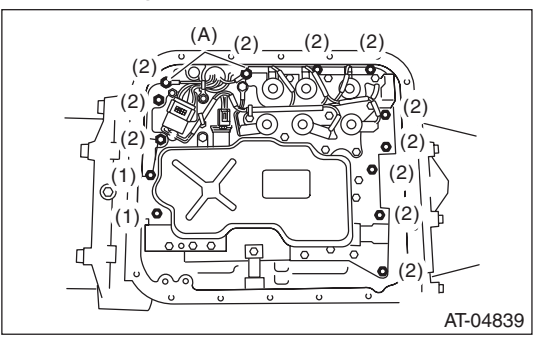

- (A) Transmission ground Bolt length mm (in)
- (1) 35 (1.38)
- (2) 30 (1.18)

#### 5) Connect the control valve connector.

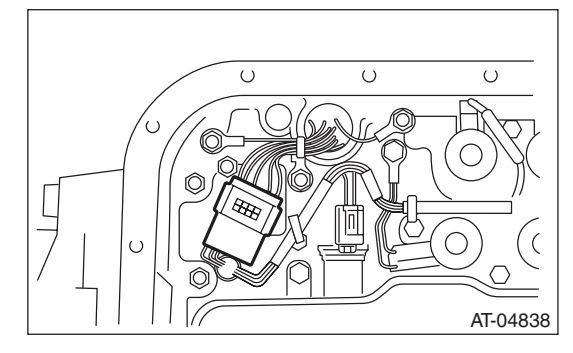

- AUTOMATIC TRANSMISSION
- 6) Attach the magnet at the specified position of the oil pan.

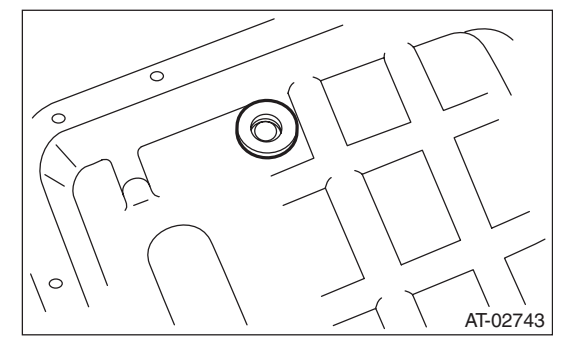

7) Apply proper amount of liquid gasket to the entire oil pan mating surface.

# Liquid gasket:

THREE BOND 1217B (Part No. K0877YA020) or equivalent

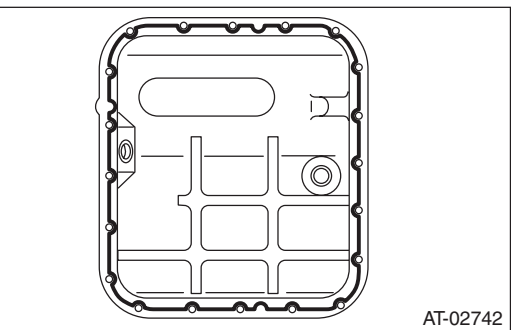

8) Fill the 3 holes aside from the bolt holes in the transmission case, with liquid gasket.

#### Liquid gasket:

THREE BOND 1217B (Part No. K0877YA020) or equivalent

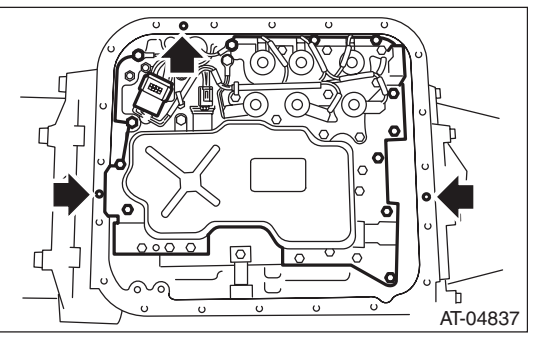

9) Install the oil pan by equally tightening the bolts.

#### Tightening torque:

#### 5 N⋅m (0.5 kgf-m, 3.7 ft-lb)

10) Fill ATF from the oil charge pipe. <Ref. to 4AT-27, Automatic Transmission Fluid.>

- 11) Bleed the air of control valve. <Ref. to 4AT-61,
- PROCEDURE, Air Bleeding of Control Valve.>

12) Check the ATF level. <Ref. to 4AT-27, IN-SPECTION, Automatic Transmission Fluid.>

13) Perform learning control promotion. <Ref. to 4AT(diag)-17, FACILITATION OF LEARNING CONTROL, OPERATION, Subaru Select Monitor.>

## C: INSPECTION

Check parts for holes, damages or adhesion of dust and other foreign particles.

# **19.Air Bleeding of Control Valve**

# A: GENERAL DESCRIPTION

• When ATF is drained from the automatic transmission, make sure to bleed air from the control valve after filling with the specified amount of ATF.

• Follow the messages displayed on the Subaru Select Monitor when working.

# **B: PROCEDURE**

#### 1. PREPARATION FOR AIR BLEEDING

1) Cool down until the ATF temperature displayed on the Subaru Select Monitor is 60°C (140°F) or less.

2) Shift the select lever to "P" range.

3) Fully apply the parking brake.

4) Lift up the vehicle.

#### CAUTION:

#### While working, be sure to keep the lower edge of the tires 30 cm or more above the ground as vehicle will vibrate.

5) Connect the Subaru Select Monitor to data link connector.

6) Turn the ignition switch to ON.

7) Turn off all switches causing an electrical load, such as headlights, A/C, seat heater and rear defogger, etc.

#### 2. AIR BLEEDING

#### **CAUTION:**

Do not turn the power of the Subaru Select Monitor OFF during work, and do not disconnect the data link connector.

1) Select {Learning and inspection mode related to AT} in the «Transmission Diagnosis» display screen of the Subaru Select Monitor.

2) Select {AT air bleeding mode} in the «Learning and inspection mode related to AT» display screen of the Subaru Select Monitor.

3) Follow the messages displayed on the Subaru Select Monitor screen when working.

#### NOTE:

When "AT air bleeding in progress", the "AT OIL TEMP" light in the combination meter will flash at 2 Hz, and air bleed will start. When the indicator light flashing at 2 Hz turns off, the following message will appear on the screen.

4) Air bleed is complete when a message "AT air bleeding normally ended." is displayed.

#### NOTE:

If a communication error occurs during air bleed, start the "AT air bleeding" over from the beginning.
If the message «Execute AT learning again after fixing troubles of the vehicle» appears during air bleed, select [OK] and display the DTC list. After repairing the locations indicated by the DTC, start the "AT air bleeding" over from the beginning.

• If the message "AT air bleeding ended abnormally" is displayed, start the "AT air bleeding" over from the beginning.

• When communication error occurs during air bleeding, select lever does not shift occasionally. If select lever does not shift, turn the ignition switch to OFF before operating the select lever.

| Message                             | Main reasons for abnormal termination                                          |
|-------------------------------------|--------------------------------------------------------------------------------|
| "AT air bleeding ended abnormally." | A failure was detected during AT air bleeding                                  |
|                                     | <ul> <li>The accelerator pedal is depressed during AT air bleeding.</li> </ul> |
|                                     | An unspecified operation was performed during AT air bleeding                  |
|                                     | <ul> <li>Brake pedal is not depressed fully.</li> </ul>                        |
|                                     | <ul> <li>Parking brake not applied strongly enough.</li> </ul>                 |
|                                     | <ul> <li>Abnormal idle speed increase, etc.</li> </ul>                         |

• For details concerning the operation procedure, refer to "PC application help for Subaru Select Monitor".

# 20. Transmission Control Module (TCM)

# A: REMOVAL

1) Disconnect the ground cable from the battery.

2) Remove the instrument panel lower cover and

disconnect the connector.

3) Disconnect the connector from TCM.

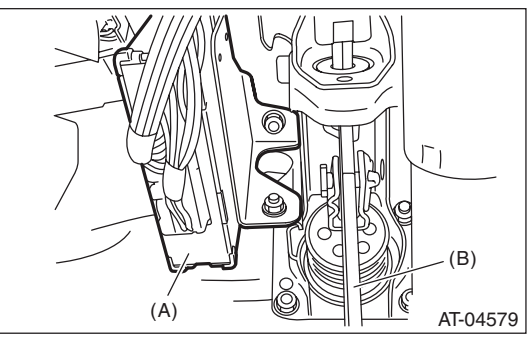

(A) Transmission control module (TCM)

(B) Brake pedal

4) Remove the TCM.

# **B: INSTALLATION**

1) Install the TCM.

Tightening torque:

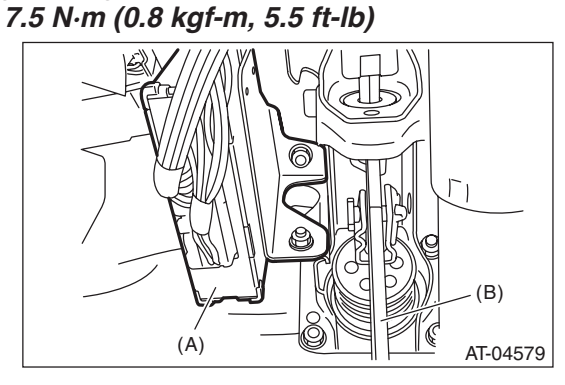

- (A) Transmission control module (TCM)
- (B) Brake pedal

2) Connect the connector to TCM.

3) Install in the reverse order of removal.

4) Perform learning control promotion. <Ref. to 4AT(diag)-17, FACILITATION OF LEARNING CONTROL, OPERATION, Subaru Select Monitor.>

# 21.ATF Cooler Pipe and Hose

# A: REMOVAL

- 1) Set the vehicle on a lift.
- 2) Remove the battery.
- 3) Lift up the vehicle.
- 4) Remove the under cover.5) Remove the heat shield cover.

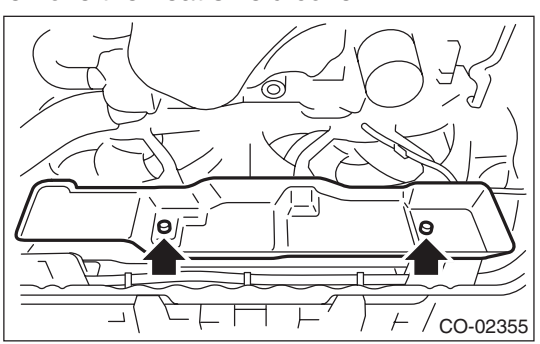

6) Disconnect the ATF cooler hose from the radiator.

#### NOTE:

• Do not use a screwdriver or other pointed tools.

• If it is hard to remove the hose, wrap the hose with cloth to prevent from damaging it, and while turning with pliers, pull straight out by hand.

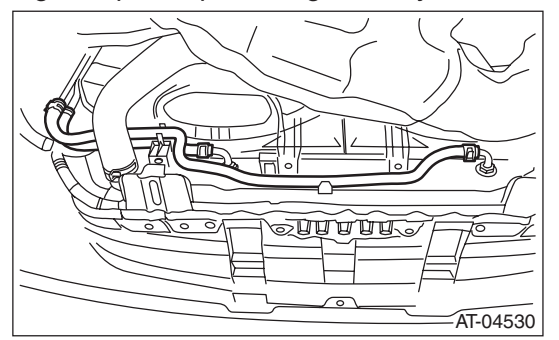

7) Disconnect the ATF cooler hoses from the pipes. NOTE:

• Do not use a screwdriver or other pointed tools.

• If it is hard to remove the hose, wrap the hose with cloth to prevent from damaging it, and while turning with pliers, pull straight out by hand.

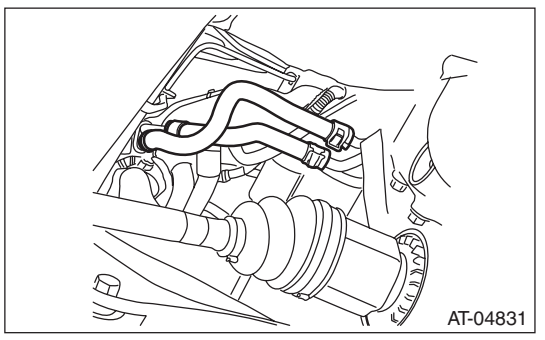

8) Disconnect the ATF cooler pipe from frame.

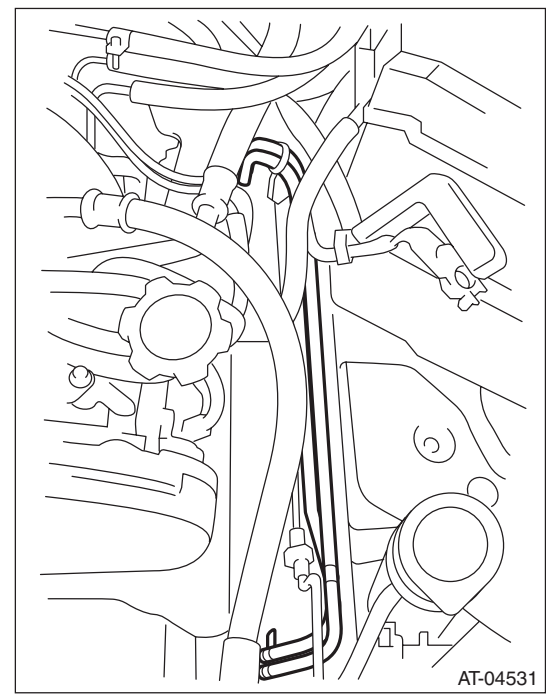

9) Remove the ATF inlet pipe and outlet pipe.

#### CAUTION:

When disconnecting the outlet pipe, be careful not to lose the ball and spring used together with the retaining screw.

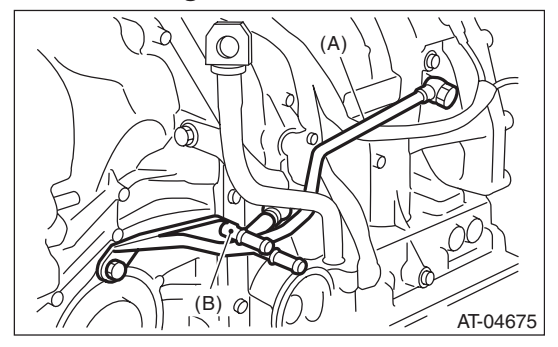

- (A) ATF inlet pipe
- (B) ATF outlet pipe

# **B: INSTALLATION**

1) Install the ATF inlet pipe and outlet pipe along with new washers.

- Tightening torque:
  - T1: 25 №m (2.5 kgf-m, 18.4 ft-lb) T2: 40 №m (4.1 kgf-m, 29.5 ft-lb) T3: 45 №m (4.6 kgf-m, 33.2 ft-lb)

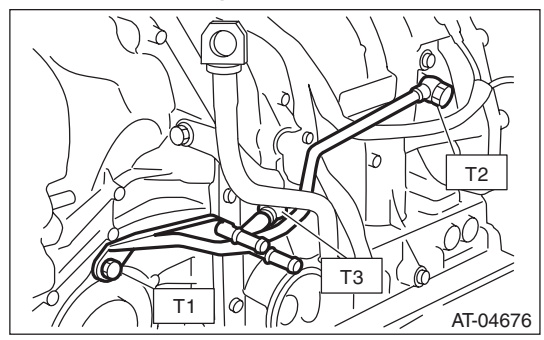

2) Install the ATF cooler pipe to frame.

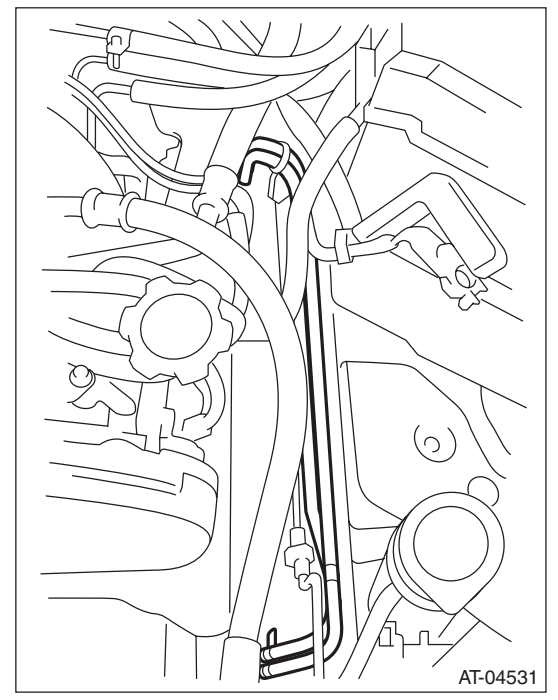

3) Connect the ATF cooler hose to the pipe on the transmission side.

#### NOTE:

• Install so that the hose is not folded over, excessively bent or twisted.

• Insert the hose to the specified position.

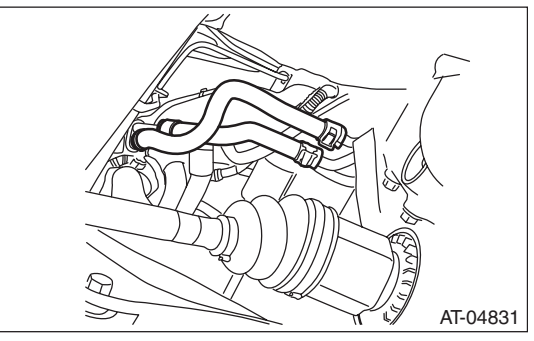

4) Connect the ATF cooler hose to the pipe on the radiator side.

NOTE:

- Install so that the hose is not folded over, excessively bent or twisted.
- Insert the hose to the specified position.

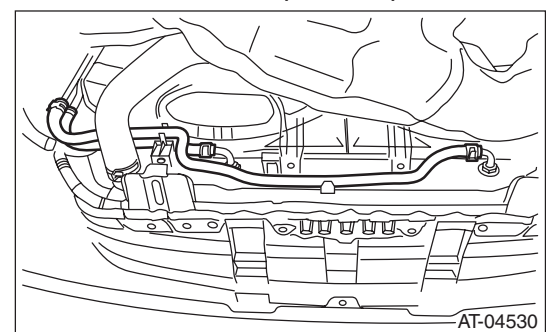

5) Install the heat shield cover.

#### Tightening torque: 3 N⋅m (0.3 kgf-m, 2.2 ft-lb)

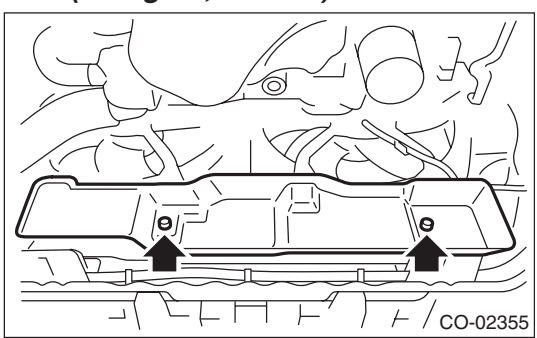

- 6) Install the under cover.
- 7) Install the battery.

8) Fill ATF. <Ref. to 4AT-27, Automatic Transmission Fluid.>

#### NOTE:

Make sure there are no ATF leaks in joints between the transmission, radiator, pipes, and hoses.

# **C: INSPECTION**

Repair or replace any faulty hoses, pipes, clamps, and washers found in the inspection below.

1) Check for ATF leaks in joints between the transmission, radiator, pipes, and hoses.

2) Check the clamp for deformation.

3) Lightly bend the hose and check for cracks in the surface or other damages.

4) Pinch the hose with your fingers and check for poor elasticity. Also check for poor elasticity in the parts where the clamp was installed by pressing with your fingernail.

5) Check for peeling, cracks, and deformation at the tip of the hose.

# 22. Air Breather Hose

# A: REMOVAL

1) Remove the air intake chamber. (Non-turbo model) <Ref. to IN(H4SO)-7, REMOVAL, Air Intake Chamber.>

2) Remove the intercooler. (Turbo model)

<Ref. to IN(H4DOTC)-13, REMOVAL, Intercooler.>

3) Disconnect the air breather hose.

#### Non-turbo model

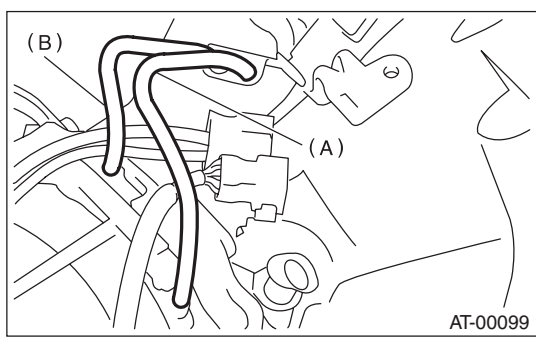

- (A) Air breather hose (Transmission case)
- (B) Air breather hose (Oil pump housing)
- Turbo model

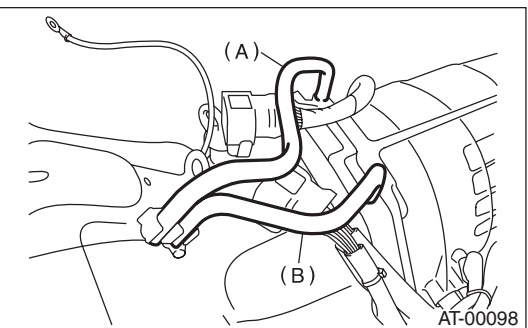

- (A) Air breather hose (Transmission case)
- (B) Air breather hose (Oil pump housing)

# B: INSTALLATION

- 1) Install the air breather hose.
- Non-turbo model

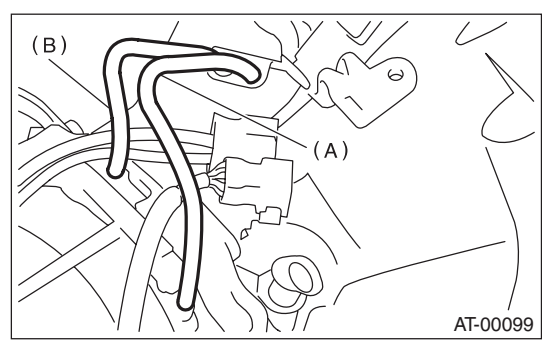

- (A) Air breather hose (Transmission case)
- (B) Air breather hose (Oil pump housing)
- Turbo model

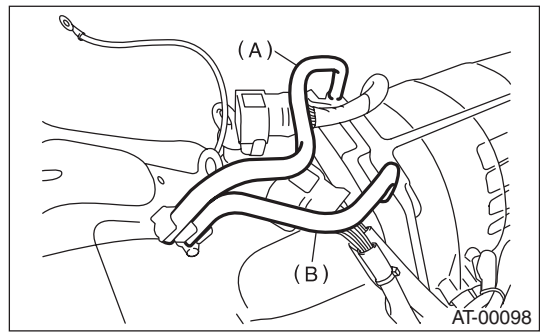

- (A) Air breather hose (Transmission case)
- (B) Air breather hose (Oil pump housing)

2) Install the air intake chamber. (Non-turbo model) <Ref. to IN(H4SO)-7, INSTALLATION, Air Intake Chamber.>

3) Install the intercooler. (Turbo model) <Ref. to IN(H4DOTC)-13, INSTALLATION, Intercooler.>

# **C: INSPECTION**

Make sure the hose is not cracked or clogged.

# 23.Oil Charge Pipe

# A: REMOVAL

1) Remove the air intake chamber. (Non-turbo model) <Ref. to IN(H4SO)-7, REMOVAL, Air Intake Chamber.>

2) Remove the intercooler. (Turbo model)

<Ref. to IN(H4DOTC)-13, REMOVAL, Intercooler.>

3) Remove the oil charge pipe, and then remove the O-ring from the flange side.

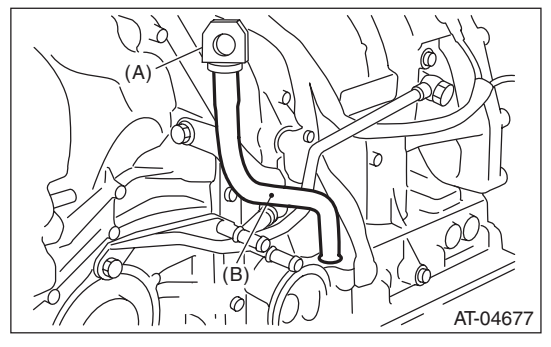

- (A) ATF level gauge
- (B) Oil charge pipe

# **B: INSTALLATION**

1) Apply ATF on a new O-ring and install together with the oil charge pipe.

NOTE:

Use a new bolt.

#### Tightening torque: 38 N⋅m (3.9 kgf-m, 28.0 ft-lb)

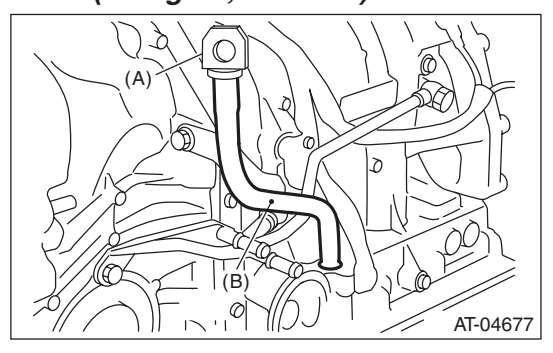

- (A) ATF level gauge
- (B) Oil charge pipe

2) Install the air intake chamber. (Non-turbo model) <Ref. to IN(H4SO)-7, INSTALLATION, Air Intake Chamber.>

3) Install the intercooler. (Turbo model)

<Ref. to IN(H4DOTC)-13, INSTALLATION, Intercooler.>

# **C: INSPECTION**

Make sure the oil charge pipe is not deformed or damaged.

# 24.Torque Converter Clutch Assembly

# A: REMOVAL

1) Remove the transmission assembly from vehicle body. <Ref. to 4AT-36, REMOVAL, Automatic Transmission Assembly.>

2) Pull out the torque converter clutch assembly and oil pump shaft horizontally.

#### NOTE:

Be sure not to scratch the inside of bushing in oil pump shaft.

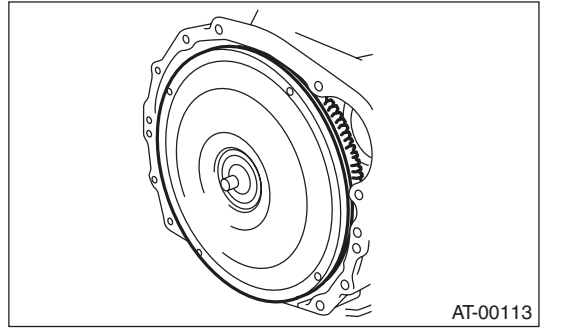

3) Remove the input shaft.

#### NOTE:

When the torque converter clutch assembly is removed, the input shaft will also come off.

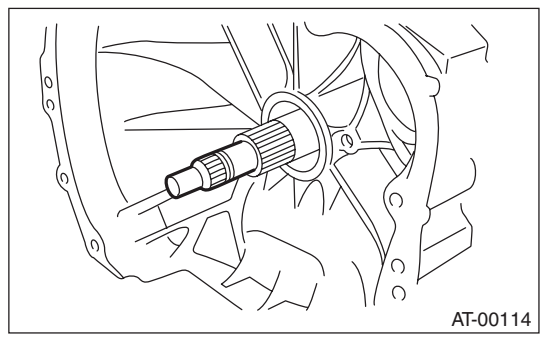

4) Remove the oil pump shaft from torque converter clutch assembly as necessary.

# **B: INSTALLATION**

1) When the oil pump shaft is removed, install the shaft to converter case.

2) Install the oil pump shaft to the torque converter clutch assembly, and make sure the clip is secured on the groove.

3) Apply ATF to the O-ring and insert onto the input shaft while rotating the shaft slowly by hand. Check the amount of protrusion.

#### Normal protrusion A: 50 — 55 mm (1.97 — 2.17 in)

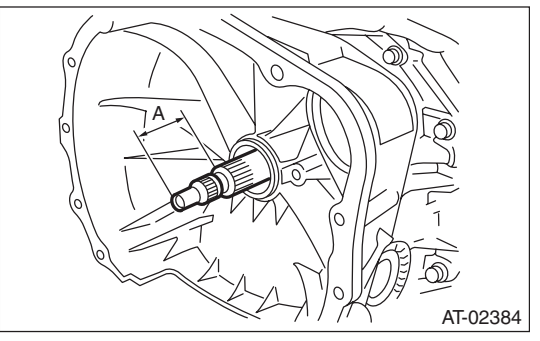

A Measured value

4) While holding the torque converter clutch assembly by hand, carefully install it to the torque converter case. Take care not to damage the bushing. Do not allow the oil pump shaft bushing to touch the stator shaft section of the oil pump cover inappropriately.

# **Torque Converter Clutch Assembly**

#### AUTOMATIC TRANSMISSION

5) Slowly rotate the shaft by hand to engage the splines securely, then check that dimension A is within the specified range.

#### **Dimension A:**

#### Non-turbo model

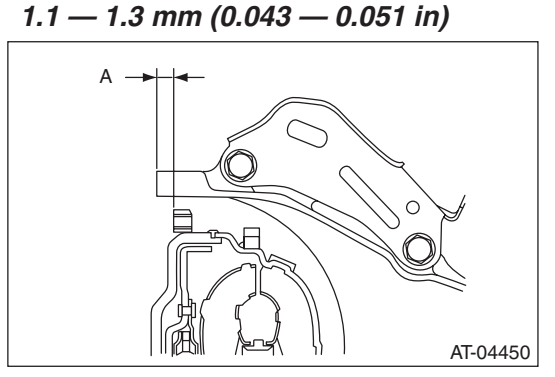

A Measured value

Turbo model 2.7 — 2.9 mm (0.106 — 0.114 in)

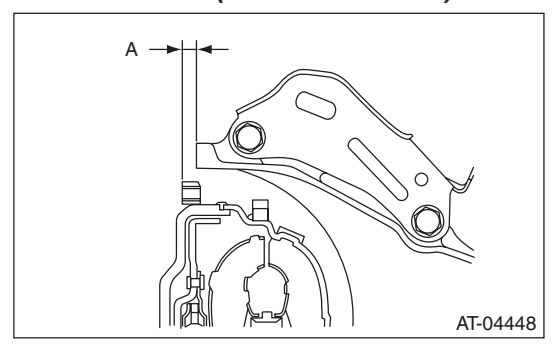

A Measured value

6) Install the transmission assembly to the vehicle. <Ref. to 4AT-40, INSTALLATION, Automatic Transmission Assembly.>

# **C: INSPECTION**

Make sure the ring gear and protrusion of the torque converter clutch assembly end are not deformed or damaged.

# **25.Extension Case**

# A: REMOVAL

1) Remove the transmission assembly. <Ref. to 4AT-36, REMOVAL, Automatic Transmission Assembly.>

2) Remove the rear vehicle speed sensor.

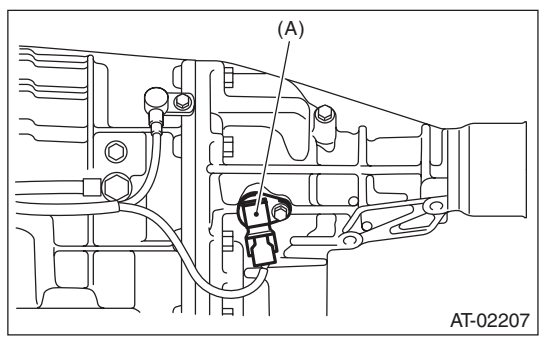

(A) Rear vehicle speed sensor

3) Separate the transmission case and extension case section.

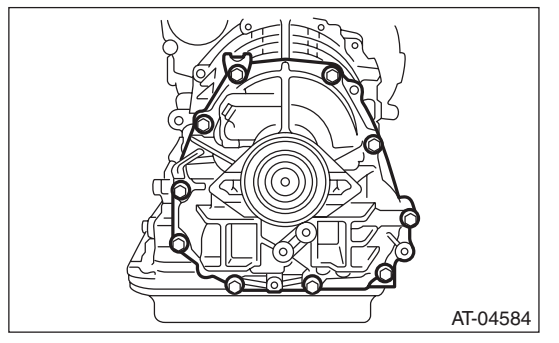

# **B: INSTALLATION**

1) Apply vaseline to the contact surface, and attach the selected thrust needle bearing to the end surface of the reduction drive gear.

NOTE:

Install the thrust needle bearing in the correct direction.

- 2) Install a new gasket.
- 3) Install the extension case to transmission case.
- 4) Tighten bolts to secure the extension case.

#### Tightening torque: 25 N·m (2.5 kgf-m, 18.4 ft-lb)

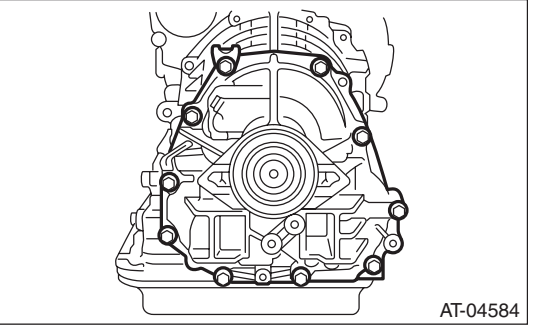

5) Install the rear vehicle speed sensor.

# Tightening torque:

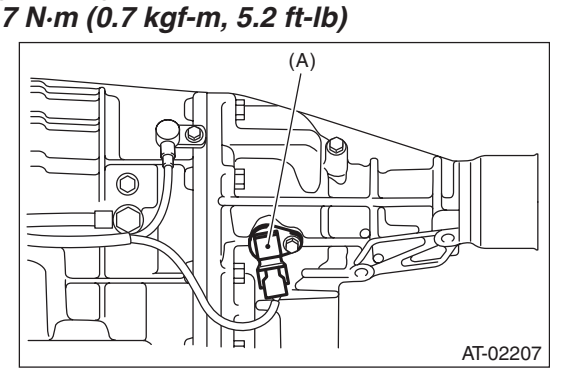

(A) Rear vehicle speed sensor

6) Install the transmission assembly. <Ref. to 4AT-40, INSTALLATION, Automatic Transmission Assembly.>

## C: DISASSEMBLY

1) Hit the extension case lightly with a plastic hammer, and take out the transfer clutch.

#### NOTE:

Be careful not to damage the oil seal of the extension case.

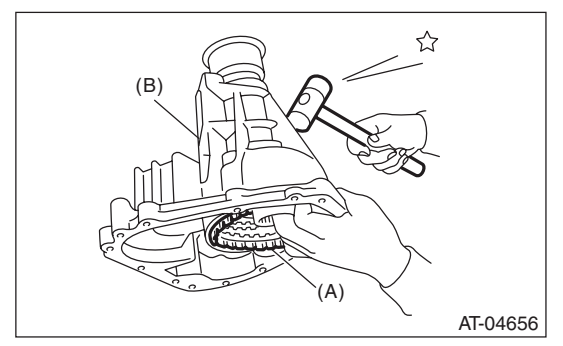

- (A) Transfer clutch
- (B) Extension case

2) Remove the transfer clutch pipe while being careful not to deform the pipe.

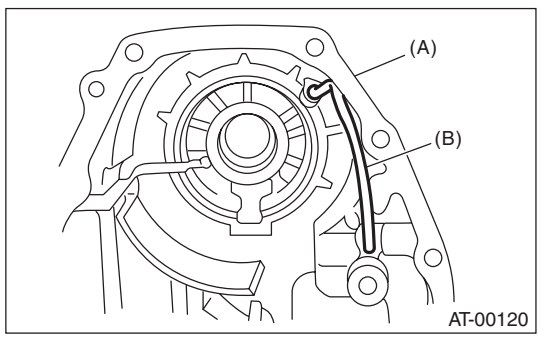

(A) Extension case

(B) Transfer clutch pipe

3) Remove the dust cover from extension case.

4) Remove the oil seal from the extension case.

# **D: ASSEMBLY**

1) Press-fit the new oil seal using ST and the press. ST 498057300 INSTALLER

2) Press-fit the dust cover.

3) Install the transfer clutch pipe to the extension case while being careful not to deform the pipe.

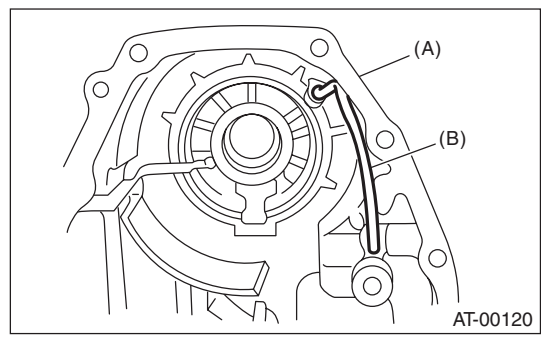

- (A) Extension case
- (B) Transfer clutch pipe

4) Install the transfer clutch assembly to the case.

NOTE:

• Be careful not to damage the seal ring.

• Insert the transfer clutch assembly all the way to the bottom of the bearing shoulder.

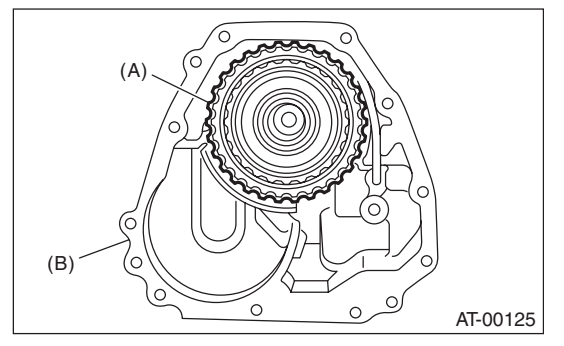

- (A) Transfer clutch ASSY
- (B) Extension case

# **E: INSPECTION**

• Blow with compressed air to make sure the transfer clutch pipe and extension case routes are not clogged or leaking.

• Inspect the extension end play, and adjust it to within the standard value. <Ref. to 4AT-77, AD-JUSTMENT, Transfer Clutch.>

# 26.Transfer Clutch

# A: REMOVAL

1) Remove the transmission assembly from vehicle body. <Ref. to 4AT-36, REMOVAL, Automatic Transmission Assembly.>

2) Remove the extension case, and then remove the transfer clutch. <Ref. to 4AT-71, REMOVAL, Extension Case.> <Ref. to 4AT-72, DISASSEM-BLY, Extension Case.>

# **B: INSTALLATION**

1) Select the thrust needle bearing. <Ref. to 4AT-77, ADJUSTMENT, Transfer Clutch.>

77, ADJUSTMENT, Transfer Clutch.>
 2) Install the transfer clutch accombly to the

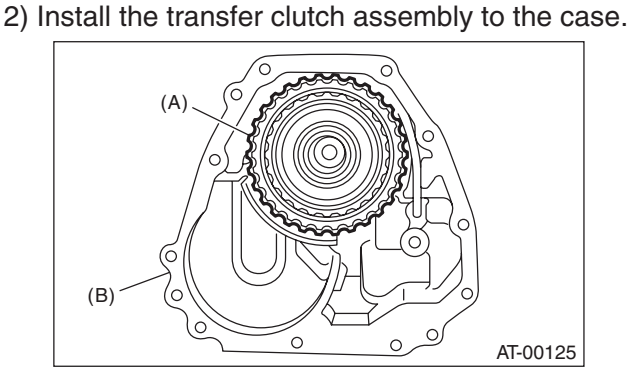

- (A) Transfer clutch ASSY
- (B) Extension case

3) Tighten the bolts to secure the case.

#### Tightening torque: 25 N⋅m (2.5 kgf-m, 18.4 ft-lb)

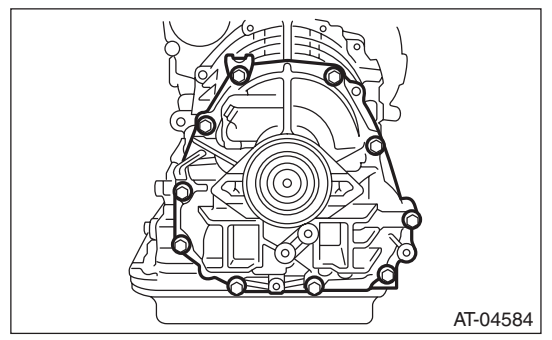

4) Install the transmission assembly to the vehicle. <Ref. to 4AT-40, INSTALLATION, Automatic Transmission Assembly.>

# C: DISASSEMBLY

1) Remove the seal ring.

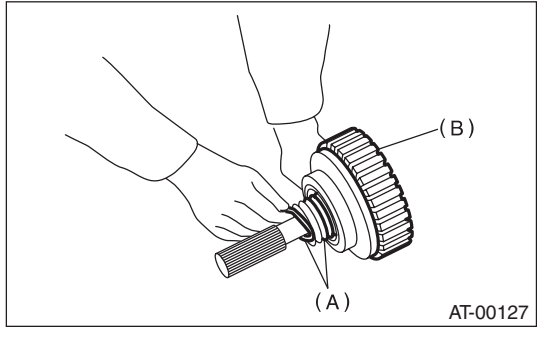

- (A) Seal ring
- (B) Rear drive shaft

2) Remove the ball bearing using the ST and the press.

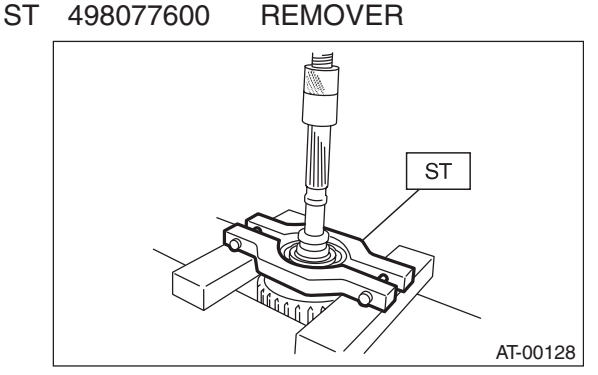

3) Using a flat tip screwdriver, etc. remove the snap ring, and take out the retaining plate, drive plate and driven plate.

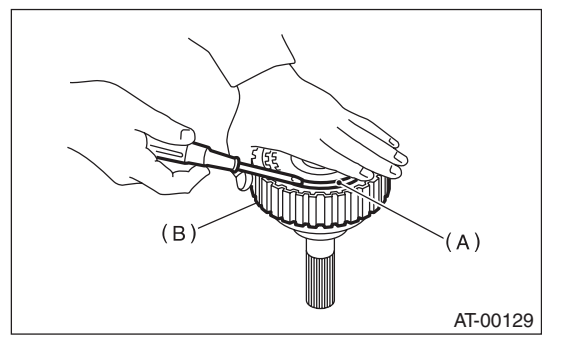

- (A) Snap ring
- (B) Rear drive shaft

4) Using the ST1, ST2 and ST3, remove the snap ring, then take out the return spring and transfer clutch piston seal.

ST1 399893600 PLIER ST2 398673600 COMPRESSOR

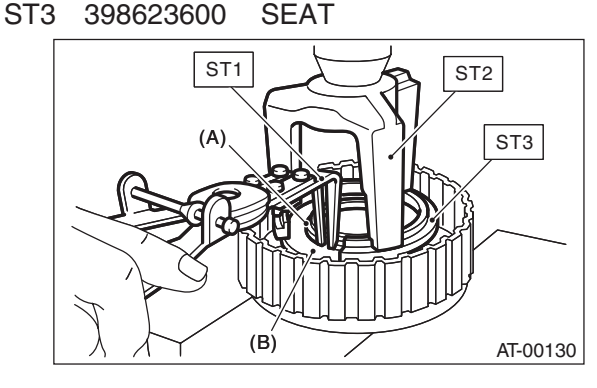

- (A) Snap ring
- (B) Transfer clutch piston seal

5) Apply compressed air to the rear drive shaft, to remove the transfer clutch piston.

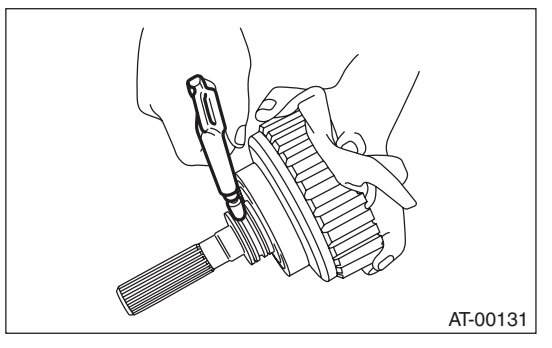

# D: ASSEMBLY

1) Install the transfer clutch piston.

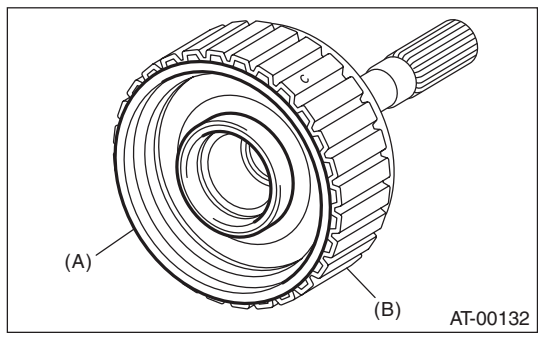

- (A) Transfer clutch piston
- (B) Rear drive shaft
- 2) Install the return spring to transfer clutch piston.

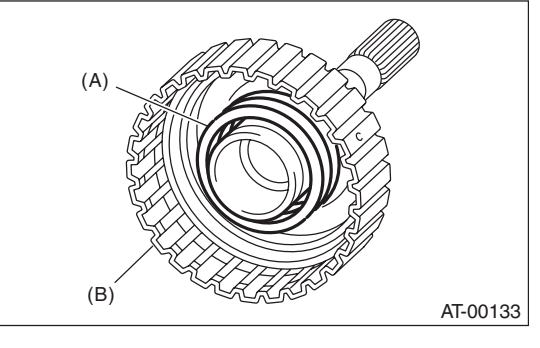

- (A) Return spring
- (B) Rear drive shaft

# 3) Apply ATF to the lip of transfer clutch piston seal, then install.

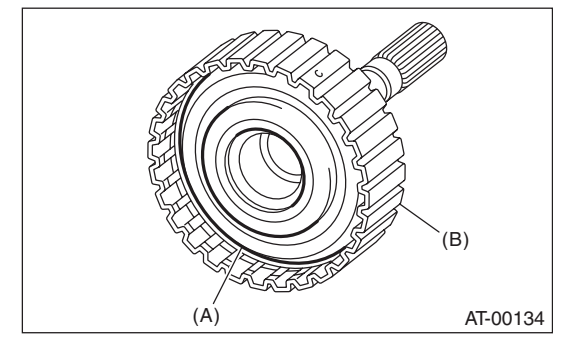

- (A) Transfer clutch piston seal
- (B) Rear drive shaft

4) Attach the ST to the rear drive shaft. ST 499257300 SNAP RING OUTER GUIDE

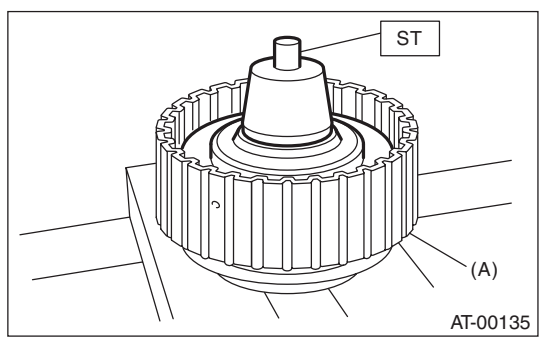

(A) Rear drive shaft

5) Install the snap ring to the ST. ST 499257300 SNAP RING OUTER GUIDE

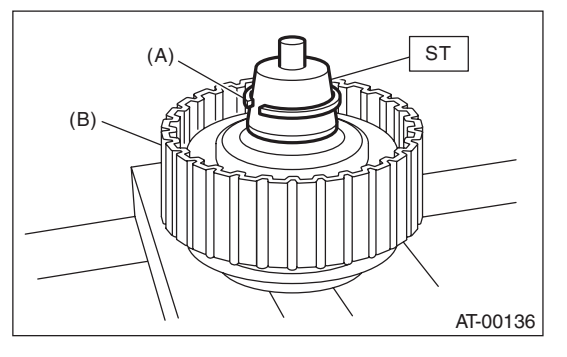

- (A) Snap ring
- (B) Rear drive shaft

6) Install the snap ring to the rear drive shaft using ST1 and ST2.

ST1 499257300 SNAP RING OUTER GUIDE ST2 499247400 INSTALLER

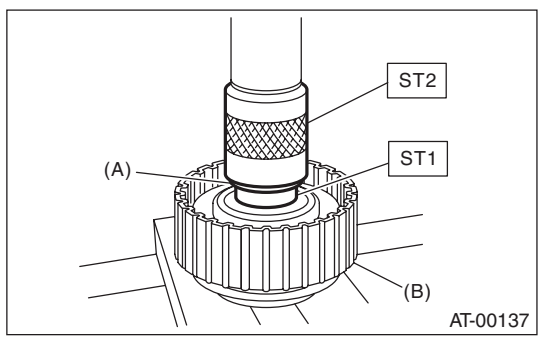

- (A) Snap ring
- (B) Rear drive shaft

7) Install the driven plate, drive plate, retaining plate and snap ring.

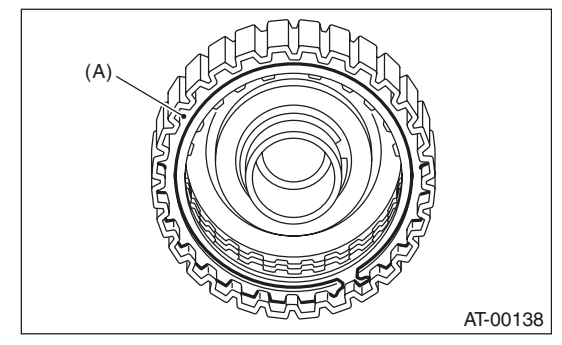

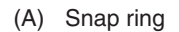

8) Apply compressed air to see if the assembled parts move smoothly.

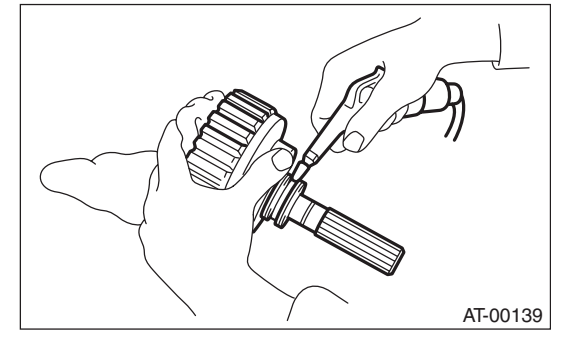

9) Check the clearance between the snap ring and retaining plate. <Ref. to 4AT-76, INSPECTION, Transfer Clutch.>

- 10) Press-fit new ball bearing using ST.
- ST 899580100 INSTALLER

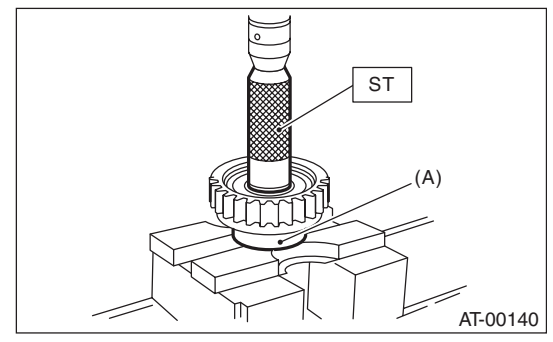

(A) Ball bearing

11) Apply Vaseline to a new seal ring and attach to the seal ring groove of the rear drive shaft.

#### NOTE:

While installing the seal ring, not to stretch the seal ring excessively.

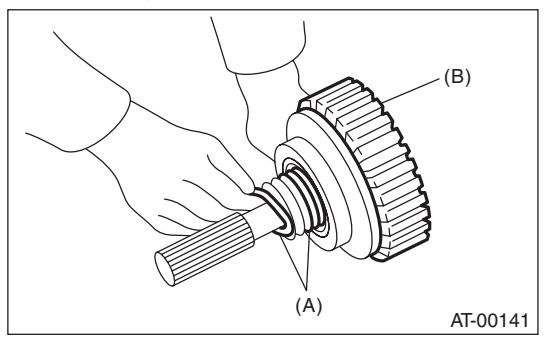

- (A) Seal ring
- (B) Rear drive shaft

12) Install the transfer clutch assembly while taking care not to damage the seal ring.

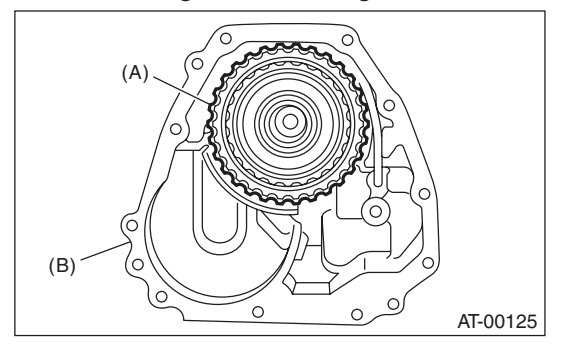

- (A) Transfer clutch ASSY
- (B) Extension case

## **E: INSPECTION**

• Inspect the drive plate facing for wear and damage.

• Make sure the snap ring is not worn and the return spring has no permanent distortion, damage, or deformation.

• Inspect the D-ring for damage.

• Inspect the extension end play, and adjust it to within the standard value. <Ref. to 4AT-77, AD-JUSTMENT, Transfer Clutch.>

1) Check the clearance between the snap ring and retaining plate.

2) Before measuring clearance, place same thickness shims on both sides to prevent the retaining plate from tilting.

3) If the clearance exceeds the service limits, replace the plate set (drive plate and driven plate), and select and adjust a retaining plate to be within the initial standard value.

#### Initial standard:

```
0.7 — 1.1 mm (0.028 — 0.043 in)
```

# Limit thickness:

1.6 mm (0.063 in)

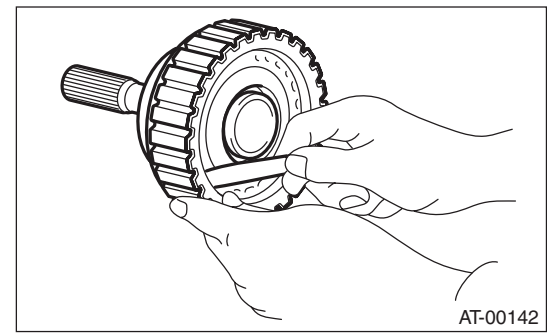

| Retaining plate |                   |  |
|-----------------|-------------------|--|
| Part No.        | Thickness mm (in) |  |
| 31593AA151      | 3.3 (0.130)       |  |
| 31593AA161      | 3.7 (0.146)       |  |
| 31593AA171      | 4.1 (0.161)       |  |
| 31593AA181      | 4.5 (0.177)       |  |

4) Check for tight corner braking phenomenon when the vehicle is moved forward with the steering fully turned. If tight corner braking occurs, perform the following procedures.

(1) With the steering wheel held at fully turned position, drive the vehicle in "D" range and with vehicle speed at approx. 5 km/h (3 MPH) in both clockwise and counterclockwise directions for approx. ten times each, while repeating acceleration and braking intermittently.

(2) If the tight corner braking phenomenon still persists, drive the vehicle again in a circle for several laps.

# **F: ADJUSTMENT**

1) Measure the distance "A" from the end of ST to the rear drive shaft using the ST. ST 398643600 GAUGE

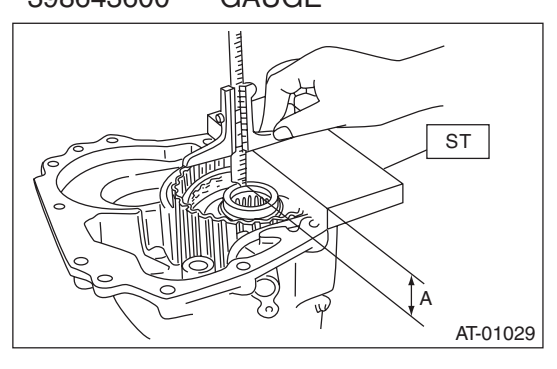

A Measured value

2) Measure distance "B" from the transmission case mating surface to the end of ST using ST1 and ST2.

ST1 398643600 GAUGE ST2 499577000 GAUGE

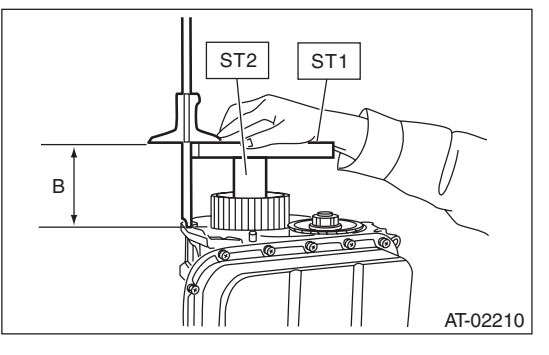

B Measured value

3) Calculation formula:

T = A - B + 35.4 mm

[T = A - B + 1.3937 in]

T: Thrust needle bearing thickness

A: Distance from the end of the ST to end of rear drive shaft

B: Distance from the mating surface of the transmission case to the end of the  $\ensuremath{\mathsf{ST}}$ 

| Thrust needle bearing |                   |  |
|-----------------------|-------------------|--|
| Part number           | Thickness mm (in) |  |
| 806536020             | 3.8 (0.150)       |  |
| 806535030             | 4.0 (0.157)       |  |
| 806535040             | 4.2 (0.165)       |  |
| 806535050             | 4.4 (0.173)       |  |
| 806535060             | 4.6 (0.181)       |  |
| 806535070             | 4.8 (0.189)       |  |
| 806535090             | 5.0 (0.197)       |  |

# 27.Reduction Driven Gear

# A: REMOVAL

1) Remove the transmission assembly from vehicle body. <Ref. to 4AT-36, REMOVAL, Automatic Transmission Assembly.>

2) Remove the rear wheel speed sensor, and separate the extension case from transmission case. <Ref. to 4AT-71, REMOVAL, Extension Case.>

3) Set the range select lever to the "P" range.

4) Lift the crimped section, and then remove the lock nut.

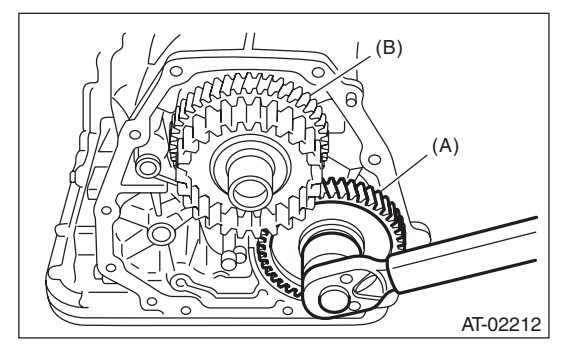

- (A) Reduction driven gear
- (B) Reduction drive gear

5) Using the ST1 and ST2, extract the reduction driven gear.

ST1 499737000 PULLER

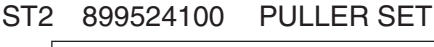

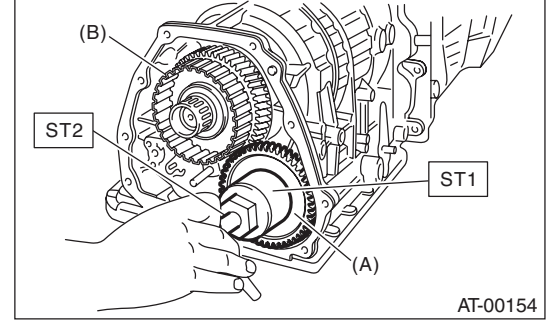

- (A) Reduction driven gear
- (B) Reduction drive gear

# **B: INSTALLATION**

 Set the range select lever to the "P" range.
 Using a plastic hammer, install the reduction driven gear assembly and the new washer, and tighten the new drive pinion lock nut.

#### Tightening torque: 100 N⋅m (10.2 kgf-m, 73.8 ft-lb)

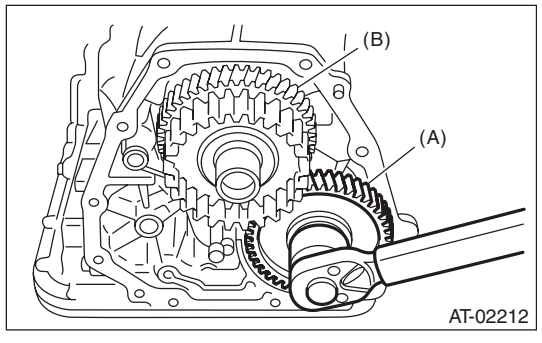

- (A) Reduction driven gear
- (B) Reduction drive gear

3) After tightening, stake the lock nut securely.

4) Join the transmission case and the extension case, and then install the rear vehicle speed sensor. <Ref. to 4AT-71, INSTALLATION, Extension Case.>

5) Install the transmission assembly to the vehicle. <Ref. to 4AT-40, INSTALLATION, Automatic Transmission Assembly.>

# C: DISASSEMBLY

1) Remove the snap ring from reduction driven gear.

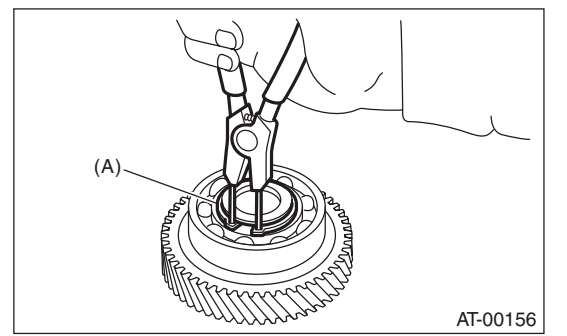

(A) Snap ring

2) Remove the ball bearing from reduction driven gear using ST.

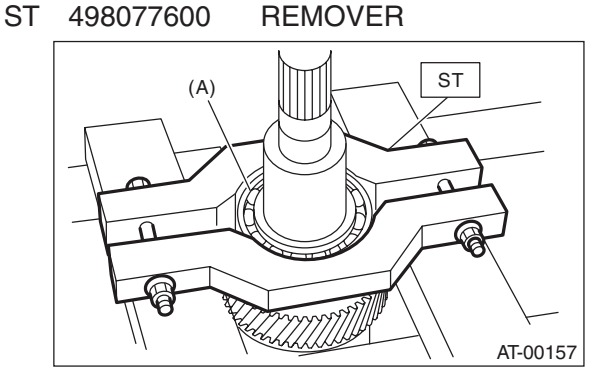

(A) Ball bearing

3) Remove the gear inner groove snap ring from the reduction driven gear.

# AUTOMATIC TRANSMISSION

# D: ASSEMBLY

1) Install the snap ring to the gear inner grove on the reduction driven gear.

2) Install the new ball bearing to reduction driven gear using press.

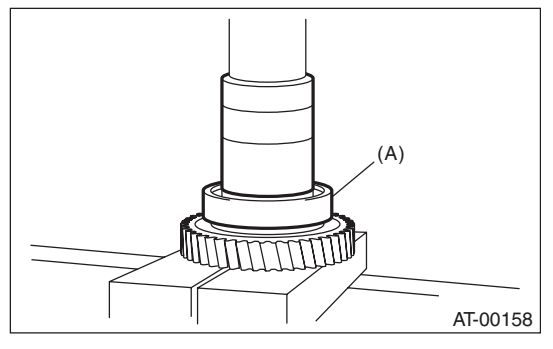

(A) Ball bearing

3) Install the snap ring to reduction driven gear.

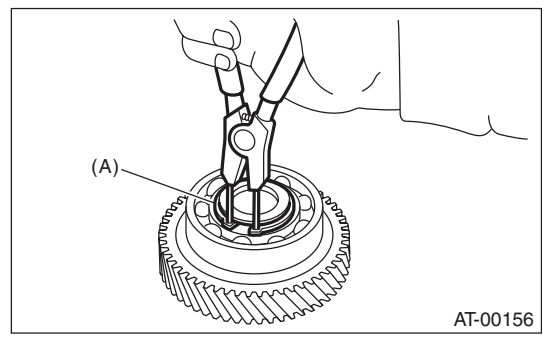

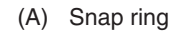

# **E: INSPECTION**

Make sure the ball bearing and gear is not deformed or damaged.

# 28. Reduction Drive Gear

# A: REMOVAL

1) Remove the transmission assembly from the vehicle. <Ref. to 4AT-36, REMOVAL, Automatic Transmission Assembly.>

2) Remove the rear vehicle speed sensor, and separate the extension case from transmission case. <Ref. to 4AT-71, REMOVAL, Extension Case.>

3) Remove the reduction driven gear. <Ref. to 4AT-78, REMOVAL, Reduction Driven Gear.>

4) Using the ST, extract the reduction drive gear assembly.

ST1 499737100 PULLER SET ST2 899524100 PULLER SET

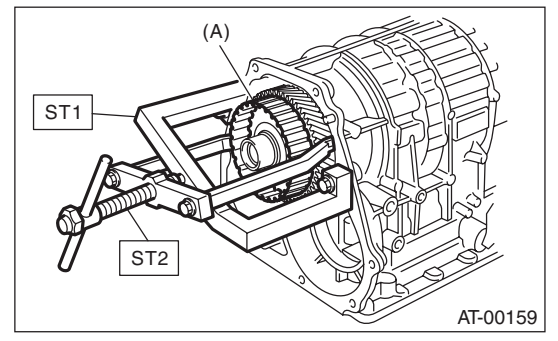

(A) Reduction drive gear ASSY

# **B: INSTALLATION**

1) Install the reduction drive gear assembly.

NOTE:

Press-fit it to the bottom of bearing shoulder completely.

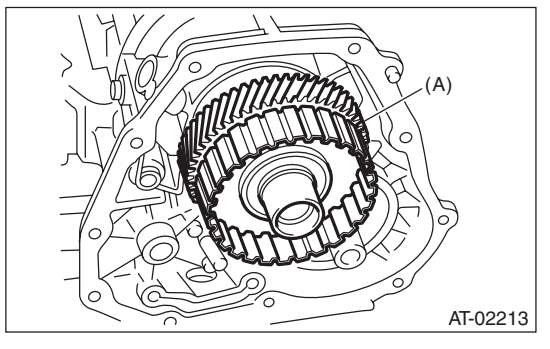

(A) Reduction drive gear ASSY

2) Install the reduction driven gear. <Ref. to 4AT-78, INSTALLATION, Reduction Driven Gear.>
3) Join the transmission case and the extension case, and then install the rear vehicle speed sensor. <Ref. to 4AT-71, INSTALLATION, Extension Case.>

4) Install the transmission assembly to the vehicle. <Ref. to 4AT-40, INSTALLATION, Automatic Transmission Assembly.>

# C: DISASSEMBLY

1) Take out the seal ring.

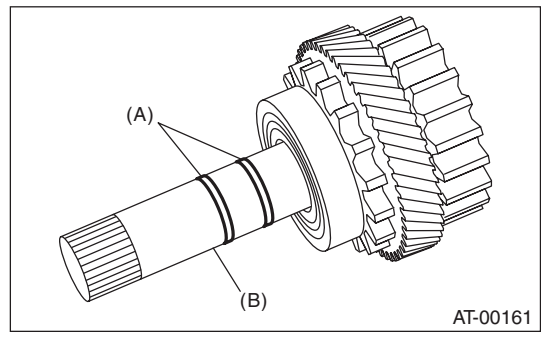

- (A) Seal ring
- (B) Reduction drive shaft

# 2) Remove the ball bearing using ST. ST 498077600 REMOVER

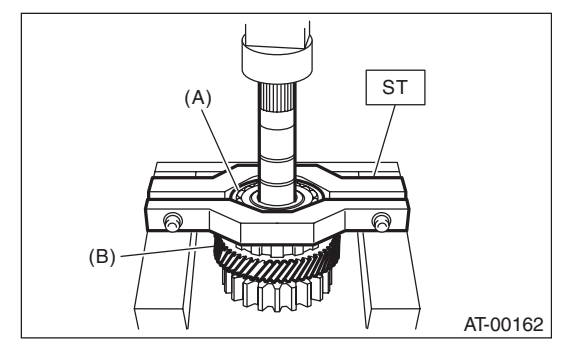

- (A) Ball bearing
- (B) Reduction drive gear

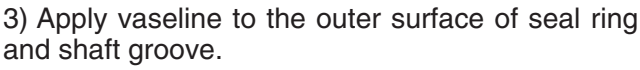

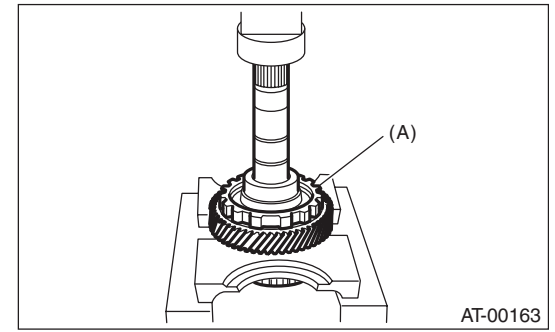

(A) Reduction drive gear

# D: ASSEMBLY

1) Press-fit the reduction drive gear to shaft.

2) Press-fit the new ball bearing into reduction drive gear.

3) Apply vaseline onto the seal ring outer surface and shaft grooves.

4) Apply ATF to new seal rings, then install.

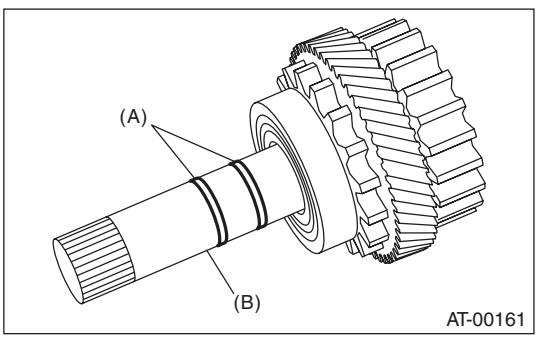

(A) Seal ring

(B) Reduction drive shaft

# **E: INSPECTION**

• Rotate the bearing by hand, and check that it rotates smoothly.

• Check parts for holes, damage or adhesion of dust and other foreign particles.

• Inspect the extension end play, and adjust it to the standard value. <Ref. to 4AT-77, ADJUST-MENT, Transfer Clutch.>
# 29.Parking Pawl

### A: REMOVAL

1) Remove the transmission assembly from vehicle body. <Ref. to 4AT-36, REMOVAL, Automatic Transmission Assembly.>

2) Remove the rear wheel speed sensor, and separate the extension case from transmission case. <Ref. to 4AT-71, REMOVAL, Extension Case.>

3) Remove the reduction drive gear. <Ref. to 4AT-

80, REMOVAL, Reduction Drive Gear.>

4) Remove the parking pawl, return spring and shaft.

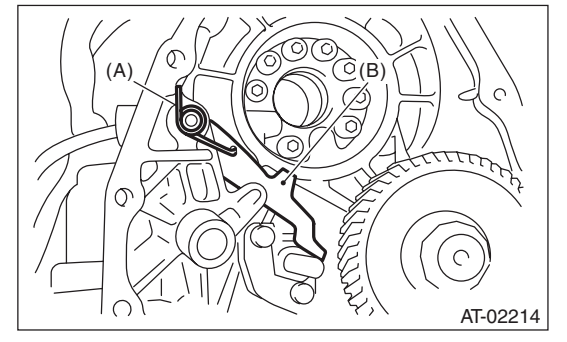

- (A) Return spring
- (B) Parking pawl

### **B: INSTALLATION**

1) Install the parking pawl, return spring and shaft.

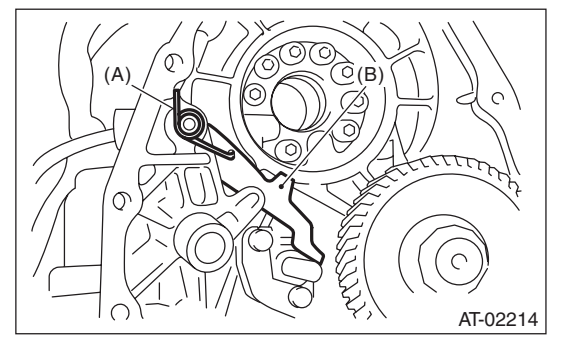

- (A) Return spring
- (B) Parking pawl

2) Install the reduction drive gear. <Ref. to 4AT-80, INSTALLATION, Reduction Drive Gear.>

3) Install the rear vehicle speed sensor and extension case. <Ref. to 4AT-71, INSTALLATION, Extension Case.>

4) Install the transmission assembly to the vehicle. <Ref. to 4AT-40, INSTALLATION, Automatic Transmission Assembly.>

### **C: INSPECTION**

Check the tab of the parking pole on the reduction gear for wear or other damage.

# **30.Converter Case**

### A: REMOVAL

1) Remove the transmission assembly from the vehicle. <Ref. to 4AT-36, REMOVAL, Automatic Transmission Assembly.>

2) Pull out the torque converter clutch assembly. <Ref. to 4AT-69, REMOVAL, Torque Converter Clutch Assembly.>

3) Remove the input shaft.

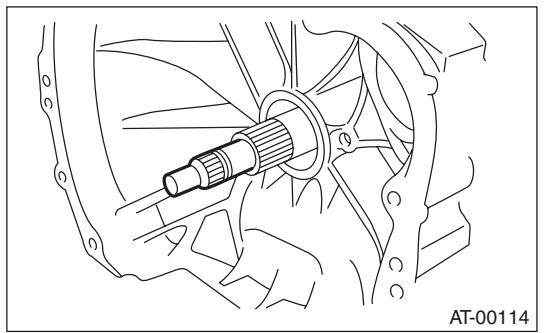

4) Lift up the lever on the rear side of transmission harness connector, and then disconnect it from the stay.

5) Disconnect the inhibitor switch connector from the stay.

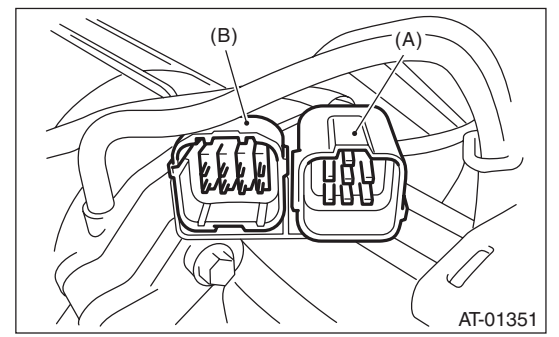

- (A) Transmission harness connectors
- (B) Inhibitor switch connector

6) Remove the air breather hose. <Ref. to 4AT-67, REMOVAL, Air Breather Hose.>

7) Remove the oil charge pipe. <Ref. to 4AT-68, REMOVAL, Oil Charge Pipe.>

8) Remove the ATF inlet and outlet pipes. <Ref. to 4AT-64, REMOVAL, ATF Cooler Pipe and Hose.>

9) Remove the converter case alignment bolt, and then separate the transmission case and converter case by lightly tapping with a plastic hammer.

NOTE:

• Be careful not to damage the oil seal and bushing in the converter case with the oil pump cover.

• Be careful not to loosen the rubber seal.

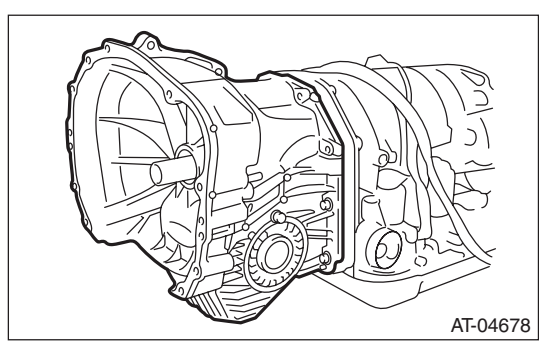

10) Remove the seal pipe.

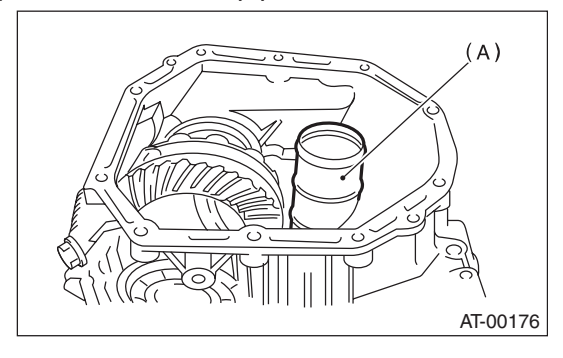

(A) Seal pipe

11) Remove the front differential assembly. <Ref. to 4AT-98, REMOVAL, Front Differential Assembly.>

12) Remove the oil seal from converter case.

### **B: INSTALLATION**

1) Check the appearance of each component and clean them.

2) Press-fit the new oil seal to converter case using ST.

ST 398437700 DRIFT

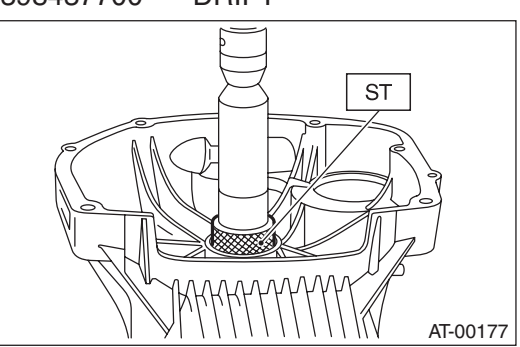

3) Install the front differential assembly to the case. <Ref. to 4AT-98, INSTALLATION, Front Differential Assembly.>

4) Install the right and left side retainers. <Ref. to 4AT-102, ADJUSTMENT, Front Differential Assembly.>

5) Install new seal pipe to converter case.

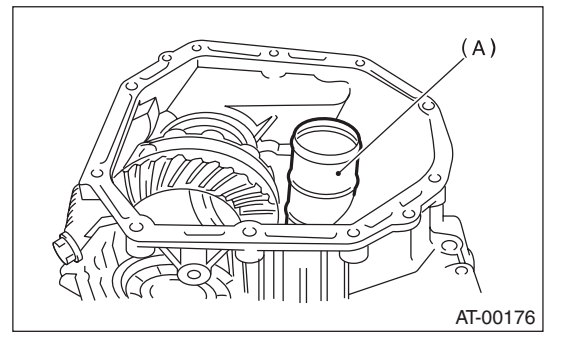

(A) Seal pipe

6) Install new rubber seal to converter case.

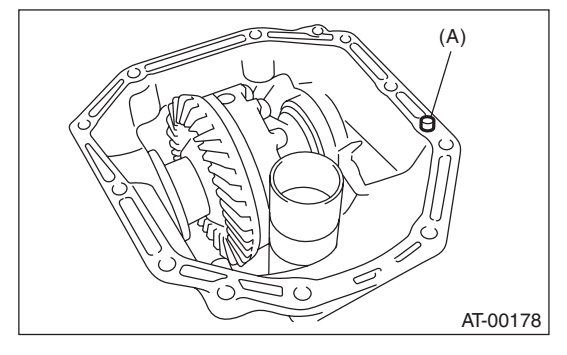

(A) Rubber seal

7) Apply proper amount of liquid gasket to the entire matching surface of converter case.

#### Liquid gasket:

THREE BOND 1215 (Part No. 004403007) or equivalent

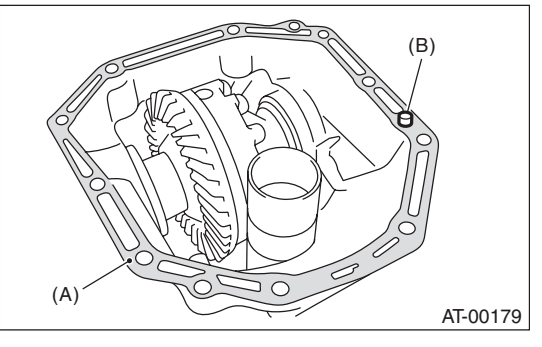

- (A) THREE BOND 1215
- (B) Rubber seal

8) Install the converter case, being careful not to damage the bushing and oil seal.

#### NOTE:

Use new bolts for the oil charge pipe.

Tightening torque: Oil charge pipe section 38 N⋅m (3.9 kgf-m, 28.0 ft-lb) Excluding the oil charge pipe section 41 N⋅m (4.2 kgf-m, 30.2 ft-lb)

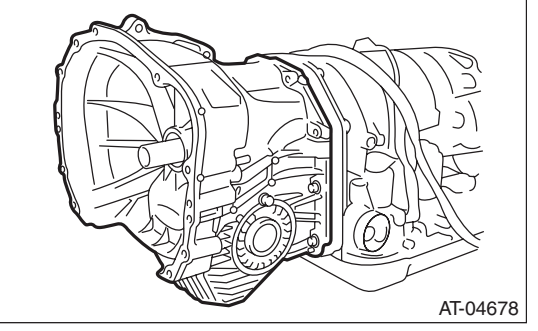

9) Insert the inhibitor switch connector and transmission harness connector onto the stay.
10) Install the air breather hose. <Ref. to 4AT-67, INSTALLATION, Air Breather Hose.>
11) Install the ATF cooler pipe. <Ref. to 4AT-65, INSTALLATION, ATF Cooler Pipe and Hose.>
12) Install the oil charge pipe with O-ring. <Ref. to 4AT-68, INSTALLATION, Oil Charge Pipe.>

13) Insert the input shaft while rotating it lightly by hand, and then check the amount of protrusion.

### Normal protrusion A:

50 — 55 mm (1.97 — 2.17 in)

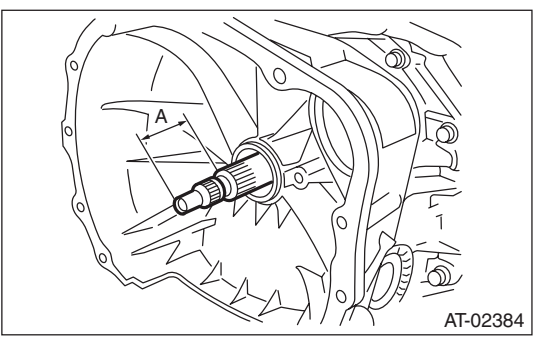

A Measured value

14) Install the torque converter clutch assembly. <Ref. to 4AT-69, INSTALLATION, Torque Converter Clutch Assembly.>

15) Install the transmission assembly to the vehicle. <Ref. to 4AT-40, INSTALLATION, Automatic Transmission Assembly.>

### **C: INSPECTION**

Measure the backlash, and then adjust it to be within standard values. <Ref. to 4AT-95, ADJUST-MENT, Drive Pinion Shaft Assembly.>

# **31.Oil Pump Housing**

### A: REMOVAL

1) Remove the transmission assembly from the vehicle. <Ref. to 4AT-36, REMOVAL, Automatic Transmission Assembly.>

2) Pull out the torque converter clutch assembly. <Ref. to 4AT-69, REMOVAL, Torque Converter Clutch Assembly.>

3) Remove the input shaft.

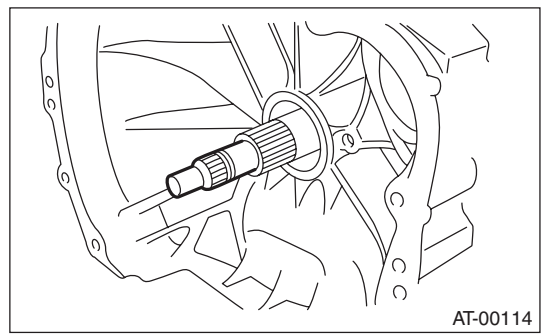

4) Lift up the lever on the rear side of transmission harness connector, and then remove it from the stay.

5) Remove the inhibitor switch connector from the stay.

6) Remove the oil charge pipe. <Ref. to 4AT-68, REMOVAL, Oil Charge Pipe.>

7) Remove the ATF inlet and outlet pipes. <Ref. to 4AT-64, REMOVAL, ATF Cooler Pipe and Hose.> 8) Separate the converter case and transmission case. <Ref. to 4AT-83, REMOVAL, Converter Case.>

9) Separate the transmission case and extension case section. <Ref. to 4AT-71, REMOVAL, Extension Case.>

10) Remove the reduction drive gear. <Ref. to 4AT-80, REMOVAL, Reduction Drive Gear.>

11) Remove the reduction driven gear. <Ref. to 4AT-78, REMOVAL, Reduction Driven Gear.>

12) Loosen the oil pump housing mounting bolts.

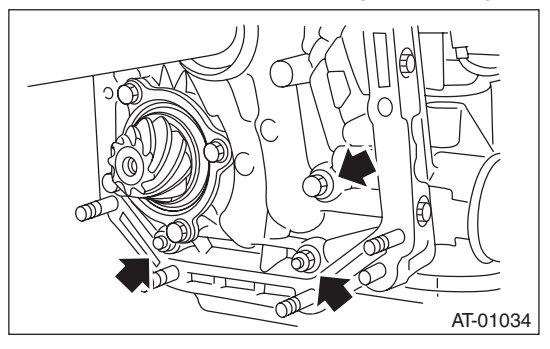

13) Place two wooden blocks on the workbench, and stand the transmission case with the rear end facing down.

NOTE:

• Be careful not to scratch the rear mating surface of the transmission case.

• Check the height of the wooden blocks to avoid damaging the parking rod and the drive pinion protruding from the mating surface.

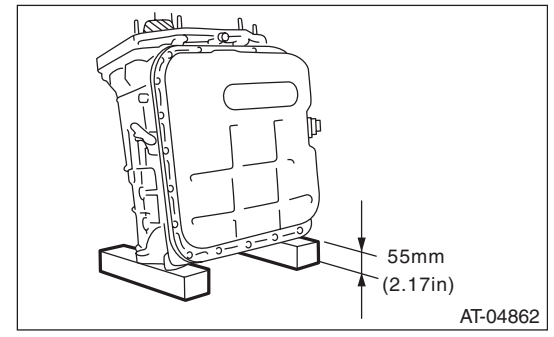

14) Remove the oil pump housing and the adjusting thrust washer.

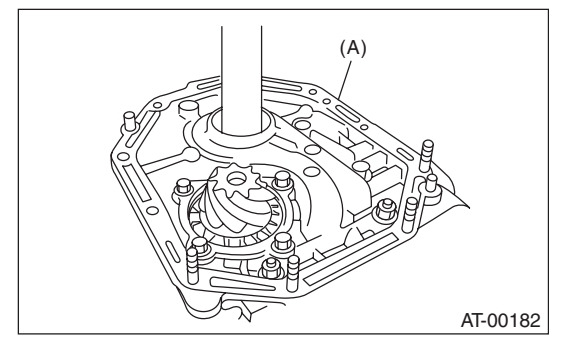

(A) Oil pump housing

### **B: INSTALLATION**

1) Secure the oil pump housing with two nuts and a bolt.

Tightening torque: 42 N⋅m (4.3 kgf-m, 31.0 ft-lb)

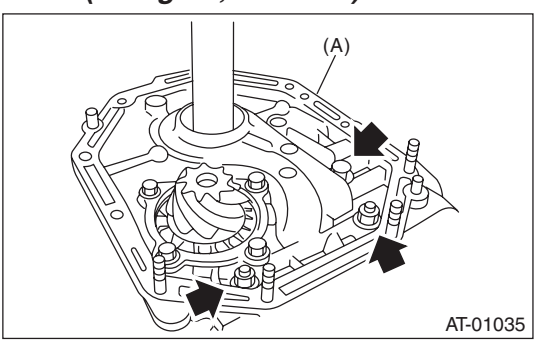

(A) Oil pump housing

2) Install the converter case to the transmission case assembly. <Ref. to 4AT-84, INSTALLATION, Converter Case.>

3) Install the reduction driven gear. <Ref. to 4AT-78, INSTALLATION, Reduction Driven Gear.>

4) Install the reduction drive gear. <Ref. to 4AT-80, INSTALLATION, Reduction Drive Gear.>

5) Join the transmission case and the extension case, and then install the rear vehicle speed sensor. <Ref. to 4AT-71, INSTALLATION, Extension Case.>

6) Insert the inhibitor switch connector and transmission harness connector onto the stay.

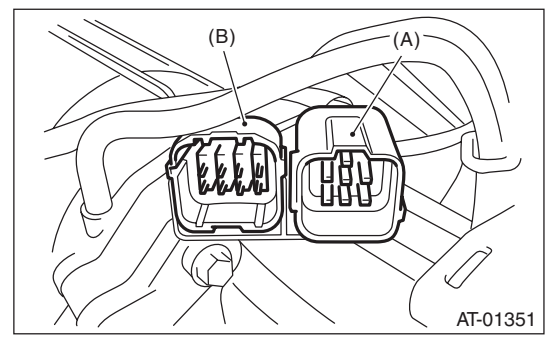

- (A) Transmission harness connectors
- (B) Inhibitor switch connector

7) Install the ATF cooler pipe. <Ref. to 4AT-65, IN-STALLATION, ATF Cooler Pipe and Hose.>
8) Install the oil charge pipe together with an Oring. <Ref. to 4AT-68, INSTALLATION, Oil Charge Pipe.>

9) Insert the input shaft while rotating it lightly by hand, and then check the amount of protrusion.

### Normal protrusion A: 50 — 55 mm (1.97 — 2.17 in)

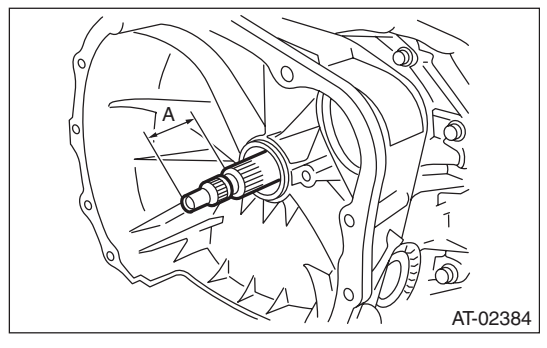

A Measured value

10) Install the torque converter clutch assembly. <Ref. to 4AT-69, INSTALLATION, Torque Converter Clutch Assembly.>

11) Install the transmission assembly to the vehicle. <Ref. to 4AT-40, INSTALLATION, Automatic Transmission Assembly.>

## C: DISASSEMBLY

### 1. OIL PUMP COVER

1) Remove the four seal rings.

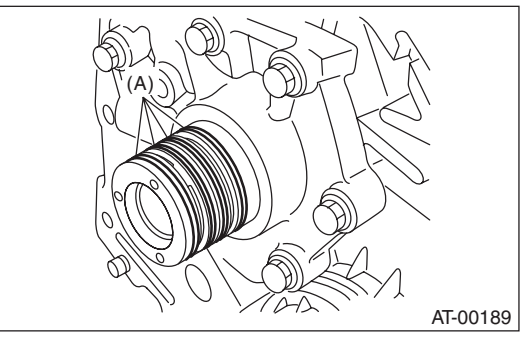

(A) Seal ring

2) Remove attachment bolts, then remove the oil pump cover by lightly tapping the end of the stator shaft.

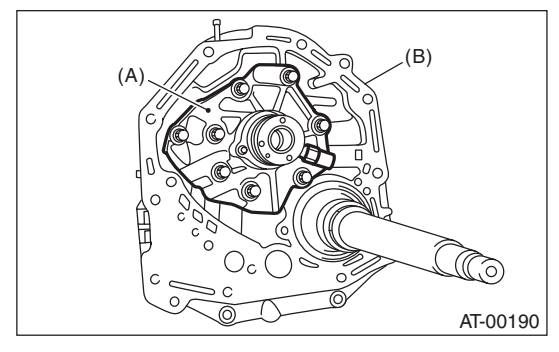

- (A) Oil pump cover
- (B) Oil pump housing
- 3) Remove the oil pump inner rotor and outer rotor.

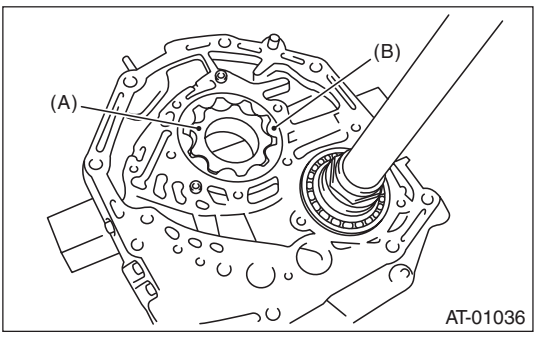

- (A) Inner rotor
- (B) Outer rotor

- 2. OIL SEAL RETAINER
- 1) Remove the oil seal retainer.

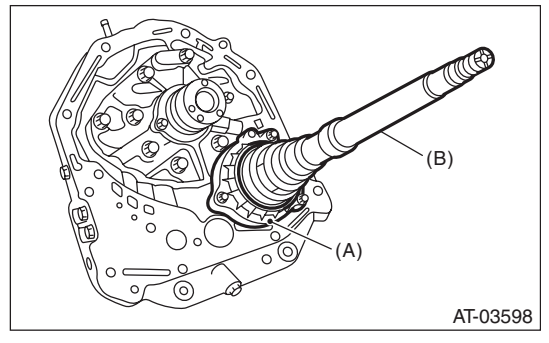

- (A) Oil seal retainer
- (B) Drive pinion shaft
- 2) Remove the O-ring.

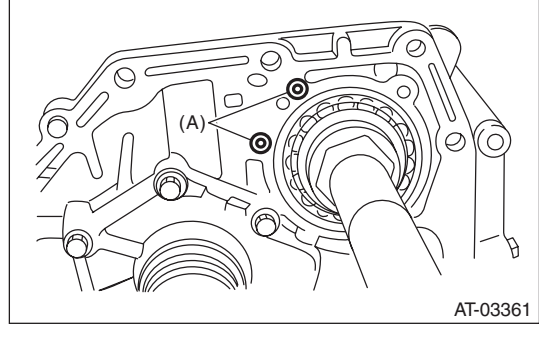

(A) O-ring

3) Remove the oil seal from the oil seal retainer.

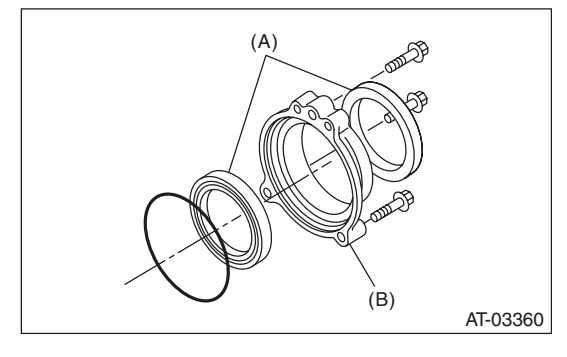

- (A) Oil seal
- (B) Oil seal retainer

### D: ASSEMBLY

### 1. OIL PUMP COVER

1) Install the oil pump rotor assembly to oil pump housing.

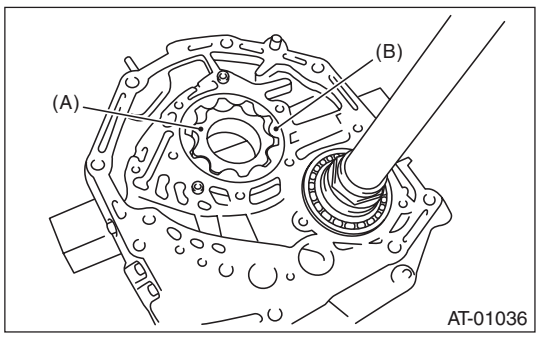

(A) Inner rotor

(B) Outer rotor

2) Align both pivots with the pivot holes of the cover, and then install the oil pump cover while being careful not to apply excessive force to the pivots.

#### Tightening torque: 25 N·m (2.5 kgf-m, 18.4 ft-lb)

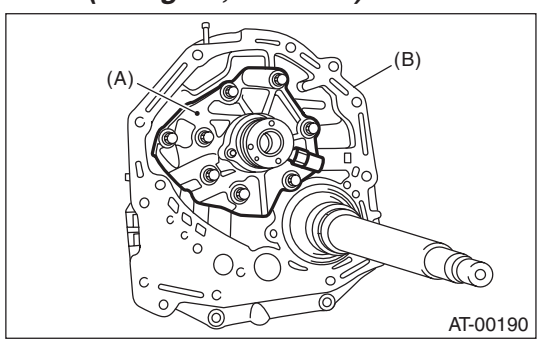

(A) Oil pump cover

(B) Oil pump housing

3) After assembling, turn the oil pump shaft to check for smooth rotation of rotor.

4) Apply vaseline to the oil seal retainer and new seal rings, and install them. After installing, adjust the tooth contact with the drive pinion backlash. <Ref. to 4AT-91, ADJUSTMENT, Oil Pump Housing.>

### NOTE:

There are two types of seals. They are identified by color. Install at the proper positions by referring to the figure.

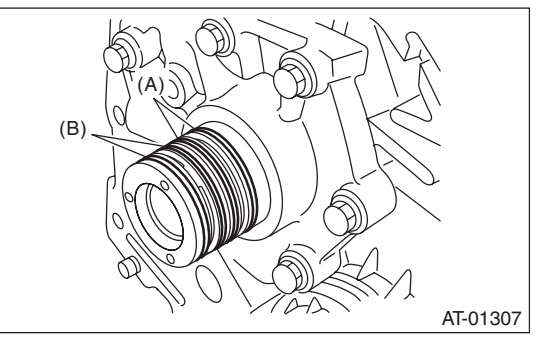

- (A) Seal ring (Black)
- (B) Seal ring (Brown)

### 2. OIL SEAL RETAINER

1) Apply ATF to two new oil seals and install them to the oil seal retainer in the proper direction using the ST.

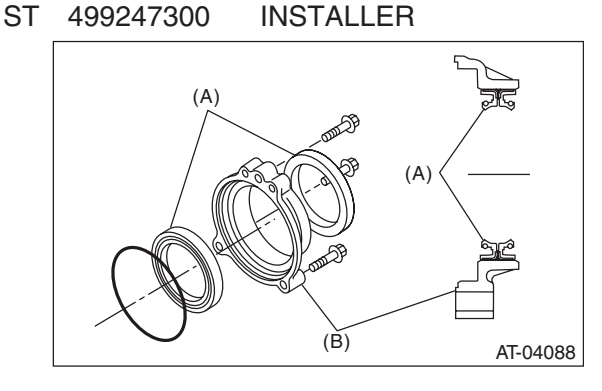

- (A) Oil seal
- (B) Oil seal retainer

2) Apply ATF to a new O-ring and attach to the oil seal retainer. Install the seal to the oil pump housing bore.

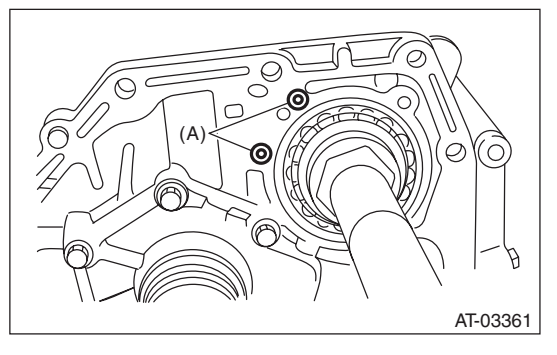

(A) O-ring

3) Install the oil seal being careful not to damage oil seal lip, and secure it using three bolts.

### Tightening torque:

### 7 N⋅m (0.7 kgf-m, 5.2 ft-lb)

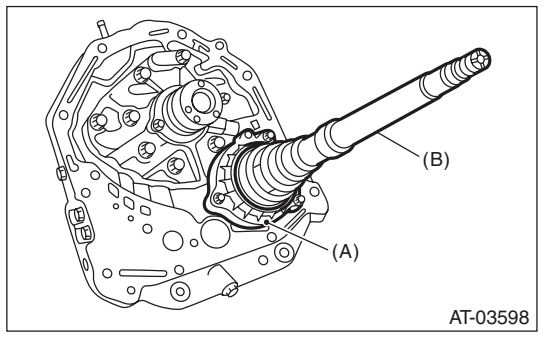

- (A) Oil seal retainer
- (B) Drive pinion shaft

### **E: INSPECTION**

1) Check the seal ring and oil seal for breaks and damage.

- 2) Check other parts for dents or faults.
- Oil pump rotor assembly selection

   Tip clearance
   Install the inner rotor and outer rotor to the oil pump. With rotor gears facing each other, measure the crest-to-crest clearance.

#### Tip clearance:

#### 0.02 — 0.15 mm (0.0008 — 0.0059 in)

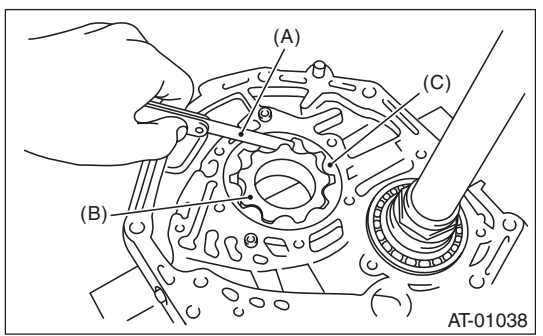

- (A) Thickness gauge
- (B) Inner rotor
- (C) Outer rotor

(2) Side clearance

Set a depth gauge to oil pump housing, then measure the oil pump housing-to-rotor clear-ance.

#### Side clearance: 0.02 — 0.04 mm (0.0008 — 0.0016 in)

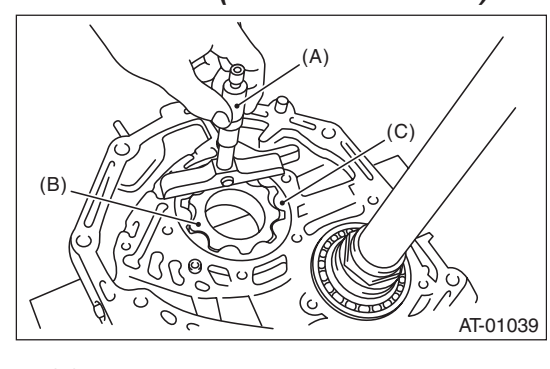

- (A) Depth gauge
- (B) Inner rotor
- (C) Outer rotor

(3) If the depth and side clearance are out of specification, replace the oil pump rotor assembly.

| Oil pump rotor assembly |                                 |
|-------------------------|---------------------------------|
| Part No.                | Thickness mm (in)               |
| 15008AA060              | 11.37 — 11.38 (0.4476 — 0.4480) |
| 15008AA070              | 11.38 — 11.39 (0.4480 — 0.4484) |
| 15008AA080              | 11.39 — 11.40 (0.4484 — 0.4488) |

Check the total end play and adjust it to be within specifications. <Ref. to 4AT-91, ADJUST-MENT, Oil Pump Housing.>

### F: ADJUSTMENT

1) Using the ST, measure the length "L", from the mating surface of the transmission to the recessed portion of the high clutch drum.

ST 398643600 GAUGE

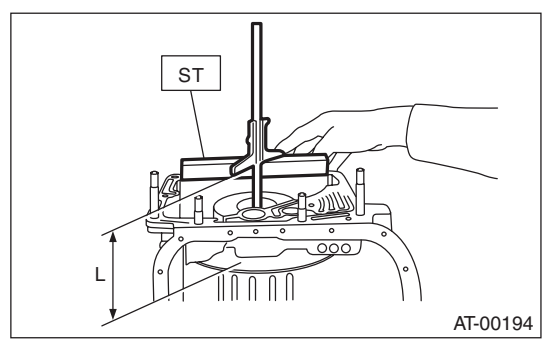

L Measured value

2) Using the ST, measure the length " $\ell$ " from the oil pump housing mating surface to the top surface of the oil pump cover with the thrust needle bearing.

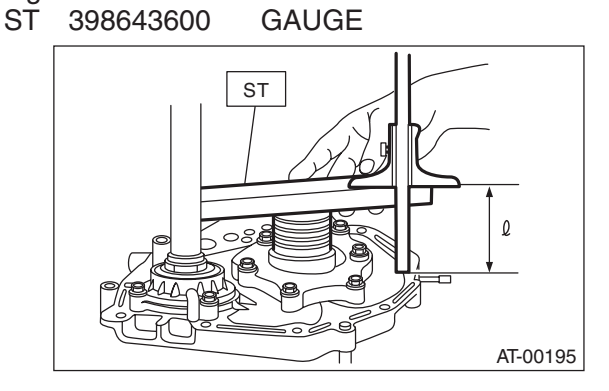

 AUTOMATIC TRANSMISSION

3) Calculation of total end play

Select a suitable bearing race from the table below so that clearance C will be within 0.25 to 0.55 mm (0.0098 to 0.0217 in).

 $\mathsf{C} = (\mathsf{L} + \mathsf{G}) - \, \ell$ 

| С | Clearance between concave section of high clutch and end of clutch drum support                                                    |
|---|----------------------------------------------------------------------------------------------------|
| L | Length from case mating surface to the concave portion of the high clutch                                                          |
| G | Gasket thickness [0.28 mm (0.0110 in)]                                                                                             |
| Q | Height from the oil pump housing mating sur-<br>face to the upper surface of the oil pump cover<br>with the thrust needle bearing. |

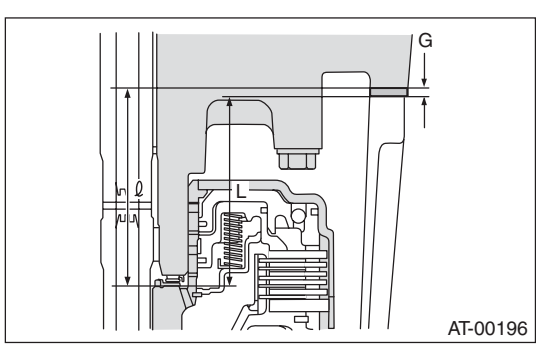

| Thrust needle bearing |                   |  |
|-----------------------|-------------------|--|
| Part No.              | Thickness mm (in) |  |
| 806528050             | 4.1 (0.161)       |  |
| 806528060             | 4.3 (0.169)       |  |
| 806528070             | 4.5 (0.177)       |  |
| 806528080             | 4.7 (0.185)       |  |
| 806528090             | 4.9 (0.193)       |  |
| 806528100             | 5.1 (0.201)       |  |

4) After completing the total end play adjustment, insert the bearing race into the high clutch race. Apply vaseline, and install the thrust needle bearing to the oil pump cover.

5) After correctly installing the new gasket to the case mating surface, carefully install the oil pump housing assembly. Be careful to avoid hitting the drive pinion against the inside of case.

6) Install both parts with dowel pins aligned. Make sure there is no clearance at the mating surface.

# **32.Drive Pinion Shaft Assembly**

### A: REMOVAL

1) Remove the transmission assembly from vehicle body. <Ref. to 4AT-36, REMOVAL, Automatic Transmission Assembly.>

2) Pull out the torque converter clutch assembly. <Ref. to 4AT-69, REMOVAL, Torque Converter Clutch Assembly.>

3) Remove the input shaft.

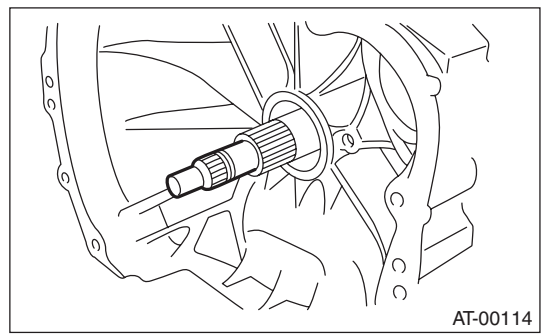

4) Lift up the lever on the rear side of transmission harness connector, and then disconnect it from the stay.

5) Disconnect the inhibitor switch connector from the stay.

6) Disconnect the air breather hose. <Ref. to 4AT-67, REMOVAL, Air Breather Hose.>

7) Remove the oil charge pipe. <Ref. to 4AT-68, REMOVAL, Oil Charge Pipe.>

8) Remove the ATF inlet and outlet pipes. <Ref. to 4AT-64, REMOVAL, ATF Cooler Pipe and Hose.>
9) Separate the converter case and transmission case. <Ref. to 4AT-83, REMOVAL, Converter Case.>

10) Separate the transmission case and extension case section. <Ref. to 4AT-71, REMOVAL, Extension Case.>

11) Remove the reduction drive gear. <Ref. to 4AT-80, REMOVAL, Reduction Drive Gear.>

12) Remove the reduction driven gear. <Ref. to 4AT-78, REMOVAL, Reduction Driven Gear.>

13) Remove the drive pinion shaft mounting bolt and remove the drive shaft assembly from oil pump housing.

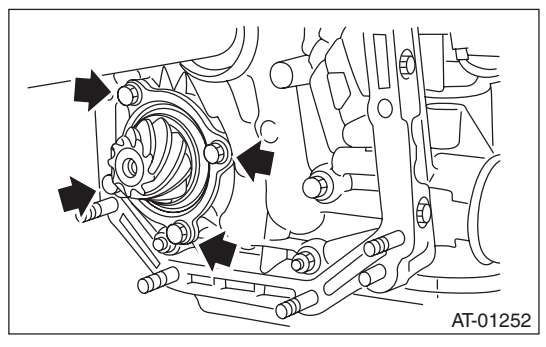

### **B: INSTALLATION**

1) Assemble the drive pinion shaft assembly to the oil pump housing.

NOTE:

- Be careful not to bend the shim.
- Be careful not to press-fit the pinion into housing bore.

Tightening torque: 40 N⋅m (4.1 kgf-m, 29.5 ft-lb)

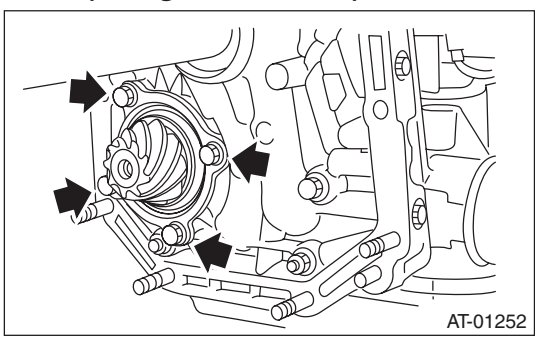

2) Join the converter case with the transmission case. <Ref. to 4AT-84, INSTALLATION, Converter Case.>

3) Install the reduction driven gear. <Ref. to 4AT-78, INSTALLATION, Reduction Driven Gear.>

4) Install the reduction drive gear. <Ref. to 4AT-80, INSTALLATION, Reduction Drive Gear.>

5) Join the transmission case and the extension case, and then install the rear vehicle speed sensor. <Ref. to 4AT-71, INSTALLATION, Extension Case.>

6) Insert the inhibitor switch connector and transmission harness connector onto the stay.

7) Install the air breather hose. <Ref. to 4AT-67, IN-STALLATION, Air Breather Hose.>

8) Install the ATF inlet and outlet pipes. <Ref. to 4AT-65, INSTALLATION, ATF Cooler Pipe and Hose.>

9) Install the oil charge pipe with O-ring.

10) Insert the input shaft while rotating it lightly by hand, and then check the amount of protrusion.

### Normal protrusion A:

50 — 55 mm (1.97 — 2.17 in)

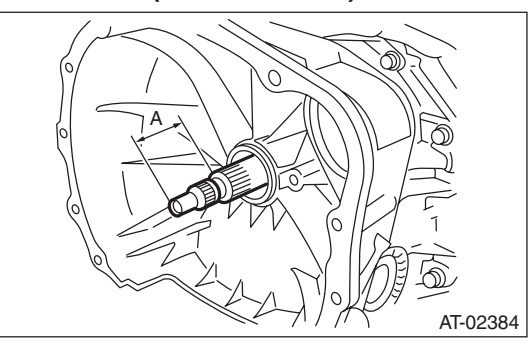

A Measured value

11) Install the torque converter clutch assembly. <Ref. to 4AT-69, INSTALLATION, Torque Converter Clutch Assembly.>

12) Install the transmission assembly to the vehicle. <Ref. to 4AT-40, INSTALLATION, Automatic Transmission Assembly.>

### C: DISASSEMBLY

1) Flatten the lock nut tab, and then remove the lock nut while holding the rear spline part of the drive pinion shaft using ST1 and ST2. Pull out the drive pinion collar.

| ST1 | 498937110 | HOLDER  |
|-----|-----------|---------|
| ST2 | 499787700 | WRENCH  |
| ST3 | 499787500 | ADAPTER |

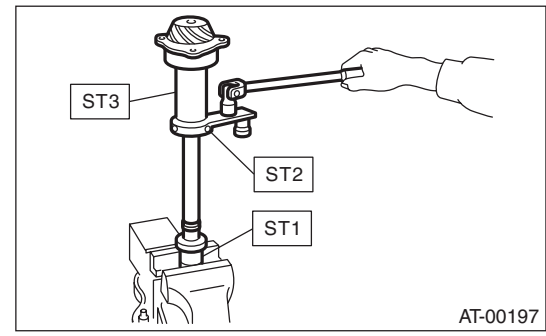

2) Remove the O-ring.

AUTOMATIC TRANSMISSION

3) Separate the rear roller bearing and outer race from the drive pinion shaft using a press.

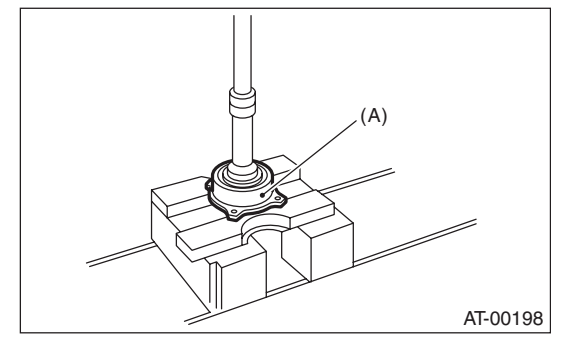

(A) Outer race

4) Separate the front roller bearing from the drive pinion shaft using a press and the ST. ST

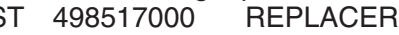

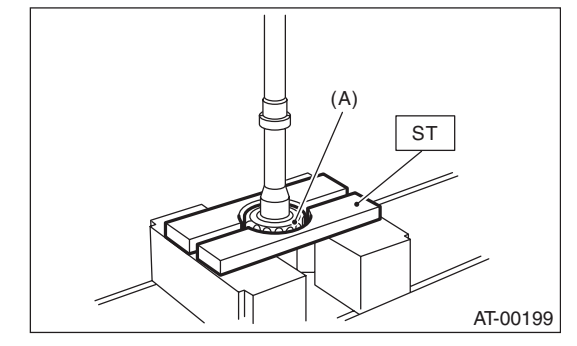

(A) Front roller bearing

### D: ASSEMBLY

1) Measure the dimension "A" of drive pinion shaft. ST 398643600 GAUGE

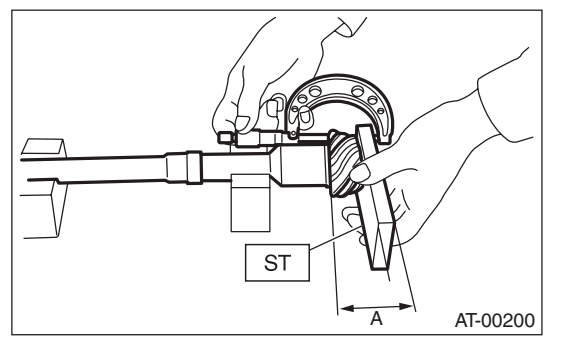

A Measured value

2) Using a press, press-fit the new roller bearing into the specified position.

### **CAUTION:**

# Damage may result if too much force is applied to the roller bearing.

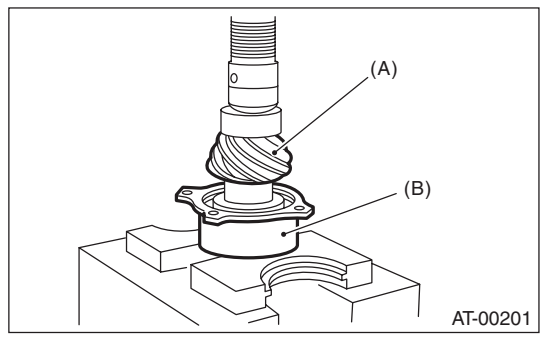

- (A) Drive pinion shaft
- (B) Roller bearing

3) After applying ATF to a new O-ring and attaching it to the drive pinion shaft, attach the drive pinion collar to the drive pinion shaft.

4) Install the lock washer to drive pinion shaft in the proper direction.

5) Tighten a new lock nut using the ST. Calculate the lock washer and lock nut specifications using following formula.  $T2 = L2/(L1 + L2) \times T1$ T1: 116 N·m (11.8 kgf-m, 85.6 ft-lb) [Required torque setting] T2: Tightening torque L1: ST2 length 0.072 m (2.83 in) L2: Torque wrench length Example:

| Torque wrench length<br>m (in) | Tightening torque<br>N⋅m (kgf-m, ft-lb) |
|--------------------------------|-----------------------------------------|
| 0.4 (15.75)                    | 98 (10.0, 72.3)                         |
| 0.45 (17.72)                   | 100 (10.2, 73.8)                        |
| 0.5 (19.69)                    | 101 (10.3, 74.5)                        |
| 0.55 (21.65)                   | 102 (10.4, 75.2)                        |

ST1498937110HOLDERST2499787700WRENCHST3499787500ADAPTER

### NOTE:

Attach ST2 to torque wrench as straight as possible.

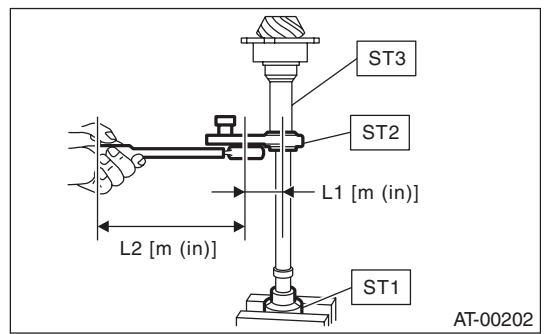

6) Measure the starting torque of the bearing. Make sure the starting torque is within the specified range. If the torque is not within specified range, replace the roller bearing.

### Starting torque: 7.6 — 38.1 N (0.775 — 3.88 kgf, 1.7 — 8.6 lb)

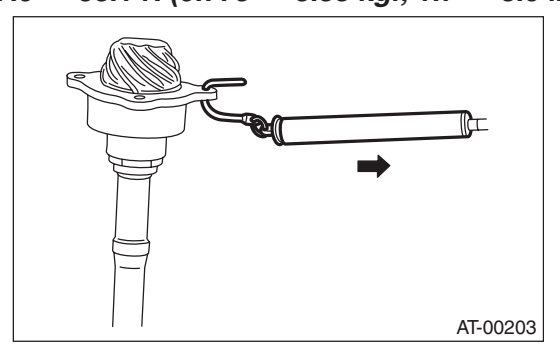

7) Crimp the locknut in 2 locations.

8) Measure the dimension "B" of the drive pinion shaft. ST

# 398643600 GAUGE ST в AT-00204

B Measured value

9) Calculate the thickness "t" mm (in) of the drive pinion shim.

 $t = 6.5 \pm 0.0625 (0.256 \pm 0.0025) - (B - A)$ 

10) Select three or less shims from following table.

| Drive pinion shim |                   |  |
|-------------------|-------------------|--|
| Part No.          | Thickness mm (in) |  |
| 31451AA050        | 0.150 (0.0059)    |  |
| 31451AA060        | 0.175 (0.0069)    |  |
| 31451AA070        | 0.200 (0.0079)    |  |
| 31451AA080        | 0.225 (0.0089)    |  |
| 31451AA090        | 0.250 (0.0098)    |  |
| 31451AA100        | 0.275 (0.0108)    |  |

### E: INSPECTION

· Make sure that all component parts are free of scratches, holes and other faults.

 Adjust the tooth alignment. <Ref. to 4AT-95, AD-</li> JUSTMENT, Drive Pinion Shaft Assembly.>

### F: ADJUSTMENT

1) Remove the liquid gasket from the mating surface completely.

2) Install the oil pump housing assembly to the converter case, and secure them by tightening the four

Use an old gasket or aluminum washer to prevent damaging the mating surface of the housing.

#### Tightening torque: 41 N·m (4.2 kgf-m, 30.2 ft-lb)

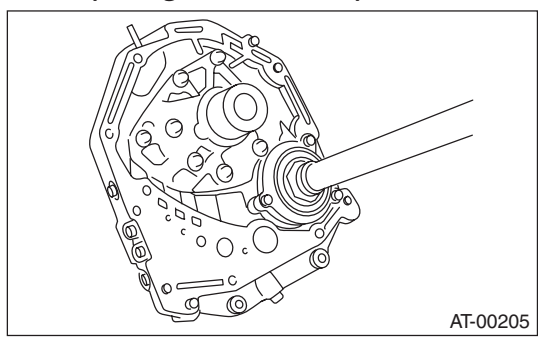

3) Rotate the drive pinion a few times using ST1 and ST2.

| ST1 | 498937110 | HOLDER |
|-----|-----------|--------|
| ST2 | 499787700 | WRENCH |

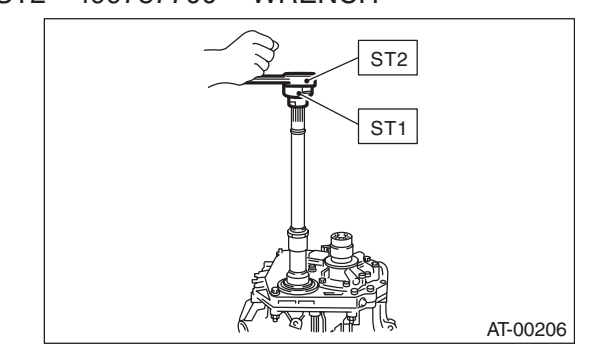

4) Adjust the drive pinion and hypoid driven gear backlash. <Ref. to 4AT-102, ADJUSTMENT, Front Differential Assembly.>

NOTE:

### **Drive Pinion Shaft Assembly**

### AUTOMATIC TRANSMISSION

5) Apply lead-free red dye evenly on the surface of three to four teeth of the hypoid driven gear. Rotate the drive pinion back and forward several times. Remove the oil pump housing, and check the teeth contact pattern.

If the teeth contact is inappropriate, adjust the backlash or thickness of the shim. <Ref. to 4AT-102, ADJUSTMENT, Front Differential Assembly.> • Correct tooth contact

Check item: Tooth contact surface is slightly shifted toward the toe side under a no-load condition. (When driving, it moves towards the heel side.)

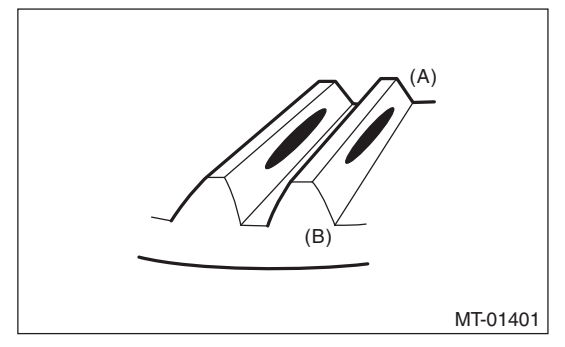

- (A) Toe side
- (B) Heel side
- Face contact Check item: Backlash is too large.

Contact pattern

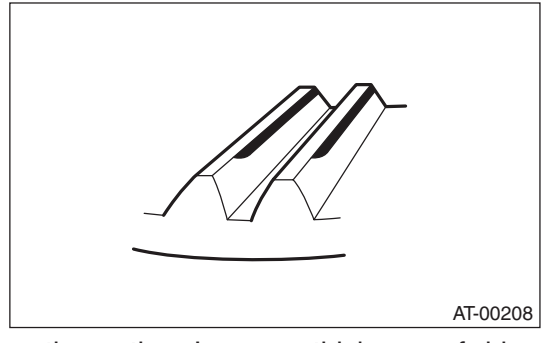

Corrective action: Increase thickness of drive pinion height adjusting washer in order to bring drive pinion close to hypoid driven gear.

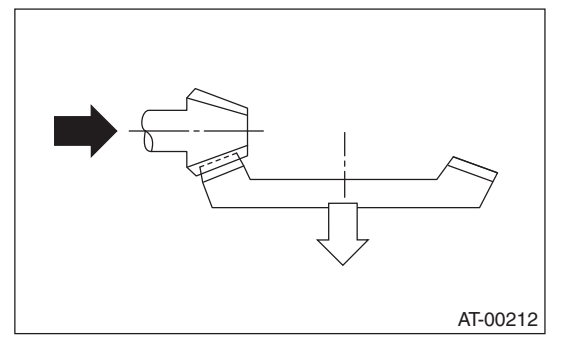

Flank contact

Check item: Backlash is too small. Contact pattern

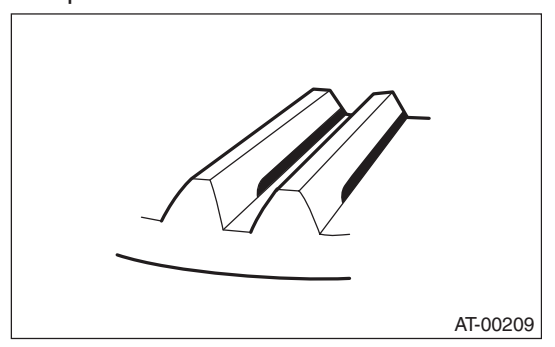

Corrective action: Reduce the thickness of pinion height adjusting washer according to the procedure for bringing drive pinion away from hypoid driven gear.

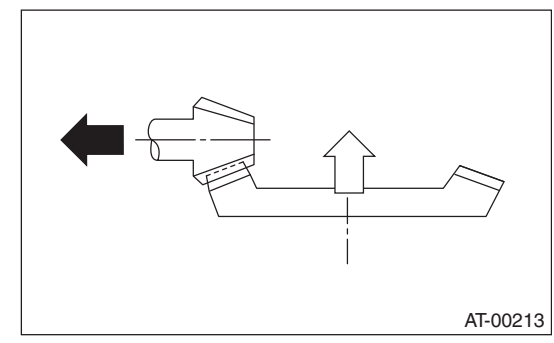

Toe contact (inside contact)
 Check item: Teeth contact area is too small.
 Contact pattern

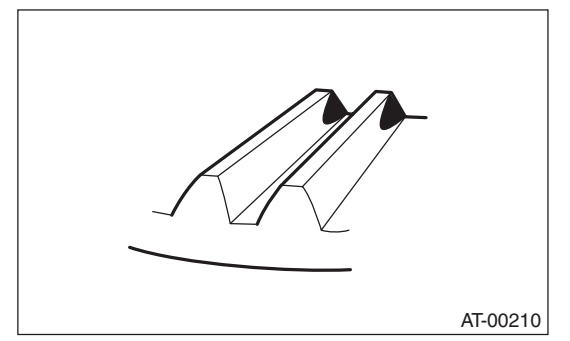

Corrective action: Reduce the thickness of pinion height adjusting washer according to the procedure for bringing drive pinion away from hypoid driven gear side.

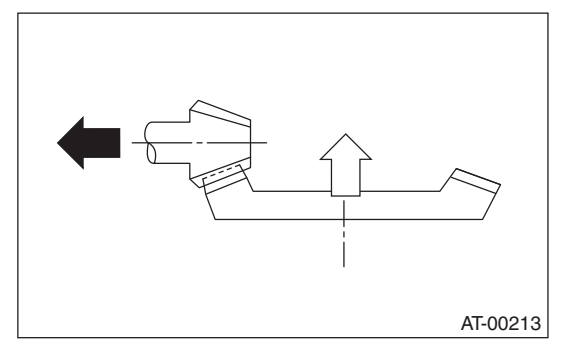

Heel contact (outside end contact)

AUTOMATIC TRANSMISSION

Check item: Teeth contact area is too small. Contact pattern

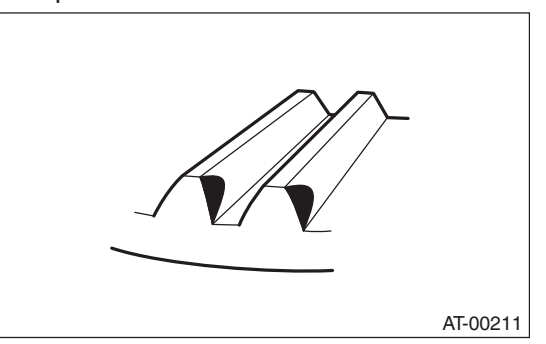

Corrective action: Increase the thickness of the pinion height adjusting washer according to the procedures for moving the drive pinion closer to the hypoid driven gear.

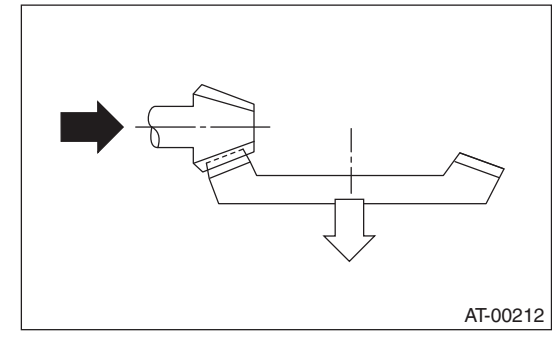

6) If tooth contact is correct, mark the differential side retainer position and loosen. After fitting a new O-ring and oil seal, screw in the differential side retainer to the marked position. Tighten the lock plate with specified torque.

Tightening torque: 25 N·m (2.5 kgf-m, 18.4 ft-lb)

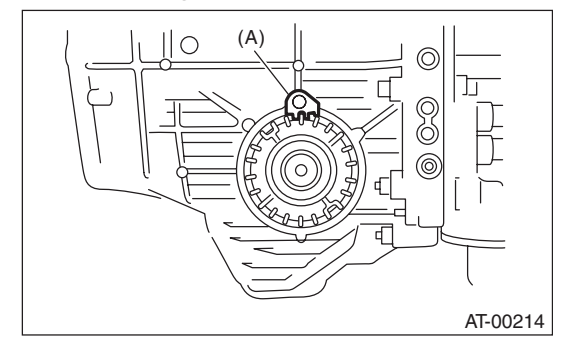

(A) Lock plate

# **33.Front Differential Assembly**

### A: REMOVAL

1) Remove the transmission assembly from the vehicle. <Ref. to 4AT-36, REMOVAL, Automatic Transmission Assembly.>

2) Pull out the torque converter clutch assembly. <Ref. to 4AT-69, REMOVAL, Torque Converter Clutch Assembly.>

3) Remove the input shaft.

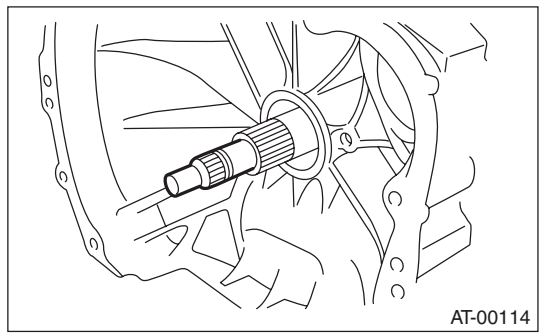

4) Lift up the lever on the rear side of transmission harness connector, and then remove it from the stay.

5) Remove the inhibitor switch connector from the stay.

6) Remove the oil charge pipe. <Ref. to 4AT-68, REMOVAL, Oil Charge Pipe.>

7) Remove the ATF inlet and outlet pipes. <Ref. to 4AT-64, REMOVAL, ATF Cooler Pipe and Hose.>
8) Separate the converter case from the transmission case. <Ref. to 4AT-83, REMOVAL, Converter Case.>

9) Remove the seal pipe.

10) Remove the differential side retainers using ST.

ST 18630AA010 WRENCH COMPL RETAINER NOTE:

• ST WRENCH ASSEMBLY (499787000) can also be used.

• Hold the differential case assembly by hand to avoid damaging the retainer mounting hole of the converter case.

11) Remove the front differential assembly while being careful not to damage the attachment part of the retainer.

### **B: INSTALLATION**

1) Install the front differential assembly to the converter case.

### NOTE:

Be careful not to damage the inside of the converter case (especially the mating surface of the differential side retainer).

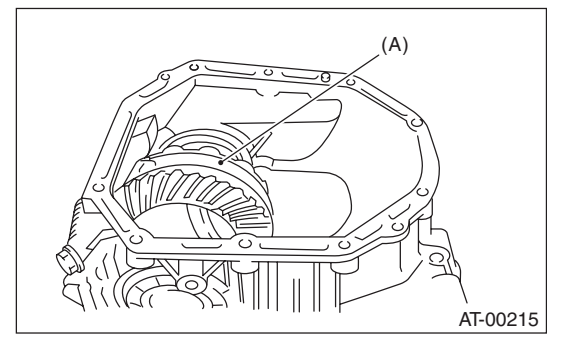

(A) Front differential ASSY

2) Install the O-ring to left and right side differential retainers.

3) Install the differential side retainers using ST. <Ref. to 4AT-102, ADJUSTMENT, Front Differential Assembly.>

ST 18630AA010 WRENCH COMPL RETAINER NOTE:

ST WRENCH ASSEMBLY (499787000) can also be used.

4) Adjust the backlash of the front differential. <Ref. to 4AT-102, ADJUSTMENT, Front Differential Assembly.>

5) Install the lock plate.

Tightening torque: 25 N·m (2.5 kgf-m, 18.4 ft-lb)

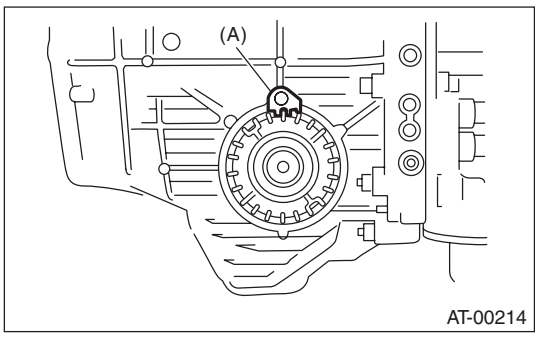

(A) Lock plate

6) Install new seal pipe to converter case.

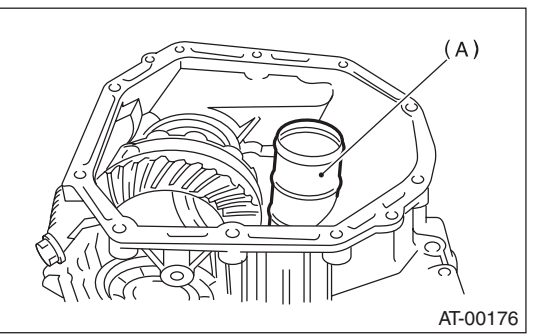

(A) Seal pipe

7) Install the converter case to the transmission case. <Ref. to 4AT-84, INSTALLATION, Converter Case.>

8) Insert the inhibitor switch connector and transmission harness connector onto the stay.

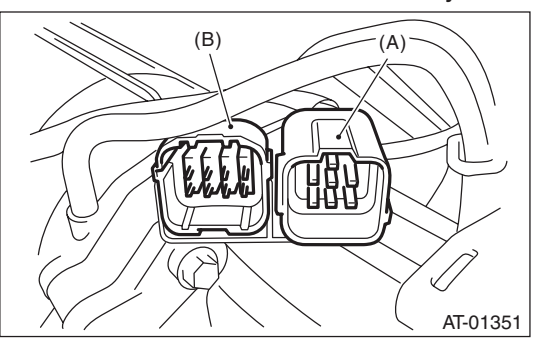

- (A) Transmission harness connectors
- (B) Inhibitor switch connector

9) Install the ATF cooler pipe. <Ref. to 4AT-65, IN-STALLATION, ATF Cooler Pipe and Hose.>

10) Install the oil charge pipe together with an Oring. <Ref. to 4AT-68, INSTALLATION, Oil Charge Pipe.>

11) Insert the input shaft while rotating it lightly by hand, and then check the amount of protrusion.

#### Normal protrusion A: 50 — 55 mm (1.97 — 2.17 in)

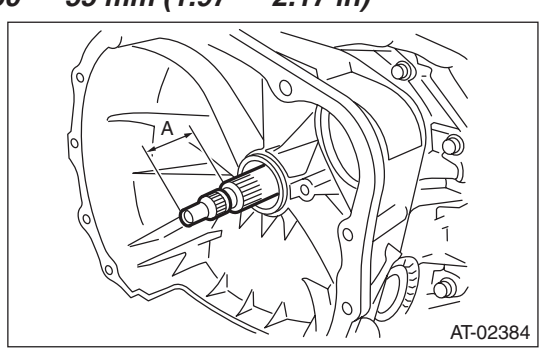

A Measured value

12) Install the torque converter clutch assembly. <Ref. to 4AT-69, INSTALLATION, Torque Converter Clutch Assembly.>

13) Install the transmission assembly to the vehicle. <Ref. to 4AT-40, INSTALLATION, Automatic Transmission Assembly.>

### C: DISASSEMBLY

### 1. DIFFERENTIAL CASE ASSEMBLY

1) Remove the taper roller bearing using the ST and the press.

ST 498077000 REMOVER

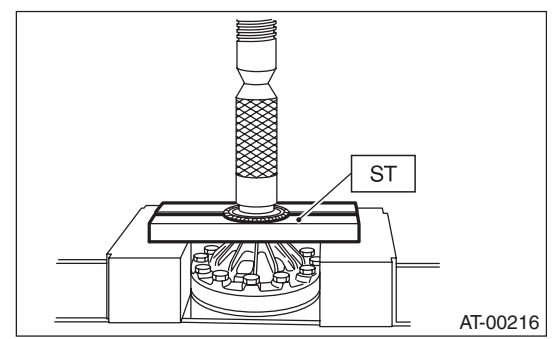

2) Secure the case in a vise, remove the hypoid driven gear tightening bolts, and then separate the hypoid driven gear into differential case (RH) and differential case (LH).

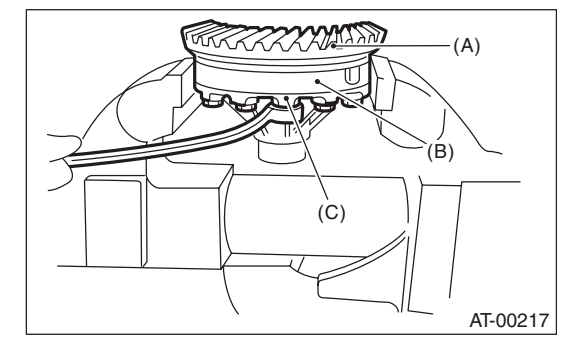

- (A) Hypoid driven gear
- (B) Differential case (RH)
- (C) Differential case (LH)

### **Front Differential Assembly**

### AUTOMATIC TRANSMISSION

3) Pull out the straight pin and pinion shaft, then remove the differential bevel gear, washer and differential bevel pinion.

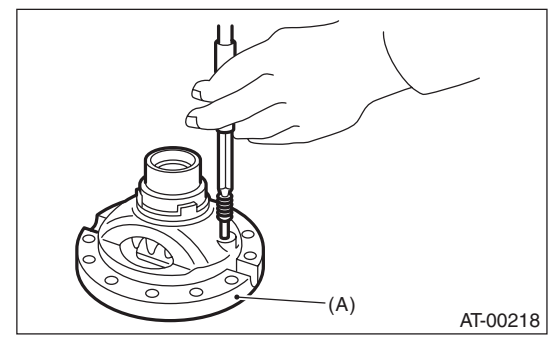

(A) Differential case (RH)

### 2. SIDE RETAINER

### NOTE:

After adjusting the drive pinion backlash and tooth contact, remove and install the oil seal and O-ring. 1) Remove the O-ring.

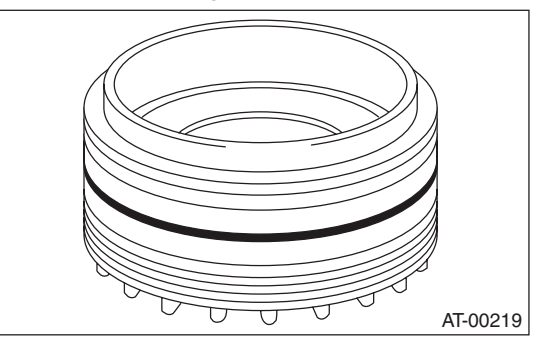

2) Remove the oil seal.

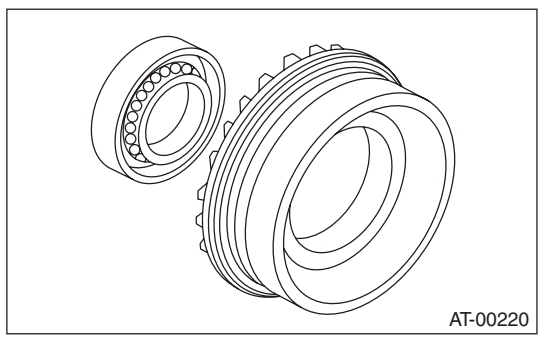

3) Remove the split pin, and then remove the claw. ST 398527700 PULLER ASSY

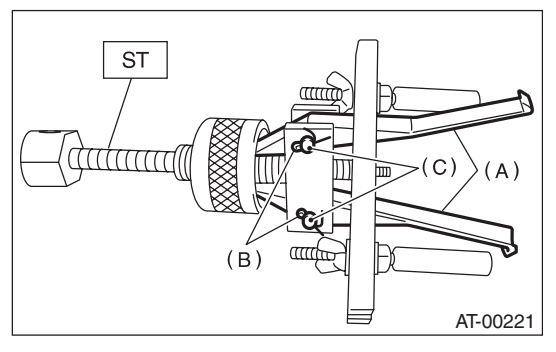

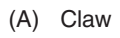

- (B) Split pin
- (C) Pin

4) Attach two claws to the outer race, and set the ST to the differential side retainer.

ST 398527700 PULLER ASSY

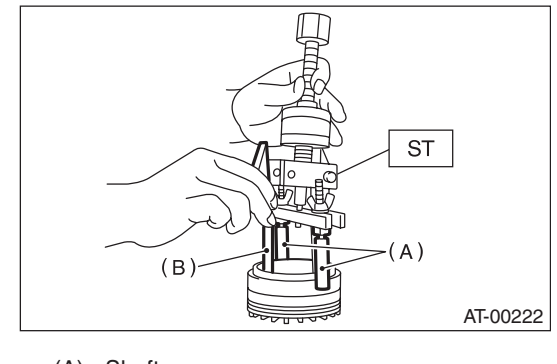

- (A) Shaft
- (B) Claw

5) Restore the removed claws to original position, and install the pin and split pin.

6) Hold the shaft of ST to avoid detachment from the differential side retainer, and remove the bearing outer race.

#### ST 398527700 PULLER ASSY

NOTE:

Replace the bearing inner and outer races as a single unit.

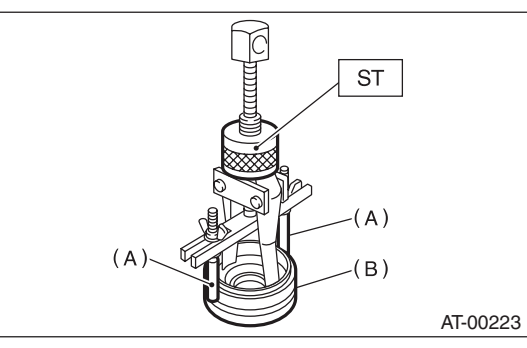

- (A) Shaft
- (B) Side retainer

### **D: ASSEMBLY**

### 1. DIFFERENTIAL CASE ASSEMBLY

1) Install the washer, differential bevel gear and differential bevel pinion in the differential case (RH). Insert the pinion shaft.

2) Attach the straight pin in the reverse direction.

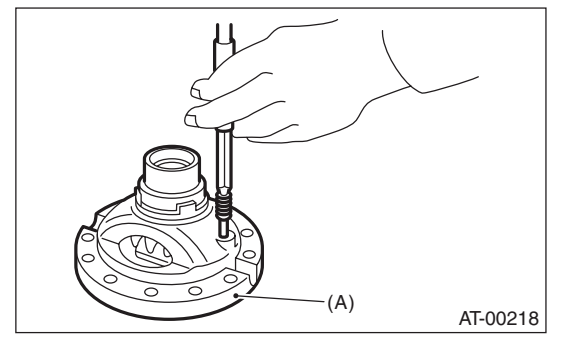

(A) Differential case (RH)

3) Install the washer and differential bevel gear to differential case (LH). Put the case on the differential case (RH), and assemble two cases.

4) Install the hypoid driven gear and secure by tightening the bolt.

### Tightening torque: 62 N⋅m (6.3 kgf-m, 45.7 ft-lb)

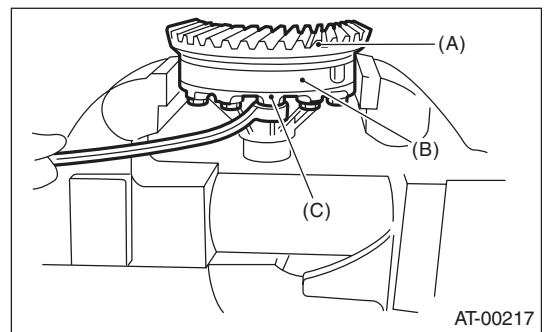

- (A) Hypoid driven gear
- (B) Differential case (RH)
- (C) Differential case (LH)
- Measurement of backlash (Selection of washer) (1) Install the SUBARU genuine axle shaft to differential case.
- Part No. 38415AA070 Axle shaft

(2) Measure the gear backlash using ST1 and ST2, and then insert the ST2 though the access window of case.

ST1 498247001 MAGNET BASE

ST2 498247100 DIAL GAUGE

#### NOTE:

• Measure the backlash by applying a differential bevel pinion tooth between two differential bevel gear teeth.

• When measuring, fix the differential bevel pinion gear in place with a screwdriver covered with cloth, or a similar tool.

#### Standard:

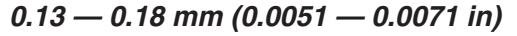

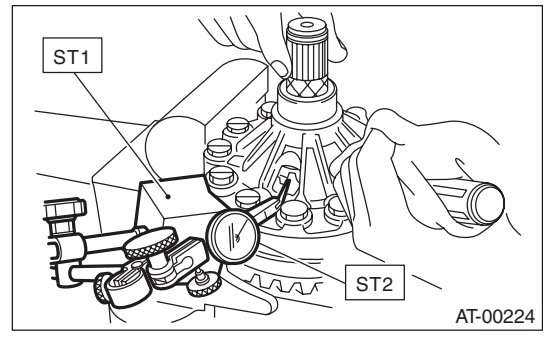

(3) If the backlash is out of specification, select a washer from the table below.

| Washer    |                   |  |
|-----------|-------------------|--|
| Part No.  | Thickness mm (in) |  |
| 803038021 | 0.95 (0.037)      |  |
| 803038022 | 1.00 (0.039)      |  |
| 803038023 | 1.05 (0.041)      |  |

6) Using the ST, install the taper roller bearing. ST 398487700 INSTALLER

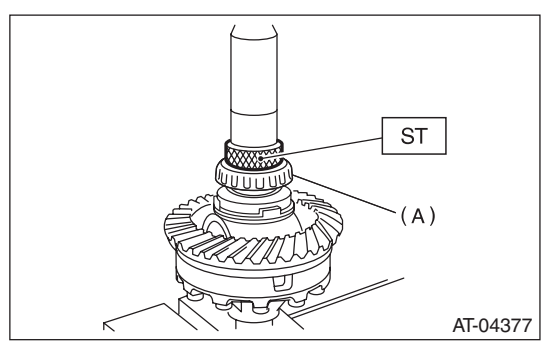

(A) Taper roller bearing

### 2. SIDE RETAINER

1) Install the bearing outer race to the differential side retainer.

2) Install a new oil seal using the ST and a hammer. ST 18675AA000 DIFFERENTIAL SIDE OIL

SEAL INSTALLER

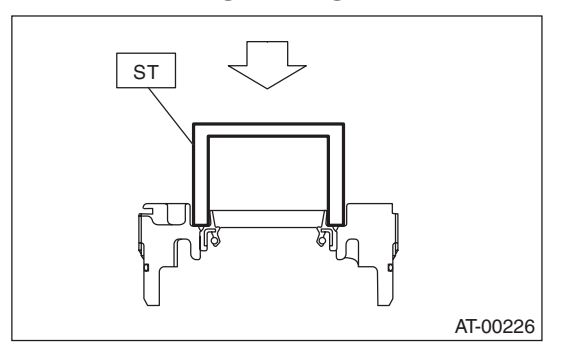

3) Apply differential gear oil to a new O-ring and install.

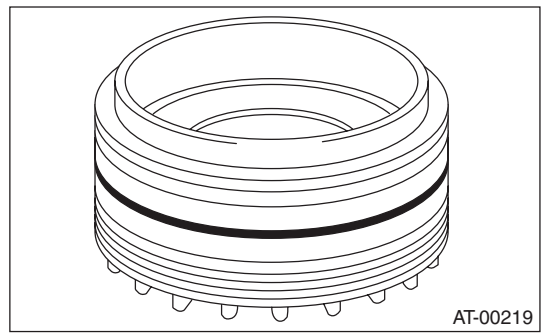

### **E: INSPECTION**

• Check each component for scratches, damage or other faults.

• Measure the backlash, and then adjust it to be within specification. <Ref. to 4AT-102, ADJUST-MENT, Front Differential Assembly.>

### F: ADJUSTMENT

1) Using the ST, screw-in the differential side retainer until resistance is felt.

ST 18630AA010 WRENCH COMPL RETAINER NOTE:

• Screw-in the RH side slightly deeper than the LH side.

• ST WRENCH ASSEMBLY (499787000) can also be used.

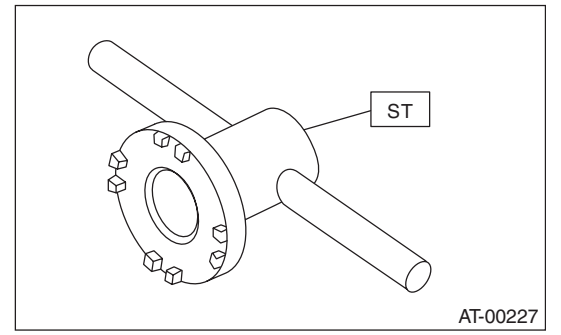

2) Remove the oil pump housing.

3) Remove the liquid gasket from the mating surface completely.

4) Install the oil pump housing assembly to the converter case, and secure them by tightening the four bolts evenly.

#### NOTE:

Use an old gasket or aluminum washer to prevent damaging the mating surface of the housing.

#### Tightening torque: 41 N·m (4.2 kgf-m, 30.2 ft-lb)

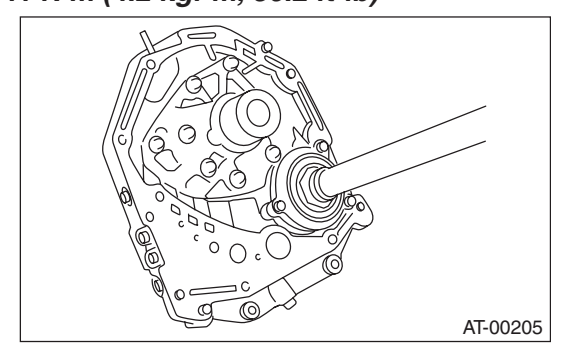

5) Rotate the drive pinion a few times using ST1 and ST2.

ST1 498937110 HOLDER ST2 499787700 WRENCH

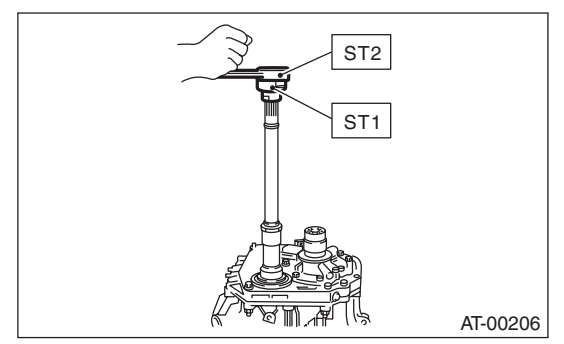

6) Tighten the LH differential side retainer by rotating the shaft until resistance is felt. Then loosen the RH side differential side retainer. Tighten the LH differential side retainer until the pinion shaft no longer turns, and continue to loosen the RH side. This is the "zero" state.

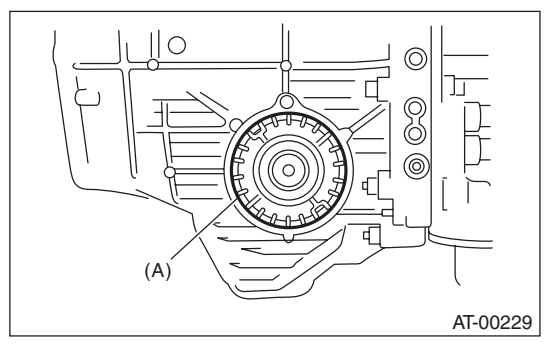

(A) Differential side retainer

#### AUTOMATIC TRANSMISSION

7) After reaching the "zero" state, loosen the LH differential side retainer by 3 notches and secure it with the lock plate. Then after returning the RH differential side retainer, retighten until it stops. Rotate the drive pinion 2 or 3 times. Tighten the RH differential side retainer further by 1-3/4 notches. This sets the preload. Finally, secure the differential side retainer with the lock plate.

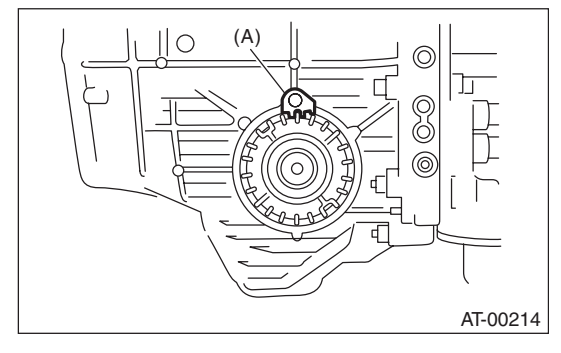

(A) Lock plate

#### NOTE:

Turning the differential side retainer by one notch changes the backlash approx. 0.05 mm (0.0020 in).

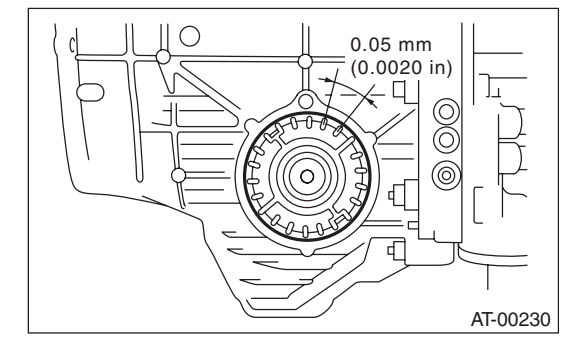

8) Install the Subaru genuine axle shafts to the right and left sides of the front differential. Install the axle shaft to both sides of the front differential section.

Part No. 38415AA000 Axle shaft

### **Front Differential Assembly**

AUTOMATIC TRANSMISSION

9) Turn the drive pinion several times using ST1, and check to see if the backlash is within the specification using ST2, ST3, ST4 and ST5. ST1 499787700 WRENCH ST2 498247001 MAGNET BASE ST3 498247100 DIAL GAUGE ST4 499787500 ADAPTER

ST5 498255400 PLATE

#### Backlash:

0.13 — 0.18 mm (0.0051 — 0.0071 in)

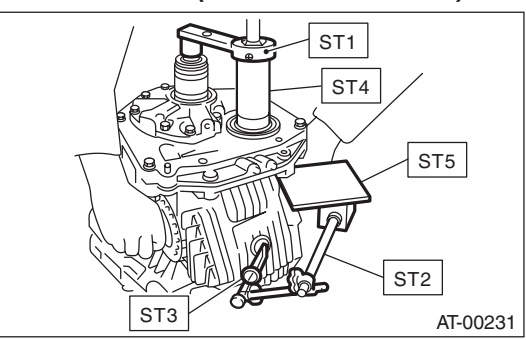

10) Adjust the teeth contact of the front differential and drive pinion shaft. <Ref. to 4AT-95, ADJUST-MENT, Drive Pinion Shaft Assembly.>

# 34.AT Main Case

### A: REMOVAL

1) Remove the transmission assembly from the vehicle. <Ref. to 4AT-36, REMOVAL, Automatic Transmission Assembly.>

2) Pull out the torque converter clutch assembly. <Ref. to 4AT-69, REMOVAL, Torque Converter Clutch Assembly.>

3) Remove the input shaft.

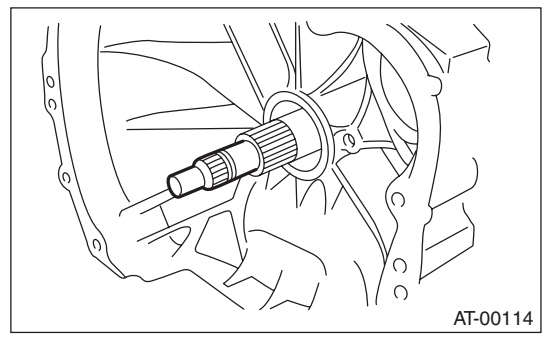

4) Lift up the lever on the rear side of transmission harness connector, and then disconnect it from the stay.

5) Disconnect the inhibitor switch connector from the stay.

6) Disconnect the air breather hose.

7) Remove the oil charge pipe. <Ref. to 4AT-68, REMOVAL, Oil Charge Pipe.>

8) Remove the ATF inlet and outlet pipes. <Ref. to 4AT-64, REMOVAL, ATF Cooler Pipe and Hose.>
9) Separate the converter case from the transmission case. <Ref. to 4AT-83, REMOVAL, Converter Case.>

10) Remove the oil pump housing.

<Ref. to 4AT-86, REMOVAL, Oil Pump Housing.> 11) Take out the high clutch, thrust needle bearing and reverse clutch assembly.

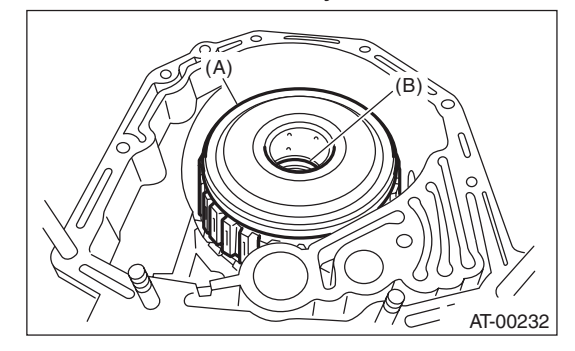

- (A) High clutch and reverse clutch ASSY
- (B) Thrust needle bearing

12) Take out the high clutch hub and thrust needle bearing.

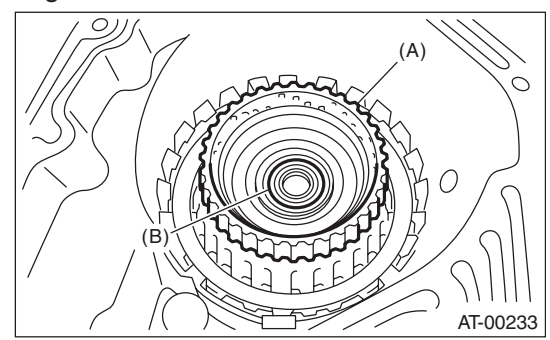

- (A) High clutch hub
- (B) Thrust needle bearing

13) Take out the front sun gear and thrust needle bearing.

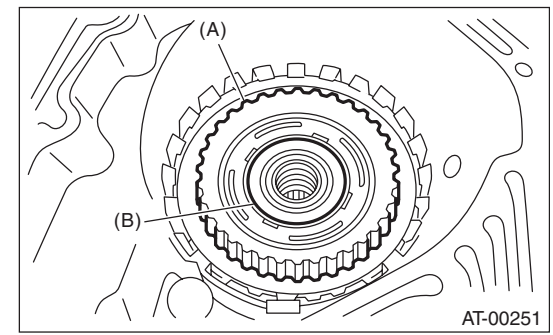

- (A) Front sun gear
- (B) Thrust needle bearing

14) Remove the snap ring and thrust needle bearing.

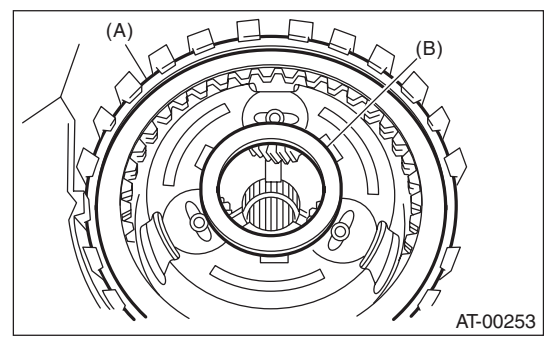

- (A) Snap ring
- (B) Thrust needle bearing

### **AT Main Case**

### AUTOMATIC TRANSMISSION

15) Take out the retaining plate, drive plate and driven plate of the 2-4 brake.

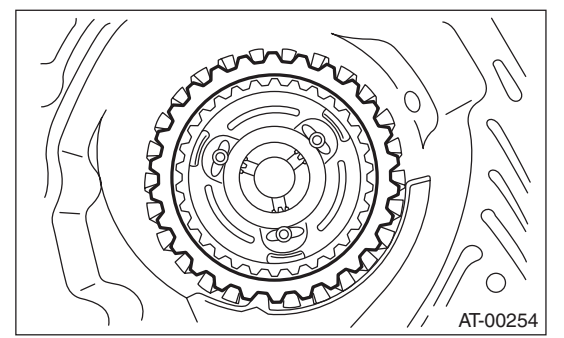

16) Take out the thrust needle bearing, planetary gear assembly and low clutch assembly.

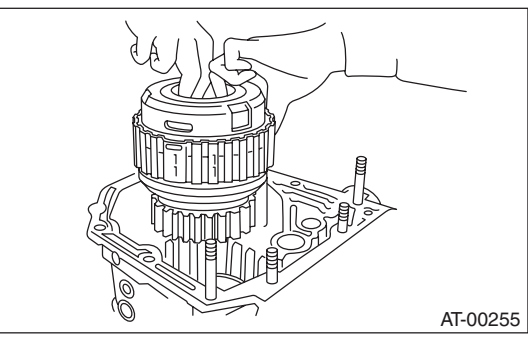

17) Remove the 2-4 brake seal.

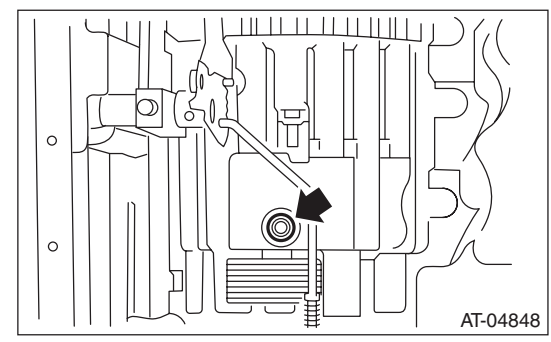

18) Remove the snap ring.

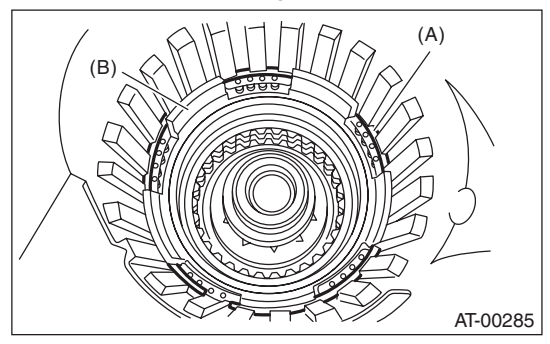

- (A) Snap ring
- (B) 2-4 brake piston

19) Take out the 2-4 brake spring retainer.

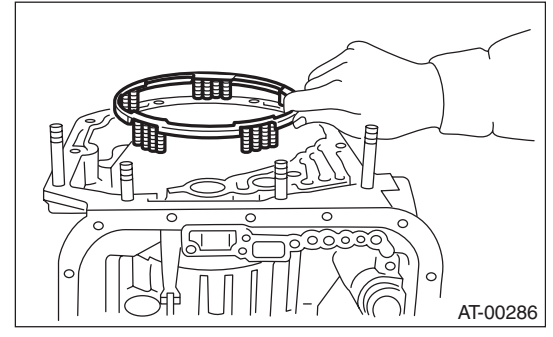

20) Remove the 2-4 brake piston and 2-4 brake piston retainer while taking care not to damage them.

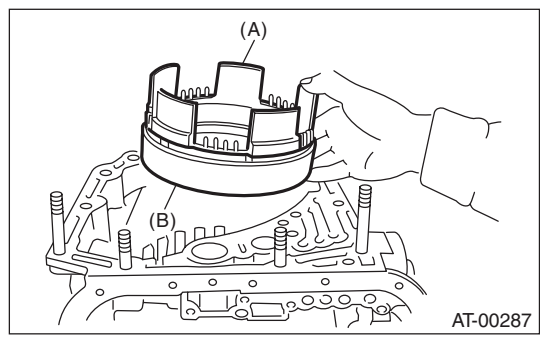

- (A) 2-4 brake piston
- (B) 2-4 brake piston retainer

21) Pull out the leaf spring of the low & reverse brake while being careful not to bend it.

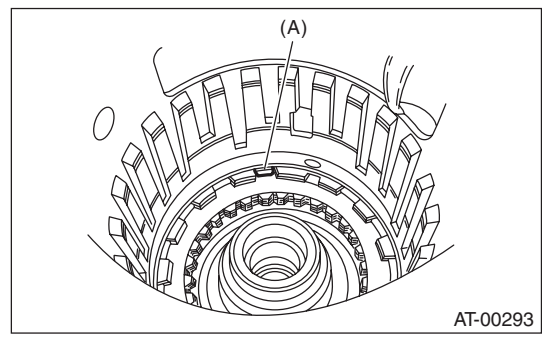

(A) Leaf spring

22) Remove the snap ring.

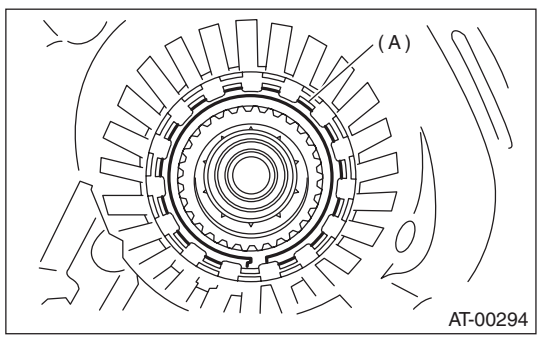

(A) Snap ring

23) Take out the retaining plate, drive plate, driven plate and dish plate of the low & reverse brake.

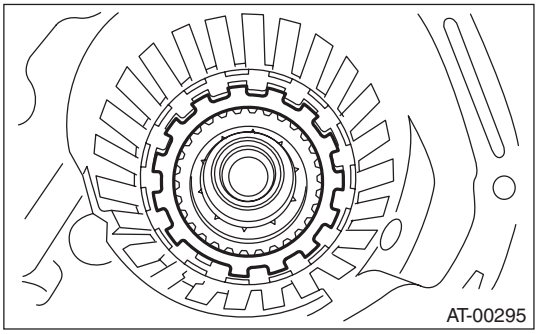

24) Turn the transmission case upside down, and then take out the socket bolts while holding the one-way clutch inner race by hand.

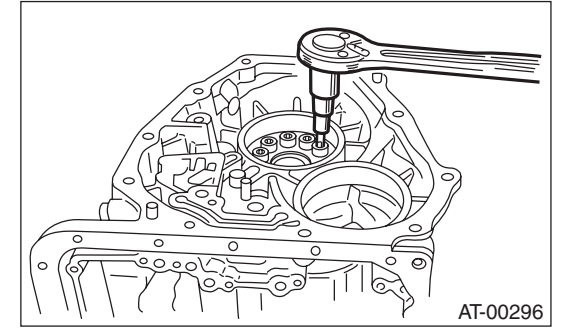

25) Remove the spring retainer.

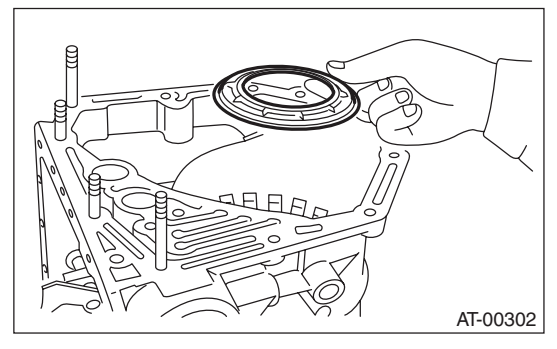

26) Take out the return spring.

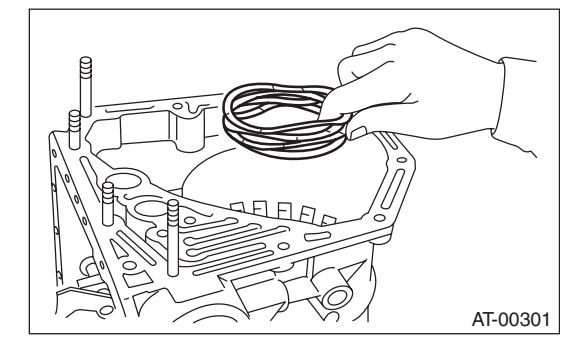

27) Apply compressed air.

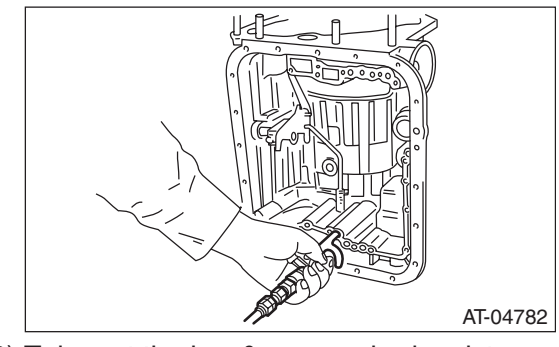

28) Take out the low & reverse brake piston.

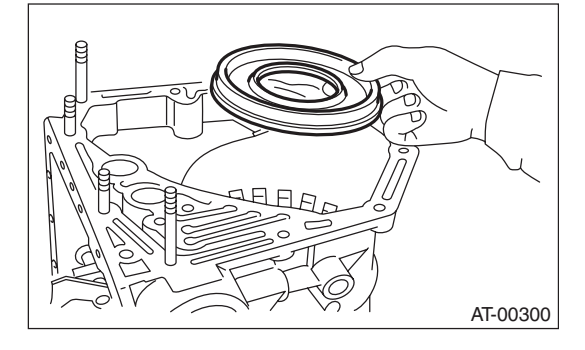

### **B: INSTALLATION**

1) Apply ATF to the lip, and install the low & reverse brake piston.

### NOTE:

Take care not to damage the lip seal.

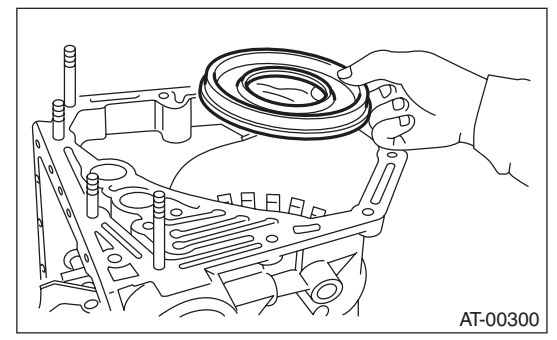

2) Install the return spring.

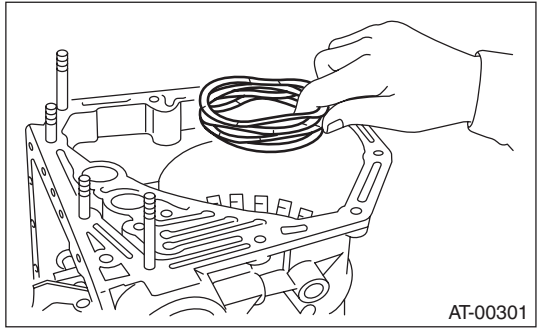

3) Install the spring retainer.

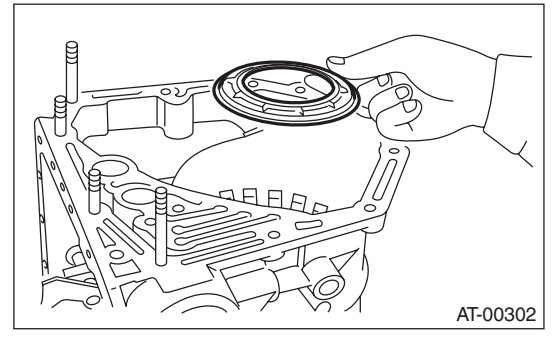

4) Install the one-way clutch inner race.

5) Tighten the socket head bolts evenly from the rear side of transmission case.

#### Tightening torque: 25 N⋅m (2.5 kgf-m, 18.4 ft-lb)

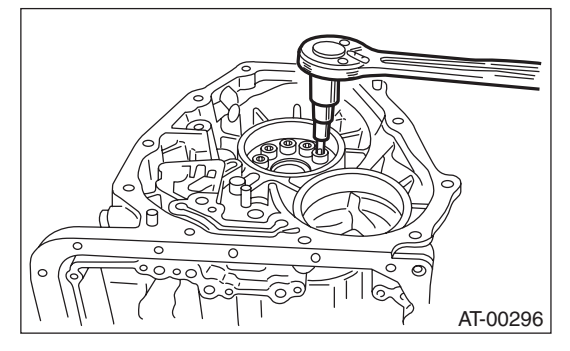

6) Place the front side of transmission body up.

7) Install the thrust needle bearing.

8) Place the dish plate, driven plate, drive plate and retaining plate neatly in this order on surface table.9) Set the dial gauge to retaining plate, and read its scale.

### NOTE:

The value, which is read in the gauge at this time, is zero point.

10) Scale and record the weight "Z" of the flat board that will be placed on the retaining plate.

### NOTE:

• Use a stiff board which does not bend against load as a flat board to be put on retaining plate.

- Use a flat board weighing less than 8.5 kgf (18.7 lb).
- 11) Put the flat board on retaining plate.

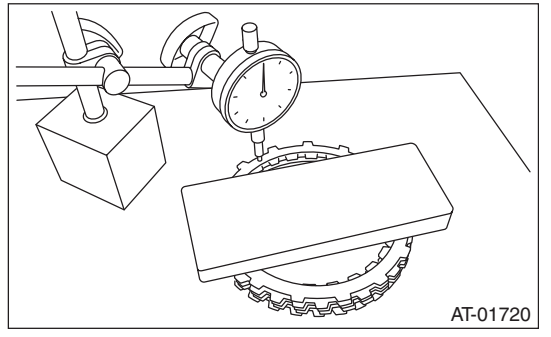

12) Using the following formula, read the push/pull gauge, and calculate "N".

N = 83 N (8.5 kgf, 18.7 lb) - Z

N: Value indicated on push/pull gauge

- $83\ N\ (8.5\ kgf,\, 18.7\ lb)$  : Load applied to clutch plate
- Z: Flat board weight

4AT-108

13) Press the center of retaining plate with a force of N using a push/pull gauge, and measure and record height "A". Measure at three or more locations spaced by equal distances and take the average value.

#### NOTE:

If measuring in three locations, measure every  $120^{\circ}$ . If measuring in four locations, measure every  $90^{\circ}$ .

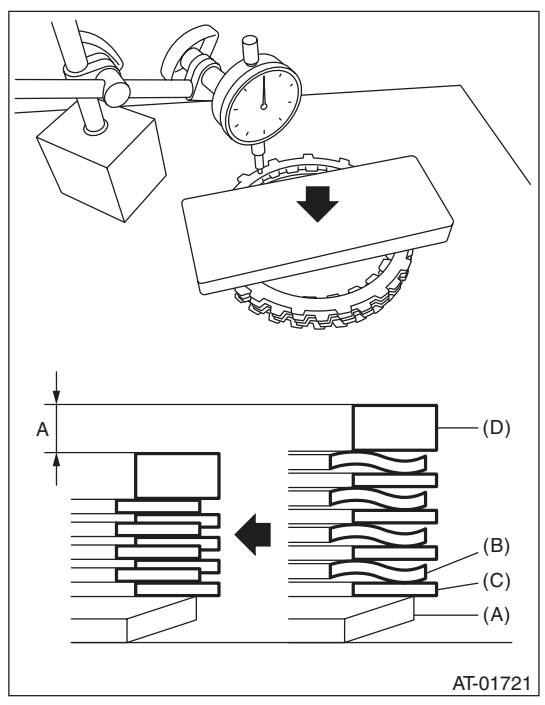

- A Measured value
- (A) Dish plate
- (B) Drive plate
- (C) Driven plate
- (D) Retaining plate

14) Installation of the low & reverse brake: Install the dish plate, driven plate, drive plate and retaining plate, and then secure them with a snap ring.

#### NOTE:

Pay attention to the orientation of the dish plate.

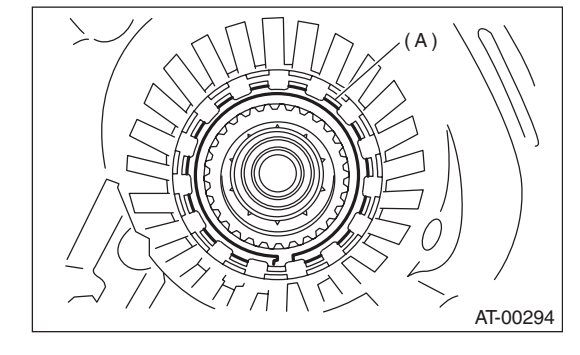

(A) Snap ring

15) Apply compressed air intermittently to check for operation.

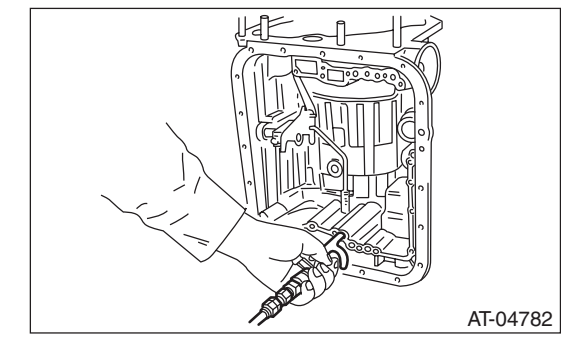

16) Place same thickness shims on both sides to prevent plate from tilting, then measure and record the clearance "B".

### NOTE:

Do not push in the shim down with force to a point where the waves on the drive plate will be crushed.

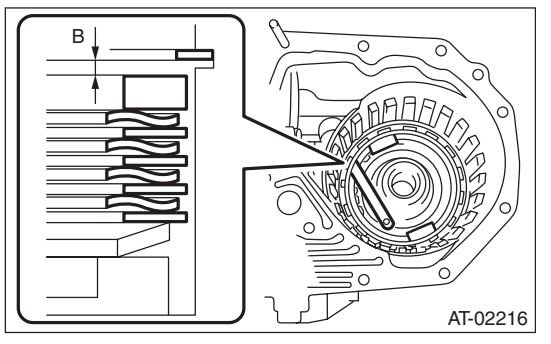

B Measured value

#### 17) Piston stroke calculation

Calculate from the recorded dimension A and B, and if the service limit is exceeded, replace the drive plate with a new part, and select a retaining plate to make an adjustment so that it is within standard.

- T = A + B
- T: Piston stroke
- A: Amount of drive plate compression
- B: Clearance between retaining plate and snap ring

#### Non-turbo model

Initial standard: 2.15 — 2.65 mm (0.085 — 0.104 in) Limit thickness: 2.95 mm (0.116 in)

#### Turbo model

Initial standard: 2.70 — 3.20 mm (0.106 — 0.126 in) Limit thickness: 3.90 mm (0.154 in)

| Retaining plate |                   |  |
|-----------------|-------------------|--|
| Part No.        | Thickness mm (in) |  |
| 31667AA420      | 3.8 (0.150)       |  |
| 31667AA320      | 4.1 (0.161)       |  |
| 31667AA330      | 4.4 (0.173)       |  |
| 31667AA340      | 4.7 (0.185)       |  |
| 31667AA350      | 5.0 (0.197)       |  |
| 31667AA360      | 5.3 (0.209)       |  |
| 31667AA370      | 5.6 (0.220)       |  |
| 31667AA380      | 5.9 (0.232)       |  |
|                 |                   |  |

18) Install the leaf spring of the low & reverse brake.

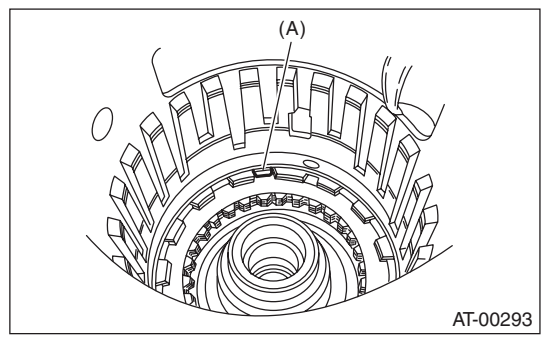

(A) Leaf spring

19) Install the 2-4 brake piston and 2-4 brake retainer by aligning the hole of the 2-4 brake retainer with the hole on the transmission case.

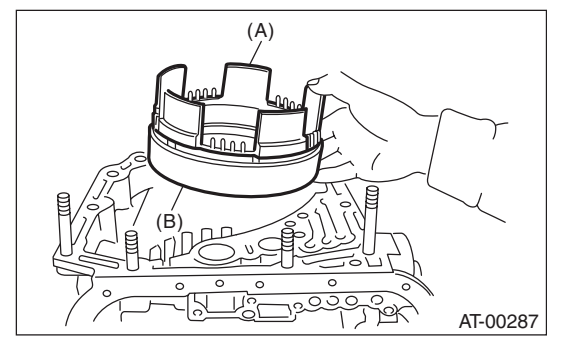

- (A) 2-4 brake piston
- (B) 2-4 brake piston retainer

20) Install the 2-4 brake piston spring retainer to the transmission case.

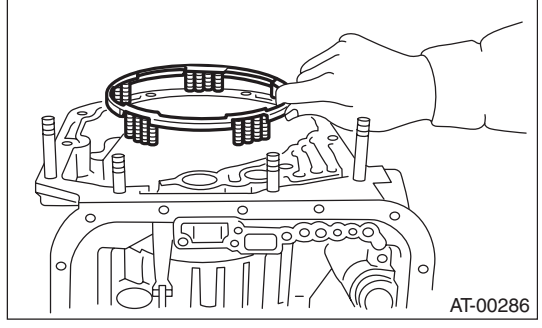

21) Position the snap ring in the transmission. Using ST, press the snap ring into the specified location.

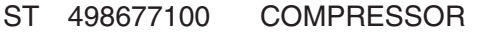

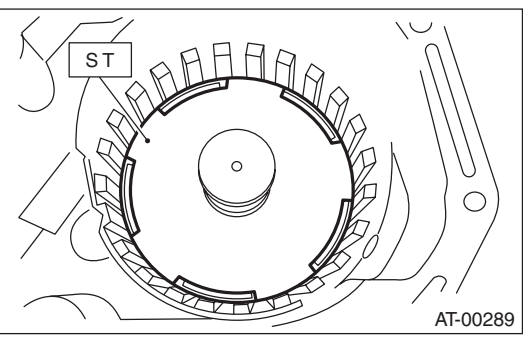

22) Install the planetary gear and low clutch assembly to the transmission case.

### NOTE:

Install carefully while rotating the low clutch and planetary gear assembly slowly, being careful not to damage the seal ring.

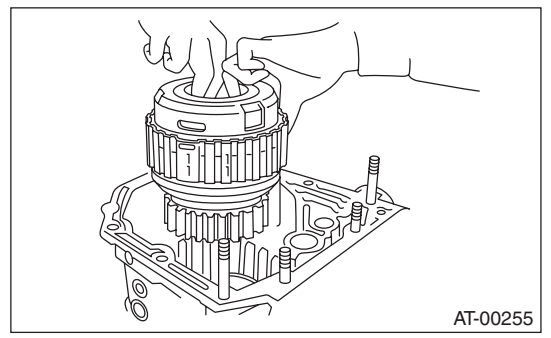

23) Measure the amount of drive plate compression and record that value. (Non-turbo model)

(1) Place the dish plate, driven plate, drive plate and retaining plate neatly in this order on surface table.

(2) Set the dial gauge to the clutch, and read its scale.

#### NOTE:

The value, which is read in the gauge at this time, is zero point.

(3) Scale and record the weight "Z" of the flat board that will be placed on the retaining plate.

#### NOTE:

• Use a stiff board which does not bend against load as a flat board to be put on retaining plate.

Use a flat board weighing less than 10.2 kg (22.5 lb).
(4) Put the flat board on retaining plate.

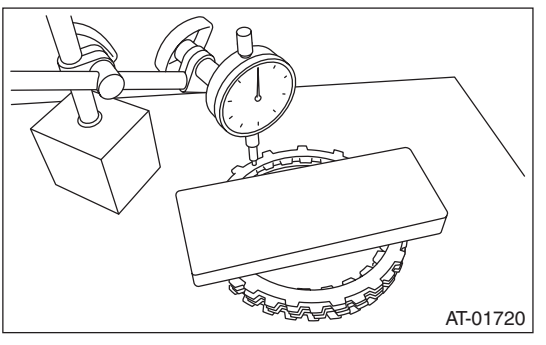

(5) Using the following formula, read the push/ pull gauge, and calculate "N". N = 100 N (10.2 kgf, 22.5 lb) – Z

N: Value indicated on push/pull gauge

100 N (10.2 kgf, 22.5 lb) : Load applied to clutch plate

Z: Flat board weight

(6) Press the center of retaining plate with a force of N using a push/pull gauge, and measure and record height "A". Measure at three or more locations spaced by equal distances and take the average value.

### NOTE:

If measuring in three locations, measure every  $120^{\circ}$ . If measuring in four locations, measure every  $90^{\circ}$ .

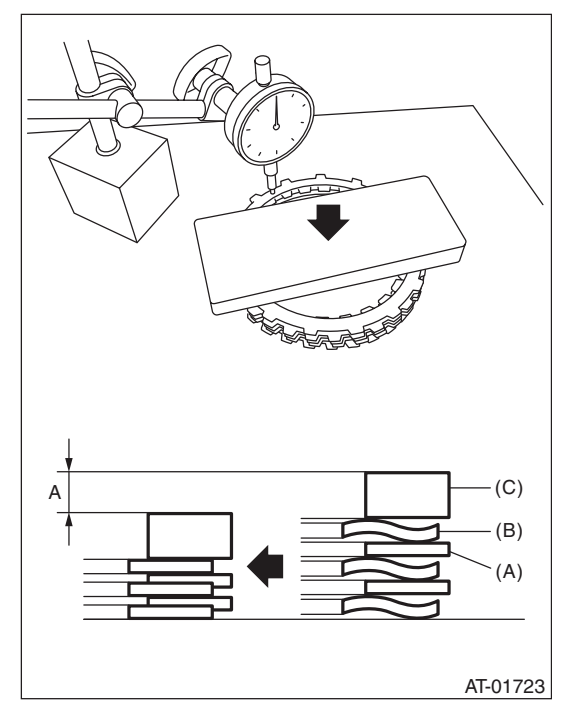

A Measured value

- (A) Driven plate
- (B) Drive plate
- (C) Retaining plate

24) Install the pressure rear plate, 2-4 brake drive plate, driven plate, retaining plate and snap ring.

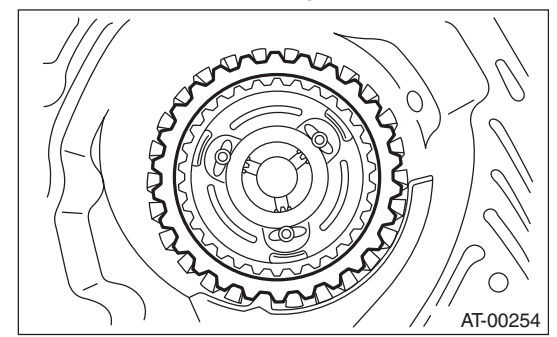

25) Install a new 2-4 brake seal to the transmission case.

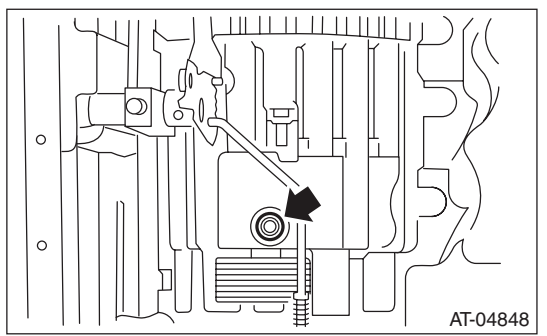

26) After all 2-4 brake component parts have been installed, blow in air intermittently and confirm the operation of the brake.

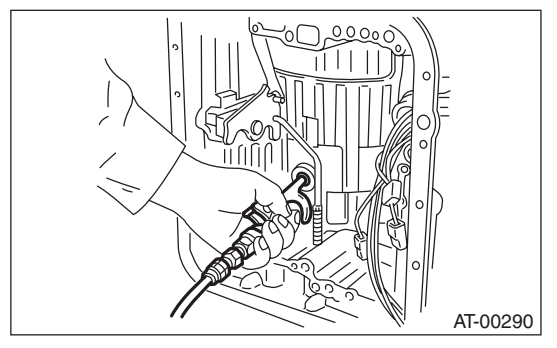

27) Check the piston stroke. (Non-turbo model)(1) Measure clearance "B" between the retain-

At this time, do not press down the retaining

At this time, do not press down the retaining plate.

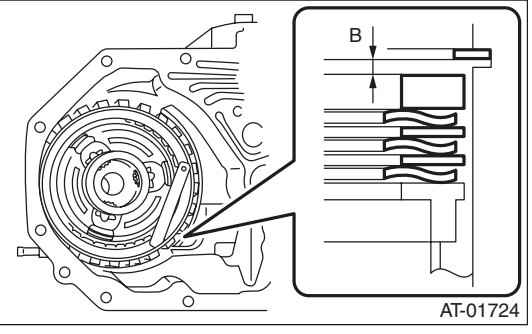

B Measured value

#### (2) Piston stroke calculation

Calculate with A and B dimensions recorded before. If the calculated value exceeds the service limits, replace the drive plate and select and adjust the retaining plate to be within standard values.

- T = A + B
- T: Piston stroke
- A: Amount of drive plate compression

B: Clearance between retaining plate and snap ring

Initial standard:

1.7 — 2.1 mm (0.067 — 0.083 in) Limit thickness:

#### 2.3 mm (0.091 in)

| Retaining plate |                   |  |
|-----------------|-------------------|--|
| Part No.        | Thickness mm (in) |  |
| 31567AA991      | 5.6 (0.220)       |  |
| 31567AB001      | 5.8 (0.228)       |  |
| 31567AB011      | 6.0 (0.236)       |  |
| 31567AB021      | 6.2 (0.244)       |  |
| 31567AB031      | 6.4 (0.252)       |  |
| 31567AB041      | 6.6 (0.260)       |  |

28) Check the clearance between the retaining plate and snap ring. (Turbo model)

### NOTE:

If the clearance exceeds the service limits, replace the driven plate and select and adjust the retaining plate to make the clearance fall within initial standard values.

#### Initial standard: 0.8 — 1.2 mm (0.031 — 0.047 in)

### Limit thickness:

1.5 mm (0.059 in)

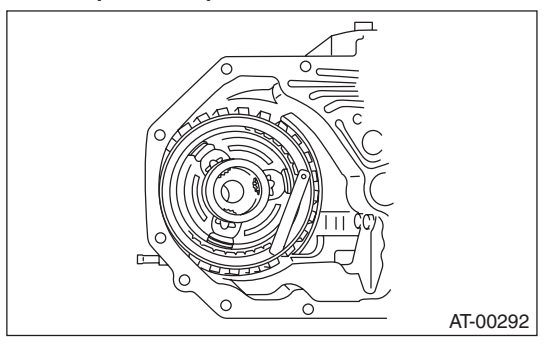

| Retaining plate |                   |  |
|-----------------|-------------------|--|
| Part No.        | Thickness mm (in) |  |
| 31567AA991      | 5.6 (0.220)       |  |
| 31567AB001      | 5.8 (0.228)       |  |
| 31567AB011      | 6.0 (0.236)       |  |
| 31567AB021      | 6.2 (0.244)       |  |
| 31567AB031      | 6.4 (0.252)       |  |
| 31567AB041      | 6.6 (0.260)       |  |

29) Install the thrust needle bearing in the correct direction.

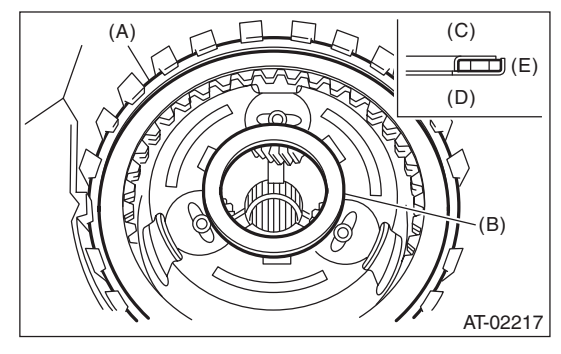

- (A) Snap ring
- (B) Thrust needle bearing
- (C) Upside
- (D) Downside
- (E) Outside

30) Install the front sun gear and the thrust needle bearing.

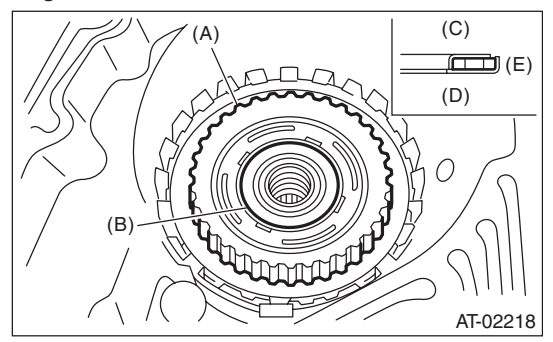

- (A) Front sun gear
- (B) Thrust needle bearing
- (C) Upside
- (D) Downside
- (E) Outside

31) Apply vaseline, and attach the thrust needle bearing to the high clutch hub, then engage the splines of the front planetary carrier correctly to install the high clutch hub.

32) Install the thrust needle bearing in the correct direction.

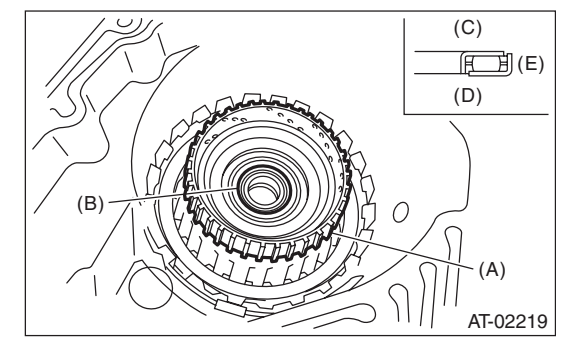

- (A) High clutch hub
- (B) Thrust needle bearing
- (C) Upside
- (D) Downside
- (E) Outside

33) Install the high clutch assembly and reverse clutch assembly.

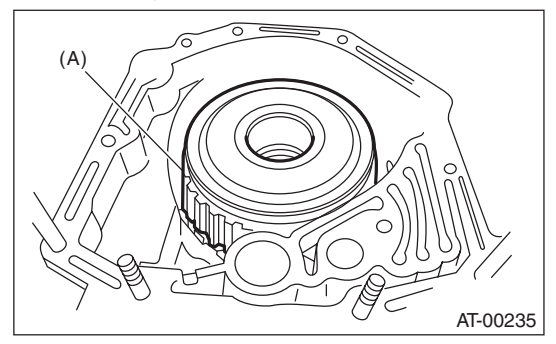

(A) High clutch ASSY and reverse clutch ASSY

34) Adjust the total end play. <Ref. to 4AT-91, AD-JUSTMENT, Oil Pump Housing.>

35) Install the thrust needle bearing in the correct direction.

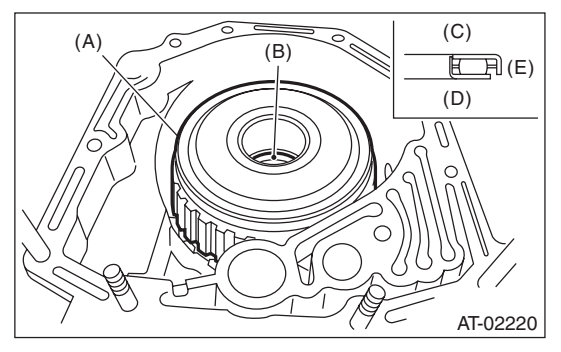

- (A) High clutch ASSY and reverse clutch ASSY
- (B) Thrust needle bearing
- (C) Upside
- (D) Downside
- (E) Outside

36) Install a new gasket along with the oil pump housing assembly. <Ref. to 4AT-87, INSTALLA-TION, Oil Pump Housing.>

37) Install the converter case to the transmission case assembly. <Ref. to 4AT-84, INSTALLATION, Converter Case.>

38) Insert the inhibitor switch connector and transmission harness connector onto the stay.

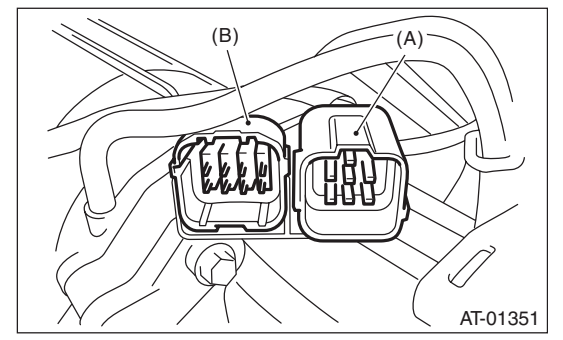

- (A) Transmission harness connectors
- (B) Inhibitor switch connector

39) Install the air breather hose. <Ref. to 4AT-67, INSTALLATION, Air Breather Hose.>

40) Install the ATF cooler pipe. <Ref. to 4AT-65, IN-STALLATION, ATF Cooler Pipe and Hose.>

41) Install the oil charge pipe together with an Oring. <Ref. to 4AT-68, INSTALLATION, Oil Charge Pipe.>

42) Insert the input shaft while rotating it lightly by hand, and then check the amount of protrusion.

#### Normal protrusion A: 50 — 55 mm (1.97 — 2.17 in)

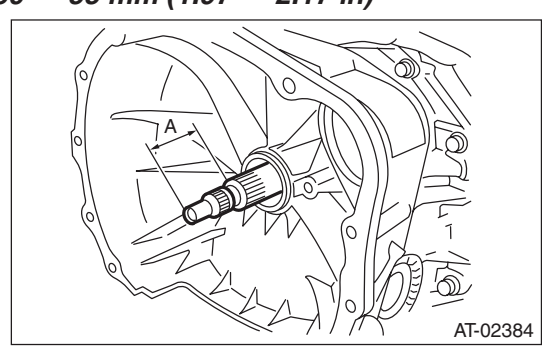

A Measured value

43) Install the torque converter clutch assembly. <Ref. to 4AT-69, INSTALLATION, Torque Converter Clutch Assembly.>

44) Install the transmission assembly to the vehicle. <Ref. to 4AT-40, INSTALLATION, Automatic Transmission Assembly.>

## C: DISASSEMBLY

### 1. HIGH CLUTCH AND REVERSE CLUTCH

1) Remove the snap ring, and then take out the retaining plate, drive plate and driven plate.

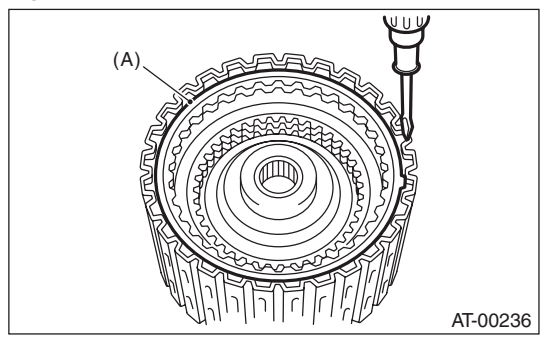

(A) Snap ring

2) Remove the snap ring, and then take out the retaining plate, drive plate and driven plate.

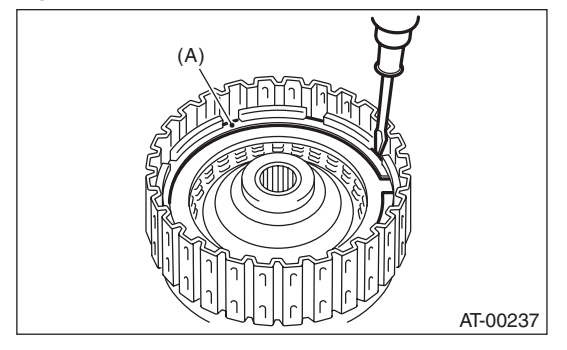

(A) Snap ring

3) Using the ST1 and ST2, remove the snap ring. ST1 398673600 COMPRESSOR ST2 498627100 SEAT

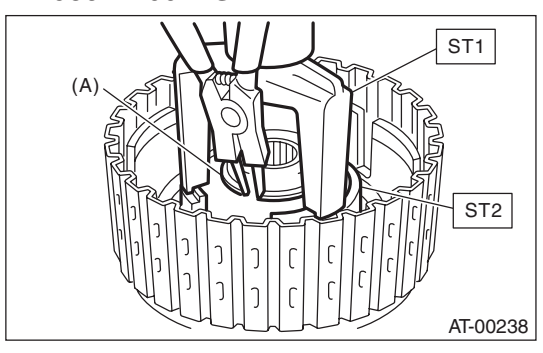

(A) Snap ring

AUTOMATIC TRANSMISSION

4) Take out the clutch cover, spring retainer, high clutch piston and reverse clutch piston.

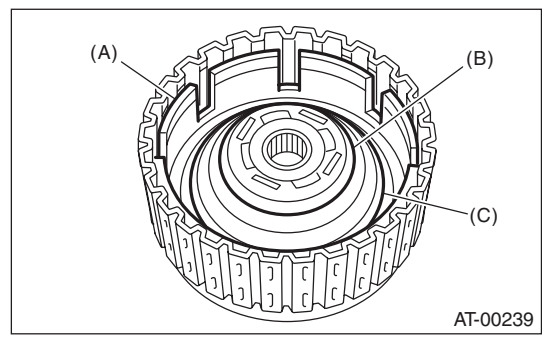

- (A) Reverse clutch piston
- (B) Clutch cover
- (C) Return spring

5) Remove the seal ring and lip seal from the high clutch piston and reverse clutch piston.

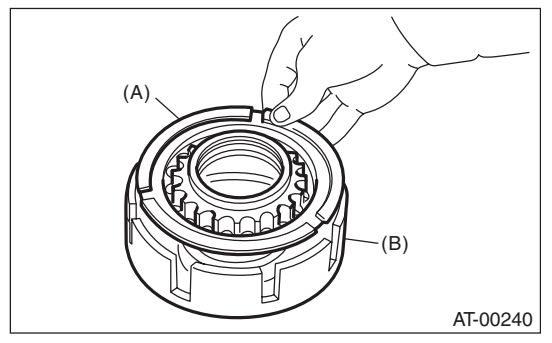

- (A) High clutch piston
- (B) Reverse clutch piston

### 2. PLANETARY GEAR AND LOW CLUTCH

1) Remove the snap ring from low clutch drum.

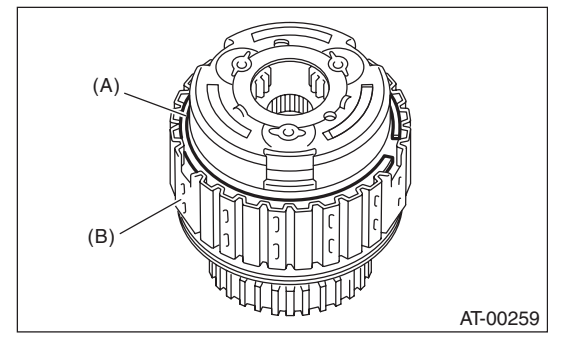

- (A) Snap ring
- (B) Low clutch drum

## **AT Main Case**

### AUTOMATIC TRANSMISSION

2) Take out the front planetary carrier.

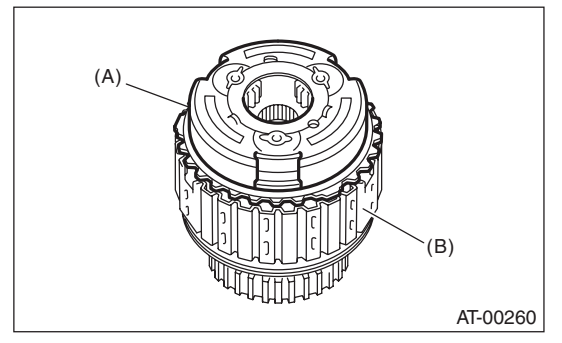

- (A) Front planetary carrier
- (B) Low clutch drum
- 3) Take out the rear sun gear.

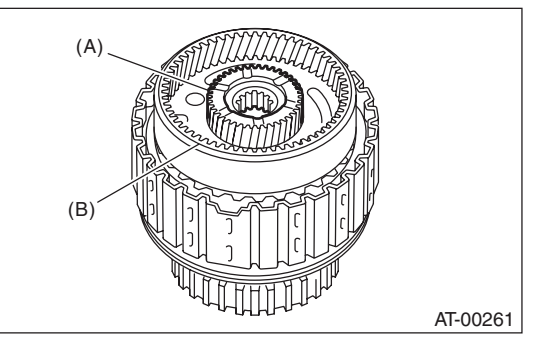

- (A) Rear sun gear
- (B) Rear planetary carrier

4) Take out the rear planetary carrier, washer and thrust needle bearing.

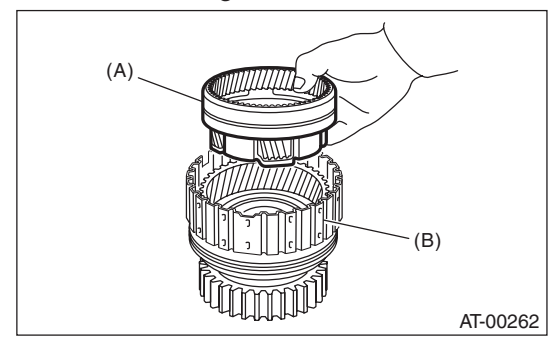

- (A) Rear planetary carrier
- (B) Low clutch drum

5) Take out the rear internal gear.

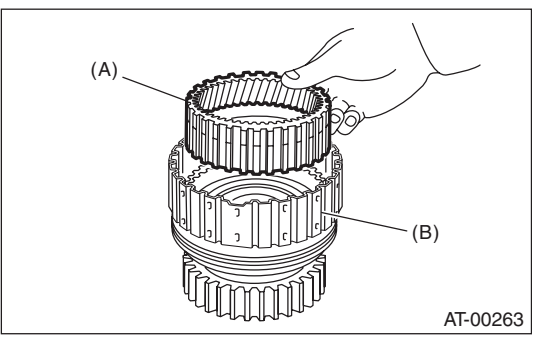

- (A) Rear internal gear
- (B) Low clutch drum
- 6) Remove the snap ring from low clutch drum.

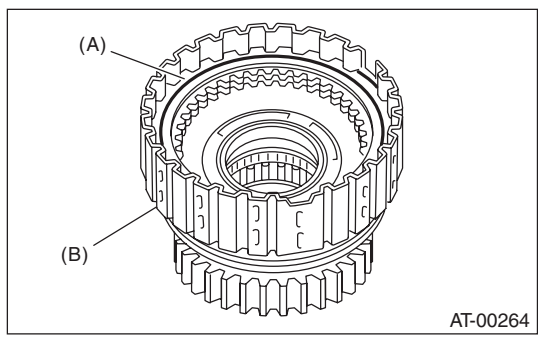

- (A) Snap ring
- (B) Low clutch drum

7) Compress the spring retainer of the low & reverse brake, and remove the snap ring from the low clutch drum using ST1 and ST2.

498627100 SEAT ST1 ST2 398673600

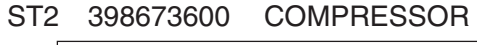

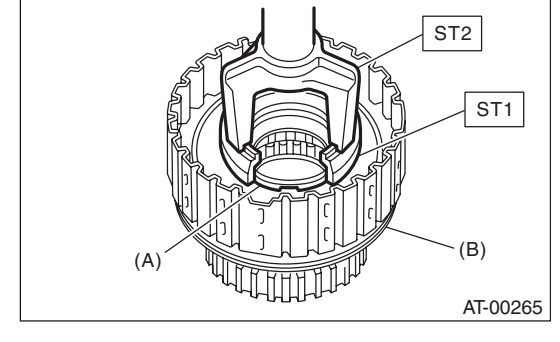

- (A) Snap ring
- (B) Low clutch drum

8) Remove the one-way clutch. < Ref. to 4AT-105, REMOVAL, AT Main Case.>

9) Install the one-way clutch inner race to the low clutch drum, and then apply compressed air to remove the low clutch piston.

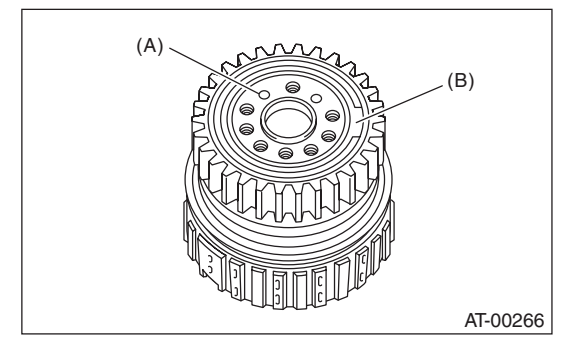

- (A) Apply compressed air.
- (B) One-way clutch inner race

10) Remove the one-way clutch inner race.11) Remove the one-way clutch after taking out the snap ring.

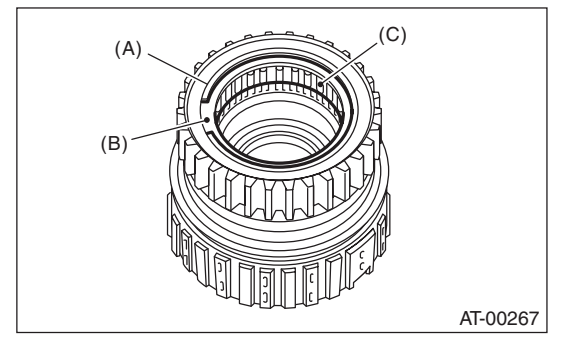

- (A) Snap ring
- (B) Plate
- (C) One-way clutch

12) Remove the needle bearing after taking out the snap ring.

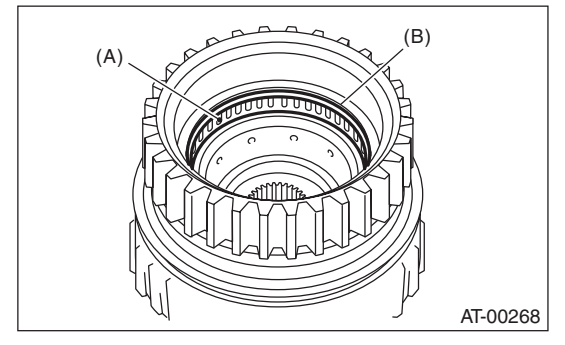

- (A) Needle bearing
- (B) Snap ring

### 3. 2-4 BRAKE

Separate the 2-4 brake piston and piston retainer.

AUTOMATIC TRANSMISSION

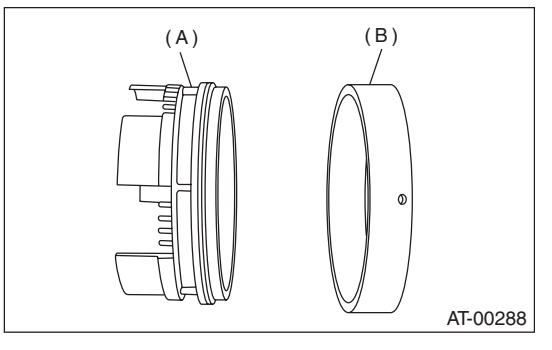

- (A) 2-4 brake piston
- (B) 2-4 brake piston retainer

### 4. ONE-WAY CLUTCH INNER RACE

1) Remove the seal ring.

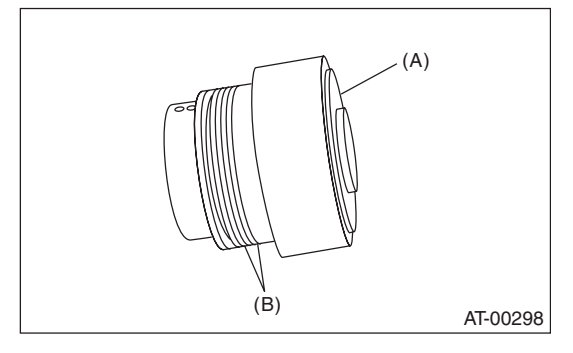

- (A) One-way clutch inner race
- (B) Seal ring

2) Remove the needle bearing using ST. ST 398527700 PULLER ASSY
#### 5. ONE-WAY CLUTCH OUTER RACE

1) Remove the one-way clutch after taking out the snap ring.

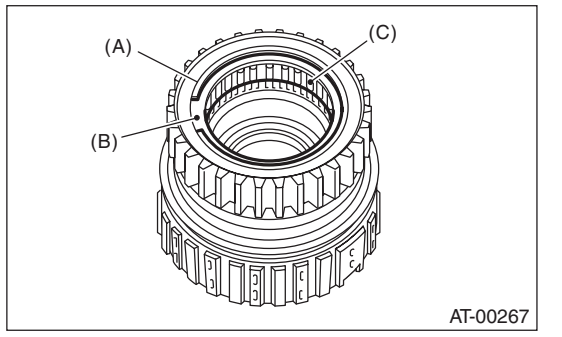

- (A) Snap ring
- (B) Plate
- (C) One-way clutch

2) Remove the needle bearing after taking out the snap ring.

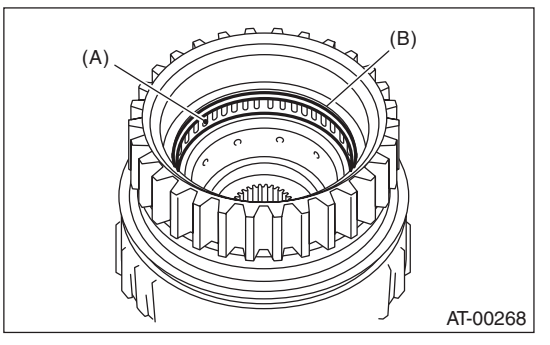

- (A) Needle bearing
- (B) Snap ring

### **D: ASSEMBLY**

#### 1. HIGH CLUTCH AND REVERSE CLUTCH

1) Install a new seal ring and lip seal to the high clutch piston and reverse clutch piston.

2) Install the high clutch piston to the reverse clutch piston.

#### NOTE:

Be careful not to damage the seal ring and lip seal.

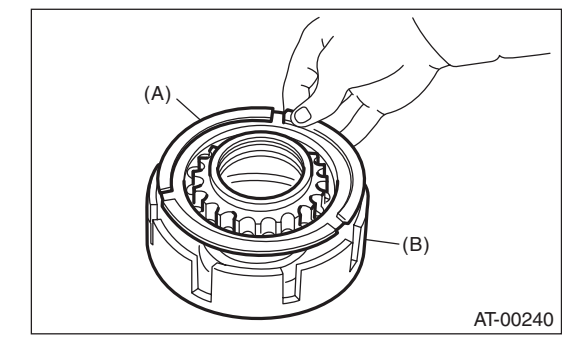

- (A) High clutch piston
- (B) Reverse clutch piston

3) Install the reverse clutch piston to the high clutch drum. Align the groove on reverse clutch piston with the groove on high clutch drum during installation.

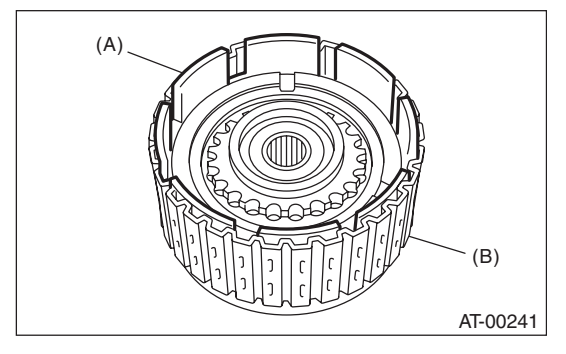

(A) Reverse clutch piston

(B) High clutch drum

4) Install the spring retainer to the high clutch piston.

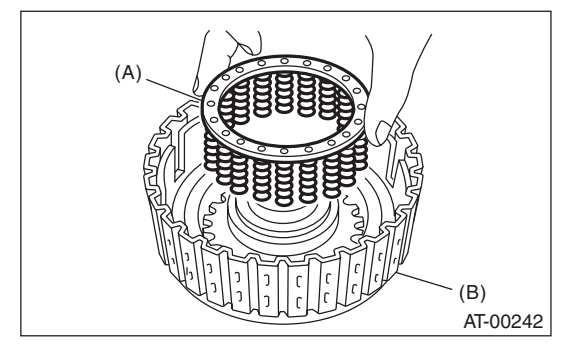

- (A) Spring retainer
- (B) High clutch drum

#### 5) Attach the ST to the high clutch piston. ST 498437000 HIGH CLUTCH PISTON GUIDE

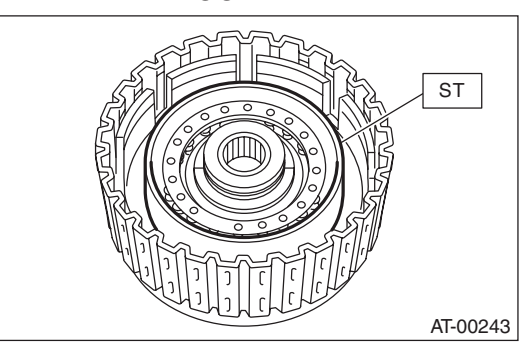

6) Install the cover to the high clutch piston while making sure not to bend the high clutch piston seal.7) Install the snap ring by using ST1, ST2 and ST3.

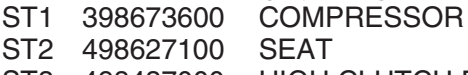

ST3 498437000 HIG

HIGH CLUTCH PISTON GUIDE

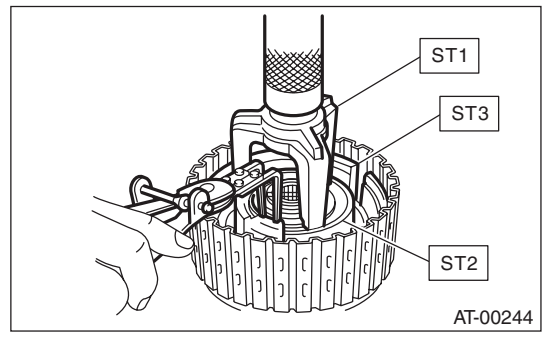

8) Measure the amount of drive plate compression and record that value. (Non-turbo model)

(1) Place the dish plate, driven plate, drive plate and retaining plate neatly in this order on surface table.

(2) Set the dial gauge to the clutch, and read its scale.

#### NOTE:

The value, which is read in the gauge at this time, is zero point.

(3) Scale and record the weight "Z" of the flat board that will be placed on the retaining plate.

#### NOTE:

• Use a stiff board which does not bend against load as a flat board to be put on retaining plate.

Use a flat board weighing less than 25.5 kg (56.2 lb).
(4) Put the flat board on retaining plate.

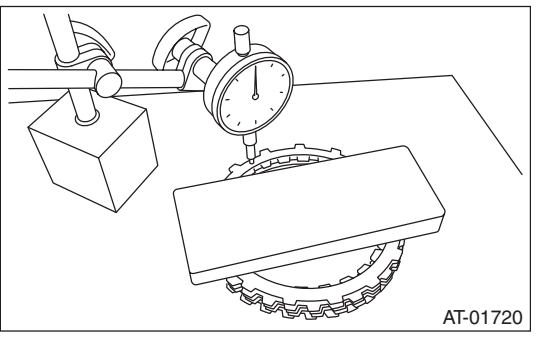

(5) Using the following formula, read the push/ pull gauge, and calculate "N". N = 250 N (25.5 kgf, 56.2 lb) – Z N: Value indicated on push/pull gauge 250 N (25.5 kgf, 56.2 lb) : Load applied to clutch plate

Z: Flat board weight

(6) Press the center of retaining plate with a force of N using a push/pull gauge, and measure and record height "A". Measure at three or more locations spaced by equal distances and take the average value.

#### NOTE:

If measuring in three locations, measure every  $120^{\circ}$ . If measuring in four locations, measure every  $90^{\circ}$ .

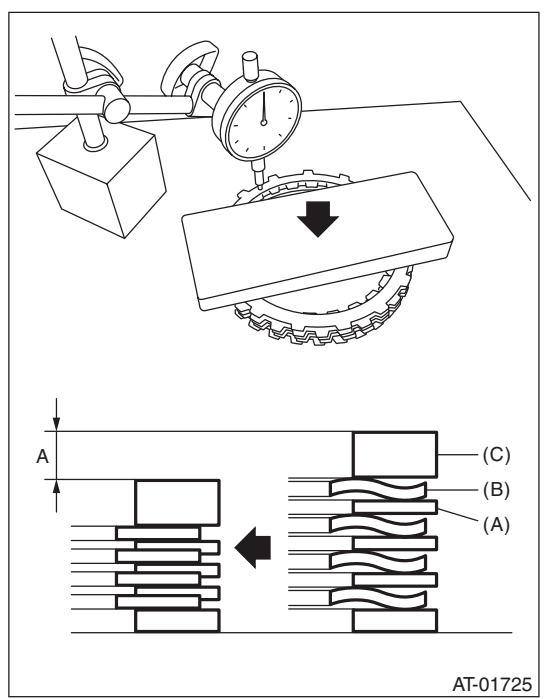

A Measured value

- (A) Driven plate
- (B) Drive plate
- (C) Retaining plate

9) Install the thickest driven plate to piston side, and then install the driven plate, drive plate, retaining plate to high clutch drum.

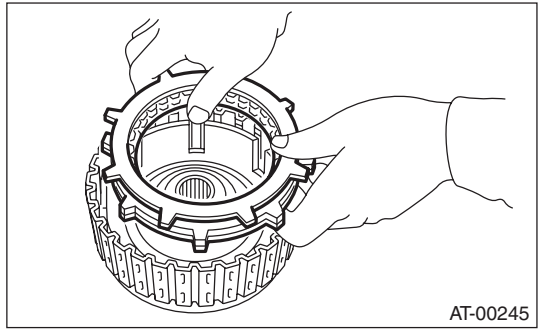

10) Install the snap ring to high clutch drum.

11) Apply compressed air intermittently to check for operation.

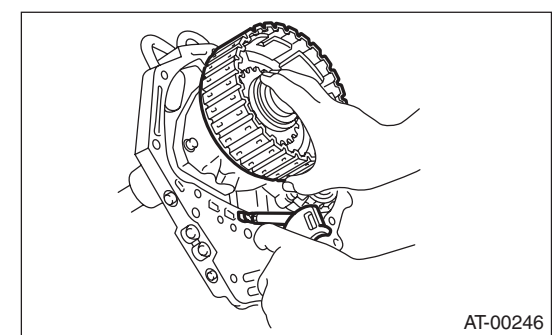

12) Check the piston stroke. (Non-turbo model)(1) Measure clearance "B" between the retaining plate and snap ring. (High clutch) At this time, do not press down the retaining plate.

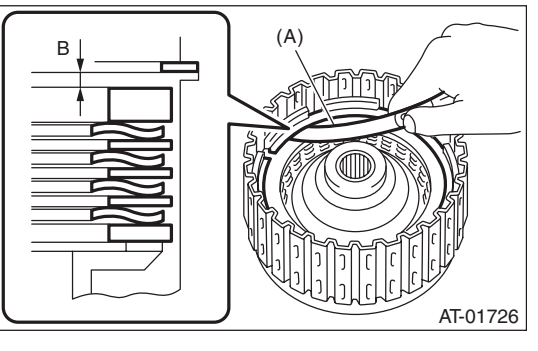

- B Measured value
- (A) Thickness gauge

(2) Piston stroke calculation

Calculate with A and B dimensions recorded before. If the calculated value exceeds the service limits, replace the drive plate and select and adjust the retaining plate to be within initial standard values.

T = A + B

T: Piston stroke

A: Amount of drive plate compression

B: Clearance between retaining plate and snap ring

#### Initial standard:

2.0 — 2.3 mm (0.079 — 0.091 in)

### Limit thickness:

2.6 mm (0.102 in)

| Retaining plate |                   |  |  |  |
|-----------------|-------------------|--|--|--|
| Part No.        | Thickness mm (in) |  |  |  |
| 31567AA710      | 4.7 (0.185)       |  |  |  |
| 31567AA720      | 4.8 (0.189)       |  |  |  |
| 31567AA730      | 4.9 (0.193)       |  |  |  |
| 31567AA740      | 5.0 (0.197)       |  |  |  |
| 31567AA670      | 5.1 (0.201)       |  |  |  |
| 31567AA680      | 5.2 (0.205)       |  |  |  |
| 31567AA690      | 5.3 (0.209)       |  |  |  |
| 31567AA700      | 5.4 (0.213)       |  |  |  |

13) Measure the clearance between the high clutch retaining plate and snap ring. (Turbo model) At this time, do not press down the retaining plate.

#### Initial standard:

#### 0.8 — 1.1 mm (0.031 — 0.043 in)

Limit thickness: 1.5 mm (0.059 in)

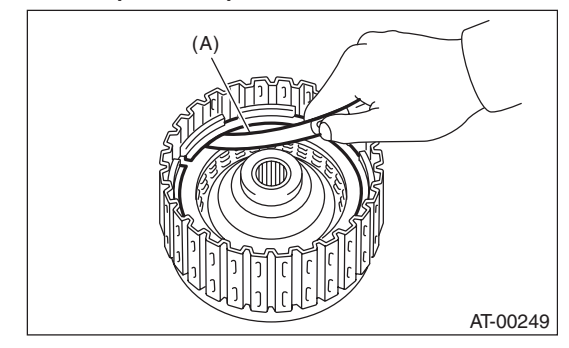

(A) Thickness gauge

If the clearance exceeds the service limits, replace the drive plate, then select and adjust the retaining plate so that the clearance is within default standard values.

| High clutch retaining plate |                   |  |  |  |
|-----------------------------|-------------------|--|--|--|
| Part No.                    | Thickness mm (in) |  |  |  |
| 31567AA710                  | 4.7 (0.185)       |  |  |  |
| 31567AA720                  | 4.8 (0.189)       |  |  |  |
| 31567AA730                  | 4.9 (0.193)       |  |  |  |
| 31567AA740                  | 5.0 (0.197)       |  |  |  |
| 31567AA670                  | 5.1 (0.201)       |  |  |  |
| 31567AA680                  | 5.2 (0.205)       |  |  |  |
| 31567AA690                  | 5.3 (0.209)       |  |  |  |
| 31567AA700                  | 5.4 (0.213)       |  |  |  |

14) Selection of the reverse clutch retaining plate(1) Place the dish plate, driven plate, drive plate and retaining plate neatly in this order on surface table.

(2) Set the dial gauge to retaining plate, and read its scale.

#### NOTE:

The value, which is read in the gauge at this time, is zero point.

(3) Scale and record the weight "Z" of the flat board that will be placed on the retaining plate.

#### NOTE:

• Use a stiff board which does not bend against load as a flat board to be put on retaining plate.

• Use a flat board weighing less than 15.3 kg (33.7 lb).

(4) Put the flat board on retaining plate.

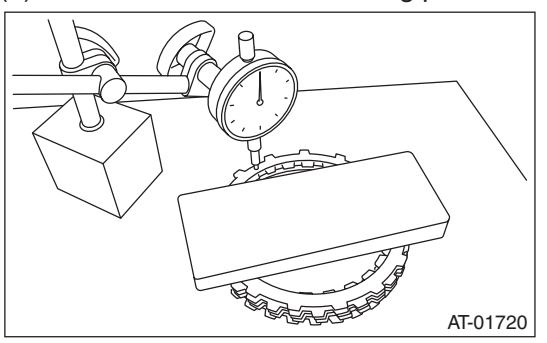

(5) Using the following formula, read the push/ pull gauge, and calculate "N".

N = 150 N (15.3 kgf, 33.7 lbf) – Z

N: Value indicated on push/pull gauge 150 N (15.3 kgf, 33.7 lbf): Load applied to the

clutch plate

Z: Flat board weight

(6) Press the center of retaining plate with a force of N using a push/pull gauge, and measure and record height "A". Measure at three or more locations spaced by equal distances and take the average value.

#### NOTE:

If measuring in three locations, measure every  $120^{\circ}$ . If measuring in four locations, measure every  $90^{\circ}$ .

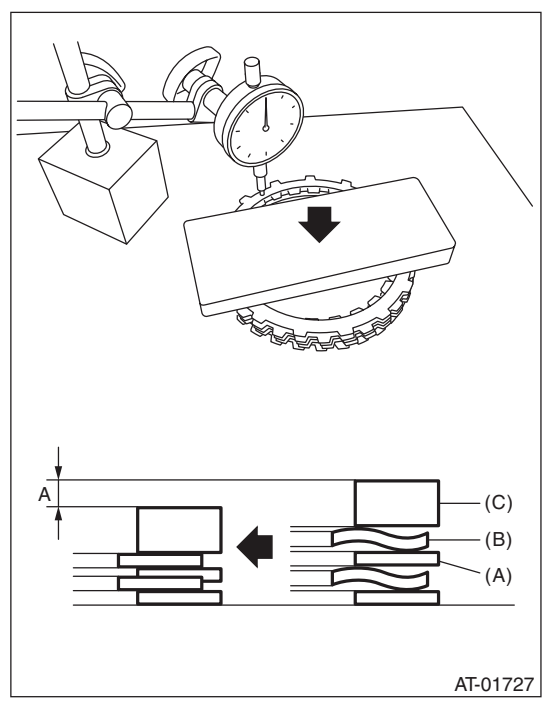

- A Measured value
- (A) Driven plate
- (B) Drive plate
- (C) Retaining plate

(7) Install the driven plate, drive plate, retaining plate and snap ring.

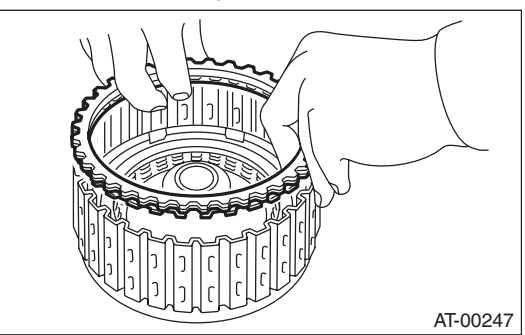

(8) Apply compressed air intermittently to check for operation.

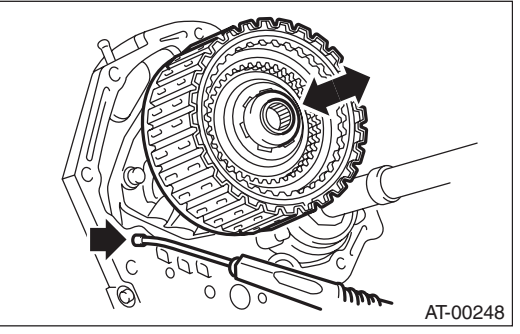

(9) Measure and record the clearance "B" between the retaining plate and snap ring. (Reverse clutch) At this time, do not press down the retaining plate.

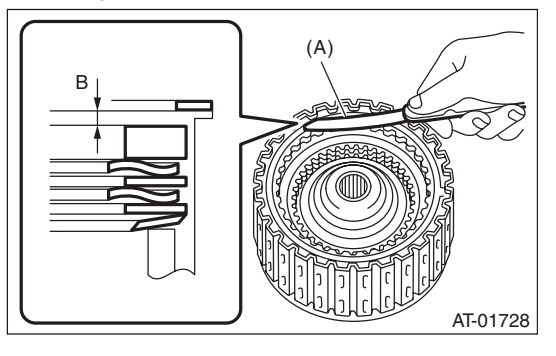

- B Measured value
- (A) Thickness gauge

(10) Piston stroke calculation

Calculate with A and B dimensions recorded before. If the calculated value exceeds the service limits, replace the drive plate and select and adjust the retaining plate to be within initial standard values.

- T = A + B
- T: Piston stroke
- A: Amount of drive plate compression

B: Clearance between retaining plate and snap ring

#### Initial standard:

1.1 — 1.4 mm (0.043 — 0.055 in)

### Limit thickness:

1.6 mm (0.063 in)

| Retaining plate |                   |  |  |  |
|-----------------|-------------------|--|--|--|
| Part No.        | Thickness mm (in) |  |  |  |
| 31567AA910      | 4.0 (0.157)       |  |  |  |
| 31567AA920      | 4.2 (0.165)       |  |  |  |
| 31567AA930      | 4.4 (0.173)       |  |  |  |
| 31567AA940      | 4.6 (0.181)       |  |  |  |
| 31567AA950      | 4.8 (0.189)       |  |  |  |
| 31567AA960      | 5.0 (0.197)       |  |  |  |
| 31567AA970      | 5.2 (0.205)       |  |  |  |
| 31567AA980      | 5.4 (0.213)       |  |  |  |

#### 2. PLANETARY GEAR AND LOW CLUTCH

1) Apply ATF to a new D-ring, and install it to the low clutch piston.

2) Install the low clutch piston to low clutch drum.

#### NOTE:

Be careful not to damage the D-ring.

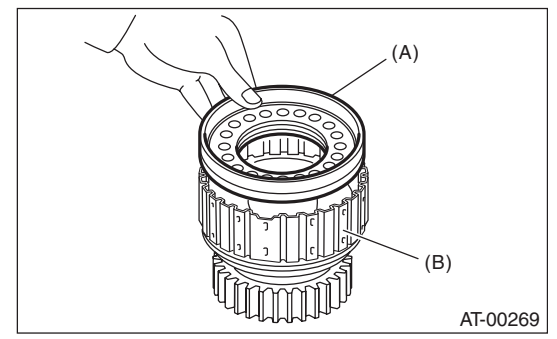

- (A) Low clutch piston
- (B) Low clutch drum

#### 3) Install the spring retainer to low clutch piston.

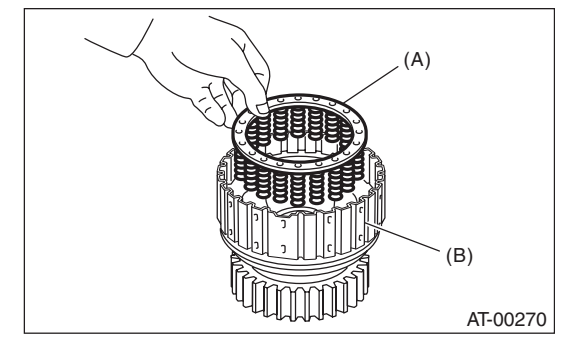

- (A) Spring retainer
- (B) Low clutch drum

#### 4) Attach the ST to the low clutch drum. ST 498437100 LOW CLUTCH PISTON GUIDE

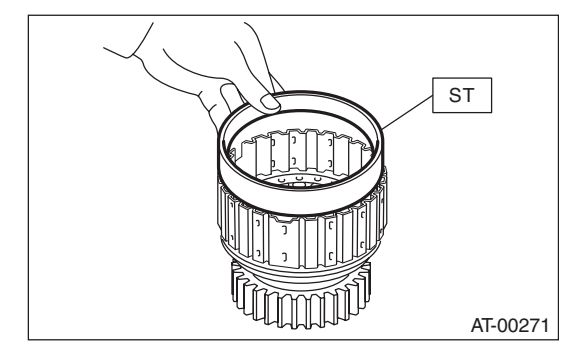

5) Using ST1, ST2 and ST3, set the cover on the piston and press against it, and attach the snap ring. At this time, be careful not to bend the cover seal.

- ST1 498627100 SEAT
- ST2 398673600 COMPRESSOR
- ST3 498437100

LOW CLUTCH PISTON GUIDE

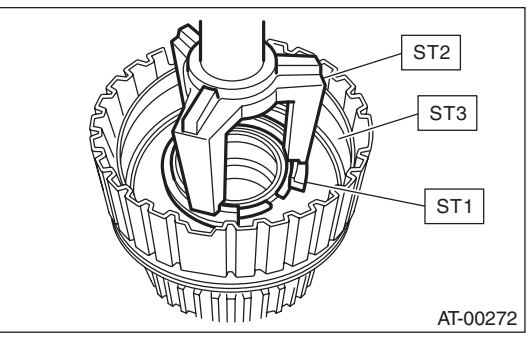

6) Install the dish plate, driven plate, drive plate and retaining plate, and then secure them with a snap ring.

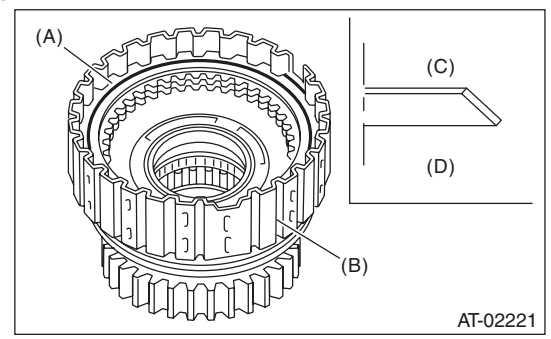

- (A) Snap ring
- (B) Low clutch drum
- (C) Dish plate
- (D) Low clutch piston side

7) Check the low clutch for operation.

(1) Remove the one-way clutch. <Ref. to 4AT-

105, REMOVAL, AT Main Case.>

(2) Set the one-way clutch inner race, and apply compressed air for checking.

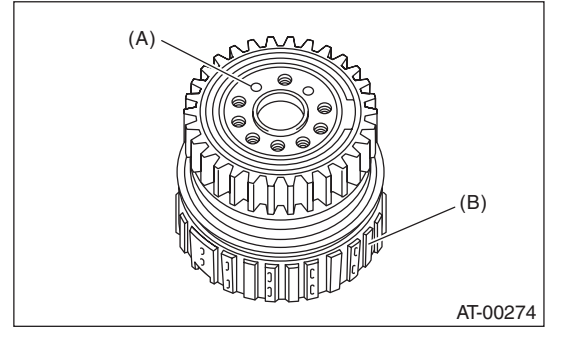

- (A) Apply compressed air.
- (B) Low clutch drum

8) Check the low clutch clearance.

(1) Place same thickness shims on both sides to prevent plate from tilting.

(2) Check the clearance between retaining plate and low clutch operation.

#### Initial standard: 0.7 — 1.1 mm (0.028 — 0.043 in)

Limit thickness: 1.6 mm (0.063 in)

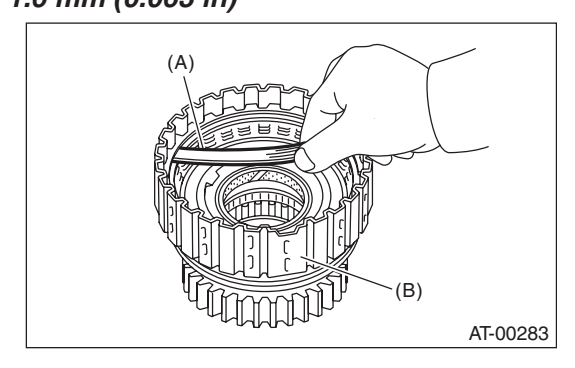

(A) Thickness gauge

(B) Low clutch drum

If the clearance exceeds the service limits, replace the drive plate, then select and adjust the retaining plate so that the clearance is within default standard values.

| Retaining plate |                   |  |  |  |
|-----------------|-------------------|--|--|--|
| Part No.        | Thickness mm (in) |  |  |  |
| 31567AB050      | 3.8 (0.150)       |  |  |  |
| 31567AB060      | 4.0 (0.157)       |  |  |  |
| 31567AB070      | 4.2 (0.165)       |  |  |  |
| 31567AB080      | 4.4 (0.173)       |  |  |  |
| 31567AB090      | 4.6 (0.181)       |  |  |  |

9) Install the washer to the rear internal gear.

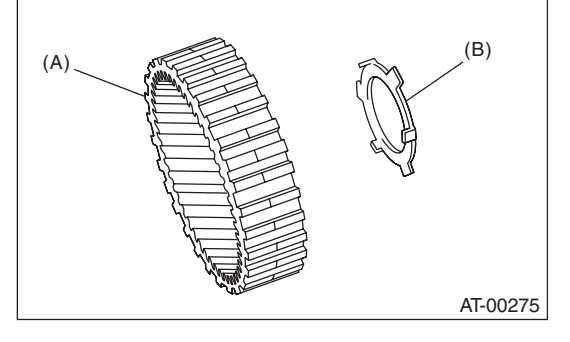

- (A) Rear internal gear
- (B) Washer

10) Install the rear internal gear.

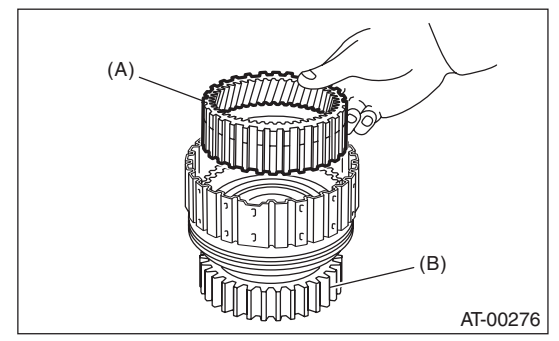

- (A) Rear internal gear
- (B) Low clutch drum

11) Install the thrust needle bearing in the correct direction.

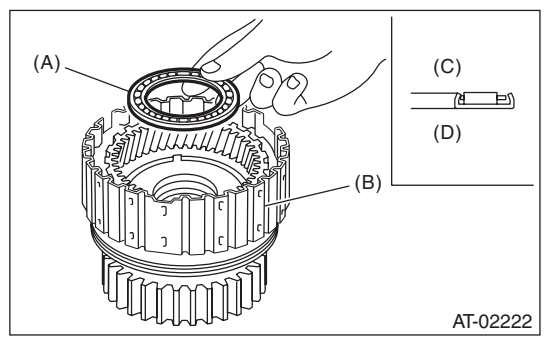

- (A) Thrust needle bearing
- (B) Low clutch drum
- (C) Rear planetary carrier side
- (D) Low clutch drum side

12) Install the washer by aligning the protrusion of the washer with the hole of the rear planetary carrier.

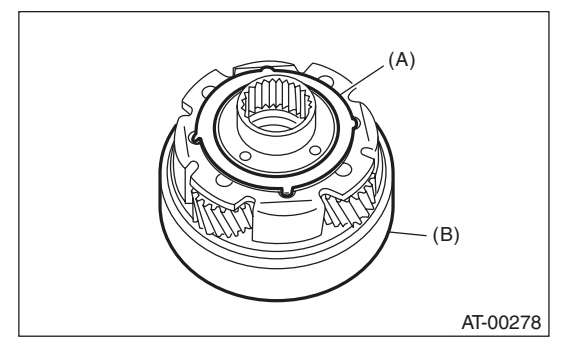

(A) Washer

(B) Rear planetary carrier

13) Install the rear planetary carrier to the low clutch drum.

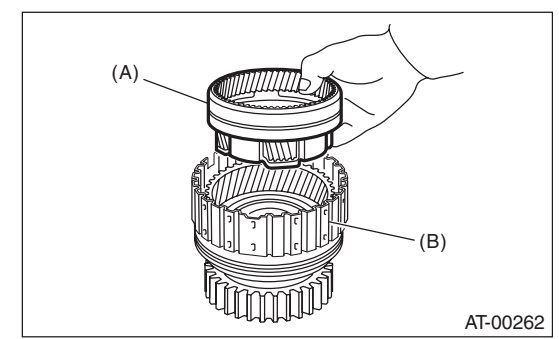

- (A) Rear planetary carrier
- (B) Low clutch drum

14) Install the thrust needle bearing in the correct direction.

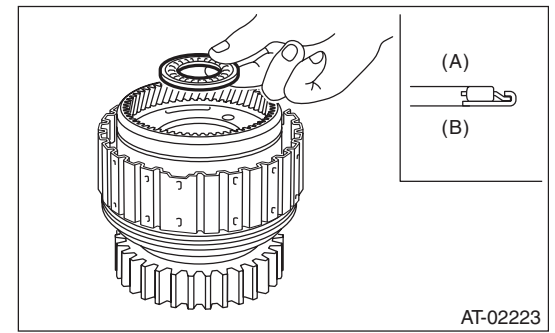

- (A) Rear sun gear side
- (B) Low clutch drum side
- 15) Install the rear sun gear in the correct direction.

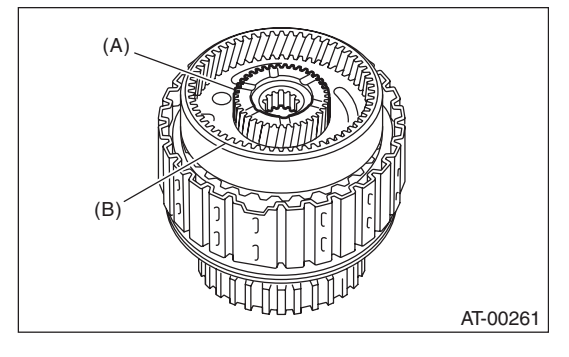

- (A) Rear sun gear
- (B) Rear planetary carrier

16) Install the thrust needle bearing in the correct direction.

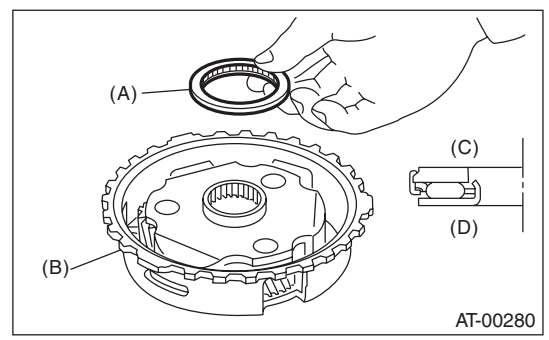

- (A) Thrust needle bearing
- (B) Front planetary carrier
- (C) Rear sun gear side
- (D) Front planetary carrier side

17) Install the front planetary carrier to the low clutch drum.

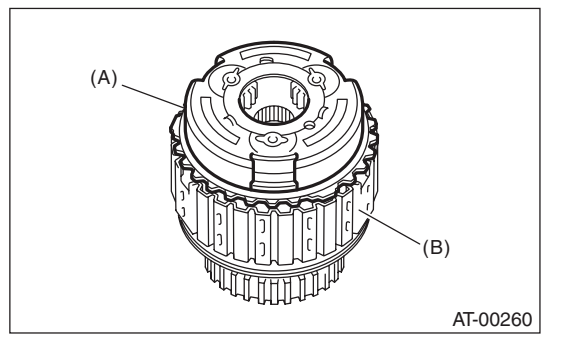

- (A) Front planetary carrier
- (B) Low clutch drum
- 18) Install the snap ring to the low clutch drum.

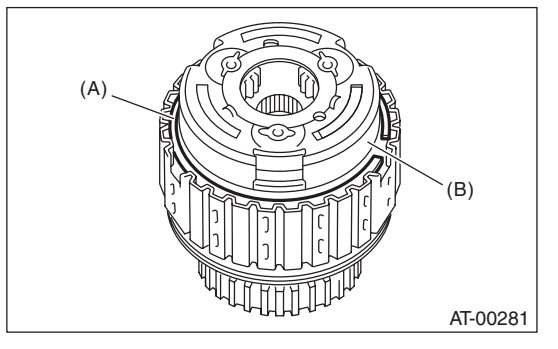

(A) Snap ring

(B) Front planetary carrier

19) Install the needle bearing, and then secure with the snap ring.

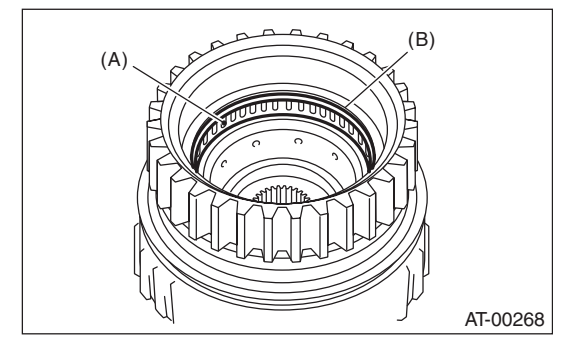

- (A) Needle bearing
- (B) Snap ring

20) Install the one-way clutch and one-way clutch inner race, then secure with the snap ring.21) Set the inner race. Make sure that the clutch locks in the clockwise direction and rotates freely in the counterclockwise direction.

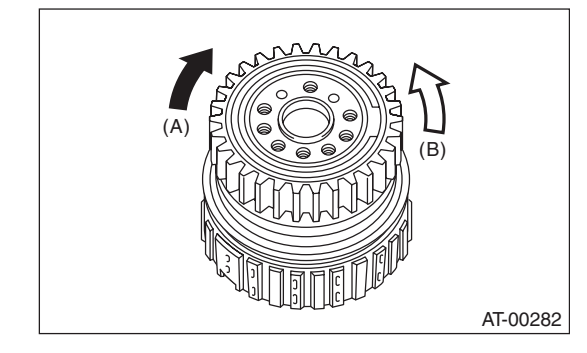

- (A) Locked
- (B) Rotates freely

#### 3. 2-4 BRAKE

1) Apply ATF to the new D-ring, then install to the 2-4 brake piston.

2) Install 2-4 brake piston to 2-4 brake piston retainer.

#### NOTE:

Be careful not to damage the D-ring.

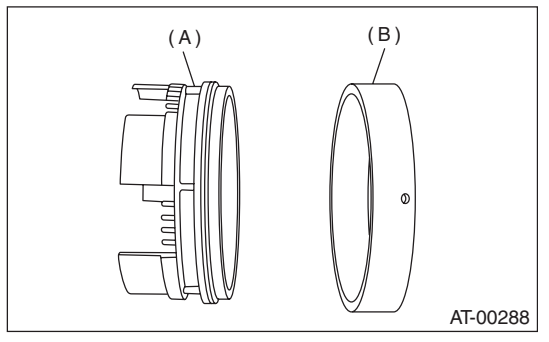

- (A) 2-4 brake piston
- (B) 2-4 brake piston retainer

#### 4. ONE-WAY CLUTCH INNER RACE

1) Install the needle bearing to inner race using ST and a press.

ST 398497701 INSTALLER

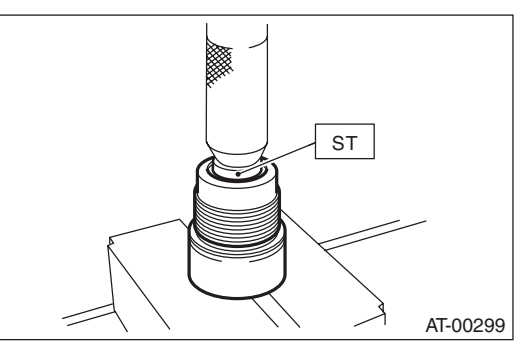

2) Apply vaseline to the groove of inner race and to the new seal ring.

3) Install two seal rings to the one-way clutch inner race.

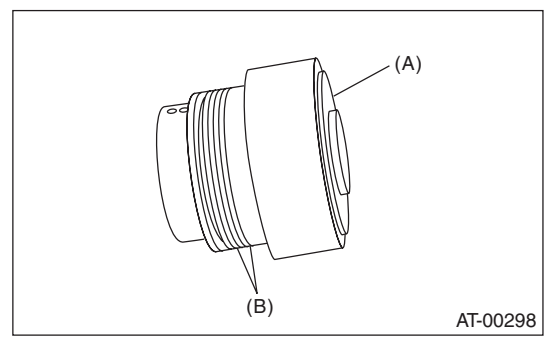

- (A) One-way clutch inner race
- (B) Seal ring

#### 5. ONE-WAY CLUTCH OUTER RACE

1) Install the needle bearing, and then secure with the snap ring.

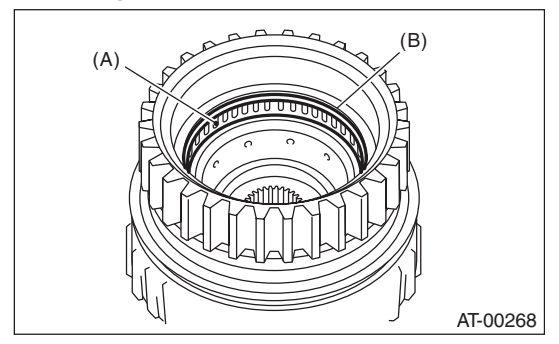

- (A) Needle bearing
- (B) Snap ring

2) Install the one-way clutch and one-way clutch inner race, then secure with the snap ring.3) Set the inner race. Make sure that the clutch locks in the clockwise direction and rotates freely in the counterclockwise direction.

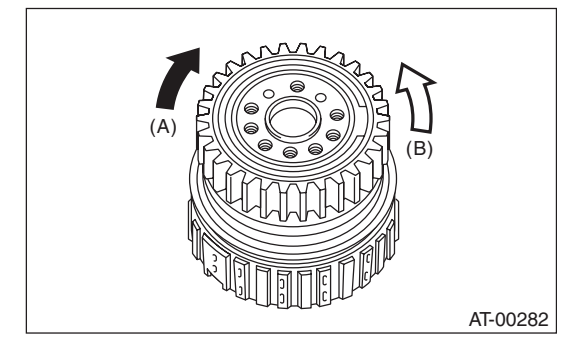

- (A) Locked
- (B) Rotates freely

### E: INSPECTION

#### 1. HIGH CLUTCH AND REVERSE CLUTCH

Check the following items.

- Drive plate facing for wear or damage
- Driven plate for discoloration (burned color)
- Snap ring wear and spring retainer deformation
- Wear and damage of the lip seal and D-ring
- Piston and piston check ball operation

• Adjust the total end play. <Ref. to 4AT-91, AD-JUSTMENT, Oil Pump Housing.>

#### 2. PLANETARY GEAR AND LOW CLUTCH

Check the following items.

- Drive plate facing for wear or damage
- Driven plate for discoloration (burned color)
- Snap ring wear and spring retainer deformation
- Wear and damage of the lip seal and D-ring

• Check the total end play and adjust it to be within specifications. <Ref. to 4AT-91, ADJUSTMENT, Oil Pump Housing.>

#### 3. 2-4 BRAKE

Check the following items.

- Drive plate facing for wear or damage
- Driven plate for discoloration (burned color)

• Snap ring wear, leaf spring setting and breakage, and spring retainer deformation

• Wear and damage of the lip seal and D-ring

• Check the total end play and adjust it to be within specifications. <Ref. to 4AT-91, ADJUSTMENT, Oil Pump Housing.>

#### 4. ONE-WAY CLUTCH

• Check that the snap ring is not damaged and the seal ring is not deformed.

• Measure the total end play and adjust it to be within specifications. <Ref. to 4AT-91, ADJUST-MENT, Oil Pump Housing.>

#### 5. LOW & REVERSE BRAKE

Check the following items.

- Drive plate facing for wear or damage
- Driven plate for discoloration (burned color)
- Snap ring wear, leaf spring setting and break-
- age, and spring retainer deformation
- Lip seal wear and damage

# **35.Transmission Control Device**

### A: REMOVAL

1) Remove the transmission assembly from the vehicle. <Ref. to 4AT-36, REMOVAL, Automatic Transmission Assembly.>

2) Pull out the torque converter clutch assembly. <Ref. to 4AT-69, REMOVAL, Torque Converter Clutch Assembly.>

3) Remove the input shaft.

4) Lift up the lever on the rear side of transmission harness connector, and then remove it from the stay.

5) Remove the inhibitor switch connector from the stay.

6) Disconnect the air breather hose. <Ref. to 4AT-67, REMOVAL, Air Breather Hose.>

7) Wrap vinyl tape around the nipple attached to the air breather hose.

8) Remove the pitching stopper bracket.

9) Remove the inhibitor switch. <Ref. to 4AT-49, REMOVAL, Inhibitor Switch.>

10) Remove the control valve body assembly. <Ref. to 4AT-58, REMOVAL, Control Valve Body.> 11) Pull out the manual plate spring pin.

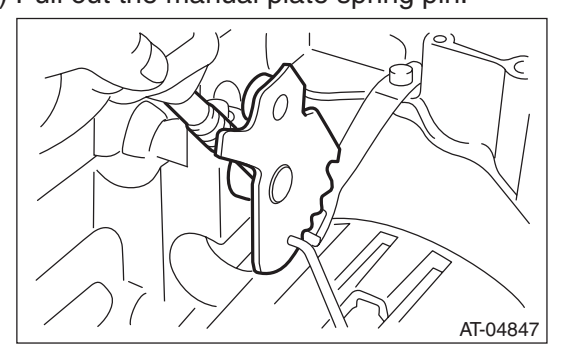

12) Remove the bolts securing select lever, and then remove the select lever, manual plate and parking rod.

#### NOTE:

Be careful not to damage the lips of press-fitted oil seal in the case.

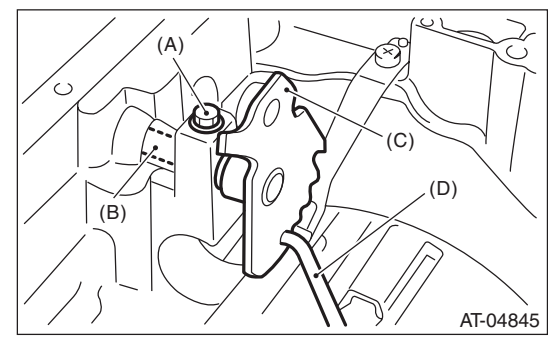

- (A) Bolt
- (B) Range select lever
- (C) Manual plate
- (D) Parking rod

13) Remove the detent spring.

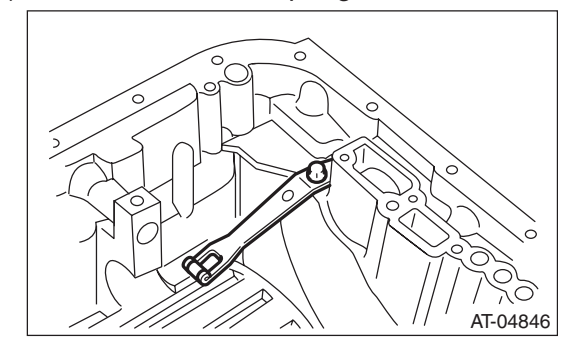

### **B: INSTALLATION**

1) Install the detent spring to the transmission case.

#### Tightening torque:

6 N·m (0.6 kgf-m, 4.4 ft-lb)

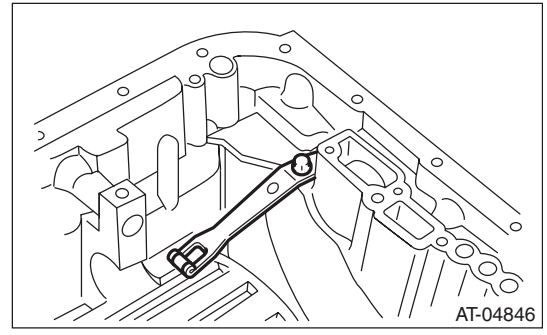

### **Transmission Control Device**

#### AUTOMATIC TRANSMISSION

2) Insert the range select lever, and tighten the bolts.

#### Tightening torque: 6 N·m (0.6 kgf-m, 4.4 ft-lb)

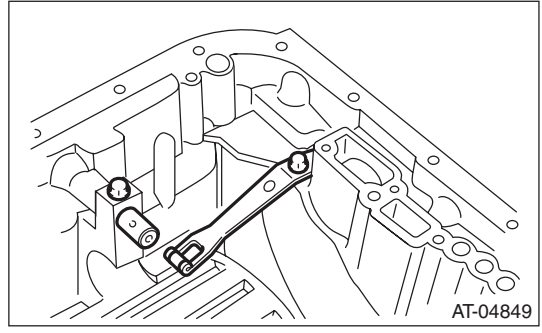

3) Insert the manual plate and parking rod.

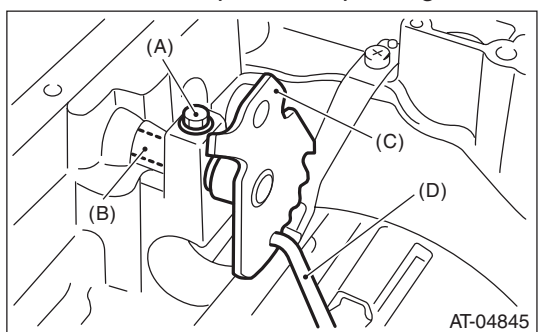

- (A) Bolt
- (B) Range select lever
- (C) Manual plate
- (D) Parking rod
- 4) Insert a new spring pin into the manual plate.

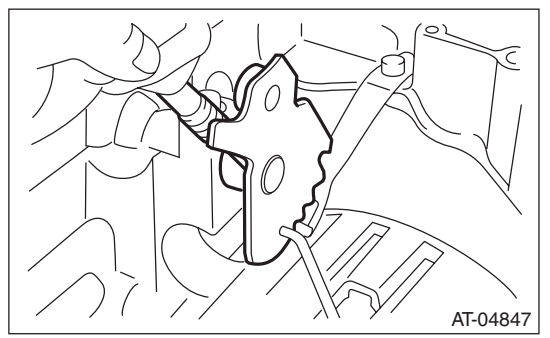

5) Install the oil pan and the control valve assembly. <Ref. to 4AT-59, INSTALLATION, Control Valve Body.>

6) Turn over the transmission case to its original position.

7) Install the pitching stopper bracket.

# Tightening torque:

41 N·m (4.2 kgf-m, 30.2 ft-lb)

8) Install and adjust the inhibitor switch. <Ref. to 4AT-48, Inhibitor Switch.>

9) Insert the inhibitor switch connector and transmission harness connector onto the stay.

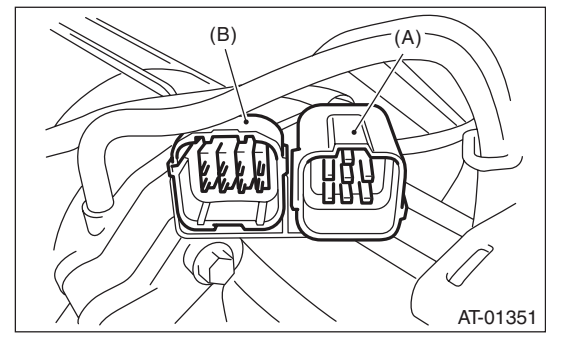

(A) Transmission harness connectors

(B) Inhibitor switch connector

10) Install the air breather hose. <Ref. to 4AT-67, INSTALLATION, Air Breather Hose.>11) Insert the input shaft while rotating it lightly by hand, and then check the amount of protrusion.

#### Normal protrusion A: 50 — 55 mm (1.97 — 2.17 in)

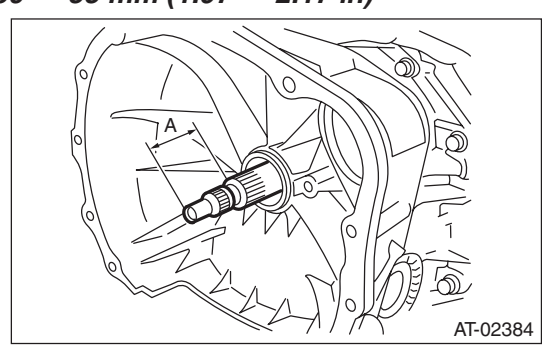

A Measured value

12) Install the torque converter clutch assembly. <Ref. to 4AT-69, INSTALLATION, Torque Converter Clutch Assembly.>

13) Install the transmission assembly to the vehicle. <Ref. to 4AT-40, INSTALLATION, Automatic Transmission Assembly.>

### **C: INSPECTION**

Make sure that the manual lever and detent spring are not worn or otherwise damaged.

AUTOMATIC TRANSMISSION (DIAGNOSTICS)

# 1. Basic Diagnostic Procedure

# A: PROCEDURE

|   | Step                                                                                                    | Check                                                      | Yes                                               | No                                                                    |
|---|----------------------------------------------------------------------------------------------------|------------------------------------------------------------|---------------------------------------------------|-----------------------------------------------------------------------|
| 1 | <ul> <li>CHECK PRE-INSPECTION.</li> <li>1) Ask the customer when and how the trouble occurred using the interview check list. <ref. 4at(diag)-4,="" check="" for="" interview.="" list="" to=""></ref.></li> <li>2) Check the following items which may be affecting the AT trouble.</li> <li>General inspection <ref. 4at(diag)-5,="" description.="" general="" inspection,="" to=""></ref.></li> <li>Disconnection of harness connector</li> <li>Visual check for harness damage</li> <li>Oil leakage</li> <li>Stall speed test <ref. 4at-31,="" stall="" test.="" to=""></ref.></li> <li>Line pressure test <ref. 4at-34,="" line="" pressure="" test.="" to=""></ref.></li> <li>Transfer Clutch Pressure Test.&gt;</li> <li>Time lag test <ref. 4at-33,="" lag="" test.="" time="" to=""></ref.></li> <li>Road test <ref. 4at-30,="" road="" test.="" to=""></ref.></li> <li>Inhibitor switch <ref. 4at-48,="" inhibitor="" switch.="" to=""></ref.></li> </ul> | Is the item that might influence<br>the AT problem normal? | Go to step 3.                                     | Repair or replace<br>items which might<br>affect the AT prob-<br>lem. |
| 2 | CHECK ATF TEMPERATURE WARNING<br>LIGHT.<br>Turn the ignition switch to ON and wait for at<br>least 2 seconds.                                                                                                    | Does the ATF temperature warning light illuminate?         | Go to step 3.                                     | Check the ATF<br>temperature warn-<br>ing light.                      |
| 3 | <b>CHECK ATF TEMPERATURE WARNING</b><br><b>LIGHT.</b><br>Start the engine and wait for 2 seconds or more.                                                                                                    | Is the ATF temperature warning light blinking?             | Go to step 4.                                     | Go to step <b>5</b> .                                                 |
| 4 | CHECK DTC.<br>Read the DTC.<br>NOTE:<br>If the communication function of Subaru Select<br>Monitor cannot be executed normally, check<br>communication circuit. <ref. 4at(diag)-25,<br="" to="">COMMUNICATION FOR INITIALIZING IM-<br/>POSSIBLE, Diagnostic Procedure for Subaru<br/>Select Monitor Communication.&gt;</ref.>                                                                                                    | Is DTC displayed on the Subaru<br>Select Monitor?          | Go to step <b>6</b> .<br>NOTE:<br>Record all DTC. | Go to step 5.                                                         |
| 5 | <ul> <li>PERFORM GENERAL DIAGNOSTICS.</li> <li>1) Inspect using "Diagnostic Procedure without Diagnostic Trouble Code (DTC)". <ref. (dtc).="" 4at(diag)-76,="" code="" diagnostic="" procedure="" to="" trouble="" without=""></ref.></li> <li>2) Inspect using "Diagnostics with Phenomenon". <ref. 4at(diag)-84,="" diagnostics="" phenomenon.="" to="" with=""></ref.></li> <li>3) Perform the Inspection Mode. <ref. 4at(diag)-20,="" inspection="" mode.="" to=""></ref.></li> <li>4) Read the DTC.</li> </ul>                                                                                                    | Is DTC displayed on the Subaru<br>Select Monitor?          | Go to step 6.                                     | Finish the diagno-<br>sis.                                            |

# **Basic Diagnostic Procedure**

## AUTOMATIC TRANSMISSION (DIAGNOSTICS)

|   | Step                                                                                                    | Check                          | Yes                                         | No                 |
|---|----------------------------------------------------------------------------------------------------|--------------------------------|---------------------------------------------|--------------------|
| 6 | PERFORM DIAGNOSIS.                                                                                                    | Is DTC displayed on the Subaru | Inspect using                               | Finish the diagno- |
|   | 1) Inspect using "Diagnostic Procedure with                                                                            | Select Monitor?                | "Diagnostic Proce-                          | sis.               |
|   | Diagnostic Trouble Code (DTC)". < Ref. to                                                                              |                                | dure with Diagnos-                          |                    |
|   | 4AT(diag)-31, Diagnostic Procedure with Diag-                                                                          |                                | tic Trouble Code                            |                    |
|   | nostic Trouble Code (DTC).>                                                                                            |                                | (DTC)". <ref. th="" to<=""><th></th></ref.> |                    |
|   | NOTE:                                                                                                    |                                | 4AT(diag)-31,                               |                    |
|   | Refer to "List of Diagnostic Trouble Code                                                                              |                                | Diagnostic Proce-                           |                    |
|   | (DTC)" for DTC. <ref. 4at(diag)-29,="" list="" of<="" th="" to=""><th></th><th>dure with Diagnos-</th><th></th></ref.> |                                | dure with Diagnos-                          |                    |
|   | Diagnostic Trouble Code (DTC).>                                                                                        |                                | tic Trouble Code                            |                    |
|   | 2) Repair the trouble cause.                                                                                           |                                | (DTC).>                                     |                    |
|   | 3) Perform the Clear Memory Mode.                                                                                      |                                |                                             |                    |
|   | 4) Perform the Inspection Mode. <ref. th="" to<=""><th></th><th></th><th></th></ref.>                                  |                                |                                             |                    |
|   | 4AT(diag)-20, Inspection Mode.>                                                                                        |                                |                                             |                    |
|   | 5) Read the DTC.                                                                                                    |                                |                                             |                    |

### **Check List for Interview**

AUTOMATIC TRANSMISSION (DIAGNOSTICS)

# 2. Check List for Interview

### A: CHECK

Check the following item when problem has occurred.

NOTE:

Use copies of this page for interviewing customers.

| Customer's name                                     |                                                                                                    |                        |  |  |
|-----------------------------------------------------|----------------------------------------------------------------------------------------------------|------------------------|--|--|
| Date of purchase                                    |                                                                                                    |                        |  |  |
| Date of repair                                      |                                                                                                    |                        |  |  |
| Transmission model                                  | Transmission V.I.N.                                                                                         |                        |  |  |
| Odometer reading                                    |                                                                                                    | km (miles)             |  |  |
| Frequency                                           | Continuous Intermittent ( time                                                                              | s a day)               |  |  |
| Weather                                             | Fine Cloudy Rainy Snowy<br>Others                                                                           |                        |  |  |
| Place                                               | Highland Suburbs Inner city Uphill Rough road<br>Others                                                     |                        |  |  |
| Ambient air temperature                             | Hot Warm Cool Cold                                                                                          |                        |  |  |
| Vehicle speed                                       |                                                                                                    | km/h (MPH)             |  |  |
| AT warning light (ATF temperature<br>warning light) | Blinks continuously                                                                                         | Does not blink         |  |  |
| Select lever position                               | P R N D SPORT                                                                                               | mode                   |  |  |
| Driving condition                                   | <ul> <li>Not affected</li> <li>At racing</li> <li>While decelerating</li> <li>While turn<br/>LH)</li> </ul> | elerating<br>ing ( RH/ |  |  |
| SPORT mode                                          |                                                                                                    |                        |  |  |
| Symptom                                             | □ No up-shift                                                                                               |                        |  |  |
|                                                     | No down-shift                                                                                               |                        |  |  |
|                                                     | No kick down                                                                                                |                        |  |  |
|                                                     | Vehicle does not move ( Any position                                                                        | Particular position)   |  |  |
|                                                     | Lock-up malfunction                                                                                         |                        |  |  |
|                                                     | Noise or vibration                                                                                          |                        |  |  |
|                                                     | Shift shock or slip                                                                                         |                        |  |  |
|                                                     | Select lever does not move                                                                                  |                        |  |  |
|                                                     | Others                                                                                                    |                        |  |  |
|                                                     | ( )                                                                                                    |                        |  |  |

# 3. General Description

### A: CAUTION

# 1. SUPPLEMENTAL RESTRAINT SYSTEM "AIRBAG"

The airbag system wiring harness is routed near the TCM.

#### CAUTION:

• All the airbag system wiring harnesses and connectors are colored yellow. Do not use an electric test equipment to check these circuits.

• Be careful not to damage the airbag system wiring harness when performing diagnostics or servicing the TCM.

#### 2. MEASUREMENT

When measuring the voltage and resistance of the ECM, TCM or each sensor, use a tapered pin with a diameter of less than 0.64 mm (0.025 in) in order to avoid poor contact. Do not insert a pin of more than 0.65 mm (0.026 in) diameter.

### **B: INSPECTION**

#### 1. BATTERY

Measure the battery voltage and specific gravity of the electrolyte.

Standard voltage: 12 V or more

#### Specific gravity: 1.260 or more

#### 2. TRANSMISSION GROUND

Make sure that the ground terminal bolt is tightened securely. Chassis side

#### Tightening torque:

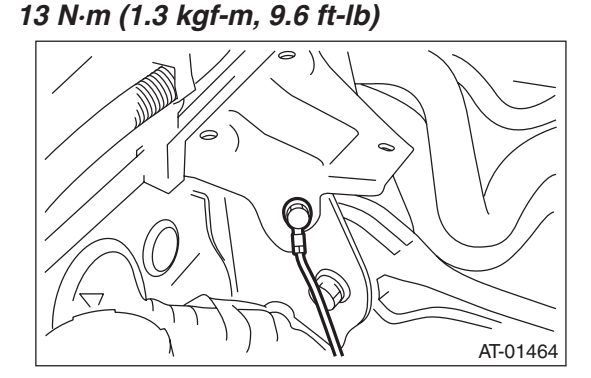

#### 3. ATF LEVEL

Make sure that ATF level is the specified amount. <Ref. to 4AT-27, INSPECTION, Automatic Transmission Fluid.>

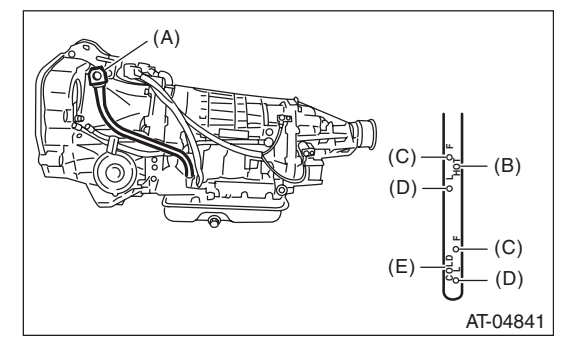

- (A) Oil level gauge
- (B) Inspection position when "HOT"
- (C) Upper level
- (D) Lower level
- (E) Inspection position when "COLD"

#### 4. FRONT DIFFERENTIAL OIL LEVEL

Make sure the front differential oil level is the specified amount. <Ref. to 4AT-29, INSPECTION, Differential Gear Oil.>

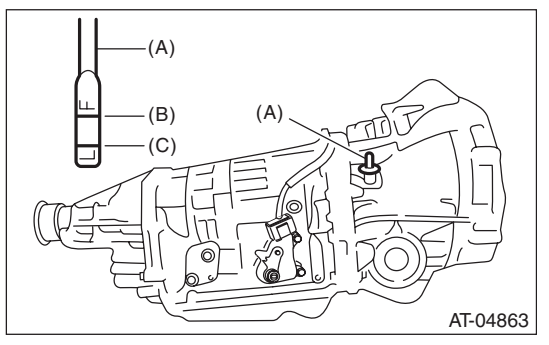

- (A) Oil level gauge
- (B) Upper level
- (C) Lower level

#### 5. OPERATION OF SELECT LEVER

Make sure there is no noise, dragging or contact pattern in each select lever range.

#### WARNING:

Stop the engine while checking operation of the select lever.

# **General Description**

AUTOMATIC TRANSMISSION (DIAGNOSTICS)

### **C: PREPARATION TOOL**

### 1. SPECIAL TOOL

| ILLUSTRATION | TOOL NUMBER | DESCRIPTION                      | REMARKS                                         |
|--------------|-------------|----------------------------------|-------------------------------------------------|
|              | 1B022XU0    | SUBARU SELECT<br>MONITOR III KIT | Used for troubleshooting the electrical system. |
|              |             |                                  |                                                 |
|              |             |                                  |                                                 |
| ST1B022XU0   |             |                                  |                                                 |

#### 2. GENERAL TOOL

| TOOL NAME      | REMARKS                                             |  |
|----------------|-----------------------------------------------------|--|
| Circuit tester | Used for measuring resistance, voltage and current. |  |
| Oscilloscope   | Used for measuring the sensor.                      |  |

AUTOMATIC TRANSMISSION (DIAGNOSTICS)

# 4. Electrical Component Location

### A: LOCATION

### **1. CONTROL MODULE**

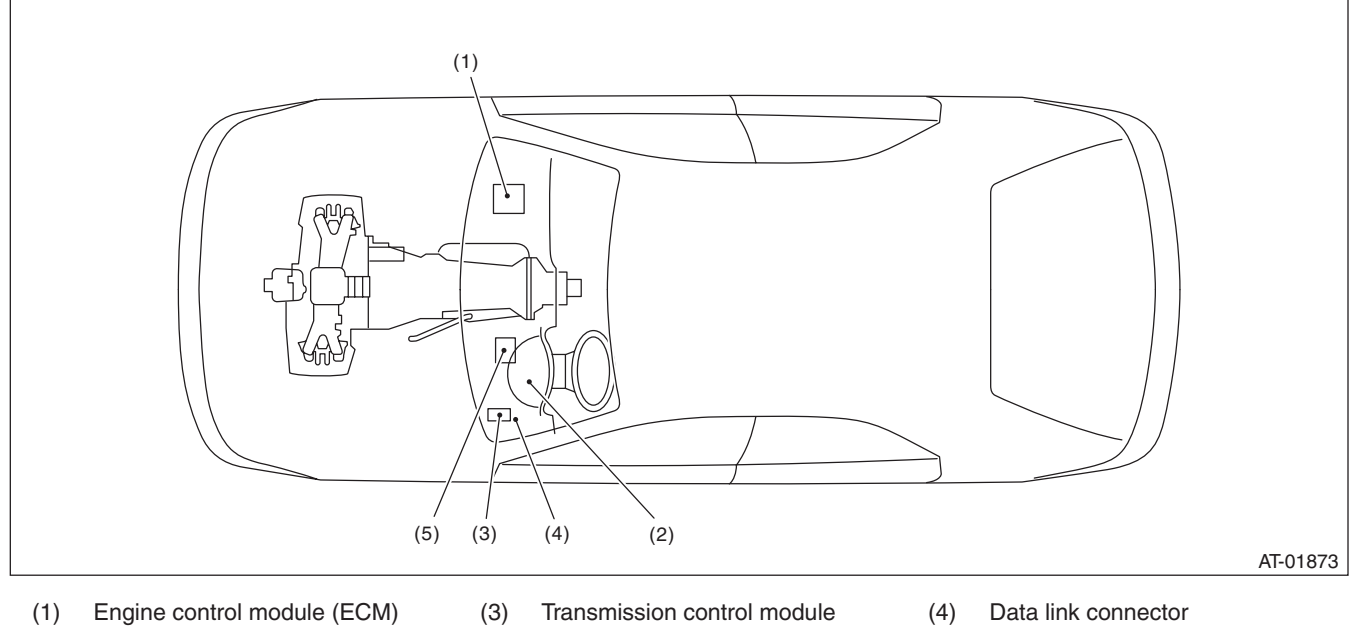

ATF temperature warning light (AT (2) warning light)

- (TCM)
- (5) Body integrated unit

AUTOMATIC TRANSMISSION (DIAGNOSTICS)

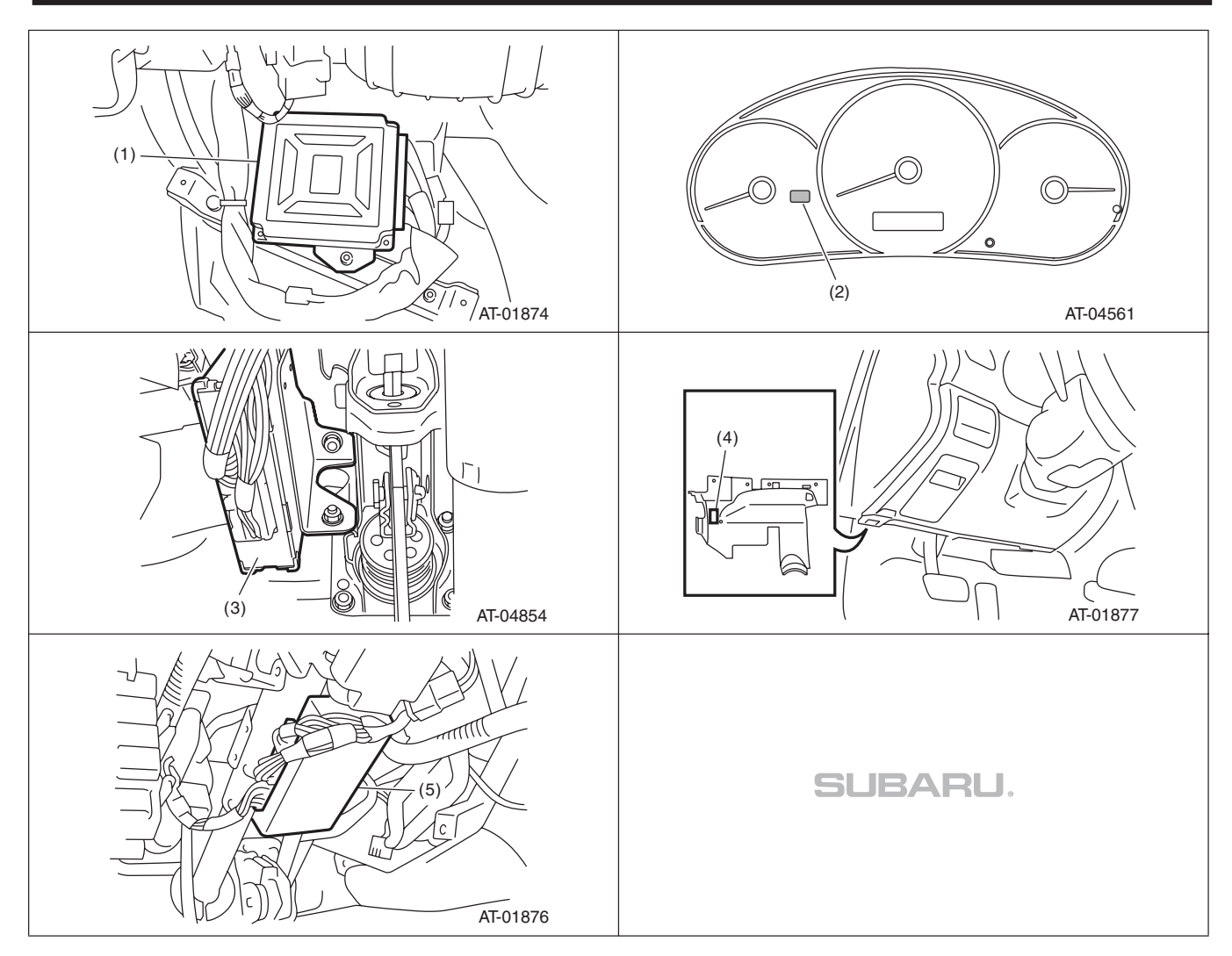

AUTOMATIC TRANSMISSION (DIAGNOSTICS)

#### 2. SENSOR

(2)

(3)

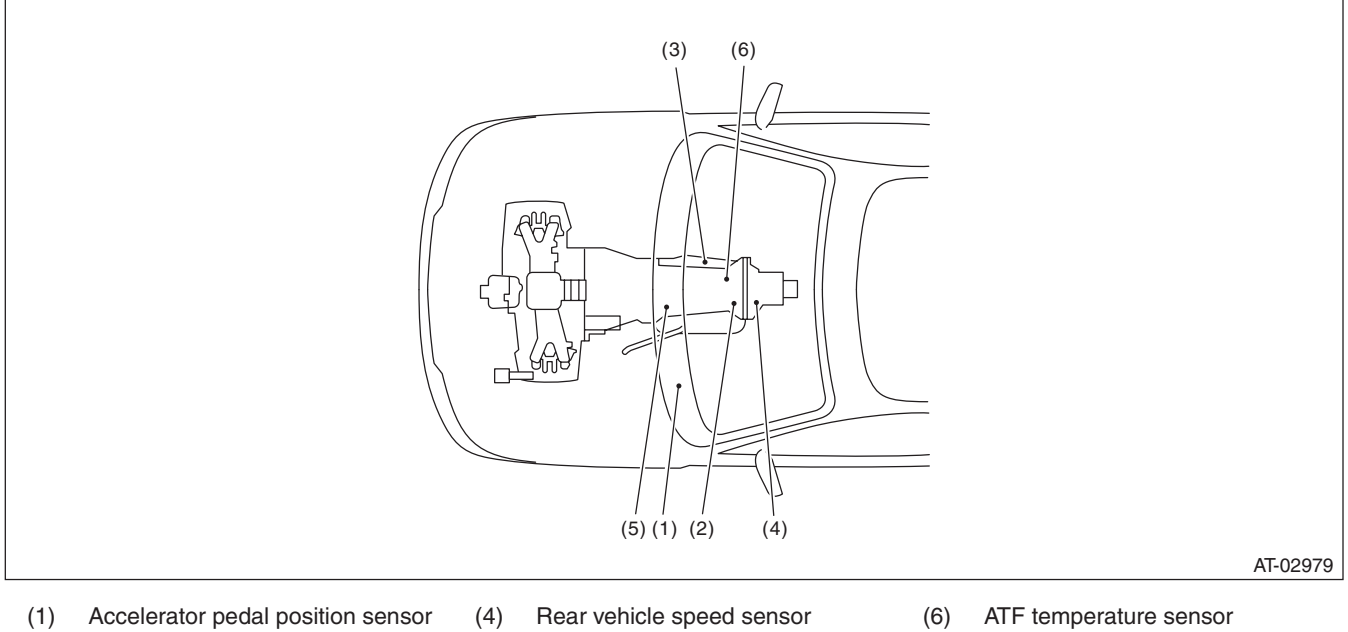

Accelerator pedal position sensor (1)

Inhibitor switch

- Front vehicle speed sensor
- Rear vehicle speed sensor
- (5) Torque converter turbine speed sensor
- ATF temperature sensor

AUTOMATIC TRANSMISSION (DIAGNOSTICS)

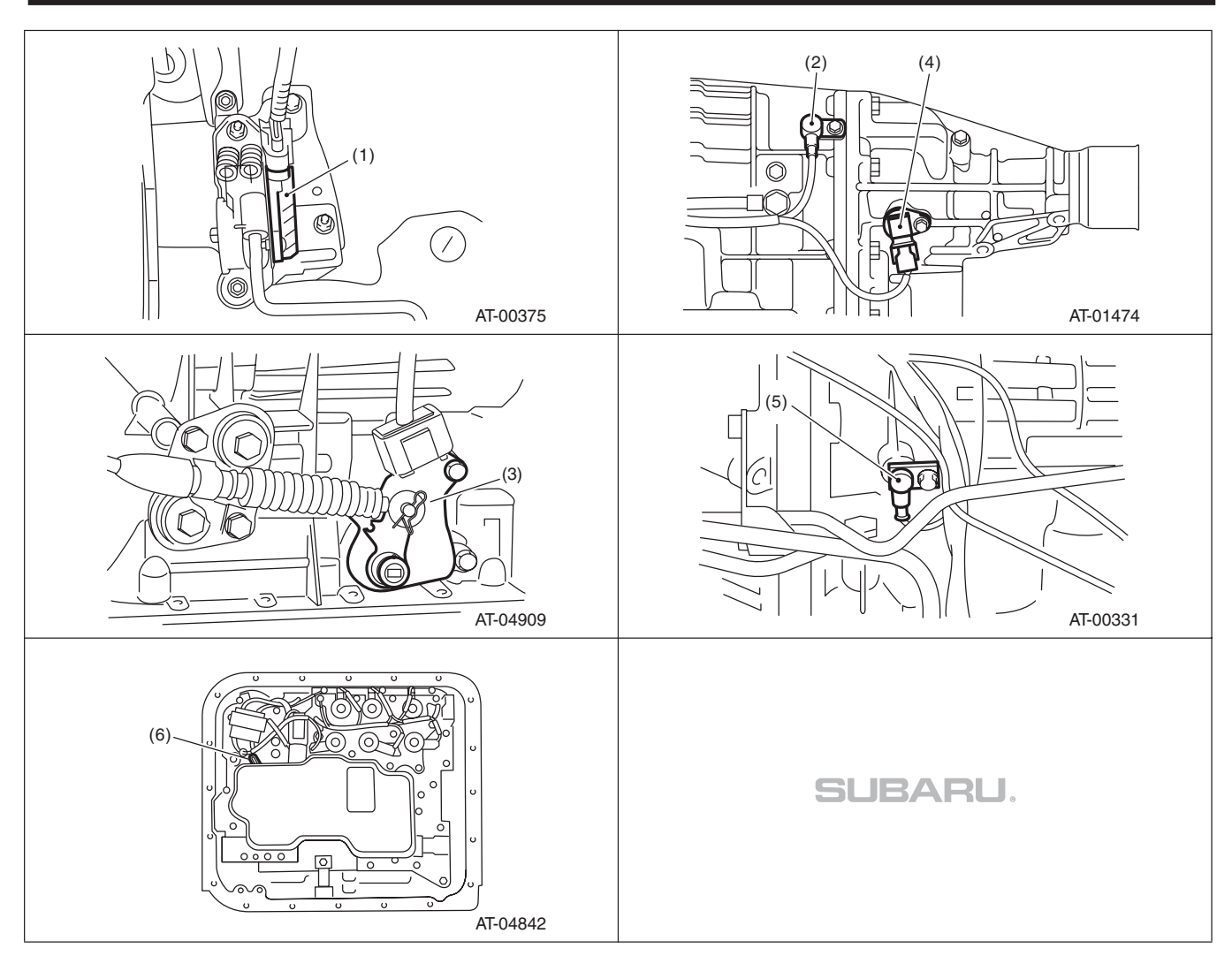

AUTOMATIC TRANSMISSION (DIAGNOSTICS)

#### 3. SOLENOID

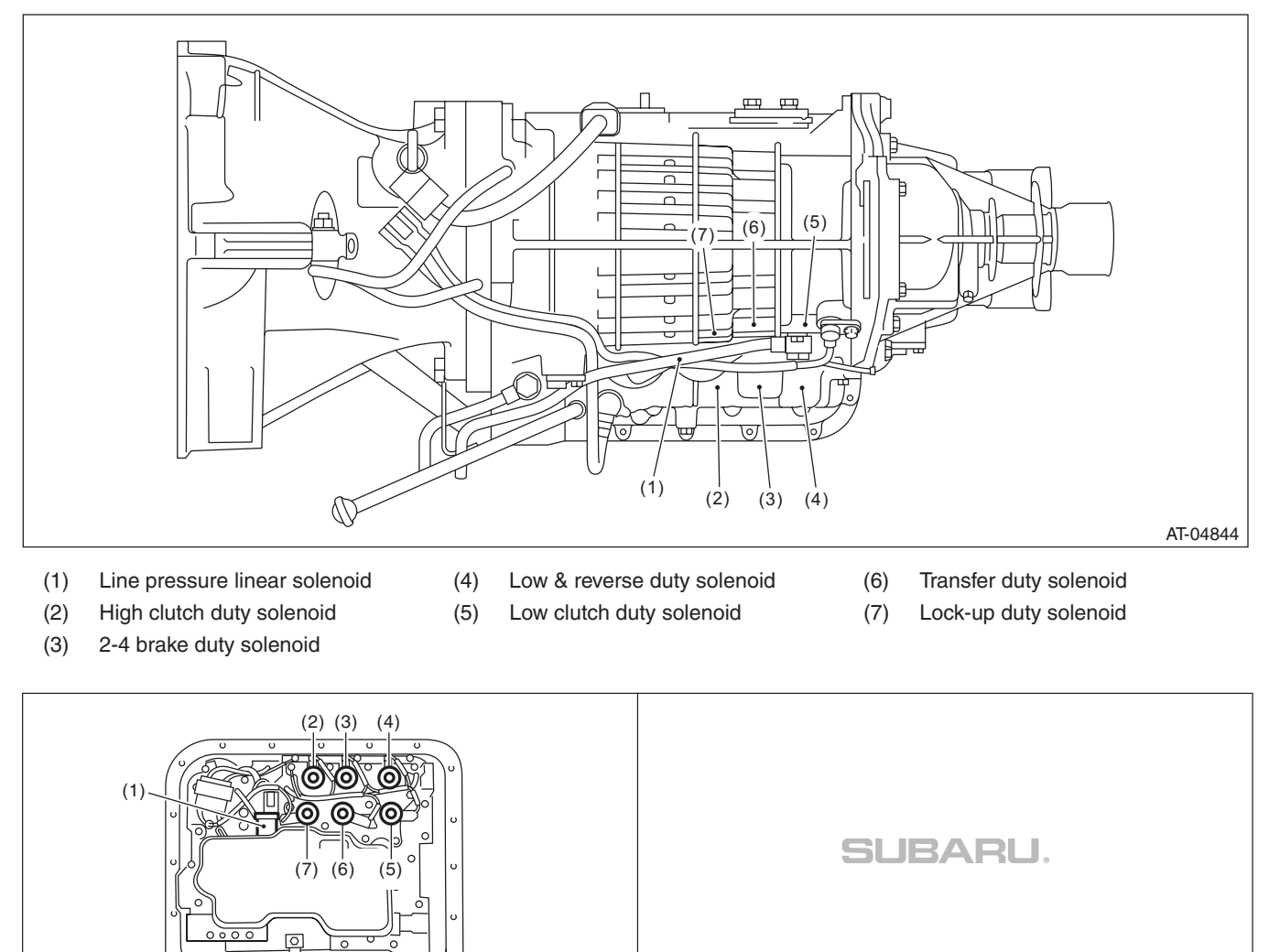

AT-04843

|     | Item                       |                       | (Connector & Terminal No.)       |                           | Measuring condition                | Voltage (V) | Resistance (Ω) |
|-----|----------------------------|-----------------------|----------------------------------|---------------------------|------------------------------------|-------------|----------------|
|     |                            |                       | Positive terminal                | Ground terminal           |                                    |             |                |
|     |                            |                       | (B54) No. 27                     | Chassis ground            |                                    | 10 — 13     | _              |
|     | Backup power sup           | Backup power supply   |                                  | Chassis ground            | ] _                                |             |                |
|     |                            |                       | (B54) No. 25                     | Chassis ground            |                                    |             |                |
|     | Ignition nowar our         |                       |                                  | Chassis ground            | Ignition                           | 10 10       |                |
|     | ignition power sup         | ру                    | (B54) No. 2                      | Chassis ground            | Switch ON                          | 10 - 13     |                |
|     |                            | "P" range             | (R55) No. 14                     | Chassis ground            | Select lever<br>"P" range          | Less than 1 | _              |
|     |                            | switch                | (B55) 110. 14                    | Chassis ground            | Select lever<br>Except "P" range   | 8 or more   | —              |
|     |                            | "N" range             | (B55) No. 11                     | Chassis ground            | Select lever<br>"N" range          | Less than 1 | —              |
|     | Inhibitor switch "R" range | switch                |                                  |                           | Select lever<br>Except "N" range   | 8 or more   | —              |
|     |                            |                       | Obsessie erround                 | Select lever<br>"R" range | Less than 1                        | —           |                |
|     |                            | switch                | (655) 110. 15                    |                           | Select lever<br>Except "R" range   | 8 or more   | —              |
|     |                            | "D" range             | "D" range<br>switch (B55) No. 10 | Chassis ground            | Select lever<br>"D" range          | Less than 1 | —              |
| ATF |                            | switch                |                                  |                           | Select lever<br>Except "D" range   | 8 or more   | —              |
|     |                            | TF temperature sensor |                                  | (B55) No. 12              | ATF temperature<br>20°C<br>(68°F)  | 3.5 — 4.3   | 2.5 k — 7.0 k  |
|     | ATF temperatures           |                       |                                  |                           | ATF temperature<br>80°C<br>(176°F) | 1.0 — 2.2   | 300 — 800      |

AT-04576

# AUTOMATIC TRANSMISSION (DIAGNOSTICS)

### 5. Transmission Control Module (TCM) I/O Signal A: ELECTRICAL SPECIFICATION

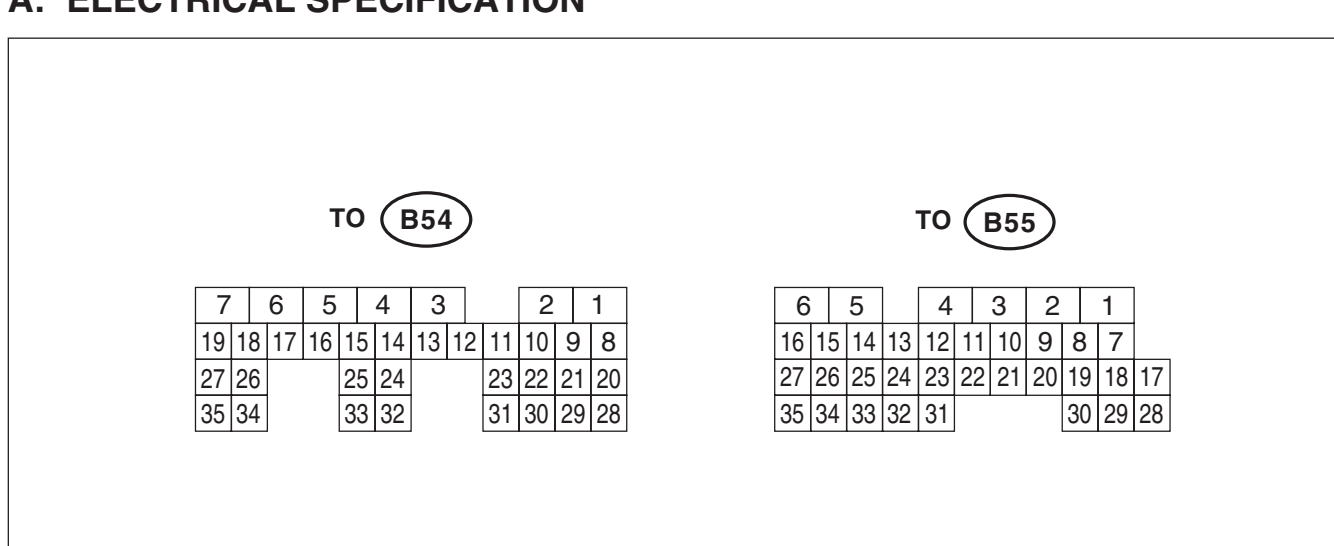

Check with ignition switch ON.

Measured terminal

Transmission Control Module (TCM) I/O Signal

# Transmission Control Module (TCM) I/O Signal

AUTOMATIC TRANSMISSION (DIAGNOSTICS)

| Check with ignition switch ON.               |                   |                 |                                                                              |                         |                                                                                     |
|----------------------------------------------|-------------------|-----------------|------------------------------------------------------------------------------|-------------------------|-------------------------------------------------------------------------------------|
|                                              | Measure           | d terminal      |                                                                              |                         |                                                                                     |
| Item                                         | (Connector &      | Terminal No.)   | Measuring condition                                                          | Voltage (V)             | Resistance ( $\Omega$ )                                                             |
|                                              | Positive terminal | Ground terminal |                                                                              |                         |                                                                                     |
| ATF temperature sensor ground                | (B55) No. 12      | Chassis ground  | _                                                                            | 0                       | Less than 1 (When<br>inserting connector)<br>∞ (When<br>disconnecting<br>connector) |
| Rear vehicle speed sensor                    | (B55) No. 26      | (B55) No. 15    | 20 km/h (12 MPH)<br>Vehicle speed at<br>least                                | 2 or more<br>(AC range) | _                                                                                   |
| Rear vehicle speed sensor<br>ground          | (B55) No. 15      | Chassis ground  | _                                                                            | 0                       | Less than 1 (When<br>inserting connector)<br>∞ (When<br>disconnecting<br>connector) |
| Front vehicle speed sensor                   | (B55) No. 27      | (B55) No. 16    |                                                                              |                         | 450 — 650                                                                           |
| Front vehicle speed sensor ground            | (B55) No. 16      | Chassis ground  | —                                                                            | —                       | —                                                                                   |
| Torque converter turbine                     | (B55) No. 1       | (B55) No. 2     | Engine idling after<br>warm up<br>("D" range)                                | 0                       | 450 - 650                                                                           |
| speed sensor                                 | (000) NO. 1       | (000) NO. 2     | Engine idling after<br>warm up<br>("N" range)                                | 1 or more<br>(AC range) | 430 — 030                                                                           |
| Torque converter turbine speed sensor ground | (B55) No. 2       | Chassis ground  | _                                                                            | _                       | _                                                                                   |
| Line pressure linear solenoid                | (B55) No. 4       | (B55) No. 3     | Ignition switch ON,<br>throttle fully closed<br>in R range after<br>warm up. | 3.7 — 7.7               | 40-60                                                                               |
| Line pressure linear solenoid                | (855) 100. 4      | (200)           | Ignition switch ON,<br>throttle fully open in<br>R range after warm<br>up.   | 1.1 — 5.1               | 4.0 0.0                                                                             |
| Line pressure linear solenoid ground         | (B55) No. 3       | Chassis ground  | _                                                                            | Less than 1             | Less than 1                                                                         |
|                                              | (REE) No. 6       | Chassis ground  | When lock up occurs.                                                         | 10.5 or more            | 20 45                                                                               |
| Lock-up duty solehold                        | (B55) NO. 0       |                 | When lock up is released.                                                    | Less than 1             | 2.0 — 4.5                                                                           |
|                                              |                   |                 | With fuse installed to<br>FWD switch                                         | Less than 1             |                                                                                     |
| Transfer duty solenoid (B55) No.             |                   | Chassis ground  | With fuse removed<br>from FWD switch<br>(1st gear)                           | 2.0 — 3.0               | 2.0 — 4.5                                                                           |
| 2-4 brake duty solenoid                      | (B54) No. 4       | Chassis ground  | "P" or "N" range<br>2nd or 4th gear                                          | 5.0 or more             | 2.0 — 4.5                                                                           |
|                                              |                   |                 | 3rd or 4th gear                                                              | Less than 1             |                                                                                     |
| High clutch duty solenoid                    | (B54) No. 6       | Chassis ground  | "P" or "N" range                                                             | 5.0 or more             | 2.0 — 4.5                                                                           |
| l ow clutch duty solenoid                    | (B54) No. 7       | Chassis around  | 1st or 2nd gear                                                              | Less than 1             | 20 45                                                                               |
|                                              |                   |                 | "P" or "N" range                                                             | 5.0 or more             | 2.0 - 4.5                                                                           |

# Transmission Control Module (TCM) I/O Signal

AUTOMATIC TRANSMISSION (DIAGNOSTICS)

| Check with ignition switch ON.              |                                                 |                 |                                                                         |              |                |
|---------------------------------------------|-------------------------------------------------|-----------------|-------------------------------------------------------------------------|--------------|----------------|
| ltem                                        | Measured terminal<br>(Connector & Terminal No.) |                 | Measuring condition                                                     | Voltage (V)  | Resistance (Ω) |
|                                             |                                                 |                 | Driving at 1st gear<br>on manual mode<br>(15 km/h (9.3 MPH)<br>or more) | 5.0 or more  | 20 45          |
|                                             | (854) 10. 5                                     | Chassis ground  | Driving at 1st gear<br>on manual mode<br>(15 km/h (9.3 MPH)<br>or more) | 2.5 — 5.0    | 2.0 — 4.5      |
| Data link signal<br>(Subaru Select Monitor) | (B54) No. 8                                     | Chassis ground  | _                                                                       | _            | _              |
| CAN communication signal (+)                | (B55) No. 18                                    | Chassis ground  | Ignition switch ON                                                      | Pulse signal |                |
| CAN communication signal (-)                | (B55) No. 17                                    | Chassis ground  | Ignition switch ON                                                      | Pulse signal |                |
| EMD owitch                                  | (R54) No. 10                                    | Chassis ground  | Fuse removed                                                            | 10.5 or more |                |
| FVVD Switch                                 | (D04) NO. 10                                    | Chassis ground  | Fuse installed                                                          | 1 or less    |                |
| Power GND2                                  | (B54) No. 20                                    | Chassis ground  | —                                                                       | 0            | Less than 1    |
| Power GND1                                  | (B54) No. 21                                    | Chassis ground  | —                                                                       | 0            | Less than 1    |
| Control GND2                                | (B54) No. 22                                    | Chassis ground  | —                                                                       | 0            | Less than 1    |
| Control GND1                                | (B54) No. 23                                    | Chassis ground  | —                                                                       | 0            | Less than 1    |
|                                             |                                                 | Chassis ground  | Ignition switch ON<br>SPORT shift mode<br>switch is ON                  | Less than 1  | _              |
| Si Offi Shint Switch                        | (004) NO. 17                                    |                 | Ignition switch ON<br>SPORT switch shift<br>mode switch is OFF          | 8 or more    | _              |
|                                             | (B54) No. 19                                    | Chassis ground  | Ignition switch ON<br>SPORT shift up<br>switch is ON                    | Less than 1  | _              |
|                                             |                                                 |                 | Ignition switch ON<br>SPORT switch shift<br>mode switch is OFF          | 8 or more    | _              |
| SPORT shift DOWN switch                     | (B54) No. 18 Cha                                |                 | Ignition switch ON<br>SPORT shift down<br>switch is ON                  | Less than 1  | _              |
|                                             |                                                 | Griassis ground | Ignition switch ON<br>SPORT switch shift<br>mode switch is OFF          | 8 or more    | —              |

### 6. Subaru Select Monitor

### A: OPERATION

# 1. READ DIAGNOSTIC TROUBLE CODE (DTC)

1) Prepare the Subaru Select Monitor kit.

2) Prepare PC with Subaru Select Monitor installed.

3) Connect the USB cable to SDI (Subaru Diagnosis Interface) and USB port on the personal computer (dedicated port for the Subaru Select Monitor).

NOTE:

The dedicated port for the Subaru Select Monitor means the USB port which was used to install the Subaru Select Monitor.

4) Connect the diagnosis cable to SDI.

5) Connect SDI to data link connector located in the lower portion of the instrument panel (on the driver's side).

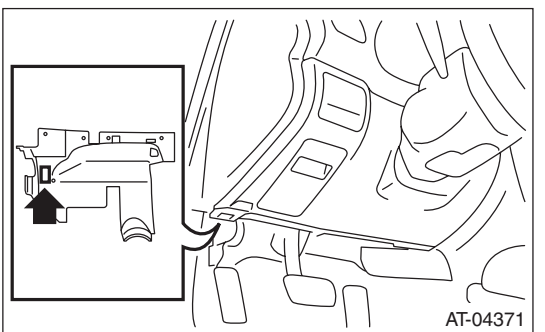

#### CAUTION:

# Do not connect the scan tools other than the Subaru Select Monitor.

6) Start the PC.

7) Turn the ignition switch to ON.

8) Run the "PC application for Subaru Select Monitor".

9) On «Main Menu» display, select {Each System Check}.

10) On «System Selection Menu» display, select {Transmission Control System}.

11) After transmission type information pops up, select [OK].

12) On «Transmission Diagnosis» display, select {Diagnostic Code(s) Display}.

13) On «Diagnostic Code(s) Display» display, select {Temporary Diagnostic Code(s)} or {Memorized Diagnostic Code(s)}.

NOTE:

• For details concerning the operation procedure, refer to "PC application help for Subaru Select Monitor".

• For details concerning DTC, refer to "List of Diagnostic Trouble Code (DTC)". <Ref. to 4AT(diag)-29, List of Diagnostic Trouble Code (DTC).>

### Subaru Select Monitor

AUTOMATIC TRANSMISSION (DIAGNOSTICS)

#### 2. READ CURRENT DATA

1) On «Main Menu» display, select {Each System Check}.

2) On «System Selection Menu» display, select {Transmission Control System}.

3) After transmission type information pops up, select [OK].

4) On «Transmission Diagnosis» display, select {Current Data Display & Save}.

5) On «Current Data Display & Save» display, select {Normal sampling}.

6) Using the scroll key, scroll the display screen up or down until the desired data is shown.

The list of support data is as shown below.

| Item                                            | Display Unit of measure  |             |  |
|-------------------------------------------------|--------------------------|-------------|--|
| Battery voltage                                 | Battery Voltage          | V           |  |
| Rear vehicle speed sensor signal                | Rear Wheel Speed         | km/h or MPH |  |
| Front vehicle speed sensor signal               | Front Wheel Speed        | km/h or MPH |  |
| Engine speed signal                             | Engine Speed             | rpm         |  |
| Automatic transmission fluid temperature signal | ATF Temp.                | °C or °F    |  |
| Gear position                                   | Gear Position            | —           |  |
| Line pressure control duty ratio                | Line Pressure Duty Ratio | %           |  |
| Lock up clutch control duty ratio               | Lock Up Duty Ratio       | %           |  |
| Transfer clutch control duty ratio              | Transfer Duty Ratio      | %           |  |
| Torque converter turbine speed signal           | Turbine Revolution Speed | rpm         |  |
| 2-4 brake timing pressure control duty ratio    | Brake Clutch Duty Ratio  | %           |  |
| Low clutch duty ratio                           | Low Clutch Duty          | %           |  |
| High clutch duty ratio                          | High Clutch Duty         | %           |  |
| Low & reverse brake duty ratio                  | L&R B Duty               | %           |  |
| Accelerator position                            | Accel. Opening Angle     | %           |  |
| FWD switch signal                               | FWD Switch               | ON or OFF   |  |
| Stop light switch signal                        | Stop lamp SW             | ON or OFF   |  |
| Anti lock brake system signal                   | ABS Signal               | ON or OFF   |  |
| Parking range signal                            | P Range                  | ON or OFF   |  |
| Neutral range signal                            | N Range                  | ON or OFF   |  |
| Reverse range signal                            | R Range Signal           | ON or OFF   |  |
| Drive range signal                              | D Range Signal           | ON or OFF   |  |
| AT diagnosis light output signal                | Diagnosis Lamp           | ON or OFF   |  |
| Cruise control signal                           | Cruise Control Signal    | ON or OFF   |  |
| ATF temperature light                           | ATF Temperature Lamp     | ON or OFF   |  |
| Up shift signal                                 | Up Switch                | ON or OFF   |  |
| Down shift signal                               | Down Switch              | ON or OFF   |  |
| Sport mode signal                               | Tiptronic Mode Switch    | ON or OFF   |  |

NOTE:

For details concerning the operation procedure, refer to "PC application help for Subaru Select Monitor".

#### AUTOMATIC TRANSMISSION (DIAGNOSTICS)

#### 3. CLEAR MEMORY MODE

1) Shift the select lever to "P" range.

2) On «Main Menu» display, select {Each System Check}.

3) On «System Selection Menu» display, select {Transmission Control System}.

4) After transmission type information pops up, select [OK].

5) On «Transmission Diagnosis» display, select {Clearing Memory}.

6) When "Done. Turn off the ignition switch." pops up, select [OK].

7) Turn Subaru Select Monitor and ignition switch to OFF. To turn the ignition switch to ON again, wait for 10 seconds or more.

#### NOTE:

• If {Clear Memory 2} is selected and performed, DTC and learned control memory are cleared. If {Clear Memory 2} is performed, perform learning control promotion. <Ref. to 4AT(diag)-17, FACILI-TATION OF LEARNING CONTROL, OPERA-TION, Subaru Select Monitor.>

• For details concerning the operation procedure, refer to "PC application help for Subaru Select Monitor".

#### 4. FACILITATION OF LEARNING CONTROL

#### NOTE:

• Follow the messages displayed on the Subaru Select Monitor when working.

• When the following work is performed, perform learning work for the transmission.

Replacement of TCM/Replacement or disassembly of transmission assembly/Replacement of control valve body/Performing "Clear Memory 2".

1) Warm up or cool down until the ATF temperature displayed on the Subaru Select Monitor is  $60 - 80^{\circ}$ C (140 - 176°F).

2) Shift the select lever to "P" range.

3) Fully apply the parking brake.

4) Lift up the vehicle.

#### **CAUTION:**

#### While working, be sure to keep the lower edge of the tires 30 cm or more above the ground as vehicle will vibrate.

5) Connect the Subaru Select Monitor to data link connector.

6) Turn the ignition switch to ON.

7) Turn off all switches causing an electrical load, such as headlights, A/C, seat heater and rear defogger, etc.

8) On vehicles equipped with an ECO switch, turn the ECO switch to ON. On vehicles equipped with an SPORT mode, turn the SPORT mode to OFF. On vehicles equipped with an POWER/HOLD switch, turn the POWER/HOLD switch to OFF. On vehicles equipped with SI-DRIVE, set to I mode.

#### NOTE:

Error message is not displayed even when an incorrect mode is set. While the operation is continued, "AT learning promoting" is displayed, but it cannot end normally. If the message does not change after 2 minutes have passed, retry "AT learning mode" from the beginning.

#### CAUTION:

#### Do not turn the power of the Subaru Select Monitor OFF during work, and do not disconnect the data link connector.

9) Select {AT related learning & inspecting mode} in the «Transmission Diagnosis» display screen of the Subaru Select Monitor.

10) Select {AT learning mode} in the «AT related learning & inspecting mode» screen of the Subaru Select Monitor.

#### AUTOMATIC TRANSMISSION (DIAGNOSTICS)

11) Follow the messages displayed on the Subaru Select Monitor screen when working.

#### NOTE:

During AT learning in progress, SPORT indicator light in the combination meter starts flashing at 2 Hz and the learning operation starts. The following message is displayed on the screen when the SPORT indicator light turns off.

12) "AT learning normally ended." is displayed, simple AT learning is completed.

#### NOTE:

• If communication error occurs during learning, retry the "AT learning mode" from the beginning.

• If the message "Execute AT learning again after fixing troubles of the vehicle" is displayed during learning, select [OK] to display the List of Diagnostics Trouble Code. After repairing the locations indicated by the DTC, start the "AT learning mode" over from the beginning.

• If the message "AT learning ended abnormally" is displayed, start the "AT learning mode" over from the beginning.

• When communication error occurs during learning, select lever does not shift occasionally. If select lever does not shift, turn the ignition switch to OFF before operating the lever.

| Message                        | Main reasons for abnormal termination                                                                                                    |  |
|--------------------------------|----------------------------------------------------------------------------------------------------|--|
| "AT learning ended abnormally" | <ul> <li>A malfunction was detected during AT learning.</li> <li>The accelerator pedal is depressed during AT learning.</li> <li>Operation which is not directed is performed during AT learning.</li> <li>Brake pedal is not depressed fully.</li> <li>Parking brake not applied strongly enough.</li> <li>Abnormal idle speed increase, etc.</li> </ul> |  |

• For details concerning the operation procedure, refer to "PC application help for Subaru Select Monitor".

# 7. Read Diagnostic Trouble Code (DTC)

### A: OPERATION

Refer to "Subaru Select Monitor" for information on how to display a DTC. <Ref. to 4AT(diag)-15, OP-ERATION, Subaru Select Monitor.>

For details concerning DTCs, refer to "List of Diagnostic Trouble Code (DTC)". <Ref. to 4AT(diag)-29, List of Diagnostic Trouble Code (DTC).>

## 8. Inspection Mode

### A: PROCEDURE

#### WARNING:

# Observe the traffic law when driving on public roads.

1) Shift the select lever to "D" range, and then drive the vehicle at 60 km/h (37 MPH) for at least 10 seconds.

2) Drive the vehicle with manual mode.

# 9. Clear Memory Mode

### A: OPERATION

Refer to "Subaru Select Monitor" for information about how to clear a DTC. <Ref. to 4AT(diag)-17, CLEAR MEMORY MODE, OPERATION, Subaru Select Monitor.> AUTOMATIC TRANSMISSION (DIAGNOSTICS)

# **10.AT OIL TEMP Warning Light Display**

### A: OPERATION

When any on-board diagnostics item is malfunctioning, the ATF temperature warning light blinks. The light keeps blinking from when the malfunction is detected after starting the engine, until the ignition switch is turned OFF. The faulty parts or unit can be identified by reading DTCs. Problems which occurred previously can also be identified through the memory function. If the ATF temperature warning light does not blink when a problem actually occurs, the problem can be determined by checking the performance characteristics of each sensor using the Subaru Select Monitor. Warning light signal patterns are shown in the figure.

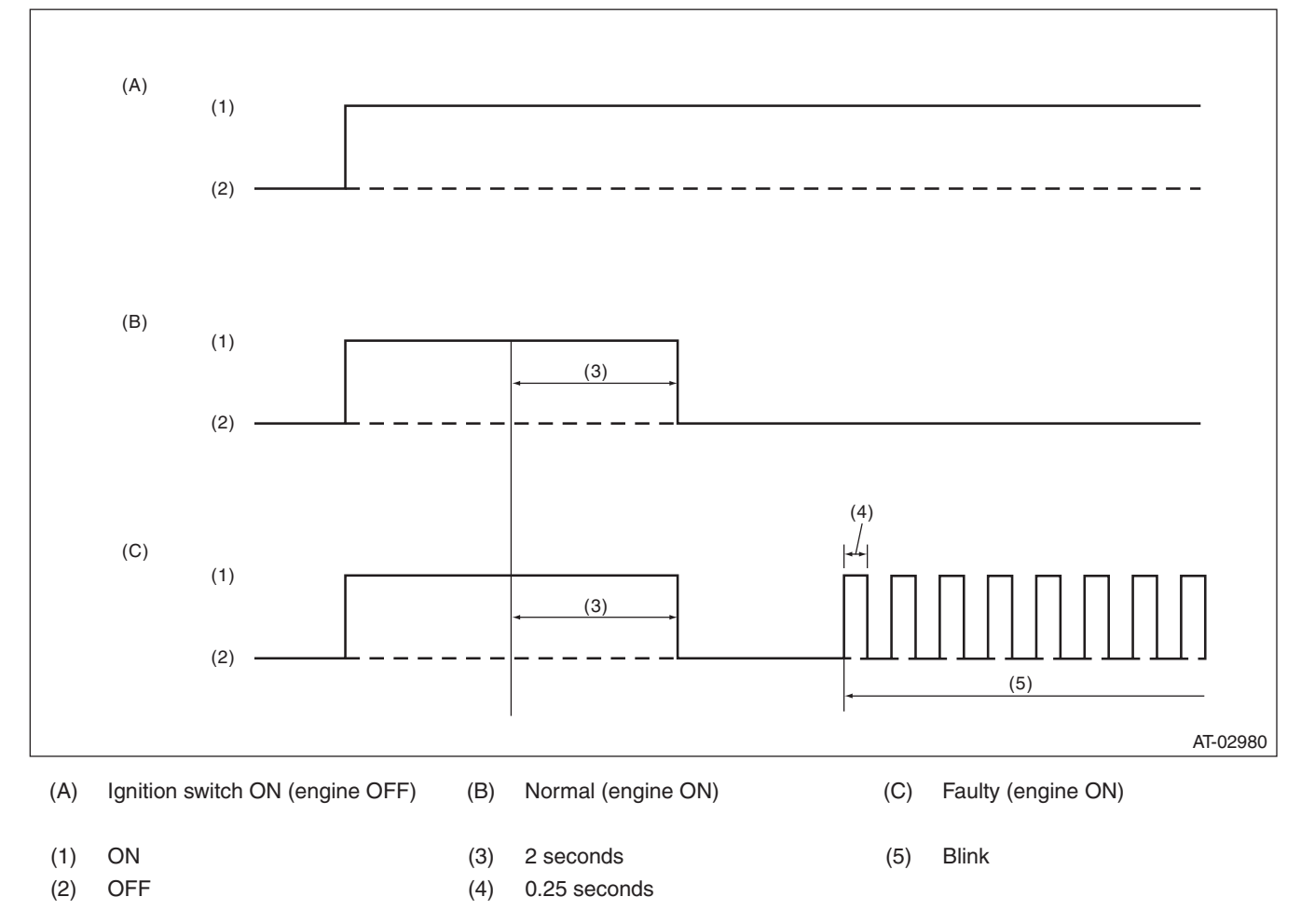

Inspect the ATF temperature warning light when it does not operate correctly. <Ref. to 4AT(diag)-23, IN-SPECTION, AT OIL TEMP Warning Light Display.>

### AT OIL TEMP Warning Light Display

### **B: INSPECTION**

#### **DIAGNOSIS:**

The ATF temperature warning light circuit is open or shorted.

#### TROUBLE SYMPTOM:

When the ignition switch is turned to ON, the ATF temperature warning light does not illuminate. **WIRING DIAGRAM:** 

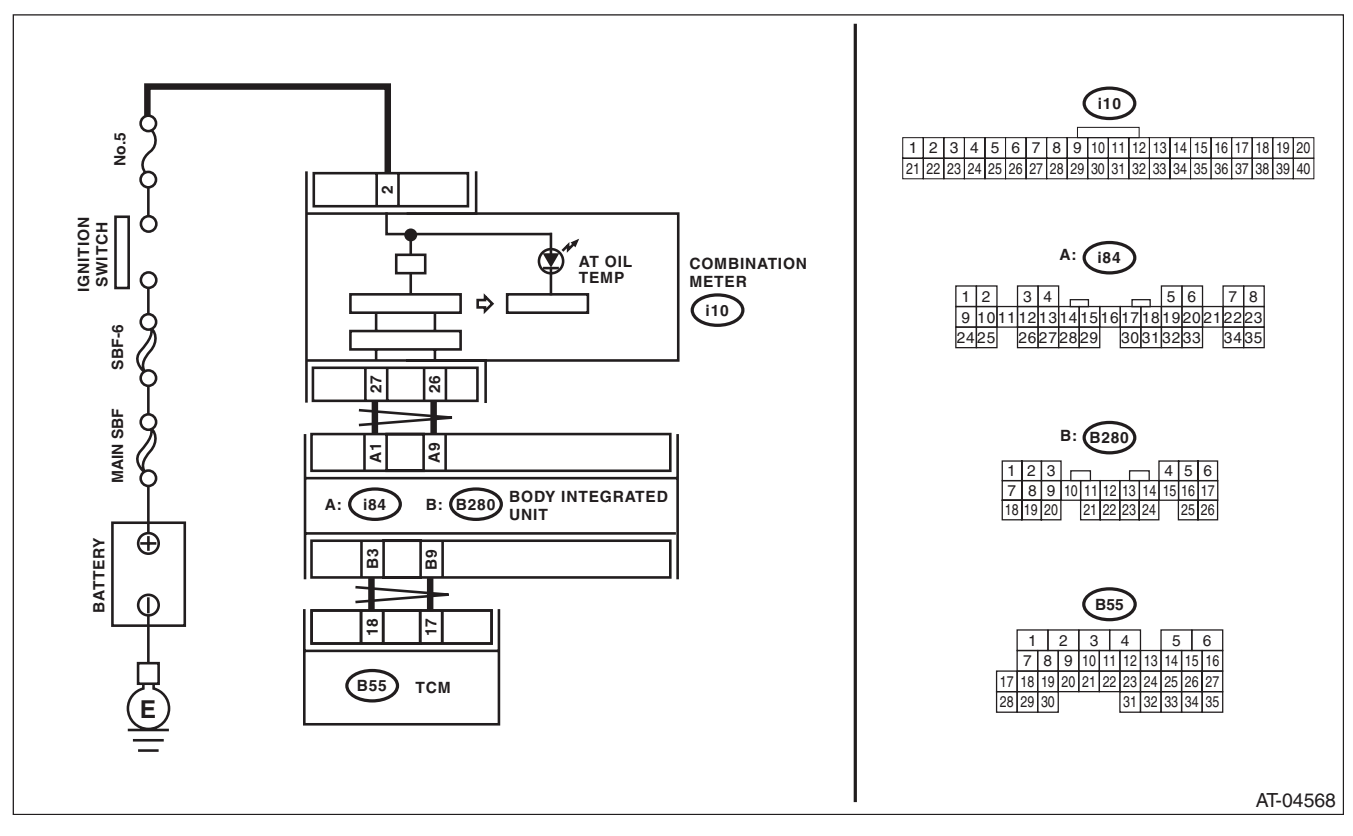

# AT OIL TEMP Warning Light Display

AUTOMATIC TRANSMISSION (DIAGNOSTICS)

|   | Step                                                                                                    | Check                                                                    | Yes                                                                                                    | No                                                                                                    |
|---|----------------------------------------------------------------------------------------------------|--------------------------------------------------------------------------|----------------------------------------------------------------------------------------------------|----------------------------------------------------------------------------------------------------|
| 1 | CHECK ATF TEMPERATURE WARNING<br>LIGHT.<br>Turn the ignition switch to ON.                                                                                                    | Does the ATF temperature warning light illuminate?                       | Go to step 2.                                                                                                    | Perform the self-<br>diagnosis of com-<br>bination meter.                                                                                                    |
| 2 | CHECK ATF TEMPERATURE WARNING<br>LIGHT.<br>After the ignition switch is ON, wait for at least 2<br>seconds.                                                                                                    | Does the ATF temperature<br>warning light illuminate?                    | Go to step 3.                                                                                                    | Go to step 4.                                                                                                    |
| 3 | CHECK ATF TEMPERATURE WARNING<br>LIGHT.<br>Start the engine.                                                                                                    | Does the ATF temperature warning light go off?                           | Normal. Go back to<br>"Basic Diagnostic<br>Procedure". <ref.<br>to 4AT(diag)-2,<br/>Basic Diagnostic<br/>Procedure.&gt;</ref.<br>                                                  | Go to step 7.                                                                                                    |
| 4 | CHECK SUBARU SELECT MONITOR COM-<br>MUNICATION.<br>Connect the Subaru Select Monitor to data link<br>connector.                                                                                                    | Is the communication between<br>Subaru Select Monitor and<br>TCM normal? | Go to step <b>5</b> .                                                                                                    | Check the power<br>supply ground cir-<br>cuit of TCM and<br>Subaru Select<br>Monitor communi-<br>cation. <ref. to<br="">4AT(diag)-25,<br/>Diagnostic Proce-<br/>dure for Subaru<br/>Select Monitor<br/>Communication.&gt;</ref.> |
| 5 | <ul> <li>CHECK TCM.</li> <li>1) Display the current data of TCM using Subaru Select Monitor. <ref. 4at(diag)-15,="" monitor.="" operation,="" select="" subaru="" to=""></ref.></li> <li>2) Read the data of "Diagnosis Light".</li> </ul>                                         | Is "ON" displayed?                                                       | Go to step 6.                                                                                                    | Replace the TCM.<br><ref. 4at-63,<br="" to="">Transmission Con-<br/>trol Module<br/>(TCM).&gt;</ref.>                                                                                                    |
| 6 | <ul> <li>CHECK BODY INTEGRATED UNIT.</li> <li>1) Display the current data of body integrated unit using Subaru Select Monitor. <ref. lan(diag)-15,="" monitor.="" operation,="" select="" subaru="" to=""></ref.></li> <li>2) Read the data of "ATF temperature light".</li> </ul> | Is "ON" displayed?                                                       | Replace the com-<br>bination meter<br>assembly. <ref. to<br="">IDI-16, Combina-<br/>tion Meter.&gt;</ref.>                                                                         | Check DTC of<br>body integrated<br>unit. <ref. to<br="">LAN(diag)-15,<br/>OPERATION, Sub-<br/>aru Select Moni-<br/>tor.&gt;</ref.>                                                                                               |
| 7 | <ol> <li>CHECK TCM.</li> <li>1) Display the current data of TCM using Subaru Select Monitor.</li> <li>2) Read the data of "Diagnosis Light".</li> </ol>                                                                                                    | Is "ON" displayed?                                                       | Replace the TCM.<br><ref. 4at-63,<br="" to="">Transmission Con-<br/>trol Module<br/>(TCM).&gt;</ref.>                                                                              | Go to step 8.                                                                                                    |
| 8 | <ul><li>CHECK BODY INTEGRATED UNIT.</li><li>1) Display the current data of body integrated unit using Subaru Select Monitor.</li><li>2) Read the data of "ATF temperature light".</li></ul>                                                                                        | Is "ON" displayed?                                                       | Check DTC of<br>body integrated<br>unit. Perform the<br>diagnosis accord-<br>ing to DTC. <ref.<br>to LAN(diag)-15,<br/>OPERATION, Sub-<br/>aru Select Moni-<br/>tor.&gt;</ref.<br> | Perform the self-<br>diagnosis of com-<br>bination meter.<br><ref. idi-4,<br="" to="">INSPECTION,<br/>Combination Meter<br/>System.&gt;</ref.>                                                                                   |
AUTOMATIC TRANSMISSION (DIAGNOSTICS)

### **11.Diagnostic Procedure for Subaru Select Monitor Communication** A: COMMUNICATION FOR INITIALIZING IMPOSSIBLE

DIAGNOSIS: Faulty harness connectors TROUBLE SYMPTOM: Subaru Select Monitor communication failure WIRING DIAGRAM:

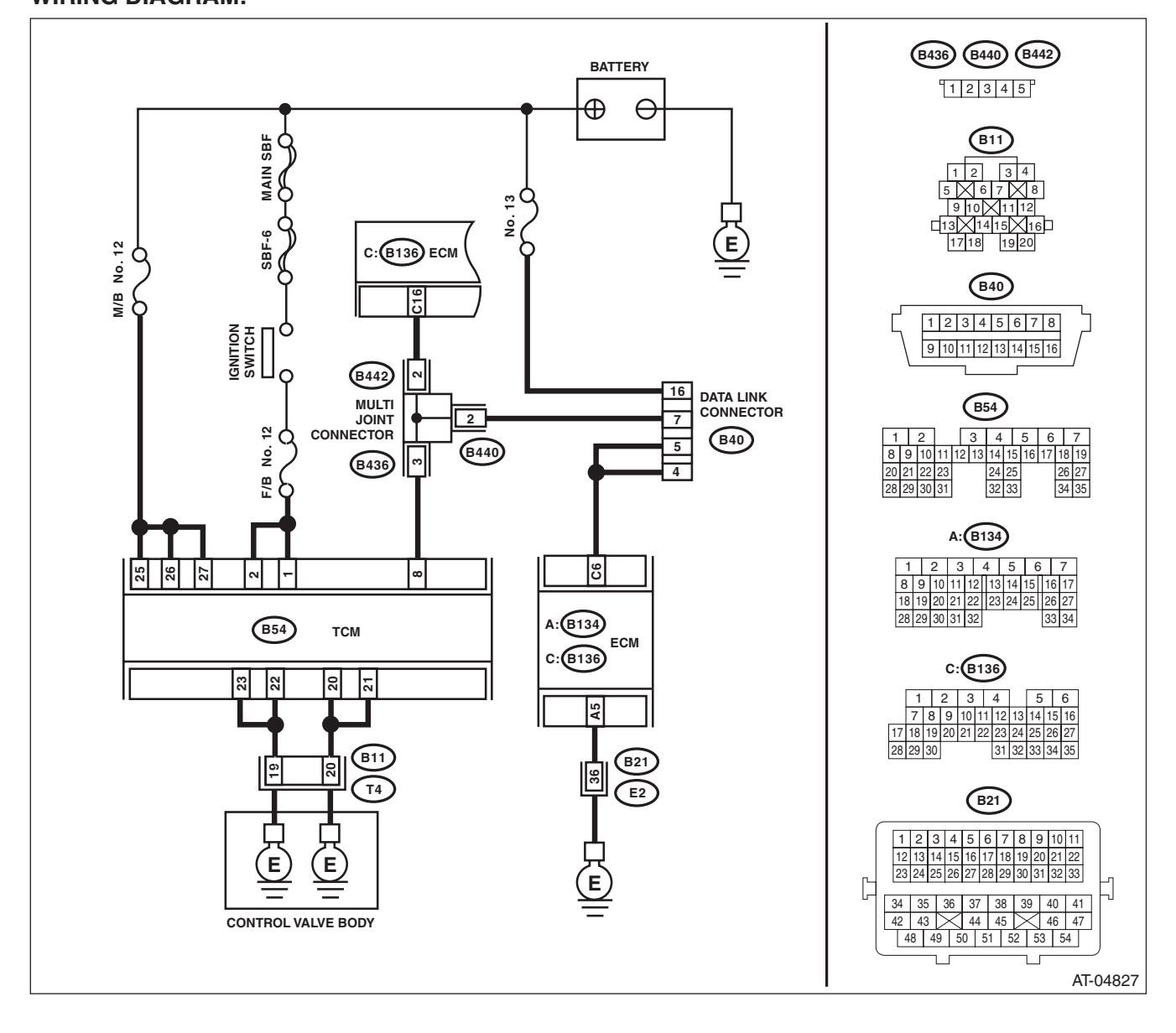

# **Diagnostic Procedure for Subaru Select Monitor Communication**

|   | Step                                                                                                    | Check                             | Yes                   | No                 |
|---|----------------------------------------------------------------------------------------------------|-----------------------------------|-----------------------|--------------------|
| 1 | CHECK INSTALLATION OF TCM CONNEC-                                                                            | Is TCM connector connected to     | Go to sten 2          | Connect the TCM    |
| . | TOR.                                                                                                    | TCM?                              |                       | connector to TCM.  |
|   | Turn the ignition switch to OFF.                                                                             |                                   |                       |                    |
| 2 | CHECK SUBARU SELECT MONITOR POW-                                                                             | Is the voltage 10 V or more?      | Go to step 3.         | Repair harness     |
|   | ER SUPPLY CIRCUIT.                                                                                           |                                   |                       | connectorbetween   |
|   | Measure the voltage between data link connec-                                                                |                                   |                       | the battery and    |
|   | tor and chassis ground.                                                                                      |                                   |                       | data link connec-  |
|   | Connector & terminal                                                                                         |                                   |                       | tor, and poor con- |
|   | (B40) No. 16 (+) — Chassis ground (–):                                                                       |                                   |                       |                    |
| 3 | CHECK SUBABLI SELECT MONITOR                                                                                 | Is the resistance less than 1 O?  | Go to step 4          | Benair the open    |
| ľ | GROUND CIRCUIT.                                                                                              |                                   | 00 10 5100 4.         | circuit of harness |
|   | 1) Disconnect the connectors from ECM.                                                                       |                                   |                       | between data link  |
|   | 2) Measure the resistance of harness between                                                                 |                                   |                       | connector and      |
|   | data link connector and ECM.                                                                                 |                                   |                       | ECM.               |
|   | Connector & terminal                                                                                         |                                   |                       |                    |
|   | (B40) No. 4 — (B136) No. 6:                                                                                  |                                   |                       |                    |
| 4 |                                                                                                    | La the registeres 1 MO er         | Cata atan E           | Densis the short   |
| 4 |                                                                                                    | nore?                             | Go to step <b>5</b> . | circuit of barness |
|   | Measure the resistance of harness between                                                                    |                                   |                       | between data link  |
|   | data link connector and chassis ground.                                                                      |                                   |                       | connector and      |
|   | Connector & terminal                                                                                         |                                   |                       | ground terminals.  |
|   | (B40) No. 16 — Chassis ground:                                                                               |                                   |                       |                    |
| 5 | CHECK ENGINE GROUND CIRCUIT.                                                                                 | Is the engine ground circuit nor- | Go to step 6.         | Repair ground cir- |
|   | Check the engine ground circuit.                                                                             | mal?                              |                       | cuit of ECM.       |
| 6 | CHECK COMMUNICATION OF SUBARU SE-                                                                            | Is the name of system dis-        | Go to step 11.        | Go to step 7.      |
|   | 1) Turn the ignition switch to ON                                                                            | played on Subaru Select Moni-     |                       |                    |
|   | <ol> <li>Check communication with the transmis-</li> </ol>                                                   |                                   |                       |                    |
|   | sion.                                                                                                    |                                   |                       |                    |
| 7 | CHECK COMMUNICATION OF SUBARU SE-                                                                            | Is the name of system dis-        | Go to step 9.         | Go to step 8.      |
|   | LECT MONITOR.                                                                                                | played on Subaru Select Moni-     |                       |                    |
|   | 1) Turn the ignition switch to OFF.                                                                          | tor?                              |                       |                    |
|   | 2) Disconnect the connector from TCM.                                                                        |                                   |                       |                    |
|   | <ul> <li>a) Turn the ignition switch to ON.</li> <li>b) Check communication with the opering over</li> </ul> |                                   |                       |                    |
|   | 4) Check communication with the engine sys-                                                                  |                                   |                       |                    |
| 8 | CHECK OUTPUT SIGNAL OF TCM.                                                                                  | Is the name of system dis-        | Check each control    | Go to step 9.      |
|   | 1) Turn the ignition switch to OFF.                                                                          | played on Subaru Select Moni-     | module.               |                    |
|   | 2) Connect the connector to TCM.                                                                             | tor?                              |                       |                    |
|   | <ol><li>Disconnect the connectors from control</li></ol>                                                     |                                   |                       |                    |
|   | modules connected to the data link connector                                                                 |                                   |                       |                    |
|   | (B40) No. 7, excluding TCM and ECM.                                                                          |                                   |                       |                    |
|   | CAUTION:                                                                                                    |                                   |                       |                    |
|   | bag control module, slyways follow the pro-                                                                  |                                   |                       |                    |
|   | cautions on AB section. <ref. ar-5<="" td="" to=""><td></td><td></td><td></td></ref.>                        |                                   |                       |                    |
|   | CAUTION, General Description.>                                                                               |                                   |                       |                    |
|   | 4) Turn the ignition switch to ON.                                                                           |                                   |                       |                    |
|   | 5) Check communication with the transmission                                                                 |                                   |                       |                    |
|   | system.                                                                                                    |                                   |                       |                    |

# **Diagnostic Procedure for Subaru Select Monitor Communication**

|    | Step                                                                                                    | Check                                                                                  | Yes                                                                                                    | No                                                                                                    |
|----|----------------------------------------------------------------------------------------------------|----------------------------------------------------------------------------------------|----------------------------------------------------------------------------------------------------|----------------------------------------------------------------------------------------------------|
| 9  | <ul> <li>CHECK HARNESS CONNECTOR BETWEEN<br/>EACH CONTROL MODULE AND DATA LINK<br/>CONNECTOR.</li> <li>1) Turn the ignition switch to OFF.</li> <li>2) Disconnect the connectors of all control<br/>modules connected to the data link connector<br/>(B40) No. 7.</li> <li>3) Measure the resistance between TCM con-<br/>nector and chassis ground.</li> <li>Connector &amp; terminal<br/>(B40) No. 7 — Chassis ground:</li> </ul> | Is the resistance 1 MΩ or more?                                                        | Go to step <b>10</b> .                                                                                                    | Check harness<br>and connector<br>between each con-<br>trol module and<br>data link connec-<br>tor.                                  |
| 10 | <ol> <li>CHECK OUTPUT SIGNAL OF TCM.</li> <li>1) Turn the ignition switch to ON.</li> <li>2) Measure the voltage between TCM and chassis ground.</li> <li>Connector &amp; terminal         (B40) No. 7 (+) — Chassis ground (-):</li> </ol>                                                                                                    | Is the voltage 1 V or more?                                                            | Check harness<br>and connector<br>between each con-<br>trol module and<br>data link connec-<br>tor.                                      | Go to step 11.                                                                                                    |
| 11 | CHECK HARNESS CONNECTOR BETWEEN<br>TCM AND DATA LINK CONNECTOR.<br>Measure the resistance between TCM connec-<br>tor and data link connector.<br>Connector & terminal<br>(B40) No. 7 — (B54) No. 8:                                                                                                    | Is the resistance less than 1 $\Omega?$                                                | Go to step 12.                                                                                                    | Check the harness<br>and connector<br>between TCM and<br>data link connec-<br>tor.                                                   |
| 12 | CHECK INSTALLATION OF TRANSMISSION<br>HARNESS CONNECTOR.                                                                                                    | Is the transmission harness<br>connector connected to bulk-<br>head harness connector? | Go to step 13.                                                                                                    | Connect the bulk-<br>head harness con-<br>nector to<br>transmission har-<br>ness connector.                                          |
| 13 | CHECK POOR CONTACT OF CONNEC-<br>TORS.                                                                                                    | Is there poor contact of control<br>module power supply and data<br>link connector?    | Repair the poor contact.                                                                                                    | Go to step <b>14</b> .                                                                                                    |
| 14 | <ol> <li>CHECK TCM POWER SUPPLY.</li> <li>1) Disconnect the connector from TCM.</li> <li>2) Turn the ignition switch to ON.</li> <li>3) Measure the voltage between TCM connector and chassis ground.</li> <li>Connector &amp; terminal         <ul> <li>(B54) No. 25 (+) — Chassis ground (-):</li> <li>(B54) No. 26 (+) — Chassis ground (-):</li> <li>(B54) No. 27 (+) — Chassis ground (-):</li> </ul> </li> </ol>              | Is the voltage 10 — 13 V?                                                              | Go to step 16.                                                                                                    | Go to step 15.                                                                                                    |
| 15 | <ul><li>CHECK M/B FUSE (NO. 12).</li><li>1) Turn the ignition switch to OFF.</li><li>2) Remove the fuse (No. 12).</li></ul>                                                                                                    | Is the fuse (No. 12) blown out?                                                        | Replace the fuse. If<br>the replaced fuse<br>has blown out eas-<br>ily, repair short cir-<br>cuit of harness<br>between fuse and<br>TCM. | Repair the open<br>circuit of harness<br>between fuse and<br>TCM, or fuse and<br>battery, and poor<br>contact of the con-<br>nector. |
| 16 | <ul> <li>CHECK IGNITION POWER SUPPLY CIR-<br/>CUIT.</li> <li>1) Turn the ignition switch to ON.</li> <li>2) Measure the ignition power supply voltage<br/>between TCM connector and chassis ground.</li> <li>Connector &amp; terminal<br/>(B54) No. 1 (+) — Chassis ground (-):<br/>(B54) No. 2 (+) — Chassis ground (-):</li> </ul>                                                                                                | Is the voltage 10 — 13 V?                                                              | Go to step 18.                                                                                                    | Go to step 17.                                                                                                    |

# **Diagnostic Procedure for Subaru Select Monitor Communication**

|    | Step                                                                                                    | Check                                                                            | Yes                                                                                                    | No                                                                                                    |
|----|----------------------------------------------------------------------------------------------------|----------------------------------------------------------------------------------|----------------------------------------------------------------------------------------------------|----------------------------------------------------------------------------------------------------|
| 17 | CHECK F/B FUSE (NO. 12).<br>Remove the fuse (No. 12).                                                                                                    | Is the fuse (No. 12) blown out?                                                  | Replace the fuse. If<br>the replaced fuse<br>has blown out eas-<br>ily, repair short cir-<br>cuit of harness<br>between fuse and<br>TCM. | Repair the open<br>circuit of harness<br>between fuse and<br>TCM, or fuse and<br>battery, and poor<br>contact of the con-<br>nector.  |
| 18 | <ul> <li>CHECK HARNESS CONNECTOR BETWEEN<br/>TCM AND TRANSMISSION.</li> <li>1) Turn the ignition switch to OFF.</li> <li>2) Disconnect the connectors from TCM and transmission.</li> <li>3) Measure the resistance of harness between TCM and transmission connector.</li> <li>Connector &amp; terminal<br/>(B54) No. 20 – (B11) No. 20:<br/>(B54) No. 21 – (B11) No. 20:<br/>(B54) No. 22 – (B11) No. 19:<br/>(B54) No. 23 – (B11) No. 19:</li> </ul> | Is the resistance less than 1 Ω?                                                 | Go to step 19.                                                                                                    | Repair the open<br>circuit of harness<br>between TCM and<br>transmission har-<br>ness connector,<br>and poor contact of<br>connector. |
| 19 | CHECK HARNESS CONNECTOR BETWEEN<br>TRANSMISSION AND TRANSMISSION<br>GROUND.<br>Measure the resistance of the harness between<br>transmission and transmission ground.<br><i>Connector &amp; terminal</i><br>(T4) No. 19 — Transmission ground:<br>(T4) No. 20 — Transmission ground:                                                                                                    | Is the resistance less than 1 $\Omega$ ?                                         | Go to step 20.                                                                                                    | Repair the open<br>circuit of the har-<br>ness between<br>transmission and<br>transmission<br>ground.                                 |
| 20 | CHECK POOR CONTACT OF CONNEC-<br>TORS.                                                                                                    | Is there poor contact of TCM<br>power supply, ground and data<br>link connector? | Repair the connec-<br>tor.                                                                                                    | Replace the TCM.<br><ref. 4at-63,<br="" to="">Transmission Con-<br/>trol Module<br/>(TCM).&gt;</ref.>                                 |

# 12.List of Diagnostic Trouble Code (DTC) A: LIST

| DTC   | Item                                                             | Content of Diagnosis                                                                            | Reference target                                                                                                    |
|-------|------------------------------------------------------------------|-------------------------------------------------------------------------------------------------|----------------------------------------------------------------------------------------------------|
| P0705 | Transmission Range<br>Sensor Circuit<br>(PRNDL Input)            | Inhibitor switch malfunction or short circuit                                                   | <ref. 4at(diag)-31,="" dtc="" p0705="" to="" transmis-<br="">SION RANGE SENSOR CIRCUIT (PRNDL<br/>INPUT), Diagnostic Procedure with Diagnostic<br/>Trouble Code (DTC).&gt;</ref.>             |
| P0712 | Transmission Fluid<br>Temperature Sensor<br>Circuit Low Input    | ATF temperature sensor is faulty or input signal circuit is open.                               | <ref. 4at(diag)-38,="" dtc="" p0712="" to="" transmis-<br="">SION FLUID TEMPERATURE SENSOR CIRCUIT<br/>LOW INPUT, Diagnostic Procedure with Diagnostic<br/>Trouble Code (DTC).&gt;</ref.>     |
| P0713 | Transmission Fluid<br>Temperature Sensor<br>Circuit High Input   | ATF temperature sensor is faulty or input signal circuit is shorted.                            | <ref. 4at(diag)-40,="" dtc="" p0713="" to="" transmis-<br="">SION FLUID TEMPERATURE SENSOR CIRCUIT<br/>HIGH INPUT, Diagnostic Procedure with Diagnostic<br/>Trouble Code (DTC).&gt;</ref.>    |
| P0715 | Input/Turbine Speed<br>Sensor Circuit                            | Torque converter turbine speed sen-<br>sor malfunction, open or shorted input<br>signal circuit | <ref. 4at(diag)-42,="" dtc="" input="" p0715="" to="" tur-<br="">BINE SPEED SENSOR CIRCUIT, Diagnostic Pro-<br/>cedure with Diagnostic Trouble Code (DTC).&gt;</ref.>                         |
| P0719 | Brake Switch Circuit<br>Low                                      | Brake switch malfunction, open input signal circuit                                             | <ref. 4at(diag)-44,="" brake<br="" dtc="" p0719="" to="">SWITCH CIRCUIT LOW, Diagnostic Procedure with<br/>Diagnostic Trouble Code (DTC).&gt;</ref.>                                          |
| P0720 | Output Speed Sensor<br>Circuit                                   | Front vehicle speed sensor malfunc-<br>tion, open or shorted input signal cir-<br>cuit          | <ref. 4at(diag)-47,="" dtc="" output<br="" p0720="" to="">SPEED SENSOR CIRCUIT, Diagnostic Procedure<br/>with Diagnostic Trouble Code (DTC).&gt;</ref.>                                       |
| P0724 | Brake Switch Circuit<br>High                                     | Brake switch malfunction, shorted input signal circuit                                          | <ref. 4at(diag)-49,="" brake<br="" dtc="" p0724="" to="">SWITCH CIRCUIT HIGH, Diagnostic Procedure<br/>with Diagnostic Trouble Code (DTC).&gt;</ref.>                                         |
| P0731 | Gear 1 Incorrect Ratio                                           | Vehicle sensor, torque converter tur-<br>bine speed sensor or control valve<br>malfunction      | <ref. 1<br="" 4at(diag)-51,="" dtc="" gear="" p0731="" to="">INCORRECT RATIO, Diagnostic Procedure with<br/>Diagnostic Trouble Code (DTC).&gt;</ref.>                                         |
| P0732 | Gear 2 Incorrect Ratio                                           | Vehicle sensor, torque converter tur-<br>bine speed sensor or control valve<br>malfunction      | <ref. 2<br="" 4at(diag)-51,="" dtc="" gear="" p0732="" to="">INCORRECT RATIO, Diagnostic Procedure with<br/>Diagnostic Trouble Code (DTC).&gt;</ref.>                                         |
| P0733 | Gear 3 Incorrect Ratio                                           | Vehicle sensor, torque converter tur-<br>bine speed sensor or control valve<br>malfunction      | <ref. 3<br="" 4at(diag)-51,="" dtc="" gear="" p0733="" to="">INCORRECT RATIO, Diagnostic Procedure with<br/>Diagnostic Trouble Code (DTC).&gt;</ref.>                                         |
| P0734 | Gear 4 Incorrect Ratio                                           | Vehicle sensor, torque converter tur-<br>bine speed sensor or control valve<br>malfunction      | <ref. 4<br="" 4at(diag)-51,="" dtc="" gear="" p0734="" to="">INCORRECT RATIO, Diagnostic Procedure with<br/>Diagnostic Trouble Code (DTC).&gt;</ref.>                                         |
| P0736 | Reverse Incorrect<br>Ratio                                       | Vehicle sensor, torque converter tur-<br>bine speed sensor or control valve<br>malfunction      | <ref. 4at(diag)-51,="" dtc="" p0736="" reverse<br="" to="">INCORRECT RATIO, Diagnostic Procedure with<br/>Diagnostic Trouble Code (DTC).&gt;</ref.>                                           |
| P0741 | Torque Converter<br>Clutch Circuit Perfor-<br>mance or Stuck Off | Lock-up clutch is faulty or valve is stuck.                                                     | <ref. 4at(diag)-52,="" con-<br="" dtc="" p0741="" to="" torque="">VERTER CLUTCH CIRCUIT PERFORMANCE OR<br/>STUCK OFF, Diagnostic Procedure with Diagnostic<br/>Trouble Code (DTC).&gt;</ref.> |
| P0743 | Torque Converter<br>Clutch Circuit Electri-<br>cal               | Lock-up solenoid is faulty or output signal circuit is open or shorted.                         | <ref. 4at(diag)-53,="" con-<br="" dtc="" p0743="" to="" torque="">VERTER CLUTCH CIRCUIT ELECTRICAL, Diag-<br/>nostic Procedure with Diagnostic Trouble Code<br/>(DTC).&gt;</ref.>             |
| P0748 | Pressure Control<br>Solenoid "A" Electrical                      | Line pressure linear solenoid is faulty<br>or output signal circuit is open or<br>shorted.      | <ref. 4at(diag)-56,="" dtc="" p0748="" pressure<br="" to="">CONTROL SOLENOID "A" ELECTRICAL, Diag-<br/>nostic Procedure with Diagnostic Trouble Code<br/>(DTC).&gt;</ref.>                    |
| P0753 | Shift Solenoid "A"<br>Electrical                                 | Low clutch duty solenoid is faulty or output signal circuit is open or shorted.                 | <ref. 4at(diag)-58,="" dtc="" p0753="" shift="" sole-<br="" to="">NOID "A" ELECTRICAL, Diagnostic Procedure with<br/>Diagnostic Trouble Code (DTC).&gt;</ref.>                                |

4AT(diag)-29

# List of Diagnostic Trouble Code (DTC)

| DTC   | Item                                                             | Content of Diagnosis                                                                      | Reference target                                                                                                    |
|-------|------------------------------------------------------------------|-------------------------------------------------------------------------------------------|----------------------------------------------------------------------------------------------------|
| P0758 | Shift Solenoid "B"<br>Electrical                                 | 2-4 brake duty solenoid is faulty or<br>output signal circuit is open or<br>shorted.      | <ref. 4at(diag)-60,="" dtc="" p0758="" shift="" sole-<br="" to="">NOID "B" ELECTRICAL, Diagnostic Procedure with<br/>Diagnostic Trouble Code (DTC).&gt;</ref.>                                |
| P0763 | Shift Solenoid "C"<br>Electrical                                 | High clutch duty solenoid is faulty or<br>output signal circuit is open or<br>shorted.    | <ref. 4at(diag)-62,="" dtc="" p0763="" shift="" sole-<br="" to="">NOID "C" ELECTRICAL, Diagnostic Procedure with<br/>Diagnostic Trouble Code (DTC).&gt;</ref.>                                |
| P0768 | Shift Solenoid "D"<br>Electrical                                 | Low & reverse clutch duty solenoid is faulty or output signal circuit is open or shorted. | <ref. 4at(diag)-65,="" dtc="" p0768="" shift="" sole-<br="" to="">NOID "D" ELECTRICAL, Diagnostic Procedure with<br/>Diagnostic Trouble Code (DTC).&gt;</ref.>                                |
| P0801 | Reverse Inhibit Con-<br>trol Circuit                             | Shift lock solenoid is faulty or output signal circuit is open or shorted.                | <ref. 4at(diag)-68,="" dtc="" p0801="" reverse<br="" to="">INHIBIT CONTROL CIRCUIT, Diagnostic Proce-<br/>dure with Diagnostic Trouble Code (DTC).&gt;</ref.>                                 |
| P1706 | AT Vehicle Speed<br>Sensor Circuit Mal-<br>function (Rear wheel) | Rear vehicle speed sensor is faulty or input signal circuit is open or shorted.           | <ref. 4at(diag)-70,="" at="" dtc="" p1706="" to="" vehicle<br="">SPEED SENSOR CIRCUIT MALFUNCTION<br/>(REAR WHEEL), Diagnostic Procedure with Diag-<br/>nostic Trouble Code (DTC).&gt;</ref.> |
| P1707 | AT AWD Solenoid<br>Valve Circuit Malfunc-<br>tion                | Transfer duty solenoid is faulty or out-<br>put signal circuit is open or shorted.        | <ref. 4at(diag)-72,="" at="" awd="" dtc="" p1707="" sole-<br="" to="">NOID VALVE CIRCUIT MALFUNCTION, Diagnostic<br/>Procedure with Diagnostic Trouble Code (DTC).&gt;</ref.>                 |
| P1718 | CAN Communication<br>Circuit                                     | CAN communication circuit is open or shorted.                                             | <ref. 4at(diag)-73,="" can="" commu-<br="" dtc="" p1718="" to="">NICATION CIRCUIT, Diagnostic Procedure with<br/>Diagnostic Trouble Code (DTC).&gt;</ref.>                                    |
| P1817 | SPORT Mode Switch<br>Circuit                                     | SPORT shift switch is faulty or input signal circuit is open or shorted.                  | <ref. 4at(diag)-74,="" dtc="" mode<br="" p1817="" sport="" to="">SWITCH CIRCUIT, Diagnostic Procedure with<br/>Diagnostic Trouble Code (DTC).&gt;</ref.>                                      |

# 13.Diagnostic Procedure with Diagnostic Trouble Code (DTC) A: DTC P0705 TRANSMISSION RANGE SENSOR CIRCUIT (PRNDL INPUT)

### DTC DETECTING CONDITION:

- Inhibitor switch is faulty.
- Multiple range signals are input at a time.

### • No range signal is input.

#### TROUBLE SYMPTOM:

The range position of the select lever and the select indicator light on the combination meter do not match.

### **Diagnostic Procedure with Diagnostic Trouble Code (DTC)**

AUTOMATIC TRANSMISSION (DIAGNOSTICS)

#### WIRING DIAGRAM:

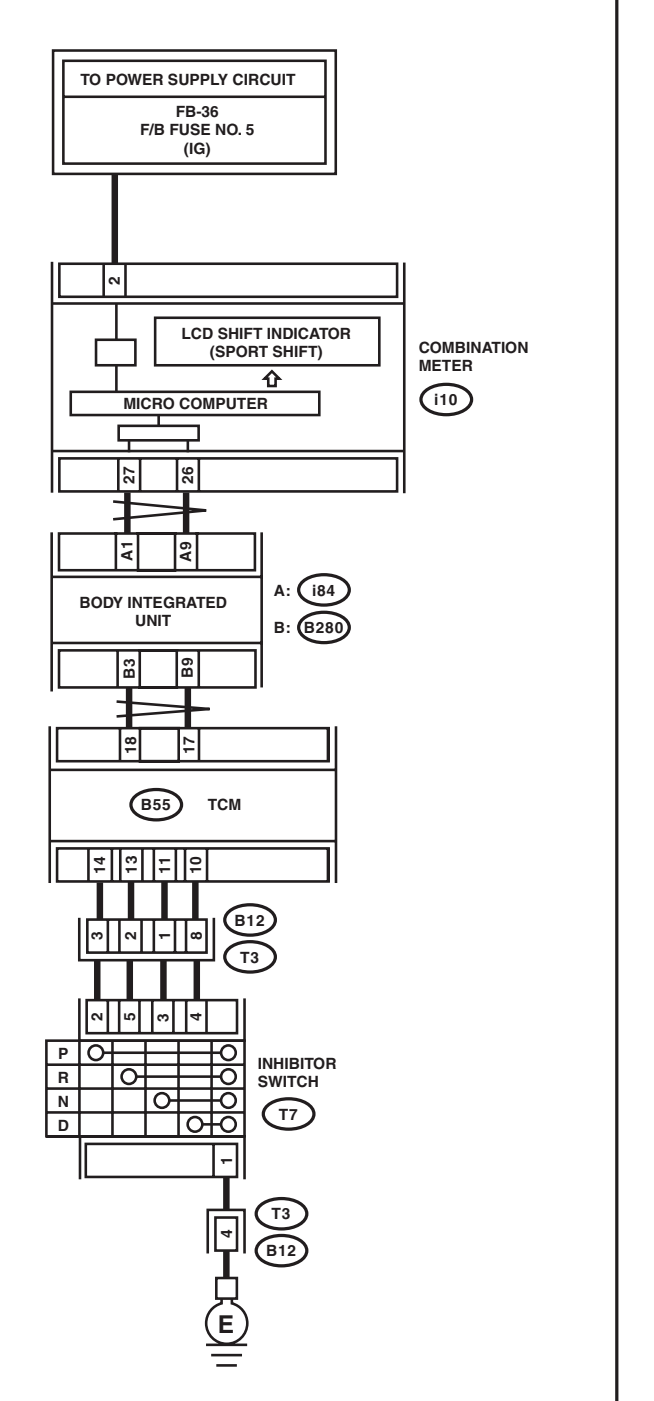

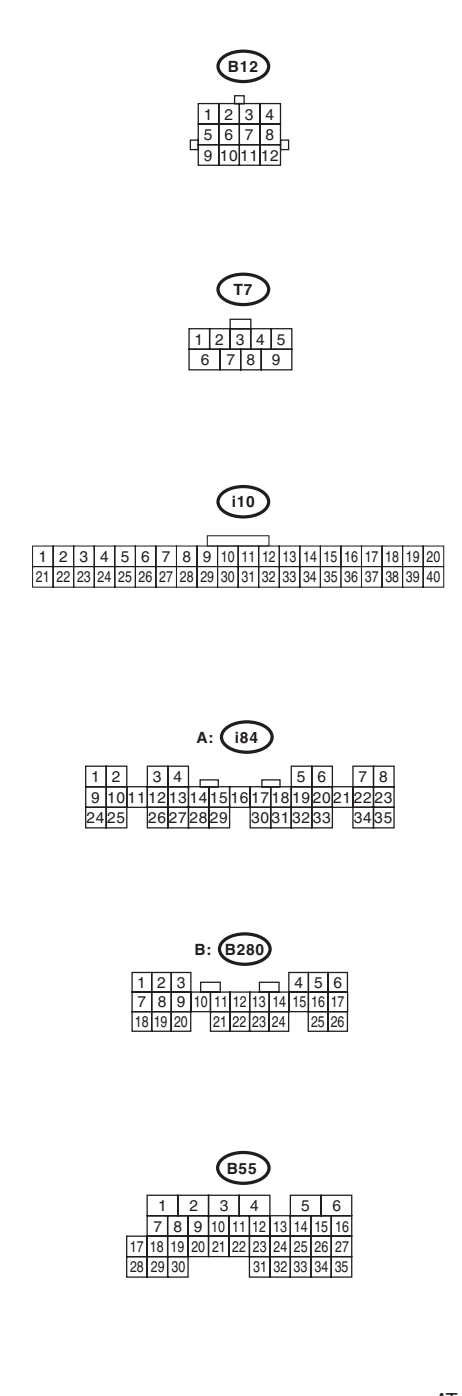

AT-04752

# Diagnostic Procedure with Diagnostic Trouble Code (DTC)

|    | Step                                           | Check                                    | Yes                    | No                  |
|----|------------------------------------------------|------------------------------------------|------------------------|---------------------|
| 1  | CHECK INDICATOR LIGHT.                         | Does the combination meter               | Go to step 2.          | Go to step 6.       |
|    | 1) Turn the ignition switch to ON.             | "P" range indicator light illumi-        |                        |                     |
|    | 2) Shift the select lever to "P" range.        | nate?                                    |                        |                     |
| 2  | CHECK INDICATOR LIGHT.                         | Does the combination meter               | Go to step 20.         | Go to step 3.       |
|    | Set the select lever to "R" range.             | "P" range indicator light illumi-        |                        |                     |
|    |                                                | nate?                                    | 0 1 1 07               |                     |
| 3  | CHECK INDICATOR LIGHT.                         | "Does the combination meter              | Go to step 27.         | Go to step 4.       |
|    | Shint the select level to F lange.             | nate?                                    |                        |                     |
| 4  | CHECK INDICATOR LIGHT.                         | Does the combination meter               | Go to step <b>34</b> . | Go to step 5.       |
|    |                                                | "N" range indicator light illumi-        |                        |                     |
|    |                                                | nate?                                    |                        |                     |
| 5  | CHECK INDICATOR LIGHT.                         | Does the combination meter               | Go to step 41.         | Go to step 7.       |
|    |                                                | "D" range indicator light illumi-        |                        |                     |
|    |                                                | nate?                                    | 0                      | 0 1 1 10            |
| 6  | CHECK P RANGE SWITCH.                          | Is "ON" displayed?                       | Go to step 17.         | Go to step 13.      |
|    | Monitor.                                       |                                          |                        |                     |
| 7  | CHECK INDICATOR LIGHT.                         | Does the combination meter               | Go to step 9.          | Go to step 8.       |
| ľ  | Set the select lever to "R" range.             | "R" range indicator light illumi-        |                        |                     |
|    |                                                | nate?                                    |                        |                     |
| 8  | CHECK "R" RANGE SWITCH.                        | Is "ON" displayed?                       | Go to step 24.         | Go to step 21.      |
|    | Read the data of "R range" using Subaru Select |                                          |                        |                     |
|    | Monitor.                                       | -                                        | <b>a</b>               |                     |
| 9  | CHECK INDICATOR LIGHT.                         | Does the combination meter               | Go to step 11.         | Go to step 10.      |
|    | Set the select level to in Tange.              | nate?                                    |                        |                     |
| 10 | CHECK "N" BANGE SWITCH.                        | Is "ON" displayed?                       | Go to step <b>31</b> . | Go to step 28.      |
|    | Read the data of "N range" using Subaru Select |                                          |                        |                     |
|    | Monitor.                                       |                                          |                        |                     |
| 11 | CHECK INDICATOR LIGHT.                         | Does the combination meter               | Check the har-         | Go to step 12.      |
|    | Set the select lever to the "D" range.         | "D" range indicator light illumi-        | nesses or connec-      |                     |
|    |                                                | nate?                                    | and transmission       |                     |
|    |                                                |                                          | and repair the         |                     |
|    |                                                |                                          | defective part.        |                     |
| 12 | CHECK "D" RANGE SWITCH.                        | Is "ON" displayed?                       | Go to step 38.         | Go to step 35.      |
|    | Read the data of "D range" using Subaru Select |                                          |                        |                     |
|    | Monitor.                                       |                                          |                        |                     |
| 13 | CHECK HARNESS CONNECTOR BETWEEN                | Is the resistance less than 1 $\Omega$ ? | Go to step 14.         | Repair the open     |
|    | GROUND                                         |                                          |                        | circuit of namess   |
|    | 1) Turn the ignition switch to OFF.            |                                          |                        | switch and chassis  |
|    | 2) Disconnect the connector from inhibitor     |                                          |                        | ground, and poor    |
|    | switch.                                        |                                          |                        | contact of the con- |
|    | 3) Measure the resistance of harness between   |                                          |                        | nector.             |
|    | inhibitor switch and chassis ground.           |                                          |                        |                     |
|    | (T7) No. 1 — Chassis around:                   |                                          |                        |                     |
| 14 | CHECK HARNESS CONNECTOR BETWEEN                | Is the resistance less than 1 Q?         | Go to step 15.         | Repair the open     |
|    | TCM AND INHIBITOR SWITCH.                      |                                          |                        | circuit of harness  |
|    | 1) Turn the ignition switch to OFF.            |                                          |                        | between TCM and     |
|    | 2) Disconnect the connector from TCM and       |                                          |                        | inhibitor switch    |
|    | Inhibitor switch.                              |                                          |                        | connector, and      |
|    | between TCM and inhibitor switch connector     |                                          |                        | connector           |
|    | Connector & terminal                           |                                          |                        |                     |
|    | (B55) No. 14 — (T7) No. 2:                     |                                          |                        |                     |

# Diagnostic Procedure with Diagnostic Trouble Code (DTC)

|     | Step                                                                                             | Check                            | Yes                    | No                                    |
|-----|--------------------------------------------------------------------------------------------------|----------------------------------|------------------------|---------------------------------------|
| 15  | CHECK INPUT SIGNAL FOR TCM.                                                                      | Is the voltage less than 1 V?    | Go to step 16.         | Go to step 42.                        |
|     | 1) Turn the ignition switch to OFF.                                                              | in the second generation of the  |                        |                                       |
|     | 2) Connect the connector to TCM and inhibitor                                                    |                                  |                        |                                       |
|     | switch.                                                                                          |                                  |                        |                                       |
|     | 3) Turn the ignition switch to ON.                                                               |                                  |                        |                                       |
|     | 4) Shift the select lever to "P" range.                                                          |                                  |                        |                                       |
|     | 5) Measure the voltage between ICM and                                                           |                                  |                        |                                       |
|     |                                                                                                  |                                  |                        |                                       |
|     | (B55) No. 14 (+) — Chassis around (–):                                                           |                                  |                        |                                       |
| 16  |                                                                                                  | Is the voltage 8 V or more?      | Go to step <b>42</b>   | Replace the TCM                       |
|     | 1) Set the select lever to other than "P" range.                                                 |                                  |                        | <ref. 4at-63.<="" td="" to=""></ref.> |
|     | 2) Measure the voltage between TCM and                                                           |                                  |                        | Transmission Con-                     |
|     | chassis ground.                                                                                  |                                  |                        | trol Module                           |
|     | Connector & terminal                                                                             |                                  |                        | (TCM).>                               |
|     | (B55) No. 14 (+) — Chassis ground (–):                                                           |                                  |                        |                                       |
| 17  | CHECK BODY INTEGRATED UNIT.                                                                      | Is "7" displayed?                | Go to step 18.         | Check body inte-                      |
|     | Read the data of inhibitor switch using Subaru                                                   |                                  |                        | grated unit.                          |
|     | Select Monitor. <ref. lan(diag)-15,="" opera-<="" td="" to=""><td></td><td></td><td></td></ref.> |                                  |                        |                                       |
|     | I ION, Subaru Select Monitor.>                                                                   |                                  |                        | 0 1 1 10                              |
| 18  | CHECK BODY INTEGRATED UNIT.                                                                      | IS DIC of CAN communication      | Perform the diag-      | Go to step 19.                        |
|     | Check DTC of body integrated unit.                                                               | displayed?                       |                        |                                       |
| 10  |                                                                                                  | le the "P" range indicator light | Go to stop <b>/2</b>   | Bonlaco the com-                      |
| 15  | Check the "P" range indicator light < Bef to IDI-                                                | hulb OK?                         |                        | hination meter                        |
|     | 4. INSPECTION. Combination Meter System.>                                                        |                                  |                        | assembly, <ref. td="" to<=""></ref.>  |
|     | ·,····································                                                           |                                  |                        | IDI-16, Combina-                      |
|     |                                                                                                  |                                  |                        | tion Meter.>                          |
| 20  | CHECK HARNESS CONNECTOR BETWEEN                                                                  | Is the resistance 1 $M\Omega$ or | Go to step 43.         | Repair ground                         |
|     | TCM AND INHIBITOR SWITCH.                                                                        | more?                            |                        | short circuit in "P"                  |
|     | <ol> <li>Turn the ignition switch to OFF.</li> </ol>                                             |                                  |                        | range circuit.                        |
|     | 2) Disconnect the connectors from TCM, inhib-                                                    |                                  |                        |                                       |
|     | itor switch and combination meter.                                                               |                                  |                        |                                       |
|     | 3) Measure the resistance of namess between                                                      |                                  |                        |                                       |
|     | Connector & terminal                                                                             |                                  |                        |                                       |
|     | (B55) No. 14 — Chassis ground:                                                                   |                                  |                        |                                       |
| 21  | CHECK HARNESS CONNECTOR BETWEEN                                                                  | Is the resistance less than 1 Q? | Go to step 22.         | Repair the open                       |
| [-· | TCM AND INHIBITOR SWITCH.                                                                        |                                  |                        | circuit of harness                    |
|     | 1) Turn the ignition switch to OFF.                                                              |                                  |                        | between TCM and                       |
|     | 2) Disconnect the connector from TCM and                                                         |                                  |                        | inhibitor switch                      |
|     | inhibitor switch.                                                                                |                                  |                        | connector, and                        |
|     | 3) Measure the resistance of the harness                                                         |                                  |                        | poor contact of the                   |
|     | between TCM and inhibitor switch connector.                                                      |                                  |                        | connector.                            |
|     | Connector & terminal                                                                             |                                  |                        |                                       |
| 00  | (B55) NO. 13 — (17) NO. 5:                                                                       | le the veltage less than 1 1/2   | Cata atan <b>02</b>    | Cata stan 42                          |
| 22  | 1) Turn the ignition switch to OEE                                                               | is the voltage less than 1 V?    | GO IO SIEP <b>23</b> . | GO 10 SIEP 42.                        |
|     | <ol> <li>Connect the connector to TCM and inhibitor.</li> </ol>                                  |                                  |                        |                                       |
|     | switch.                                                                                          |                                  |                        |                                       |
|     | 3) Turn the ignition switch to ON.                                                               |                                  |                        |                                       |
|     | 4) Set the select lever to "R" range.                                                            |                                  |                        |                                       |
|     | 5) Measure the voltage between TCM and                                                           |                                  |                        |                                       |
|     | chassis ground.                                                                                  |                                  |                        |                                       |
|     | Connector & terminal                                                                             |                                  |                        |                                       |
|     | (B55) No. 13 (+) — Chassis ground (–):                                                           |                                  |                        |                                       |